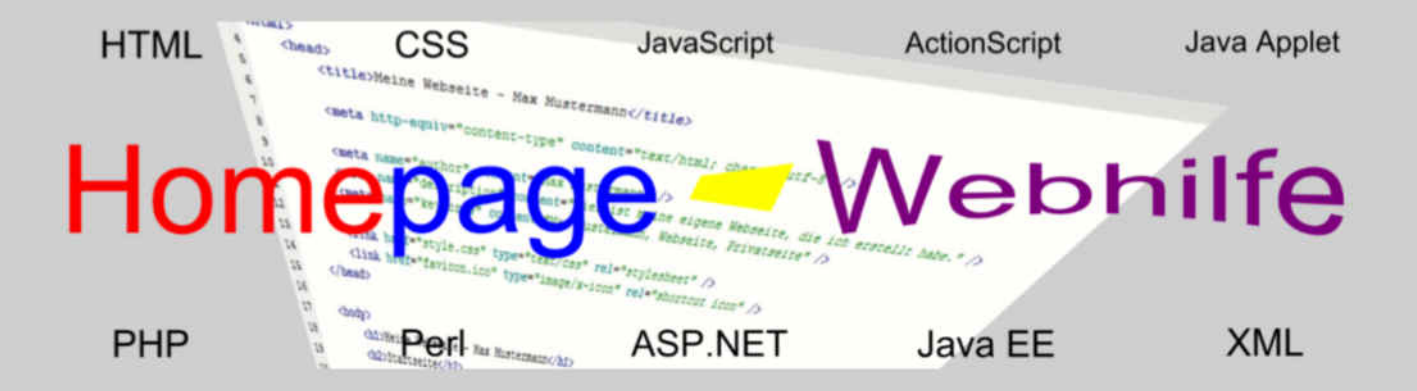

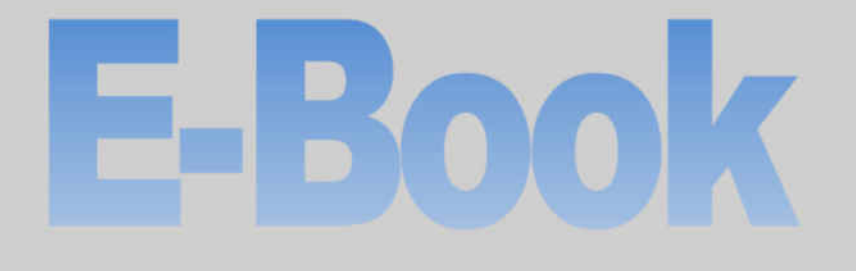

# Alle Themen der Website!

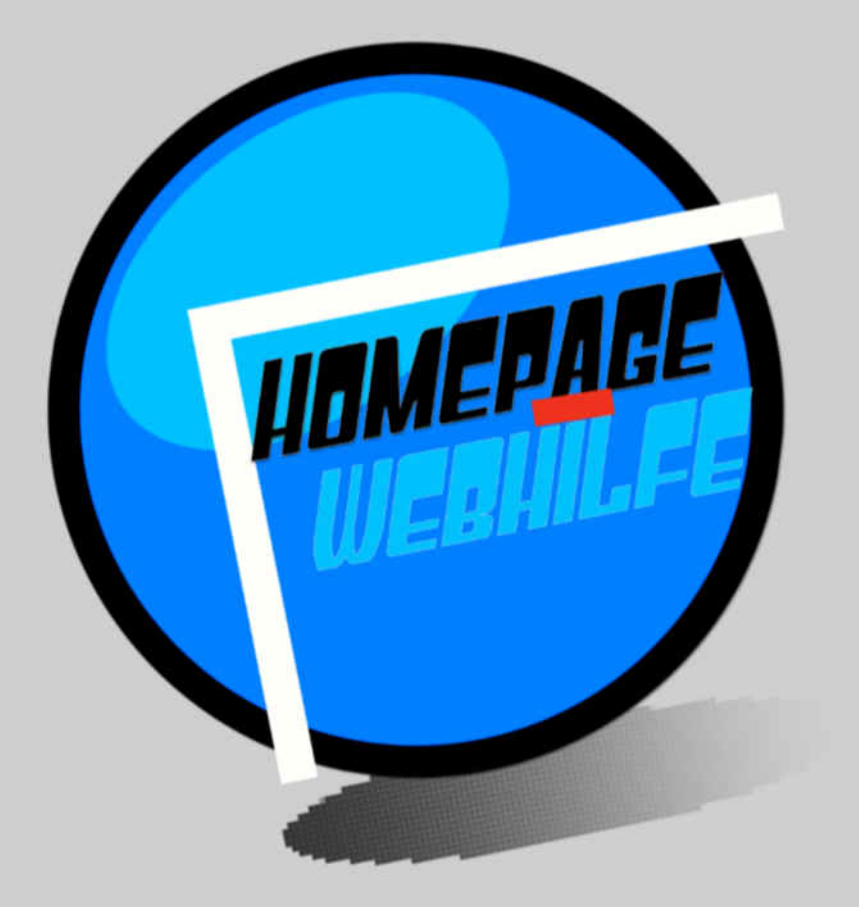

Copyright 2013-2017 by Homepage-Webhilfe, Benjamin Jung - All rights reserved!
Webseite: https://www.homepage-webhilfe.de/ E-Mail: kontakt@homepage-webhilfe.de

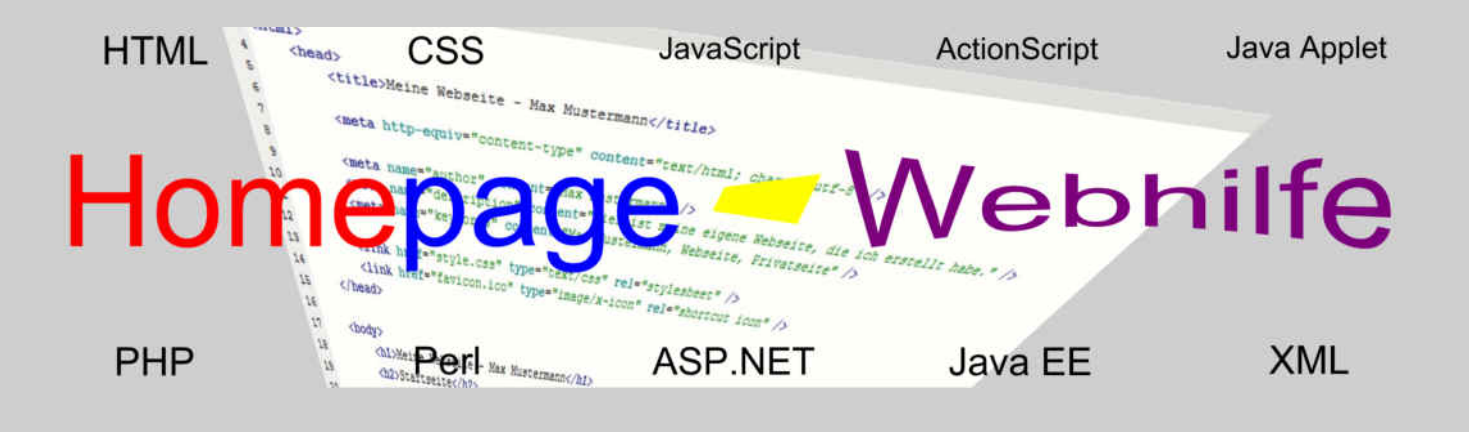

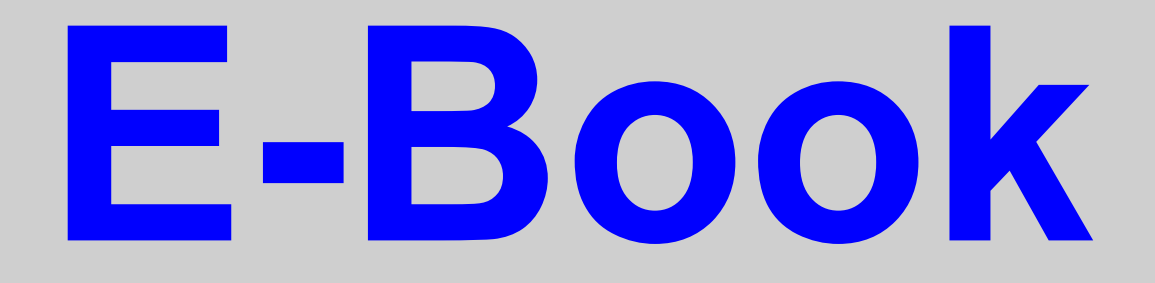

# Allgemeines über Webseiten

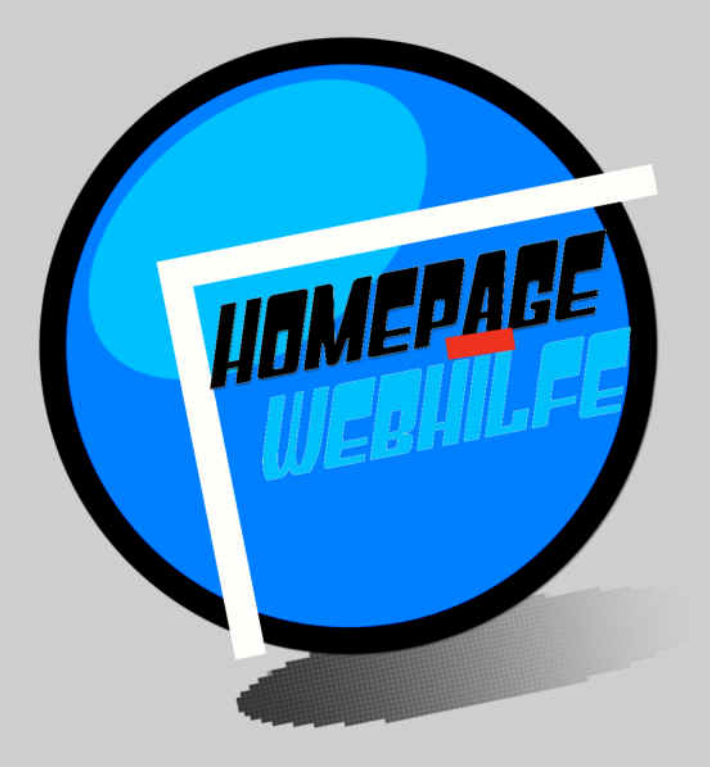

Copyright 2013-2017 by Homepage-Webhilfe, Benjamin Jung - All rights reserved!

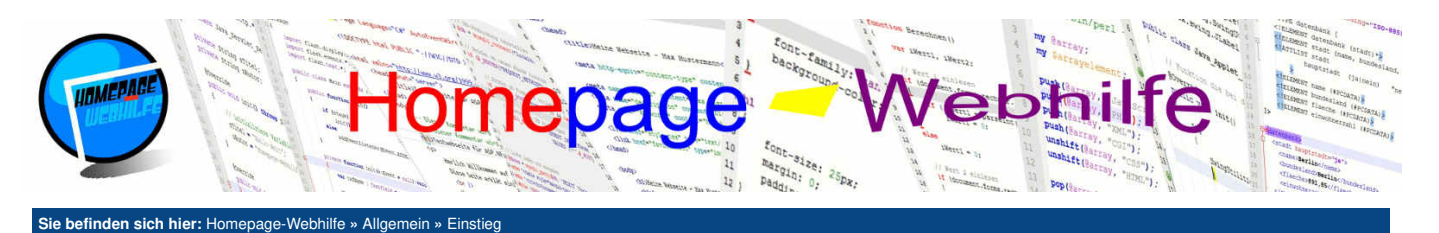

# Einstieg

Als Anfänger und Einsteiger im Gebiet der Webseiten hat man am Anfang viele Fragen. Das große Problem dabei ist, dass es im Internet zwar viele Antworten zu konkreten Fragen gibt, jedoch zumeist keine Einstiegs-Tutorial für Anfänger. Doch wenn man erstmals nach konkreten Fragen gesucht hat, hat man schon den ersten Fehler begangen. Viel besser ist es, wenn man

#### Inhalt dieser Seite:

Idee
 Spaß und Hingabe
 Erstellung eines Konzeptes

ein gutes Einstiegs-Tutorial liest und im Nachhinein noch nach Antworten zu offenen und konkreten Fragen sucht. Und hier kommt unsere Website ins Spiel. Hier auf Homepage-Webhilfe wollen wir möglichst viele Informationen zum Thema Webseiten bereitstellen. Das Kapitel "Allgemein" ist das perfekte Einstiegs-Tutorial für alle Anfänger. Und das Beste ist: Wenn Sie später noch nach <u>Software</u>, <u>Provider</u> oder Tutorials für Programmiersprachen suchen, werden Sie hier auf dieser Website fündig. Und zum Thema offene Fragen können wir Einsteigern nur empfehlen, auf unserer Website in den <u>FAQs</u> und im <u>Glossar</u> nachzuschauen. Gerne beantworten wir Ihre Fragen auch im <u>Forum</u> oder per E-Mail (<u>Beratungsformular</u>). Doch nun genug geredet: Jetzt wollen wir endlich anfangen alle Grundlagen zum Thema Webseiten kennenlernen.

Viel Spaß und Erfolg wünscht Ihnen Ihr Homepage-Webhilfe-Team.

# Idee

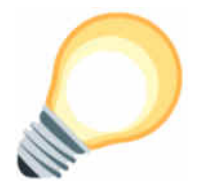

Bevor wir eine Website erstellen wollen, benötigen wir eine Idee. Dafür gibt es natürlich ein paar grundlegende Fragen: Was wollen wir auf der Website teilen? An wen richtet sich der Inhalt der Website? Was für eine Art von Website soll es sein? Was ist der Grund für die Erstellung einer Website? Wie soll die Webseite erstellt werden? Was muss ich noch alles Iernen, um dieses Vorhaben realisieren zu können?

Viele Fragen und erstmals wenige Antworten. Das ist ganz normal. Wir werden im Laufe dieses Kapitels auf die Fragen noch genauer eingehen. Doch vorab sollten Sie sich schon einmal ein paar Gedanken machen. Lesen Sie sich diese Seite vollständig durch, machen Sie sich ein paar Gedanken, schlafen Sie eine Nacht darüber und dann können wir schon morgen anfangen, unsere Gedanken auszubauen, zu erweitern und beginnen ein Konzept aufzustellen.

# Spaß und Hingabe

Ganz wichtig beim Erstellen einer Website ist natürlich, dass wir Spaß am Erstellen der Website haben. Dies ist in manchen Fällen jedoch leider nicht immer gegeben, z. B. wenn wir eine Website für die eigene Firma für unsere Kunden erstellen müssen. Doch genau in solchen Fällen sollte man überlegen, ob man die Website dann nicht eher von einer Webagentur erstellen lässt. Doch vermutlich sind Sie eher hier, weil Sie eine Website erstellen wollen. Natürlich sollten Sie sich im Klaren sein, dass eine Website eine Daueraufgabe ist. Denn um eine gute und professionelle Website aufzubauen, sollten Sie diese stets erweitern und verbessern. Dies gilt sowohl für die Inhalte, als auch für die Programmierung.

# **Erstellung eines Konzeptes**

Wir werden innerhalb dieses Kapitels ein vollständiges Konzept für Ihre eigene Website zusammenstellen bzw. erarbeiten. Doch was ist eigentlich ein Website-Konzept? Ein Website-Konzept enthält die Zusammenstellung der Ziele, der Strategien, der Anforderungen, des Marketings, des Designs und der Inhalte. Doch warum dieser ganzer Aufwand? Der Grund dafür ist ganz einfach: Um so ein besseres und ausgearbeitetes Konzept hinter einer Website steckt, umso besser wird auch die Umsetzung gelingen. Der Vorteil ist einfach zu erkennen: mehr Besucher, höhere Bekanntheit, evtl. mehr Kunden und Umsatz und vieles mehr.

Bildquelle: Vektor-Grafik von Freepik

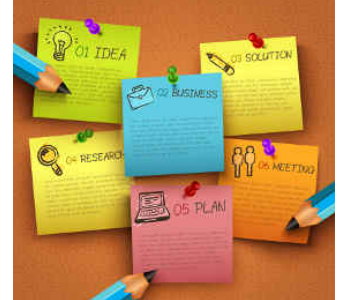

Übrigens: Wie Ihnen vielleicht schon aufgefallen ist, stellen wir hier auf der Website verschiedene Software und Provider erst nach dem Kapitel "Allgemein" vor. Dies mag für Sie evtl. etwas verwirrend sein, da Sie ja unter anderem auch Software zum Erstellen eines Konzeptes benötigen. Der Grund dafür ist schnell erklärt: Das Kapitel "Allgemein" ist dazu gedacht, dass Sie sich das Kapitel vollständig durchlesen und sich nebenher ein paar Notizen machen. Die komplette Ausarbeitung des Konzeptes erfolgt also erst sobald Sie sich die Einführungs-Kapitel (Allgemein, Software und Provider) durchgelesen haben.

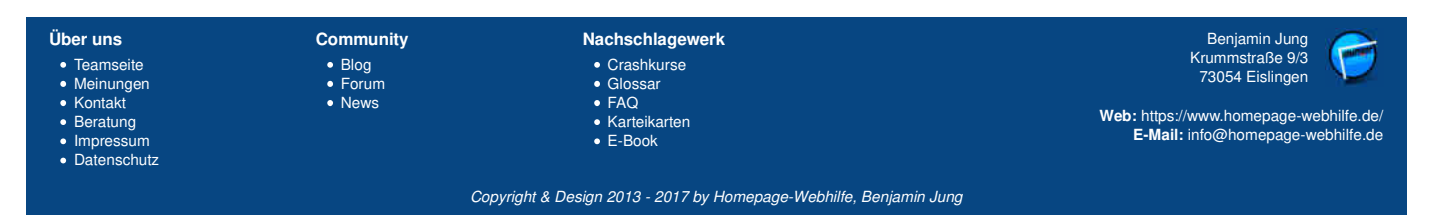

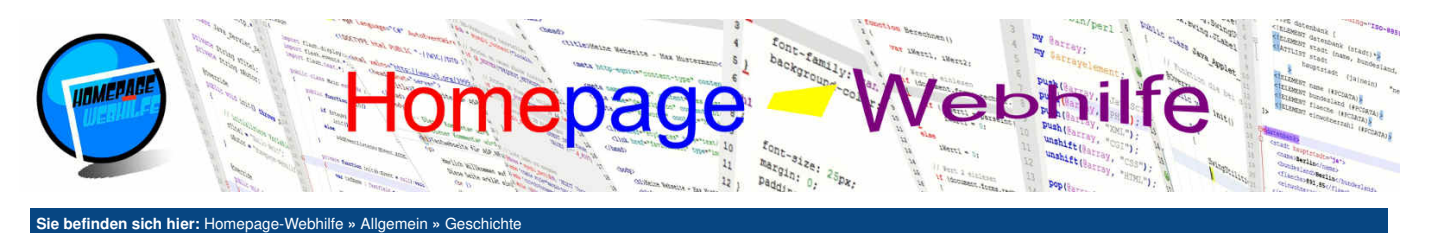

# Geschichte

Die Geschichte des Internets, des World Wide Webs und der Protokolle HTTP und HTTPs muss man zwar nicht zwingend kennen, doch es ist immer von Vorteil, wenn man darüber ein paar Dinge weiß. Falls Sie die Geschichte schon kennen oder kein Interesse haben, dann überspringen Sie das Thema einfach und lesen Sie beim Thema Webseite und Website weiter.

# Inhalt dieser Seite:

1. Internet 2. World Wide Web 3. HTTP und HTTPS

# Internet

Als Internet wird die Zusammenfassung von allen Rechnernetzwerken bezeichnet. Erst durch die Entwicklung des Internets sind Dienste wie E-Mail (SMTP, POP3, IMAP), Fernwartung, das World Wide Web und vieles mehr möglich geworden. Die Kommunikation in diesem Netzwerk erfolgt über Protokolle der sogenannten Internetprotokollfamilie (TCP/IP).

Das Internet entstand durch den Vorläufer Arpanet. Das Arpanet entstand durch das Projekt Advanced Research Project Agency (ARPA) des amerikanischen Verteidigungsministeriums. Der Grund für das Projekt war, dass die UdSSR den ersten Satellit ins All schoss und sich die USA die führende Rolle im Gebiet der Technik zurückholen wollte. Die erste bedeutende Applikation des Internets waren E-Mails, welche 1971 erfunden wurden. Ebenfalls 1971 wurden die Protokolle Telnet und FTP entwickelt. Im Jahre 1974 wurde dann erstmals der Name "Internet" verwendet. Dieser tauchte in einer früheren Version der TCP-Spezifikation auf, bei welchem es sich um ein Transportprotokoll für gesteuerte Kommunikationen, wie es auch bei HTTP der Fall ist, handelt.

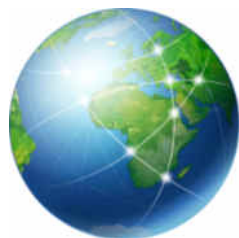

# World Wide Web

In der Zwischenzeit wurden einige weitere Protokolle wie z. B. IPv4, ICMP und DNS entwickelt. Ab 1989 folgten dann die ersten Grundlagen des World Wide Webs (kurz WWW). Diese wurden von Tim Berners-Lee spezifiziert, welcher zu diesem Zeitpunkt am CERN (Europäische Organisation für Kernforschung) arbeitete. Am 6. August 1991 machte Berners-Lee das Projekt des Hypertextes-Dienstes öffentlich. Ende 1992 wurde dann die erste Spezifikation der Auszeichnungssprache HTML veröffentlicht, welche bis heute die Grundlage für Webseiten ist. Ebenfalls von Tim Berners-Lee gegründet, entstand 1994 das World Wide Web Consortium (kurz W3C). Diese beschäftigt sich mit der Spezifikation der Techniken im WWW.

Das WWW ist bis heute eines der wichtigsten Dienste des Internets, welche Websites wie Facebook, Google, YouTube, etc. erst möglich gemacht haben.

# **HTTP und HTTPS**

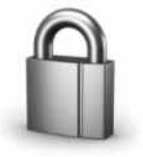

HTTP (HyperText Transfer Protocol) ist ein Anwendungsprotokoll, welches zur Übertragung von Hypertext verwendet wird. Es dient zur Übertragung von Webseiten und deren Bestandteilen (Stylesheets, Bilder, Icons, Videos, ...).

HTTP wurde 1991 eingeführt und 1996 unter HTTP/1.0 spezifiziert. 1999 folgte die Spezifikation für HTTP/1.1. Erst im Jahre 2015 folgte die Spezifikation für HTTP/2.0. Diese wird noch nicht auf allen Webservern unterstützt. "Normale" Web-Entwickler und -Designer müssen sich jedoch darüber zumeist keine Gedanken machen.

HTTPS ist eine Ergänzung zum Protokoll HTTP, wovon das S für Secure steht. Vom Protokoll entspricht HTTPS dem Protokoll HTTP. Bei HTTPS werden die Daten jedoch per SSL/TLS verschlüsselt. Die Bedeutung von HTTPS wird auf Grund der Internetkriminalität immer wichtiger.

| Über uns<br>• Teamseite<br>• Meinungen<br>• Kontakt<br>• Beratung<br>• Impressum | Community<br>• Blog<br>• Forum<br>• News | Nachschlagewerk<br>• Crashkurse<br>• Glossar<br>• FAQ<br>• Karteikarten<br>• E-Book | Benjamin Jung<br>Krummstraße 9/3<br>73054 Eislingen<br>Web: https://www.homepage-webhilfe.de/<br>E-Mail: info@homepage-webhilfe.de |
|----------------------------------------------------------------------------------|------------------------------------------|-------------------------------------------------------------------------------------|----------------------------------------------------------------------------------------------------|
| Datenschutz                                                                      |                                          |                                                                                     |                                                                                                    |
|                                                                                  | Co                                       | oyright & Design 2013 - 2017 by Homepage-Webhilfe, Benjamin                         | ו Jung                                                                                                    |

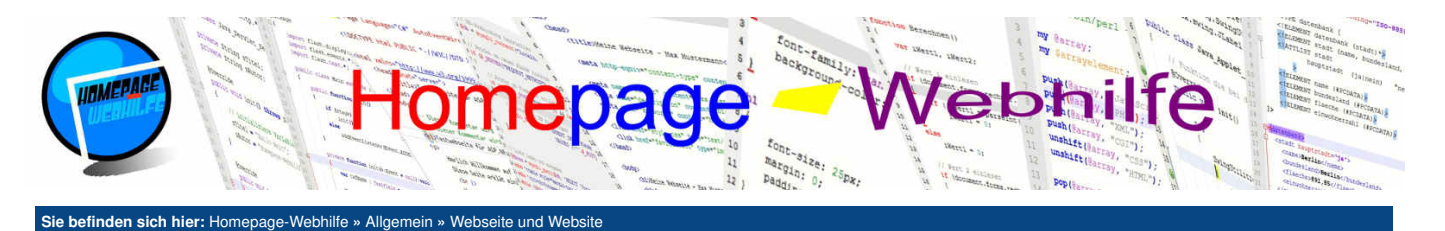

# Webseite und Website

Gerade für Anfänger ist es manchmal schwierig, die verschiedenen Begriffe im Bereich der Web-Technologien auseinander zu halten. Vor allem die Begriffe Webseite und Website werden oft durcheinander gebracht. Alles was Sie über diese zwei Begriffe wissen müssen, erfahren Sie hier.

#### Inhalt dieser Seite:

- 1. Webseite
- Webeite-Typen
   Website
  - Website-Typen
     Mobile Webseiten

# Webseite

Eine Webseite (auch Webdokument genannt) ist ein Dokument, welches einen Teil einer Website darstellt. Eine Webseite (oft auch einfach nur als Seite bezeichnet) kann mittels eines (Web-)Browsers betrachtet werden und ist meistens auf einem Webserver abgelegt. Zur Kommunikation dient das World Wide Web (HTTP(S)-Protokoll) und die URLs (Uniform Resource Locators) zur Angabe der Adresse. In der Umgangssprache wird auch oft von einer HTML-Seite oder einem HTML-Dokument gesprochen, welches dem Begriff Webseite gleichgesetzt werden kann (sofern HTML als Auszeichnungssprache verwendet wird).

# Webseite-Typen

Bei Webseiten wird zwischen verschiedenen Typen unterschieden. Eine **statische Seite** enthält einen Inhalt, der auf dem Server (in einer Datei) fest hinterlegt ist und an den Browser ohne Veränderung verschickt wird. Hier werden auch keine Änderungen am Dokument durch den Browser durchgeführt. Bei **dynamischen Seiten** wird der Inhalt dynamisch vom Webserver generiert, d. h. der Webserver erhält eine Anfrage und erstellt an Hand einer Vorlage und Programmierbefehlen die Webseite. Technisch realisiert wird dies durch verschiedene Skript- oder Programmiersprachen, die vom Webserver ausgeführt werden (serverseitige Sprachen). Hierzu zählen PHP, Perl, ASP.NET und Java EE. Der dritte Typ von Webseiten sind **aktive Webseiten**. Hier liegt auf dem Server eine "statische Seite", die ohne Veränderung an den Browser geschickt wird. Der Webbrowser führt jedoch nun clientseitigen Skript- oder Programmiercode aus (programmiert wird in Sprachen wie z. B. JavaScript, Java oder Flash), wodurch der Inhalt der Webseite beeinflusst wird. In der heutigen Zeit wird vor allem die Kombination von dynamischen und aktiven Seiten verwendet, da die Interaktion zwischen Browser und Server immer wichtiger werden. Als Beispiel wäre z. B. ein Autovervollständigungs-Mechanismus zu nennen (Benutzer erhält während der Eingabe einige Vorschläge, was er evtl. eingeben möchte). Zur Kommunikation zwischen Browser und Server werden Technologien wie AJAX eingesetzt.

# Website

Als Website wird ein virtueller Platz im World Wide Web bezeichnet, deren Inhalte Webseiten und andere Ressourcen (wie z. B. Stylesheets und Skriptdateien, aber auch Bilder, Grafiken und Videos) sind. Andere Begriffe für Website sind Webauftritt, Webangebot und Webpräsenz. Eine Website kann auf einem oder mehreren Servern gespeichert sein.

Fälschlicherweise wird der Begriff Website auch oft mit dem Begriff **Homepage** gleichgesetzt. Die Homepage ist jedoch eine spezielle Website, bei welcher es sich um eine Seite handelt, welche die komplette Website repräsentiert (auch bekannt als Startseite). Üblicherweise befindet sich die Homepage im Root-Verzeichnis des Webservers und besitzt den Dateinamen index.html, index.php oder default.aspx.

# Website-Typen

Auf Grund der Inhalte, welche auf einer Website zur Verfügung gestellt werden, kann man Websites in verschiedene Kategorien bzw. Typen unterteilen. Die Typen sind nicht festgelegt und werden daher unterschiedlich interpretiert und eingeordnet. Zu erkennen sind die Typen meistens relativ einfach an Hand ihrer Merkmale. Der einfachste Typ sind die sogenannten **Informations-Websites**. Hier werden Informationen über bestimmte Themen veröffentlicht. Ein weiterer Typ sind **Community-Websites**. Dieser Typ kann nochmals in weitere Typen unterteilt werden: Blogs, Foren, Wikis (z. B. Wikipedia), soziale Netzwerke (z. B. Facebook) und Onlineshops (z. B. Amazon). Gerade von Websites der Typen Blog, Forum und Wiki gibt es sehr viele im World Wide Web, da diese bei den meisten Internet-Surfern sehr beliebt sind. Ein weiterer Typ von Website, der wohl von fast jedem Internet-Surfer verwendet wird, ist die **Suchmaschine**. Die bekannteste Suchmaschine ist Google. Der letzte Typ von Websites sind **Web-Applikationen**. Hierzu zählen Office-Anwendungen und Spiele, welche im Web-Browser ausgeführt werden.

# **Mobile Webseiten**

Mobile Webseiten werden in der heutigen Zeit immer wichtiger. Unter einer mobilen Webseite versteht man eine Webseite, die speziell für die Anzeige auf Mobilgeräten (Smartphones und Tablets) optimiert ist. Bei einer solchen Optimierung gilt zu beachten, dass Mobilgeräte über eine geringere Auflösung verfügen und die Eingabe nicht per Maus, sondern per Touchscreen erfolgt. Die technische Umsetzung erfolgt meist nur über CSS, d. h. die Seite für Desktop-Geräte und Mobil-Geräte sind ein und dieselbe Webseite. Trotzdem spricht man im Allgemeinen von mobilen Webseiten.

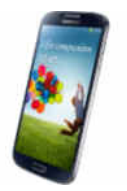

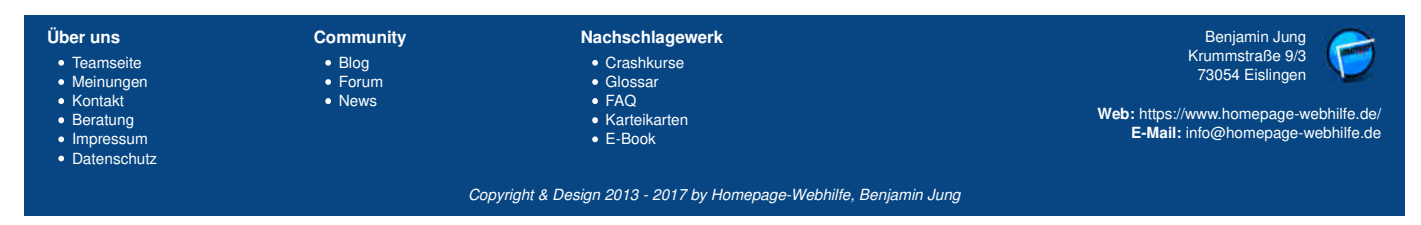

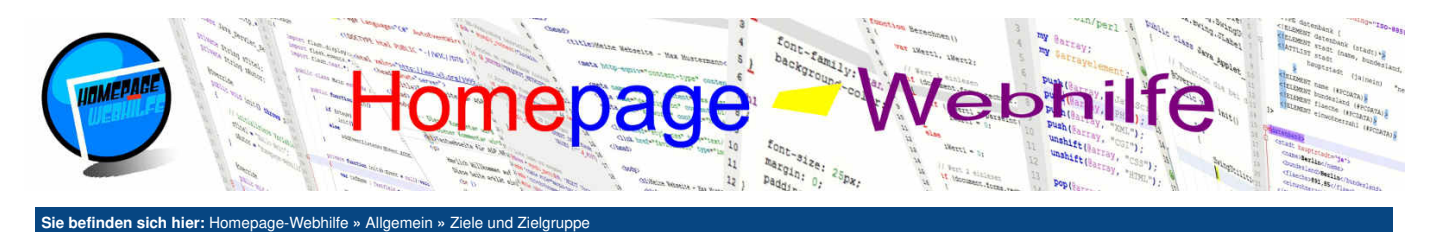

# Ziele und Zielgruppe

Sobald die Idee für Ihre Website steht, sollten Sie sich Gedanken über die Ziele und die Zielgruppe Ihrer Website machen. Damit haben Sie dann schon einen weiteren Teil zur Erstellung Ihres Konzeptes durchgeführt.

# Inhalt dieser Seite:

1. Ziele 2. Zielgruppe

# Ziele

Als erstes sollten wir festlegen, was wir mit unserer Webseite erreichen wollen. Für Firmen mag diese wohl vor allem Umsatzsteigerung und Erweiterung des Kundenstamms sein. Ziele von Betreibern von Privatseiten mag wohl eher die Anzahl der Besucher sein. Ein Ziel, wo sich fast alle setzen, ist die Erhöhung der Reichweite und Wahrnehmung. Natürlich gibt es noch viele weitere Ziele, doch die Frage ist, wie lege ich diese fest: Grundsätzlich müssen Sie überlegen, was Sie mit Ihrer Webseite erreichen wollen. Warum erstellen Sie überhaupt eine Webseite? Natürlich können auch Zeit, Ressourcen und Finanzen die Möglichkeiten der Ziele einschränken, die dann eben dementsprechend eingeplant werden müssen. Außerdem müssen Sie sich bei der Zielsetzung Gedanken machen, wie Sie die entsprechenden Ziele erreichen können. Auch die Analyse der Konkurrenz ist ein wichtiger Bestandteil zur Zielsetzung.

Übrigens: Sie werden im Bereich der Website-Konzeption immer wieder merken, dass diese Themen viel mit Marketing zu tun haben. Es ist also durchaus ratsam, sich mit anderen Personen zusammenzusetzen, die sich mit dem Thema Marketing auskennen.

# Zielgruppe

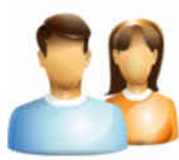

Nachdem wir die Ziele (auch als strategische Ziele bezeichnet) festgelegt haben, müssen wir unsere Zielgruppe fixieren. Als Zielgruppe wird eine Gruppe von Personen bezeichnet, die ein ähnliches Interesse haben oder bei denen bestimmte Faktoren übereinstimmen. Um eine Zielgruppe festzulegen, müssen wir uns verschiedene Zielgruppen-Kriterien herausarbeiten und dafür einen Bereich festlegen. Kriterien für Zielgruppen sind z. B. das Alter, das Geschlecht, der Familienstand, der Wohnort, der Beruf, das Gehalt und die eigene Meinung.

Doch warum erstellt man überhaupt Zielgruppen? Kann meine Website nicht einfach für alle sein? Generell ja, wenn Sie jedoch die Zielgruppe Ihrer Website kennen bzw. festgelegt haben, können Sie auch Ihre Inhalte dementsprechend aufbereiten und anbieten. Beim Erstellen einer komplett neuen Website kennt man seine Zielgruppe nicht unbedingt. Firmen können hier z. B. die Zielgruppe über die aktuellen Kundeninformationen erstellen. Bei Privatseiten geht dies meistens eher nicht. Hier gibt es eigentlich nur die Möglichkeit, die Website zu d während einer "Testphase" Ihre Besucher zu analysieren. Nach der Analysierung der Besucher und somit auch der Zielgruppe konn dann die

veröffentlichen und während einer "Testphase" Ihre Besucher zu analysieren. Nach der Analysierung der Besucher und somit auch der Zielgruppe kann dann die Website überarbeitet, angepasst und perfektioniert werden. Die beliebtesten Tools zur Zielgruppen-Analyse auf einer Website sind Google Analytics und Piwik.

| Über uns <ul> <li>Teamseite</li> <li>Meinungen</li> </ul>                             | Community | Nachschlagewerk                                               | Benjamin Jung                                                               |
|---------------------------------------------------------------------------------------|-----------|---------------------------------------------------------------|-----------------------------------------------------------------------------|
|                                                                                       | • Biog    | • Crashkurse                                                  | Krummstraße 9/3                                                             |
|                                                                                       | • Forum   | • Glossar                                                     | 73054 Eislingen                                                             |
| <ul> <li>Kontakt</li> <li>Beratung</li> <li>Impressum</li> <li>Datenschutz</li> </ul> | News      | <ul> <li>FAQ</li> <li>Karteikarten</li> <li>E-Book</li> </ul> | Web: https://www.homepage-webhilfe.de/<br>E-Mail: info@homepage-webhilfe.de |

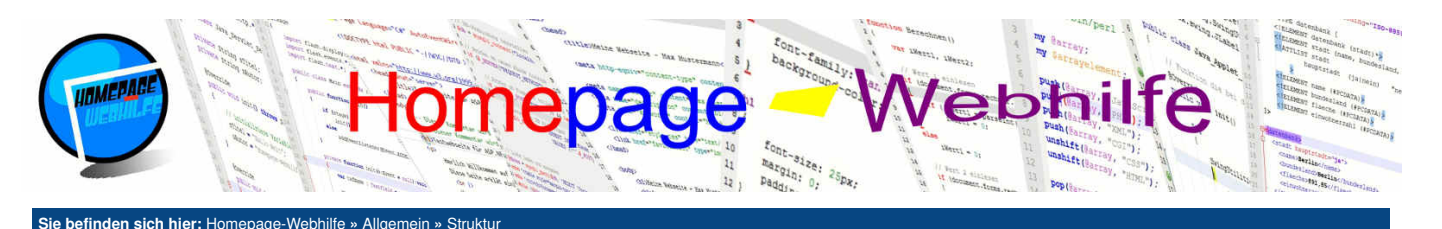

# Struktur

Wichtig für einen Besucher einer Webseite ist, dass er sich zurechtfindet. Findet ein Besucher auf Ihre Webseite und findet er sich nicht zurecht, so müssen Sie wahrscheinlich damit rechnen, dass dies der erste und letzte Besuch dieser Person war. Doch dies wollen wir vermeiden. Auf dieser Seite lernen Sie, wie Sie Ihre Seite aufbauen sollten, sodass sich Besucher leicht zurechtfinden.

#### Inhalt dieser Seite: 1. Ansicht und Navigation 2. Ordner

# **Ansicht und Navigation**

Um den Besucher durch Ihre Website zu führen, benötigen Sie Navigationsleisten. Hier gibt es grundsätzlich 4 verschiedene Typen.

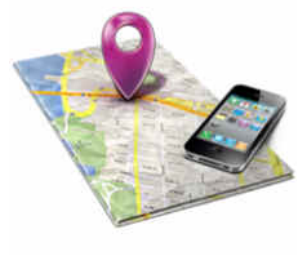

Der erste Typ ist die sogenannte Haupt-Navigation. Diese befindet sich normalerweise relativ weit oben auf der Seite (meistens unterhalb des Logos bzw. Banners). Die **Haupt-Navigation** soll es ermöglichen auf bestimmte Bereiche (z. B. Forum, Blog und Kontaktformular) der Website relativ schnell von überall zugreifen zu können. Gerne werden auch Menüs verwendet, welche ausgeklappt werden, sobald man mit der Maus darüber fährt. Eine weitere wichtige Navigationsleiste ist die **Subnavigation** (auch bekannt als lokale Navigation). Diese befindet sich oft auf der linken Seite und dient zur Navigation innerhalb eines Bereichs. Der dritte Typ von Navigationsleisten ist die sogenannte **Breadcrumb-Navigationsleiste** (Brotkrümel-Navigationsleiste soll der Besucher erkennen, in welcher Hierarchie-Ebene er sich befindet bzw. was der Weg (Pfad) zur aktuellen Seite ist. Die Breadcrumb-Navigation wird lediglich als einzelne Zeile angezeigt. Die einzelnen Elemente des Pfads werden mit Pfeilen getrennt. Oft befindet sich auch ein Text wie *"Sie befinden sich hier:"* vor dem ersten Element der Navigationsleiste ist Die Startseite [Homepage]. Der 4. und letzte

Typ ist gerade in der letzten Zeit immer beliebter geworden: die Footer-Navigation. Die Footer-Navigation befindet sich wie der Name schon sagt in der Fußzeile einer Webseite. Heutzutage ist die Fußzeile jedoch meistens nicht nur eine einzelne Zeile, es ist vielmehr ein größerer Block mit diversen Angaben: von Adresse über Copyright und Urheberrecht bis hin zu diversen Links. Die Anordnung der Links und somit der Navigation ist völlig unterschiedlich: nebeneinander, untereinander oder beides zusammen.

Nicht immer sind alle 4 Typen von Navigationsleisten notwendig. Sie sollten sich genau überlegen, wie Sie Ihre Website von der Struktur aufbauen möchten. Nach dieser Überlegung wissen Sie dann auch relativ schnell, welche Navigationsleisten sinnvoll oder sogar notwendig sind.

Übrigens: Auf unserer Website finden Sie alle 4 Typen von Navigationsleisten. Dies liegt aber auch daran, dass unsere Website sehr groß und komplex ist.

# Ordner

Für eine bessere Übersichtlichkeit ist es hilfreich, nicht alle Dateien in das Rootverzeichnis der Website zu legen, sondern Unterordner zu erstellen. Dies gilt sowohl für die verschiedenen Webseiten als auch für andere Dateien wie Stylesheets, Skripte und Bilder. Für eine gute Übersicht hinsichtlich der einzelnen Webseiten ist es zu empfehlen, für jeden Bereich bzw. für jede Hierarchie-Ebene, einen Unterordner zu erstellen. Haben Sie also z. B. auf Ihrer Website einen Bereich namens "Software" dann erstellen Sie einfach den Ordner "Software" im Rootverzeichnis Ihrer Website. Sollte dieser Bereich noch in weitere Bereiche unterteilt sein, so solten Sie Ordner mit dem Namen der Bereiche im Ordner "Software" erstellen. Hierdurch haben Sie auf Ihrer Website eine klare Struktur und Navigation. Im Endeffekt profitieren 3 Gruppen von Personen davon: Sie als Website-Betreiber, da Sie Ihre Dokumente besser im Überblick haben, Ihre Besucher, da die URL und die Hierarchie auf der Website (welche z. B. durch die Breadcrumb-Navigationsleiste zu sehen ist) übereinstimmt und Suchmaschinen wie Google und Co.. Sie sehen also, dass von einer klaren Struktur Ihrer Website sowohl für die Anzeige als auch für die dahintersteckende Ordner nicht nur Sie, sondern auch andere Personen profitieren.

| Über uns                                      | Community | Nachschlagewerk                               | Benjamin Jung                          |
|-----------------------------------------------|-----------|-----------------------------------------------|----------------------------------------|
| Teamseite                                     | • Blog    | Crashkurse                                    | Krummstraße 9/3                        |
| Meinungen                                     | • Forum   | • Glossar                                     | 70004 Elainigen                        |
| <ul> <li>Kontakt</li> <li>Beratung</li> </ul> | • News    | <ul> <li>FAQ</li> <li>Karteikarten</li> </ul> | Web: https://www.homepage-webhilfe.de/ |
| Impressum                                     |           | • E-Book                                      | E-Mail: info@homepage-webhilfe.de      |
| Datenschutz                                   |           |                                               |                                        |

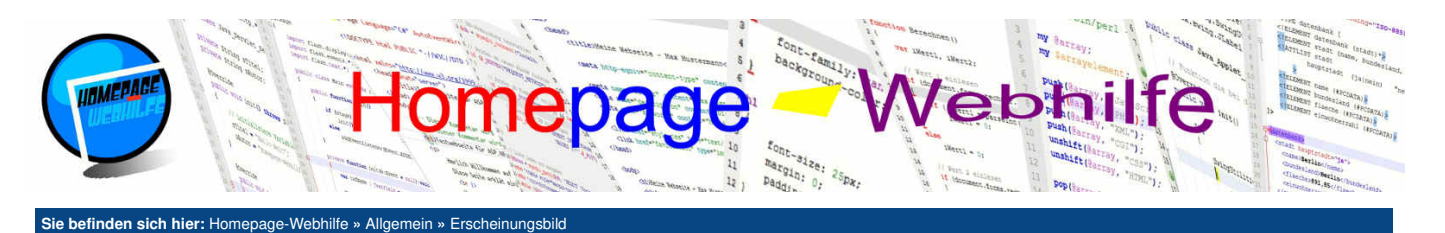

# Erscheinungsbild

Das Erscheinungsbild ist eines der wichtigsten Bestandteile zur Planung einer Website. Wir werden hier einige Grundlagen für das Erscheinungsbild festlegen und im nächsten Thema mit der konkreten Planung und Konzeption des Webdesigns weitermachen. Doch nun wollen wir erst einmal ein paar Grundlagen setzen.

Inhalt dieser Seite:

Schrift
 Farben
 Icons und Grafiken

Als Erscheinungsbild bezeichnet man die Erscheinung, also wie etwas angezeigt werden soll, einer Seite auf einer Website. Dabei ist vor allem darauf zu achten, dass das Erscheinungsbild auf allen Webseiten einer Website gleich ist, da die Website andernfalls unruhig und nicht professionell aussieht. Die Kunst ist es, beim Programmieren eines Webdesigns, eine Grundlage zu schaffen, die später einfach und ohne viel Aufwand angepasst werden kann.

# Schrift

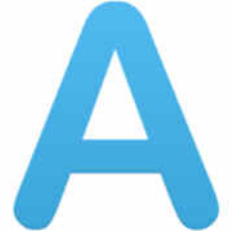

Die Wahl der Schriftart ist nicht immer einfach, aber man sollte sich genauestens überlegen, welche Schriftart man verwenden möchte. Die Schriftart sollte einheitlich sein und auf jeder Seite verwendet werden. Auch Überschriften und Texte sollten grundsätzlich in der gleichen Schriftart sein. Für Schriftzüge, Banner oder ähnliches ist es jedoch sogar zu empfehlen, eine andere Schriftart zu verwenden. Falls Sie bereits über Dokumente oder Briefpapiere verfügen, sollten Sie darauf achten, dass auch hier die gleiche Schriftart verwendet wird.

Ein wichtiger Punkt bei der Wahl der Schriftart ist die Kompatibilität zu verschiedenen Betriebssystemen, denn wir wollen ja, dass die Schriftarten auf allen Computern gleich dargestellt werden. Hierfür gibt es einige sogenannte web-feste Schriftarten. Hierzu zählen Arial, Verdana, Helvetica, Sans-Serif, Times und Times New Roman. Bei Times und Times New Roman handelt es sich um sogenannte Serifen-Schriften. Diese Schriftarten verfügen über feine Linien am Ende eines Buchstabenstrichs quer zur Grundrichtung. Umgangssprachlich spricht man von Schnörkeln. Bei den anderen Schriften handelt es sich um sogenannte serifenlose Schriften, welche meistens beliebter sind, da Sie einfacher zu lesen sind.

Für informelle Websites ist daher auf jeden Fall eine der oben genannten Schriften zu empfehlen. In anderen Fällen sind evtl. andere "ausgefallenere" Schriften von Nöten. Auch für Schriftzüge und Banner sind durchaus ausgefallene Schiften notwendig. Doch wie verwendet man diese, wenn Sie nicht web-fest sind? Eine Möglichkeit wäre der Import von Schriftarten mittels CSS. Zu beachten gibt es jedoch, dass dies bei manchen Browsern nicht immer funktioniert. Ebenfalls kann es vorkommen, dass unter einem bestimmten Betriebssystem das Format für die Schriftart nicht richtig gelesen werden kann. Eine weitere Möglichkeit, die auf dem gleichen technischen Prinzip basiert, jedoch das Kompatibilitätsproblem umgeht, bietet Google mit <u>Google Fonts</u> an. Eine weitere Möglichkeit, welche jedoch nicht immer passend ist, ist die Verwendung von Bildern, d. h. Sie erstellen z. B. einen Banner oder Schriftzug mit Hilfe eines Grafikprogramms (in welchem die gewünschte Schrift verfügbar ist) und exportieren das Ganze im Anschluss als Grafik.

# Farben

Die Auswahl der Farben spielt für eine Website ebenfalls eine große Rolle. Zu viele oder zu unterschiedliche Farbe führen zur Verwirrung. Nur zwei Farben hingegen wirken schlichtweg langweilig und einfallslos. Ein erster Schritt bei der Farbauswahl ist die Auswahl von ein bis maximal drei verschiedenen Grundfarben, welche als Basis dienen sollen. Hierbei sollte man sich aber auch über die jeweilige Bedeutung der Farben (Farbsymbolik) Gedanken machen. So steht z. B. grün für Natur, Hoffnung und Ökologie, blau für Himmel und Wasser, rot für Liebe und Gefahr und gelb für Sonne und Adel. Vielleicht haben Sie sich schon mal gefragt, warum ein Grauton gerne als Hintergrundfarbe verwendet wird. Dafür gibt es mehrere mögliche Gründe: Zum einen wäre dies, dass grau eine leichte Farbe ist und vor allem zu schwarz und weiß ganz gut passt, zum anderen könnte diese Auswahl aber auch von der Bedeutung dieser Farbe kommen, denn grau steht u. A. für Weisheit und Sachlichkeit.

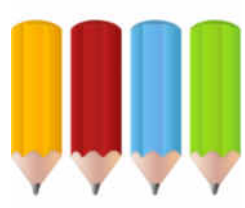

Nachdem wir unsere Grundfarbe(n) ausgesucht haben, müssen wir überlegen wie wir nun die anderen Farben wählen. Dazu gibt es nun verschiedene Farbregeln: ähnliche Farben (ähnliche aneinander angrenzende Farbtöne), monochrome Farben (gleicher Farbton mit unterschiedlichen Sättigungs- und Helligkeits-Werten), Triade-Farben (drei unterschiedliche Farbtöne im gleichen Abstand mit

zusätzlicher Verwendung von unterschiedlichen Sättigungs- und Helligkeits-Werten), komplementäre Farben (zwei "gegenüberliegende" Farbtöne mit zusätzlicher Verwendung von unterschiedlichen Sättigungs- und Helligkeits-Werten) und Schattierungs-Farben (gleicher Farbton und Sättigung mit unterschiedlicher Helligkeit). Bei der Auswahl von Farben werden Sie immer wieder auf verschiedene Farbmodelle stoßen: RGB (Red, Green, Blue), HSV (Hue, Saturation, Value) und HSL (Hue, Saturation, Lightness). Die "Helligkeit" wird beim HSV-Farbraum, welcher für die Auswahl von Farben am praktischsten ist, üblicherweise als Dunkelstufe bezeichnet. Ein Tool, welches uns beim Erstellen eines Farbschemas hilft, stellt Adobe mit <u>Adobe Color CC</u> kostenlos als Web-Applikation zur Verfügung. Hier werden die Farbwerte mittels RGB-Modell und HSV-Modell (Farbkreis) ausgewählt. In Websites bzw. in deren Stylesheets erfolgt die Angabe einer Farbe meistens mit dem RGB-Modell. Die gewählte Schreibweise ist hier oft die hexadezimale Angabe (#RRGGBB). Mehr zu den unterschiedlichen Farbmodellen und der Umrechnung zwischen den Modellen finden Sie im Kapitel Weiterführendes auf unserer Website.

Auch bei den Farben kann es natürlich sein, dass Sie sich die Farben nicht aussuchen können, da diese bereits durch andere Dokumente oder Richtlinien vorgeschrieben sind. Diese sollten Sie dann natürlich übernehmen, denn die Farben müssen natürlich durchaus zu anderen Dokumenten und / oder zum Logo passen.

# **Icons und Grafiken**

Die Verwendung von Icons, Bilder und Grafiken ist für eine schöne und moderne Website unumgänglich. Denn seien wir mal ehrlich, wer liest sich schon gerne einen langen Text durch, wenn kein einziges Bild darin enthalten ist?

Gerade in der heutigen Zeit werden Sie auf immer mehr Websites treffen, bei denen viele Icons zu finden sind. Aber warum das Ganze? Es ist einfacher: Wenn wir z. B. auf einer Firmenwebsite sind und mit dieser Kontakt aufnehmen wollen, dann klicken wir einfach auf das Icon mit dem Telefon oder dem Brief. Das Icon sehen wir gleich, da es uns ins Auge fällt. Wir müssen also nicht lange nach einem Link mit der Beschriftung "Kontakt" suchen. Ein Landkarten-Icon z. B. ersetzt den Link mit der Aufschrift "So erreichen Sie uns" oder "Anfahrt". Das Dateiformat für solche Icons sind zumeist PNG oder auch SVG (Vektor-Grafiken). Bei den sogenannten Favicons (das ist das Icon, welches in der Titelleiste des Browsers neben dem Webseitentitel angezeigt wird), wird auch oft auf den Microsoft Dateityp ICO zurückgegriffen.

Neben loons gibt es noch Bilder und Grafiken. Gängige Dateiformate sind hier PNG, JPG oder GIF. GIF wird jedoch heutzutage fast nur noch für animierte Bilder und Grafiken verwendet. Vorteil von PNG im Vergleich zu JPG ist, dass PNG-Bilder über einen Alphakanal verfügen können und somit Teile des Bildes transparent sein können. Das Spektrum von möglichen Bildern und Grafiken ist groß: Zeichnungen, fotografiertes Bild, Logos, Banner, Schriftzüge, Diagramme und vieles mehr. Auch der Einsatz solcher Daten ist völlig unterschiedlich. Eine wichtige Grafik, die sich auf jeder Seite wiederfinden sollte, ist ein Logo, Banner oder Schriftzug.

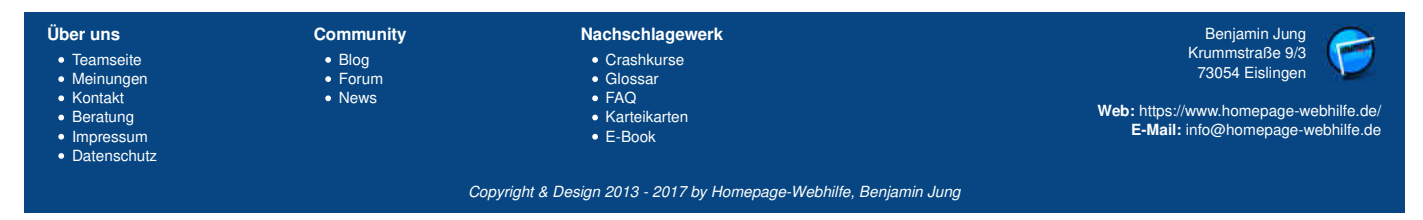

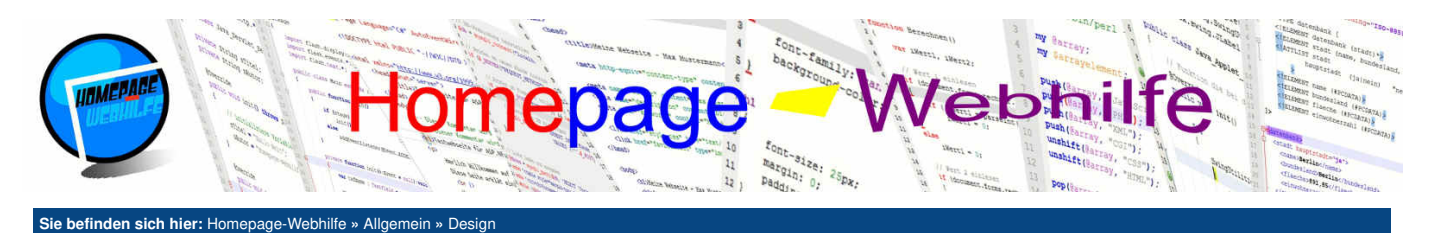

# Design

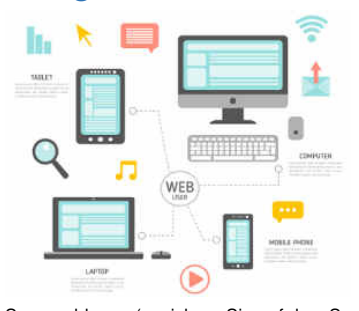

Das Erstellen des Designs für die Website ist sehr wichtig, jedoch sollten Sie sich dabei über eines immer Klaren sein: Ein Design ist selten für die Ewigkeit. Dies mag etwas traurig klingen, wenn man sich überlegt wie viel Zeit man sich für die

Inhalt dieser Seite: 1. Papier-Entwurf 2. Entwurf am PC gestallten 3. Entwurf anwenden

Ausarbeitung eines Designs genommen hat, doch das Ganze ist wie in der Mode: Es gibt Trends, Fortschritte und gesellschaftliche Änderungen. Diese Veränderungen sollten nicht ignoriert werden, sondern genutzt werden. Wir müssen also zum Erhalt einer modernen und aktuellen Website, das Design immer wieder anpassen, überarbeiten und erneuern. Beim Designen einer Website sollte man darauf achten, dass der Grund bzw. der Inhalt der Website klar zu erkennen ist, die Navigation einfach zu bedienen ist und Effekte zu integrieren, um die Website modern wirken zu lassen (Hover-Effekt). Immer im Hinterkopf sollte man auch seine Zielgruppe und die Ziele haben. Viele Grafiker verwenden sehr gerne hochwertige Grafiken und Animationen, doch hier ist Achtung geboten: Zu große Grafik-Dateien sorgen zu langen Ladezeiten der Website. Dies sollte man auf jeden Fall vermeiden. Natürlich muss die Ladezeit auch bei anderen Dateien beachtet werden, doch gerade bei Grafiken entstehen sehr schnell große Dateien. Um dies zu vermeiden, sollten Sie Dateiformate mit Komprimierung nutzen und zudem das Bild nur mit der maximal benötigten Größe auf dem

Server ablegen (speichern Sie auf dem Server niemals eine Grafik mit z. B. 3000x300px, wenn Sie die Grafik nur in der Größe von 1000x100px benötigen). Ein weiterer wichtiger Punkt beim Erstellen eines Designs ist, dass Websites in der heutigen Zeit responsiv sein müssen. Aber was heißt das überhaupt? Sie haben bestimmt schon mal etwas von **responsivem Webdesign** gehört. Es handelt sich dabei um eine Denkweise, ein Webdesign so zu gestalten, dass es auf mehreren Endgeräten möglichst gut aussieht. Technisch gesehen wird so etwas mit Hilfe von "Media Queries" in <u>CSS</u> und mit JavaScript realisiert. Aber warum das Ganze? Heute sind die meisten Geräte internetfähig, was zur Folge hat, dass Ihre Website u. U. auf ganz unterschiedlichen Endgeräten und Endgeräte-Arten angezeigt wird. Diese besitzen jedoch meistens unterschiedliche Auflösungen und Eingabemedien. So verfügt ein Desktop-PC oder Laptop über einen Monitor mit einer Auflösung von ca. 1366x768px bis 1920x1080px, eine Tastatur und eine Maus. Ein Tablet-PC hingegen verfügt meistens über Auflösungen sind jedoch geringer und liegen oft nur zwischen 320x480px und 1280x720px. Sie müssen also vermutlich nicht nur 1 Design erstellen, sondern eher 2 bis 8 Designs. Eine mögliche Kombination von Designs wäre Desktop-Geräte, Tablet groß, Tablet klein, Handy groß und Hand klein. Die Kunst später beim Programmieren ist es, die Webseite vom HTML-Code so aufzubauen, dass dieser nur über CSS (und falls notwendig JavaScript) so angepasst wird, dass Sie die verschiedenen Designs für die verschiedenen Endgeräte haben.

Bildquelle: Vektor-Grafik von Freepik

# **Papier-Entwurf**

Der erste Entwurf für ein Webdesign erfolgt meistens auf einem Blatt Papier. Hierfür gibt es zwei verschiedene Möglichkeiten: Entweder Sie zeichnen auf einem Blatt alle Bestandteile direkt auf oder Sie erstellen einzelne Teile in Papierform und kleben diese nachher auf ein weiteres Blatt auf. Als Papier eignet sich am besten ein A4- oder A3-Blatt mit 70g/m<sup>2</sup> bis 100g/m<sup>2</sup>. Zeichnen Sie am besten alles mit Bleistift, sodass Sie Teile im Nachhinein nochmals wegradieren können. Wenn Sie möchten, können Sie gerne auch schon Farben (am besten Holzfarben) ins Spiel bringen. Schon bei diesem Entwurf sollten Sie sich grobe Gedanken über Dimensionierung und Abstände der Bestandteile machen. Beim Entwerfen Ihrer Website sollte Sie am meisten sehen. Sobald dieser Entwurf fertig ist, können Sie mit dem Erstellen der weiteren Entwürfe fortfahren.

Übrigens: Sie werden es vermutlich nicht schaffen, das Design beim 1. Mal zu treffen. Seien Sie also nicht deprimiert und enttäuscht, wenn die ersten Entwürfe nichts geworden sind. Bleiben Sie ruhig und nehmen Sie sich die Zeit, die Sie brauchen.

# **Entwurf am PC gestallten**

Das Erstellen eines weiteren (etwas detaillierteren) Design-Entwurfs am PC erfolgt mit Hilfe der groben Vorlage, welche Sie bereits auf Papierform erstellt haben, und eines <u>Grafikprogramms</u>, mit welchem Sie sich vorher schon etwas vertraut machen sollten. Hier sollten Sie sich schon mehr Gedanken über Positionierung und Dimensionierung machen. Des Weiteren ist es natürlich spätestens jetzt notwendig, Farben ins Spiel zu bringen. Ihr gewähltes Farbschema sollte natürlich zu diesem Zeitpunkt ebenfalls idealerweise feststehen.

# **Entwurf anwenden**

Nun ist es endlich soweit: Sie haben Ihre Entwürfe sowohl auf Papierform als auch am Computer erstellt. Der nächste Schritt ist nun die Website bzw. das Layout zu programmieren. Bevor wir uns jedoch dem Design widmen, müssen wir zuvor das "HTML-Layout" erstellen. Gruppieren und strukturieren Sie Ihre Elemente und Bestandteile der Webseite und übersetzen Sie das Ganze in HTML-Code. Verwenden Sie dafür Positionierungs-Elemente wie *div* und *span* oder falls Sie HTML5 verwenden zusätzlich noch *header*, *footer, section, main* und *nav*. Wenn Sie sich nun die Seite im Browser anschauen, wird Ihnen vermutlich auffallen, dass fast alle Elemente untereinander angeordnet sind. Dies muss sich natürlich noch ändern. Und hier kommt nun CSS ins Spiel: Positionierung, Dimensionierung, Schrift und Farbe ist die Aufgabe von CSS. Wenn Sie auf Effekte setzen, ist es unumgänglich die Version 3 von CSS einzusetzen. Eventuell ist sogar noch JavaScript notwendig.

Spätestens jetzt ist es beim Erstellen des Designs mit Augenmaß vorbei. Ab jetzt werden Sie mit "rohen" Zahlen arbeiten. Legen Sie sich also am besten einen Taschenrechner zurecht. Da dies nun der letzte Schritt des Designervorgangs ist, arbeiten Sie am Layout bis es Ihrer Meinung nach perfekt ist. Fragen Sie auch andere Personen was Sie von dem Layout halten, bevor Sie die Website veröffentlichen.

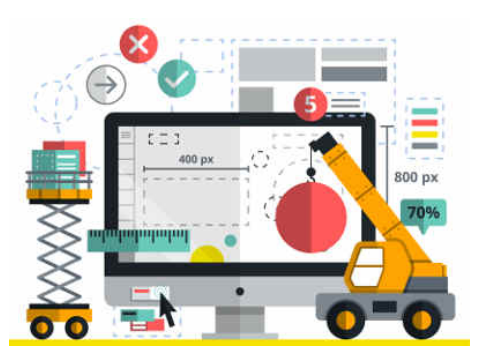

Bildquelle: Vektor-Grafik von Freepik

| Über uns<br>• Teamseite<br>• Meinungen<br>• Kontakt<br>• Beratung<br>• Impressum<br>• Datenschutz | Community<br>• Biog<br>• Forum<br>• News | Nachschlagewerk<br>• Crashkurse<br>• Glossar<br>• FAQ<br>• Karteikarten<br>• E-Book | Benjamin Jung<br>Krummstraße 9/3<br>73054 Eislingen<br>Web: https://www.homepage-webhilfe.de/<br>E-Mail: info@homepage-webhilfe.de |
|---------------------------------------------------------------------------------------------------|------------------------------------------|-------------------------------------------------------------------------------------|----------------------------------------------------------------------------------------------------|
|                                                                                                   | Co                                       | nuricht & Danian 2012, 2017 by Hamanaga Wabbilla Baniam                             |                                                                                                    |

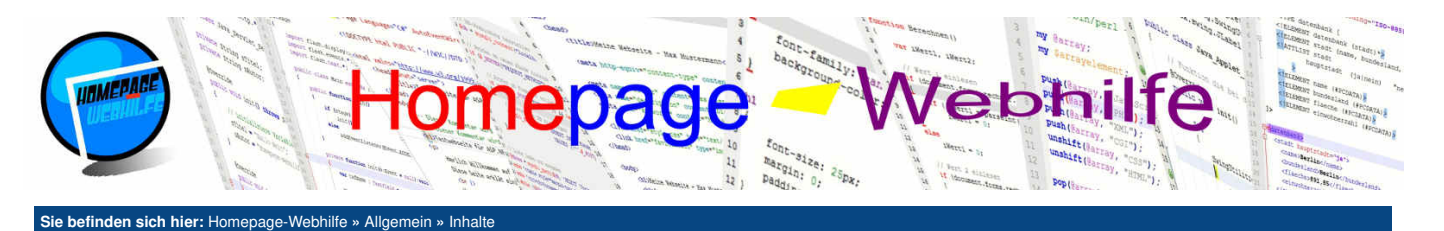

# Inhalte

Der Inhalt einer Website sind längst nicht mehr nur Texte: auch Bilder und Videos sind wichtiger Bestandteil. Und seien wir doch mal ehrlich: Was wäre eine Website ohne soziale Netzwerke und Werbung? Nachdem wir nun unsere Ziele und Zielgruppen definiert, eine Struktur aufgebaut, Schrift und Farbe festgelegt und ein Design ausgearbeitet haben, können wir damit anfangen unsere Inhalte zu erstellen.

#### Inhalt dieser Seite:

# Texte Bilder und Grafiken

- 3. Videos
- 4. soziale Netzwerke
- 5. Werbung

# Texte

Die Texte auf Webseiten sind zentraler Bestandteil. Überlegen Sie sich wie Sie die Personen anreden, welche Sprache, Akzent und Slang Sie verwenden. Zu beachten gilt auch, dass der Inhalt von Websites von den Besuchern oft nicht vollständig gelesen, sondern überflogen wird. Wichtig ist auch: Lädt Ihre Webseite zu langsam, gibt es zu viel Werbung oder ist die Seite überladen, so ist Ihr Besucher schneller wieder weg, wie er zu Ihrer Webseite gelangt ist. Wie bei anderen Texten auch: verwenden Sie Absätze, keine zu langen Sätze, nutzen Sie Hervorhebungen wie Fett-Druck und kursiven Text, vermeiden Sie hingegen unterschiedliche Farben in einem Satz (außer es handelt sich z. B. um eine Syntax-Hervorhebung für Programmcode), beziehen Sie Ihre Besucher ein (stellen Sie linen Fragen o. Ä.), achten Sie auf Rechtschreibung und Grammatik. Bevor Sie Texte veröffentlichen, lesen Sie sich den Text nochmals selbst durch und kontrollieren Sie die in diesem Absatz genannte Kriterien.

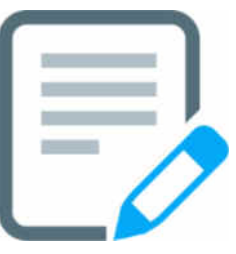

# **Bilder und Grafiken**

Bilder und Grafiken sind in der heutigen Zeit zu wichtigen Bestandteilen von Webseiten geworden. Wir haben dieses Thema schon kurz im Thema Erscheinungsbild aufgegriffen. Verwendet werden Bilder und Grafiken zur Veranschaulichung, denn wie man so schön sagt: Ein Bild sagt mehr als tausend Wörter. Doch Vorsicht: Die Verwendung von zu vielen oder zu großen Bildern machen eine Webseite unübersichtlich und überladen. Ein nützlicher Hinweis noch: Wenn Sie Bilder in Ihre Webseite einbauen (HTML-Tag *img*) geben Sie den Bildern einen Titel (HTML-Attribut *title*), welcher beim Positionieren der Maus innerhalb des Bildes angezeigt wird.

Einige tun sich beim Erstellen von Grafiken, Bildern, aber auch Icons schwer. Dies mag u. A. daran liegen, dass die Minderheit der Website-Betreiber Grafiker von Beruf sind oder dies zu Ihrem Hobby gemacht haben. In solchen Fällen helfen meist nur Agenturen (Fotografen oder Grafiker), die solche Dienste anbieten oder das Suchen nach Grafiken im Internet. Interessante Angebote finden Sie hier z. B. bei Freepik, Iconarchive oder Iconfinder. Hier finden Sie kostenpflichtige, backlinkpflichtige und kostenlose Icons und Grafiken.

# Videos

Videos sind in der heutigen Zeit auch ganz gerne gesehen, doch sie befinden sich eher auf einem kleineren Teil der Websites. Dies liegt zum einen am Aufwand und zum anderen am Thema, denn für manche Themen lassen sich einfach nicht besonders gut Videos erstellen.

Um Videos in eine Website zu integrieren, gibt es aus technischer Sicht 3 Möglichkeiten: direkte Einbindung per HTML5, Einbindung per Flash oder Einbindung über iFrames über YouTube. Die letzte Möglichkeit findet sich auf den meisten Websites wieder, denn man hat zum einen keinen großen Programmieraufwand (die Programmierung von Flash ist nicht notwendig) und man kann sich aber auch fast sicher sein, dass so gut wie alle Browser das Video auch anschauen können. Diese Tatsache ist nämlich vor allem bei der direkten Einbindung mittels HTML5 nicht ohne weiteres gegeben.

# soziale Netzwerke

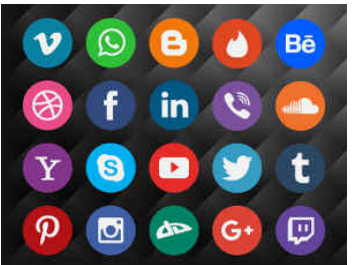

Was wäre das Internet heutzutage ohne soziale Medien und soziale Netzwerke? Was ein soziales Netzwerk ist, muss man wohl kaum mehr erklären: eine Community im WWW, über welche Personen aus aller Welt kommunizieren können. Unter sozialen Medien (englisch Social Media) versteht man die Medien und Technologien, welche die Kommunikation von Nutzern, und somit auch der sozialen Netzwerke, ermöglichen. Die bekanntesten sozialen Netzwerke sind Facebook und Twitter.

Viele Firmen, aber auch private Website-Betreiber, gehen mit dem Trend mit und erstellen für Ihre Website ein Profil (oder auch "Seite" genannt) auf Facebook oder <u>Google +1</u>. Warum sollte ich das tun? Ganz einfach: Personen die mit Ihren Dienstleistungen und Angeboten zufrieden sind, können Ihre Meinung teilen und Ihre Seite weiterempfehlen. Des Weiteren können neue Besucher gleich sehen, wie viele andere Personen Sie schon weiterempfohlen haben und was für eine Meinung Sie über Ihre Seite haben. Ein weiterer Vorteil: Personen die Ihnen folgen, können Sie mit Beiträgen immer auf dem neusten Stand halten.

Achtung: Gerade im Anfangsstadium einer neuen Website läuft man schnell in Gefahr, soziale Medien zu integrieren, aber keine Personen zu finden, welche Bewertungen abgeben. Bleibt dies auf längere Zeit so, so wirkt die Integrierung der sozialen Netzwerke schnell lächerlich. Suchen Sie also aktiv nach Personen und bitten Sie diese um Bewertung. Auch Freunde können hier behilflich sein.

#### Bildquelle: Vektor-Grafik von Freepik

## Werbung

Werbung ist natürlich auch für Websites wichtig. Wie Sie auf sich im Internet aufmerksam machen wollen, kann ganz unterschiedlich erfolgen: Beispiele wären Werbung auf fremden Websites oder direkt bei Google schalten (z. B. <u>Google AdWords</u>) oder Backlinks auf anderen Webseiten zu platzieren (bitten Sie Besucher und Kunden auf der eigenen Website etwas Werbung für Sie zu platzieren). Gerade das Thema Backlinks ist sehr wichtig. Einige Backlinks können Sie aber auch selbst erstellen: hierzu zählen soziale Netzwerke, Signaturen in Foren und Blogs und Eintragungen in Webkataloge und Webverzeichnisse. Die Eintragung in Webkataloge und Webverzeichnisse hat leider nicht mehr den Effekt wie früher.

Das Gegenstück zu dieser Art von Werbung (also Werbung für die eigene Seite auf anderen Websites) wäre die Fremdwerbung (also Werbung auf der eigenen Website für fremde Seiten). Ein beliebter Anbieter ist hier Google mit <u>Google AdSense</u>. Sie sollten sich jedoch gut überlegen, ob Sie Ihre Website mit Werbung (Text oder Bannern) verunstalten möchten und ob Ihnen die Einnahmen auch wirklich etwas bringen. Viele wollen Google AdSense oder andere Angebote nutzen, um die Kosten, die Ihnen durch das Hosting entstehen, zu decken. Leider klappt dies nicht immer wie gewünscht. Zusätzlich dazu ist hier Vorsicht geboten: In der Regel ist

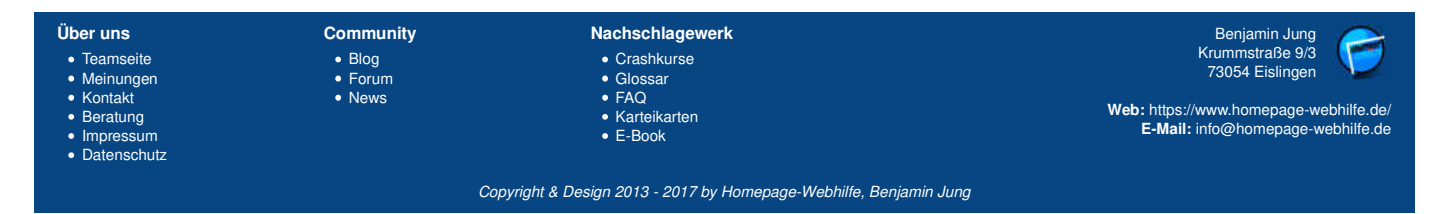

Inhalte - Allgemein - Homepage-Webhilfe

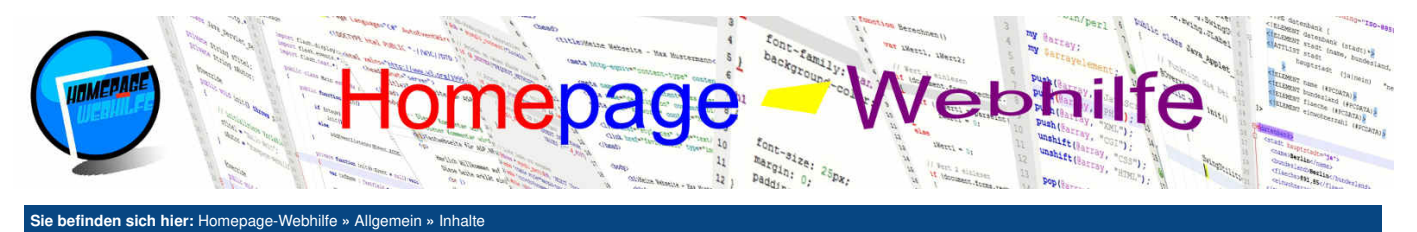

die Anmeldung eines Gewerbes notwendig, da Sie mit dieser Art von Werbung gezielt Geld erwirtschaften wollen.

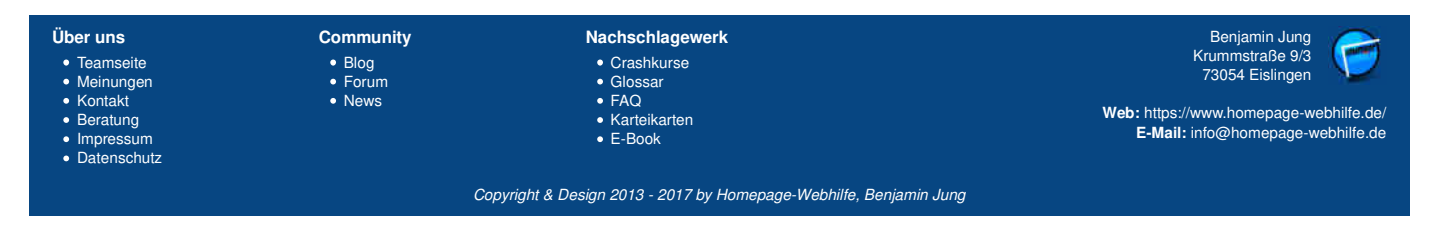

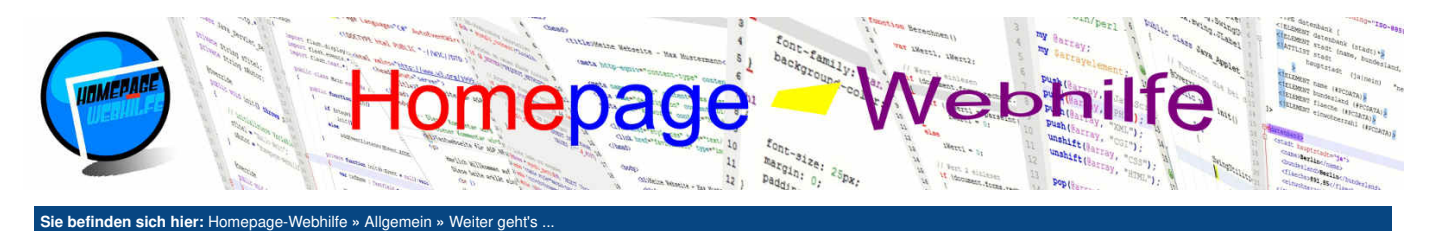

# Weiter geht's ...

Jetzt ist es soweit: Das erste Kapitel unserer Website ist zu Ende. Wir haben in diesem Kapitel nun die Grundlage der Web-Technologien, einige wichtige Fachbegriffe und die Vorgehensweise zum Erstellen eines Konzeptes gelernt. Nun ist es also an der Zeit, unser Website-Konzept zu erstellen und auszuarbeiten. Hierfür sind jedoch unter Umständen noch ein paar andere Kenntnisse oder Komponenten notwendig, welche wir Ihnen hier vorstellen möchten.

Inhalt dieser Seite:

1 Software 2. Provider 3. Programmierung

# Software

Für die Erstellung eines Konzepts und auch später für das Programmieren oder Designen der Website benötigen Sie Programme. Hier auf dieser Website wollen wir Ihnen ein paar Anwendungen vorstellen, die sowohl für Einsteiger als auch für Profis gut geeignet sind. Zum Software-Bereich.

# Provider

Spätestens vor dem Programmieren der Website sollten wir uns Gedanken über die technischen Rahmenbedingungen machen. Wenn Sie noch keinen Anbieter für Domains, Hosting, E-Mail oder Webseiten-Tools haben, sollten Sie sich einen Provider suchen, bevor Sie mit der Umsetzung und Realisierung Ihrer Website beginnen. Zum Provider-Bereich...

# Programmierung

Für die technische Umsetzung Ihrer Website werden verschiedene Programmier- Skript- und Auszeichnungssprachen eingesetzt. Einige kennen Sie vielleicht schon, eine andere müssen Sie eventuell noch lernen. Tutorials zu den verschiedenen Sprachen finden Sie hier auf unserer Website. HTML und CSS ist die Basis aller Websites. JavaScript und ActionScript wird als Client-Sprache für Browser-Anwendungen eingesetzt. Perl, PHP und ASP.NET werden hingegen für Server-Anwendungen verwendet.

Benjamin Jung Krummstraße 9/3 Über uns Community Nachschlagewerk • Teamseite Crashkurse Blog 73054 Eislingen MeinungenKontakt Forum GlossarFAQ Web: https://www.homepage-webhilfe.de/ KarteikartenE-Book Beratung E-Mail: info@homepage-webhilfe.de Impressum

Datenschutz

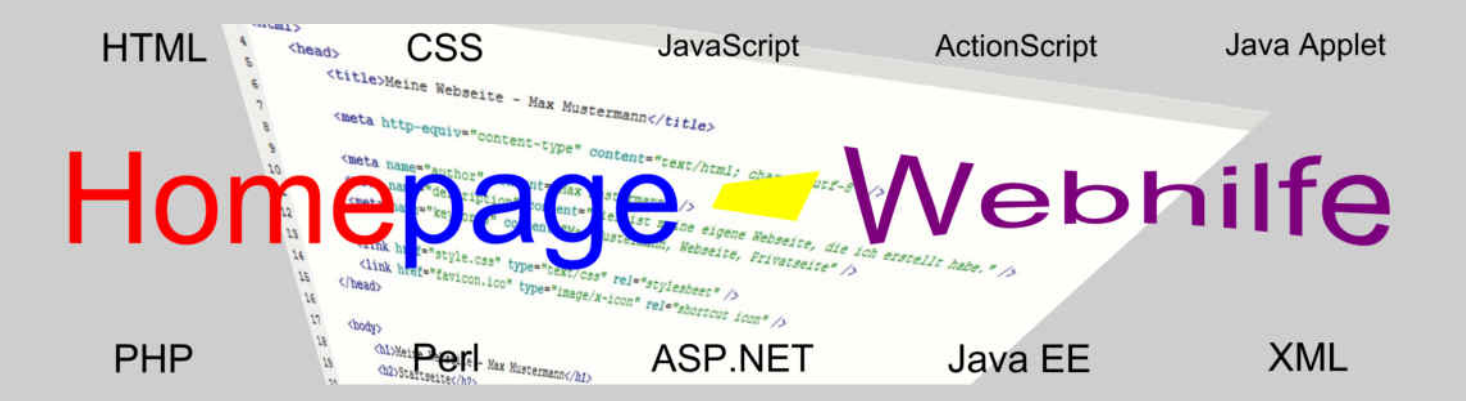

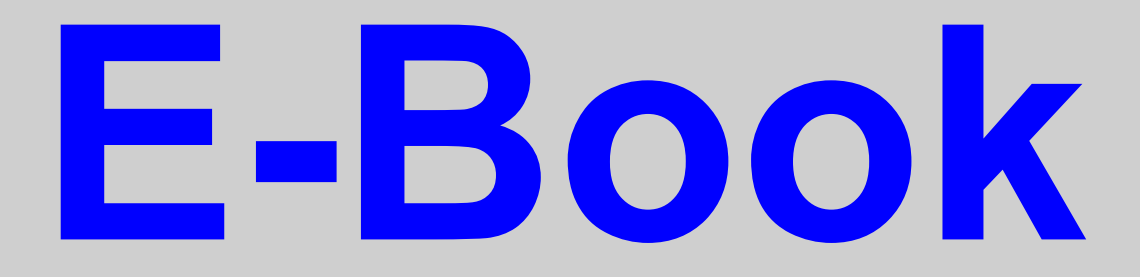

# Software

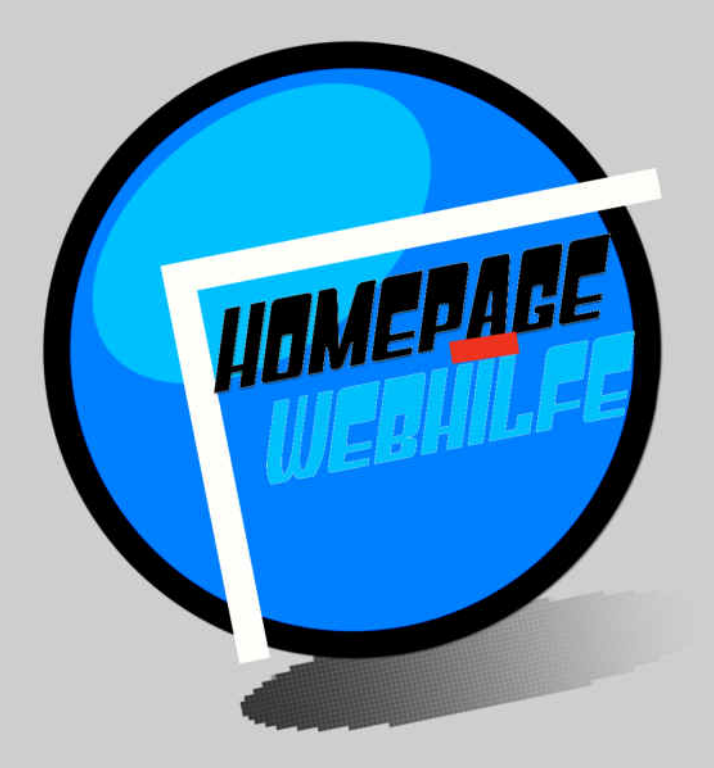

Copyright 2013-2017 by Homepage-Webhilfe, Benjamin Jung - All rights reserved!

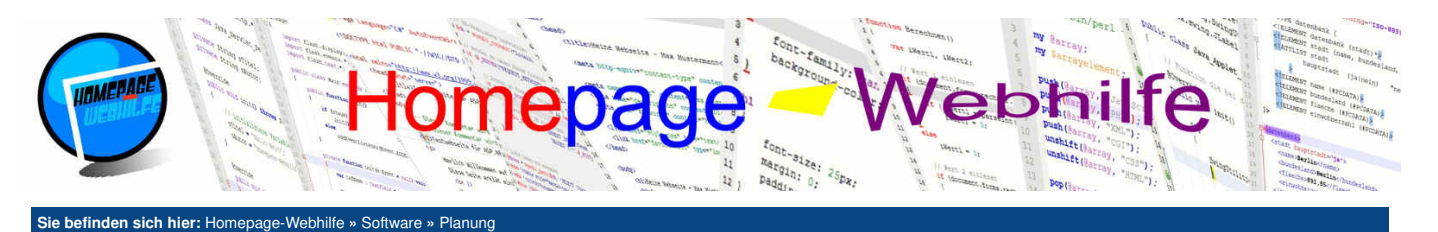

# Planung

Für die Planungs-Phase einer Website benötigen wir Programme diverser Art. Gerade jetzt sind aber auch noch Papier und Stift ein ganz wichtiges Werkzeug. Die wohl am meisten benötigten Programme sind Textverarbeitungsprogramme (Microsoft Word, LibreOffice Writer, OpenOffice Writer, WordPad) und Tabellenkalkulationsprogramme (Microsoft Excel, LibreOffice Calc, OpenOffice Calc). Eine weitere nützliche Art von Programme sind Programme zur Visualisierung (Mindmaps, Flowcharts, Diagramme, etc.). Des Weiteren gibt es noch Programme, mit welchen Projekte geplant werden können. Diese können natürlich

Inhalt dieser Seite:

1. FreeMind 2. Microsoft Visio

3. GanttProject

4. Microsoft Project

Diagramme, etc.). Des Weiteren gibt es noch Programme, mit welchen Projekte geplant werden können. Diese können natürlich nicht nur für die Website-Erstellung eingesetzt werden.

# **FreeMind**

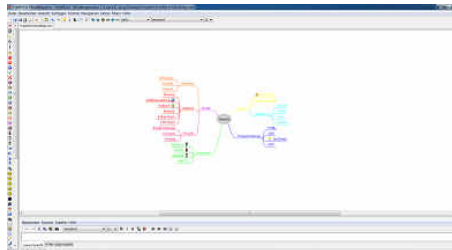

FreeMind ist ein kostenloses Programm zum Erstellen von Mindmaps. Das Programm ist also perfekt dafür geeignet, ein Brainstorming am Computer durchzuführen oder ein auf Papier erstelltes Brainstorming zu digitalisieren. Da das Programm in Java geschrieben wurde, benötigt es zwar die Java Laufzeitumgebung (JRE), ist dafür jedoch aber auch plattformunabhängig. Das Erstellen der Mindmaps ist mit diesem Programm sehr einfach. Einstellungen wie Farbe und Icons sind mit wenigen Klicks erledigt. Des Weiteren verfügt das Programm über eine Funktion zum Exportieren der Mindmap in HTML. Die Entwicklung des Programms erfolgt durch eine freie Community.

# Microsoft Visio

Microsoft Visio gehört zu der Office-Reihe von Microsoft und stellt eine professionelle Möglichkeit für das Visualisieren von Inhalten und Daten zur Verfügung. In Microsoft Visio können Flussdiagramme, Netzwerkpläne, Terminpläne (Gantt-Diagramm, PERT-Diagramm), Grundrisse, Konstruktionspläne (Elektronik, Pneumatik, Schaltkreise) und vieles mehr erstellt werden. Die Bedienung des Programms ist eine perfekte Kombination zwischen Einfachheit und Komplexität. Das Programm ist im Gegensatz zu FreeMind kostenpflichtig,

# GanttProject

GanttProject ist ein Programm zum Planen eines Projekts. Dabei besteht die Hauptaufgabe des Programms darin, ein Gantt-Diagramm darzustellen, aus welchem einfach die Start- und Endzeit sowie die Vorgänger der einzelnen Vorgänge abgelesen werden können. Das Programm verfügt lediglich über einfache Funktionen zur Projektplanung: Vorgangs-Planung und Ressourcen-Planung. Für größere oder professionellere Projekte ist dieses Programm, auf Grund der Einschränkungen in einigen Bereichen, nicht unbedingt zu gebrauchen. Ein Vorteil von GanttProject, wie bei FreeMind auch, ist, dass es plattformunabhängig ist.

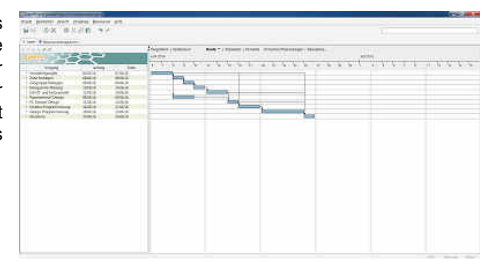

# **Microsoft Project**

Microsoft Project ist das kostenpflichtige Projektplanungsprogramm aus dem Hause Microsoft. Im Gegensatz zu GanttProject verfügt Microsoft Project über deutlich mehr Einstellungen für die einzelnen Vorgänge und Ressourcen. Für eine professionelle Planung und Realisierung von Projekten darf natürlich auch eine Überwachungs- und Steuerungs-Funktion nicht fehlen. Diese Funktionen sowie die Erstellung von Berichten sind kein Problem für Microsoft Project.

| Über uns<br>• Teamseite<br>• Meinungen<br>• Kontakt<br>• Beratung<br>• Impressum | Community<br>• Blog<br>• Forum<br>• News | Nachschlagewerk<br>• Crashkurse<br>• Glossar<br>• FAQ<br>• Karteikarten<br>• E-Book | Benjamin Jung<br>Krummstraße 9/3<br>73054 Eislingen<br>Web: https://www.homepage-webhilfe.de/<br>E-Mail: info@homepage-webhilfe.de/ |
|----------------------------------------------------------------------------------|------------------------------------------|-------------------------------------------------------------------------------------|----------------------------------------------------------------------------------------------------|
| Datenschutz                                                                      |                                          |                                                                                     |                                                                                                    |

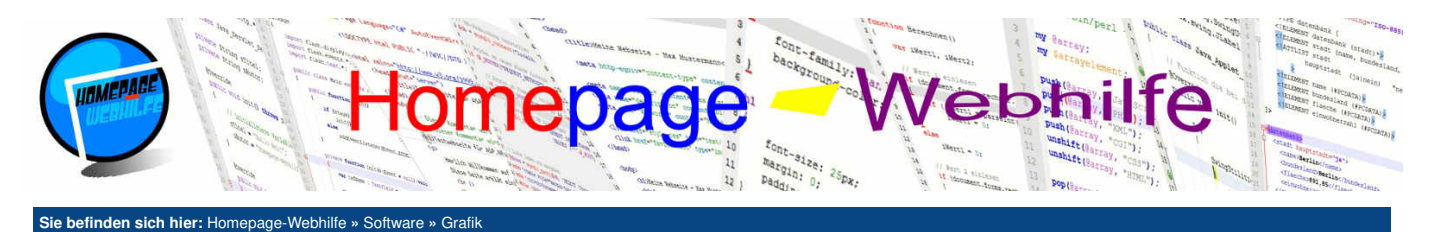

# Grafik

GIMP

Programme zur Grafikbearbeitung und -erstellung sind meistens sehr teuer. Gerade Anfängern ist ein solcher Preis für die Verwendung eines Grafikprogramms nicht wert. Doch es gibt auch gute kostenlose Alternativen, mit welchen wir Grafiken erstellen oder vorhandene Bilder modifizieren können.

#### Inhalt dieser Seite:

- 1. GIMP
- 2. Paint.NET 3. Microsoft Expression Design
- 4. Adobe Photoshop
- 5. Adobe Illustrator

# 

GIMP ist wohl der bekannteste und beliebteste Ersatz für Adobe Photoshop und Adobe Illustrator, wenn es um kostenlose Grafikprogramme geht. GIMP enthält alle Funktionen die Anfänger brauchen und mehr. Einige professionelle Grafiker mögen vielleicht behaupten, dass Ihnen ein paar Funktionen fehlen, doch diese sind nun für uns eher weniger interessant, zumindest wenn wir ein kostenloses Programm zum Bearbeiten und Erstellen von Grafiken suchen. GIMP unterstützt die Farbräume RGB, HSV und CMYK und kann sowohl mit Pixel- als auch mit Vektorgrafiken arbeiten. Markierungen nach Farbe, nach Bereichen (an Hand der Farbe und Kanten) oder nach Formen (rund, rechteckig und formfrei) stellen keine Hürde für GIMP dar. Des Weiteren ermöglicht GIMP die Erstellung und Verwendung von Skripten und Plug-ins zur Automatisierung von Vorgängen und Erweiterungen des Programms.

# Paint.NET

Paint.NET ist ein Bildbearbeitungsprogramm für Windows-Betriebssysteme, welches von Programmierern, welche bei Microsoft arbeiten, entwickelt wird. Die Oberfläche und Bedienung ist dabei an Adobe Photoshop angelehnt. Ursprünglich war Paint.NET eine kostenlose Alternative für das Programm Microsoft Paint, welches mit Windows bereits mitgeliefert wird. Im Laufe der Jahre wurde das Programm um immer mehr Funktionen und Effekte erweitert, sodass es für Standard-Bildbearbeitungen aber auch für professionellere Bearbeitungen ausreichend ist.

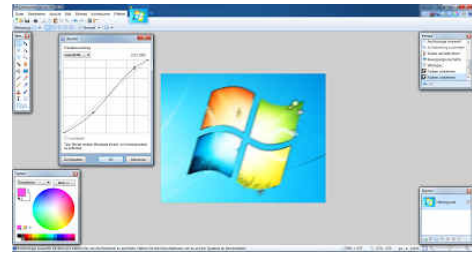

# **Microsoft Expression Design**

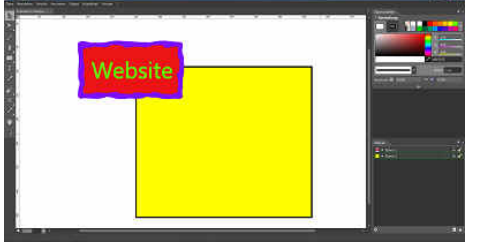

Microsoft Expression Design ist ein professionelles Grafikprogramm von Microsoft aus der Expression-Reihe. Das Erstellen von einfachen Grafiken mit Hilfe von Rechtecken, Kreisen, Linien und Texten fällt hier besonders einfach. Das Programm wird seit Ende 2012 nicht mehr weiterentwickelt und wurde daher von Microsoft kostenlos zum Download bereitgestellt.

# **Adobe Photshop**

Adobe Photoshop ist wohl das Bildbearbeitungsprogramm schlicht hin. Das Programm aus dem Hause Adobe erschien erstmals 1990 und ist Weltmarktführer im Bereich der Bildbearbeitung. Photoshop ist für die Betriebssysteme Windows und Mac OS X verfügbar. Adobe Photoshop ist nur zur Bearbeitung für Pixelgrafiken gedacht.

# **Adobe Illustrator**

Adobe Illustrator ist die perfekte Ergänzung zu Adobe Photoshop für jeden Grafiker. Im Gegensatz zu Photoshop ist Illustrator zur Bearbeitung und Erstellung von Vektorgrafiken gedacht. Adobe Illustrator ist ebenfalls für Windows und Mac OS X erhältlich. Die erste Version erschien bereits im Jahr 1987.

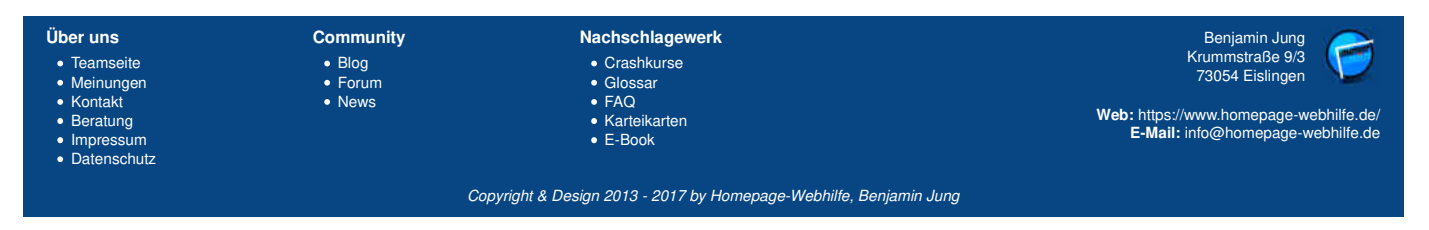

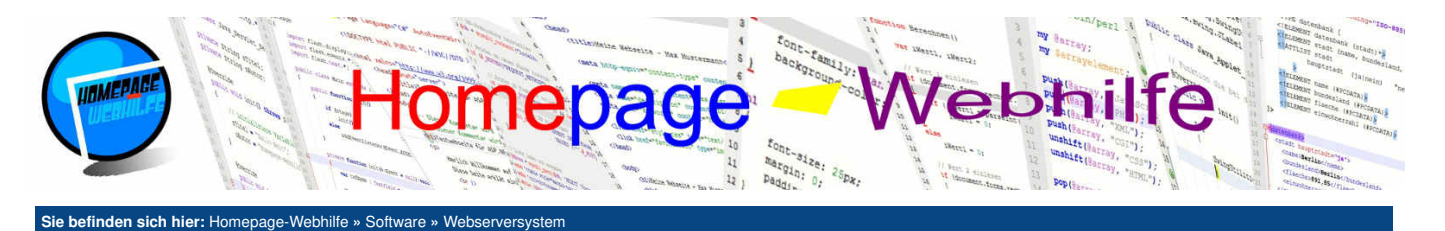

# Webserversystem

Um eine Website lokal (also auf einem Computer im Netzwerk bzw. dem eigenen Computer) zu betreiben, ist ein Webserver(-system) notwendig. Neben dem Webserver (Apache, IIS) ist oft auch noch eine Datenbankanbindung (MySQL, MariaDB, MSSQL) notwendig. Hier wollen wir Ihnen Software-Pakete vorstellen, mit welchen Programmierer und Designer während der Entwicklung der Website arbeiten.

Inhalt dieser Seite: 1. XAMPP 2. Microsoft IIS

# XAMPP

| Notule<br>Diesst Modu                                                                           | XAI                                                                  | XAMPP Control Panel v3.2.2                                                                                     |                                                                                                    |                                                                      |                                    |                             |                               | Kutha              |
|-------------------------------------------------------------------------------------------------|----------------------------------------------------------------------|----------------------------------------------------------------------------------------------------|----------------------------------------------------------------------------------------------------|----------------------------------------------------------------------|------------------------------------|-----------------------------|-------------------------------|--------------------|
|                                                                                                 | Modul                                                                | PID(s)                                                                                                    | Port(s)                                                                                                    | Aktionen                                                             |                                    |                             |                               | Netatel            |
|                                                                                                 | Apache<br>MySQL                                                      | 4454<br>780                                                                                                    | 80, 443                                                                                                    | Steppen                                                              | Admin                              | Kanfig                      | Logs                          | Stel               |
|                                                                                                 |                                                                      |                                                                                                    |                                                                                                    | Starten                                                              | Adres                              | Kontig                      | Loga                          | Explore            |
|                                                                                                 | FieZās                                                               |                                                                                                    |                                                                                                    | Starten                                                              | Admin                              | Kontig                      | Loga                          | 5 Diminile         |
|                                                                                                 | Mercury                                                              |                                                                                                    |                                                                                                    | Starten                                                              | Adam                               | Konfig                      | Loge                          | O Hate             |
|                                                                                                 | Tencal                                                               | Terncal                                                                                                    |                                                                                                    | Starten                                                              | Admin                              | Konfig                      | Logs                          | Beende             |
| 10.000.000                                                                                      |                                                                      | wind time o                                                                                                    | schemensauva                                                                                                    | ge erscheine                                                         | in oder ets                        | ias wird gar                | nicht erst tu                 | inktionieren!      |
| 7 29 27<br>7 29 27<br>7 29 27<br>7 29 27<br>7 29 27<br>7 29 27<br>7 29 27<br>7 29 27<br>7 29 30 | [main]<br>[main]<br>[main]<br>[main]<br>[main]<br>[main]<br>[Apache] | Also denko<br>XAMPP In<br>Voraussetz<br>Alle Voraus<br>Initialisiere<br>Starte Che<br>Control Pa<br>Versuche A | e daran diese A<br>stallationsverze<br>zungen werden<br>sestzungen sin<br>Module<br>ck-Timer<br>nel bereit<br>Apache zu start | ge erscheine<br>nwendung m<br>ichnis: "c'txa<br>gepruft<br>d erfullt | n oder etw<br>it Adminis<br>ampp\" | as wird gar<br>tratorrechte | nicht erst tu<br>n zu starter | inklianieren'<br>1 |

XAMPP ist eine Zusammenstellung von verschiedenen Software-Paketen, wobei das X für die Unterstützung verschiedener Betriebssysteme steht. Die anderen Buchstaben sind die jeweiligen Anfangsbuchstaben der im Programm enthaltenen Pakete: Apache (Webserver), MariaDB (SQL-Server, früher MySQL), Perl (Server-Skriptsprachen-Interpreter), PHP (Server-Skriptsprachen-Interpreter). Weitere enthaltene Pakete sind Mercury Mail (Mailserver für POP, IMAP und SMTP), OpenSSL (zur HTTPS-Unterstützung), FileZilla-Server (FTP-Server), Apache Tomcat (Webserver für JSP und Servlet Anwendungen), WebDAV, Webalizer und phpMyAdmin (PHP-Tool zur Administration von MySQL-Datenbanken). Dieses Tool ist für Webentwickler so gut wie unumgänglich.

# **Microsoft IIS**

Microsoft IIS (Internet Information Services) ist eine Plattform, um Daten über die Protokolle HTTP, HTTPS, FTP und WebDAV in einem Netzwerk (auch über das Internet) bereitzustellen. Grundbestandteil des IIS ist der Webserver, auf welchem ASP.NET-Anwendungen betrieben werden können. Mit Hilfe von Erweiterungen (sogenannten ISAPI-Filtern) kann die Unterstützung von PHP- und sogar JSP-Anwendungen hinzugefügt werden. Der IIS kommt auf Windows-Server-Systemen zum Einsatz. Es existiert jedoch eine Express-Version, die unter anderem in <u>Visual Studio</u> enthalten ist, um ASP.NET-Anwendungen entwickeln und testen zu können. Diese Version ist jedoch vom Funktionsumfang eingeschränkt und dient lediglich zu Test- und Entwicklungs-Zwecken.

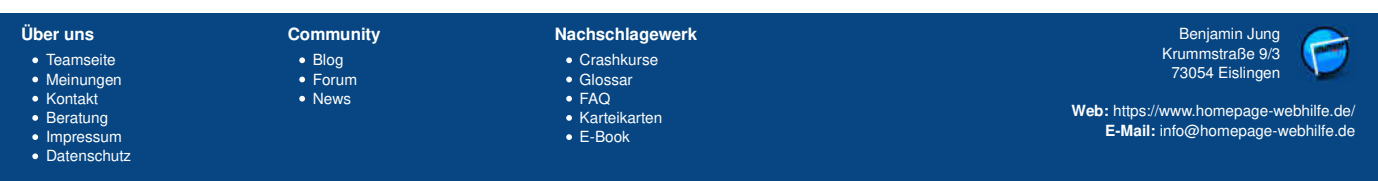

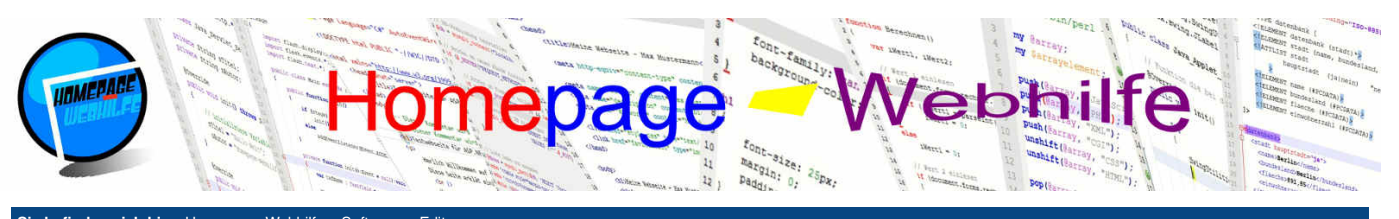

# Sie befinden sich hier: Homepage-Webhilfe » Software » Edit

# Editor

Editoren (und Entwicklungsumgebungen) sind eines der wichtigsten Programme für Entwickler. Bei Editoren unterscheidet man grundsätzlich zwischen Quellcode- bzw. Text-Editoren und WYSIWYG-Editoren (What You See Is What You Get). Entwicklungsumgebungen (kurz IDE für Integrated Development Environment) sind Programme, welche meistens sowohl über einen Quellcode-Editor, wie auch einen Compiler und u. U. sogar einen Debugger verfügen. Zum Schreiben von Quellcode könnte ma zwar auch einen einfachen Texteditor (z. B. Notepad) nutzen, jedoch verfügen Quellcode-Editoren über erweiterte Funktionen zur Anzeige von Hilfen (Tooltipps) und zur automatischen Vervollständigung.

# **Adobe Brackets**

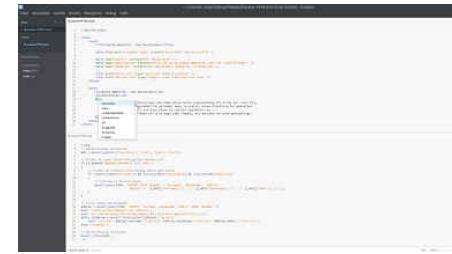

Adobe Brackets ist ein professioneller Editor zum Entwickeln von Web-Applikationen. Neben der Unterstützung für das Syntax-Highlighting von Sprachen wie HTML, CSS, JavaScript, PHP, Perl, Python, SQL, XML und vielen mehr, bietet der Editor Funktionen zur Projekt bzw. Website-Verwaltung und eine Live-Vorschau. Das Programm wird von einer Community entwickelt. Des Weiteren sind viele Plugins zur Erweiterung verfügbar. Hierzu zählen Dokumentationen für Funktionen, Autovervollständigungen und Linter (Tools zur automatischen Code-Analyse).

# Webocton Scriptly

Webocton Scriptly ist ein Editor für HTML, CSS, JavaScript, PHP und XML. Der Editor ist nur für Windows Betriebssysteme geeignet. Das Programm bietet Syntax-Hervorhebung und Autovervollständigung. Des Weiteren kann der Editor eine Verbindung mit einem MySQL-Server und FTP-Server herstellen. Der Editor wird aktuell nicht mehr weiterentwickelt und unterstützt nicht mehr alle aktuellen Tags, Attribute, Eigenschaften, Funktionen der verschiedenen Syrachen. Gerade für Anfänger ist dieser Editor bei Verwendung von modernen Technologien (HTML5, CSS3) mit Vorsicht zu genießen.

| terror case a part part of the second second s                                                                                                    |     |
|----------------------------------------------------------------------------------------------------|-----|
| And Andrew Star Print Spring New York                                                                                                    |     |
|                                                                                                    |     |
| The second second                                                                                                    |     |
| 8 Here Lage 94, No.                                                                                                    |     |
| A Carrier Land                                                                                                    |     |
| d Mano                                                                                                    |     |
| and the second second sec                                                                                                    |     |
|                                                                                                    |     |
| The second second                                                                                                    |     |
| The same second second the second of                                                                                                    |     |
| The second participant water from the same from the second second to                                                                                                    |     |
|                                                                                                    |     |
| and the providence and approximation of the second second                                                                                                    |     |
| A CONTRACT OF A CONTRACT OF A  |     |
|                                                                                                    |     |
| The second desired in the second second seco |     |
| an university and and a second second s                                                                                                    |     |
|                                                                                                    |     |
| 10 winds an air Baspar Wals, is arbane have termine, they further to be service                                                                                                    |     |
| (i) Hand out statistic loss and pairs may be statist and pairs of the                                                                                                    |     |
| The second second                                                                                                    |     |
| AF                                                                                                    |     |
| a constant                                                                                                    |     |
|                                                                                                    |     |
|                                                                                                    |     |
|                                                                                                    |     |
|                                                                                                    |     |
|                                                                                                    |     |
|                                                                                                    |     |
|                                                                                                    | + 2 |
| Tel International Control of Control of Cont |     |
|                                                                                                    |     |

Inhalt dieser Seite: 1 Adobe Brackets

3. Notepad++

4. FlashDevelop

5. NetBeans IDE

6. Visual Studio

Webocton Scriptly

7. Microsoft Expression Web
 8. Adobe Dreamweaver

# Notepad++

| COMPANY AND ADDRESS OF A DESCRIPTION OF A DESCRIPTION OF  |                     |      |
|----------------------------------------------------------------------------------------------------|---------------------|------|
| Married Add                                                                                                    |                     |      |
| and the second second                                                                                                    |                     |      |
| a service                                                                                                    |                     |      |
| and the second second sec                                                                                                    |                     |      |
|                                                                                                    |                     |      |
| The second second secon |                     |      |
| the second second when the second has been as a second second sec |                     |      |
| the second second plant college for any signed when the second                                                                                                    | And it have " to be |      |
| and any handle county by before Manual . Accounty in                                                                                                    |                     |      |
| the balance of the second second second second second second second second second second second second second s                                                                                                    |                     |      |
| and a second second sec |                     |      |
| There are a second and the second second sec |                     |      |
|                                                                                                    |                     |      |
| tal and a february of the manufacture                                                                                                    |                     |      |
| The second second                                                                                                    |                     |      |
| much, Art balle has mutached out have given balle supported by an an                                                                                                    | its det Telefrant.  |      |
| mode by an anappy weblic article, writell, have there a                                                                                                    | a The MenealText    |      |
| Gode all middlade both and been sizes and weller deposition on the                                                                                                    | in herefulling      |      |
| The second second                                                                                                    |                     |      |
|                                                                                                    |                     |      |
|                                                                                                    |                     |      |
|                                                                                                    |                     |      |
|                                                                                                    |                     |      |
|                                                                                                    |                     |      |
|                                                                                                    |                     |      |
|                                                                                                    |                     |      |
|                                                                                                    |                     |      |
|                                                                                                    |                     |      |
|                                                                                                    |                     |      |
|                                                                                                    |                     |      |
|                                                                                                    |                     |      |
|                                                                                                    |                     |      |
|                                                                                                    |                     |      |
|                                                                                                    | state that has been |      |
| 100.00.000 along 11                                                                                                    | and the set of      | <br> |

Notepad++ ist ein Text-Editor, welcher eine Vielzahl von Datei-Kodierungen (ASCII, UTF-8, ISO-8859-1, Windows-1252, ...) und Sprachen (HTML, CSS, JavaScript, PHP, aber auch C, C++, C# und viele mehr) unterstützt. Notepad++ ist einfach zu bedienen, enthält eine Autovervollständigung, ist jedoch ebenfalls für Anfänger mit Vorsicht zu verwenden, da Notepad++ bei der Autovervollständigung alles vorschlägt, was bereits eingegeben wurde (und somit auch falsche Eingaben). Notepad++ kann mit Plug-Ins um Funktionen wie z. B. den Dateivergleich erweitert werden.

## **FlashDevelop**

FlashDevelop ist ein IDE, um Flash-Anwendungen zu schreiben, entwickeln, kompilieren und debuggen. Um AS3-Anwendungen (Action Script 3) erstellen zu können, nutzt das Programm die Apache Flex SDK, wobei es sich um eine freie SDK (Software Development Kit) der Apache Software Foundation handelt. FlashDevelop kann auf Windows-Betriebssystemen ab Windows XP eingesetzt werden. Gerade Einsteiger nutzen die FlashDevelop IDE gerne, da diese kostenlos erhältlich ist. Natürlich ist der Funktionsumfang von FlashDevelop nicht mit Adobe Flash Professional zu vergleichen.

| The second second secon | A series of the series of the |
|----------------------------------------------------------------------------------------------------|----------------------------------------------------------------------------------------------------|
|                                                                                                    | 2.1                                                                                                    |
|                                                                                                    |                                                                                                    |

# **NetBeans IDE**

| In the West West Street States The Dates From The Date West Street Street                                                                                                    | 19 mil |
|----------------------------------------------------------------------------------------------------|--------|
| 10 1 1 1 1 1 1 1 1 1 1 1 1 1 1 1 1 1 1                                                                                                    |        |
| P 2 Married at 1                                                                                                    |        |
| The second second                                                                                                    |        |
| 2 State of the second second s |        |
| and a second second secon                                                                                                    |        |
| All & second and second and                                                                                                    |        |
|                                                                                                    |        |
| a state                                                                                                    |        |
| a second second second                                                                                                    |        |
| GIRT Company                                                                                                    |        |
|                                                                                                    |        |
| 1129                                                                                                    |        |
| We share that they are shared as a second second se |        |
| The second second                                                                                                    |        |
| The second second secon |        |
|                                                                                                    |        |
|                                                                                                    |        |
|                                                                                                    |        |
|                                                                                                    |        |
|                                                                                                    |        |
|                                                                                                    |        |
|                                                                                                    |        |

NetBeans IDE ist eine Entwicklungsumgebung von Oracle, welche hauptsächlich zur Entwicklung von Java-Anwendungen (Applets, Serviets, Server Pages, Server Faces) dient. Jedoch unterstützt die Entwicklungsumgebung in der Zwischenzeit auch Sprachen wie HTML, CSS, JavaScript und PHP sowie C und C++. Zum Entwickeln bietet das Programm Debug-Funktionen und einen GUI-Builder für Java-Anwendungen. NetBeans kann über Plug-ins erweitert werden. Die Anwendung ist einfach zu bedienen und ist zum Erstellen von Java-Anwendungen sehr zu empfehlen.

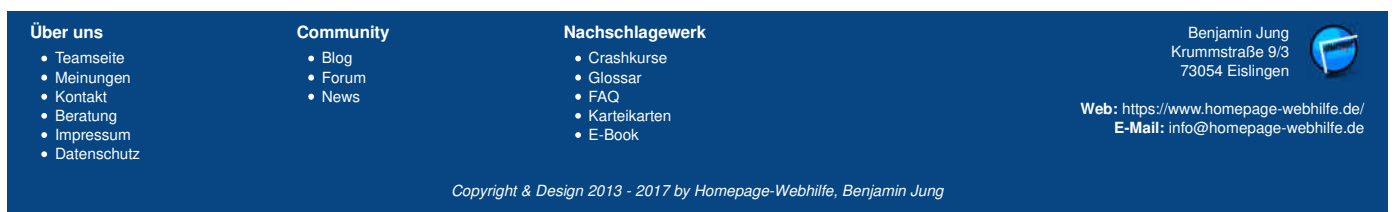

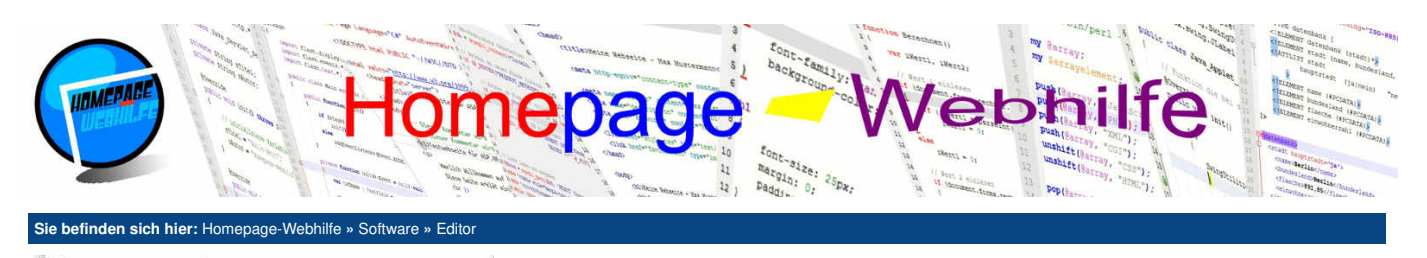

# **Visual Studio**

Visual Studio ist die professionelle und funktionsreiche Entwicklungsumgebung aus dem Hause Microsoft. Die IDE dient zum Entwickeln von Desktop-Anwendungen, mobilen Apps und Webseiten. Als Programmiersprachen kommen C#, Visual Basic und F# sowie C, C++ und Python zum Einsatz. Visual Studio kann zum Entwickeln von ASP.NET-Websites verwendet werden, wofür das Programm den IIS Express enthält. Seit der Version von 2013 gibt es die Community-Version, welche uneingeschränkt für Privat-Anwender, Schüler, Studenten und kleinere Unternehmen genutzt werden darf und alle notwendigen Funktionen für professionelles Entwickeln enthält. Die erste Version von Visual Studio wurde bereits 1997 veröffentlicht. Visual Studio ist die perfekte Entwicklungsumgebung für .NET-Anwendungen.

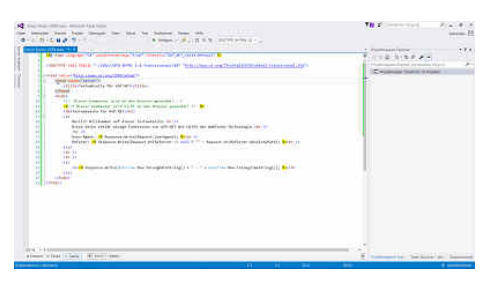

# **Microsoft Expression Web**

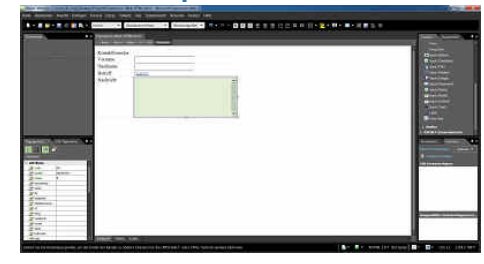

Microsoft Expression Web ist eine

Entwicklungsumgebung für Webseiten. Es dient zum Editieren von HTML-, CSS-, JavaScript- und PHP-Quellcode. Für Nicht-Programmierer enthält das Programm auch einen WYSIWYG-Editor. Des Weiteren sind die Einbindung von externen Datenquellen und die Verwendung von ASP.NET möglich. Expression Web war bis 2012 nur gegen Bezahlung erhältlich. Die Weiterentwicklung wurde von seiten Microsofts eingestellt und die letzte Version kostenlos zum Download angeboten. Deshalb sollte man bei diesem Programm beachten, dass dies nicht mehr auf dem neusten Stand der aktuellen Technologien ist.

# **Adobe Dreamweaver**

Adobe Dreamweaver ist ein Editor für HTML, CSS, JavaScript und PHP. Dreamweaver kann unter Windows und Mac OS X eingesetzt werden. Das Programm von Adobe Systems ist kostenpflichtig und wird daher von Privat-Anwendern eher selten verwendet. Zusätzlich zur Quelltext-Verarbeitung bietet die Anwendung einen WYSIWYG-Editor.

| Über uns<br>• Teamseite<br>• Meinungen<br>• Kontakt<br>• Beratung<br>• Impressum<br>• Datenschutz | Community<br>• Blog<br>• Forum<br>• News | Nachschlagewerk<br>• Crashkurse<br>• Glossar<br>• FAO<br>• Karteikarten<br>• E-Book | Benjamin Jung<br>Krummstraße 9/3<br>73054 Eislingen<br>Web: https://www.homepage-webhilfe.de/<br>E-Mail: info@homepage-webhilfe.de |
|---------------------------------------------------------------------------------------------------|------------------------------------------|-------------------------------------------------------------------------------------|----------------------------------------------------------------------------------------------------|
|                                                                                                   | 00                                       | nuriaht & Daoian 2012 - 2017 hu Hamanaga Wahhilfa Banian                            | nin lung                                                                                                    |

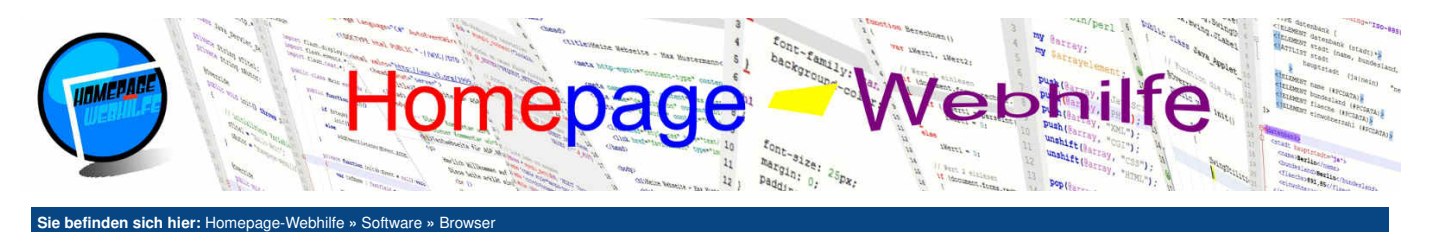

# Browser

Was ein Browser (eigentlich Webbrowser) ist, muss man wohl kaum erklären. Wir benutzen ihn fast täglich, um Webseiten aufzurufen, Dinge im Internet zu suchen oder zu bestellen und für vieles mehr. Grundsätzlich sollten Sie bedenken, dass Web-Entwickler und -Designer in soviel wie möglichen Browsern (auch im eher unbeliebten Microsoft Internet Explorer) testen

#### Inhalt dieser Seite: 1 Mozilla Firefox

2. Google Chrome

sollten. Gerade während der Entwicklungs-Phase sind aber vor allem die Browser Mozilla Firefox und Google Chrome von Vorteil, da Sie starke Tools zur Entwicklung (Konsole, Inspektor, Stil-Bearbeitung, Netzwerk-Analyse und Debugger) und Fehlersuche bieten. Zu beachten ist auch, dass diese beiden Browser die beliebtesten Browser sind und somit auch am meisten verwendet werden.

# **Mozilla Firefox**

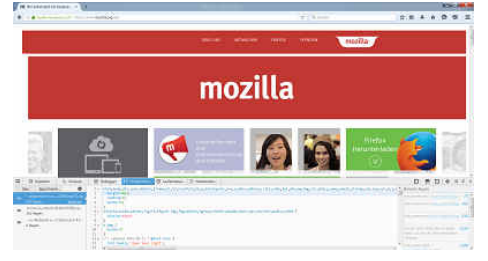

Mozilla Firefox ist ein freier Browser der Mozilla Corporation. Die erste Version erschien im Jahre 2002. In Deutschland gilt Firefox als meistgenutzter Browser, weltweit belegt Firefox Platz 2. Firefox ist für Windows, Mac OS X, Linux, iOS und andere Betriebssysteme erhältlich. Über Add-ons und Plugins kann der Browser um weitere Funktionen und Designs erweitert werden. Gerade bei Entwicklern ist Firefox sehr beliebt, da er viele Tools bietet: Hierzu zählen die Konsole zum Ausführen von JavaScript-Befehlen und betrachten von Fehler- oder Warnmeldungen, der Inspektor zum Anschauen und Editieren des HTML-Codes, der Debugger zum Debuggen von JavaScript-Code, die Stilbearbeitung zum Betrachten und Editieren von CSS-Regeln und die Netzwerkanalyse zum Analysieren der über das Netzwerk übertragenen Dateien.

# **Google Chrome**

Google Chrome ist der Webbrowser von Google, welcher erstmals 2008 veröffentlicht wurde. Eingesetzt werden kann der Browser unter Windows, Mac OS X, Linux, iOS und Android. Google wirbt bei der Vermarktung vor allem durch die Schnelligkeit des Browsers. Tatsächlich haben Benchmark-Tests ergeben, dass Chrome schneller als andere Browser sind. Chrome gilt in der Zwischenzeit weltweit als meist genutzter Browser. So wie Firefox, verfügt auch Chrome über einige Tools für Webdesigner. Der Aufbau dieser Funktionen ist ähnlich wie bei Mozilla Firefox.

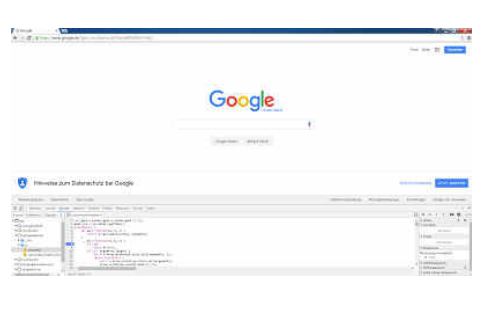

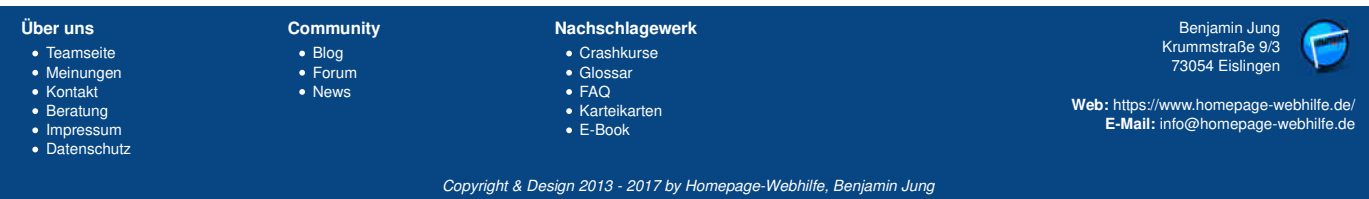

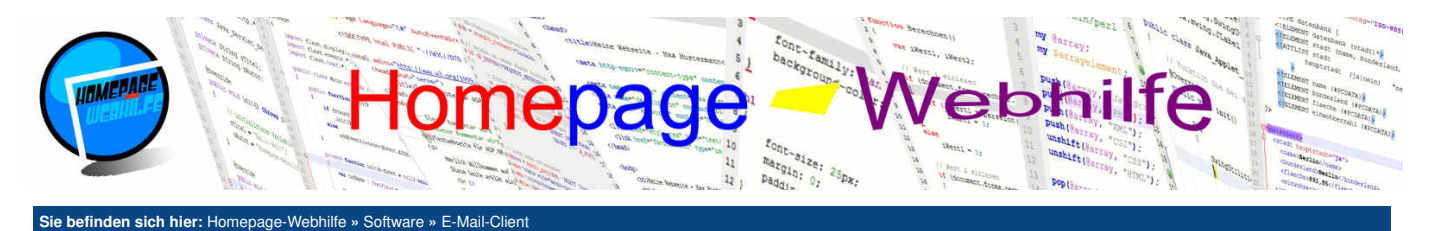

# **E-Mail-Client**

Ein E-Mail-Client oder einfacher gesagt ein E-Mail-Programm ist ein Programm zum Abrufen und Schreiben von E-Mails. Viele Privatanwender werden gar kein E-Mail-Programm besitzen, sondern lediglich über die "Anwendung" des jeweiligen Anbieters auf der Website Ihres Providers E-Mails abrufen und schreiben. Doch ein E-Mail-Client hat einige Vorteile: z. B. einfachere Verwaltung und keine Werbung (viele Provider finanzieren sich durch Werbung auf Ihrer Website).

## Inhalt dieser Seite: 1. Mozilla Thunderbird

2. Microsoft Outlook

# Mozilla Thunderbird

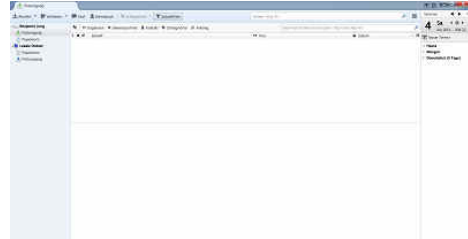

Mozilla Thunderbird ist ein weiteres freies Programm, welches von der Mozilla Corporation entwickelt wird. Es ist eines der beliebtesten und meist genutzten Programme, um E-Mails zu lesen und zu schreiben. Erhältlich ist Thunderbird für Windows, Mac OS X und Linux. Die erste Version erschien 2003. 2015 wurde Lightning in Thunderbird integriert, welches das Programm um eine Termin- und Aufgaben-Planung erweitert.

# **Microsoft Outlook**

Microsoft Outlook ist ein Programm aus der Office-Reihe, welches Funktion zur E-Mail-, Termin-, Kontakt- und Aufgaben-Verwaltung enthält. Im Gegensatz zu Thunderbird ist Outlook kostenpflichtig und kann nur über das Microsoft Office-Paket erworben werden. Auch wenn Outlook einige mehr Funktionen enthält und als meist verwendetes E-Mail-Programm gilt, verwenden viele Mozilla Thunderbird, da es kostenlos erhältlich ist und ebenfalls einfach zu bedienen ist.

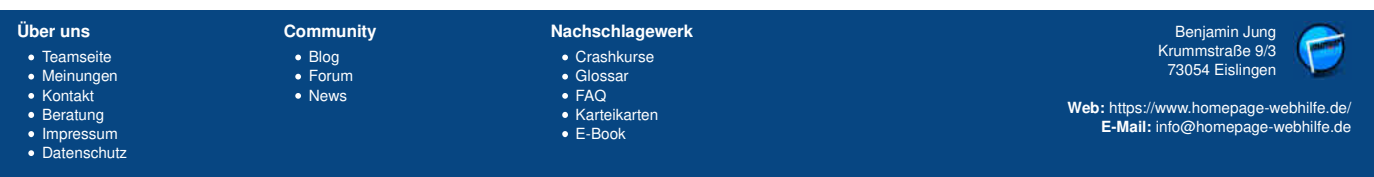

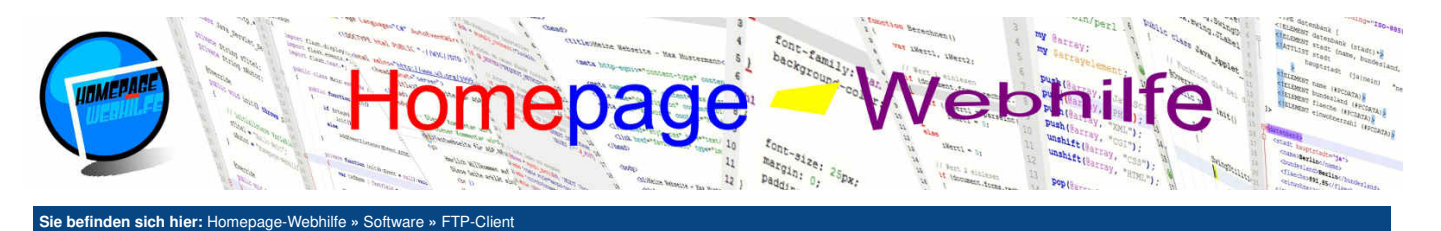

# FTP-Client

Ein FTP-Client ist ein Programm, um Dateien mit Hilfe des FTP-Protokolls zu transferieren. Es dient bei Webentwicklern dazu, Webseiten, Stylesheets, Skripte, Bilder und andere Dateien auf den Webserver und somit auf die Website zu übertragen. Bei FTP-Clients gibt es relativ wenig unterschiedliche Programme, welche auch "oft" eingesetzt werden.

#### Inhalt dieser Seite:

1. FileZilla

# **FileZilla**

| Comparementation of the spectrum<br>Comparementation of the Sector Spectrum<br>Comparementation of the Sector Spectrum                                                                                                    |                                                                                                    |              |                  |   |                                                                                                    |  |
|----------------------------------------------------------------------------------------------------|----------------------------------------------------------------------------------------------------|--------------|------------------|---|----------------------------------------------------------------------------------------------------|--|
| dilized and                                                                                                    | · · Disercible for                                                                                                    |              |                  |   |                                                                                                    |  |
| ()     ()     ()     ()     ()     ()     ()     ()     ()     ()     ()     ()     ()     ()     ()     ()     ()     ()     ()     ()     ()     ()     ()     ()     ()     ()     ()     ()     ()     ()     ()     ()     ()     ()     ()     ()     ()     ()     ()     ()     ()     ()     ()     ()     ()     ()     ()     ()     ()     ()     ()     ()     ()     ()     ()     ()     ()     ()     ()     ()     ()     ()     ()     ()     ()     ()     ()     ()     ()     ()     ()     ()     ()     ()     ()     ()     ()     ()     ()     ()     ()     ()     ()     ()     ()     ()     ()     ()     ()     ()     ()     ()     ()     ()     ()     ()     ()     ()     ()     ()     ()     ()     ()     ()     ()     ()     ()     ()     ()     ()     ()     ()     ()     ()     ()     ()     ()     ()     ()     ()     ()     ()     ()     ()     ()     ()     ()     ()     ()     ()     ()     ()     ()     ()     ()     ()     ()     ()     ()     ()     ()     ()     ()     ()     ()     ()     ()     ()     ()     ()     ()     ()     ()     ()     ()     ()     ()     ()     ()     ()     ()     ()     ()     ()     ()     ()     ()     ()     ()     ()     ()     ()     ()     ()     ()     ()     ()     ()     ()     ()     ()     ()     ()     ()     ()     ()     ()     ()     ()     ()     ()     ()     ()     ()     ()     ()     ()     ()     ()     ()     ()     ()     ()     ()     ()     ()     ()     ()     ()     ()     ()     ()     ()     ()     ()     ()     ()     ()     ()     ()     ()     ()     ()     ()     ()     ()     ()     ()     ()     ()     ()     ()     ()     ()     ()     ()     ()     ()     ()     ()     ()     ()     ()     ()     ()     ()     ()     ()     ()     ()     ()     ()     ()     ()     ()     ()     ()     ()     ()     ()     ()     ()     ()     ()     ()     ()     ()     ()     ()     ()     ()     ()     ()     ()     ()     ()     ()     ()     ()     ()     ()     ()     ()     ()     ()     ()     ()     ()     ()     ()     ()     () |                                                                                                    |              |                  |   |                                                                                                    |  |
| and have been defined                                                                                                    |                                                                                                    | Tanut, Swine | ( and the second | - | Accession .                                                                                                    |  |
| Schert Mark         Schert Mark           Schert Mark         Schert Mark           Schert Mark         Scher Mark           Schert Mark                                                                                                    | 2 KTINGUNE<br>2 KTINGUNE<br>2 KTIN |              |                  |   | Salary any<br>Salary any<br>Salary any Salary any |  |

FileZilla ist eine Anwendung von "Tim Koose und Team" und kann unter Windows, Mac OS X und Linux eingesetzt werden. Die erste Version erschien 2001. FileZilla unterstützt neben dem Protokoll FTP, auch das Protokoll SFTP, welches eine verschlüsselte Verbindung zur Datenübertragung nutzt. Der FileZilla Client bietet eine einfache Oberfläche zum Transferieren von Dateien von PC zu Server und von Server zu PC.

| Über uns<br>• Teamseite<br>• Meinungen<br>• Kontakt<br>• Beratung<br>• Impressum<br>• Datenschutz | Community<br>• Blog<br>• Forum<br>• News | Nachschlagewerk<br>• Crashkurse<br>• Glossar<br>• FAQ<br>• Karteikarten<br>• E-Book | Benjamin Jung<br>Krummstraße 9/3<br>73054 Eislingen<br>Web: https://www.homepage-webhilfe.de/<br>E-Mail: info@homepage-webhilfe.de |
|---------------------------------------------------------------------------------------------------|------------------------------------------|-------------------------------------------------------------------------------------|----------------------------------------------------------------------------------------------------|
|                                                                                                   | Co                                       | oyright & Design 2013 - 2017 by Homepage-Webhilfe, Benjami                          | n Jung                                                                                                    |

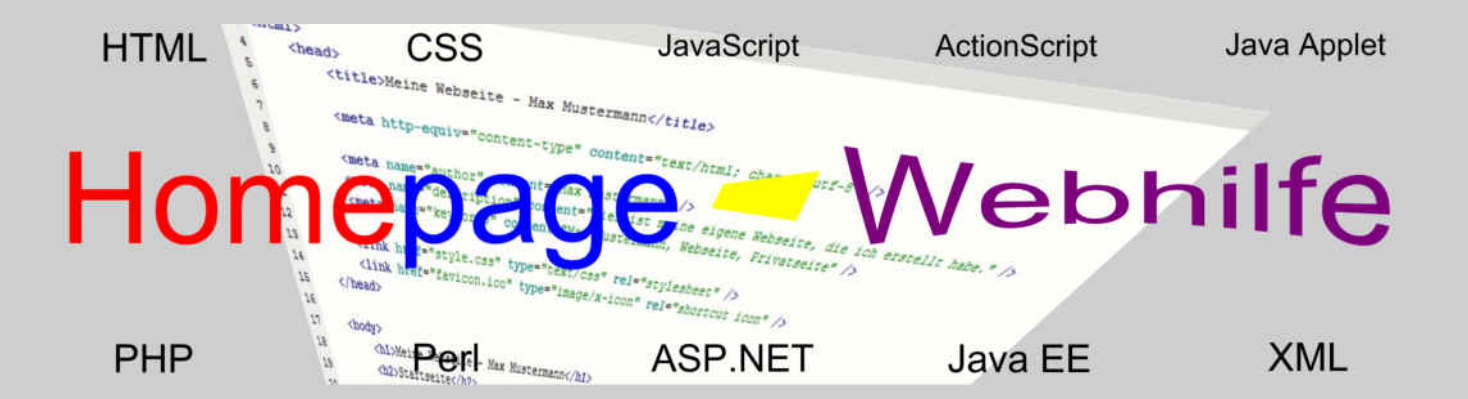

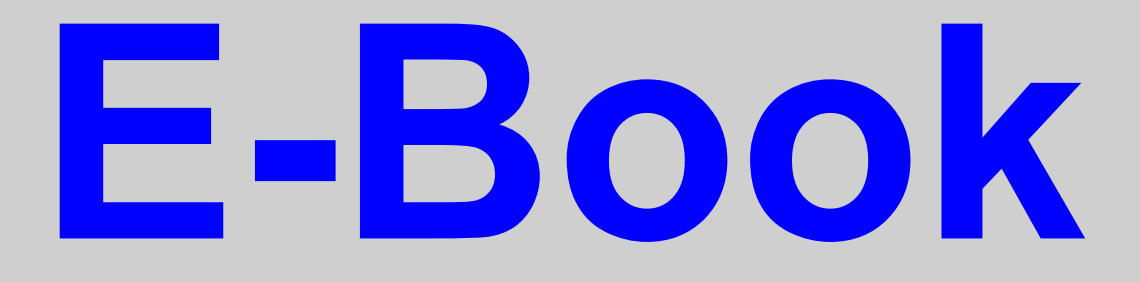

# Provider

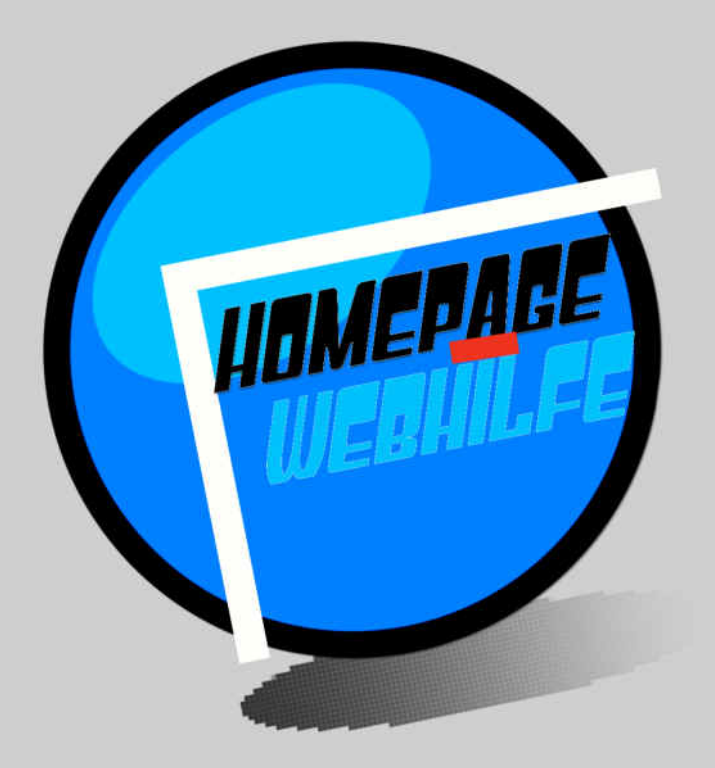

Copyright 2013-2017 by Homepage-Webhilfe, Benjamin Jung - All rights reserved!

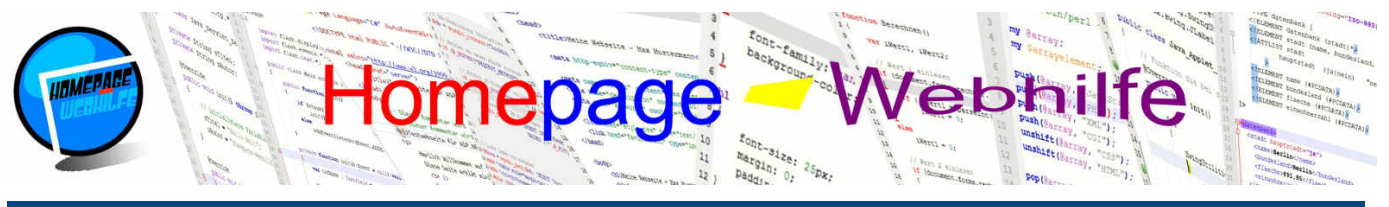

## Sie befinden sich hier: Homepage-Webhilfe » Provider » E-Mai

# E-Mail

Eine E-Mail-Adresse dient zum elektronischen Versenden von "Briefen". Fast jeder hat eine E-Mail-Adresse, doch die wenigsten machen sich Gedanken über den Anbieter. Wir wollen Ihnen hier ein paar bekannte E-Mail-Dienstanbieter vorstellen: darunter kostenlose und kostenpflichtige Tarife. Die kostenlosen Anbieter wurden von uns getestet und verfügen in den untenstehenden Texten einen Screenshot von der Weboberfläche zum Betrachten des Posteingangs. Falls Sie vorhaben, eine Domain zu bestellen, werden Sie vermutlich mit Ihrem Domain oder Hosting-Angebot auch E-Mail-Adressen erhalten. Am Seitenende finden Sie eine Tabelle mit den wichtigsten Daten zu den verschiedenen Tarifen.

#### Inhalt dieser Seite:

- 1. 1&1 2. GMX
- 3. Google Mail
- 4. Strato
- 5. T-Online 6. Web.de
- 7. Yahoo 8. Vergleich

1&1

1&1 (rechtlich 1&1 Internet SE) ist ein bekannter Dienstanbieter für verschiedene Produkte im Bereich Internet und Telekommunikation. Hierzu zählen DSL und Mobilfunk sowie Hosting, Domains, Server und E-Mail. Die E-Mail-Angebote von 1&1 sind kostenpflichtig und sind direkt mit einer .de-Domain verbunden. Es existieren zwei verschiedene Pakete, welche zudem noch über die Anzahl der Postfächer angepasst werden können.

## GMX

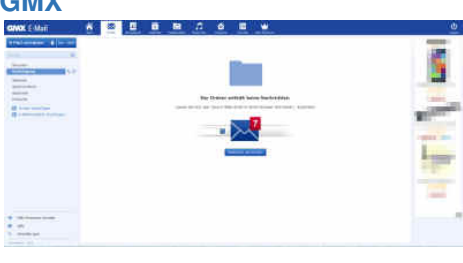

GMX ist ein Webportal, welches von der 1&1 Internet SE betrieben wird. Auf dem Webportal sind aktuelle Nachrichten zu finden. Hauptsächlich wird GMX (Global Message eXchange) jedoch für den E-Mail-Dienst genutzt. Hier stehen uns 3 verschiedene Produkte zur Auswahl, wovon das erste kostenlos erhältlich ist und 1 GB Speicherplatz sowie 2 E-Mail-Adressen (@gmx.de, @gmx.net, @gmx.eu und weitere) umfasst.

# **Google Mail**

Google Mail (kurz Gmail) ist der E-Mail-Dienst von Google. Google stellt diesen Dienst kostenlos zur Verfügung und gilt seit 2012 mit ca. 1 Milliarde Accounts als meist genutzter E-Mail-Dienst. Zur Erstellung eines Google Mail Accounts ist ein Google-Account erforderlich. Dies ist für viele vorteilhaft, da diese dadurch verschiedene Dienste in einem Account haben (z. B. Google +1, Blogger, YouTube, Drive und Android). Google Mail bietet eine E-Mail-Adresse (@googlemail.com bzw. @gmail.com) mit 15 GB Speicherplatz.

| Secole |                                                                                                    | <b>13</b>                                                                                                    |                       | 0 0     |
|--------|----------------------------------------------------------------------------------------------------|----------------------------------------------------------------------------------------------------|-----------------------|---------|
| 201    | (a) (a) an                                                                                                    |                                                                                                    | 1010120               | .0      |
| (1000) | A                                                                                                    | A manufacture & many .                                                                                                    |                       |         |
|        | 1 . 100                                                                                                    | the lower process in the second second                                                                                                    |                       |         |
| ÷      | in the law in the                                                                                               | wat part in the later based in the later of the later and the later of the later in the later of the later of the                                                                                                    | and the second of the | -       |
|        | 100,000                                                                                                    | the second second s                                                                                                    | ÷                     | -       |
| ÷      | The second second second second second second second second second second second second second second second se | And the state of the state of t | -                     | 1111    |
|        | the second second                                                                                               | laster in the shirts attempt that is the first second and a first in the second test                                                                                                    | -                     | arrest. |
|        | - side                                                                                                    |                                                                                                    |                       |         |
| -      |                                                                                                    |                                                                                                    |                       |         |
|        |                                                                                                    |                                                                                                    |                       |         |

## Strato

Strato ist ein Internetdienstanbieter für Hosting, Domains und Server. Die Strato AG ist eine Tochtergesellschaft der Deutschen Telekom und ist mit ca. 4 Millionen Domains der zweitgrößte Anbieter Europas. Strato bietet wie 1&1 einen kostenpflichtigen E-Mail-Dienst an, welcher direkt mit einer .de-Domain verbunden ist.

# **T-Online**

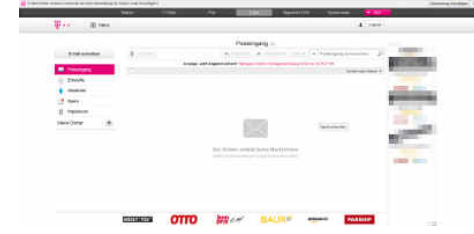

T-Online ist ein Webportal, welches bis 2015 von der Deutschen Telekom AG betreut wurde. Seit November 2015 gehört T-Online zur Ströer Content Group. Der E-Mail-Dienst, welcher auf T-Online zu finden ist, wird weiterhin von der Deutschen Telekom betreut. Der E-Mail-Tarif von T-Online bietet 10 E-Mail-Adressen (@t-online.de) und 10 GB Speicher.

## Web.de

Web.de ist, wie GMX auch, ein Webportal, auf welchem aktuelle Nachrichten zu finden sind. Bei Web.de wird ein E-Mail-Tarif angeboten, welcher kostenlos erhältlich ist und 1 GB Speicherplatz und 1 E-Mail-Adresse (@web.de) enthält. Web.de wurde aufgekauft und gehört in der Zwischenzeit zur 1&1 Internet SE.

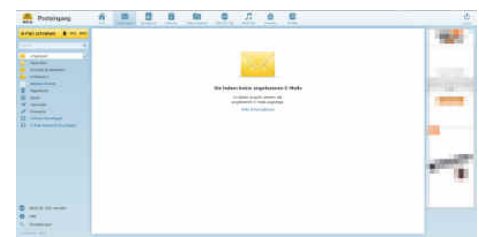

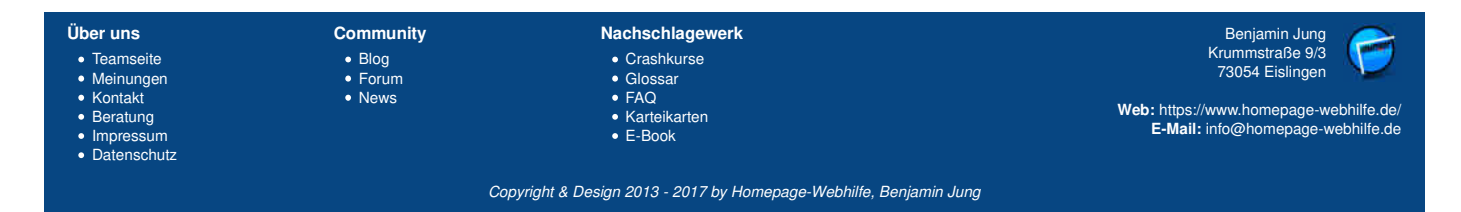

# E-Mail - Provider - Homepage-Webhilfe

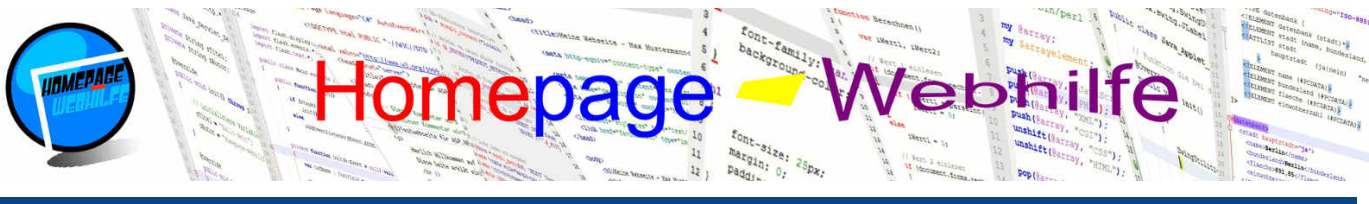

# Sie befinden sich hier: Homepage-Webhilfe » Provider » E-Mail

# Yahoo

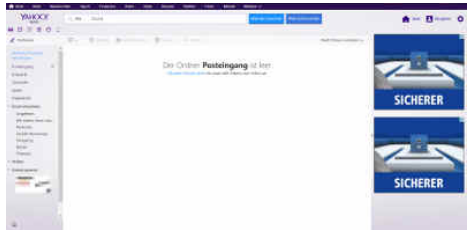

Yahoo ist eines der bekanntesten Webportale weltweit. Auf dem Webportal sind Nachrichten zu finden und eine Suchleiste für die Yahoo-eigene Suchmaschine. Des Weiteren bietet Yahoo einen kostenlosen E-Mail-Dienst an, welcher 2 E-Mail-Adressen (@yahoo.de) sowie 1 TB Speicherplatz umfasst.

# Vergleich

|                  | Postfächer                     | Adressen | Speicherplatz      | POP3 | IMAP | SSL | kostenlos |
|------------------|--------------------------------|----------|--------------------|------|------|-----|-----------|
| 1&1 Basic        | 1 oder 20                      | ∞        | 2 GB pro Postfach  | ja   | ja   | ja  | nein      |
| 1&1 Buisness     | 1, 2, 3, 4, 5, 10, 25, 50, 100 | ∞        | 50 GB pro Postfach | ja   | ja   | ja  | nein      |
| GMX FreeMail     | 1                              | 2        | 1 GB               |      | nein | ja  | ja        |
| GMX ProMail      | 1                              | 10       | 5 GB               |      | ja   | ja  | nein      |
| GMX TopMail      | 1                              | 50       | 10 GB              | ja   | ja   | ja  | nein      |
| Google Mail      | 1                              | 1        | 15 GB              |      | ja   | ja  | ja        |
| Strato Mail      | 25 Basic                       | 250      | 2 GB pro Postfach  |      | ja   | ja  | nein      |
| Strato Mail Pro3 | 22 Basic und 3 Premium         | 250      | 2 GB pro Postfach  |      | ja   | ja  | nein      |
| T-Online         | 1                              | 10       | 1 GB               |      | ja   | ja  | ja        |
| Web.de           | 1                              | 1        | 1 GB               | ja   | ja   | ja  | ja        |
| Yahoo            | 1                              | 2        | 1 TB               | ja   | ja   | ja  | ja        |

Community

BlogForum News

Über uns

Teamseite
Meinungen
Kontakt

Beratung
Impressum
Datenschutz

# Nachschlagewerk

Crashkurse
Glossar
FAQ
Karteikarten
E-Book

Benjamin Jung Krummstraße 9/3 73054 Eislingen

Web: https://www.homepage-webhilfe.de/ E-Mail: info@homepage-webhilfe.de

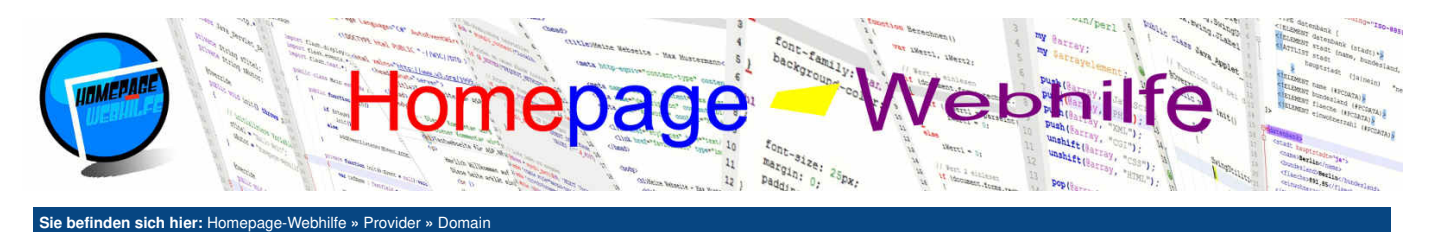

# Domain

Domain-Namen (z. B. www.homepage-webhilfe.de) sind die Namen, welche im Internet zur Identifizierung von Websites genutzt werden. Hinter jeder Website steckt in Realität eine IP-Adresse, welche im Hintergrund zur Kommunikation genutzt wird, doch diese kann man sich einfach nicht so gut merken wie DNS-Namen (mal abgesehen davon, dass sich die IP-Adressen öfters mal ändern können). Domain-Namen lösen dieses Problem. Unterschieden wird beim Domain-Kauf durch den letzten Teil (Top-Level-Domain): de, com, eu, net, org, ... Die preislichen Unterschiede zwischen den Anbietern sind hierbei eher gering.

#### Inhalt dieser Seite:

1. 1&1 2. DomainFactory 3. Host Europe 4. Strato

# 1&1

1&1 bietet sowohl die klassischen Domains (.de, .eu, .com, .info, .net, .org) sowie weitere "ausgefallenere" Endungen (.gmbh, .berlin, .online, ...) an. Alle Domains von 1&1 enthalten 1 E-Mail-Account mit 2 GB Speicher und 1 SSL-Zertifikat. Zudem können Sie die Domains kostenlos mit Hilfe von Subdomains unterteilen (z. B. blog.homepage-webhilfe.de, forum.homepage-webhklfe.de).

# **DomainFactory**

DomainFactory ist ein Tochterunternehmen von Host Europe und bietet neben den klassischen Domains auch viele weitere Endungen an. SSL-Zertifikate und E-Mail-Postfächer sind optional erhältlich.

# **Host Europe**

Host Europe bietet eine Vielzahl von Domainendungen, darunter natürlich auch die "Top 5" (.de, .com, .eu, .net, .org), wie sie von Host Europe bezeichnet wird. Wie auch bei DomainFactory sind SSL-Zertifikate und E-Mail-Postfächer in den Domain-Angeboten nicht enthalten.

# **Strato**

Beim Vergleich der Domain-Anbieter darf natürlich auch Strato nicht fehlen. Strato bietet viele verschiedene Domain-Endungen an. Im Domain-Paket enthalten ist zudem ein 2 GB großes E-Mail-Postfach und Subdomains. Des Weiteren ist die Verwendung von Umlauten in Domain-Namen möglich.

Benjamin Jung Krummstraße 9/3 Über uns Community Nachschlagewerk Teamseite Crashkurse Blog 73054 Eislingen MeinungenKontakt Forum Glossar • FAQ Web: https://www.homepage-webhilfe.de/ E-Mail: info@homepage-webhilfe.de Beratung Karteikarter • E-Book Impressum

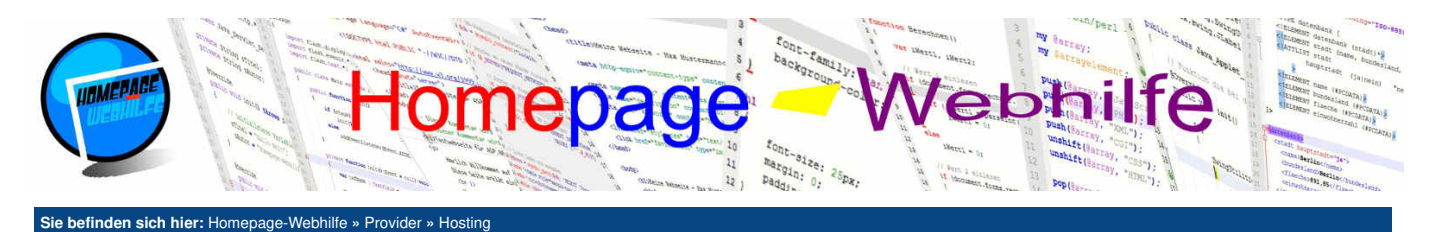

# Hosting

Unter Hosting bzw. im Bereich der Websites korrekterweise Webhosting genannt, versteht man das Bereitstellen von Webspace (Speicherplatz der Website). Zumeist enthalten Hosting-Pakete zugleich eine Domain-Adresse. Zudem laufen auf den Servern der Webhoster Programme wie PHP und Perl sowie Datenbanksysteme (z. B. MySQL), um dem Betreiber zu ermöglichen, "professionelle und komplexe Websites" erstellen zu können. FreeHoster sind Anbieter, die ein solches Hosting-Angebot kostenlos zur Verfügung stellen. Diese verfügen meist über deutliche Einschränkungen und / oder Werbung. Am Ende dieser Seite finden Sie wieder eine Tabelle, welche nochmals alle Informationen der verschiedenen Tarife der Anbieter enthalten.

#### Inhalt dieser Seite:

- 1. 1&1 2. Alfahosting
- 3. bplaced
- 4. DomainFactory 5. Strato
- 6. Vergleich

# 1&1

1&1 ist natürlich auch bei den Hosting-Angeboten vertreten. Die 4 verschiedenen Tarife unterscheiden sich vom Speicherplatz, der Domain-Anzahl und der Datenbank-Anzahl. Bereits ab dem 2. Tarif sind Speicherplatz und Datenbank-Anzahl unbegrenzt. Des Weiteren bietet 1&1 als eine der wenigsten auch Windows-Hosting an. Hier kommt also kein Linux-Betriebssystem, sondern ein Windows-Betriebssystem zum Einsatz. Windows-Hosting ist immer dann notwendig, wenn Sie .NET-Anwendungen (ASP.NET) auf dem Webserver betreiben möchten. Beim Windows-Hosting gibt es bei 1&1 nochmals zusätzlich 3 Tarife, die sich von der Domain-Anzahl und der Datenbank-Anzahl unterscheiden. Alle Tarife verfügen über die Unterstützung von PHP und Perl sowie eine unbegrenzte Anzahl an E-Mail-Adressen und die Verschlüsselung per SSL.

# Alfahosting

Alfahosting ist ein günstiger Hosting-Anbieter, bei welchem jedoch der Traffic im 1. Tarif auf 10 GB begrenzt ist. Alfahosting bietet 3 verschiedene Tarife, die sich in Speicherplatz, Datenbank-Anzahl und E-Mail-Adressen-Anzahl unterscheiden. Zudem ist die Unterstützung von PHP nur im Tarif "Starter XL" und "Starter XXL" vorhanden. Perl-Unterstützung ist nur im Tarif "Starter XXL" vorhanden.

# **bplaced**

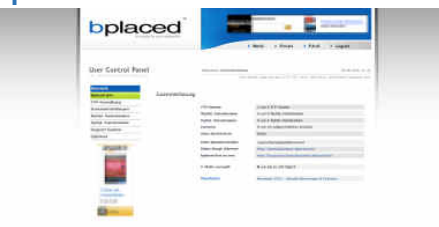

bplaced ist wohl hauptsächlich als FreeHoster bekannt. Der FreeHoster bietet zwei unterschiedliche kostenlose Tarife, welche sich in Speicherplatz und Datenbank-Anzahl gegensätzlich unterscheiden. Des Weiteren bietet bplaced noch einen kostenpflichtigen Tarif an. Dieser besitzt mehr Speicherplatz und mehr Datenbanken im Vergleich zu beiden kostenlosen Tarifen. Die Domain-Adressen bei allen Tarifen enden mit .bplaced.net. Als Datenbanken kommen MySQL und PostgreSQL zum Einsatz. Auf bplaced wird keine Werbung geschalten, was für FreeHoster eher ungewöhnlich ist. Zur Test-Website ...

# **DomainFactory**

Neben Domains bietet DomainFactory auch Hosting-Angebote an. Bei DomainFactory gibt es 5 Tarife, die sich vom Speicherplatz, Datenbank-Anzahl und Domain-Anzahl unterscheiden. Zu beachten ist, dass die ersten zwei Tarife keine Domain enthalten. Die Anzahl der E-Mail-Adressen ist bei allen Tarifen unbegrenzt. Unterstützung für die serverseitigen Programmiersprachen PHP und Perl ist vorhanden. Bei allen Tarifen ist der Traffic unbegrenzt.

## Strato

Strato bietet 4 verschiedene Hosting-Tarife an, welche alle unter einem Linux-Betriebssystem betrieben werden. Alle Tarife enthalten ein SSL-Zertifikat sowie die Unterstützung von PHP und Perl. Die Tarife unterscheiden sich in Domain-Anzahl, Speicherplatz, Datenbank-Anzahl und E-Mail-Adressen. Als Datenbanksystem kommt MySQL zum Einsatz. Traffic ist bei allen Tarifen von Strato unbegrenzt.

# Vergleich

|                            | Speicher | Traffic | Domains | Datenbanken            | E-Mail-Adressen | PHP  | Perl | ASP.NET | SSL  | kostenlos |
|----------------------------|----------|---------|---------|------------------------|-----------------|------|------|---------|------|-----------|
| 1&1 Starter                | 50 GB    | œ       | 1       | 2 MySQL                | ×               | ja   | ja   | nein    | ja   | nein      |
| 1&1 Unlimited              | ∞        | ∞       | 2       | ∞ MySQL                | ∞               | ja   | ja   | nein    | ja   | nein      |
| 1&1 Unlimited Plus         | ∞        | ∞       | 3       | ∞ MySQL                | ×               | ja   | ja   | nein    | ja   | nein      |
| 1&1 Unlimited Pro          | ∞        | ∞       | 4       | ∞ MySQL                | ×               | ja   | ja   | nein    | ja   | nein      |
| 1&1 Unlimited Windows      | ∞        | ∞       | 2       | 5 MSSQL                | ∞               | ja   | ja   | ja      | ja   | nein      |
| 1&1 Unlimited Plus Windows | ∞        | ∞       | 3       | 10 MSSQL               | ∞               | ja   | ja   | ja      | ja   | nein      |
| 1&1 Unlimited Pro Windows  | ∞        | ∞       | 4       | 25 MSSQL               | ∞               | ja   | ja   | ja      | ja   | nein      |
| Alfahosting Starter L      | 250 MB   | 10 GB   | 1       | -                      | 50              | nein | nein | nein    | nein | nein      |
| Alfahosting Starter XL     | 1 GB     | ∞       | 1       | 1 MySQL                | 100             | ja   | nein | nein    | nein | nein      |
| Alfahosting Starter XXL    | 2 GB     | ∞       | 1       | 4 MySQL                | 500             | ja   | ja   | nein    | nein | nein      |
| bplaced freestyle          | 1 GB     | ∞       | 1       | 8 MySQL + 8 PostgreSQL | -               | ja   | nein | nein    | nein | ja        |

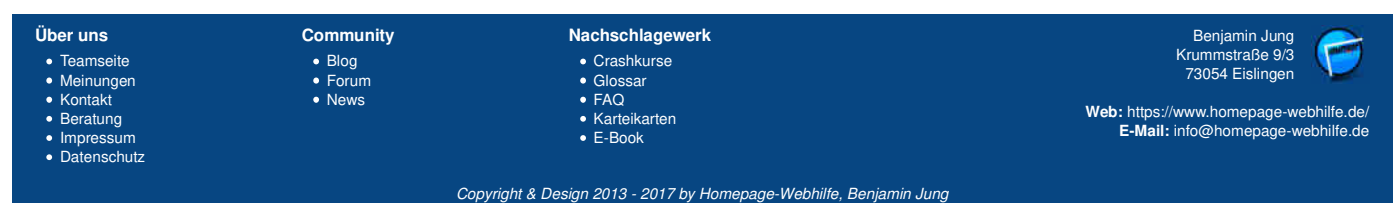

# Hosting - Provider - Homepage-Webhilfe

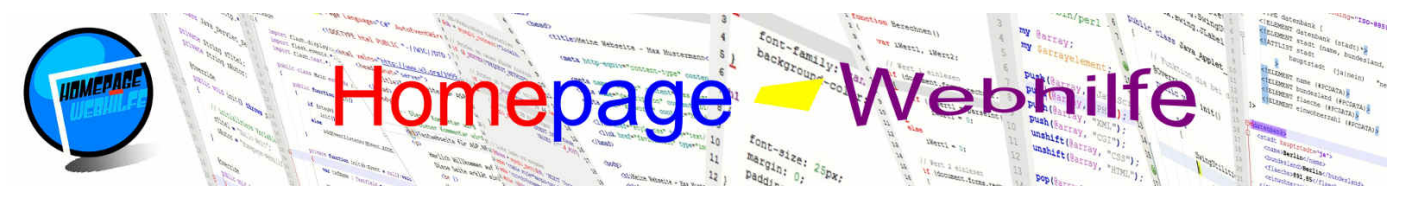

# Sie befinden sich hier: Homepage-Webhilfe » Provider » Hosting

Community

BlogForumNews

| bplaced freestyle plus     | 2 GB   | ∞ | 1 | 2 MySQL + 2 PostgreSQL   | -      | ja | nein | nein | nein | ja   |
|----------------------------|--------|---|---|--------------------------|--------|----|------|------|------|------|
| bplaced pro                | 4 GB   | ∞ | 1 | 16 MySQL + 16 PostgreSQL | -      | ja | nein | nein | nein | nein |
| DomainFactory Basic        | 25 GB  | ∞ | - | 1 MySQL                  | ∞      | ja | ja   | nein | nein | nein |
| DomainFactory Medium       | 50 GB  | ∞ | - | 10 MySQL                 | ×      | ja | ja   | nein | nein | nein |
| DomainFactory Professional | 100 GB | ∞ | 1 | 1000 MySQL               | ×      | ja | ja   | nein | nein | nein |
| DomainFactory Premium      | 200 GB | ∞ | 2 | ∞ MySQL                  | ×      | ja | ja   | nein | ja   | nein |
| DomainFactory Ultimate     | 400 GB | ∞ | 5 | ∞ MySQL                  | ∞      | ja | ja   | nein | ja   | nein |
| Strato Starter             | 30 GB  | ∞ | 1 | 2 MySQL                  | 10000  | ja | ja   | nein | ja   | nein |
| Strato Basic               | 60 GB  | ∞ | 2 | 25 MySQL                 | 20000  | ja | ja   | nein | ja   | nein |
| Strato Plus                | 120 GB | ∞ | 3 | 50 MySQL                 | 40000  | ja | ja   | nein | ja   | nein |
| Strato Pro                 | 200 GB | ∞ | 4 | 75 MySQL                 | 100000 | ja | ja   | nein | ja   | nein |

#### Über uns

Teamseite
Meinungen
Kontakt
Beratung
Impressum
Datenschutz

Nachschlagewerk

Benjamin Jung Krummstraße 9/3 73054 Eislingen Web: https://www.homepage-webhilfe.de/ E-Mail: info@homepage-webhilfe.de

F

Crashkurse
Glossar
FAQ
Karteikarten
E-Book

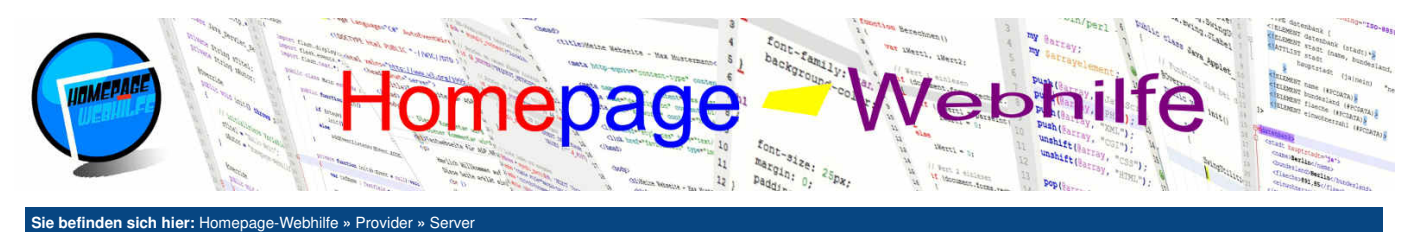

# Server

Server bzw. Server-Hosting sind eine spezielle Art von Hosting. Vorteil von Server-Hosting im Gegensatz zu Webhosting ist, dass beim Server-Hosting meist ein Vollzugriff auf die Server möglich ist. Dies ist dann nützlich, wenn auf dem Webserver individuelle Programme installiert oder spezielle Konfigurationen vorgenommen werden müssen. Bei einem Server-Hosting wird zwischen virtuellen Servern und dedizierten Servern unterschieden. Bei virtuellen Servern handelt es sich um "einen Teil eines Servers". Hier werden mehrere Server mit Hilfe von Virtualisierung auf einem "echten" Server betrieben. Dedizierte

#### Inhalt dieser Seite:

- 1. 1&1 2. Alfahosting
- 2. Alfahosting 3. Host Europe
- 4. Strato
- 5. Veraleich

Server sind direkt ein "echter Server", weshalb dedizierte Server auch deutlich teurer sind. Auf Grund der hohen Anzahl an verschiedenen Angeboten, wollen wir Ihnen hier lediglich virtuelle Server vorstellen. Der Vergleich am Ende der Seite zeigt die unterstützten Betriebssysteme, die CPU-Kerne, den Arbeitsspeicher und den Speicherplatz der unterschiedlichen Tarife auf. Alle hier vorgestellten Server-Hosting-Angebote sind kostenpflichtig.

## 1&1

1&1 bietet 4 verschiedene Tarife für virtuelle Server an. Im 1. Tarif wird nur Linux als Betriebssystem unterstützt. Auf allen Servern ist PHP, Perl und das MySQL-Datenbanksystem vorinstalliert. SSD-Speicher sind optional erhältlich. Alle Tarife enthalten bereits eine Domain.

# Alfahosting

Alfahosting bietet neben seinen Webhosting-Angeboten auch Tarife für virtuelle Server an. Hierfür werden 4 verschiedene Tarife angeboten, welche alle sowohl in einer Linux- als auch in einer Windows-Variante erhältlich sind. Die virtuellen Server sind mit SSD-Speichermedien ausgestattet.

#### Host Europe

Host Europe bietet 6 verschiedene Tarife für virtuelle Server an. Ab dem 3. Tarif ("Advanced") ist ein SSL-Zertifikat inklusive. Zum Einsatz kommen Markenserver von HP und SSD-Speicher.

#### Strato

Strato bietet 5 verschiedene Tarife an, welche alle als Windows- und Linux-Variante erhältlich sind. Als Speichermedien kommen HP 3PAR Speicher zum Einsatz (Kombination von SSD und HDD: oft abgerufene Daten auf SSD, seltener abgerufene Daten auf HDD). Alle V-Server-Angebote von Strato werden mit SSL-Zertifikaten ausgeliefert und besitzen eine Unterstützung für PHP, Perl, Python und MySQL.

# Vergleich

|                                 | Betriebssystem     | CPU      | RAM   | Speicherplatz |
|---------------------------------|--------------------|----------|-------|---------------|
| 1&1 Virtual Server M            | Linux              | 1 vCore  | 1 GB  | 50 GB         |
| 1&1 Virtual Server L            | Linux oder Windows | 2 vCore  | 2 GB  | 150 GB        |
| 1&1 Virtual Server XL           | Linux oder Windows | 4 vCore  | 4 GB  | 300 GB        |
| 1&1 Virtual Server XXL          | Linux oder Windows | 6 vCore  | 6 GB  | 400 GB        |
| Alfahosting VServer M           | Linux oder Windows | 1 vCore  | 2 GB  | 55 GB         |
| Alfahosting VServer L           | Linux oder Windows | 2 vCore  | 4 GB  | 155 GB        |
| Alfahosting VServer XL          | Linux oder Windows | 4 vCore  | 8 GB  | 260 GB        |
| Alfahosting VServer XXL         | Linux oder Windows | 8 vCore  | 16 GB | 550 GB        |
| Host Europe Starter             | Linux oder Windows | 2 vCore  | 2 GB  | 100 GB        |
| Host Europe Starter Plus        | Linux oder Windows | 2 vCore  | 4 GB  | 150 GB        |
| Host Europe Advanced            | Linux oder Windows | 4 vCore  | 6 GB  | 200 GB        |
| Host Europe Advanced Plus       | Linux oder Windows | 4 vCore  | 8 GB  | 400 GB        |
| Host Europe Enterprise          | Linux oder Windows | 6 vCore  | 16 GB | 600 GB        |
| Host Europe Enterprise Plus     | Linux oder Windows | 10 vCore | 32 GB | 800 GB        |
| Strato V-Server Level 1         | Linux oder Windows | 2 vCore  | 2 GB  | 300 GB        |
| Strato V-Server Level 2         | Linux oder Windows | 4 vCore  | 4 GB  | 500 GB        |
| Strato V-Server Special Edition | Linux oder Windows | 6 vCore  | 6 GB  | 600 GB        |
| Strato V-Server Level 3         | Linux oder Windows | 8 vCore  | 8 GB  | 800 GB        |
| Strato V-Server Level 4         | Linux oder Windows | 16 vCore | 16 GB | 1000 GB       |

| Über uns<br>• Teamseite<br>• Meinungen<br>• Kontakt<br>• Beratung<br>• Impressum<br>• Datenschutz | Community<br>• Blog<br>• Forum<br>• News | Nachschlagewerk<br>• Crashkurse<br>• Glossar<br>• FAQ<br>• Karteikarten<br>• E-Book | Benjamin Jung<br>Krummstraße 9/3<br>73054 Eislingen<br>Web: https://www.homepage-webhilfe.de/<br>E-Mail: info@homepage-webhilfe.de |
|---------------------------------------------------------------------------------------------------|------------------------------------------|-------------------------------------------------------------------------------------|----------------------------------------------------------------------------------------------------|
| Datenschutz                                                                                       |                                          |                                                                                     |                                                                                                    |

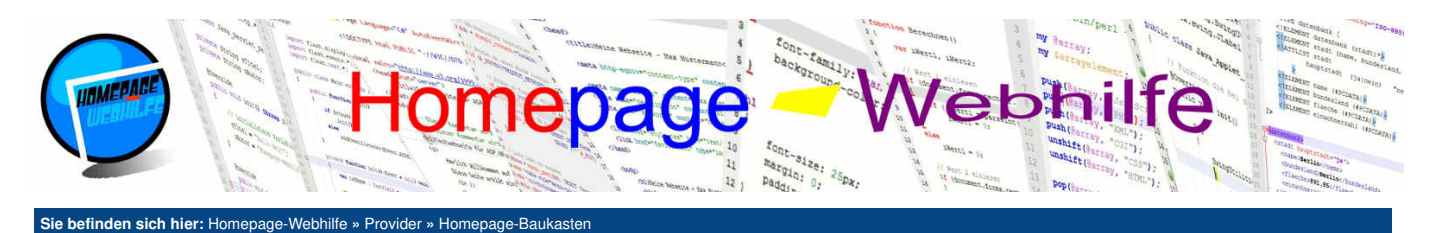

# Homepage-Baukasten

Ein Homepage-Baukasten (oder auch Website-Baukasten) ist ein CMS-System (Content Management System), welches von einem Provider zum Erstellen von Websites, zumeist mittels Webbrowser, zur Verfügung gestellt wird. Vorteil von Homepage-Baukästen ist, dass keinerlei Programmierkenntnisse erforderlich sind und das Zusammenstellen der Inhalte meist mittels Drag'n'Drop erfolgt. Anders wie bei CMS-Systemen wie z. B. WordPress, Joomla und TYPO3 ist keine Installation und Übertragung der Dateien auf den Webserver notwendig. Bei Homepage-Baukasten verfügt der Kunde über keinen direkten FTP-Zugang auf den Webserver. Übertragen von Bildern oder anderen Dateien zur Einbindung auf der Website erfolgt ebenfalls über den Webbrowser. Homepage-Baukästen werden von einigen Providern kostenlos angeboten, andere verlangen

#### Inhalt dieser Seite:

- 1. 1&1 2. Jimdo
- 3. Strato
- 4. Webnode
- 5. Weebly
- 6. Wix 7. Vergleich

wiederum Geld dafür. Die Unterschiede zwischen den Providern und Tarifen sind in den Texten erklärt und in der Tabelle am Seitenende aufgeführt. Alle kostenlose Anbieter wurden von uns getestet.

# 1&1

1&1 bietet mit 1&1 MyWebsite 4 verschiedene Tarife für Homepage-Baukästen an. Alle Tarife enthalten bereits eine Domain und ein SSL-Zertifikat. Die Unterschiede in den Tarifen sind bei der Anzahl von auswählbaren Designs und beim Speicherplatz zu erkennen. Ab dem 3. Tarif sind zusätzlich Tools zum Online-Marketing (SEO-Optimierung, Facebook, Newsletter) mit inbegriffen. Ein Online-Shop ist lediglich im 4. Tarif inklusive, welcher jedoch auf 1000 Produkte eingeschränkt ist.

#### Jimdo

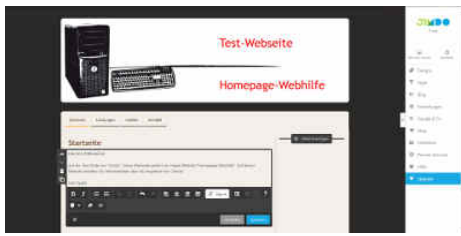

Jimdo ist ein Anbieter, welcher vor allem durch seinen kostenlosen Homepage-Baukasten bekannt ist. Zusätzlich existieren jedoch noch zwei weitere Tarife, welche kostenpflichtig sind. Die kostenpflichtigen Tarife enthalten im Gegensatz zum kostenlosen Tarif eine eigene Domain und ein E-Mail-Konto. Der kostenlose Tarif enthält lediglich eine Domain mit der Endung jimdo.com und zudem in der Fußzeile einen Werbelink mit Icon. Weitere Unterschiede zwischen den Tarifen sind im Speicherplatz, in der Suchmaschinenoptimierung und im Online-Shop zu erkennen. Zur Test-Website ...

# **Strato**

Strato bietet einen kostenpflichtigen Tarif als Homepage-Baukasten an. Der Tarif enthält bereits eine Domain, E-Mail-Adressen, ein SSL-Zertifikat und unbegrenzten Traffic. Zudem bietet Strato einen zweiten Tarif an, welcher mit dem ersten Tarif vollständig identisch ist, abgesehen von dem Unterschied, dass dieser Tarif über bessere Suchmaschinen-Optimierungen (SEO) verfügt.

## Webnode

Webnode bietet sowohl einen kostenlosen Tarif an sowie 3 kostenpflichtige Tarife. Die Unterschiede in den Tarifen sind in der Traffic-Begrenzung, im Speicherplatz, in der Anzahl der E-Mail-Adressen und natürlich im Pries zu erkennen. Alle Tarife verfügen standardmäßig nur über die Webnode-eigene Domain-Endung .webnode.com. Bei allen kostenpflichtigen Tarifen besteht jedoch die Möglichkeit, eine Domain-Adresse hinzuzukaufen. Zu beachten ist auch, dass in den ersten zwei Tarifen in der Fußzeile ein kleiner Werbebanner zu finden ist. Zur Test-Website ...

| Tail Manager Transfer | 1 |                         |              |         | All and a local division of |
|-----------------------|---|-------------------------|--------------|---------|-----------------------------|
| 1 4 10 1              |   | a 🚛 📰 🦸 🛤               | <b>8</b> . s |         |                             |
|                       |   | the second second lines |              |         |                             |
|                       | 9 | -                       |              | a adama |                             |
|                       |   | Herzlich Williammen,    | 2            |         |                             |
|                       |   |                         |              |         |                             |
|                       |   |                         |              |         |                             |
|                       | - |                         |              |         |                             |

## Weebly

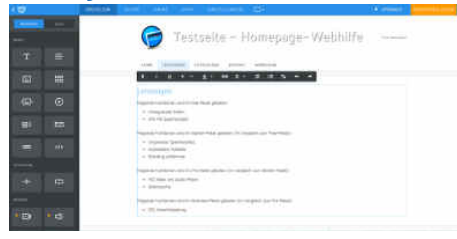

Weebly bietet 4 verschiedene Tarife an, wovon der 1. Tarif kostenlos erhältlich ist. Wie auch bei Webnode enthalten alle Pakete standardmäßig nur eine firmeneigene Endung (.weebly.com). Die Verknüpfung mit einer vollständigen Domain-Adresse ist jedoch möglich (Wichtig: Es fallen zusätzliche Gebühren für das Mieten der Domain an.). Der 4. Tarif enthält zudem ein SSL-Zertifikat. Das kostenlose Paket ist im Speicherplatz beschränkt, bei allen weiteren Tarifen existiert keine Speicherplatz-Grenze. Weitere Unterschiede zwischen den Tarifen sind vor allem im Bereich E-Commerce zu erkennen. Des Weiteren ist beim kostenlosen Tarif eine Branding in der Fußzeile zu finden. Zur Test-Website ...

#### Wix

Wix ist ein Homepage-Baukasten-Angebot der internationalen Firma Wix.com. Wix bietet 4 kostenpflichtige Tarife sowie 1 kostenlosen Tarif an. Der 1. kostenpflichtige Tarif nennt sich "Connect Domain" und bietet auch nicht mehr, als er vom Namen vermuten lässt, an. Im Gegensatz zum kostenlosen Tarif ist nämlich lediglich die Verbindung mit einer bereits bestehenden Domain (muss extra bezogen werden) möglich. Die Tarife unterscheiden sich im Hinblick auf Speicherplatz und Traffic (Bandbreite). Ein Online-Shop ist lediglich im letzten und teuersten Tarif ("eCommerce") enthalten. Das Firmen-Branding in der Fußzeile kann erst ab dem 3. Tarif ("Combo") entfernt werden. Die Domain von Wix trägt das Kürzel .wix.com, ist jedoch noch zusätzlich mit einem Ordnernamen verbunden. Wix gilt in der Zwischenzeit als einer der modernsten Provider für Homepage-Baukästen. Das Bearbeiten und Hinzufügen von Inhalten ist eine Mischung aus einfacher Bedienung und präziser Platzierung. Zur Test-Website ...

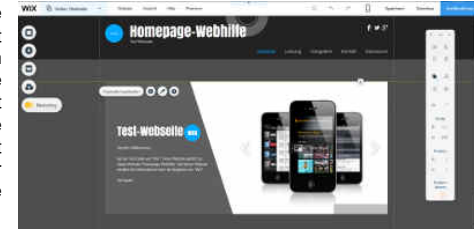

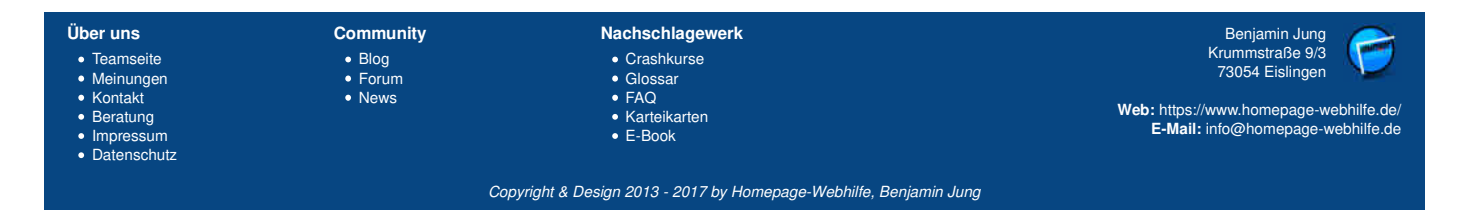

# Homepage-Baukasten - Provider - Homepage-Webhilfe

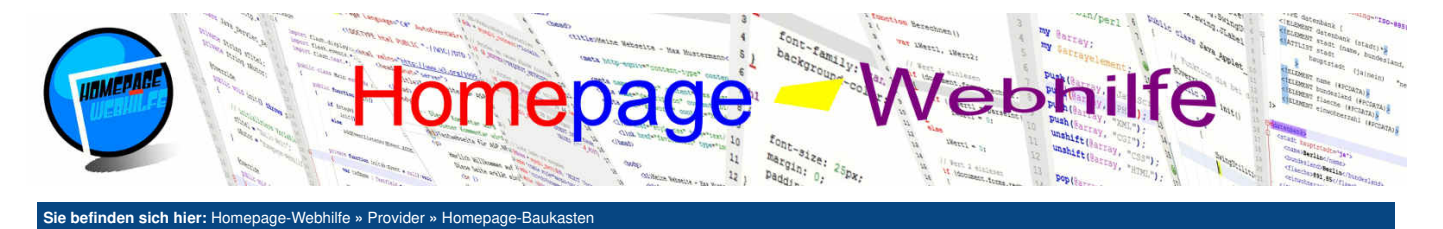

# Vergleich

|                               | Traffic | Speicherplatz | Domains | E-Mail-Adressen | Werbung | SSL  | kostenlos |
|-------------------------------|---------|---------------|---------|-----------------|---------|------|-----------|
| 1&1 MyWebsite Personal        | ∞       | 10 GB         | 1       | 200             | nein    | ja   | nein      |
| 1&1 MyWebsite Business Basic  | ∞       | 50 GB         | 1       | 200             | nein    | ja   | nein      |
| 1&1 MyWebsite Business Plus   | ∞       | 50 GB         | 1       | 200             | nein    | ja   | nein      |
| 1&1 MyWebsite Business Pro    | ∞       | 50 GB         | 1       | 200             | nein    | ja   | nein      |
| Jimdo Free                    | ∞       | 500 MB        | -       | -               | ja      | nein | ja        |
| Jimdo Pro                     | ∞       | 5 GB          | 1       | 1               | nein    | nein | nein      |
| Jimdo Business                | ∞       | ×             | 1       | 20              | nein    | nein | nein      |
| Strato Homepage-Baukasten Pro | ∞       | ∞             | 1       | 500             | nein    | ja   | nein      |
| Webnode Kostenlos             |         | 100 MB        | -       |                 | ja      | nein | ja        |
| Webnode Mini                  |         | 500 MB        | -       |                 | ja      | nein | nein      |
| Webnode Standard              |         | 2 GB          | -       | 20              | nein    | nein | nein      |
| Webnode Profi                 | ∞       | 5 GB          | -       | 100             | nein    | nein | nein      |
| Weebly Kostenios              | ∞       | 500 MB        | -       | -               | ja      | nein | ja        |
| Weebly Starter                |         | ×             | -       |                 | nein    | nein | nein      |
| Weebly Pro                    | ∞       | ∞             | -       | -               | nein    | nein | nein      |
| Weebly Business               |         | ∞             | -       |                 | nein    | ja   | nein      |
| Wix Free                      | 1 GB    | 500 MB        | -       | -               | ja      | nein | ja        |
| Wix Connect Domain            |         | 500 MB        | -       |                 | ja      | nein | nein      |
| Wix Combo                     | 2 GB    | 3 GB          | -       | -               | nein    | nein | nein      |
| Wix Unlimited                 | ∞       | 10 GB         | -       | -               | nein    | nein | nein      |
| Wix eCommerce                 | 10 GB   | 20 GB         | -       | -               | nein    | nein | nein      |

Über uns

Teamseite
Meinungen
Kontakt
Beratung

Datenschutz

Community

BlogForumNews

Crashkurse

Nachschlagewerk

Copyright & Design 2013 - 2017 by Homepage-Webhilfe, Benjamin Jung

Benjamin Jung Krummstraße 9/3 73054 Eislingen

Web: https://www.homepage-webhilfe.de/ E-Mail: info@homepage-webhilfe.de

• Impressum

Crashkurse
Glossar
FAQ
Karteikarten
E-Book

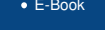

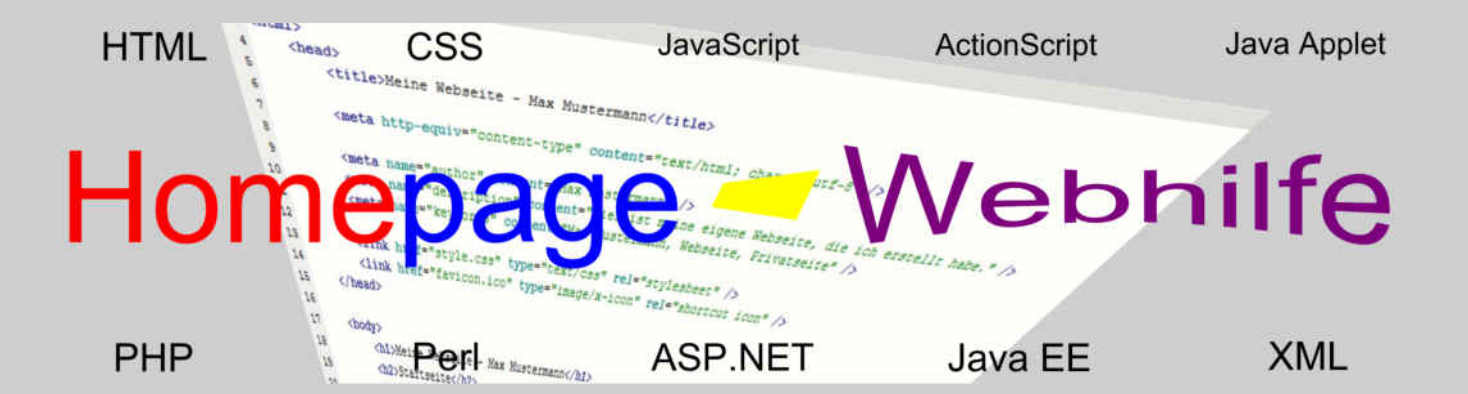

# E-Book

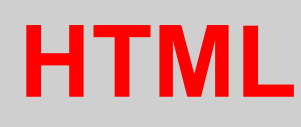

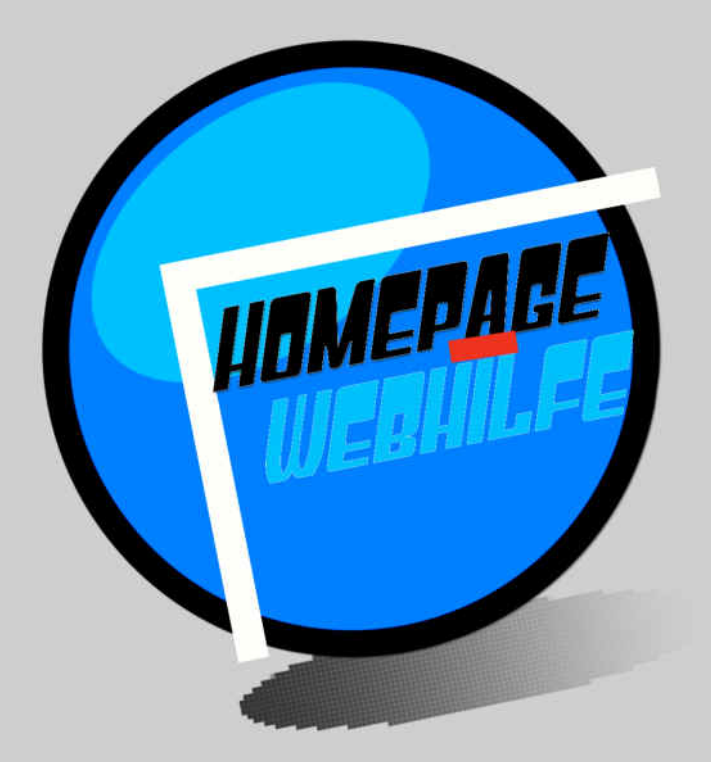

Copyright 2013-2017 by Homepage-Webhilfe, Benjamin Jung - All rights reserved!

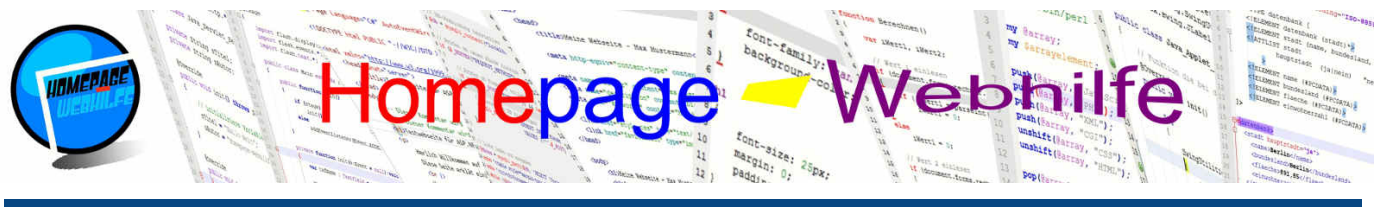

Sie befinden sich hier: Homepage-Webhilfe » HTML » Einführung

# Einführung

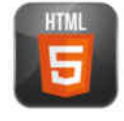

HTML (Hypertext Markup Language) ist eine Auszeichnungssprache und dient als Basis aller Webseiten. Egal ob Webseiten mit Sprachen wie PHP, Perl oder ASP.NET dynamisch erstellt werden, oder mit Sprachen wie JavaScript aktiv verändert werden, letztendlich existiert bzw. entsteht immer ein HTML-Dokument.

Inhalt dieser Seite:

1. Geschichte 2. Svntax

3. Aufbau

HTML unterstützt von Haus aus sehr wenige Formatierungsmöglichkeiten, weshalb hierfür externe Dokumente notwendig sind (sogenannte Stylesheets), mit welchen eine Seite formatiert werden kann. Die Auszeichnungssprache HTML dient also nur dazu, den Inhalt zu strukturieren und zu gliedern. Als Stylesheet-Sprache kommt <u>CSS</u> zum Einsatz, wozu Sie auf unserer Website ebenfalls ein Tutorial finden.

HTML-Dokumente werden vom Webserver an den Webbrowser unverändert gesendet, dadurch kann jeder den HTML-Code von anderen Webseiten betrachten. Natürlich kann auch jeder den HTML-Code Ihrer Website betrachten, sofern sich die Website frei zugänglich im World Wide Web befindet. Der HTML-Code wird von jedem Browser selbst interpretiert und verarbeitet, was zur Folge hat, dass nicht immer alle Inhalte in jedem Browser gleich aussehen.

HTML-Code kann theoretisch mit jedem Texteditor geschrieben werden, da der Code nicht kompiliert werden muss, jedoch sollte jeder einen professionelleren Editor nutzen, welcher Syntax-Highlighting und Autovervollständigung anbietet. Dadurch können wir unseren HTML-Code nicht nur schneller erstellen, sondern auch einige Syntax-Fehler vermeiden. Eine Vorstellung verschiedener Editoren finden Sie in unserem <u>Software-Bereich</u>. HTML-Dateien haben üblicherweise die Dateiendung htm oder html.

# Geschichte

Die Geschichte von HTML beginnt gemeinsam mit der Geschichte des World Wide Webs (W3) bereits im Jahre 1989. HTML wurde als Auszeichnungssprache von Tim Berners-Lee entwickelt und diente schon damals zum Gliedern von Inhalten. Durch das ebenfalls von Berners-Lee entwickelte HTTP-Protokoll wurden diese Dokumente durch einen Webserver an den Browser gesendet. Die erste HTML-Spezifikation erschien Ende 1992. 1994 wurde von Tim Berners-Lee das World Wide Web Consortium (W3C) gegründet, welches sich mit der Spezifikation der Technologien rund um das World Wide Web beschäftigt.

Natürlich wurde die Sprache HTML mehrmals erweitert und verbessert. Eine sehr lange verwendete Version war HTML 4.01, welche bereits Ende 1999 erschien. Auch heute wird noch auf einigen Websites HTML 4.01 eingesetzt. Eine Abwandlung von HTML war XHTML, welches im Gegensatz zu HTML nicht auf SGML, sondern auf XML basieren sollte. Die Entwicklung von XHTML wurde 2009 jedoch von seitens des W3Cs eingestellt, da der Fokus vollständig auf HTML5 gelegt werden sollte. Seit Oktober 2014 ist HTML5 die aktuelle und empfohlene Version von HTML. HTML5 ist eine vollständig eigene Sprache, welche jedoch wieder (so wie HTML4 auch) auf SGML basiert.

# **Syntax**

Um ein HTML-Dokument strukturieren zu können, gibt es in HTML sogenannte **Elemente**. Die meisten Elemente verfügen hierbei über einen sogenannten **Startund End-Tag**. Alle Tags beginnen immer mit der öffnenden spitzen Klammer < (kleiner-als) und enden mit der schließenden spitzen Klammer > (größer-als). Zwischen den spitzen Klammern wird der Name des Tags angegeben. Beim End-Tag muss zusätzlich zwischen der öffnenden spitzen Klammer und dem Tag-Name ein Schrägstrich / (Slash) notiert werden. Zwischen dem Start- und End-Tag kann weiterer **Inhalt** notiert werden. Dabei kann es sich um ein weiteres Element (oder auch mehrere), aber auch um reinen Text handeln. Ein Element besteht also aus 3 Teilen: Start-Tag, Inhalt und End-Tag. Das folgende Beispiel zeigt den p-Tag (dazu später mehr) mit Text als Inhalt:

```
1 Hier steht ein Text.
```

Hier ein weiteres Beispiel bei welchem in einem div-Tag mehrere p-Tags untergeordnet sind:

```
1 <div>
2 Hier steht ein Text.
3 Hier steht ein Text.
4 Hier steht ein Text.
5 </div</pre>
```

Bei einer solchen Verschachtelung wird auch gerne von einer Baumstruktur gesprochen. Dieser Begriff kommt unter anderem von der Auszeichnungssprache XML, denn auch hier entspricht der logische Aufbau des Dokuments einer **Baumstruktur**. Der Vergleich der Struktur eines XML- oder HTML-Dokuments mit einem Baum kommt von den Verzweigungen eines Baums: Es gibt ein Hauptelement (Stamm), dieses verzweigt sich in Elemente (Äste) und kann sich nun in weitere Elemente (Äste) oder in Texte (Blätter) verzweigen.

Neben den bisher kennengelernten klassischen Elementen, welche aus Start-Tag, Inhalt und End-Tag bestehen, gibt es auch noch **einteilige Elemente** (auch leere Elemente genannt). Einteilige Elemente verfügen nur über einen Tag (den Start-Tag) und keinen Inhalt. Ein Beispiel ist das br-Element, welches wir ebenfalls später kennenlernen werden:

#### 1 **<br**>

Hierbei gilt jedoch zu beachten, dass der obige Code nur in den alten HTML-Versionen sowie in HTML5 gültig ist, nicht jedoch in XHTML. In XHTML müssten wir vor dem >-Zeichen einen Schrägstrich notieren. Wenn wir unseren Code XML-kompatibel halten wollen, dann sollten wir den Schrägstrich auch in HTML5 notieren. Die unten gezeigte Variante mit dem Schrägstrich ist nicht nur gültiges XHTML, sondern auch gültiges HTML5. Alle Beispiele auf unserer Website sind vom Syntax XML-kompatibel. Ein weiterer Vorteil dieser Variante ist, dass der Code einfacher lesbar ist, da man einteilige und mehrteilige Elemente klar erkennen und auseinanderhalten kann. Deshalb empfehlen wir Ihnen die folgende (zweite) Variante:

#### 1 <br />

Zusätzlich zu den Elementen gibt es noch sogenannte **Attribute**. Attribute werden innerhalb des Start-Tags von Elementen angegeben. Elemente können keine, ein oder mehrere Attribut(e) besitzen. Attribute bestehen ebenfalls aus 3 Teilen: Attributname, Gleichheitszeichen und Wert. Der Wert sollte dabei in doppelten Anführungszeichen notiert werden. Zwischen Attributname und Elementname sowie zwischen Attributen müssen bzw. sollten Leerzeichen notiert werden. Das folgende Beispiel zeigt ein p-Element mit dem Attribut id und dem Wert einleitung:

1 Hier steht ein Text.

Einige Attribute wie z. B. das disabled - Attribut für input - Elemente können in verkürzter Weise notiert werden. Hierzu folgendes Beispiel:

1 <input type="text" disabled />

| Über uns<br>• Teamseite<br>• Meinungen<br>• Kontakt<br>• Beratung<br>• Impressum<br>• Datenschutz | Community<br>• Blog<br>• Forum<br>• News | Nachschlagewerk<br>• Crashkurse<br>• Glossar<br>• FAQ<br>• Karteikarten<br>• E-Book | Benjamin Jung<br>Krummstraße 9/3<br>73054 Eislingen<br>Web: https://www.homepage-webhilfe.de/<br>E-Mail: info@homepage-webhilfe.de |
|---------------------------------------------------------------------------------------------------|------------------------------------------|-------------------------------------------------------------------------------------|----------------------------------------------------------------------------------------------------|
|                                                                                                   | Co                                       | oyright & Design 2013 - 2017 by Homepage-Webhilfe, Benjami                          | in Jung                                                                                                    |

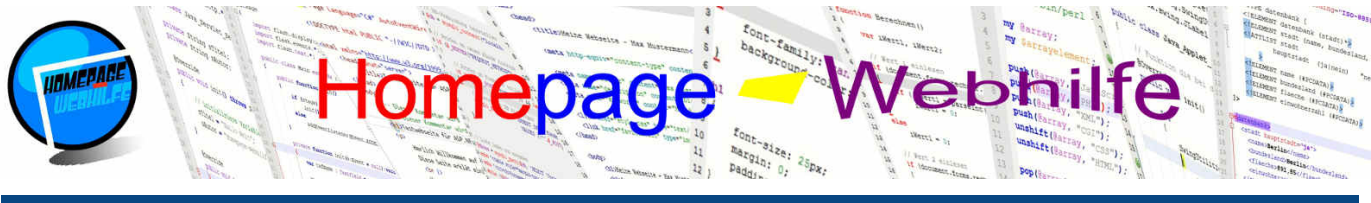

#### Sie befinden sich hier: Homepage-Webhilfe » HTML » Einführung

Auch hier ist zu beachten, dass die Verkürzung von Attributen in XHTML nicht erlaubt ist. Jedoch empfehlen wir auch hier die Verkürzung nur zu verwenden, wenn Sie sicher sind, dass das HTML-Dokument nicht von XML-Programmen verarbeitet wird. Unsere Beispiele verwenden die Attributs-Verkürzung nicht. Folgender Code ist mit obigem Beispiel von der Funktion identisch:

1 <input type="text" disabled="disabled" />

Kommentare werden zwar in HTML-Dokumenten seltener verwendet, jedoch ist es während der Entwicklungs-Phase ganz praktisch, wenn Programmteile einfach auskommentiert werden können. HTML-Kommentare werden vom Webbrowser nicht verarbeitet und dienen eigentlich zu Dokumentationszwecken. Ein HTML-Kommentar beginnt mit den Zeichen <!--- und endet mit den Zeichen --->.

#### 1 <!-- Dies ist ein Kommentar! -->

Übrigens: Zwar schreibt die HTML5-Spezifikation nicht vor, ob Elemente oder Attribute klein oder groß geschrieben werden müssen, trotzdem hat es sich eingebürgert, Element- und Attributnamen klein zu schreiben. An diese ungeschriebene Regel halten wir uns und sollten auch Sie sich halten, denn Kleinbuchstaben sind wesentlich leichter und angenehmer zu lesen, da Großbuchstaben einfach zu dominant sind.

Wichtig: Die HTML-Elemente (sofern diese sowohl über einen Start-Tag als auch über einen End-Tag verfügen) müssen in dieser Reihenfolge geschlossen werden wie diese geöffnet werden. Der folgende Syntax ist ungültig:

1 <i>Dies ist <b>ein</i> Programmcode!</b>

Der obere Code müsste für gültiges HTML wie folgt ersetzt werden:

1 <i>Dies ist <b>ein</b></i>> Programmcode!</b>

Wie Sie in den nächsten Code-Beispielen feststellen werden, ordnen wir Unterelemente eines Elements immer mit Leerzeichen oder Tabs unter. Dies schreibt die HTML-Spezifikation zwar nicht vor, ist jedoch gängige Praxis und sorgt für eine **gute Struktur** sowie einen **übersichtlichen Code**. Die meisten Editoren verwenden 4 Leerzeichen bzw. einen Tab für die Unterordnung von Elementen.

#### Aufbau

Die Basisstruktur (Baumstruktur) eines HTML-Dokuments ist immer gleich. Jedes HTML-Dokument verfügt über das Wurzelelement <u>html</u>. Als **Wurzelelement** wird das 1. Element bezeichnet, welches sich in der 1. Ebene befindet. Alle anderen Elemente oder Texte müssen sich innerhalb dieses Wurzelelementes bzw. der darin verschachtelten Elemente befinden.

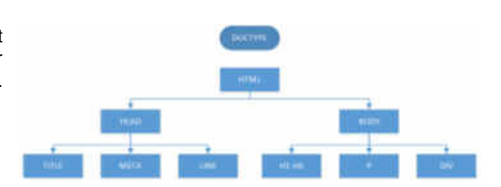

#### 1 <html> 2 3 </html>

Nachdem wir nun unser Wurzelelement erstellt haben, benötigen wir noch 2 weitere Elemente für unsere Basisstruktur: head und body. Beide Elemente werden innerhalb der html-Tags notiert. Der **Head-Bereich** stellt später, wie der Name schon sagt, den Kopfbereich dar. Dieser ist für Benutzer im Browser nicht sichtbar, ist jedoch wenn es um das Thema Suchmaschinenoptimierung geht sehr wichtig. Dazu jedoch mehr im <u>nächsten Thema</u>. Der **Body-Bereich** (Inhaltsbereich) dient zum Platzieren unseres eigentlichen Webseiten-Inhalts. Hier werden Inhalte wie Texte, Überschriften, Bilder, Listen, Tabellen u. v. m. platziert.

1 <html> 2 <head> 3 </head> 5 </head> 6 <body> 7 <body> 9 </html>

Um unserem HTML-Dokument eine Kennung zu geben, um welche Version von HTML oder auch XHTML es sich handelt, benötigen wir den sogenannten **Doctype**. Der Doctype (eigentlich Document Type Definition bzw. Dokumenttypdefinition, kurz DTD) steht immer am Anfang der HTML-Datei und sieht so ähnlich aus, wie ein Start-Tag eines Elementes: Das Wort Doctype mit einem vorangestellten Ausrufezeichen wird innerhalb der spitzen Klammern notiert. Zwischen dem Schlüsselwort Doctype und der schließenden spitzen Klammer > müssen wir noch ein Leerzeichen und das Wort html notieren. Dies sieht dann so aus:

1 <!Doctype html>

In den älteren HTML-Versionen sowie in XHTML war die Definition des Doctypes komplexer, da hier eine URL zu einer **DTD-Datei** (Datei, in welcher die Regeln für den SGML- oder XML-Aufbau niedergeschrieben sind) angegeben werden musste (dazu mehr im Kapitel <u>XML</u>). Für HTML5 gibt es keine DTD-Datei, weshalb die Notierung des Dokumententyps nur noch aus Kompatibilitätsgründen erfolgen muss. Ein Doctype eines HTML 4.01-Dokumentes sieht wie folgt aus:

1 <!DOCTYPE HTML PUBLIC "-//W3C//DTD HTML 4.01//EN" "http://www.w3.org/TR/html4/strict.dtd">

Der folgende Code entspricht dem Doctype für XHTML 1.1:

1 <!DOCTYPE html PUBLIC "-//W3C//DTD XHTML 1.1//EN" "http://www.w3.org/TR/xhtml11/DTD/xhtml11.dtd">

Über die verschiedenen Doctypes müssen Sie sich jedoch nicht wirklich Gedanken machen, da wir ausschließlich HTML5-Code schreiben und somit immer den "einfachen Doctype" notieren.

Aber nun zurück zu unserer ersten HTML-Seite. Den Code den wir bisher geschrieben haben, sieht wie folgt aus:

1 <!Doctype html>
2
3 <html>
4 <head>

| Über uns<br>• Teamseite<br>• Meinungen<br>• Kontakt<br>• Beratung<br>• Impressum<br>• Datenschutz | Community<br>• Blog<br>• Forum<br>• News | Nachschlagewerk<br>• Crashkurse<br>• Glossar<br>• FAQ<br>• Karteikarten<br>• E-Book | Benjamin Jung<br>Krummstraße 9/3<br>73054 Eislingen<br>Web: https://www.homepage-webhilfe.de/<br>E-Mail: info@homepage-webhilfe.de/ |
|---------------------------------------------------------------------------------------------------|------------------------------------------|-------------------------------------------------------------------------------------|----------------------------------------------------------------------------------------------------|
|                                                                                                   | Сор                                      | pyright & Design 2013 - 2017 by Homepage-Webhilfe, Benjamin Jung                    |                                                                                                    |

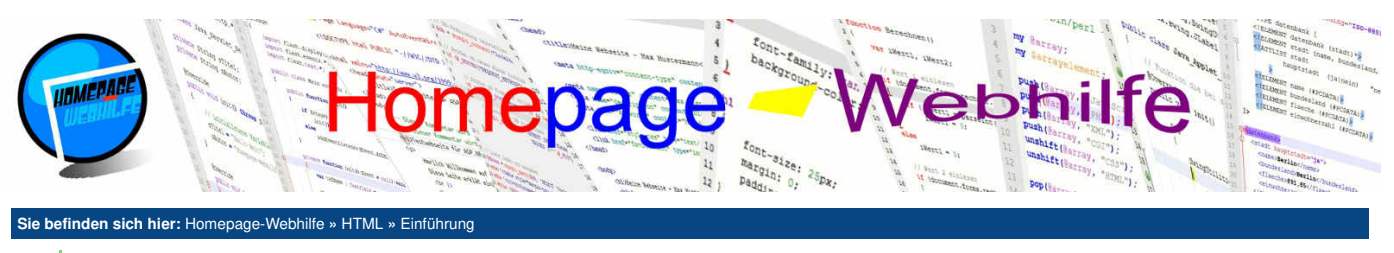

| 5  |               |
|----|---------------|
| 6  |               |
| 7  |               |
| 8  | <body></body> |
| 9  |               |
| 10 |               |
| 11 |               |

Würden wir diesen in eine HTML-Datei schreiben und mit einem Browser öffnen, so würden wir eine leere Seite sehen. Dies soll sich jetzt ändern.

Im Head-Bereich werden hauptsächlich die Elemente title, meta und link platziert. Fürs Erste benötigen wir nur das title-Element. Zwischen den 2 title-Tags notieren wir den Titel der Seite. Dieser wird in der Browserleiste bzw. in der Zeile des aktuellen Tabs angezeigt.

1 <title>Meine erste Webseite</title>

Für den Body-Bereich gibt es sehr viele unterschiedliche Elemente (h1, p, div, img, ...), welche wir im Laufe des HTML-Kurses vorstellen werden. Für unsere erste Webseite verwenden wir ausschließlich das p-Element, in welchem wir einen Text notieren.

1 | Willkommen auf meiner ersten Webseite!

Nun können wir unseren Code zusammenfügen. Das Ergebnis des Beispiels können Sie sich anschauen, indem Sie auf das Vorschau-Icon unterhalb des Codes klicken. Zuerst jedoch der fertige Code unserer ersten Webseite:

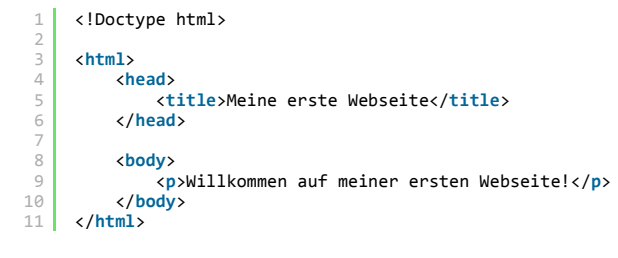

Q

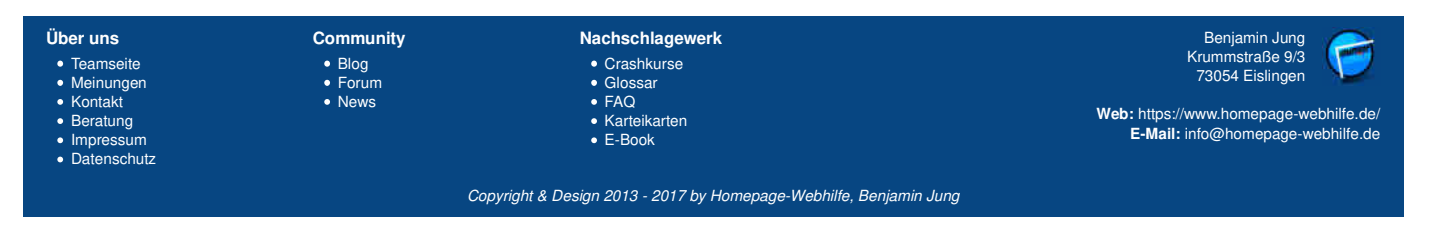

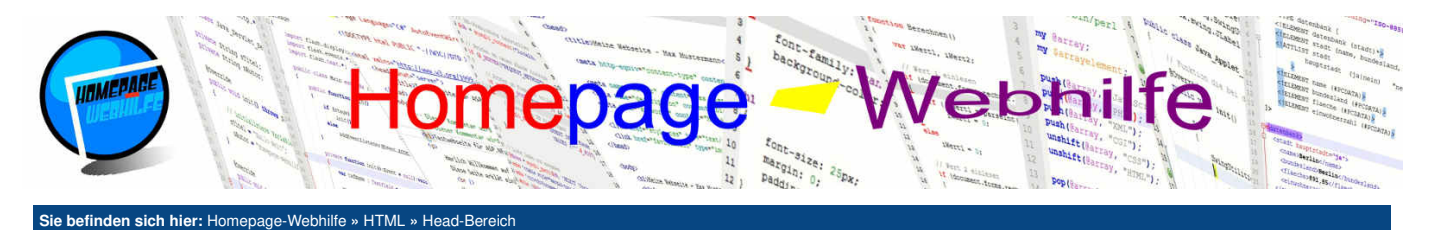

# Head-Bereich

Der Head-Bereich dient zum Definieren von Merkmalen über die enthaltenen Daten. Dabei enthält jedoch der Head-Bereich nicht die eigentlichen Daten selbst, denn diese sind im Body-Bereich zu finden. Der Head-Bereich befindet sich durch das head-Element direkt im html-Element. Neben den verschiedenen Metadaten im Head-Bereich, sind dort auch Einbindungen von externen Daten wie Stylesheets und Skripte zu finden.

Inhalt dieser Seite:

1 Titel 2. Meta-Angaben 3. Einbindung externer Daten

# Titel

Der Titel einer Seite wird ebenfalls innerhalb des Head-Bereichs definiert. Hierfür notieren wir den Titel innerhalb der title-Tags. Der Titel ist eigentlich der einzige für den Endbenutzer sichtbare Teil des Head-Bereichs. Hier nochmals ein Beispiel für einen Titel in HTML:

1 <title>Meine erste Webseite</title>

# Meta-Angaben

Als Metadaten (oder auch Metainformationen) werden, wie bereits erwähnt, Informationen und Merkmale anderer Daten (zumeist die, welche im Body-Bereich zu finden sind) bezeichnet. Um diese Merkmale festzulegen, gibt es in HTML das leere Element meta. Um Metainformationen festzulegen, benötigen wir neben dem meta-Element die Attribute name und content. name legt dabei den Typ der Metainformation fest, wohingegen das content-Attribut für den Inhalt zuständig ist. Wichtig zu wissen ist, dass keine der Meta-Angaben für ein gültiges (valides) HTML-Dokument notwendig sind. Die Angaben aller Metadaten sind also optional.

Gerade im Bereich Suchmaschinenoptimierung (SEO, Search Engine Optimization) sind die Meta-Angaben description und keywords sehr wichtig. Die Seitenbeschreibung, welche mittels description definiert wird, sollte ungefähr 100 bis 150 Zeichen lang sein und wird bei den

Homepage-Webhilfe

www.homepage-webhilfe.de/ en fur ' n? Oder wollen Sie Tipps zu Homepages bekommen? Hier bei Homepage-Webhilfe sind Sie genau richtig Suchmaschinen zumeist unterhalb des Webseitentitels und der URL angezeigt (siehe Bild). Ist die

Beschreibung zu lang, so schneiden die Suchmaschinen die Beschreibung ab, was oft unschön ist. Grundsätzlich sollte die Beschreibung klar formuliert werden und Suchende dazu animieren, Ihre Webseite aufzurufen. Hier nun das erste Beispiel zu einer Meta-Angabe:

<meta name="description" content="Hier finden Sie alle Informationen über die Auszeichnungssprache HTML: vom Aufbau, über Listen und Tabellen bis hin zu Videos" />

Die Meta-Angabe keywords dient zum Festlegen von Schlüsselwörtern. Unter anderem mit diesen Schlüsselwörtern, können die Benutzer einer Suchmaschine Ihre Webseite finden. Schlüsselwörter (auch Stichwörter genannt) müssen durch Kommas getrennt werden. Für eine bessere Lesbarkeit wird nach dem Komma zumeist ein Leerzeichen notiert.

<meta name="keywords" content="HTML, Head, Body, Überschrift, Text, Link, Liste, Tabelle, Formular" />

Mit dem Typ author können wir den Autor und somit die Person, welche für den Inhalt verantwortlich ist, festlegen:

1 <meta name="author" content="Max Mustermann" />

Des Weiteren können wir mit dem Typ publisher die Person oder Firma festlegen, welche den Webauftritt herausgegeben hat. Bei privaten und selbst erstellten Webseiten haben die Meta-Angaben für den Autor und Herausgeber meist den gleichen Wert.

1 <meta name="publisher" content="Max Mustermann" />

Um die Steuerung von Webcrawlern festzulegen, können wir im name -Attribut des meta-Elements den Wert robots eintragen. Webcrawler sind Programme, welche die Aufgabe haben, das Internet zu durchsuchen und sich dabei von Link zu Link durchzuarbeiten. Dadurch ist eine Erfassung eines Großteils des Internets möglich. Als Wert für das content -Attribut kommen hauptsächlich die Schlüsselwörter index und follow sowie die gegenteiligen Schlüsselwörter noindex und nofollow zum Einsatz. Daraus ergeben sich nun theoretisch 4 verschiedene Möglichkeiten.

Die Kombination index, follow bedeutet, dass die aktuelle Seite in den Seitenindex der Suchmaschine aufgenommen (fachsprachlich indexiert) werden soll und die darin enthaltenen Links vom Webcrawler verfolgt (also ebenfalls aufgerufen und geprüft) werden sollen. Dies ist die gängigste Notation, wenn es darum geht, dem Webcrawler explizit mitzuteilen, dass diese Webseite vollständig verarbeitet werden soll.

1 <meta name="robots" content="index,follow" />

Als gegensätzliche Notation zu index, follow gibt es die Kombination noindex, nofollow. Damit teilen wir dem Webcrawler mit, die aktuelle Webseite weder zu indexieren, noch die dort enthaltenen Links zu verfolgen. Dies eignet sich ideal für Seiten, welche für Besucher nicht relevant sind bzw. nicht zugänglich sein sollten (z. B. ein Admin-Bereich).

1 <meta name="robots" content="noindex,nofollow" />

Durch die Anweisung noindex, follow wird dem Webcrawler mitgeteilt, die aktuelle Seite zwar nicht in den Seitenindex aufzunehmen, jedoch die auf der Seite enthaltenen Links weiter zu verfolgen.

1 <meta name="robots" content="noindex,follow" />

Als 4. und letzte Möglichkeit ergibt sich die Kombination index, nofollow. Dadurch wir die Seite in den Index aufgenommen, die dort enthaltenen Links jedoch nicht verfolgt.

1 <meta name="robots" content="index,nofollow" />

Eine weitere wichtige Meta-Angabe ist die Angabe der Zeichenkodierung. Hierfür benötigen wir ebenfalls das meta-Element, jedoch nicht das name und content Attribut. Die Angabe der Zeichenkodierung erfolgt mittels des charset -Attributs. Gültige Werte sind z. B. UTF-8 oder ISO-8859-1. Die Angabe dieser Meta-Angabe ist ebenfalls keine Pflicht, sollte jedoch in keinem HTML-Dokument fehlen. Die HTML5-Spezifikation schreibt vor, dass sofern die Angabe vorhanden ist, die Kodierungs-Angabe innerhalb der ersten 1024 Bytes der Seite liegen muss. Der folgende Code legt die Zeichenkodierung UTF-8 fest:

1 <meta charset="UTF-8" />

| Über uns                                                                              | Community         | Nachschlagewerk                                                  |                                                                             |
|---------------------------------------------------------------------------------------|-------------------|------------------------------------------------------------------|-----------------------------------------------------------------------------|
| <ul> <li>Teamseite</li> <li>Meinungen</li> </ul>                                      | • Blog<br>• Forum | • Crashkurse<br>• Glossar<br>• FAQ<br>• Karteikarten<br>• E-Book | 73054 Eislingen                                                             |
| <ul> <li>Kontakt</li> <li>Beratung</li> <li>Impressum</li> <li>Datenschutz</li> </ul> | News              |                                                                  | Web: https://www.homepage-webhilfe.de/<br>E-Mail: info@homepage-webhilfe.de |
|                                                                                       | Co                | pyright & Design 2013 - 2017 by Homepage-Webhilfe, Benjan        | nin Jung                                                                    |

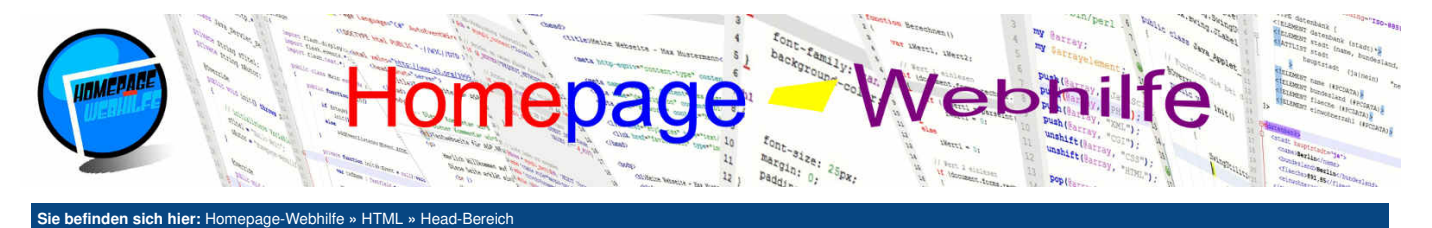

# Einbindung externer Daten

Um externe Daten bzw. Dateien einzubinden gibt es in HTML das link-Element. Auch dieses ist leer bzw. einteilig und wird im Head-Bereich platziert. Über das rel-Attribut wird angegeben, um was für eine Ressource oder vereinfacht gesagt, um was für eine Datei es sich handelt. Dieses Attribut ist erforderlich und muss bei Verwendung des link-Elements immer angegeben werden. Über das Attribut href (Hyper Reference) können wir die URL zu der Datei angeben. Bei einigen Ressourcen, wie z. B. Icons oder Stylesheets, sollte zusätzlich das type-Attribut verwendet werden, in welchem der MIME-Typ der jeweiligen Datei angegeben werden muss.

Die folgende Tabelle zeigt die verschiedenen Werte, welche im rel -Attribut eingesetzt werden können (links) und eine kurze Beschreibung dazu (rechts):

| icon       | Link zu einem Favicon (Icon, welches in der Browserzeile angezeigt wird)                                                               |  |  |  |
|------------|----------------------------------------------------------------------------------------------------|--|--|--|
| stylesheet | Link zu einem Stylesheet (Dokument, welches Style-Angaben wie z. B. CSS enthalten)                                                     |  |  |  |
| alternate  | Link zu einer alternativen Version des Dokuments (Druckversion, Backup-Version, aber auch Versionen in anderen Inhalten wie RSS-Feeds) |  |  |  |
| prev       | Link zur vorherigen Seite (z. B. bei Kapiteln oder Tutorials, bei welchen es mehrere Seiten gibt, welche zusammengehören)              |  |  |  |
| next       | Link zur nächsten Seite (z. B. bei Kapiteln oder Tutorials, bei welchen es mehrere Seiten gibt, welche zusammengehören)                |  |  |  |
| search     | Link zur "Suchmaschine" der Website                                                                                                    |  |  |  |
| author     | Link zu einem Dokument über den Autor (z. B. "Über uns"-Seite)                                                                         |  |  |  |
| license    | Link zu einem Dokument über Copyright- und Lizenz-Informationen                                                                        |  |  |  |
| help       | Link zu einem Dokument, welches eine Hilfe enthält                                                                                     |  |  |  |

Hier nun einige Code-Beispiele zu den oben aufgelisteten Link-Typen:

1 k rel="icon" href="/favicon.ico" type="image/x-icon" />

1 k rel="stylesheet" href="/layout.css" type="text/css" />

- 1 <link rel="alternate" href="/feed.rss" type="application/rss+xml" />
- 1 <link rel="prev" href="/HTML/einleitung.php" />

1 <link rel="next" href="/HTML/text.php" />

1 <link rel="search" href="/suche.html" />

1 <link rel="author" href="/Ueber-Uns/" />

1 k rel="help" href="/Hilfe/" />

Eine Ausnahme ist die Einbindung externer Skripte (wie z. B. JavaScript-Dateien). Hier benötigen wir nicht das link-Element, sondern das script-Element. Dieses verfügt über das Attribut type, in welchem wir, wie beim type-Attribut des link-Elements, den MIME-Typ festlegen müssen (für JavaScript ist dies text/javascript). Mit Hilfe des Attributs src legen wir die URL zu der Datei fest. Das script -Element ist zweiteilig und kann sowohl im Head- als auch im Body-Bereich notiert werden.

1 <script type="text/javascript" src="/JS/Google-Analytics.js"></script>

| Über uns<br>• Teamseite<br>• Meinungen<br>• Kontakt<br>• Beratung<br>• Impressum | Community<br>• Blog<br>• Forum<br>• News | Nachschlagewerk<br>• Crashkurse<br>• Glossar<br>• FAQ<br>• Karteikarten<br>• E-Book | Benjamin Jung<br>Krummstraße 9/3<br>73054 Eislingen<br>Web: https://www.homepage-webhilfe.de/<br>E-Mail: info@homepage-webhilfe.de |
|----------------------------------------------------------------------------------|------------------------------------------|-------------------------------------------------------------------------------------|----------------------------------------------------------------------------------------------------|
| <ul> <li>Datenschutz</li> </ul>                                                  |                                          |                                                                                     |                                                                                                    |
|                                                                                  | Coi                                      | ovright & Design 2013 - 2017 by Homepage-Webhilfe. Benjan                           | nin Juna                                                                                                    |

<sup>1</sup> k rel="license" href="https://creativecommons.org/licenses/by-sa/3.0/" />
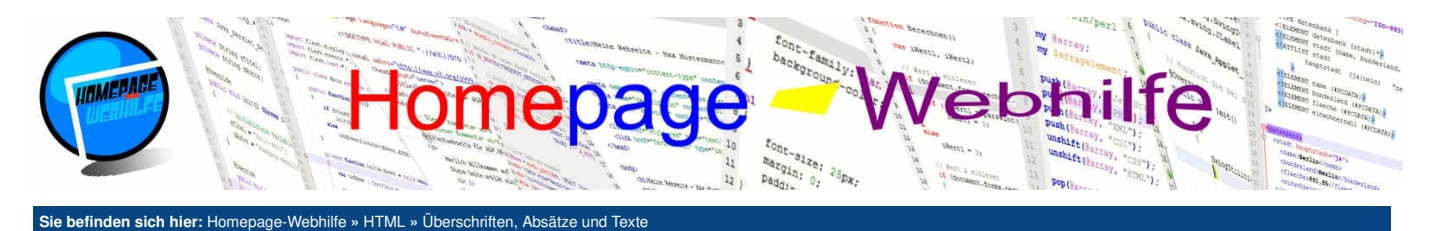

# Überschriften, Absätze und Texte

Überschriften, Absätze und Texte sind neben dem Layout der zentrale Bestandteil einer HTML-Seite. Hierfür gibt es in HTML verschiedene Elemente, welche für die **Strukturierung** oder auch für die **Hervorhebung** von Textstellen verwendet werden. Zuerst sollten wir jedoch den Unterschied zwischen den sogenannten Block- und Inline-Elementen klären. **Block-Elemente** benötigen immer die vollständige Breite des Bereichs (bei unseren ersten Beispielen bedeutet dies, dass die Elemente immer die komplette Breite des Fensters benötigen). Dies kann natürlich mittels CSS verändert werden. **Inline-Elemente** benötigen hingegen von der Breite immer nur so viel Platz wie dessen Inhalt. Block-Elemente werden dadurch immer dann eingesetzt, wenn es um Blöcke, Bereiche oder Absätze geht. Inline-Elemente werden hingegen oft für Schriftformatierungen oder ähnliches verwendet. Dadurch, dass Block-Elemente standmäßig die komplette Breite des Fensters einnehmen, könnte man sagen, dass Block-Elemente einen Zeilenumbruch erzeugen. Dies ist bei den Inline-Elementen natürlich nicht der Fall. Alle Code-Beispiele stellen, sofern nicht anders angegeben, ab diesem Thema lediglich den Bereich zwischen den body-Tags dar.

Inhalt dieser Seite:

#### 1. Überschriften

- Absätze
   Zeilenumbrüche
- 4. Schriftauszeichnungen
- 5. Präformatierter Text

Ò

Ô

- 6. Akronyme 7. Zitate
- 8. Trennlinien

#### Überschriften

Überschriften dienen dazu, Seiten und Abschnitte zu betiteln und zu unterteilen. Um Überschriften in HTML zu definieren, gibt es die zweiteiligen Elemente h1, h2, h3, h4, h5 und h6. Zwischen Start- und End-Tag wird die jeweilige Überschrift notiert. Die Elemente verfügen alle standardmäßig über unterschiedliche Schriftgrößen, wovon h1 die größte Schrift hat und h6 die kleinste. Die Größe kann und sollte mittels CSS verändert werden.

- 1 <h1>Überschrift h1</h1>
  2 <h2>Überschrift h2</h2>
  3 <h3>Überschrift h3</h3>
  4 <h4>Überschrift h4</h4>
- 5 <h5>Überschrift h5</h5>
  6 <h6>Überschrift h6</h6>

Neben der Größe werden die verschiedenen Überschriften-Elemente hauptsächlich zur **Gliederung** in verschiedene Ebenen eingesetzt. Dabei stellt h1 die oberste bzw. erste Ebene dar. Deshalb ist es gängig, dass h1 leidglich einmal pro Seite verwendet wird, da jedes Buch ja auch nur einen Titel hat. Ein Buch und somit auch eine Website kann jedoch mehrere Untertitel (h2), "Unter-Untertitel" (h3), etc. haben. Hier ein Beispiel für eine solche Gliederung:

- 1 <h1>Programme</h1>
- <h2><h2>Browser</h2>
- 3 <h3>Microsoft Internet Explorer</h3> 4 <h3>Mozilla Firefox</h3> 5 <h3>Google Chrome</h3>
- 6 <h2>E-Mail-Clients</h2>
- 7 <h3>Microsoft Outlook</h3>
- 8 <h3>Mozilla Thunderbird</h3>
- 9 <h2>FTP-Clients</h2>
- 10 <h3>FileZilla</h3>

#### Absätze

Absätze sind der zentrale Bestandteil, wenn es um Texte geht. Mit dem p-Element können Sie Absätze in HTML definieren. Das p-Element ist zweiteilig und der Text des Absatzes wird zwischen den Tags notiert. Im Beispiel wird Ihnen auffallen, dass zwischen den Absätzen mehr Abstand ist, als zwischen den einzelnen Zeilen. Auch dies kommt von den Voreinstellungen der Browser. Später können wir über CSS diese Abstände anpassen. Der Buchstabe p steht für *paragraph*.

1 Absatz 1: ... 2 Absatz 2: ... 3 Absatz 3: ...

# Zeilenumbrüche

Um eine Zeile **manuell umzubrechen**, gibt es das leere Element br. br (Abkürzung für *break*) kann innerhalb von Absätzen aber auch außerhalb verwendet werden. Um in einem Text eine Leerzeile zu erzeugen, benötigen wir zwei br-Elemente, da wir mit einem br-Element lediglich einen Umbruch erzeugen.

2 Hier steht Text ...
3 <br/>
4 Hier steht noch mehr Text ...
5 <br/>
6 Und noch mehr Text ...
7

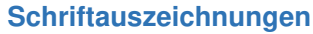

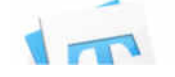

Als Schriftauszeichnung wird die Hervorhebung (fachsprachlich auch Auszeichnung) einzelner Teile eines Textes bezeichnet. Schriftauszeichnungen sind nützlich, da dadurch wichtige Informationen (z. B. Schlagwörter) in den "Vordergrund" gerückt werden können

| Über uns<br>• Teamseite<br>• Meinungen<br>• Kontakt<br>• Beratung | Community<br>• Blog<br>• Forum<br>• News | Nachschlagewerk<br>• Crashkurse<br>• Glossar<br>• FAQ<br>• Karteikarten | Benjamin Jung<br>Krummstraße 9/3<br>73054 Eislingen<br><b>Web:</b> https://www.homepage-webhilfe.de |  |
|-------------------------------------------------------------------|------------------------------------------|-------------------------------------------------------------------------|----------------------------------------------------------------------------------------------------|--|
| <ul><li>Impressum</li><li>Datenschutz</li></ul>                   | Co                                       | • E-Book                                                                | E-Mail: info@homepage-webhilfe.de                                                                   |  |

#### Überschriften, Absätze und Texte - HTML - Homepage-Webhilfe

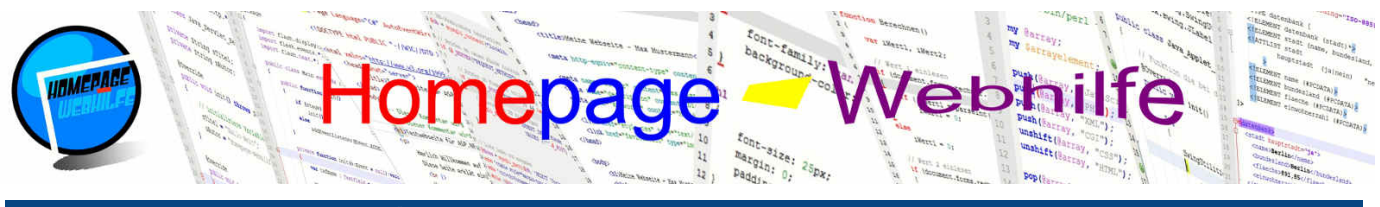

Sie befinden sich hier: Homepage-Webhilfe » HTML » Überschriften, Absätze und Texte

(zumeist durch Fettdruck) und im Gegenzug dazu, jedoch auch unwichtige oder nebensächliche Informationen in den "Hintergrund" gerückt werden können (z. B. durch kursiven Text). Die Verwendung von einfachen Schriftauszeichnungen ist **komplett ohne CSS** in reinem HTML realisierbar. Hervorhebungen von Textbestandteilen sollten zwar verwendet werden, jedoch sollte man damit auch **sparsam** umgehen. Ein Text, bei welchem die Hälfte oder mehr in fetter Schrift geschrieben ist, wirkt schnell aggressiv und unfreundlich.

Um auf Textbestandteile Schriftauszeichnungen mittels HTML anzuwenden, gibt es die zweiteiligen Element b, i, u und s. Zwischen dem jeweiligen Start- und End-Tag wird der zu hervorhebende Text notiert. Mit dem b-Element können Sie Texte fett hervorheben (*Fettdruck*) und mit dem i-Element können Sie kursiven Text erzeugen. Das u-Element versieht den Text mit einem Unterstrich (Linie unterhalb des Textes). Genutzt werden sollte das Element laut HTML5-Spezifikation, um (chinesische) Eigennamen oder falsch geschriebene Wörter hervorzuheben. Das u-Element wird daher selten verwendet, vor allem auch deshalb, da Benutzer einen Text mit Unterstrich zumeist als Link interpretieren. Mit dem Element s können wir einen Text durchstreichen. Die HTML5-Spezifikation beschreibt, dass dieses Element genutzt werden soll, um nicht mehr aktuelle Informationen (die aber nicht von der Seite entfernt werden) als "falsch" bzw. "nicht mehr gültig" zu markieren.

- 1 <b>fetter Text</b>
- 2 <br /> 3 <i>kursiver Text</i>
- 4 <br />
- 5 <u>unterstrichener Text</u>
  5 <br />

Q

# **Präformatierter Text**

Als präformatierter Text wird Text bezeichnet, welcher auf eine bestimmte Art und Weise vorformatiert ist. Bei einem präformatierten Text wird der Text im Browser so angezeigt wie dieser im Editor eingegeben wurde.

So ist Ihnen bestimmt schon aufgefallen, dass wenn Sie in Ihrem Editor innerhalb eines Textes einen Zeilenumbruch notieren, dieser im Browser nicht erscheint. Die Anzeige ist also so, als hätten wir keinen Zeilenumbruch in der Datei notiert. Dies ist vom Regelwerk von HTML so vorgeschrieben, weshalb wir für die Erzeugung eines Zeilenumbruches das br-Element benötigen. Aber warum ist das so? Stellen Sie sich vor, Sie schreiben einen längeren Text und notieren diesen in Ihrer HTML-Datei, die Zeilenumbrüche sollen aber vom Browser automatisch erstellt werden (z. B. auch abhängig von der Fenstergröße). In diesem Fall müssten Sie also Ihren ganzen Text in eine Zeile schreiben, was natürlich völlig unübersichtlich wäre.

Neben den Zeilenumbrüchen gibt es in HTML aber noch ein anderes Problem: Mehrere Leerzeichen oder Tabs werden immer nur als ein einziges Leerzeichen angezeigt. Auch dies ist von den HTML-Regeln festgelegt und hierfür gibt es ebenfalls einen Grund. Dabei beziehen wir uns nochmal auf unser vorheriges Beispiel. Nachdem wir nun eingesehen haben, dass es keinen Sinn macht, einen ganzen Text in eine Zeile zu schreiben, brechen wir unseren Text im Editor um. Unser p-Element, welches den Text enthält, ist jedoch nicht das Wurzelelement und so sind das Element und der Text dementsprechend um einige Tabs oder Leerzeichen eingerückt. Dies machen wir ja, wie bereits am Anfang des Tutorials erwähnt, um einen strukturierten Code zu haben. Diese Einrückung des Textes hätte jetzt jedoch negative Auswirkung, wenn es die genannte Regelung in HTML nicht geben würde, sodass ungewollt mehrere Leerzeichen oder sogar Tabs angezeigt werden würden.

Doch was hat dies nun mit präformatiertem Text zu tun? Für einige Zwecke (z. B. Logfiles oder Programmier-/Codeausschnitte) ist es ungünstig, wenn der komplette Text überarbeitet werden müsste, sodass die dort vorhandenen Leerzeichen und Zeilenumbrüche auch tatsächlich so angezeigt werden. Dies gilt vor allem dann, wenn dieser "besondere Text" später mittels einer serverseitigen Sprache (wie PHP) dynamisch erstellt oder aus einer Datei gelesen werden soll. Deshalb gibt es in HTML die Elemente pre und code. Innerhalb dieser werden alle Inhalte so angezeigt wie sie tatsächlich sind. pre ist ein Block-Element und wird für mehrzeiligen Text verwendet. code wird dagegen für einzeiligen Text verwendet, weshalb es ein Inline-Element ist und somit in den Textfluss mit eingebunden werden kann. Werden innerhalb des code -Elements Zeilenumbrüche notiert, werden diese nicht angezeigt (siehe Beispiel). Anders ist dies beim pre-Element.

- 1 Fin Code mit dem pre-Element
- 2 von HTML
  3 <code>Ein Code mit dem code-Element
- 4 von HTML</code>

Q

#### **Akronyme**

Ein Akronym ist eine Form von **Abkürzung**, bei welcher die ersten Buchstaben der einzelnen Wörter zur Bildung der Abkürzung genutzt werden. Akronyme werden gerne in Texten genutzt, sodass diese nicht zu lange werden und auch einfacher zu lesen sind. Mit dem HTML-Element abbr können wir Akronyme markieren und die dazugehörige ausgeschriebene Schreibweise hinterlegen. Die Definition bzw. Bedeutung des Akronyms wird im title -Attribut des abbr -Elements angegeben. Browser zeigen die Bedeutung der Akronyme beim Darüberfahren mit der Maus an.

L Auf dieser Seite gibt es Tutorials zu <abbr title="HyperText Markup Language">HTML</abbr> und <abbr title="Cascading Style Sheet">CSS</abbr>.

#### Zitate

Um Zitate in HTML einzubetten, gibt es die Elemente q, blockquote und cite. Das q-Element wird für einzeilige Zitate verwendet, weshalb es ein Inline-Element ist und somit in den Textfluss eingebaut werden kann. Das Element blockquote ist ein Block-Element und wird somit für komplexere oder mehrzeilige Zitate verwendet. Innerhalb des Elements können Absätze (p-Element), aber auch Überschriften (h1-h6) und andere Elemente notiert werden. Dabei ist es geläufig, das Zitat nicht direkt im blockguote-Element, sondern in einem p-Element, zu platzieren.

Sowohl das g-Element, als auch das blockquote-Element, verfügen über das cite-Attribut, in welchem die **Referenz in Form einer URL** zu dem Zitat angegeben werden kann. Dieses wird zwar nicht angezeigt, kann jedoch von Webcrawlern oder anderen computergesteuerten Systemen verwendet werden. Das cite-Element dient ähnlich wie das cite-Attribut zur Angabe der Referenz des Zitats oder allgemein gesagt des Werks (z. B. bei Verwendung mit einem Bild).

| Über uns<br>• Teamseite<br>• Meinungen<br>• Kontakt<br>• Beratung<br>• Impressum<br>• Datenschutz | Community<br>• Blog<br>• Forum<br>• News | Nachschlagewerk<br>• Crashkurse<br>• Glossar<br>• FAQ<br>• Karteikarten<br>• E-Book | Benjamin Jung<br>Krummstraße 9/3<br>73054 Eislingen<br>Web: https://www.homepage-webhilfe.de/<br>E-Mail: info@homepage-webhilfe.de |
|---------------------------------------------------------------------------------------------------|------------------------------------------|-------------------------------------------------------------------------------------|----------------------------------------------------------------------------------------------------|
|                                                                                                   | Сор                                      | oyright & Design 2013 - 2017 by Homepage-Webhilfe, Benjami                          | in Jung                                                                                                    |

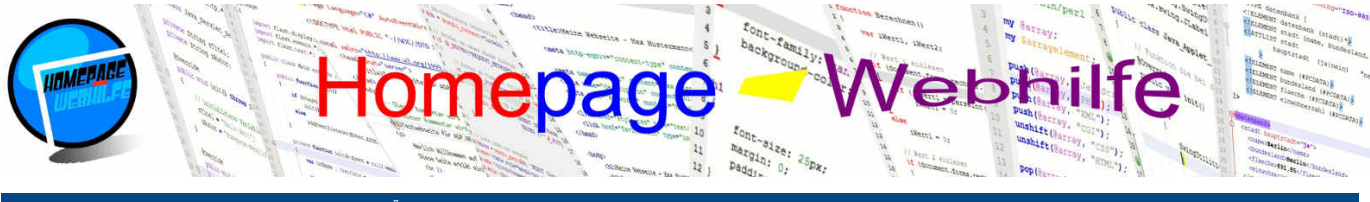

Sie befinden sich hier: Homepage-Webhilfe » HTML » Überschriften, Absätze und Texte

Innerhalb des Elements kann ein Text aber auch eine URL (z. B. auch in Verbindung mit einem Link) notiert werden. Browser zeigen ein Zitat mit dem q-Element normalerweise in doppelten Anführungszeichen an. blockquote-Elemente werden zumeist mit einem Abstand von 40px zur linken und rechten Seite angezeigt. Der Inhalt von cite-Elementen wird dagegen kursiv dargestellt. Hier nun das Beispiel mit Verwendung eines q- und cite-Elements innerhalb eines kurzen Textes:

Das Zitat <q>Dies ist ein kleiner Schritt für einen Menschen, aber ein gewaltiger Sprung für die Menschheit.</q> kommt von
<cite>Neil Armstrong, Apollo 11</cite>.

Q

Q

Und hier das zweite Beispiel, welches das blockquote -Element nutzt:

# 1 <blockquote> 2 Dies ist ein kleiner Schritt für einen Menschen, aber ein gewaltiger Sprung für die Menschheit. 3 <cite>- Neil Armstrong, Apollo 11</cite> 4 </blockquote>

# **Trennlinien**

Um eine Trennlinie (horizontal) per HTML zu erstellen, gibt es das leere Element hr (horizontal rule). Das hr-Element ist ein Blockelement und wird zur Trennung von verschiedenen Inhalten genutzt, welche nichts miteinander zu tun haben.

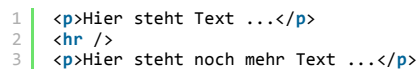

| Über uns                                                                              | Community         | Nachschlagewerk                                               | Benjamin Jung                                                               |
|---------------------------------------------------------------------------------------|-------------------|---------------------------------------------------------------|-----------------------------------------------------------------------------|
| Teamseite     Meinungen                                                               | • Blog<br>• Forum | Crashkurse     Glossar                                        | Krummstraße 9/3<br>73054 Eislingen                                          |
| <ul> <li>Kontakt</li> <li>Beratung</li> <li>Impressum</li> <li>Datenschutz</li> </ul> | News              | <ul> <li>FAQ</li> <li>Karteikarten</li> <li>E-Book</li> </ul> | Web: https://www.homepage-webhilfe.de/<br>E-Mail: info@homepage-webhilfe.de |
|                                                                                       | 00                | nyriaht & Danian 2012 2017 by Hamanaan Wahhilfa Banian        | nin lung                                                                    |

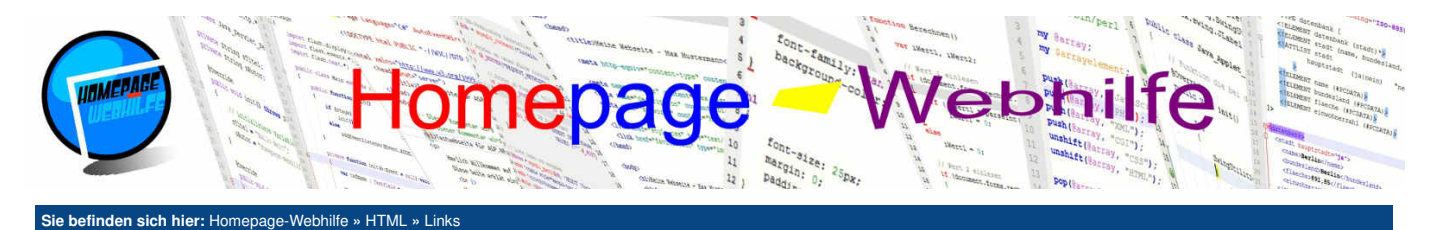

# Links

Links (eigentlich Hyperlinks) sind **Verweise**, um Sprünge auf andere Seiten oder innerhalb der Seite zu ermöglichen. Solche Verweise erstellen wir in HTML mit dem Element a. Innerhalb der Tags wird der anzuzeigende Text angezeigt. Der eigentliche Verweis wird im href-Attribut festgelegt.

Inhalt dieser Seite: 1. URL-Links 2. E-Mail-Links 3. Anker

ò

Ò

#### 1 <a href="VERWEIS">TEXT</a>

Auch Links verfügen standardmäßig über eine besondere Darstellung. Dabei ist zwischen "normalen Links", besuchten Links und aktiven Links zu unterscheiden. "Normale Links" sind vom Benutzer bisher unbesucht und werden in blauer Farbe und mit einer Linie unter der Schrift angezeigt. Besuchte Links werden in lila und ebenfalls mit einer Linie angezeigt. Als aktive Links werden Links bezeichnet, die ausgewählt aber noch nicht aufgerufen sind. Wenn Sie also die linke Maustaste auf einem Link gedrückt halten, ist dieser aktiv. Sobald Sie die Taste loslassen, wird die aufzurufende Seite aufgerufen und der Link gilt ab sofort als besucht und nicht mehr als aktiv. Aktive Links werden unterstrichen und in roter Farbe angezeigt.

#### **URL-Links**

URL-Links sind Verweise, welche auf **andere Seiten** verweisen. Diese können Bestandteil unserer Webseite sein oder einen Verweis auf eine andere Seite darstellen. Bei **internen Links**, also Links innerhalb unserer Website, können wir relative aber auch absolute Pfadangaben verwenden. **Externe Links** müssen neben dem Pfad- und Dateinamen (falls vorhanden) das Protokoll (z. B. http) und die Domain-Adresse (alternativ auch IP-Adresse) enthalten. Die Angabe des target -Attributs in Kombination mit dem Wert <u>blank</u> sorgt dafür, dass die Seite in einem neuen Fenster oder Tab geöffnet wird. Das folgende Beispiel zeigt sowohl einen internen Link (Datei maillinks.html, welche sich im gleichen Verzeichnis befindet) als auch einen externen Link (Domain www.google.de):

<a href="maillinks.html">Zum E-Mail-Link-Beispiel ...</a>
<br/><br/>

<a href="https://www.google.de/" target="\_blank">Zu Google (Neues Fenster) ...</a>

#### **E-Mail-Links**

E-Mail-Links sind Links, welche nicht auf eine Seite im World Wide Web verweisen, sondern auf eine **E-Mail-Adresse**. Browser öffnen beim Anklicken eines E-Mail-Links zumeist den auf dem Computer installierten E-Mail-Client (z. B. Mozilla Thunderbird, Microsoft Outlook). Die E-Mail-Adresse für einen E-Mail-Link wird ebenfalls im href-Attribut angegeben. Um dem Browser mitzuteilen, dass es sich um einen E-Mail-Link handelt, müssen wir jedoch vor der E-Mail-Adresse den Begriff mailto, gefolgt von einem Doppelpunkt, notieren. Dies sieht dann bspw. so aus:

1 <a href="mailto:kontakt@homepage-webhilfe.de">Schreiben Sie uns eine E-Mail ...</a>

#### Anker

Links zu Ankern ermöglichen den Sprung innerhalb einer Seite. Hierfür ist ein Anker (dort wo wir hinspringen wollen) und ein Anker-Link (von dort wo wir springen wollen) notwendig.

Ein Anker kann seit HTML5 an jedem Element definiert werden. Hierfür müssen in dem Element, wo wir hinspringen wollen, das Attribut id festlegen. Als Wert für id ist ein frei definierbarer Name (**Anker-Name**) zulässig, der jedoch für diese Seite eindeutig sein muss und Leerzeichen und einige andere Sonderzeichen (z. B. #) nicht enthalten darf.

1 <h1 id="oben">Webseiten-Titel</h1>

Ein Anker-Link wird ebenfalls im href-Attribut angegeben und enthält als Wert das #-Zeichen gefolgt von dem Anker-Namen.

1 <a href="#oben">zum Seitenanfang</a>

Auch Anker-Links auf externe Seiten sind möglich. Hierfür notieren wir die URL gefolgt von dem #-Zeichen und dem Anker-Namen.

1 <a href="text.php#navUmbruch">Zum Thema Zeilenumbrüche</a>

Der folgende Code zeigt ein etwas komplexeres Beispiel mit Ankern und Anker-Links. Die Beispiel-Ansicht wurde noch um einige weitere Absätze erweitert.

```
1 <h1 id="oben">Blindtext</h1>
```

```
2 ...
3 ...
4 ...
5 <br />
6 <a href="#oben">Zurück zum Seitenanfang ...</a><br />
7 <br />
8 <a href="#abs1">Zu Absatz 1</a><br />
9 <a href="#abs1">Zu Absatz 1</a><br />
10 <a href="#abs3">Zu Absatz 3</a><br />
10 <a href="#abs3">Zu Absatz 3</a><br />
12 <a href="https://www.homepage-webhilfe.de/HTML/links.php#navAnker">Zum Thema ...</a>
```

| Über uns<br>• Teamseite<br>• Meinungen<br>• Kontakt<br>• Beratung<br>• Impressum | Community<br>• Blog<br>• Forum<br>• News | Nachschlagewerk<br>• Crashkurse<br>• Glossar<br>• FAQ<br>• Karteikarten<br>• E-Book               | Benjamin Jung<br>Krummstraße 9/3<br>73054 Eislingen<br>Web: https://www.homepage-webhilfe.de/<br>E-Mail: info@homepage-webhilfe.de/ |
|----------------------------------------------------------------------------------|------------------------------------------|---------------------------------------------------------------------------------------------------|----------------------------------------------------------------------------------------------------|
| Datenschutz                                                                      | Coj                                      | <ul> <li>L-Door</li> <li>byright &amp; Design 2013 - 2017 by Homepage-Webhilfe, Benjam</li> </ul> | C                                                                                                    |

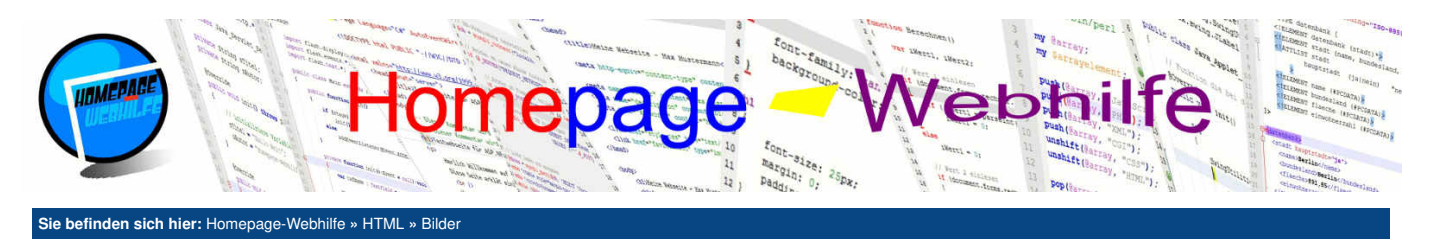

# **Bilder**

Inhalt dieser Seite: 1 Bilder mit Verweisen

Ò

Bilder können in eine HTML-Seite mittels des img-Elements eingebunden werden. Das Element ist inhaltsleer und enthält einige Attribute, um Informationen über das einzubindende Bild zu spezifizieren.

Das src-Attribut gibt die **URL** zu der Bilddatei an. Hier kann der Link zu einem Bild vom Typ **JPG**, **PNG**, **BMP**, **SVG** und anderen Typen angegeben werden. Über die width- und height-Attribute können wir die **Größe** des Bildes festlegen. Werden beide Angaben weggelassen, so wird das Bild in Originalgröße angezeigt. Bei der Angabe des Attributs width oder height wird der fehlende Wert automatisch berechnet. Dabei wird das Seitenverhältnis beibehalten. Das Attribut title gibt den **Titel** des Bildes an, welcher beim Darüberfahren mit der Maus angezeigt wird. Über das alt-Attribut können wir den **Alternativtext** des Bildes festlegen. Dieser wird angezeigt, wenn das Bild nicht geladen werden kann (z. B. wenn das Bild nicht vorhanden ist). Das alt - und title -Attribut wird unter anderem auch von Suchmaschinen verarbeitet. Die Angabe der Attribute src und alt sind Pflicht. Alle anderen Attribute sind optional.

1 <img src="/Bilder/Logo/Logo.jpg" alt="Logo" title="Logo von Homepage-Webhilfe" width="200" height="200" />

#### **Bilder mit Verweisen**

Wollen wir Bilder einbinden und dort einen Link platzieren, so können wir den img-Tag (Abkürzung für *image*) innerhalb eines a-Elements notieren. Doch dadurch können wir nur dem gesamten Bild einen einzigen Link zuweisen. Was machen wir nun, wenn das Bild **mehrere klickbare Bereiche** haben soll oder nur ein bestimmter Bereich als Link dienen soll? Für solche Zwecke gibt es das map-Element, mit welchem wir sogenannte *image-maps* definieren können. map-Elemente besitzen das name-Attribut, welches angegeben werden muss. Der dortige Name ist frei definierbar, muss jedoch eindeutig für die Seite sein. Das Attribut dient zur Verbindung der *image-map* mit dem img-Element. Innerhalb des map-Elements werden area-Elemente platziert, welche wir im nächsten Abschnitt vorstellen werden.

1 <map name="ImageMap">

3 </map>

Das leere area-Element wird zur Definition eines (klickbaren) Bereichs in einem Bild verwendet. area-Elemente werden innerhalb des map-Elements notiert und können unterschiedliche Formen haben. Die Form wird dabei mit dem shape-Attribut angegeben. Die Koordinaten der Form werden im coords-Attribut angegeben.

Um eine rechteckige Form zu definieren, brauchen wir den Wert rect im shape -Attribut. Im coords -Attribut wird zuerst die Ecke oben links angegeben und anschließend die Ecke unten links. Die X- und Y-Werte werden mit einem Komma voneinander getrennt.

1 <area shape="rect" coords="x1,y1,x2,y2" />

Wollen wir einen kreisförmigen Bereich definieren, so benötigen wir den Wert circle im shape -Attribut. Das coords -Attribut enthält die Koordinaten des Kreis-Mittelpunkts gefolgt vom Kreisradius. Auch hier werden die Werte durch Kommas getrennt.

1 <area shape="circle" coords="x,y,r" />

Die 3. und letzte Form ist das **Polygon** (Vieleck). Der Wert für das shape-Attribut ist hier poly. Das coords-Attribut enthält alle Punkte des Vielecks, wovon immer zuerst der X-Wert und anschließend der Y-Wert angegeben werden muss. Alle Werte müssen, wie bei den anderen Formen auch, durch Kommas getrennt werden.

1 <area shape="rect" coords="x1,y1,x2,y2,x3,y3,...,xn,yn" />

Um unserem area-Element nun noch einen Link hinzuzufügen, gibt es, wie beim a-Element, das href-Attribut. Wird dieses angegeben, so muss auch das alt-Attribut angegeben werden, welches wie beim img-Element einen **Alternativtext** enthalten sollte. Auch die Angabe eines Titels mittels des title-Attributs ist möglich. Das title-Attribut steht übrigens auch bei allen anderen HTML-Elementen zur Verfügung.

Um unserem Bild die *image-map* zuzuweisen, benötigen wir im img-Element das usemap-Attribut. Hier wird das #-Zeichen, gefolgt von dem im name -Attribut des name -Elements notierten Namen, angegeben.

| 1 | <pre><img <="" alt="Banner" pre="" src="/Bilder/Banner/Start-Banner.jpg" title="Banner der Webseiten von Homepage-Webhilfe" usemap="#BannerMap"/></pre> |
|---|----------------------------------------------------------------------------------------------------|
|   | width="800" height="100" />                                                                                                    |
| 2 | <pre><map name="BannerMap"></map></pre>                                                                                                    |
| 3 | <pre><area alt="Logo" coords="50,50,45" href="https://www.homepage-webhilfe.de/" shape="circle" title="Startseite"/></pre>                              |
| 4 | <area alt="Schriftzug" coords="180,25,700,75" href="https://www.homepage-webhilfe.de/" shape="rect" title="Startseite"/>                                |
| 5 |                                                                                                    |

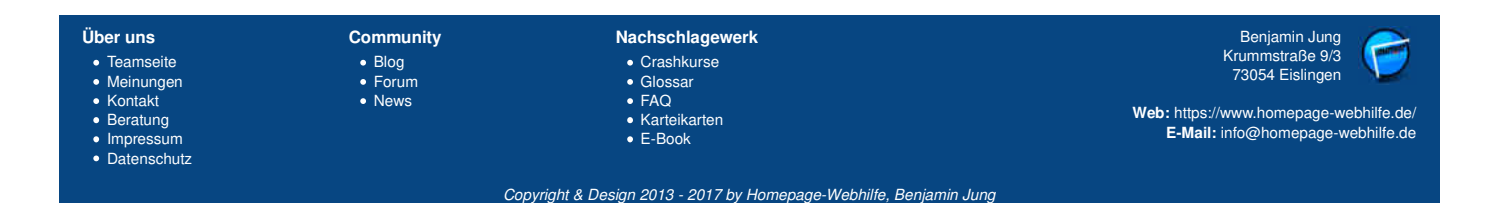

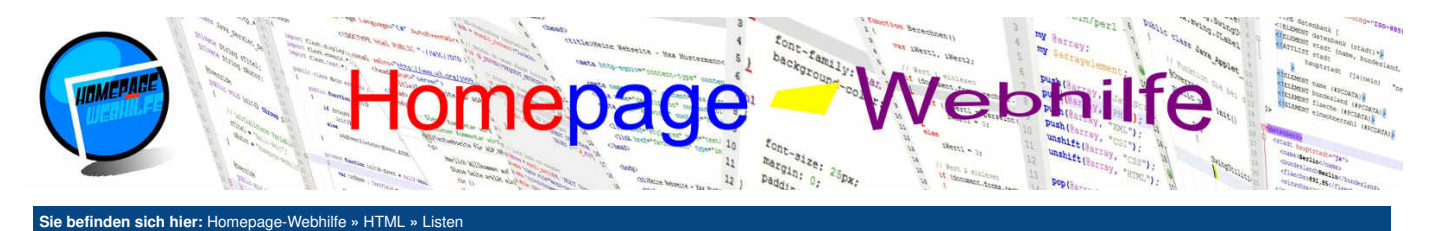

# Listen

Listen ermöglichen eine einfache und strukturierte Art Informationen oder Begriffe zu sammeln und aufzulisten. HTML bietet 3 verschiedene Listen an, welche wir uns in diesem Thema genauer anschauen wollen.

#### Inhalt dieser Seite:

Aufzählungslisten
 Nummerierte Listen
 Beschreibungslisten

# Aufzählungslisten

Eine Aufzählungsliste ist der einfachste, jedoch auch meist genutzte, Typ von Listen. Eine Liste wird in HTML mit dem ul-Element (*unordered list*) definiert. Um dieser Liste nun noch Listenpunkte hinzuzufügen, gibt es das ebenfalls zweiteilige Element 11, welches innerhalb der ul-Tags notiert wird. Innerhalb der 11-Tags wird der anzuzeigende Text angegeben. Eine Aufzählungsliste ist meist um 40px eingerückt (links) und enthält standardmäßig einen gefüllten Kreis für die einzelnen Punkte als Aufzählungszeichen. Diese Voreinstellungen können mittels CSS geändert werden.

```
1 
2 Frühstück
3 Mittagessen
4 Kaffeetrinken
5 Abendessen
6
```

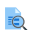

Q

# **Nummerierte Listen**

Nummerierte Listen sind vom Grundaufbau mit Aufzählungslisten zu vergleichen, jedoch besitzen nummerierte Listen keinen Aufzählungspunkt, sondern **eine** Nummer, einen Buchstaben oder ein römisches Zeichen. Auf Grund dieses Unterschieds wird hier nicht das ul-Element, sondern das ol-Element (*ordered list*) verwendet. Die li-Elemente werden hier ebenfalls benötigt.

Standardmäßig werden nummerierte Listen mit Nummern als Aufzählungszeichen angezeigt. Um dies zu ändern, gibt es das Attribut type. Mögliche Werte sind: 1 (Nummern), A (Großbuchstaben), a (Kleinbuchstaben), I (große römische Zeichen) und i (kleine römische Zeichen). Um den **Startwert** der nummerierten Liste zu ändern, gibt es das Attribut start. Mit Hilfe des Attributs reversed und dem Wert reversed können wir die Nummerierung umdrehen (absteigend sortiert).

```
<01>
       Frühstück
      Mittagessen
 4
       Kaffeetrinken
       Abendessen
   </01>
    8
9
       Frühstück
       Mittagessen
11
       Kaffeetrinken
12
       Abendessen
   </01>
13
14
15
16
17
    <br/>reversed="reversed"></br>
       Frühstück
      Mittagessen
18
       Kaffeetrinken
19
20
       Abendessen
   </01>
21
22
23
24

    Frühstück
       Mittagessen
       Kaffeetrinken
       Abendessen
   </01>
```

# Beschreibungslisten

Beschreibungslisten sind der 3. Typ von Listen, welche vom Aufbau etwas anders sind als die zwei vorherigen. Beschreibungslisten werden über das d1-Element (*description list*) definiert. In diesem werden nun dt -Elemente (*description term*) und dd-Elemente (*description data*) untergeordnet. dt -Elemente stellen den zu erläuternden Begriff dar, wo hingegen der Inhalt im dd-Element die Beschreibung des zu erläuternden Begriffs enthält. dd-Elemente werden hierbei von Browsern mit 40px Abstand zur linken Seite angezeigt. dt - und dd-Elemente werden im Webbrowser untereinander angezeigt. Geeignet sind solche Listen z. B. für Glossare oder Formelsammlungen.

1 <dl>
2 <dt>HTML</dt>
3 <dt>HTML</dt>
4 <dt>CSS</dt>
5 <dd>Cdt>CSS</dd>
5 <dd>Cdt>CSS</dd>
6 <dt>PHP</dt>
7 <dd>PHP</dt>
7 <dd>PHP</dt>
7 <dd>PHP</dt>
7 <dd>PHP</dt>
7 <dd>PHP</dt>
7 <dd>PHP</dt>
7 <dd>PHP</dt>
7 <dd>PHP</dt>
7 <dd>PHP</dt>
7 <dd>PHP</dt>
7 <dd>PHP</dt>
7 <dd>PHP</dt>
7 <dd>PHP</dt>
7 <dd>PHP</dt>
7 <dd>PHP</dt>
7 <dd>PHP</dt>
7 <dd>PHP</dt>
7 <dd>PHP</dt>
7 <dd>PHP</dt>
7 <dd>PHP</dt>
7 <dd>PHP</dt>
7 <dd>PHP</dt>
7 <dd>PHP</dt>
7 <dd>PHP</dt>
7 <dd>PHP</dt>
7 <dd>PHP</dt>
7 <dd>PHP</dt>
7 <dd>PHP</dt>
7 <dd>PHP</dt>
7 <dd>PHP</dt>
7 <dd>PHP</dt>
7 <dd>PHP</dt>
7 <dd>PHP</dt>
7 <dd>PHP</dt>
7 <dd>PHP</dt>
7 <dd>PHP</dt>
7 <dd>PHP</dt>
7 <dd>PHP</dt>
7 <dd>PHP</dt>
7 <dd>PHP</dt>
7 <dd>PHP</dt>
7 <dd>PHP</dt>
7 <dd>PHP</dt>
7 <dd>PHP</dt>
7 <dd>PHP</dt>
7 <dd>PHP</dt>
7 <dd>PHP</dt>
7 <dd>PHP</dd>
7 <dd>PHP</dd>
7 <dd>PHP</dd>
7 <dd>PHP</dd>
7 <dd>PHP</dd>
7 <dd>PHP</dd>
7 <dd>PHP</dd>
7 <dd>PHP</dd>
7 <dd>PHP</dd>
7 <dd>PHP</dd>
7 <dd>PHP</dd>
7 <dd>PHP</dd>
7 <dd>PHP</dd>
7 <dd>PHP</dd>
7 <dd>PHP</dd>
7 <dd>PHP</dd>
7 <dd>PHP</dd>
7 <dd>PHP</dd>
7 <dd>PHP</dd>
7 <dd>PHP</dd>
7 <dd>PHP</dd>
7 <dd>PHP</dd>
7 <dd>PHP</dd>
7 <dd>PHP</dd>
7 <dd>PHP</dd>
7 <dd>PHP</dd>
7 <dd>PHP</dd>
7 <dd>PHP</dd>
7 <dd>PHP</dd>
7 <dd>PHP</dd>
7 <dd>PHP</dd>
7 <dd>PHP</dd>
7 <dd>PHP</dd>
7 <dd>PHP</dd>
7 <dd>PHP</dd>
7 <dd>PHP</dd>
7 <dd>PHP</dd>
7 <dd>PHP</dd>
7 <dd>PHP</dd>
7 <dd>PHP</dd>
7 <dd>PHP</dd>
7 <dd>PHP</dd>
7 <dd>PHP</dd>
7 <dd>PHP</dd>
7 <dd>PHP</dd>
7 <dd>PHP</dd>
7 <dd>PHP</dd>
7 <dd>PHP</dd>
7 <dd>PHP</dd>
7 <dd>PHP</dd>
7 <dd>PHP</dd>
7 <dd>PHP</dd>
7 <dd>PHP</dd>
7 <dd>PHP</dd>
7 <dd>PHP</dd>
7 <dd>PHP</dd>
7 <dd>PHP</dd>
7 <dd>PHP</dd>
7 <dd>PHP</dd>
7 <dd>PHP</dd>
7 <dd>PHP</dd>
7 <dd>PHP</dd>
7 <dd>PHP</dd>
7 <dd>PHP</dd>
7 <dd>PHP</dd>
7 <dd>PHP</dd>
7 <dd>PHP</dd>
7 <dd>PHP</dd>
7 <dd>PHP</dd>
7 <dd>PHP</dd>
7 <dd>PHP</dd>
7 <dd>PHP</dd>
7 <dd>PHP</dd>
7 <dd>PHP</dd>
7 <dd>PHP</dd>
7 <dd>PHP</dd>
7 <dd>PHP</dd>
7 <dd>PHP</dd>
7 <dd>PHP</dd>
7 <ddPHP</dd>
7 <ddPHP</dd>
7 <ddPHP</dd>
7

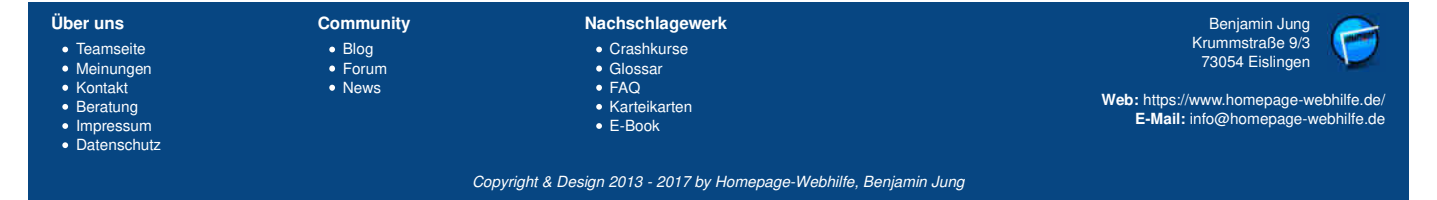

# Listen - HTML - Homepage-Webhilfe

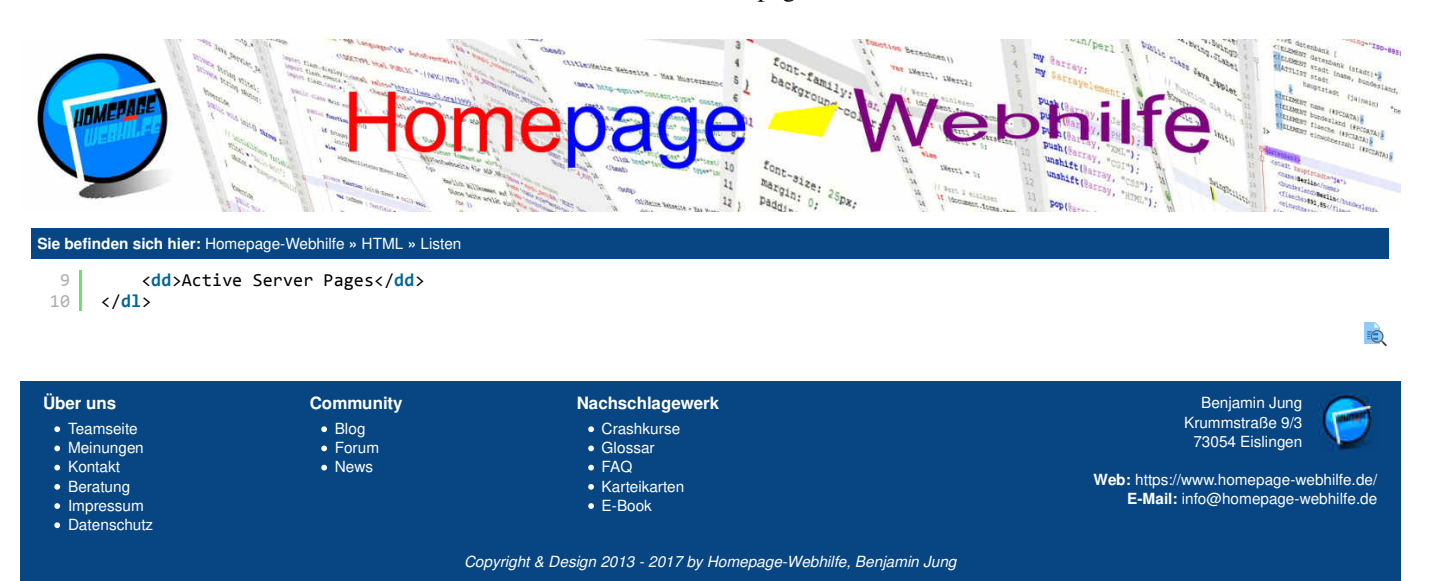

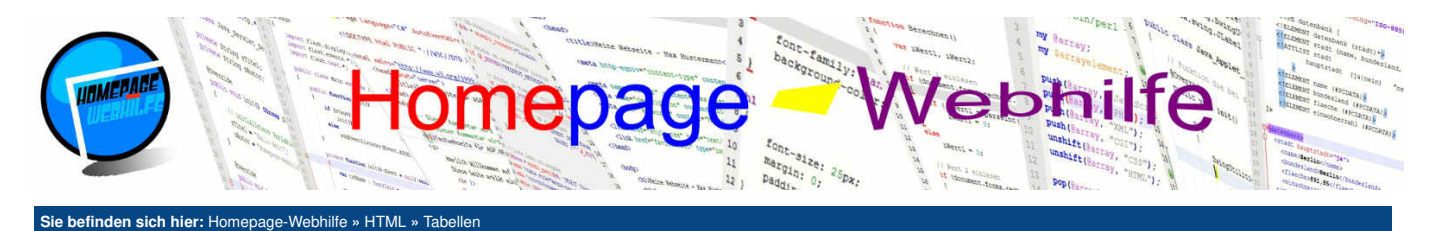

# Tabellen

Tabellen werden in HTML mit dem table -Element definiert. Innerhalb der Tabelle können wir mit Hilfe von tr-Elementen (*table row*) **Tabellenzeilen** hinzufügen. Mit td-Elementen (*table data*) können wir **Tabellenzeilen** erstellen. td-Elemente werden innerhalb von tr-Elementen platziert. Darauf ist zu achten, dass alle Spalten gleich viele Zellen enthalten. An Stelle

Inhalt dieser Seite:

Überschrift
 Kopf, Inhalt und Fuß
 Zellen zusammenführen

des t.d.-Elements kann auch das t.h.-Element (*table header*) verwendet werden. Dieses stellt eine **Kopfzelle** dar, welche z. B. als Überschrift für eine Tabellenspalte genutzt werden kann. Kopfzellen werden, im Gegensatz zu normalen Zellen, fett gedruckt und dessen Text wird zentriert. Natürlich kann auch diese Voreinstellung mittels CSS geändert werden. Alle weiteren Formatierungen müssen (falls diese gewünscht sind) ebenfalls mit Hilfe CSS durchgeführt werden.

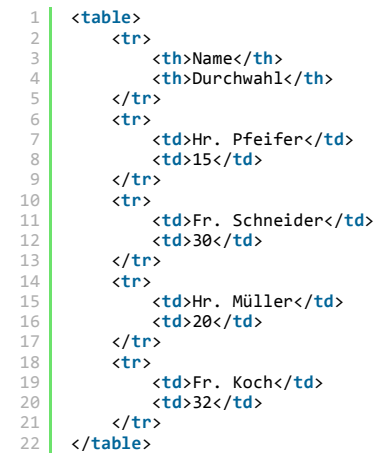

# Überschrift

Über das caption-Element können wir unserer Tabelle eine Überschrift geben. Dieses Element muss direkt nach dem öffnenden Tag des table-Elements folgen und darf pro Tabelle nur einmal vorkommen. Jedoch ist es auch erlaubt, das caption-Element wegzulassen. Zwischen den Tags des caption-Elements notieren wir die anzuzeigende Überschrift. Die Überschrift erstreckt sich dabei über die komplette Breite der Tabelle bzw. über alle Spalten.

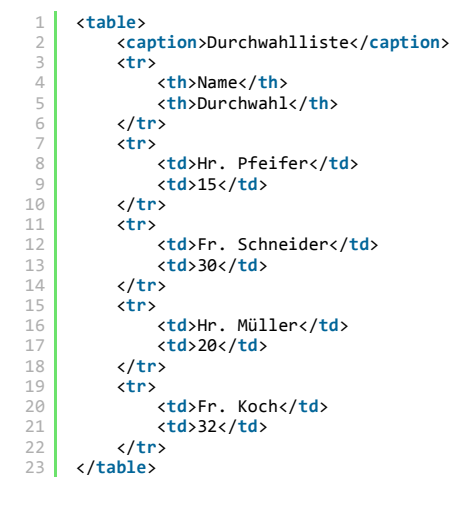

#### Q

0

# Kopf, Inhalt und Fuß

Um eine Tabelle in die drei Hauptbestandteile (Kopf, Körper und Fuß) zu teilen, können wir die Elemente thead, tbody und tfoot verwenden. Alle Elemente müssen dabei am Anfang der Tabelle notiert werden (direkt nach dem table-Tag oder falls vorhanden dem caption-Element) und müssen in folgender Reihenfolge auftreten: thead, tfoot, tbody. Die reale Anzeige der Tabelle erfolgt jedoch nach der Reihenfolge thead, thead und tfoot. Dabei kann natürlich das thead- oder tfoot-Element weggelassen werden, wenn dieses nicht benötigt wird. Die tr-Elemente werden bei Verwendung dieser Gliederung nicht mehr direkt innerhalb der table-Tags platziert, sondern zwischen den thead-, tbody und tfoot-Tags.

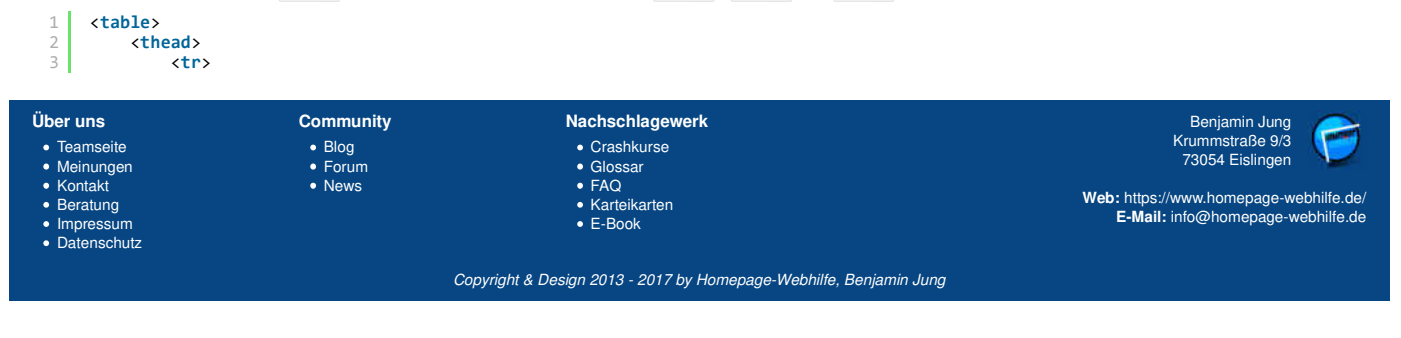

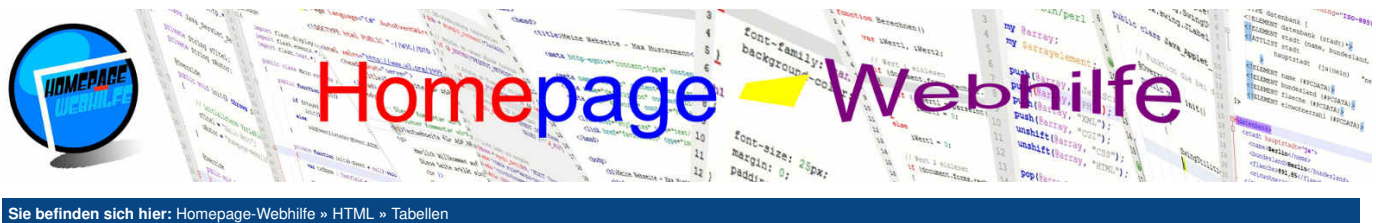

Name >Durchwahl 6 7 </thead> 8 <tfoot> 9 10 Amt 11 0 14 15 Hr. Pfeifer 17 18 19 20 21 22 23 24 25 26 27 28 15 Fr. Schneider 30  $\langle tr \rangle$ Hr. Müller 20  $\langle tr \rangle$ > Fr. Koch 29 30 32  $\langle tr \rangle$ 

#### Zellen zusammenführen

Wie in Programmen wie z. B. Microsoft Excel ist es auch mittels der HTML-Tabellen möglich, **Zellen vertikal oder** horizontal zu verbinden. Hierfür müssen wir in der Zelle (td- oder th-Element), welche mit anderen verbunden werden soll, das Attribut rowspan oder colspan notieren. rowspan (*row = Zeile*) gibt an, über wie viele Zeilen sich die Zelle erstrecken soll. colspan (*col = column = Spalte*) gibt hingegen an, über wie viele Spalten sich die Zelle erstreckt. Das Wort *span* in colspan und rowspan kommt aus der englischen Sprache und heißt so viel wie "spannen". Man könnte also sagen, mit Hilfe der zwei Attribute wird eine Zelle überspannt.

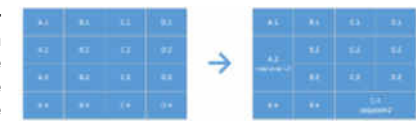

ò

Ò

Der Standardwert von colspan und rowspan ist 1. Die Angabe der Attribute mit dem Wert 1 ist nicht notwendig und sorgt nur für einen längeren HTML-Code. Wichtig ist, dass wenn wir z. B. eine Tabelle mit 3 Spalten haben und sich die 1. Zelle über 2 Zellen erstrecken soll (colspan="2"), dass sich dann lediglich zwei td-Elemente innerhalb des tr-Elements befinden dürfen. Das Beispiel und die nebenstehende Grafik wird die Erklärung des Textes verdeutlichen.

> Name Durchwahl 4 Hr. Pfeifer 15 ξ C  $\langle tr \rangle$ > Fr. Schneider 12 30 13 14  $\langle tr \rangle$ > 15 Hr. Müller 16 17 20  $\langle tr \rangle$ 18 19 20 32  $\langle tr \rangle$ 22 <i>Keine 0 vorwählen!</i> 24 

Früher wurden Tabellen unter anderem auch dazu verwendet, Webseiten zu designen. Diese Technik gilt als veraltet und sollte nicht mehr eingesetzt werden, da das Design einer Seite vollständig über CSS erfolgen soll.

| Über uns<br>• Teamseite<br>• Meinungen<br>• Kontakt<br>• Beratung<br>• Impressum<br>• Datenschutz | Community<br>• Blog<br>• Forum<br>• News | Nachschlagewerk<br>• Crashkurse<br>• Glossar<br>• FAQ<br>• Karteikarten<br>• E-Book | Benjamin Jung<br>Krummstraße 9/3<br>73054 Eislingen<br>Web: https://www.homepage-webhilfe.de/<br>E-Mail: info@homepage-webhilfe.de |
|---------------------------------------------------------------------------------------------------|------------------------------------------|-------------------------------------------------------------------------------------|----------------------------------------------------------------------------------------------------|
|                                                                                                   | Co                                       | ovright & Design 2013 - 2017 by Homenage-Webhilfe, Benjan                           | nin Juna                                                                                                    |

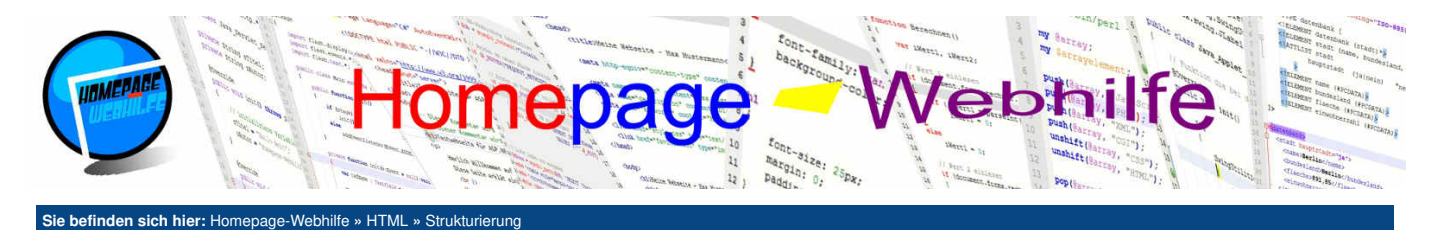

# Strukturierung

Um Informationen wie Bilder und Texte zu strukturieren und zu gruppieren, gibt es in HTML einige Elemente, welche wir Ihnen hier vorstellen wollen. Dabei können wir grundsätzlich zwischen Gruppierung und Strukturierung unterscheiden.

Inhalt dieser Seite: 1. Gruppierung 2. Seitenstrukturierung

## Gruppierung

Um Inhalte zu gruppieren, gibt es das fieldset -Element (*fieldset = Feldgruppe*). Diesem sollte zum einen das legend-Element (Überschrift des fieldset-Elements) untergeordnet werden (welches zumeist am Anfang notiert wird) und weitere Elemente wie z. B. p., table oder auch Text enthalten. Der durch das fieldset -Element entstandene Block enthält standardmäßig automatisch einen Rahmen. Der Inhalt des legend-Elements wird dabei im Rahmen oben links angezeigt, wobei der Rahmen für die Breite des Inhalts unterbrochen wird. Das fieldset -Element ist eigentlich dazu gedacht, ein <u>Formular</u> visuell abzusetzen und dessen Bestandteile zu gruppieren. Die Benutzung von anderen Inhalten in fieldset -Elementen ist jedoch ebenfalls möglich.

1 <fieldset>
2 <legend>Titel</legend>
3 Text ...
4 </fieldset>

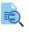

# Seitenstrukturierung

Mit der Einführung von HTML5 wurden auch einige neue Elemente zur Strukturierung einer Seite in den Element-Vorrat von HTML hinzugefügt. Der Grund für die Einführung war einfach: Bisher mussten Bestandteile einer Website immer mittels den div-Elementen erstellt werden. Um diese später mittels CSS zu erkennen, wurde den Elementen das Attribut id mit einem passenden frei definierbaren Namen vergeben (darauf gehen wir im Thema CSS genauer ein). Ein kurzes Beispiel hierzu:

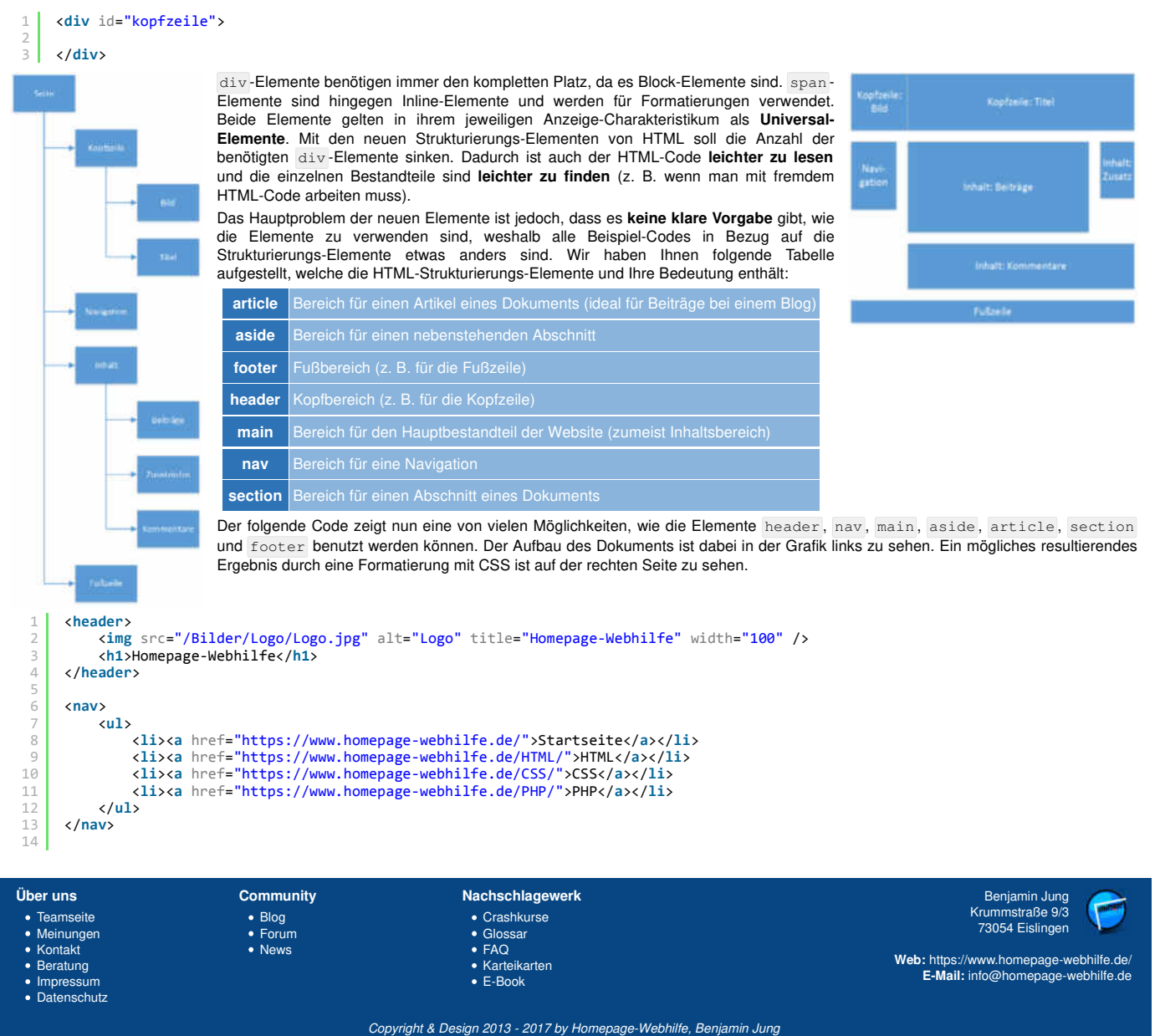

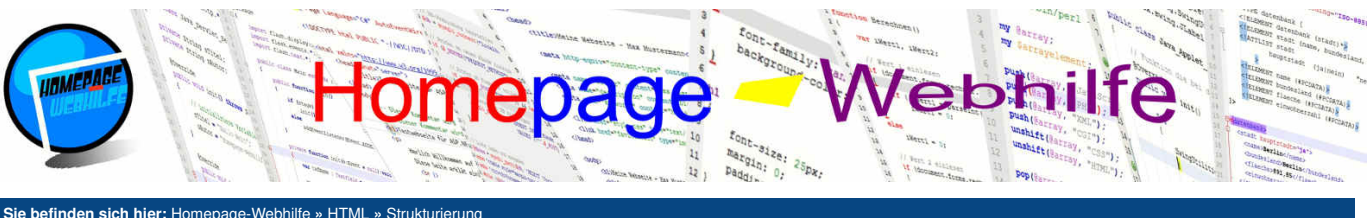

| 15 <main><br/>16</main>                                  |                       |
|----------------------------------------------------------|-----------------------|
| 16 <b></b>                                               |                       |
| 17                                                       |                       |
|                                                          |                       |
| 18 <aside></aside>                                       |                       |
| 19 <h3>Wussten Sie schon?</h3>                           |                       |
| 20                                                       |                       |
| 21                                                       |                       |
|                                                          |                       |
| 24 (h2)Beitrag 1/h2)                                     |                       |
| $25 \qquad \langle p \rangle \dots \langle p \rangle$    |                       |
| 26                                                       |                       |
| 27                                                       |                       |
| 28 <article></article>                                   |                       |
| 29 <h2>Beitrag 2</h2>                                    |                       |
| 30                                                       |                       |
| 31                                                       |                       |
| 32                                                       |                       |
| 34 (h)SPaitnag 3(h)                                      |                       |
|                                                          |                       |
| 36 <th></th>                                             |                       |
| 37                                                       |                       |
| 38 <section></section>                                   |                       |
| 39 <h2>Kommentare</h2>                                   |                       |
| 40 <b></b>                                               |                       |
| 41 <b></b>                                               |                       |
| 42 <b></b>                                               |                       |
| 43                                                       |                       |
|                                                          |                       |
| 46 <b>cfooter</b> >                                      |                       |
| <pre>47 <i>Copyright 2016 by Homepage-Webhilfe</i></pre> |                       |
| 48                                                       |                       |
|                                                          |                       |
|                                                          |                       |
|                                                          |                       |
|                                                          | niomin lung           |
| Code uns Community Nachschlagewerk be                    | imstraße 9/3          |
| • reamseite • Blog • Crashkurse 7300                     | 54 Eislingen          |
| Kontakt News FAO                                         |                       |
| • Beratung • Karteikarten Web: https://www.              | nomepage-webhilfe.de/ |
| Impressum     E-Book     E-Mail: info@     E-Mail: info@ | homepage-webhilfe.de  |

- ImpressumDatenschutz

Copyright & Design 2013 - 2017 by Homepage-Webhilfe, Benjamin Jung

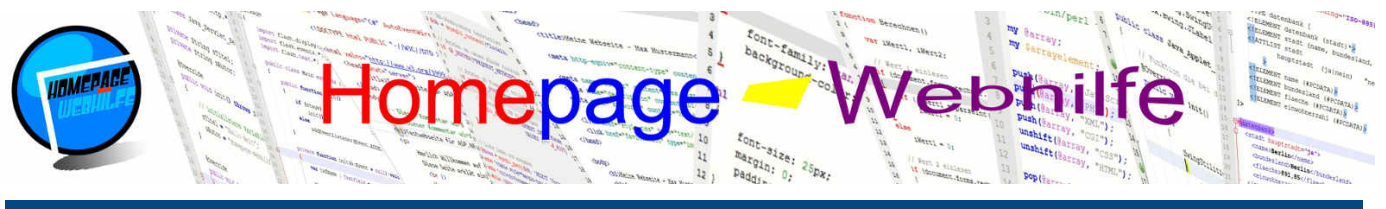

# Sie befinden sich hier: Homepage-Webhilfe » HTML » Formulare

# Formulare

Formulare dienen dazu, Eingabefelder für Besucher zur Verfügung zu stellen und die darin enthaltenen Informationen weiterzuverarbeiten bzw. an eine andere Datei zu schicken. Formulare werden in HTML mit dem form-Element definiert.

Inhalt dieser Seite:

- Text-Eingabe
   Nummerische Eingabe
- Kontrollkästchen 3.
- 4. Auswahlgruppen
- 5. Auswahllisten
- 6. Buttons
- 7. Dateiuploads 8. Versteckte Felder

Ò

Innerhalb des form-Elements können wir einige Attribute festlegen, wovon jedoch keines davon angegeben werden muss. Mit dem Attribut action können wir festlegen, an welche Datei (Angabe als URL) die sogenannten Formulardaten gesendet werden sollen. Wird das Attribut nicht angegeben, so werden die Formulardaten an die aktuelle Datei geschickt (also an die Datei, welche das Formular enthält). Das Attribut method legt fest, über welche HTTP-Methode die Daten versendet werden sollen. Gültige Werte sind get und post, wovon get die Voreinstellung ist. Bei der GET-Methode werden die Formulardaten an die URL angehängt (?name=wert&name2=wert2). Bei der POST-Methode hingegen befinden sich die Formulardaten innerhalb des HTTP-Protokolls und somit außerhalb der URL. Dadurch sind die Daten sozusagen nicht sichtbar (iedoch nicht verschlüsselt!). Werden in einem Formular kritische

Formulardaten, wie z. B. Passwörter verwendet, sollte das Formular nicht mit der GET-Methode übertragen werden. Des Weiteren eignet sich die GET-Methode nur für kleinere Datenmengen, denn die Länge einer URL ist begrenzt. Das Attribut enctype legt fest, wie die Daten, also mit welcher Kodierung die Daten, im HTTP-Protokoll versendet werden sollen. Die Angabe ist für uns jedoch vorerst nicht relevant. Der folgende Code zeigt eine einfache Definition eines Formulars:

- <form action="auswertung.php" method="post">
- 3 </form>

#### **Text-Eingabe**

Nachdem wir nun unser Formular definiert haben, brauchen wir natürlich noch Felder. Die Verarbeitung des Formulars erfolgt normalerweise über eine serverseitige Programmiersprache wie PHP oder ASP.NET. Das heißt also, dass wir am Ende dieses Themas bereits Formulare erstellen können, iedoch noch nicht wissen, wie wir diese verarbeiten. Sollten Sie also Formulare nicht benötigen, können Sie dieses Thema auch vorerst überspringen. Falls Sie bereits eine serverseitige Programmiersprache erlernt haben, dann können Sie natürlich auch jetzt schon die Daten des Formulars verarbeiten.

Doch nun genug Theorie: Nun wollen wir das erste Feld in unser Formular integrieren. Hierfür benötigen wir das input -Element. Das input -Element ist inhaltsleer und kann über verschiedene Attribute angepasst werden. Um zu erkennen, um was für ein Eingabefeld es sich handelt, gibt es das type-Attribut. Der dazugehörige Wert für ein Eingabefeld für "reinen Text" ist text. Handelt es sich um ein Textfeld, bei welchem die Daten "verschlüsselt" angezeigt werden sollen (zumeist bei Passwörtern), so ist der Wert text durch password zu ersetzen.

Um Formularfelder später weiter verarbeiten zu können, brauchen wir das Attribut name. Über den dort vergebenen Namen können wir das Feld identifizieren. Enthält ein input -Element kein name -Attribut, so wird dessen Wert beim Versand (dazu später mehr) nicht übermittelt. Das Attribut value enthält den Wert des Eingabefelds (vordefinierter Wert) und kann ohne Weiteres weggelassen werden. Hier nun das erste Beispiel:

1 <input type="text" name="Vorname" value="Peter" />

Für Textfelder können wir mit Hilfe des maxlength - Attributs angeben, wie viele Zeichen maximal eingegeben werden dürfen. Fehlt diese Angabe, so ist die Länge "unbearenzt".

1 <input type="text" name="Vorname" value="Peter" maxlength="40" />

Weitere Attribute, welche für alle Felder eingesetzt werden können, sind u. a. readonly, disabled und required. Durch das Attribut readonly und den gleichnamigen Wert, können wir dem Feld die Eigenschaft zuweisen, dass das Feld nicht editiert werden kann. Das Attribut disabled und der Wert disabled deaktiviert das Eingabefeld und hat im Großen und Ganzen die gleiche Wirkung wie das readonly-Attribut. Der Unterschied zwischen dem disabled- und readonly-Attribut ist, dass Felder mit dem readonly-Attribut noch markiert werden können und auch weiterhin übermittelt werden. Enthält das Feld das disabled -Attribut, so kann das Feld weder markiert werden noch wird dessen Wert übermittelt. Das ebenfalls optionale required -Attribut mit dem dazugehörigen Wert required markiert das Feld als Pflichtfeld. Dadurch wird vor dem Absenden des Formulars geprüft, ob das Feld leer ist. Ist dies der Fall, so erscheint eine Fehlermeldung (oft als Tooltip), das Feld wird eingerahmt und der Versandvorgang wird abgebrochen. Hier nun ein komplexeres Beispiel:

| 1 | <form></form>                                                                             |
|---|-------------------------------------------------------------------------------------------|
| 2 | Vorname: <input disabled="disabled" name="Vorname" type="text" value="Peter"/>            |
| 3 | <br>                                                                                      |
| 4 | Nachname: <input name="Nachname" readonly="readonly" type="text" value="Meyer"/>          |
| 5 | <br>                                                                                      |
| 6 | Benutzername: <input maxlength="30" name="Benutzername" required="required" type="text"/> |
| 7 | <br>                                                                                      |
| 8 | <pre>Passwort: <input maxlength="30" name="Passwort" type="password"/></pre>              |
| 9 |                                                                                           |
| 9 |                                                                                           |

Wenn Sie sich das Beispiel angeschaut haben, wird Ihnen bestimmt aufgefallen sein, dass die im Beispiel vorhandenen Eingabefelder einzeilig sind. Doch es gibt auch die Möglichkeit, ein mehrzeiliges Textfeld zu erstellen: Hierfür benötigen wir jedoch nicht das input-Element, sondern das textarea-Element. Das textarea-Element ist zweiteilig. Zwischen den Tags kann, sofern vorhanden, ein vordefinierter Text notiert werden. Das value -Attribut gibt es hier also nicht. Die Attribute name, maxlength, readonly, disabled und required gibt es, wie beim input -Element, hier ebenfalls. Die Bedeutung der Attribute ist dabei die Gleiche.

| 1 | <form></form> |
|---|---------------|
| 2 | N             |

Nachricht: <textarea name="Nachricht" maxlength="200">Hier steht die Nachricht ....</textarea> Δ. </form>

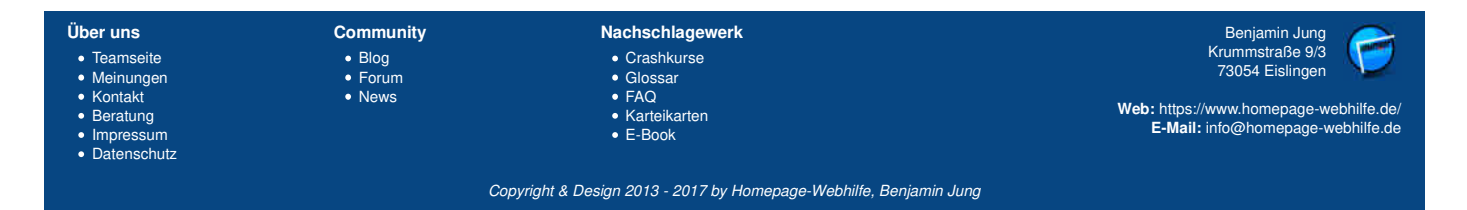

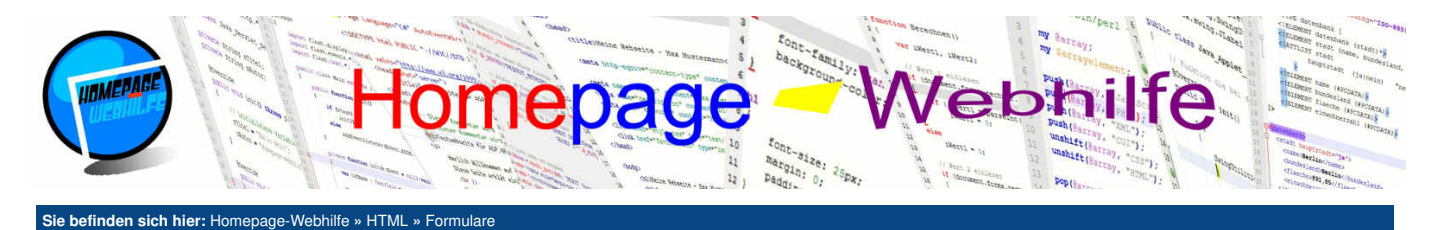

#### Nummerische Eingabe

Nummerische Eingabefelder werden wie einzeilige Textfelder mit dem input -Element definiert. Als Typ muss hier number angegeben werden. Nummerische Eingabefelder verfügen zusätzlich am Ende des Feldes über **Buttons zum Verringern und Vergrößern** des Wertes. Die Eingabe der Werte für den Benutzer erfolgt dabei dezimal. Über die Attribute min und max kann zusätzlich der Bereich der erlaubten Zahl eingeschränkt werden. Beide Attribute sind optional, wovon es auch erlaubt ist, nur eines davon anzugeben.

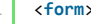

Geburtsjahr: <input type="number" name="Geburtsjahr" value="2000" min="1900" max="2100" />
</form>

#### Kontrollkästchen

Kontrollkästchen sind die kleinen quadratischen Boxen, die durch Anklicken mit einem **Häkchen** markiert werden. Ein weiteres Anklicken führt dazu, dass das Häkchen wieder entfernt wird. Als Typ im type-Attribut muss hierzu checkbox angegeben werden. Der im value-Attribut angegebene Wert wird dabei nur übertragen, wenn das Häkchen gesetzt ist. Ist das Kontrollkästchen (*englisch checkbox*) nicht ausgewählt, so wird auch das Feld nicht übertragen. Über das Attribut checked können wir das Kästchen bereits vorauswählen. Da Kontrollkästchen über **keine sichtbare Beschriftung** verfügen, wird oft hinter dem input ein Text notiert. Dadurch kann der Endbenutzer das Kästchen zuordnen.

ò

Q

```
1 <form>
2 cinput type="checkbox" name="Newsletter" value="ja" checked="checked" /> Ja, ich möchte den Newsletter erhalten.
3 </form>
```

#### Auswahlgruppen

Auswahlgruppen (*englisch radio buttons*) sind eine Gruppe von runden Feldern, welche es ermöglichen, **eine von mehreren Möglichkeiten** auszuwählen. Hierfür muss im input-Element das type-Attribut auf radio gesetzt werden. Um mehrere sogenannte **Optionsfelder** (oft auch einfach nur Radiobuttons) zusammenzufassen, müssen die zusammengehörende Felder über den gleichen Wert im name-Attribut verfügen. Der im value-Attribut notierte Wert unterscheidet sich hingegen und dient ebenfalls nur zum Versand und nicht zu Anzeige. Wie Kontrollkästchen können auch Optionsfelder mit dem checked-Attribut vorselektiert werden. Hierzu folgendes typisches Beispiel, welches Sie in ähnlicher Form auf vielen Websites finden werden:

```
1 <form>
```

2 Anrede: <input type="radio" name="Anrede" value="Herr" /> Herr <input type="radio" name="Anrede" value="Frau" checked="checked" /> Frau 3 </form>

#### Auswahllisten

Auswahllisten ermöglichen, ähnlich wie Auswahlgruppen, die Auswahl von ein oder auch mehreren Werten aus einer Liste. Bei Auswahllisten benötigen wir nicht das input -Element, sondern die Elemente select und option.

select definiert dabei die Liste. Hier kann wie beim select-Element, das Attribut name oder auch disabled ebenfalls notiert werden. Das option-Element definiert einen Eintrag der Auswahlliste. Das Element ist zweiteilig und wird innerhalb der select-Tags notiert. Die Attribute value und disabled stehen uns dabei auch im option-Element zur Verfügung. Der Wert des value-Attributs entspricht nicht dem anzuzeigenden Wert, sondern lediglich dem zu versendenden Wert. Der anzuzeigende Wert wird zwischen den Tags des option-Elements angegeben. Wird das value-Attribut weggelassen, so wird sowohl zur Anzeige als auch zur Übertragung der Wert zwischen den option-Tags verwendet. Die Vorselektierung eines option-Elements erfolgt nicht mit dem checked-Attribut, sondern mit dem selected-Attribut.

Standardmäßig ist in einer Auswahlliste nur die Auswahl eines Wertes möglich. Möchten Sie jedoch dem Benutzer ermöglichen, mehrere Werte auswählen zu können (**Mehrfachauswahl**), so können Sie dies mit Hilfe des Attributs multiple und dem Wert multiple innerhalb des select -Tags erlauben. Das Attribut size kann dazu genutzt werden, die Anzahl der anzuzeigenden Werte für die Liste festzulegen. Die Standardeinstellung ist 1. Verwendet wird das size-Attribut meist nur bei Auswahllisten, bei welchen eine Mehrfachauswahl möglich ist.

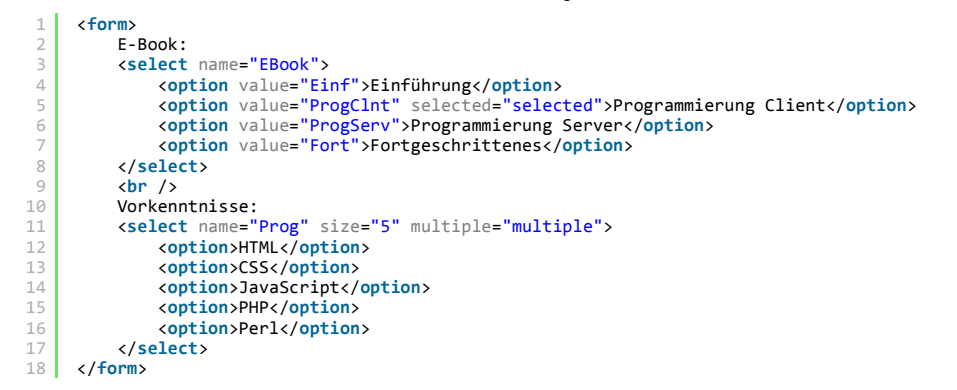

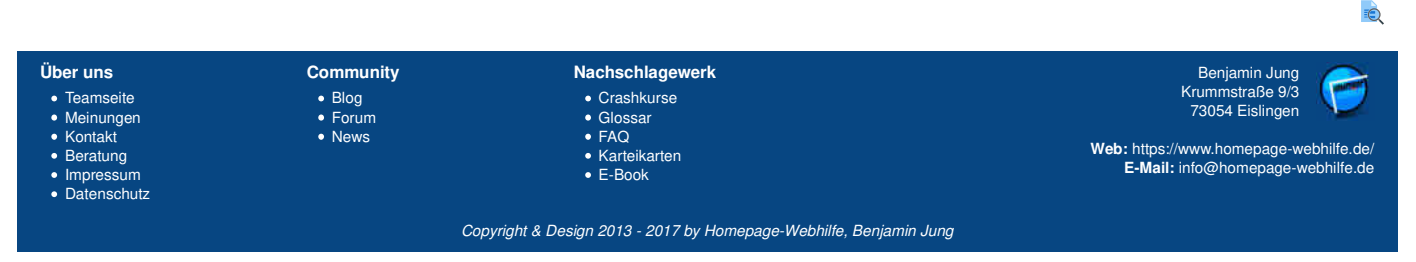

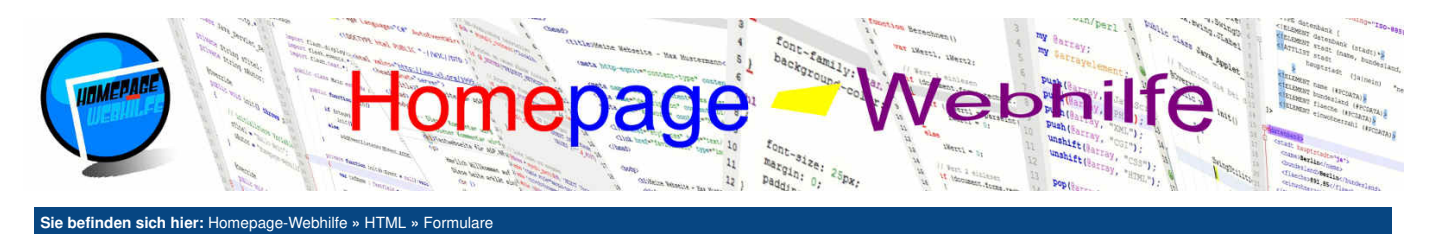

#### **Buttons**

Buttons (oder auch Schaltflächen genannt) erlauben dem Benutzer, eine bestimmte Aktion auszuführen. Hierfür besitzen Formulare 2 fest definierte Buttons: der Zurücksetzen-Button und der Sende-Button.

Der Zurücksetzen-Button setzt, wie der Name schon sagt, alle Werte im Formular wieder zurück. Hierbei wird nicht der im HTML-Code definierte Wert des value-Attributs wiederhergestellt, sondern das Eingabefeld wird lediglich "geleert". Um einen solchen Button zu definieren, benötigen wir das input -Element mit dem Typ reset.

Der **Sende-Button** führt den Versand des Formulars aus. Dabei wird das Formular zuerst geprüft (z. B. ob Felder ausgefüllt wurden, welche mit dem required-Attribut versehen sind) und anschließend die Daten an die im action-Attribut angegebene Datei (oder falls nicht angegeben, an die gleiche Datei) gesendet. Beim Drücken des Sende-Buttons wird hierfür die neue Seite geladen bzw. die gleiche Seite erneut geladen. Der Sende-Button wird ebenfalls über das input -Element definiert. Als Wert im type-Attribut muss hier submit gesetzt werden. Bei beiden Buttons entspricht der im value -Attribut festgelegte Wert dem anzuzeigenden Text innerhalb des Buttons.

Weitere **universelle Buttons** können über den Wert button im Type-Attribut spezifiziert werden. Diese Buttons haben ohne eine Skriptsprache wie JavaScript keine Wirkung. Das Klicken eines solchen Buttons, ohne ein JavaScript-Ereignis zu hinterlegen, führt weder zum Versand des Formulars, noch zum erneuten laden der Seite, noch zum Zurücksetzen irgendwelcher Werte.

Wollen wir innerhalb eines Buttons nicht nur einen einfachen Text anzeigen, sondern z. B. ein Bild, so können wir das input -Element durch ein button -Element ersetzen. Auch hier gibt es das type-, name- und disabled-Attribut. Das value-Attribut ist beim button -Element ebenfalls vorhanden, wird jedoch nicht zur Anzeige verwendet, sondern legt lediglich den zu versenden Wert des Buttons fest. Das button -Element ist zweiteilig, wodurch es möglich ist, zwischen den Tags einen HTML-Code (z. B. ein img-Tag für ein Bild) zu notieren.

Übrigens: Zumeist ist es nicht notwendig, den Inhalt (Text) eines Buttons zu versenden. Deshalb wird bei Buttons oft das name -Attribut weggelassen, denn dadurch wird dessen Wert nicht übermittelt.

#### Q

## Dateiuploads

Um den Upload einer Datei zu ermöglichen, müssen wir ein input-Element mit dem Typ file notieren. Möchten Sie den Typ der auswählbaren Dateien einschränken, so können Sie im Attribut accept entweder den MIME-Typ oder die Dateiendung mit vorangestelltem Punkt des zu erlaubenden Dateityps angeben. Bei Dateiuploads muss das Formular zwingend per **POST-Methode** übertragen werden. Zudem muss im form-Tag das Attribut enctype mit dem Wert multipart/form-data angegeben werden. Die Standardeinstellung des enctype-Attributs ist application/x-www-form-urlencoded. Dabei werden alle Namen und Werte im URL-Format versendet (bsp. Vorname=Peter&Nachname=Meyer). Leerzeichen werden in Pluszeichen umgewandelt und Sonderzeichen werden in Hex-Werte umgewandelt (+ \* %2B). Wird der Wert multipart/form-data verwendet, so werden die Datei und die restlichen Felder im HTTP-Protokoll durch sogenannte Boundarys getrennt. Der genaue Aufbau des Protokolls würde dieses Thema jedoch sprengen. Das enctype-Attribut ist nur für Formulare mit der POST-Methode relevant.

```
1 <form method="post" enctype="multipart/form-data">
2 <input type="file" name="Datei" />
3 <br />
4 <input type="submit" value="Senden" />
5 </form>
```

# à

#### Versteckte Felder

Versteckte Eingabefelder werden in HTML mit dem input-Element und dem Typ hidden notiert. Solche Eingabefelder dienen dabei vor allem als Hilfsmittel, um einen Formular-Versand mit, für den Benutzer nicht sichtbaren, Informationen zu erweitern. Oft werden solche versteckte Eingabefelder auch in Zusammenhang mit JavaScript-Funktionen verwendet.

| Über uns<br>• Teamseite<br>• Meinungen<br>• Kontakt<br>• Beratung<br>• Impressum<br>• Datenschutz | Community<br>• Blog<br>• Forum<br>• News | Nachschlagewerk<br>• Crashkurse<br>• Glossar<br>• FAQ<br>• Karteikarten<br>• E-Book | Benjamin Jung<br>Krummstraße 9/3<br>73054 Eislingen<br>Web: https://www.homepage-webhilfe.de/<br>E-Mail: info@homepage-webhilfe.de |
|---------------------------------------------------------------------------------------------------|------------------------------------------|-------------------------------------------------------------------------------------|----------------------------------------------------------------------------------------------------|
|                                                                                                   | Coi                                      | ovright & Design 2013 - 2017 by Homepage-Webhilfe, Benjam                           | nin Juna                                                                                                    |

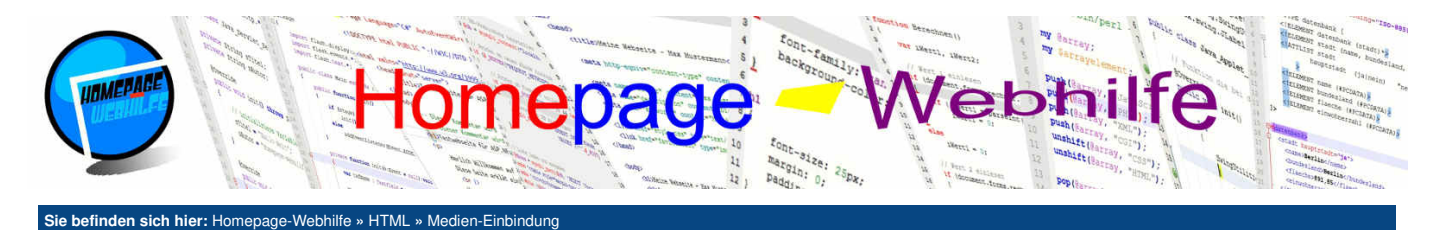

# Medien-Einbindung

HTML bietet neben der Einbindung von Bildern mittels des img-Tags auch die Möglichkeit, andere Medien-Dateien wie z. B. Audio-, Video- oder Flash-Dateien einzubinden. Die dafür notwendigen Elemente und Attribute stellen wir Ihnen hier vor.

#### Inhalt dieser Seite:

Ò

Q

Fremdseiten
 Audio
 Video

4. Flash

## Fremdseiten

Bevor wir uns mit der Einbindung von den "richtigen" Medien-Dateien beschäftigen, wollen wir Ihnen noch die sogenannten **iFrames** vorstellen. iFrames ermöglichen es, andere Dateien (zumeist andere HTML-Dokumente) innerhalb eines Kästchens anzuzeigen und somit in die aktuelle Seite zu integrieren. Die einzubindende Datei kann dabei auf der gleichen Website oder auch auf einer externen Website (Fremdseite) liegen. iFrames werden durch das zweiteilige Element iframe notiert. Das Attribut src gibt die URL zu der anzuzeigenden Datei an. Der Text zwischen den iframe-Tags legt einen Text fest, welcher angezeigt werden soll, wenn der Browser keine iFrames unterstützt. Alle modernen Browser unterstützen jedoch iFrames. Die Höhe und Breite eines iFrames kann mit Hilfe der Attribute height und width festgelegt werden. Die Werte im height - und width-Attribut müssen in Pixel (ohne Einheit) angegeben werden.

1 <iframe src="absaetze.html" width="600" height="400">Ihr Browser unterstützt kein iFrames.</iframe>

# Audio

Um Audio-Dateien in eine Seite mittels HTML einzubinden, gibt es das audio-Element. Innerhalb des audio-Elements werden sowohl source-Elemente sowie optional ein Text (wird angezeigt, falls der Browser die Einbindung von Audio-Dateien nicht unterstützt) notiert. Das audio-Element verfügt über einige Attribute zum Festlegen von Einstellungen. Deren Werte entsprechen dabei immer dem Attribut-Namen bzw. könnten für gültiges HTML5 auch weggelassen werden. Wird das autoplay-Attribut notiert, so wird die Musik automatisch abgespielt. Wollen wir dem Benutzer eine Steuerung (Pause, Spulen und Lautstärke) für die Musik anzeigen, so müssen wir das controls-Attribut notieren. Das loop-Attribut gibt an, ob die Musik in einer Endlosschleife wiedergegeben werden soll. Ein weiteres Attribut ist muted, wird dieses angegeben, so ist der Ton stummgeschaltet. Wird die Steuerung angezeigt, so kann die Stummschaltung auch wieder durch den Benutzer deaktiviert werden.

Das source-Element gibt die Quelle der abzuspielenden Datei an. source-Elemente sind einteilig und verfügen über die Attribute src und type. Das src-Attribut gibt die URL der Datei an. Mit dem type-Attribut geben wir den MIME-Typ der Datei an. Die folgende Tabelle zeigt die aktuell möglichen Dateitypen sowie deren MIME-Typ und Browser-Unterstützung:

| Dateityp | МІМЕ-Тур   | Firefox | Chrome | Opera                     | Safari | IE / Edge       |
|----------|------------|---------|--------|---------------------------|--------|-----------------|
| MP3      | audio/mpeg | ja      | ja     | ja (bei Opera Mini, nein) | ja     | ja (ab IE9)     |
| WAV      | audio/wav  | ja      | ja     | ja (bei Opera Mini, nein) | ja     | ja (ab Edge 13) |
| OGG      | audio/ogg  | ia      | ja     | ja (bei Opera Mini, nein) | nein   | nein            |

Aus aktuellem Stand ist daher ersichtlich, dass die Verwendung von MP3-Dateien die sicherste Variante zur Einbindung von Audio-Dateien ist. Trotzdem haben wir uns im folgenden Beispiel dazu entschieden, alle unterstützten Dateiformate einzubinden. Dies ist möglich, indem wir die Datei mehrmals auf unserem Server in unterschiedlichen Formaten ablegen und innerhalb des audio-Elements mehrere source-Elemente notieren. Natürlich ist es auch möglich, nur ein oder zwei source-Elemente anzugeben.

```
1 <audio autoplay="autoplay" controls="controls">
2 <source src="/Musik/Beispiele/Tonleiter.mp3" type="audio/mpeg" />
3 <source src="/Musik/Beispiele/Tonleiter.ogg" type="audio/ogg" />
4 <source src="/Musik/Beispiele/Tonleiter.wav" type="audio/wav" />
5 </audio>
```

#### Video

Die Einbindung von Video-Dateien ist mit der Einbindung von Audio-Dateien zu vergleichen. Für Videos benötigen wir das video-Element. Die Attribute autoplay, controls, loop und muted gibt es hier ebenfalls. Deren Bedeutung entspricht der gleichen wie beim audio-Element. Zusätzliche Attribute für das video-Element sind width, height und poster, width und height legen die Breite und Höhe des anzuzeigenden Video-Players fest. Über das poster-Attribut kann die URL zu einem Bild angegeben werden, welches vor dem Abspielen des Videos oder während dem Laden angezeigt wird. Innerhalb der video-Tags werden ebenfalls wieder source-Element sowie bei Bedarf ein Text, welcher angezeigt werden soll, wenn der Browser keine Videos unterstützt, angezeigt. Die möglichen Formate für das video-Element sowie deren MIME-Typ und Browserunterstützung sind in folgender Tabelle aufgestellt:

| Dateityp | МІМЕ-Тур   | Firefox | Chrome | Opera                     | Safari | IE / Edge       |
|----------|------------|---------|--------|---------------------------|--------|-----------------|
| MP4      | video/mp4  | ja      | ja     | ja (bei Opera Mini, nein) | ja     | ja (ab IE9)     |
| WEBM     | video/webm | ja      | ja     | ja (bei Opera Mini, nein) | nein   | ja (ab Edge 14) |
| OGG      | video/ogg  | ja      | ja     | ja (bei Opera Mini, nein) | nein   | nein            |

Hier scheint aus aktuellem Stand die Verwendung von MP4 am besten zu sein, da es von den meisten aktuellen Browsern unterstützt wird. Wie auch beim Audio-Beispiel haben wir in folgendem Beispiel-Code alle Dateitypen eingebunden:

```
1 <video controls="controls" width="480" height="270" poster="/Bilder/Logo/Logo.png">
2 <source src="/Video/Beispiele/Event-Banner.mp4" type="video/mp4" />
3 <source src="/Video/Beispiele/Event-Banner.webm" type="video/webm" />
```

<source src="/Video/Beispiele/Event-Banner.ogg" type="video/ogg" />

```
5 </video>
```

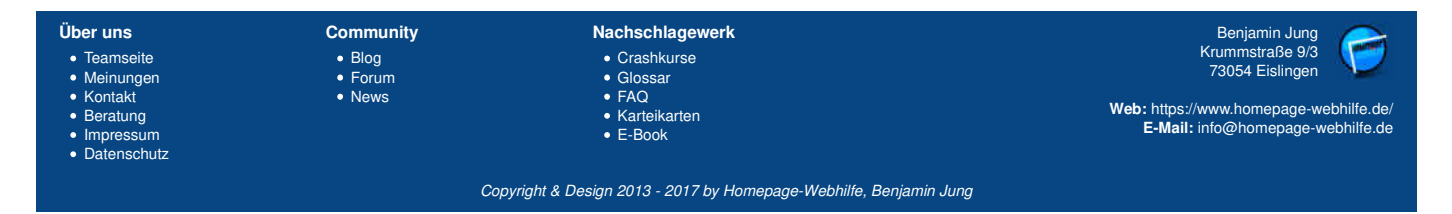

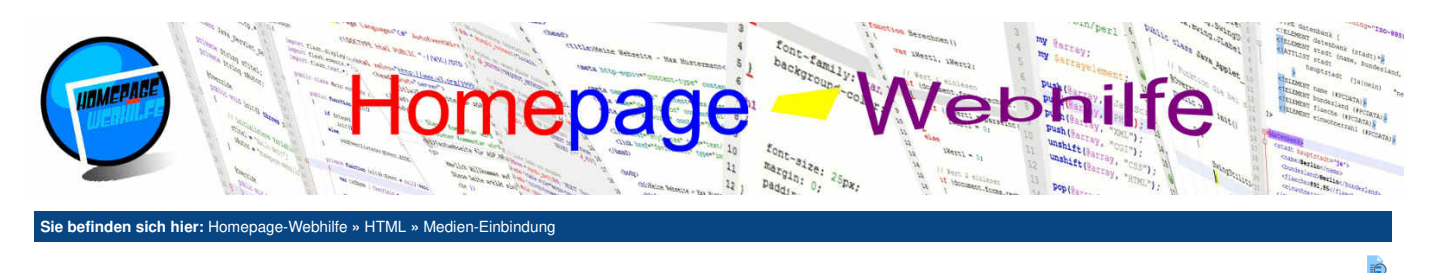

# Flash

Um Flash-Anwendungen in eine Webseite zu integrieren, gibt es das embed-Element. Das embed-Element ist ein universelles Element und dient allgemein zur Einbindung externer Daten und Medien. So ist es z. B. auch möglich, Videos per embed-Tag einzubinden. Hier ist jedoch Vorsicht in Bezug auf die Browserunterstützung geboten. Die Einbindung von Flash-Anwendungen per embed-Tag wird dagegen von allen aktuellen Browsern unterstützt. Das embed-Element ist einteilig und verfügt über 4 Attribute: src, type, width und height. src gibt die Quelle der Datei in Form einer URL an. Als Wert des type-Attributs ist der MIME-Typ der Datei anzugeben. Für Flash-Anwendungen ist dies application/x-shockwave-flash. width und height dienen zum Festlegen der Breite und Höhe. Die Angabe darf auch hier ebenfalls nur in Pixeln (ohne Einheit) erfolgen.

1 | <embed type="application/x-shockwave-flash" src="/Flash/Beispiele/Rechteckanimation.swf" width="220" height="250" />

| Über uns<br>• Teamseite<br>• Meinungen<br>• Kontakt<br>• Beratung<br>• Impressum<br>• Datenschutz | Community<br>• Blog<br>• Forum<br>• News | Nachschlagewerk<br>• Crashkurse<br>• Glossar<br>• FAQ<br>• Karteikarten<br>• E-Book | Benjamin Jung<br>Krummstraße 9/3<br>73054 Eislingen<br>Web: https://www.homepage-webhilfe.de/<br>E-Mail: info@homepage-webhilfe.de |
|---------------------------------------------------------------------------------------------------|------------------------------------------|-------------------------------------------------------------------------------------|----------------------------------------------------------------------------------------------------|
|                                                                                                   | Сор                                      | oyright & Design 2013 - 2017 by Homepage-Webhilfe, Benjam                           | nin Jung                                                                                                    |

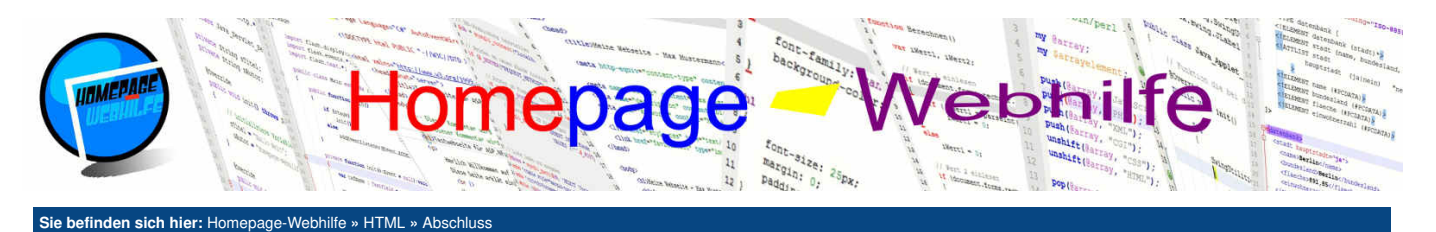

# **Abschluss**

Nun sind wir auch schon am Ende dieses Kapitels angekommen. Doch zuletzt wollen wir Ihnen, als vielleicht angehender Webseiten-Betreiber oder Web-Programmierer, noch ein paar Dinge auf den Weg geben.

HTML ist komplexer als man denkt und leider unterstützen nicht immer alle Browser alle Elemente und Attribute. So ist es immer hilfreich, wenn man eine **Referenz** zur Hand hat, in welcher man nachschlagen kann. Eine solche Referenz findet man bspw. bei <u>W3Schools</u>. W3Schools bietet eine sogenannte Tag-Referenz sowie eine Attribut-Referenz. Als weitere Referenz können natürlich auch unsere Karteikarten verwendet werden.

Für die meisten geht es nach dem Erlernen der Sprache HTML weiter mit anderen Sprachen. Hier sollte als erstes CSS gelernt werden. Mit Hilfe von CSS ist es möglich, Ihr HTML-Dokument zu "stylen": Das Festlegen von Layout, Schrift und Farbe ist dabei zentrale Aufgabe von CSS. Ein <u>Tutorial zu CSS</u> finden Sie ebenfalls auf unserer Website.

Nachdem Sie Ihre HTML-Seiten erstellt und designt haben, kommen oft noch clientseitige Programmiersprachen wie <u>JavaScript</u> (für Flash-Anwendungen) und serverseitige Programmiersprachen wie <u>PHP</u>, <u>Perl</u> oder <u>ASP.NET</u> zum Einsatz, mit welchen es möglich ist, aktive und dynamische Webdokumente zu erstellen.

Wir hoffen Ihnen hat dieses HTML-Tutorial gefallen. Sollten Sie Fragen, Anregungen, Wünsche oder auch Kritik haben, so können Sie uns diese gerne in unserem Forum, per Beratungs- oder Kontaktformular oder direkt per E-Mail zukommen lassen.

| Über uns                                                                       | Community                   | Nachschlagewerk                                                                                    | Benjamin Jung 💦                                                                                                   |
|--------------------------------------------------------------------------------|-----------------------------|----------------------------------------------------------------------------------------------------|----------------------------------------------------------------------------------------------------|
| Teamseite     Meinungen     Kontakt     Beratung     Impressum     Datenschutz | • Blog<br>• Forum<br>• News | <ul> <li>Crashkurse</li> <li>Glossar</li> <li>FAQ</li> <li>Karteikarten</li> <li>E-Book</li> </ul> | Krummstraße 9/3<br>73054 Eislingen<br>Web: https://www.homepage-webhilfe.de/<br>E-Mail: info@homepage-webhilfe.de |
|                                                                                | Со                          | ovriaht & Desian 2013 - 2017 by Homepage-Webhilfe. Beniam                                          | in Juna                                                                                                    |

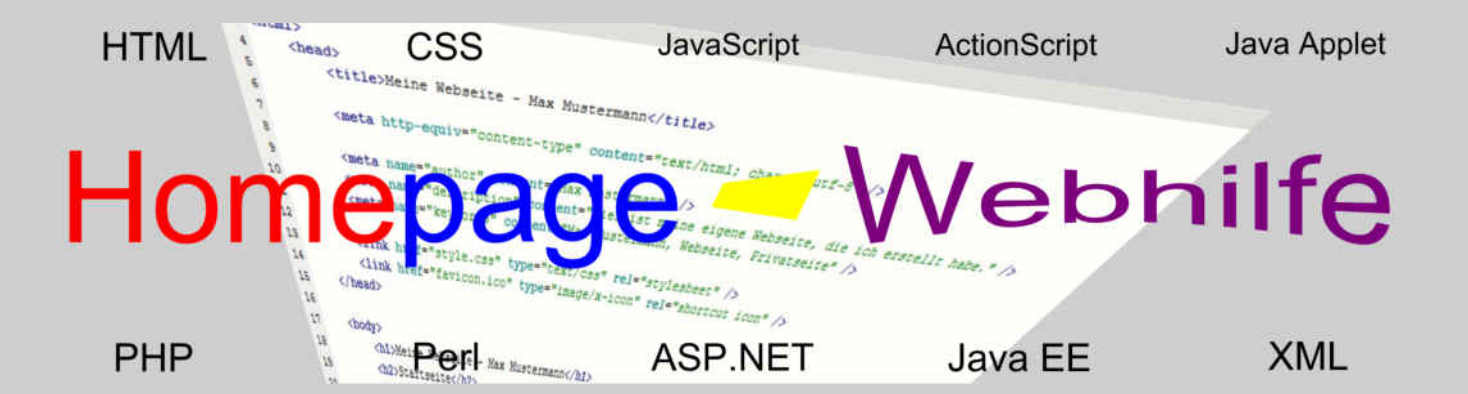

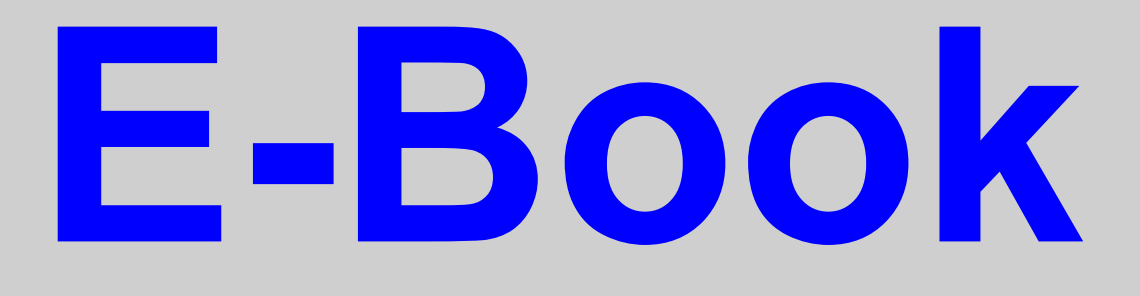

CSS

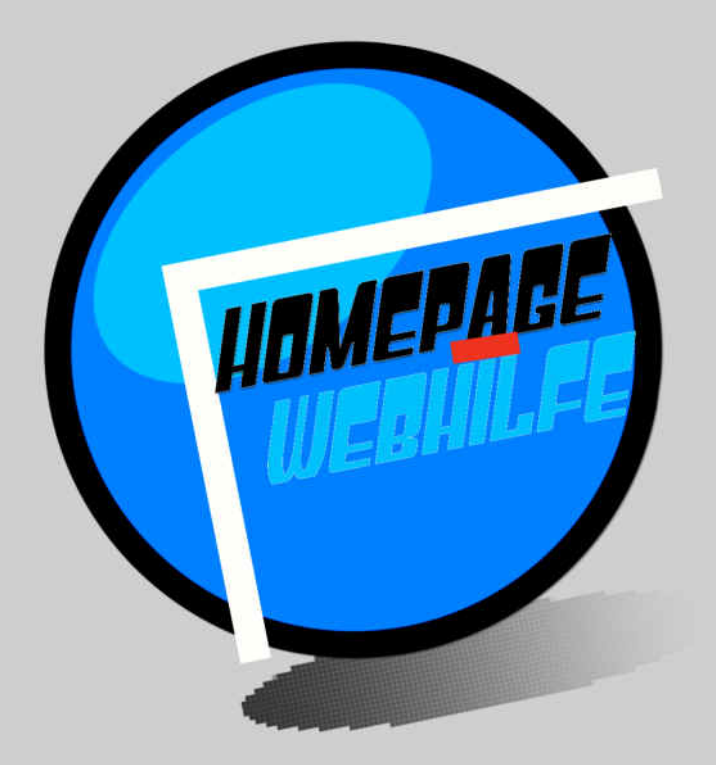

Copyright 2013-2017 by Homepage-Webhilfe, Benjamin Jung - All rights reserved!

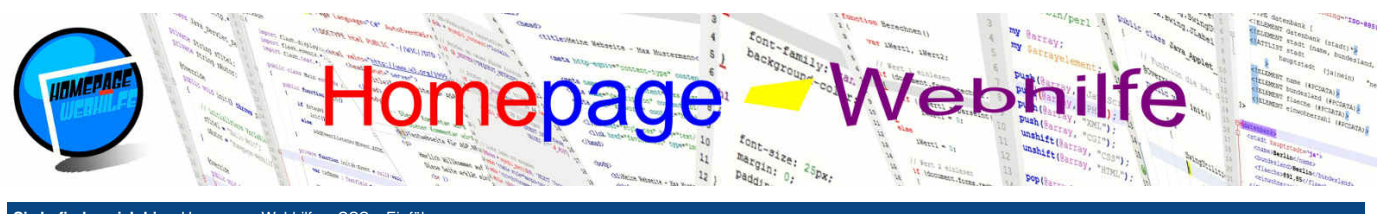

# Sie befinden sich hier: Homepage-Webhilfe » CSS » Einführung

# Einführung

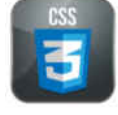

CSS (Cascading Style Sheets) ist eine Stylesheet-Sprache, welche zur Formatierung von HTML und XML eingesetzt werden kann. Der Haupteinsatz findet sich hierbei jedoch in Verbindung mit HTML

CSS ermöglicht neben "einfachen Formatierungen" wie Text- oder Layout-Formatierungen auch Transformationen, Effekte und sogenannte Media Queries, mit welchen es möglich ist, unterschiedliche Formatierungen auf verschiedene Endgeräte anzuwenden.

CSS-Dateien werden unverändert an den Browser gesendet und können daher von jedem gelesen werden.

Da CSS-Skripte reine Text-Dateien sind und vom Browser interpretiert und verarbeitet werden, benötigen wir um CSS-Dateien zu erstellen und zu bearbeiten lediglich einen Text-Editor. Natürlich empfehlen wir Ihnen einen Editor mit Syntax-Highlighting zu verwenden.

#### Geschichte

CSS wurde entworfen, um eine Trennung zwischen Inhalt und Design herzustellen. In älteren HTML-Versionen gab es unter anderem das font-Element, mit welchem Schriftfarbe, Schriftgröße und Schriftart festgelegt werden konnte. Des Weiteren wurden früher Tabellen verwendet, um Layouts mittels CSS zu erstellen. Ein solches Schema widerspricht dem MVC-Konzept (Model View Controller).

Die ersten Ausarbeitungen und Entwicklungen des CSS-Vorgängers CHSS (Cascading HTML Style Sheet) fanden bereits in den Jahren 1994 statt. Ende 1996 wurde die erste Spezifikation von CSS namens CSS Level 1 vom W3C (World Wide Web Consortium) veröffentlicht.

Die 2. Version von CSS (offiziell CSS Level 2) wurde im Mai 1998 veröffentlicht. Mitte 2011 wurde CSS Level 2 Revision 1 veröffentlicht, welche seit 2014 von fast allen Webbrowsern so gut wie vollständig unterstützt wird.

Parallel zur Entwicklung von CSS2 wurde im Jahre 2000 mit der Entwicklung von CSS3 begonnen. CSS3 enthält neben der Weiterentwicklung von CSS2-Bestandteilen auch neue Funktionen wie z. B. Transformationen, Schatten, Transparenz und Media Queries.

Mittels CSS wird das MVC-Konzept wieder hergestellt bzw. aufrechterhalten. So könnte man am Beispiel von Webseiten sagen, dass der HTML-Code das Modell (M = Model) und der CSS-Code die Darstellung (V = View) ist.

#### **Svntax**

Der Syntax von CSS ist ziemlich einfach aufgebaut. Als erstes notieren wir immer einen oder mehrere Selektoren. Selektoren erlauben (wie der Name schon sagt) das Selektieren von HTML-Elementen. Dadurch können wir also mittels CSS auf HTML-Dokumente "zugreifen". CSS bietet verschiedene Arten von Selektoren: Element-Selektoren, Klassen, IDs und Attribut-Selektoren. Auf diese werden wir im nächsten Thema genauer eingehen. Nach dem Selektor folgt immer ein Block, welcher in geschweifte Klammern gesetzt werden muss. Hier ein schematischer Aufbau:

```
selektor
    {
4
    }
```

Um z. B. einen "Block" für mehrere Elemente oder einen "Block" nur für Elemente, die einem anderen Element untergeordnet sind anzuwenden, gibt es sogenannte Kombinatoren. Diese werden wir ebenfalls im nächsten Thema vorstellen.

Innerhalb des Blocks können nur sogenannte Eigenschaften platziert werden. Eigenschaften ermöglichen das Festlegen verschiedener Einstellungen. Diese Einstellung kann sich auf Schrift, Layout und anderes auswirken. Die Liste der verfügbaren Eigenschaften ist lang. Die wichtigsten und meist genutzten Eigenschaften werden Sie innerhalb dieses CSS-Kurses kennenlernen. Nach dem Namen der Eigenschaft muss ein Doppelpunkt : notiert werden. Im Anschluss wird der dazugehörige Wert bzw. die dazugehörigen Werte notiert. Um die Eigenschaft abzuschließen, müssen wir noch am Ende ein Semikolon ; notieren. Hier nochmals ein weiterer schemenhafter CSS-Code:

selektor { eigenschaft1: wert1; 4 eigenschaft2: wert2; eigenschaft3: wert3;

Die in den zwei obigen Codes enthaltenen Leerzeichen und Zeilenumbrüche sind nur "Kosmetik". Sie dienen also nur zur Verbesserung der Lesbarkeit. Da Sie mit Ihren CSS-Dateien immer wieder arbeiten werden, sollten Sie hier (sowie im HTML-Code auch) auf eine übersichtliche Darstellung und einen guten Aufbau achten. Zur besseren Lesbarkeit dienen auch Kommentare. Kommentare beginnen in CSS mit /\* und enden mit \*/. Kommentare können sich dabei über mehrere Zeilen erstrecken. Genutzt werden Kommentare rein zu Dokumentations- und Testzwecken. Bitte bedenken Sie, dass alle Personen die Zugang zu Ihrer Website haben, auch den Quelltext und somit auch die Kommentare Ihrer CSS-Dateien lesen können.

```
einzeiliger Kommentar */
ein mehrzeiliger
Komentar */
```

#### Farben

Bei diversen Eigenschaften von CSS ist es notwendig, eine Farbe anzugeben. Für die Angabe einer Farbe gibt es 6 verschiedene Möglichkeiten. Zum einen ist die Angabe eines Farbnamens in englischer Sprache möglich. Die CSS-Spezifikation enthält über 100 vordefinierte Farbnamen. Hierzu zählen gängige Namen wie red, green, lime, blue, orange, white, black und viele mehr. Die besseren Editoren (z. B. Adobe Brackets) enthalten diese Farbliste, weshalb diese dort ganz einfach mittels Autovervollständigung abgerufen werden können.

#### 1 red

Um Farben im RGB-Farbraum anzugeben, gibt es das Schlüsselwort rgb. Hinter diesem muss ein rundes Klammernpaar notiert werden. Innerhalb der Klammer werden die drei Werte des Farbraums (Rotanteil, Grünanteil, Blauanteil) angegeben. Die Werte sind dabei Dezimalzahlen zwischen 0 und 255. Eine Einheit wird hier

| Über uns<br>• Teamseite<br>• Meinungen<br>• Kontakt<br>• Beratung<br>• Impressum<br>• Datenschutz | Community<br>• Blog<br>• Forum<br>• News | Nachschlagewerk<br>• Crashkurse<br>• Glossar<br>• FAQ<br>• Karteikarten<br>• E-Book | Benjamin Jung<br>Krummstraße 9/3<br>73054 Eislingen<br>Web: https://www.homepage-webhilfe.de/<br>E-Mail: info@homepage-webhilfe.de |
|---------------------------------------------------------------------------------------------------|------------------------------------------|-------------------------------------------------------------------------------------|----------------------------------------------------------------------------------------------------|
|                                                                                                   | Сор                                      | pyright & Design 2013 - 2017 by Homepage-Webhilfe, Benjamin Ju                      | ung                                                                                                    |

#### Inhalt dieser Seite:

- 1 Geschichte
- Syntax 3. Farben
- 4. Einheiten
- 5. Platzierung
- 6. Beispiel

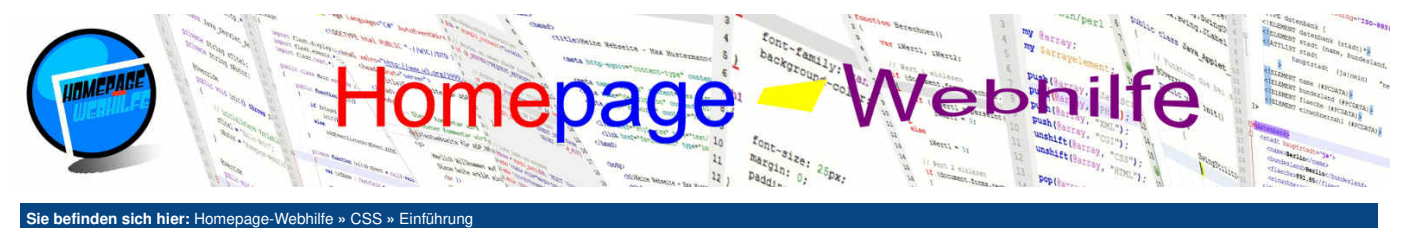

# nicht angegeben.

#### 1 rgb(107, 234, 45)

Wollen wir zusätzlich zu den Farbanteilen noch die **Deckkraft** angeben, so verwenden wir das Schlüsselwort rgba. Hier muss dann noch zusätzlich ein 4. Wert angegeben, welcher zwischen 0.0 und 1.0 liegen muss. 1.0 bedeutet dabei die volle Deckkraft. Wird das Schlüsselwort rgb verwendet, so besitzt die Farbe immer die volle Deckkraft.

#### 1 rgba(107, 234, 45, 0.7)

An Stelle der Notation mit dem rgb-Schlüsselwort kann der Farbwert auch **hexadezimal** angegeben werden. Das dafür vorgesehene Format ist #RRGGBB. Da die einzelnen Bestandteile eines RGB-Wertes zwischen 0 und 255 in Dezimalangabe liegen, befindet sich der Wertebereich in hexadezimaler Schreibweise zwischen 00 und FF.

#### 1 #6BEA2D

Viele Designer arbeiten nicht mit dem RGB-Farbraum, sondern mit dem **HSL-Farbraum**, da man sich die Farben besser vorstellen kann. Der HSL-Farbraum setzt sich aus dem Farbwert (Hue), der Sättigung (Saturation) und der Helligkeit (Lightness) zusammen. Der Farbwert wird in Grad angegeben (ohne Einheit). Die Sättigung und die Helligkeit werden in Prozent (inkl. Prozentzeichen) angegeben. Um HSL-Werte in CSS zu notieren, benötigen wir das Schlüsselwort hsl, ein rundes Klammernpaar und die drei Werte, welche durch Komma getrennt werden.

#### 1 hsl(207, 82%, 35%)

Auch HSL-Farbangaben können noch um die Deckkraft erweitert werden. Hierzu benötigen wir das Schlüsselwort hsla an Stelle von hsl. Auch hier wird die Deckkraft als 4. Parameter mit einem Wert zwischen 0.0 und 1.0 angegeben.

1 hsla(207, 82%, 35%, 0.4)

#### Einheiten

Für einige CSS-Eigenschaften (Positionierung, Rahmen, Größe uvm.) muss zusätzlich zu einer Zahl eine Einheit angegeben werden, mit welcher spezifiziert wird, in welchem "Format" die Zahl angegeben wurde. In CSS wird zwischen absoluten und relativen Einheiten unterschieden. Alle Zahlen können dabei Ganzzahlen, aber auch **Zahlen mit Nachkommastellen** sein. Bei einigen Eigenschaften (z. B. bei der Positionierung von Elementen) ist es auch möglich, **negative Zahlen** zu notieren. Hierfür muss direkt vor der Zahl ein Minuszeichen / Bindestrich notiert werden.

Bei absoluten Einheiten wird sozusagen sichergestellt, dass die Darstellung auf allen Endgeräten gleich ist. Als Einheiten stehen uns Millimeter mm, Zentimeter cm, Inch in, Pixel px, Points pt und Pica pc zur Verfügung.

- 1 100mm
- 1 10cm
- 1 30in
- 1 16px
- 1 24pt
- 1 - P
- 1 8pc

Einige Personen behaupten, dass Pixel keine absolute Einheit ist. Dies liegt daran, dass Pixel je nach Größe des Bildpunktes unterschiedlich groß sein können. Trotzdem hat es sich durchgesetzt, dass Pixel als absolute Einheit gilt.

Relative Einheiten beziehen sich auf bestimmte andere Angaben (z. B. das übergeordnete Element). Die Benutzung von relativen Einheiten hat in den letzten Jahren zugenommen. Dies liegt auch daran, dass relative Einheiten für responsives Webdesign praktischer sind. Dennoch werden für Schriftgrößen und ähnliches weiterhin gerne absolute Einheiten verwendet. Als relative Einheiten stehen uns Prozent <sup>®</sup>, <sup>em</sup> und <sup>rem</sup> zur Verfügung. Die <sup>em</sup>-Einheit gibt den Faktor zur Multiplikation mit der Schriftgröße an. Verwendet wird die Einheit oftmals für die Zeilenhöhe. Die <sup>rem</sup>-Einheit ist fast identisch mit der <sup>em</sup>-Einheit. Der einzige Unterschied ist, dass sich die Multiplikation nicht auf die Schriftgröße des aktuellen Elements, sondern auf die Schriftgröße des Wurzel-Elements (html-Element) bezieht.

- 1 60%
- 1 1.3em
- 1 1.6rem

Übrigens: Wenn Sie einer Eigenschaft den Zahlenwert 0 zuweisen möchten, ist es gängige Praxis, die Einheit wegzulassen. Laut CSS-Spezifikation ist diese Vereinfachung erlaubt.

Übrigens: Im Kapitel Weiterführendes finden Sie einen Umrechner für die absoluten Maßeinheiten.

#### Platzierung

Nun haben wir bereits grundlegendes über unseren späteren CSS-Code gelernt. Doch wo wird der Code eigentlich platziert? Hierfür gibt es insgesamt 3 Möglichkeiten, wovon nicht immer alle für jeden Einsatzzweck geeignet sind.

Die gängigste Variante ist, den CSS-Code in einer **separaten Datei** zu platzieren. Die Dateien verfügen dabei standardmäßig über die Endung .css. Nun benötigen wir noch einen Link in unserer HTML-Datei, um die HTML-Datei mit der CSS-Datei zu verbinden. Hierfür benötigen wir das link-Element mit dem href- und type-Attribut. Das href-Attribut gibt die URL zur Datei an. Das type-Attribut enthält den MIME-Typ, welcher bei CSS text/css ist. Für größere Projekte kann es auch nützlich sein, mehrere CSS-Dateien zu erstellen. Wollen wir mehrere Dateien in eine HTML-Seite einbinden, müssen wir einfach das link-Element mehrmals notieren.

1 <link rel="stylesheet" href="layout.css" type="text/css" />

Und so könnte der schematische Inhalt der CSS-Datei layout.css aussehen:

#### 1 selektor

| Über uns<br>• Teamseite<br>• Meinungen<br>• Kontakt<br>• Beratung<br>• Impressum<br>• Datenschutz | Community<br>• Blog<br>• Forum<br>• News | Nachschlagewerk<br>• Crashkurse<br>• Glossar<br>• FAQ<br>• Karteikarten<br>• E-Book | Benjamin Jung<br>Krummstraße 9/3<br>73054 Eislingen<br>Web: https://www.homepage-webhilfe.de/<br>E-Mail: info@homepage-webhilfe.de |
|---------------------------------------------------------------------------------------------------|------------------------------------------|-------------------------------------------------------------------------------------|----------------------------------------------------------------------------------------------------|
|                                                                                                   | Coj                                      | oyright & Design 2013 - 2017 by Homepage-Webhilfe, Benjamin Jung                    |                                                                                                    |

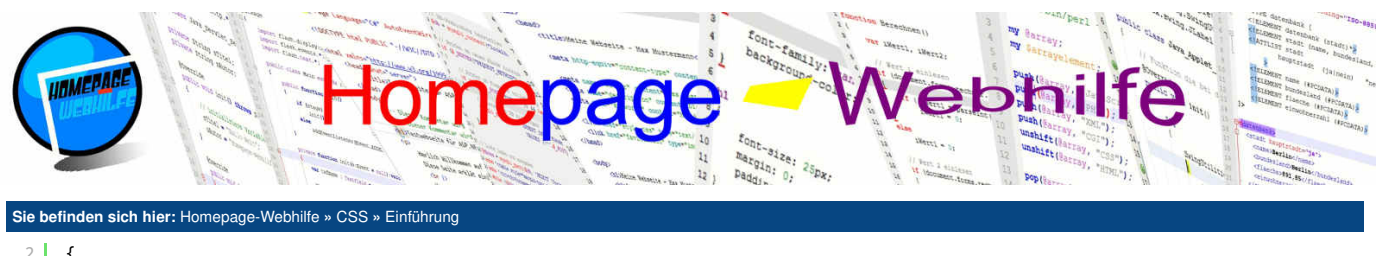

| ~ | ι |               |        |
|---|---|---------------|--------|
| 3 |   | eigenschaft1: | wert1; |
| 4 |   | eigenschaft2: | wert2; |
| 5 |   | eigenschaft3: | wert3; |
| 6 | } |               |        |

Der Vorteil der obigen Methode ist, dass wir eine CSS-Datei für mehrere HTML-Seiten verwenden können. Wollen wir nun das Design unserer Website anpassen (z. B. Schriftart, Farbe etc.), müssen wir nur die CSS-Datei editieren.

Es kann aber auch sein, dass es bestimmte CSS-Regeln gibt, welche nur für eine spezielle HTML-Seite gelten soll. In einem solchen Fall müssen wir nicht unbedingt eine extra CSS-Datei anlegen, sondern können den **CSS-Code im HTML-Code** notieren. Der CSS-Code muss hierfür innerhalb des style-Elements angegeben werden. Das style -Element muss über das style -Attribut verfügen (wie das link -Attribut) und muss innerhalb des Head-Bereichs notiert sein.

```
1 <style type="text/css">
2 selektor
3 {
4 eigenschaft1: wert1;
5 eigenschaft2: wert2;
6 eigenschaft3: wert3;
7 }
8 </style>
```

Um einem einzelnen HTML-Element eine oder mehrere CSS-Eigenschaften zuzuweisen, können wir innerhalb aller darstellbaren HTML-Elemente das style-Attribut verwenden. Als Wert werden CSS-Eigenschaften und deren Werte notiert. Auch hier gilt das bekannte Format mit Doppelpunkt zwischen Eigenschaft und Wert und Semikolon am Ende einer Eigenschaft. Es fällt also lediglich der Selektor und die geschweiften Klammern weg.

1 | ...

Alternativ dazu ist es möglich, ein einzelnes Element mittels ID per CSS zu selektieren. Dazu im nächsten Thema mehr.

# **Beispiel**

Nachdem wir bisher immer nur mit schematischem Code gearbeitet haben, wollen wir uns nun den ersten fertigen Code anschauen. Der folgende CSS-Code selektiert alle h1-Elemente und weist diesen eine blaue (englischer Farbenname blue) Schriftfarbe (Eigenschaft color) zu.

| 1 n1<br>2 {<br>3 color: b1<br>4 }                                | ue;                                      |                                                       |                                                                             |
|------------------------------------------------------------------|------------------------------------------|-------------------------------------------------------|-----------------------------------------------------------------------------|
| Über uns  Teamseite Meinungen Kontakt                            | Community<br>• Blog<br>• Forum<br>• News | Nachschlagewerk<br>• Crashkurse<br>• Glossar<br>• FAQ | Benjamin Jung<br>Krummstraße 9/3<br>73054 Eislingen                         |
| <ul><li>Beratung</li><li>Impressum</li><li>Datenschutz</li></ul> |                                          | • Karteikarten<br>• E-Book                            | Web: https://www.homepage-webhilfe.de/<br>E-Mail: info@homepage-webhilfe.de |

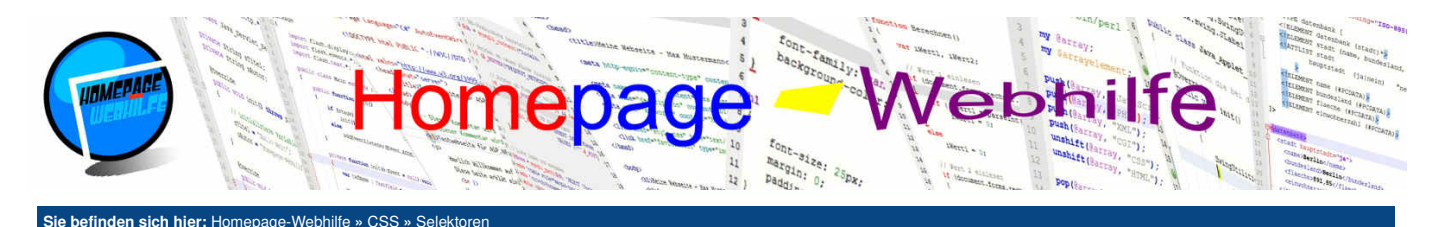

# Selektoren

Selektoren dienen dazu, bestimmte Elemente Ihres HTML-Dokuments zu selektieren (auszuwählen) und auf diese CSS-Eigenschaften anzuwenden. Unterschieden wird hier zwischen 3 verschiedenen Arten von Selektoren, welche wir Ihnen hier vorstellen werden. Am Ende dieses Themas werden Sie zudem noch die Kombinatoren kennenlernen, welche es ermöglichen, den Selektor noch genauer zu spezifizieren.

#### Inhalt dieser Seite:

- 1. Element-Selektoren
- 2. Klassen und ID's
- Attribut-Selektoren
   Kombinatoren
- 5. Vererbung und Gewichtung

#### **Element-Selektoren**

Die einfachste Art von Selektoren sind die Element-Selektoren. Der Name von Element-Selektoren entspricht immer dem Namen des (HTML-)Elements. Wir können hier also z. B. alle Elemente des Typs h1, h2, h3, p, article, section oder nav auswählen, indem wir lediglich den Namen des HTML-Elements als Selektor angeben. Das folgende Beispiel weist den Überschriften h1, h2 und h3 unterschiedliche Schriftfarben zu. Dies geschieht mittels der color-Eigenschaft, welche wir im Thema Schrift nochmals genauer erklären werden.

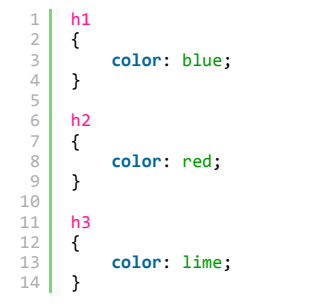

Übrigens: Wenn Sie alle Elemente selektieren möchten, können Sie das Sternzeichen \* als Selektor verwenden. Eingesetzt wird dieser Selektor z. B. um eine Schriftart für die ganze Seite zu setzen. Eine Verwendung des \*-Selektors in Zusammenhang mit Kombinatoren ist ebenfalls möglich.

#### **Klassen und ID's**

Mit der obigen Variante ist es jedoch nicht möglich, ein **einzelnes Element** oder eine **Gruppe von Elementen** zu selektieren. Stellen Sie sich vor, Sie haben mehrere h1 Überschriften, aber nur eine davon soll per CSS über eine spezielle Formatierung designt werden. Ein anderes Beispiel wäre, dass Sie mehrere h2-Überschriften haben und nur ein paar dieser h2-Überschriften sollen bestimmte CSS-Regeln zugewiesen bekommen. Für solche Fälle gibt es sogenannte Klassifizierungen und Identifikationen (abgekürzt Klassen und ID's).

Um ein Element zu klassifizieren, benötigen wir das class-Attribut. Dieses wird innerhalb des Start-Tags unseres HTML-Elements notiert. Soll ein Element **mehrere Klassen** besitzen, so werden diese über Leerzeichen getrennt. Der Name der Klasse ist frei definierbar, darf jedoch keinen Punkt und kein Leerzeichen enthalten und muss für dieses Dokument eindeutig sein. Normalerweise werden für Klassennamen nur Buchstaben und Unterstriche verwendet, da es andernfalls Kompatibilitäts-Probleme mit manchen (u. a. älteren) Browsern geben kann. Eine Klassifizierung kann auf **mehrere Elemente** angewendet werden. Hierzu bekommen einfach alle Elemente, die zu dieser Klasse gehören, das class-Attribut mit dem Namen der Klasse zugewiesen. Der Typ der Elemente muss dabei nicht zwingend gleich sein. In CSS werden Klassen-Selektoren direkt mit dem Namen und einem vorangestellten Punkt . angegeben.

Mit Hilfe der Identifikation kann ein **einzelnes Element** direkt "angesprochen" werden. Eine Identifikation erfolgt in HTML über das id-Attribut, welches Sie vielleicht bereits aus dem HTML-Kurs (Thema Links, Anker) kennen. Die Namensregeln sind hierbei gleich wie bei Klassen. Jedes Element darf jedoch maximal eine ID besitzen. Des Weiteren ist darauf zu achten, dass ein Identifikationsname nur **einmal pro Dokument** verwendet werden darf. Die Angabe einer ID als Selektor in CSS erfolgt mit einem #-Zeichen und dem Namen der Identifikation.

| 1 | <h1 id="titel">Uberschrift 1</h1>           |
|---|---------------------------------------------|
| 2 | <h2 class="untertitel">Überschrift 1.1</h2> |
| 3 | <h2>Überschrift 1.2</h2>                    |
| 4 | <h2 class="untertitel">Überschrift 1.3</h2> |
| 5 | <h1>Überschrift 2</h1>                      |
| 6 | <h2>Überschrift 2.1</h2>                    |
| 7 | <h2 class="untertitel">Überschrift 2.2</h2> |
| 8 | <h2 class="untertitel">Überschrift 2.3</h2> |
| 9 | <h2 class="untertitel">Überschrift 2.4</h2> |
| 1 | #titel                                      |
| 2 | {                                           |
| 3 | color: blue;                                |
| 4 | }                                           |
| 5 |                                             |
| 6 | .untertitel                                 |
| 7 | {                                           |
| 8 | color: red;                                 |
| 9 | 3                                           |

Übrigens: Oftmals könnten wir Formatierungen von Identifikationen direkt im style-Attribut des HTML-Elements angeben. Auf Grund des MVC-Konzepts wird jedoch das Verfahren mit ID's bevorzugt. Das style-Attribut sollte nur verwendet werden, wenn es sich um eine einzelne Formatierung, eine Ausnahme oder einen Test handelt.

| Über uns<br>• Teamseite<br>• Meinungen<br>• Kontakt<br>• Beratung | Community<br>• Blog<br>• Forum<br>• News | Nachschlagewerk<br>• Crashkurse<br>• Glossar<br>• FAQ<br>• Karteikarten   | Benjamin Jung<br>Krummstraße 9/3<br>73054 Eislingen<br>Web: https://www.homepage-webhilfe.de/ |
|-------------------------------------------------------------------|------------------------------------------|---------------------------------------------------------------------------|-----------------------------------------------------------------------------------------------|
| <ul><li>Impressum</li><li>Datenschutz</li></ul>                   | Co                                       | • E-Book<br>pyright & Design 2013 - 2017 by Homepage-Webhilfe, Benjamin J | E-Mail: into@homepage-webhilte.de                                                             |

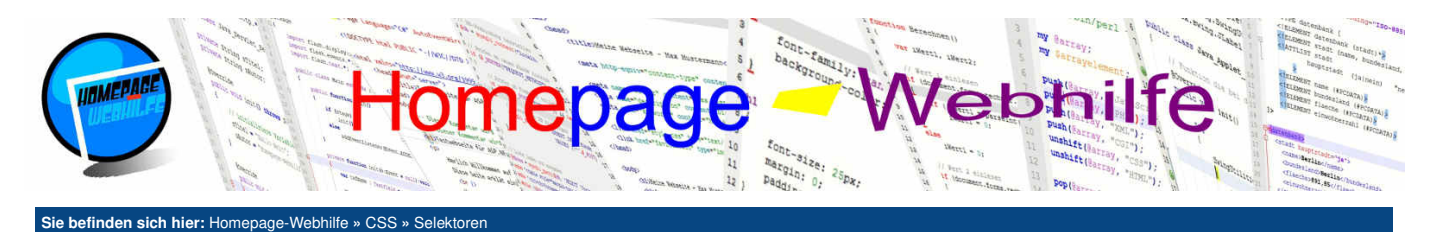

#### **Attribut-Selektoren**

Bisher konnten wir nur Elemente über den Element-Namen oder über den "Umweg" mit Klassen und ID's selektieren. Doch es ist auch möglich, **Elemente mittels** dessen Attribute zu selektieren. Das Attribut wird hierfür in eckige Klammern [] notiert. Innerhalb dieser muss der Name des Attributs notiert werden. Es ist natürlich auch möglich, Elemente mit einem bestimmten Attribut und einem **bestimmten Wert** zu selektieren. Alle verfügbaren Attribut-Selektoren sind in folgender Tabelle aufgestellt:

| [name]          | Selektiert Elemente mit dem name-Attribut.                                                |
|-----------------|-------------------------------------------------------------------------------------------|
| [name="wert"]   | Selektiert Elemente mit dem name-Attribut, bei welchen der Wert "wert" entspricht.        |
| [name~="wert"]  | Selektiert Elemente mit dem name-Attribut, welche im Wert das Wort "wert" enthalten.      |
| [name ="wert"]  | Selektiert Elemente mit dem name-Attribut, welche im Wert mit dem Wort "wert" beginnen.   |
| [name^="wert"]  | Selektiert Elemente mit dem name-Attribut, welche im Wert mit den Zeichen "wert" beginnen |
| [name\$="wert"] | Selektiert Elemente mit dem name-Attribut, welche im Wert mit den Zeichen "wert" enden.   |
| [name*="wert"]  | Selektiert Elemente mit dem name-Attribut, welche im Wert die Zeichen "wert" enthalten.   |

Und hier nun noch ein Beispiel mit Attribut-Selektoren:

```
<h1 title="Überschrift 1">Beispiele</h1>
<a href="selektorenelemente.html" target="_blank">Zum Beispiel "Element-Selektoren" ...</a><br />
<a href="selektorenklassenid.html" target="_blank">Zum Beispiel "Klassen und IDs" ...</a><br />
3
4
     <br />
     6
7
         Link zum Thema:
          <a href="https://www.homepage-webhilfe.de/CSS/selektoren.php">hier klicken</a>
8
    1
2
    [title]
     {
3
          color: red;
4
5
    }
6
7
8
     [target="_blank"]
     {
          color: green;
9
    }
```

## Kombinatoren

Kombinatoren erlauben es, Selektoren noch genauer zu spezifizieren. So können Sie z. B. mit Kombinatoren bestimmte Elemente (per Typ oder Klasse) selektieren, welche sich in einem anderen Element befinden. Eine Aufstellung der Kombinationen finden Sie in folgender Tabelle:

Ò

| a b   | Leerzeichen: Selektiert alle b-Elemente, welche sich innerhalb eines a-Elements befinden.      |
|-------|------------------------------------------------------------------------------------------------|
| a > b | Größer-als: Selektiert alle b-Elemente, welche sich direkt innerhalb eines a-Elements befinden |
| a, b  | Komma: Selektiert alle a- und b-Elemente.                                                      |
| a ~ b | Tilde: Selektiert alle b-Elemente, welche sich nach einem a-Element befinden.                  |
| a + b | Plus: Selektiert alle b-Elemente, welche sich direkt nach einem a-Element befinden.            |

Das folgende Beispiel zeigt die Verwendung der Kombinatoren und >:

| 1<br>2<br>4<br>5<br>6<br>7<br>8 | <pre><div>      <article>             </article>          </div></pre> |
|---------------------------------|------------------------------------------------------------------------|
| 1<br>2<br>3<br>4<br>5           | <pre>div p {     color: blue; }</pre>                                  |
| 6<br>7<br>8<br>9                | <pre>div &gt; p {     color: red; }</pre>                              |

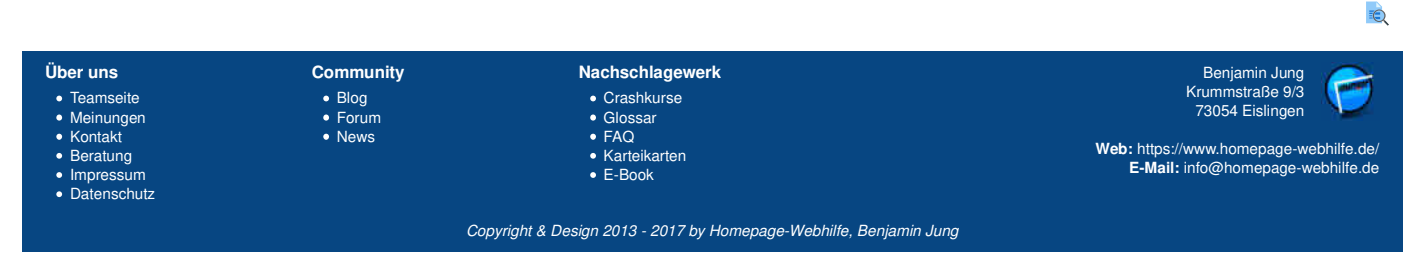

#### Selektoren - CSS - Homepage-Webhilfe

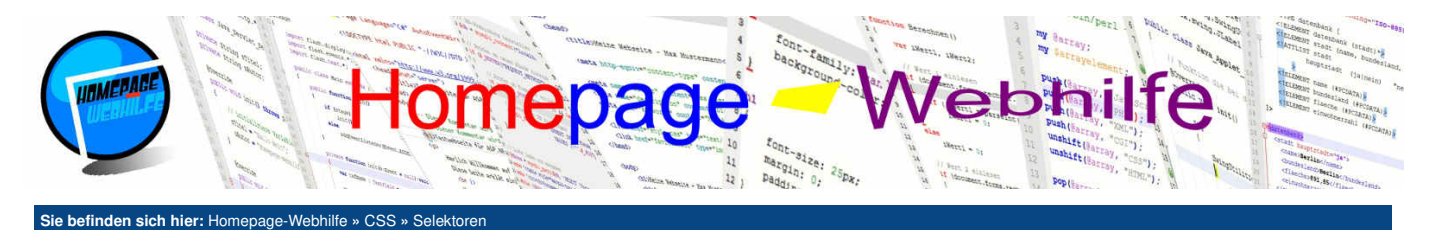

**Wichtig:** Beim obigen Beispiel ist die Reihenfolge der Notation der zwei CSS-Regelblöcke entscheidend, denn die Regel div p trifft auch auf alle p-Elemente innerhalb des div-Elements zu und somit auch auf die p-Elemente innerhalb des article-Elements. Durch die Regel div > p wird jedoch die erste Regel für alle p-Elemente außerhalb des article-Elements überschrieben.

Das folgende Beispiel zeigt die Verwendung der Kombinatoren , , + und ~:

| 1   | <main></main>                                                                                                    |
|-----|----------------------------------------------------------------------------------------------------|
| 2   | <h1>Überschrift 1</h1>                                                                                                    |
| 3   | <article></article>                                                                                                    |
| 4   | <h2>Überschrift 1.1</h2>                                                                                                    |
| 5   | <h3>Überschrift 1.1.1</h3>                                                                                                    |
| 6   | <h3>llberschrift 1.1.2</h3>                                                                                                    |
| 7   | (article)                                                                                                    |
| 8   | carticles                                                                                                    |
| 9   | $\langle h_2 \rangle$ üherschrift 1 2 $\langle h_2 \rangle$                                                                                         |
| 10  | $h_{\rm A}$                                                                                                    |
| 11  | $h_{2}$                                                                                                    |
| 12  |                                                                                                    |
| 12  | () difficies                                                                                                    |
| 1.4 | $\langle a  \langle b  \rangle \langle b  a a c c b a ift = 1 - 2 \langle b  \rangle$                                                               |
| 14  | <h2>UDerSchrift 1.3</h2>                                                                                                    |
| 15  | <h>&gt;&gt;&gt;&gt;&gt;&gt;&gt;&gt;&gt;&gt;&gt;&gt;&gt;&gt;&gt;&gt;&gt;&gt;&gt;&gt;&gt;&gt;&gt;&gt;&gt;&gt;&gt;&gt;&gt;&gt;&gt;&gt;&gt;&gt;&gt;</h> |
| 10  | <n3>UDerschrift 1.3.2</n3>                                                                                                    |
| 1/  | <n3>UDerschrift 1.3.3</n3>                                                                                                    |
| 18  |                                                                                                    |
| 19  |                                                                                                    |
| 20  | <article></article>                                                                                                    |
| 21  | <h1>Uberschrift 2</h1>                                                                                                    |
| 22  | <h3>Uberschrift 2.1.1</h3>                                                                                                    |
| 23  | <h3>Uberschrift 2.1.2</h3>                                                                                                    |
| 24  |                                                                                                    |
| 1   | h1, h2                                                                                                    |
| 2   | {                                                                                                    |
| 3   | color: blue:                                                                                                    |
| 4   | }                                                                                                    |
| 5   | 1                                                                                                    |
| 6   | h2 + h3                                                                                                    |
| 7   | 5                                                                                                    |
| 0   | color: red:                                                                                                    |
| 0   | 1                                                                                                    |
| 10  | S                                                                                                    |
| 11  | h1 h3                                                                                                    |
| 12  | J 11 10 115                                                                                                    |
| 1 2 | l                                                                                                    |
| 14  | COTOL: TIME?                                                                                                    |
| 14  | 1                                                                                                    |

Q

#### Vererbung und Gewichtung

Zum Schluss dieses Themas müssen wir uns noch mit einem theorielastigen Teil beschäftigen, denn bei CSS gibt es noch die sogenannte Vererbung und Gewichtung.

Die Vererbung legt fest, dass Formatierungen, die auf ein Element angewendet werden, nicht nur auf das Element selbst angewendet wird, sondern auch auf dessen Kind-Elemente. Vererbt werden natürlich nicht alle CSS-Eigenschaften, sondern hauptsächlich Schriftformatierungen.

Als **Gewichtung** wird der Rang bezeichnet, welche die einzelnen CSS-Regeln haben. So haben z. B. Formatierungen, welche im style -Attribut eines Elements angegeben werden Vorrechte und überschreiben somit CSS-Regeln, welche innerhalb der style -Tags oder in einer CSS-Datei notiert sind.

Eigenschaften, welche für bestimmte Elemente gelten (Element-Selektoren), können durch Eigenschaften von Klassen oder ID's überschrieben werden. Stellen Sie sich vor, Sie haben ein p-Element. Alle p-Elemente verfügen über die Schriftfarbe blau, da Sie diese mittels der color-Eigenschaft in einem Element-Selektor für das p-Element festgelegt haben. Nun haben Sie eine Klasse mit dem Namen schwarz, in welcher die Schriftfarbe auf schwarz gesetzt wird. Wird die Klasse nun bei einem der p-Elemente notiert, so wird die ursprüngliche Schriftfarbe von blau durch schwarz ersetzt.

Verfügt ein Element sowohl über eine Klasse als auch über eine ID, so haben die Eigenschaften der ID gegenüber den Eigenschaften der Klasse Vorrang.

Bei der Gewichtung spielt zusätzlich noch die **Notationsreihenfolge** eine entscheidende Rolle. Haben wir also z. B. zwei Klassen in welchen beide die Schriftfarbe notiert ist und ein p-Element, welches beide Klassen zugewiesen bekommen hat, dann "gewinnt" die zuletzt notierte Schriftfarbe (also die der 2. Klasse).

Zum Schluss muss noch erwähnt werden, dass CSS-Regeln, welche im Browser implementiert sind (z. B. die Schriftfarbe von Links), explizit überschrieben werden müssen. Es reicht also nicht z. B. nur dem p-Element, in welchem wir das a-Element platziert haben, eine Schriftfarbe zuzuweisen. Diese Schriftfarbe wird dann zwar für das p-Element übernommen, nicht jedoch für die enthaltenen Links.

Wichtig: Es gibt auch die Möglichkeit, Selektoren zu überqualifizieren (overqualified), d. h. dass z. B. zusätzlich zu einem Klassennamen auch noch ein Elementname angegeben wird. Dies hat beim genannten Beispiel zur Folge, dass die Klasse auf ein bestimmtes Element eingeschränkt wird. Wir könnten dadurch also auch für einen Klassennamen zwei komplett unterschiedliche CSS-Regeln entwerfen, wovon sich die eine z. B. auf h1-Elemente und die andere auf p-Elemente beziehen. Bei der Notation müssen wir vor dem Klassennamen das Element angeben. Hinter dem Elementname folgt dann direkt der Punkt und der Name der Klasse. Hier ein kurzes Beispiel:

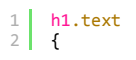

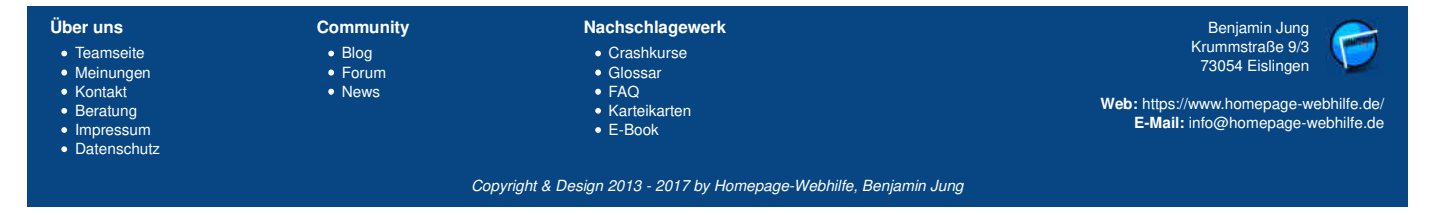

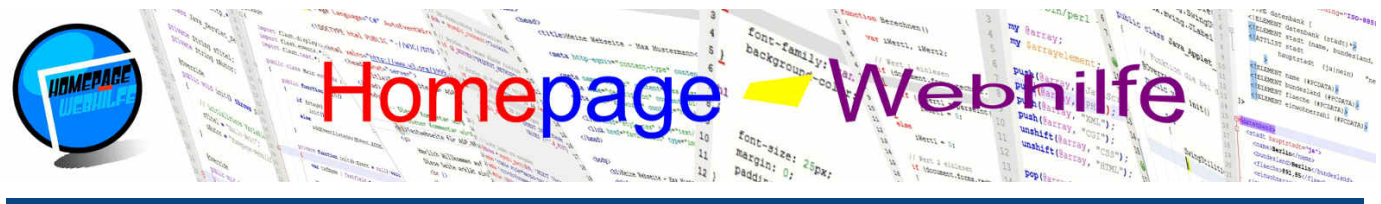

Sie befinden sich hier: Homepage-Webhilfe » CSS » Selektoren

3 color: red;
4 }
5
6 p.text
7 {
8 color: blue;
9 }

Das Gleiche ist natürlich auch mit Identifikationen möglich:

```
1 h1#text
2 {
3     color: red;
4 }
5
6     p#text
7     {
8          color: blue;
9 }
```

Eine Verwendung von überqualifizierten Selektoren im Zusammenhang mit Attribut-Selektoren ist ebenfalls denkbar:

```
1 h1[title]
2 {
3     color: red;
4 }
5
6 p[title]
7 {
8     color: blue;
9 }
```

Die Kombination der Seleketoren beim Überqualifizieren ist dabei auf ganz verschiedene Art und Weisen möglich. So wäre z. B. auch folgender Syntax gültig:

```
1 h1[title]#text
2 {
3     color: red;
4 }
5 
6     p[title].text
7     {
8          color: blue;
9     }
```

Eine Überqualifizierung sollte jedoch immer nur dann eingesetzt werden, wenn sie wirklich von Nöten ist, da das Überqualifizieren leichte Performance-Einbrüche mit sich bringt.

| Über uns<br>• Teamseite<br>• Meinungen<br>• Kontakt<br>• Beratung<br>• Impressum<br>• Datenschutz | Community<br>• Blog<br>• Forum<br>• News | Nachschlagewerk<br>• Crashkurse<br>• Glossar<br>• FAQ<br>• Karteikarten<br>• E-Book | Benjamin Jung<br>Krummstraße 9/3<br>73054 Eislingen<br>Web: https://www.homepage-webhilfe.de/<br>E-Mail: info@homepage-webhilfe.de |
|---------------------------------------------------------------------------------------------------|------------------------------------------|-------------------------------------------------------------------------------------|----------------------------------------------------------------------------------------------------|
|                                                                                                   | Co                                       | pyright & Design 2013 - 2017 by Homepage-Webhilfe, Benjam                           | in Jung                                                                                                    |

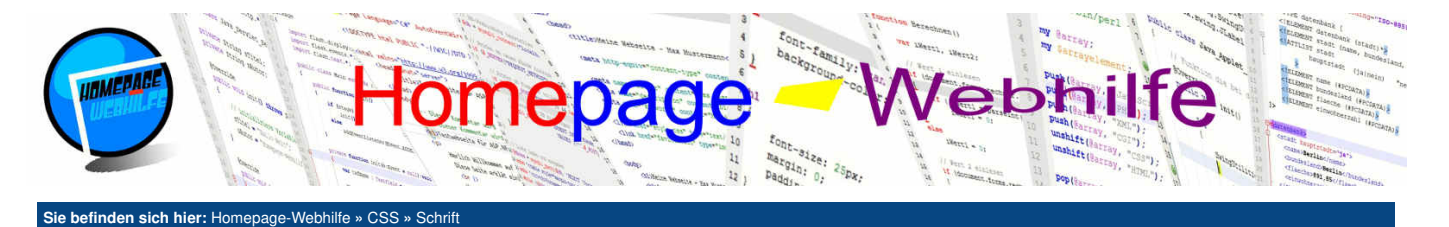

# Schrift

**Farbe** 

Nachdem wir uns nun mit den wichtigsten Grundlagen von CSS beschäftigt haben, können wir nun damit anfangen, unsere ersten Formatierungen durchzuführen. Die ersten Formatierungen, welche wir uns nun genauer anschauen wollen, sind Schriftformatierungen.

#### Inhalt dieser Seite:

- Farbe
   Schriftart
- Schriftgröße
   Schriftstile
- 5. Ausrichtung
- 6. Textschatten

Die Eigenschaft zum Festlegen der Schriftfarbe ist color. Als Wert für die color-Eigenschaft sind alle Varianten zur Angabe der Farbe (Name, RGB, RGBA, HSL, HSLA) möglich.

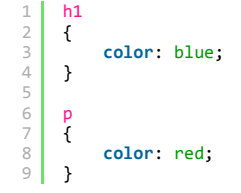

# Schriftart

Die Schriftart wird in CSS über die Eigenschaft font-family festgelegt. Dabei ist darauf zu achten, dass nur wenige Schriftarten als "Web Safe" (websicher) gelten. Die geläufigsten Schriftarten, welche von den meisten Betriebssystemen unterstützt werden, sind Arial, Georgia, Helvetica, Tahoma, Times und Verdana. Schriftarten, welche Leerzeichen enthalten (z. B. Arial Black und Times New Roman), müssen in doppelte oder einfache Anführungszeichen gesetzt werden.

| 1<br>2<br>3 | n1<br>{ | font_family.  | Anial.  |
|-------------|---------|---------------|---------|
| 4           | }       | Tont-Tamily.  | AI 101, |
| 67          | р<br>{  | Cont. Continu |         |
| 8<br>9      | }       | tont-tamily:  | Ilmes;  |

Für Websites sollten wir zudem nicht nur eine, sondern mehrere Schriftarten angeben. Dadurch gibt es einen sogenannten "Fallback", d. h. wenn der Browser die erste Schriftart nicht finden kann, so versucht er die zweite zu verwenden, fehlt auch diese, so verwendet er die dritte usw.. Zudem empfiehlt es sich, als letzte Schriftart den Namen serif (für Serifen-Schriftarten) oder sans-serif (für "normale" Schriftarten) anzugeben. Hierdurch hat der Browser die Möglichkeit, die Standard-Serifen-Schriftart oder die Standard-Schriftart zu verwenden, falls keine der angegebenen Schriftarten zur Verfügung steht. Dies sieht dann z. B. so aus:

```
1 h1
2 {
3 font-family: Arial, Helvetica, sans-serif;
4 }
```

# Schriftgröße

Die Schriftgröße wird über die Eigenschaft font-size festgelegt. Hier ist die Angabe in allen von CSS unterstützten Einheiten erlaubt. Zudem ist laut CSS-Spezifikation die Angabe der Schlüsselwörter medium, small, x-small, xx-small, smaller, large, x-large, xx-large und larger möglich. Diese sollten jedoch weitestgehend vermieden werden, da Browser diese Angaben unterschiedlich interpretieren können und es somit nicht gewährleistet ist, dass die Schriftgröße in allen Browsern gleich ist.

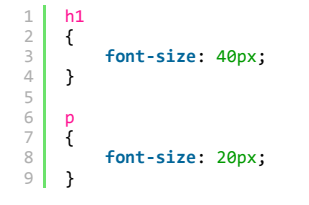

| - |  |
|---|--|
|   |  |
| - |  |

ò

# Schriftstile

CSS erlaubt die Angabe verschiedener Schriftstile.

Die Eigenschaft font-weight legt die **Gewichtung** der Schrift fest. Als Werte sind normal und bold möglich. Die CSS-Spezifikation enthält noch weitere Werte für diese Eigenschaft, welche jedoch von den meisten Browsern nicht unterstützt werden. Über den Wert bold erhalten wir das gleiche Ergebnis, wie wenn wir den gewünschten Text in einem b-Element platzieren würden.

| Über uns<br>• Teamseite<br>• Meinungen<br>• Kontakt<br>• Beratung<br>• Impressum<br>• Datenschutz | Community<br>• Blog<br>• Forum<br>• News | Nachschlagewerk<br>• Crashkurse<br>• Glossar<br>• FAQ<br>• Karteikarten<br>• E-Book | Benjamin Jung<br>Krummstraße 9/3<br>73054 Eislingen<br>Web: https://www.homepage-webhilfe.de/<br>E-Mail: info@homepage-webhilfe.de |
|---------------------------------------------------------------------------------------------------|------------------------------------------|-------------------------------------------------------------------------------------|----------------------------------------------------------------------------------------------------|
|                                                                                                   | Co                                       | pyright & Design 2013 - 2017 by Homepage-Webhilfe, Benjamin Jung                    |                                                                                                    |

#### Schrift - CSS - Homepage-Webhilfe

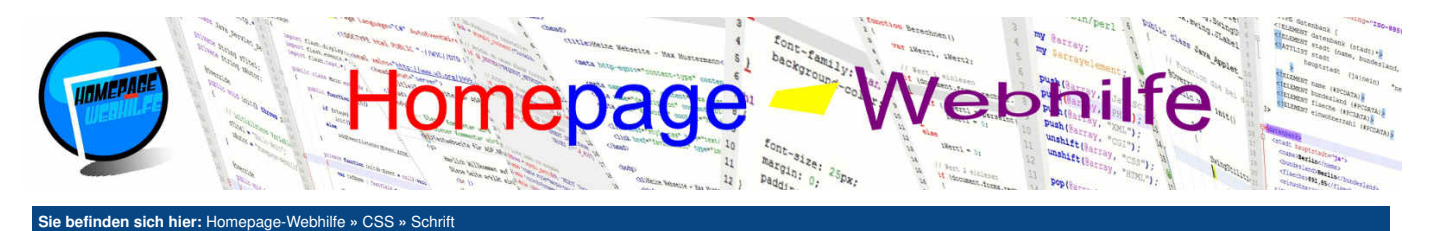

font-variant ist die Eigenschaft, mit welcher wir die Schrift als **Kapitälchen** (Kleinbuchstaben in Form von Großbuchstaben) darstellen können. Hierfür muss der Eigenschaft lediglich der Wert small-caps zugewiesen werden. Der Wert normal deaktiviert die Funktion und ist zudem der Standardwert der Eigenschaft. Über die Eigenschaft word-spacing und letter-spacing lässt sich der **Abstand zwischen Wörtern oder Zeichen** ändern. Die Angabe erfolgt als Zahl mit

einer der verfügbaren Einheiten. Über den Wert normal lässt sich die Standardeinstellung wieder herstellen. Der Abstand zwischen Wörtern ist laut CSS-Spezifikation 0.25em.

Möchten wir einen Text **kursiv** darstellen (sowie mit dem i-Element), dann können wir die Eigenschaft font-style und den Wert italic verwenden. Der Wert normal ist hier ebenfalls verfügbar und ist als Standardeinstellung anzusehen und sorgt dafür, dass der Text nicht kursiv dargestellt wird.

Mit der Eigenschaft text-decoration können wir unserem Text eine "**Dekoration**" hinzufügen. Die "Dekoration" erfolgt in Form eines unterstrichenen (underline), überstrichenen (overline) oder durchgestrichenen (line-through) Textes. Mit Hilfe des Werts none wird die "Dekoration" entfernt. Verwendung findet diese Eigenschaft vor allem bei Links.

Als Letztes wollen wir noch die Eigenschaft text-transform vorstellen, welche es erlaubt, die Buchstaben eines Textes **umzuformatieren**. Der Wert uppercase stellt alle Zeichen als Großbuchstaben dar, der Wert lowercase hingegen als Kleinbuchstaben. Mit Hilfe des Werts capitalize werden alle Anfangsbuchstaben eines Worts in Großbuchstaben dargestellt. Die Standardeinstellung ist none, welche den Text normal und somit ohne Transformation darstellt.

| 1  | h1 |                                        |
|----|----|----------------------------------------|
| 2  | {  |                                        |
| 3  |    | <pre>font-weight: normal;</pre>        |
| 4  |    | <pre>text-transform: uppercase;</pre>  |
| 5  |    | <pre>text-decoration: underline;</pre> |
| 6  | }  | -                                      |
| 7  | -  |                                        |
| 8  | р  |                                        |
| 9  | ł  |                                        |
| 10 | ·  | <pre>font-style: italic:</pre>         |
| 11 |    | <pre>font-variant: small-caps:</pre>   |
| 12 |    | letter-spacing: 1px:                   |
| 13 |    | word-spacing: 10px:                    |
| 14 | }  | to a spacing. Topy,                    |

#### Ausrichtung

Um einen Text auszurichten, gibt es in CSS die Eigenschaft text-align. Als Werte sind left (linksbündig), right (rechtsbündig), center (zentriert) und justify (Blocksatz) möglich.

Die Eigenschaft text-indent ermöglicht es, die erste Zeile einzurücken. Hierfür muss als Wert der Eigenschaft eine Zahl in Verbindung mit einer der bekannten Einheiten angegeben werden.

Mit Hilfe der Eigenschaft white-space kann die Darstellung von Leerzeichen und Umbrüchen gesteuert werden. Der Wert normal ist die Standardeinstellung und fasst alle Leerzeichen zu einem zusammen. Des Weiteren werden vom Browser automatisch Zeilenumbrüche durchgeführt. Der Wert nowrap führt dazu, dass keine automatischen Zeilenumbrüche durchgeführt werden. Mehrere Leerzeichen werden jedoch weiterhin durch ein einzelnes Leerzeichen ersetzt. Als weitere Werte stehen pre, pre-line und pre-wrap zur Verfügung. Bei pre und pre-wrap werden die Leerzeichen vom Browser beibehalten - bei pre-line nicht. Wird der Wert pre-line oder pre-wrap verwendet, so wird der Text umgebrochen, sobald es notwendig ist (wie bei normal). Der Wert pre verhält sich in Anbetracht auf Umbrüche so, dass ein Umbruch erst erfolgt, sobald dieser explizit notiert wurde. Des Weiteren ist darauf zu achten, dass pre, pre-line und pre-wrap bei Zeilenumbrüche nut Umbrüche im HTML-Code reagieren. Die Werte verhalten sich also alle ähnlich wie das pre-Element.

Die Eigenschaft line-height gibt die Zeilenhöhe an. Die Angabe erfolgt hierbei oftmals in der em-Einheit. Natürlich sind aber auch Angaben in Pixel oder anderen Einheiten zulässig. Mit einem Wert von 1.2em und einer Schriftgröße von 15px, hätten wir einen Zeilenabstand von 3px.

| 1           | h1     |                                                       |
|-------------|--------|-------------------------------------------------------|
| 2           | {      |                                                       |
| 3<br>4<br>5 | }      | <pre>text-align: center;</pre>                        |
| 6<br>7      | p<br>{ |                                                       |
| 8           | ſ      | <pre>text-indent: 25px;<br/>line-height: 1.5em;</pre> |
| 10          | }      |                                                       |
| 12          | b      |                                                       |
| 13<br>14    | i      | <pre>white-space: nowrap;</pre>                       |
| 15          | }      |                                                       |

(

# **Textschatten**

Um einem Text einen Schatten hinzuzufügen, gibt es die Eigenschaft text-shadow. Als Wert müssen 2 bis 4 Parameter angegeben werden. Der erste Parameter legt die horizontale Position und der zweite Parameter legt die vertikale Position fest. Der dritte Parameter gibt den sogenannten "Blur Radius" an, bei welchem es sich um den Radius für das **Weichzeichen** handelt. Der vierte und letzte Parameter gibt die Farbe an. Hier sind neben Farbnamen natürlich auch wieder RGB- und HSL-Angaben möglich. Möchten Sie einem Text mehrere Schatten zuweisen, so können Sie nach den 2 bis 4 Parametern ein Komma notieren. Nach dem Komma werden dann wieder 2 bis 4 Parameter angegeben, welche sich jedoch dann auf den zweiten Schatten beziehen.

1 h1

| Über uns<br>• Teamseite<br>• Meinungen<br>• Kontakt<br>• Beratung<br>• Impressum<br>• Datenschutz | Community<br>• Blog<br>• Forum<br>• News | Nachschlagewerk<br>• Crashkurse<br>• Glossar<br>• FAQ<br>• Karteikarten<br>• E-Book | Benjamin Jung<br>Krummstraße 9/3<br>73054 Eislingen<br>Web: https://www.homepage-webhilfe.de/<br>E-Mail: info@homepage-webhilfe.de |
|---------------------------------------------------------------------------------------------------|------------------------------------------|-------------------------------------------------------------------------------------|----------------------------------------------------------------------------------------------------|
|                                                                                                   | Co                                       | pyright & Design 2013 - 2017 by Homepage-Webhilfe, Benjamin Jung                    |                                                                                                    |

# Schrift - CSS - Homepage-Webhilfe

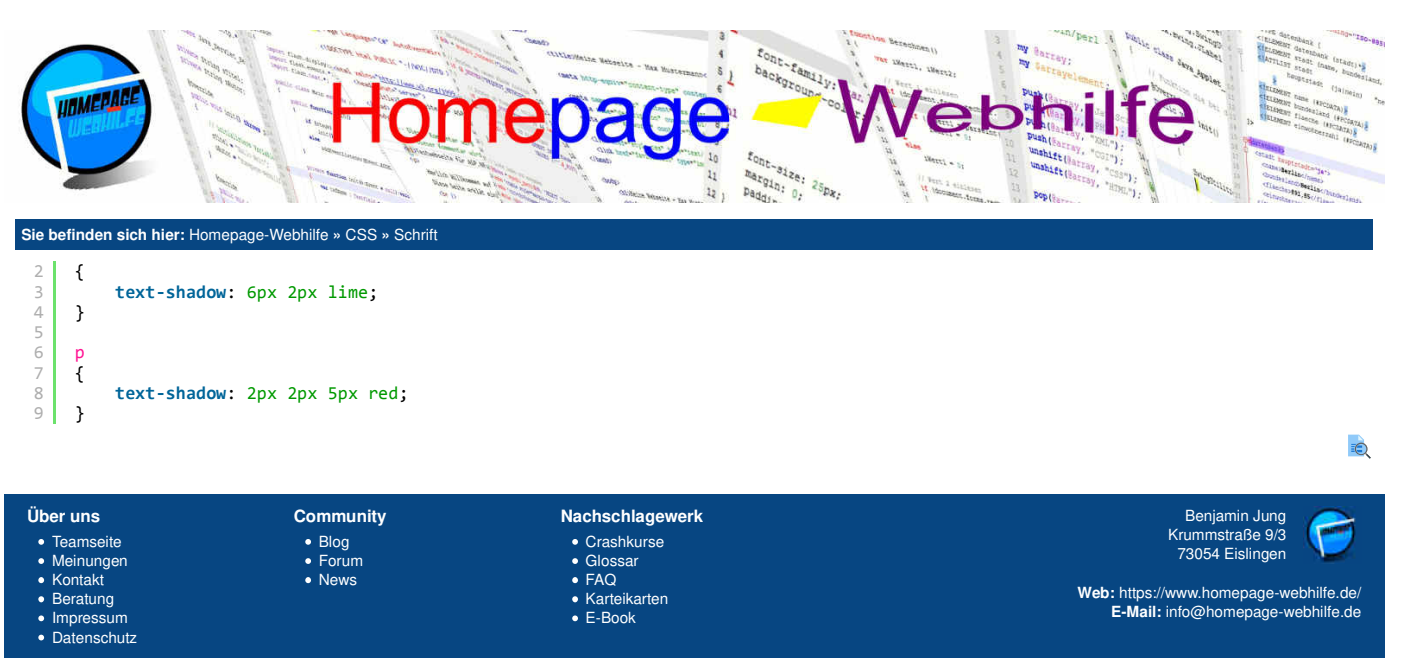

Copyright & Design 2013 - 2017 by Homepage-Webhilfe, Benjamin Jung

Seite 3 von 3

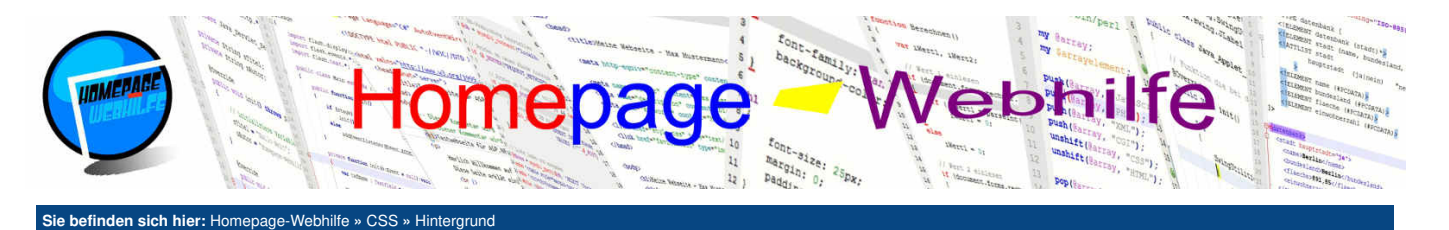

# Hintergrund

Bei Hintergründen in CSS unterscheidet man grundsätzlich zwischen Hintergrundfarbe und Hintergrundbild. Hintergründe können auf alle Elemente angewendet werden.

Inhalt dieser Seite: 1 Farbe

Ò

2. Bild

## Farbe

Um einem Element eine Hintergrundfarbe zu geben, gibt es die Eigenschaft background-color. Hier können Farben in allen bekannten Varianten angegeben werden.

| 1 | h1 |                                   |
|---|----|-----------------------------------|
| 2 | {  |                                   |
| 3 |    | <pre>background-color: red;</pre> |
| 4 | }  |                                   |
| 5 |    |                                   |
| 6 | р  |                                   |
| / | ί  | hadrenand asland lines            |
| ð | ,  | Dackground-color: lime;           |
| 9 | }  |                                   |

# Bild

Um einem Element ein Hintergrundbild zuzuweisen, gibt es die Eigenschaft background-image. Als Wert wird das Schlüsselwort url gefolgt von einem runden Klammernpaar angegeben. Innerhalb der Klammern wird die URL des Bilds in Anführungszeichen angegeben.

| 1 | bod | ly                                                         |
|---|-----|------------------------------------------------------------|
| 2 | {   |                                                            |
| 3 |     | <pre>background-image: url("/Bilder/Logo/Logo.png"):</pre> |
| 4 | 3   |                                                            |
|   | ,   |                                                            |

Um das Hintergrundbild noch genauer zu spezifizieren, gibt es einige Eigenschaften, welche wir Ihnen hier nun vorstellen werden. Über die Eigenschaft background-size lässt sich die **Größe des Bilds** festlegen. Als erstes wird die Breite und als zweites die Höhe angegeben. An Stelle einer Zahl mit Einheit kann auch das Schlüsselwort auto notiert werden. Dadurch wird der Wert automatisch ermittelt. Wird nur der 1. Wert angegeben, so entspricht der 2. Wert automatisch dem Wert auto.

Normalerweise wird das Hintergrundbild horizontal und vertikal **wiederholt**. Dies kann über die Eigenschaft background-repeat geändert werden. Als Werte sind repeat (horizontale und vertikale Wiederholung), repeat-x (horizontale Wiederholung), repeat-y (vertikale Wiederholung) und no-repeat (keine Wiederholung) möglich.

Mit Hilfe der Eigenschaft background-position lässt sich die **Positionierung** des Startbilds (1. Bild) angeben. Hier ist eine relative, aber auch eine absolute Positionierung möglich. Zudem kann eine Positionierung mittels den Schlüsselwörtern left, right und center für die horizontale Positionierung und top, bottom und center für die vertikale Positionierung erfolgen. Bei der Notation muss zuerst die horizontale Position und anschließend die vertikale Position angegeben werden. Es ist auch möglich, einen der Werte wegzulassen. Dadurch wird der andere Wert automatisch auf center gesetzt.

```
1 body
2 {
3     background-image: url("/Bilder/Logo/Logo.png");
4     background-size: 50px;
5     background-position: center;
6     background-repeat: repeat-y;
7 }
```

Übrigens: Wenn Sie ein Hintergrundbild verwenden, heißt das noch lange nicht, dass die Angabe einer Hintergrundfarbe unzulässig ist. Im Gegenteil: Oft wird beim Hintergrund auch eine Kombination von Hintergrundfarbe und Hintergrundbild verwendet. Nützlich ist dies, wenn sich das Hintergrundbild nicht über die ganze Seite erstreckt, das Hintergrundbild transparent ist oder das Hintergrundbild nicht geladen werden kann.

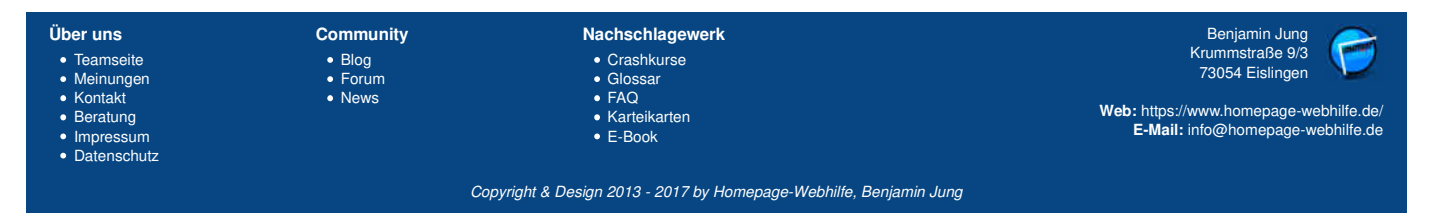

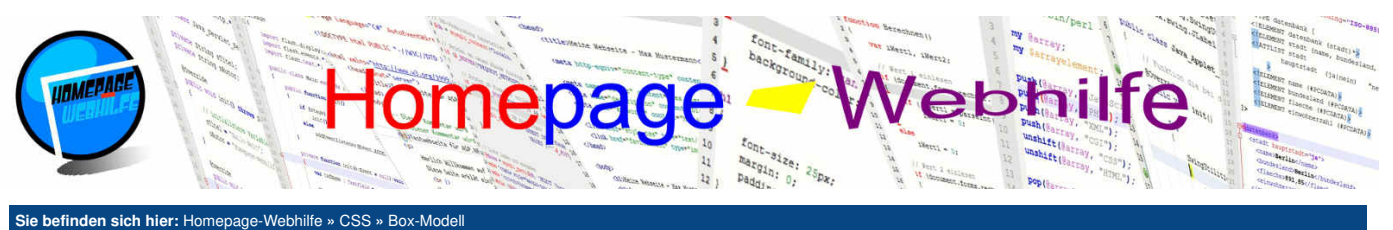

#### Sie beninden sich nier: Homepage-webnine » CSS » Bo

# **Box-Modell**

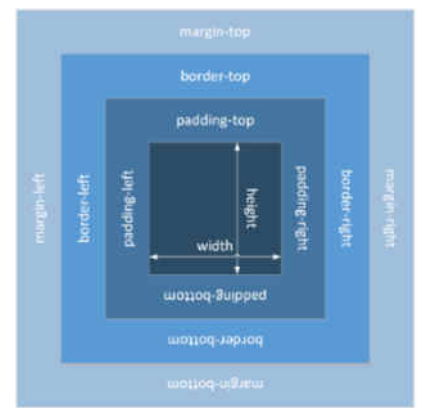

In CSS gibt es das sogenannte Box-Modell. Das Box-Modell stellt ein Modell dar, welches die visuellen Bestandteile eines Elements wiederspiegelt. Eine Box in CSS besteht aus 4 Teilen: Inhalt, Innenabstand, Rahmen und Außenabstand. Die Größe des Inhalts kann bei Diede Elements überdie

Inhalt dieser Seite: 1. Außenabstand 2. Rahmen

3. Innenabstand

4. Box-Modell-Variationen

bei Block-Elementen über die Eigenschaften width und height festgelegt werden. Bei Inline-Elementen wird die Breite und Höhe automatisch bestimmt und kann nicht festgelegt werden.

Auf Grund des Box-Modells ist erkennbar, dass Elemente unter Umständen einen größeren Platzbedarf haben, als in der width- und height-Eigenschaft festgelegt ist. Die totale Breite setzt sich aus der Breite des linken Außenabstands, der Breite des linken Rahmens, der Breite des linken Innenabstands, der Breite des Inhalts, der Breite des rechten Innenabstands, der Breite des rechten Rahmens und der Breite des rechten Außenabstands zusammen. Die totale Höhe setzt sich aus der Höhe des oberen Außenabstands, der Höhe des oberen Rahmens, der Höhe des oberen Innenabstands, der Höhe des Inhalts, der Höhe des unteren Innenabstands, der Höhe des unteren Rahmens und der Höhe des unteren Außenabstands zusammen.

#### Außenabstand

Der Außenabstand stellt den Abstand zwischen anderen Elementen und dem Rahmen des Elements dar. Spezifiziert wird der Außenabstand mittels der Eigenschaften margin, margin-left (linker Abstand), margin-top (oberer Abstand), margin-right (rechter Abstand) und margin-bottom (unterer Abstand). Die Angabe erfolgt in den bekannten Einheiten.

Die Eigenschaft margin ist als universelle Angabe zu betrachten. Hier können die Abstände auf 4 verschiedene Arten notiert werden. Wird nur ein Wert angegeben, so gilt der Abstand für alle Seiten. Werden zwei Parameter angegeben, so gilt der erste Parameter für oben und unten und der zweite für links und rechts. Bei der Notation von drei Parametern gilt der erste für oben, der zweite für links und rechts und der dritte für unten. Werden alle vier Parameter angegeben, so gilt die Reihenfolge oben, rechts, unten, links.

Wie Sie also sehen, kann mittels der margin-Eigenschaft alles festgelegt werden, was mit den einzelnen Eigenschaften margin-left, margin-top, marginright und margin-bottom möglich ist. Die Notation mittels margin ist kürzer, hingegen ist die Angabe der einzelnen Eigenschaften einfacher zu lesen, vor allem wenn Sie für alle vier Seiten unterschiedliche Angaben haben. Welche der zwei Varianten Sie nutzen, entscheiden Sie also am besten je nach Situation.

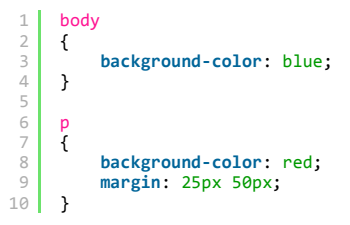

Q

# Rahmen

Um unserem Element einen Rahmen zu geben, gibt es die Eigenschaften border. Auch hier gibt es wieder die Eigenschaften, welche sich auf eine bestimmte Seite spezifizieren: border-left, border-top, border-right und border-bottom. Der Unterschied besteht jedoch darin, dass in der border-Eigenschaft immer nur ein Rahmen angegeben werden kann, welcher dann für alle Seiten gilt. Wollen wir also z. B. für links und rechts einen anderen Rahmen haben als für oben und unten, so müssen wir border-left, border-right, border-top und border-bottom notieren. Innerhalb der verschiedenen border-Eigenschaften können bis zu 3 Parameter angegeben werden: Breite (Zahl mit Einheit), Stil und Farbe. Eine Auflistung der verschiedenen Rahmen-Stile sehen Sie in der untenstehenden Tabelle:

| none   | kein Rahmen                     |
|--------|---------------------------------|
| solid  | durchgezogener Rahmen           |
| dashed | gestrichelter Rahmen            |
| dotted | gepunkteter Rahmen              |
| double | doppelter duchgezogener Rahmen  |
| ridge  | 3D Rahmen (geteilt)             |
| groove | 3D Rahmen (geteilt)             |
| inset  | 3D Rahmen ("nach innen gelegt") |
| outset | 3D Rahmen ("nach außen gelegt") |

Des Weiteren gibt es für alle Rahmen-Eigenschaften die Erweiterungen -width, -style und -color. So können wir dann z. B. mit der Eigenschaft borderright-style den Stil für den Rahmen auf der rechten Seite festlegen. Diese Erweiterungen können aber nicht nur in Verbindung mit den seitenspezifischen Eigenschaften, sondern auch mit der allgemeinen Eigenschaft border verwendet werden: z. B. border-width. Für die daraus entstandenen Eigenschaften border-width, border-style und border-color gilt dieselbe Regel, wie auch für margin: Es sind 1 bis 4 Angaben möglich. Es handelt sich also wieder um universelle Eigenschaften.

| Über uns<br>• Teamseite<br>• Meinungen<br>• Kontakt<br>• Beratung<br>• Impressum<br>• Datenschutz | Community<br>• Blog<br>• Forum<br>• News | Nachschlagewerk<br>• Crashkurse<br>• Glossar<br>• FAQ<br>• Karteikarten<br>• E-Book | Benjamin Jung<br>Krummstraße 9/3<br>73054 Eislingen<br>Web: https://www.homepage-webhilfe.de/<br>E-Mail: info@homepage-webhilfe.de/ |
|---------------------------------------------------------------------------------------------------|------------------------------------------|-------------------------------------------------------------------------------------|----------------------------------------------------------------------------------------------------|
|                                                                                                   | Co                                       | pyright & Design 2013 - 2017 by Homepage-Webhilfe, Benjamin Jung                    |                                                                                                    |

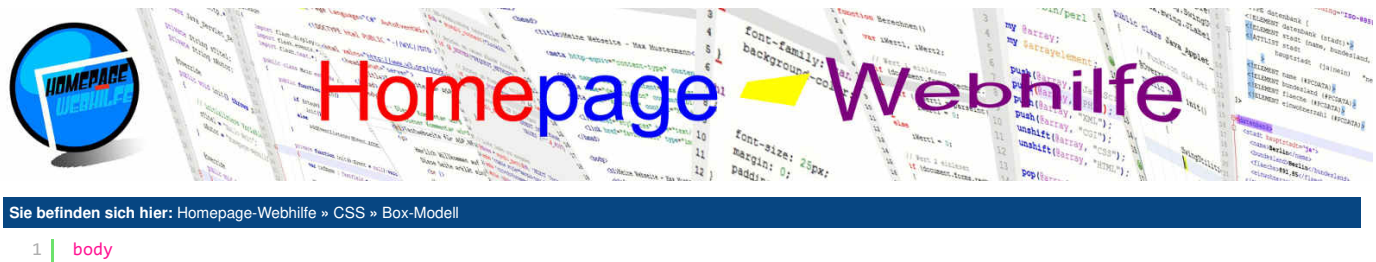

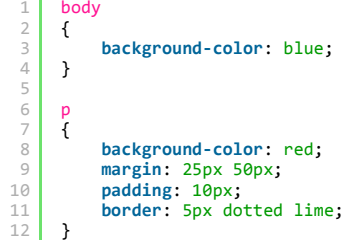

Ab CSS3 ist es möglich, **Ecken abzurunden**. Hierzu dienen die Eigenschaften border-radius, border-top-left-radius, border-top-right-radius, border-top-right-radius, border-bottom-right-radius und border-bottom-left-radius. border-radius ist als universelle Eigenschaft anzusehen und ermöglicht die Angabe von 1 bis 4 Parametern. Wird ein Parameter angegeben so gilt dieser für alle Ecken. Bei zwei Parametern gilt der erste für links oben und der zweite für rechts unten. Bei drei Parametern gilt die Reihenfolge oben links, oben rechts und unten links und zum Schluss unten rechts. Bei vier Parametern erfolgt die Angabe im Uhrzeigersinn, angefangen bei der Ecke oben links.

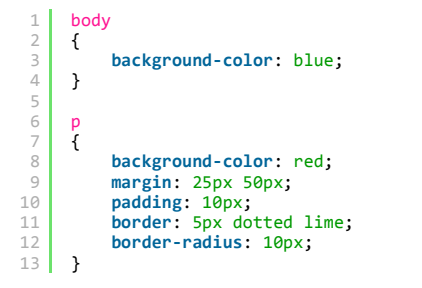

#### Innenabstand

Die Angabe des Innenabstands, also des Abstands zwischen Rahmen und Inhalt, erfolgt mittels der Eigenschaft padding. Auch hier gibt es die seitenspezifischen Angaben padding-left, padding-top, padding-right und padding-bottom. padding ist, sowie margin auch, als universelle Eigenschaft anzusehen. Bei der Notation sind die vier genannten Möglichkeiten (siehe <u>Außenabstand</u>) erlaubt.

Q

Ó

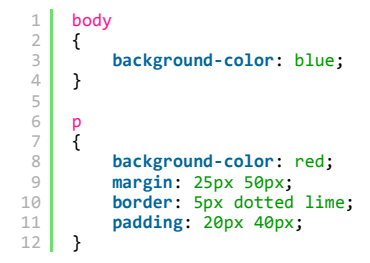

# **Box-Modell-Variationen**

Das bisher starre Box-Modell kann seit CSS3 über die Eigenschaft box-sizing verändert werden. Die Voreinstellung ist box-sizing und führt dazu, dass sich die angegebene Breite und Höhe lediglich auf den Inhalt beziehen, d. h. durch die zusätzliche Angabe von Außenabstand, Rahmen und Innenabstand vergrößert sich der totale Platzbedarf des Elements. Über den Wert border-box lässt sich **das Box-Modell so anpassen**, dass sich die Breiten- und Höhenangabe auf Inhalt, Innenabstand und Rahmen beziehen, d. h. lediglich der Außenabstand vergrößert den tatsächlichen Platzbedarf. Bei Verwendung des Werts border-box sollte darauf geachtet werden, dass von der angegebenen Größe der Rahmen und Innenabstand abgezogen werden muss, wenn man wissen möchte, wie viel Platz dem eigentlichen Inhalt zur Verfügung steht.

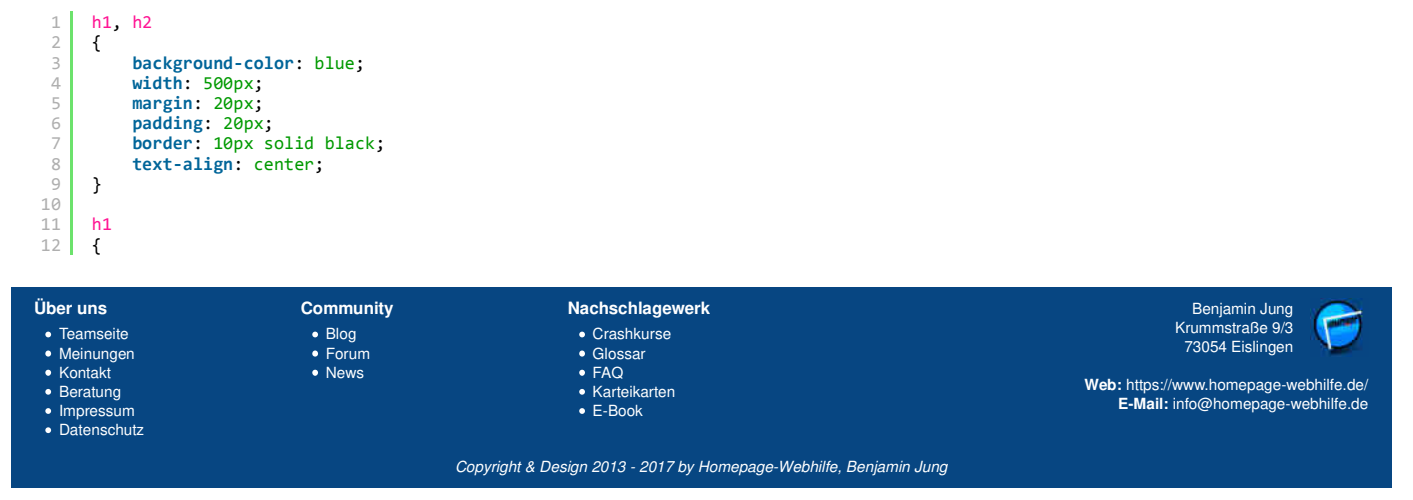

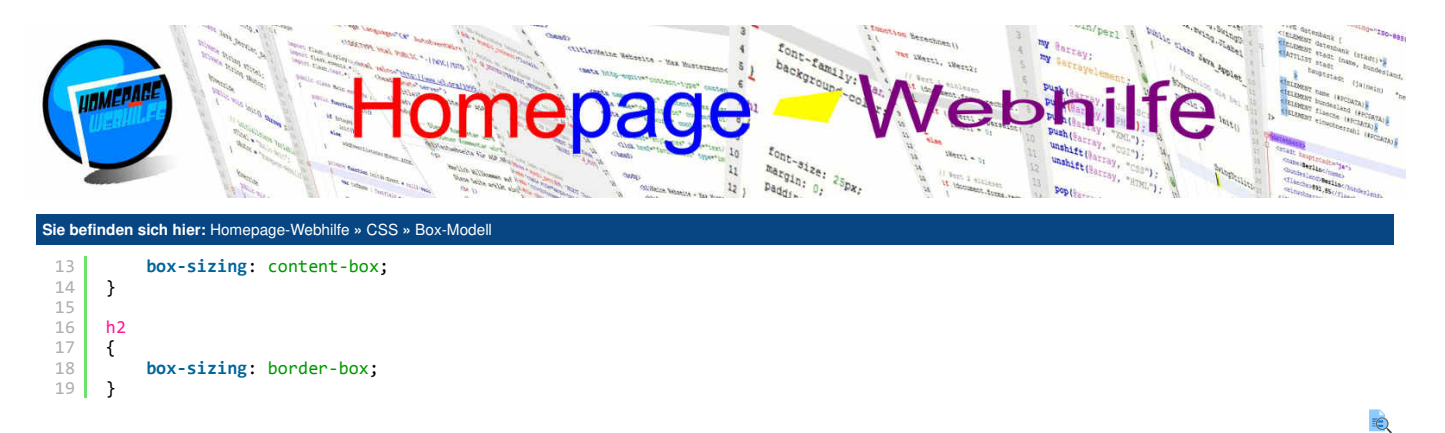

Übrigens: Der Hintergrund, welcher mit background-color oder background-image spezifiziert ist, erstreckt sich bei Elementen immer nur über den Rahmen, den Innenabstand und den Inhalt, nicht aber über den Außenabstand.

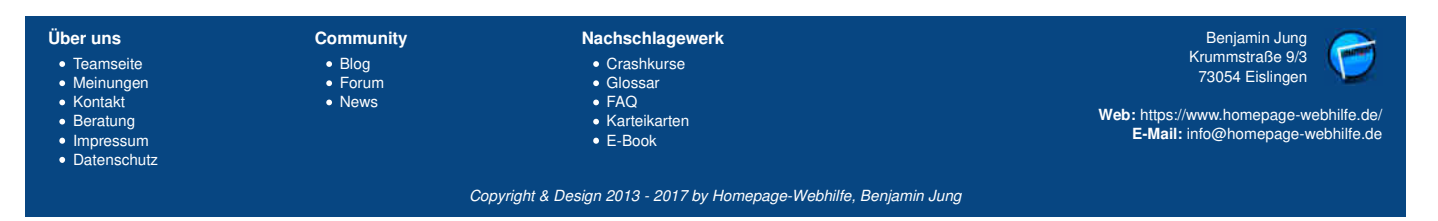

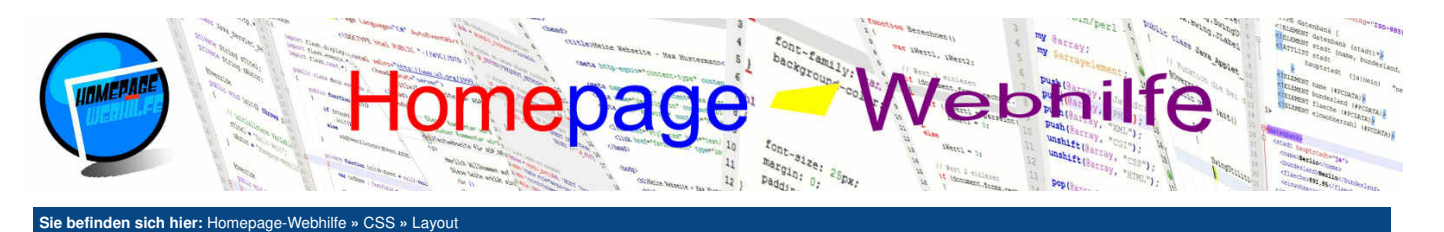

# Layout

Elemente können in CSS auf verschiedene Arten positioniert werden: statisch, relativ, absolut und fixiert. Das Webseiten-Layout selbst wird zumeist über statische Positionierung gestaltet. Einige Bestandteile einer Seite (wie z. B. Kopf- und Fußzeile) können aber durchaus absolut oder fixiert positioniert werden. Um die Art der Positionierung festzulegen, gibt es die Eigenschaft position.

#### Inhalt dieser Seite:

1. Statische Positionierung 2. Absolute Positionierung

3. Überlappung und Überlauf

# Statische Positionierung

Die statische Positionierung kann über den Wert static festgelegt werden. Die Angabe dieser Positionierungsart ist jedoch zumeist nicht notwendig, da static die Voreinstellung ist. Eine statische Positionierung bedeutet, dass die Elemente so positioniert sind wie diese im HTML-Code notiert sind. Die Positionierung erfolgt also untereinander oder nebeneinander (je nach Typ und Größe). Zur statischen Positionierung gibt es neben der margin-Eigenschaft, welche Sie bereits kennengelernt haben und einen Abstand zu anderen Elementen herstellt, noch die float-Eigenschaft. Mit der float-Eigenschaft lassen sich **Elemente fließend platzieren**. Diese Eigenschaft wird unter anderem gerne dazu genutzt, ein Bild in einen Textfluss einzubinden. Als Werte für float sind none (kein Umfluss), left (Positionierung links) und right (Positionierung rechts) möglich.

| 1 | img                            |
|---|--------------------------------|
| 2 | {                              |
| 3 | <pre>float: left;</pre>        |
| 4 | <pre>margin-right: 10px;</pre> |
| 5 | <pre>margin-bottom: 5px;</pre> |
| 6 | 3                              |

Neben der Einbindung von Elementen in einen Textfluss kann die float -Eigenschaft auch einfach nur zur Positionierung genutzt werden. Dieses Verfahren wird z. B. verwendet, wenn wir ein **mehrspaltiges Layout** erstellen wollen. Werden mehrere Elemente links oder rechts positioniert (so wie auch im Beispiel), dann muss auf die Notationsreihenfolge im HTML-Code geachtet werden. Bei Elementen die links platziert werden sollen, wird das erste Element ganz links platziert. Bei Elementen die rechts platziert werden sollen, wird das zuerst notierte Element ganz rechts platziert.

| 1  | div                                |
|----|------------------------------------|
| 2  | {                                  |
| 3  | width: 200px;                      |
| 4  | height: 200px;                     |
| 5  | }                                  |
| 6  | #14-1                              |
| /  | #links                             |
| 0  | i                                  |
| 10 | hackground-colon: ned:             |
| 11 | }                                  |
| 12 | ſ                                  |
| 13 | #links2                            |
| 14 | {                                  |
| 15 | <pre>float: left;</pre>            |
| 16 | <pre>background-color: lime;</pre> |
| 17 | }                                  |
| 18 |                                    |
| 19 | #rechts                            |
| 20 | {                                  |
| 21 | float: right;                      |
| 22 | background-color: blue;            |
| 23 | }                                  |
| 24 | the sht s 2                        |
| 25 | freenesz<br>s                      |
| 27 | float: right:                      |
| 28 | background-color: vellow:          |
| 29 | }                                  |
|    |                                    |

Immer wieder kann es vorkommen, dass Sie einen mit der float-Eigenschaft erstellten **Umfluss beenden** wollen. Ein typisches Beispiel ist folgendes: Sie haben ein Bild auf der linken Seite und einen Text auf der rechten Seite. Darunter sollen nun eine Überschrift und ein weiterer Text folgen. Das Bild ist aber höher als der erste Text. Nun haben wir das Problem, dass die Überschrift und der zweite Text direkt unter dem ersten Text platziert werden. Dies ist aber nicht gewünscht. Um dieses Problem zu lösen, können wir die clear-Eigenschaft verwenden. Als Werte für die clear-Eigenschaft sind none (Voreinstellung), left, right und both möglich. left bewirkt, dass das Element unterhalb des linken Elements positioniert wird. right bewirkt das gleiche nur eben für die rechte Seite. Mit both wird sichergestellt, dass sich das Element unterhalb beider / aller Elemente befindet. Da dies in den meisten Fällen erwünscht ist, wird both bevorzugt.

```
1 <img src="/Bilder/Logo/Logo.png" alt="Logo" title="Homepage-Webhilfe" />
2 
3 

3 

4 

4 

4 

4 

4 

4 

4 

4 

4 

4 

4 

4 

4 

4 

4 

4 

4 

4 

4 

4 

4 

4 

4 

4 

4 

4 

4 

4 

4 

4 

4 

4 

4 

4 

4 

4 

4 

4 

4 

4 

4 

4 

4 

4 

4 

4 

4 

4 

4 

4 

4 

4 

4 

4 

4 

4 

4 

4 

4 

4 

4 

4 

4 

4 

4 

4 

4 

4 

4 

4 

4 

4 

4 

4 

4 

4 

4 

4 

4 

4 

4 

4 

4 

4 

4 

4 

4 

4 

4 

4 

4 

4 

4 

4 

4 

4 

4 

4 

4 

4 

4 

4 

4 

4 

4 

4 

4 

4 

4 

4 

4 

4 

4 

4 

4 

4 

4 

4 

4
```

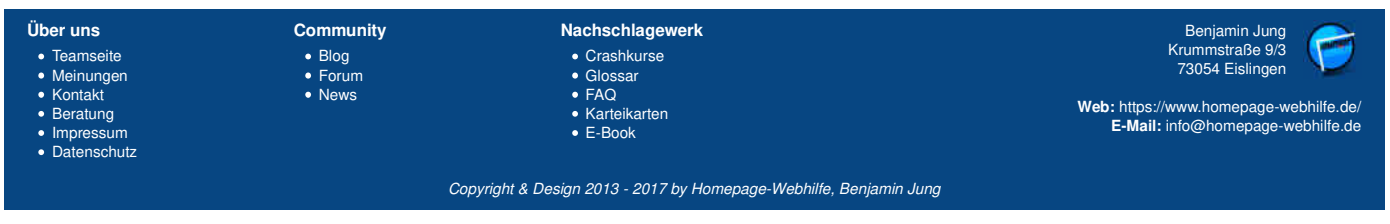

#### Layout - CSS - Homepage-Webhilfe

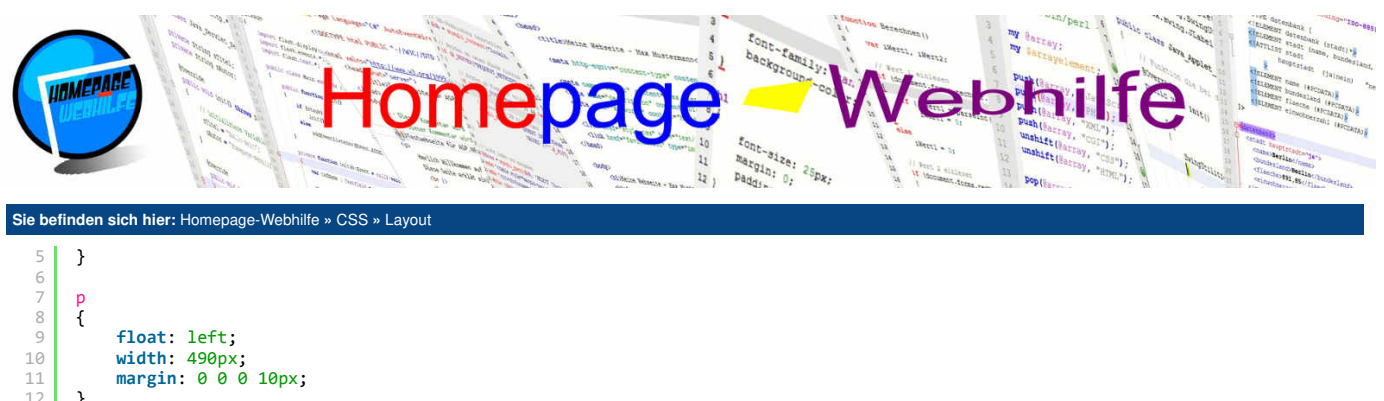

| 11 | margin: 0 0 0 10px;            |
|----|--------------------------------|
| 12 | }                              |
| 13 |                                |
| 14 | div                            |
| 15 | {                              |
| 16 | <pre>clear: both;</pre>        |
| 17 | width: 750px;                  |
| 18 | <pre>padding: 10px 0 0;</pre>  |
| 19 | <pre>text-align: center;</pre> |
| 20 | <pre>font-style: italic;</pre> |
| 21 | }                              |

#### **Absolute Positionierung**

Über den Wert absolute in der position-Eigenschaft können wir ein Element absolut positionieren. Die Positionierung erfolgt dabei über die Eigenschaften left, top, right und bottom. Die gleichzeitige Verwendung der Eigenschaften top und bottom und der Eigenschaften left und right ist nicht möglich. Die absolute Positionierung erfolgt standardmäßig in Bezug auf die ganze Seite (body-Element) und nicht in Bezug auf das Eltern-Element. Wollen wir die Elemente absolut in Relation zum Eltern-Element platzieren, so können wir dem Eltern-Element den Wert relative in der position-Eigenschaft zuweisen.

Q

Ó

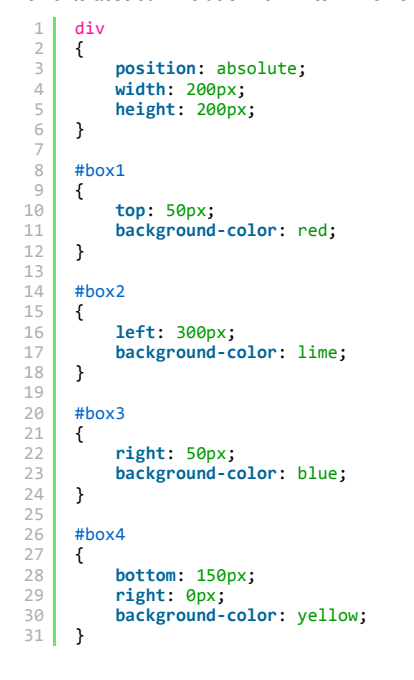

Bei der fixierten Positionierung (position="fixed") erfolgt die Positionierung wie bei der absoluten Positionierung nur mit dem Unterschied, dass als **Bezugspunkt das Browserfenster** verwendet wird. Deshalb ist diese Positionierung z. B. ideal für "fixierte Fußzeilen".

#### Überlappung und Überlauf

Haben wir mehrere Elemente die sich gegenseitig überlappen, wird im Vordergrund das zuletzt notierte Element (im HTML-Code) angezeigt. Um diese sogenannte **Stapelreihenfolge** zu ändern, gibt es in CSS die Eigenschaft z-index. Als Wert der Eigenschaft wird eine Zahl (ohne Einheit) angegeben. Umso größer die Zahl ist, umso weiter im Vordergrund befindet sich das Element. Die z-index Eigenschaft kann nicht bei statisch angeordneten Elementen eingesetzt werden.

```
div
       {
  3
             position: absolute;
             width: 200px:
             height: 200px;
  6
       }
       #box1
  9
       {
Über uns
                                      Community
                                                                            Nachschlagewerk
                                                                                                                                                                      Benjamin Jung
                                                                                                                                                                   Krummstraße 9/3
73054 Eislingen
 • Teamseite

    Crashkurse

    Blog

    Meinungen

                                                                             GlossaFAQ
                                        • Forum

    Kontakt

    News

                                                                                                                                                       Web: https://www.homepage-webhilfe.de/
  Beratung

    Karteikarten

                                                                                                                                                            E-Mail: info@homepage-webhilfe.de
 ImpressumDatenschutz

    E-Book

                                                            Copyright & Design 2013 - 2017 by Homepage-Webhilfe, Benjamin Jung
```

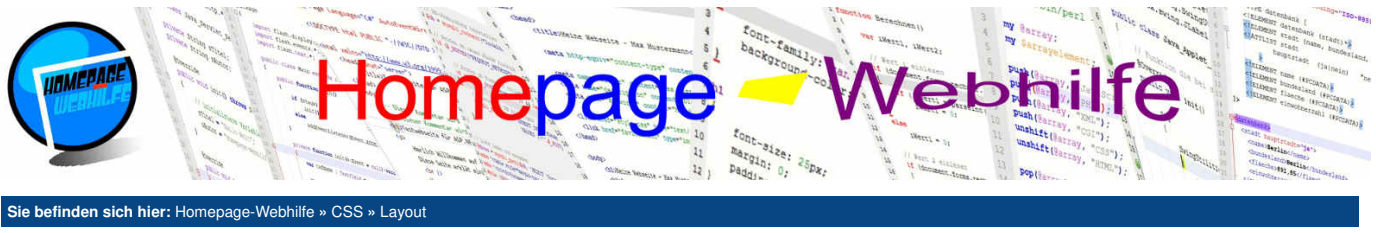

| 10<br>11<br>12 | <pre>z-index: 1;<br/>background-color: red;<br/>}</pre> |
|----------------|---------------------------------------------------------|
| 13             | WL - 2                                                  |
| 14             | #DOX2                                                   |
| 15             | {                                                       |
| 16             | <b>top:</b> 50px;                                       |
| 17             | left: 50px;                                             |
| 18             | z-index: 0;                                             |
| 19             | <pre>background-color: lime;</pre>                      |
| 20             | }                                                       |

Q

Über die Eigenschaft overflow lässt sich der sogenannte Überlauf steuern. Ein Überlauf entsteht, wenn der gewünschte Inhalt nicht mehr in das Element hineinpasst. Dies kann natürlich nur passieren, wenn dem Element eine **feste Höhe** zugewiesen ist. Als Werte für die overflow-Eigenschaft stehen folgende Werte zur Verfügung:

Um den Überlauf nur für die X- oder Y-Achse zu steuern kann, an Stelle der overflow-Eigenschaft, die Eigenschaft overflow-z und overflow-y eingesetzt werden. Die dort verfügbaren Werte entsprechen der overflow-Eigenschaft.

| Über uns                                                                             | Community               | Nachschlagewerk                                                                                         | Benjamin Jung                                                               |
|--------------------------------------------------------------------------------------|-------------------------|----------------------------------------------------------------------------------------------------|-----------------------------------------------------------------------------|
| Teamseite     Meinungen     Kontakt                                                  | Blog     Forum     Nowc | Crashkurse     Crashkurse     Glossar     Glossar     FAQ     Karteikarten     E-Book     E-Mail: info@ | Krummstraße 9/3<br>73054 Eislingen                                          |
| <ul> <li>Romaki</li> <li>Beratung</li> <li>Impressum</li> <li>Datenschutz</li> </ul> | • Ivews                 |                                                                                                    | Web: https://www.homepage-webhilfe.de/<br>E-Mail: info@homepage-webhilfe.de |
|                                                                                      | Coj                     | pyright & Design 2013 - 2017 by Homepage-Webhilfe, Benjan                                               | nin Jung                                                                    |

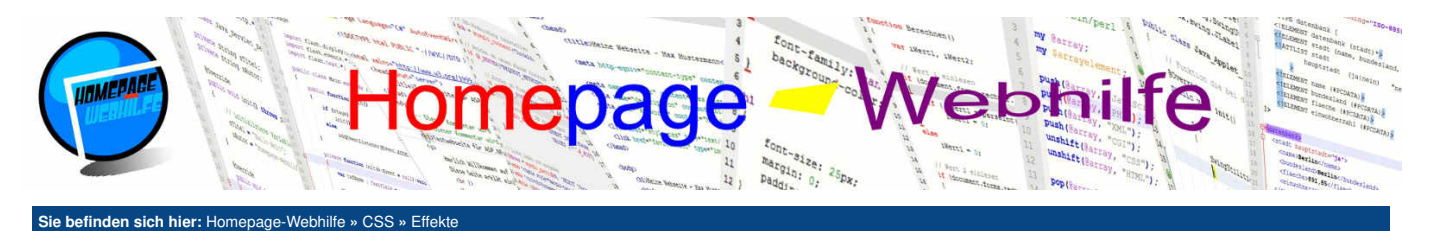

# Effekte

Mit CSS ist es möglich, einige "Effekte" zu erzeugen, welche wir Ihnen auf dieser Seite vorstellen möchten.

Inhalt dieser Seite: 1. Schatten 2. Transparenz

# Schatten

Nicht nur für Text ist es möglich, einen <u>Schatten</u> zu erstellen (text-shadow), sondern auch für Elemente. Diesen sogenannten Box-Schatten können wir mittels der box-shadow-Eigenschaft festlegen. Als Wert werden 2 bis 5 Parameter angegeben. Der erste Parameter gibt den horizontalen Versatz an und der zweite den vertikalen Versatz. Mit dem dritten und somit dem ersten optionalen Parameter wird der Radius des Weichzeichens angegeben. Der vierte Parameter dient zur Angabe der Größe des Schattens. Mit Hilfe des 5. und letzten Parameters wird die Farbe des Schattens festgelegt, wovon die Standardeinstellung schwarz ist.

| 1 | div                                         |
|---|---------------------------------------------|
| 2 | {                                           |
| 3 | <pre>background-color: red;</pre>           |
| 4 | width: 200px;                               |
| 5 | <pre>height: 200px;</pre>                   |
| 6 | <pre>box-shadow: 20px 10px 25px blue;</pre> |
| 7 | }                                           |

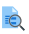

Q

#### **Transparenz**

Mit Hilfe der Transparenz (Durchsichtigkeit) ist es möglich, die **Deckkraft** eines Elements zu verringern, wodurch das dahinterliegende Element oder der Hintergrund des Eltern-Elements durchschimmert. Die Deckkraft kann mittels der Eigenschaft opacity festgelegt werden. Die Angabe erfolgt in einer Fließkommazahl (ohne Einheit) mit Werten zwischen 0 (für keine Deckkraft) und 1 (für volle Deckkraft).

Wie Sie in der Vorschau des untenstehenden Beispiels bemerken werden, wird bei der Verwendung der opacity-Eigenschaft nicht nur der Hintergrund des aktuellen Elements durchsichtig, sondern zugleich auch die Schrift. Dieser Effekt ist nicht immer erwünscht, weshalb oft an Stelle der opacity-Eigenschaft der Wert der **Hintergrundfarbe** angepasst wird, denn durch die Angabe eines RGBA- oder HSLA-Farbwerts an Stelle eines RGB- oder HSL-Farbwerts kann der Hintergrund eines Elements ebenfalls transparent gemacht werden. Das untenstehende Beispiel enthält deshalb zwei Beispiele, bei welchem die beiden genannten Varianten direkt verglichen werden können.

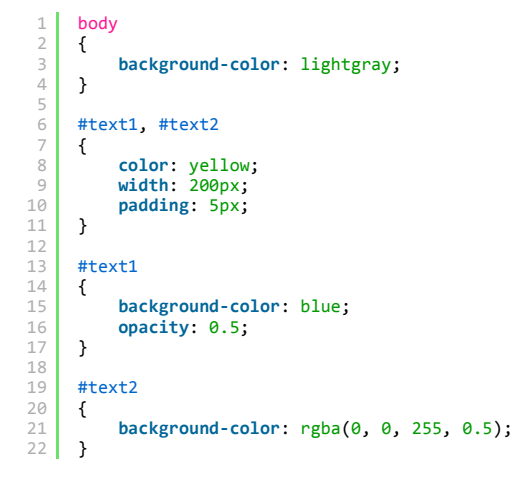

| Über uns                                                                       | Community                   | Nachschlagewerk                                                                                    | Benjamin Jung                                                                                                    |
|--------------------------------------------------------------------------------|-----------------------------|----------------------------------------------------------------------------------------------------|----------------------------------------------------------------------------------------------------|
| Teamseite     Meinungen     Kontakt     Beratung     Impressum     Datenschutz | • Blog<br>• Forum<br>• News | <ul> <li>Crashkurse</li> <li>Glossar</li> <li>FAQ</li> <li>Karteikarten</li> <li>E-Book</li> </ul> | Krummstraße 9/3<br>73054 Eislingen<br>Web: https://www.homepage-webhilfe.de/<br>E-Mail: info@homepage-webhilfe.de |
|                                                                                | Сор                         | pyright & Design 2013 - 2017 by Homepage-Webhilfe, Benjam                                          | nin Jung                                                                                                    |
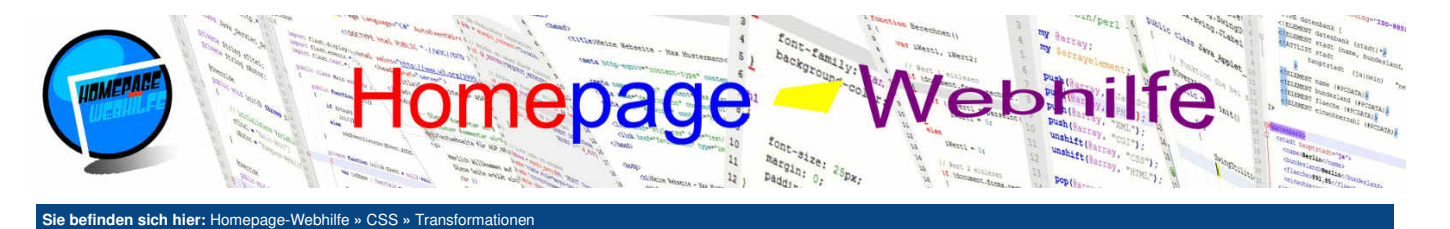

# **Transformationen**

In CSS ist es möglich, mittels der Eigenschaft transform Elemente zu transformieren. Hierzu zählt verschieben, skalieren, neigen und rotieren.

## Inhalt dieser Seite:

Verschieben
 Skalieren

3. Neigen 4. Rotieren

Verschieben

1 div

Um Elemente zu verschieben benötigen wir als Wert der transform-Eigenschaft das Schlüsselwort translate, welches von einem runden Klammernpaar gefolgt wird. Innerhalb der Klammer werden zwei Parameter angegeben: die X-Verschiebung und die Y-Verschiebung. Beide Parameter müssen als Zahl zusammen mit einer Einheit (außer der Wert ist 0) angegeben werden. Getrennt werden die zwei Parameter durch ein Komma.

| - |                                               |
|---|-----------------------------------------------|
| 2 | {                                             |
| 3 | <pre>background-color: red;</pre>             |
| 4 | width: 200px;                                 |
| 5 | <pre>height: 200px;</pre>                     |
| 6 | <pre>transform: translate(100px, 25px);</pre> |
| 7 | }                                             |

# Q

Ò

## Skalieren

Über das Schlüsselwort scale lassen sich Elemente skalieren. Auch hier werden ein Klammernpaar und zwei Werte als Parameter benötigt. Die Parameter werden jedoch hier nicht zusammen mit einer Einheit angegeben. Es wird also nur eine Zahl angegeben, welche den **Skalierungsfaktor** angibt (z. B. 0.5 = 50%, 1.5 = 150%, 2.0 = 200% usw.).

Bei der Skalierung muss beachtet werden, dass das Element **aus dem Mittelpunkt heraus vergrößert bzw. verkleinert** wird. Geändert werden kann dies mittels der transform-origin-Eigenschaft, welche wir weiter unten beim Unterthema Rotieren genauer erklären werden.

| 1 | div                                    |
|---|----------------------------------------|
| 2 | {                                      |
| 3 | background-color: red;                 |
| 4 | width: 200px;                          |
| 5 | height: 200px;                         |
| 6 | <pre>transform: scale(1.4, 0.8);</pre> |
| 7 | }                                      |

## Neigen

Um ein Element zu neigen, notieren wir in der transform-Eigenschaft das Schlüsselwort skew. Als Parameter werden wieder zwei Werte in der Einheit deg (*degree = Grad*) angegeben. Der erste Wert bestimmt die X-Neigung und der zweite die Y-Neigung.

```
1 div
2 {
3 background-color: red;
4 width: 200px;
5 height: 200px;
6 transform: skew(20deg, 10deg);
7 }
```

Übrigens: Die Schlüsselwörter translate, scale und skew können um das Zeichen X oder Y erweitert werden (z. B. translateX oder scaleY). Innerhalb der Klammern wird dann lediglich ein Parameter angegeben, welcher sich auf die X- oder Y-Achse auswirkt. Eine Notation wie z. B. skew (30deg, 0) könnte dann also durch skewX (30deg) ersetzt werden.

## **Rotieren**

Über das Schlüsselwort rotate lassen sich Elemente rotieren. Innerhalb der Klammer wird ein Wert in der deg-Einheit (Grad) angegeben. Eine Angabe wie -10deg ist erlaubt, könnte aber natürlich auch durch 350deg ersetzt werden.

Die transform-origin-Eigenschaft legt (bei der Rotation) den **Drehpunkt** fest. Als Wert für die transform-origin-Eigenschaft werden zwei Parameter angegeben, wovon sich der erste auf die X-Achse und der zweite auf die Y-Achse bezieht. Die Parameter können sowohl den Wert left, center oder right (für die X-Achse) und top, center oder bottom (für die Y-Achse) besitzen, als auch eine Angabe in den CSS bekannten Einheiten (Pixel, Prozent etc.). Die Eigenschaft transform-origin kann auch in Zusammenhang mit der Transformation zur Skalierung und Neigung verwendet werden. Dadurch ist es möglich, eine Transformation nicht von der Mitte aus durchzuführen, sondern von einer anderen Position.

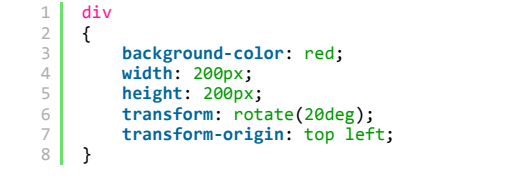

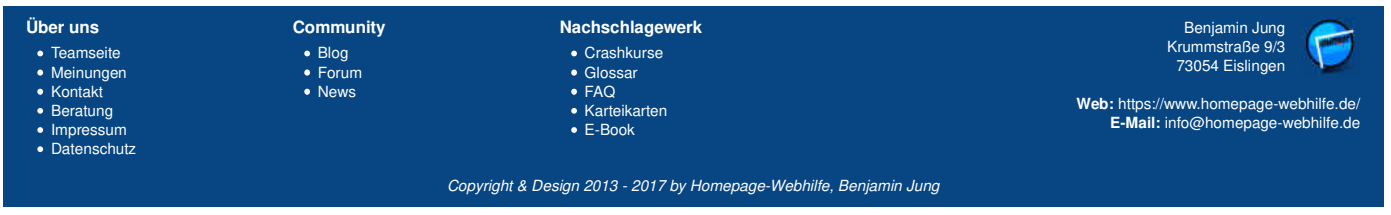

Transformationen - CSS - Homepage-Webhilfe

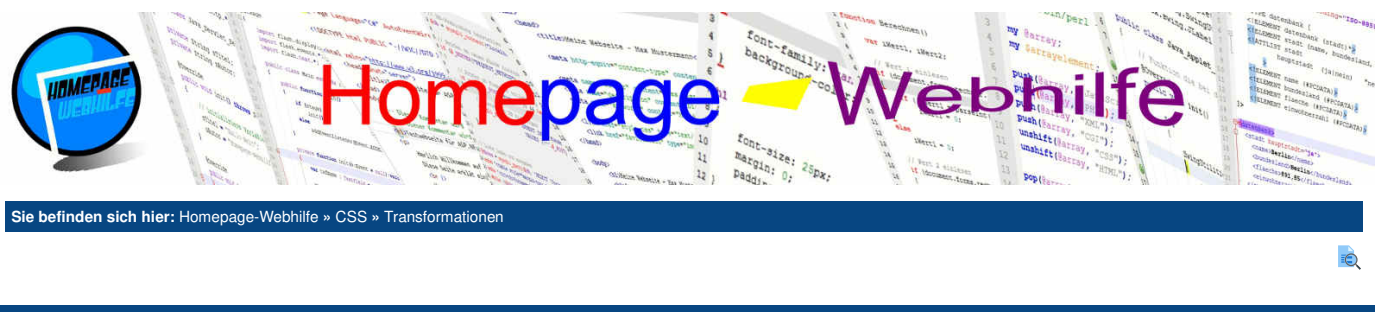

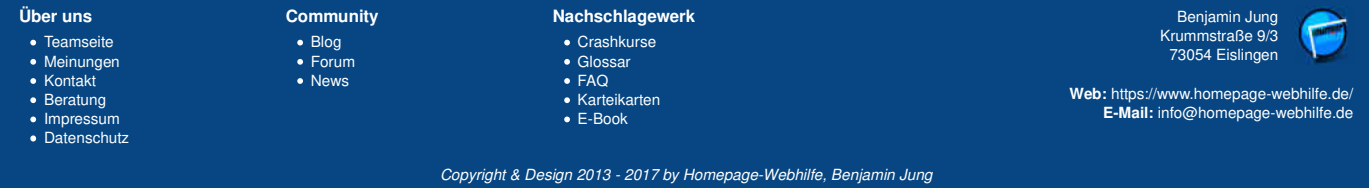

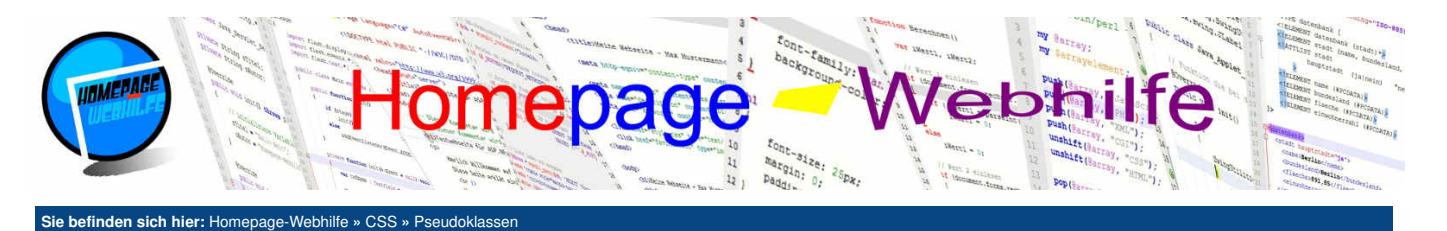

# Pseudoklassen

Pseudoklassen sind Erweiterungen für Selektoren. Sie werden direkt hinter dem Selektor angegeben. Die Namen von Pseudoklassen sind festgelegt und beginnen immer mit einem Doppelpunkt :. Pseudoklassen dienen dazu, einen Regelblock auf ein Element nur dann anzuwenden, wenn eine bestimmte Eigenschaft (dabei ist nicht die CSS-Eigenschaft gemeint) gegeben ist.

#### Inhalt dieser Seite:

- 1. Hover-Effekt
- 2. Fokusierung
- 3. Links 4. Elemente
- 5. Formulare

## **Hover-Effekt**

Das bekannteste und beliebteste Beispiel für Pseudoklassen ist der Hover-Effekt. Stellen Sie sich vor, Sie haben ein div-Element mit roter Hintergrundfarbe und sobald Sie Ihren Mauszeiger innerhalb des div-Elements haben, soll die Hintergrundfarbe geändert werden. Eine solche Funktionalität ist in "reinem" CSS und somit **ohne aktive Skriptsprachen** wie JavaScript möglich. Der Hover-Effekt kann in CSS mittels der Pseudoklasse :hover angesprochen werden. Typische Beispiele für den Hover-Effekt sind ausklappbare Menüs und die Hervorhebung von Tabellenzeilen. Die Pseudoklasse :hover sollte jedoch mit Vorsicht verwendet werden, da auf Geräten mit Touchscreen bzw. Geräten ohne Maus kein Hover-Effekt zur Verfügung steht.

Ein weiterer ähnlicher Effekt wie :hover können wir mit :active erreichen. :active tritt ein, wenn die Maus bzw. der Cursor sich auf einem Element befindet und die Maustaste gedrückt gehalten wird. Man spricht davon, dass das Element aktiv ist (daher auch der Name der Pseudoklasse). Im unteren Beispiel mit dem div -Element wird also die Hintergrundfarbe auf hellgrün geändert, sobald sich Ihr Cursor innerhalb des Elements befindet und Sie die Maustaste gedrückt halten.

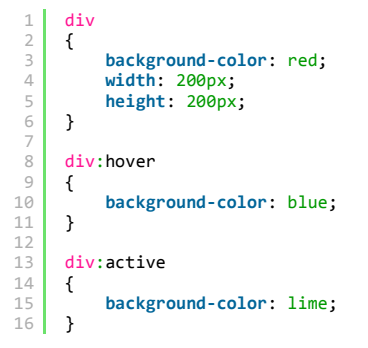

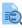

Ò

## Fokusierung

Ein paar HTML-Elemente (z. B. input, select und textarea) können den sogenannten **Tastaturfokus** erhalten. Bei Elementen, die den Tastaturfokus erhalten können, wird beim "Durchschalten" mittels Tab angehalten. Natürlich kann der Tastaturfokus auch manuell über das Klicken in ein anderes Element (z. B. Textfeld) mittels Maus oder Touchscreen gesetzt werden. Für die Fokussierung durch den Browser gibt es die Pseudoklasse :focus. Dadurch ist es z. B. möglich, das aktuell gewählte Textfeld zu markieren (siehe Beispiel).

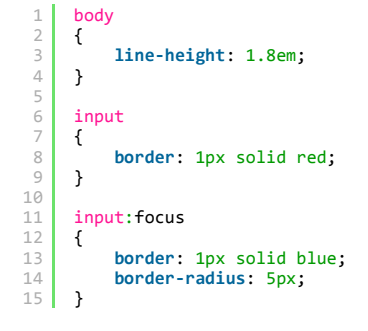

## Links

Neben den Pseudoklassen :hover, :active und :focus gibt es für Links zudem noch die Pseudoklassen :link (für nicht besuchte Links) und :visited (für besuchte Links). Mit Hilfe dieser Pseudoklassen ist es nun endlich möglich, das Standardverhalten von Browsern in Bezug auf die Darstellung von Links zu ändern. Dabei ist auf die Reihenfolge der Notation zu achten: :link, :visited, :focus, :hover, :active. Natürlich ist es auch möglich, eine oder mehrere der Pseudoklassen wegzulassen. Um Links zu formatieren, kommen hauptsächlich die CSS-Eigenschaften color und text-decoration zum Zuge.

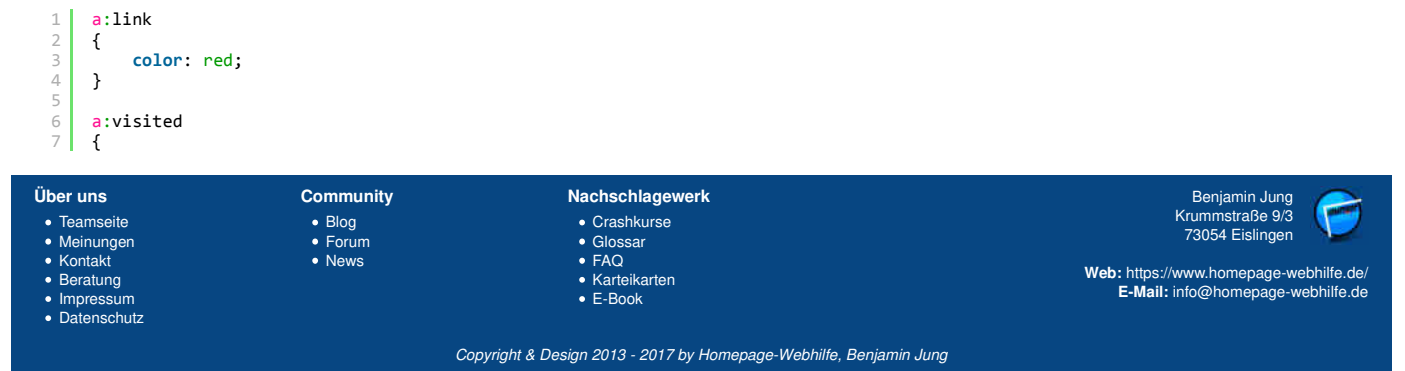

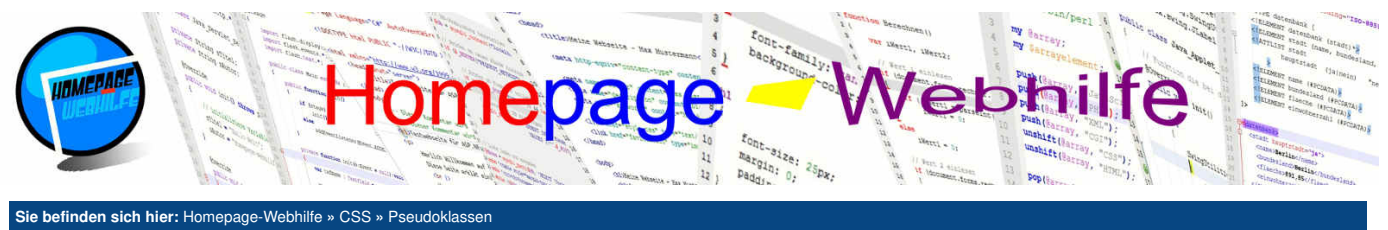

| 8  | <pre>color: orange;</pre> |
|----|---------------------------|
| 9  | }                         |
| 10 | -                         |
| 11 | a:focus                   |
| 12 | {                         |
| 13 | <pre>color: lime;</pre>   |
| 14 | }                         |
| 15 |                           |
| 16 | a:hover                   |
| 17 | {                         |
| 18 | <pre>color: blue;</pre>   |
| 19 | }                         |
| 20 |                           |
| 21 | a:active                  |
| 22 | {                         |
| 23 | <pre>color: black;</pre>  |
| 24 | }                         |

Übrigens: In Navigationsleisten möchte man oft Links immer gleich anzeigen, egal ob diese bereits besucht wurden, noch nicht besucht wurden oder fokussiert sind. Dies kann z. B. mittels folgendem simplen CSS-Regelblock erfolgen:

ò

| 1<br>2 | а<br>{ |                        |  |
|--------|--------|------------------------|--|
| 3<br>4 | }      | <pre>color: red;</pre> |  |

## Elemente

Einige Pseudoklassen sind in der Lage, bestimmte Elemente zu selektieren (z. B. das erste oder letzte Element). Eine Liste dieser sogenannten strukturellen Pseudoklassen finden Sie in folgender Tabelle:

| p:first-child      | Selektiert das erste Element, sofern es sich um ein p-Element handelt.                            |  |  |
|--------------------|---------------------------------------------------------------------------------------------------|--|--|
| p:last-child       | Selektiert das letzte Element, sofern es sich um ein p-Element handelt.                           |  |  |
| p:nth-child        | Selektiert das n-te Element, sofern es sich um ein p-Element handelt.                             |  |  |
| p:nth-last-child   | Selektiert das n-te Element, sofern es sich um ein p-Element handelt (Zählung beginnt von unten). |  |  |
| p:first-of-type    | Selektiert das erste p-Element.                                                                   |  |  |
| p:last-of-type     | Selektiert das letzte p-Element.                                                                  |  |  |
| p:nth-of-type      | Selektiert das n-te p-Element.                                                                    |  |  |
| p:nth-last-of-type | Selektiert das n-te p-Element (Zählung beginnt von unten).                                        |  |  |

Die Selektierung eines **n-ten Elements** kann über verschiedene Art und Weisen erfolgen. Hierfür muss immer hinter dem Namen der Pseudoklasse ein rundes Klammernpaar notiert werden. Für den Wert innerhalb der Klammern gibt es nun verschiedene Möglichkeiten: Wird eine einzelne Zahl angegeben, so wird ein **einzelnes Element** angesprochen. Bei der angegebenen Zahl handelt es sich um die sogenannte **Platznummer**. Das erste Element ist die Nummer 1, das zweite die Nummer 2 usw. Die Angabe einer Zahl, gefolgt von dem Buchstaben n, führt dazu, dass jedes n-te Element selektiert wird, d. h. die Angabe 2n selektiert jedes 2te Element. Diese Angabe kann noch um ein Pluszeichen + gefolgt von einer weiteren Zahl bei Bedarf erweitert werden. Diese zweite Zahl selektiert jedes 2te Element ab dem dritten Element. Da es oft vorkommt, dass man jedes zweite Element selektiert möchte, wurden in CSS die Schlüsselwörter odd und even eingeführt. Die Angabe odd entspricht 2n+1 und even entspricht der Angabe 2n.

Im Beispiel unten könnten die Pseudoklassen :first-child durch :first-of-type, :last-child durch :last-of-type usw. ersetzt werden. Dies ist jedoch nur möglich, da innerhalb des Elternelements (in diesem Fall das body-Element) nur p-Elemente vorhanden sind. Wäre das erste Element nun z. B. ein Bild, so würde die Regel p:first-child nicht mehr in Kraft treten. Würden wir diese jedoch durch p:first-of-type ersetzen, dann würde der Regelblock wieder eintreten.

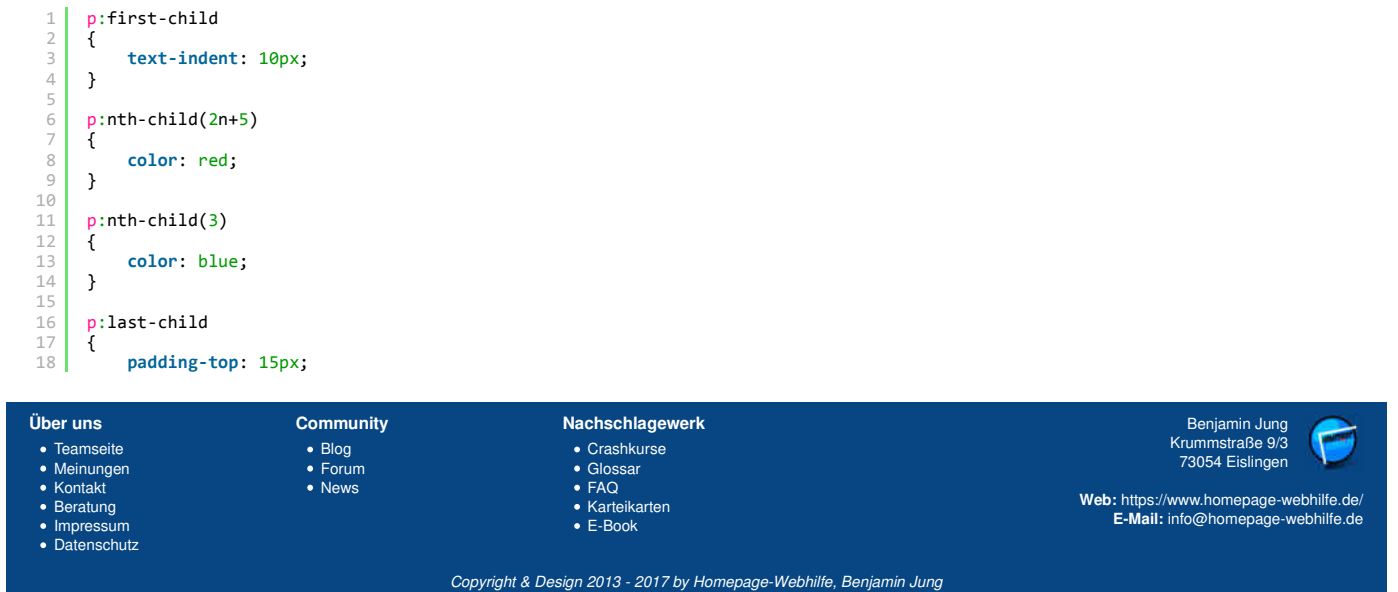

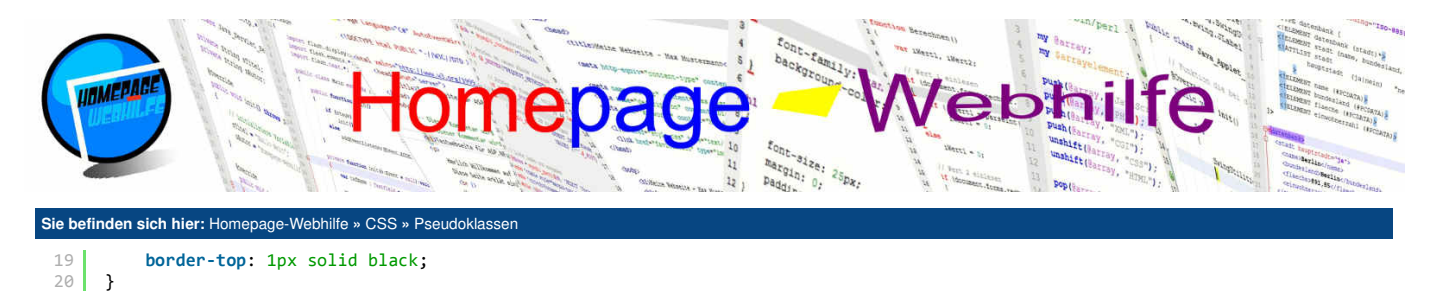

Formulare

}

Für Formulare gibt es noch weitere Pseudoklassen, mit welchen es möglich ist, Formularfelder je nach deren Werten bzw. deren Status zu selektieren. Die verfügbaren Pseudoklassen sind in der untenstehenden Tabelle aufgelistet.

Q

Q

| :checked      | Selektiert Checkboxen und Auswahlgruppen (Radio-Buttons), welche ausgewählt sind |  |  |
|---------------|----------------------------------------------------------------------------------|--|--|
| :disabled     | Selektiert deaktivierte Felder.                                                  |  |  |
| :enabled      | Selektiert aktivierte Felder.                                                    |  |  |
| :in-range     | Selektiert Felder, bei welchen der Wert innerhalb des Gültigkeitbereichs liegt.  |  |  |
| :out-of-range | Selektiert Felder, bei welchen der Wert außerhalb des Gültigkeitbereichs liegt.  |  |  |
| invalid:      | Selektiert Felder, deren Eingabe ungültig ist.                                   |  |  |
| :valid        | Selektiert Felder, deren Eingabe gültig ist.                                     |  |  |
| :required     | Selektiert benötigte Felder.                                                     |  |  |
| :optional     | Selektiert optionale Felder.                                                     |  |  |
| :read-only    | Selektiert Felder, welche nur gelesen werden können.                             |  |  |
| :read-write   | Selektiert Felder, welche gelesen und geschrieben werden können.                 |  |  |

| 1<br>2<br>3 | <pre>Vorname: <input/><br/> Nachname: <input required="required"/><br/> Betreff: <input/><br/></pre> |  |  |  |  |
|-------------|----------------------------------------------------------------------------------------------------|--|--|--|--|
| 4<br>5      | E-Mail: <input required="required"/><br>Zahl: <input max="9" min="0" type="number"/>                 |  |  |  |  |
| 1           | body                                                                                                 |  |  |  |  |
| 2           | {                                                                                                    |  |  |  |  |
| 3           | line-height: 1.8em;                                                                                  |  |  |  |  |
| 4           | }                                                                                                    |  |  |  |  |
| 5           | input:ontional                                                                                       |  |  |  |  |
| 7           |                                                                                                    |  |  |  |  |
| 8           | background-color: #EEEEEE:                                                                           |  |  |  |  |
| 9           | }                                                                                                    |  |  |  |  |
| 10          |                                                                                                    |  |  |  |  |
| 11          | input:invalid                                                                                        |  |  |  |  |
| 12          | {                                                                                                    |  |  |  |  |
| 13          | border: 3px dotted red;                                                                              |  |  |  |  |
| 14          | }                                                                                                    |  |  |  |  |
| 15          | input out of page                                                                                    |  |  |  |  |
| 17          |                                                                                                    |  |  |  |  |
| 18          | color: red:                                                                                          |  |  |  |  |
| 19          | }                                                                                                    |  |  |  |  |

| njamin Jung 🛛 🧪                                                              |
|------------------------------------------------------------------------------|
| mstraße 9/3<br>54 Eislingen<br>nomepage-webhilfe.de/<br>homepage-webhilfe.de |
| hom<br>hom                                                                   |

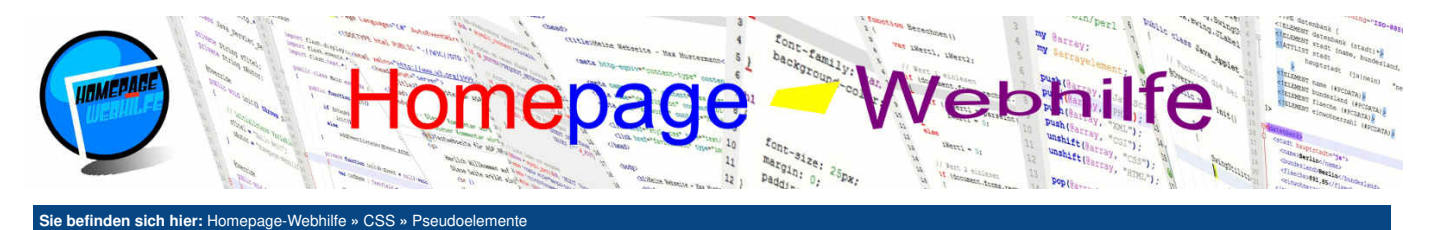

# **Pseudoelemente**

Pseudoelemente sind, wie Pseudoklassen auch, **Erweiterungen** für Selektoren. Mit Hilfe von Pseudoelementen ist es möglich, auf Elemente zuzugreifen, welche nicht direkt im HTML-Code notiert sind, jedoch in der **visuellen Darstellung** sichtbar sind. Gekennzeichnet werden Pseudoelemente mit zwei Doppelpunkten :: gefolgt von dem Namen des Pseudoelements.

Inhalt dieser Seite: 1. Davor und danach 2. Buchstaben und Zeilen

Ò

## **Davor und danach**

Mit Hilfe der Pseudoelemente ::before und ::after ist es möglich, auf den Inhalt eines Elements vor und nach dem eigentlichen notierten Inhalt zuzugreifen bzw. diesen zu erstellen. Beide Pseudoelemente werden im Zusammenhang mit der Eigenschaft <u>content</u> verwendet, mit welcher es möglich ist, einen Inhalt vor oder nach dem Inhalt einzufügen. Die Einfügung erfolgt dabei immer zwischen dem eigentlich notierten Inhalt und dem Start- bzw. Endtag. Innerhalb der Regelblöcke können neben der <u>content</u>-Eigenschaft auch noch weitere Eigenschaften notiert werden, welche sich auf den eingefügten Inhalt auswirken.

| 1  | p::before                 |
|----|---------------------------|
| 2  | {                         |
| 3  | <pre>content: ",,";</pre> |
| 4  | color: red;               |
| 5  | }                         |
| 6  |                           |
| 7  | p::after                  |
| 8  | {                         |
| 9  | <pre>content: """;</pre>  |
| 10 | <pre>color: red;</pre>    |
| 11 | }                         |

## **Buchstaben und Zeilen**

Mit Hilfe des Pseudoelements ::first-letter können wir auf den **ersten Buchstaben** eines Textes zugreifen. Das Pseudoelement ::first-line wirkt sich auf die **erste Zeile** eines Textes aus. Dabei ist nicht die erste Zeile im HTML-Code gemeint, sondern die erste im Browser dargestellte Zeile. Die notierten Eigenschaften im Pseudoelement ::first-letter können von dem Pseudoelement ::first-line nicht überschrieben werden.

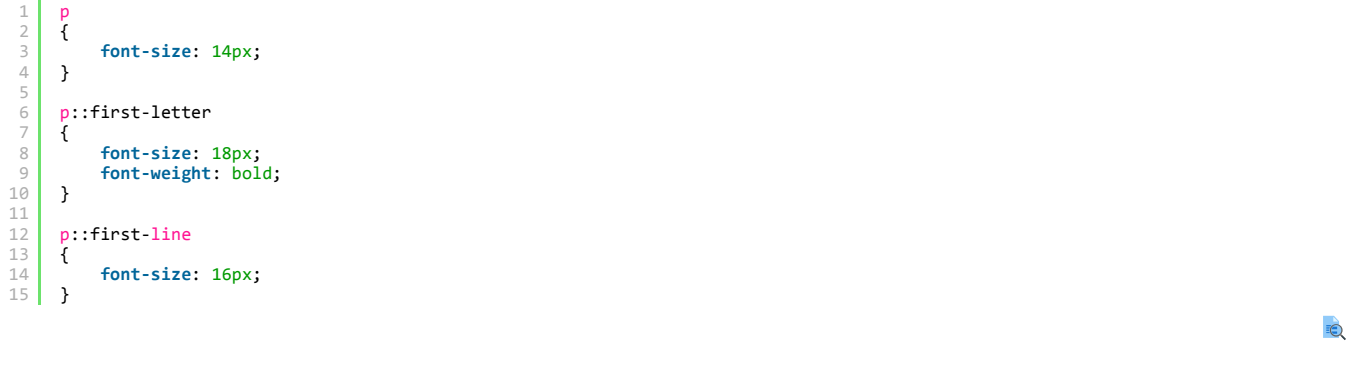

| Über uns<br>• Teamseite<br>• Meinungen<br>• Kontakt<br>• Beratung<br>• Impressum<br>• Datenschutz | Community<br>• Blog<br>• Forum<br>• News | Nachschlagewerk<br>• Crashkurse<br>• Glossar<br>• FAQ<br>• Karteikarten<br>• E-Book | Benjamin Jung<br>Krummstraße 9/3<br>73054 Eislingen<br>Web: https://www.homepage-webhilfe.de/<br>E-Mail: info@homepage-webhilfe.de |
|---------------------------------------------------------------------------------------------------|------------------------------------------|-------------------------------------------------------------------------------------|----------------------------------------------------------------------------------------------------|
|                                                                                                   | Co                                       | oyright & Design 2013 - 2017 by Homepage-Webhilfe, Benjamin Jung                    |                                                                                                    |

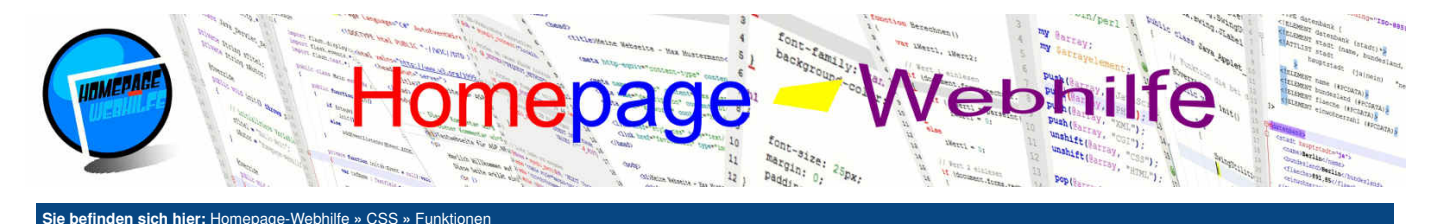

# **Funktionen**

Funktionen sind vordefinierte bzw. spezielle Werte für CSS-Eigenschaften. Die Angabe erfolgt mit dem Namen der Funktion gefolgt von einem runden Klammernpaar. Innerhalb der Klammern können dann, je nach Funktion, ein oder mehrere Parameter angegeben werden, welche mit Kommas getrennt werden. Sie werden jetzt denken, dass Sie solche Funktionen

Inhalt dieser Seite:

ò

Ô

- 1. Berechnung
- 2. Attribut
- 3. Farbverlauf

bereits kennengelernt haben, so wie z. B. url, rgba, scale oder rotate. Doch dabei handelt es sich laut Spezifikation nicht um Funktionen, auch wenn diese vom Aufbau identisch sind.

## Berechnung

Die Funktion calc() kann dazu genutzt werden, Berechnungen durchzuführen. Die Funktion ist ideal, um **relative und absolute Einheiten zu kombinieren**. Stellen Sie sich vor, Sie möchten ein Bild auf die volle Browserbreite anzeigen. In diesem Fall würde Ihnen vermutlich die Angabe width: 100%; einfallen. Nun entschließen Sie sich aber, dem Bild einen Abstand von 10px auf allen Seiten zu geben. Nun müssen wir den Wert der Eigenschaft width noch ersetzen, da die Angabe von 100% in diesem Moment nicht mehr stimmt und somit einen Scrollbalken erzeugt. An dieser Stelle kann nun die Funktion calc() eingesetzt werden. Als Parameter wird eine Formel angegeben. Das untere Beispiel zeigt, wie sich das oben genannte Problem lösen lässt:

```
1 img
2 {
3 width: calc(100% - (2 * 10px));
4 margin: 10px;
5 }
```

## Attribut

Über die Funktion attr() können wir auf ein Attribut des HTML-Elements zugreifen. Hierfür wird als Parameter der Name des Attributs (ohne Anführungszeichen) angegeben. Genutzt werden kann die Funktion z. B. im Zusammenhang mit der content -Eigenschaft.

```
1 a::before
2 {
3 content: attr(title) ": ";
4 }
```

Übrigens: Um in CSS zwei Zeichenketten (siehe Beispiel) zu kombinieren, notieren wird nicht (wie in anderen Sprachen) ein Pluszeichen.

#### Farbverlauf

 $\label{eq:constraint} Einen \ Farbverlauf \ in \ CSS \ k\"{o}nnen \ Sie \ mittels \ der \ Funktionen \ linear-gradient \ oder \ radial-gradient \ erstellen.$ 

Die Funktion linear-gradient erzeugt einen linearen Farbverlauf und erwartet als Parameter Farbwerte, die für den Farbverlauf genutzt werden sollen. Möchten wir zusätzlich die "Schritte" (sogenannte *color-stops*) und somit die Endpositionen eines Farbverlaufs einer einzelnen Farbe festlegen, können wir nach dem Farbwert, gefolgt von einem Leerzeichen, die Stopp-Position mit einer relativen oder absoluten Einheit angeben. Zusätzlich ist noch die Angabe eines Winkels möglich, in welchem der Verlauf angezeigt werden soll. Dieser muss, sofern er verwendet wird, als 1. Parameter übergeben werden.

Mit Hilfe der Funktion radial-gradient ist es möglich, einen kreis- bzw. ellipsenförmigen Farbverlauf zu erzeugen. Als Parameter werden auch hier Farbwerte und ggf. die Stopp-Positionen angegeben. Über einen weiteren (optionalen) Parameter, der als 1. Parameter übergeben werden muss, lässt sich die Größe und Positionierung des Farbverlaufs verändern. Als erstes muss dort die Größe (zuerst Breite, dann Höhe) gefolgt von dem Schlüsselwort at angegeben werden. Nun muss als nächstes noch die Positionierungs-Angabe folgen. Hier wird zuerst wieder die X-Position und anschließend die Y-Position angegeben. Bei den Angaben sind neben relativen Einheiten (wie im Beispiel), auch absolute Einheiten erlaubt.

| 1<br>2<br>3<br>4<br>5<br>6<br>7                     | div<br>{<br>}                                                    | width: 200p<br>height: 200<br>margin: 10p | (;<br>x;<br>(;                           |                                                                                     |                                                                                                    |
|-----------------------------------------------------|------------------------------------------------------------------|-------------------------------------------|------------------------------------------|-------------------------------------------------------------------------------------|----------------------------------------------------------------------------------------------------|
| 8<br>9<br>10<br>11<br>12                            | #bo><br>{<br>}                                                   | x1<br>background:                         | linear-gradient(blue,                    | purple, red);                                                                       |                                                                                                    |
| 13<br>14<br>15<br>16<br>17                          | #bo><br>{<br>}                                                   | x2<br>background:                         | linear-gradient(blue 2                   | 0%, purple 50%, red 80%);                                                           |                                                                                                    |
| 18<br>19<br>20<br>21<br>22                          | #bo><br>{<br>}                                                   | x3<br>background:                         | linear-gradient(60deg,                   | blue, purple, red);                                                                 |                                                                                                    |
| 23<br>24<br>25                                      | #bo><br>{                                                        | x4<br>background:                         | radial-gradient(blue,                    | purple, red);                                                                       |                                                                                                    |
| Über<br>• Te<br>• M<br>• Ki<br>• Bi<br>• In<br>• Di | eamseite<br>einunge<br>ontakt<br>eratung<br>npressur<br>atenschu | e<br>in<br>m<br>utz                       | Community<br>• Blog<br>• Forum<br>• News | Nachschlagewerk<br>• Crashkurse<br>• Glossar<br>• FAQ<br>• Karteikarten<br>• E-Book | Benjamin Jung<br>Krummstraße 9/3<br>73054 Eislingen<br>Web: https://www.homepage-webhilfe.de/<br>E-Mail: info@homepage-webhilfe.de |

Copyright & Design 2013 - 2017 by Homepage-Webhilfe, Benjamin Jung

# Funktionen - CSS - Homepage-Webhilfe

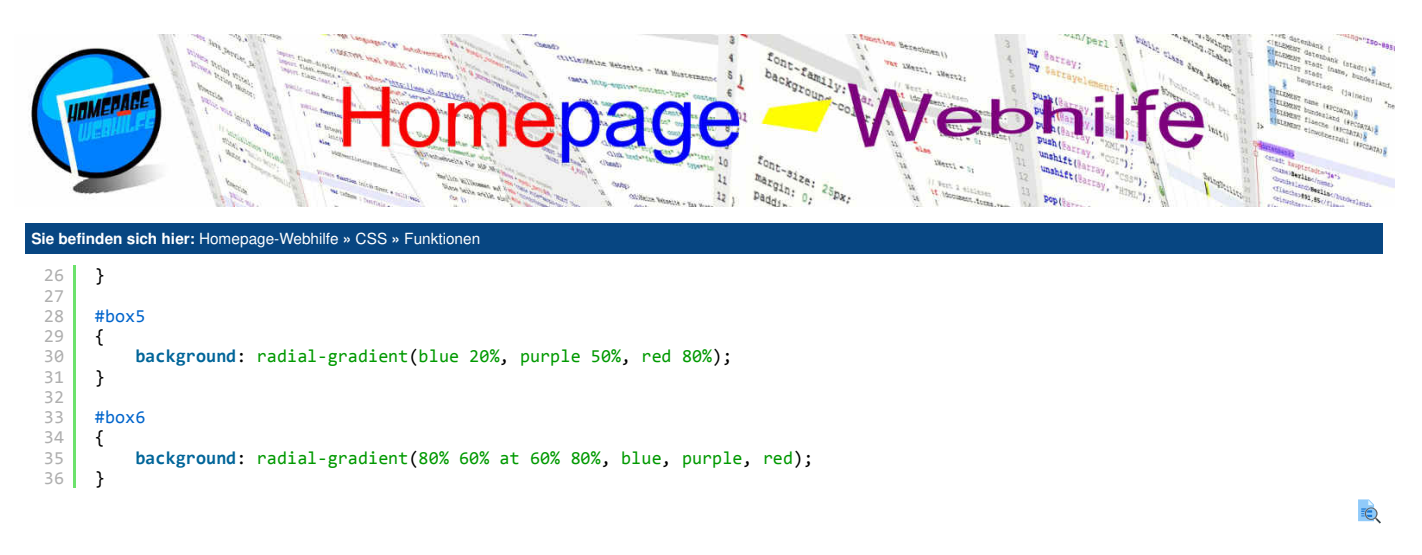

| Über uns                                                                              | Community         | Nachschlagewerk                                           | Benjamin Jung                                                               |
|---------------------------------------------------------------------------------------|-------------------|-----------------------------------------------------------|-----------------------------------------------------------------------------|
| <ul><li>Teamseite</li><li>Meinungen</li></ul>                                         | • Blog<br>• Forum | <ul><li>Crashkurse</li><li>Glossar</li></ul>              | 73054 Eislingen                                                             |
| <ul> <li>Kontakt</li> <li>Beratung</li> <li>Impressum</li> <li>Datenschutz</li> </ul> | News              | • FAQ<br>• Karteikarten<br>• E-Book                       | Web: https://www.homepage-webhilfe.de/<br>E-Mail: info@homepage-webhilfe.de |
|                                                                                       | Coj               | Dyright & Design 2013 - 2017 by Homepage-Webhilfe, Benjar | nin Jung                                                                    |

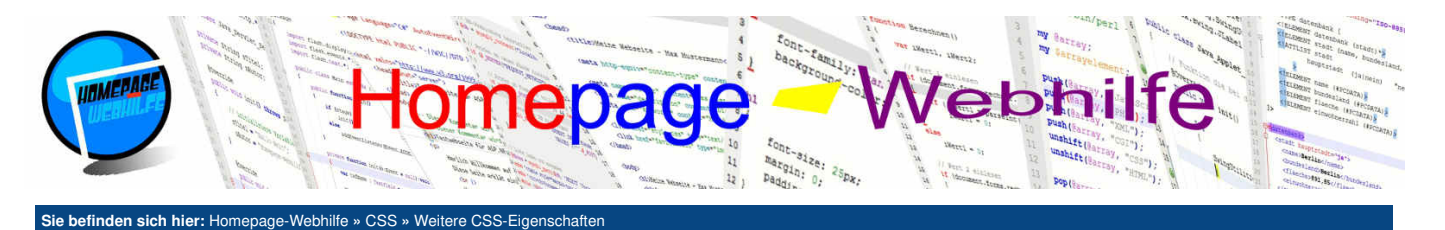

# Weitere CSS-Eigenschaften

Auf dieser Seite stellen wir ein paar CSS-Eigenschaften vor, welche sich in keine der bisherigen Themen einordnen lässt. Dies kommt zum einen daher, da diese zu keinem der Themen passt oder da es sich um elementspezifische Eigenschaften von HTML-Elementen handelt.

Inhalt dieser Seite:

1. Cursor 2. Listen 3. Tabellen

## Cursor

Mit Hilfe der Eigenschaft cursor lässt sich der Mauszeiger (auch als Cursor bezeichnet) festlegen. Hierfür muss als Wert eines der verfügbaren Schlüsselwörter angegeben werden, welche Sie aus der unten stehenden Tabelle entnehmen können. Für die meisten Elemente entspricht der Wert default dem angezeigten Cursor. Bei Hyperlinks ist es der Cursor des Typs pointer. Die Tabelle enthält die wichtigsten und meist benutzten Cursor-Typen.

| auto         | Der Cursor wird automatisch vom Browser gewählt.                               |
|--------------|--------------------------------------------------------------------------------|
| none         | Der Cursor wird ausgeblendet.                                                  |
| default      | Der normale "Standard" Cursor.                                                 |
| pointer      | Der Cursor zeigt auf etwas.                                                    |
| grab         | Der Cursor greift etwas.                                                       |
| move         | Der Cursor zeigt ein Symbol zum Verschieben.                                   |
| no-drop      | Der Cursor zeigt ein Symbol, dass das Element hier nicht abgelegt werden kann. |
| text         | Der Cursor für Texteingaben.                                                   |
| wait         | Der Cursor zeigt ein Wartesymbol.                                              |
| progress     | Der Cursor zeigt ein Wartesymbol in Verbindung mit dem Standard-Cursor.        |
| 1 div<br>2 { | background-color: red                                                          |

| 2 | { |                             |      |
|---|---|-----------------------------|------|
| 3 |   | background-color: r         | red; |
| 4 |   | width: 200px;               |      |
| 5 |   | height: 200px;              |      |
| 6 |   | <pre>cursor: pointer;</pre> |      |
| 7 | } |                             |      |

## Listen

Die Eigenschaft list-style-type definiert den **Typ** einer Liste. Hiermit ist es möglich, das Aufzählungszeichen von Aufzählungslisten oder die Aufzählungsart einer nummerierten Liste zu ändern. Für Aufzählungslisten sind hier die folgenden Werte erlaubt: none (kein Zeichen), disc (Kreis gefüllt), circle (Kreis ungefüllt) und square (Rechteck). Für nummerierte Listen stehen hingegen folgende Werte zur Verfügung: none (keine Aufzählung), decimal (Dezimalzahlen), lower-greek (kleine griechische Buchstaben), lower-latin (kleine lateinische Buchstaben), lower-roman (kleine römische Zahlen), upper-latin (große lateinische Buchstaben) und upper-roman (große römische Zahlen).

Die Eigenschaft list-style-image gibt die Möglichkeit, mit Hilfe des Schlüsselworts url eine **Grafik als Aufzählungszeichen** anzuzeigen. Wird zusätzlich die Eigenschaft list-style-type angegeben, so erhält die Grafik den Vorzug. Sollte die Grafik jedoch nicht geladen werden können oder unterstützt der Browser die Grafik nicht, so kann der Browser trotzdem das angegebene Aufzählungszeichen anzeigen. Es handelt sich hierbei um einen sogenannten "Fallback".

Standardmäßig werden die Aufzählungszeichen (egal ob Aufzählungsliste oder nummerierte Liste) außerhalb des Elements angezeigt. Diese Einstellung kann mittels der Eigenschaft list-style-position geändert werden. Über den Wert inside ist es damit möglich, die Zeichen innerhalb der Liste zu **platzieren**. Der Wert outside ist der Standardwert und muss nicht explizit angegeben werden.

Die Eigenschaft list-style dient als universelle Eigenschaft. Bei der Notation der Werte in der Eigenschaft list-style muss dabei auf die Reihenfolge Typ (list-style-type), Position (list-style-position) und Bild (list-style-image) geachtet werden. Es ist möglich, ein oder mehrere Werte davon wegzulassen.

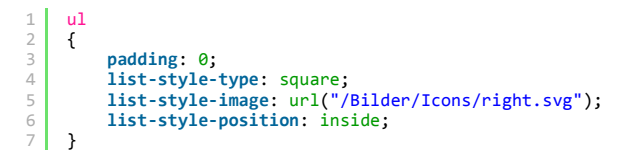

| ~ |
|---|

## **Tabellen**

Mit Hilfe der Eigenschaft caption-side ist es möglich, die im caption-Element notierte Überschrift zu platzieren. Als Werte sind top und bottom möglich, wovon der Wert top dem Standardwert entspricht. Über den Wert bottom lässt sich die Überschrift unterhalb der Tabelle, an Stelle von oberhalb der Tabelle, platzieren.

| Über uns<br>• Teamseite<br>• Meinungen<br>• Kontakt<br>• Beratung<br>• Impressum<br>• Datenschutz | Community<br>• Blog<br>• Forum<br>• News | Nachschlagewerk<br>• Crashkurse<br>• Glossar<br>• FAQ<br>• Karteikarten<br>• E-Book | Benjamin Jung<br>Krummstraße 9/3<br>73054 Eislingen<br>Web: https://www.homepage-webhilfe.de/<br>E-Mail: info@homepage-webhilfe.de |
|---------------------------------------------------------------------------------------------------|------------------------------------------|-------------------------------------------------------------------------------------|----------------------------------------------------------------------------------------------------|
|                                                                                                   | Coj                                      | oyright & Design 2013 - 2017 by Homepage-Webhilfe, Benjamir                         | ו Jung                                                                                                    |

## Weitere CSS-Eigenschaften - CSS - Homepage-Webhilfe

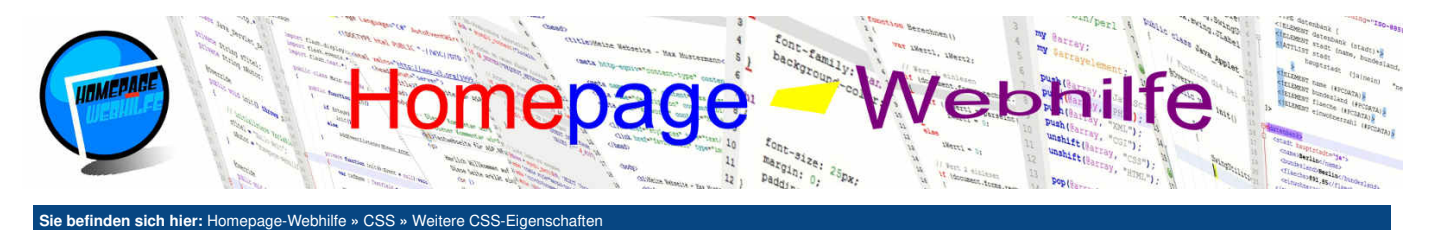

Die Eigenschaft table-layout ermöglicht das Verändern des Tabellenlayouts. Als Werte sind auto (Standard-Wert) und fixed möglich. Die Breite von Tabellenspalten werden normalerweise automatisch ermittelt. Haben Sie jedoch eine Breite für eine Zelle festgelegt und diese enthält einen nicht umbrechbaren Inhalt, so wird die Zelle automatisch vergrößert, sodass der Inhalt hineinpasst. Dies kann dazu führen, dass eine Tabelle breiter als "erlaubt" ist. Über den Wert fixed lässt sich dieses Problem "lösen". Damit wird die angegebene Breite immer eingehalten. Dies hat aber u. U. Überlappungen zur Folge (siehe Beispiel).

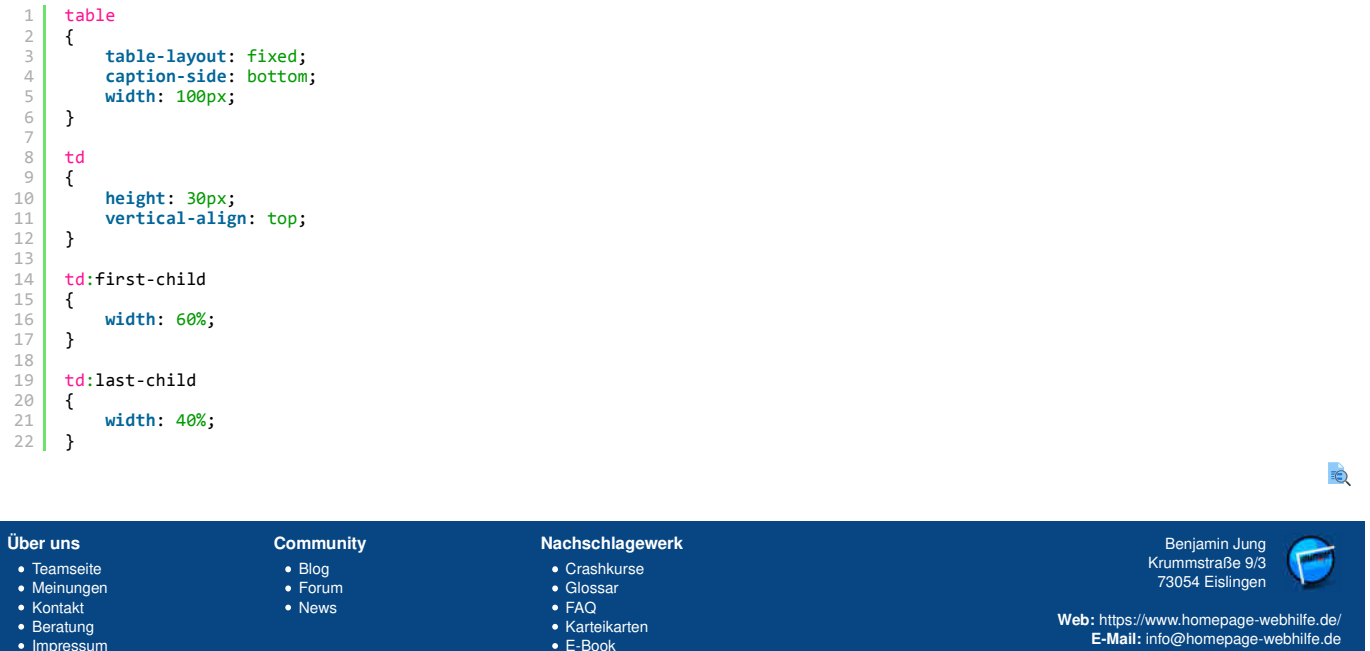

Beratung

 Impressum Datenschutz

KarteikartenE-Book

Copyright & Design 2013 - 2017 by Homepage-Webhilfe, Benjamin Jung

Seite 2 von 2

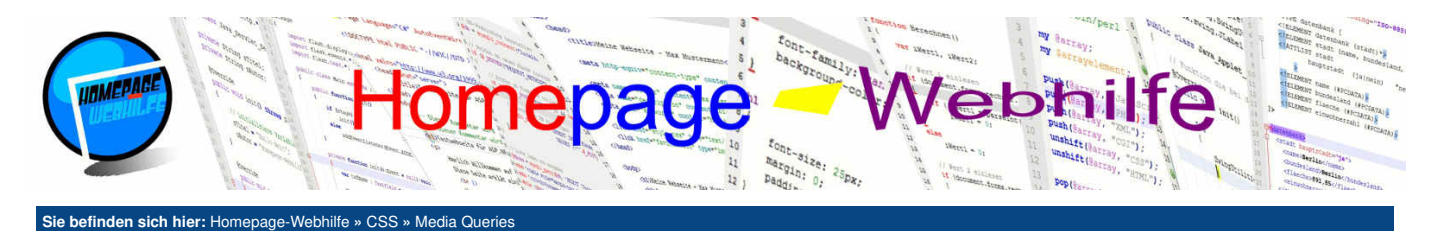

# Media Queries

Inhalt dieser Seite:

Druck-Optimierung
 Responsives Webdesign

(Bildschirm oder Drucker) als auch die **Auflösung** abgefragt werden. Mit Hilfe dieser Technologie werden zum einen Webseiten druckoptimiert und zum anderen responsiv gemacht. Das Erstellen eines solchen "mehrgleisigen" Layouts bedeutet natürlich mehr Aufwand, doch dieser Aufwand lohnt sich. Spätestens jetzt werden Sie merken, wie wichtig ein gutes HTML-Layout ist. Für die Definition von Media Queries gibt es mehrere Möglichkeiten. Zum einen ist es möglich, innerhalb einer Datei (oder innerhalb der style-Tags) die sogenannte @media-Rule einzufügen. Dies sieht nun bspw. wie folgt aus:

Media Queries erlauben es, Regelblöcke nur auf bestimmte Ausgabemedien anzuwenden. Hierbei kann sowohl der Typ

```
1 @media screen
2 {
3    /* Hier kommt der Code für die Browseranzeige! */
4 }
6 @media print
7 {
8    /* Hier kommt der Code für die Druckausgabe! */
9 }
```

Alternativ können wir den CSS-Code in mehrere Dateien aufteilen und eine Unterscheidung des Medientyps an Hand des media-Attributs im link-Element durchführen:

```
1 k rel="stylesheet" href="/web.css" type="text/css" media="screen" />k rel="stylesheet" href="/papier.css" type="text/css" media="print" />
```

Bei der Angabe eines Medientyps werden die Schlüsselwörter all (alle Medien), screen (Browseranzeige) oder print (Druckausgabe) verwendet. Diese Schlüsselwörter können mit dem Schlüsselwort and und weiteren Angaben kombiniert werden. Mehrere Media Queries können mit Hilfe eines Kommas kombiniert werden. Um die Größe des Ausgabemediums zu überprüfen, stehen uns die Eigenschaften min-width und max-width zur Verfügung. Um solche Eigenschaften in Media Queries einzubauen, wird der Eigenschaftsname gefolgt von einem Doppelpunkt und dem Wert in Klammern notiert. Dies kann dann z. B. so aussehen:

```
1 @media screen and (max-width: 800px)
2 {
3     /* Hier kommt der Code! */
4 }
```

Eine Angabe wie (min-width: 400px) bewirkt, dass die CSS-Regeln auf alle Geräte angewendet werden, bei welchen die Breite des Ausgabemediums größer oder gleich 400px sind. Eine Angabe wie (max-width: 800px) wendet die CSS-Regeln auf allen Geräte an, bei welchen die Breite des Augabemediums kleiner oder gleich 800px sind.

Wichtig: Ältere Browser unterstützen nur die einfache Form der Media Queries (und nicht die Verwendung der Eigenschaften min-width oder max-width), mit welchen lediglich zwischen screen und print unterschieden wird. Das Problem das hierdurch entsteht, ist, dass der Browser den zuletzt erkannten Medientyp screen fälschlicherweise für alle Browseranzeigen anwendet. Um diesem Problem entgegenzuwirken, notieren wir vor dem Medientyp der "problematischen" Media Queries das Schlüsselwort only. Moderne Browser ignorieren dieses Schlüsselwort, beachten jedoch das Media Query selbst. Ältere Browser kennen das only Schlüsselwort nicht und verwerfen den kompletten Media Query.

```
1 @media only screen and (max-width: 800px)
2 {
3     /* Hier kommt der Code! */
4 }
```

# **Druck-Optimierung**

Um unsere Webseite für den Druck zu optimieren, können wir ein Media Query mit dem Schlüsselwort print nutzen. Bei der Druck-Optimierung sollte darauf geachtet werden, dass **unwichtige Bestandteile der Website ausgeblendet** werden. Hierzu zählen z. B. Navigationsleisten oder auch die Fußzeile. Des Weiteren sollte auch beachtet werden, dass Hintergründe (Bild und Farbe) von Browsern standardmäßig nicht gedruckt werden. Deshalb sollten diese in Druck-Layouts weitestgehend vermieden werden.

In CSS gibt es die Eigenschaften page-break-after (Seitenumbruch nach dem Element), page-break-before (Seitenumbruch vor dem Element) und page-break-inside (Seitenumbruch innerhalb des Elements), mit welchen die Umbrüche gesteuert werden können. Für alle Eigenschaften stehen die Werte auto (Browser entscheidet über den Seitenumbruch) und avoid (Seitenumbruch vermeiden, wenn möglich) zur Verfügung. Für die Eigenschaften page-break-after und page-break-before stehen zusätzlich die Werte always (Seitenumbruch immer einfügen), left (fügt einen Seitenumbruch ein, sodass die nächste Seite eine linke Seite ist) und right (fügt einen Seitenumbruch ein, sodass die nächste Seite eine rechte Seite ist) zur Verfügung.

Das folgende Beispiel zeigt ein Webseiten-Layout mit einfachen Druck-Optimierungen:

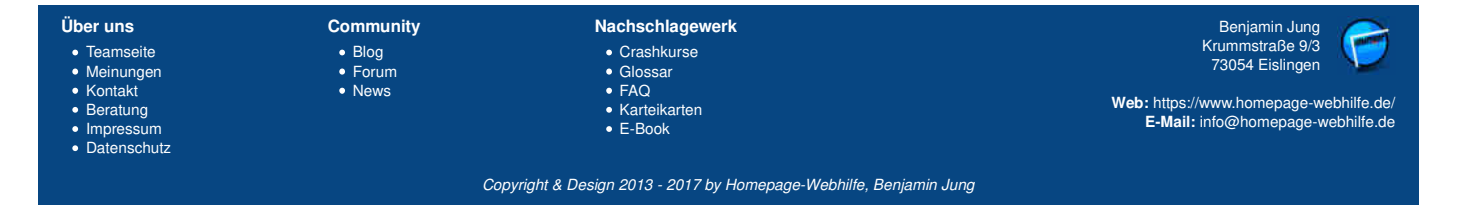

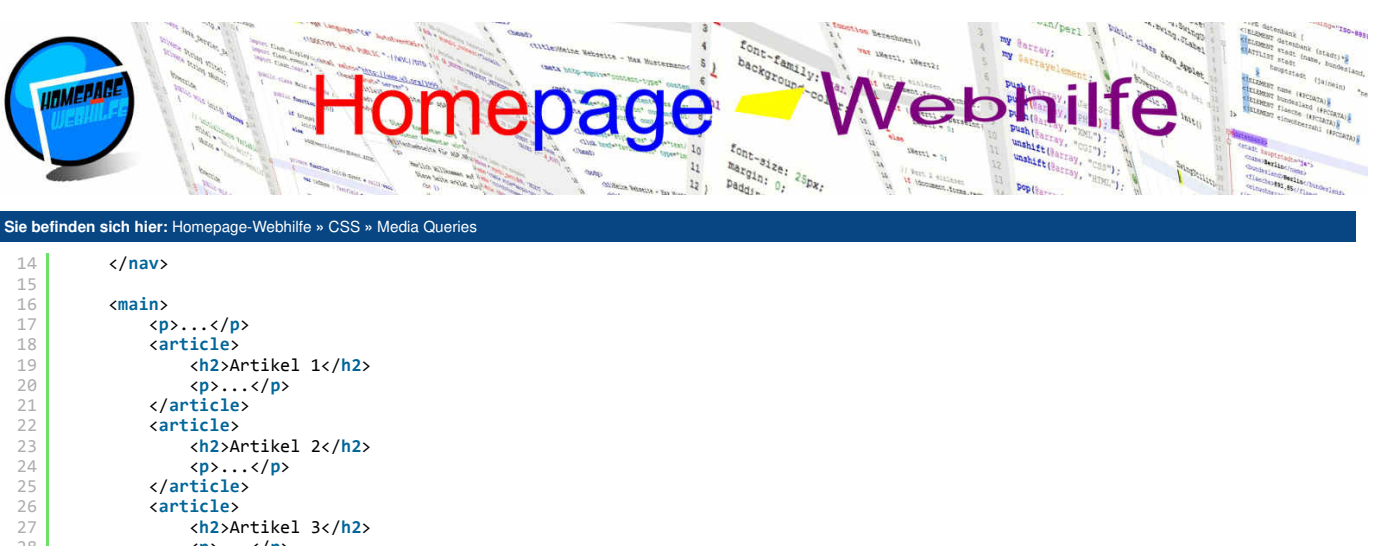

```
28
                     ...
29
30
                </article>
                <article>
31
                    <h2>Artikel 4</h2>
                ...</article>
32
34
                <article>
35
                     <h2>Artikel 5</h2>
                ...</article>
36
37
38
           </main>
39
40
           <footer>
41
                <img src="/Bilder/Logo/Logo.jpg" width="50" height="50" alt="Logo" title="Homepage-Webhilfe" />
42
                >
                    Copyright 2016 by Homepage-Webhilfe<br />All rights reserved!
43
44
45
                46
                <br />
47
           </footer>
48
      </div>
       @media all
        {
            /* Seiten-Titel */
   4
            header>h1
   5
            {
                 margin: 0 0 10px;
padding: 0;
  6
   8
                 text-align: center;
  9
            }
  10
            /* Inhaltsbereich */
 12
13
            main h2
            {
  14
                 margin: 25px 0 0;
  15
                 padding: 0;
 16
17
            }
            main p
  18
            {
                margin: 5px 5px 0;
text-align: justify;
 19
20
            }
 22
23
24
25
       }
       @media screen
        ł
 26
27
            body
            {
  28
                 /* Hintergrundfarbe um Seiten-Container abzusetzen */
 29
30
                 background-color: #EEEEEE;
            }
  32
33
34
            /* Seiten-Container */
            #seite
            {
  35
                 background-color: white;
  36
37
                 margin: 20px;
                 padding: 10px;
  38
            }
  39
            /* Navigationsleiste (links mit Aufzählungspunkten) */
  40
  41
            nav
  42
            {
                 float: left;
  43
Über uns
                               Community
                                                               Nachschlagewerk
                                                                                                                                      Krummstraße 9/3
73054 Eislingen
 • Teamseite
                                • Blog

    Crashkurse

    Meinungen

                                                               GlossarFAQ
                                • Forum

    News

    Kontakt
```

Web: https://www.homepage-webhilfe.de/ E-Mail: info@homepage-webhilfe.de

Benjamin Jung

 Beratung ImpressumDatenschutz

Copyright & Design 2013 - 2017 by Homepage-Webhilfe, Benjamin Jung

• Karteikarten

• E-Book

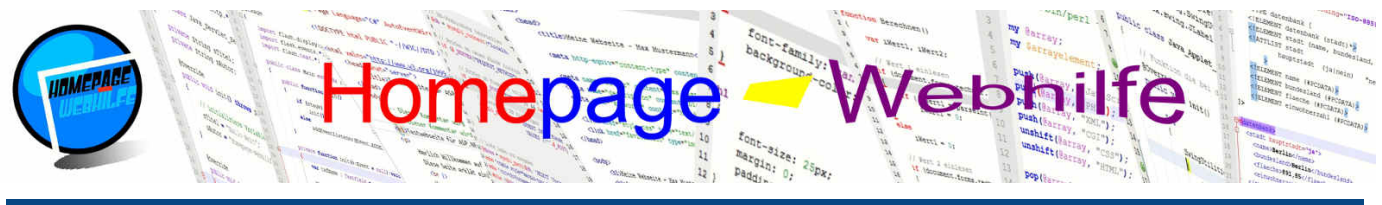

Sie befinden sich hier: Homepage-Webhilfe » CSS » Media Queries

```
width: 20%;
 44
 45
           }
46
 47
           /* Inhaltsbereich */
 48
           main
           {
 50
                float: right;
 51
               width: 80%;
           }
           main p:last-child
 54
           {
55
56
                /* Abstand zur Fußzeile halten */
               margin-bottom: 40px;
           }
 58
           /* Fußzeile
               links -> Bild
rechts -> Copyright-Hinweis
 60
 61
            *
 62
            */
           footer
 64
           {
 65
               margin: 0 10px;
               padding-top: 10px;
/* Elementfluss der Navigationsleiste und des Inhaltsbereichs beenden */
 67
 68
                clear: both;
69
70
               border-top: 2px solid black;
           }
 71
72
73
74
           footer>img
           {
                float: left;
               width: 50px;
 75
76
77
78
           }
           footer>p
           {
                float: right;
79
80
               width: calc(100% - 50px);
               text-align: center;
 81
               margin: 0;
 82
           }
 83
           footer>br
 84
           {
 85
                /* Elementfluss für Logo und Copyright-Hinweis beenden */
86
               clear: both;
87
           }
 88
      }
89
90
      @media print
 91
 92
           /* Navigationsleiste -> für Druck ausblenden */
93
           nav
 94
           {
 95
               display: none;
96
97
           }
 98
           /* Seitenumbruch steuern */
 99
           main>article
100
           {
101
               page-break-inside: avoid;
           }
           /* Fußzeile -> für Druck ausblenden */
105
           footer
106
           {
107
               display: none;
108
           }
109
      }
```

## Q

## **Responsives Webdesign**

Um ein responsives Webdesign zu erstellen, können bei den Media Queries die Eigenschaften min-width und max-width abgefragt werden. Wie bereits oben erklärt, führt eine Angabe wie (max-width: 800px) dazu, dass die dortigen Regeln für alle Geräte mit einer Auflösung von 800px oder kleiner angewendet werden. Bei min-width ist dies genau anders herum. Bei der Notation im CSS-Code oder bei der Einbindung im HTML-Code muss auf die Reihenfolge geachtet werden. Wird max-width verwendet, so müssen die Werte in absteigender Reihenfolge (siehe Beispiel) notiert werden. Bei der Verwendung von min-width hingegen in

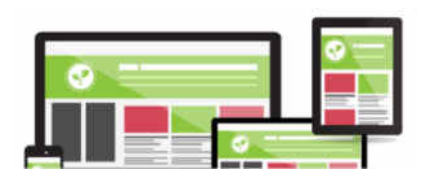

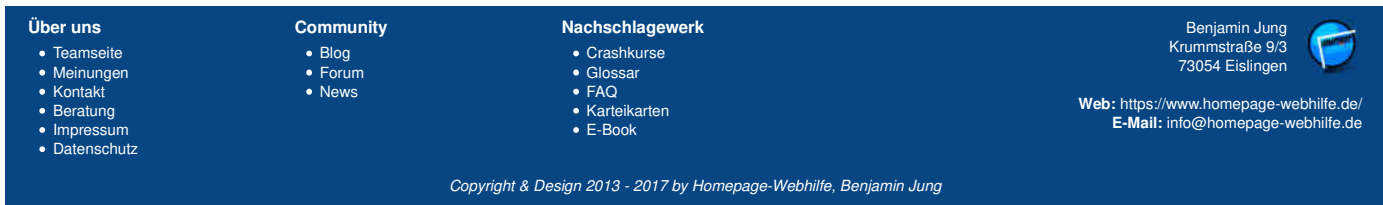

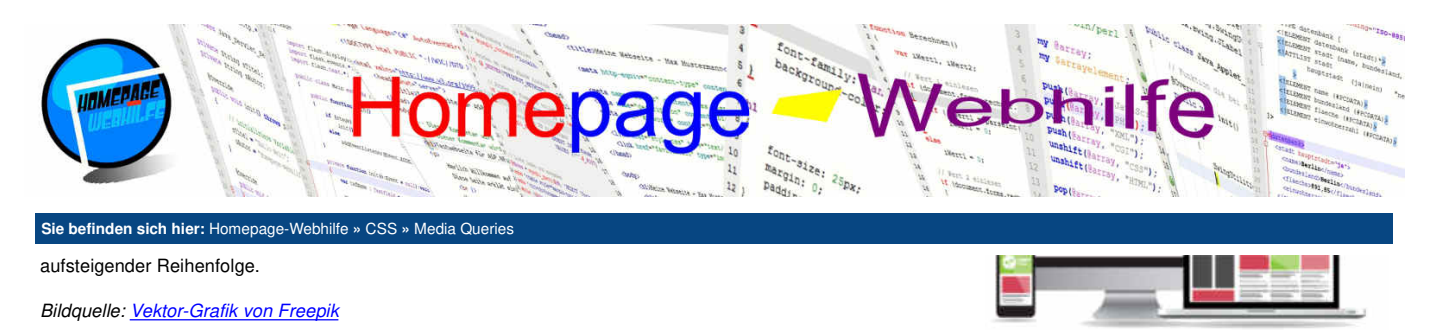

Für mobile Geräte muss der sogenannte "Viewport" eingestellt werden. Dies kann mit Hilfe des meta-Elements und dem Attribut name mit dem Wert viewport eingestellt werden. Im content -Attribut können wir die Breite der Website und den Skalierungsfaktor einstellen. Hierfür notieren wir im content -Attribut den Wert width=device-width. Diese Anweisung bewirkt, dass die angezeigte Größe der Website der verfügbaren Breite des Geräts entspricht. Des Weiteren kann im content Attribut auch der Wert initial-scale angegeben werden. Hiermit ist es möglich, den Skalierungsfaktor einzustellen. Dieser sollte auf 1.0 gesetzt werden. Hierzu folgendes Beispiel, welches auf vielen Webseiten und auch im unteren Beispiel eingesetzt wird:

1 <meta name="viewport" content="width=device-width, initial-scale=1.0" />

Das folgende Beispiel zeigt ein responsives Webdesign, welches eine Bildschirmansicht mit zwei zusätzlichen Abstufungen für kleinere Auflösungen enthält.

```
<div id="seite">
           <header>
                <img src="/Bilder/Banner/Start-Banner.jpg" alt="Banner" title="Homepage-Webhilfe" />
 4
           </header>
 6
           <nav:
                <a href="">Seite 1</a>
<a href="">Seite 2</a>
<a href="">Seite 2</a>
<a href="">Seite 3</a>
<a href="">Seite 4</a>
<a href="">Seite 5</a></or>
 8
13
                14
15
           \langle nav \rangle
16
           <main>
17
18
                ...
                <article>
19
                     <h2>Artikel 1</h2>
20
21
22
                     ...
                </article>
                <article>
23
24
25
                     <h2>Artikel 2</h2>
                     ...
                </article>
26
27
28
                <article>
                     <h2>Artikel 3</h2>
                     ...
29
                </article>
30
31
32
                <article>
                     <h2>Artikel 4</h2>
                     ...
33
                </article>
34
35
                <article>
                    <h2>Artikel 5</h2>
36
                     ...
37
38
                </article>
           </main>
           <aside>
40
                <h2>Über uns</h2>
41
42
                ...
43
                <h2>Wussten Sie schon?</h2>
44
                ...
45
           </aside>
46
47
           <footer>
48
                Copyright 2016 by Homepage-Webhilfe - All rights reserved!
49
           </footer>
50
      </div>
       @media all
        {
            body
  4
            {
                 background-color: #EEEEEE;
            }
  6
            #seite
            {
 10
                 padding: 10px;
 11
                 margin: 10px;
                 background-color: white;
            }
 14
Über uns
                                Community
                                                                Nachschlagewerk

    Blog

    Crashkurse

• Teamseite

    Meinungen

                                                                 GlossarFAQ
                                 • Forum
```

Krummstraße 9/3 73054 Eislingen

Web: https://www.homepage-webhilfe.de/ E-Mail: info@homepage-webhilfe.de

Benjamin Jung

Beratung ImpressumDatenschutz News

Kontakt

Copyright & Design 2013 - 2017 by Homepage-Webhilfe, Benjamin Jung

Karteikarten

E-Book

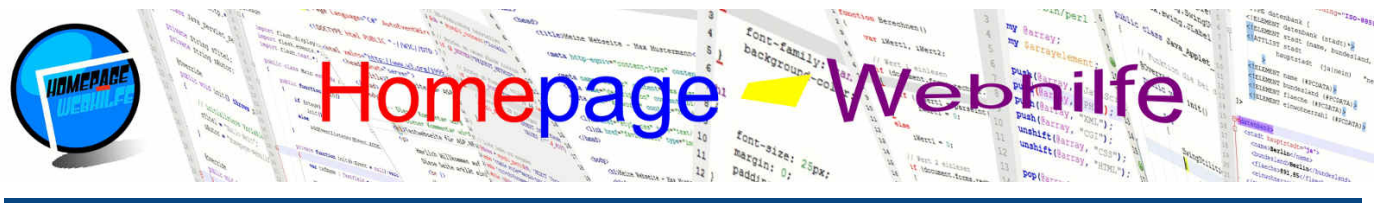

Sie befinden sich hier: Homepage-Webhilfe » CSS » Media Queries

```
header>img
 16
17
            {
                width: 100%:
  18
            }
  19
 20
21
            /* Navigation als 1. Spalte anzeigen */
            nav
            {
 23
24
                 float: left;
                width: calc(20% - 20px);
                margin: 10px;
 26
27
            }
  28
            /* Inhaltsbereich als 2. Spalte anzeigen */
 29
30
31
            main
            {
                 float: left;
  32
                width: calc(60% - 20px);
 33
34
                 margin: 10px;
            }
  35
 36
37
38
            /* Nebenbereich als 3. Spalte anzeigen */
            aside
            {
  39
                 float: right;
                width: calc(20% - 20px);
 40
41
                margin: 10px;
  42
            }
 43
 44
            footer
 45
            {
  46
                 clear: both;
 47
                 text-align: center;
 48
            }
 49
       }
 50
51
52
       /* Gilt für alle Bildschirme mit einer Auflösung <= 820px */
@media only screen and (max-width: 820px)</pre>
 53
54
55
56
       {
            /* Ränder entfernen, sodass Seite direkt am Bildschirmrand beginnt */
            body
            {
 57
58
                margin: 0;
                padding: 0;
  59
            }
  60
            #seite
 61
62
            {
                margin: 0;
  63
                padding: 0;
 64
65
            }
  66
            /* Navigation etwas vergrößern und Inhaltsbereich etwas verkleinern */
 67
68
            nav
            {
  69
                width: calc(30% - 20px);
 70
71
72
73
74
75
76
77
78
79
            }
            main
{
                width: calc(70% - 20px);
            }
            /* Nebenbereich unterhalb des Inhaltsbereichs anzeigen */
            aside
            {
                 float: right;
                 width: calc(70% - 20px);
  80
                clear: none;
border-top: 1px solid black;
 81
 82
  83
            }
 84
       }
 85
  86
        /* Gilt für alle Bildschirme mit einer Auflösung <= 480px */</pre>
  87
       @media only screen and (max-width: 480px)
 88
  89
            /* Navigation jetzt oberhalb des eigentlichen Inhaltes anzeigen */
  90
            nav
            {
  92
                border-bottom: 1px solid black;
Über uns
                              Community
                                                             Nachschlagewerk
                                                                                                                                      Benjamin Jung
```

| Teamseite                                       | <ul> <li>Blog</li> </ul> | Crashkurse                                                  | Krummstraße 9/3                                                    |
|-------------------------------------------------|--------------------------|-------------------------------------------------------------|--------------------------------------------------------------------|
| Meinungen                                       | Forum                    | Glossar                                                     | 73054 Eislingen                                                    |
| Kontakt<br>Beratung<br>Impressum<br>Datenschutz | News                     | ● FAQ<br>● Karteikarten<br>● E-Book                         | Web: https://www.homepage-webhilf<br>E-Mail: info@homepage-webhilf |
|                                                 | Co                       | opyright & Design 2013 - 2017 by Homepage-Webhilfe, Benjarr | nin Jung                                                           |

.de

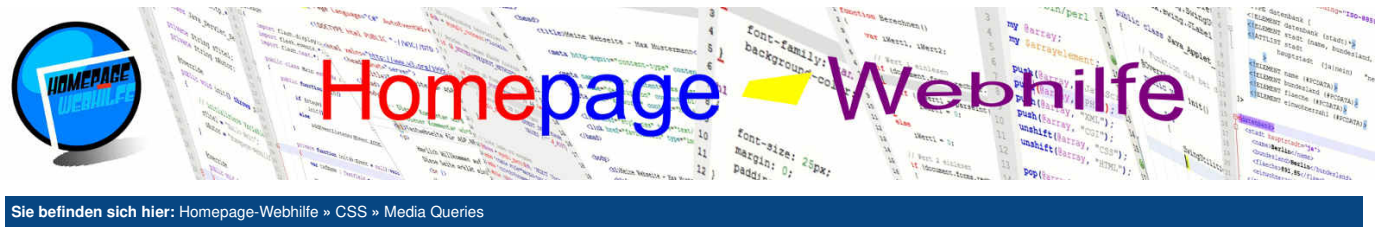

| 93  | }                                                                            |
|-----|------------------------------------------------------------------------------|
| 94  |                                                                              |
| 95  | /* Navigation, Inhaltsbereich und Neben-Bereich bekommen die volle Breite */ |
| 96  | nav, main, aside                                                             |
| 97  |                                                                              |
| 98  | float: left;                                                                 |
| 99  | width: calc(100% - 20px);                                                    |
| 100 | clear: none;                                                                 |
| 101 | }                                                                            |
| 102 |                                                                              |

| Über uns<br>• Teamseite<br>• Meinungen<br>• Kontakt<br>• Beratung<br>• Impressum | Community<br>• Blog<br>• Forum<br>• News | Nachschlagewerk<br>• Crashkurse<br>• Glossar<br>• FAQ<br>• Karteikarten<br>• E-Book | Benjamin Jung<br>Krummstraße 9/3<br>73054 Eislingen<br>Web: https://www.homepage-webhilfe.de/<br>E-Mail: info@homepage-webhilfe.de |
|----------------------------------------------------------------------------------|------------------------------------------|-------------------------------------------------------------------------------------|----------------------------------------------------------------------------------------------------|
| Datenschutz                                                                      | <b>0</b>                                 |                                                                                     |                                                                                                    |
|                                                                                  | <i>C0</i> µ                              | Dynyni a Design 2013 - 2017 by Homepage-Webrinie, Benjan                            | in Jung                                                                                                    |

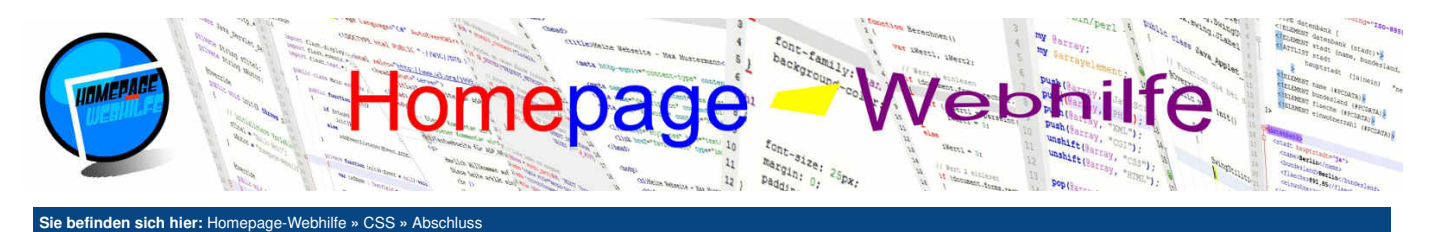

# **Abschluss**

Nun haben wir auch schon das Ende dieses CSS Tutorials erreicht. Mit dem Wissen, welches Sie im HTML- und CSS-Kurs gelernt haben, ist es Ihnen nun möglich, bereits professionelle statische Webseiten zu erstellen.

CSS besitzt neben den hier vorgestellten Eigenschaften natürlich noch viele weitere Eigenschaften. Diese werden jedoch in der Praxis kaum eingesetzt oder werden von Browsern nicht richtig unterstützt. Als Referenz kann neben diesem Tutorial und unseren Karteikarten die <u>CSS Referenz von W3Schools</u> verwendet werden. Doch wie geht es nun eigentlich weiter: Je nachdem was Sie benötigen, ist es nun an der Reihe, client- oder serverseitige Skript- oder Programmiersprachen zu lernen. Mit clientseitigen Skript- und Programmiersprachen wie <u>JavaScript</u> oder <u>ActionScript</u> ist es möglich, eine Webseite **aktiv** zu gestallten. Um die Webseite hingegen dynamisch zu erstellen, gibt es noch Sprachen wie z. B. <u>PHP</u>, <u>Perl</u> und <u>ASP.NET</u>. Sofern Sie an diesen Sprachen Interesse haben, würden wir uns freuen, wenn Sie die auf dieser Website verfügbaren Tutorials nutzen.

| Über uns<br>• Teamseite<br>• Meinungen<br>• Kontakt<br>• Beratung<br>• Impressum<br>• Datenschutz | Community<br>• Blog<br>• Forum<br>• News | Nachschlagewerk<br>• Crashkurse<br>• Glossar<br>• FAQ<br>• Karteikarten<br>• E-Book | Benjamin Jung<br>Krummstraße 9/3<br>73054 Eislingen<br>Web: https://www.homepage-webhilfe.de/<br>E-Mail: info@homepage-webhilfe.de |
|---------------------------------------------------------------------------------------------------|------------------------------------------|-------------------------------------------------------------------------------------|----------------------------------------------------------------------------------------------------|
| <ul> <li>Datenschutz</li> </ul>                                                                   |                                          |                                                                                     |                                                                                                    |

Copyright & Design 2013 - 2017 by Homepage-Webhilfe, Benjamin Jung

Seite 1 von 1

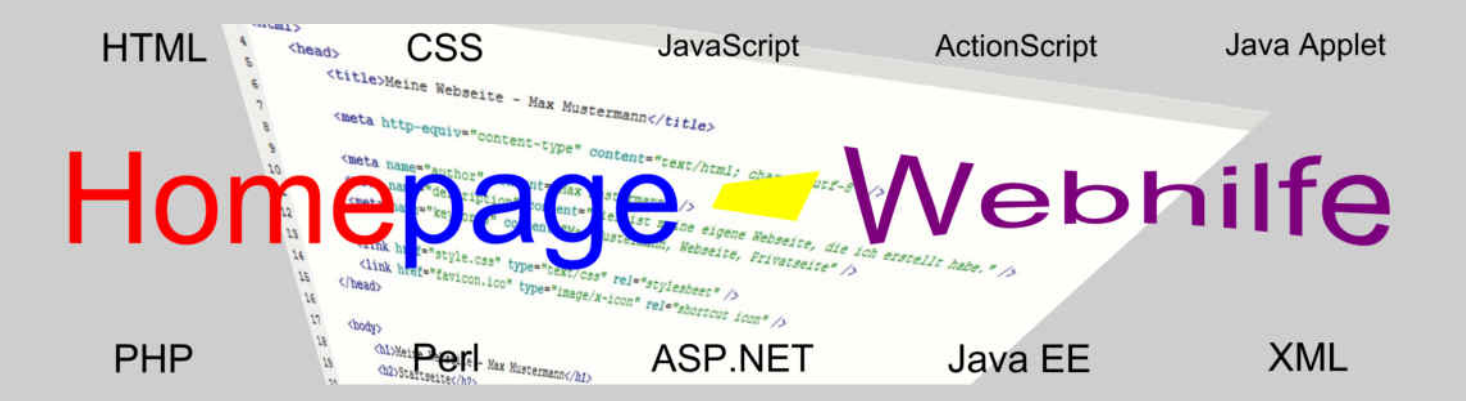

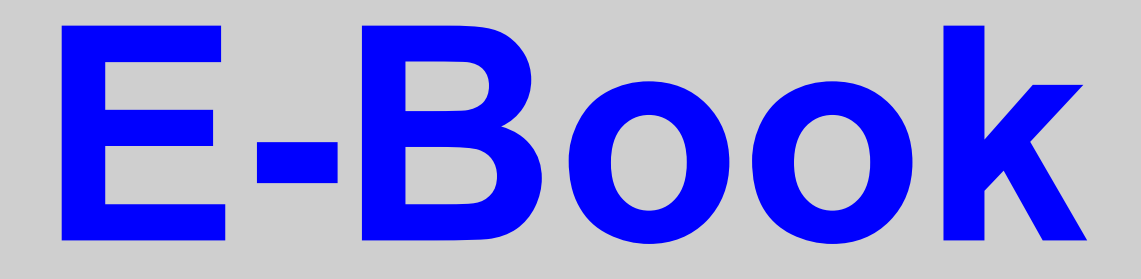

# **JavaScript**

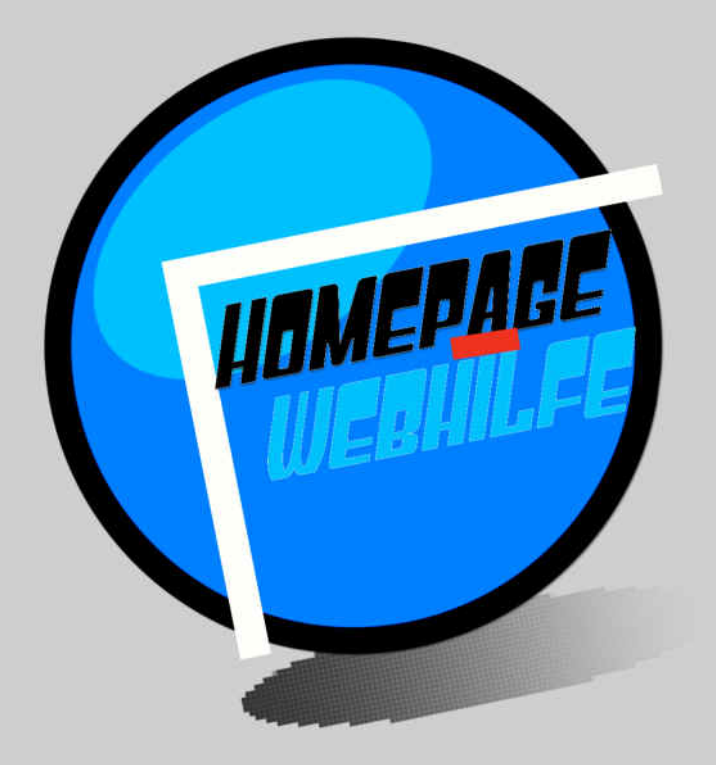

Copyright 2013-2017 by Homepage-Webhilfe, Benjamin Jung - All rights reserved!

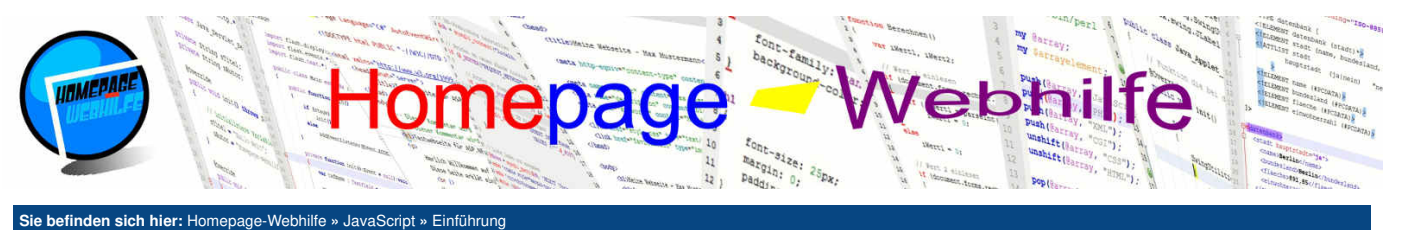

#### Sie beinden sich nier. Hömepage-webnine » JavaSchpt » L

## Einführung

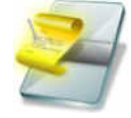

JavaScript (oder kurz JS) ist eine Skriptsprache, welche eingesetzt wird, um **aktive Webseiten** zu erstellen. Die Sprache kann dazu genutzt werden, HTML-Inhalte zu verändern, zu entfernen oder auch zu hinzufügen. Deshalb wird auch von **dynamischem HTML** gesprochen.

Inhalt dieser Seite:

1. Geschichte

Syntax
 Platzierung

Variablen und Datentypen

5. Ausgabe

Der Programmcode von JavaScript wird unverändert an den Browser geschickt und vom Browser ausgeführt (fachlich als interpretiert bezeichnet). Abfragen wie Passwörter oder andere sicherheitsrelevante Informationen sollten daher nicht mittels JavaScript durchgeführt werden.

Die Programmierung in JavaScript kann falls gewünscht objektorientiert erfolgen. Die Sprachbestandteile von JavaScript sind im sogenannten **ECMAScript** definiert. Auch wenn JS ursprünglich für die Webentwicklung gedacht war, gibt es in der Zwischenzeit auch die Möglichkeit, JavaScript als Sprache auf Servern und Mikrocontrollern zu verwenden.

JavaScript wird in einer sogenannten **Sandbox** ausgeführt, d. h. das JavaScript-Programm kann nur auf die Inhalte der Browserseite zugreifen. Ein Zugriff auf das Browserfenster (z. B. das Schließen des aktuellen Fensters) oder der Zugriff auf Dateien auf dem Zielsystem sind verboten. Dieses Verfahren ist eines der wichtigsten Sicherheits-Features von JavaScript.

#### Geschichte

Die Geschichte von JavaScript beginnt bereits im Jahr 1995. Im September 1995 veröffentlichte Netscape die Vorabversion des Netscape Navigators 2.0 mit der integrierten Skriptsprache, die damals noch LiveScript hieß. Bereits Ende des Jahres wurde bekannt gegeben, dass Netscape eine Kooperation mit Sun Microsystems eingehe. Ziel war es mittels der Skriptsprache LiveScript innerhalb von Java-Anwendungen (Applets) interagieren zu können. Auf Grund dieser Kooperation und Änderung wurde die Sprache LiveScript in JavaScript umbenannt.

Die erste Version von JavaScript (1.0.0) wurde im März 1996 veröffentlicht. JavaScript wurde zu diesem Zeitpunkt bereits vom Microsoft Internet Explorer unterstützt. Seit 2006 (JavaScript Version 1.7.0) wird JavaScript von allen gängigen Browsern unterstützt: Mozilla Firefox, Microsoft Internet Explorer, Opera, Apple Safari, Google Chrome.

Die Schnittstelle zur Interaktion in Java-Anwendungen mittels JavaScript (namens LiveConnect) wurde abgesehen von den Browsern Netscape Navigator und Mozilla Firefox in anderen Browsern nie implementiert. LiveConnect existiert heute nicht mehr und wurde mit der Firefox-Version 3.5 entfernt.

#### **Syntax**

JavaScript ist vom Syntax an die Programmiersprache C angelehnt. Bevor wir also nun mehr über die Skriptsprache lernen, wollen wir hier erst ein paar grundlegende Regeln zur Notation bzw. zum sogenannten Syntax besprechen.

In JavaScript gibt es sogenannte **Statements** (zu Deutsch: Anweisungen). Statements können z. B. Variablen-Deklarationen und -Zuweisungen sowie Funktionsaufrufe sein. Anweisungen müssen dabei immer mit einem Semikolon ; abgeschlossen werden.

#### 1 x = 2 \* 7;

Für verschiedene Zwecke kommen die runden Klammern, eckige Klammern und geschweifte Klammern zum Einsatz. Die geschweiften Klammernpaare werden dafür genutzt, Anweisungen in Blöcke zusammen zu fassen. Solche Blöcke werden bei Objekten, Funktionen, Schleifen und Bedingungen eingesetzt. Der Inhalt von Blöcken wird dabei auf Grund der besseren Lesbarkeit um einige Leerzeichen (z. B. 4 Leerzeichen) oder einen Tab eingerückt. Eckige Klammern werden bei Arrays eingesetzt. Runde Klammern hingegen können bei Funktionsaufrufen oder zur Gruppierung bei Berechnungen genutzt werden. Auf die konkrete Nutzung gehen wir in den jeweiligen Themen noch genauer ein.

JavaScript ist **case-sensitive**, d. h. dass JavaScript bei Schlüsselwörtern, Variablennamen, Funktionsnamen etc. zwischen Groß- und Kleinschreibung unterscheidet. So ist eine Variable (dazu weiter unten mehr) mit dem Namen Nummer also eine andere, wie die Variable mit dem Namen nummer. Zudem hat sich die sogenannte **Camel Case Schreibweise** durchgesetzt. Dabei werden die einzelnen Wörter von einem Variablennamen groß geschrieben: z. B. KundenNummer. Zudem hat es sich in JavaScript eingebürgert, den ersten Buchstaben klein zu schreiben: z. B. kundenNummer.

Kommentare dienen hauptsächlich zu "Dokumentationszwecken" und können in JavaScript auf 2 verschiedene Arten notiert werden. Mit den 2 Schrägstrichen // wird die restliche Zeile ab der aktuellen Position auskommentiert. Über die Zeichenfolge /\* können wir auch einen mehrzeiligen Kommentar erstellen. Um den Kommentar "zu beenden", benötigen wir die Zeichenfolge \*/. Natürlich ist es mit dieser Kommentierungsart auch möglich, nur einen Teil innerhalb einer Zeile auszukommentieren.

| 1 | // Einzeiliger Kommentar    |
|---|-----------------------------|
| 2 | /*                          |
| 4 | * Mehrzeiliger              |
| 5 | * Kommentar                 |
| 6 | */                          |
| 7 | /* Einzeiliger Kommentar */ |

#### Platzierung

JavaScript kann wie CSS-Code auch an verschiedenen Stellen platziert werden. Die gängigste Variante ist die Platzierung in einer **externen Datei**. Hier wird der Code komplett in der JavaScript-Datei (Endung .js) abgelegt. Die Einbindung der Datei erfolgt mittels des zweiteiligen script -Elements. Als Attribut sollte das type -Attribut (MIME-Typ von JavaScript) und das src -Attribut (URL zur Datei) angegeben werden. Dies sieht wie folgt aus:

1 <script type="text/javascript" src="Diashow.js"></script>

Haben wir nur einen kleineren Code oder betrifft dieser Code nur die aktuelle Seite, so können wir den JavaScript-Code natürlich auch direkt **in der HTML-Datei** notieren. Hier nutzen wir ebenfalls das script -Element. Das src-Attribut fällt hier jedoch weg. Der Code selbst wird innerhalb der script -Tags notiert:

1 <script type="text/javascript">
2 alert('Hallo!');

```
3 </script>
```

\_\_\_\_\_

| • Teamseite     • Moinungon                                                           | Blog     Forum | Nachschlagewerk  • Crashkurse  • Cleaser                         | Benjamin Jung<br>Krummstraße 9/3<br>73054 Eislingen                         |
|---------------------------------------------------------------------------------------|----------------|------------------------------------------------------------------|-----------------------------------------------------------------------------|
| <ul> <li>Kontakt</li> <li>Beratung</li> <li>Impressum</li> <li>Datenschutz</li> </ul> | News           | • FAQ<br>• Karteikarten<br>• E-Book                              | Web: https://www.homepage-webhilfe.de/<br>E-Mail: info@homepage-webhilfe.de |
|                                                                                       | Сор            | pyright & Design 2013 - 2017 by Homepage-Webhilfe, Benjamin Jung |                                                                             |

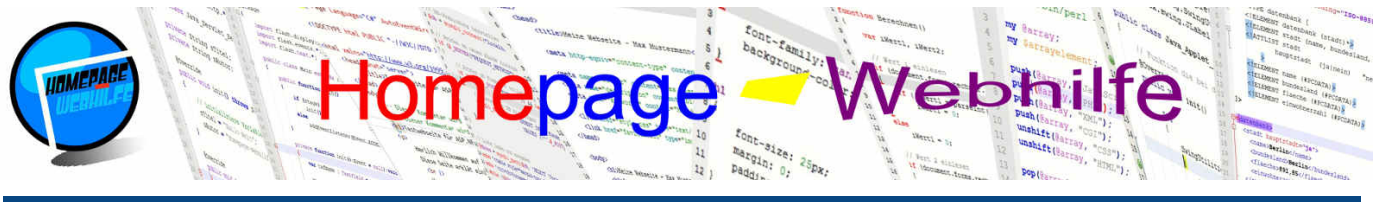

Sie befinden sich hier: Homepage-Webhilfe » JavaScript » Einführung

Wichtig: JavaScript-Code wird während dem Laden des HTML-Codes ausgeführt, d. h. wenn Sie JavaScript-Anweisungen innerhalb eines HTML-Dokuments notieren, werden diese vom Browser sofort ausgeführt. Dies kann dazu führen, dass auf Elemente von HTML zugegriffen werden, welche zum aktuellen Zeitpunkt noch gar nicht existieren. Des Weiteren hat dies negative Auswirkung auf die Ladezeit, da das Laden der HTML-Seite angehalten wird, solange der JS-Code ausgeführt und / oder die JavaScript-Datei geladen wird. script-Elemente werden deshalb üblicherweise vor dem schließenden body-Tag notiert. Es gilt zu beachten, dass script-Elemente nur innerhalb von head- und body-Elementen vorkommen dürfen. Des Weiteren sollte JS-Code, welcher beim Laden ausgeführt werden soll, nicht direkt im script-Element, sondern innerhalb des <u>Seitenlade-Events</u> notiert werden. Dazu jedoch später mehr.

JavaScript-Code kann jedoch auch über einen Link (a-Element) ausgeführt werden. Hierfür notieren wir als Wert im href-Attribut javascript: gefolgt von dem auszuführenden JavaScript-Code (normalerweise ein Funktionsaufruf).

1 <a href="javascript:alert('Hallo!')">Bitte klicken!</a>

Der JS-Code, welcher bei einem Event ausgeführt werden soll, kann zudem direkt im HTML-Code angegeben werden. Dies könnte wie folgt aussehen (näheres dazu später):

1 Bitte klicken!

Übrigens: Innerhalb der Event-Attribute von HTML kann das Semikolon weggelassen werden, sofern nur eine Anweisung notiert wird.

## Variablen und Datentypen

Variablen können in JavaScript mittels dem Schlüsselwort var deklariert werden. Hinter dem Schlüsselwort muss ein Leerzeichen und anschließend der Variablenname angegeben werden. Der Variablenname muss innerhalb des **Gültigkeitbereichs** (Scope) eindeutig sein. Der Gültigkeitsbereich einer Variablen erstreckt sich über den aktuellen Block und alle untergeordneten Blöcke. Dieses System werden Sie nachher in der Praxis noch besser kennenlernen.

1 var variablenName;

Um einer Variablen einen Wert zuzuweisen, nutzen wir das Gleichheitszeichen =. Diesen Vorgang nennt man in der Fachsprache **Wertzuweisung** oder Variablenzuweisung. Die erste Zuweisung einer Variablen wird als **Initialisierung** bezeichnet. Eine Variable kann natürlich mehrmals zugewiesen werden. Anders wie in vielen anderen Programmiersprachen, muss bei der Deklaration einer Variablen kein Typ angegeben werden. Trotzdem gibt es in JavaScript Datentypen: Number, Boolean, String, Object und Array.

Der Datentyp Number enthält, wie sich schon vom Englischen ableiten lässt, **nummerische Werte**. Dabei kann es sich sowohl um Dezimalwerte als auch um Gleitkommawerte (Werte mit Nachkommastellen) handeln. JavaScript speichert alle Werte intern als 64bit Gleitkommawerte (*IEEE 754*) ab. Dezimalzahlen können neben der geläufigen Dezimaldarstellung auch hexadezimal (mit führendem 0x) oder oktal (mit führender 0) angegeben werden. Bei Gleitkommazahlen wird als Trennzeichen ein Punkt angegeben. Das folgende Beispiel zeigt die Verwendung nummerischer Werte und der mehrmaligen Wertzuweisung einer Variablen:

```
1 var nummer = 12;
var nummer2 = 37.59;
3 // Hier eine weitere Zuweisung
5 nummer = 47;
6 // Und nochmal eine
8 nummer = 79;
```

Der Datentyp Boolean stellt einen Datentyp mit zwei möglichen Zuständen dar: true (wahr) und false (unwahr).

1 var status = true;

String ist der Datentyp für sogenannte Zeichenketten. Zeichenketten stellen eine Aneinanderreihung von Zeichen (Buchstaben, Zahlen und Sonderzeichen) dar und müssen in doppelten oder einfachen Anführungszeichen angegeben werden. Eine Zeichenkette kann dabei kein, ein oder mehrere Zeichen enthalten.

1 var name = "Peter";

Zu den Datentypen Object und Array gehen wir später genauer ein.

Wollen wir mehrere Variablen auf einmal deklarieren, so können wir diese durch Kommas trennen. Zu beachten gilt jedoch, dass jede Variable, welche initialisiert werden soll, separat initialisiert werden muss.

1 var zahlA = 17, zahlB = 23, zahlC;

Zusätzlich gibt es in JavaScript noch die zwei Spezial-Datentypen bzw. Werte undefined und null. Eine Variable, welche deklariert ist, jedoch noch **keinen Wert zugewiesen** bekommen hat, besitzt den Wert undefined (undefiniert). Der Wert null kann jeder Variablen zugewiesen werden und ist ein allgemeiner Wert für **"ungültige Variablen"**.

#### Ausgabe

Nun wird es erst spannender, denn jetzt wollen wir damit anfangen, das erste JavaScript-Skript zu schreiben. Doch hierfür müssen wir erst noch wissen, wie wir in JavaScript eine einfache Ausgabe erzeugen können.

Die einfachste Möglichkeit ist die Verwendung der in JavaScript integrierten Funktion <u>alert()</u>. Hierfür notieren wir den Funktionsnamen <u>alert</u>, gefolgt von einer öffnenden runden Klammer (. Anschließend notieren wir die Zeichenkette. Diese kann direkt angegeben werden, so wie im Beispiel, oder mittels einer Variablen übergeben werden. Nun folgt als nächstes die schließende runde Klammer ). Wie bereits oben schon angesprochen, ist ein solcher Funktionsaufruf ein Statement und muss deshalb mit einem Semikolon abgeschlossen werden. Die <u>alert()</u>-Funktion erzeugt ein **Meldungsfenster**, was eine Art PopUp-Fenster darstellt. Eine mit dieser Funktion erzeugte Meldung besitzt immer einen OK-Button.

1 alert("Hallo!");

Zusätzlich gibt es noch die Funktionen confirm() und prompt(). confirm() zeigt ein Fenster mit OK- und Abbrechen-Button an. Als Rückgabewert gibt die Funktion true (falls OK-Button gedrückt wurde) oder false (falls Abbrechen-Button gedrückt wurde) zurück. Der confirm() -Funktion wird ebenfalls eine

| Über uns                                                                              | Community      | Nachschlagewerk                                           | Benjamin Jung 🛛 🦰                                                           |
|---------------------------------------------------------------------------------------|----------------|-----------------------------------------------------------|-----------------------------------------------------------------------------|
| Teamseite     Meinungen                                                               | Blog     Forum | Crashkurse     Glossar                                    | Krummstraße 9/3<br>73054 Eislingen                                          |
| <ul> <li>Kontakt</li> <li>Beratung</li> <li>Impressum</li> <li>Datenschutz</li> </ul> | • News         | • FAQ<br>• Karteikarten<br>• E-Book                       | Web: https://www.homepage-webhilfe.de/<br>E-Mail: info@homepage-webhilfe.de |
|                                                                                       | Coj            | oyright & Design 2013 - 2017 by Homepage-Webhilfe, Benjar | nin Jung                                                                    |

## Einführung - JavaScript - Homepage-Webhilfe

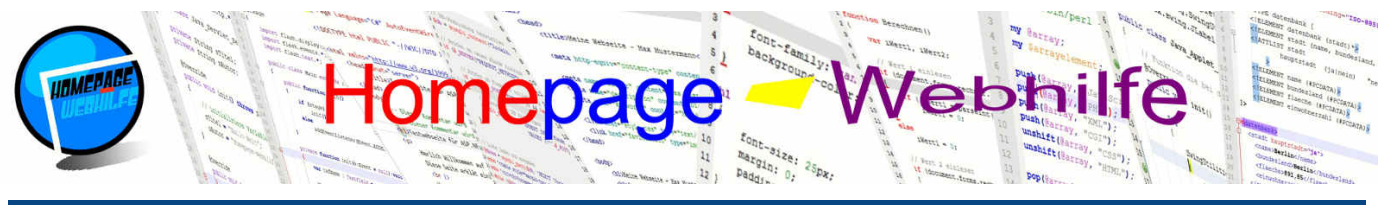

#### Sie befinden sich hier: Homepage-Webhilfe » JavaScript » Einführung

Zeichenkette übergeben. Der Aufruf der Funktion prompt () erzeugt ein Fenster mit Eingabefeld. Als Parameter (Werte, welche übergeben werden und innerhalb des Klammernpaars notiert sind) werden zwei Zeichenketten übergeben. Die Erste stellt die "Beschriftung" dar, wohingegen die Zweite der anzuzeigende Wert im Textfeld ist. Die beiden Parameter werden dabei (wie es bei anderen Funktionen auch der Fall ist) durch ein Komma getrennt. Der zweite Parameter ist optional und kann somit weggelassen werden. Ein Fenster, welches mit der prompt () -Funktion erzeugt wurde, besitzt ebenfalls zwei Buttons: "OK" und "Abbrechen". Wird auf "Abbrechen" geklickt so gibt die Funktion den Wert null zurück. Wird auf "OK" geklickt, so gibt die Funktion den Text des Textfeldes zurück. Im unteren Beispiel werden die drei Funktionen demonstriert. Um zu sehen, was die Funktionen zurückgeben, werden beide Rückgabewerte mit Hilfe von alert () ausgegeben.

#### 1 alert(confirm("Sind Sie damit einverstanden?")); 2 alert(prompt("Geben Sie Ihren Namen ein:", "Peter"));

Mit der Funktion write() des document -Objektes (dazu später mehr) ist es möglich, **Daten in das HTML-Dokument zu schreiben**. In der Praxis wird diese Funktion eher selten genutzt. Für die ersten Tests ist diese Funktion jedoch sehr hilfreich, da diese im Gegensatz zu den Meldungsfenster den Text einfach nur auf die Seite schreibt und keine PopUps erzeugt. Um die Funktion aufzurufen, notieren wir document.write(). Dabei muss am Ende ebenfalls wieder ein Semikolon angestellt werden. Als Parameter wird der Funktion eine Zeichenkette übergeben.

1 document.write("Hallo!");

| Über uns<br>• Teamseite<br>• Meinungen<br>• Kontakt<br>• Beratung<br>• Impressum<br>• Datenschutz | Community<br>• Blog<br>• Forum<br>• News | Nachschlagewerk<br>• Crashkurse<br>• Glossar<br>• FAQ<br>• Karteikarten<br>• E-Book | Benjamin Jung<br>Krummstraße 9/3<br>73054 Eislingen<br>Web: https://www.homepage-webhilfe.de/<br>E-Mail: info@homepage-webhilfe.de |
|---------------------------------------------------------------------------------------------------|------------------------------------------|-------------------------------------------------------------------------------------|----------------------------------------------------------------------------------------------------|
|                                                                                                   | Сор                                      | oyright & Design 2013 - 2017 by Homepage-Webhilfe, Benjamin Jung                    |                                                                                                    |
|                                                                                                   |                                          |                                                                                     |                                                                                                    |

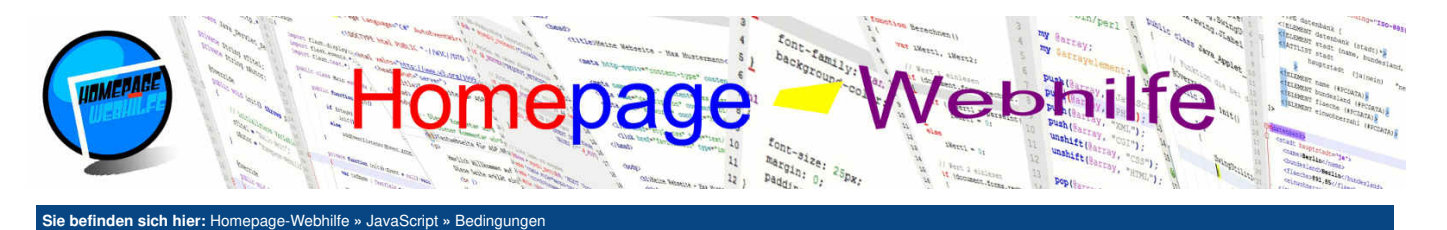

# Bedingungen

Bedingungen in Programmiersprachen erlauben es, bestimmte **Fälle abzuprüfen**, z. B. ob eine Variable einen bestimmten Wert hat. JavaScript bietet, wie in vielen anderen Sprachen auch, zwei Möglichkeiten: if (einfache Verzweigung) und switch-case (mehrfache Verzweigung).

Inhalt dieser Seite: 1. Einfache Verzweigung 2. Mehrfache Verzweigung

## **Einfache Verzweigung**

Eine einfache Verzweigung dient in erster Linie dafür, nur **einen bestimmten Fall abzuprüfen**. Hierfür notieren wir als erstes das Schlüsselwort if gefolgt von einem runden Klammernpaar. Zwischen dem Schlüsselwort und dem Klammernpaar wird meistens noch ein Leerzeichen angegeben. Dieses dient jedoch nur zur besseren Lesbarkeit. Ein Fall stellt dabei immer einen Block dar, weshalb nach der schließenden runden Klammer ein geschweiftes Klammernpaar notiert wird. Innerhalb des Blocks werden nun Anweisungen notiert. Dies können normale Statements aber auch weitere Verzweigungen sein. Eine einfache Verzweigung kann wie folgt aussehen:

```
1 if (BEDINGUNG)
2 {
3 // Anweisungen
4 }
```

An welcher Stelle die geschweiften Klammern gesetzt werden, wirkt sich nicht auf dessen Funktion aus. Folgender Aufbau (im Vergleich zu oben) wäre ebenfalls möglich:

```
1 if (BEDINGUNG) {
2 // Anweisungen
3 }
```

Wichtig: Es empfiehlt sich, für einen der zwei "Stile" zu entscheiden und diesen dann im kompletten Skript bzw. auf der kompletten Website auch durchgängig zu verwenden.

Gibt es nur ein Statement, welches innerhalb des Blocks notiert werden soll, so können die geschweiften Klammern auch weggelassen werden.

if (BEDINGUNG)

Zusätzlich ist es mit solchen Verzweigungen (öfters auch einfach nur als Abfrage bezeichnet) auch möglich, noch zusätzlich einen Code-Block zu notieren, für den Fall, dass die **Bedingung nicht zutrifft**. Hierfür wird nach dem *if-Block* das Schlüsselwort *else* und ein weiterer Block notiert. Auch hier können gegebenenfalls die Klammern weggelassen werden.

Die angegebene Bedingung muss immer einen Wert vom Typ Boolean sein. Wollen wir überprüfen, ob eine Variable den Wert true enthält, so müssen wir also lediglich den Variablennamen notieren. Möchten wir prüfen, ob die Variable den Wert false enthält, so notieren wir den Variablennamen mit einem vorangestellten Ausrufezeichen (Negierung).

```
1 if (computerAngeschaltet)
2 {
3     // Anweisungen
4 }
```

JavaScript bietet noch einige sogenannte **Operatoren**, die für den Vergleich genutzt werden können. Mit Hilfe dieser Vergleichs-Operatoren ist es möglich, einen Wert vom Typ Boolean "zu erzeugen". Die untenstehende Tabelle zeigt die in JavaScript verfügbaren Vergleichs-Operatoren mit den Beispielwerten a und b:

| a == b  | Wert a ist gleich b                  |
|---------|--------------------------------------|
| a === b | Wert und Typ a ist gleich b          |
| a != b  | Wert a ist ungleich b                |
| a !== b | Wert und Typ a ist ungleich b        |
| a > b   | Wert a ist größer als b              |
| a >= b  | Wert a ist größer als oder gleich b  |
| a < b   | Wert a ist kleiner als b             |
| a <= b  | Wert a ist kleiner als oder gleich b |
|         |                                      |

Wichtig: JavaScript kann beim Vergleich zwischen Wert und Wert und Typ unterscheiden. So ergibt die Bedingung "123" == 123 den Wert true, wohingegen die Bedingung "123" == 123 unwahr ist. Dieses Schema gilt auch für != und !==. Dies kommt daher, dass bei der Bedingung "123" == 123 eine automatische Typkonvertierung durchgeführt wird. Dies passiert z. B. auch dann, wenn Sie der Funktion alert () eine Zahl übergeben: es erfolgt eine automatische Konvertierung in eine Zeichenkette.

Des Weiteren sollte beachtet werden, dass ein Vergleich von Objekten nur dann funktioniert, wenn es sich um das selbe Objekt handelt, nicht aber, wenn es sich um

| Über uns<br>• Teamseite<br>• Meinungen<br>• Kontakt<br>• Beratung<br>• Impressum | Community<br>• Blog<br>• Forum<br>• News | Nachschlagewerk<br>• Crashkurse<br>• Glossar<br>• FAQ<br>• Karteikarten<br>• E-Book | Benjamin Jung<br>Krummstraße 9/3<br>73054 Eislingen<br>Web: https://www.homepage-webhilfe.de/<br>E-Mail: info@homepage-webhilfe.de |
|----------------------------------------------------------------------------------|------------------------------------------|-------------------------------------------------------------------------------------|----------------------------------------------------------------------------------------------------|
| Datenschutz                                                                      |                                          |                                                                                     |                                                                                                    |
|                                                                                  | Co                                       | pyright & Design 2013 - 2017 by Homepage-Webhilfe, Benjam                           | in Jung                                                                                                    |

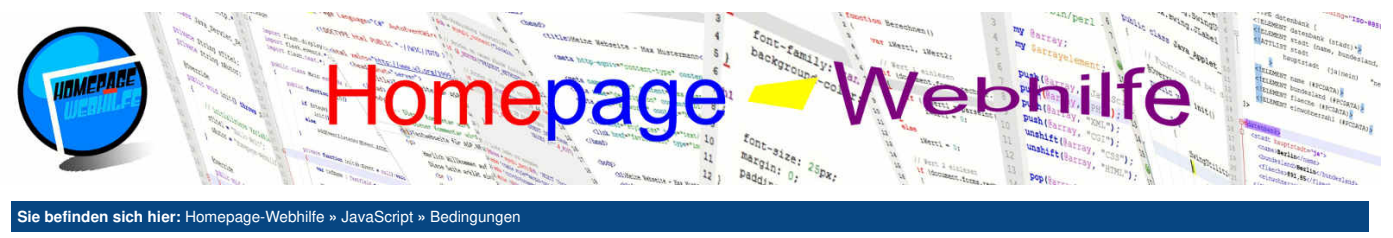

ein Objekt mit gleichem Inhalt (dazu später mehr) handelt.

Hier nun das erste Beispiel mit einem Meldungsfenster:

```
1 if (confirm("Bitte klicken Sie auf einen der Buttons!"))
2 document.write("Sie haben OK geklickt!");
3 else
4 document.write("Sie haben Abbrechen geklickt!");
```

Übrigens: Natürlich können wir auch mehrere Bedingungen verknüpfen. Hierfür gibt es das logische Und 🔬 und das logische Oder 🔟. Bei der Kombination von Und und Oder empfiehlt es sich bzw. ist es notwendig, mit weiteren runden Klammernpaaren zu arbeiten.

```
if (BEDINGUNGA && BEDINGUNGB)
// Anweisung
```

Wie bereits oben erwähnt ist es möglich, Bedingungen zu verschachteln. Eine Verzweigung die im else-Zweig verschachtelt wurde, könnte dann z. B. so aussehen:

```
1 if (confirm("Bitte klicken Sie auf einen der Buttons!"))
2 document.write("Sie haben auf OK geklickt!");
3 else
4 {
5 if (confirm("Bitte klicken Sie nochmals auf einen der Buttons!"))
6 document.write("Sie haben beim 1. Mal auf Abbrechen und beim 2. Mal OK geklickt!");
7 else
8 document.write("Sie haben beides Mal auf Abbrechen geklickt!");
9 }
```

Das obige Beispiel kann jedoch in JavaScript verkürzt werden. Wenn sich die weitere Verschachtelung im else-Zweig befindet, können wir nämlich an Stelle des Schlüsselworts else das Schlüsselwort else if verwenden, hinter welchem eine weitere Bedingung notiert wird. Diese Bedingung wird natürlich nur geprüft, wenn die erste Bedingung nicht zutrifft. Das folgende Beispiel zeigt, wie der obige Code mittels else if ersetzt und verkürzt werden kann:

```
1 if (confirm("Bitte klicken Sie auf einen der Buttons!"))
2 document.write("Sie haben auf OK geklickt!");
3 else if (confirm("Bitte klicken Sie nochmals auf einen der Buttons!"))
4 document.write("Sie haben beim 1. Mal auf Abbrechen und beim 2. Mal OK geklickt!");
5 else
6 document.write("Sie haben beides Mal auf Abbrechen geklickt!");
```

Wichtig: Natürlich ist auch die Verwendung mehrerer else if-Bedingungen möglich. Es gilt lediglich zu beachten, dass sofern ein einfacher else-Zweig vorhanden ist, dieser immer als letztes notiert werden muss.

Übrigens: In JavaScript gibt es die Möglichkeit, einfache Verzweigungen einzeilig darzustellen. Diese Methode kann nur dann verwendet werden, wenn sowohl im if - als auch im else-Zweig ein Statement notiert wird, welches jeweils einen Wert zurückgibt. Das Resultat kann dann z. B. einer Variablen zugewiesen werden. Um diese Kurzdarstellung zu verwenden, notieren wir die Bedingung (vorzugsweise in runden Klammern) gefolgt von einem Fragezeichen ? Nun folgt das Statement bzw. der Wert falls die Bedingung zutrifft. Als nächstes notieren wir einen Doppelpunkt : gefolgt von dem Statement oder dem Wert für den Fall, dass die Bedingung nicht zutrifft. Dies sieht dann z. B. so aus:

1 | var wert = (a > b) ? "a ist größer als b" : "a ist nicht größer als b";

## Mehrfache Verzweigung

Mehrfache Verzweigungen werden in JavaScript mit switch-case realisiert. Um eine solche Verzweigung aufzustellen, benötigen wir das Schlüsselwort switch und einen Wert der geprüft werden soll. Dieser muss dafür in einem runden Klammernpaar notiert werden. Als nächstes notieren wir einen Block mit geschweiften Klammern. Innerhalb des Blocks werden nun die **verschiedenen Fälle** angegeben. Hierfür notieren wir das Schlüsselwort case und anschließend den Wert, welcher mit dem oben angegebenen Wert verglichen werden soll, gefolgt von einem Doppelpunkt :. Nun notieren wir einen Zeilenumbruch und darunter unsere auszuführende Statements (hier wird kein Block mit geschweiften Klammern benötigt). Als letzte Anweisung muss das Schlüsselwort break (gefolgt von einem Semikolon) notiert werden. Ähnlich wie bei if-else gibt es auch hier die Möglichkeit, den Fall abzufangen, wenn **keine der aufgelisteten Bedingungen zutrifft**. Hier nutzen wir an Stelle des case-Schlüsselworts default. Das folgende Beispiel soll diesen Text verdeutlichen:

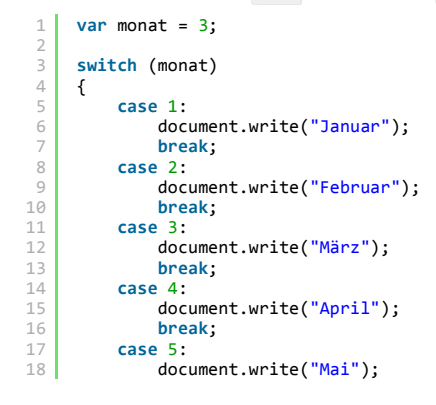

| Über uns • Teamseite                                                                                    | Community<br>• Blog | Nachschlagewerk<br>• Crashkurse                           | Benjamin Jung<br>Krummstraße 9/3<br>73054 Eislingen                         |
|----------------------------------------------------------------------------------------------------|---------------------|-----------------------------------------------------------|-----------------------------------------------------------------------------|
| <ul> <li>Menungen</li> <li>Kontakt</li> <li>Beratung</li> <li>Impressum</li> <li>Datenschutz</li> </ul> | • Forum<br>• News   | • Glossar<br>• FAQ<br>• Karteikarten<br>• E-Book          | Web: https://www.homepage-webhilfe.de/<br>E-Mail: info@homepage-webhilfe.de |
|                                                                                                    | Сор                 | pyright & Design 2013 - 2017 by Homepage-Webhilfe, Benjam | nin Jung                                                                    |

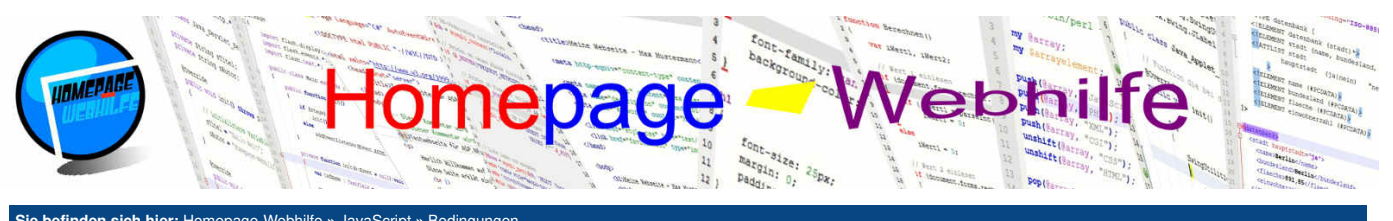

|    | annaen sich mer. Homepage-webrinte « Javaochpt » Dedingungen |
|----|--------------------------------------------------------------|
| 19 | break;                                                       |
| 20 | case 6:                                                      |
| 21 | <pre>document.write("Juni");</pre>                           |
| 22 | break;                                                       |
| 23 | case 7:                                                      |
| 24 | <pre>document.write("Juli");</pre>                           |
| 25 | break;                                                       |
| 26 | case 8:                                                      |
| 27 | <pre>document.write("August");</pre>                         |
| 28 | break;                                                       |
| 29 | case 9:                                                      |
| 30 | <pre>document.write("September");</pre>                      |
| 31 | break;                                                       |
| 32 | case 10:                                                     |
| 33 | <pre>document.write("Oktober");</pre>                        |
| 34 | break;                                                       |
| 35 | case 11:                                                     |
| 36 | <pre>document.write("November");</pre>                       |
| 37 | break;                                                       |
| 38 | case 12:                                                     |
| 39 | <pre>document.write("Dezember");</pre>                       |
| 40 | break;                                                       |
| 41 | default:                                                     |
| 42 | <pre>document.write("Ungültiger Monat!");</pre>              |
| 43 | break;                                                       |
| 44 | }                                                            |

switch-case ist zum Überprüfen eines Wertes mit verschiedenen anderen einzelnen Werten gedacht. Die Verwendung von Wertebereichen ist zwar in JavaScript realisierbar, jedoch sollte darauf komplett verzichtet werden, da dies als schlechter Programmierstil gilt. Wir gehen darauf hier nicht weiter ein. Verwenden Sie für Wertebereiche daher if und else.

Ò

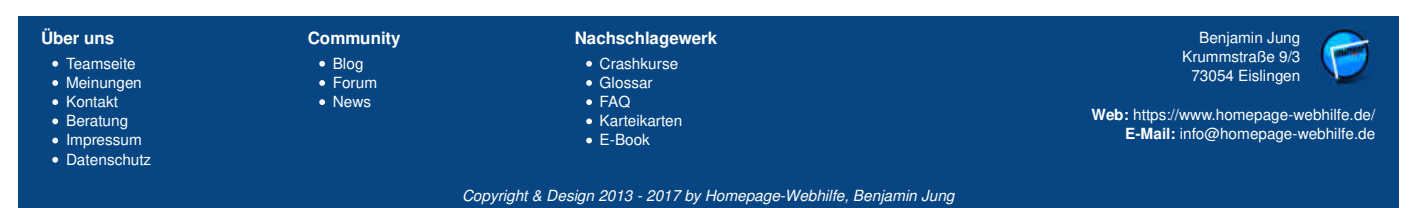

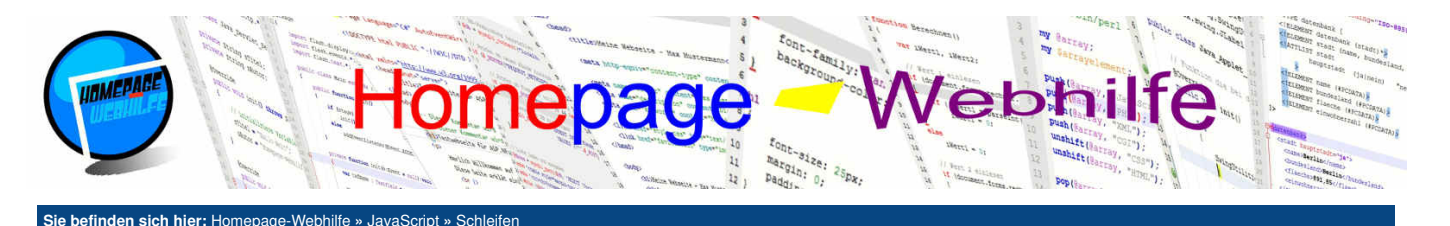

# **Schleifen**

JavaScript bietet insgesamt 4 Schleifen: for, while, do-while und for-in. Da die for-in-Schleife nur in Verbindung mit Arrays verwendet werden kann, werden wir auf diese erst im Thema <u>Arrays</u> genauer eingehen. Schleifen werden dazu verwendet, einen bestimmten Code so lange auszuführen, bis die Bedingung nicht mehr zutrifft.

Inhalt dieser Seite: 1. Zählschleife 2. Kopfgesteuerte Schleife 3. Fußgesteuerte Schleife

Ò

## Zählschleife

Die for-Schleife oder auch gerne als Zählschleife bezeichnet wird, wie der Name schon vermuten lässt, gerne dazu verwendet, bestimmte **Vorgänge n mal auszuführen**. Hierfür bietet die for-Schleife schon ein einfaches Grundgerüst, um diese "Zählung" durchzuführen. Eine for-Schleife wird durch das Schlüsselwort for gefolgt von einem runden Klammernpaar und einem Block ausgezeichnet. Die geschweiften Klammern des Blocks können weggelassen werden, wenn nur eine Anweisung innerhalb des Schleifenblocks notiert wird. Innerhalb der runden Klammern (zusammen mit dem Schlüsselwort for als **Schleifenkopf** bezeichnet) werden 3 Bestandteile notiert, welche durch Semikolon getrennt werden. Der erste Teil dient zur Variablendeklaration. Diese wird vor dem Aufruf der Schleife ausgeführt. Der zweite Teil stellt die Bedingung dar. Die Bedingung wird vor jedem Durchlauf der Schleife und somit auch vor dem ersten Durchlauf geprüft. Der dritte Teil dient bei der üblichen Zählschleife zum Hochzählen der im ersten Teil definierten Variablen. Hierfür kann der Operator ++ verwendet werden. Diese Operation wird in der Fachsprache Inkrementierung genannt. Die Anweisung i++ entspricht der Anweisung i += i, welche wiederum der Anweisung i = i + 1 entspricht. Eine solche Verkürzung ist auch bei der Subtraktion mittels i -= 1 und i-- (Dekrementierung) möglich. Für Multiplikation und Division ist lediglich die etwas kürzere Schreibform i \*= 2 und i /= 2 möglich.

```
1 for (var i = 0; i < 10; i++)
2 {
3     document.write(i);
4     document.write(" ");
5 }</pre>
```

Um aus einer Schleife herauszuspringen können wir das Schlüsselwort break (wie beim switch-case) nutzen. Mit Hilfe des Statements continue ist es möglich, die Ausführung des Codes im Schleifenblock (auch als Schleifenrumpf bezeichnet) zu beenden und wieder zum Schleifenkopf zu springen.

## **Kopfgesteuerte Schleife**

Die while-Schleife ist eine kopfgesteuerte Schleife, d. h. die angegebene Bedingung wird geprüft bevor der Code der Schleife (Schleifenrumpf) ausgeführt wird. Eine while-Schleife wird mit dem Schlüsselwort while und der Bedingung (angegeben in runden Klammern) gebildet. Anders wie bei der for-Schleife gibt es hier so etwas wie eine Variablendeklaration oder einen Code zur Inkrementierung einer Variablen nicht. Das folgende Beispiel zeigt, wie das obige Beispiel der for-Schleife mittels einer -Schleife ersetzt werden kann:

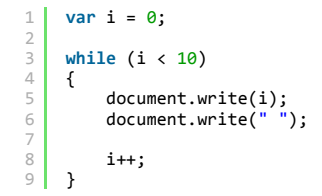

Wichtig: Für einen Zählvorgang (wie im Beispiel oben) sollte in der Praxis keine while-Schleife, sondern eine for-Schleife verwendet werden. Das Beispiel soll lediglich die Verwendung der Schleife erklären.

Übrigens: Die for-Schleife ist ebenfalls eine kopfgesteuerte Schleife, da die Bedingung geprüft wird, bevor der Code im Schleifenrumpf ausgeführt wird.

#### Fußgesteuerte Schleife

Die do-while-Schleife ist ähnlich wie die while-Schleife, jedoch mit dem gravierenden Unterschied, dass es sich bei der do-while-Schleife um eine fußgesteuerte Schleife handelt. Dies hat zur Folge, dass der Code des Schleifenrumpfs **mindestens einmal ausgeführt** wird. Die Prüfung der Bedingung der Schleife wird immer am Ende eines Schleifendurchlaufs ausgeführt. Das folgende Beispiel erzeugt die gleiche Ausgabe wie das Beispiel zur for- und while-Schleife ist jedoch nicht als äquivalenter Ersatz zu sehen, denn wäre die Variable i nicht mit 0 initialisiert sondern z. B. mit 10, so würde das folgende Beispiel 10 ausgeben, obwohl die Bedingung i < 10 ist. Vom Aufbau wird bei der do-while-Schleife zuerst das Schlüsselwort do gefolgt von einem Block notiert. Anschließend wird das Schlüsselwort while gefolgt von der Bedingung angegeben. Nach der runden Klammer, in welcher die Bedingung angegeben ist, muss noch ein Semikolon notiert werden. Bei der do-while-Schleife können die geschweiften Klammern nicht weggelassen werden.

```
1 var i = 0;
2
3 do
4 {
5 document.write(i);
6 document.write("");
7
8 i++;
9 }
10 while (i < 10);</pre>
```

| Über uns<br>• Teamseite<br>• Meinungen<br>• Kontakt<br>• Beratung<br>• Impressum<br>• Datenschutz | Community<br>• Blog<br>• Forum<br>• News | Nachschlagewerk<br>• Crashkurse<br>• Glossar<br>• FAQ<br>• Karteikarten<br>• E-Book | Benjamin Jung<br>Krummstraße 9/3<br>73054 Eislingen<br>Web: https://www.homepage-webhilfe.de/<br>E-Mail: info@homepage-webhilfe.de |
|---------------------------------------------------------------------------------------------------|------------------------------------------|-------------------------------------------------------------------------------------|----------------------------------------------------------------------------------------------------|
|                                                                                                   | Сор                                      | pyright & Design 2013 - 2017 by Homepage-Webhilfe, Benjami                          | in Jung                                                                                                    |

## Schleifen - JavaScript - Homepage-Webhilfe

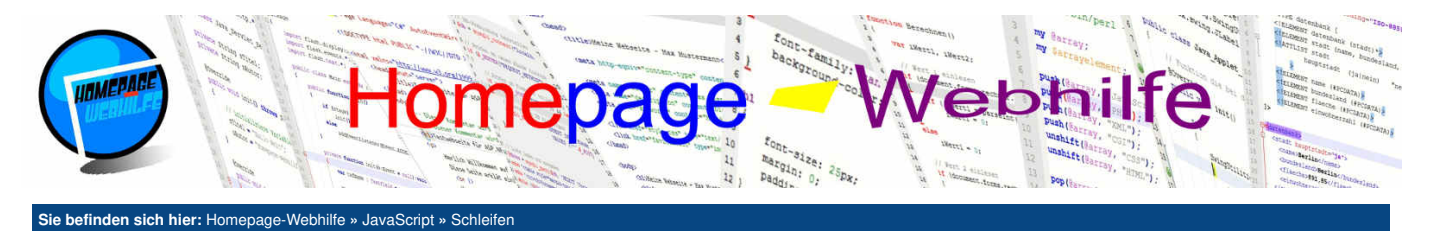

Übrigens: Der Variablenname i für Zählerschleifen kommt vermutlich vom englischen und stellt den Anfangsbuchstaben des Worts *index* dar. Abgeleitet wurde das Ganze angeblich aus der mathematischen Summe. Werden Schleifen innerhalb von Schleifen verwendet, wird üblicherweise j für die zweite Schleife verwendet, k für die dritte Schleifen die nacheinander folgen, kann wieder die gleiche Variable verwendet werden.

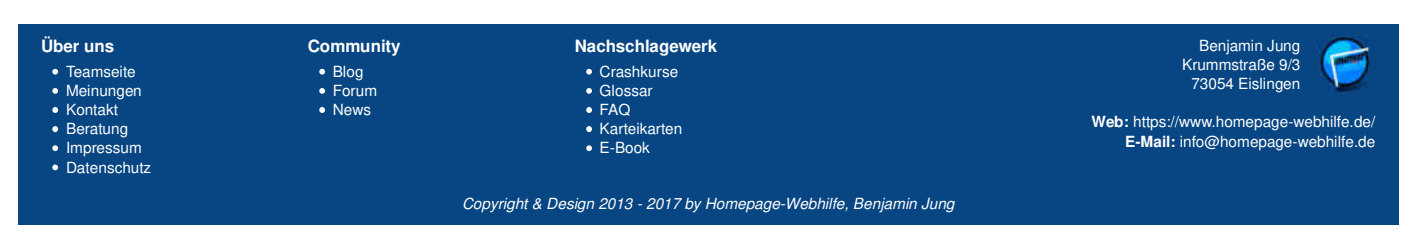

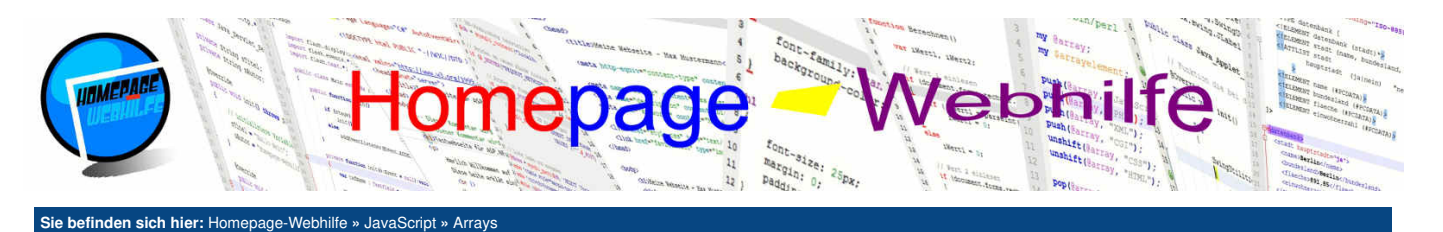

## Arrays

Ein Array stellt eine **Aneinanderreihung von Variablen** dar (Liste). Arrays können in JavaScript zur Laufzeit verändert werden, d. h. es können **Elemente** (dies sind die "einzelnen Variablen" des Arrays) hinzugefügt, entfernt und sortiert werden. Ebenfalls ist es möglich, das Array zu durchsuchen, zu sortieren und zu filtern.

Inhalt dieser Seite:

- 1. Array-Schleife
- 2. Array verändern
- 3. Arrays zusammenführen 4. Array in String umwandeln

Q

- 5. Array durchsuchen
- 6. Array sortieren
- 7. Array filtern

Ein Array wird in einer einfachen Variablen hinterlegt. Um eine Array-Variable zu initialisieren notieren wir das Schlüsselwort new gefolgt von dem Datentyp-Name Array. Dahinter folgt ein rundes Klammernpaar. Bei dieser Notation handelt es sich um eine **Objekt-Instanziierung** (so nennt sich der Vorgang der Objekt-Erzeugung). Diese werden wir später beim Thema <u>Objektorientierung</u> nochmals aufgreifen. Als Parameter für den sogenannten Konstruktor (dies ist die Funktion für die hetanziierung des Objektes Übergen wird ein Jegers Ar

Instanziierung des Objektes) können wir die Werte für das Array übergeben. Werden keine Werte übergeben, so wird ein leeres Array erzeugt. Ein Array kann Werte vom gleichen, aber auch von unterschiedlichen Datentypen enthalten. Zweites ist jedoch auf Grund von Such- und Sortierfunktionen nicht unbedingt zu empfehlen. Die Initialisierung eines Arrays könnte wie folgt aussehen:

1 var sprachen = new Array("HTML", "CSS", "JavaScript", "ActionScript", "PHP", "Perl", "ASP.NET");

Zur Deklaration und Initialisierung eines Arrays gibt es auch noch eine zweite Schreibweise, welche als **Kurzschreibweise** anzusehen ist. Hierfür notieren wir bei der Wertzuweisung die eckigen Klammern [ und ]. Innerhalb der eckigen Klammern notieren wir nun die Werte, die wir dem Array zuweisen wollen. Dabei werden mehrere Werte durch Komma getrennt. Ein äquivalentes Beispiel zur Array-Initialisierung wie oben in der Kurzschreibweise sieht wie folgt aus:

1 var sprachen = ["HTML", "CSS", "JavaScript", "ActionScript", "PHP", "Perl", "ASP.NET"];

Um auf die Elemente eines Arrays zuzugreifen, müssen wir den Namen des Arrays gefolgt von einem eckigen Klammernpaar notieren. Innerhalb der eckigen Klammern wird der sogenannte **Index** notiert. Die Elemente eines Arrays sind durchgängig nummeriert. Das erste Element besitzt den Index 0 (nicht 1!), das zweite Elemente den Index 1, das dritte Elemente den Index 2 usw.. Das folgende Beispiel gibt "CSS" aus:

var sprachen = new Array("HTML", "CSS", "JavaScript", "ActionScript", "PHP", "Perl", "ASP.NET");

```
3 document.write(sprachen[1]);
```

## **Array-Schleife**

Wie bereits schon im Thema <u>Schleifen</u> angesprochen, gibt es in JavaScript die for-in-Schleife (umgangssprachlich auch gerne als "Array-Schleife" bezeichnet). Diese wird dazu verwendet, die Elemente eines Arrays "durchzugehen". Um eine for-in-Schleife zu notieren, geben wir das Schlüsselwort for gefolgt von einem runden Klammernpaar an (so wie bei der for-Schleife auch). Innerhalb der Klammern wird das Schlüsselwort var, gefolgt von einem Variablennamen, angegeben. Hinter dem Variablennamen muss nun noch das Schlüsselwort in sowie der Name des Arrays angegeben werden. Die in der Schleife definierte Variable enthält den Index, welcher genutzt werden kann, um auf die Elemente des Arrays zuzugreifen.

```
var sprachen = new Array("HTML", "CSS", "JavaScript", "ActionScript", "PHP", "Perl", "ASP.NET");
for (var sprache in sprachen)
{
    document.write(sprachen[sprache]);
    document.write("<br />");
    }
```

Übrigens: Die for - in -Schleife kann auch dazu verwendet werden, die Eigenschaften eines Objekts durchzugehen. Dabei enthält die Variable, welche in der Schleife deklariert wurde, nicht den Index, sondern den Namen der Eigenschaft.

#### Array verändern

Um ein Array zu verändern, gibt es die vier Funktionen: push(), pop(), shift() und unshift(). Um diese Funktionen aufrufen zu können, müssen wir den Namen der Variable gefolgt von einem Punkt und dem Funktionsnamen (inkl. Klammern mit Parameter) notieren. Über diese Weise können auch Eigenschaften gesetzt oder abgerufen werden. Der Funktion push() können ein oder mehrere Werte / Parameter übergeben werden, welche dem Array **am Ende hinzugefügt** werden sollen. Als Rückgabewert gibt die Funktion die **neue Länge** des Arrays zurück. Die Funktion unshift() ist im Vergleich zur push() -Funktion ähnlich, jedoch mit dem Unterschied, dass die Elemente nicht ans Ende, sondern **an den Anfang hinzugefügt** werden. Die Funktion pop() **entfernt das letze Element** des Arrays und gibt den entfernten Wert zurück. Die Funktion nicht auf das Ende, sondern auf den Anfang bezieht, d. h. die Funktion shift() **entfernt das erste Element** des Arrays.

```
1 var sprachen = new Array("XML", "HTML", "CSS", "JavaScript", "ActionScript");
2
3 document.write("Folgendes Element wurde entfernt: ");
4 document.write(sprachen.shift());
5
6 document.write("cbr />");
7
7
8 document.write("Das Array hat nun folgende Länge: ");
9 document.write(sprachen.push("Java SE"));
```

Übrigens: Mit der Eigenschaft length ist es möglich, die Länge des Arrays abzurufen. Wie bereits erwähnt, gilt auch hier der Syntax mit dem Punkt (z. B. sprachen.length).

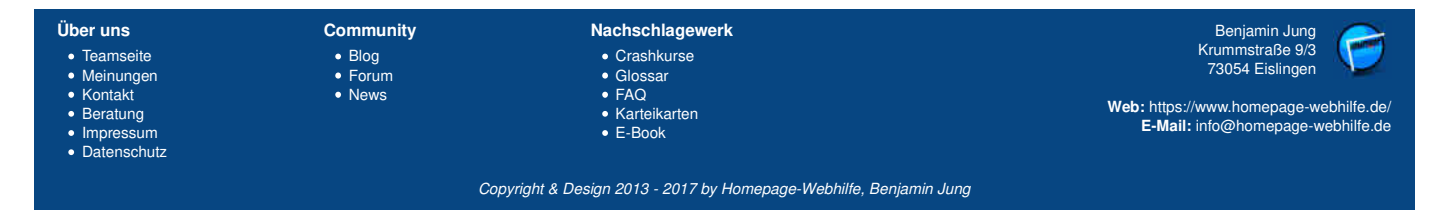

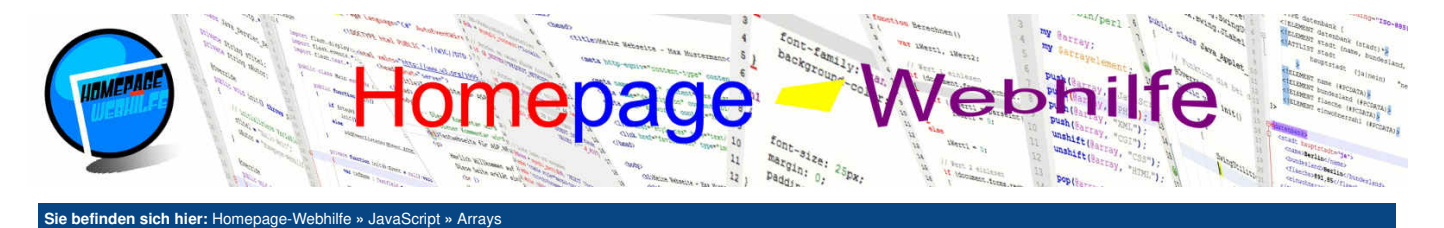

#### Arrays zusammenführen

Um einem Array ein ganzes Array oder mehrere Arrays hinzuzufügen, gibt es die Funktion concat (). Als Parameter werden ein oder mehrere Arrays übergeben, welche mit dem ursprünglichen Array zusammengeführt werden sollen. Die Funktion concat () gibt ein neues Array zurück, d. h. das ursprüngliche Array sowie die übergebenen Arrays werden nicht verwendet.

```
var sprachenClient = new Array("HTML", "CSS", "JavaScript", "ActionScript");
var sprachenServer = new Array("PHP", "Perl", "ASP.NET");
     var sprachen = sprachenClient.concat(sprachenServer);
     document.write("1. Element: ");
     document.write(sprachen[0]);
document.write("<br />");
     document.write("letztes Element: ");
      document.write(sprachen[sprachen.length - 1]);
     document.write("<br />");
14
     document.write("Länge: ");
     document.write(sprachen.length);
```

Ò

Q

Ò

## Array in String umwandeln

JavaScript bietet eine einfache Funktion, um die Werte eines Arrays in eine Zeichenkette umzuwandeln. Bei dieser Funktion handelt es sich um join(). Dieser Funktion kann als Parameter eine Zeichenkette übergeben werden, welche als Trennzeichen zwischen den einzelnen Elementen verwendet werden soll. Dieser Parameter ist optional. Wird dieser nicht angegeben, so wird ein Komma (ohne anschließendes Leerzeichen) zur Trennung verwendet.

```
var sprachen = new Array("HTML", "CSS", "JavaScript", "ActionScript", "PHP", "Perl", "ASP.NET");
document.write(sprachen.join(", "));
```

## Arrav durchsuchen

Die Funktion indexof() durchsucht ein Array nach einem bestimmten Wert, welcher als Parameter übergeben werden muss. Wird der gesuchte Wert gefunden, so gibt die Funktion den Index des Elements zurück. Andernfalls gibt die Funktion -1 zurück. Optional kann der Funktion ein Startindex als zweiter Parameter übergeben werden. Dadurch beginnt die Suche nicht beim ersten Element, sondern bei dem Element mit dem angegebenen Index. Eine Suche vom Ende zum Anfang bzw. die Suche nach dem letzten Element ist über die Funktion lastIndexOf () möglich. Die Möglichkeit mit dem zweiten optionalen Parameter gilt hier ebenfalls

```
var sprachen = new Array("HTML", "CSS", "JavaScript", "ActionScript", "PHP", "Perl", "ASP.NET");
```

```
document.write("Position von JavaScript: ");
```

```
document.write(sprachen.indexOf("JavaScript"));
```

Wichtig: Die Suche nach Objekten in einem Array ist nicht immer ganz problemlos. Auf diese Problematik gehen wir im Thema Objektorientierung genauer ein.

#### Array sortieren

Um die Werte eines Arrays zu sortieren, können wir die Funktion sort () verwenden. Die Sortierung erfolgt dabei aufsteigend (bei Zahlen nach Größe, bei Zeichenketten alphabetisch). Dazu folgendes Beispiel:

| 1           | <pre>var sprachen = new Array("HTML", "CSS", "JavaScript", "ActionScript", "PHP", "Perl", "ASP.NET"</pre> | '); |
|-------------|----------------------------------------------------------------------------------------------------|-----|
| 2           | <pre>sprachen.sort();</pre>                                                                               |     |
| 4<br>5<br>6 | <pre>for (var sprache in sprachen)</pre>                                                                  |     |
| 7<br>8      | <pre>document.write(sprachen[sprache]); document.write("<br/>");</pre>                                    |     |

## **Array filtern**

8 9 }

Um aus einem Array nur bestimmte Elemente herauszufiltern, können wir die Funktion filter() nutzen. Als Parameter wird der filter() -Funktion eine Funktion als Referenz (dazu später mehr) übergeben, d. h. wir notieren als Parameter den Namen der Funktion, wie beim Funktionsaufruf auch, jedoch ohne die runden Klammern. Der angegebenen Funktion wird dabei ein einzelnes Element des Arrays als Parameter übergeben und muss true (Element soll beibehalten werden) oder false (Element soll "entfernt" werden) zurückgeben. Auch hier gilt zu beachten, dass die Funktion filter() ebenfalls ein neues Array zurückgibt und das Ursprungs-Array nicht verändert.

Gerade bei solchen Funktionen, wie der Filterungsfunktion, wird gerne ein Lambda-Ausdruck (auch Lambda-Funktion oder anonyme Funktion genannt) verwendet.

| Über uns<br>• Teamseite<br>• Meinungen<br>• Kontakt<br>• Beratung<br>• Impressum<br>• Datenschutz | Community<br>• Blog<br>• Forum<br>• News | Nachschlagewerk<br>• Crashkurse<br>• Glossar<br>• FAQ<br>• Karteikarten<br>• E-Book | Benjamin Jung<br>Krummstraße 9/3<br>73054 Eislingen<br>Web: https://www.homepage-webhilfe.de/<br>E-Mail: info@homepage-webhilfe.de |
|---------------------------------------------------------------------------------------------------|------------------------------------------|-------------------------------------------------------------------------------------|----------------------------------------------------------------------------------------------------|
|                                                                                                   | Co                                       | pyright & Design 2013 - 2017 by Homepage-Webhilfe, Benjamin Jung                    |                                                                                                    |

## Arrays - JavaScript - Homepage-Webhilfe

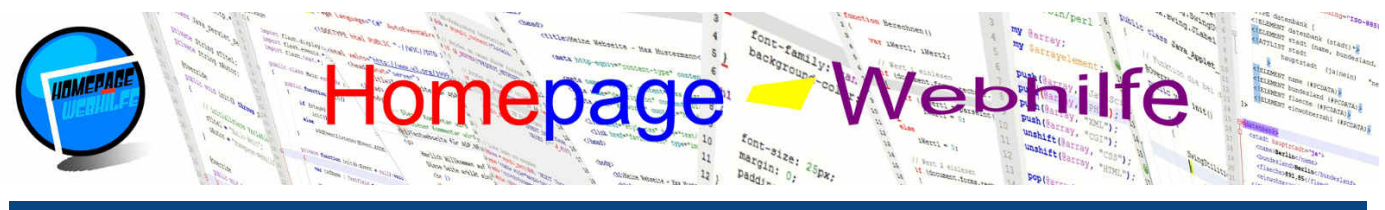

Sie befinden sich hier: Homepage-Webhilfe » JavaScript » Arrays

Dieser ersetzt dabei die angegebene Filterungsfunktion. Bei dem Lambda-Ausdruck notieren wir eine Variablennamen (ohne das var-Schlüsselwort) gefolgt von einem Pfeiloperator =>. Anschließend folgt (bezogen auf das Beispiel der Filterung) ein Ausdruck bzw. eine Bedingung, um zu prüfen, ob der Wert in das neue Array mit einbezogen werden soll. Diese Bedingung muss, wie bei der if-Bedingung auch, einen Wert vom Typ Boolean zurückliefern. Alle dort vorgestellten Operatoren, sowie die Verknüpfungsoperatoren && und || , können hier verwendet werden.

var zahlen = new Array(12, 32, 8, 50, 83, 29, 30, 100, 46, 23, 7, 132, 57, 92, 20); var zahlenNeu = zahlen.filter(x => x >= 10 && x < 100);</pre>

3
4 document.write(zahlen.join(", "));

5
6 document.write("<br />");
7

8 document.write(zahlenNeu.join(", "));

Q

| Über uns<br>• Teamseite<br>• Meinungen<br>• Kontakt<br>• Beratung<br>• Impressum<br>• Datenschutz | Community<br>• Blog<br>• Forum<br>• News | Nachschlagewerk<br>• Crashkurse<br>• Glossar<br>• FAQ<br>• Karteikarten<br>• E-Book | Benjamin Jung<br>Krummstraße 9/3<br>73054 Eislingen<br>Web: https://www.homepage-webhilfe.de/<br>E-Mail: info@homepage-webhilfe.de |  |  |
|---------------------------------------------------------------------------------------------------|------------------------------------------|-------------------------------------------------------------------------------------|----------------------------------------------------------------------------------------------------|--|--|
| Copyright & Design 2013 - 2017 by Homepage-Webhilfe, Benjamin Jung                                |                                          |                                                                                     |                                                                                                    |  |  |

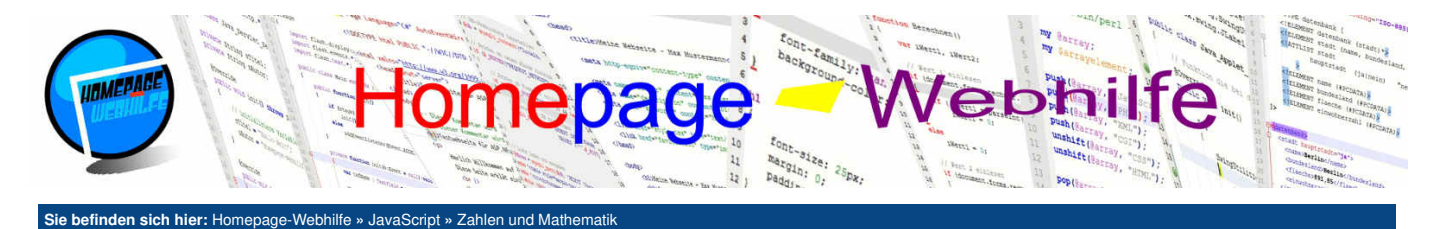

# Zahlen und Mathematik

Zahlen sind in JavaScript vom Typ Number. Um mit Zahlen zu arbeiten^, gibt es verschiedene **Operatoren**, welche in der untenstehenden Tabelle aufgelistet sind. Die Tabelle enthält ebenfalls die verfügbaren **Kurzschreibweisen** und deren Bedeutung.

| Inhalt | dieser | Seite |
|--------|--------|-------|
|        |        |       |

- 1. Konvertierung
- 2. Minimum und Maximum 3. Runden
- 4. Zufallszahlen

| Formel    | Formel (kurz)                                                           |                                                                                                    | Formel (schrittweise)                                                                                                    |                                                                                                    |                                                                                                    |                                                                                                    |                                                                                                    |                                                                                                    |
|-----------|-------------------------------------------------------------------------|----------------------------------------------------------------------------------------------------|----------------------------------------------------------------------------------------------------|----------------------------------------------------------------------------------------------------|----------------------------------------------------------------------------------------------------|----------------------------------------------------------------------------------------------------|----------------------------------------------------------------------------------------------------|----------------------------------------------------------------------------------------------------|
| X = Y + Z | x += y                                                                  | ≙                                                                                                    | $\mathbf{X} = \mathbf{X} + \mathbf{y}$                                                                                                    | X++                                                                                                    | ≙                                                                                                    | x += 1                                                                                                    | ≙                                                                                                    | x = x + 1                                                                                                    |
| x = y - z | x -= y                                                                  | ≙                                                                                                    | x = x - y                                                                                                    | x                                                                                                    | ≙                                                                                                    | x -= 1                                                                                                    | ≙                                                                                                    | x = x - 1                                                                                                    |
| x = y * z | x *= y                                                                  | ≙                                                                                                    | x = x * y                                                                                                    | -                                                                                                    |                                                                                                    |                                                                                                    |                                                                                                    |                                                                                                    |
| x = y / z | x /= y                                                                  | ≙                                                                                                    | x = x / y                                                                                                    | -                                                                                                    |                                                                                                    |                                                                                                    |                                                                                                    |                                                                                                    |
| x = y % z | x %= y                                                                  | ≙                                                                                                    | x = x % y                                                                                                    | -                                                                                                    |                                                                                                    |                                                                                                    |                                                                                                    |                                                                                                    |
|           | Formel<br>X = y + Z<br>X = y - Z<br>X = y * Z<br>X = y / Z<br>X = y % Z | Formel         Form           X = y + Z         X += y           x = y - Z         X -= y           x = y * Z         X *= y           x = y / Z         X /= y           x = y % Z         X %= y | Formel         Formel $x = y + z$ $x + = y$ $a$ $x = y - z$ $x - = y$ $a$ $x = y + z$ $x - = y$ $a$ $x = y + z$ $x - = y$ $a$ $x = y + z$ $x - = y$ $a$ $x = y / z$ $x / = y$ $a$ $x = y / z$ $x / = y$ $a$ | Formel $F = V + Z$ $X = y + Z$ $X = y + Z$ $X = Z + Z$ $X = Z + Z$ $X = Z + Z + Z$ $X = Z + Z + Z$ $X = Z + Z + Z$ $X = Z + Z + Z$ $X = Z + Z + Z$ $X = Z + Z + Z + Z$ $X = Z + Z + Z + Z$ $X = Z + Z + Z + Z + Z$ $X = Z + Z + Z + Z + Z + Z + Z$ $X = Z + Z + Z + Z + Z + Z + Z + Z + Z + Z$ | Formel         Formel $kurz$ $kurz$ | Formel         Formel         kurzy         kurzy | Formel         Formel (kurz)         Formel (sch $x = y + z$ $x + = y$ $\triangleq$ $x = x + y$ $x + = 1$ $x = y - z$ $x - = y$ $\triangleq$ $x = x - y$ $\Rightarrow$ $x = 1$ $x = y + z$ $x^* = y$ $\triangleq$ $x = x - y$ $\Rightarrow$ $x = 1$ $x = y^* z$ $x^* = y$ $\triangleq$ $x = x + y$ $\Rightarrow$ $x = 1$ $x = y / z$ $x / = y$ $\triangleq$ $x = x + y$ $=$ $x = x + y$ $x = y / z$ $x / = y$ $\triangleq$ $x = x / y$ $=$ $x = x / y$ $x = y \% z$ $x \% = y$ $\triangleq$ $x = x \% y$ $=$ | FormelFormel (kurz)Formel (schritt $x = y + z$ $x + = y$ $a$ $x = x + y$ $x + = 1$ $a$ $x = y - z$ $x - = y$ $a$ $x = x + y$ $x - = 1$ $a$ $x = y * z$ $x^* = y$ $a$ $x = x * y$ $ a$ $x = y * z$ $x^* = y$ $a$ $x = x * y$ $ x = y / z$ $x / = y$ $a$ $x = x / y$ $ x = y % z$ $x % = y$ $a$ $x = x % y$ $-$ |

Wichtig: An Stelle von x++ und x-- können wir auch ++x und --x notieren. Der Unterschied besteht darin, dass bei x++ und x-- der "alte Wert" zurückgegeben wird. Bei ++x und --x wird die sogenannte Inkrementierung bzw. Dekrementierung ausgeführt, bevor die Variable den Wert zurückgibt. Hierzu folgendes Beispiel:

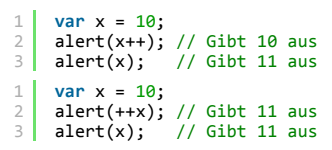

## Konvertierung

Um Zeichenketten in Zahlen umzuwandeln, gibt es die Funktionen parseInt() und parseFloat(). Die Funktion parseInt() wandelt dabei die Zeichenkette in eine Dezimalzahl um, parseFloat() hingegen in eine Gleitkommazahl (mit Nachkommastellen). Werden zwei Zeichenketten mit dem +-Operator verknüpft, so wird keine Addition ausgeführt, sondern die Zeichenketten werden aneinandergehängt (verbunden / verknüpft). Diese Regelung gilt auch bei Verwendung von einer Zeichenkette und einer Zahl: So ergibt "12" + 3 nicht etwa 15, sondern "123".

Kann die Zeichenkette nicht umgewandelt werden, so geben die Konvertierungsfunktionen den Wert NaN zurück. Um zu überprüfen, ob eine Zahl den Wert NaN besitzt, gibt es die Funktion isNaN(), welche als Parameter den Wert erwartet und als Rückgabe einen Wert vom Typ Boolean zurückgibt.

```
1 var zahlTextA = "12";
2 var zahlTextB = "3";
3 var zahlA = parseInt(zahlTextA);
4 var zahlB = parseInt(zahlTextB);
5 document.write(zahlTextA + zahlTextB);
7 document.write("<br />");
8 document.write(zahlA + zahlB);
```

Übrigens: Optional kann der parseInt () -Funktion ein zweiter Parameter übergeben werden, in welchem der Exponent angegeben wird, d. h. mit der Anweisung parseInt ("00100110", 2) wird die Zeichenkette als Binärzahl interpretiert und wir erhalten den Dezimalwert 38 zurück. Standardmäßig wird für den Exponent 10 verwendet.

Wichtig: Mit der Funktion Number() ist es ebenfalls möglich, eine Konvertierung durchzuführen, jedoch muss hierbei beachtet werden, dass die Funktion Number() immer Gleitkommazahlen erzeugt, falls in der Zeichenkette Nachkommastellen vorhanden sind. Des Weiteren ist die Funktion parseInt() "weniger empfindlich" als Number(), was die Konvertierung angeht: So gibt parseInt("123a") die Zahl 123 zurück, wohingegen Number("123a") als Wert NaN zurückgibt. Die Funktion Number() wird jedoch auch gerne dazu verwendet, eine Zahl in ein Number-Objekt umzuwandeln, um z. B. eine Funktion wie toFixed() aufzurufen, ohne davor die Zahl einer Variablen zuzuweisen.

## **Minimum und Maximum**

Um den minimalen Wert oder maximalen Wert von zwei oder mehreren Werten festzustellen, gibt es die Funktion min() und max() des statischen Math-Objekts. Um die Funktion aufzurufen, benötigen wir also wieder den Punktoperator: z. B. Math.min(). Als Parameter können zwei oder mehrere Zahlen übergeben. Kann einer der Zahlen nicht konvertiert werden, so wird NaN zurückgegeben.

1 document.write("Minimum: ")
2 document.write(Math.min(12, 32, 8, 50, 83, 29, 30, 100, 46, 23, 7, 132, 57, 92, 20));
4 document.write("<br />");
5 
6 document.write("Maximum: ")
7 document.write(Math.max(12, 32, 8, 50, 83, 29, 30, 100, 46, 23, 7, 132, 57, 92, 20));

**Übrigens:** Um den Minimal- oder Maximalwert aus einem Array zu bestimmen, rufen wir die Funktion <code>apply()</code> mit Referenz auf die Funktion <code>Math.min()</code> auf. Dies sieht dann z. B. so aus: <code>Math.min.apply(meinArray)</code>. Die <code>apply()</code> -Funktion kann auch für andere Funktionen angewendet werden. Die <code>apply()</code> -Funktion übergibt dabei die Werte des Arrays der referenzierten Funktion wie wenn es einzelne Werte wären.

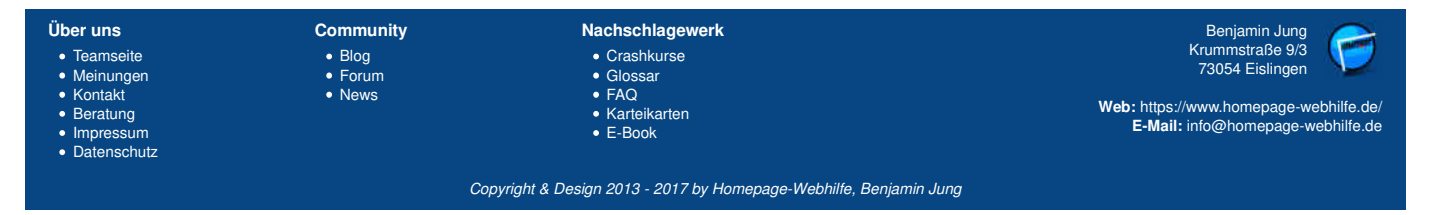

Zahlen und Mathematik - JavaScript - Homepage-Webhilfe

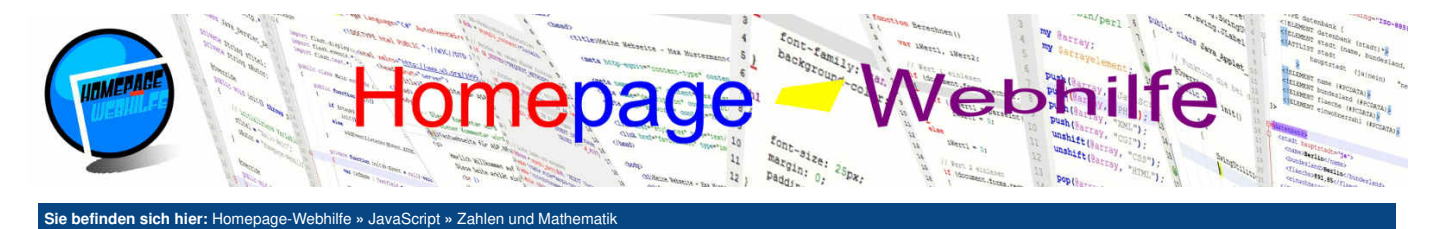

## Runden

Um Gleitkommazahlen auf Dezimalzahlen zu runden, gibt es in JavaScript drei Funktionen, die dem Math-Objekt angehören: floor(), ceil() und round(). floor() rundet auf die **nächstkleinere Zahl** ab, ceil() dagegen rundet auf die **nächstgrößere Zahl** auf. Die Rundung von round() erfolgt nach dem kaufmännischen Prinzip: 2,3 wird zu 2, 2,7 zu 3. Hier gilt zu beachten, dass z. B. 2,49 auf 2 abgerundet wird. Die Rundung erfolgt also nicht von der letzten Nachkommastelle zur ersten, sondern als ganze Zahl.

| 1  | <pre>var zahl = 12.57;</pre>                 |
|----|----------------------------------------------|
| 2  |                                              |
| 3  | <pre>document.write("Abrunden: ")</pre>      |
| 4  | <pre>document.write(Math.floor(zahl));</pre> |
| 5  |                                              |
| 6  | <pre>document.write("<br/>");</pre>          |
| 7  |                                              |
| 8  | document.write("Aufrunden: ")                |
| 9  | document.write(Math.ceil(zahl));             |
| 10 |                                              |
| 11 | document.write(<br>);                        |
| 12 |                                              |
| 14 | document.write( Kaufmannisches Runden: )     |
| 14 | uocument.write(math.round(zahl));            |

## Zufallszahlen

In JavaScript lassen sich mit der Funktion random() des Math-Objekts Zufallszahlen generieren. Bei den generierten Zahlen handelt es sich um Gleitkommazahlen zwischen 0 und 1. Dabei kann 1 als generierte Zahl nie auftreten.

Q

```
1 for (var i = 0; i < 10; i++)
2 {
3 document.write(Math.random().toFixed(4));
4 document.write("<br />");
5 }
```

Übrigens: Die Funktion toFixed() kann dazu genutzt werden, eine Gleitkommazahl nur mit einer bestimmten Anzahl an Nachkommastellen darzustellen. toFixed() kann bei allen nummerischen Variablen angewendet werden und erwartet als Parameter die Anzahl an Nachkommastellen.

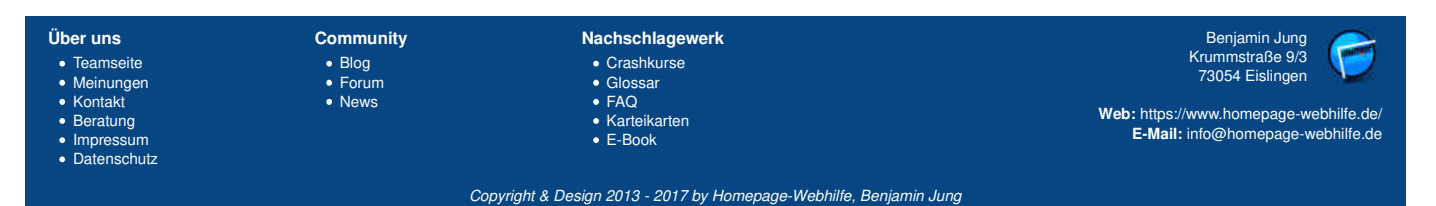

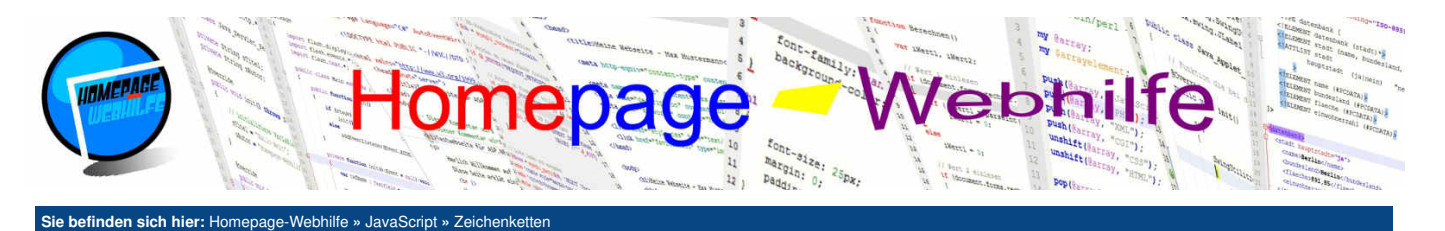

# Zeichenketten

Zeichenketten sind in JavaScript vom Typ String (engl. für Zeichenkette). Wie auch für Zahlen gibt es für Zeichenketten einige nützliche Hilfsfunktionen, die uns das Arbeiten mit Zeichenketten erleichtern. Die Länge einer Zeichenkette kann mittels der Eigenschaft length ermittelt werden.

- Inhalt dieser Seite:
- 1. Strings verketten
- 2. String zerlegen
- Teilzeichenkette extrahieren
   Suche in einem String

Ò

**Strings verketten** 

Um zwei oder mehrere Zeichenketten miteinander zu verbinden (fachsprachlich als Verkettung bezeichnet), können wir entweder die concat () -Funktion oder das Pluszeichen (wie für die Addition) verwenden. Üblicherweise wird auf Grund des kürzeren Codes und der besseren Lesbarkeit die Verkettung mit dem Pluszeichen vorgezogen.

```
1 var name = "Peter";
2 var textA = "Hallo ";
3 var textB = ", wie geht es dir?"
4 document.write(textA.concat(name.concat(textB)));
6 document.write("<br />");
8 document.write(textA + name + textB);
```

## String zerlegen

Die Funktion split () trennt die Zeichenkette am angegebenen Zeichen bzw. an der angegebenen Zeichenkette und gibt ein Array zurück.

- 1 var text = "Hallo Peter, wie geht es dir?";
  2 var liste = text.split(" ");
- 4 document.write(liste.join("<br />"));

## **Teilzeichenkette**

Um aus einer Zeichenkette eine Teilzeichenkette zu extrahieren, gibt es die zwei Funktion substr() und substring(). Beiden Funktionen wird als erster Parameter der sogenannte Startindex übergeben. Der **Startindex** ist die Positionsnummer innerhalb der Zeichenkette. Dabei wird, wie beim Array-Index ebenfalls, bei 0 zu zählen begonnen, d. h. das erste Zeichen besitzt den Index 0, das zweite Zeichen den Index 1 usw. Beide Funktionen besitzen einen zweiten Parameter mit unterschiedlicher Bedeutung. Der zweite Parameter ist jedoch optional. Bei der Funktion substr() legt der zweite Parameter die Länge der zu extrahierenden Teilzeichenkette fest. Bei der Funktion substring() hingegen gibt der zweite Parameter den **Endindex** an. Mit dieser Funktion ist es also möglich, eine Teilzeichenkette von Position a bis Position b zu extrahieren. Bei substr() wird hingegen eine Teilzeichenkette von Position a mit der Länge von b extrahiert.

```
1 var text = "Hallo Peter, wie geht es dir?";
2 
3 document.write(text.substr(6, 5));
4 
5 document.write("<br />");
6 
7 document.write(text.substring(13, 28));
```

## Suche in einem String

Wollen wir innerhalb eines Strings nach einer Teilzeichenkette oder einem Zeichen suchen, so können uns die Funktionen indexOf() und lastIndexOf() behilflich sein. Der zu suchende String wird dabei den Funktionen als Parameter übergeben. Den Funktionen kann zusätzlich noch ein zweiter Parameter übergeben werden, dieser legt dabei den Startindex für die Suche fest.

```
1 var text = "Hallo Peter, wie geht es dir?";
2
3 document.write("Position Name: " + text.indexOf("Peter"));
4 
5 document.write("<br />");
6
7 document.write("Position letztes Leerzeichen: " + text.lastIndexOf(" "));
```

Übrigens: Mit Hilfe der Funktion toString() lassen sich Werte von einem anderen Datentyp (z. B. ein Wert vom Typ Number) in eine Zeichenkette umwandeln. Der Aufruf dieser Funktion ist meistens jedoch nicht notwendig, da dort eine automatische Typkonvertierung stattfindet. Eine solche Konvertierung findet z. B. statt, wenn Sie "12" + 3 notieren.

| Über uns<br>• Teamseite<br>• Meinungen<br>• Kontakt<br>• Beratung<br>• Impressum<br>• Datenschutz | Community<br>• Blog<br>• Forum<br>• News | Nachschlagewerk<br>• Crashkurse<br>• Glossar<br>• FAQ<br>• Karteikarten<br>• E-Book | Benjamin Jung<br>Krummstraße 9/3<br>73054 Eislingen<br>Web: https://www.homepage-webhilfe.de/<br>E-Mail: info@homepage-webhilfe.de |
|---------------------------------------------------------------------------------------------------|------------------------------------------|-------------------------------------------------------------------------------------|----------------------------------------------------------------------------------------------------|
|                                                                                                   | Co                                       | oyright & Design 2013 - 2017 by Homepage-Webhilfe, Benjamin                         | Jung                                                                                                    |

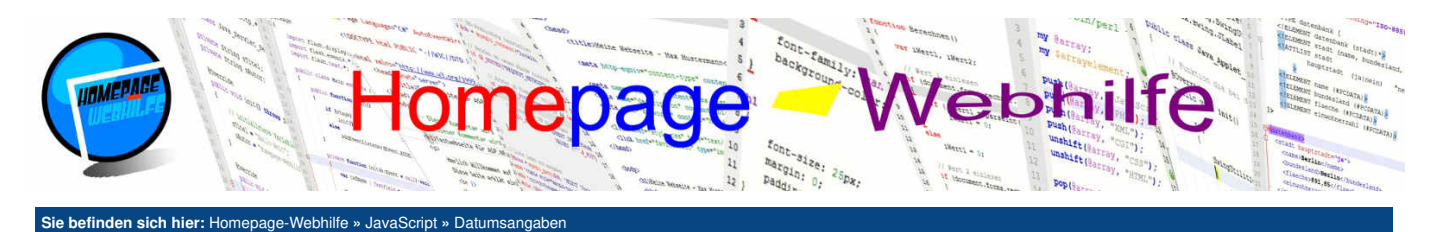

# Datumsangaben

Ein Datum kann in JavaScript mittels des Objekts Date dargestellt werden. Um auf die Bestandteile eines Datums zuzugreifen, gibt es einige Funktionen, welche wir weiter unten vorstellen. Des Weiteren gibt es auch Funktionen die es ermöglichen, das Datum im Nachhinein zu verändern. Um ein Datum zu initialisieren (also zu erstellen), stellen wir Ihnen 4

#### Inhalt dieser Seite:

1 Datumsteile auslesen 2. Datumsteile ändern 3. Formatierte Ausgabe

Ò

verschiedene Varianten vor. Für alle Varianten ist es notwendig, ein Date-Objekt mittels des Konstruktors zu erstellen. Zur Erinnerung: Hierfür notieren wir das Schlüsselwort new gefolgt von dem Objektnamen (also Date) und einem runden Klammernpaar. Innerhalb der Klammern werden die Funktions-Parameter (Konstruktur-Parameter) übergeben.

Bei der ersten Variante geben wir der Funktion kein Parameter mit. Dadurch erhält das erstellte Datum das aktuelle Datum mit aktueller Uhrzeit.

1 var datum = new Date();

Die zweite Möglichkeit ist, der Funktion einen nummerischen Wert zu übergeben. Dieser nummerische Wert muss den sogenannten UNIX-Zeitstempel als Millisekundenwert wiederspiegeln. Der UNIX-Zeitstempel ist ein nummerischer Wert, welcher die Sekunden seit dem 01.01.1970 um Mitternacht bis zum gewünschten Zeitpunkt darstellt.

// Entspricht 01.01.2016 00:00:00

1 var datum = new Date(1451602800000);

Eine weitere Variante ist, dem Konstruktur die Einzelteile des Datums und Uhrzeit zu übergeben. Dabei muss die Reihenfolge Jahr, Monat, Tag, Stunde, Minute, Sekunde, Millisekunde eingehalten werden. Bitte beachten Sie, dass die Monats-Angabe nullbasierend ist, d. h. Monat 0 entspricht Januar (1), Monat 1 entspricht Februar (2), ... und Monat 11 entspricht Dezember (12).

1 var datum = new Date(2016, 1, 1, 3, 4, 5, 678); // Entspricht 01.02.2016 03:04:05,678

Die letzte Variante ist die Angabe einer Zeichenkette. Hier muss das Datum (evtl. mit Uhrzeit) in einem bestimmten Format übergeben werden. Leider kann es hier zu Problemen bei einigen Browsern kommen, da nicht alle Formate von jedem Browser unterstützt werden. Die Verwendung des ISO-8601 Formats gilt als sicher und sollte von allen Browsern umgesetzt werden können.

// Entspricht 01.02.2016 00:00:00 1 var datum = new Date("2016-02-01"):

#### Datumsteile auslesen

Wie bereits oben erwähnt, gibt es einige Funktionen, um die Bestandteile eines Datums und einer Uhrzeit auszulesen. Dabei gibt es Funktionen, mit welchen das UTC-Datum bzw. die UTC-Zeit und das Lokaldatum bzw. die Lokalzeit ausgegeben werden kann. Wird im Konstruktor ein Millisekundenwert übergeben, so wird zu diesem zusätzlich die Zeitdifferenz für die Lokalzeit mit eingerechnet. Bei der Angabe der einzelnen Datums- und Uhrzeit-Bestandteile wird exakt die notierte Angabe als Lokalzeit interpretiert. Bei Angabe der Zeichenkette wird diese als UTC-Zeit interpretiert, sofern nicht im String etwas anderes explizit angegeben ist.

| Lokalzeit | getDay()             | Gibt den Wochentag zurück (0 = Sonntag, 1 = Montag,, 6 = Samstag)  |
|-----------|----------------------|--------------------------------------------------------------------|
|           | getDate()            | Gibt den Tag des Monats zurück (1 - 31).                           |
|           | getMonth()           | Gibt den Monat zurück (0 = Januar, 1 = Februar,, 11 = Dezember).   |
|           | getFullYear()        | Gibt das Jahr zurück.                                              |
|           | getHours()           | Gibt die Stunden zurück (0 - 23).                                  |
|           | getMinutes()         | Gibt die Minuten zurück (0 - 59).                                  |
|           | getSeconds()         | Gibt die Sekunden zurück (0 - 59).                                 |
|           | getMilliseconds()    | Gibt die Millisekunden zurück (0 - 999).                           |
| UTC-Zeit  | getUTCDay()          | Gibt den Wochentag zurück (0 = Sonntag, 1 = Montag,, 6 = Samstag). |
|           | getUTCDate()         | Gibt den Tag des Monats zurück (1 - 31).                           |
|           | getUTCMonth()        | Gibt den Monat zurück (0 = Januar, 1 = Februar,, 11 = Dezember).   |
|           | getUTCFullYear()     | Gibt das Jahr zurück.                                              |
|           | getUTCHours()        | Gibt die Stunden zurück (0 - 23).                                  |
|           | getUTCMinutes()      | Gibt die Minuten zurück (0 - 59).                                  |
|           | getUTCSeconds()      | Gibt die Sekunden zurück (0 - 59).                                 |
|           | getUTCMilliseconds() | Gibt die Millisekunden zurück (0 - 999).                           |
|           |                      |                                                                    |

Hier folgendes Beispiel zur Ausgabe einiger Datumsbestandteile:

```
var datum = new Date();
document.write("Datum: " + datum.getDate() + "<br />");
document.write("Monat: " + (datum.getMonth() + 1) + "<br />");
document.write("Jahr: " + datum.getFullYear() + "<br />");
```

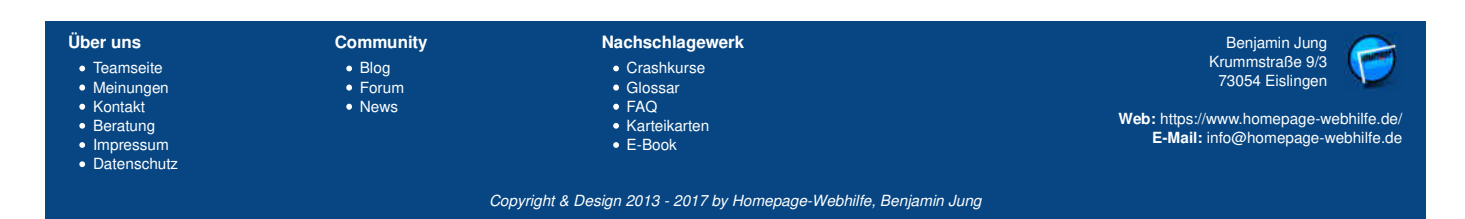

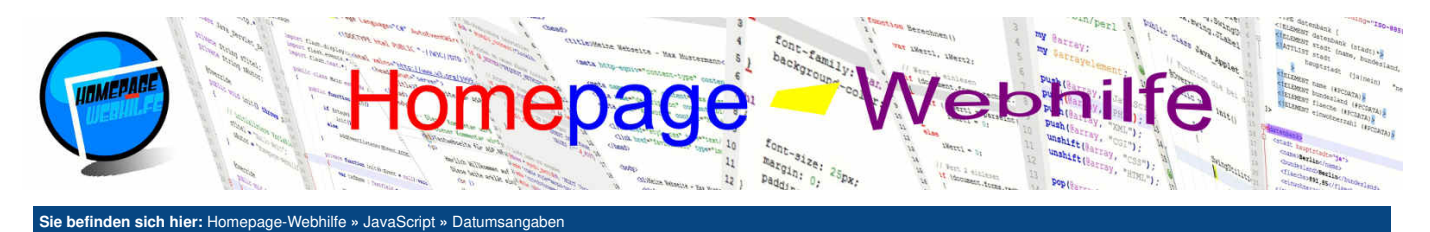

#### Datumsteile ändern

Passend zu den Funktionen zum Auslesen der Datumsbestandteile gibt es auch Funktionen zum Setzen der Datumsbestandteile. Auch hier gibt es wieder Funktionen für die UTC-Zeit und Lokalzeit.

| setDate()            | Setzt den Tag des Monats (1 - 31).                                                                                                    |
|----------------------|----------------------------------------------------------------------------------------------------|
| setMonth()           | Setzt den Monat (0 = Januar, 1 = Februar,, 11 = Dezember).                                                                                                    |
| setFullYear()        | Setzt das Jahr.                                                                                                    |
| setHours()           | Setzt die Stunden (0 - 23).                                                                                                    |
| setMinutes()         | Setzt die Minuten (0 - 59).                                                                                                    |
| setSeconds()         | Setzt die Sekunden (0 - 59).                                                                                                    |
| setMilliseconds()    | Setzt die Millisekunden (0 - 999).                                                                                                    |
| setUTCDate()         | Setzt den Tag des Monats (1 - 31).                                                                                                    |
| setUTCMonth()        | Setzt den Monat (0 = Januar, 1 = Februar,, 11 = Dezember).                                                                                                    |
| setUTCFullYear()     | Setzt das Jahr.                                                                                                    |
| setUTCHours()        | Setzt die Stunden (0 - 23).                                                                                                    |
| setUTCMinutes()      | Setzt die Minuten (0 - 59).                                                                                                    |
| setUTCSeconds()      | Setzt die Sekunden (0 - 59).                                                                                                    |
| setUTCMilliseconds() | Setzt die Millisekunden (0 - 999).                                                                                                    |
|                      | setDate()<br>setMonth()<br>setFullYear()<br>setHours()<br>setHours()<br>setSeconds()<br>setWilliseconds()<br>setUTCDate()<br>setUTCCMonth()<br>setUTCFullYear()<br>setUTCHours()<br>setUTCHours()<br>setUTCSeconds()<br>setUTCSeconds() |

1 var datum = new Date();
2

```
3 datum.setDate(29);
4 datum.setMonth(0);
5 
6 document.write("Datum: " + datum.getDate() + "<br />");
7 document.write("Monat: " + (datum.getMonth() + 1) + "<br />");
8 document.write("Jahr: " + datum.getFullYear() + "<br />");
```

Übrigens: Mit Hilfe der Funktion getTimezoneOffset () ist es möglich, die Zeitdifferenz zwischen UTC-Zeit und Lokalzeit zu ermitteln. Die Funktion gibt einen Minutenwert zurück. In Deutschland gibt die Funktion -60 (bei Winterzeit) oder -120 (bei Sommerzeit) zurück.

## **Formatierte Ausgabe**

Es gibt einige vorgefertigte Funktionen, um das Datum und die Uhrzeit auszugeben. Dabei geben alle Funktionen bis auf toUTCString() und toISOString() die Lokalzeit zurück. Die folgende Tabelle zeigt alle verfügbaren Funktionen zur formatierten Ausgabe:

| toLocaleDateString() | Gibt das Datum zurück (lokale Darstellung).               |
|----------------------|-----------------------------------------------------------|
| toDateString()       | Gibt das Datum zurück.                                    |
| toLocaleTimeString() | Gibt die Uhrzeit zurück (lokale Darstellung).             |
| toTimeString()       | Gibt die Uhrzeit zurück.                                  |
| toLocaleString()     | Gibt das Datum und die Uhrzeit zurück (lokale Darstellung |
| toString()           | Gibt das Datum und die Uhrzeit zurück.                    |
| toUTCString()        | Gibt das Datum und die Uhrzeit mit UTC-Zeit zurück.       |
| tolSOString()        | Gibt das Datum und die Uhrzeit im ISO-Format zurück.      |

Immer wieder kann es passieren, dass Sie das **Datum und die Uhrzeit anders formatieren** wollen. Eine solche Formatierungsfunktion müssen wir uns jedoch selbst schreiben. So ist es, im Gegensatz zu Sprachen wie C (Funktion strftime()), nicht möglich, eine Funktion mit sogenannten Kürzeln aufzurufen. Mit Hilfe der Funktionen getx() ist es jedoch möglich, unsere Ausgabe zusammenzubauen. Hierzu folgendes Beispiel:

```
var datum = new Date();
document.write("Datum: " + datum.getDate() + "." + (datum.getMonth() + 1) + "." + datum.getFullYear());
document.write("\dr />");
document.write("Uhrzeit: " + datum.getHours() + ":" + datum.getMinutes() + ":" + datum.getSeconds());
```

Wie Ihnen sicherlich auffallen wird, sind beim obigen Beispiel keine führenden Nullen sichtbar. Eine Funktion um Zahlen mit führenden Nullen aufzufüllen, gibt es in JavaScript ebenfalls nicht, d. h. wir müssen uns eine solche Funktion ebenfalls selber schreiben. Da wir bisher noch nicht besprochen haben, wie man eigene

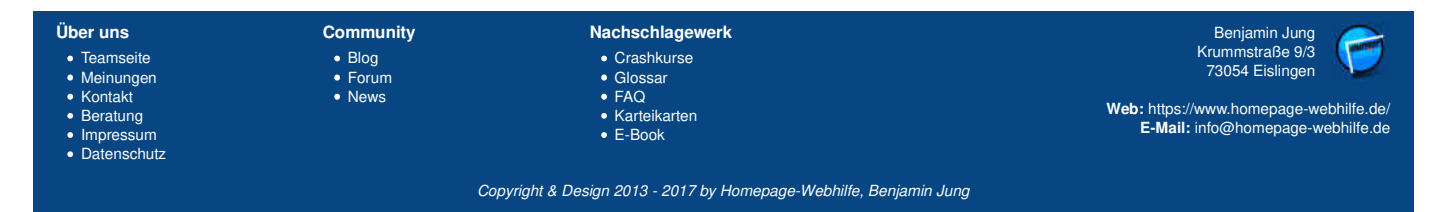

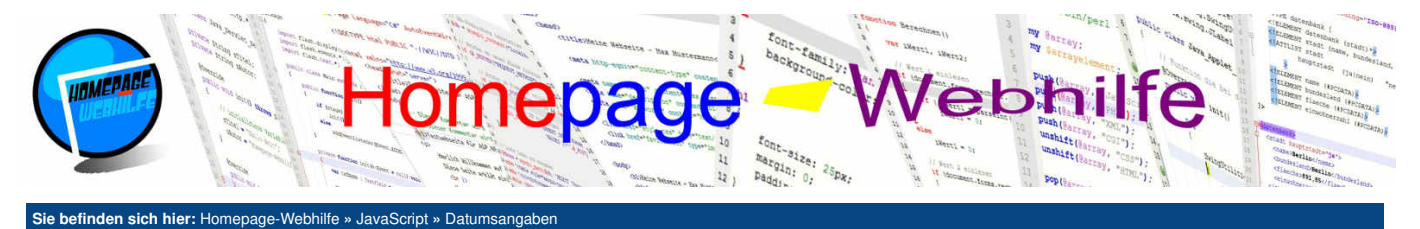

Funktionen definiert, haben wir das "Problem" mit den führenden Nullen mit einzeiligen if-Bedingungen direkt bei der Ausgabe gelöst.

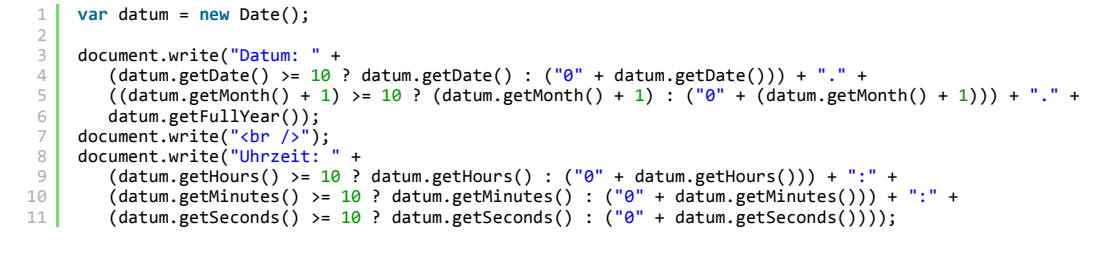

Wichtig: Um die Funktionsweise des Date-Objekts besser kennenzulernen, empfiehlt es sich mit Hilfe von kleineren "Test-Programmen" die Funktionen sowie Einund Ausgaben des Date-Objekts auszuprobieren.

Q

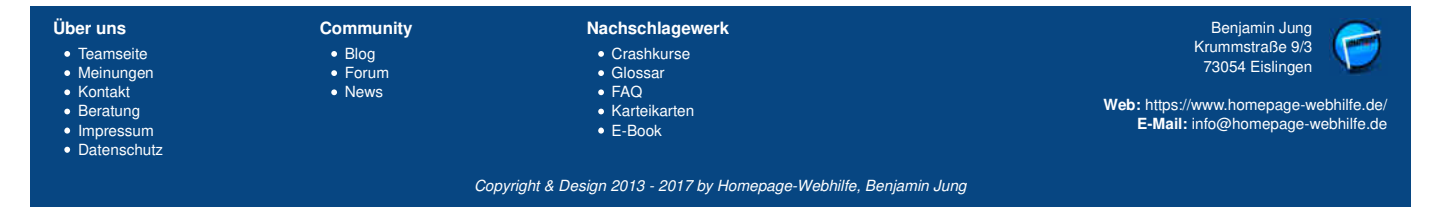

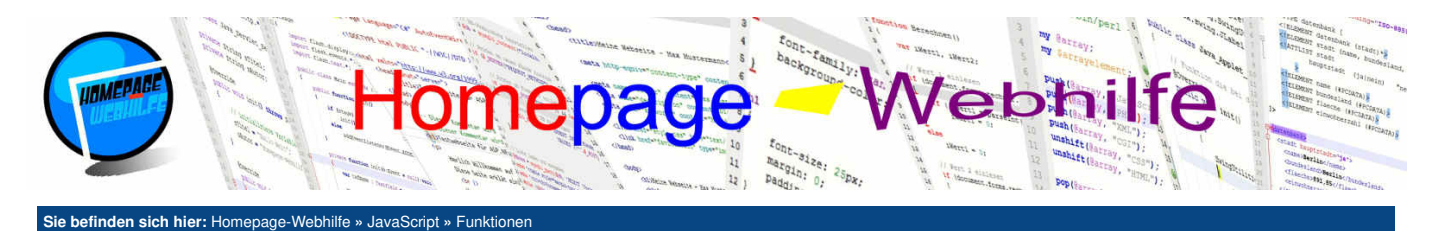

# **Funktionen**

Inhalt dieser Seite:

Funktionen sind dazu gedacht, einen **Code mehrmals (und von verschiedenen Stellen) zu nutzen**. Die Funktionen und Objekte, welche zum JavaScript-Sprachkern gehören, sind bereits im Browser bzw. JavaScript-Interpreter integriert. Deren Code wird als **"native code**" bezeichnet und kann nicht ohne weiteres eingesehen werden.

Funktion mit Rückgabe
 Funktionsausdruck
 Selbst-aufrufende Funktion

Ò

Um eigene Funktionen zu definieren, notieren wir das Schlüsselwort function gefolgt von einem Leerzeichen und dem Namen der Funktion. Der **Funktionsname** ist, wie der Variablenname auch, frei definierbar, muss jedoch innerhalb des Gültigkeitsbereichs eindeutig sein. Auch für Funktionen sollte die "Camel Case"-Schreibweise angewendet werden. Oft werden in JavaScript deutsche Funktionsnamen am Anfang groß geschrieben. Dies ist jedoch nur eine Frage des Programmierstils. Zurück zur Funktionsnotation: Hinter dem Funktionsname wird ein rundes Klammernpaar notiert. Innerhalb der Klammern können nun die **Parameter** für die Funktion, sowie die Namen der Parameter selbst, dürfen dabei jedoch nicht mehrmals vorkommen und müssen somit eindeutig sein. Nach der schließenden runden Klammer notieren wir ein Paar von geschweiften Klammern (Block). Innerhalb des **Blocks** wird nun der Code der Funktion notiert.

Um Funktionen aufzurufen, notieren wir den Namen der Funktion, gefolgt von einem runden Klammernpaar, in welchem die Werte für die Parameter kommagetrennt angegeben werden. Da es sich bei dem Funktionsaufruf um ein Statement handelt, muss am Ende ein Semikolon notiert werden.

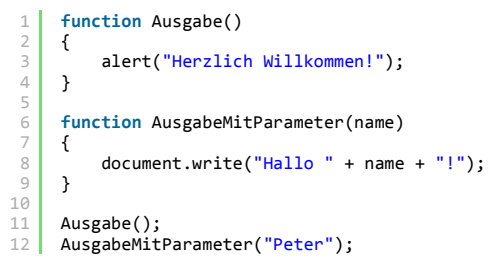

Um Parameter von Funktionen als **optionale Parameter** zu kennzeichnen, können wir bei der Deklaration der Funktion nach dem Parametername ein Gleichheitszeichen gefolgt von dem zum Parameter gehörenden **Standardwert** (engl. *default value*) angeben. Dabei gilt zu beachten, dass optionale Parameter immer "ganz rechts" stehen müssen. Die Reihenfolge zur Angabe der Parameter muss dabei immer eingehalten werden. Haben wir z. B. eine Funktion mit den Paramatern a, b, c und d, bei welcher der Parameter c und d optional sind, so ergeben sich folgende 3 Möglichkeiten zum Aufruf der Funktion: (a, b), (a, b, c) und (a, b, c, d). Hierzu ein Beispiel:

## Funktion mit Rückgabe

Funktionen können einen sogenannten Rückgabewert haben. Der Rückgabewert erlaubt es, Informationen an den Aufrufer zurückzugeben. Diesen Rückgabewert haben wir schon bei vielen Funktionen wie z. B. bei parseInt () genutzt. Um von der Funktion aus einen Wert zurückzugeben notieren wir das Schlüsselwort return, gefolgt von dem Wert, welcher zurückgegeben werden soll. Da es sich um ein Statement handelt, wird auch hier am Ende ein Semikolon verwendet.

```
1 function Addition(zahlA, zahlB)
2 {
3 return zahlA + zahlB;
4 }
5 
6 document.write("Das Ergebnis aus 3 + 8 ist: " + Addition(3, 8));
```

Wichtig: Durch das Schlüsselwort return springen wir aus der Funktion. Anweisungen die "unterhalb" der return-Anweisung notiert sind, werden nicht mehr ausgeführt.

Übrigens: Bei einer Funktion, welche keinen Rückgabewert hat, können wir das return-Statement auch einfach dazu nutzen, um aus der Funktion "herauszuspringen".

## Funktionsaudruck

Die Notierung einer Funktion als Funktionsausdruck (bisher hat es sich immer um Funktionsdeklaration gehandelt) erlaubt es, die Funktion **einer Variablen oder einem Objekt** zuzuweisen. Der bisherige Syntax von der Funktionsdeklaration bleibt bei dem Funktionsausdruck gleich, jedoch mit dem Unterschied, dass **kein Funktionsname** mehr angegeben wird, denn ab sofort wird die Funktion mittels der Variable oder des Objekts aufgerufen. Wird eine Funktion einer Variablen zugewiesen, muss natürlich darauf geachtet werden, dass nach der schließenden geschweiften Klammer } ein Semikolon ; notiert werden muss.

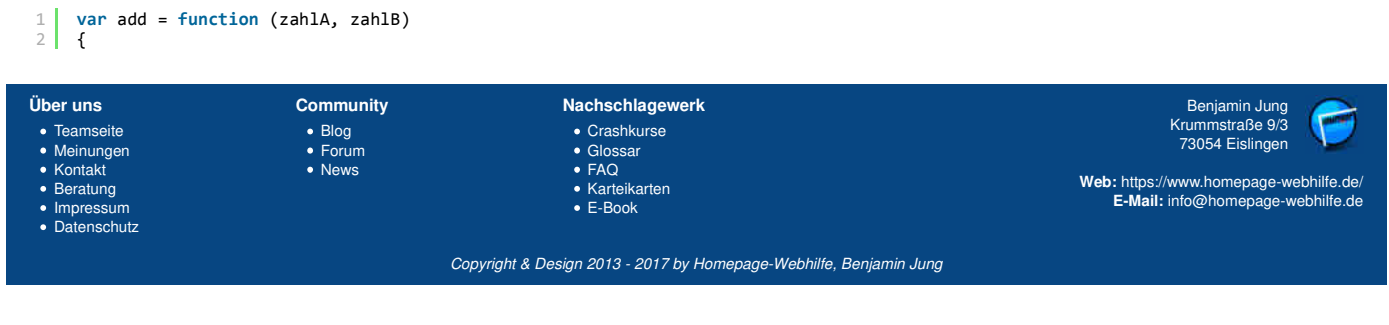
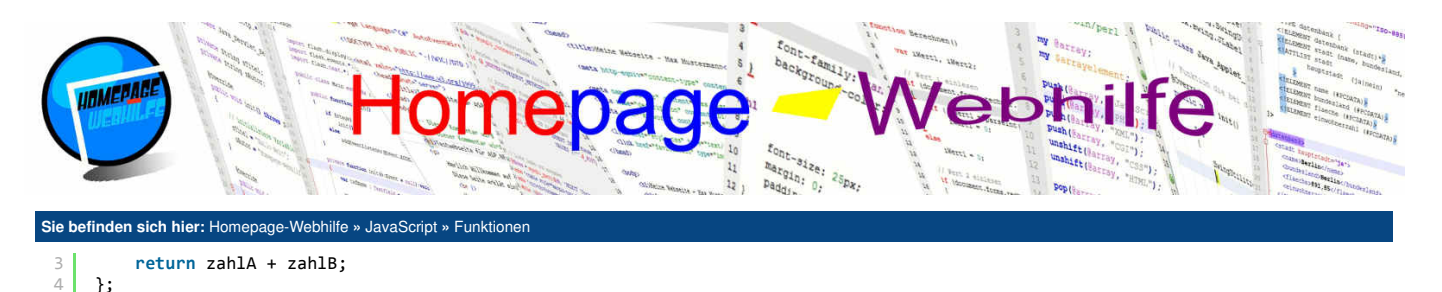

Selbst-aufrufende Funktion

6

Selbst-aufrufende Funktionen (engl. *self invoking functions*) rufen, wie der Name schon sagt, sich selbst völlig automatisch auf. Genutzt werden solche Funktionen, um Quellcode zu gliedern und strukturieren. Denn es ist auch möglich, neben "normalem Quellcode", weitere Variablen und sogar Funktionen innerhalb dieser Funktion zu notieren. Diese sind dann aber nur innerhalb der selbst-aufrufenden Funktion verfügbar (Gültigkeitsbereich) und können somit "von außen" nicht aufgerufen, abgerufen oder geändert werden.

Die Angabe einer selbst-aufrufenden Funktion erfolgt ähnlich wie die eines Funktionsausdrucks. Zusätzlich muss der ganze Ausdruck noch in ein rundes Klammernpaar gepackt werden. Hinter der letzten schließenden runden Klammer muss nun noch ein weiteres rundes Klammernpaar angegeben werden, welches dem Funktionsaufruf entspricht. Hier ist es natürlich auch wieder möglich, **Parameter** mitzugeben (sofern diese bei der Deklaration des Funktionsausdrucks notiert wurden).

Das folgende Beispiel enthält 3 selbst-aufrufende Funktionen: Die erste Funktion stellt dabei eine ganz einfache Funktion ohne Parameter dar, die zweite verfügt über einen Funktionsparameter und die dritte gibt zusätzlich noch einen Wert zurück, wessen Rückgabe direkt mittels document.write() auf die Seite geschrieben wird.

```
(function ()
     {
         alert("Herzlich Willkommen!");
 4
     })();
 5
     (function (name)
 6
         document.write("Hallo " + name + "!");
 8
C
     })("Peter");
     document.write("<br />");
13
     document.write("Das Ergebnis aus 3 + 8 ist: " +
14
15
        (function (zahlA, zahlB)
         ſ
16
              return zahlA + zahlB;
         })(3, 8)
18
     );
```

document.write("Das Ergebnis aus 3 + 8 ist: " + add(3, 8));

Wichtig: In JavaScript gibt es einige Funktionen, wo Funktionen als **Referenz** übergeben werden müssen. Hier kann dann entweder ein Funktionsausdruck notiert werden oder der Name der Funktion ohne Klammern. Würden wir an dieser Stelle den Funktionsnamen mit Klammern angeben, so würde die Funktion direkt aufgerufen werden. Dies ist jedoch nicht gewünscht, da die Funktion erst beim Eintreten eines Ereignisses aufgerufen werden soll.

Ò

0

1 window.onload = MeineFunktion;

| • Teamseite     • Blog     • Crashkurse     Krummstraße 9/<br>73054 Eislinger       • Meinungen     • Forum     • Glossar     73054 Eislinger       • Kontakt     • News     • FAQ       • Beratung     • Karteikarten     Web: https://www.homepage- |            |
|----------------------------------------------------------------------------------------------------|------------|
| Beratung     Karteikarten                                                                                                    | bhilfe de/ |
| Impressum     E-Book     E-Mail: into@nomepage     Datenschutz                                                                                                    | ebhilfe.de |

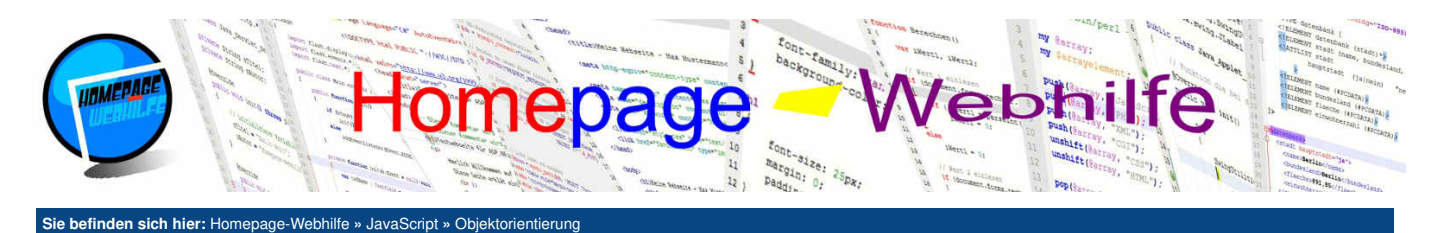

# **Objektorientierung**

Ein Objekt ist ein **allgemein gehaltener Datentyp**. Objekte können Sie mittels JavaScript selbst erstellen. Zu den bereits existierenden Objekt-Datentypen (auch als **globale Objekte** bezeichnet) von JS zählen Boolean, Number, String und Array. Weitere globale Objekte, bei welchen es sich jedoch nicht um Objekt-Datentypen handelt, sind z. B. Date und Math. Objekte können Variablen (sogenannte Eigenschaften bzw. <u>Objekteigenschaften</u>) und Funktionen (sogenannte <u>Objektfunktionen</u>) enthalten. Vereinfacht gesagt ist ein Objekt also dazu gedacht, **mehrere Werte innerhalb einer Datentyps** und somit innerhalb einer Variablen zu speichern. Objekte können dabei auf zwei verschiedene Arten erstellt werden.

### Inhalt dieser Seite:

- 1. Objekteigenschaften
- 2. Objektfunktionen
- Konstruktorfunktion
   Objekt-Arrays
- 5. Objekterweiterung

Die erste Variante, die wir vorstellen werden, sind die **Einzelobjekte**. Einzelobjekte können ohne weiteres nicht mehrmals genutzt werden. Verwendet werden solche Objekte z. B. innerhalb einer Funktion, um bestimmte Daten besser "zusammen zu halten". Um ein Einzelobjekt zu erzeugen, notieren wir das Schlüsselwort new, gefolgt von dem Objektdatentyp Object.

```
1 var computer = new Object();
```

Nun haben wir ein formloses Objekt, auf welches wir nun mittels des **Punktoperators** . auf dessen Eigenschaften und Funktionen zugreifen können. Bevor wir auf dessen Eigenschaften und Funktionen lesend oder aufrufend zugreifen, müssen wir diese natürlich erst zuweisen. Dies sieht dann wie folgt aus:

```
essen Ligensenant:

var computer = new Object();

computer.betriebssystem = "Windows 7";

computer.starteComputer = function ()

{

document.write("Computer wird gestartet ...");

};

// Betriebssystem ausgeben

document.write(computer.betriebssystem + "<br />");

// Funktion aufrufen

computer.starteComputer();
```

Um ein Objekt zu erzeugen, gibt es ebenfalls noch eine Kurzschreibweise. An Stelle ein Objekt mit dem new-Schlüsselwort zu instanziieren (so nennt sich der Vorgang der Objekterzeugung), können wir auch einfach nur ein Paar von geschweiften Klammern notieren. Dies sieht wie folgt aus:

### 1 var computer = { };

Der Vorteil dieser Variante ist, dass hier ganz einfach Eigenschaften und Funktionen direkt bei der Instanziierung zugewiesen werden können. Hierfür wird bei der Zuweisung nicht das bekannte Gleichheitszeichen =, sondern ein Doppelpunkt : verwendet. Des Weiteren wird die Zuweisung nicht mit einem Semikolon ; abgeschlossen, sondern mit einem Komma ,. Das Komma dient lediglich zur Trennung von mehreren Zuweisungen und kann bei der letzten Zuweisung somit weggelassen werden. Das Beispiel von weiter oben, lässt sich dadurch nun wie folgt ersetzen:

```
1 var computer =
2 {
3     betriebssystem : "Windows 7",
4     starteComputer : function ()
5     {
6         document.write("Computer wird gestartet ...");
7     }
8 };
9
10 // Betriebssystem ausgeben
11 document.write(computer.betriebssystem + "<br />");
1 // Funktion aufrufen
13 computer.starteComputer();
```

Alle Objekte werden mittels einer **Referenz** an andere Variablen, Funktionen oder ähnliches weitergegeben. Haben wir also nun eine zweite Variable namens computer2 und weisen dieser den Wert der Variable computer zu, so enthält computer2 nicht etwa eine Kopie von computer, sondern enthält **exakt das** gleiche Objekt. Dies kommt daher, da in computer und computer2 lediglich eine Referenz zu einem gewissen Speicherbereich gespeichert ist. Diese Referenz ist als Wert anzusehen und wurde bei der Zuweisung von der einen auf die andere Variable übertragen. Nehmen wir nun an, wir ändern jetzt am Objekt computer2 die Eigenschaft betriebssystem, so ist dadurch automatisch der Wert der Eigenschaft betriebssystem Beispiel erläutert dieses Szenario nochmals:

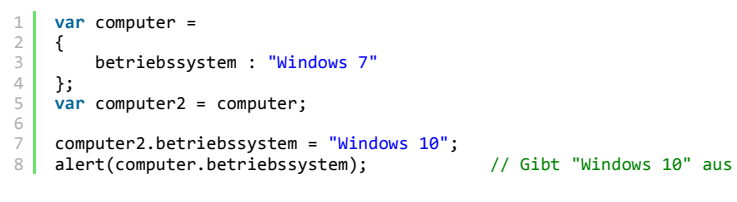

# Objekteigenschaften

Objekteigenschaften sind die "Variablen von Objekten". Zugewiesen werden können diese, wie bereits oben gezeigt, mit dem Punktoperator . oder direkt bei der Instanziierung (siehe Beispiel). Dabei ist darauf zu achten, dass hier kein Semikolon am Ende notiert wird, da es sich hier nicht um ein Statement, sondern lediglich um eine Zuweisung von Eigenschaften und Funktionen (auch Methoden genannt) zu einem Objekt handelt. Eigenschaften können "von außen" gelesen, aber auch gesetzt werden.

1 var computer =

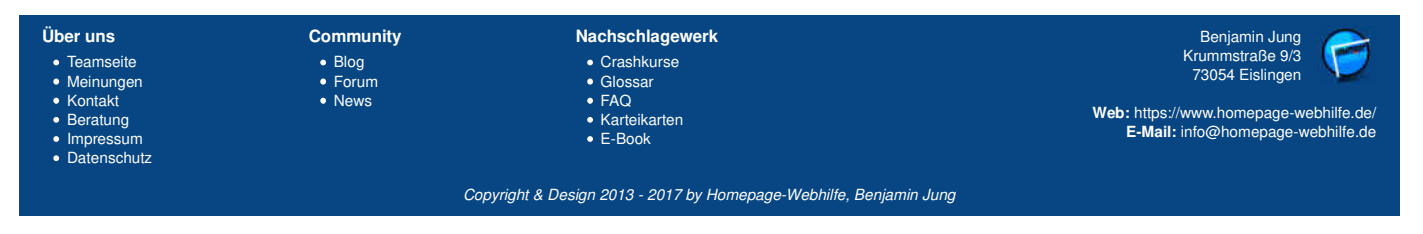

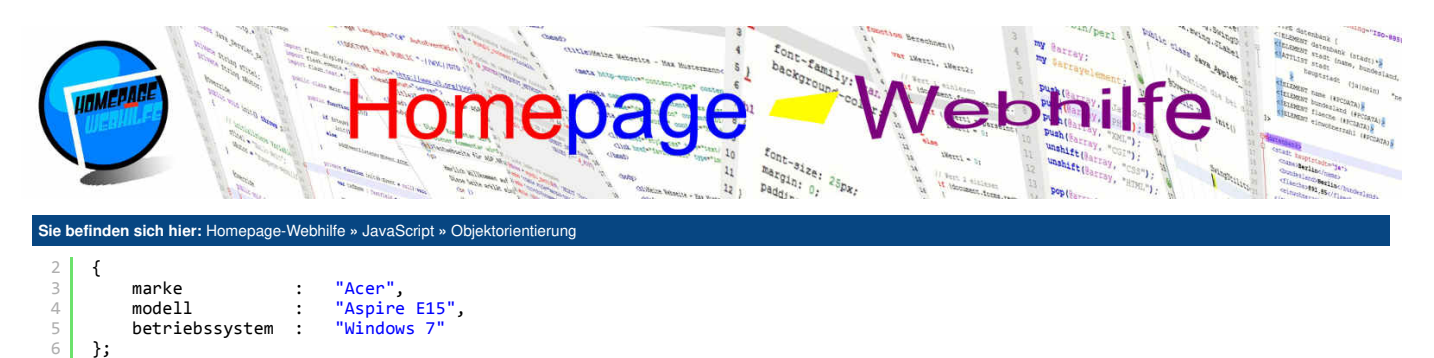

document.write(computer.marke + " " + computer.modell + " mit " + computer.betriebssystem); 8

### Objektfunktionen

Objektfunktionen (auch Objektmethoden genannt) werden in Form eines Funktionsausdrucks angegeben. Wie bei den Eigenschaften auch, können Funktionen direkt bei der Instanziierung sowie im Nachhinein hinzugefügt werden. Das folgende Beispiel zeigt die Zuweisung von Funktionen direkt beim Instanziieren des Objekts:

```
var computer =
     {
                                "Windows 7",
          betriebssystem
                          :
 4
                                 'admin",
          benutzer
                                "123",
          passwort
                                function ()
          stateComputer
                           :
 8
          {
 С
              document.write(this.betriebssystem + " wird gestartet ...<br />");
          }
11
          stoppeComputer :
                                function ()
          {
              document.write(this.betriebssystem + " wird heruntergefahren ...<br />");
14
          }
15
          benutzerLogin
                          : function (name, passwort)
          {
              if (name == this.benutzer && passwort == this.passwort)
18
                                               ' + name + " erfolgreich angemeldet!<br />");
                  document.write("Benutzer
19
20
              else
                  document.write("Benutzername oder Passwort falsch!<br />");
          }
     };
24
     computer.stateComputer();
     computer.benutzerLogin("admin", "");
computer.benutzerLogin("admin", "123");
26
27
     computer.stoppeComputer();
```

Das im obigen Beispiel verwendete Schlüsselwort this erlaubt den expliziten Zugriff auf das aktuelle Objekt. Die Notation des this-Schlüsselworts ist notwendig, sodass der Interpreter weiß, um was für eine Variable o. Ä. es sich handelt. Wird this weggelassen, so geht der Interpreter davon aus, dass es sich um eine lokale Variable, eine globale Variable oder einen Übergabeparameter (bei einer Funktion) handelt. this verweist immer auf das aktuelle Objekt. Wird es also innerhalb eines Objekts (z. B. in einer Objektfunktion) verwendet, so verweist this auf dessen Objekt. Wird this außerhalb eines Objekts verwendet, so verweist this auf das globale Objekt window, welches zum sogenannten BOM gehört (dazu später mehr). Im obigen Beispiel könnte jedoch z. B. this.betriebssystem durch computer.betriebssystem ersetzt werden.

### Konstruktorfunktion

Kontakt

Beratung

Impressum

Datenschutz

News

Eine Konstruktorfunktion (engl. constructor function) erlaubt es, ein Objekt so zu gestalten, dass wir es mehrmals und auch an unterschiedlichen Stellen wiederverwenden können. Hierfür deklarieren wir eine Funktion, dessen Funktionsnamen dem Objektnamen entspricht. Die Parameter der Funktion sind als Konstruktorparameter anzusehen und können so wie Funktionsparameter gestaltet werden. Innerhalb der Konstruktorfunktion werden üblicherweise neben dem dazugehörigen Initialisierungs-Programmcode, auch Objekteigenschaften und Objektfunktionen angegeben. Nachdem wir unser Objekt nun erstellt haben, müssen wir dieses nur noch instanziieren. Dies geht über die bekannte Variante mit dem new -Schlüsselwort, gefolgt von dem definierten Objektnamen. Dies sieht dann z. B. so aus:

```
function Computer(betriebssystem, benutzerName = "admin", benutzerPasswort = "123")
      {
            / Eigenschaften
          this.betriebssystem = betriebssystem;
 4
           this.benutzer = benutzerName;
          this.passwort = benutzerPasswort;
           // Funktionen
          this.stateComputer = function ()
          {
               document.write(this.betriebssystem + " wird gestartet ...<br />");
          }:
13
           this.stoppeComputer = function ()
14
          {
               document.write(this.betriebssystem + " wird heruntergefahren ...<br />");
16
          };
Über uns
                             Community
                                                           Nachschlagewerk
                                                                                                                                  Benjamin Jung
                                                                                                                                Krummstraße 9/3
73054 Eislingen

    Crashkurse

• Teamseite

    Blog

    Meinungen

    Forum

                                                             • Glossa
                                                             • FAQ
```

Web: https://www.homepage-webhilfe.de/ E-Mail: info@homepage-webhilfe.de

Copyright & Design 2013 - 2017 by Homepage-Webhilfe, Benjamin Jung

Karteikarten

E-Book

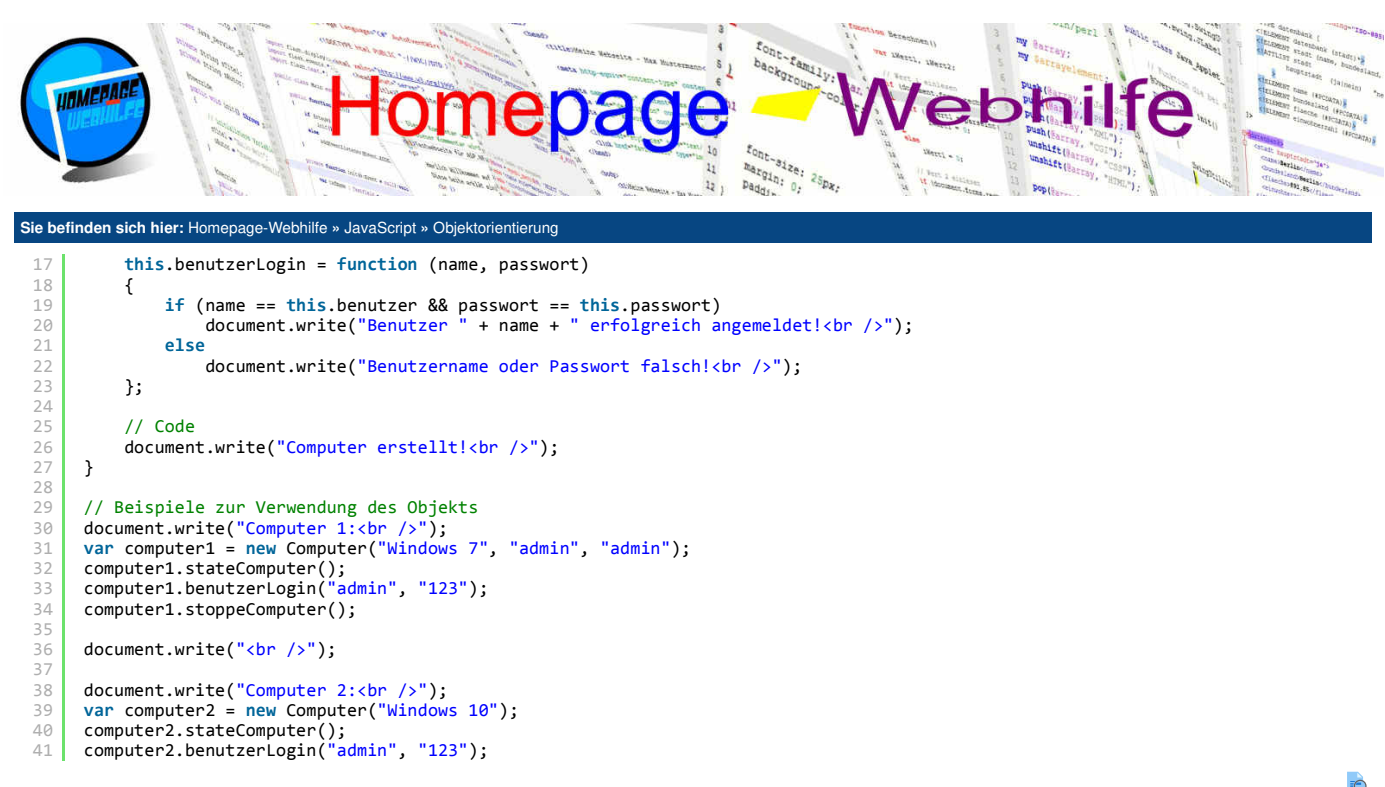

Wichtig: Beim obigen Beispiel und generell bei allen Konstruktorfunktionen ist das this -Schlüsselwort unersetzlich.

-0

Übrigens: Bei der Objektdeklaration mittels einer Konstruktorfunktion ist es möglich, eine Art von privaten Variablen zu erstellen. Auf private Variablen kann man innerhalb eines Objekts zugreifen. Ein Zugriff "von außen" auf diese Variablen ist jedoch nicht möglich. Private Variablen werden innerhalb der Konstruktorfunktion wie "einfache Variablen" (mittels var-Schlüsselwort) angegeben.

```
1 function Computer()
2 {
3 var betriebssystem = "Windows 7"; // Dies ist eine private Eigenschaft
4 }
5 
6 var meinComputer = new Computer();
7 alert(meinComputer.betriebssystem); // Gibt undefined aus
```

### **Objekt-Arrays**

Arrays mit Objekten als Werte sind von Arrays mit z. B. Zahlen als Werte in erster Linie nicht zu unterscheiden. Jedoch gibt es bei Arrays mit Objekten einige Probleme. Das Problem bei der Verwendung von Objekt-Arrays ist, dass **Suchfunktionen** wie indexOf() und lastIndexOf() in den meisten Fällen nicht mehr funktionieren. Dies kommt daher, da wir zumeist die Referenz auf das Objekt nicht mehr haben. Eine Suche mit einem Objekt, welches die gleichen Werte hat, bleibt erfolglos, da die Referenz eine andere ist. Die Suche sollte also lediglich mit Hilfe der Eigenschaften durchgeführt werden. Eine solche Funktion gibt es jedoch nicht, d. h. wir müssen die **Suche manuell ausführen**. Dies kann z. B. mittels einer Schleife durchgeführt werden. Das folgende Beispiel zeigt das Ergebnis der erfolglosen Suche mit indexOf() und anschließend die "manuelle Suche" mittels einer Schleife:

```
var computerListe = new Array(
           {
               marke
                                        "Acer",
                                        "Aspire E15",
                modell
 Δ
                betriebssystem
                                   :
                                        "Windows 7
           },
{
               marke
                                        "Asus"
                                         'R7525A"
                model1
10
                betriebssystem
                                        "Windows 10"
11
12
13
           },
                                        "Toshiba",
"Satellite L70",
               marke
14
15
16
                modell
                betriebssystem
                                        "Windows 10"
                                   :
           }
17
18
19
20
21
22
23
      );
      document.write("Suche mit indexoOf: " + computerListe.indexOf(
           {
                                        "Asus",
"R752SA"
                marke
                model1
               betriebssystem
                                   :
                                        "Windows 10"
24
            "<br />");
      ) +
27
      for (var i = 0; i < computerListe.length; i++)</pre>
28
```

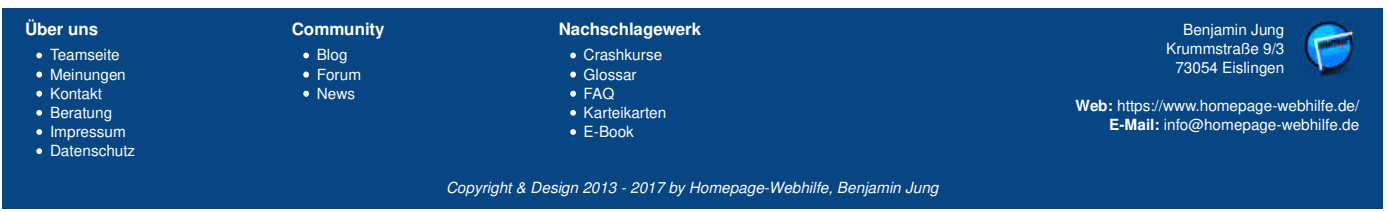

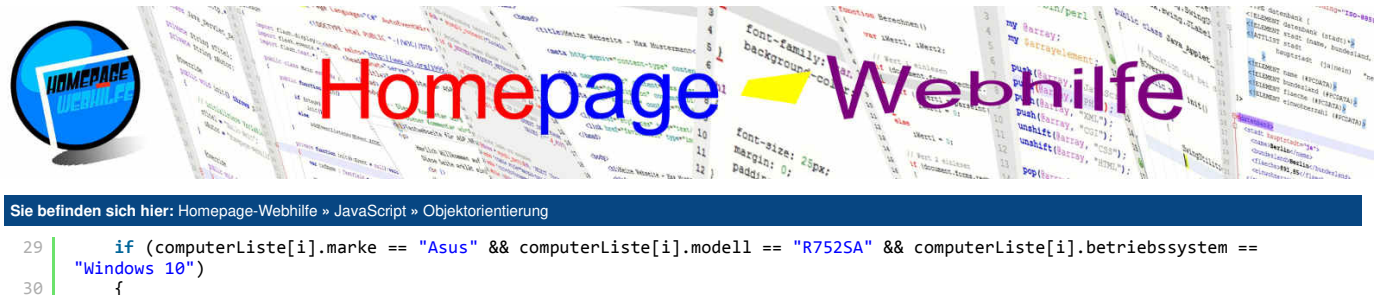

"Windows 10")
30 {
31 document.write("Suche mit Schleife: " + i);
32 break;
33 }
34 }

Benötigen wir lediglich das Objekt selbst (z. B. zum Abrufen weiterer Eigenschaften oder aufrufen von Objektfunktionen) und nicht dessen Index im Array, so können wir das Array mittels der filter() -Funktion filtern. Daraus resultiert dann ein wesentlich kürzerer Code im Vergleich zu der oben programmierten Schleife.

1 computerListe.filter(x => x.marke == "Asus" && x.modell == "R752SA" && x.betriebssystem == "Windows 10");

Übrigens: Die Sortierung von Objekt-Arrays mit Hilfe der sort () -Funktion funktioniert ebenfalls nicht mehr wie gewohnt, da der Interpreter nicht weiß, wie er die Objekte sortieren soll. Um Objekte weiterhin sortieren zu können, müssen wir der sort () -Funktion als Parameter eine Funktion übergeben. Diese Sortierungsfunktion erhält immer zwei Übergabewerte (Wert a und Wert b) und kann dann einen negativen Wert, 0 oder einen positiven Wert zurückgeben. Ein negativer Wert bedeutet, dass a vor b einsortiert werden muss. 0 bedeutet, dass die Objekte a und b gleich sind. Ein positiver Wert führt dazu, dass a nach b einsortiert wird.

## **Objekterweiterung**

Der Aufbau von Objekten, welcher mit einer Konstruktorfunktion deklariert wurden oder sogar zum Sprachvorrat von JavaScript gehören, kann im Nachhinein mittels der einfachen Zuweisung, wie wir diese bei Einzelobjekten angewendet haben, nicht mehr erweitert werden. Doch natürlich können auch solche Objekte erweitert werden. Hierfür müssen wir den sogenannten **Prototypen** verändern. Hierzu notieren wir den Objektnamen, gefolgt von einem Punkt, dem Schlüsselwort prototype und einem weiteren Punkt. Anschließend muss lediglich noch der Name der neuen Funktion bzw. Eigenschaft angegeben werden und dieser ein Funktionsausdruck oder ein Wert zugewiesen werden.

Das folgende Beispiel erweitert das Objekt Number und somit den Datentyp Number um die Funktion padNumber (), mit welcher es nun möglich ist, Zahlen mit führenden Nullen darzustellen. Diese Variante der Objekterweiterung ist sehr nützlich und wird gerade zum Erweitern der Funktionen von vorhandenen Datentypen verwendet. Wie Sie im Beispiel sehen können, gibt this innerhalb des Funktionsausdrucks die Zahl des Objekts zurück.

|    | 2   |
|----|-----|
| -6 |     |
| -0 | • 2 |

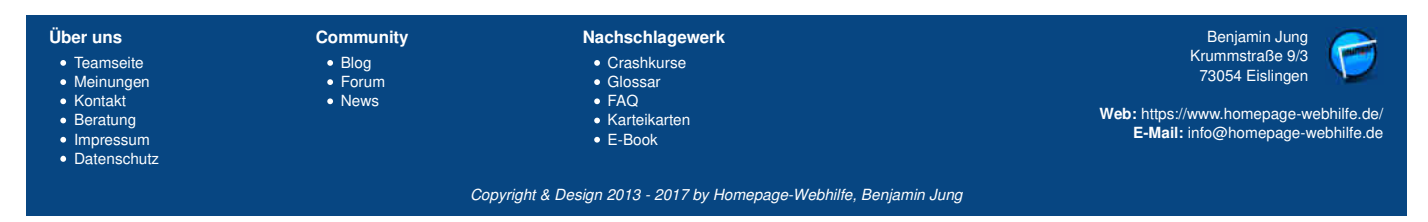

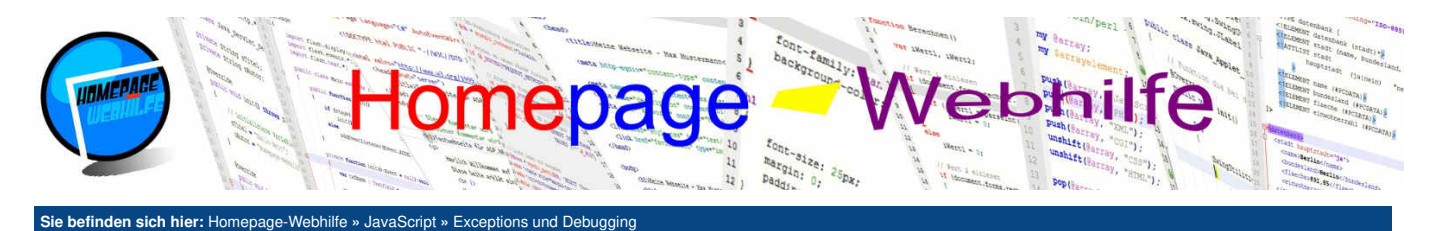

# **Exceptions und Debugging**

Nachdem wir nun schon die wichtigsten Grundlagen von JavaScript kennengelernt haben, wollen wir uns vorerst mit dem Thema Exceptions und Debugging beschäftigen, bevor wir uns den fortgeschrittenen Themen widmen.

Inhalt dieser Seite:

1. Konsole

2. Debugger

Exceptions abfangen
 Exceptions auslösen

Als **Exceptions** (engl. für *Ausnahmen*) werden Fehler bezeichnet, die während dem Ausführen des JavaScript-Codes auftreten. Zu diesen Fehlern zählen z. B. nicht existierende Variablen oder Funktionen. Tritt eine Exception auf, welche nicht abgefangen wurde, so wird die **Ausführung des Skripts beendet** und eine Fehlermeldung in der Konsole der Webentwickler-Tools ausgegeben.

Unter Debugging versteht man im Allgemeinen die **Behebung von Fehlern** in einem Skript oder Programm. Um diese Fehler zu finden, wird der sogenannte **Debugger** verwendet. Der Debugger ist ein Tool, welches zumeist in einer Entwicklungsumgebung integriert ist. Er erlaubt es, das Skript zeilenweise durchzugehen, um festzustellen, an welcher Stelle der Fehler auftritt. Zusätzlich können währenddessen die aktuellen Werte von Variablen angezeigt werden. Da der Programmcode von JavaScript über einen Interpreter im Browser ausgeführt wird und somit dem Browser als Quelltext vorliegt, wird JavaScript-Code üblicherweise, über den in den meisten Browsern integrierten Debugger, gedebuggt.

### Konsole

Die Konsole ist ein Ausgabe-Fenster, welches sich innerhalb der sogenannten **Webentwickler-Tools** im Browser wiederfindet. Die Webentwickler-Tools können entweder über das Menü oder meistens auch mittels der Taste *F12* aufgerufen werden. In den meisten Browsern (u. a. Microsoft Internet Explorer, Mozilla Firefox und Google Chrome) werden die Webentwickler-Tools als eigenständiges oder als angedocktes Fenster mit Registerkarten (Tabs) dargestellt. Unter diesen Registerkarten sollte sich auch eine mit der Aufschrift "Konsole" oder "Console" befinden. Dort werden dann z. B. JavaScript-Fehler (sowohl Laufzeitfehler, als auch Syntaxfehler) angezeigt. Für Entwicklungs-Zwecke ist es manchmal ganz praktisch, eine Ausgabe durchzuführen, ohne dabei den Seiteninhalt der Webseite zu verändern. Genau hierfür ist es auch möglich, dass wir über unser JavaScript-Programm eine Ausgabe in diesen Konsolen-Fenster durchführen. Hierfür kann die Funktion console.log() verwendet werden. Des Weiteren kann innerhalb des Konsole-Fensters JS-Programmcode manuell ausgeführt werden. Dadurch können wir z. B. auch eine Funktion unseres Programms aktiv aufrufen.

1 | console.log("Glückwunsch! Sie haben die Konsole gefunden.");

### Debugger

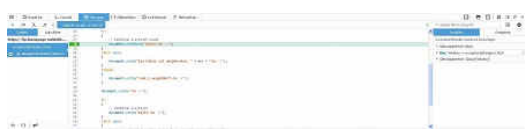

Der Debugger ist, wie bereits oben schon erwähnt, ein Tool, mit welchem wir unseren **Code analysieren** können, um somit im Programm enthaltene **Fehler zu beheben**. Gefunden werden kann der Debugger ebenfalls in den Webentwickler-Tools.

Im Debugger können wir mit Hilfe eines Klicks auf die Zeilennummer einen sogenannten **Breakpoint** setzen. Bei einem Breakpoint (engl. für *Haltepunkt*) hält der Interpreter die Ausführung des Codes an. Dadurch ist es nun möglich, ab dem gewählten Punkt den Code zu debuggen. Wird

der Code den Sie debuggen wollen beim Laden automatisch ausgeführt, müssen Sie nach dem Setzen des Breakpoints die Seite neu laden. Die Breakpoints bleiben dabei erhalten. Innerhalb des Debugger-Fensters wird zudem der **Wert von aktuell verwendeten Variablen** angezeigt. Weitere Variablen können jedoch zur "Überwachung" ohne weiteres manuell hinzugefügt werden. Für die einfache Ausgabe eines Variablenwerts (ohne das Skript dabei debuggen zu wollen), können Sie einfach den Variablennamen in der Eingabezeile im Konsolen-Fenster eingeben. Sie erhalten dann als Rückgabe den Wert der Variable.

### **Exceptions abfangen**

In einigen Fällen lassen sich bestimmte Laufzeitfehler nicht vermeiden, da diese z. B. durch eine "externe Funktion" einer fremden Funktion (z. B. einer Library) ausgelöst wird. Um solche Fehler abzufangen, ohne dabei den kompletten Programmablauf zu stoppen, gibt es in JavaScript die sogenannte try-catch-Anweisung.

Der Syntax ist wie folgt: Wir notieren das Schlüsselwort try gefolgt von einem Block mit Code. Nun folgt das Schlüsselwort catch, welches wieder einen Block mit sich bringt. Nach dem Schlüsselwort catch muss noch ein rundes Klammernpaar notiert werden, in welchem ein frei verfügbarer Variablenname angegeben werden muss. Über diese Variable können wir innerhalb des catch Blocks die **Meldung des Fehlers** abrufen, welche bisher sonst immer in der Konsole angezeigt wurde.

Der Ablauf ist wie folgt: Wird innerhalb des Codes im try-Block eine Exception ausgelöst, so wird nicht etwa das Skript gestoppt, sondern lediglich die Ausführung des Codes im try-Block. Anschließend erfolgt ein Sprung in den catch-Block. Der Code im catch-Block kann nun zur **Fehlerbehandlung** genutzt werden. Dies kann z. B. so aussehen, dass wir auf unserer Seite eine Fehlermeldung ausgeben. Vorteil dieser Variante ist, dass weiterer Code (außerhalb dieses try-Blocks) ausgeführt werden kann. Zudem gilt die Verwendung von try-catch als "saubere Lösung" zum Abfangen und Behandeln von Fehlerfällen.

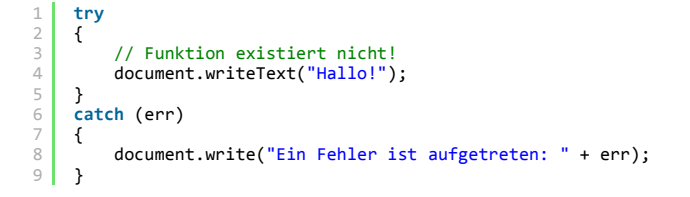

Die try-catch-Anweisung kann am Ende um einen finally-Block erweitert werden. Der Code im finally-Block wird nach vollständiger Ausführung des try-Blocks oder nach Ausführung des catch-Blocks ausgeführt. Der finally-Block ist optional und kann somit ohne weiteres weggelassen werden, wenn dieser nicht benötigt wird.

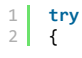

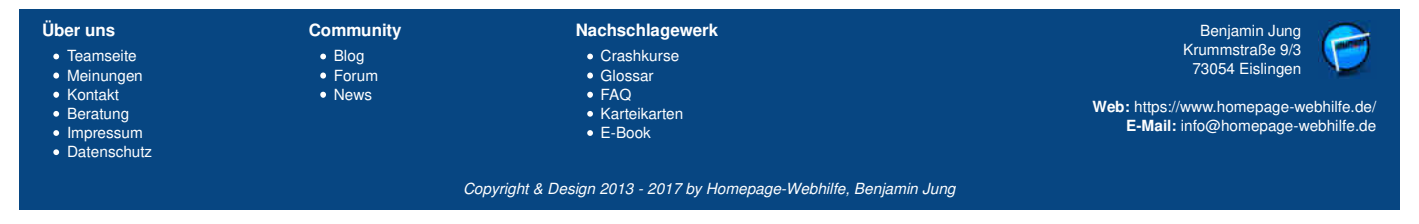

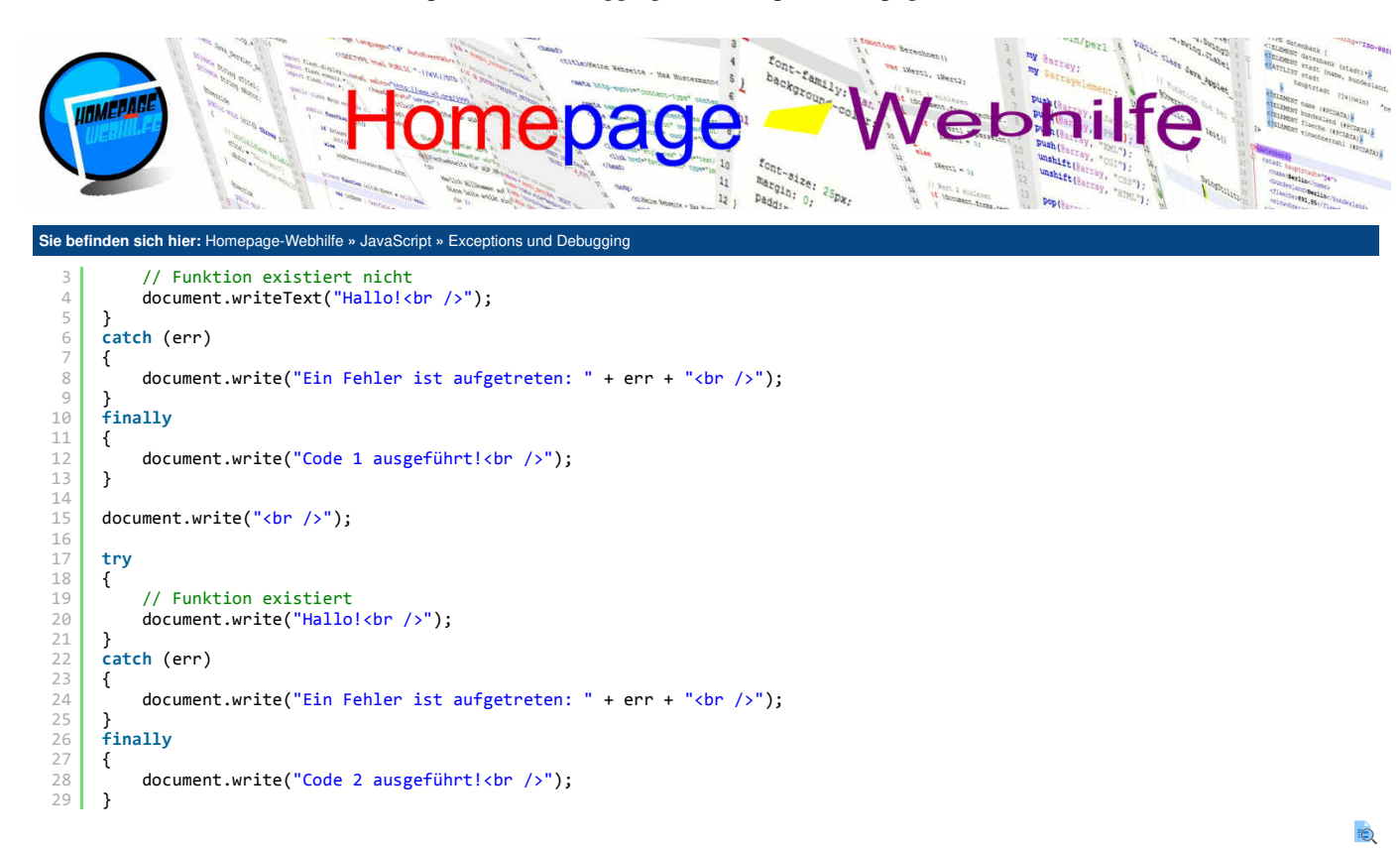

## **Exceptions auslösen**

Exceptions können nicht nur vom Interpreter ausgelöst werden, sondern auch direkt vom JavaScript-Code und somit von unserem eigenen Code. Hierfür notieren wir das Schlüsselwort throw gefolgt von einem Wert, welcher dem catch-Block übergeben werden soll. Dies ist oftmals eine Zeichenkette (siehe Beispiel). Natürlich ist es nur sinnvoll, Exceptions selbst auszulösen, wenn diese dann auch wieder abgefangen werden. Dies klingt im ersten Moment vielleicht etwas verwirrend, doch gerade bei größeren Projekten ist dieses Verfahren sinnvoll.

```
var a = 7;
     var b = 0;
 3
4
     try
5
6
     {
         if (b == 0)
    throw "Variable b darf nicht 0 sein!";
8
          document.write("Ergebnis: " + (a / b));
9
10
     3
11
     catch (err)
     {
          document.write("Ein Fehler ist aufgetreten: " + err + "<br />");
14
     3
```

Übrigens: In fast allen Webentwickler-Tools lässt sich auch noch ein sogenannter Inspektor finden, mit welchem es möglich ist, die Baumstruktur eines HTML-Dokuments durchzugehen und auch das HTML-Dokument zu verändern. Auch das Ändern von CSS-Eigenschaften für einzelne Elemente, alle Elemente oder für Klassen und IDs ist möglich.

Q

Wichtig: Die Erklärung zu den Webentwickler-Tools, zum Debugger und zur Konsole ist allgemein gehalten und kann sich von Browser zu Browser im konkreten Ablauf und der Beschriftung unterscheiden. Wir empfehlen Ihnen die Verwendung von Mozilla Firefox oder Google Chrome zum Debuggen von JavaScript-Code. Bei Bedarf lesen Sie sich ggf. die Hilfe der Browser zum Thema Webentwickler-Tools durch.

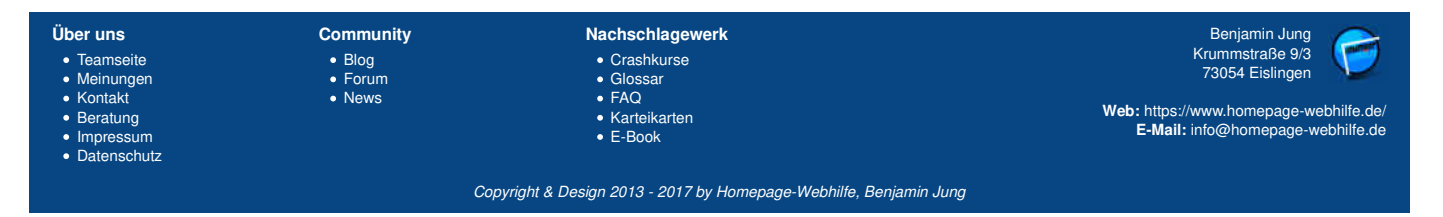

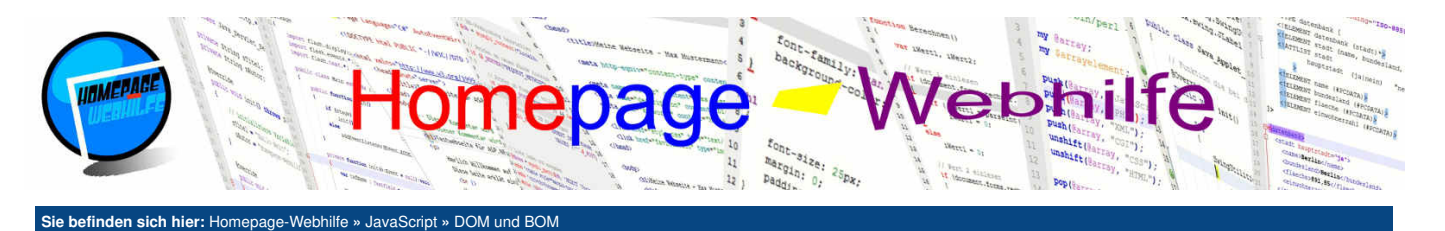

# DOM und BOM

Inhalt dieser Seite:

Das DOM und BOM sind Modelle, welche als Schnittstelle genutzt werden können, um auf das Dokument und den Browser zuzugreifen.

1 Elemente auswählen 2. Style-Eigenschaften 3. Formulare

Q

Das DOM (Document Object Model) erlaubt mittels einer Skript- oder Programmiersprache (z. B. JavaScript) den Zugriff auf das Dokument (z. B. HTML-Dokument). Das DOM kann als Schnittstelle angesehen werden, welches auf die HTML-Elemente (welche in JS als Objekte vorliegen) zugreifen kann und somit Elemente hinzufügen, verändern und sogar löschen kann. Diese Änderung gilt dabei immer nur für die aktuelle Sitzung, wird nicht gespeichert und geht somit beim Wechseln auf eine andere Seite verloren. Um auf das DOM zuzugreifen, benötigen wir das Objekt document. Bisher haben wir aus diesem Objekt immer nur die Funktion write () verwendet. Diese werden wir jedoch in Zukunft (mal abgesehen von Testskripten) eigentlich kaum mehr verwenden (evtl. nur noch in Verbindung mit einem PopUp-Fenster).

Das BOM (Browser Object Model) ist ein Modell zum Zugriff auf den Browser. Das BOM wird durch das Objekt window gekennzeichnet. Dieses Objekt besitzt unter anderem das Unterobjekt location (dazu später mehr). Auch document ist ein Unterobjekt von window, somit kann das DOM als Bestandteil des BOMs angesehen werden. Auf einige Eigenschaften und Funktionen des BOMs gehen wir in den Themen Event-Handling, Fenstersteuerung und Zeitsteuerung ein.

Übrigens: Die Funktionen alert(), confirm() und prompt() sind Funktionen des window-Objekts und können somit auch über window.alert(), window.confirm() und window.prompt() aufgerufen werden. Da window das Wurzelelement ist, kann es jedoch bei der Angabe weggelassen werden. Die Funktionen parseInt(), parseFloat() und isNaN() sind hingegen objektlose Funktionen. Ein Aufruf wie window.parseInt() wäre falsch, auch wenn dieser vermutlich in den meisten Browsern fehlerfrei ausgeführt werden würde.

## Elemente auswählen

Um Elemente von einem HTML-Dokument auszuwählen, gibt es 4 Funktionen: getElementById(), getElementsByClassName(), getElementsByName() und getElementsByTagName(). getElementById() gibt dabei das Element mit der angegeben ID (id-Attribut im HTML-Code) zurück. Alle 3 anderen Funktionen geben ein Objekt vom Typ NodeList zurück. Dabei handelt es sich um eine Art von Array. Der Zugriff kann ebenfalls über den Index und die eckigen Klammern erfolgen. Die Länge kann auch hier ebenfalls mit der length-Eigenschaft abgerufen werden. Mittels der Funktion getElementsByClassName() lassen sich alle Elemente selektieren, die den angegebenen Klassennamen haben. getElementsByName () selektiert alle Elemente mit dem angegebenen Namen als Wert des name-Attributs. getElementsByTagName() selektiert Elemente an Hand des Element- bzw. Tag-Namens. So selektiert getElementsByTagName("p") alle Paragraphen-Elemente.

Die mit Hilfe der 4 genannten Methoden selektierten Elemente liegen in JavaScript als Node -Objekt vor. Dieses Node -Objekt kann nun mittels Funktionen und Eigenschaften verändert werden. Den (HTML-)Inhalt eines Elements können wir mittels der Eigenschaft innerHTML abrufen oder verändern. Weitere Attribute attributWert oder können mittels dem Syntax element.attributName über die Funktion setAttribute() (z. В. element.setAttribute(attributName, attributWert)) geändert werden.

- <h1 id="titel"></h1> 1
- 2 <img src="/Bilder/Logo/Logo.jpg" width="100" alt="Logo" id="bild" />
- document.getElementById("titel").innerHTML = "Homepage-Webhilfe"; document.getElementById("bild").title = "Das Logo von Homepage-Webhilfe!"; 2

Wir können mittels des Node-Objekts auch auf dessen Unterelemente zugreifen. Hierfür dient die Eigenschaft childNodes, welche ein NodeList-Objekt zurückgibt. Über die Funktionen appendChild() und removeChild() können wir unserem Element weitere Unterelemente hinzufügen oder ein Unterelement entfernen

# Style-Eigenschaften

Auf Style-Eigenschaften eines einzelnen Elements können wir ebenfalls mittels des Node-Objekts zugreifen. Hierfür müssen wir uns in das Objekt CSSStyleDeclaration begeben, welches sich hinter der Eigenschaft style des Node-Objekts befindet. Die Eigenschaften des CSSStyleDeclaration-Objekts, um CSS-Eigenschaften abzurufen und zu ändern, haben den gleichen Namen wie in CSS. Die Schreibweise erfolgt dabei jedoch immer ohne Bindestriche, sondern mit einer Abwandlung der "Camel Case"-Schreibweise. Ein Zugriff auf die CSS-Eigenschaft margin-top kann in JavaScript mittels der Eigenschaft marginTop erfolgen. Die Eigenschaft border-right-style wird hiermit zu borderRightStyle. Die Eigenschaft color verändert sich hingegen vom Namen nicht.

- 1 | <div id="rechteck" style="width: 200px; height: 200px; background-color: red;"></div></div>
- 1 document.getElementById("rechteck").style.backgroundColor = "lime";

### **Formulare**

Formulare bzw. deren Elemente können an Stelle mit der Funktion getElementsByName () auch über eine einfachere Variante angesprochen werden. Hierzu nutzen wir das Unterobjekt forms des document-Objekts. Nun können wir unser Formular entweder mittels eines Index (document.forms[0], document.forms[1], ...) oder über den Namen (document.forms.meinFormular1, document.forms.meinFormular2) ansprechen. Auf Unterelemente des Formulars können wir nun ebenfalls mit Hilfe des Namens (name -Attribut) zugreifen. In den Elementen selbst stehen uns nun weitere Eigenschaften je nach Typ zur Verfügung: z. B. value (eingegebener oder aktueller Wert bzw. Wert des value-Attributs), checked (für Kontrollkästchen: true bedeutet Häkchen ist gesetzt), disabled (entspricht dem disabled-Attribut, true bedeutet Feld ist deaktiviert), selectedIndex (für Auswahllisten: Index der ausgewählten Eigenschaft von den Optionen oder -1) und options (für Auswahllisten: Liste mit allen Optionen der Auswahlliste).

- <form name="formular"> Jahr: <input type="number" min="2000" name="jahr" />
- </form> 3
- 1 document.forms.formular.jahr.value = (new Date()).getFullYear();

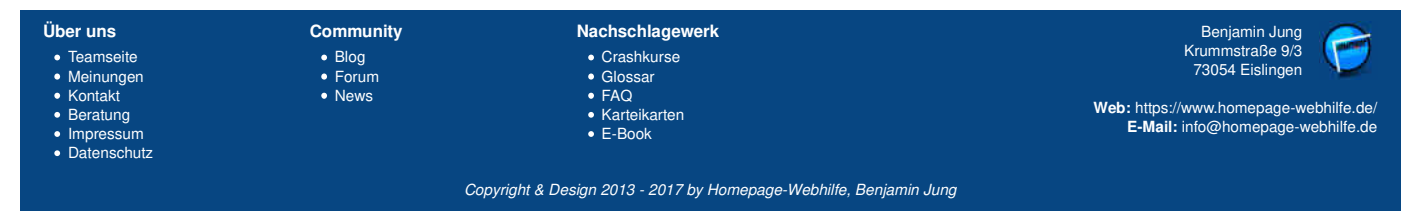

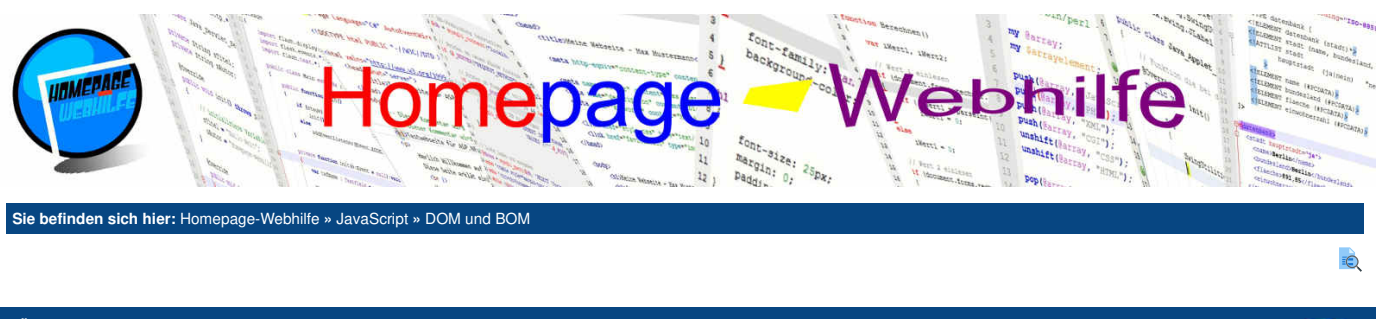

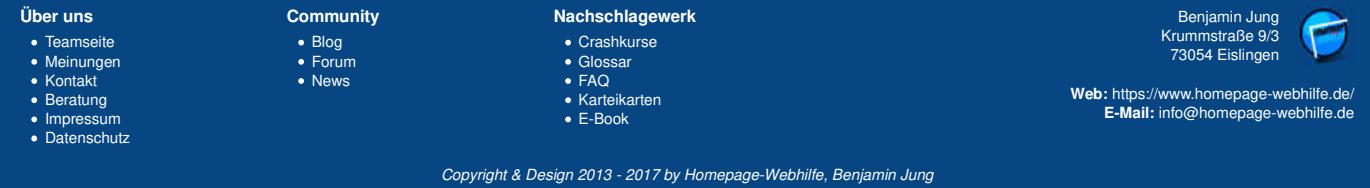

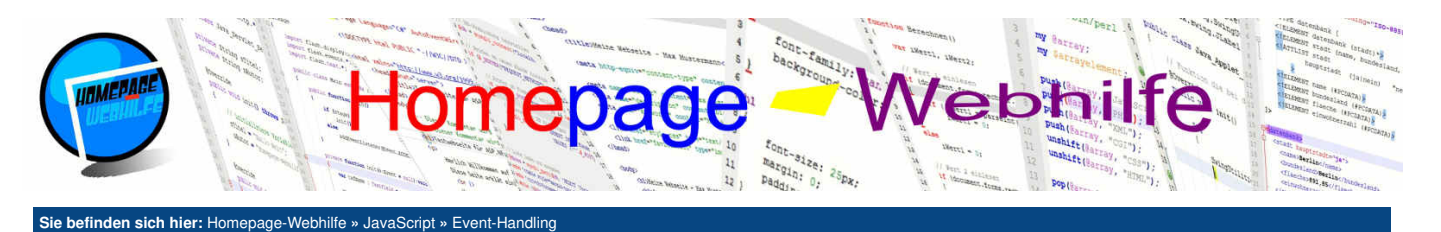

# **Event-Handling**

Unter Event-Handling versteht man den Umgang mit bzw. die Vernwedung von sogenannten Events. Events dienen zum Steuern des Programmflusses. Events werden ausgelöst, wenn ein bestimmtes **Ereignis auftritt**. Daraufhin wird dann die angegebene Eventfunktion (auch als **Event-Handler** oder *listener* bezeichnet) aufgerufen. Mit Hilfe von Events können Sie also direkt auf bestimmte Aktionen, die der Benutzer (z. B. Klicken) auslöst, reagieren.

Inhalt dieser Seite:

1. Maus-Events 2. Tastatur-Events

3. Formular-Events

4. Seitenlade-Event

Der Programmcode bzw. die Funktion, welche bei einem Event ausgelöst werden soll, kann dabei auf 3 verschiedene Arten zugewiesen werden, wovon je nach Situation nicht alle Varianten verwendet werden können.

Die einfachste Variante ist die direkte Notation des Programmcodes (dies kann z. B. ein Funktionsaufruf sein) innerhalb des Attributs des jeweiligen HTML-Elements. Die Attributnamen setzen sich dabei aus dem Wort on und dem Namen des Events zusammen. Daraus entsteht dann z. B. onclick, onmousemove und onkeydown.

1 Hier steht Text ...

Innerhalb des JavaScript-Codes können wir einem Event ebenfalls eine Eventfunktion zuweisen. Hierfür benötigen wir innerhalb des Codes das Node -Objekt des Elements und die Eigenschaft für das jeweilige Event. Der Name der **Event-Eigenschaften** entspricht dem Attributnamen im HTML-Code. Als Wert wird die Funktion (ohne runde Klammern) oder ein Funktionsausdruck angegeben. Der angegebenen Funktion wird beim Aufruf ein Parameter übergeben, welcher Informationen zum Event enthält (dazu später mehr).

| 1      | <pre>function MeineEventFunktion(eventObjekt)</pre>                                                      |
|--------|----------------------------------------------------------------------------------------------------|
| 2<br>3 | { // Mein Event-Code                                                                                     |
| 4<br>5 | }                                                                                                    |
| 6      | <pre>document.getElementById("meinElement").onclick = MeineEventFunktion;</pre>                          |
| An S   | Stelle der direkten Zuweisung der Eigenschaft können wir auch die Funktion addEventListener() verwende   |
| don    | Namon des Events (hierbei abno an) und zum anderen die Eurktien, welche ausgeführt werden sell (auch his |

An Stelle der direkten Zuweisung der Eigenschaft können wir auch die Funktion addEventListener() verwenden. Als Parameter erwartet die Funktion zum einen den Namen des Events (hierbei ohne on) und zum anderen die Funktion, welche ausgeführt werden soll (auch hier erfolgt die Angabe als Referenz und somit ohne runde Klammern oder direkt mittels eines Funktionsausdrucks). Der angegebenen Funktion wird auch hier ebenfalls ein Event-Objekt als Parameter übergeben. Der Vorteil von addEventListener() im Vergleich zur direkten Zuweisung ist, dass hierdurch **mehrere Event-Handler** an das gleiche Ereignis gebunden werden können. Des Weiteren kann mittels der Funktion removeEventListener() ein registrierter Event-Handler ohne weiteres wieder entfernt werden.

# **Maus-Events**

Maus-Events dienen dazu, auf verschiedene Ereignisse, welche mittels der Maus (Taste oder Bewegung) ausgelöst wurden, zu reagieren. Das einfachste Event ist das click-Event. Dies tritt auf, wenn auf eine der **Maustasten** gedrückt wird. In einigen Fällen würde sich das click-Event auch mittels eines Links ersetzen lassen. Hierfür notieren wir im href-Attribut des a-Elements javascript: gefolgt von dem auszuführenden JS-Code (z. B. ein Funktionsaufruf). Natürlich sollte Innen bewusst sein, dass Sie mit Hilfe des click-Events viel mehr Möglichkeiten haben: So ist es z. B. möglich, abzufragen, welche Taste denn überhaupt gedrückt wurde. Um die Informationen des Events zu erhalten, müssen Sie innerhalb des Attributs auf die Variable event zugreifen. Die bessere Lösung wäre jedoch die Zuweisung der Eventfunktion mittels JavaScript, da wir hierdurch automatisch das **Event-Objekt** übergeben bekommen. Auf die Eigenschaften des Objekts gehen wir nachher noch genauer ein.

1 <a onclick="alert('Hallo!')">Bitte klicken!</a>
2 <br/> <br/> <br/> <br/> <br/>

3 <a href="javascript:alert('Hallo!')">Bitte klicken!</a>

Weitere JS-Events, welche die Maus betreffen, sind mousemove, mouseout, mouseup und mousedown. mousemove tritt ein, wenn die Maus innerhalb des Elements, welchem das Event zugewiesen ist, bewegt wird. mouseout tritt hingegen auf, wenn der Mauszeiger das Element verlassen hat. Die Events mouseup und mousedown betreffen die Maustasten und treten ein, wenn eine Maustaste gedrückt wird (mousedown) bzw. die Maustaste wieder losgelassen wird (mouseup).

Alle Events, welche die Maus (Tasten und Bewegung) betreffen, geben der Ereignisfunktion ein MouseEvent -Objekt zurück. Dieses Objekt verfügt nun über einige Eigenschaften, mit welchen wir Informationen über das Ereignis abrufen können. Die Eigenschaft buttons gibt eine Bitmaske zurück, welche den **Status der Maustasten** enthält. Bit 0 gibt dabei den Status der linken Maustaste zurück. Bit 1 gibt den Status der rechten Maustaste zurück. Bit 2 bezieht sich auf die mittlere Taste bzw. die Mausrad-Taste. Der Wert 5 z. B. gibt also an, dass die linke Maustaste und die mittlere Maustaste gedrückt wurde (Binärdarstellung 0000 0101). Über die Eigenschaften pagex und pageY lässt sich die **Position der Maus** relativ zur Seite ermitteln. Mit Hilfe der Eigenschaft target können wir auf das Element (in Form des Node-Objekts) zugreifen, welches das Ereignis ausgelöst hat. Über die Eigenschaften offsetLeft und offsetTop lässt sich nun in Kombination mit den oben genannten Eigenschaften pageX und pageY die **Position der Maus innerhalb des Elements** kalkulieren (siehe Beispiel).

1 <div id="rechteck" style="width: 200px; height: 200px; background-color: red;" onmouseout="MausVerlassen()"></div>
2 Mausposition: <span id="mausPosition">-</span>
3 Maustasten: <span id="mausTasten">0</span>
1 function MausBewegung(evt)
2 {
3 document.getElementById("mausPosition").innerHTML = (evt.pageX - evt.target.offsetLeft) + " " + (evt.pageY - evt.target.offsetTop);
4 }

| Über uns                                                                       | Community                   | Nachschlagewerk                                                                                    | Benjamin Jung 🛛 🥟                                                                                                 |
|--------------------------------------------------------------------------------|-----------------------------|----------------------------------------------------------------------------------------------------|----------------------------------------------------------------------------------------------------|
| Teamseite     Meinungen     Kontakt     Beratung     Impressum     Datenschutz | • Blog<br>• Forum<br>• News | <ul> <li>Crashkurse</li> <li>Glossar</li> <li>FAQ</li> <li>Karteikarten</li> <li>E-Book</li> </ul> | Krummstraße 9/3<br>73054 Eislingen<br>Web: https://www.homepage-webhilfe.de/<br>E-Mail: info@homepage-webhilfe.de |
|                                                                                | Сор                         | pyright & Design 2013 - 2017 by Homepage-Webhilfe, Benjamin Jung                                   |                                                                                                    |

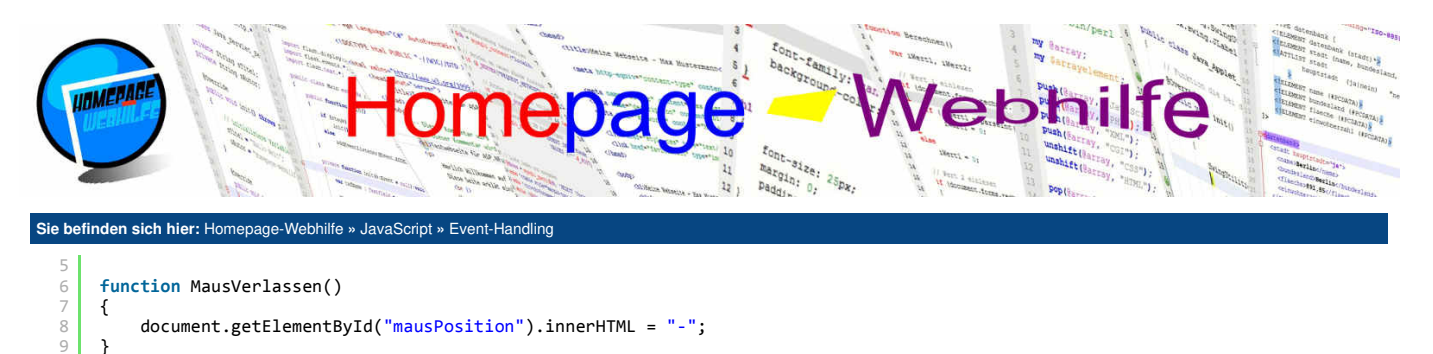

10 11 function MausTaste(evt) { document.getElementById("mausTasten").innerHTML = evt.buttons; } document.getElementById("rechteck").onmousemove = MausBewegung; document.getElementById("rechteck").addEventListener("mouseup", MausTaste); document.getElementById("rechteck").addEventListener("mousedown", MausTaste);

18

### **Tastatur-Events**

Um auf Tastatur-Events zu reagieren, gibt es die drei Events: keydown, keyup und keypress. keydown und keypress ind von der Funktionsweise mit mousedown und mouseup zu vergleichen. So löst keydown aus, wenn eine Taste gedrückt wurde und keyup, wenn diese wieder losgelassen wird. Das keypress-Event löst hingegen aus, wenn eine Taste bzw. vielmehr ein Zeichen eingegeben wurde. Somit löst keypress also kein Event aus, wenn z. B. auf die Taste Ctrl oder Alt gedrückt wird. Die Verwendung von keypress sollte jedoch mit Vorsicht verwendet werden, da es keine klare Regelung gibt und die Browser das Ereignis teilweise unterschiedlich interpretieren. Alle Tastaturereignisse geben der Ereignisfunktion ein KeyboardEvent -Objekt mit. Über die Eigenschaft key lässt sich eine Zeichenkette abrufen, welche die Bezeichnung der aktuellen Taste enthält. Die Eigenschaft target ist hier, so wie bei allen anderen Event-Objekten auch, ebenfalls verfügbar. Das untere Beispiel zeigt eine einfache Seite, mit welcher alle drei Events getestet werden können. Das Event wird dabei auf die ganze Seite (body-Element) registriert.

Ô

ò

| 1        | <pre>function TasteDown(evt)</pre>                                  |
|----------|---------------------------------------------------------------------|
| 2        | {                                                                   |
| 3        | <pre>document.getElementById("keyDown").innerHTML = evt.key;</pre>  |
| 4        | }                                                                   |
| 5        |                                                                     |
| 6        | <pre>function TasteUp(evt)</pre>                                    |
| 7        | {                                                                   |
| 8        | <pre>document.getElementBvId("kevUp").innerHTML = evt.kev;</pre>    |
| 9        | }                                                                   |
| 10       | ,                                                                   |
| 11       | function TastePress(evt)                                            |
| 12       | {                                                                   |
| 13       | <pre>document.getElementBvId("kevPress").innerHTML = evt.kev:</pre> |
| 14       | }                                                                   |
| 15       | ,                                                                   |
| 16       | document.body.onkeydown = TasteDown:                                |
| 17       | document body onkeyun - Tastelln:                                   |
| ⊥/<br>10 | document body onkeynness - TastePhess:                              |
| то       | uocument.bouy.onkeypress - rasterress,                              |

### **Formular-Events**

Für Formulare gibt es noch ein weiteres nützliches Event, welches wir hier vorstellen wollen. Das change-Event tritt ein, wenn ein Wert, eine Auswahl oder ein Status (bei Radio-Buttons oder Checkboxen) geändert wurde (z. B. durch eine Eingabe, einen Klick oder eine AuswahL). Verwendet werden kann das Event für input -Elemente, textarea -Elemente, aber auch für select -Elemente (Auswahllisten). Für das Formular selbst (form-Element) gibt es noch die Events submit (beim Versand des Formulars) und reset (beim Zurücksetzen des Formulars). Beide Events gelten als "Canceable", wodurch es möglich ist, den Versand oder das Zurücksetzen des Formulars abzubrechen. Hierfür muss unsere Ereignisfunktion true (Aktion erlaubt bzw. weiterführen) oder false (Aktion abbrechen) zurückgeben. Wenn wir die Ereignisfunktion innerhalb der entsprechenden Attribute des form-Tags aufrufen, müssen wir dort zusätzlich noch return vor dem Funktionsnamen notieren (siehe Beispiel).

| 1                        | <torm name="tormu&lt;/th&gt;&lt;th&gt;ular" onsubmit="return&lt;/th&gt;&lt;th&gt;PruefeVersand(); onreset=" pruefez<="" return="" th=""><th><pre>(uruecksetzen()"&gt;</pre></th></torm>                                                                                                    | <pre>(uruecksetzen()"&gt;</pre>                                  |                                                                      |                                        |
|--------------------------|----------------------------------------------------------------------------------------------------|------------------------------------------------------------------|----------------------------------------------------------------------|----------------------------------------|
| 2                        | <input <="" th="" type='&lt;/th&gt;&lt;th&gt;"checkbox" name="aktivi&lt;/th&gt;&lt;th&gt;erung" onchange="AendereTextfeld()" /&gt;&lt;/th&gt;&lt;th&gt;&lt;/th&gt;&lt;/tr&gt;&lt;tr&gt;&lt;th&gt;3&lt;/th&gt;&lt;th colspan=7&gt;&lt;pre&gt;&lt;input type="text" name="textfeld" disabled="disabled" /&gt;&lt;/pre&gt;&lt;/th&gt;&lt;/tr&gt;&lt;tr&gt;&lt;th&gt;4&lt;/th&gt;&lt;th&gt;&lt;&lt;b&gt;br&lt;/b&gt; /&gt;&lt;/th&gt;&lt;th&gt;&lt;/th&gt;&lt;th&gt;&lt;/th&gt;&lt;th&gt;&lt;/th&gt;&lt;/tr&gt;&lt;tr&gt;&lt;th&gt;5&lt;/th&gt;&lt;th&gt;&lt;select name=&lt;/th&gt;&lt;th&gt;="auswahl" onchange="Ze&lt;/th&gt;&lt;th&gt;&lt;pre&gt;igeAuswahl()"&gt;&lt;/pre&gt;&lt;/th&gt;&lt;th&gt;&lt;/th&gt;&lt;/tr&gt;&lt;tr&gt;&lt;th&gt;6&lt;/th&gt;&lt;th&gt;&lt;pre&gt;&lt;option \&lt;/pre&gt;&lt;/th&gt;&lt;th&gt;value="H"&gt;HTML&lt;/option&gt;&lt;/th&gt;&lt;th&gt;&lt;/th&gt;&lt;th&gt;&lt;/th&gt;&lt;/tr&gt;&lt;tr&gt;&lt;th&gt;7&lt;/th&gt;&lt;th&gt;&lt;option \&lt;/th&gt;&lt;th&gt;&lt;pre&gt;value="C"&gt;CSS&lt;/option&gt;&lt;/pre&gt;&lt;/th&gt;&lt;th&gt;&lt;/th&gt;&lt;th&gt;&lt;/th&gt;&lt;/tr&gt;&lt;tr&gt;&lt;th&gt;8&lt;/th&gt;&lt;th&gt;&lt;option \&lt;/th&gt;&lt;th&gt;value="]"&gt;JavaScript&lt;/c&lt;/th&gt;&lt;th&gt;ption&gt;&lt;/th&gt;&lt;th&gt;&lt;/th&gt;&lt;/tr&gt;&lt;tr&gt;&lt;th&gt;9&lt;/th&gt;&lt;th&gt;&lt;option \&lt;/th&gt;&lt;th&gt;value="A"&gt;ActionScript&lt;&lt;/th&gt;&lt;th&gt;/option&gt;&lt;/th&gt;&lt;th&gt;&lt;/th&gt;&lt;/tr&gt;&lt;tr&gt;&lt;th&gt;10&lt;/th&gt;&lt;th&gt;&lt;/select&gt;&lt;/th&gt;&lt;th&gt;&lt;/th&gt;&lt;th&gt;&lt;/th&gt;&lt;th&gt;&lt;/th&gt;&lt;/tr&gt;&lt;tr&gt;&lt;th&gt;11&lt;/th&gt;&lt;th&gt;&lt;&lt;b&gt;br&lt;/b&gt; /&gt;&lt;/th&gt;&lt;th&gt;&lt;/th&gt;&lt;th&gt;&lt;/th&gt;&lt;th&gt;&lt;/th&gt;&lt;/tr&gt;&lt;tr&gt;&lt;th&gt;12&lt;/th&gt;&lt;th&gt;&lt;input type='/> <th>"reset" value="Zurückse</th> <th>tzen" /&gt;<input type="submit" value="Sende&lt;/th&gt;&lt;th&gt;en"/></th> | "reset" value="Zurückse                                          | tzen" /> <input type="submit" value="Sende&lt;/th&gt;&lt;th&gt;en"/> |                                        |
| 13                       |                                                                                                    |                                                                  |                                                                      |                                        |
| 14                       | <br>                                                                                                    |                                                                  |                                                                      |                                        |
| 15                       | Ihre Auswahl:                                                                                                    | <span id="auswahl">-<!--</th--><th>span&gt;</th><th></th></span> | span>                                                                |                                        |
| 1                        | function PruefeVe                                                                                                    | ersand()                                                         |                                                                      |                                        |
| 2                        | {                                                                                                    |                                                                  | 1.1.5.0.5                                                            |                                        |
| 3                        | return confin                                                                                                    | rm("Sind Ihre Angaben k                                          | orrekt?");                                                           |                                        |
| Übor u                   | ine                                                                                                    | Community                                                        | Nachschlagework                                                      | Ponjamin lung                          |
| ober u                   |                                                                                                    | Community                                                        | Nachschlagewein                                                      | Krummetraße 9/3                        |
| <ul> <li>lear</li> </ul> | mseite                                                                                                    | • Blog                                                           | Crashkurse                                                           | 73054 Eislingen                        |
| Meir                     | nungen                                                                                                    | • Forum                                                          | • Glossar                                                            |                                        |
| • Kon                    | TAKT                                                                                                    | • News                                                           | • FAQ                                                                | Web: https://www.homepage-webhilfe.de/ |
| Bera                     | alung                                                                                                    |                                                                  |                                                                      | E-Mail: info@homepage-webhilfe.de      |
| Date                     | nessum<br>opeobutz                                                                                                    |                                                                  |                                                                      |                                        |
| Dale                     | enschutz                                                                                                    |                                                                  |                                                                      |                                        |

Seite 2 von 3

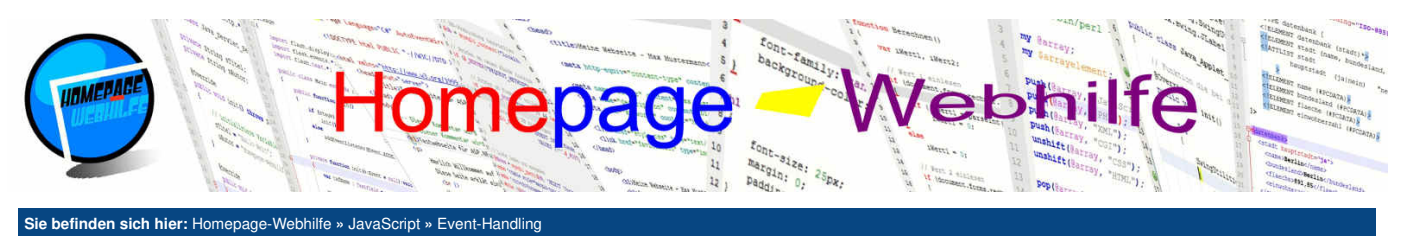

| 4       | }                                                                                                    |
|---------|----------------------------------------------------------------------------------------------------|
| 5       | <pre>function PruefeZuruecksetzen()</pre>                                                                                                    |
| 7<br>8  | <pre>{     return confirm("Wollen Sie die Eingaben wirklich löschen?");</pre>                                                                                                    |
| 9<br>10 | }                                                                                                    |
| 11      | <pre>function ZeigeAuswahl()</pre>                                                                                                    |
| 12      | {                                                                                                    |
| 13      | <pre>document.getElementById("auswahl").innerHTML = document.forms.formular.auswahl.options[document.forms.formular.auswahl.selectedIndex].innerHTML + " (" + document.forms.formular.auswahl.value + ")";</pre> |
| 14      | }                                                                                                    |
| 15      |                                                                                                    |
| 16      | <pre>function AendereTextfeld()</pre>                                                                                                    |
| 17      | {                                                                                                    |
| 18      | document.forms.formular.textfeld.disabled = !document.forms.formular.aktivierung.checked;                                                                                                    |
| 19      | }                                                                                                    |

**Übrigens:** Natürlich könnten wir im obigen Beispiel die Event-Handler auch mittels der JavaScript-Zuweisung bzw. der Funktion addEventListener() registrieren, jedoch haben wir keinen Bedarf an dem Ereignis-Objekt (dies ist nämlich nur vom Typ Event und besitzt abgesehen von der target Eigenschaft keine für uns wichtigen Eigenschaften), wodurch der obige Code etwas kürzer und einfacher erscheint.

### Seitenlade-Events

Das load-Event, welches zu den globalen Events gehört und somit dem window-Objekt zugewiesen werden muss, wird ausgelöst, wenn die aktuelle Seite mit allen Bestandteilen (wie z. B. Grafiken) geladen wurde. Der JS-Code, welcher nach dem Laden der Seite sofort aufgerufen werden soll, sollte innerhalb dieses Eventhandlers ausgeführt werden. JavaScript-Code außerhalb von Ereignisfunktionen bzw. Funktionen sollte vollständig vermieden werden, da dadurch nicht sichergestellt ist, dass die Seite und das DOM der Seite bereits vollständig geladen ist.

| 1      | <pre>function SeitenladeEvent()</pre>                        |
|--------|--------------------------------------------------------------|
| 2      | {                                                            |
| 3<br>4 | <pre>document.write("Selte erfolgreich geladen!"); }</pre>   |
| 5      | 1                                                            |
| 6      | <pre>window.addEventListener("load", SeitenladeEvent);</pre> |

Übrigens: Grundsätzlich geben alle Ereignisse von JavaScript an die Ereignisfunktionen (sofern diese nicht über eines der HTML-Attribute aufgerufen wird) immer ein Event -Objekt mit. Jedoch können wir bei der Deklaration der Funktion den Parameter für das Event -Objekt weglassen, falls wir diesen nicht benötigen.

Q

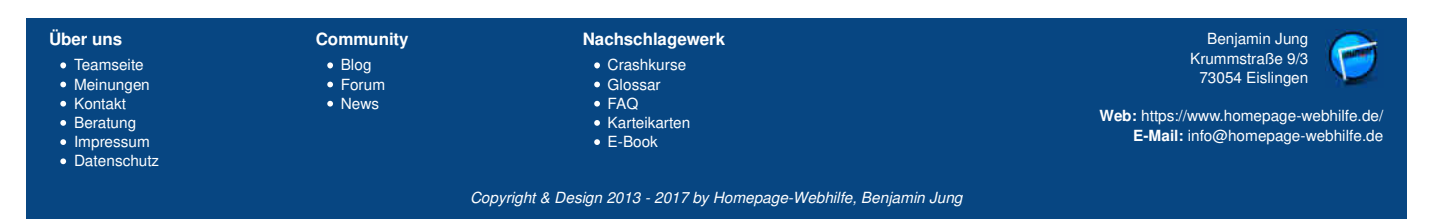

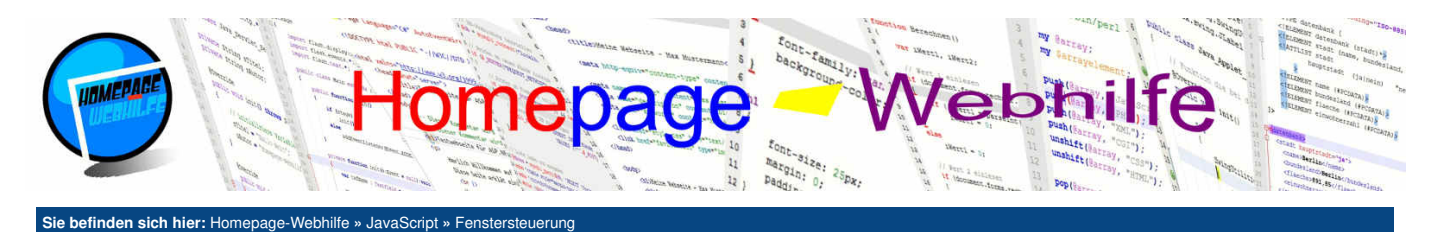

# **Fenstersteuerung**

In diesem Thema beschäftigen wir uns hauptsächlich mit dem BOM (*Browser Object Model*). Das wichtigste Objekt des BOMs ist window. Die darin enthaltenen Eigenschaften erlauben es, **Informationen über die Seite** abzufragen, eine **Weiterleitung** durchzuführen oder weitere Fenster in Form eines **PopUps** zu öffnen und zu kontrollieren.

Inhalt dieser Seite: 1. Seiteninformationen 2. Weiterleitung 3. PopUp-Fenster

Ô

### Seiteninformationen

Innerhalb des window-Objekts gibt es einige Eigenschaften, mit welchen wir Informationen über den Browser bzw. die angezeigte Seite abrufen können. Ein wichtiges Unterobjekt von window ist location. Die darin enthaltenen Informationen enthalten die URL bzw. deren Bestandteile der aktuellen Seite. Welche Informationen die Eigenschaften enthalten, lässt sich wohl am einfachsten feststellen, wenn man einfach den untenstehenden Code ausführt oder das untenstehende Beispiel aufruft:

```
document.write("innerHeight: " + window.innerHeight + "<br />");
document.write("innerWidth: " + window.innerWidth + "<br />");
document.write("innerWidth: " + window.innerWidth + "<br />");
document.write("location.protocol: " + window.location.protocol + "<br />");
document.write("location.port: " + window.location.port + "<br />");
document.write("location.host: " + window.location.host + "<br />");
document.write("location.host: " + window.location.host + "<br />");
document.write("location.origin: " + window.location.ost + "<br />");
document.write("location.origin: " + window.location.origin + "<br />");
document.write("location.pathname: " + window.location.pathname + "<br />");
document.write("location.search: " + window.location.search + "<br />");
document.write("location.hash: " + window.location.hash + "<br />");
document.write("location.hash: " + window.location.hash + "<br />");
document.write("location.hash: " + window.location.hash + "<br />");
```

Die Bedeutung von window.location.search und window.location.hash geht aus dem obigen Beispiel nicht vor, weshalb wir diese hier nochmals aufgreifen möchten. window.location.search enthält die sogenannte **Suchanfrage**, welche mittels GET-Parameter übergeben wurde. Dieser Teil sieht z. B. wie folgt aus: <code>?namel=wertl&name2&werte</code>. window.location.hash hingegen enthält den **Ankernamen** inkl. dem #-Zeichen, welcher der Seite übergeben wurde (z. B. #bild). window.location.port gibt in den meisten Fällen eine leere Zeichenkette zurück, da Port 80 (für HTTP) bzw. Port 443 (für HTTPs) bereits aus dem Wert von window.location.protocol hervorgeht.

### Weiterleitung

Die Eigenschaften des location-Objekts lassen sich natürlich nicht nur abfragen, sondern auch zuweisen. Dadurch können wir mittels JavaScript eine Umleitung auf eine andere Seite durchführen.

1 window.location.href = "/";

Wichtig: Die Verwendung von window.location.href gilt als sicherste Variante zum Weiterleiten mit JavaScript. Natürlich könnten Sie aber auch window.location.pathname zum Weiterleiten verwenden, wenn Sie innerhalb der gleichen Domain bleiben. Als Wert für window.location.href sind neben relativen und absoluten Pfadangaben auch Weiterleitungen mittels einer URL-Angabe auf andere Domains möglich.

### **PopUp-Fenster**

Mit Hilfe der Funktion open() des window-Objekts ist es möglich, ein **neues Browserfenster** (und somit u. U. ein PopUp) zu öffnen. Dafür können der Funktion ein oder mehrere Parameter übergeben werden. Im ersten Parameter übergeben wir die URL der anzuzeigenden Seite. Wird hier lediglich eine leere Zeichenkette übergeben, so wird ein leeres Fenster geöffnet (Seite about:blank). Der zweite Parameter ersetzt das target-Attribut, welches wir bereits von <u>HTML-Links</u> kennen oder gibt dem Fenster einen Namen. Die Angabe dieses Parameters wird kaum gebraucht, muss jedoch als leere Zeichenkette angegeben werden, sofern der dritte Parameter benötigt wird. Im dritten Parameter können wir dem Fenster einige **Attribute** (in diesem Fall eine Art von Einstellungen) mitgeben, welche im Format name1=wert1, =name2=wert2 angegeben werden müssen. Die Attribute width und height legen die Fenstergröße fest. Mit den Attributen left und top lässt sich das Fenster platzieren. Über das Attribut scrollbars und die Werte yes und no lässt sich die Anzeige von Scrollbalken steuern (diese werden in den meisten Browsern bei PopUps standardmäßig ausgeblendet).

```
1 function PopUpOeffnen()
2 {
3 window.open("/", "", "width=350,height=400,top=100,left=100,scrollbars=yes");
4 }
```

Übrigens: Die Funktion open () gibt das window-Objekt des PopUps zurück. Dadurch ist es möglich, auf das Fenster und dessen Elemente (DOM) vollständig zuzugreifen. Natürlich können wir auch Events im PopUp registrieren. Mittels der Funktion close () ist es zudem möglich, das Fenster wieder zu schließen. Dies funktioniert jedoch ausschließlich bei PopUps.

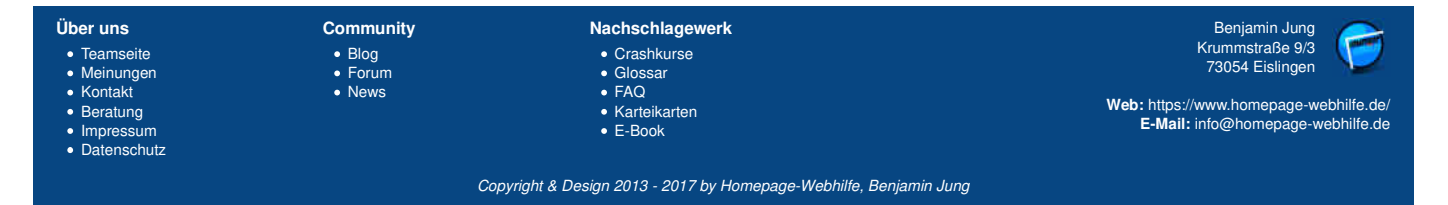

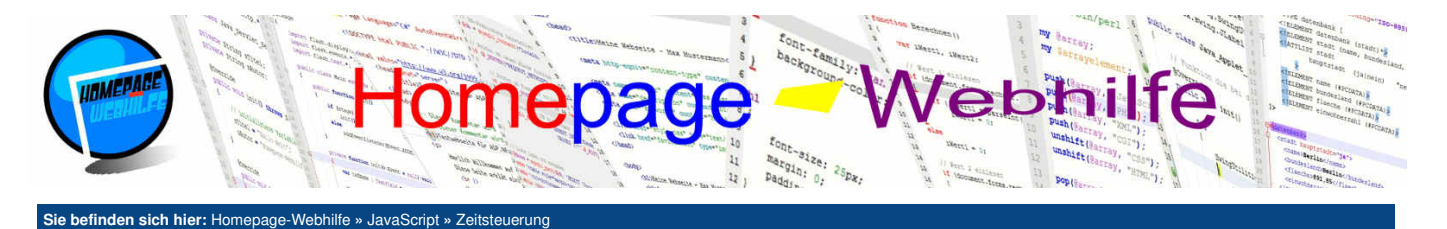

# Zeitsteuerung

Immer wieder kann es vorkommen, dass wir einen bestimmten JS-Code mit einer **Verzögerung** oder auch **zyklisch** ausführen wollen. Hierfür bietet JavaScript die Funktionen setTimeout() und setInterval(), welche innerhalb dieses Themas noch genauer erklärt werden.

Inhalt dieser Seite: 1 Timeout

Ò

Ò

2. Intervall

## **Timeout**

Die Funktion setTimeout () ist eine Funktion des window-Objekts und erlaubt es, einen **Code mit einer Verzögerung** (nach Ablauf eines Timeouts) auszuführen. Der Funktion wird als Parameter eine Funktion (als Ausdruck oder Referenz) übergeben. Der zweite Parameter muss ebenfalls angegeben werden und legt die Verzögerungszeit in Millisekunden fest. Im untenstehenden Beispiel wechselt das ursprünglich rot gefärbte Rechteck nach dem Ablauf von 3 Sekunden (3000 Millisekunden) die Farbe nach blau.

```
1 window.setTimeout(function ()
2 {
3 document.getElementById("rechteck").style.backgroundColor = "blue";
4 }, 3000);
```

Manchmal kann es vorkommen, dass wir ein gestartetes Timeout wieder stoppen wollen. Hierzu müssen wir uns lediglich den Rückgabewert der setTimeout () -Funktion merken und diesen als Wert der Funktion clearTimeout () übergeben. Dadurch wird das gestartete **Timeout wieder beendet** und die Funktion wird nicht aufgerufen. Im folgenden Beispiel wird zusätzlich zu dem Rechteck ein Button angezeigt. Wird auf diesen geklickt, so wird das Timeout beendet (wodurch die rote Farbe des Rechtecks erhalten bleibt) und der Button ausgeblendet. Wird innerhalb der 3 Sekunden nicht auf den Button gedrückt, so ändert sich die Farbe des Rechtecks in blau und der Button wird anschließend ebenfalls ausgeblendet.

```
<div id="rechteck" style="width: 200px; height: 200px; background-color: red;"></div></div>
    <form>
        <input type="button" id="button" value="Timeout abbrechen" onclick="TimeoutBeenden()" />
4
    </form>
     var timer = window.setTimeout(function ()
     {
         document.getElementById("rechteck").style.backgroundColor = "blue";
 4
         document.getElementById("button").style.display = "none";
     }, 3000);
     function TimeoutBeenden()
 8
     {
         window.clearTimeout(timer);
10
         document.getElementById("button").style.display = "none";
     }
```

### Intervall

Die Funktion setInterval() erlaubt es, einen **Code zyklisch auszuführen**. Die Funktion ist von den Parametern gleich aufgebaut wie die Funktion setTimeout (), wovon der zweite Parameter natürlich nicht das Timeout, sondern den Intervall festlegt.

```
1 var list = new Array("blue", "lime", "pink", "yellow", "green", "orange", "black", "red");
2 var idx = 0;
3
4 window.setInterval(function ()
5 {
6 document.getElementById("rechteck").style.backgroundColor = list[idx];
7 idx = (idx + 1) % list.length;
8 }, 1000);
```

Um einen Intervall zu beenden, gibt es die Funktion clearInterval(). Um diese Funktion aufrufen zu können, benötigen wir den Wert, welcher von setInterval() zurückgegeben wurde.

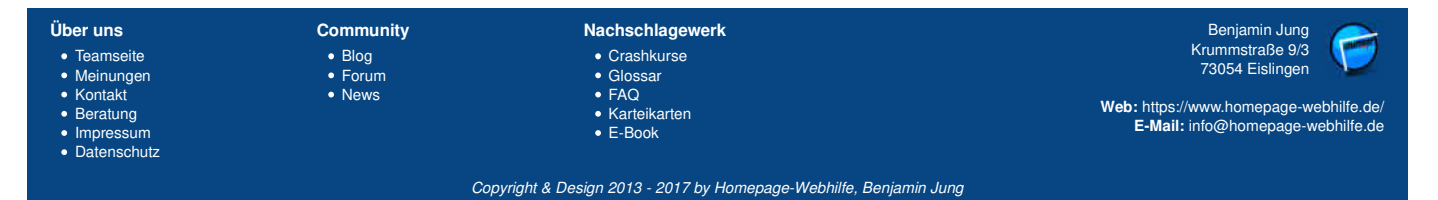

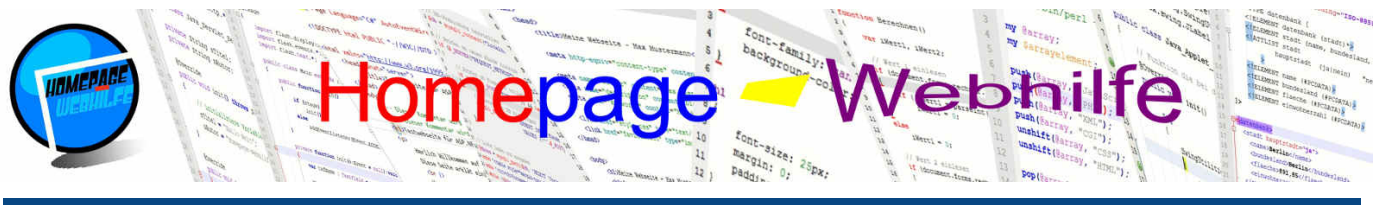

### Sie befinden sich hier: Homepage-Webhilfe » JavaScript » AJAX

## AJAX

AJAX (*Asynchronous JavaScript and XML*) ist eine Technologie, welche es erlaubt, asynchron Daten zwischen dem Browser und einem Webserver zu übertragen. AJAX wird eingesetzt, um Inhalte zur Laufzeit der Anwendung **nachzuladen** oder Informationen zu **aktualisieren** und somit den Seiteninhalt aktiv zu verändern. Des Weiteren können mittels der AJAX-Technologie auch **Daten an den Server** mittels GET oder POST gesendet werden.

#### Inhalt dieser Seite: 1. Grundlagen 2. AJAX mit XML 3. AJAX mit JSON

Q

## Grundlagen

Eine Anfrage (engl. *request*) mittels AJAX ist im Grunde nichts anderes als eine HTTP-Anfrage. In unserem ersten Beispiel wollen wir mittels der AJAX-Anfrage lediglich den Inhalt einer Textdatei abrufen. Um eine AJAX-Anfrage in JavaScript zu senden, müssen wir zuerst ein XMLHttpRequest-Objekt (Abkürzung XHR) instanziieren.

Die Eigenschaft timeout ermöglicht die Einstellung eines **Timeouts**. Nun gibt es noch eine weitere wichtige Eigenschaft, welcher eine Funktion zugewiesen wird: onreadystatechange. readystatechange ist ein Event, welches ausgelöst wird, sobald sich der Wert der Eigenschaft readyState Eigenschaft ändert sich wiederum bei Änderung des Anfragestatus. Die Eigenschaft readyState enthält einen nummerischen Wert zwischen 0 und 4: 0 = Anfrage noch nicht ausgeführt, 1 = Verbindung zum Server hergestellt, 2 = Anfrage gesendet, 3 = Empfange Antwort (Response), 4 = Antwort erhalten. Über die Eigenschaft status lässt sich des Weiteren der HTTP-Statuscode abfragen. Dieser sollte 200 sein. Der Wert 404 deutet darauf hin, dass die Datei auf dem Server nicht existiert. Um die **Antwort** (engl. *response*), welche wir vom Server empfangen haben, abzurufen, können wir die Eigenschaft verwenden.

Nachdem wir nun alle wichtigen Eigenschaften gesetzt und unsere Ereignisfunktion definiert haben, können wir nun die Anfrage senden. Hierfür rufen wir zuerst die Funktion open() und anschließend die Funktion send() auf. Der Funktion open() wird die HTTP-Methode (GET oder POST), die URL (bei Verwendung von GET evtl. mit Parametern) und true (für asynchrone Abarbeitung) oder false (für synchrone Abarbeitung) übergeben. Synchrone AJAX-Anfragen sollten nicht verwendet werden, da dadurch die Ausführung von anderem Code blockiert wird. Der Funktion send() werden die POST-Daten (falls es sich um ein POST-Request handelt) übergeben. Bei Verwendung von GET wird der Funktion kein Parameter übergeben.

1 | Hallo! Dieser Inhalt wurde mittels AJAX abgerufen.

### HTML-/JS-Datei:

```
1 var req = new XMLHttpRequest();
2 req.onreadystatechange = function ()
3 {
4 if (req.readyState == 4 && req.status == 200)
5 alert(req.responseText);
6 };
7 req.timeout = 3000;
8 req.open("GET", "ajax-test.txt", true);
9 req.send();
```

Wichtig: Bei der Verwendung von POST muss u. U. mittels der Funktion setRequestHeader() ein HTTP-Header gesetzt werden. Der Funktion wird zum einen der Header-Name und zum anderen der Header-Wert übergeben. In dem genannten Szenario wäre der Header-Name Content-Type und der dazugehörige Wert application/x-www-form-urlencoded. Die Kodierung der POST-Daten erfolgt dann über das bekannte Schema name1=wertl&name2=wert2 etc..

### AJAX mit XML

Oft wird AJAX, wie man vom Namen auch schon vermuten kann, in **Verbindung mit XML-Dateien** verwendet. Dabei muss, abgesehen vom Abruf der Daten, nichts Besonderes beachtet werden. Die XML-Elemente und Attribute werden, nicht wie beim obigen Beispiel, mittels der Eigenschaft responseText abgerufen, sondern mittels responseXML. Die Eigenschaft responseXML enthält das **DOM der XML-Datei**. Damit ist es nun möglich, durch die Elemente zu navigieren und diese zu selektieren. Um den eigentlichen Inhalt (Text-Inhalt) eines XML-Elements abzurufen, benötigen wir die Eigenschaften childNodes und nodeValue (siehe Beispiel).

### XML-Datei:

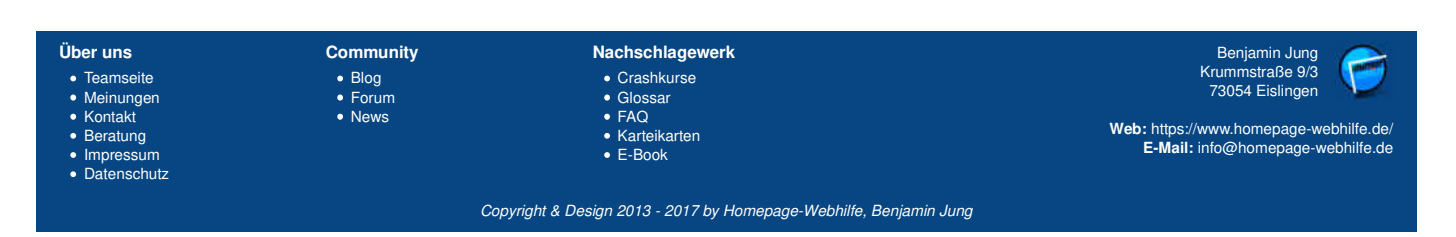

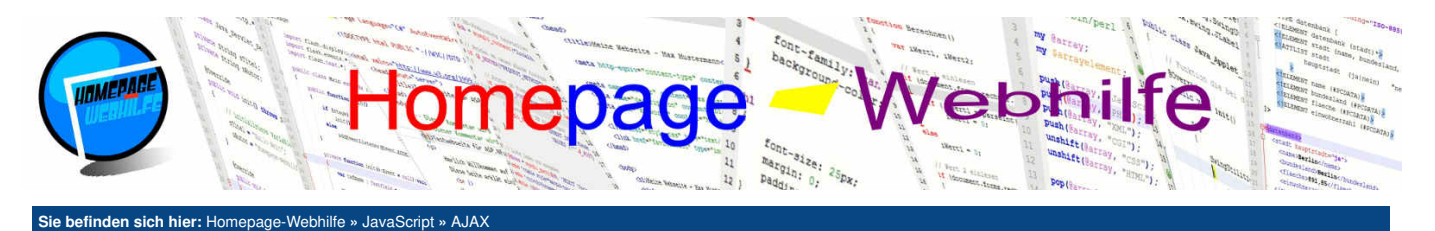

# AJAX mit JSON

AJAX kann auch mit dem **JSON-Dateiformat** kombiniert werden. Vorteil von JSON im Vergleich zu XML ist zum einen die teilweise kürzere Darstellung / Schreibweise und zum anderen die **einfachere Kombination mit JavaScript**. JSON wird in einem an JavaScript angelehnten Objektsyntax angegeben. JSON erlaubt Datentypen wie <u>String</u> (in einfachen oder doppelten Anführungszeichen), <u>Number</u>, <u>Array</u> (mit eckigen Klammern) und <u>Object</u> (mit geschweiften Klammern). Die Notation erfolgt dabei ähnlich wie in JavaScript. Mittels der Funktion <u>JSON.parse()</u> lässt sich dann der JSON-Code in ein JS-Objekt umwandeln. Das folgende Beispiel soll lediglich demonstrieren wie mittels AJAX JSON-Daten verarbeitet werden können. **JSON-Datei:** 

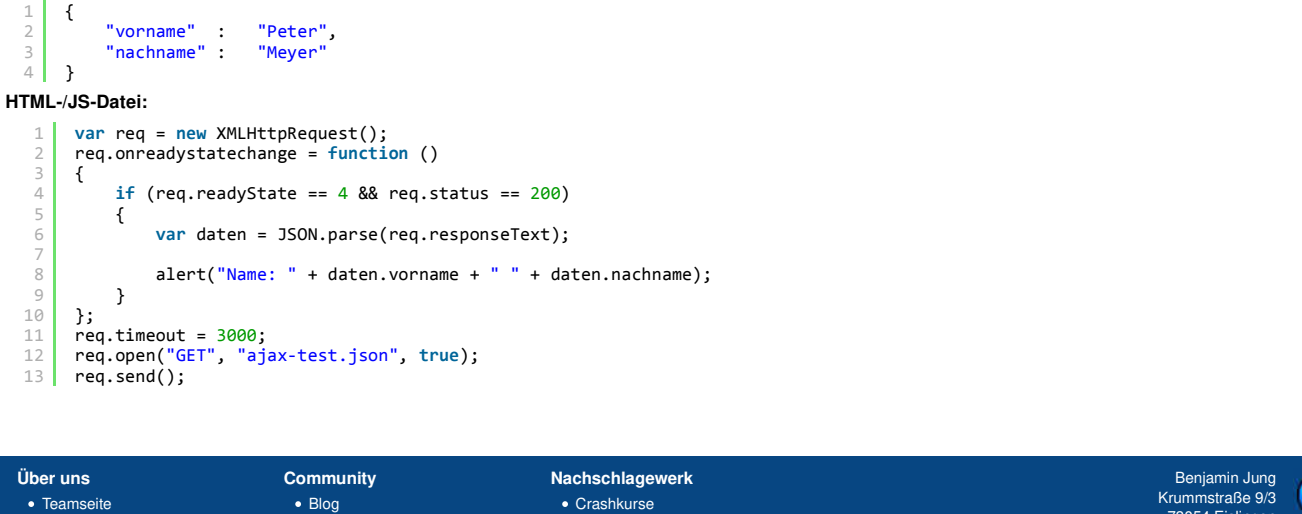

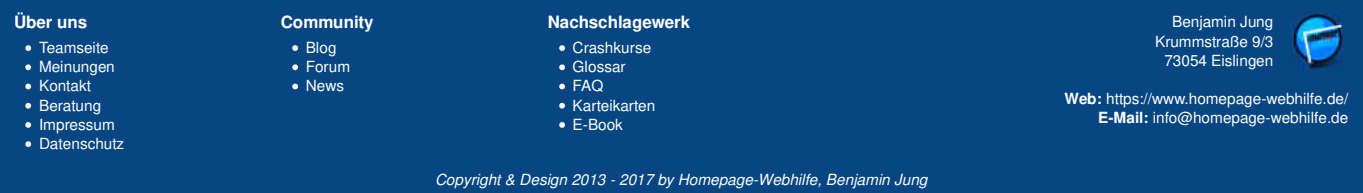

Q

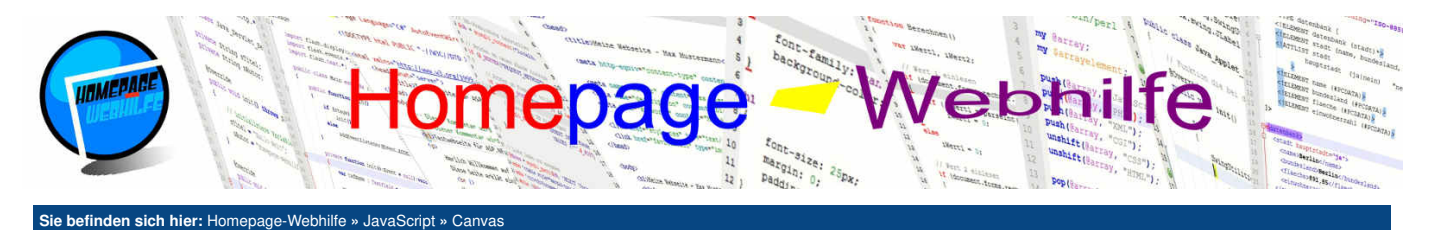

# Canvas

Bei einem Canvas (engl. für Leinwand) handelt es sich um ein HTML-Element, mit welchem wir eine Zeichenfläche (also sozusagen eine Leinwand) definieren können. Die Zeichenfläche wird dabei in HTML über das canvas -Element angelegt. Der Zeichenvorgang erfolgt dann mittels JavaScript.

Inhalt dieser Seite:

- 1 Rechtecke
- 2. Pfade 3. Texte
- 4. Bilder
- 5. Transformationen

Das canvas -Element ist zweiteilig, wovon zwischen den Tags ein Text angegeben werden kann, welcher angezeigt werden soll, wenn das Element nicht unterstützt wird. Die Größe der Zeichenfläche wird in Pixel durch die Attribute width und height (Angabe ohne px-Suffix) angegeben. Beide Attribute sollten dabei für ein korrektes Verhalten angegeben werden. Um das canvas-Element anzusprechen, können wir diesem z. B. eine ID geben (siehe Beispiel).

1 <canvas id="zeichnung" width="400" height="200"></canvas>

Um in JavaScript nun auf die Zeichenfläche zuzugreifen, müssen wir das Node-Objekt des Elements laden (im Beispiel mittels getElementById()) und die Funktion getContext() mit der Zeichenkette "2d" als Parameter aufrufen.

1 var ctx = document.getElementById("zeichnung").getContext("2d");

Übrigens: Der oft verwendete Variablenname ctx, im Bezug auf Zeichenflächen, stellt die Abkürzung für context dar.

Bevor wir im nächsten Schritt damit beginnen, unsere ersten Rechtecke zu zeichnen, wollen wir zuerst noch ein paar Eigenschaften vorstellen. Der Eigenschaft strokeStyle kann ein Farbwert zugewiesen werden und stellt somit die Linienfarbe dar. Als Angabe sind, so wie in CSS auch, Farbnamen, RGB-Werte, RGBA-Werte, Hex-Werte, HSL-Werte und HSLA-Werte möglich. Die Eigenschaft fillstyle legt die Farbe zum Ausfüllen (Füllfarbe) fest. Beide Eigenschaften können während des kompletten Zeichenvorgangs mehrmals geändert werden, sodass z. B. die eine Linie rot gefärbt wird und die andere blau. Mit Hilfe der Eigenschaft lineWidth lässt sich die Breite der Linie (Strichstärke) ändern. Die Angabe erfolgt als Pixel-Wert (ohne Einheit), wovon 1 die Standardeinstellung ist. Natürlich gibt es noch viele weitere Eigenschaften, diese sind für den Anfang jedoch nicht relevant und werden nur selten benutzt.

### Rechtecke

Um Rechtecke ohne Pfade zu zeichnen (dazu im nächsten Schritt mehr), gibt es die Funktionen strokeRect () und fillRect (). Die Funktion strokeRect () erzeugt ein Rechteck ohne "Füllung" ggf. jedoch mit einem Rahmen (je nach Einstellung von strokeStyle und lineWidth). Die Funktion fillRect () hingegen erzeugt ein ausgefülltes Rechteck (jedoch ohne Rahmen). Zur Einstellung der Farbe dient, wie oben bereits beschrieben, die Eigenschaft fillstyle. Beiden Funktionen werden 4 Parameter übergeben, wovon der erste die X-Position und der zweite Y-Position festlegen. Beide Positionen beziehen sich dabei auf die Ecke oben links. Der dritte und vierte Parameter legt die Breite und Höhe fest. Auch hier werden alle Parameterwerte in Pixel als Zahl angegeben.

var ctx = document.getElementById("zeichnung").getContext("2d");

ctx.strokeStyle = "red"; ctx.strokeRect(50, 50, 50, 50); ctx.strokeStyle = "lime"; ctx.lineWidth = 10; ctx.strokeRect(200, 10, 60, 80); ctx.fillStyle = "blue"; ctx.fillRect(150, 110, 200, 80); 9

Wichtig: Das canvas-Element kann als eine Art Koordinatensystem angesehen werden. Der Nullpunkt (X=0 und Y=0) befindet sich hier jedoch in der Ecke oben links. Haben wir z. B. eine Zeichenfläche mit der Größe von 300x200px, so hat die Ecke unten rechts die Position X=300 und Y=200.

### Pfade

Um Linien oder andere Formen zu zeichnen, gibt es einige weitere Funktionen. Hier spricht man nun zumeist von Pfaden. Ein Pfad (engl. path) kann dabei aus ein oder mehreren Linien (diese können gerade oder gekrümmt sein) bestehen. Um das Zeichnen eines Pfades zu beginnen, müssen wir zuerst die Funktion beginPath () aufrufen. Am Ende der Pfad-Zeichnung rufen wir die Funktion fill () oder stroke () auf. fill () füllt dabei den "gewählten" Bereich mit der Füllfarbe aus, stroke() hingegen zeichnet lediglich die Kontur.

Zum Zeichnen von Linien gibt es die Funktionen moveTo() und lineTo(). Beiden Funktionen werden als erster Parameter die X-Position und als zweiter Parameter die Y-Position übergeben. Die Funktion moveTo() positioniert lediglich den "Cursor", wohingegen die Funktion lineTo() eine Linie von der letzten Position bis zur angegebenen Position zeichnet. Eine nützliche Funktion ist closePath(). Mit dieser ist es möglich, wieder an den Ausgangspunkt des Pfades zu springen, um somit eine Form zu schließen.

Die Funktion arc() erlaubt es, einen Kreis bzw. eine Ellipse oder einen Kreisteil bzw. Ellipsenteil zu zeichnen. Der erste Parameter stellt die X-Position des Kreismittelpunkts dar, der zweite Parameter stellt die Y-Position des Kreismittelpunkts dar und der dritte Parameter gibt den Kreisradius an. Des Weiteren benötigen wir noch zwei Parameter, welche die Winkelpositionen angeben. Die Angabe der Winkelpositionen erfolgt mittels der Konstante PI, welche im Math-Objekt hinterlegt ist. So entspricht z. B. 0.5 \* Math.PI dem Winkel 90° und 2 \* Math.PI 360°. Der vierte Funktionsparameter gibt den Startwinkel an, dabei entspricht 0 der 3-Uhr-Position der Ellipse. Der fünfte Parameter gibt den Endwinkel an.

Mit Hilfe der Funktion arcTo() ist es möglich, eine Kurve bzw. einen Bogen (engl. arc) zu zeichnen. Die Zeichnung erfolgt zwischen zwei Kontrollpunkten, welche als Funktionsparameter (Reihenfolge: x1, y1, x2, y2) übergeben werden müssen. Der fünfte Parameter gibt den Radius des Bogens an. Hier lohnt es sich, mit den Funktionsparametern etwas zu experimentieren, bis man die Funktionsweise der Funktion besser verstanden hat.

Um ein Rechteck mittels Pfade zu zeichnen (z. B. um Transformationen darauf anzuwenden), gibt es die Funktion rect (). Die Funktion rect () hat die gleichen Parameter wie strokeRect() und fillRect().

| <pre>var ctx = document.getElementById("zeichnung").getContext("2d");</pre> |
|-----------------------------------------------------------------------------|
|                                                                             |

- // Zick-Zack-Linien zeichnen ctx.fillStyle = "red";
- ctx.beginPath(); 5

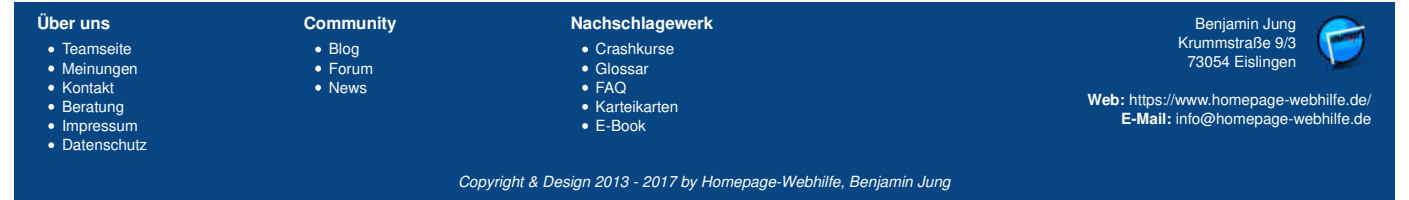

### Canvas - JavaScript - Homepage-Webhilfe

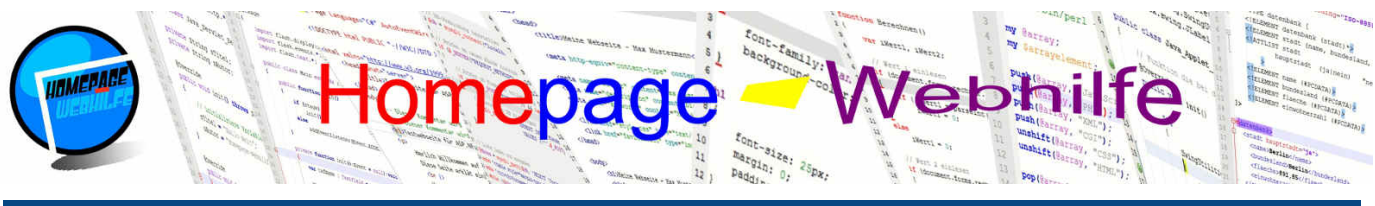

Sie befinden sich hier: Homepage-Webhilfe » JavaScript » Canvas

ctx.moveTo(0, 0); ctx.lineTo(50, 200); ctx.lineTo(100, 0); ctx.lineTo(150, 200); 10 ctx.lineTo(200, 0); ctx.lineTo(250, 200); ctx.lineTo(300, 0); ctx.lineTo(350, 200); 14 ctx.lineTo(400, 0); ctx.fill(); 16 // Dreieck unten mitte 17 ctx.strokeStvle = "blue"; ctx.beginPath(); 19 20 ctx.moveTo(175, 200); 21 22 ctx.lineTo(200, 100); ctx.lineTo(225, 200); 23 ctx.closePath(); // entspricht => ctx.lineTo(175, 200); 24 25 ctx.stroke(); // Ellipse unten links ctx.fillStyle = "lime"; ctx.beginPath(); ctx.arc(100, 150, 25, 0.6 \* Math.PI, 1.8 \* Math.PI); 29 30 ctx.fill(); // kurvige Linie unten rechts 33 ctx.strokeStyle = "lime"; 34 ctx.beginPath(); ctx.moveTo(280, 200); ctx.lineTo(290, 150); ctx.arcTo(300, 130, 310, 150, 10); 36 ctx.lineTo(320, 200); ctx.stroke(); 40 41 // Rechteck oben mitte ctx.fillStyle = "yellow"; ctx.beginPath(); 42 43 ctx.rect(150, 25, 100, 50); 45 ctx.fill();

### Texte

Zum Zeichnen eines Texts gibt es die Funktion strokeText() und fillText(). Als Parameter wird der Text sowie die X- und Y-Position übergeben. Zum Einstellen der Schriftart, Schriftgröße etc. können wir die Eigenschaft font nutzen. Dabei muss eine Zeichenkette gesetzt werden, welche mehrere Einstellungen umfassen kann. Hier muss vor allem auf die Reihenfolge geachtet werden: font-style, font-variant, font-weight, font-size und font-family. Die Eigenschafts-Namen und Werte sind dabei von CSS abzuleiten.

ò

Q

```
1 var ctx = document.getElementById("zeichnung").getContext("2d");
2
3 ctx.fillStyle = "red";
4 ctx.font = "30px Times New Roman";
5 ctx.fillText("Herzlich Willkommen auf", 20, 75);
6
7 ctx.strokeStyle = "blue";
8 ctx.font = "bold 35px Arial";
9 ctx.strokeText("Homepage-Webhilfe", 40, 150);
```

### Bilder

Mit Hilfe der Funktion drawImage() ist es möglich, ein Bild innerhalb des canvas-Elements zu zeichnen. Das Bild selbst muss dabei bereits auf der Seite verwendet werden (mittels img-Element). Wollen wir das Bild ausschließlich im canvas-Element anzeigen, muss das Bild zwar ebenfalls mittels des img-Elements eingebunden werden, jedoch können wir das Bild selbst mit der CSS-Eigenschaft display und dem Wert none (siehe Beispiel) ausblenden. Zusätzlich zu dem Bild (Angabe als Node-Objekt) muss der Funktion noch die X- und Y-Position übergeben werden. Bei Bedarf kann noch zusätzlich die Breite und Höhe angegeben werden.

```
1 <img src="/Bilder/Logo/Logo.jpg" alt="Logo" id="logo" style="display: none;" />
2 <canvas id="zeichnung" width="400" height="200"></canvas>
1 window.onload = function ()
2 {
3 var ctx = document.getElementById("zeichnung").getContext("2d");
4 ctx.drawImage(document.getElementById("logo"), 100, 0, 200, 200);
5 };
```

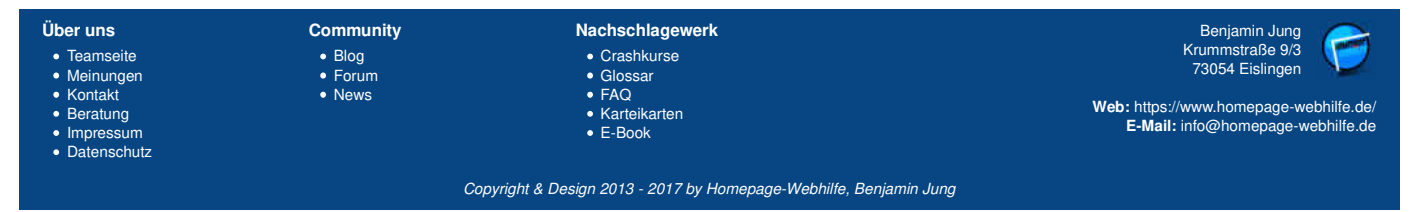

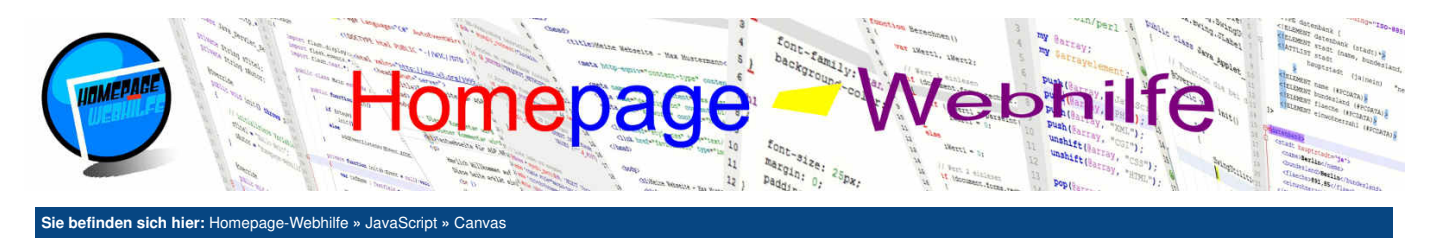

Wichtig: In dem obigen Beispiel ist es nochmals besonders wichtig, dass die Canvas-Funktion drawImage() erst aufgerufen wird, wenn die Seite (und somit auch das Bild) vollständig geladen ist.

### **Transformationen**

Transformationen erlauben es, zu zeichnende Bestandteile, wie z. B. Rechtecke, Linien, Kreise, Texte oder Bilder, zu rotieren, verschieben, skalieren und neigen. Dafür stehen uns die Funktionen rotate(), translate(), scale(), transform() und setTransform() zur Verfügung, welche wir Ihnen gleich noch genauer erklären werden.

Davor wollen wir uns jedoch mit der Funktionsweise aller Transformationsfunktionen sowie den Funktionen save() und resotre() beschäftigen: Alle ausgeführten Transformationen werden gespeichert (und dies nicht nur für den aktuellen Pfad). Dies hat zur Folge, dass wenn wir z. B. zwei Rechtecke zeichnen und beide mittels der rotate() -Funktion und einer Angabe von 1° rotieren, dass das erste Rechteck wie gewollt um 1° rotiert wird, das zweite jedoch schon um 2°. Dies kann u. U. gewünscht sein oder eben auch nicht. Um diesem Szenario entgegenzuwirken, gibt es die Funktionen save() und restore(). Beim Aufruf der Funktion save() werden Transformations-Einstellungen sowie viele andere Parameter (u. a. strokeStyle, fillStyle, lineWidth und font) gespeichert. Um diese Einstellungen wieder zurückzuholen, gibt es die Funktion restore(). Innerhalb eines Zeichenvorgangs kann natürlich mehrmals die Funktion save() und restore() aufgerufen werden. save() baut dabei einen Einstellungsstapel von unten nach oben auf, welcher von restore() von oben nach unten wieder abgebaut wird. Für alle Transformationsfunktionen gilt zusätzlich noch, dass die Transformationen nur für Bestandteile gelten, welche nach dem Aufruf der Transformationsfunktion gezeichnet wurden.

Die Funktion rotate() kann zum Rotieren verwendet werden. Der Funktion muss dabei ein Wert in der Einheit Radiant übergeben werden. Um Grad in Radiant umzuwandeln, gilt die Formel grad \* (Math.PI / 180). Die Rotation selbst erfolgt immer vom Nullpunkt der Zeichenfläche aus.

Die Funktion translate() verschiebt den Nullpunkt der Zeichenfläche, wovon zu beachten ist, dass Überstände nicht gezeichnet werden. Als Parameter werden der translate() -Funktion die neue X- und Y-Position übergeben.

Mit Hilfe der Funktion scale () lässt sich eine Zeichnung skalieren. Hierfür werden der Funktion zwei Parameter übergeben, welche den Skalierungsfaktor (z. B. 1 = 100%, 1.5 = 150%) für die X- und Y-Achse festlegen. Bei Verwendung der scale () -Funktion wird neben der Größe (Breite und Höhe) auch die Positionsangabe (X- und Y-Position) skaliert, wovon sich ein Teil des Ergebnisses ähnlich wie eine Verschiebung auswirkt.

Im folgenden Beispiel wird bewusst die Transformation innerhalb der Schleife nicht zurückgesetzt. Das Beispiel zeigt ein blaues Rechteck, welches immer mehr im Uhrzeigersinn rotiert wird, ein rotes Rechteck, welches immer weiter verschoben wird, und ein grünes Rechteck, welches immer größer wird (und somit auch immer weiter verschoben wird).

var ctx = document.getElementById("zeichnung").getContext("2d");

```
ctx.save();
 4
      ctx.fillStyle = "blue";
      for (var i = 0; i < 30; i++)</pre>
     {
          ctx.beginPath();
ctx.rotate(1 * (Math.PI / 180));
С
          ctx.rect(100, 50, 100, 50);
          ctx.fill();
     }
14
     ctx.restore();
15
     ctx.save();
16
17
     ctx.fillStyle = "red";
18
      for (var i = 0; i < 30; i++)</pre>
19
20
           ctx.beginPath();
          ctx.translate(1, 1);
22
          ctx.rect(225, 25, 100, 50);
23
24
          ctx.fill();
     }
25
26
27
28
      ctx.restore();
     ctx.save();
29
30
      ctx.fillStyle = "lime";
      for (var i = 0; i < 5; i++)</pre>
32
           ctx.beginPath();
          ctx.scale(1.1, 1.1);
ctx.rect(195, 95, 25, 25);
35
          ctx.fill();
36
     }
```

Neben den zwei bisher vorgestellten Funktionen zur Transformation gibt es noch die Funktionen transform() und setTransform(). Beiden Funktionen werden 6 Parameter übergeben, mit welchen eine **Skalierung, Neigung und Verschiebung** angegeben werden kann. Dabei muss vor allem auf die Reihenfolge geachtet werden: horizontale Skalierung, horizontale Neigung, vertikale Neigung, vertikale Skalierung, horizontale Verschiebung und vertikale Verschiebung. transform() verhält sich wie die bereits vorgestellten Transformationsfunktionen, d. h. die Transformationseinstellungen werden "gespeichert" und summieren sich u. U. bei mehrmaligem aufrufen. setTransform() hingegen setzt zuerst die Transformationseinstellungen zurück und führt dann die Transformation aus. Im Beispiel ist dieser Unterschied klar zu erkennen.

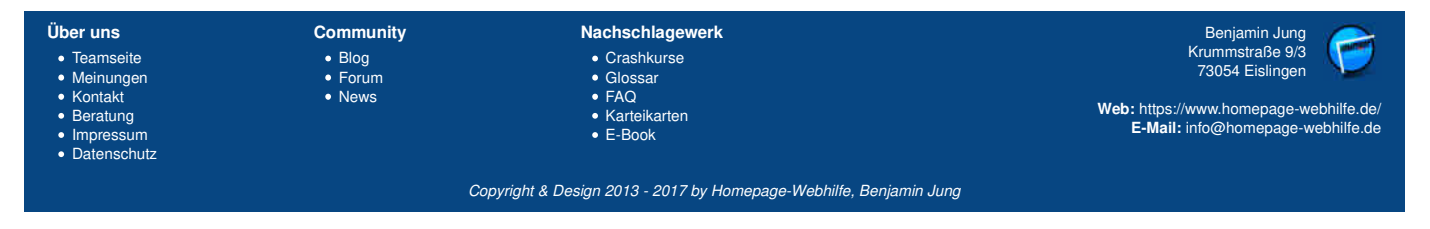

### Canvas - JavaScript - Homepage-Webhilfe

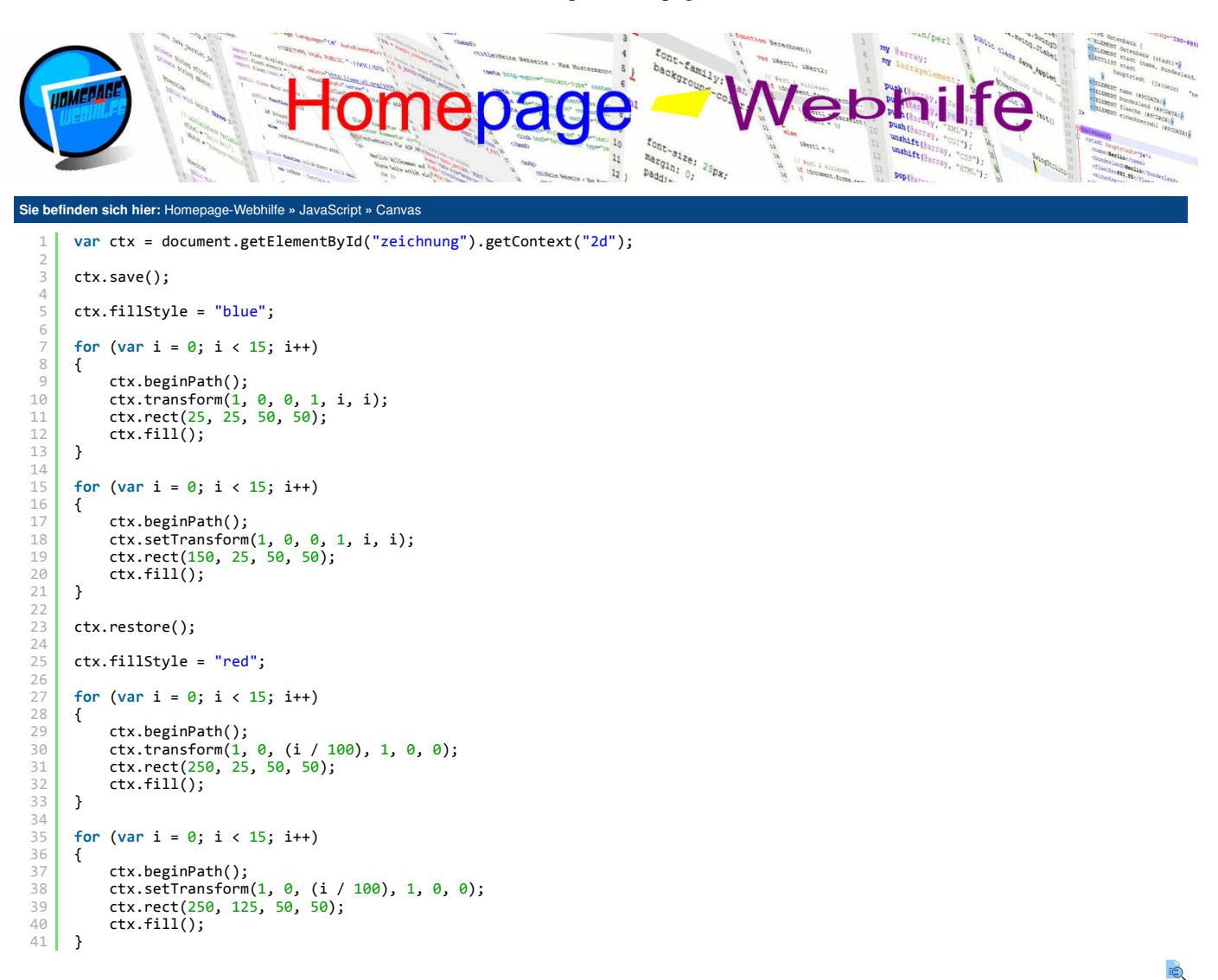

| Über uns<br>• Teamseite<br>• Meinungen<br>• Kontakt<br>• Beratung<br>• Impressum<br>• Datenschutz | Community<br>• Blog<br>• Forum<br>• News | Nachschlagewerk<br>• Crashkurse<br>• Glossar<br>• FAQ<br>• Karteikarten<br>• E-Book | Benjamin Jung<br>Krummstraße 9/3<br>73054 Eislingen<br>Web: https://www.homepage-webhilfe.de/<br>E-Mail: info@homepage-webhilfe.de |
|---------------------------------------------------------------------------------------------------|------------------------------------------|-------------------------------------------------------------------------------------|----------------------------------------------------------------------------------------------------|
|                                                                                                   | Сор                                      | pyright & Design 2013 - 2017 by Homepage-Webhilfe, Benjan                           | nin Jung                                                                                                    |

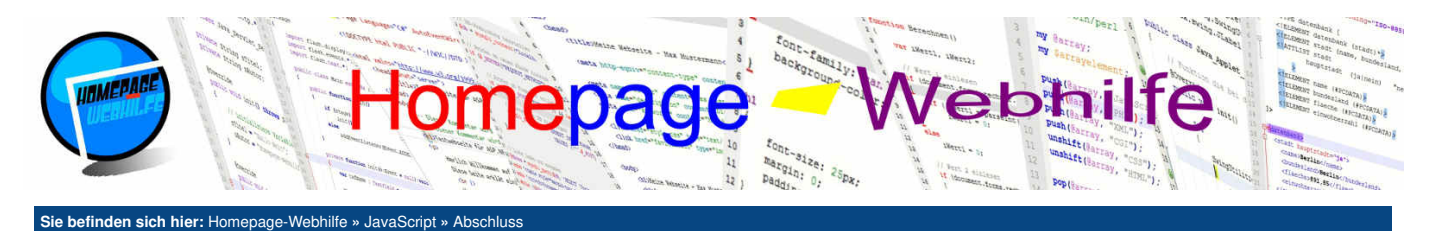

# **Abschluss**

Nun ist das JavaScript-Tutorial auch schon wieder am Ende angelangt. In diesem Kapitel haben Sie alle Grundlagen sowie fortgeschrittenere Programmiertechnologien (z. B. Objektorientierung, AJAX und Canvas) kennengelernt. Nachdem Sie nun vermutlich bereits HTML und CSS gelernt haben, haben Sie den ersten und wichtigsten Schritt für Webseiten in Bezug auf die Programmierung erreicht.

Auf Grund der Komplexität des DOMs ist es immer wieder nützlich, ein Nachschlagewerk zu haben. Auch hier empfehlen wir wieder die <u>Referenz von W3Schools</u>. Für die gängigsten Eigenschaften und Funktionen können Sie natürlich auch unsere Karteikarten sowie dieses Tutorial nutzen.

Mit dem aktuellen Wissenstand ist es uns nun möglich, statische Seiten zu erstellen und diese mittels JavaScript zur Laufzeit aktiv zu verändern. Unter Umständen haben Sie jetzt noch Interesse an weiteren clientseitigen Programmiersprachen wie <u>ActionScript (Flash)</u> oder <u>Java (Applet)</u>. Andernfalls wäre es nun bei Bedarf an der Zeit, unsere **Seite dynamisch erstellen zu lassen**. Hierfür dienen die serverseitigen Skript- und Programmiersprachen <u>PHP</u>, <u>Perl, ASP.NET</u> oder <u>Java (EE)</u>. Zu den genannten Sprachen bieten wir hier ebenfalls Tutorials an und würden uns sehr über einen Besuch freuen.

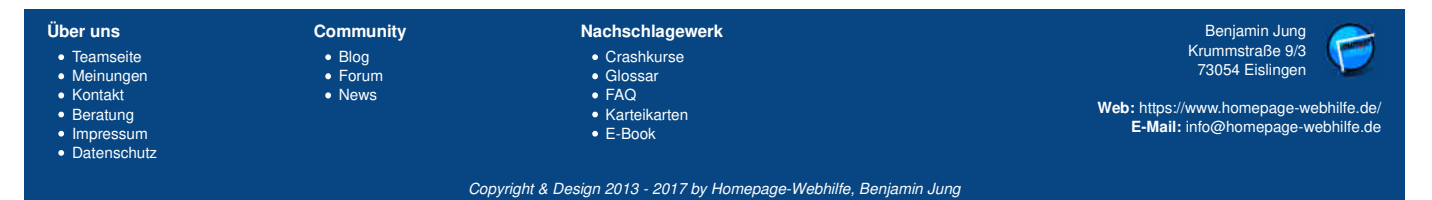

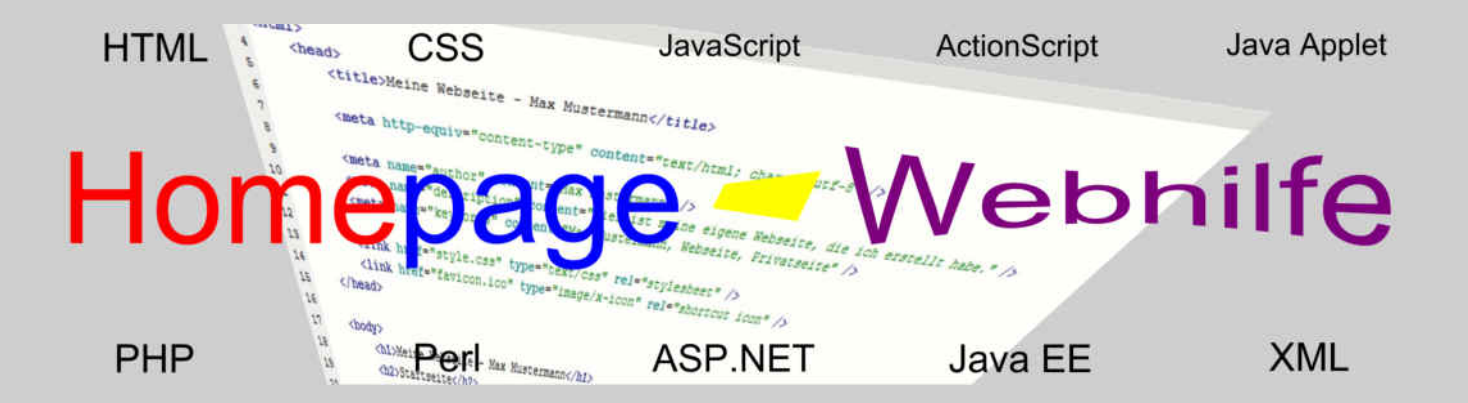

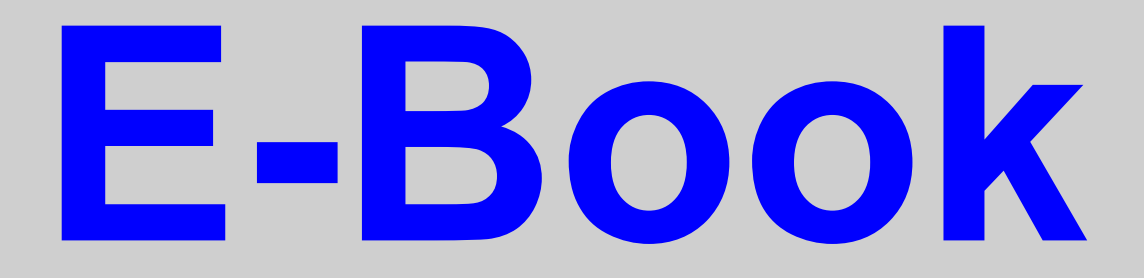

# ActionScript

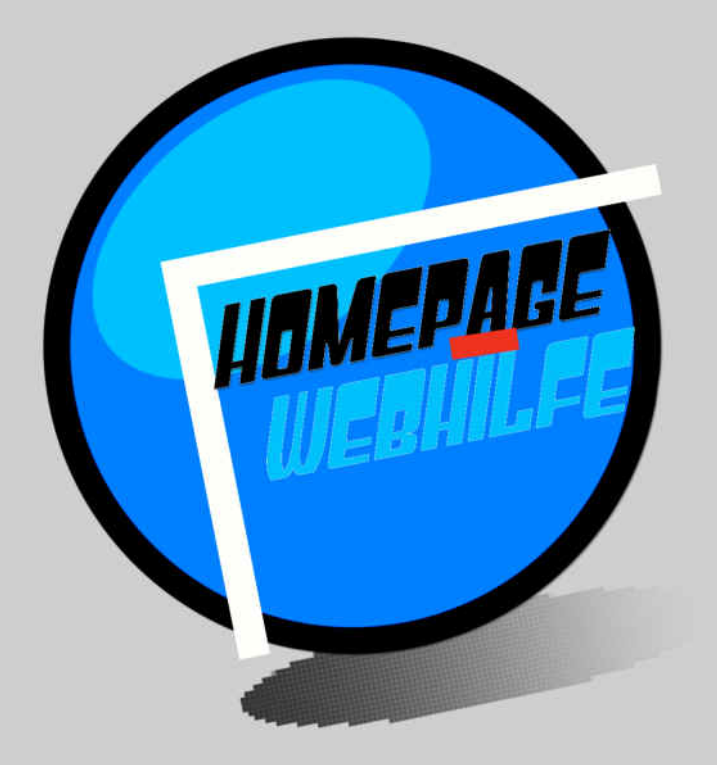

Copyright 2013-2017 by Homepage-Webhilfe, Benjamin Jung - All rights reserved!

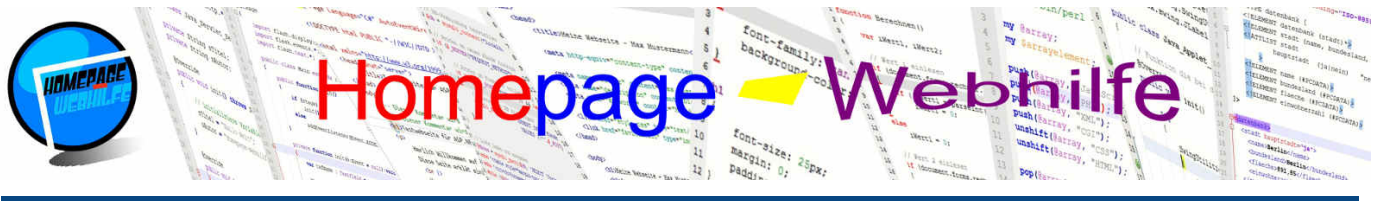

### Sie befinden sich hier: Homepage-Webhilfe » ActionScript » Einführung

# Einführung

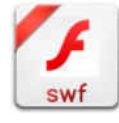

ActionScript (kurz AS) ist eine Programmiersprache von Adobe, welche dazu verwendet wird, Flash-Anwendungen zu entwickeln. Bei Flash-Anwendungen kann es sich um eine Desktop-Anwendung, eine "Rich Internet Application" (kurz RIA) oder eine App (für Android, Apple iOS oder Blackberry OS) handeln.

Inhalt dieser Seite:

- 1 Geschichte
- 2. SDK und IDE 3. Erstes Programm
- 4. Syntax
- 5. HTML-Einbindung

ActionScript basiert auf ECMAScript und ist somit JavaScript-ähnlich, weshalb Vorkenntnisse in JavaScript für diesen Kurs vorteilhaft sind. Die Sprache ist objektorientiert und verfügt über eine starke und statische Typisierung. Somit sind deklarierte Variablen an einen bestimmten Typ gebunden, was in JavaScript nicht der Fall ist.

ActionScript-Applikationen müssen kompiliert werden und werden an den Browser im Binärformat geschickt (Dateiendung swf). Die AS-Anwendung kann mittels einem Link in HTML (siehe unten) eingebunden werden. Die Ausführung der Flash-Anwendung erfolgt nicht durch den Webbrowser, sondern durch den Adobe Flash Player

Die Programmierung von ActionScript kann in jedem Editor erfolgen, jedoch sollte vorzugsweise eine integrierte Entwicklungsumgebung (kurz IDE für Integrated Development Environment) verwendet werden. Hier gibt es zum einen die kostenpflichtigen IDEs Adobe Animate (früher Adobe Flash Professional) und Adobe Flash Builder sowie die kostenlose IDE FlashDevelop. Für den Kompilierungsvorgang benötigen wir noch zusätzlich ein "Software Development Kit" (kurz SDK). Hier gibt es zum einen Adobe Animate, welcher nur in der gleichnamigen kostenpflichtigen IDE verfügbar ist, und zum anderen Apache Flex (früher Adobe Flex). Das Apache Flex SDK ist kostenlos verfügbar.

Der Schwerpunkt in diesem Tutorial liegt auf den Grundlagen der Sprache sowie auf der Entwicklung von Webanwendungen. Alle Beispiele wurden mit der IDE FlashDevelop (Beispiel-Projekte können mit dem Download-Button heruntergeladen werden) und dem SDK Apache Flex erstellt.

### Geschichte

ActionScript wurde ursprünglich von Macromedia entworfen. 1999 erschien die 1. Version der Sprache. Im Jahre 2004 wurde ActionScript 2 zusammen mit dem Flash Player 7 herausgegeben, welche nun eine klassenlose Objektorientierung erlaubte.

Macromedia wurde im Dezember 2005 von Adobe Systems übernommen. Dabei wurden die bekannten Produkte wie Flash und Dreamweaver weitergeführt. 2006 wurde ActionScript 3 (kurz AS3) vorgestellt, welche ab dem Flash Player 9 unterstützt wird.

ActionScript 3 ist eine große, jedoch auf Grund der vielen Änderungen, nicht kompatible Version zu den Vorgängern ActionScript 1 und ActionScript 2. AS3 basiert auf Entwürfen der eingestellten ECMAScript Version 4 und ist somit ähnlich wie JavaScript. Anders wie bei JavaScript sind AS3-Anwendungen klassenbasiert (Objektorientierung) und verfügen über eine starke und statische Typisierung (kurz: Datentypen müssen im Voraus festgelegt sein).

Dieses Tutorial beschäftigt sich lediglich mit der ActionScript Version 3.

### SDK und IDE

Wie bereits oben schon erwähnt, müssen AS-Anwendungen kompiliert werden. Vormals war Adobe Animate (früher Adobe Flash Professional) die einzige IDE (mit integriertem SDK) zur Entwicklung von ActionScript-Anwendungen. Doch in der Zwischenzeit gibt es ein paar weitere Entwicklungsumgebungen. Dazu zählen z. B. Adobe Flash Builder und die kostenlose IDE (Integrated Development Environment) FlashDevelop. FlashDevelop bietet dabei eine gute Syntax-Hervorhebung und Code-Vervollständigung. Zusätzlich zur Entwicklungsumgebung ist noch ein sogenanntes SDK (Software Development Kit)

notwendig. Das SDK enthält die notwendigen Libraries, einen Compiler und weitere Hilfsprogramme (sogenannte Dienstprogramme). Das bekannteste SDK (abgesehen von Adobe Animate) ist Apache Flex, welches kostenlos erhältlich ist und ideal in Kombination mit FlashDevelop verwendet werden kann. Vormals wurde dieses SDK ebenfalls von Adobe entwickelt. 2011 hat Adobe das Flex SDK an die Apache Software Foundation (ASF) abgegeben, von welcher das SDK noch heute aktiv weiterentwickelt wird.

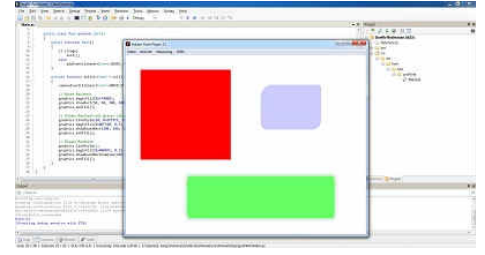

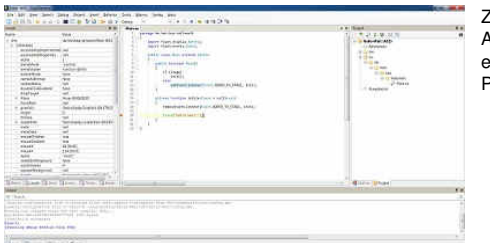

Zusammen mit der FlashDevelop IDE ist Apache Flex eine der besten kostenlosen Alternativen zu Adobe Animate. FlashDevelop kann mittels einem speziellen Flash Player um eine Debugging-Funktion erweitert werden. Dadurch können dann auch Haltepunkte (engl. breakpoints) gesetzt werden, der Programmablauf schrittweise durchgegangen werden sowie Variablen überwacht werden.

Die folgende Aufzählung zeigt den Ablauf der Installation und Konfiguration von FlashDevelop sowie dem Apache Flex SDK:

- 1. Download der IDE von http://www.flashdevelop.org/
- 2. Installation der IDE
- 3. Download der SDK (SDK Installer) von http://flex.apache.org/
- 4. Installation der SDK

5. Download des "Standalone Debug Players" (projector content debugger) von http://www.adobe.com/support/flashplayer/debug\_downloads.html

- 6. Kopieren des heruntergeladen Flash Players in den Ordner runtimes/player des Verzeichnisses der SDK (Ordner muss ggf. erstellt werden) Starten der IDE

8. Eintragen des SDK-Installationspfads in der IDE unter Tools  $\rightarrow$  Program Settings  $\rightarrow$  AS3Context  $\rightarrow$  Installed Flex SDKs 9. Eintragen des "Standalone Debug Players" in der IDE unter Tools -> Program Settings -> FlashViewer -> External Player Path

Übrigens: Zur Erstellung der in diesem Kurs enthaltenen Beispiele bzw. Projekte wurde ausschließlich die IDE FlashDevelop 5.1.1 in Kombination mit dem Apache Flex SDK 4.15 (Adobe Flash Player 20 oder höher) verwendet. Bei der Verwendung einer neueren SDK in Kombination mit unseren Beispielprojekten muss ggf. die Plattform-Version unter den Projekteinstellungen geändert werden.

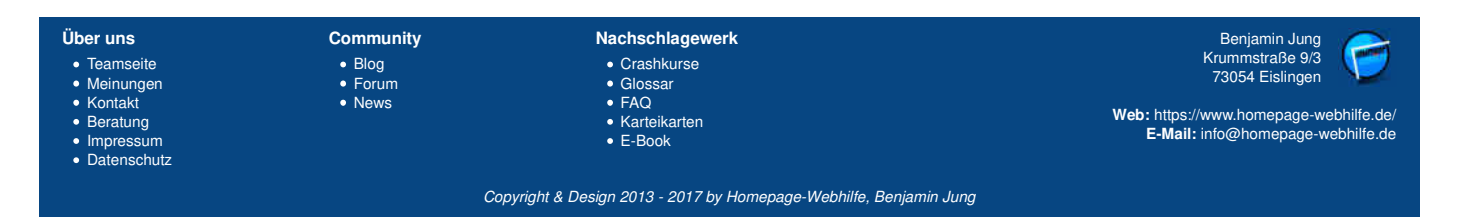

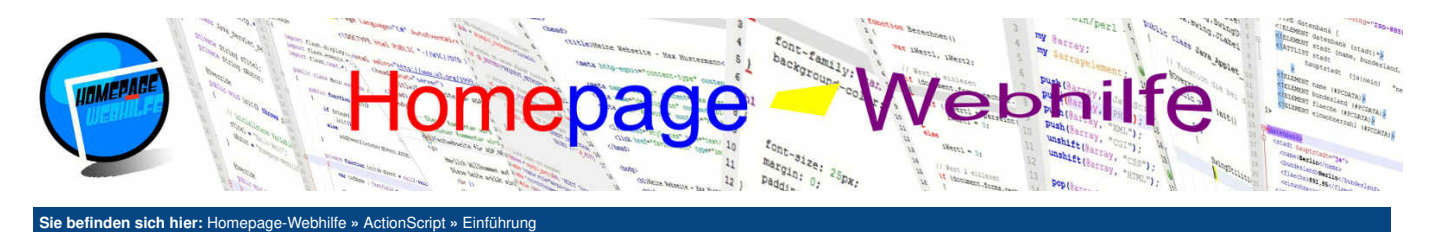

### **Erstes Programm**

|                                                                                                    |                 | 2                                                                                                    |
|----------------------------------------------------------------------------------------------------|-----------------|----------------------------------------------------------------------------------------------------|
| • OTH                                                                                                    |                 |                                                                                                    |
| ritanaa 🎯 ALES                                                                                                  | Anici SHL       |                                                                                                    |
| Car How A                                                                                                    | Depert          |                                                                                                    |
| ok 🔅 🎯 Añin                                                                                                    | ers hodow -     |                                                                                                    |
| Cerri 🔅 🛸 Adla 🛚                                                                                                | CD 9-657 ALD    | and the second second se |
| dan 🔅 🔅 Dalpa                                                                                                   | Right           | - B                                                                                                    |
|                                                                                                    |                 | 1 1 1 1 1 1 1 1 1 1 1 1 1 1 1 1 1 1 1                                                                                                    |
| 😏 Jat 🔅                                                                                                    | agentine .      |                                                                                                    |
| a feder                                                                                                    | Notest          |                                                                                                    |
|                                                                                                    | Tame:           |                                                                                                    |
| Co Pr                                                                                                    | and .           |                                                                                                    |
| OR HOWEN                                                                                                    | (Depen)         |                                                                                                    |
| 3 Drage                                                                                                    | Road            | 91                                                                                                    |
| and strong fills that                                                                                           | and the Reserve |                                                                                                    |
|                                                                                                    |                 |                                                                                                    |
| Amerikan                                                                                                    |                 |                                                                                                    |
| and show the same to show the same                                                                              |                 | 1 martine                                                                                                    |
| from construction                                                                                               |                 | V. Press.                                                                                                    |
|                                                                                                    |                 |                                                                                                    |
|                                                                                                    |                 |                                                                                                    |
| the second second second second second second second second second second second second second second second se |                 |                                                                                                    |

Nachdem wir die IDE und das SDK eingerichtet haben, können wir endlich unser erstes Programm erstellen. Dazu klicken wir bei FlashDevelop im Menü auf Project und anschließend auf <u>New Project</u>. Es erscheint ein weiteres Fenster, in welchem wir nun als erstes den Typ <u>AS3 Project</u> auswählen. Nun müssen wir noch einen Namen und einen Speicherort festlegen. Die Angabe des "Package" ist vorerst unwichtig und nicht unbedingt notwendig. Wir werden uns im <u>Thema Objektorientierung</u> jedoch nochmals genauer damit beschäftigen.

Nach dem Klick auf OK wird das **Projekt erstellt**. Auf der rechten Seite finden Sie die Projektansicht. Dort sollte sich auch der Ordner src befinden, in welchem sich Ihre Quellcode-Dateien befinden. Dies ist bei einem neu erstellten Projekt dieses Typs lediglich die Datei Main.as. Um diese zu öffnen, müssen wir lediglich einen Doppelklick ausführen. Anschließend wird der Inhalt der Datei angezeigt.

ŧ.

Dieses Projekt könnte nun bereits ausgeführt werden. Dazu muss lediglich auf den blauen Pfeil (Test Project) geklickt werden. Das Programm wird nun kompiliert und anschließend vom ausgewählten Flash Player geöffnet, jedoch sehen wir bisher noch nicht viel (abgesehen von einem leeren Fenster). Um dies zu ändern, fügen wir innerhalb der init () -Funktion (an der Stelle, wo sich der Kommentar // entry point befindet) den Code trace ("Hallo Welt!"); ein. Dabei handelt es sich um einen Funktionsaufruf der Funktion trace(), welche eine Ausgabe im Ausgabefenster der Entwicklungsumgebung erzeugt. Anschließend starten wir das Programm erneut und wir sollten die Ausgabe "Hallo Welt!" im Ausgabefenster (Output) unten sehen. Der Quellcode der Datei Main.as sollte bisher ungefähr wie folgt aussehen:

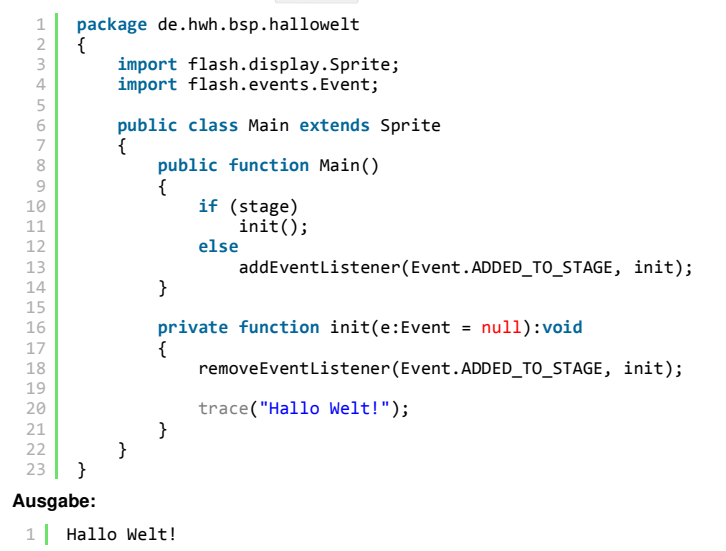

### **Syntax**

Der Syntax von ActionScript ist auf Grund der Basierung auf ECMAScript ähnlich wie in JavaScript, jedoch gibt es auch ein paar Unterschiede. Der Vollständigkeit halber wollen wir hier jedoch den kompletten Syntax von ActionScript vorstellen.

Bei dem Syntax einer Sprache handelt es sich um einen **Satz von Regeln** zur Notation (also zum Schreiben) von einem Code einer Sprache. So gibt es in AS u. a. **Anweisungen** (engl. *statements*), welche am Ende mit einem Semikolon ; abgeschlossen werden müssen. Bei Anweisungen kann es sich z. B. um Deklarationen, Wertzuweisungen oder Funktionsaufrufe handeln. Um einen bestimmten Code zu gruppieren, gibt es in ActionScript sogenannte **Blöcke**. Der Block beginnt mit einer öffnenden geschweiften Klammer ]. Der zum Block gehörende Code muss dabei innerhalb der Klammern angegeben werden. Um auf Konstanten, Eigenschaften oder Funktionen einer Klasse oder eines Objekts und auf Packages zuzugreifen, wird der Punktoperator . verwendet. Runde Klammern kommen bei der Deklaration sowie beim Aufruf von **Funktionen** zum Einsatz. Innerhalb des runden Klammernpaars können die Übergabewerte (auch als **Parameter** bezeichnet) kommagetrennt angegeben werden. Des Weiteren können runde Klammern bei Berechnungen verwendet werden. Bei Abfragen oder Schleifen wird ebenfalls ein rundes Klammernpaar angegeben, in welchem die **Bedingung** notiert wird. Zum Schluss muss noch erwähnt werden, dass ActionScript zwischen **Groß- und Kleinschreibung** unterscheidet, weshalb Sie immer auf eine korrekte Schreibweise achten sollten. In AS werden Variablennamen, Funktionsamen und Klassennamen und Funktionsnamen wird zudem der erste Buchstabe zumeist klein geschrieben. Diese Regelung ist jedoch lediglich ein Vorschlag und trägt nicht zur Funktionalität des Programms bei. Eine detaillierte Erklärung zu den genannten Regeln sowie dessen Praxisbezug werden Sie innerhalb dieses Kurses finden.

Nun wollen wir noch auf die Bestandteile des obigen Beispiels eingehen: Jede Klasse befindet sich in einem sogenannten Package. Ein **Package** erlaubt es, Klassen zu strukturieren und zu gruppieren. Package silden immer einen Block und beginnen mit dem Schlüsselwort <u>package</u> gefolgt von dem Namen des Packages (im unteren Beispiel ist dies <u>de.hwh.bsp.hallowelt</u>). Haben Sie beim Erstellen Ihres Projekts kein Package angegeben, so befinden sich die Klassen in einem namenlosen Package. Eine Strukturierung und Gruppierung ist nur bei Verwendung von Namen möglich.

1 package de.hwh.bsp.hallowelt
2 {

- 3
- 4 }

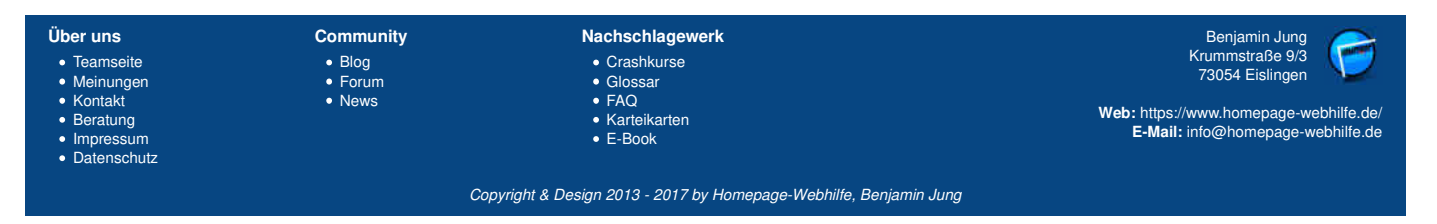

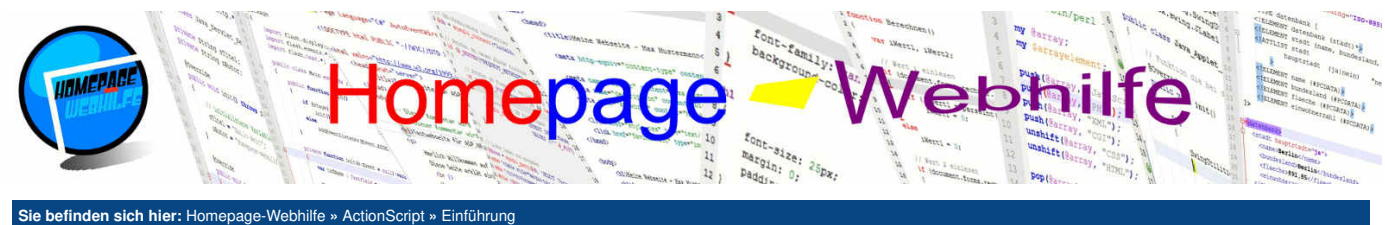

Sie beinden sich nier: Homepage-webnine » ActionScript » Einfuhrung

Die import-Anweisungen dienen dazu, Packages und Klassen einzubinden. Die hier eingebundenen Klassen flash.display.Sprite und flash.events.Event gehören zu den Libraries der SDK.

```
import flash.display.Sprite;
import flash.events.Event;
```

Durch das Schlüsselwort class wird eine Klasse deklariert. Eine Klasse stellt eine Art "Bauplan" dar. Objekte können in ActionScript nur durch die Vorlage einer Klasse erzeugt werden. Der dahinter folgende Name Main ist der Klassenname. Das Schlüsselwort extends kennzeichnet, dass die Klasse die sogenannte Kindklasse einer anderen Klasse (der sogenannten Basisklasse) ist. Das Schlüsselwort public ist ein sogenannter Zugriffsmodifizierer. Eine Klassendeklaration bildet, wie das Package auch, immer einen eigenständigen Block, welcher sich im Package-Block befindet.

```
1 public class Main extends Sprite
2 {
3 4 }
```

Der folgende Code zeigt die sogenannte Konstruktorfunktion. Die Konstruktorfunktion hat immer den gleichen Namen wie die Klasse. Alle Funktionen bilden einen eigenen Block, in welchem der zur Funktion gehörende Code angegeben wird. An dem Code der Konstruktorfunktion werden wir vorerst nichts ändern, weshalb wir diesem auch erstmals keine weitere Beachtung schenken. Funktionen sind immer durch das Schlüsselwort function zu erkennen.

```
1 public function Main()
2 {
3     if (stage)
4         init();
5     else
6         addEventListener(Event.ADDED_T0_STAGE, init);
7   }
```

Die Initialisierungfunktion ist eine weitere Funktion, welche beim Erstellen eines neuen Projekts automatisch erstellt wird. Auch hier ist wieder das Schlüsselwort function zu finden. Innerhalb der Funktion befindet sich neben dem Aufruf der Funktion removeEventListener() der Kommentar // entry point. Hier können wir also nun unseren Code platzieren, welcher beim "Start" ausgeführt wird. Der Programmcode aller unserer Beispiele (sofern nicht anders angegeben) befindet sich innerhalb dieser Funktion. Für unser erstes Programm haben wir den Kommentar entfernt und durch den Code trace("Hallo Welt!"); ersetzt. Hier wird die Funktion trace() aufgerufen, mit welcher wir eine Ausgabe im Ausgabefenster erzeugen können.

```
1 private function init(e:Event = null):void
2 {
3 removeEventListener(Event.ADDED_TO_STAGE, init);
4 trace("Hallo Welt!");
6 }
```

Kommentare können in AS auf zwei verschiedene Arten erstellt werden. Generell dienen Kommentare zur Dokumentation innerhalb des Quellcodes. Oft werden Kommentare aber auch einfach zum "Auskommentieren" von Quellcode verwendet, um so z. B. fehlerhaften Code zu finden oder einen Programmteil "auszuhängen". Einen einzeiligen Kommentar können wir mit den Zeichen // erstellen. Einzeilige Kommentare gelten ab der angegebenen Stelle bis zum Ende der Zeile. Mehrzeilige Kommentare werden mit den Zeichen // erstellt. Der auszukommentierende Bereich muss sich dabei zwischen den zwei Zeichensequenzen befinden.

```
1 // Einzeiliger Kommentar
2
3 /* Mehrzeiliger
4 Kommentar */
```

# HTML-Einbindung

Um Flash-Anwendungen in HTML einzubinden, gibt es das leere Element embed. Im embed. Element geben wir nun die Attribute type, src, width und height an. Als Wert des type -Attributs geben wir den MIME-Typ von Flash-Anwendungen an, bei welchem es sich um application/x-shockwave-flash handelt. Das src-Attribut gibt die URL zu der swf-Datei an. Die Attribute width und height legen die Größe fest. Als Werte sind ausschließlich Pixel-Werte (ohne Einheit) erlaubt.

1 <embed type="application/x-shockwave-flash" src="Animation.swf" width="800" height="600" />

Wichtig: In den ersten Anwendungen arbeiten wir ausschließlich mit der trace () -Funktion zur Ausgabe. Das Zeichnen von Inhalten und verwenden von Steuerelementen (wodurch Inhalte in der Anwendung "sichtbar" werden) werden wir erst später behandeln. Den Code zur Einbindung in HTML benötigen wir also erst später.

Wichtig: Dieses Thema war zwar für den Anfang sehr theorielastig und mit vielen Fachbegriffen gefüllt, jedoch werden wir die meisten der hier angeschnitten Themen wie Packages, Klassen, Objekte und Funktionen später nochmals aufgreifen und genauer erklären.

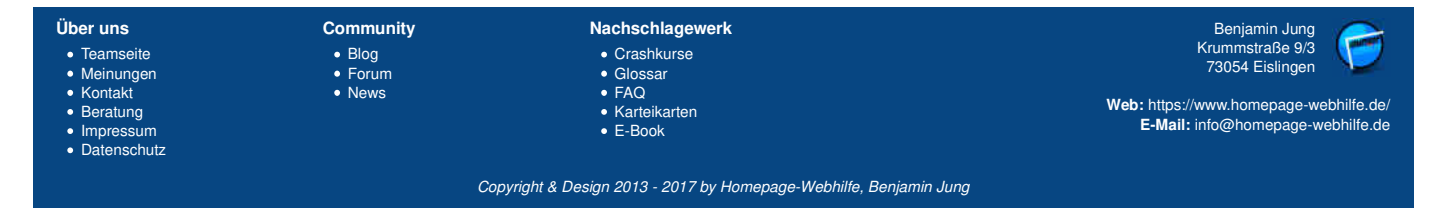

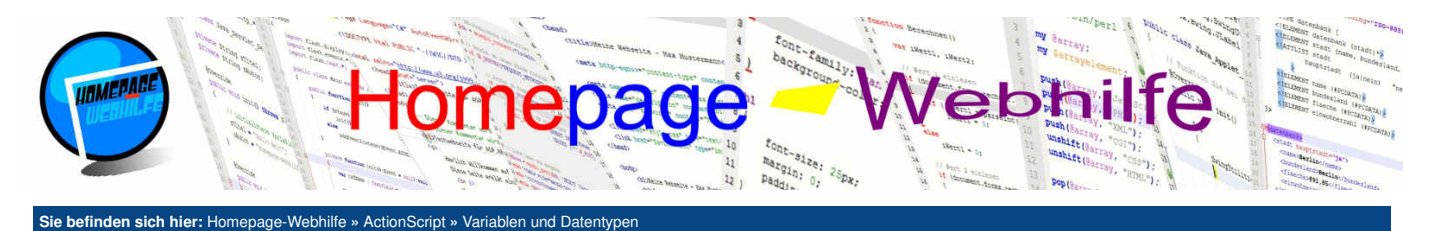

# Variablen und Datentypen

Variablen werden in AS über das Schlüsselwort var deklariert. Hinter dem Schlüsselwort muss ein Name angegeben werden, welcher innerhalb des aktuellen Blocks und der darin verschachtelten folgenden Blöcke eindeutig sein muss. Hinter dem Namen muss nun noch ein Doppelpunkt : sowie der Datentyp angegeben werden. Da es sich bei dieser sogenannten Deklaration (also dem Reservieren bzw. Anlegen der Variable) um eine Anweisung handelt, muss am Ende noch ein Semikolon ; angegeben werden.

### Inhalt dieser Seite:

- 1 Zeichenkette 2. Nummer
- 3. Wahrheitswert
- 4. Array
- 5. Vektor 6. Datum

### 1 var NAME:TYP;

Um einer Variable einen Wert zuzuweisen (Wertzuweisung), notieren wir den Namen der Variable gefolgt von einem Gleichtheitszeichen = (Zuweisungsoperator). Anschließend wird der zuzuweisende Wert angegeben. Dabei kann es sich um eine Konstante, den Wert einer anderen Variablen oder um den Rückgabewert einer Funktion handeln. Auch hier darf das Semikolon ; nicht vergessen werden. Der Wert von Variablen kann mehrmals zugewiesen werden, jedoch sollten Sie Variablen immer nur zu einem bestimmten Zweck verwenden, welchen Sie im Variablennamen zum Ausdruck bringen sollten.

### 1 NAME = WERT;

Das erste Zuweisen einer Variablen wird als Initialisierung bezeichnet. Die Variableninitialisierung kann in einer Wertzuweisungs-Anweisung oder direkt bei der Deklaration (siehe folgendes Beispiel) vorgenommen werden.

1 var NAME:TYP = WERT;

### **Zeichenkette**

Bei einer Zeichenkette (engl. String) handelt es sich um die Aneinanderreihung von Zeichen. Eine Zeichenkette kann dabei kein, ein oder mehrere Zeichen enthalten. Zeichenketten zeichnen sich durch den Typ String aus. Werte von Zeichenketten müssen in Anführungszeichen angegeben werden (doppelte oder einfache Anführungszeichen). Um eine Zeichenkette mit einer anderen zu verbinden, können wir das Pluszeichen + verwenden.

1 var meinName:String = "Peter";

Zum Vereinfachen der Arbeit mit Zeichenketten gibt es einige sogenannte String-Funktionen. Um diese String-Funktionen zu nutzen, benötigen wir den im vorherigen Thema angesprochenen Punktoperator. Dabei wird der Variablenname oder der Wert von einem Punkt gefolgt angegeben. Anschließend wird die Eigenschaft oder die Funktion notiert. Die Eigenschaft length enthält einen lesbaren Wert, welcher die Länge der Zeichenkette enthält. Die Funktionen substring() und substr() erlauben das Extrahieren einer Teilzeichenkette aus einer Zeichenkette. Beiden Funktionen muss mindestens ein Parameter mitgegeben werden, bei welchem es sich um den Startindex handelt. Dieser stellt die Nummer des Zeichens dar (erstes Zeichen entspricht dem Index 0, zweites Zeichen dem Index 1 usw.). Der Funktion substring() kann optional ein zweiter Parameter übergeben werden, wobei es sich um den Endindex handelt. substr() verfügt ebenfalls über einen zweiten optionalen Parameter, welcher die Länge der Teilzeichenkette angibt. Die Funktion indexOf() erlaubt die Suche innerhalb einer Zeichenkette. Als Parameter wird der Funktion eine Zeichenkette übergeben, welche gesucht werden soll. Als Rückgabe gibt die Funktion den Index des ersten Vorkommens der angegebenen Zeichenkette zurück. Bleibt die Suche erfolglos, so gibt die Funktion -1 zurück. Mit der Funktion lastIndexOf() kann eine Suche vom Ende zum Anfang durchgeführt werden, um somit das letzte Vorkommen zu finden.

```
var ausgabeMeldung:String;
         var vorname:String = "Peter";
var nachname:String = "Meyer";
         ausgabeMeldung = "Hallo, mein Name ist " + vorname + " " + nachname + "!";
         trace(ausgabeMeldung);
         trace("Laige: " + ausgabeMeldung.length);
trace("Teil 7-32: " + ausgabeMeldung.substring(7, 32));
trace("Teil 0-L5: " + ausgabeMeldung.substr(0, 5));
trace("1. Komma: " + ausgabeMeldung.indexOf(","));
   8
         trace("letztes Leerzeichen: " + ausgabeMeldung.lastIndexOf(" "));
  12
Ausgabe:
        Hallo, mein Name ist Peter Meyer!
       Länge: 33
Teil 7-32: mein Name ist Peter Meyer
  4
```

- Teil 0-L5: Hallo
- 1. Komma: 5 6 letztes Leerzeichen: 26

# Ŧ

### Nummer

Für nummerische Werte gibt es die drei Datentypen: Number, int und uint. Die Datentypen int und uint werden für 32-bit große Ganzzahlen verwendet. Variablen des Typs uint sind vorzeichenlos und können dadurch Werte zwischen 0 und 4.294.967.295 besitzen. Werte vom Typ int hingegen von -2.147.483.648 bis +2.147.483.647. Der Datentyp Number kann neben Ganzzahlen auch Gleitkommazahlen mit doppelter Genauigkeit (64-bit nach IEEE-754) enthalten. Es ist jedoch zu empfehlen, den Datentyp Number nur für Gleitkommazahlen sowie Ganzzahlen größer 32bit zu verwenden. Zu beachten ist, dass Gleitkommazahlen mit einem Punkt dargestellt werden (für 2,4 also 2.4).

1 var innenTemperatur:Number = 22.3;

Um die einfachen mathematischen Grundrechenarten zu nutzen, können die dafür standardisierten Zeichen + (Addition), - (Subtraktion), \* (Multiplikation), // (Division) und % (Modulo) genutzt werden.

| Über uns<br>• Teamseite<br>• Meinungen<br>• Kontakt<br>• Beratung<br>• Impressum<br>• Datenschutz | Community<br>• Blog<br>• Forum<br>• News | Nachschlagewerk<br>• Crashkurse<br>• Glossar<br>• FAQ<br>• Karteikarten<br>• E-Book | Benjamin Jung<br>Krummstraße 9/3<br>73054 Eislingen<br><b>Web:</b> https://www.homepage-webhilfe.de/<br><b>E-Mail:</b> info@homepage-webhilfe.de |
|---------------------------------------------------------------------------------------------------|------------------------------------------|-------------------------------------------------------------------------------------|----------------------------------------------------------------------------------------------------|
|                                                                                                   | Cop                                      | oyright & Design 2013 - 2017 by Homepage-Webhilfe, Benjamir                         | n Jung                                                                                                    |

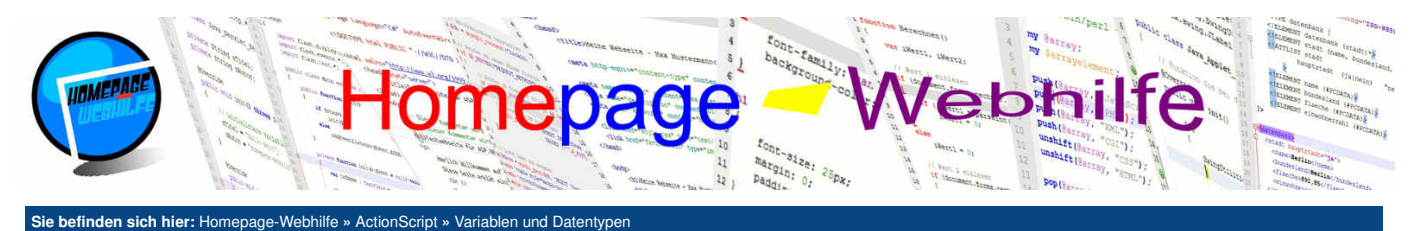

### 1 a = (b + c) \* d;

Wichtig: Bei der "Addition" einer Zahl mit einer Zeichenkette wird die Zahl automatisch in eine Zeichenkette umgewandelt (man spricht hier von der sogenannten Typkonvertierung). So wird z. B. aus "co" + 2 "co2" und aus "1" + 2 "12".

Für die meisten Operatoren sind zusätzlich einige Kurzoperatoren verfügbar, welche in der folgenden Tabelle mit Beispielen aufgelistet sind.

| Name           | Formel    | Formel (kurz) |   | Formel (schrittweise) |     |   |        |   |           |
|----------------|-----------|---------------|---|-----------------------|-----|---|--------|---|-----------|
| Addition       | X = Y + Z | x += y        | ≙ | X=X+Y                 | X++ | ≙ | x += 1 | ≙ | x = x + 1 |
| Subtraktion    | x = y - z | x -= y        | ≙ | x = x - y             | X   | ≙ | x -= 1 | ≙ | x = x - 1 |
| Multiplikation | x = y * z | x *= y        | ≙ | x = x * y             | -   |   |        |   |           |
| Division       | x = y / z | x /= y        | ≙ | x = x / y             | -   |   |        |   |           |
| Modulo         | x = y % z | x %= y        | ≙ | x = x % y             | -   |   |        |   |           |

Übrigens: Das Erhöhen einer Variablen mittels dem ++-Operator wird als Inkrementierung bezeichnet. Beim ---Operator wird von der Dekrementierung gesprochen.

**Wichtig:** An Stelle von x++ und x-- können wir auch ++x und --x notieren. Der Unterschied besteht darin, dass bei x++ die Inkrementierung nach der Zuweisung stattfindet. Bei ++x wird zuerst inkrementiert und dann der Wert zugewiesen. Das Gleiche gilt natürlich auch für x-- und --x. Die Verwendung von x++ oder ++x bzw. x-- oder --x spielt also nur dann eine Rolle, wenn diese Anweisung einer anderen Variablen zugewiesen wird.

Auch für Zahlen sind ein paar Hilfsfunktionen verfügbar. Mit der Funktion toFixed() können wir die anzuzeigenden Nachkommastellen für Gleitkommazahlen begrenzen. Zur Konvertierung einer Zeichenkette in eine Zahl können wir die Funktionen parseInt() und parseFloat() nutzen. Schlägt die Konvertierung von parseInt() und parseFloat() fehl, so geben die Funktionen den Wett NaN zurück. Um zu überprüfen, ob eine Variable den Wett NaN hat, können wir die Funktion isNaN() verwenden. Einige weitere Hilfsfunktionen befinden sich in der Math-Klasse. Um auf diese zuzugreifen, notieren wir den Klassennamen Math gefolgt von einem Punkt . und dem Funktionsnamen. Zum Runden von Zahlen stehen die Funktionen ceil(), floor() und round() zur Verfügung. floor() rundet auf die nächstkleinere Ganzzahl, ceil() auf die nächstgrößere und round() nach dem kaufmännischem Prinzip (2,4 zu 2 und 2,6 zu 3). Den Funktionen min() und max() kann eine Liste von Zahlen übergeben werden, aus welchem das Minimum oder Maximum ermittelt werden soll.

```
var ergebnis:int;
var temperatur1:Number = 25.64;
var temperatur2:Number = 21.91;
var temperatur2:Number;
ergebnis = parseInt("23") + parseInt("5");
temperaturDifferenz = temperatur1 - temperatur2;
trace("23 + 5 = " + ergebnis);
trace("Temperatur-Differenz: " + temperaturDifferenz.toFixed(1) + " - " + Math.floor(temperaturDifferenz) + " - " +
Math.ceil(temperaturDifferenz) + " - " + Math.round(temperaturDifferenz));
trace("Minimum: " + Math.min(12, 43, 23, 8, 37, 49, 15, 6, 31, 28));
Latrace("Maximum: " + Math.max(12, 43, 23, 8, 37, 49, 15, 6, 31, 28));
Ausgabe:
```

1 23 + 5 = 28 2 Temperatur-Differenz: 3.7 - 3 - 4 - 4 3 Minimum: 6

4 Maximum: 49

Ŧ

### Wahrheitswert

Ein Wahrheitswert kennzeichnet sich durch den Typ Boolean und kennt lediglich zwei Zustände: wahr (true) und unwahr (false).

1 var benutzerAngemeldet:Boolean = false;

Neben der Verwendung bei Variablen wird ein solcher Wahrheitswert bei Abfragen und Schleifen für die sogenannte **Bedingung** benötigt. Hier wird oftmals nicht eine Variable vom Typ Boolean abgefragt, sondern über bestimmte Operatoren ein Wert vom Typ Boolean erzeugt. Die folgende Tabelle zeigt eine Auflistung von diesen Vergleichsoperatoren:

| a == b  | Wert a ist gleich b                  |
|---------|--------------------------------------|
| a === b | Wert und Typ a ist gleich b          |
| a != b  | Wert a ist ungleich b                |
| a !== b | Wert und Typ a ist ungleich b        |
| a > b   | Wert a ist größer als b              |
| a >= b  | Wert a ist größer als oder gleich b  |
| a < b   | Wert a ist kleiner als b             |
| a <= b  | Wert a ist kleiner als oder gleich b |

Wichtig: Beim Vergleich mittels === und !== wird im Gegensatz zu anderen Operatoren keine automatische Konvertierung durchgeführt, so ergibt z. B. 123 ==

| Über uns<br>• Teamseite<br>• Meinungen<br>• Kontakt<br>• Beratung<br>• Impressum | Community<br>• Blog<br>• Forum<br>• News | Nachschlagewerk<br>• Crashkurse<br>• Glossar<br>• FAQ<br>• Karteikarten<br>• E-Book | Benjamin Jung<br>Krummstraße 9/3<br>73054 Eislingen<br>Web: https://www.homepage-webhilfe.de/<br>E-Mail: info@homepage-webhilfe.de/ |
|----------------------------------------------------------------------------------|------------------------------------------|-------------------------------------------------------------------------------------|----------------------------------------------------------------------------------------------------|
| Datenschutz                                                                      | <u></u>                                  | - E Buok                                                                            |                                                                                                    |
|                                                                                  | Co                                       | oyright & Design 2013 - 2017 by Homepage-Webhilfe, Benjam                           | in Jung                                                                                                    |

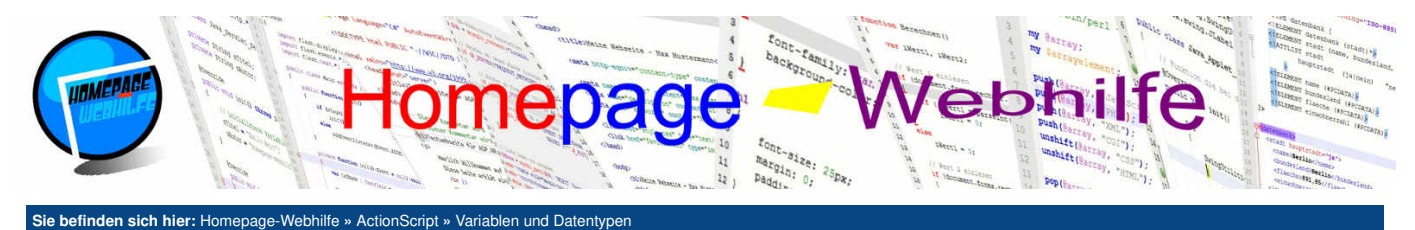

### "123" true, die Bedingung 123 === "123" hingegen false.

Übrigens: Um mehrere Teilbedingung zu verbinden, gibt es das logische Und (Zeichen &&) und das logische Oder (Zeichen ||). Auch eine Kombination beider Operatoren ist möglich. Hier müssen dann jedoch evtl. Klammern gesetzt werden, um Teilbedingungen zu gruppieren.

```
1 a > b && a < c
```

Wichtig: Natürlich können die mit diesen Operatoren erstellten Werte vom Typ Boolean nicht nur bei Bedingungen verwendet werden, sondern auch einer Variablen zugewiesen werden.

### Array

Bei einem Array handelt es sich um einen sogenannten komplexen Datentyp, welcher es erlaubt, **mehrere Werte innerhalb einer Variablen** zu speichern. Die Deklaration eines Arrays ist mit der normalen Variablendeklaration zu vergleichen. Bei der Zuweisung eines Arrays wird als Wert das Schlüsselwort new sowie der Datentypname Array, gefolgt von einem runden Klammernpaar, angegeben. Innerhalb der Klammer können wir nun (falls gewünscht) das Array bereits mit Werten füllen. Diese können dabei von einem beliebigen Datentyp sein und müssen wie Funktionsparameter mit einem Komma getrennt angegeben werden.

1 var namensListe:Array = new Array("Peter", "Lisa", "Kai", "Anna");

Um auf ein einzelnes Element des Arrays zuzugreifen, notieren wir den Variablennamen gefolgt von einem Paar von eckigen Klammern. Innerhalb der Klammern wird der sogenannte **Index** angegeben. Der erste Wert hat den Index 0, der zweite Wert den Index 1, der dritte Wert den Index 2 usw.. Der Wert kann über diese sogenannte **Indexierung** lediglich gelesen werden (z. B. zur Ausgabe), aber auch verändert werden.

1 trace(namensListe[1]); // Gibt "Lisa" aus

Ein Array kann jederzeit verändert werden. Hierfür dienen die Funktionen push(), pop(), unshift() und shift(). push() und unshift() erlauben das Hinzufügen eines Wertes zum Array. pop() und shift() hingegen entfernen jeweils einen Wert. push() und pop() beziehen sich auf das Ende des Arrays, d. h. die Funktion push() fügt einen Wert (auch als Element bezeichnet) an das Ende an und pop() entfernt das letzte Element. Im Gegensatz dazu bezieht sich unshift() und shift() auf den Array-Anfang. Die Funktionen pop() und shift() geben jeweils den entfernten Wert des Arrays zurück. Die Eigenschaft length enthält einen Wert, welcher die Länge des Arrays (also die Anzahl der darin enthaltenen Werte) wiederspiegelt. Mit Hilfe der Funktion indexof() und lastIndexof() lassen sich Elemente im Array suchen. Dabei sind die Funktionen mit den bereits bekannten String-Funktionen indexof() und lastIndexof() zu vergleichen. Auch hier muss beachtet werden, dass das erste Element Trennzeichen übergeben. Die Funktion sort() erlaubt das Sortieren des Arrays. Wird der Funktion sort() erlaubt das Sortierung nach den darin enthaltenen Zeichen (mit Beachtung der Groß- und Kleinschreibung). Eine nummerische Sortierung kann mit der Konstante Array. NUMERIC als Parameter durchgeführt werden.

```
var zahlenListe:Array = new Array(12, 43, 23, 8, 37, 49, 15, 6, 31, 28);
                         // Array verändern
                        trace("Erstes Element (entfernt): " + zahlenListe.shift());
trace("Letztes Element (entfernt): " + zahlenListe.pop());
                        zahlenListe.unshift(13);
                        zahlenListe.push(24);
                        // Informationen abrufen
                        // information in the information in the infor
     10
                                                                                                                                                                                                                                                                    // Wird nicht gefunden, da vorher entfenrt
                        trace("Position von 24: " + zahlenListe.indexOf(24));
                                                                                                                                                                                                                                                                    // Wird gefunden, da vorher hinzugefügt
                        // Listenausgabe und sortieren
trace("Liste (Ursprung): " + zahlenListe.join(", "));
                        zahlenListe.sort();
                         trace("Liste (Sort.): " + zahlenListe.join(", "));
                        zahlenListe.sort(Array.NUMERIC);
trace("Liste (Num. Sort.): " + zahlenListe.join(", "));
     20
Ausgabe:
                     Erstes Element (entfernt): 12
                     Letztes Element (entfernt): 28
                    Länge: 10
                     Position von 12: -1
                    Position von 37: 4
                  Position von 24: 9
Liste (Ursprung): 13, 43, 23, 8, 37, 49, 15, 6, 31, 24
Liste (Sort.): 13, 15, 23, 24, 31, 37, 43, 49, 6, 8
Liste (Num. Sort.): 6, 8, 13, 15, 23, 24, 31, 37, 43, 49
```

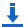

# Vektor

Bei dem Datentyp Vector handelt es sich um eine Abwandlung des Array-Datentyps. Vektoren (engl. *vector*) sind **an einen bestimmten Datentyp** gebunden und können zudem "fixiert" werden. Die Deklaration von Vektoren ist etwas komplexer, da in der Deklaration noch der Datentyp angegeben wird. Innerhalb der Klammern können optional zwei Parameter angegeben werden, wodurch die Länge (1. Parameter) und die Fixierung (2. Parameter) angegeben werden kann. Wird ein Vektor fixiert, so umfasst der Datentyp immer die festgelegte Anzahl an Werten. Das dynamische Hinzufügen oder Entfernen von Werten ist dann nicht möglich.

| 1   | <pre>var namensListe:Vector.<string> = new Vector.<string>();</string></string></pre>              |                                    |
|-----|----------------------------------------------------------------------------------------------------|------------------------------------|
| 2   | <pre>var temperaturWerte:Vector.<number> = new Vector.<number>(100, true);</number></number></pre> | // Fixierter Vektor mit 100 Werten |
| 1.1 |                                                                                                    |                                    |
|     |                                                                                                    |                                    |

| Uber uns                                                             | Community | Nachschlagewerk                     | Benjamin Jung 🖉 🥏                                                           |  |  |
|----------------------------------------------------------------------|-----------|-------------------------------------|-----------------------------------------------------------------------------|--|--|
| <ul> <li>Teamseite</li> </ul>                                        | • Blog    | Crashkurse                          | Krummstraße 9/3                                                             |  |  |
| Meinungen                                                            | • Forum   | • Glossar                           | 73034 Lisingen                                                              |  |  |
| <ul> <li>Beratung</li> <li>Impressum</li> <li>Datenschutz</li> </ul> | • News    | • FAQ<br>• Karteikarten<br>• E-Book | Web: https://www.homepage-webhilfe.de/<br>E-Mail: info@homepage-webhilfe.de |  |  |
| Copyright & Design 2013 - 2017 by Homepage-Webhilfe, Benjamin Jung   |           |                                     |                                                                             |  |  |

### Variablen und Datentypen - ActionScript - Homepage-Webhilfe

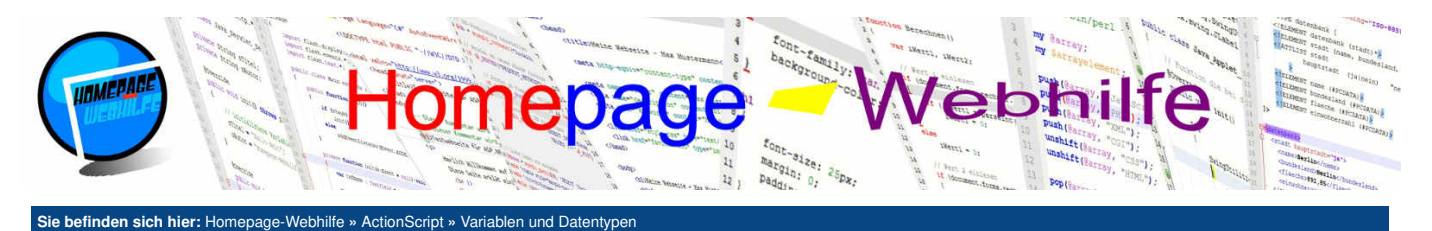

Des Weiteren bleiben alle oben beschriebenen Array-Eigenschaften und -Funktionen erhalten. Jedoch gilt zu beachten, dass die Funktionen push (), pop(), shift () und unshift () bei einem fixierten Vektor nicht verwendet werden darf. Ob ein Vektor fixiert ist, kann mit der Eigenschaft fixed abgerufen werden. Der Zugriff mittels der Indexierung wird auch beim Vektor benutzt.

```
var zahlenListe:Vector.<Number> = new Vector.<Number>(10, true);
       zahlenListe[0] = 12;
zahlenListe[1] = 43;
       zahlenListe[2] = 23;
       zahlenListe[3] = 8;
       zahlenListe[4] = 37:
       zahlenListe[5] = 49;
        zahlenListe[6] = 15;
       zahlenListe[7] = 6;
zahlenListe[8] = 31;
       zahlenListe[9] = 28;
       // Informationen abrufen
14
       // informationen and then
trace("Fixiert: " + zahlenListe.fixed);
trace("Länge: " + zahlenListe.length);
trace("Position von 43: " + zahlenListe.indexOf(43));
trace("Position von 15: " + zahlenListe.indexOf(15));
15
18
19
       // Listenausgabe
trace("Liste: " + zahlenListe.join(", "));
```

Ausgabe:

Fixiert: true Länge: 10 Position von 43: 1 Position von 15: 6

Liste: 12, 43, 23, 8, 37, 49, 15, 6, 31, 28

### Datum

Um in AS einen Datumswert (ggf. mit Uhrzeit) darzustellen, benötigen wir den Datentyp Date. Die Erzeugung eines Date-Datentyps erfolgt ebenfalls mit dem Schlüsselwort new, dem Datentypname und einem runden Klammernpaar. Wird hier kein Parameter angegeben, so enthält die Date -Variable das aktuelle Datum mit Uhrzeit. Alternativ kann dieser sogenannten Konstruktorfunktion ein Millisekundenwert (UNIX-Zeitstempel: Millisekunden seit dem 1.1.1970 00:00:00 Uhr) übergeben werden. Des Weiteren ist es auch möglich, der Funktion das Jahr, den Monat, den Tag (des Monats), die Stunden, die Minuten, die Sekunden und die Millisekunden als Parameter in der gerade genannten Reihenfolge zu übergeben.

Zum Auslesen und Setzen der Datums- und Uhrzeitbestandteile gibt es einige Funktionen und Eigenschaften, die in den folgenden Tabellen aufgelistet sind:

|              | Lokalzeit         |                   |                                                             |  |
|--------------|-------------------|-------------------|-------------------------------------------------------------|--|
| Eigenschaft  | Lese-Funktion     | Setz-Funktion     | Beschreibung                                                |  |
| fullYear     | getFullYear()     | setFullYear()     | Jahr                                                        |  |
| month        | getMonth()        | setMonth()        | Monat (0 für Januar, 1 für Februar,, 11 für Dezember)       |  |
| date         | getDate()         | setDate()         | Tag des Monats (0 - 31)                                     |  |
| day          | getDay()          | -                 | Tag der Woche (0 für Sonntag, 1 für Montag,, 6 für Samstag) |  |
| hours        | getHours()        | setHours()        | Stunde (0 - 23)                                             |  |
| minutes      | getMinutes()      | setMinutes()      | Minute (0 - 59)                                             |  |
| seconds      | getSeconds()      | setSeconds()      | Sekunde (0 - 59)                                            |  |
| milliseconds | getMilliseconds() | setMilliseconds() | Millisekunde (0 - 999)                                      |  |

| UTC-Zeit          |                       |                       |                                                             |  |  |
|-------------------|-----------------------|-----------------------|-------------------------------------------------------------|--|--|
| Eigenschaft       | Lese-Funktion         | Setz-Funktion         | Beschreibung                                                |  |  |
| fullYearUTC       | getUTCFullYear()      | setUTCFullYear()      | Jahr                                                        |  |  |
| monthUTC          | getUTCMonth()         | setUTCMonth()         | Monat (0 für Januar, 1 für Februar,, 11 für Dezember)       |  |  |
| dateUTC           | getUTCDate()          | setUTCDate()          | Tag des Monats (0 - 31)                                     |  |  |
| dayUTC            | getUTCDay()           | -                     | Tag der Woche (0 für Sonntag, 1 für Montag,, 6 für Samstag) |  |  |
| hoursUTC          | getUTCHours()         | setUTCHours()         | Stunde (0 - 23)                                             |  |  |
| minutesUTC        | getUTCMinutes()       | setUTCMinutes()       | Minute (0 - 59)                                             |  |  |
| secondsUTC        | getUTCSeconds()       | setUTCSeconds()       | Sekunde (0 - 59)                                            |  |  |
| millisecondel ITC | getLITCMilliseconds() | setLITCMilliseconds() | Millisekunde (N - 999)                                      |  |  |

Die Funktionen toDateString(), toTimeString(), toString() und toUTCString() geben eine Zeichenkette mit dem Datum bzw. der Uhrzeit zurück.

| Über uns                                                                       | Community                   | Nachschlagewerk                                                  | Benjamin Jung                                                                                                    |
|--------------------------------------------------------------------------------|-----------------------------|------------------------------------------------------------------|----------------------------------------------------------------------------------------------------|
| Teamseite     Meinungen     Kontakt     Beratung     Impressum     Datenschutz | • Blog<br>• Forum<br>• News | • Crashkurse<br>• Glossar<br>• FAQ<br>• Karteikarten<br>• E-Book | Krummstraße 9/3<br>73054 Eislingen<br>Web: https://www.homepage-webhilfe.de/<br>E-Mail: info@homepage-webhilfe.de |
|                                                                                | Ca                          | ovright & Design 2013 - 2017 by Homepage-Webhilfe, Benjam        | in Juna                                                                                                    |

Ŧ

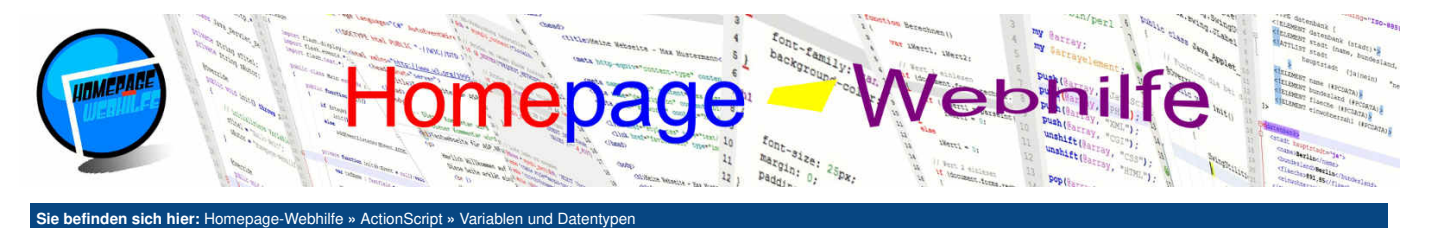

Das Format der Ausgabe kann nicht beeinflusst werden und ist von Adobe festgelegt. Ist ein anderes Format gewünscht, so müssen Sie das Zusammenbauen der Bestandteile selbst übernehmen.

| 1           | <pre>var aktuellesDatum:Date = new Date();</pre>                                                                                                    |
|-------------|----------------------------------------------------------------------------------------------------|
| 2           | Var webseitengruendung:Date = new Date(2013, 0, 29, 20, 0, 0, 0);                                                                                                    |
| 4           | <pre>trace("Aktuelles Datum: " + aktuellesDatum.toDateString());<br/>trace("Aktuelle Ubrzeit: " + aktuellesDatum toTimeString());</pre>                                                                                                    |
| 6           | <pre>trace("Aktuelles Datum mit Uhrzeit (UTC): " + aktuellesDatum.toUTCString());</pre>                                                                                                    |
| 8           | <pre>trace("Die Webseite wurde am " + webseitenGruendung.date + "." + (webseitenGruendung.month + 1) + "." + webseitenGruendung.fullYear + " um " + webseitenGruendung.hours + " Uhr gegründet!");</pre>                                                                                                    |
| 9<br>10     | <pre>webseitenGruendung.fullYear = aktuellesDatum.fullYear;<br/>trace("Die Webseite wird / wurde am " + webseitenGruendung.date + "." + (webseitenGruendung.month + 1) + "." +<br/>webseitenGruendung.fullYear + " um " + webseitenGruendung.hours + " Uhr " + (aktuellesDatum.fullYear - 2013) + " Jahre<br/>alt!");</pre> |
| Ausg        | abe:                                                                                                    |
| 1<br>2<br>3 | Aktuelles Datum: Wed Aug 10 2016<br>Aktuelle Uhrzeit: 12:11:33 GMT+0200<br>Aktuelles Datum mit Uhrzeit (UTC): Wed Aug 10 10:11:33 2016 UTC                                                                                                    |

- Die Webseite wurde am 29.1.2013 um 20 Uhr gegründet! Die Webseite wird / wurde am 29.1.2016 um 20 Uhr 3 Jahre alt! 4 5

Übrigens: Sie können in ActionScript auch sogenannte Konstanten definieren. Konstanten müssen bei der Deklaration zugewiesen werden und können danach nicht mehr verändert werden. Bei Konstanten wird an Stelle des Schlüsselworts var const verwendet.

÷

### 1 const mwstFaktor = 0.19;

Wichtig: Uniinitialisierte Variablen besitzen je nach Typ einen anderen Wert. false für Boolean, 0 für int und uint, NaN für Number und null für Object und String. null ist ein Wert, welcher eine fehlende Referenz angibt. Objekte (dazu zählen auch Array, Vector und Date) werden auf dem sogenannten Heap gespeichert. In der Variablen selbst wird daher nicht das ganze Objekt, sondern lediglich eine Referenz auf einen Speicher gespeichert. Fehlt diese Referenz (wie es der Fall ist, wenn eine Objekt-Variable deklarierter jedoch nicht zugewiesen ist) so ist der Wert eben null.

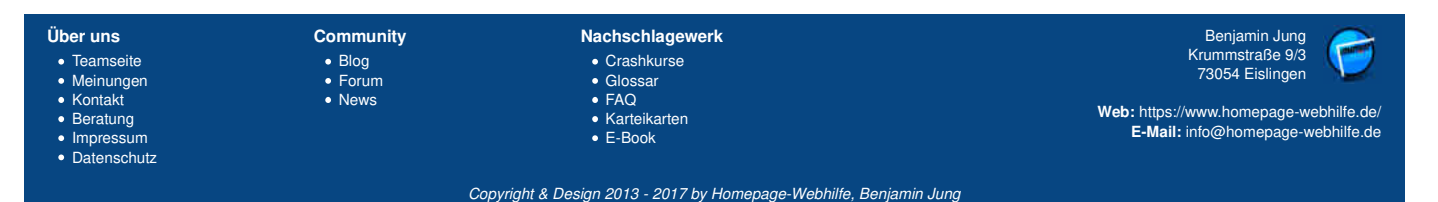

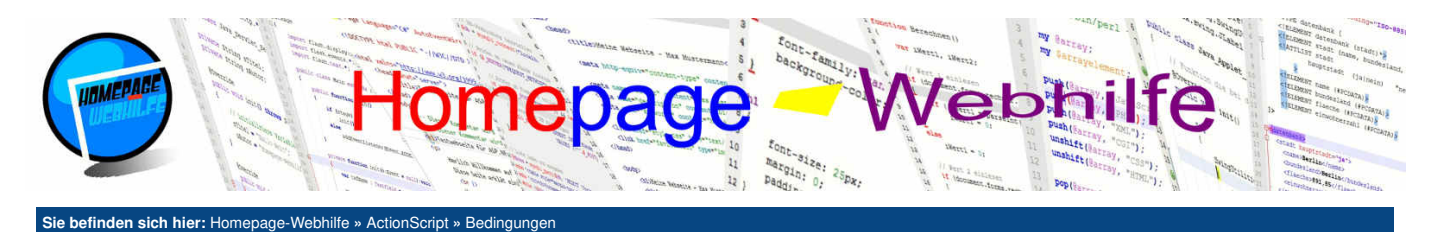

# **Bedingungen**

Mit Bedingungen ist es möglich, **Abfragen durchzuführen** und somit auf sogenannte Fälle abzuprüfen (**Fallunterscheidung**). Wir können also damit Rückgabewerte von Funktionen oder Werte von Variablen prüfen und darauf individuell reagieren. AS bietet hier die einfache Verzweigung mittels if und die mehrfache Verzweigung mittels switchcase an.

Inhalt dieser Seite: 1. Einfache Verzweigung 2. Mehrfache Verzweigung

## **Einfache Verzweigung**

Einfache Verzweigungen (einfache Abfragen) werden durch das Schlüsselwort if gekennzeichnet. Nach dem Schlüsselwort wird in runden Klammern die Bedingung (zur Erinnerung: es muss sich dabei um einen Wert vom Typ Boolean handeln) notiert. Anschließend wird ein Block angegeben, welcher nur ausgeführt wird, wenn die Bedingung zutrifft.

Natürlich ist es auch möglich, darauf zu reagieren, wenn die **Bedingung nicht zutrifft**. So ist es neben der Verwendung des NOT-Operators (z. B. !benutzerAngemeldet) zum "Wechseln" des Boolean-Werts (aus !true wird false und aus !false wird true) auch möglich, beide Fälle (Bedingung trifft zu und Bedingung trifft nicht zu) abzuprüfen. Hierzu notieren wir nach dem if-Block das Schlüsselwort else mit einem weiteren Block.

```
1 if (a == b)
2 {
3      // Anweisungen wenn der Fall zutrifft
4 }
5 else
6 {
7      // Anweisungen wenn der Fall nicht zutrifft
8 }
```

Sowohl innerhalb des if -Blocks als auch des else -Blocks können weitere Verzweigungen folgen:

```
if (a == b)
     {
         // Anweisungen wenn der Fall zutrifft
4
     3
     else
6
     {
         if (c == d)
8
         {
             // Anweisungen wenn der Fall zutrifft
9
10
         }
11
         else
         {
              // Anweisungen wenn der Fall nicht zutrifft
14
         }
15
     }
```

Eine verkürzte Schreibweise für weitere Verzweigungen im else-Block können mittels else if erreicht werden. Das obige Beispiel mit Verwendung von else if sieht dann wie folgt aus:

```
if (a == b)
    {
         // Anweisungen wenn der 1. Fall zutrifft
 3
 4
     else if (c == d)
    {
         // Anweisungen wenn der 2. Fall zutrifft
8
    3
9
    else
10
    {
         // Anweisungen wenn beide Fälle nicht zutreffen
    }
```

Des Weiteren ist es möglich, das geschweifte Klammernpaar wegzulassen, sofern sich innerhalb einer der Blöcke nur eine auszuführende Anweisung befindet. Das folgende Beispiel zeigt die Überprüfung von zwei Variablen, bei welcher je nach Wert eine bestimmte Meldung ausgegeben wird:

```
1 var a:int = 12;
2 var b:int = 7;
3
4 if (a > b)
5 trace("a ist größer als b");
6 else if (a == b)
7 trace("a ist gleich b");
8 else
9 trace("a ist kleiner als b");
```

### Ausgabe:

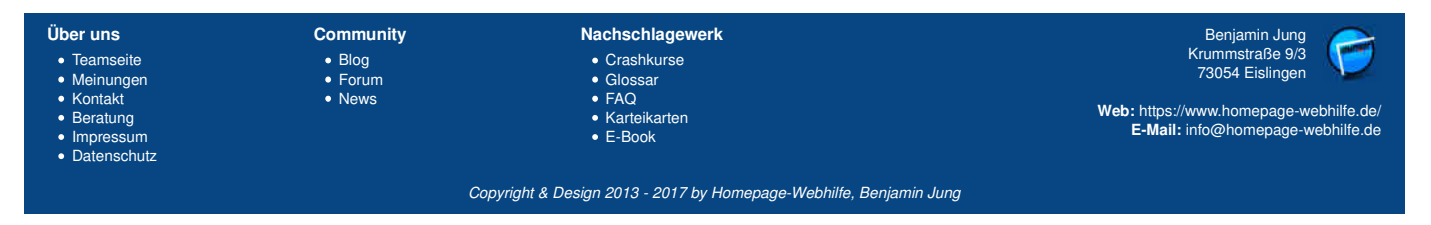

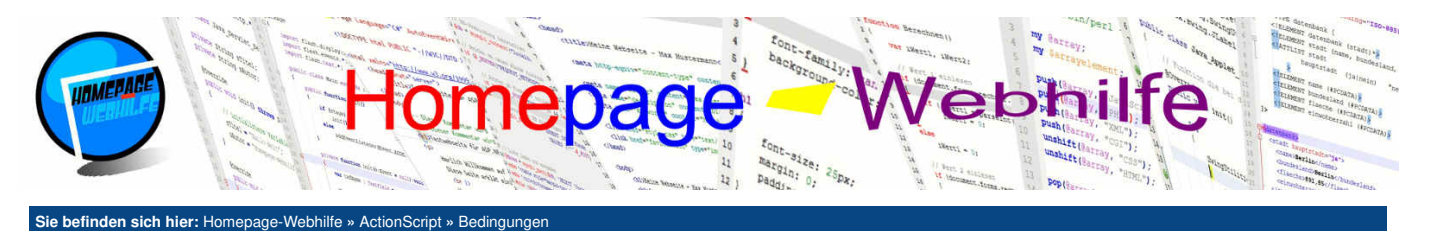

```
1 a ist größer als b
```

Wie auch in vielen anderen Programmiersprachen, ist es möglich, eine **In-Line-Abfrage** mittels if-else durchzuführen. Vorteil dieser Variante ist, dass diese wesentlich kürzer ist, jedoch muss darauf geachtet werden, dass diese Variante nur in bestimmten Fällen verwendet kann: Sowohl der if-Zweig als auch der else-Zweig müssen einen Wert zurückgeben. Dieser Wert kann von einem Funktionsaufruf zurückgegeben worden sein oder auch von einer anderen Variablen sowie einer Konstante kommen. Die In-Line-Verzweigung kann dann einer anderen Funktion übergeben oder einer Variablen zugewiesen werden. Zum Syntax: Zuerst wird die Bedingung angegeben, anschließend ein Fragezeichen ? gefolgt von dem Wert, wenn die Bedingung zutrifft, einem Doppelpunkt : und dem Wert, wenn die Bedingung nicht zutrifft. Hierzu als erstes folgendes "ausführliches" Beispiel:

1 if (a == b) 2 c = "Wert gleich"; 3 else 4 c = "Wert ungleich"

In der In-Line-Variante sieht das obige Beispiel dann wie folgt aus:

1 | c = (a == b) ? "Wert gleich" : "Wert ungleich";

# Mehfache Verzweigung

Mehrfache Verzweigungen werden mittels des Schlüsselworts switch gekenzeichnet. Dafür wird in dem folgenden runden Klammernpaar der zu überprüfende Wert angegeben (keine Bedingung!).

1 switch (a) 2 { 3 4 }

Die einzelnen Fälle werden nun mit dem Schlüsselwort case gekennzeichnet. Danach folgt der Wert, welcher mit dem Wert von oben (siehe switch) verglichen werden soll. Zum Schluss folgt noch ein Doppelpunkt :. Nun können wir den auszuführenden Code notieren. Dabei ist die Verwendung eines Blocks mit geschweiften Klammern nicht notwendig. Um den case -Block zu beenden und dem Compiler damit mitzuteilen, dass wir am Ende der Anweisungen für diesen case -Block sind, benötigen wir das Schlüsselwort break mit darauffolgendem Semikolon ; .

1 case 1: 2 // Anweisungen welche ausgeführt werden sollen 3 break;

Von den case-Blöcken können wir selbstverständlich mehrere notieren. Wollen wir zusätzlich den Fall abprüfen, dass keine der Bedingungen zutrifft, so können wir den default -Block verwenden:

default: // Anweisungen welche ausgeführt werden sollen break:

Hier nun folgendes vollwertiges Beispiel einer Verzweigung mittels switch-case:

```
switch ((new Date()).month + 1)
     {
          case 1:
 4
               trace("Januar");
              break;
 6
          case 2:
               trace("Februar");
              break;
 C
          case 3:
               trace("März");
              break;
          case 4:
               trace("April");
              break;
          case 5:
               trace("Mai");
              break;
          case 6:
18
               trace("Juni");
              break;
21
22
23
24
25
26
27
          case 7:
               trace("Juli");
              break;
          case 8:
               trace("August");
              break;
          case 9:
28
              trace("September");
              break;
29
30
          case 10:
              trace("Oktober");
32
              break;
          case 11:
```

| Über uns                                                       | Community                   | Nachschlagewerk                                                  | Benjamin Jung 🖉 🥏                                                                                             |
|----------------------------------------------------------------|-----------------------------|------------------------------------------------------------------|----------------------------------------------------------------------------------------------------|
| Teamseite     Meinungen     Kontakt     Beratung     Impressum | • Blog<br>• Forum<br>• News | • Crashkurse<br>• Glossar<br>• FAQ<br>• Karteikarten<br>• E-Book | Krummstraße 9/3<br>73054 Eislingen<br>Web: https://www.homepage-webhilfe.c<br>E-Mail: info@homepage-webhilfe. |
|                                                                | Coj                         | oyright & Design 2013 - 2017 by Homepage-Webhilfe, Benjam        | in Jung                                                                                                    |

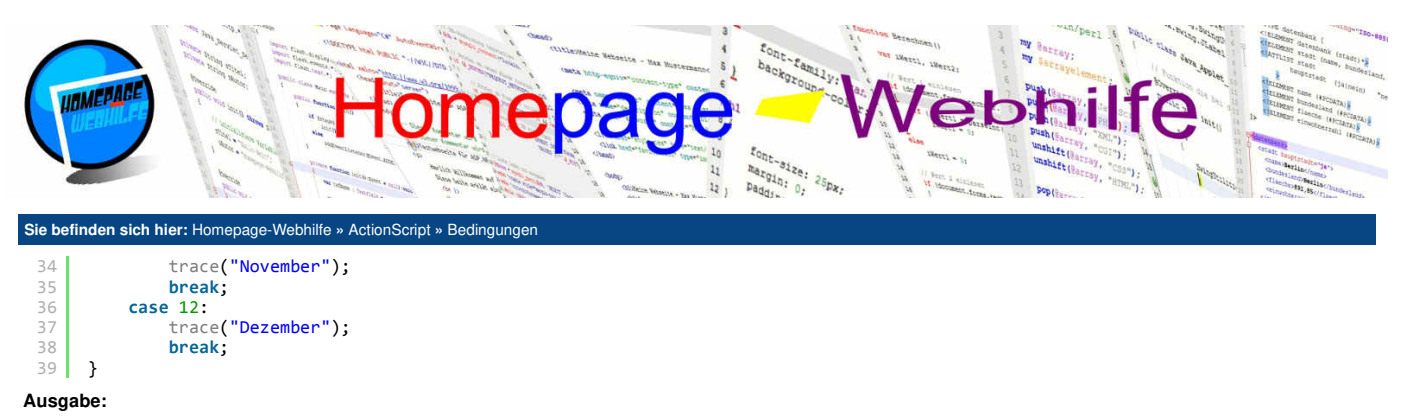

1 August

Wichtig: Mit der switch-case-Verzweigung werden lediglich einzelne Werte überprüft. Komplexe Abfragen mit mehreren Variablen oder Wertebereichen werden daher mit if-Verzweigungen gelöst.

ŧ

Übrigens: Jeder Code einer switch-case-Verzweigung könnte sich mittels einer if-else-Verzweigung ersetzen lassen. Auch wenn die switch-case-Verzweigung einen längeren Code erzeugt, ist diese wesentlich übersichtlicher und gilt für solche Fälle als besserer Programmierstil.

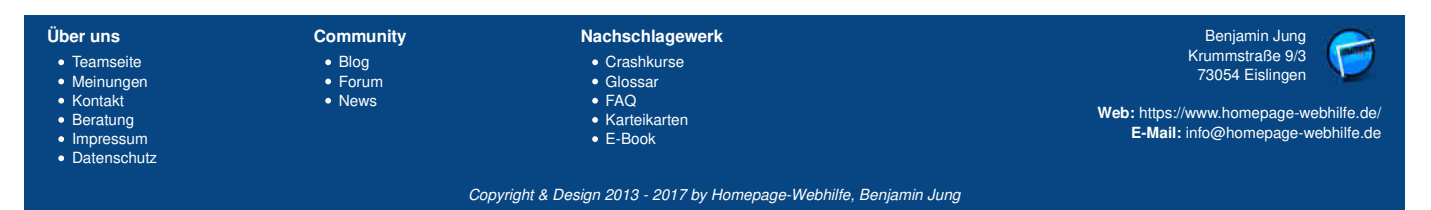

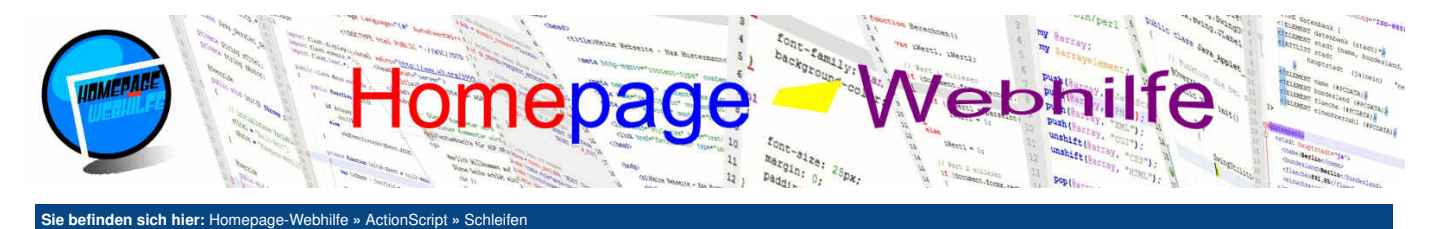

# Schleifen

Mit Hilfe von Schleifen können Sie bestimmte **Vorgänge mehrmals ausführen** bzw. eine Liste (z. B. Array oder Vektor) durchgehen. In AS gibt es 5 verschiedene Schleifen: for, while, do-while, for-in und for-each.

### Inhalt dieser Seite:

- 1. Zählschleife
- 2. Kopfgesteuerte Schleife
- 3. Fußgesteuerte Schleife 4. Array-Schleife

Jede Schleife besitzt einen Block, welcher u. U. mehrmals ausgeführt und als **Schleifenrumpf** bezeichnet wird. Die Bedingung, welche ebenfalls zu einer Schleife gehört, mit allen dazu gehörigen Schlüsselwörtern und Anweisungen wird als **Schleifenkopf** oder **Schleifenfuß** bezeichnet.

Um eine Schleife frühzeitig zu verlassen, notieren wir das Schlüsselwort break (mit Semikolon). Die Anweisung continue; führt dazu, dass die Ausführung des Schleifenrumpfs beendet und erneut zum Schleifenkopf gesprungen wird. Einer erneuten Ausführung des Schleifenrumpfs steht dabei nichts im Wege, sofern die Bedingung noch zutrifft.

# Zählschleife

Eine Zählschleife wird dazu verwendet, einen bestimmten **Vorgang n mal auszuführen**. Gekennzeichnet ist diese Schleife durch das Schlüsselwort for. Hinter dem Schlüsselwort folgt ein rundes Klammernpaar, in welchem drei Teile angegeben werden müssen und durch Semikolon getrennt werden: Variablendeklaration oder -zuweisung, Bedingung und Anweisung nach dem Ausführen des Schleifenkopfs. Die Anweisung im 3. Teil des Schleifenkopfs wird bei der klassischen Zählschleife zur **Inkrementierung einer Zählervariablen** (meistens mit dem Name i, j etc.) verwendet und nach jedem Durchlauf des Schleifenrumpfs ausgeführt. Die Bedingung wird vor jedem Durchlauf der Schleife geprüft, weshalb die for -Schleife auch zu den sogenannten kopfgesteuerten Schleifen gehört.

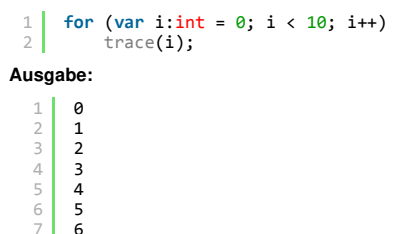

Ŧ

# Kopfgesteuerte Schleife

Eine kopfgesteuerte Schleife ist eine einfache Schleife, deren **Bedingung vor der Ausführung des Schleifenrumpfs geprüft** wird. Der Schleifenkopf besteht aus dem Schlüsselwort while und der Bedingung (angegeben in runden Klammern). Das untere Beispiel zeigt, wie das obige Beispiel mit der for-Schleife mittels einer while-Schleife ersetzt werden kann.

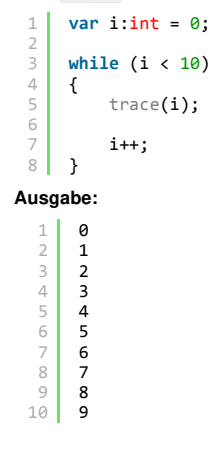

Wichtig: In der Praxis sollten Sie für einen solchen Zählvorgang ausschließlich die for-Schleife und nicht die while-Schleife verwenden.

# **Fußgesteuerte Schleife**

Bei der do while-Schleife wird die **Bedingung am Ende geprüft**, weshalb es sich um eine fußgesteuerte Schleife handelt. Daraus folgt, dass der Schleifenrumpf mindestens einmal ausgeführt wird, da die Bedingung vor der ersten Ausführung nicht geprüft wird. Vor dem Block notieren wir das Schlüsselwort do. Nach der schließenden geschweiften Klammer wird der Schleifenfuß, bestehend aus dem Schlüsselwort while, der Bedingung in runden Klammern und dem Semikolon, angegeben.

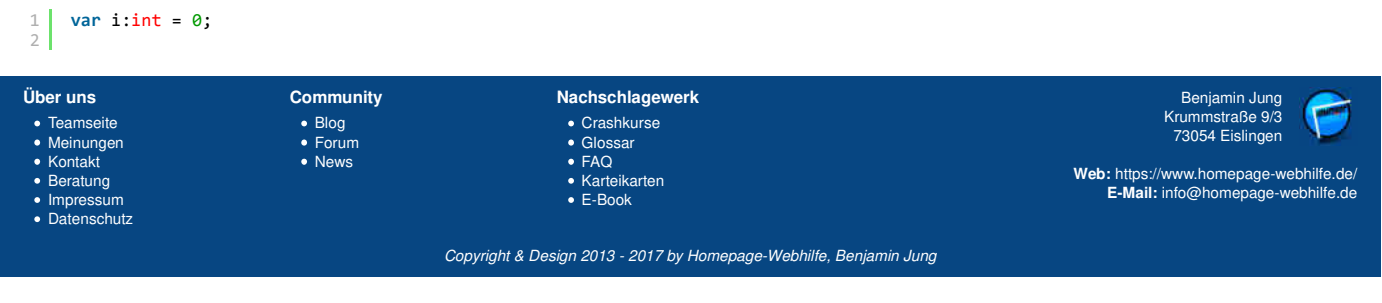

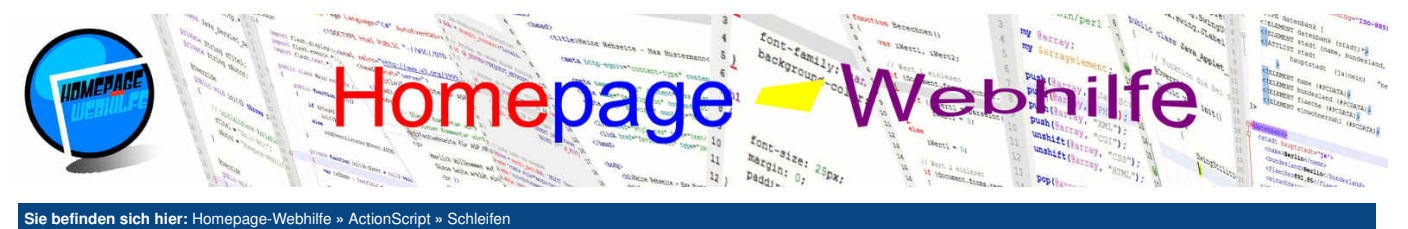

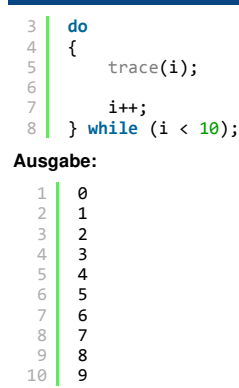

Wichtig: Auch hier möchten wir nochmals darauf hinweisen, dass die do-while-Schleife nicht als Ersatz für die for-Schleife verwendet werden soll und zudem

ŧ

## **Array-Schleife**

Die sogenannte "Array-Schleife" (auch Iterationsschleife genannt) ermöglicht das "durchgehen" der Elemente eines Arrays, Vektors oder der Eigenschaften eines Objekts. Als Schleifen stehen uns hier die for-in-Schleife und die for-each-in-Schleife zur Verfügung. Bei der for-in-Schleife setzt sich der Schleifenkopf aus dem Schlüsselwort for und einem runden Klammernpaar, in welchem eine "temporäre" Variable deklariert wird sowie das Schlüsselwort in und der Name des Arrays, Vektors oder Objekts angegeben wird, zusammen. Die "temporäre" Variable enthält dabei den Index für das Array oder den Vektor bzw. den Eigenschaftsnamen für das Objekt.

```
var sprachen:Array = new Array("HTML", "CSS", "JavaScript", "ActionScript", "PHP", "Perl", "ASP.NET");
for (var sprache:int in sprachen)
   trace(sprachen[sprache]);
```

kein Ersatz für die while-Schleife darstellt, da die Bedingung hier am Ende und bei den anderen zwei Schleifen am Anfang geprüft wird.

Eine ähnliche Funktion bietet die for-each-in-Schleife. Hier wird nach dem Schlüsselwort for zusätzlich das Schlüsselwort each angegeben. Des Weiteren enthält die "temporäre" Variable nicht den Index sondern den Wert des Elements bzw. der Eigenschaft. Das Beispiel von oben lässt sich mittels der for -eachin-Schleife also wie folgt darstellen.

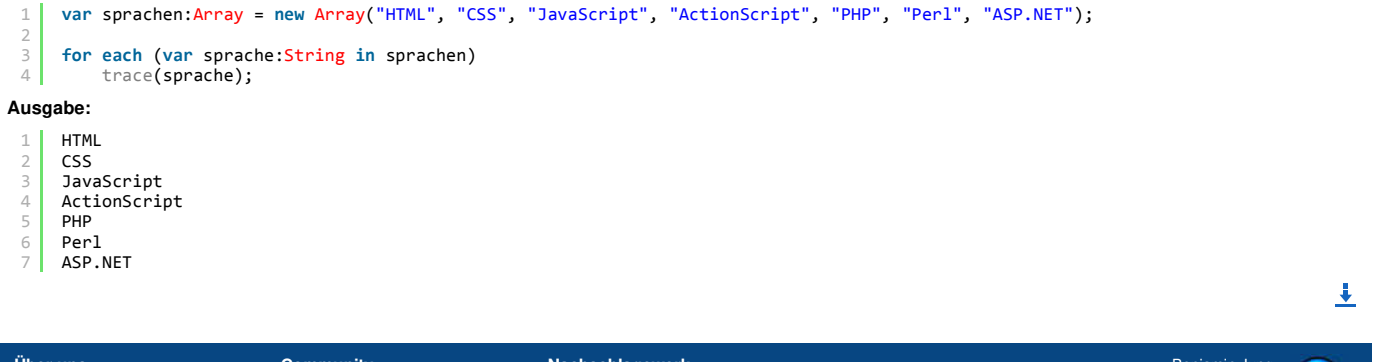

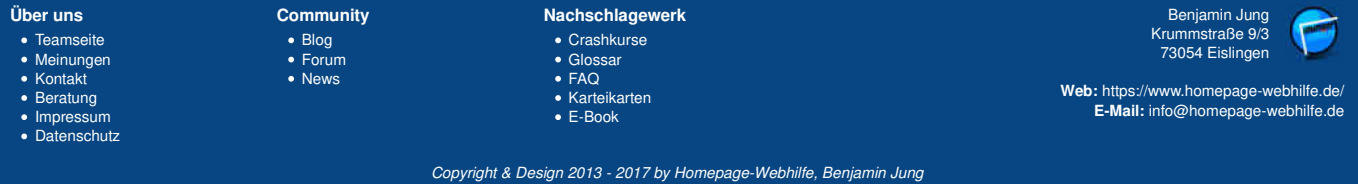

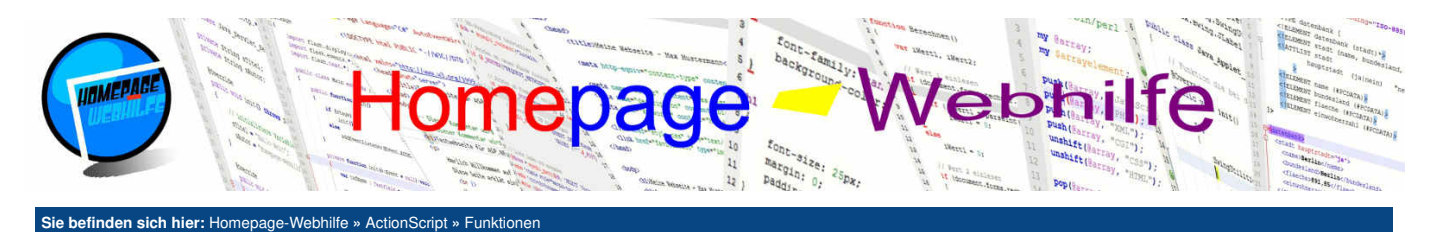

# **Funktionen**

Funktionen dienen dazu, **Quellcode zu gliedern und zu strukturieren**. Des Weiteren werden Funktionen auch dazu verwendet, den dort notierten **Code mehrmals nutzen** zu können. Einige Funktionen (z. B. parseInt(), parseFloat()) und einige Klassen (z. B. Math, Date) sind in den sogenannten **Libraries** (zu Deutsch Bibliotheken) des SDKs enthalten.

Inhalt dieser Seite:

Funktion mit Parametern
 Funktion mit Rückgabewert

Diese können ohne weiteres verwendet werden. Wie man diese Funktionen bzw. Funktionen im Allgemeinen aufruft, haben wir ja bereits gelernt. Nun wollen wir uns aber damit beschäftigen, wie man **eigene Funktionen definiert**. Funktionen befinden sich immer innerhalb einer Klasse (class-Block). Die Deklaration besteht dabei aus 5 Teilen: dem Zugriffsmodifizierer, dem Schlüsselwort <u>function</u>, dem Funktionsnamen, einem runden Klammernpaar (für Funktionsparameter) und dem Rückgabetyp. Zwischen dem runden Klammernpaar und dem Rückgabetyp muss zudem ein Doppelpunkt notiert werden. Auf die Funktionsparameter und den Rückgabetyp (aktuell verwenden wir hier void) gehen wir später noch genauer ein. Der Zugriffsmodifizierer kann private, public oder protected sein. Auf deren genaue Bedeutung gehen wir im <u>Thema Objektorientierung</u> nochmals ein. Der Funktionsname muss innerhalb der Klasse eindeutig sein und wird meistens ebenfalls in der Case-Schreibweise (mit kleinem Buchstaben am Anfang) angegeben.

Das folgende Beispiel zeigt den Aufruf der Funktion und darunter die Deklaration der Funktion:

gebeHalloAus();

### Funktion gebeHalloAus():

1 private function gebeHalloAus():void

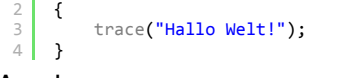

### Ausgabe:

1 Hallo Welt!

ŧ

Ŧ

## **Funktion mit Parametern**

Um Funktionen mit Parametern zu definieren, müssen wir bei der Funktionsdeklaration innerhalb der Klammern Variablen deklarieren. Dabei wird der Name gefolgt von einem Doppelpunkt : und dem Typ angegeben. Mehrere Variablen bzw. Parameter können mittels Komma , (wie beim Aufruf) getrennt werden. Um einen Parameter als optional zu kennzeichnen, notieren wir nach dem Datentyp ein Gleichheitszeichen und den für den Parameter geltenden Standardwert. Dieser Standardwert gilt immer dann, wenn kein Wert für den Parameter übergeben wurde. Eine Funktion kann selbstverständlich mehrere Parameter haben, wovon auch mehrere optional sein können, jedoch müssen sich alle optionale Parameter am Ende befinden. Beim Aufruf ist das Auslassen von Parametern nicht möglich. Lediglich das Weglassen von Parametern am Ende (von rechts nach links) ist möglich. Die Namen der Funktionsparameter dürfen sich nicht mit den Variablennamen innerhalb der Funktion oder untereinander überschneiden.

```
1 gebeNamenAus("Kai");
2 gebeNamenAus("Lisa");
3 gebeNamenAus();
```

Funktion gebeNamenAus():

1 private function gebeNamenAus(name:String = "Peter"):void
2 {
3 trace("Hallo " + name + "!");

### 4 } Ausgabe:

```
1 Hallo Kai!
2 Hallo Lisa!
```

3 Hallo Peter!

## **Funktion mit Rückgabewert**

Der Rückgabetyp ist bei der Funktionsdeklaration der letzte Teil und wird hinter dem Doppelpunkt angegeben. Bisher hatten alle unsere definierten Funktionen den Rückgabetyp void. void ist ein spezieller Datentyp, welcher angibt, dass die Funktion keinen Wert zurückgibt. Dieser kann jedoch (falls benötigt) durch einen anderen beliebigen Datentyp (z. B. eine Zahl, eine Zeichenkette, ein Objekt) ersetzt werden.

Um von der Funktion aus einen Wert zurückzugeben, müssen wir als Anweisung das Schlüsselwort return, gefolgt von dem zurückzugebenden Wert, angeben. Anweisungen, welche hinter der return -Anweisung stehen, werden nicht ausgeführt.

1 trace("7 + 5 = " + addiereZahlen(7, 5));
2 trace("1.2 + 8.9 = " + addiereZahlen(1.2, 8.9).toFixed(1));

Funktion addiereZahlen():

1 private function addiereZahlen(a:Number, b:Number):Number

2 { 3 return a + b; 4 }

Ausgabe:

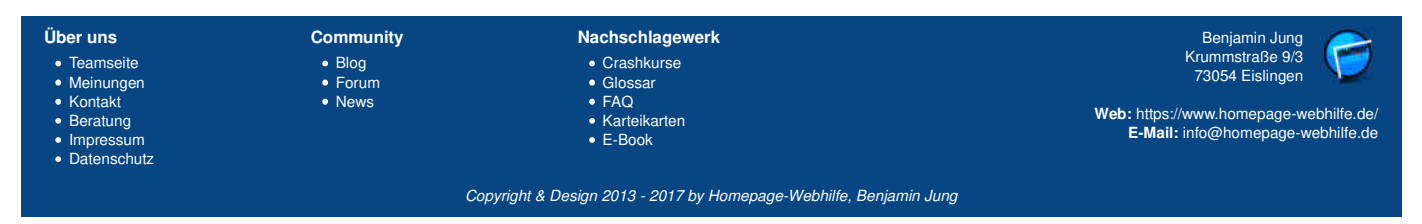
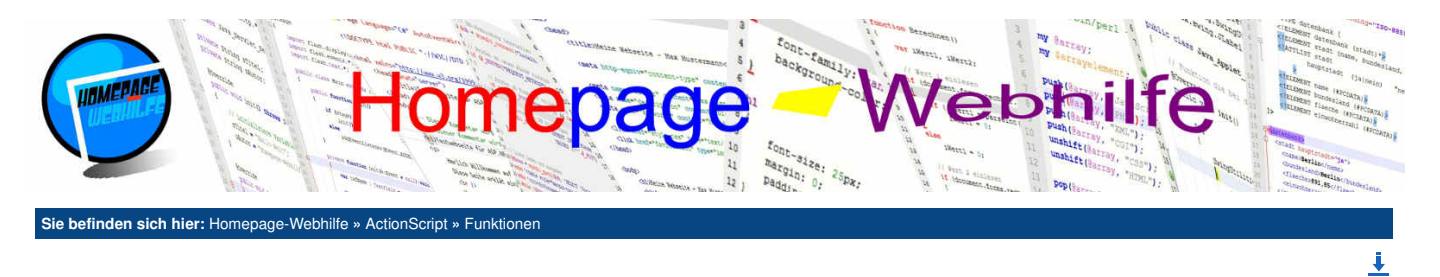

Übrigens: Bei Funktionen mit dem Rückgabetyp void können wir mittels der Anweisung return; ebenfalls aus der Funktion herausspringen.

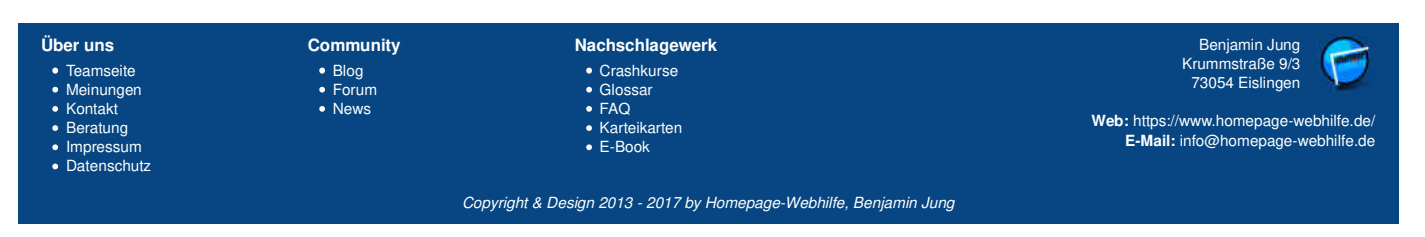

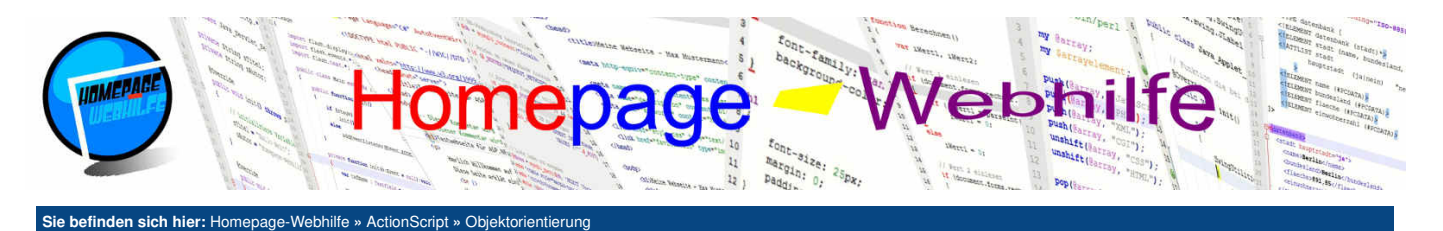

## **Objektorientierung**

Mit Hilfe von Klassen ist es möglich, eigene **komplexe Datentypen** zu definieren. Eine Klasse stellt das Modell bzw. den Bauplan für Objekte dar. Eine Klasse kann mehrere Variablen (die sogenannten globalen Variablen), Eigenschaften (dazu weiter unten mehr) und Funktionen enthalten.

Inhalt dieser Seite:

Konstruktor
 Vererbung
 Eigenschaften
 Packages

Ŧ

Objekte werden zu Laufzeit mittels des new-Schlüsselworts erzeugt. Dieser Vorgang wird als sogenannte **Instanziierung** bezeichnet. Bei der Deklaration von Objekt-Variablen wird als Datentyp der Klassenname angegeben. Die instanziierte Objekt-Variable wird als **Instanz** bezeichnet. Klassen werden innerhalb des package-Blocks angegeben. Jede Klasse muss sich dabei in einer **eigenen Datei** befinden. Vor dem Klassenblock wird der

Zugriffsmodifizierer (dazu gleich mehr), das Schlüsselwort class und der eindeutige **Name der Klasse** angegeben. Dabei wird zumeist ebenfalls die Camel-Case-Schreibweise verwendet, jedoch mit einem großen Buchstaben am Anfang des Namens. Innerhalb der Klasse können nun Variablen und Funktionen deklariert werden.

Sowohl für Klassen als auch für deren globale Variablen und Funktionen benötigen wir sogenannte **Zugriffsmodifizierer**. Hier stehen uns die Schlüsselwörter private, protected und public zur Verfügung. Bei der Deklaration von Klassen wird stets public verwendet. Die Verwendung von "privaten Klassen" ist nicht zu empfehlen und wird von dem Flex Compiler nicht mehr unterstützt, weshalb wir darauf nicht genauer eingehen. Doch nun zurück zu den Unterschieden zwischen den Zugriffsmodifizierer. Mittels public ist ein Zugriff von der Klasse selbst sowie von "außen" möglich. private erlaubt den Zugriff auf die Variable bzw. Funktion **nur von innerhalb der Klasse**. Der Zugriffsmodifizierer protected ist mit private zu vergleichen, jedoch ist bei protected ein Zugriff von der Kindklasse auf die Variable oder Funktion der Elternklasse (siehe Vererbung) möglich.

In AS3 und anderen Programmiersprachen hat es sich eingebürgert, bei privaten Variablen einen Unterstrich \_\_\_\_\_ voranzustellen (siehe Beispiel). Das folgende Beispiel zeigt die Klasse Computer, welche eine Variable für das Betriebssystem (betriebsSystem) und zwei Funktionen zum Hoch- und Runterfahren des Computers hat. Über die private Variable \_\_gestartet, kann innerhalb der Klasse festgestellt werden, ob der Computer bereits gestartet ist. Der erste Code zeigt die Objektinstanziierung sowie einige Zugriffe auf das Objekt. Im zweiten Code ist der Inhalt der Datei für die Computer-Klasse zu sehen.

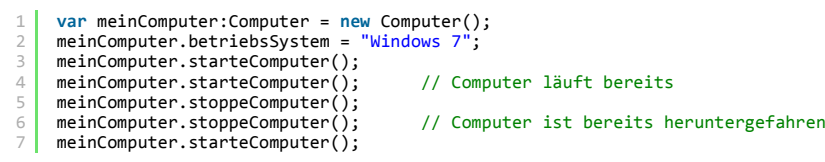

#### Computer.as

```
package de.hwh.bsp.obj
         public class Computer
 4
             private var _gestartet:Boolean = false;
             public var betriebsSystem:String;
             public function starteComputer():void
 9
                 if (!_gestartet)
                 {
                      trace(betriebsSystem + " wird gestartet ...");
                      _gestartet = true;
14
                  else
                      trace("Computer bereits gestartet!");
             }
             public function stoppeComputer():void
             ł
                  if
                    (_gestartet)
22
                  {
                      trace(betriebsSystem + " wird heruntergefahren ...");
24
                      gestartet = false;
25
                 else
                      trace("Computer läuft nicht!");
28
             }
29
         }
30
    }
```

#### Ausgabe:

```
    Windows 7 wird gestartet ...
    Computer bereits gestartet!
    Windows 7 wird heruntergefahren ...
    Computer läuft nicht!
    Windows 7 wird gestartet ...
```

Wichtig: In der Praxis sollten Variablen niemals mittels des Zugriffsmodifizierers public von "außen" zugänglich gemacht werden. Zum Ändern eines Variablenwertes sollten stets Funktionen (z. B. getx() und setx()) oder Eigenschaften (siehe weiter unten) verwendet werden. Übrigens: Sollten Sie innerhalb einer Klasse einen globalen Variablennamen haben, welcher den gleichen Namen wie eine lokale Variable oder ein

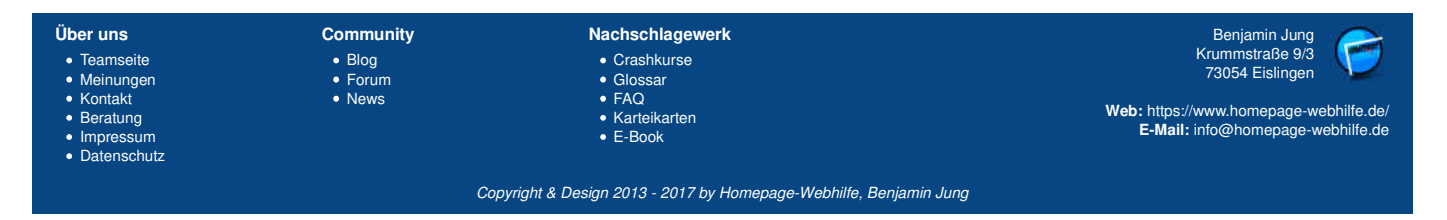

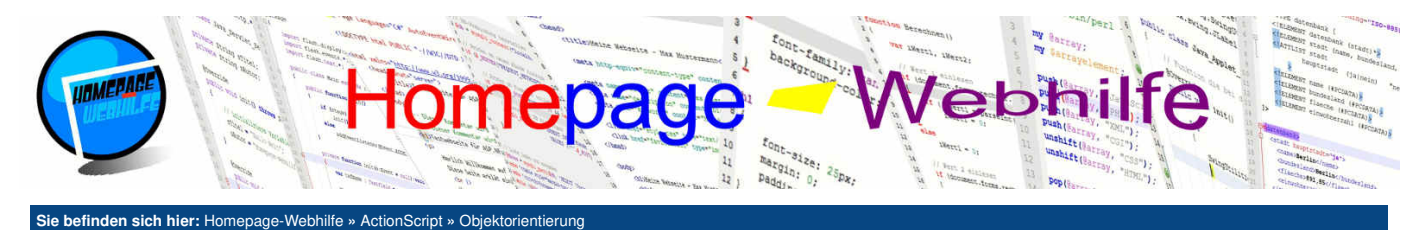

Funktionsparameter hat, dann können wir mittels des this-Schlüsselworts eine Unterscheidung durchführen. Das this-Schlüsselwort verweist immer auf das aktuelle Objekt. Eine Verwendung von this können Sie in den zwei folgenden Beispielen unten sehen.

## Konstruktor

Der sogenannte Konstruktor ist eine spezielle Funktion, welche bei der Instanziierung ausgeführt wird. Deklariert wird die Funktion, so wie jede andere auch, jedoch muss beachtet werden, dass der Name der Konstruktorfunktion immer **dem Klassennamen entsprechen** muss. Des Weiteren fallen bei der Deklaration der Rückgabetyp sowie der vorangestellte Doppelpunkt weg. Das Verwenden von Parametern (und ggf. optionalen Parametern) bei der Konstruktorfunktion ist ebenfalls möglich (siehe Beispiel). Übergeben werden die Werte für die Konstruktorfunktion direkt in dem runden Klammernpaar bei Objektinstanziierung.

- 1 var meinComputer:Computer = new Computer("Windows 7");
- 2 meinComputer.starteComputer(); 3 meinComputer.stoppeComputer();
- 4 meinComputer.starteComputer();

#### Computer.as

package de.hwh.bsp.objkonstruktor

| 2    | l sublic close Comuter                                       |
|------|--------------------------------------------------------------|
| 3    | public class computer                                        |
| 4    |                                                              |
| 5    | private var _gestartet:Boolean = false;                      |
| 5    | public var betriebssystem:string;                            |
| /    |                                                              |
| 8    | public function Computer(betriebssystem:String)              |
| 9    |                                                              |
| 10   | this.betriebsSystem = betriebsSystem;                        |
| 11   | ł                                                            |
| 12   |                                                              |
| 13   | <pre>public function starteComputer():void</pre>             |
| 14   |                                                              |
| 15   | if (!_gestartet)                                             |
| 16   | {                                                            |
| 17   | <pre>trace(betriebsSystem + " wird gestartet");</pre>        |
| 18   | _gestartet = true;                                           |
| 19   | }                                                            |
| 20   | else                                                         |
| 21   | <pre>trace("Computer bereits gestartet!");</pre>             |
| 22   | }                                                            |
| 23   |                                                              |
| 24   | <pre>public function stoppeComputer():void</pre>             |
| 25   | {                                                            |
| 26   | if (_gestartet)                                              |
| 27   | {                                                            |
| 28   | <pre>trace(betriebsSystem + " wird heruntergefahren");</pre> |
| 29   | gestartet = false;                                           |
| 30   | }                                                            |
| 31   | else                                                         |
| 32   | <pre>trace("Computer läuft nicht!");</pre>                   |
| 33   | }                                                            |
| 34   | }                                                            |
| 35   | }                                                            |
|      |                                                              |
| Ausg | jabe:                                                        |
| 1    | Windows 7 wird gestartet                                     |

Windows 7 wird gestartet ...
Windows 7 wird heruntergefahren ...
Windows 7 wird gestartet ...

## Vererbung

Bei der Vererbung wird eine bestehende Klasse um weitere Variablen, Eigenschaften und Funktionen erweitert. Bei der Klasse, die Bestandteile von einer anderen Klassen erben soll, wird bei der Deklaration am Ende das Schlüsselwort extends und der Name der sogenannten Elternklasse angegeben. Bei der Elternklasse handelt es sich um die Klasse, von welcher Variablen, Eigenschaften und Funktionen geerbt werden sollen. Bei der Klasse, die von einer anderen erbt, spricht man von der Kindklasse. Über das Schlüsselwort super können wir von der Kindklasse auf die Elternklasse zugreifen (z. B. um den Konstruktor der Elternklasse aufzurufen). Des Weiteren ist es möglich, Funktionen der Elternklasse zu überschreiben. Hierfür notieren wir das Schlüsselwort override vor dem Zugriffsmodifizierer. Auch hier ist weiterhin ein Aufrufen der überschriebenen Funktion (die zur Elternklasse gehört) möglich (siehe Beispiel). Im folgenden Beispiel handelt es sich bei der Klasse Computer um die Elternklasse (auch als Basisklasse bezeichnet). Die Klasse Notebook hingegen ist die Kindklasse.

Ŧ

- 1 var meinNotebook:Notebook = new Notebook("Windows 7", 15.6);
- 2 meinNotebook.starteComputer(); 3 meinNotebook.stoppeComputer();
- Computer.as
- 1 package de.hwh.bsp.objvererbung 2 { 3 public class Computer

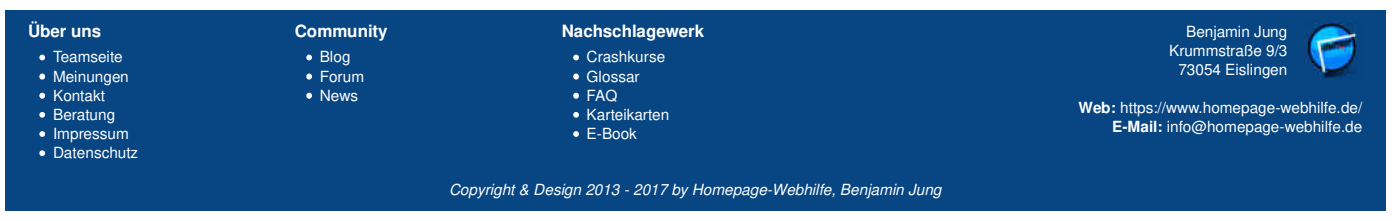

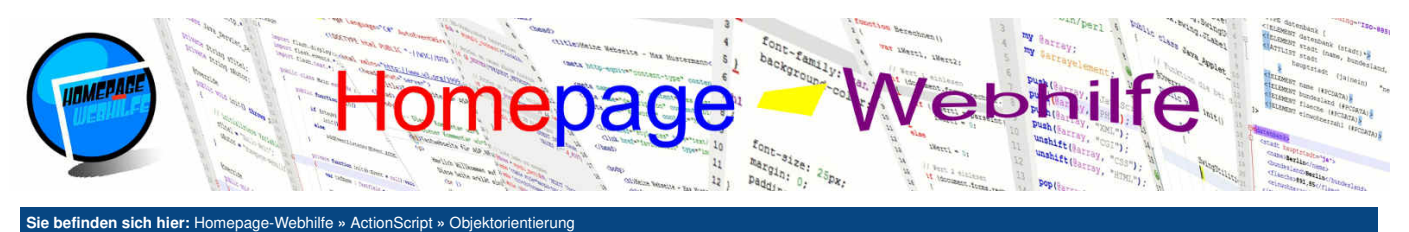

```
{
               private var _gestartet:Boolean = false;
               public var betriebsSystem:String;
  6
7
  8
               public function Computer(betriebsSystem:String)
  9
 10
                   this.betriebsSystem = betriebsSystem;
 11
               }
               public function starteComputer():void
 14
               {
 15
                   if (!_gestartet)
                   {
                       trace(betriebsSystem + " wird gestartet ...");
 18
                       _gestartet = true;
 19
20
                   }
                   else
 21
                       trace("Computer bereits gestartet!");
               }
 24
               public function stoppeComputer():void
 25
26
27
               ł
                   if (_gestartet)
 28
                       trace(betriebsSystem + " wird heruntergefahren ...");
                       _gestartet = false;
 29
30
                   else
 32
                        trace("Computer läuft nicht!");
 33
34
               }
           }
 35
      }
Notebook.as
      package de.hwh.bsp.objvererbung
           public class Notebook extends Computer
  4
               public var displayGroesse:Number;
               public function Notebook(betriebsSystem:String, displayGroesse:Number)
  8
                   super(betriebsSystem);
 10
 11
                   this.displayGroesse = displayGroesse;
               }
 14
               override public function starteComputer():void
                   super.starteComputer();
 17
                   trace("Ihr Bildschirm mit " + displayGroesse.toFixed(1) + " Zoll wird initialisiert ...");
 18
               }
 20
           }
      }
Ausgabe:
     Windows 7 wird gestartet
     Ihr Bildschirm mit 15.6 Zoll wird initialisiert ...
```

Windows 7 wird heruntergefahren ...

## ŧ

## Eigenschaften

Eigenschaften sind die "besseren Variablen". Wie bereits oben erwähnt, sollten Variablen nicht mittels public von außen zugänglich gemacht werden. Eigenschaften lösen dieses Problem, denn in Eigenschaften können wir einen Programmcode (z. B. zum Überprüfen des zu setzenden Wertes) notieren, wie wenn es eine Funktion wäre. Vorteil gegenüber von Funktionen ist jedoch, dass sowohl zum Lesen als auch zum Setzen der gleiche Name verwendet werden kann. Zudem ist die Zuweisung von außen mittels des Zuweisungsoperators einfacher zu lesen als der Aufruf einer Funktion. Zur Speicherung des Wertes einer Eigenschaft wird eine (interne / private) Variable benötigt.

Eigenschaften sehen bei der Deklaration sehr ähnlich wie Funktionen aus. Zwischen dem Schlüsselwort function und dem Funktionsnamen bzw. Eigenschaftsnamen wird das Schlüsselwort get oder set notiert. Dadurch ist es möglich, nur lesbare, nur änderbare und les- und änderbare Eigenschaften zu notieren. Die get -Funktion der Eigenschaft hat immer einen Rückgabewert, wohingegen die set -Funktion immer einen Übergabeparameter hat.

- var meinComputer:Computer = new Computer();
- meinComputer.betriebsSystem = 3
- meinComputer.starteComputer();

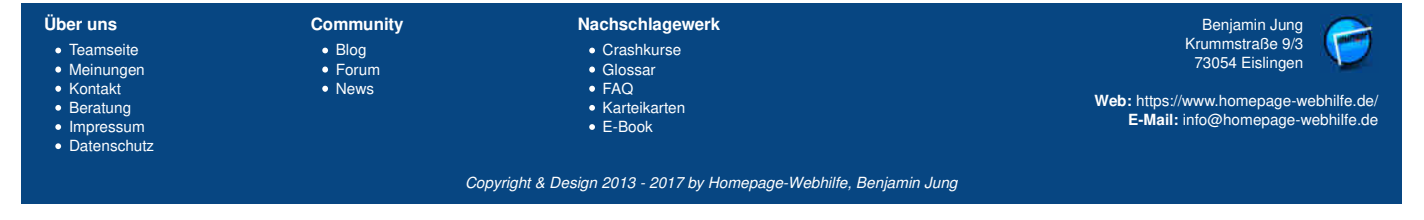

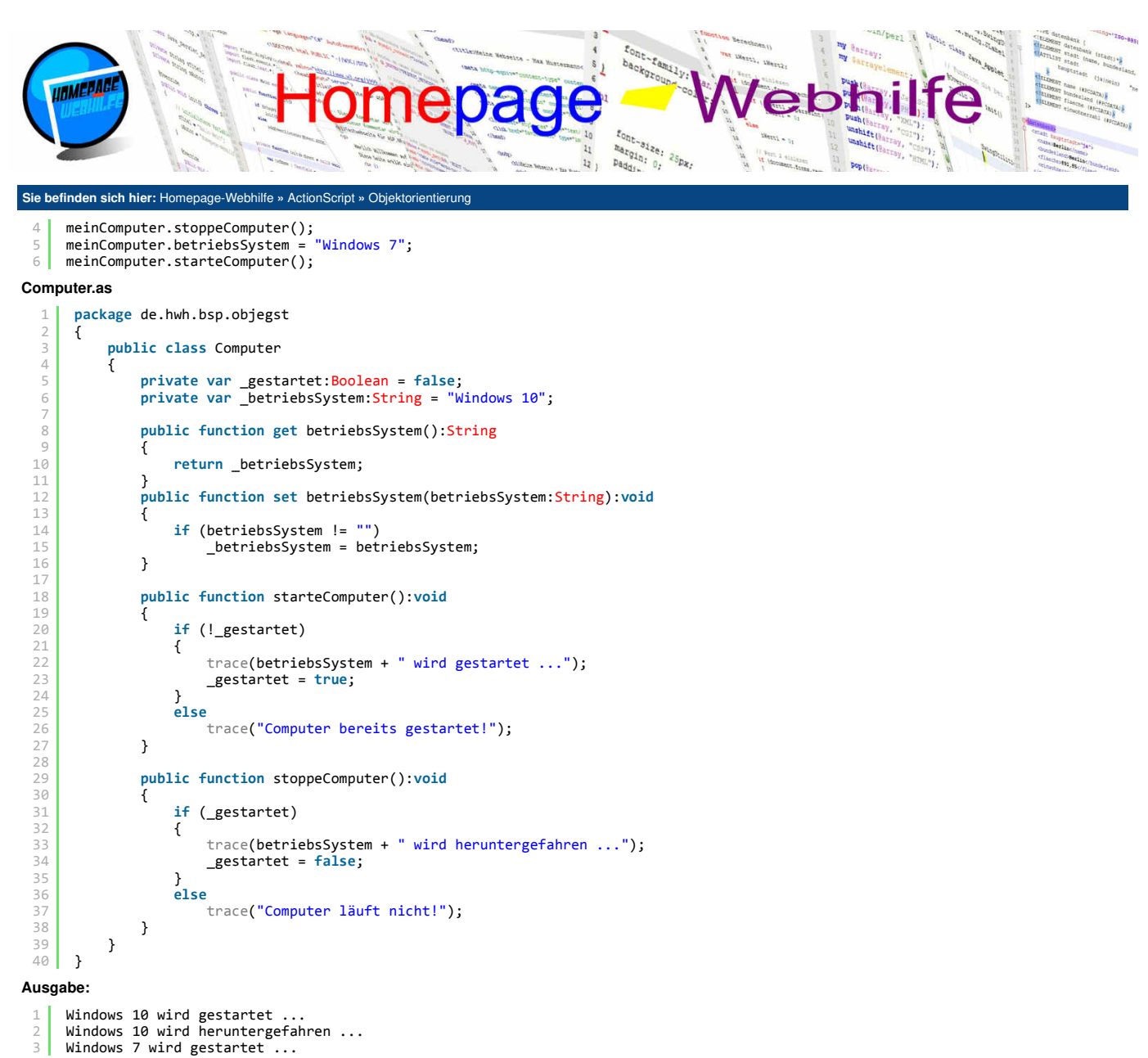

## **Packages**

Mit Packages (oder auch als Paket bezeichnet) ist es möglich, Klassen zu gruppieren und zu bündeln. Ein Package ist immer der "oberste" Block in einer Datei.

ŧ

| 1 | package | de.hwh.bsp.oop |
|---|---------|----------------|
| 2 | {       |                |
| 3 |         |                |
| 4 | }       |                |

Die Namen von Packages bestehen zumeist aus mehreren Teilen und werden mittels des Punktoperators getrennt. So baut sich der Paketname von links nach rechts zusammen. Alle unsere Beispiele befinden sich z. B. im Package de.hwh.bsp.\*. Dieser Name baut sich aus den Teilnamen de für Deutschland, hwh für Homepage-WebHilfe und bsp für Beispiel zusammen. Die Gruppierung von Klassen in unterschiedliche Packages wird lediglich für größere Projekte verwendet. Mittels des Schlüsselworts import ist es möglich, **Packages oder sogar einzelne Klassen einzubinden**. Befindet sich z. B. Klasse A in einem anderen Package wie Klasse B, so muss in der Datei von Klasse A das Package von Klasse B importiert werden, sofern die Klasse B innerhalb der Klasse A verwendet wird. Die import -Anweisungen befinden sich direkt innerhalb des package -Blocks oberhalb der Klassendefinition. Über das Sternzeichen \* lassen sich alle Klassen eines Packages einbinden.

```
1 | import de.hwh.bsp.oop.A; // Importiert die Klasse A des Packages de.hwh.bsp.oop
1 | import de.hwh.bsp.oop.*; // Importiert alle Klassen des Packages de.hwh.bsp.oop
```

Übrigens: Der Zugriff auf Variablen und Funktionen einer Klasse sind nur möglich, wenn wir ein Objekt daraus instanziiert haben. Um dies zu ändern, gibt es das Schlüsselwort static. Dieses Schlüsselwort wird zwischen Zugriffsmodifizierer und dem Schlüsselwort var (bei Variablen), const (bei Konstanten) oder function (bei Funktionen) angegeben. Geeignet sind statische Klassenbestandteile meistens nur für Konstanten (z. B. Math.PI) oder für Funktionen, die nicht

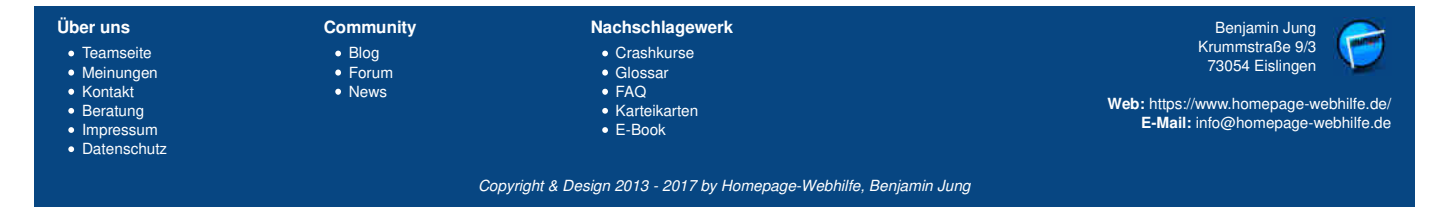

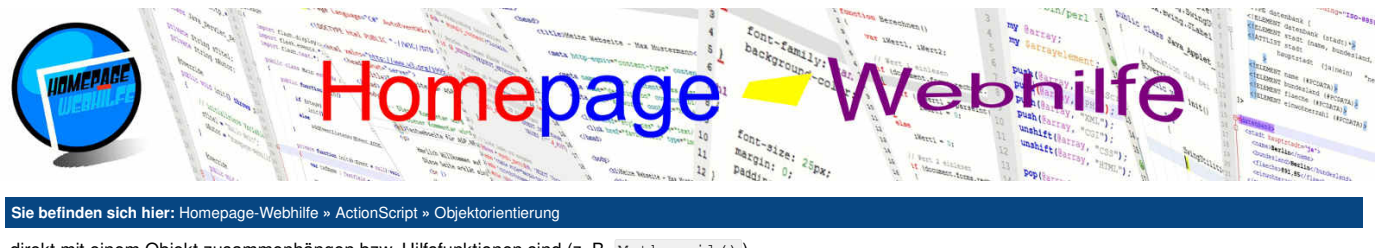

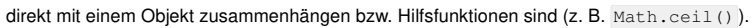

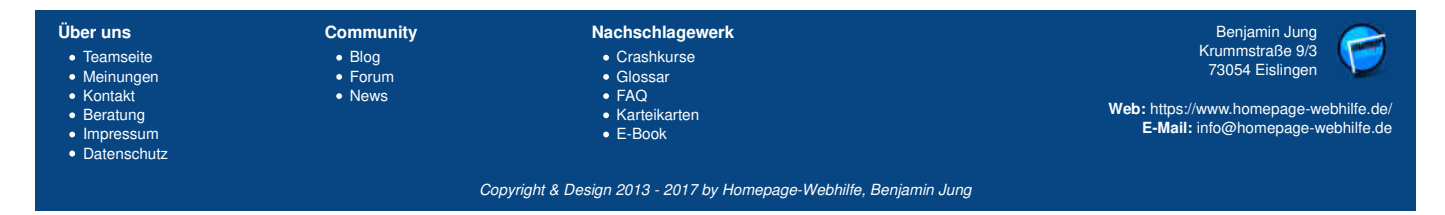

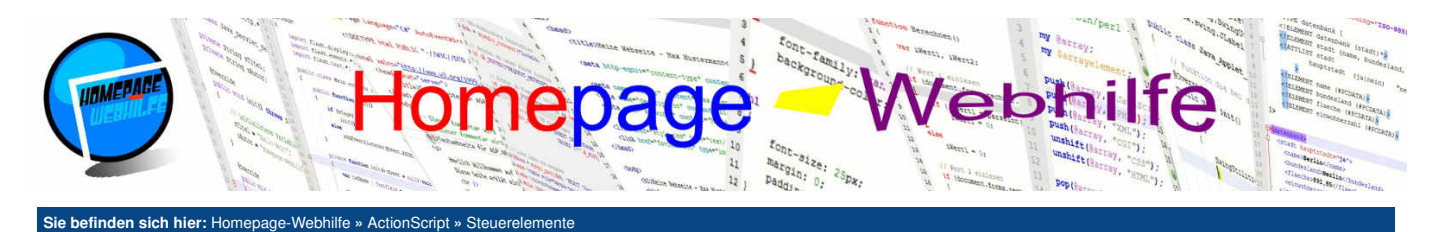

## Steuerelemente

Steuerelemente sind Bestandteile einer **Benutzeroberfläche** und dienen zur **Interaktion mit dem Bediener**. Da uns bei der Verwendung des Flex SDKs das Package fil und deren untergeordnete Packages und Klassen fehlen, sind die Möglichkeiten der Steuerelemente sehr begrenzt. Trotzdem lassen sich mit den hier vorgestellten Elementen einiges

Inhalt dieser Seite:

1. Textfeld 2. Button

3. Bild

anstellen. Des Weiteren sollte beachtet werden, dass in Flash-Anwendungen vor allem grafische Bestandteile und Bilder verwendet werden, welche wir in diesem und im nächsten Thema ebenfalls vorstellen werden.

Um Steuerelemente (zumeist die Basisklasse InteractiveObject) zu erzeugen, wird ein Objekt der jeweiligen Klasse instanziiert. Um das Element einem "Container" (z. B. der Klasse Sprite) hinzuzufügen, müssen wir die Funktion addChild() aufrufen. Zur Erinnerung: Unsere Main-Klasse ist von der Klasse Sprite abgeleitet. Steuerelemente können mittels der Eigenschaften x und y **positioniert** werden. Beide Werte sind auf den Wert 0 voreingestellt. Die Position 010 befindet sich in der Ecke oben links. Die Einstellung der **Größe** kann mittels der Eigenschaften width und height erfolgen. Unsere Anwendung hat bisher immer die Größe von 800x600 Pixeln. Diese Einstellung kann in FlashDevelop in den Projekteinstellungen (Project  $\rightarrow$  Properties) jedoch jederzeit geändert werden. Eine weitere nützliche Eigenschaft ist visible, welche einen Wert vom Typ Boolean erwartet und es ermöglicht, das Element auszublenden. Mittels der Eigenschaft name können wir dem Steuerelement einen **Namen** geben. Diese Eigenschaft wird zumeist nur dann gesetzt, wenn wir später auf das Element mittels der Funktion getChildByName() des sogenannten **Anzeigeobjekt-Containers** (z. B. Sprite) zugreifen möchten. Das Entfernen eines Steuerelementes aus übergeben werden.

## **Textfeld**

Ein Textfeld können wir mittels der Klasse TextField darstellen und erzeugen. Dieses Textfeld kann dabei nur zur Anzeige dienen (sozusagen ein "Label"), nicht änderbar jedoch selektierbar sein oder zur Eingabe durch den Benutzer verwendet werden. Über die Eigenschaft text kann der **anzuzeigende Text** bzw. der **eingegebene Text** abgerufen werden. Mittels der Eigenschaft selectable lässt sich steuern, ob der **Text markiert** werden kann. Standardmäßig ist dies erlaubt (Wert true). Mit der Eigenschaft type und dem Wert der statischen Konstante INPUT der TextFieldType-Klasse kann festgelegt werden, dass der **Text änderbar** ist.

Um die Schrifteinstellungen eines Textfelds zu ändern, müssen wir ein Objekt der TextFormat -Klasse erzeugen. Dem Konstruktor können dabei unter anderem die Schriftarbe (Eigenschaft font), die Schriftgröße (Eigenschaft size) und die Schriftarbe (Eigenschaft color) übergeben werden. Weitere Eigenschaften sind u. a. bold (Fettdruck), italic (kursiver Text), underline (unterstrichener Text) und align (horizontale Ausrichtung). Zeichenketten-Konstanten für die Textausrichtung können aus der Klasse TextFormatAlign abgerufen werden. Um dem TextField-Objekt das TextFormat-Objekt zuzweisen, können wir der Eigenschaft defaultTextFormat das TextFormat-Objekt zuweisen. Alternativ können wir auch die Funktion setTextFormat () verwenden. Hierbei muss jedoch beachtet werden, dass dieser Aufruf immer nach der Zuweisung der text-Eigenschaft erfolgen muss. Des Weiteren ist es möglich, der Funktion zwei weitere Parameter (Startindex und Endindex) zu übergeben, um somit die Formatierung nur auf einen **bestimmten Teil des Texts** anzuwenden.

 1
 var meinTextFormat:TextFormat = new TextFormat("Times", 30, 0xFF000); // 0xF

 2
 meinTextFormat.bold = true; // Fet

 3
 meinTextFormat.italic = true; // kur

 4
 meinTextFormat.align = TextFormatAlign.RIGHT; // rec

// 0xFF0000 = rot
// Fettdruck
// kursiver Text
// rechtsbündiger Text

Mittels der Eigenschaften background (Datentyp Boolean) und backgroundColor (Datentyp uint) ist es möglich, dem Textfeld eine Hintergrundfarbe zu geben. Durch die Eigenschaft border (Datentyp Boolean) und borderColor (Datentyp uint) kann ein Rahmen eingestellt werden. displayAsPassword legt fest, ob es sich bei dem Textfeld um ein Eingabefeld für Passwörter handelt, um somit die Zeichen "verschlüsselt" darzustellen. Wollen wir mittels der TextField-Klasse einen mehrzeiligen Text erzeugen, so muss der Wert der Eigenschaft multiline auf true gesetzt werden.

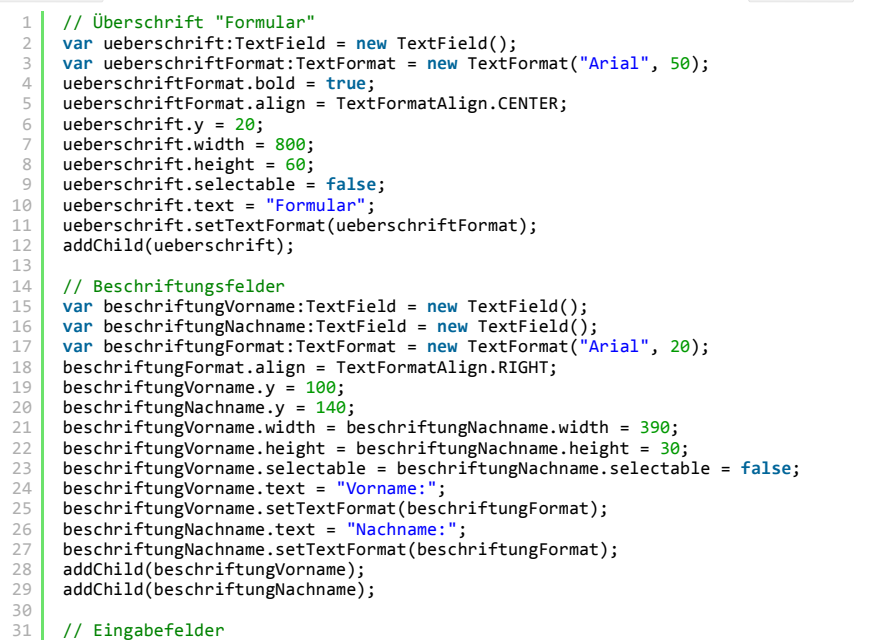

Über uns Community Nachschlagewerk Benjamin Jung Krummstraße 9/3 73054 Eislingen • Teamseite Crashkurse Blog Meinungen Forum • Glossa • FAQ Kontakt Web: https://www.homepage-webhilfe.de/ Beratung Karteikarten E-Mail: info@homepage-webhilfe.de E-Book Impressum Datenschutz Copyright & Design 2013 - 2017 by Homepage-Webhilfe, Benjamin Jung

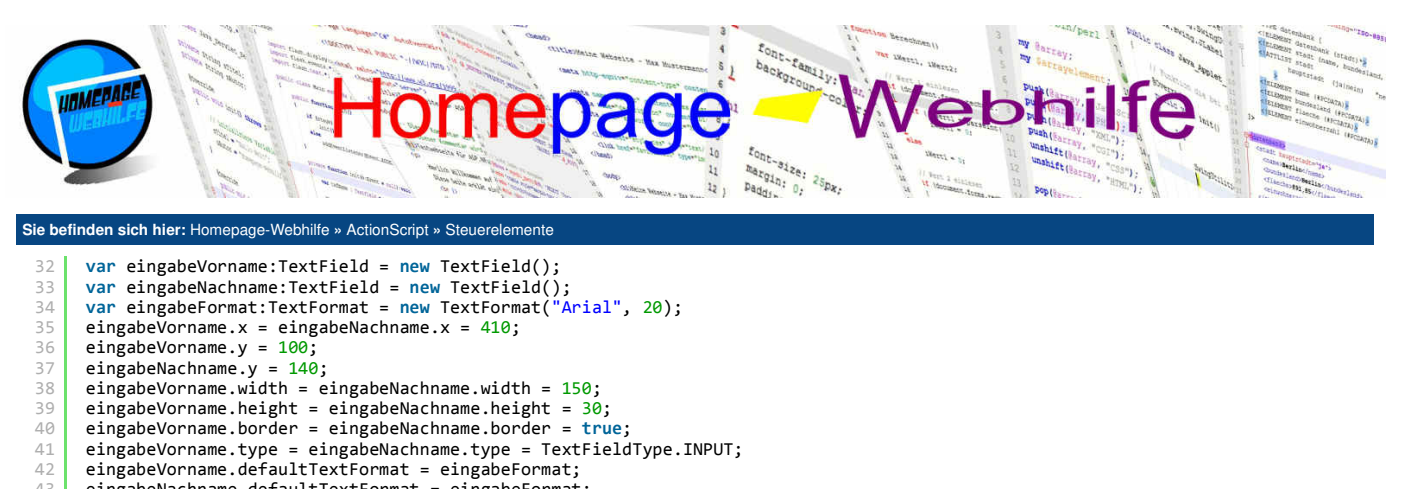

- 39
- 41
- 42
- 43 eingabeNachname.defaultTextFormat = eingabeFormat;
- 44 addChild(eingabeVorname); 45 addChild(eingabeNachname);

🛓 🖻

## **Button**

Ein Button wird in AS mittels der Klasse SimpleButton dargestellt. Die Klasse SimpleButton enthält keinen darstellbaren Bereich, jedoch können dem Button verschiedene Steuerelemente zugewiesen werden, welche angezeigt werden sollen, wenn der Button sich in einem bestimmten Status befindet. Hierfür besitzt die SimpleButton-Klasse die vier Eigenschaften hitTestState, overState, downState und upState. overState ist aktiv, wenn sich unser Mauszeiger innerhalb des Buttons bzw. innerhalb des "Erkennungsrechtecks" befindet, die Maustaste jedoch nicht gedrückt ist. downState ist mit overState zu vergleichen, jedoch mit dem Unterschied, dass beim downState die Maustaste und somit der Button gedrückt wird. Um das Drücken des Buttons zu erkennen, müssen wir das Klick-Event registrieren (dazu jedoch später mehr). Der Status upState ist aktiv, wenn sich der Mauszeiger außerhalb der Schaltfläche (engl. button) befindet. hitTestState legt das Anzeigeobjekt bzw. Steuerelement fest, welches zur sogenannten Kollisionserkennung dient. Das Element, welches in der hitTestState-Eigenschaft festgelegt ist, wird dabei nicht durch die SimpleButton-Klasse grafisch dargestellt (außer es wurde manuell mittels addChild() zum Container hinzugefügt). Aus diesem Grund wird der Eigenschaft hitTestState oft das gleiche Objekt wie der Eigenschaft upState zugewiesen (siehe Beispiel). Mit der Eigenschaft useHandCursor wird festgelegt, ob der Hand-Cursor an Stelle des Pfeil-Cursors angezeigt werden soll. Die Standardeinstellung dieser Eigenschaft ist true.

```
var textAnzeigeA:TextField = new TextField();
      var textAnzeigeB:TextField = new TextField();
      var textAnzeigeC:TextField = new TextField()
      var textFormat:TextFormat = new TextFormat("Arial", 80);
 4
      textAnzeigeA.text = "Komm her ...";
textAnzeigeB.text = "Drück mich ...
      textAnzeigeC.text = "Lass los ...
      // Hintergrund und Rahmen
      textAnzeigeA.backgroundColor = 0xFF0000;
      textAnzeigeB.backgroundColor = 0x00FF00;
textAnzeigeC.backgroundColor = 0x0000FF;
textAnzeigeA.background = textAnzeigeB.background = textAnzeigeC.background = true;
13
14
16
      textAnzeigeA.border = textAnzeigeB.border = textAnzeigeC.border = true;
18
      // Position und Größe
19
      textAnzeigeA.x = textAnzeigeB.x = textAnzeigeC.x = 100;
      textAnzeigeA.y = textAnzeigeB.y = textAnzeigeC.y = 50;
textAnzeigeA.width = textAnzeigeB.width = textAnzeigeC.width = 600;
textAnzeigeA.height = textAnzeigeB.height = textAnzeigeC.height = 100;
20
21
22
23
24
      // Textformatierung
textFormat.align = TextFormatAlign.CENTER;
26
27
      textFormat.bold = true;
      textAnzeigeA.setTextFormat(textFormat);
      textAnzeigeB.setTextFormat(textFormat)
29
      textAnzeigeC.setTextFormat(textFormat);
30
31
      // Button
      var button:SimpleButton = new SimpleButton();
33
      button.hitTestState = textAnzeigeA;
      button.overState = textAnzeigeB;
      button.downState = textAnzeigeC;
      button.upState = textAnzeigeA;
36
      addChild(button);
```

10

## Bild

Um ein Bild (JPG-, PNG- oder GIF-Dateiformat) innerhalb einer AS3-Anwendung darzustellen, benötigen wir die Loader-Klasse. Über die Funktion load () kann das Bild geladen werden. Als Parameter wird der Pfad zu der Datei mittels eines URLRequest -Objekts (siehe Beispiel) angegeben. Im Beispiel wird ein Event registriert (Zeile 11), welches auslöst, wenn das Bild erfolgreich geladen wurde. In der Event-Funktion (imageLoaded()) wird dann das Bild skaliert und erst im

| Über uns<br>• Teamseite<br>• Meinungen<br>• Kontakt<br>• Beratung<br>• Impressum<br>• Datenschutz | Community<br>• Biog<br>• Forum<br>• News | Nachschlagewerk<br>• Crashkurse<br>• Glossar<br>• FAQ<br>• Karteikarten<br>• E-Book | Benjamin Jung<br>Krummstraße 9/3<br>73054 Eislingen<br>Web: https://www.homepage-webhilfe.de/<br>E-Mail: info@homepage-webhilfe.de |
|---------------------------------------------------------------------------------------------------|------------------------------------------|-------------------------------------------------------------------------------------|----------------------------------------------------------------------------------------------------|
|                                                                                                   | Coj                                      | pyright & Design 2013 - 2017 by Homepage-Webhilfe, Benjamin Jung                    |                                                                                                    |

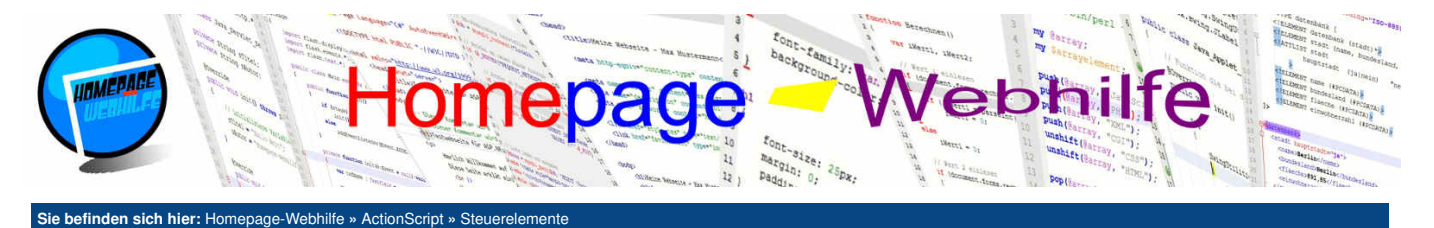

## Anschluss dem Anzeigeobjekt-Container hinzugefügt.

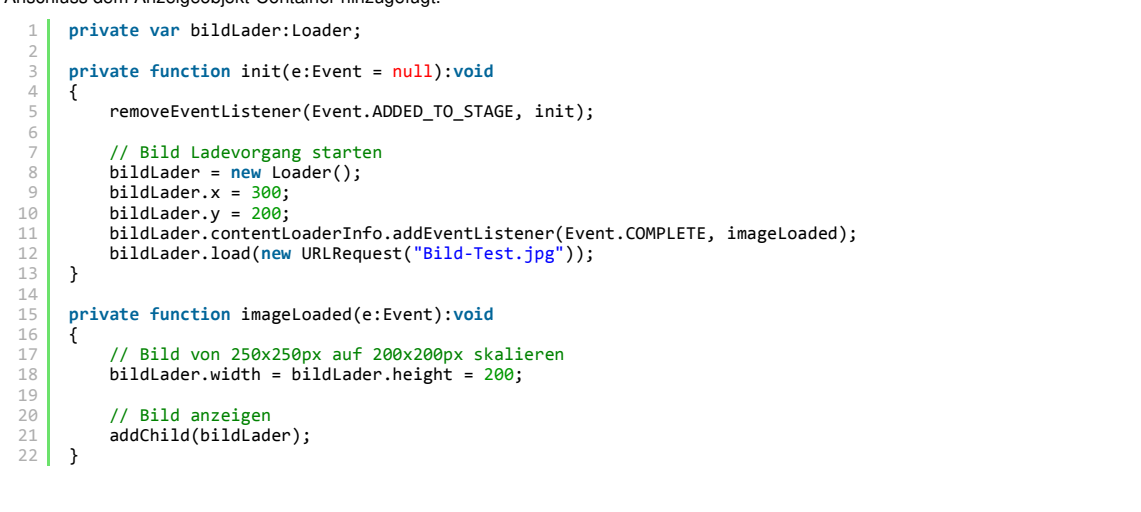

## 1

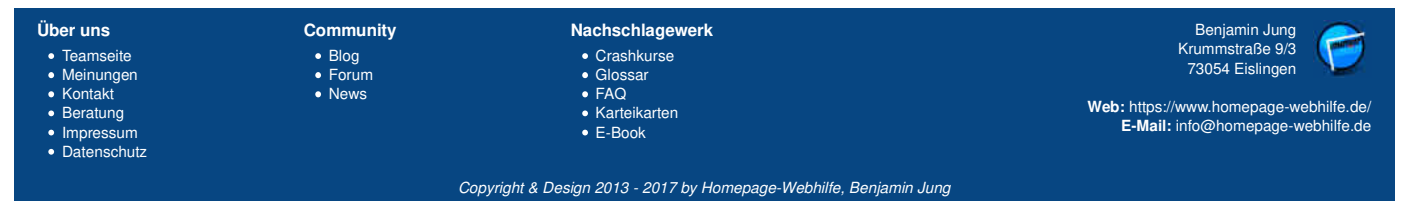

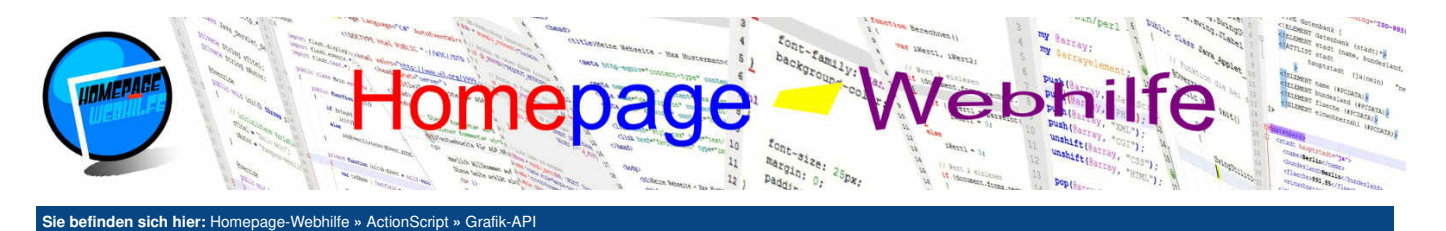

## Grafik-API

Mit der graphics-Eigenschaft des Sprite-Objekts können wir ein Objekt der Graphics-Klasse abrufen, welches einige **Funktionen zum Zeichnen von Formen und Pfaden** zur Verfügung stellt. Mit Hilfe der Funktion beginFill() können wir die **Füllfarbe** einer Form festlegen. Als Parameter wird der Funktion der Farbwert (RGB-Wert) und optional der Alphawert (0.0 für 0% Deckkraft bis 1.0 für 100% Deckkraft) übergeben. Eine Füllung kann mit der Funktion endFill() beendet werden.

Inhalt dieser Seite:

Rechtecke
 Kreise und Ellipsen

3. Pfade 4. Shape

Mit Hilfe der Funktion lineStyle() ist es möglich, die zu zeichnende Line für eine Form oder Linie festzulegen. Als Parameter können der Funktion die Breite, die Farbe und der Alphawert übergeben werden. Alle Parameter sind dabei optional. Ein Aufruf der Funktion ohne Parameter setzt die Linieneinstellung zurück. Um alle gezeichneten Grafiken sowie Füll- und Linieneinstellungen zurückzusetzen, können wir die Funktion clear() aufrufen.

## **Rechtecke**

Um Rechtecke zu zeichnen, stehen uns die drei Funktionen drawRect(), drawRoundRect() und drawRoundRectComplex() zur Verfügung. Allen Funktionen müssen vier Parameter übergeben werden: X-Position, Y-Position, Breite und Höhe. Der Funktion drawRoundRect() muss zusätzlich ein weiterer Parameter übergeben werden, in welchem die Breite der Abrundung der Ecken festgelegt wird. Als 6. optionaler Parameter kann die Höhe der Eckenabrundung festgelegt werden. Wird der Parameter weggelassen, so entspricht er der Breite der abgerundeten Ecken. Der Funktion drawRoundRectComplex() müssen zusätzlich zu den Positions- und Größenparameter die Radien aller 4 Ecken übergeben werden. Dabei gilt folgende Reihenfolge: oben links, oben rechts, unten links, unten rechts.

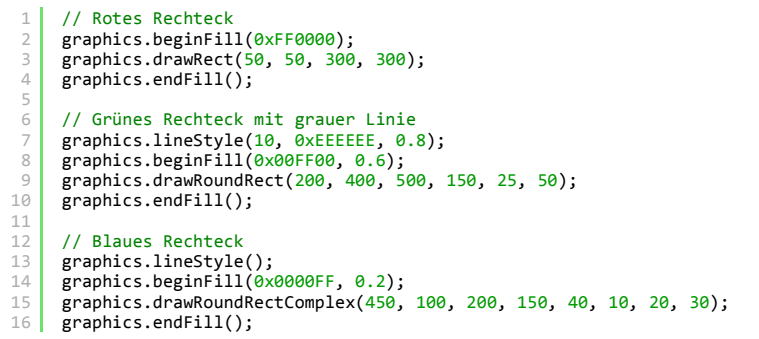

1

## **Kreise und Ellipsen**

Einen Kreis können wir mittels der Funktion drawCircle() zeichnen. Der Funktion werden die X- und Y-Position sowie der Radius übergeben. Die Positionen beziehen sich dabei auf den Mittelpunkt des Kreises. Die Funktion drawEllipse() zeichnet eine Ellipse. Der Funktion werden die X- und Y-Position sowie die Breite und Höhe übergeben. Die Positionen beziehen sich hier, anders als bei der Funktion drawCircle(), auf die Ecke oben links des umliegenden Rechtecks.

```
1 graphics.beginFill(0xFF0000);
2 graphics.drawCircle(250, 250, 200);
3 graphics.endFill();
4 
5 graphics.beginFill(0x0000FF);
6 graphics.drawEllipse(450, 400, 300, 150);
7 graphics.endFill();
```

# J d

## **Pfade**

Um komplexe Formen (dabei spricht man auch von Pfaden) zu zeichnen, können wir die Funktionen lineTo() und moveTo() benutzen. Die Funktion lineTo() zeichnet dabei eine Linie von dem vorherigen Punkt bis zu dem angegebenen Punkt. moveTo() hingegen springt lediglich von der alten zur neuen Position, ohne dabei eine Linie zu zeichnen. Beiden Funktionen wird als Parameter die X- und Y-Position übergeben. Eine Reihe von X- und Y-Positionen kann der Funktion drawPath() übergeben werden. Der Funktion wird ein Vektor mit Zeichen-Kommandos (Konstanten aus der GraphicsPathCommand-Klasse) und ein Vektor mit Positionen (X- und Y-Position jeweils nacheinander) übergeben. Die endFill() -Funktion zeichnet übrigens automatisch eine Linie zum Ausgangspunkt (siehe Beispiel).

Kurven können mittels den Funktionen curveTo() und cubicCurveTo() gezeichnet werden. Die Funktion curveTo() zeichnet eine **quadratische Bézierkurve**. Der Funktion wird die X- und Y-Position des **Kontrollpunkts** und des sogenannten Ankerpunkts übergeben. Der **Ankerpunkt** stellt dabei den Punkt dar, wo die Linie / Kurve endet. Die Funktion cubicCurveTo() zeichnet eine sogenannte **kubische Bézierkurve**. Als Parameter werden die Positionen zweier Kontrollpunkte sowie eines Ankerpunkts übergeben.

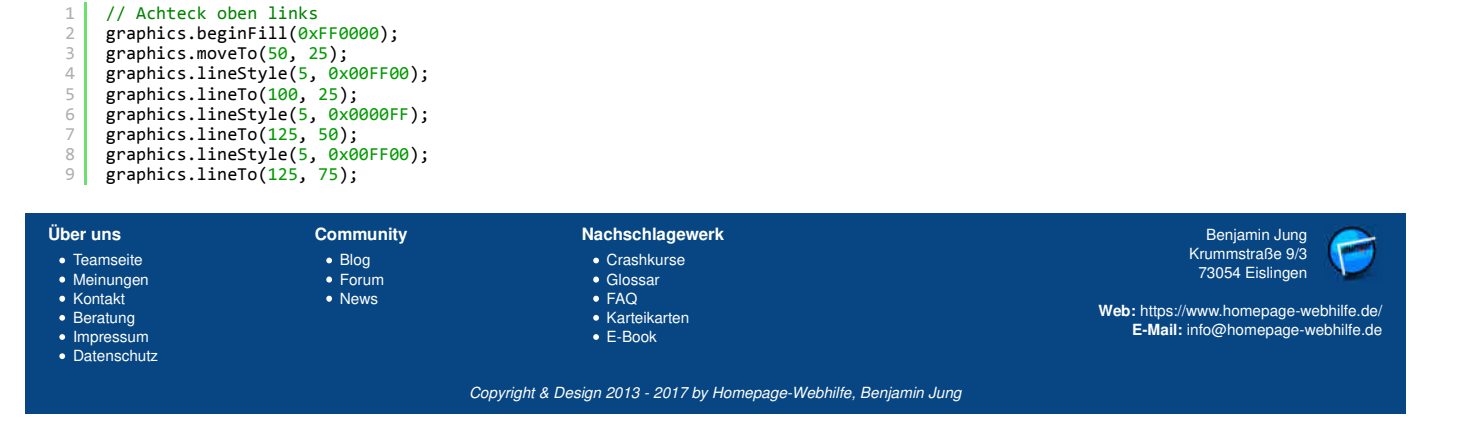

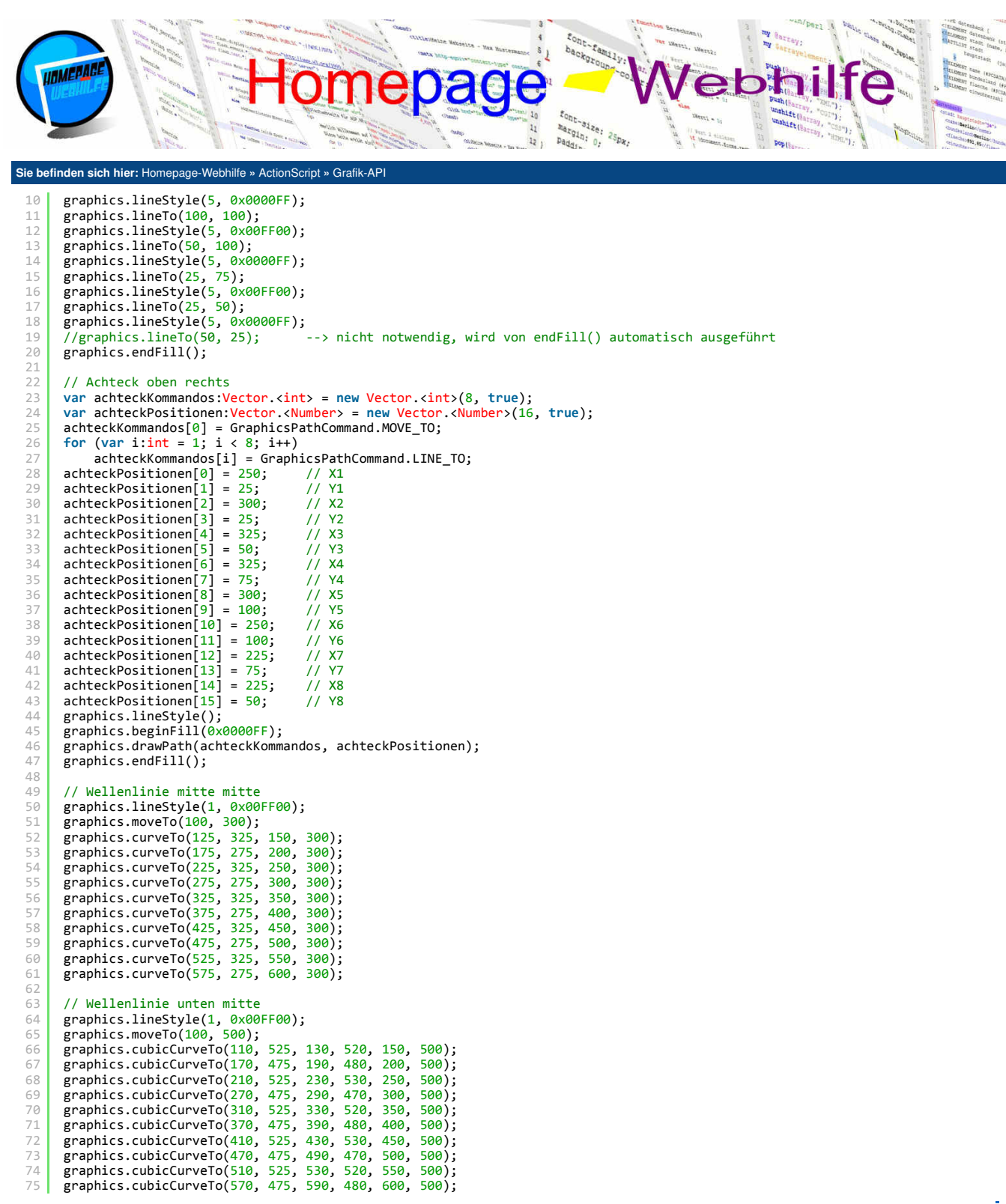

### Shape

Die Klasse Shape stellt ein einfaches Element zum Zeichnen dar. Die Shape-Klasse enthält, wie die Sprite-Klasse auch, die graphics-Eigenschaft. Dort können alle bekannte Funktionen verwendet werden. Der Vorteil beim Zeichnen auf ein Shape-Element an Stelle direkt auf das Sprite-Element zu zeichnen ist, dass wir mittels dieses Elements Zeichnungen gruppieren können. Wollen wir dann z. B. nur eine bestimmte Gruppe von Zeichnungen zurücksetzen, so rufen wir lediglich die clear()-Funktion dieses Shape-Elements auf. Alle anderen Zeichnungen, die einem anderen Shape-Element zugewiesen sind, bleiben dabei erhalten.

1 var form:Shape = new Shape();

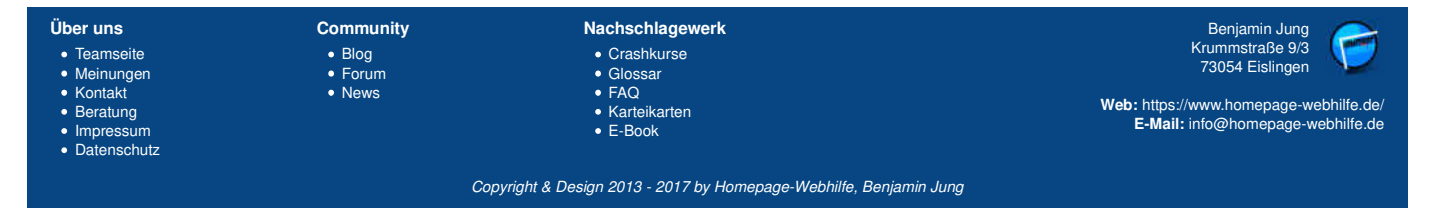

1

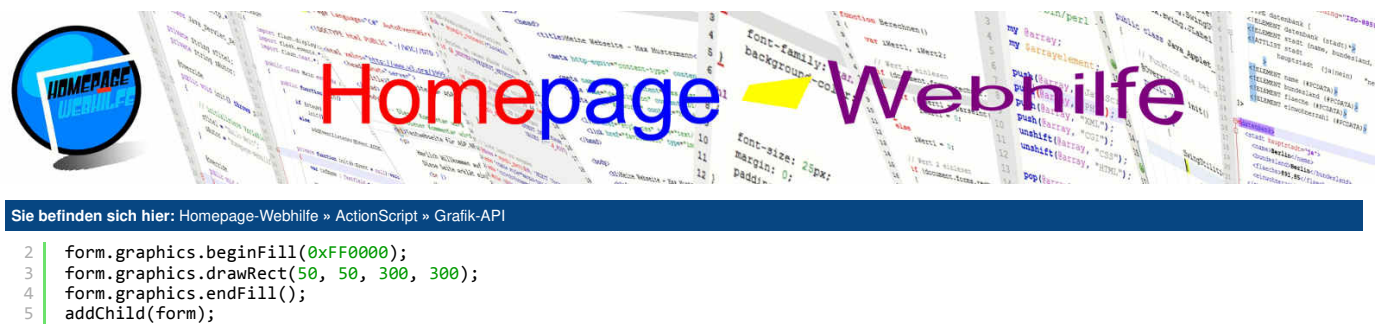

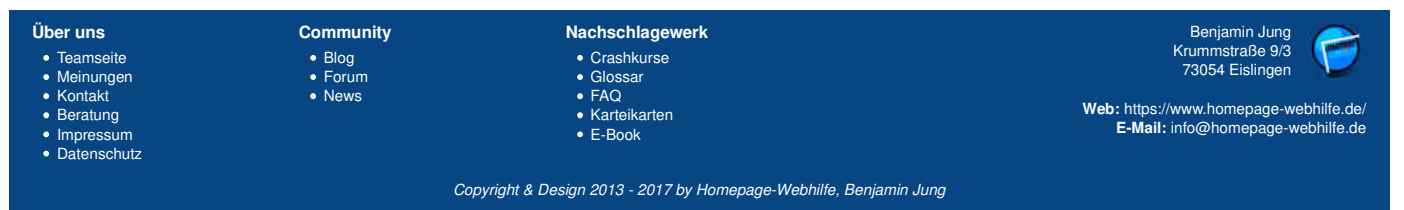

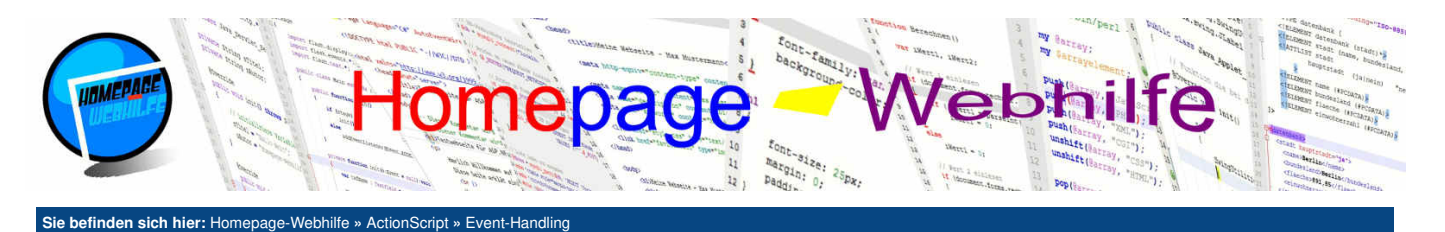

## **Event-Handling**

Unter Event-Handling versteht man das **Reagieren auf verschiedene Ereignisse**. Bei einem Ereignis kann es sich z. B. um einen Mausklick, eine Mausbewegung, einen Tastendruck oder etwas anderes handeln. Registriert werden diese Events mittels der Funktion addEventListener() des jeweiligen Objekts. Vielleicht erinnern Sie sich noch an folgende Zeile, welche sich im Konstruktor der Main-Klasse befindet:

Inhalt dieser Seite:

1. Maus 2. Tastatur

addEventListener(Event.ADDED\_TO\_STAGE, init);

Dabei handelt es sich um die sogenannte **Registrierung** des Events. Der Funktion addEventListener() wird eine Zeichenkette übergeben, welche den Namen des Ereignisses trägt. Dabei wird zumeist nicht die Zeichenkette direkt angegeben, sondern lediglich eine statische Konstante verwendet. Der zweite Parameter gibt eine Referenz zu einer Funktion an. Bei einer **Funktionsreferenz** wird lediglich der Name der Funktion (ohne runde Klammern) angegeben. Aus diesem Grund haben die Event-Funktionen (auch als **Event-Handler** bezeichnet) und auch andere Funktionen, die mit einer Referenz angegeben bzw. übergeben werden, immer einen festgelegten Aufbau an Parametern und dem Rückgabewert. Alle Event-Funktionen haben keinen Rückgabewert und besitzen einen Parameter, der sich je nach Event vom Typ unterscheidet. Bei allen Event-Funktionen handelt es sich jedoch um ein Objekt der Basisklasse <u>Event</u>. In dem Objekt der Klasse <u>Event</u> lässt sich über die Eigenschaft target das Element, welches das Ereignis ausgelöst hat, abfragen.

Um ein Event zur Laufzeit zu deregistrieren, können wir die Funktion removeEventListener() aufrufen. Als Parameter werden der Funktion die gleichen Parameter wie der Funktion addEventListener() übergeben. Auch einen solchen Aufruf haben wir bereits in der Event-Funktion init() gesehen:

1 removeEventListener(Event.ADDED\_T0\_STAGE, init);

Wichtig: Wird z. B. für einen Button ein Klick-Event registriert, so löst das Ereignis nur aus, wenn auf den Button geklickt wurde, nicht aber, wenn außerhalb des Buttons geklickt wird.

## Maus

Die Maus bietet einige Events, welche sich generell in zwei Gruppen aufteilen lassen: Maustasten und Mausbewegung. Für die **Maustasten** gibt es die Events CLICK, MOUSE\_DOWN und MOUSE\_UP. Alle diese genannten Konstanten sind statische Konstanten der Klasse MouseEvent, von welcher auch ein Objekt des Event-Handlers als Parameter übergeben wird. MOUSE\_DOWN löst aus, sobald die **Taste einer Maus gedrückt** wurde. MOUSE\_UP löst beim **Loslassen der Maustaste** aus. Das CLICK-Ereignis tritt nach diesen beiden Ereignissen auf und wird am häufigsten verwendet (z. B. bei Buttons). Alle diese drei Ereignisse lösen leidglich bei Verwendung der **linken Maustaste** aus. Für die **rechte Maustaste** gibt es stattdessen die Events RIGHT\_CLICK, RIGHT\_MOUSE\_DOWN und RIGHT\_MOUSE\_UP. Für die **mittlere Maustaste** stehen uns die Events MIDDLE\_CLICK, MIDDLE\_MOUSE\_DOWN und MIDDLE\_MOUSE\_UP zur Verfügung.

Um die Bewegung der Maus zu erkennen, stehen uns die Events MOUSE\_MOVE und MOUSE\_OUT zur Verfügung. Das Ereignis des MOUSE\_MOVE-Events tritt ein, wenn Sie den Mauszeiger innerhalb eines Elements bewegen. MOUSE\_OUT tritt ein, wenn der Cursor das Element verlässt. MOUSE\_OUT kann im unteren Beispiel nicht verwendet werden, da wir im Beispiel die Events an die stage-Variable knüpfen. Die stage-Variable verweist auf das Objekt der Stage-Klasse und stellt die Präsentationsoberfläche bzw. die sogenannte Bühne dar. Um festzustellen, ob unsere Maus die Bühne verlassen hat, können wir das Event MOUSE\_LEAVE registrieren. Das MOUSE\_LEAVE-Event gehört zu den Basis-Events (Klasse Event). Das MOUSE\_OUT-Event kann also lediglich dann verwendet werden, wenn es in Kombination mit einem Element verwendet wird, welches nicht die gesamte Fläche der Bühne ausfüllt. Somit könnte das Event auch nicht an die Main-Klasse registriert werden, da dieses Sprite-Element die gesamte Bühne ausfüllt.

Bei allen Maus-Events (ausgenommen MOUSE\_LEAVE) wird dem Event-Handler ein MouseEvent -Objekt als Parameter übergeben. Mittels dessen Eigenschaften stageX und stageY können wir die **Position der Maus** innerhalb der Bühne feststellen. Über die Eigenschaften altKey, ctrlKey und shiftKey kann der Status der Tasten ALT, CTRL / STRG und SHIFT abgefragt werden.

| • Teamse          | ite • Blog                                       | Nachschlagewerk  • Crashkurse         | Benjam<br>Krummstra |
|-------------------|--------------------------------------------------|---------------------------------------|---------------------|
| n                 |                                                  |                                       |                     |
| 32 }              |                                                  |                                       |                     |
| 31 l              | <pre>trace("Maustaste wurde gedrückt"):</pre>    |                                       |                     |
| 29 pr<br>30 J     | TVale Tunction onmouseDown(e:MouseEv             | ent):votu                             |                     |
| 28                | ivete function enMeuseDeum(etMeuseEu             | ant \ word                            |                     |
| 27 }              |                                                  |                                       |                     |
| 26                | trace("Maus hat Applikation verlas               | sen");                                |                     |
| 25 {              |                                                  |                                       |                     |
| 25<br>24 pr       | ivate function onMouseleave(e.Fvent)             | :void                                 |                     |
| 22 }              |                                                  |                                       |                     |
| 21                | trace("Maus hat Bereich verlassen"               | );                                    |                     |
| 20                | <pre>// Dieses Ereignis tritt im obigen</pre>    | Fall niemals ein!                     |                     |
| 18 pr             | ivate function onmouseout(e:mouseive             | int):volu                             |                     |
| 17                |                                                  | - ( <b>N</b>                          |                     |
| 16 }              |                                                  |                                       |                     |
| ⊥→ <b>1</b><br>15 | <pre>trace("Maus wurde bewegt (X: " + e</pre>    | e.stageX + ", Y: " + e.stageY + ")"); |                     |
| 13 pr             | ivate function onMouseMove(e:MouseEv             | rent):void                            |                     |
| 12                | tests for the set of the -                       |                                       |                     |
| 11 }              |                                                  | , , ,                                 |                     |
| 10                | stage.addEventListener(MouseEvent.               | CLICK, onMouseClick);                 |                     |
| 8                 | stage.addEventListener(MouseEvent.               | MOUSE_DOWN, onMouseDown);             |                     |
| 7                 | <pre>stage.addEventListener(Event.MOUSE</pre>    | _LEAVE, onMouseLeave);                |                     |
| 6                 | stage.addEventListener(MouseEvent.               | MOUSE_OUT, onMouseOut);               |                     |
| 4                 | <pre>stage.addEventListener(MouseEvent.</pre>    | MOUSE MOVE. onMouseMove):             |                     |
| 3                 | <pre>removeEventListener(Event.ADDED_T0</pre>    | _STAGE, init);                        |                     |
| 2 {               |                                                  |                                       |                     |
| 1 pr              | <pre>vivate function init(e:Event = null):</pre> | void                                  |                     |

| Über uns                                                                                                    | Community                   | Nachschlagewerk                                                  | Benjamin Jung 🖉 🥭                                                                                                 |
|----------------------------------------------------------------------------------------------------|-----------------------------|------------------------------------------------------------------|----------------------------------------------------------------------------------------------------|
| <ul> <li>Teamseite</li> <li>Meinungen</li> <li>Kontakt</li> <li>Beratung</li> <li>Impressum</li> <li>Datenschutz</li> </ul> | • Blog<br>• Forum<br>• News | • Crashkurse<br>• Glossar<br>• FAQ<br>• Karteikarten<br>• E-Book | Krummstraße 9/3<br>73054 Eislingen<br>Web: https://www.homepage-webhilfe.de/<br>E-Mail: info@homepage-webhilfe.de |
|                                                                                                    | 0-                          | aurisht & Design 0010 0017 hu Uswansan Wahhilfa Designi          |                                                                                                    |

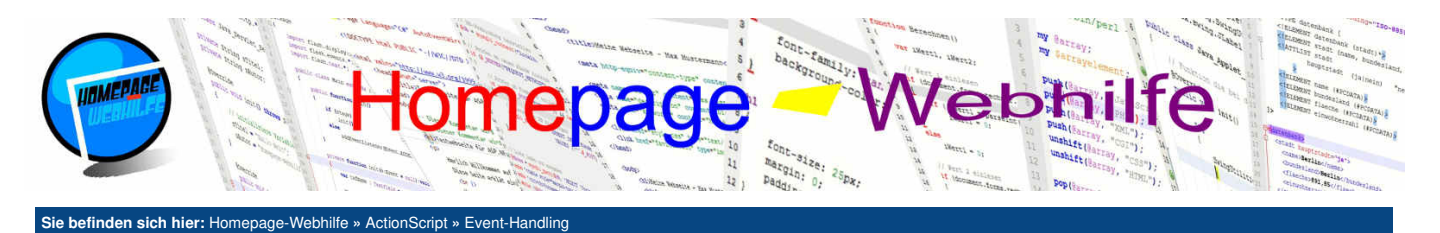

34 private function onMouseUp(e:MouseEvent):void 36 trace("Maustaste wurde losgelassen"); 37 } private function onMouseClick(e:MouseEvent):void 40 41 trace("Mausklick wurde ausgeführt"); 42 3 Ausgabe: Maus wurde bewegt (X: 2, Y: 5) Maus wurde bewegt (X: 7, Y: 7) [...] Maustaste wurde gedrückt Maustaste wurde losgelassen 4 5

|    | 0                                |
|----|----------------------------------|
| 6  | Mausklick wurde ausgeführt       |
| 7  | Maus wurde bewegt (X: 57, Y: 22) |
| 8  | Maus wurde bewegt (X: 58, Y: 22) |
| 9  | Maus wurde bewegt (X: 60, Y: 22) |
| 10 | []                               |
| 11 | Maus wurde bewegt (X: 90, Y: 5)  |
| 12 | Maus wurde bewegt (X: 92, Y: 3)  |
| 13 | Maus hat Applikation verlassen   |

Ŧ

Ŧ

## **Tastatur**

Für die Tastatur bzw. deren Tasten gibt es zwei wichtige Ereignisse: KEY\_DOWN und KEY\_UP. KEY\_DOWN tritt ein, wenn eine **Taste gedrückt wird**, KEY\_UP hingegen, wenn diese wieder **losgelassen wird**. Wie Ihnen ja sicherlich schon aufgefallen ist, werden Zeichen doppelt in einem Dokument eingegeben, wenn Sie auf der Taste bleiben (ohne diese zwischenzeitlich loszulassen). Dies ist nicht nur beim Schreiben von Dokumenten so, sondern es handelt sich vielmehr um eine Standardfunktion vom Betriebssystem. Man spricht hier auch von der **Anschlagverzögerung**. Dies wendet sich auch auf die Ereignisse aus, so wird z. B. das KEY\_DOWN -Event auch öfters ausgelöst, wenn Sie auf der Taste bleiben. KEY\_UP dagegen löst lediglich einmal aus (nachdem die Taste losgelassen wird).

Bei beiden Ereignissen wird als Event-Objekt ein Objekt der Klasse KeyboardEvent übergeben. Die Eigenschaft charCode enthält den **Code des Zeichens**, welches eingegeben wurde. Die Eigenschaft keyCode hingegen enthält den **Code der Taste**, welche gedrückt bzw. losgelassen wurde. Mittels der Eigenschaften altKey, ctrlKey und shiftKey lässt sich der Status der Tasten ALT, CTRL / STRG und SHIFT abfragen.

```
private function init(e:Event = null):void
            removeEventListener(Event.ADDED_TO_STAGE, init);
  3
  4
            stage.addEventListener(KeyboardEvent.KEY DOWN, onKeyDown);
            stage.addEventListener(KeyboardEvent.KEY_UP, onKeyUp);
  6
       }
  8
  9
       private function onKevDown(e:KevboardEvent):void
 10
       {
         trace("onKeyDown: " + String.fromCharCode(e.charCode) + " (" + e.charCode + ") " + (e.ctrlKey ? "CTRL " : "") + (e.altKey
"ALT " : "") + (e.shiftKey ? "SHIFT " : ""));
       2
 13
       private function onKeyUp(e:KeyboardEvent):void
            trace("onKeyUp: " + String.fromCharCode(e.charCode) + " (" + e.charCode + ") " + (e.ctrlKey ? "CTRL " : "") + (e.altKey ?
" : "") + (e.shiftKey ? "SHIFT " : ""))
 16
       "ALT
 17
       }
Ausgabe:
       onKeyDown: H (72) SHIFT
       onKeyUp: H (72) SHIFT
```

 1
 OnkeyUp: H (72) SHIFT

 2
 onKeyUp: H (72) SHIFT

 3
 onKeyUp: (0)

 4
 onKeyUp: a (97)

 5
 onKeyUp: a (97)

 6
 onKeyUp: a (97)

 6
 onKeyUp: a (97)

 6
 onKeyUp: a (97)

 6
 onKeyDown: a (97)

 6
 onKeyDown: a (97)

 6
 onKeyDown: a (97)

 6
 onKeyDown: a (97)

 6
 onKeyDown: a (97)

 6
 onKeyDown: a (97)

 6
 onKeyDown: a (97)

 6
 onKeyDown: a (97)

 6
 onKeyDown: a (108)

 9
 onKeyDown: o (111)

 10
 onKeyUp: a (0)

 112
 onKeyUp: a (33)

 12
 onKeyUp: a (33)

 13
 onKeyUp: a (33)

 14
 onKeyUp: a (08)

| Über uns  • Teamseite  • Meinungen                                                                       | Community<br>• Blog | Nachschlagewerk<br>• Crashkurse<br>• Glossar                     | Benjamin Jung<br>Krummstraße 9/3<br>73054 Eislingen                         |
|----------------------------------------------------------------------------------------------------|---------------------|------------------------------------------------------------------|-----------------------------------------------------------------------------|
| <ul> <li>Mentangen</li> <li>Kontakt</li> <li>Beratung</li> <li>Impressum</li> <li>Datenschutz</li> </ul> | News                | Forum     Glossar     Gevent     FAQ     Karteikarten     E-Book | Web: https://www.homepage-webhilfe.de/<br>E-Mail: info@homepage-webhilfe.de |
|                                                                                                    | Co                  | oyright & Design 2013 - 2017 by Homepage-Webhilfe, Benjamir      | n Jung                                                                      |

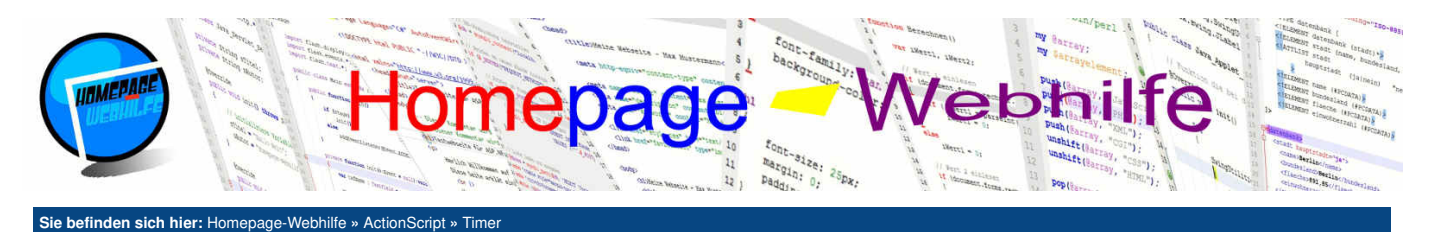

## Timer

Ein Timer ermöglicht das verzögerte und ggf. mehrmalige Ausführen einer bestimmten Funktion. Ein Timer wird in AS3 mittels der Klasse Timer dargestellt (Package flash.utils). Dem Konstruktor wird die Wartezeit bzw. Dauer zwischen den Timerereignissen in Millisekunden (Eigenschaft delay) und die Anzahl der Wiederholungen (Eigenschaft repeatCount) übergeben. Der zweite Parameter ist dabei jedoch optional. Beim Zuweisen des Wertes o der Eigenschaft repeatCount, läuft der Timer sozusagen endlos. 0 ist dabei der Standardwert. Auf Grund einer technischen Begrenzung kann der Timer jedoch trotzdem maximal ca. 24 Tage laufen (bei der schnellstmöglichen Ausführung von 1ms). Über die Eigenschaft currentCount kann abgerufen werden, wie oft der Timer bereits ausgeführt wurde. Mittels der running-Eigenschaft kann zudem abgerufen werden, ob der Timer aktuell läuft oder nicht. Um einen Timer zu starten, rufen wir lediglich die Funktion start () auf. Ein Aufruf der stop() -Funktion hält den Timer an. Wollen wir den Timer anhalten und dabei zusätzlich den Zähler für die Ausführung von 1ms reset() aufrufen. Der Timer verfügt über zwei Events, welche mittels der bekannten Funktion addeventListener () registriert werden können: TIMER und TIMER\_COMPLETE. Das TIMER-Event tritt nach jedem Ablauf der angegebenen Zeit auf. Das Ereignis des TIMER\_COMPLETE -Events tritt auf, wenn der Timer "abgelaufen" ist. Dies ist der Fall, wenn der Timer so oft wie angegeben ausgeführt wurde.

```
private function init(e:Event = null):void
      {
          removeEventListener(Event.ADDED_T0_STAGE, init);
 4
          var zaehler:Timer = new Timer(50, 25);
          zaehler.addEventListener(TimerEvent.TIMER, onTick);
zaehler.addEventListener(TimerEvent.TIMER_COMPLETE, onTimerComplete);
 6
 8
9
          zaehler.start();
     }
10
11
12
13
14
15
16
17
      private function onTick(e:TimerEvent):void
          graphics.beginFill(0xFF0000);
          graphics.drawRect(20 * e.target.currentCount, 20 * e.target.currentCount, 80, 80);
          graphics.endFill();
      }
18
19
20
      private function onTimerComplete(e:TimerEvent):void
          graphics.beginFill(0x0000FF, 0.25);
          graphics.drawRect(20, 20, 560, 560)
          graphics.endFill();
      }
```

Über uns Community Nachschlagewerk Benjamin Jung Krummstraße 9/3 73054 Eislingen TeamseiteMeinungen Blog Crashkurse Forum • Glossa • FAQ Kontakt News Web: https://www.homepage-webhilfe.de/ Beratung Karteikarten E-Mail: info@homepage-webhilfe.de Impressum • E-Book Datenschutz Copyright & Design 2013 - 2017 by Homepage-Webhilfe, Benjamin Jung

1

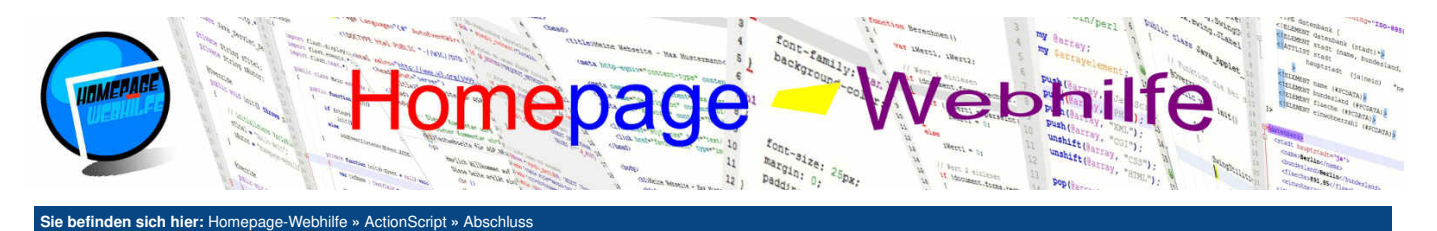

## **Abschluss**

Das Tutorial zu der Programmiersprache ActionScript und der Einführung in das Erstellen von Flash-Anwendungen mittels des Flex SDKs und der IDE FlashDevelop ist nun auch schon zu Ende. Sie haben in diesem Kurs die Sprachbestandteile der Programmiersprache sowie ein paar Steuerelemente und Schnittstellen zum Zeichnen und der Interaktion mit dem Benutzer kennengelernt.

Auch in ActionScript ist es nicht möglich, alle Eigenschaften, Funktionen und Klassen die zur Verfügung sind vorzustellen. Eine sehr gute **Referenz** bietet hier Adobe selbst mit dem <u>ActionScript 3.0 Referenzhandbuch</u> an.

Trotzdem sollte es Ihnen mit den hier vorgestellten Klassen und dessen Funktionen und Eigenschaften möglich sein, einige **nützliche Anwendungen** sowie **kleinere Spiele** entwickeln zu können. Falls Sie noch Interesse an einer weiteren Technologie für clientseitige Anwendungen haben, könnte Sie vielleicht das Tutorial zu <u>Java</u> <u>SE (Applet)</u> interessieren. Falls Sie stattdessen eher an einer serverseitigen Skript- bzw. Programmiersprache Interesse haben, finden Sie auf unserer Website auch Tutorials zu <u>PHP</u>, <u>Perl</u>, <u>ASP.NET</u> und <u>Java EE</u>.

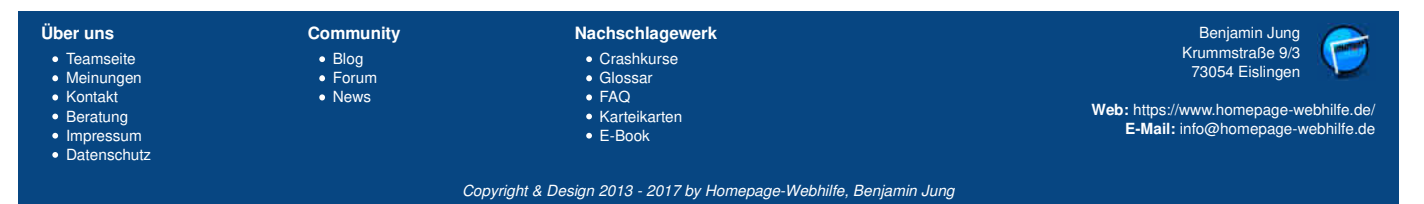

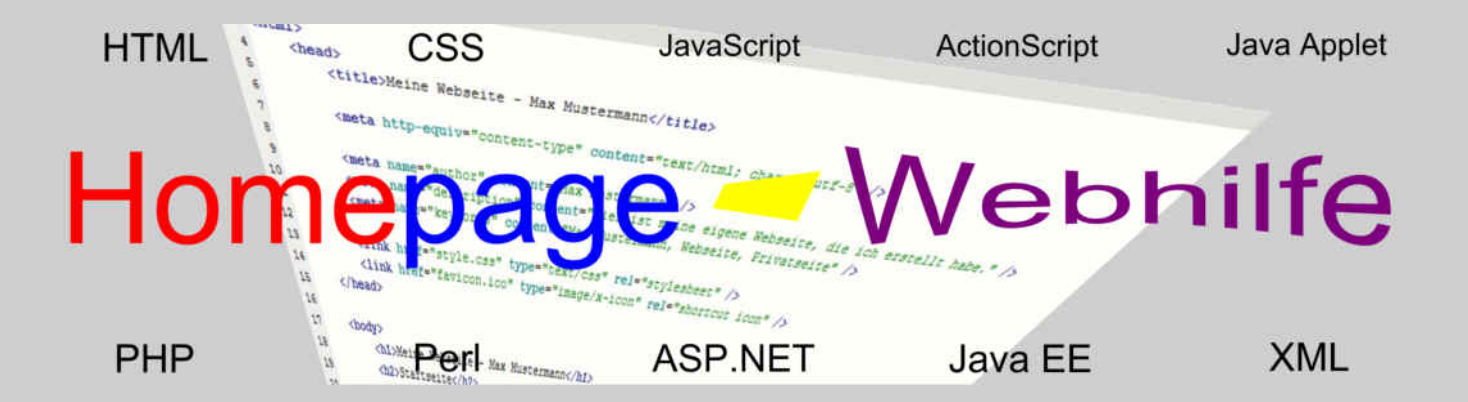

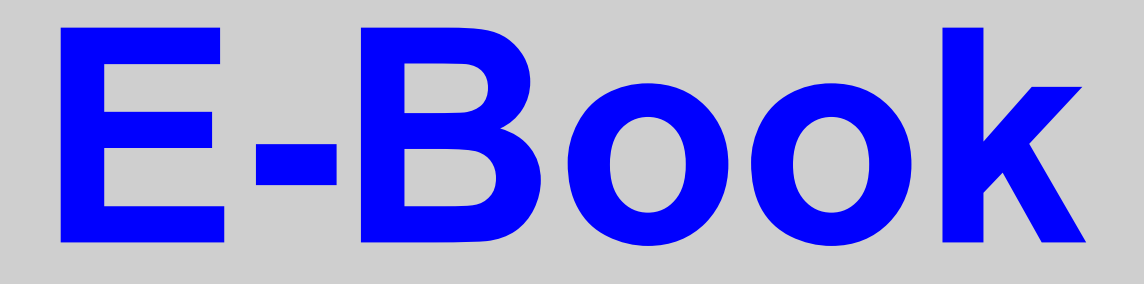

# Java SE Applet

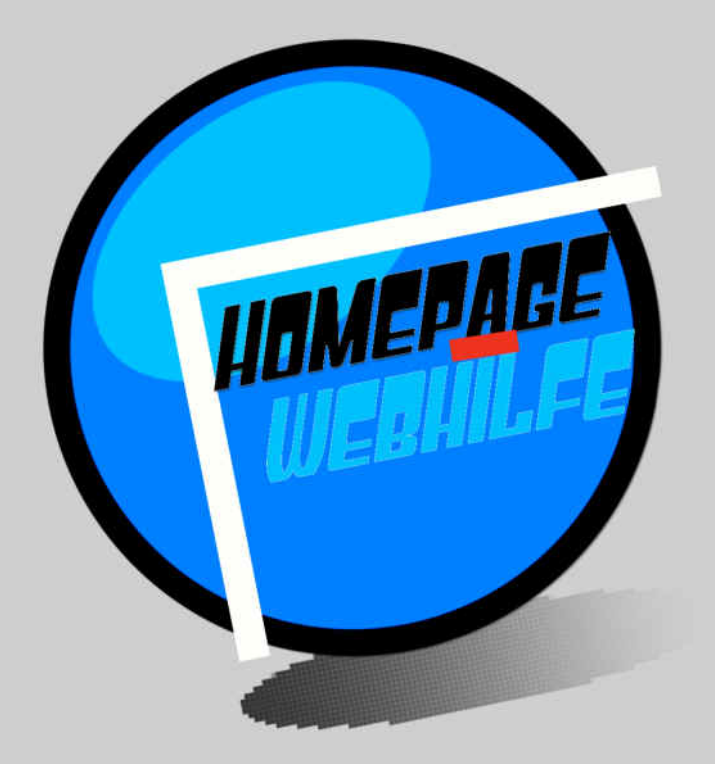

Copyright 2013-2017 by Homepage-Webhilfe, Benjamin Jung - All rights reserved!

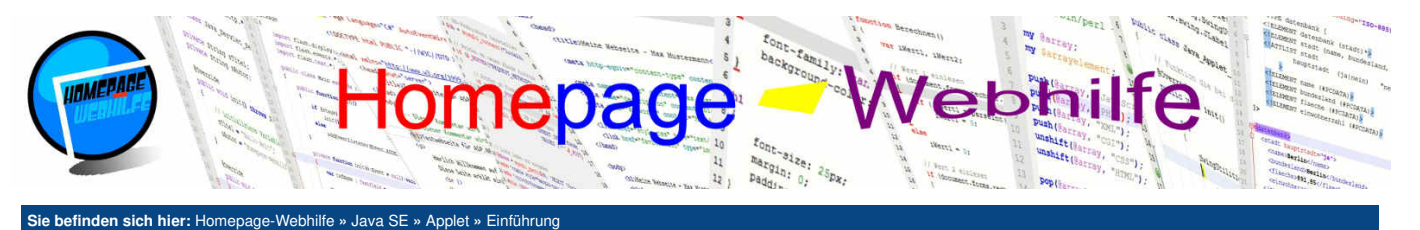

#### 10

## Einführung

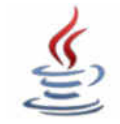

Java Applets sind Java-Programme, welche im Browser ausgeführt und in eine Webseite integriert werden. Die Applikation wird dabei **über die JVM (Java Virtual Machine) ausgeführt**. Zur Kommunikation zwischen dem Browser und der Java Laufzeitumgebung (kurz JRE für Java Runtime Environment) wird ein **Plug-in** benötigt.

Inhalt dieser Seite:

- 1. Schnittstellen
- 2. Sicherheit
- NetBeans IDE
   Erstes Applet
- 5. HTML-Einbindung

Java Applets sind vollwertige Java-Anwendungen, in welchen alle Packages und Klassen von Java SE (Java Platform, Standard Edition) verfügbar sind. So stehen zur Programmierung der Benutzeroberfläche auch die **AWT- und Swing-Komponenten** von

Java zur Verfügung.

Java Applets müssen, wie andere Java Programme auch, kompiliert werden. Die Verbreitung der Applets erfolgt mittels einer Java Archiv-Datei (JAR für Java Archive). Das Programm kann somit problemlos aus mehreren Klassen bestehen, da diese lediglich in die Archiv-Datei gepackt werden.

Der Einsatz von Applets findet sich hauptsächlich in firmeninternen Netzwerken. Auf Grund der Sicherheitsproblematik und der immer kleiner werdenden Browserunterstützung sollte von Applets, falls möglich, jedoch abgesehen werden. Oracle hat angekündigt, die Applet-Klassen sowie das Browser Plug-in in zukünftigen Versionen zu entfernen. Sollten Sie also nicht an die Verwendung von Applets gebunden sein, ist es durchaus sinnvoller, auf neue modernere Technologien zu setzen. Dazu zählt vor allem die Kombination von HTML5, CSS3 und JavaScript.

Zum Verständnis dieses Tutorials sind Vorkenntnisse in Java erforderlich. Für einen schnellen Wiedereinstieg können Sie unseren Crashkurs besuchen.

Wichtig: Google Chrome unterstützt seit Version 45 die Plug-in-Architektur NPAPI nicht mehr. Dies hat zur Folge, dass Java Applets in Google Chrome nicht mehr angezeigt werden. Weitere Browser werden dieser Entscheidung u. U. folgen.

## Schnittstellen

Applets werden von der Basisklasse Applet (Package java.applet) abgeleitet, welche sich wiederum aus der Klasse Panel (Package java.awt) ableitet. Im Gegensatz zu anderen Java-Anwendungen verfügen Applets standardmäßig über keine main() -Funktion. Das Hinzufügen einer main() -Funktion hat keine Auswirkung auf das Applet selbst, erlaubt jedoch das direkte Ausführen der jar-Datei mittels Doppelklick. Man spricht hier auch von einem **hybriden Applet**.

In der Applet-Klasse gibt es folgende vier wichtige Funktionen: init(), start(), stop() und destroy(). Alle diese Funktionen müssen überschrieben werden, um dort einen bestimmten Programmcode hinterlegen zu können. Der Aufruf der Funktionen geschieht automatisch durch den Browser oder Applet Viewer. Die Funktion init() wird einmalig aufgerufen, sobald die **Applet-Ausführung vorbereitet** wurde. start() wird aufgerufen, sobald die **Ausführung des Applets** gestartet wurde. Die Funktion wird mindestens einmal, direkt nach dem Aufruf der init() -Funktion, ausgeführt. Die Funktion stop() hingegen wird aufgerufen, sobald die **Ausführung des Applets** gestartet wurde. Jie Funktion stop() hingegen wird aufgerufen, sobald die Ausführung des Applets gestoppt wird. Die Ausführung dieser Funktion erfolgt ebenfalls auf jeden Fall einmal, jedoch vor dem Aufruf der destroy() -Funktion. destroy() ist die letzte der vier Funktionen und wird vor der Deinitialisierung des Applets aufgerufen. init() und destroy() können zur Allokierung und Freigabe von Ressourcen verwendet werden. Wann start() und stop() aufgerufen wird ist browserabhängig. So wird z. B. start() und stop() nicht bei jedem Browser ausgeführt, wenn ein Tab-Wechsel erfolgt. Natürlich müssen nur die Funktionen überschrieben werden, welche Sie auch wirklich benötigen.

Zum Austausch von Daten zwischen der HTML-Seite und dem Applet können beim Initialisieren des Applets Parameter übergeben werden. Wie diese Übergabe und deren Abarbeitung aussieht, werden wir im Thema Parameterübergabe behandeln.

## Sicherheit

Java Applets selbst stellen nur ein geringeres Sicherheitsrisiko dar. Applets werden zwar lokal ausgeführt, jedoch erfolgt die Ausführung in einer geschlossenen Laufzeitumgebung (auch als Sandbox bezeichnet), wodurch ein Zugriff auf das lokale System nicht möglich ist.

Ein größeres Problem hingegen stellen die Laufzeitumgebung, die virtuelle Maschine, die Klassenbibliotheken und das Browser-Plug-in dar. Sicherheitslücken in diesen Programmteilen erlauben bösartigen Applets einen direkten Zugriff auf das lokale System bzw. auf Teile des lokalen Systems. Auf Grund der immer wieder auftretenden Sicherheitslücken in der Java-Technologie haben einige Browser-Hersteller und Oracle selbst darauf reagiert.

Neben der **abnehmenden Browser-Unterstützung von Applets** (u. a. in Google Chrome) wurden auch die **Sicherheitsregeln von Java verschärft**. So werden vom Browser nur noch Applets, welche **signiert** sind, als "sicher" markiert. Um "unsichere" Applets auszuführen, muss neuerdings eine Ausnahmeregel im Java Control Panel hinzugefügt werden. Auch selbst-signierende Applets gelten standardmäßig nicht mehr als "sicher".

Wichtig: Alle unsere Beispiele sind nicht signiert. Wenn Sie sich unsere Beispiele anschauen wollen, dann fügen Sie bitte die folgende URL als Ausnahme in Ihrem Java Control Panel hinzu: https://ftp.homepage-webhilfe.de.

**Übrigens:** Die Ausführung von lokalen Applets gilt ebenfalls nicht mehr als sicher. Wenn Sie also Applets im Browser testen wollen, dann müssen Sie auch das lokale Laufwerk als Ausnahme hinzufügen. Befindet sich das Applet z. B. auf dem Laufwerk D, so müssen Sie eine Ausnahme für file:///D:/ hinzufügen.

## **NetBeans IDE**

Zur Entwicklung von Java Applets benötigen wir eine IDE, mit welcher Java-Applikationen entwickelt werden können. Zudem benötigen wir natürlich noch das JDK (Java Development Kit). Die in diesem Kurs enthaltenen **Beispiele wurden mit Hilfe der IDE NetBeans erstellt**. Die jeweiligen Projekte können über den Download-Button heruntergeladen werden.

Um in NetBeans ein Applet zu erstellen, klicken wir auf File  $\rightarrow$  New Project . Als nächstes wählen wir Java  $\rightarrow$  Java Class Library. Jetzt haben wir ein leeres Projekt. Nun können wir ggf. ein Package und anschließend unsere **erste Klasse erstellen**.

Für das erste Beispiel erstellen wir eine einfache Klasse und fügen bei der Klassendeklaration die Vererbung hinzu: extends java.applet.Applet. Da unser Projekt lediglich eine Library ist und über keine main () -Funktion bzw. Hauptklasse verfügt, können wir das Projekt nicht direkt starten. Mit einem Rechtsklick auf die Datei erscheint ein Kontextmenü, in welchem wir Run File (Umschalt+F6) oder

| an mail to be a second second s | The second second second second second second second second second second second second second second second se                                                                                                    |  |
|----------------------------------------------------------------------------------------------------|----------------------------------------------------------------------------------------------------|--|
| a billion better                                                                                                    | A start of an and diverses                                                                                                    |  |
| In Restantions                                                                                                    | and the second second                                                                                                    |  |
|                                                                                                    | 3 1 most (studio station-                                                                                                    |  |
| a a sector                                                                                                    | R                                                                                                    |  |
|                                                                                                    | a second second s                                                                                                    |  |
|                                                                                                    | We shart be a set of the set of the set of t                                                                                                    |  |
|                                                                                                    | B. Line and a second by the second by the se                                                                                                    |  |
|                                                                                                    | £                                                                                                    |  |
|                                                                                                    | A Contract (Section 1)                                                                                                    |  |
|                                                                                                    | E CONTRACTOR CONTRACTOR CONTRACTOR CONTRACTOR                                                                                                    |  |
|                                                                                                    | PC 1 menuting and and a                                                                                                    |  |
|                                                                                                    | 2 mm                                                                                                    |  |
|                                                                                                    | <ul> <li>participation production of the</li> </ul>                                                                                                    |  |
|                                                                                                    | The second section where we see a section of the section of the se                                                                                                    |  |
| 10 A 100 A                                                                                                    |                                                                                                    |  |
| a mount to                                                                                                    | A CONTRACTOR OF A CONTRACTOR OF                                                                                                    |  |
| an and a figure                                                                                                    |                                                                                                    |  |
| AND LODGE TO AND                                                                                                    | a service and the service of the service of the ser                                                                                                    |  |
|                                                                                                    | 8                                                                                                    |  |
| 0.402.016                                                                                                    | Mar and a second second second second second second second second second second second second second second se                                                                                                    |  |
| 0.002.000                                                                                                    |                                                                                                    |  |
| 1.10.100                                                                                                    | Distance in the second second s                                                                                                    |  |
|                                                                                                    | 2 20 0000                                                                                                    |  |
| 140,000                                                                                                    |                                                                                                    |  |
|                                                                                                    | Min searcher                                                                                                    |  |
|                                                                                                    | A management of the second second sec                                                                                                    |  |
|                                                                                                    | Mail property<br>Mail property<br>Mail and the<br>Mail and the |  |
|                                                                                                    | Mail property<br>Mail property<br>Mail and the<br>Mail and the |  |
|                                                                                                    | In the second second se                                                                                                    |  |

Debug File (Strg+Umschalt+F5) auswählen können. Zur Anzeige von Applets in der NetBeans IDE wird der sogenannte Applet Viewer verwendet. Um aus dem Projekt eine jar-Datei erstellen zu lassen, wählen wir Build Project (F11) oder Clean and Build Project (Umschalt+F11).

| Über uns<br>• Teamseite<br>• Meinungen<br>• Kontakt<br>• Beratung<br>• Impressum<br>• Datenschutz | Community<br>• Blog<br>• Forum<br>• News | Nachschlagewerk<br>• Crashkurse<br>• Glossar<br>• FAQ<br>• Karteikarten<br>• E-Book | Benjamin Jung<br>Krummstraße 9/3<br>73054 Eislingen<br>Web: https://www.homepage-webhilfe.de/<br>E-Mail: info@homepage-webhilfe.de |
|---------------------------------------------------------------------------------------------------|------------------------------------------|-------------------------------------------------------------------------------------|----------------------------------------------------------------------------------------------------|
|                                                                                                   | Co                                       | nvright & Design 2013 - 2017 by Homenage-Webhilfe Benjag                            | nin lung                                                                                                    |

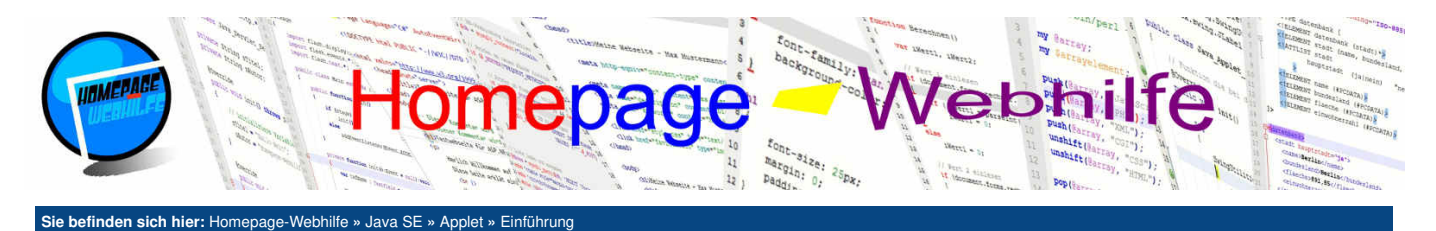

## **Erstes Applet**

In unserem ersten Beispiel erstellen wir ein leeres Projekt (wie oben beschrieben) mit einer Klasse, bei welcher wir die Vererbung zu java.applet.Applet festlegen. Nun überschreiben wir die vier oben beschriebenen Funktionen init(), start(), stop() und destroy(). Des Weiteren überschreiben wir die paint() -Funktion, um einen Begrüßungstext auf das Panel zu zeichnen.

Um die Ausgaben (Funktion System.out.println()) zu sehen, empfiehlt sich die Ausführung des Projekts in einer IDE, wie z. B. NetBeans. Alternativ ist es auch möglich, im Java Control Panel unter der Registerkarte Erweitert, die Einstellungen Tracing aktivieren und Debugging aktivieren zu aktivieren. Des Weiteren sollte die Option Konsole anzeigen ausgewählt werden.

```
package de.hwh.bsp.hallowelt;
     import java.applet.Applet;
     import java.awt.Graphics;
     public class MeinApplet extends Applet
          @Override
          public void init()
10
          {
              System.out.println("Applet initialisiert");
         }
13
14
          @Override
          public void start()
          {
              System.out.println("Applet gestartet");
18
19
         }
20
          @Override
          public void paint(Graphics g)
23
24
25
26
27
28
29
30
              g.drawString("Hallo Welt!", 50, 50);
          }
          @Override
          public void stop()
              System.out.println("Applet gestoppt");
          }
31
32
33
34
          @Override
          public void destroy()
35
              System.out.println("Applet deinitialisiert");
36
37
          }
     3
```

## 1

## **HTML-Einbindung**

Die Einbindung in HTML erweist sich als etwas schwerer, wie es z. B. bei Flash-Anwendungen der Fall ist. Grund dafür ist, die mangelnde Browserunterstützung sowie die nicht klare Definition zum Einbinden von Applets seitens des W3Cs.

Die beste Lösung zum Einbinden von Applets ist daher die Verwendung des Java Deployment Toolkits (kurz Java DT). Bei diesem Toolkit handelt es sich um eine JavaScript-Library, welche das Einbinden von Applets je nach Browser durchführt und uns somit die Arbeit vereinfacht. Die Library kann auf der Webseite von Java gefunden werden und direkt von dort eingebunden werden. Die Einbindung erfolgt ganz normal mittels script -Element.

1 <script type="text/javascript" src="http://java.com/js/deployJava.js"></script>

Für Webseiten, welche verschlüsselt (HTTPS) sind, kann das Skript auch über HTTPS geladen werden.

1 <script type="text/javascript" src="https://java.com/js/deployJava.js"></script>

Übrigens: Eine für den Entwickler lesbare Version (bei welcher Leerzeichen und Kommentare nicht entfernt wurden) kann unter https://www.java.com /js/deployJava.txt bezogen werden.

Über die Funktion runApplet () des Objekts deployJava ist es möglich, ein Applet anzuzeigen. Der Funktion werden dabei zwei Objekte sowie eine Zeichenkette für die Minimalversion von Java mitgegeben. Im ersten Objekt werden die **Einstellungen für das Applet**, wie z. B. die URL zur Archiv-Datei, die URL zur Codebasis, der Pfad zur Hauptklasse und die Größe übergeben. Dem zweiten Parameter der runApplet () -Funktion wird ein Objekt für die **Applet-Parameter** übergeben. Darauf gehen wir im <u>nächsten Thema</u> nochmals genauer ein. Sind keine Parameter vorhanden, so können wir hier <u>null</u> übergeben. Die übergebene Minimalversion entspricht der Version des JDKs, mit welchem das Archiv erstellt wurde.

Der folgende JavaScript-Code zeigt, wie das Beispiel "Hallo Welt" von oben in die HTML-Seite eingebunden werden kann:

1 deployJava.runApplet(
2 {

| 3 | codebase: | "./",                                    |
|---|-----------|------------------------------------------|
| 4 | archive:  | "Hallo-Welt.jar",                        |
| 5 | code:     | "de/hwh/bsp/hallowelt/MeinApplet.class", |
| 6 | width:    | "150",                                   |

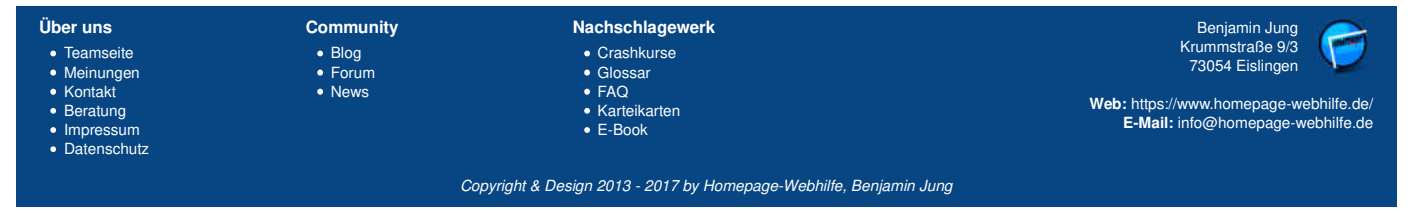

Einführung - Applet - Java SE - Homepage-Webhilfe

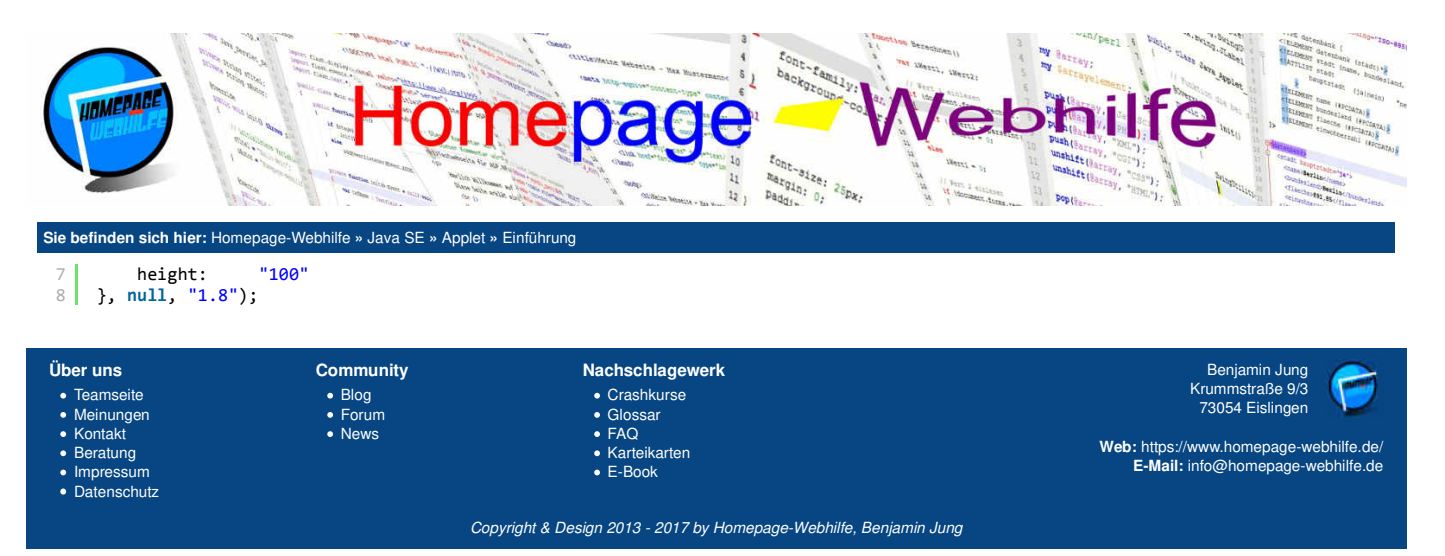

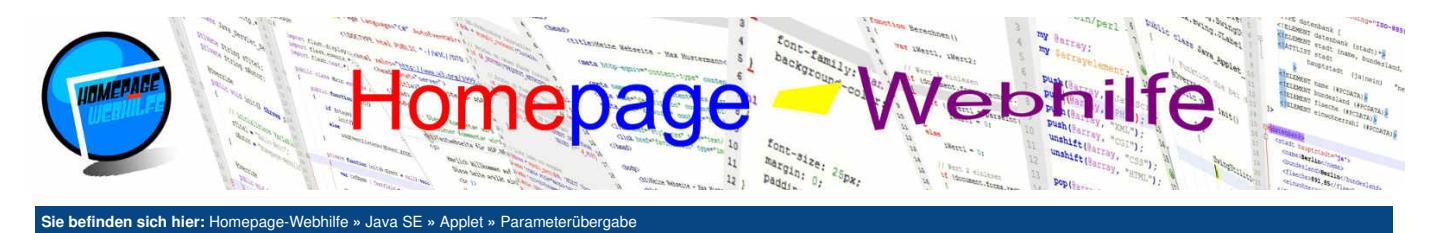

## Parameterübergabe

Wie bereits schon im vorherigen Thema angesprochen, ist es möglich, dem Applet **Parameter vor dem Start zu übergeben**. Diese Parameter können zur Laufzeit des Java-Programms mittels der Funktion getParameter() abgerufen werden. Die Funktion getParameter() erwartet als Übergabewert den **Namen des Parameters**. Als Wert gibt die Funktion eine Zeichenkette zurück, welche den **Wert des Parameters** wiederspiegelt. Wurde der angefragte Parameter nicht übergeben, so gibt die Funktion null zurück.

In unserem JavaScript-Code müssen wir nun im zweiten Parameter der runApplet () -Funktion ein Objekt übergeben. Das Objekt kann nun einige Eigenschaften und Werte besitzen. Als Datentyp sollten vorzugsweise **nur Zeichenketten** verwendet werden. Zahlen oder Wahrheitswerte werden automatisch in Zeichenketten umgewandelt. Arrays werden ebenfalls in eine Zeichenkette (Elemente mittels Komma getrennt) umgewandelt. Die Übergabe von Objekten ist jedoch keinesfalls möglich.

```
package de.hwh.bsp.parameter;
 1
       import java.applet.Applet;
import java.awt.Graphics;
 4
       public class MeinApplet extends Applet
             @Override
 8
 9
            public void paint(Graphics g)
10
                  g.drawString("Vorname:", 50, 50);
if (getParameter("Vorname") != null)
g.drawString(getParameter("Vorname"), 150, 50);
13
14
15
                   else
                        g.drawString("k. A.", 150, 50);
16
17
18
19
                  g.drawString("Nachname:", 50, 100);
if (getParameter("Nachname") != null)
g.drawString(getParameter("Nachname"), 150, 100);
20
21
                   else
                        g.drawString("k. A.", 150, 100);
            }
23
      }
       deployJava.runApplet(
 1
2
3
4
5
6
                              "./",
"Parameter.jar",
             codebase:
             archive:
                              "de/hwh/bsp/parameter/MeinApplet.class",
             code:
                              "250",
"150"
             width:
 7
             height:
 8
       },
 9
       {
10
             Vorname:
                              "Peter",
             Nachname:
                              "Meyer'
      },
           "1.8");
```

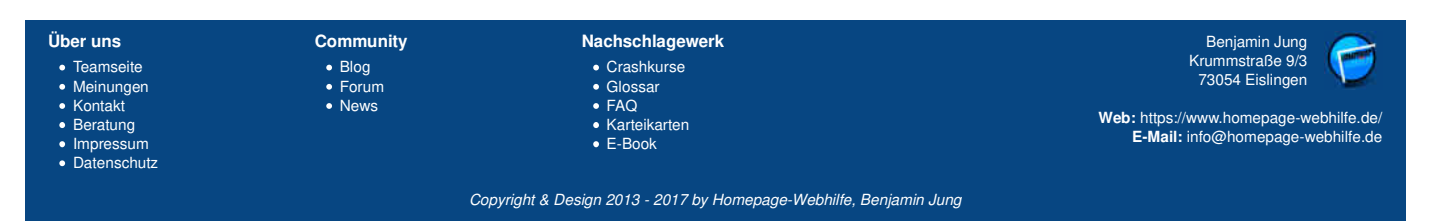

10

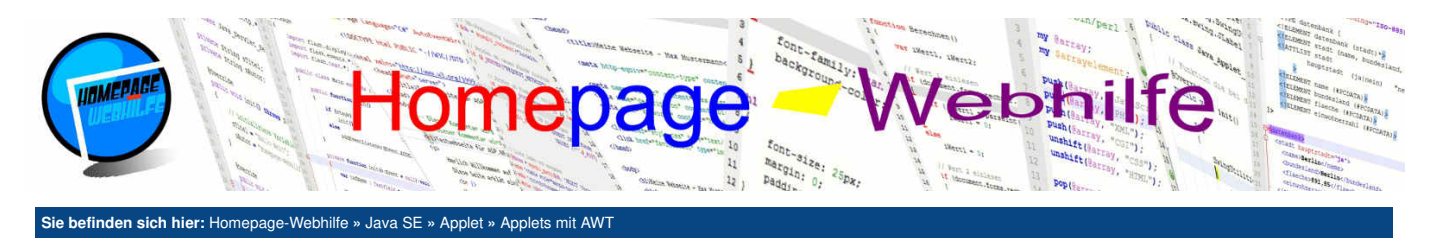

## **Applets mit AWT**

Applets können ohne weiteres AWT-Komponenten (Abstract Window Toolkit), wie z. B. die Steuerelemente Label, TextField, Checkbox und Button enthalten. Die Basisklasse bleibt dabei die Gleiche.

NetBeans ermöglicht das **Designen der AWT-Oberfläche** mittels dem integrierten Designer. Beim Erstellen einer solchen Oberfläche, sollten Sie bei der Dateierstellung Applet Form aus der Kategorie AWT GUI Forms wählen.

Das folgende Beispiel zeigt ein Textfeld zum Eintragen einer E-Mail-Adresse, ein Kontrollkästchen zum Akzeptieren der "Teilnahmebedingung" sowie einen Button. Der Button wird erst freigeschalten, sobald die Felder ordnungsgemäß ausgefüllt wurden. Beim Klick auf den Button wird die eingetragene E-Mail-Adresse in einem darunterliegenden Feld (Label) angezeigt und die Eingaben zurückgesetzt.

```
package de.hwh.bsp.awtapp;
     public class MeinApplet extends java.applet.Applet
          @Override
          public void init()
          {
 8
              try
 9
              {
                   java.awt.EventQueue.invokeAndWait(new Runnable()
12
                       @Override
13
14
                       public void run()
15
                            initComponents();
16
17
18
                   });
              }
19
20
21
22
23
24
25
26
27
28
29
30
31
32
33
34
35
36
37
38
39
40
41
42
              catch (Exception ex)
              {
                   ex.printStackTrace();
              }
         }
          private void initComponents()
              // [...]
          }
          private void txtEMailTextValueChanged(java.awt.event.TextEvent evt)
          {
              btnAnmelden.setEnabled(!txtEMail.getText().isEmpty() && cbTeilnahme.getState());
         }
          private void cbTeilnahmeItemStateChanged(java.awt.event.ItemEvent evt)
              btnAnmelden.setEnabled(!txtEMail.getText().isEmpty() && cbTeilnahme.getState());
          }
          private void btnAnmeldenMouseClicked(java.awt.event.MouseEvent evt)
          {
              lblErgebnis.setText("E-Mail-Adresse " + txtEMail.getText() + " angemeldet!");
43
44
              txtEMail.setText("");
45
              cbTeilnahme.setState(false);
46
47
         }
48
          // Variables declaration - do not modify
49
50
51
52
          private java.awt.Button btnAnmelden;
          private java.awt.Checkbox cbTeilnahme;
          private java.awt.Label lblEMail;
          private java.awt.Label lblErgebnis;
53
54
          private java.awt.Label lblTeilnahme
          private java.awt.TextField txtEMail;
          // End of variables declaration
     }
```

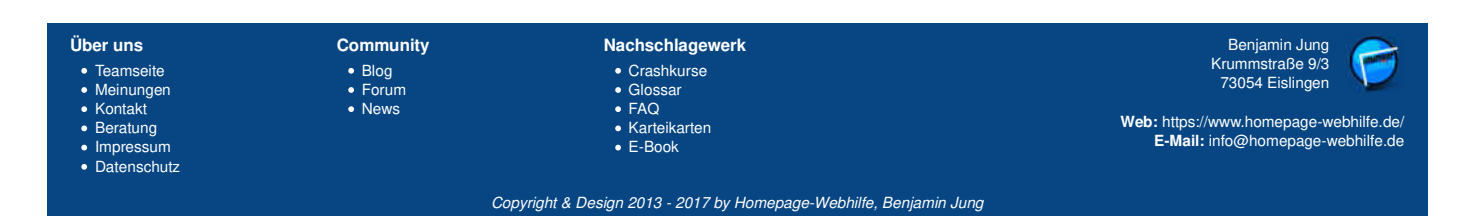

10

Applets mit Swing - Applet - Java SE - Homepage-Webhilfe

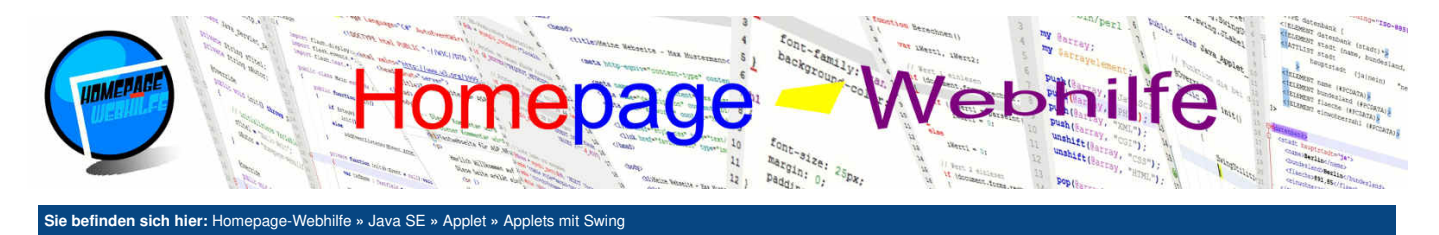

## **Applets mit Swing**

Als Alternative zur Verwendung von AWT-Oberflächen können Applets auch **Swing-Steuerelemente** enthalten. Hierfür benötigen wir natürlich eine Swing-Oberfläche als Basis. Um Swing-Komponenten benutzen zu können, müssen wir deshalb die Basisklasse von java.applet.Applet in javax.swing.JApplet ändern. Dadurch stehen uns nun alle Komponenten und Steuerelemente von Swing zur Verfügung.

Auch für Swing-Oberflächen bietet NetBeans ein Tool (auch GUI-Builder genannt) zum Designen der grafischen Oberfläche. Beim Erstellen der Datei wählen wir JApplet Form aus der Kategorie Swing GUI Forms.

Das untere Beispiel zeigt ein Formular mit einigen Formular-Steuerelementen wie z. B. JLabel, JTextField, JTextArea, JRadioButton, JCheckBox, JComboBox und JButton. Beim Klick auf den Button wird ein Meldungsfenster angezeigt. Nach Bestätigung der Meldung wird das Formular zurückgesetzt.

```
package de.hwh.bsp.swingapp;
     import javax.swing.JOptionPane;
 4
     public class MeinApplet extends javax.swing.JApplet
 6
          @Override
 8
          public void init()
               /* Set the Nimbus look and feel */
               ,
// [...]
13
14
15
               /* Create and display the applet */
               try
               {
16
17
18
                    java.awt.EventQueue.invokeAndWait(new Runnable()
                         @Override
                         public void run()
19
20
21
22
23
24
25
26
27
28
29
30
31
32
33
34
35
36
37
38
39
                             initComponents();
                    });
               }
               catch (Exception ex)
               {
                    ex.printStackTrace();
               }
          }
          @SuppressWarnings("unchecked")
          private void initComponents()
               // [...]
          }
          private void btnAbschickenMouseClicked(java.awt.event.MouseEvent evt)
               if (JOptionPane.showConfirmDialog(null, "Sind Ihre Eingaben korrekt?", "Eingabe prüfen!", JOptionPane.YES_NO_OPTION)
     == JOptionPane.YES_OPTION)
40
               {
41
                    rdbgAnrede.setSelected(rdbHerr.getModel(), true);
                    txtName.setText("");
txtEMail.setText("");
42
43
44
                    cmbSprache.setSelectedIndex(0);
45
                    taNachricht.setText("
46
47
                    cbNews.setSelected(false);
               }
48
          }
49
50
51
52
53
54
55
56
57
58
59
          // Variables declaration - do not modify
          private javax.swing.JButton btnAbschicken;
                    javax.swing.JCheckBox cbNews;
          private
          private javax.swing.JComboBox<String> cmbSprache;
private javax.swing.JPanel formPanel;
                    javax.swing.JLabel lblAnrede;
          private
          private javax.swing.JLabel lblEMail;
private javax.swing.JLabel lblNachricht;
          private
                    javax.swing.JLabel lblName;
          private javax.swing.JLabel lblNews;
60
61
          private
                   javax.swing.JLabel lblSprache;
          private javax.swing.JRadioButton rdbFrau;
62
          private
                    javax.swing.JRadioButton rdbHerr;
          private
63
                   javax.swing.ButtonGroup rdbgAnrede;
          private javax.swing.JScrollPane spNachricht;
          private javax.swing.JTextArea taNachricht;
```

| Über uns                                                                                                    | Community                   | Nachschlagewerk                                                                                    | Benjamin Jung 🥟                                                                                                    |
|----------------------------------------------------------------------------------------------------|-----------------------------|----------------------------------------------------------------------------------------------------|----------------------------------------------------------------------------------------------------|
| <ul> <li>Teamseite</li> <li>Meinungen</li> <li>Kontakt</li> <li>Beratung</li> <li>Impressum</li> <li>Datenschutz</li> </ul> | • Blog<br>• Forum<br>• News | <ul> <li>Crashkurse</li> <li>Glossar</li> <li>FAQ</li> <li>Karteikarten</li> <li>E-Book</li> </ul> | Krummstraße 9/3<br>73054 Eislingen<br><b>Web:</b> https://www.homepage-webhilfe.de/<br><b>E-Mail:</b> info@homepage-webhilfe.de |
|                                                                                                    | 0-                          | wisht & Design 2012 0017 by Usersee Webbills Design                                                |                                                                                                    |

Applets mit Swing - Applet - Java SE - Homepage-Webhilfe

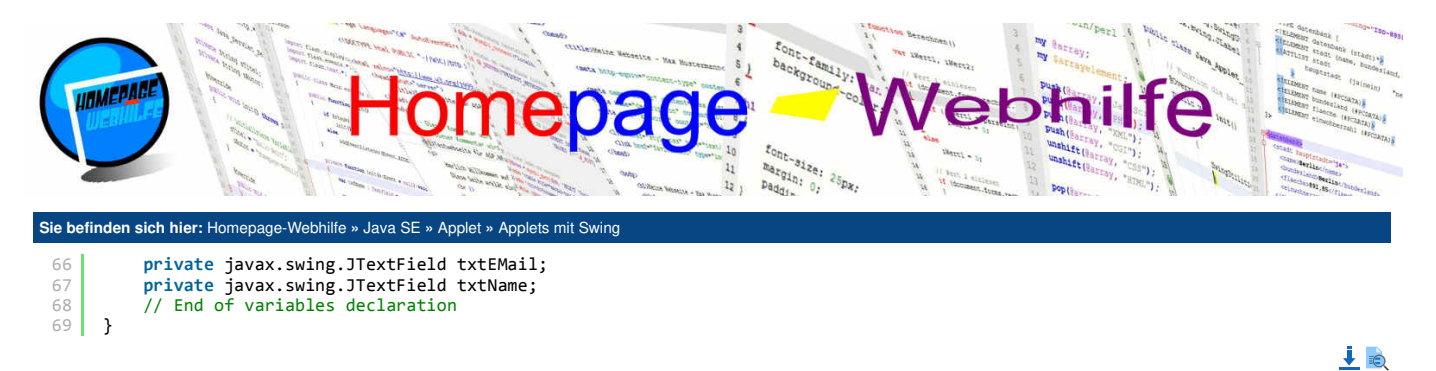

Übrigens: Natürlich stehen in der Klasse JApplet weiterhin die Schnittstellenfunktionen init(), start(), stop() und destroy() sowie die Funktion getParameter() zur Verfügung. Grund dafür ist, dass JApplet eine von Applet abgeleitete Klasse ist.

| Über uns                        | Community | Nachschlagewerk                                           | Benjamin Jung<br>Krummstraße 9/3       |
|---------------------------------|-----------|-----------------------------------------------------------|----------------------------------------|
| leamseite                       | • Blog    | Crashkurse                                                | 73054 Fislingen                        |
| Meinungen                       | • Forum   | • Glossar                                                 | 10004 Elolingen                        |
| <ul> <li>Kontakt</li> </ul>     | News      | • FAQ                                                     | Web: https://www.homopage.webhilfe.do/ |
| <ul> <li>Beratung</li> </ul>    |           | <ul> <li>Karteikarten</li> </ul>                          | E Mail: info@homonogo.webhilfo.do      |
| <ul> <li>Impressum</li> </ul>   |           | <ul> <li>E-Book</li> </ul>                                | E-Mail: Into@nothepage-webhilie.de     |
| <ul> <li>Datenschutz</li> </ul> |           |                                                           |                                        |
|                                 | Coj       | pyright & Design 2013 - 2017 by Homepage-Webhilfe, Benjan | nin Jung                               |

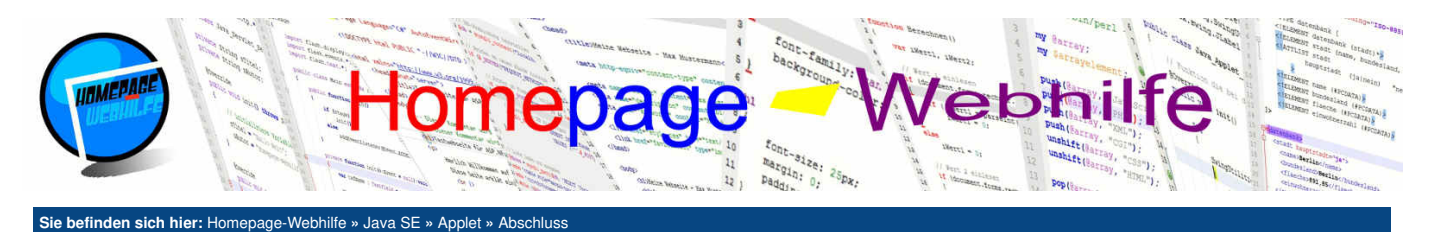

## **Abschluss**

Nun ist auch das Tutorial zu Applets zu Ende. Sie fragen sich, warum dieses Tutorial so kurz war? Die Antwort ist ganz einfach: Bei Java SE Applets handelt es sich lediglich um eine **Technologie** (so wie z. B. auch AJAX für JavaScript) und nicht um eine ganze Auszeichnungs-, Stylesheet-, Skript- oder Programmiersprache (so wie z. B. bei JavaScript oder ActionScript).

Nochmals wollen wir Sie an dieser Stelle darauf hinweisen, Applets nur mit Vorsicht zu verwenden und den produktiven öffentlichen Einsatz (außerhalb eines internen Netzwerkes) zu vermeiden.

Falls Sie Interesse an **anderen Technologien** wie <u>JavaScript</u> oder <u>ActionScript</u> haben, finden Sie auf unserer Website ebenfalls Tutorials. Auch für serverseitige Skript- und Programmiersprachen wie <u>PHP</u>, <u>Perl</u>, <u>ASP.NET</u> und <u>Java EE</u> finden Sie hier Tutorials. Über einen Besuch in einer der Kurse würden wir uns natürlich sehr freuen.

| Über uns                               | Community               | Nachschlagewerk                                              | Benjamin Jung                                                               |
|----------------------------------------|-------------------------|--------------------------------------------------------------|-----------------------------------------------------------------------------|
| Teamseite     Meinungen     Kontakt    | Blog     Forum     News | <ul> <li>Crashkurse</li> <li>Glossar</li> <li>EAO</li> </ul> | 73054 Eislingen                                                             |
| Beratung     Impressum     Datenschutz | - News                  | Karteikarten     E-Book                                      | Web: https://www.homepage-webhilfe.de/<br>E-Mail: info@homepage-webhilfe.de |
| - Dutensonal2                          | Coj                     | pyright & Design 2013 - 2017 by Homepage-Webhilfe, Benjan    | nin Jung                                                                    |

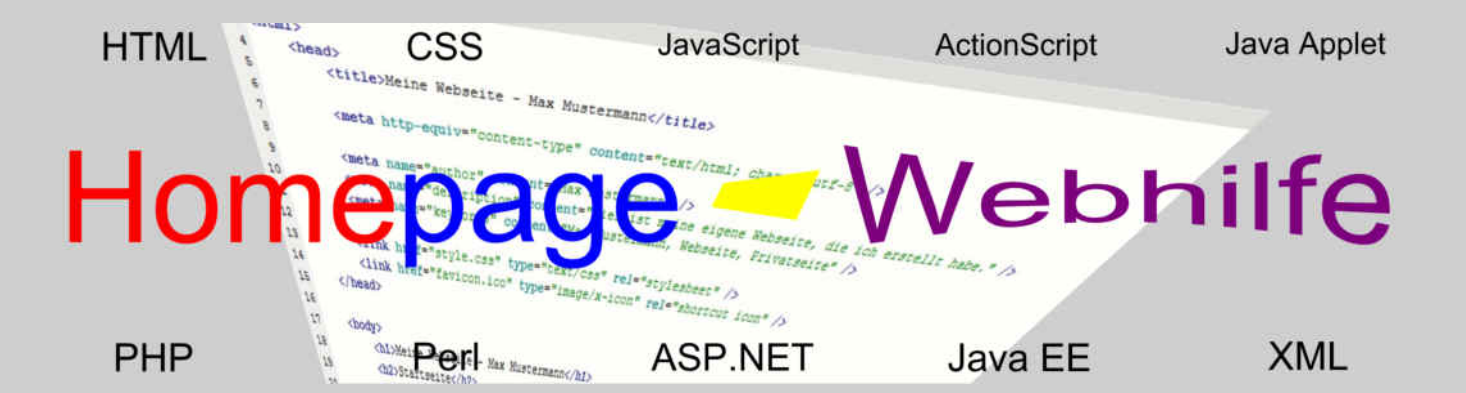

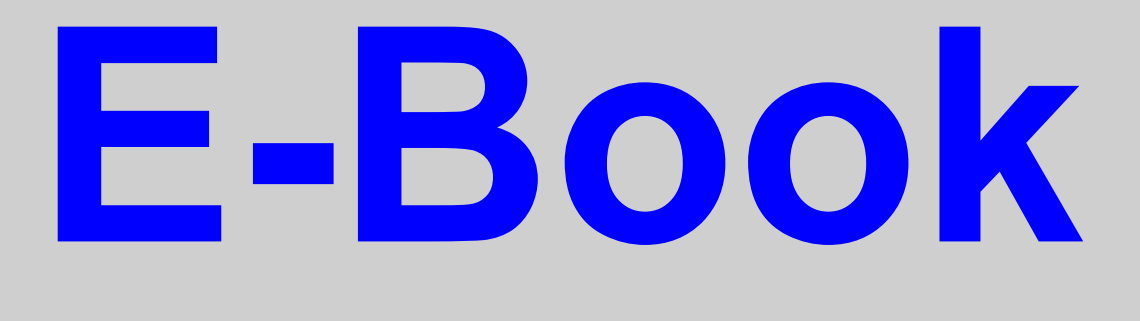

PHP

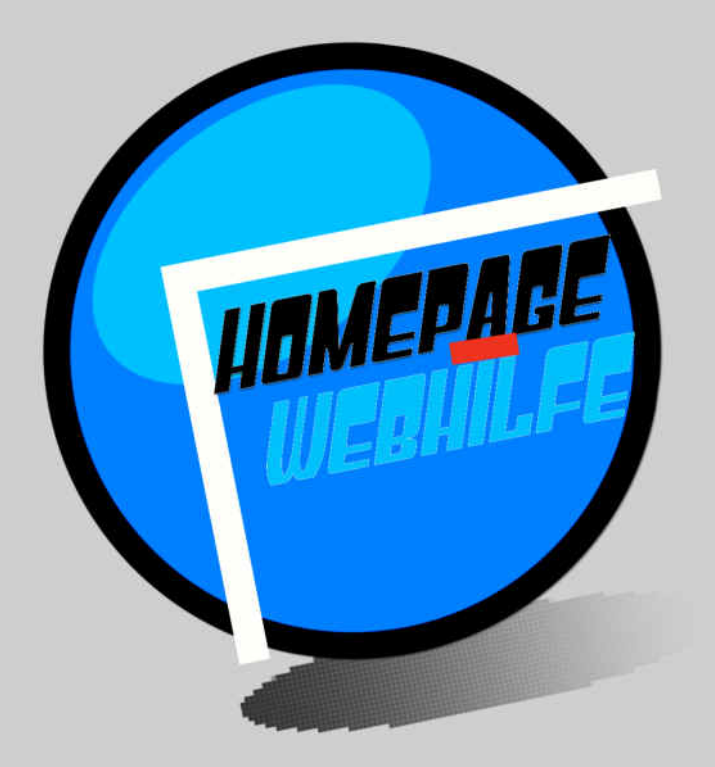

Copyright 2013-2017 by Homepage-Webhilfe, Benjamin Jung - All rights reserved!

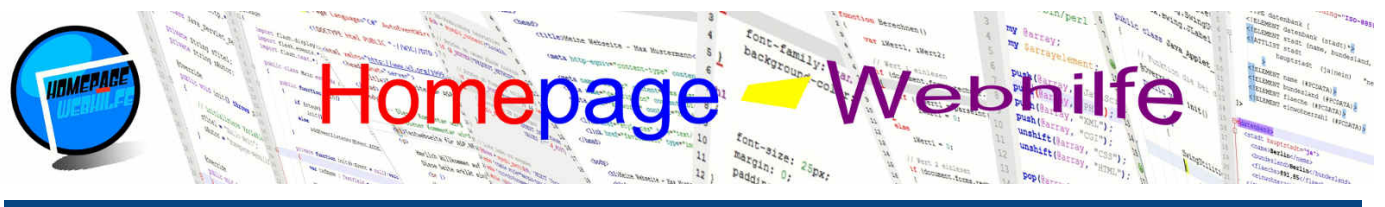

#### Sie befinden sich hier: Homepage-Webhilfe » PHP » Einführung

## Einführung

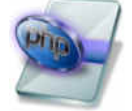

Bei PHP handelt es sich wohl um die beliebteste und verbreitetste Skriptsprache für die dynamische Erstellung von Webseiten. Die Abkürzung PHP ist ein rekursives Akronym und steht für "PHP: Hypertext Preprocessor".

Inhalt dieser Seite:

1 Geschichte Webserver

5. Svntax 6. Ausgabe

- 3. Platzierung
- 4. Variablen und Datentypen

PHP stellt keineswegs einen Ersatz für HTML dar, sondern ermöglicht es den HTML-Code, welcher an den Browser gesendet werden soll, vor dem Versand auf dem Server mit aktuellen und dynamischen Informationen zu füllen. Diese Informationen können dabei von Formularen, URL-Parametern, aus

Dateien oder aus einer Datenbank kommen. Des Weiteren können die mittels Formularen versendeten Daten verarbeitet werden und dann ggf. in Dateien oder einer Datenbank abgelegt oder per E-Mail versendet werden.

PHP ist eine relativ einfach zu erlernende Sprache, die jedoch ebenfalls viele Möglichkeiten bietet, um somit auch professionelle und große Webanwendungen erstellen zu können. Der Syntax von PHP lehnt sich dabei an die Sprachen C und Perl an.

PHP-Code wird für gewöhnlich in Dateien mit der Endung .php gespeichert. In diesen Dateien ist jedoch zumeist neben PHP-Code auch HTML-Code zu finden. Der PHP-Code wird von einem Interpreter auf dem Webserver verarbeitet. Dadurch wird der PHP-Code nicht an den Browser gesendet, sondern lediglich der in der Datei ebenfalls enthaltene HTML-Code sowie die Ausgaben, welche in PHP mittels des Befehls echo oder print (dazu weiter unten mehr) ausgeführt wurden.

#### Geschichte

Die erste Version von PHP erschien 1995 und wurde von Rasmus Lerdorf entwickelt. Die Abkürzung stand damals für "Personal Home Page Tools". 1996 wurde PHP/FI veröffentlicht, welche heute als PHP-Version 2 gilt. PHP/FI (FI = Form Interpreter) war eine weitaus umfangreichere Version wie die 1. Version. Die Sprache war damals Perl sehr ähnlich.

1998 erschien eine komplett neue Version von PHP (PHP3). Die Entwicklung erfolgte durch Andi Gutmans und Zeev Suraski, die mit Rasmus Lerdorf kooperierten. Mit PHP3 wurde neben der kompletten Neuprogrammierung des Sprachkerns auch die Bedeutung der Abkürzung in das heute bekannte "PHP: Hypertext Processor" geändert, um somit die Verwendung für lediglich private Zwecke aus dem Namen zu entfernen.

1999 gründeten Gutmans und Suraski die Firma Zend Technologies. Diese entwickelte unter anderem den Zend Engine, bei welchem es sich um den Interpreter und somit um das Herzstück des heutigen PHPs handelt. Weitere bekannte Produkte der Firma sind Zend Server und Zend Studio. Im Jahre 2000 wurde PHP4 veröffentlicht. Als Interpreter wird ab nun der Zend Engine verwendet.

Im Sommer 2004 wurde PHP5 veröffentlicht. PHP5 enthält diverse Verbesserungen und Erweiterungen wie z. B. die neue API MySQLi. Durch die Verwendung des Zend Engine 2 wurde der Sprachkern nochmals erweitert. Der Schwerpunkt liegt seither vor allem auf der objektorientierten Programmierung.

Seit Ende 2015 ist PHP7 verfügbar. PHP6 sollte ein früher Nachfolger von PHP5 werden. PHP6 sollte dabei eine Unterstützung verschiedener Unicode-Standards mit sich bringen. Die Entwicklung von PHP6 wurde auf Grund von Problemen bei der Implementierung 2010 eingestellt. PHP7 enthält einige Fehlerbehebungen, die Unterstützung von 64-Bit-Systemen und eine um bis zu über 30 Prozent geringere Ausführungszeit. Es wurden einige Änderungen durchgeführt, wodurch die Sprache zwar klarer definiert ist und keine unnötigen alten Bestandteile von Vorgängerversionen mit sich bringt, jedoch eine volle Abwärtskompatibilität zu PHP5 nicht mehr besteht.

Wichtig: Alle in unserem Tutorial vorgestellten Funktionen sowie alle Beispiele sind sowohl unter PHP5 als auch unter PHP7 ausführbar.

Übrigens: Der Zend Engine sowie die Betreuung und Verwaltung von PHP erfolgt heute durch die Entwicklergruppe "The PHP Group", welcher unter anderem Rasmus Lerdorf, Andi Gutmans und Zeev Suraski angehören. Der Zend Engine wird weiterhin durch die Firma Zend Technologies gesponsert.

#### Webserver

Für die Ausführung von PHP-Skripten ist ein PHP-Interpreter, normalerweise der Zend Engine, vonnöten. Der Interpreter analysiert das Skript und führt die dort angegebenen Anweisungen aus. Dieser Interpretierungsvorgang muss bei jedem Skriptaufruf erneut durchgeführt werden. Ab PHP 5.5 enthält die PHP-Installation den Zend Optimizer+, welcher den vom Interpreter erstellten Zwischencode puffert, um somit während eines zweiten Interpretierungsvorgangs Zeit zu sparen. Dadurch muss die Datei nämlich nicht mehr erneut analyisiert werden, sondern lediglich der erstellte Zwischencode ausgeführt werden.

Zur Ausführung von PHP-Skripten wird üblicherweise ein Webserver verwendet. Die Webserver-Software (z. B. der freie Apache HTTP Server oder der kostenpflichtige Microsoft Internet Information Services (IIS)) kommuniziert dann über eine Schnittstelle mit dem PHP-Interpreter. Die Anfrage an den Webserver für eine PHP-Datei läuft wie folgt ab:

• Besucher sendet Anfrage an den Webserver.

Webserver gibt die Datei an den PHP-Interpreter weiter. Diese Datei enthält dabei zumeist neben HTML-Code auch einen PHP-Code

• PHP-Interpreter erzeugt eine temporäre Ausgabedatei. Dabei werden die Befehle des PHP-Codes ausgeführt. Alle Ausgaben die in PHP ausgeführt wurden, werden in den HTML-Code eingefügt

- Die temporäre Ausgabedatei wird an den Besucher zurückgesendet. Die Datei enthält keinerlei PHP-Code mehr.

Um Webseiten (mit PHP) zu entwickeln, benötigen wir also einen Webserver. Hierbei ist es hilfreich, wenn man einen lokalen Webserver hat, denn zum einen geht dies wesentlich schneller, als wenn man seine Änderungen immer direkt auf einen Server hochladen muss und zum anderen sollten "unfertige" Änderungen nicht veröffentlicht werden und somit für andere zugänglich sein.

Für die PHP-Entwicklung ist das Software-Paket XAMPP (X = Windows, Linux, Mac OS und Solaris, A = Apache, M = MySQL / MariaDB, P = Perl, P = PHP) zu empfehlen. XAMPP ist ein Programm von Apache Friends und kann von deren Website heruntergeladen werden. Neben den bisher genannten Komponenten enthält XAMPP FileZilla bzw. ProFTPd (FTP-Server), Mercury (E-Mail-Server), phpMyAdmin (Administration von Datenbanken), Apache Tomcat (nur bei Windows) und OpenSSL. XAMPP dient lediglich zu Entwicklerzwecken und sollte nicht auf öffentlichen Webservern eingesetzt werden. Dies kommt vor allem auf Grund von vernachlässigten Sicherheitsmaßnahmen. Nach dem Download und der Installation von XAMPP können wir das Control Panel öffnen. Dort befinden sich nun Buttons zum Starten der verschiedenen Dienste. Vorerst müssen wir lediglich den Webserver Apache starten. Die Kommunikation zwischen Apache und dem PHP-Interpreter funktioniert sofort und muss nicht konfiguriert werden. Später, wenn wir mit Datenbanken arbeiten, müssen wir dort noch den Datenbank-Server MvSQL bzw. MariaDB starten. Unsere PHP-Dateien (und andere Dateien die zur Website gehören) legen wir dabei im Ordner htdocs im Installationsverzeichnis von XAMPP (z. B. C:\xampp\) ab. Um auf die Website zuzugreifen, rufen wir im Browser die Adresse localhost (ggf. gefolgt

| Madala                                                                                                    | XA                                                                                                    | MPP Contr                                                                                                    | ol Panel v3                                                                                                    | 2.2                                                                                                    |                                                  |                           |                               | Kathg                                                                                                    |
|----------------------------------------------------------------------------------------------------|----------------------------------------------------------------------------------------------------|----------------------------------------------------------------------------------------------------|----------------------------------------------------------------------------------------------------|----------------------------------------------------------------------------------------------------|--------------------------------------------------|---------------------------|-------------------------------|----------------------------------------------------------------------------------------------------|
| licost                                                                                                    | Modul                                                                                                    | PENIN                                                                                                    | Port(s)                                                                                                    | Aktionen                                                                                                    |                                                  |                           |                               | - Neterat                                                                                                    |
|                                                                                                    | Apatte                                                                                                    | 4040                                                                                                    | 30,440                                                                                                    | Stormen                                                                                                    | Adde                                             | - HANNE                   | - Lega                        | All Det                                                                                                    |
|                                                                                                    | HySOL                                                                                                    | 5620                                                                                                    | 3366                                                                                                    | Sheppen.                                                                                                    | Adme                                             |                           | Ligs                          | - Engel                                                                                                    |
|                                                                                                    | Fielder                                                                                                    |                                                                                                    |                                                                                                    | Date:                                                                                                    | a desi                                           | nanty                     | Ligs                          | S Dansie                                                                                                    |
|                                                                                                    | Nettity                                                                                                    |                                                                                                    |                                                                                                    | Statur                                                                                                    | Ares.                                            | Note                      | (Args.).                      | 1. 4                                                                                                    |
|                                                                                                    |                                                                                                    |                                                                                                    |                                                                                                    |                                                                                                    |                                                  | [[mainten]]               |                               |                                                                                                    |
|                                                                                                    | Timot<br>(nar)                                                                                                    | Also derito<br>Also derito<br>XAMPP in                                                                                                    | e daran diese A                                                                                                    | pe erachem<br>swendung n<br>chris: "che                                                                       | itt oder ette<br>at Adminis<br>amopi?            | an wet gan<br>restorechte | natio anti ia<br>n du stanter | ristaniarian (                                                                                                    |
|                                                                                                    | Terrical<br>(Taari)<br>(Taari)<br>(T | with Arte :<br>Also dark<br>XAMPP in<br>Vorauset<br>Alle Verau<br>Inhaloien<br>State Che<br>Control Pas<br>Verauche<br>Statuand<br>Verauche   | e davan diese Av<br>ataliationeuvezai<br>zungen verdese<br>Module<br>ck-Timel<br>net Semit<br>Apache zu start<br>MySQL zu start                                           | Batter J<br>prostation of the<br>swendung in<br>chris. "C to<br>gepräfi<br>d erfuß<br>en.<br>protectet<br>en. | in coar ana<br>la Adminis<br>amppi <sup>(*</sup> | ing with gam              | netiti erni te                | Beader<br>Differieren                                                                                                    |
| (2) 10, 16<br>(2) 10, 16<br>(2) 10, 12<br>(2) 10, 12<br>(2) 10, 16<br>(2) 10, 16<br>(3) 10, 16<br>(3) 10, 16 | Triaci<br>(riac)<br>(riac)<br>(riac)<br>(riac)<br>(riac)<br>(riac)<br>(Apathe)<br>(Apathe)<br>(Apathe)<br>(riyns)<br>(riyns)                                                                                                    | with late 2<br>Abs device<br>XAMPP in<br>Vorauset<br>Alle Veraus<br>State Che<br>Control Pa<br>Verauche<br>Etatusand<br>Verauche<br>Statusand | c deam dess A<br>statistican dess<br>statisticanes a<br>soltzargen sins<br>Modale<br>nel benel<br>Apoche zu stati<br>enrog entanet g<br>MySQL zu start<br>everg entanet g | parten j<br>presponse<br>sweedung n<br>chris "c'h<br>geprif<br>d efuili<br>en<br>pestatet<br>en<br>pestatet   | in coar ana<br>la Adminis<br>amppi <sup>r</sup>  | ing with gam              | netiti erni te                | Contraction of the second second seco |

| Über uns                                                                       | Community                   | Nachschlagewerk                                                  | Benjamin Jung 🥟                                                                                                   |
|--------------------------------------------------------------------------------|-----------------------------|------------------------------------------------------------------|----------------------------------------------------------------------------------------------------|
| Teamseite     Meinungen     Kontakt     Beratung     Impressum     Datenschutz | • Blog<br>• Forum<br>• News | • Crashkurse<br>• Glossar<br>• FAQ<br>• Karteikarten<br>• E-Book | Krummstraße 9/3<br>73054 Eislingen<br>Web: https://www.homepage-webhilfe.de/<br>E-Mail: info@homepage-webhilfe.de |
|                                                                                | 0.                          | · · · · · · · · · · · · · · · · · · ·                            | all a start and a start and a start a start a start a start a start a start a start a start a start a start a s   |

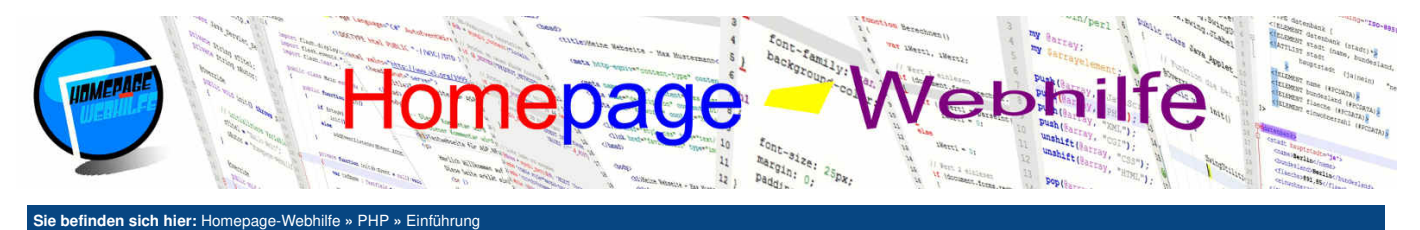

von dem Dateinamen) auf. Alternativ kann auch die IP-Adresse des Rechners oder 127.0.0.1 verwendet werden. Ein Aufruf der Website von einem anderen Computer des Netzwerks ist ebenfalls möglich.

Um ein paar Informationen über den Webserver bzw. den PHP-Interpreter und deren Komponenten zu bekommen, gibt es die sogenannte PHP-Info. Um diese anzuzeigen, kopieren wir folgenden Code in eine Datei (z. B. info.php) und legen diese im htdocs-Ordner ab:

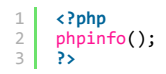

Rufen wir diese Datei in unserem Browser auf, so erscheinen mehrere lange Tabellen, in welcher alle möglichen Informationen zum Zend Engine, zur PHP-Konfiguration, zu den PHP-Variablen (dazu <u>später mehr</u>) und den installierten Komponenten zu finden sind. Auf Grund der **sensiblen Informationen**, die in dieser Ausgabe enthalten sind, sollten Sie diese Datei niemals auf einem öffentlichen Webserver ablegen bzw. liegen lassen.

## Platzierung

PHP-Code befindet sich üblicherweise in Dateien mit der Endung .php. php-Dateien enthalten entweder nur PHP-Code (z. B. für ausgelagerte Funktionen und Objekte) und werden dann von anderen PHP-Dateien inkludiert (also "eingebunden") oder enthalten PHP-Code zusammen mit HTML-Code. PHP-Code muss sich immer innerhalb des Tags <?php und ?> befinden. Je nach Einstellung von PHP ist auch die verkürzte Schreibweise <? am Anfang möglich. Die PHP-Tags können innerhalb eines HTML-Codes bzw. innerhalb der Datei mehrmals verwendet werden.

Auf Grund des **MVC-Konzepts** (Model, View, Controller) sollte darauf geachtet werden, **HTML und PHP nicht zu stark zu mischen**. Genauso wie man eben HTML mit CSS und HTML mit JavaScript nicht zu stark mischen sollte. Aber was heißt das konkret? Das Modell der Seite sollte lediglich in HTML angegeben werden. Überall dort, wo nun dynamische Inhalte dargestellt werden sollen, wird nun der PHP-Code notiert. Dieser muss dafür natürlich innerhalb der PHP-Tags stehen. Ein kurzes Beispiel hierzu:

| 1      | html                                                                                                    |
|--------|----------------------------------------------------------------------------------------------------|
| 2      | (html)                                                                                                    |
| 4      | chead                                                                                                    |
| 5      | <pre><titlesaktuelle artikel<="" title=""></titlesaktuelle></pre>                                           |
| 6      |                                                                                                    |
| /<br>8 | <body></body>                                                                                               |
| 9      | <pre>cheader&gt;</pre>                                                                                      |
| 10     | <pre><img :<="" alt="Banner" pre="" src="/Bilder/Banner/Start-Banner.jpg" title="Homepage-Webhilfe"/></pre> |
| 11     |                                                                                                    |
| 12     |                                                                                                    |
| 13     | <nav></nav>                                                                                                 |
| 14     | <ul><li><ul></ul></li></ul>                                                                                 |
| 15     | <li><a href="/">Startseite</a></li>                                                                         |
| 16     | <li><a href="/Aktuelle-Artikel/"><b>Aktuelle Artikel</b></a></li>                                           |
| 17     | <li><a href="/Beliebte-Artikel/">Beliebte Artikel</a></li>                                                  |
| 18     | <li><a href="/Kontakt/">Kontakt</a></li>                                                                    |
| 19     | <li><a href="/Impressum/">Impressum</a></li>                                                                |
| 20     |                                                                                                    |
| 21     |                                                                                                    |
| 22     |                                                                                                    |
| 23     | <main></main>                                                                                               |
| 24     | <pre><div id="zeit"></div></pre>                                                                            |
| 25     | (dur // Ausgabe der aktuellen Serverzeit />                                                                 |
| 26     |                                                                                                    |
| 27     |                                                                                                    |
| 20     | (/ Laden den aktuellen Antikel aus einen Datenbark und anzeigen                                             |
| 29     | // Laden der aktuerren Artiker aus einer Datenbark und anzeigen                                             |
| 31     |                                                                                                    |
| 32     |                                                                                                    |
| 33     | <pre>cfooter&gt;</pre>                                                                                      |
| 34     | Copyright 2016 by Homepage-Webhilfe - All rights reserved!                                                  |
| 35     |                                                                                                    |
| 36     |                                                                                                    |
| 37     |                                                                                                    |
| 1      |                                                                                                    |

## Variablen und Datentypen

PHP kennt 6 grundlegende Datentypen: boolean, integer, float, String, Array und Object.

Der Datentyp boolean stellt einen Wahrheitswert dar und kennt nur zwei verschiedene Werte: true (wahr) und false (unwahr). Die Groß- und Kleinschreibung spielt dabei keine Rolle.

Der Datentyp integer stellt eine Ganzzahl mit Vorzeichen dar. Der Minimal- und Maximalwert ist plattformabhängig, ein Wertebereich von -2^31 bis +(2^31)-1 sollte jedoch zumeist gegeben sein. Auf 64-Bit Systemen ist hingegen zumeist ein Wertebereich von -2^63 bis +(2^63)-1 verfügbar.

Mit dem Datentyp float ist es möglich, Gleitkommazahlen (Zahlen mit Nachkommastellen) darzustellen. Der verfügbare Wertebereich ist ebenfalls plattformabhängig. Zumeist stehen Gleitkommazahlen mit doppelter Genauigkeit (64-Bit) nach IEEE 754 zur Verfügung. Bei der Angabe von Gleitkommazahlen im Programmcode muss beachtet werden, dass der Punkt als Trennung zwischen Ganzzahl und Nachkommastellen verwendet wird und nicht, wie in Deutschland üblich, das Komma.

Zeichenketten (Datentyp String) stellen eine Aneinanderreihung (auch als Kette oder Reihe bezeichnet) von Zeichen dar. Die Kette kann dabei aus keinem,

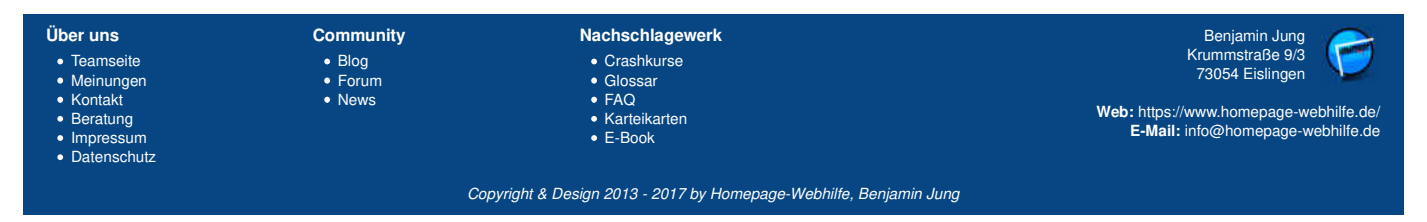

## Einführung - PHP - Homepage-Webhilfe

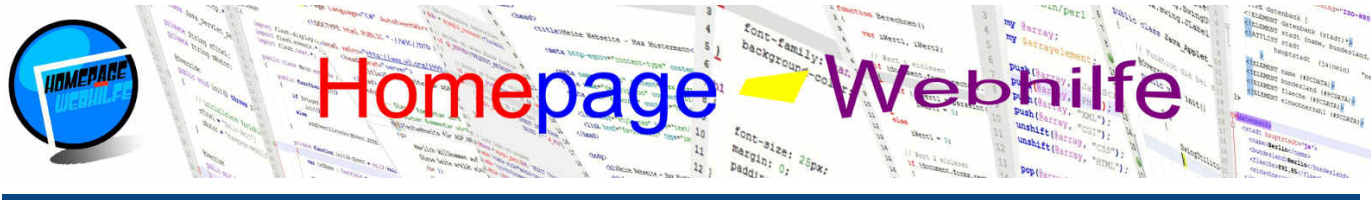

Sie befinden sich hier: Homepage-Webhilfe » PHP » Einführung

einem oder mehreren Zeichen bestehen. Angegeben werden Zeichenketten in einfachen oder doppelten Anführungszeichen. Im Normalfall werden Zeichenketten in einfachen Anführungszeichen notiert. Möchten Sie innerhalb einer solchen Zeichenkette ein einfaches Anführungszeichen in die Zeichenkette integrieren, so müssen Sie dieses Zeichen mit einem Backslash \ maskieren. Eine Zeichenkette, welche in doppelte Anführungszeichen eingeschlossen ist, erlaubt es, sogenannte Escape-Sequenzen auszugeben. Hierzu zählen z. B. \r für einen Wagenrücklauf (CR), \n für einen Zeilenvorschub (LN) und \t für einen Tabulator. Variablennamen können direkt innerhalb einer Zeichenkette, welche in doppelten Anführungszeichen angegeben wurden, notiert werden, um diese mit dem Rest der Zeichenkette zu verketten. Als bessere Praxis gilt jedoch die Verkettung von Zeichenketten mit Variablen.

Der Datentyp Array stellt eine Liste und "geordnete Map" dar. Mit diesem "speziellen" Datentyp wollen wir uns jedoch erst später genauer beschäftigen.

Zuletzt gibt es noch, wie bereits oben erwähnt, den Datentyp Object. Wie man eigene Klassen definiert und daraus Objekte erzeugt, <u>lernen Sie ebenfalls später</u>. Mittels des Werts <u>null</u> ist es möglich, eine Variable als **Variable ohne Datentyp und Wert** zu kennzeichnen. Eingesetzt wird <u>null</u> an verschiedenen Stellen, welche Sie ebenfalls innerhalb des Tutorials und der nächsten Seiten kennenlernen werden.

PHP besitzt eine dynamische Typisierung, weshalb der Datentyp einer Variablen nicht explizit angegeben werden muss. Trotzdem existieren die jeweiligen Datentypen. Der Datentyp einer Variablen wird also automatisch, je nach zugewiesenem Wert, bestimmt. Variablen existieren ab dem Zeitpunkt, wo sie zum ersten Mal zugewiesen werden. Eine Variable kann in PHP nicht direkt deklariert werden. Die Deklarierung (sozusagen das Erstellen der Variable) erfolgt automatisch mit der ersten Zuweisung (auch als Variableninitialisierung bezeichnet).

Variablen kennzeichnen sich durch das vorangestellte Dollarzeichen s. Der Name einer Variablen ist frei wählbar, jedoch muss dieser innerhalb des sogenannten Scopes (Geltungsbereich) eindeutig sein. Wird ein Variablenname innerhalb des gleichen Scopes mehrmals verwendet, so löst dies in PHP keinen Fehler aus, sondern überschreibt lediglich den Wert der Variablen. Der Geltungsbereich einer Variablen erstreckt sich über den aktuellen Block und deren untergeordneten Blöcke (dazu gleich mehr). Eine "Ausnahme" gilt bei globalen Variablen, auf welche wir im <u>Thema Funktionen</u> eingehen werden. Um einer Variablen einen Wert zuzuweisen, wird der Zuweisungsoperator verwendet, welcher sich durch das einfache Gleichheitszeichen einzehnet. Bei Variablennamen wird zwischen Groß- und Kleinschreibung unterschieden.

```
1 <?php
2 $wahrheit = true;
3 $ganzzahl = 123;
4 $gleitkomma = 123.45;
5 $zeichenkette1 = 'Hallo';
6 $zeichenkette2 = "Hallo";
7 ?>
```

## **Syntax**

Bevor wir uns im nächsten Abschnitt und in den nächsten Themen der Programmierung in PHP widmen, wollen wir uns zuerst mit dem grundlegenden Syntax von PHP beschäftigen. Der Syntax stellt eine Art Regelwerk für die Zusammenstellung von Zeichen dar.

Blöcke werden dazu genutzt, einen bestimmten Programmcode zu gruppieren. Benutzt werden solche Blöcke selten alleine, sondern zumeist in Kombination mit einer Abfrage, Schleife, Funktion oder einem Objekt. Ein Block wird in PHP mittels eines geschweiften Klammernpaars angegeben.

```
1 <?php
2 {
3 // Dies ist ein Block
4 }
5 ?>
```

Neben den geschweiften Klammern kommen in PHP auch runde Klammern und eckige Klammern zum Einsatz. **Runde Klammern** werden bei Funktionen, Schleifen und Abfragen benötigt. Zudem können runde Klammern zum Gruppieren verwendet werden (z. B. bei Bedingungen oder bei Berechnungen). **Eckige Klammern** kommen bei der sogenannten Indizierung von Arrays zum Einsatz. Für alle Klammern gilt: Es gibt immer eine öffnende Klammer und eine schließende Klammer. Alle Klammern müssen in umgekehrter Reihenfolge geschlossen werden, wie diese zuvor geöffnet wurden.

Bei Variablenzuweisungen, Ausgaben, Funktionsaufrufen oder anderen Schlüsselwörtern handelt es sich um sogenannte **Anweisungen** (engl. *Statements*). Anweisungen müssen in PHP, so wie in vielen anderen Skript- oder Programmiersprachen auch, mit einem Semikolon ; abgeschlossen werden.

```
1 <?php
2 $meineVariable = 12;
3 meineFunktion();
4 ?>
```

Eine Funktion muss zuallererst deklariert werden und kann anschließend an verschiedenen Stellen und bei Bedarf auch mehrmals aufgerufen werden. Die Funktion enthält dabei immer einen bestimmten Programmcode, welcher nur beim Aufruf der Funktion ausgeführt wird. Einige Funktionen werden als sogenannte native Funktionen bezeichnet. Diese Funktionen sind bereits im PHP-Interpreter implementiert und können ohne vorherige Deklaration aufgerufen werden. Wie man eigene Funktionen deklariert, werden Sie im <u>Thema Funktionen</u> lernen. Doch zunächst wollen wir uns anschauen, wie man Funktionen aufruft. Hierfür notieren wir den Namen der Funktion gefolgt von einem runden Klammernpaar. Innerhalb des Klammernpaars können nun sogenannte Parameter (auch als Argumente oder Übergabeparameter bezeichnet) übergeben werden. Dabei kann die Funktion keine, einen oder auch mehrere Parameter haben. Auch optionale Parameter sind möglich. Getrennt werden die einzelnen Parameter mittels des Kommas. Einige Funktionen geben einen Wert zurück. Dieser Wert wird als Rückgabewert bezeichnet. Zur Erinnerung: Der Aufruf einer Funktion ist eine Anweisung, weshalb dieser mit einem Semikolon abgeschlossen werden muss. Den Rückgabewert der Funktion (sofern vorhanden) kann einer Variablen zugewiesen, bei einer Abfrage verwendet oder einer anderen Funktion als Parameter übergeben werden.

```
1 <?php
2 meineFunktion();
3 meineFunktionMitParameter(7, 'ABC');
4 $rueckgabeWert = meineFunktionMitRueckgabe();
5 ?>
```

In PHP gibt es verschiedene und teilweise widersprüchliche Regelungen und Empfehlungen was die **Namenskonventionen**, also die Namen von Variablen, Funktionen und Klassen, angeht. Die wichtigste Regel dabei ist jedoch immer die Folgende: Wenn man sich für einen Stil entschieden hat, muss dieser im kompletten Projekt (ausgenommen Libraries von Drittanbietern) gleich bleiben. Eine gängige Variante ist die **Camel-Case-Schreibweise** (mit einem Kleinbuchstaben am Anfang). Diese Konvention gilt bei Variablen und Funktionen. Bei Klassennamen wird ebenfalls die Camel-Case-Schreibweise verwendet, jedoch mit einem

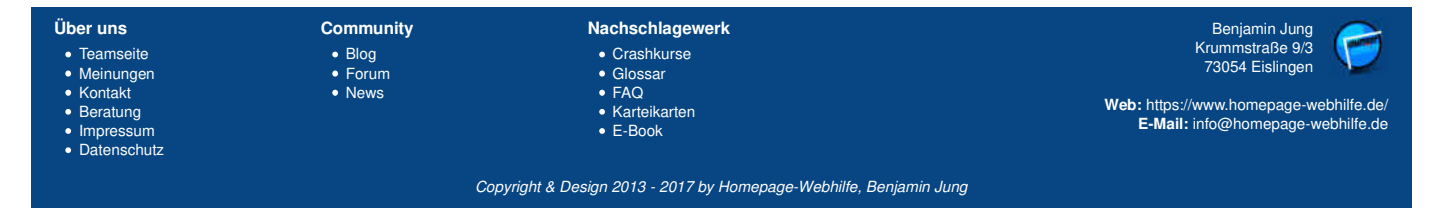

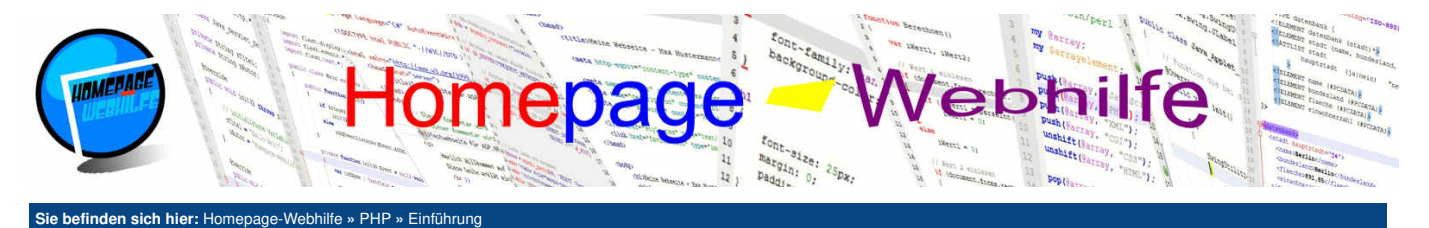

Großbuchstaben als erstes Zeichen.

```
1 <?php
2 $absenderMail = 'info@example.org';
3 $empfaengerMail = 'info@example.com';
4 ?>
```

Kommentare können auf 3 verschiedene Arten erstellt werden, wovon grundsätzlich zwischen einzeiligen und mehrzeiligen Kommentaren unterschieden wird. Einen einzeiligen Kommentar können Sie mit zwei Schrägstrichen // oder einem Hash-Zeichen # erstellen. Dabei gilt der Kommentar von der angegebenen Position bis zum Ende der Zeile. Ein mehrzeiliger Kommentar beginnt mit der Zeichensequenz /\* und endet mit \*/. Genutzt werden Kommentare zu Dokumentations- und Testzwecken. Anders wie HTML-, CSS- oder JavaScript-Kommentare werden PHP-Kommentare nicht an den Browser gesendet.

```
1 <?php
2 // Dies ist ein einzeiliger Kommentar!
3 # Dies ist auch ein einzeiliger Kommentar!
4
5 /* Dies ist ein
6 mehrzeiliger Kommentar! */
7 ?>
```

#### Ausgabe

Mit dem Befehl echo ist es möglich, eine Ausgabe (in das HTML-Dokument) durchzuführen. Dafür wird nach dem Befehl, gefolgt von einem Leerzeichen, der auszugebende Wert (Konstante, Variable oder Rückgabewert einer Funktion) angegeben. Dies sieht dann z. B. wie folgt aus:

```
1 <?php
2 echo 'Hallo Welt!';
3 ?>
```

Der Befehl echo kann auch wie eine Funktion genutzt werden. Hierbei werden dann wie oben bereits erwähnt Klammern benötigt und der auszugebende Wert als Parameter übergeben.

```
1 <?php
2 echo('Hallo Welt!');
3 ?>
```

Der Befehl echo kann auch mehrere Werte auf einmal ausgeben. Dabei müssen die einzelnen Werte, wie bei anderen Funktionen auch, mit Komma getrennt werden. Jedoch kann hier nur der Syntax ohne Klammern (also als Befehl) verwendet werden und nicht mit den runden Klammern, wie bei einer Funktion.

```
1 <?php
2 echo 'Hallo ', 'Welt', '!';
3 ?>
```

Der Befehl print ist mit dem echo Befehl zu vergleichen. Auch bei print kann eine Notation ohne Klammern oder mit Klammern (wie bei einer Funktion) erfolgen. Im Unterschied zu echo ist jedoch nur ein Parameter möglich. Möchten Sie mehrere Werte auf einmal ausgeben, so müssen Sie echo verwenden.

```
1 <?php
2 print 'Hallo Welt!';
3 print('Hallo Welt!');
4 ?>
```

| Über uns                                                                              | Community                                                      | Nachschlagewerk                                            | Benjamin Jung                                                             |  |
|---------------------------------------------------------------------------------------|----------------------------------------------------------------|------------------------------------------------------------|---------------------------------------------------------------------------|--|
| <ul> <li>Teamseite</li> <li>Meinungen</li> </ul>                                      | <ul><li>Blog</li><li>Forum</li></ul>                           | <ul> <li>Crashkurse</li> <li>Glossar</li> </ul>            | 73054 Eislingen                                                           |  |
| <ul> <li>Kontakt</li> <li>Beratung</li> <li>Impressum</li> <li>Datenschutz</li> </ul> | Forum     Glossar     News     FAQ     Karteikarten     E-Book |                                                            | Web: https://www.homepage-webhilfe.de<br>E-Mail: info@homepage-webhilfe.d |  |
|                                                                                       | Co                                                             | ovriaht & Desian 2013 - 2017 by Homepage-Webhilfe. Beniami | in Juna                                                                   |  |

Zahlen und Mathematik - PHP - Homepage-Webhilfe

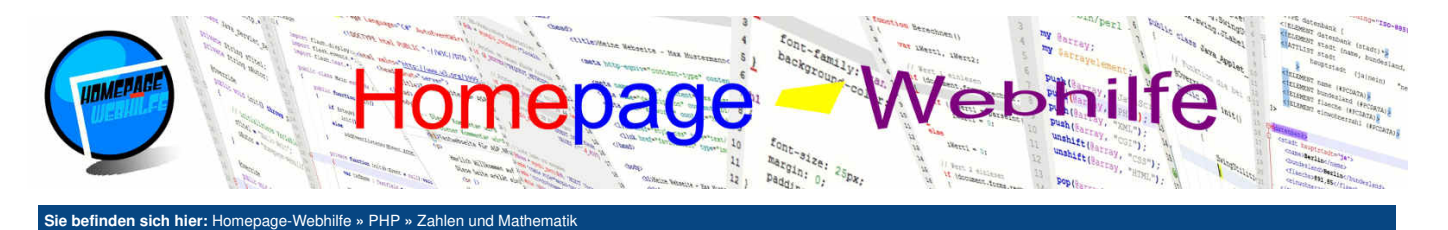

## Zahlen und Mathematik

Zahlen können in PHP direkt angegeben werden. Die Angabe kann **dezimal, hexadezimal, oktal oder binär** erfolgen. Um die unterschiedlichen Angaben voneinander unterscheiden zu können, muss einer hexadezimalen Zahl 0x vorangestellt werden, einer oktalen Zahl eine 0 und einer binären Zahl 0b. Hierzu ein kurzes Beispiel:

#### Inhalt dieser Seite:

- 1. Operatoren
- 2. Konvertierung
- Zufallszahlen
   Mathematische Funktionen

1 <?php
2 \$dez = 13579;
3 \$hex = 0x12AB;
4 \$okt = 0135;
5 \$bin = 0b1011001;
6 ?>

#### Operatoren

Wie auch in der Mathematik, gibt es in Programmiersprachen sogenannte Operatoren. Bisher haben wir ja bereits den Zuweisungsoperator = kennengelernt. Nun wollen wir uns den mathematischen Operatoren widmen. Hier stehen uns + für die **Addition**, - für die **Subtraktion**, \* für die **Multiplikation** und / für die **Division** zur Verfügung. Des Weiteren gibt es den in der Mathematik eher selten verwendeten Operator \*, welcher den sogenannten **Modulo** darstellt. Modulo berechnet den Rest aus einer Division. So ergibt z. B. 10 \* 3 den Wert 1. Das folgende Beispiel zeigt die Berechnung des Umfangs und des Flächeninhalts von einem Rechteck.

```
1 <?php
2 $a = 8;
3 $b = 3;
4
5 $umfang = (2 * $a) + (2 * $b);
6 echo 'Umfang: ';
7 echo $umfang;
8 echo 'cm <br />';
9
10 $flaeche = $a * $b;
11 echo 'Fläche: ';
12 echo $flaeche;
13 echo 'cm<sup>2</sup>';
14 ?>
```

Übrigens: Natürlich könnten wir im obigen Beispiel (und auch in den nächsten Beispielen) unsere Ausgaben mit einem echo-Befehl und der Komma-Notation durchführen. Wir haben uns für diese Notation entschieden, da diese für Sie am Anfang vermutlich etwas leichter zu lesen ist.

Die Operatoren bzw. eine Variablenzuweisung mit mathematischer Berechnung können **verkürzt** werden. Dies ist jedoch nur möglich, wenn der Vert der Variablen zugewiesen wird, welcher auch als 1. Wert in der Berechnung verwendet wird. Hier ein Beispiel: a = a + b kann mit a + b verkürzt werden und a = a \* b kann mit a \*= b verkürzt werden. Für das Addieren oder Subtrahieren der Zahl 1 zu bzw. von einer Variablen (z. B. zum Zählen) gibt es eine noch kürzere Schreibweise: a++ u und a--. Bei diesen Operatoren spricht man auch von der **Inkrementierung** (Addition um 1) und **Dekrementierung** (Subtraktion um 1). Des Weiteren gibt es die Schreibweise hand --a. Der Unterschied zwischen a++ u und ++a bzw. zwischen a-- ist, dass wenn der Wert der Operation einer anderen Variablen zugewiesen oder einer anderen Funktion übergeben wird, bei a++ und a-- der "alte Wert" (vor der Operation) zurückgegeben wird und bei ++a und --a hingegen der "neue Wert" (nach der Operation). Die folgende Tabelle zeigt eine Übersicht über verkürzte Schreibweisen und deren Bedeutung:

| Name           | Formel    | Formel (kurz) |   |           | Fo  | rn | iel (sch | rit | tweise)   |
|----------------|-----------|---------------|---|-----------|-----|----|----------|-----|-----------|
| Addition       | x = y + z | x += y        | ≙ | X = X + Y | X++ | ≙  | x += 1   | ≙   | x = x + 1 |
| Subtraktion    | x = y - z | x -= y        | ≙ | x = x - y | x   | ≙  | x -= 1   | ≙   | x = x - 1 |
| Multiplikation | x = y * z | x *= y        | ≙ | x = x * y | -   |    |          |     |           |
| Division       | x = y / z | x /= y        | ≙ | x = x / y | -   |    |          |     |           |
| Modulo         | x = y % z | x %= v        | ≙ | x = x % y | -   |    |          |     |           |

## Konvertierung

Um eine Zeichenkette oder eine andere Variable "sicher" in eine Zahl umzuwandeln, gibt es die Funktionen intval() und floatval(). intval() konvertiert dabei den im Parameter übergebenen Wert in den Datentyp integer, wo hingegen floatval() eine Konvertierung in den Datentyp float durchführt. Der Funktion intval() kann optional ein zweiter Parameter übergeben werden, welcher die Basis darstellt. Der Standardwert ist 10 (für eine Dezimalzahl).

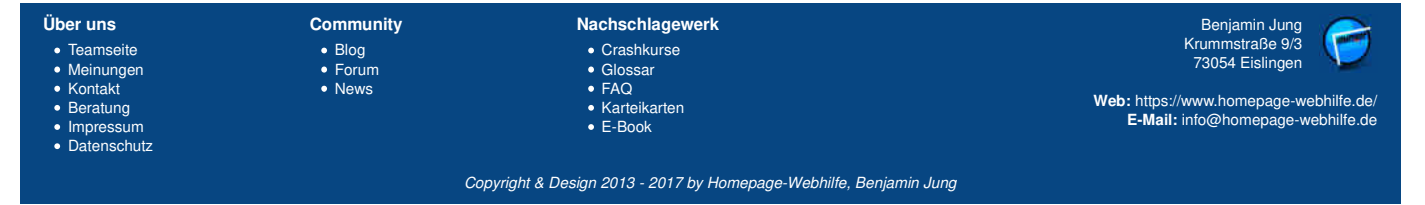

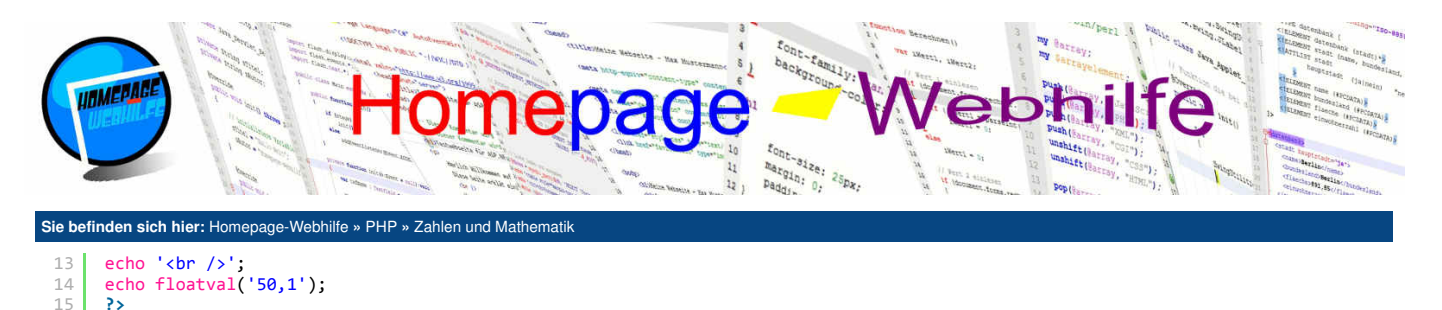

#### Zufallszahlen

Mit der Funktion <a href="mailto:mt\_rand">mt\_rand</a>() ist es möglich, **positive Zufallszahlen** (nur Ganzzahlen) zu generieren. Die Funktion kann entweder ohne Parameter aufgerufen werden oder mit einem **Minimal- und Maximalwert**. Beide Werte geben dabei die Inklusivgrenze an. Der mögliche Maximalwert, welcher auch beim Aufruf von <a href="mailto:mt\_rand">mt\_rand</a>() ohne Parameter verwendet wird, kann mittels der Funktion <a href="mailto:mt\_getrandmax">mt\_getrandmax</a>() ermittelt werden. Die Funktion <a href="mailto:mt\_srand">mt\_srand</a>() setzt den **Startwert** (engl. *seed*) für den Zufallsgenerator. Der Aufruf dieser Funktion ist jedoch nicht erforderlich.

```
1 <?php
2 echo mt_getrandmax();
3 echo '<br /><br />';
5 echo mt_rand();
7 echo '<br />';
8 echo mt_rand(10, 20);
9 ?>
```

Übrigens: Der "Zusatz" mt\_ im Funktionsnamen steht für Mersenne-Twsiter, bei welchem es sich um den "neueren" und "besseren" Zufallsgenerator von PHP handelt. Der alte libc-Zufallsgenerator ist weiterhin über die Funktionen rand(), getrandmax() und srand() verfügbar. Der alte Zufallsgenerator kann laut PHP-Dokumentation seltsame und unerwartete Verhaltensweisen aufzeigen, zudem generiert der MT-Zufallsgenerator die Zahlen um ein 4-faches schneller.

#### Mathematische Funktionen

PHP bietet auch einige vordefinierte mathematische Funktionen an. Hier sind zum einen die Funktion floor(), ceil() und round() zu erwähnen, mit welchen **Gleitkommazahlen ab- und aufgerundet** werden können. floor() rundet eine Zahl auf die nächstkleinere Ganzzahl ab, ceil() hingegen auf die nächstgrößere Ganzzahl auf. Die Funktion round() führt eine **kaufmännische Rundung** durch. Demnach ergibt round(3.4) den Wert 3 und round(3.5) den Wert 4. Die Funktionen min() und max() können dazu verwendet werden, den **Minimal- oder Maximalwert aus mehreren Zahlen** zu bestimmen. Dabei kann der Funktion entweder ein Array (dazu im <u>Thema Arrays</u> mehr) oder beliebig viele Parameter übergeben werden. Als Rückgabe geben die Funktion en kleinsten bzw. größten gefundenen Wert zurück. Die Funktion sqrt() kann dazu genutzt werden, die **Quadratwurzel** (engl. *square root*) zu berechnen. Mit der Funktion pow() kann eine **Potenz** berechnet werden. Hierfür wird der Funktion die Basis (1. Parameter) und der Exponent (2. Parameter) übergeben.

```
<?php
      echo floor(3.4);
echo '<br />';
     echo ceil(3.4);
echo '<br />';
 4
      echo round(3.4);
 6
      echo '<br /><br />';
 8
      echo min(3, 6, 2, 7, 5, 9);
      echo '<br />
      echo max(3, 6, 2, 7, 5, 9);
13
14
15
      echo '<br /><br />';
      echo pow(9, 2);
echo '<br />';
16
18
      echo sqrt(9);
19
      ?>
```

Übrigens: An Stelle der Funktion pow () kann ab der PHP Version 5.6 auch der Operator \*\* benutzt werden.

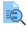

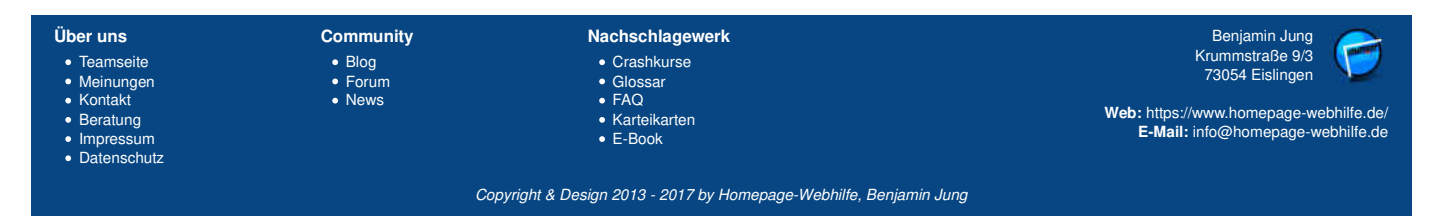

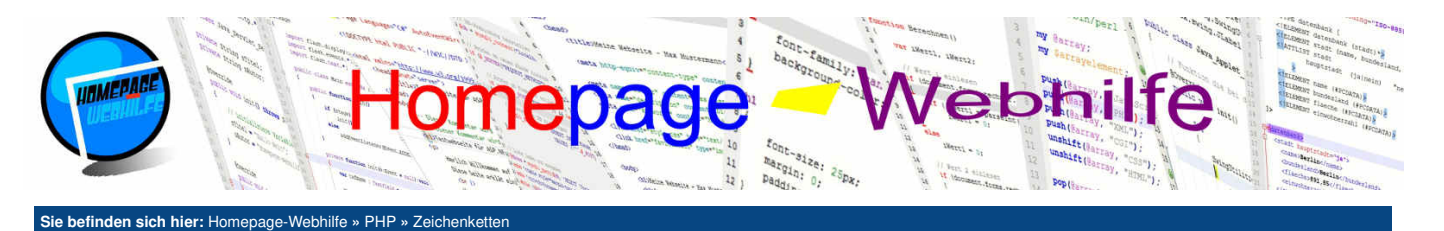

## Zeichenketten

Inhalt dieser Seite:

- 1. Länge ermitteln
- 2. Suche in einer Zeichenkette 3. Teilzeichenkette extrahieren
- 4. Umwandlung
- 5. Suchen und Ersetzen

kann man sagen, dass Werte in doppelten Anführungszeichen geparst werden, d. h. diese werden interpretiert und verarbeitet. Anders ist dies bei einfachen Anführungszeichen. Zeichenketten in diesen stellen lediglich eine einfache Kette von Zeichen dar. Zur Verkettung oder einfacher gesagt zur Verbindung von zwei oder mehreren Zeichenketten wird der Punkt-Operator . verwendet. Dies ist sowohl mit Zeichenketten in einfachen als auch mit Zeichenketten in doppelten Anführungszeichen möglich. Des Weiteren ist auch die Verbindung einer Zeichenkette, welche in einfachen Anführungszeichen notiert wurde, mit einer Zeichenkette, welche in doppelten Anführungszeichen notiert wurde, möglich. Einige Zeichen müssen in PHP-Strings maskiert (engl. escape) werden. Dies gilt für das Zeichen welches zu \' wird, und für ", welches zu \" wird. Natürlich ist \' nur bei Zeichenketten, welche in einfachen Anführungszeichen notiert wurden, notwendig und das Gleiche für \" bei Zeichenketten in doppelten Anführungszeichen. Zudem muss der Backslash \ mit \\ maskiert werden.

Zeichenketten sind eine Aneinanderreihung von Zeichen. Bei einem Zeichen kann es sich um einen Buchstaben, eine Zahl

oder ein anderes Zeichen handeln. Eine Zeichenkette (engl. string) ist vom Datentyp String und kann kein, ein oder

mehrere Zeichen enthalten. Notiert werden Zeichenketten innerhalb von einfachen "" oder doppelten ""

Anführungszeichen. Für gewöhnlich sollten Sie Zeichenketten in einfachen Anführungszeichen notieren. In doppelten

Anführungszeichen ist die Angabe von Escape-Sequenzen (wie z. B. \r, \n oder \t) und Variablen möglich. Vereinfacht

```
<?php
$name = 'Peter';
echo 'Hallo '.$name.', wie geht es dir?';
?>
```

Übrigens: Festwerte, dabei kann es sich um eine Zeichenkette oder auch um eine Zahl handeln, welche "direkt" angegeben wurden, werden auch als Literale

Übrigens: Möchten Sie an eine Variable einen Wert anhängen, so können Sie den Operator .= verwenden (z. B. \$meinName = 'Max'; und anschließend \$meinName .= ' Meyer';).

## Länge ermitteln

bezeichnet.

Um die Länge einer Zeichenkette zu ermitteln, benötigen wir die Funktion strlen(). Dieser wird als Parameter die Zeichenkette übergeben. Als Rückgabe erhalten wir einen Zahlenwert, welcher die Länge der Zeichenkette repräsentiert.

<?php echo strlen('Hallo Welt!'); 3 ?>

## Suche in einer Zeichenkette

Um eine Zeichenkette innerhalb einer Zeichenkette zu suchen, gibt es die Funktionen strpos(), stripos(), stripos() und strripos(). Alle Funktionen haben das gleiche Schema: Der erste Parameter gibt den sogenannten havstack an, bei welchem es sich um die Zeichenkette handelt, in welcher gesucht werden soll. Der zweite Parameter stellt das sogenannte needle dar, wobei es um die Zeichenkette handelt, welche innerhalb des haystacks gesucht werden soll. Als dritter und optionaler Parameter kann ein nullbasierter Offset für die Suche angegeben werden. Im Gegensatz zu strpos () führt stripos () die Suche ohne Beachtung der Groß- und Kleinschreibung durch. Der Unterschied zwischen strpos() und strrpos() und strripos() und strripos() ist, dass bei strrpos() und strripos() die Suche vom Ende bis zum Anfang durchgeführt wurde. Vereinfacht gesagt ist es mit diesen zwei Funktionen möglich, das letzte Vorkommen in einer Zeichenkette zu finden. Alle vier Funktionen geben als Rückgabe die Zeichenposition zurück. Dabei entspricht das erste Zeichen der Position 0, das zweite Zeichen der Position 1 usw.. Wird die Zeichenkette nicht gefunden, so gibt die Funktion false zurück.

<?php echo strpos('Diese Zeichenkette enthält ZEICHEN und dient zur Suche.', 'ZEICHEN'); echo '<br />'; echo stripos('Diese Zeichenkette enthält ZEICHEN und dient zur Suche.', 'ZEICHEN');

Wichtig: Wird der Wert false mit echo ausgegeben (z. B. über eine der Suchfunktionen), so werden Sie bei der Ausgabe nichts sehen. Dies kommt daher, dass Werte vom Typ boolean nicht zur Ausgabe gedacht sind. Solche Werte werden wir später bei Bedingungen und Schleifen benutzen.

## Teilzeichenkette extrahieren

Um aus einer Zeichenkette einen Teil (eine sogenannte Teilzeichenkette) zu extrahieren, gibt es die Funktion substr(). Als Parameter wird der Funktion die Zeichenkette, die Startposition (ebenfalls nullbasierend) und optional die Länge der Teilzeichenkette übergeben.

<?php echo substr('Diese Zeichenkette enthält ZEICHEN und dient zur Suche.', 6, 29); ?>

## Umwandlung

Die Funktion strtolower() wandelt alle in der Zeichenkette enthaltene Buchstaben in Kleinbuchstaben um. Mit Hilfe der Funktion strtoupper() ist es hingegen möglich, alle Buchstaben in Großbuchstaben umzuwandeln. Die Funktion trim() entfernt sogenannte white spaces am Anfang und am Ende der

| Über uns<br>• Teamseite<br>• Meinungen<br>• Kontakt<br>• Beratung<br>• Impressum<br>• Datenschutz | Community<br>• Blog<br>• Forum<br>• News | Nachschlagewerk<br>• Crashkurse<br>• Glossar<br>• FAQ<br>• Karteikarten<br>• E-Book | Benjamin Jung<br>Krummstraße 9/3<br>73054 Eislingen<br>Web: https://www.homepage-webhilfe.de/<br>E-Mail: info@homepage-webhilfe.de |
|---------------------------------------------------------------------------------------------------|------------------------------------------|-------------------------------------------------------------------------------------|----------------------------------------------------------------------------------------------------|
|                                                                                                   | Сор                                      | pyright & Design 2013 - 2017 by Homepage-Webhilfe, Benjami                          | in Jung                                                                                                    |

## Zeichenketten - PHP - Homepage-Webhilfe

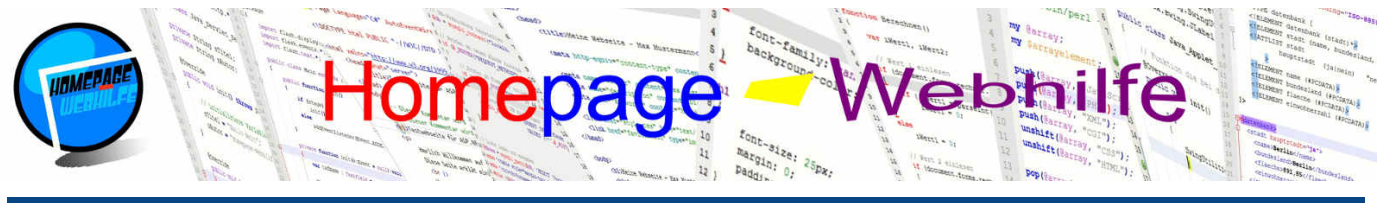

#### Sie befinden sich hier: Homepage-Webhilfe » PHP » Zeichenketter

Zeichenkette. Standardmäßig werden folgende Zeichen entfernt: (Leer) (Leerzeichen, ASCII 0x20), \t (Tabulator, ASCII 0x09), \x0B (vertikaler Tabulator, 0x0B), \r (Wagenrücklauf, ASCII 0x0D), \n (Zeilenvorschub, ASCII 0x0A) und \0 (NULL-Byte, 0x00). Als zweiter Parameter kann eine Zeichenkette übergeben werden, welche die Maske der zu entfernenden Zeichen enthält. Dadurch ist es auch möglich, mit Hilfe dieser Funktion **andere Zeichen** am Anfang und Ende zu entfernen.

| 1  | php</th                                                                                            |
|----|----------------------------------------------------------------------------------------------------|
| 2  | <pre>echo strtolower('Diese Zeichenkette enthält ZEICHEN und dient zur Suche.');</pre>             |
| 3  | echo '<br>';                                                                                       |
| 4  | <pre>echo strtoupper('Diese Zeichenkette enthält ZEICHEN und dient zur Suche.');</pre>             |
| 5  |                                                                                                    |
| 6  | echo '<br><br>';                                                                                   |
| 7  |                                                                                                    |
| 8  | echo ' <pre>';</pre>                                                                               |
| 9  | echo ' Dies ist eine Zeichenkette zum Test, welche einige Leerzeichen enthält. ';                  |
| 10 | echo "\r\n";                                                                                       |
| 11 | <pre>echo trim(' Dies ist eine Zeichenkette zum Test, welche einige Leerzeichen enthält. ');</pre> |
| 12 | echo '';                                                                                           |
| 13 | ?>                                                                                                 |
|    |                                                                                                    |

## Suchen und Ersetzen

Die Funktion str\_replace() ersetzt alle Vorkommen einer Zeichenkette in einer Zeichenkette. Vereinfacht gesagt, handelt es sich um eine Suchen- und Ersetzen-Funktion, die Sie vielleicht von Textverarbeitungsprogrammen und Editoren kennen. Der Funktion werden drei Parameter übergeben: *search* (Zeichenkette, welche gesucht werden soll), *replace* (Zeichenkette, welche ersetzt werden soll) und *subject* (Zeichenkette, in welcher *search* durch *replace* entfernt werden soll). str\_replace() ändert nicht den String, welcher im Parameter *subject* übergeben wurde, sondern gibt eine neue Zeichenkette zurück. Um das Suchen **unabhängig von der Groß- und Kleinschreibung** durchzuführen, können wir an Stelle der Funktion str\_replace() die Funktion str\_ireplace() verwenden. Für das Suchen und Ersetzen mit Hilfe von **regulären Ausdrücken** können wir die Funktion <u>preg\_replace()</u> verwenden. Auf die Verwendung von regulären Ausdrücken gehen wir aber an diesem Punkt nicht weiter ein.

Ô

Q

```
<?php
```

2 echo str\_replace('ZEICHEN', 'Buchstaben', 'Diese Zeichenkette enthält ZEICHEN und dient zur Suche.'); 3 echo '<br />'; 4 echo str\_ireplace('ZEICHEN', 'Buchstaben', 'Diese Zeichenkette enthält ZEICHEN und dient zur Suche.'); 5 ?>

| Über uns<br>• Teamseite<br>• Meinungen<br>• Kontakt<br>• Beratung<br>• Impressum<br>• Datenschutz | Community<br>• Blog<br>• Forum<br>• News | Nachschlagewerk<br>• Crashkurse<br>• Glossar<br>• FAQ<br>• Karteikarten<br>• E-Book | Benjamin Jung<br>Krummstraße 9/3<br>73054 Eislingen<br>Web: https://www.homepage-webhilfe.de/<br>E-Mail: info@homepage-webhilfe.de/ |
|---------------------------------------------------------------------------------------------------|------------------------------------------|-------------------------------------------------------------------------------------|----------------------------------------------------------------------------------------------------|
|                                                                                                   | Сор                                      | oyright & Design 2013 - 2017 by Homepage-Webhilfe, Benjar                           | nin Jung                                                                                                    |

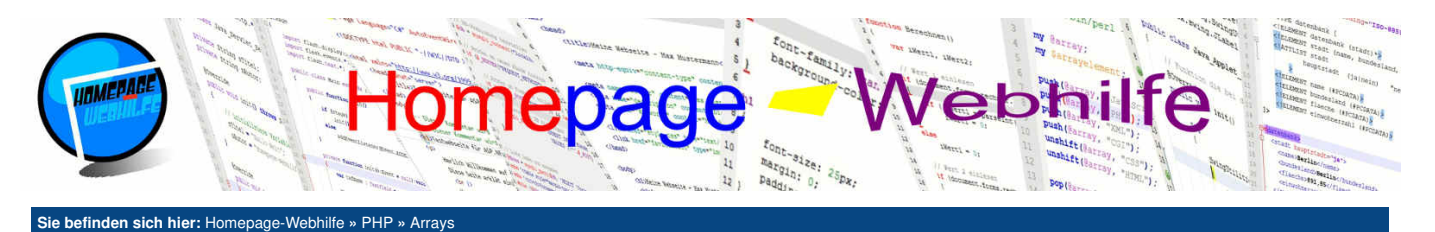

Arrays

#### Inhalt dieser Seite:

- Array verändern
   Assoziatives Array
- 3. Mehrdimensionales Array
- 4. Suche
- 5. Sortieren
- 6. Umwandlung von Arrays und Zeichenketten

Ò

Schlüssel nummerische Werte verwendet. Das erste sogenannte Element eines Arrays besitzt dabei den Schlüssel 0, das zweite Element den Schlüssel 1, das dritte Element den Schlüssel 2 usw.. PHP unterscheidet bei der Verwendung von Arrays nicht zwischen assoziativen und indizierten Arrays. Wird jedoch kein Schlüssel durch den Programmierer explizit angegeben, so werden die Schlüssel für die einzelnen Elemente automatisch vergeben. Diese Vergabe erfolgt so wie eben bei einem indizierten Array.

Ein Array in PHP stellt eine sogenannte "geordnete Map" dar. Arrays stellen dabei einen speziellen Datentyp bzw. eine Datenstruktur dar, in welcher mehrere Werte abgelegt werden können. Zu jedem Wert (engl. value) gibt es einen

sogenannten Schlüssel (engl. key). Mit diesem Schlüssel ist es möglich, auf die einzelnen Elemente zuzugreifen. Man spricht

hier auch von einem assoziativen Array. Standardmäßig handelt es sich bei Arrays um indizierte Arrays. Hierbei werden als

Die Definierung eines indizierten Arrays erfolgt mittels des Schlüsselworts array(). Innerhalb der runden Klammern können nun die Werte für das Array angegeben werden. Dabei kann es sich um eine Zeichenkette, eine Nummer oder einen anderen Datentyp handeln. Mehrere Werte werden wie bei Funktions-Parametern durch Komma getrennt. Natürlich ist es auch möglich, innerhalb eines Arrays Elemente von unterschiedlichen Datentypen zu speichern.

```
<?php
    $meinArray = array('A', 'B', 'C');
2
    25
```

Um auf Elemente des Arrays zuzugreifen, benötigen wir die eckigen Klammern. Wollen wir z. B. auf den Wert des zweiten Elements eines Arrays zugreifen, so notieren wir den Array-Namen gefolgt von der öffnenden eckigen Klammer, der Zahl 1 und der schließenden eckigen Klammer. Die Zahl 1 stellt hierbei den Schlüssel (bei indizierten Arrays) des Elements dar. Bei assoziativen Arrays wird zwischen den eckigen Klammern der vergebene Schlüssel angegeben.

```
<?php
    echo $meinArray[1]; # Gibt 'B' aus (siehe oben)
3
   25
```

Um die Länge eines Arrays zu bestimmen, können wir die Funktion count () verwenden, welcher als Parameter das Array übergeben wird.

Während der Entwicklungszeit ist es oft praktisch, wenn man sich die Elemente eines Arrays (sowohl Schlüssel als auch Werte) anschauen kann. Hierfür können wir die Funktion print\_r () nutzen. Dieser wird als Parameter das Array übergeben. Da die Funktion einen präformierten Text ausgibt, sollten wir die Ausgabe (sofern diese auf einer HTML-Seite verwendet wird) innerhalb der pre-Tags von HTML platzieren.

Hier nun das erste Beispiel zum Thema Arravs:

```
<?php
      $liste = array('HTML', 'CSS', 'JavaScript', 'ActionScript', 'PHP');
      echo 'Erstes Element: '.$liste[0].'<br />';
echo 'Letztes Element: '.$liste[count($liste) - 1].'<br />';
      echo '
     print_r($liste);
echo '';
 8
 9
10
      ?>
```

Übrigens: Seit der PHP-Version 5.4 ist auch eine verkürzte Schreibweise für die Array-Deklaration möglich. Dies sieht dann z. B. wie folgt aus:

<?nhn \$meinArray = ['A', 'B', 'C']; ?>

Übrigens: Natürlich können Sie auch ein leeres Arrav deklarieren und dieses später mit Werten füllen:

```
<?php
$meinArray = array();
?>
```

## Array verändern

Um ein Array zur Laufzeit zu verändern, stehen uns die Funktionen array\_push(), array\_unshift(), array\_pop() und array\_shift() zur Verfügung.

Die Funktionen array\_push() und array\_unshift() werden dazu verwendet, dem Array ein Element anzufügen. Dabei fügt die Funktion array\_push() das Element am Ende an, die Funktion array\_unshift () hingegen am Anfang. Beiden Funktionen wird als erster Parameter das Array übergeben und als zweiter Parameter das hinzuzufügende Element. Optional können den Funktionen auch mehrere Werte (durch Kommas getrennt) übergeben werden. Als Rückgabewert geben beide Funktionen die neue Länge des Arrays zurück

Die Funktion array\_pop() und array\_shift () werden dazu verwendet, Elemente aus einem Array zu entfernen. Dabei entfernt die Funktion array\_pop() das letzte Element und die Funktion array\_shift () das erste. Als Parameter wird lediglich das Array übergeben. Beide Funktionen geben den Wert des entfernten Elements zurück.

```
<?php
    $liste = array('CSS', 'JavaScript', 'ActionScript');
    array_unshift($liste, 'HTML');
array_push($liste, 'PHP');
4
    echo '';
    print_r($liste);
echo '';
```

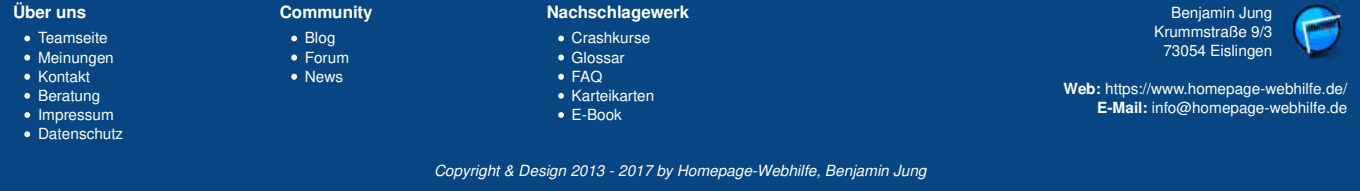

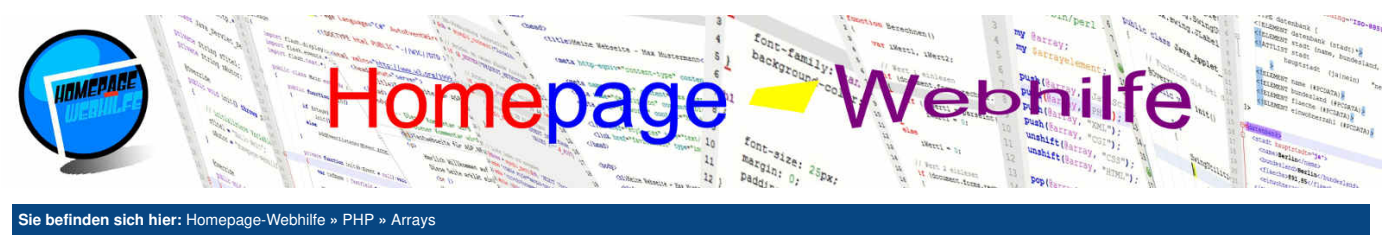

10 ?>

Wichtig: Bei Verwendung der Funktionen array\_unshift() und array\_shift() werden alle nummerischen Schlüssel automatisch angepasst, sodass die Zählung wieder bei 0 beginnt. Array-Elemente, bei welchem der Schlüssel vom Datentyp String ist, werden bei der automatischen Schlüsselanpassung übersprungen.

## **Assoziatives Array**

Bei einem assoziativen Array, wie bereits weiter oben angesprochen, können die einzelnen Elemente einen **individuellen Schlüssel** besitzen. Dieser Schlüssel kann vom Datentyp String oder integer (wie bei indizierten Arrays) sein. Bei der Deklaration eines Arrays kann nun zusätzlich zum Wert des Elements ein Schlüssel angegeben werden. Das Schema sieht hierbei wie folgt aus: Schlüssel => Wert.

```
1 <?php
2 $liste = array(
3 'a' => 12,
4 'b' => 34,
5 'c' => 56,
6 'd' => 78
7 );
8
9 echo '';
10 print_r($liste);
11 echo '';
12 ?>
```

Übrigens: Beim Zugriff auf die einzelnen Elemente wird ebenfalls das eckige Klammernpaar verwendet. Zwischen den Klammern wird hier nun nicht der sogenannte Index, sondern der Schlüssel notiert.

```
1 <?php
2 echo $liste['a']; # Gibt 12 aus (siehe oben)
3 ?>
```

Wichtig: Für assoziative Arrays sollten Sie die Funktionen array\_push(), array\_unshift(), array\_pop() und array\_shift() vermeiden. Um Elemente hinzuzufügen, verwenden Sie den Syntax \$meinArray[\$meinArray[\$meinNeuerKey] = \$meinNeuerWert;. Das Entfernen eines bestimmten Elements mittels des Schlüssels ist mit der Funktion unset() möglich. unset() ist eine allgemeine Funktion von PHP, um Variablen zur Laufzeit zu löschen. Um zu prüfen, ob eine Variable existiert, können wir die Funktion isset() verwenden. Beiden Funktionen wird als einzigster Parameter die zu löschende oder überprüfende Variable (oder eben das zu löschende oder zu überprüfende Element eines Arrays) übergeben. Die Funktion isset() werden wir noch im Laufe dieses PHP-Kurses benötigen. Hier noch ein kurzes Beispiel zur Veränderung von assoziativen Arrays:

```
1 <?php
2 $liste['e'] = 90; # Fügt ein Element mit dem Schlüssel e und dem Wert 90 hinzu (siehe oben)
3 unset($liste['b']); # Löscht das Element mit dem Schlüssel b und dem Wert 34 (siehe oben)
4 ?>
```

## **Mehrdimensionales Array**

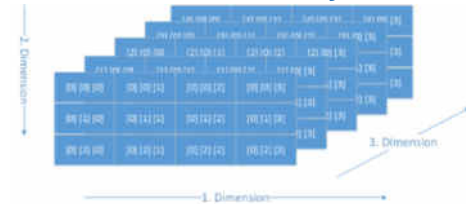

Ein mehrdimensionales Array besitzt, wie der Name bereits vermuten lässt, mehrere Dimensionen. Bisher hatten wir nur Arrays mit einer Dimension. Vorstellen kann man sich ein solches eindimensionales Array als Schrank mit mehreren Schubladen. Ein zweidimensionales Array, also ein Array mit zwei Dimensionen, kann man sich mit an Hand einer Tabelle relativ einfach vorstellen: Es gibt Zeilen (erste Dimension) und es gibt Spalten (zweite Dimension). Die Vorstellung eines Array mit drei Dimensionen kann man sich z. B. mit einem Zauberwürfel (Rubik's Cube) veranschaulichen. Dort gibt es (beim Klassischen Zauberwürfel) drei Felder in der Breite (X-Achse), drei in der Höhe (Y-Achse) und drei in der Tiefe (Z-Achse). Programmiertechnisch sind auch Arrays mit vier oder mehr Dimensionen möglich. Die Vorstellung solcher Arrays ist jedoch wesentlich komplizierter und wird auch kaum gebraucht. Mehrdimensionale Arrays müssen nicht besonders deklariert werden. Der Unterschied zu "normalen"

0

Arrays ist lediglich, dass ein Array als Wert ein weiteres Array usw. enthält. Auch mehrdimensionale assoziative Arrays sind möglich. Das folgende Beispiel zeigt ein indiziertes Array mit drei Dimensionen.

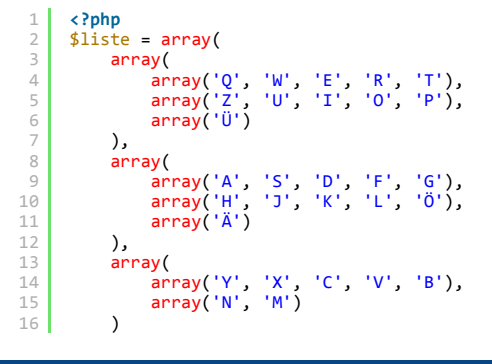

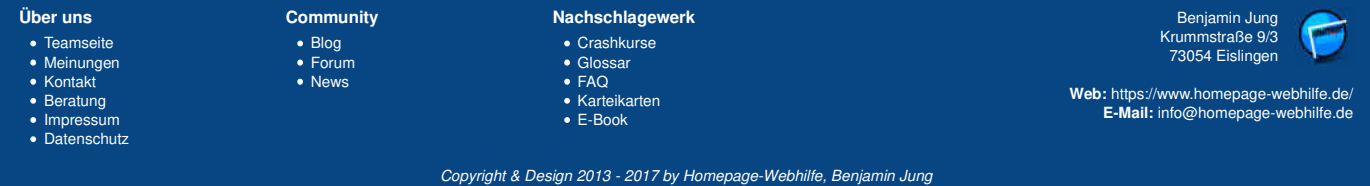
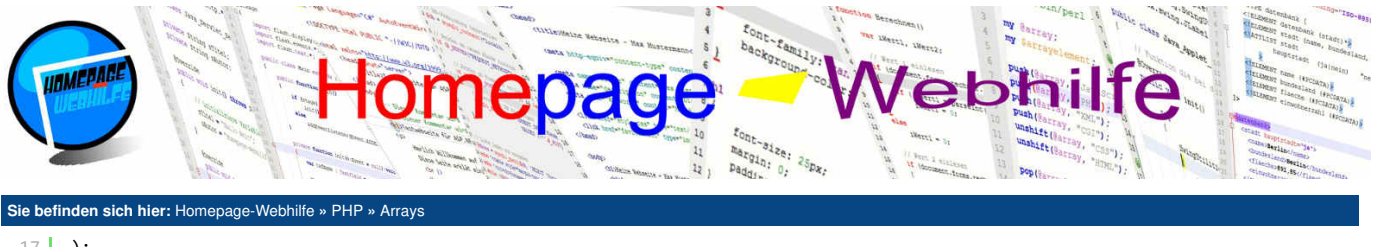

| 1/ | );                             |
|----|--------------------------------|
| 18 |                                |
| 19 | <pre>echo '<pre>';</pre></pre> |
| 20 | <pre>print r(\$liste);</pre>   |
| 21 | echo ';                        |
| 22 | ?>                             |

## Suche

Mit der Funktion array\_search () ist es möglich, ein Array nach einem Wert zu durchsuchen. Hierfür wird der Funktion der zu suchende Wert (needle) und das zu durchsuchende Array (haystack) angegeben. Als Rückgabewert gibt array\_search () den Schlüssel des gefundenen Elements zurück. Bleibt die Suche erfolglos, so wird false zurückgegeben.

```
<?php
   $liste = array('HTML', 'CSS', 'JavaScript', 'ActionScript', 'PHP');
    echo 'Key von "JavaScript": '.array_search('JavaScript', $liste);
4
5
    ?>
```

# Sortieren

Zur Sortierung von Arrays gibt es insgesamt 6 verschiedene Funktionen: sort(), rsort(), ksort(), ksort(), asort() und arsort(). Die Funktionen sort(), ksort() und asort() führen eine aufsteigende Sortierung durch, wohingegen die Funktionen rsort(), krsort() und arsort() eine absteigende Sortierung durchführen. Alle Sortierungsfunktionen verändern dabei das übergebene Array.

Die Funktionen sort () und rsort () sortieren das Array nach den Werten. Dabei gehen die evtl. manuell zugewiesenen Schlüssel verloren. Für ein einfaches indiziertes Array sind diese beide Funktionen die geläufigsten.

Die Funktionen ksort () und krsort () sortieren das Array nach den Schlüsseln. Benötigt werden diese Sortierungsfunktionen fast ausschließlich bei assoziativen Arrays.

Die Funktionen asort () und arsort () sind mit sort () und rsort () zu vergleichen. Der Unterschied liegt jedoch darin, dass die Schlüsselzuordnung nicht verloren geht. Verwendet werden diese Funktionen ebenfalls zumeist nur bei assoziativen Arrays.

Das folgende Beispiel zeigt die Verwendung und Auswirkung der Funktionen sort () und rsort ().

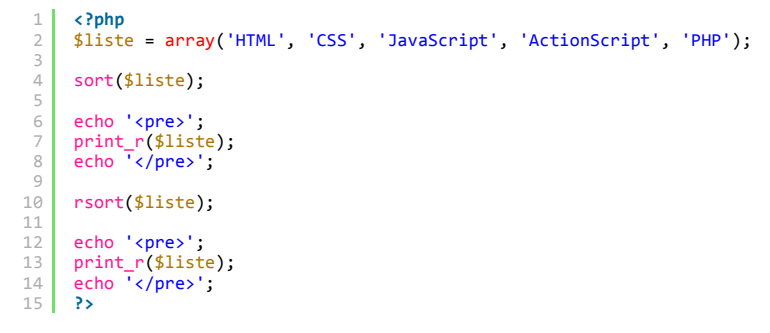

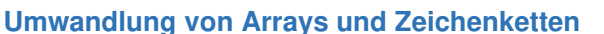

Um eine Zeichenkette an einem bestimmten Zeichen oder einer bestimmten Zeichenfolge zu trennen, gibt es die Funktion explode (). Der Funktion wird als erster Parameter das Trennzeichen (bzw. die Trennzeichen-Zeichenfolge) und als zweiter Parameter die zu zerteilende Zeichenkette übergeben. Als Rückgabewert erhalten Sie von der Funktion explode () ein indiziertes Array, welches die Teile der Zeichenkette repräsentiert. Optional kann der Funktion explode () ein dritter Parameter übergeben werden, welcher die maximale Anzahl an Array-Elementen (limit) angibt. Wird diese Grenze überschritten, enthält das letzte Array-Element den Rest der Zeichenkette.

Für die andere Richtung, also um ein Array in eine Zeichenkette umzuwandeln, gibt es die Funktion implode (). Dieser werden als Parameter das Zeichen mit welchem die Elemente verbunden werden sollen (glue) und das Array übergeben. Als Rückgabewert erhalten Sie von dieser Funktion eine Zeichenkette (Datentyp String).

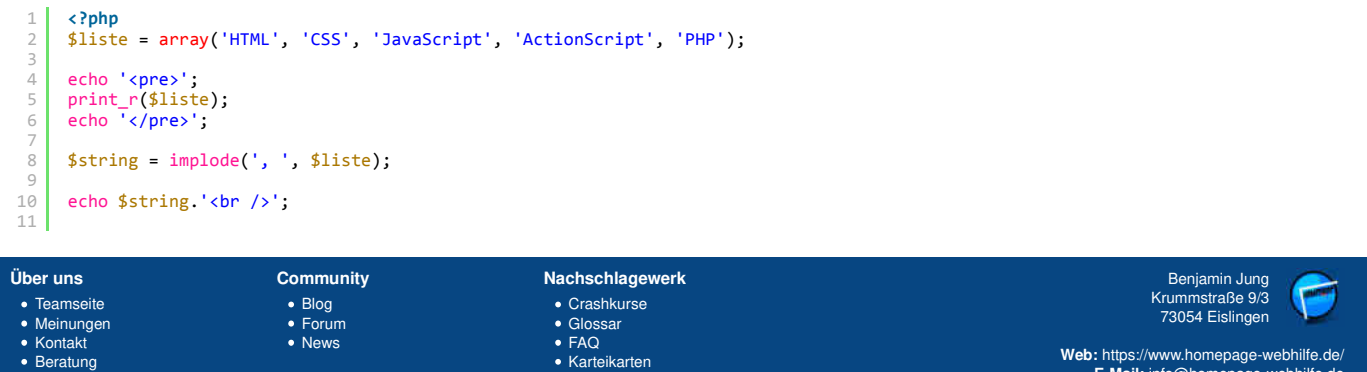

E-Mail: info@homepage-webhilfe.de

Ò

Ô

Q

 Impressum Datenschutz

Copyright & Design 2013 - 2017 by Homepage-Webhilfe, Benjamin Jung

E-Book

# Arrays - PHP - Homepage-Webhilfe

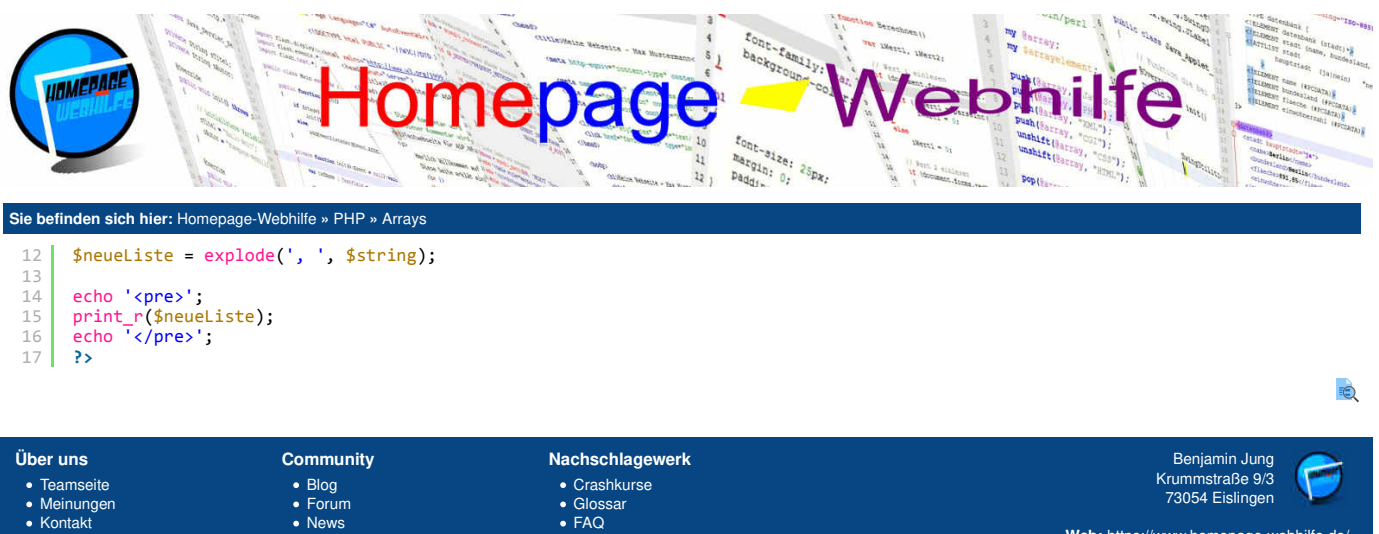

- Teamseite
  Meinungen
  Kontakt
  Beratung
  Impressum
  Datenschutz

Crashkurse
Glossar
FAQ
Karteikarten
E-Book

Benjamin Jung Krummstraße 9/3 73054 Eislingen

Web: https://www.homepage-webhilfe.de/ E-Mail: info@homepage-webhilfe.de

Copyright & Design 2013 - 2017 by Homepage-Webhilfe, Benjamin Jung

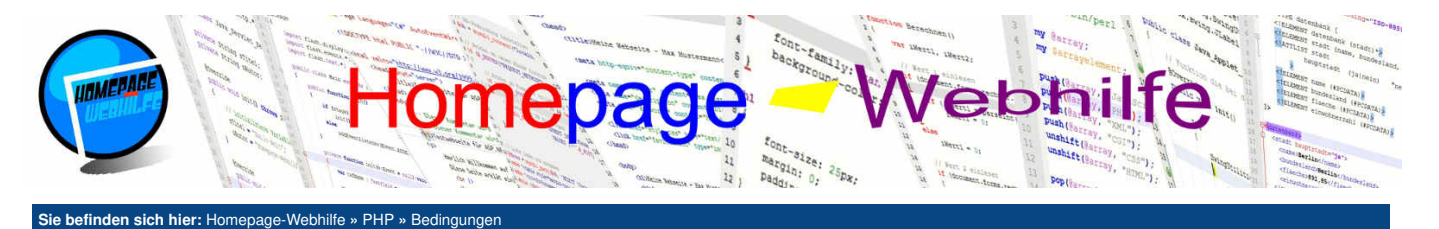

Bedingungen

Bedingungen und Verzweigungen werden für **Fallunterscheidungen** verwendet und dienen zur **Steuerung des Programmablaufs.** Mit Hilfe der Fallunterscheidung ist es z. B. möglich, eine andere Aktion auszuführen, wenn Variable a größer als Variable b ist, wie wenn Variable b größer oder gleich Variable a ist. Einen Programmcode für eine solche Fallunterscheidung mittels einer einfachen Verzweigung sehen Sie <u>weiter unten</u>.

Inhalt dieser Seite:

1. Einfache Verzweigung 2. Mehrfache Verzweigung

Bedingungen benötigen immer einen Wert vom Typ boolean. Um einen solchen Wert zu erzeugen, stehen uns verschiedene sogenannte Vergleichsoperatoren zur Verfügung. Eine Liste von Vergleichsoperatoren und deren Bedeutung sehen Sie in der untenstehenden Tabelle:

| a == b  | Wert a ist gleich b                  |  |  |
|---------|--------------------------------------|--|--|
| a === b | Wert und Typ a ist gleich b          |  |  |
| a != b  | Wert a ist ungleich b                |  |  |
| a !== b | Wert und Typ a ist ungleich b        |  |  |
| a > b   | Wert a ist größer als b              |  |  |
| a >= b  | Wert a ist größer als oder gleich b  |  |  |
| a < b   | Wert a ist kleiner als b             |  |  |
| a <= b  | Wert a ist kleiner als oder gleich b |  |  |

Natürlich können Sie Vergleichsoperatoren nicht nur bei Verzweigungen nutzen, sondern auch bei einer Schleifen-Bedingung (dazu später mehr). Das Zuweisen einer Bedingung zu einer Variablen speichert den Wert vom Typ boolean in der Variable ab. Als Bedingung kann neben einem mit den Vergleichsoperatoren erzeugten Wert auch einfach eine Variable vom Typ boolean abgefragt werden. Auch das Abfragen eines Rückgabewerts einer Funktion in Bedingungen ist möglich.

Bei der Verwendung der Operatoren >== und === sowie != und !== ist Vorsicht geboten. Wie bereits in der Tabelle erwähnt, vergleicht == und != lediglich **den Wert** und === und !== hingegen **den Wert und den Datentyp**. So ergibt z. B. '12' == 12 den Wert true. Die Bedingung '12' === 12 ergibt hingegen false. Besondere Vorsicht ist z. B. hier bei der Funktion strpos() geboten. Stellen Sie sich vor, Sie suchen nach einem Zeichen. Dieses befindet sich nun am Anfang der Zeichenkette (Index 0). Eine Bedingung zur Prüfung, ob die Suche erfolglos geblieben ist, würde wie folgt aussehen: strpos('ac', 'a') === false. Würden Sie hier statt dem ===-Operator den ==-Operator verwenden, so würde Ihre Bedingung nicht nur zutreffen, wenn die Suche erfolglos bleibt (und der Wert false ist), sondern auch, wenn sich der gesuchte Wert am Anfang der Zeichenkette befindet (Rückgabewert 0).

Um komplexere Bedingungen zu erstellen, ist es notwendig mehrere Bedingungen zu verknüpfen. Hierfür dient das logische Und && und das logische Oder II. Bei der Kombination von Und und Oder müssen (runde) Klammern zur Gruppierung genutzt werden. Alternativ zu den Zeichen && und III können auch die Schlüsselwörter and und or verwendet werden. Für eine Bedingung mit dem logischen Operator Exklusiv-Oder gibt es das Schlüsselwort xor. Jeder Wert vom Typ boolean kann mit Hilfe eines Ausrufezeichens ! (Nicht-Operator) "negiert" (umgekehrt) werden. Dabei entspricht dann !true dem Wert false.

## Einfache Verzweigung

Verzweigungen dienen zur Steuerung des Programmablaufs. So ist es Ihnen möglich, in einem **bestimmten Fall** eine oder mehrere **Aktion(en) auszuführen**. Bei einer einfachen Verzweigung wird die Fallunterscheidung mit Hilfe des Schlüsselworts if durchgeführt. Wir notieren bei einer einfachen Verzweigung also das Schlüsselwort if gefolgt von einem runden Klammernpaar, in welchem wir die Bedingung angeben. Das Ganze wird nun von einem Block mit geschweiften Klammern gefolgt. Alle Anweisungen, die sich innerhalb des Blocks befinden, werden nur dann ausgeführt, wenn die angegebene Bedingung zutrifft.

Möchten wir zusätzlich zu dem Fall, dass die Bedingung zutrifft auch den Fall, dass die Bedingung nicht zutrifft behandeln, so notieren wir nach dem if-Block das Schlüsselwort else gefolgt von einem weiteren Block. Alle Anweisungen des else-Blocks werden dann nur ausgeführt, wenn die Bedingung nicht zutrifft.

```
1 <?php
2 if ($a == $b)
3 {
4  // Anweisungen wenn Bedingung zutrifft
5 }
6 else
7 {
8  // Anweisungen wenn Bedingung nicht zutrifft
9 }
10 }>
```

Innerhalb des if- und else-Blocks können weitere Verzweigungen folgen. Eine solche Verschachtelung könnte z. B. so aussehen:

```
<?php
if ($a == $b)
{
    // Anweisungen wenn a gleich b ist
}
else</pre>
```

4

6

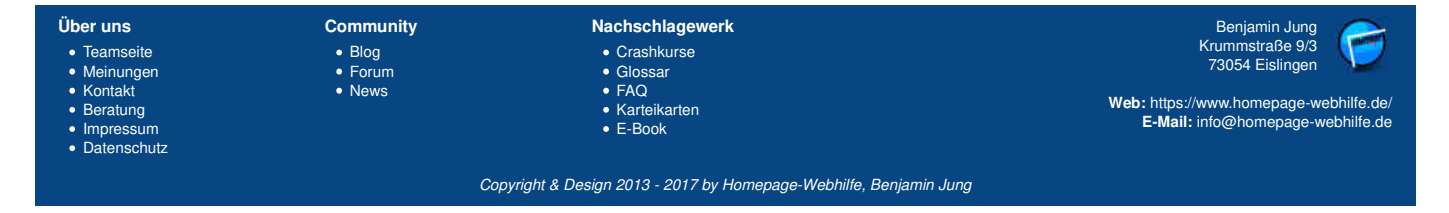

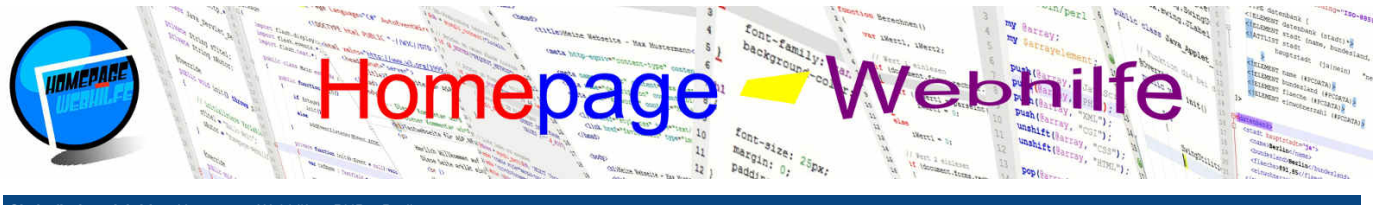

Sie befinden sich hier: Homepage-Webhilfe » PHP » Bedingungen

| 7  | {                                                  |
|----|----------------------------------------------------|
| 8  | if (\$a > \$b)                                     |
| 9  | {                                                  |
| 10 | // Anweisungen wenn a größer als b ist             |
| 11 | }                                                  |
| 12 | else                                               |
| 13 | {                                                  |
| 14 | <pre>// Anweisungen wenn a kleiner als b ist</pre> |
| 15 | }                                                  |
| 16 | }                                                  |
| 17 | ?>                                                 |

Eine Verschachtelung im else-Block (so wie oben) lässt sich mit Hilfe des Schlüsselworts elseif eleganter lösen. Der obige Code könnte somit auch wie folgt dargestellt werden:

```
<?php
     if ($a == $b)
     {
         // Anweisungen wenn a gleich b ist
 4
     elseif ($a > $b)
     {
         // Anweisungen wenn a größer als b ist
 8
 С
     3
     else
     {
         // Anweisungen wenn a kleiner als b ist
     }
?>
14
```

Befindet sich innerhalb einer der Blöcke nur eine Anweisung, so können die geschweiften Klammern einfach weggelassen werden. Dies zeigt das folgende Beispiel:

```
1 <?php
2 $a = 43;
3 $b = 29;
4
5 if ($a == $b)
6 echo '$a ist gleich $b!';
7 elseif ($a > $b)
8 echo '$a ist größer als $b!';
9 else
10 echo '$a ist kleiner als $b!';
11 ?>
```

Befindet sich sowohl im if - als auch im else-Block eine Anweisung, um einer Variablen einen Wert zuzuweisen, so erhalten Sie mit Hilfe des ternären Operators ?: eine verkürzte Schreibweise. Schauen wir uns zunächst einen Konstrukt aus if - und else-Block an:

```
1 <?php
2 if ($a == $b)
3 {
4   $c = 'gleich';
5 }
6 else
7 {
8   $c = 'ungleich'
9 }
10 ?>
```

Die verkürzte Schreibweise mit dem ternären Operator sieht wie folgt aus:

Der Syntax ist also wie folgt: Bedingung ? WertWennWahr : WertWennUnwahr. Bezeichnet wird ein solches Konstrukt auch als In-Line-Abfrage.

## Mehrfache Verzweigung

Möchten Sie einen Wert auf viele verschiedene Werte abprüfen, so wirken viele if-, elseif- und else-Blöcke schnell unübersichtlich. Oft kann hier eine mehrfache Verzweigung mittels switch-case Abhilfe schaffen.

Bei einer solchen mehrfachen Verzweigung notieren wir das Schlüsselwort switch gefolgt von einem runden Klammernpaar, in welchem der zu überprüfende Wert (z. B. eine Variable) angegeben wird. Das Ganze wird nun von einem Block aus geschweiften Klammern gefolgt:

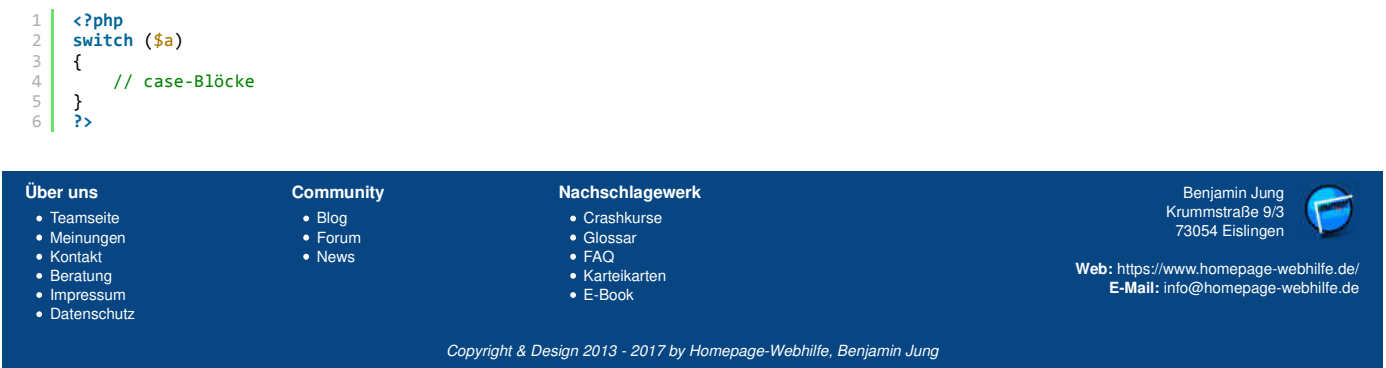

### Bedingungen - PHP - Homepage-Webhilfe

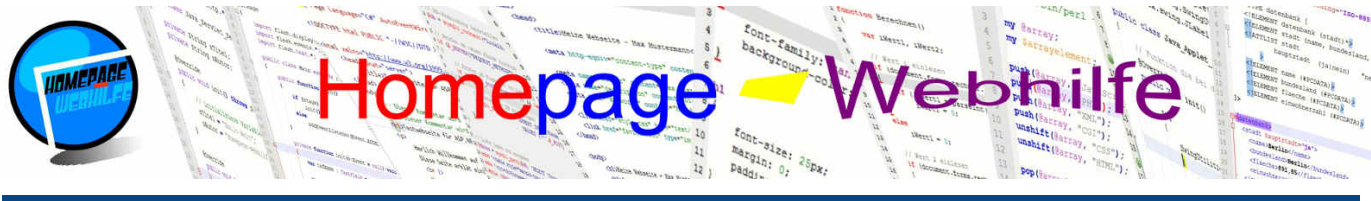

Sie befinden sich hier: Homepage-Webhilfe » PHP » Bedingungen

Innerhalb des Blocks werden nun die **einzelnen Fälle** mit Hilfe von case-Blöcken geprüft. Hierfür notieren wir das Schlüsselwort case gefolgt von einem Wert, der mit dem oben angegebenen Wert verglichen werden soll. Zum Schluss notieren wir einen Doppelpunkt :. Alle nun gefolgten Anweisungen werden nur ausgeführt, wenn die Bedingung zutrifft. Um einen case-Block zu "beenden", notieren wir das Schlüsselwort break gefolgt von einem Semikolon (es handelt sich hierbei um eine Anweisung).

```
1 <?php
2 case 1:
3 // Anweisungen wenn Wert 1 entspricht
4 break;
5 ?>
```

Ein switch-Block enthält für gewöhnlich mehrere case-Blöcke. Optional kann ein switch-Block noch einen default-Block enthalten. Der default-Block ist vom Aufbau mit dem case-Block fast identisch. Der Unterschied liegt darin, dass beim default-Block kein Wert angegeben wird. Die Anweisungen des default-Blocks werden nur ausgeführt, wenn keine der anderen Bedingungen zutrifft.

Möchten Sie z. B., wenn die zu überprüfende Variable den Wert 1 oder den Wert 2 hat, die gleichen Anweisungen ausführen, so ist es möglich, case-Blöcke zu stapeln. Dies sieht dann z. B. so aus:

```
1 <?php
2 case 1:
3 case 2:
4 // Anweisungen wenn Wert 1 oder 2 entspricht
5 break;
6 ?>
```

Hier nun ein vollständiges Beispiel zur Verwendung von mehrfachen Verzweigungen:

```
<?php
      monat = 7;
     switch ($monat)
 4
     {
          case 1:
               echo 'Januar';
              break;
          case 2:
               echo 'Februar';
              break;
          case 3:
               echo 'März';
14
              break;
          case 4:
               echo 'April';
16
              break;
          case 5:
              echo 'Mai';
19
20
21
22
              break;
          case 6:
              echo 'Juni';
23
24
25
              break;
          case 7:
    echo 'Juli';
26
              break;
27
28
          case 8:
              echo 'August';
29
               break;
30
31
32
          case 9:
                    'September';
               echo
               break;
33
34
          case 10:
                    'Oktober';
               echo
              break:
36
          case 11:
                    'November';
               echo
38
              break:
39
          case 12:
40
               echo 'Dezember';
              break;
41
42
     }
43
     ?>
```

Wichtig: Mit Hilfe von switch-switch können keine Wertebereiche, sondern lediglich Einzelwerte überprüft werden. Für die Überprüfung von Wertebereichen müssen Sie if-else verwenden.

Übrigens: Auch wenn eine switch-case-Verzweigung mehr Programmzeilen als eine if-else-Verzweigung erzeugt, gilt die switch-case-Verzweigung in solchen Situationen wie das Beispiel oben als übersichtlicher.

Übrigens: Die in unseren Code-Ausschnitten enthaltene(n) Zeilenumbrüche, Leerzeichen und Einrückungen sind oft nicht zwingend notwendig. Wir empfehlen Ihnen

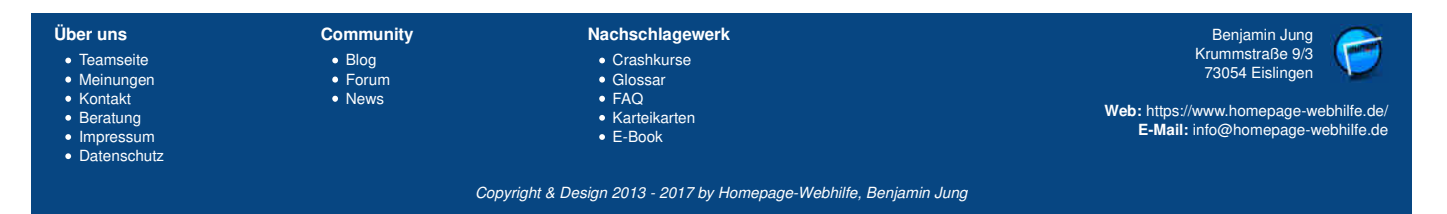

# Bedingungen - PHP - Homepage-Webhilfe

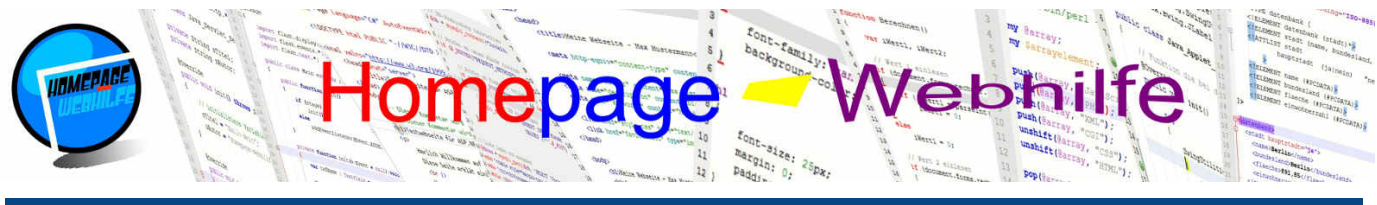

# Sie befinden sich hier: Homepage-Webhilfe » PHP » Bedingungen

jedoch, diese ebenfalls zu verwenden, da dadurch Ihr Programmcode für Sie selbst und für Andere viel leichter zu lesen ist. Als Einrückung wird zumeist 1 Tab bzw. 4 Leerzeichen verwendet. Die meisten Quellcode-Editoren führen die Einrückungen automatisch hinzu.

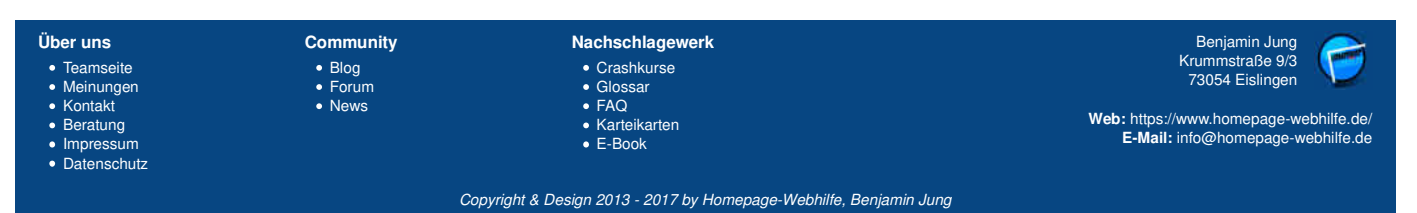

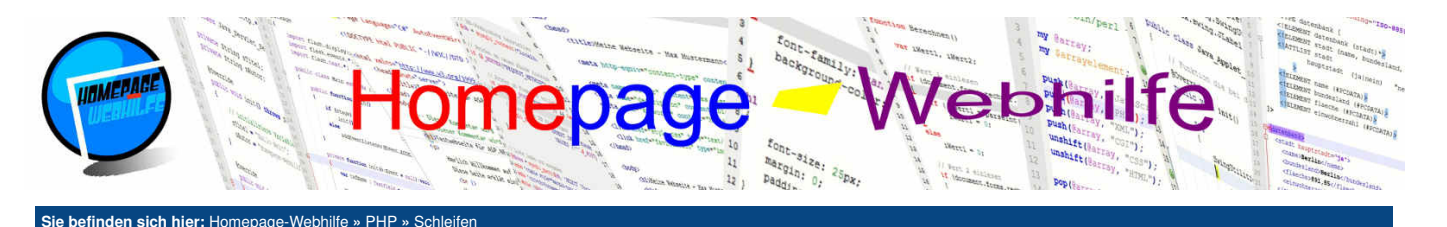

# Schleifen

Schleifen dienen dazu, einen bestimmten Programmcode mehrmals auszuführen. PHP stellt uns hier insgesamt 4 verschiedene Schleifen zur Verfügung: for, while, do-while und foreach. Bei der for- und while-Schleife handelt es sich um eine kopfgesteuerte Schleife. Dabei wird die Bedingung geprüft bevor der Code in der Schleife ausgeführt wird. Die do-while-Schleife ist eine fußgesteuerte Schleife. Hierbei wird die Bedingung erst geprüft nachdem der Code innerhalb der Schleife ausgeführt wurde und somit bevor der Code u. U. ein weiteres Mal ausgeführt wird. Die Schleife foreach wird für Arrays verwendet.

Inhalt dieser Seite:

- 1 Zählschleife
- 2. Kopfgesteuerte Schleife
- 3. Fußgesteuerte Schleife
- 4. Array-Schleife

Eine Schleife besteht immer aus einem Schleifenkopf oder Schleifenfuß und einem Schleifenrumpf. Der Schleifenrumpf stellt den Code dar, welcher u. U. mehrmals ausgeführt wird. Der Code wird mit Hilfe von geschweiften Klammern gruppiert. Man spricht auch hier von einem Block. Die geschweiften Klammern können, so wie bei Verzweigungen auch, weggelassen werden, wenn im Schleifenrumpf nur eine Anweisung enthalten ist. Bei der do-while-Schleife ist das Weglassen der Klammern grundsätzlich nicht möglich. Der Schleifenkopf bzw. Schleifenfuß enthält die Bedingung der Schleife, mit welcher geprüft wird, ob der Schleifenrumpf erneut ausgeführt werden soll. Eine genaue Erklärung zu den einzelnen Schleifen sowie einen Beispielcode sehen Sie weiter unten.

### Zählschleife

Die for-Schleife ist eine klassische Schleife und dient zumeist zur n malen Ausführung des Schleifenrumpfs. Deshalb wird diese Schleife auch gerne als Zählschleife bezeichnet. Bei der for -Schleife handelt es sich um eine kopfgesteuerte Schleife. Der Schleifenkopf ist hier etwas komplexer als bei anderen Schleifen, da dieser aus drei Teilen besteht. Die drei Teile werden durch Semikolon getrennt und befinden sich innerhalb eines runden Klammernpaars hinter dem Schlüsselwort for. Der erste Teil dient zur Variablendeklarierung und -Initialisierung bzw. Wertzuweisung. Der zweite Teil stellt die eigentliche Schleifenbedingung dar. Da es sich bei der for -Schleife um eine kopfgesteuerte Schleife handelt, wird die Bedingung vor jeder Ausführung des Schleifenrumpfs überprüft. Der dritte Teil des Schleifenkopfs ermöglicht das Ändern einer beliebigen Variablen oder das Ausführen eines anderen Programmcodes. Dieser wird nach jedem Durchlauf des Schleifenrumpfs ausgeführt. Bei der klassischen Zählschleife wird hier eine Zählervariable inkrementiert.

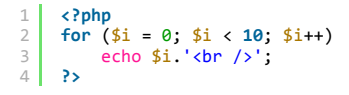

# Kopfgesteuerte Schleife

Die while -Schleife ist eine einfache kopfgesteuerte Schleife. Die while -Schleife kennzeichnet sich durch das Schlüsselwort while und durch ein rundes Klammernpaar, in welchem die Bedingung angegeben wird.

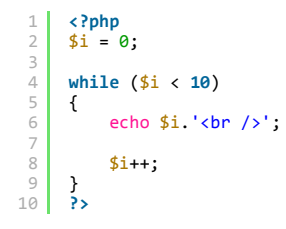

Wichtig: Das obige Beispiel ist äquivalent zum Beispiel zur for -Schleife. Für "Zählvorgänge" sollten Sie jedoch lieber die for -Schleife verwenden, da diese kompakter ist.

## **Fußgesteuerte Schleife**

Die do-while-Schleife ist eine einfache fußgesteuerte Schleife. Um diese anzugeben, notieren wir zuerst das Schlüsselwort do gefolgt von einem Block. Dahinter folgt das Schlüsselwort while und die Bedingung in einem runden Klammernpaar. Am Ende muss noch zusätzlich ein Semikolon angegeben werden.

| 1  | php</th             |
|----|---------------------|
| 2  | \$i = 0;            |
| 3  |                     |
| 4  | do                  |
| 5  | {                   |
| 6  | echo \$i.'<br>';    |
| 7  |                     |
| 8  | \$i++;              |
| 9  | } while (\$i < 10); |
| 10 | ?>                  |

Wichtig: Auch wenn das Beispiel zur do while -Schleife die gleiche Ausgabe erzeugt, wie die der while -Schleife, kann die do while -Schleife nicht als Ersatz zu einer while -Schleife angesehen werden, denn im Gegensatz zur while -Schleife wird der Schleifenrumpf einer do - while -Schleife immer ein Mal ausgeführt.

# Arrav-Schleife

Die Array-Schleife in PHP dient dazu, durch ein Array bzw. durch dessen Elemente durchzugehen. Um eine Array-Schleife anzugeben, notieren wir das Schlüsselwort foreach und anschließend ein rundes Klammernpaar. Innerhalb des Klammernpaars wird nun der Name des Arrays angegeben, das Schlüsselwort

| Über uns<br>• Teamseite<br>• Meinungen<br>• Kontakt<br>• Beratung<br>• Impressum<br>• Datenschutz | Community<br>• Blog<br>• Forum<br>• News | Nachschlagewerk<br>• Crashkurse<br>• Glossar<br>• FAQ<br>• Karteikarten<br>• E-Book | Benjamin Jung<br>Krummstraße 9/3<br>73054 Eislingen<br>Web: https://www.homepage-webhilfe.de/<br>E-Mail: info@homepage-webhilfe.de |
|---------------------------------------------------------------------------------------------------|------------------------------------------|-------------------------------------------------------------------------------------|----------------------------------------------------------------------------------------------------|
|                                                                                                   | Co                                       | pyright & Design 2013 - 2017 by Homepage-Webhilfe, Benjamin Jung                    |                                                                                                    |

# Schleifen - PHP - Homepage-Webhilfe

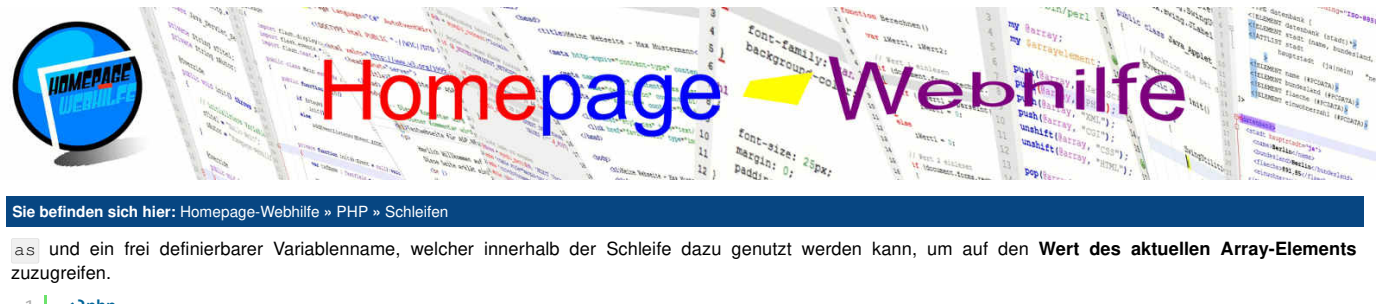

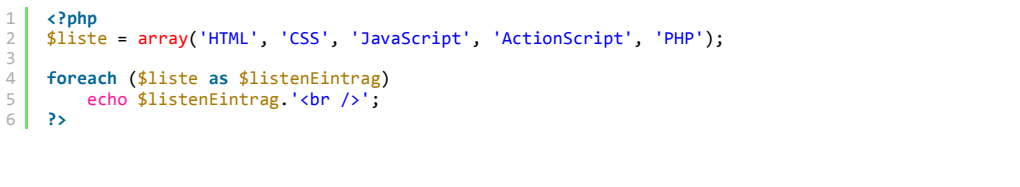

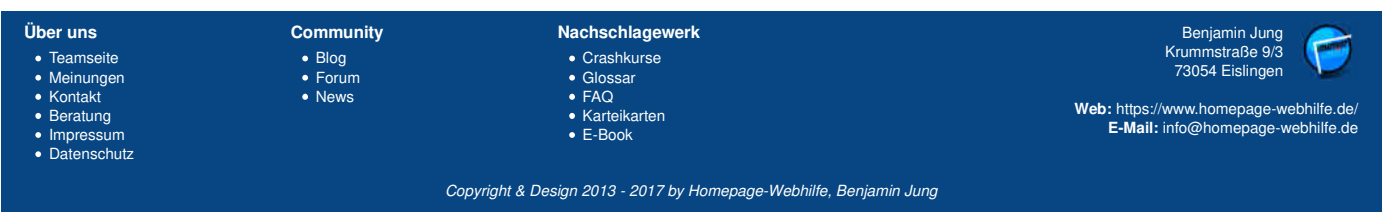

Q

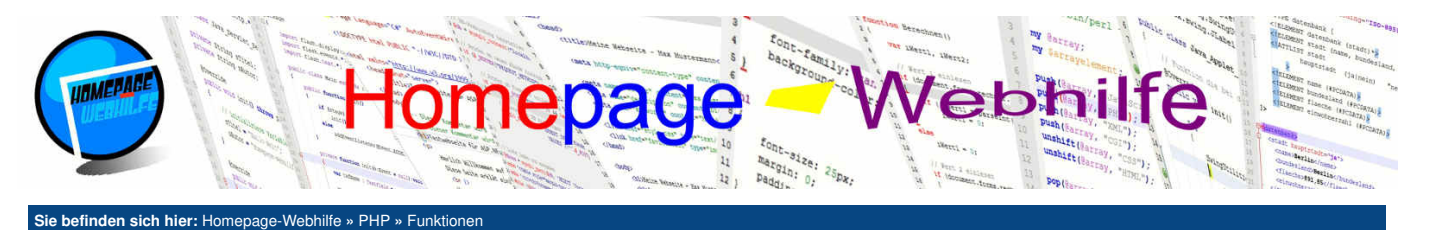

Funktionen

#### Inhalt dieser Seite:

1. Funktion mit Parametern 2. Funktion mit Rückgabewert

Namen der Funktion gefolgt von einem runden Klammernpaar. Innerhalb des Klammernpaars können nun mehrere Parameter durch Komma getrennt an die Funktion übergeben werden. Gibt die Funktion einen Wert zurück, so können wir den Rückgabewert der Funktion z. B. in einer Variablen speichern oder diesen einer anderen Funktion übergeben.

Funktionen sind dazu gedacht, Programmcode auszulagern und um diesen später mehrmals verwenden zu können. Wie

Funktionen aufgerufen werden, haben Sie bereits am Anfang dieses Tutorials kennengelernt. Zur Erinnerung: Sie notieren den

In diesem Thema wollen wir uns damit beschäftigen, wie Sie **eigene Funktionen definieren** können. Der Aufruf von selbst definierten Funktionen unterscheidet sich nicht vom Aufruf der im PHP-Interpreter integrierten Funktionen. Um eine Funktion zu definieren, notieren wir das Schlüsselwort <u>function</u> gefolgt von dem **Funktionsnamen** (dieser muss innerhalb des aktuellen Objekts eindeutig sein, dazu später mehr) und einem runden Klammernpaar. Nun folgt ein Block aus geschweiften Klammern. Innerhalb des Blocks können Sie nun den Programmcode angeben, welcher ausgeführt werden soll, wenn die Funktion aufgerufen wird.

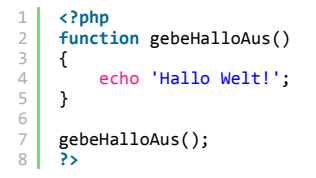

Wichtig: Wenn Sie innerhalb der Funktion Variablen deklarieren, sind diese nur innerhalb der Funktion zugänglich. Ein Zugriff von außerhalb der Funktion ist nicht möglich, da die Variable sich in einem anderen Scope (Geltungsbereich) befindet. Wenn Sie außerhalb der Funktion eine Variable (auch als globale Variable bezeichnet) definiert haben, können Sie auf diese von der Funktion auch nur über einen kleinen "Umweg" zugreifen. Hierfür existieren zwei Möglichkeiten: Wenn Sie z. B. auf die globale Variable SmeinName zugreifen möchten, geben Sie innerhalb Ihrer Funktion den Variablennamen SGLOBALS an. Bei SGLOBALS handelt es sich um ein assoziatives Array, welches alle globale Variable enthält. Ein Zugriff auf die globale Variable smeinName wäre also über SGLOBALS [meinName'] innerhalb der Funktion möglich. Als zweite Möglichkeit können Sie innerhalb Ihrer Funktion (am besten am Anfang der Funktion) die Anweisung global gefolgt von dem Variablennamen angeben (z. B. global smeinName;). Globale Variable variable neutration objekten. Ist Ihre Variable Teil eines Objekts (dazu später mehr), sieht der Zugriff auf die Objektvariable nochmals anders aus. Damit beschäftigen wir uns jedoch erst im Thema Objektorientierung.

# **Funktion mit Parametern**

Natürlich können Sie auch Funktionen mit Parametern definieren. Hierfür geben Sie innerhalb der Klammern die Namen der Parameter an. Die Parameternamen dienen zum Zugriff auf die Parameterwerte innerhalb der Funktion. Die Parameternamen müssen so wie Variablennamen auch, eindeutig sein. Des Weiteren dürfen sich die Parameternamen nicht mit den Variablennamen innerhalb der Funktion (den sogenannten **Iokalen Variablen**) überschneiden. In PHP können Sie Parameter auch als optional markieren. Hierfür müssen Sie dem Parameter, welcher optional sein soll, einen **Standardwert** zuweisen. Dies können Sie mit Hilfe des Zuweisungsoperators innerhalb der Funktionsdeklaration durchführen. Das folgende Beispiel zeigt eine Funktion mit einem Parameter, welcher optional ist.

```
1 <?php
function gebeNamenAus($name = 'Peter')
3 {
4 echo 'Hallo '.$name.'!<br />';
5 }
6
7 gebeNamenAus('Michael');
8 gebeNamenAus();
9 gebeNamenAus('Anna');
10 ?>
```

Wichtig: Die optionalen Parameter müssen sich immer am Ende befinden. Stellen Sie sich vor, Sie haben eine Funktion mit den Parametern a, b, c, d und e. Die Parameter d und e sind optional. Sie können diese Funktion nun auf drei verschiedene Arten aufrufen: mit den Parametern a, b und c, mit den Parametern a, b, c und d oder mit den Parametern a, b, c, d und e. Das Auslassen eines optionalen Parameters in der Mitte ist nicht möglich. Ein Aufruf mit den Parametern a, b, c und e ist also nicht möglich.

## **Funktion mit Rückgabewert**

Um von einer Funktion aus einen Wert zurückzugeben, verwenden Sie das Schlüsselwort return, gefolgt von dem zurückzugebenden Wert und einem Semikolon am Ende. Durch das Ausführen der return-Anweisung wird die **Funktions-Ausführung beendet**. Bei einer Funktion, welche keinen Wert zurückgibt, können Sie die Anweisung return; also auch einfach nur dazu verwenden, um **aus der Funktion herauszuspringen**.

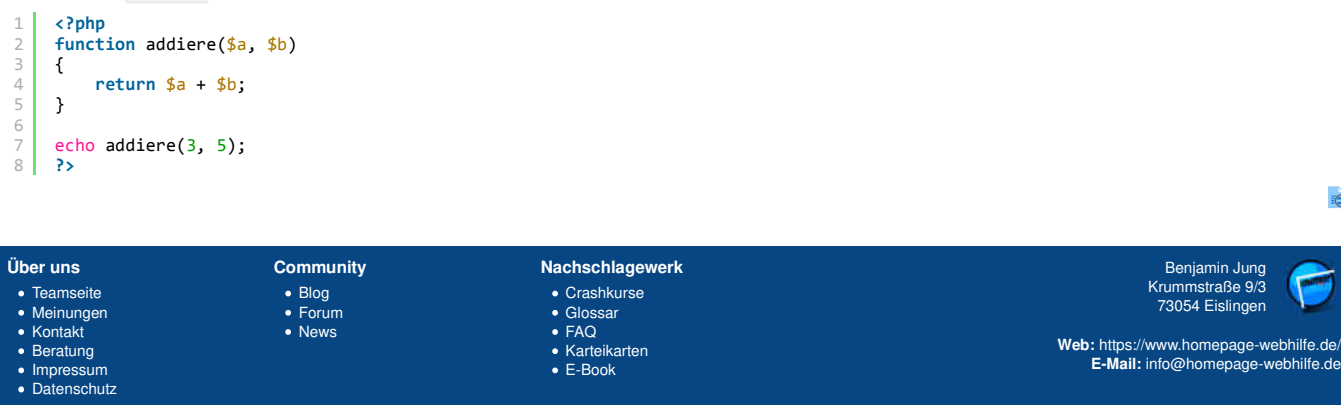

Copyright & Design 2013 - 2017 by Homepage-Webhilfe, Benjamin Jung

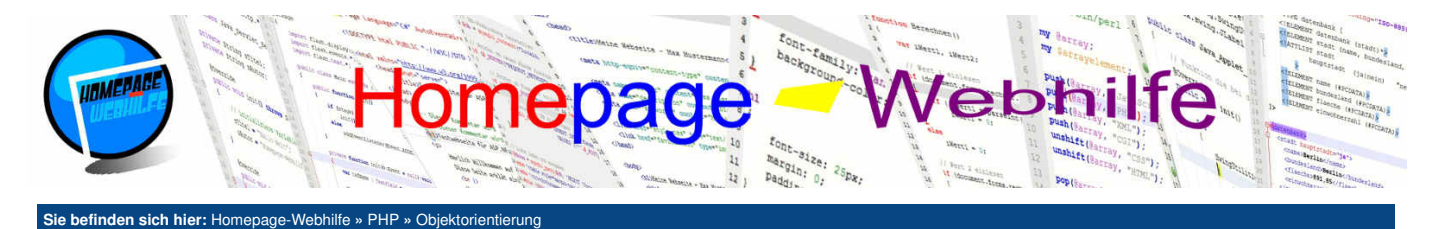

# **Objektorientierung**

PHP ist, was viele nicht wissen, eine objektorientierte Sprache. Dies kommt vor allem daher, da sich viele Grundlagen-Tutorials nicht mit dem Thema der Objektorientierung beschäftigen. In Anbetracht dessen, dass Sie PHP lernen wollen, um damit später vielleicht auch ein größeres Projekt zu erstellen, ist es nützlich, die Möglichkeiten der Objektorientierung zu

Inhalt dieser Seite:

1. Konstruktor 2. Vererbung

kennen, da es damit möglich ist, Daten (Werte, Variablen und Funktionen) einfach zu kapseln. In PHP ist es möglich, Programmcode außerhalb von Objekten zu platzieren. Dies ist bei anderen Sprachen oftmals, wie z. B. in C++, nicht möglich.

Bevor wir unser erstes Objekt erzeugen bzw. unsere erste Klasse definieren, müssen wir einige Begriffe erklären. Unter der objektorientierten Programmierung (oder kurz **OOP**) versteht man eine bestimmte Technik, Daten (dazu zählen Konstanten sowie die sogenannten Eigenschaften und Methoden) zu kapseln, also "auszulagern" und zu "gruppieren".

Um ein Objekt zu erzeugen, man spricht hier auch von instanziieren, benötigen wir zuerst eine Art Bauplan. Ein **Bauplan** wird in der OOP durch eine **Klasse** repräsentiert. Um eine Klasse zu definieren, notieren wir das Schlüsselwort class gefolgt von einem frei definierbaren Klassennamen. Der Klassenname muss, wie Variablennamen auch, eindeutig sein. Der Name kann dabei Buchstaben, Zahlen oder Unterstriche enthalten. Als gängige Schreibweise wird auch hier die sogenannte **Camel-Case-Schreibweise** verwendet, bei welcher jeder Anfangsbuchstabe eines Worts groß geschrieben wird. Im Gegensatz zu Variablen- oder Flunktionsnamen, beginnen Klassennamen für gewöhnlich mit einem Großbuchstaben. Die Schreibweise ist jedoch nur eine Empfehlung und keineswegs eine Pflicht. Nach dem Klassennamen notieren wir einen Block.

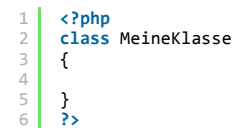

Innerhalb des Blocks können nun Konstanten, Variablen und Funktionen angegeben werden. Diese gehören damit zur Klasse und können nur innerhalb der Klasse oder über ein instanziiertes Objekt (dazu später mehr) aufgerufen und verwendet werden (abgesehen von zwei Ausnahmen, dazu gleich mehr). Für die Variablen (auch als **Eigenschaften** bezeichnet) und Funktionen (auch als **Methoden** bezeichnet) innerhalb einer Klasse kann bzw. sollte ein sogenannter **Zugriffsmodifizierer** angegeben werden. Hierfür stehen die Schlüsselwörter public, protected und private zur Verfügung. Mit Hilfe des Zugriffsmodifizierers kann die sogenannte **Sichtbarkeit** von Eigenschaften und Methoden gesteuert werden. Durch das Schlüsselwort public ist ein Zugriff auf die Variable oder Funktion von innerhalb der Klasse als auch von "außerhalb" möglich. Bei private ist lediglich ein Zugriff von innerhalb der Klasse möglich. protected ist ähnlich wie private, jedoch mit dem Unterschied, dass auf Eigenschaften oder Methoden, die von einer anderen Klasse geerbt wurden und als private markiert sind, von einer anderen Klasse, der sogenannten Kindklasse, zugegriffen werden kann. Wenn Sie innerhalb von einer Klasse Wollen Sie nun z. B. auf die Eigenschaft meineVariable zugreifen, so notieren Sie <u>sthis.semineVariable</u>. Das gleiche Prinzip gilt bei Methoden. Die Zeichenfolge -> wird als Pfeiloperator bezeichnet.

```
1 <?php
2 class MeineKlasse
3 {
4 public $MeineEigenschaft;
5 public meineFunktion()
7 {
8 $this->MeineEigenschaft = 'Mein Wert';
9 }
10 }
11 ?>
```

**Objekte** werden mit Hilfe des Bauplans (also der Klasse) erzeugt. Dieser Vorgang wird als **Instanziierung** bezeichnet. Das instanziierte Objekt wird auch als **Instanz der Klasse** bezeichnet. Um eine Instanz zu erstellen, benötigen wir das Schlüsselwort new, den Klassennamen und ein rundes Klammernpaar. Durch das runde Klammernpaar wird der sogenannte Konstruktor aufgerufen. Standardmäßig existiert nur ein parameterloser Konstruktor. Mehr dazu jedoch <u>später</u>. Die erzeugte Instanz kann jetzt z. B. einer Variablen zugewiesen werden. Wollen Sie nun (von "außerhalb") auf eine der Eigenschaften oder Methoden zugreifen, so verwenden Sie auch hier den Pfeiloperator ->.

```
1 <?php
2 $meinObjekt = new MeineKlasse();
3 ?>
```

Konstanten in Klassen besitzen keinen Zugriffsmodifizierer. Ein Zugriff auf Konstanten ist somit immer möglich. Üblicherweise werden Konstanten in Großbuchstaben geschrieben. Zu beachten ist, dass Konstanten zwar Teil der Klasse, aber nicht Teil des Objekts sind. Bei der Notation einer Konstante geben Sie das Schlüsselwort const gefolgt von dem Konstantennamen an. Anschließend wird der Konstante mit einem Gleichheitszeichen ein Wert zugewiesen.

```
1 <?php
2 class MeineKlasse
3 {
4 const MEINEKONSTATE = 'Mein Wert';
5 }
6 ?>
```

Um auf Konstanten einer Klasse zuzugreifen, wird der sogenannte **Gültigkeitsbereichsoperator** :: verwendet. Dieser Operator wird neben dem Zugriff auf Klassen-Konstanten auch für den Zugriff auf **statische Eigenschaften oder Methoden** verwendet. Statische Klassenbestandteile kennzeichnen sich durch das Schlüsselwort static, welches nach dem Zugriffsmodifizierer angegeben wird, und sind **nicht an eine Objektinstanz gebunden**.

```
1 <?php
2 echo MeineKlasse::MEINEKONSTATE; // Gibt 'Mein Wert' aus
3 ?>
```

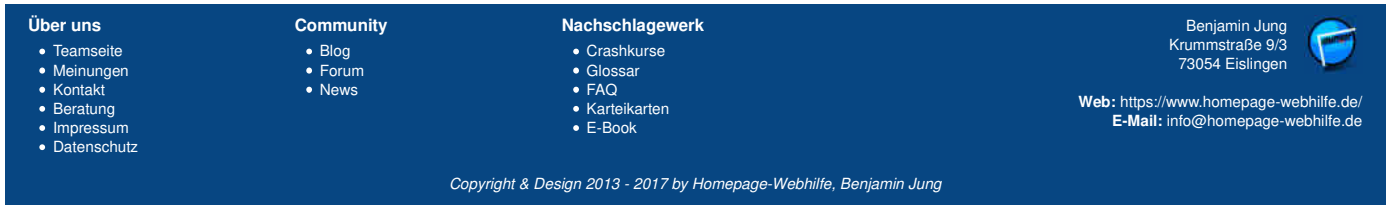

### Objektorientierung - PHP - Homepage-Webhilfe

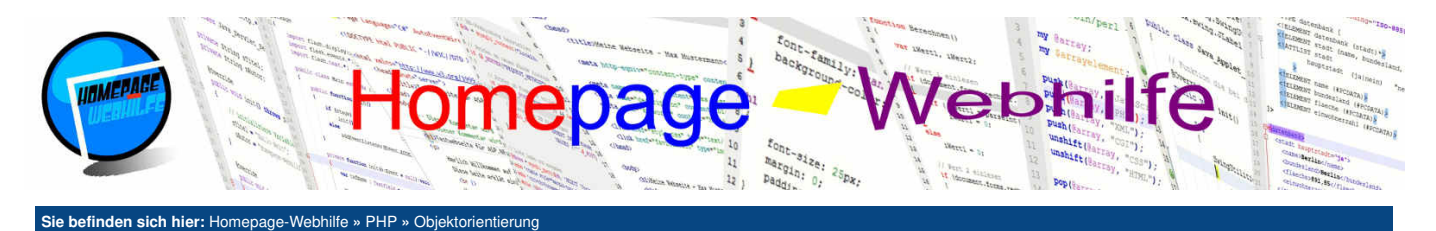

In der Objektorientierung haben sich im Laufe der Jahre einige **ungeschriebene Regeln** durchgesetzt. So sollte sich jedes Objekt in einer **separaten Datei** befinden. Wie Sie Dateien einbinden, Iernen Sie im <u>Thema Dateizugriffe</u>. Private Eigenschaften und Methoden beginnen üblicherweise mit einem Unterstrich. Des Weiteren gilt es als "schlechte Praxis", Eigenschaften als <u>public</u> zu kennzeichnen, da Sie so **keine Kontrolle** über den von "außen" zugewiesenen Wert haben. Um dieses Problem zu lösen, werden üblicherweise sogenannte **Getter- und Setter-Methoden** verwendet. Wenn Sie z. B. eine Eigenschaft mit dem Namen Betriebssystem haben, sollten Sie die Methoden getBetriebssystem() und setBetriebssystem() implementieren.

Das folgende Beispiel zeigt die Klasse Computer. Die Eigenschaft Betriebssystem wurde im Beispiel absichtlich auf public gesetzt, um das Beispiel zu vereinfachen. Im unteren Teil des Codes sehen Sie, wie ein Objekt dieser Klasse instanziiert wird:

```
<?php
      class Computer
      ł
           const OS_WINDOWS_XP = 'Windows XP';
const OS_WINDOWS_7 = 'Windows 7';
const OS_WINDOWS_8 = 'Windows 8';
 4
           const OS WINDOWS 10 = 'Windows 10';
           private $_gestartet = false;
public $Betriebssystem = 'Windows 7';
10
           public function starteComputer()
13
14
                if (!$this->_gestartet)
                {
                     echo $this->Betriebssystem.' wird gestartet ...<br />';
                     $this-> gestartet = true;
18
19
                else
20
                     echo 'Computer bereits gestartet!<br />';
21
22
23
           }
           public function stoppeComputer()
24
25
26
                if ($this->_gestartet)
                {
                     echo $this->Betriebssystem.' wird heruntergefahren ...<br />';
28
                     $this->_gestartet = false;
               }
else
30
31
                     echo 'Computer läuft nicht!<br />';
           }
      }
34
35
      $meinComputer = new Computer();
      $meinComputer->starteComputer();
      $meinComputer->starteComputer();
                                                     // Computer läuft bereits
38
      $meinComputer->stoppeComputer();
      $meinComputer->stoppeComputer(); // Computer ist be
$meinComputer->Betriebssystem = Computer::0S_WINDOWS_10;
                                                     // Computer ist bereits heruntergefahren
40
41
      $meinComputer->starteComputer();
42
      25
```

# Q

## Konstruktor

Bei dem Konstruktor handelt es sich um eine spezielle Methode, welcher **bei der Instanziierung des Objekts** aufgerufen wird. Standardmäßig existiert bereits ein sogenannter **Standard-Konstruktor**, welcher keine Parameter erwartet. Möchten Sie in Ihrer Klasse einen Konstruktor implementieren, so können Sie auch die Konstruktor-Parameter bestimmen. Natürlich können ein oder mehrere dieser Parameter auch optional sein. Aus Sicht der Programmierung wird ein Konstruktor wie eine Funktion implementiert. Der Funktionsname des Konstruktors ist auf den Namen \_\_\_\_\_\_construct festgelegt.

```
<?php
      class Computer
      {
           const OS_WINDOWS_XP = 'Windows XP';
const OS_WINDOWS_7 = 'Windows 7';
const OS_WINDOWS_8 = 'Windows 8';
 Δ
           const OS_WINDOWS_10 = 'Windows 10';
           private $_gestartet = false;
           public $Betriebssystem = 'Windows 7';
           public function __construct($betriebssystem)
           {
14
                $this->Betriebssystem = $betriebssystem;
           }
16
           public function starteComputer()
18
```

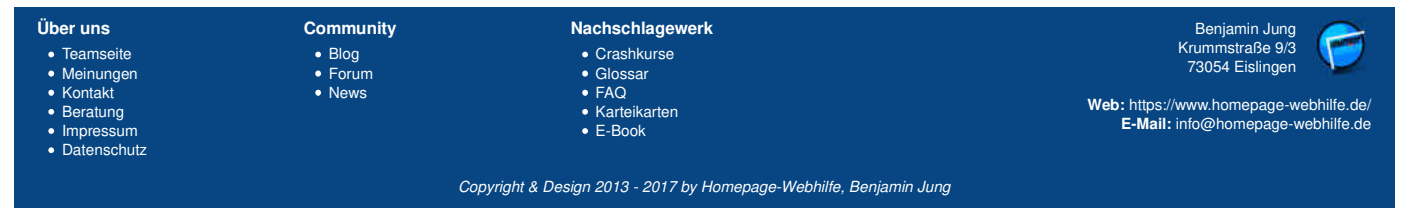

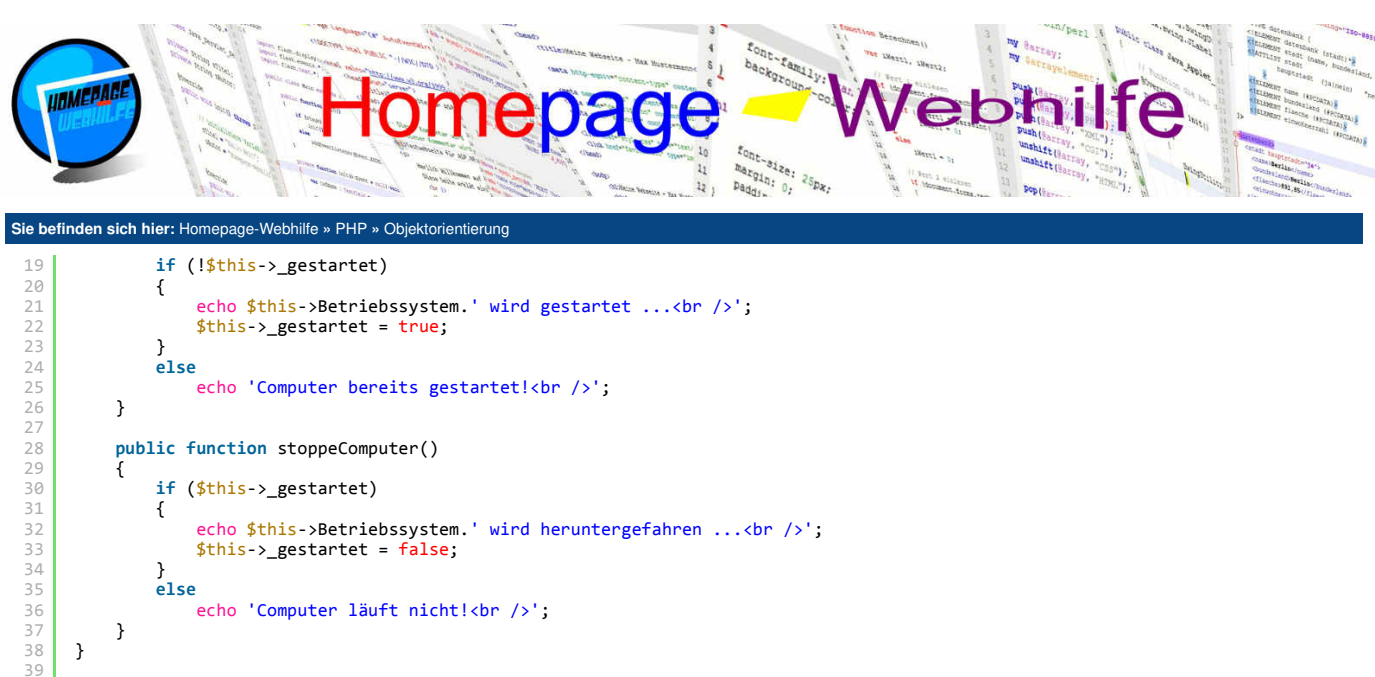

```
set in the set of the set of
```

Ċ

# Vererbung

Bei der Vererbung werden, wie der Name schon vermuten lässt, Daten (also Konstante, Eigenschaften und Methoden) von einer Klasse an eine andere vererbt, also "weitergegeben". Die Klasse, von welcher Daten geerbt werden, wird als **Elternklasse** oder auch als Basisklasse bezeichnet. Die Klasse, welche Daten von einer anderen Klasse erbt, wird als **Kindklasse** bezeichnet. Um die Vererbung anzugeben, wird nach dem Namen der Kindklasse das Schlüsselwort <u>extends</u> (zu Deutsch: erweitern) und anschließend der Name der Elternklasse angegeben. Um von einer Kindklasse auf eine Elternklasse zuzugreifen, nutzen wir das Schlüsselwort <u>parent</u>. Als Operator zum Zugriff wird der Gültigkeitsbereichsoperator :: verwendet. Funktionen, welche innerhalb der Kindklasse angegeben aufgerufen, dann wird lediglich der Programmcode der Eltenklasse haben, werden **überschrieben**. Wird nun eine solche überschriebene Funktion der Kindklasse ausgeführt, nicht aber der der Elternklasse. Innerhalb der Kindklasse kann aber hier mit Hilfe des Schlüsselworts <u>parent</u> auf die überschriebene Funktion wieder zugegriffen werden.

Das untere Beispiel zeigt die Klasse Computer und Notebook. Notebook ist eine Kindklasse, dessen Elternklasse die Klasse Computer ist. In der Notebook-Klasse werden der Konstruktor sowie die Funktion starteComputer () überschrieben.

```
<?php
     class Computer
     {
          const OS_WINDOWS_XP = 'Windows XP';
const OS_WINDOWS_7 = 'Windows 7';
const OS_WINDOWS_8 = 'Windows 8';
 4
           const OS_WINDOWS_10 = 'Windows 10';
 8
          private $_gestartet = false;
public $Betriebssystem = 'Windows 7';
10
11
           public function __construct($betriebssystem)
14
                $this->Betriebssystem = $betriebssystem;
15
          }
           public function starteComputer()
18
                if (!$this->_gestartet)
20
                {
21
22
23
                     echo $this->Betriebssystem.' wird gestartet ...<br />';
                    $this->_gestartet = true;
                }
24
                else
25
26
27
                    echo 'Computer bereits gestartet!<br />';
          }
28
29
30
           public function stoppeComputer()
               if ($this->_gestartet)
31
               {
                     echo $this->Betriebssystem.' wird heruntergefahren ...<br />';
                    $this->_gestartet = false;
34
                }
35
                else
                     echo 'Computer läuft nicht!<br />';
```

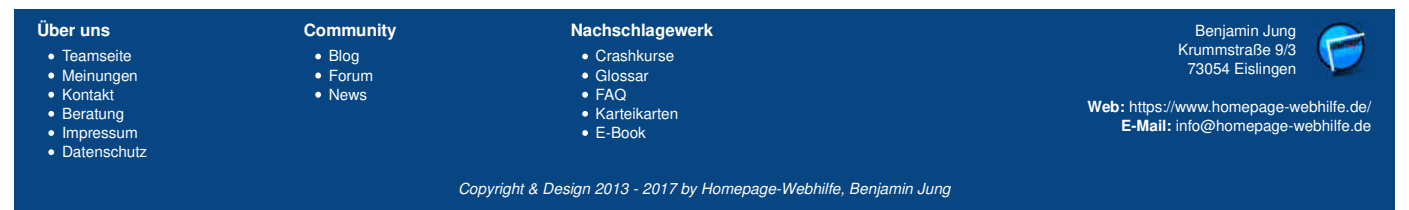

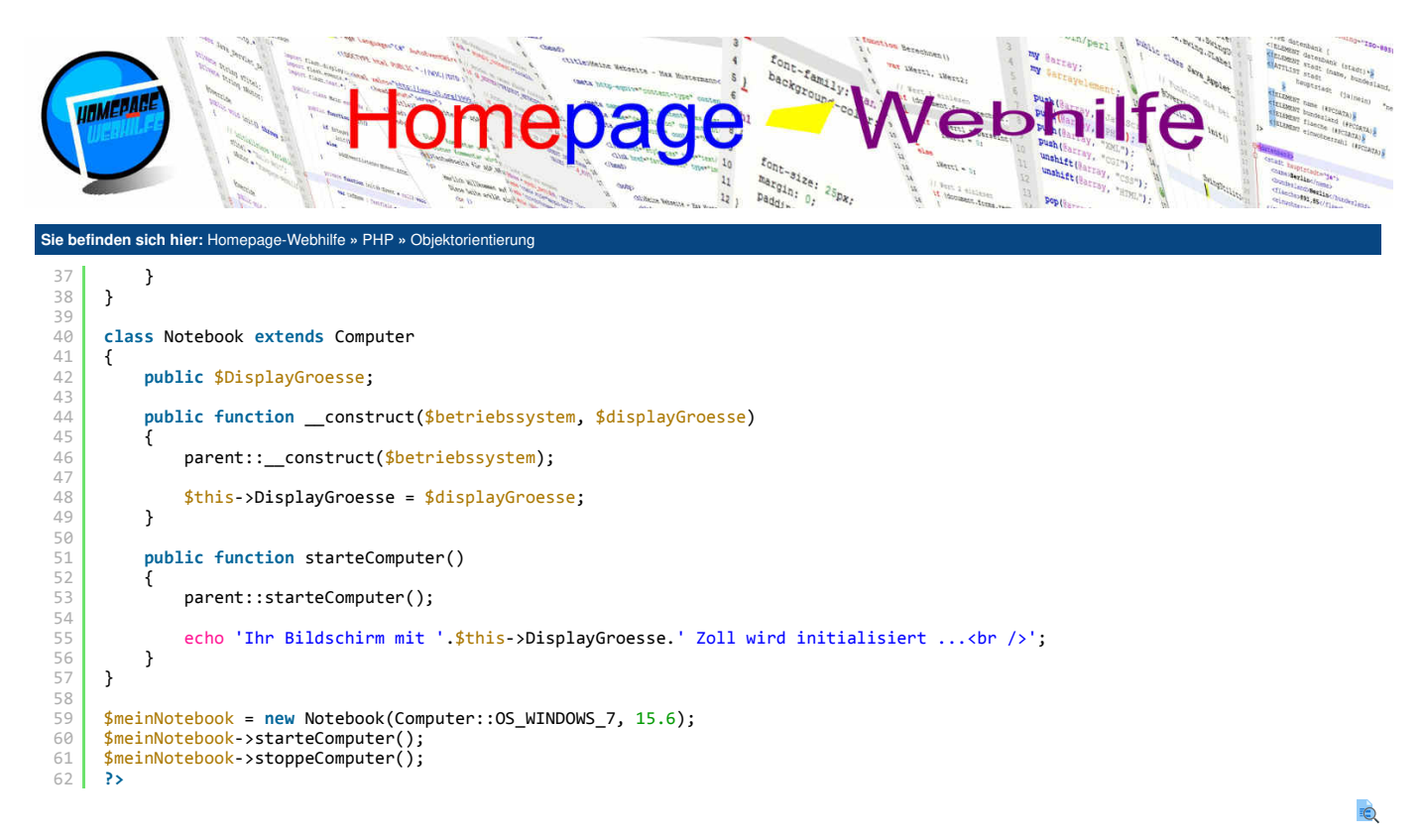

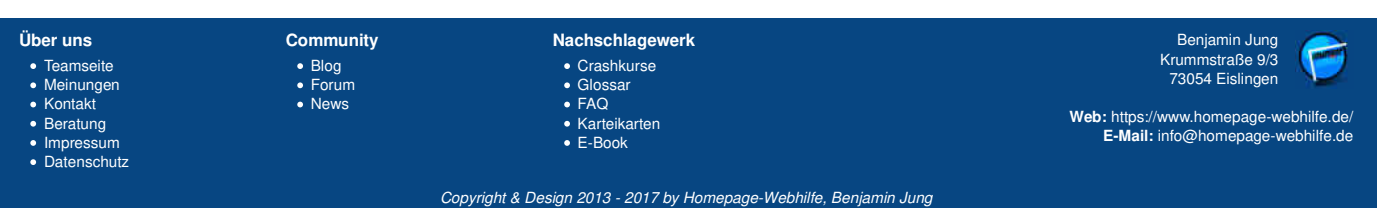

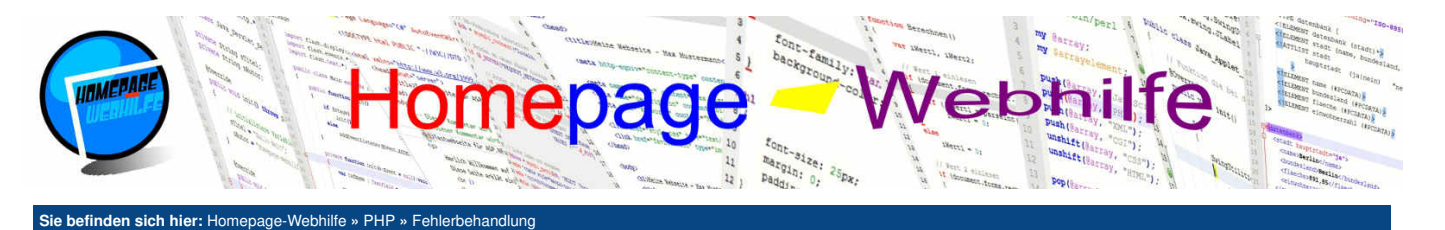

# Fehlerbehandlung

Inhalt dieser Seite:

In diesem Thema wollen wir uns mit der Behandlung und Behebung von Fehlern beschäftigen. Grundsätzlich muss strikt zwischen PHP-Fehlern und Exceptions unterschieden werden, weshalb wir diese in diesem Thema auch getrennt haben.

1. PHP-Fehlermeldung 2. Exception-Handling

# **PHP-Fehlermeldungen**

PHP löst in einigen Fällen Fehler aus. Dabei handelt es sich immer um Laufzeitfehler (da PHP-Code nicht kompiliert wird). Bei Laufzeitfehlern kann es sich um Syntaxfehler (da PHP zur Laufzeit interpretiert wird) handeln, aber auch um andere Fehler wie Division durch 0, ungültige Zugriffe (vor allem bei Objekten), Fehler beim Öffnen, Lesen oder Schreiben einer Datei, Fehler beim Herstellen der Datenbankverbindung uvm.. Dieses Meldungssystem von PHP wird auch Error-Reporting-System bezeichnet. Die folgende Tabelle zeigt die wichtigsten Typen von Fehlern:

| Wert  | Konstante    | Beschreibung                                                       |
|-------|--------------|--------------------------------------------------------------------|
| 1     | E_ERROR      | fataler Fehler, dies hat einen Skriptabbruch zur Folge             |
| 2     | E_WARNING    | Warnung                                                            |
| 4     | E_PARSE      | Fehler beim Interpretieren, dies hat einen Skriptabbruch zur Folge |
| 8     | E_NOTICE     | Benachrichtigungen                                                 |
| 2048  | E_STRICT     | Benachrichtigungen über Codeverbesserungen                         |
| 8192  | E_DEPRECATED | Benachrichtigungen über veraltete Codebestandteile                 |
| 32767 | E_ALL        | alle Fehler, Warnungen und Benachrichtigungen                      |

Mit Hilfe der Funktion error\_reporting () können Sie steuern, welche Fehlermeldungen ausgegeben bzw. gemeldet werden sollen. Als Parameter wird der sogenannte Fehler-Level übergeben. Davon kann als Wert ein nummerischer Wert oder eine Konstante aus der obigen Tabelle verwendet werden. Die Werte können bei Bedarf bitweise verundet und verodert werden. Für Entwicklungszwecke eignet sich die Verwendung des Fehler-Levels E\_ALL.

<?php error\_reporting(E\_ALL); 25

Die Funktion error\_log() erlaubt es, Fehlermeldungen auszulösen. Der Funktion muss eine Nachricht (Datentyp String) übergeben werden. Optional kann ein Typ (message\_typ) und ein Ziel (destination) übergeben werden. Mit dem Parameter message\_typ wird festgelegt, wo der Fehler hingesendet wird: PHP-Log-System (0), E-Mail versenden (1), anhängen an Datei (3). Der destination - Parameter wird nur für den E-Mail-Versand (als E-Mail-Adresse) und beim Anhängen an eine Datei (als Dateiname) benötigt.

```
<?php
    error_log('Fehler bei der Datenbankverbindung!', 1, 'info@example.com');
2
3
    25
```

Wenn Sie Ihre Webseite veröffentlichen, sollten Sie vor allem danach schauen, Fehler zu behandeln, indem Sie z. B. eine Variable auf null oder vor einer Division auf 0 prüfen. Trotzdem kann es natürlich immer wieder zu Fehlern kommen (die entweder nicht abgefangen wurden oder nicht abgefangen werden können), die dem Besucher natürlich nicht angezeigt werden sollten. Der "einfachste Weg", der auch in vielen Foren als Lösung vorgeschlagen wird, ist die Deaktivierung der Fehler-Benachrichtigung mittels der Funktion error\_reporting(). Das Problem an dieser Lösung ist, dass Fehler zwar nicht mehr angezeigt aber auch nicht mehr gemeldet werden. Dies hat zur Folge, dass Fehler im Serverlogfile nicht mehr geloggt werden. So treten auf Ihrer Webseite u. U. Fehler auf, die Sie nie bemerken würden. Um dieses Problem zu lösen, stellen Sie die Fehler-Benachrichtigung mittels der Funktion error\_reporting() so ein wie gewünscht (z. B. nur Fehler und Warnungen). Nun sollte die PHP-Einstellung display\_errors auf 0 und die Einstellung log\_errors auf 1 gesetzt werden. Dadurch werden Fehler nicht mehr angezeigt jedoch geloggt. Beide Einstellungen können mittels der Funktion ini\_set () oder innerhalb der Konfigurationsdatei php.ini geändert werden. Wird die Funktion ini\_set () verwendet, so gilt die Einstellung nur für die Ausführung des aktuellen Skripts.

```
ini_set('display_errors', '
ini_set('log_errors', '1');
                                                '0');
```

## **Exception-Handling**

Nun wollen wir uns noch mit dem sogenannten Exception-Handling (zu Deutsch Ausnahmebehandlung) beschäftigen. Viele PHP-Funktionen lösen keine Ausnahmen (engl. exceptions) aus, sondern nutzen das Error-Reporting-System, welches wir weiter oben bereits beschrieben haben, um Fehler "an den Programmierer" weiterzugeben. Einige neue "moderne" PHP-Komponenten, wie z. B. die PDO-Klasse für Datenbankzugriffe, nutzen jedoch das Exception-System. Des Weiteren ist es Ihnen möglich, Ausnahmen selber auszulösen bzw., wie es in der Fachsprache heißt, zu werfen.

Exceptions können von Funktionen, welche im PHP-Interpreter integriert sind oder von selbst geschriebenen Funktionen "geworfen" (also ausgelöst) werden. Exceptions sollten unbedingt abgefangen werden, da andernfalls ein fataler PHP-Fehler (E\_ERROR) gemeldet wird, was ein Skriptabbruch zur Folge hat. Um eine Exception abzufangen, muss der Code, welcher eine Exception auslösen kann, innerhalb eines try-Blocks notiert werden. Hinter dem try-Block folgt ein catch-Block. Der Code im catch-Block enthält einen Programmcode zur Fehlerbehandlung. Dieser wird nur ausgeführt, wenn eine Exception geworfen wurde. Um auf die Informationen der Exceptions zuzugreifen, werfen alle Exceptions ein Objekt mit Fehlerinformationen. Darauf kann vom catch-Block zugegriffen werden. Alle Ausnahmeobjekte sind dabei eine Instanz von der Klasse Exception oder von einer der Unterklassen (z. B. PDOException). Um z. B. auf die Fehlermeldung zuzugreifen, können wir die Funktion getMessage () aufrufen. Mit Hilfe der Funktionen getFile () und getLine () kann der Dateiname und die dazugehörige Zeile abgerufen werden, in welcher die Ausnahme geworfen wurde.

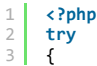

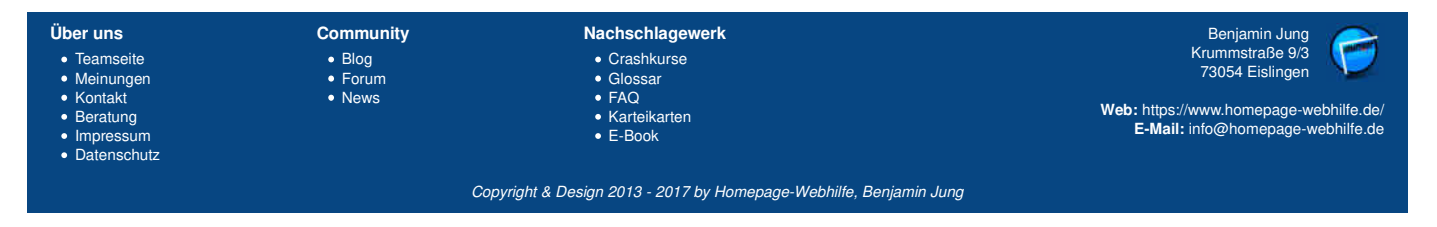

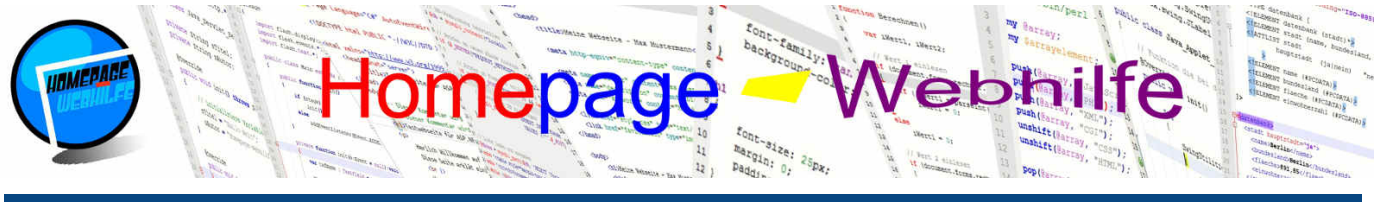

Sie befinden sich hier: Homepage-Webhilfe » PHP » Fehlerbehandlung

// Code der Exceptions wirft
}
catch (Exception \$ex)
{
 // Code zur Behandlung der Fehler
}
>>

7

8

9 10

Nach dem try- und catch-Block kann noch zusätzlich ein finally-Block folgen. Der Code im finally-Block wird nach der vollständigen Ausführung des try-Blocks oder des catch-Blocks ausgeführt. Der finally-Block dient grundsätzlich zur Freigabe von Ressourcen.

```
<?php
     try
 3
     {
         // Code der Exceptions wirft
4
5
    }
 6
     catch (Exception $ex)
     {
         // Code zur Behandlung der Fehler
 8
     finally
     {
12
         // Code zur Freigabe von Ressourcen
13
    }
14
```

Um eine Ausnahme zu werfen, notieren wir das Schlüsselwort throw, gefolgt von einem Objekt der Klasse Exception oder einer der Unterklassen. Üblicherweise wird die Objektinstanziierung direkt mit dem throw-Statement ausgeführt. Dem Konstruktor der Exception-Klasse kann optional eine Nachricht übergeben werden, welche mittels der Funktion getMessage () abgerufen werden kann.

```
1 S:pup
2 throw new Exception('Fehler bei der Datenbankverbindung!');
3 ?>
```

Das folgende Beispiel zeigt eine einfache und doch reelle Variante, wie Ausnahmen verwendet werden:

```
<?php
     $a = 4;
$b = 0;
 3
4
5
     try
6
7
     {
          if ($b == 0)
          throw new Exception('Division durch 0 nicht erlaubt!');
echo $a / $b;
8
9
10
11
     catch (Exception $ex)
     {
          echo 'Meldung: '.$ex->getMessage();
14
     }
     ?>
```

Wichtig: Auch wenn es im ersten Moment vielleicht etwas verwirrend klingen mag, Exceptions zu werfen nur um diese später wieder abfangen zu können, kann es gerade bei größeren Projekten Sinn machen.

Q

| Über uns                                                                              | Community         | Nachschlagewerk                                        | Benjamin Jung                                                               |
|---------------------------------------------------------------------------------------|-------------------|--------------------------------------------------------|-----------------------------------------------------------------------------|
| <ul><li>Teamseite</li><li>Meinungen</li></ul>                                         | • Blog<br>• Forum | Crashkurse     Glossar                                 | 73054 Eislingen                                                             |
| <ul> <li>Kontakt</li> <li>Beratung</li> <li>Impressum</li> <li>Datenschutz</li> </ul> | News              | • FAQ<br>• Karteikarten<br>• E-Book                    | Web: https://www.homepage-webhilfe.de/<br>E-Mail: info@homepage-webhilfe.de |
|                                                                                       | Co                | auricht & Daaign 2012 2017 by Hamanaga Wahhilfa Baniag | nin kuna                                                                    |

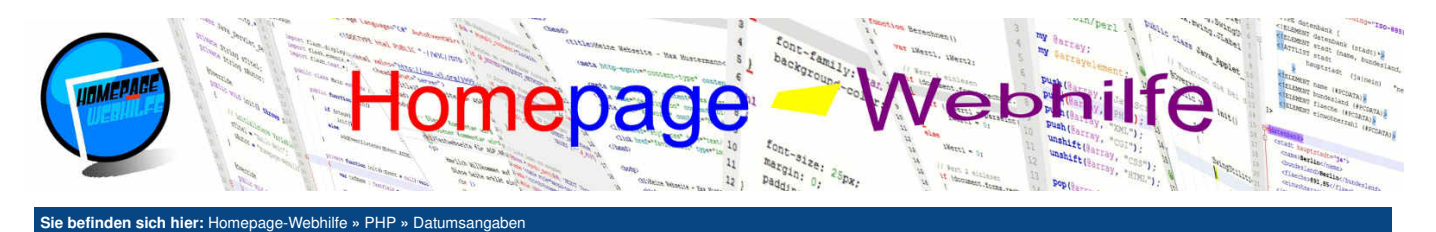

# Datumsangaben

Um mit Datumsangaben zu arbeiten, gibt es in PHP einige Funktionen, die jedoch größtenteils einen sehr speziellen Verwendungszweck haben. Es gibt jedoch zwei einfache, aber auch grundlegende Funktionen, welche wir Ihnen hier vorstellen möchten: time() und date(). Die Funktion time() gibt den aktuellen sogenannten **UNIX-Zeitstempel** zurück. Ein UNIX-Zeitstempel enthält die Anzahl an Sekunden seit dem 01.01.1970 00:00:00. Mit Hilfe der Funktion date() ist es möglich, einen UNIX-Zeitstempel formatiert, also in Form eines Datums und / oder einer Uhrzeit, darzustellen. Der date() -Funktion werden ein Format und ein Zeitstempel übergeben. Wird der Zeitstempel weggelassen, so wird als Wert der Rückgabewert von time() verwendet, was zur Folge hat, dass das aktuelle Datum mit Uhrzeit verwendet wird. Das Format wird als Zeichenkette übergeben. Für das Format werden Kürzel, auch als Format-Zeichen bezeichnet, verwendet. Die wichtigsten Kürzel sind in der untenstehenden Tabelle zu sehen.

|    | Wochentag (Monday bis Sunday) |
|----|-------------------------------|
| D  | Wochentag (Mon bis Sun)       |
| d  | Tag (01 bis 31)               |
| j  | Tag (1 bis 31)                |
| W  | Kalender-Woche (1 bis 53)     |
| F  | Monat (January bis December)  |
| Μ  | Monat (Jan bis Dec)           |
| m  | Monat (01 bis 12)             |
| n  | Monat (1 bis 12)              |
| Y  | Jahr (z. B. 2016)             |
| у  | Jahr (z. B. 16)               |
| н  | Stunde (00 bis 23)            |
| h  | Stunde (01 bis 12)            |
| G  | Stunde (0 bis 23)             |
| g  | Stunde (1 bis 12)             |
| i. | Minute (00 bis 59)            |
| s  | Sekunde (00 bis 59)           |

Das folgende Beispiel zeigt 3 Datumsausgaben (vor 1 Stunde, aktuell und in 1 Stunde) mit Verwendung der time () - und date () -Funktion:

```
1 <?php
2 $zeit = time();
3
4 echo 'Zeit vor 1h: '.date('d.m.Y H:i:s', $zeit - (60 * 60)).'<br />';
5 echo 'Aktuelle Zeit: '.date('d.m.Y H:i:s').' ('.$zeit.')<br />';
6 echo 'Zeit in 1h: '.date('d.m.Y H:i:s', $zeit + (60 * 60));
7 ?>
```

| Über uns<br>• Teamseite<br>• Meinungen<br>• Kontakt<br>• Beratung<br>• Impressum<br>• Datenschutz | Community<br>• Blog<br>• Forum<br>• News | Nachschlagewerk<br>• Crashkurse<br>• Giossar<br>• FAQ<br>• Karteikarten<br>• E-Book | Benjamin Jung<br>Krummstraße 9/3<br>73054 Eislingen<br>Web: https://www.homepage-webhilfe.de/<br>E-Mail: info@homepage-webhilfe.de |
|---------------------------------------------------------------------------------------------------|------------------------------------------|-------------------------------------------------------------------------------------|----------------------------------------------------------------------------------------------------|
|                                                                                                   | Col                                      | ovright & Design 2013 - 2017 by Homenage-Webbilfe, Benjam                           | in luna                                                                                                    |

Q

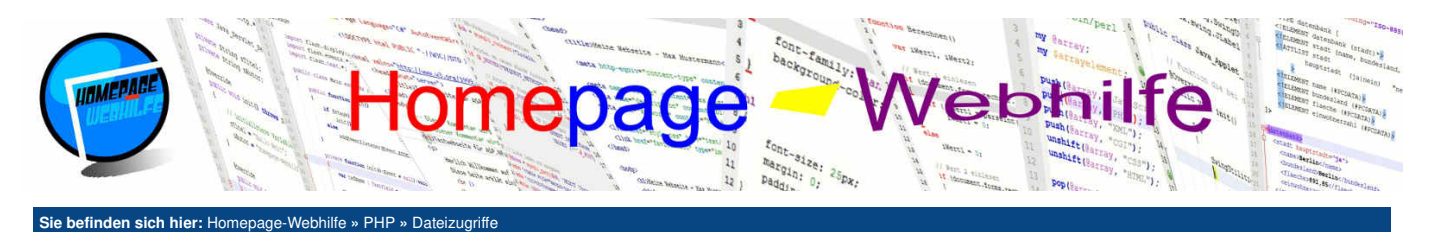

# Dateizugriffe

In diesem Thema wollen wir uns damit beschäftigen, wie Sie mit Dateien arbeiten können. Hierzu zählt das Lesen, Schreiben und Anhängen von / an Dateien sowie das Einbinden von Dateien, um Quellcode auszulagern. In den Beispielen der Unterthemen Dateiinhalt einlesen und Arbeiten mit Datei-Handles wird die folgende Text-Datei verwendet (Zeilenumbruch mittels \r\n):

#### Inhalt dieser Seite:

1 Dateiinhalt einlesen 2. Arbeiten mit Datei-Handles 3. Datei einbinden

Diese Datei enthält ein paar Zeilen

Wichtig: Die Datei dient nur zum Test.

- mit "reinem" Text. Verwendet wird die Datei mit
- verschiedenen PHP-Funktionen.
- 8 Zur Erinnerung: Die Datei dient nur zum Test.

Möchten Sie prüfen, ob eine Datei existiert, so können Sie die Funktion file\_exists () aufrufen, welcher als Parameter der Dateiname mit Pfad übergeben wird und als Rückgabe ein Wert vom Typ Boolean zurückgibt. Die Funktion filesize () erlaubt es, die Dateigröße einer Datei zu ermitteln. Als Parameter wird der Dateiname übergeben und als Rückgabewert erhalten Sie die Dateigröße oder false im Fehlerfall.

# Dateiinhalt einlesen

Möchten Sie den kompletten Inhalt einer Datei einlesen, so können Sie die Funktion file\_get\_contents() verwenden. Als Parameter übergeben Sie dieser den Dateinamen mit Pfad. Die Pfadangabe kann relativ oder absolut sein. Des Weiteren ist es möglich, eine URL anzugeben, um z. B. den Inhalt einer anderen Seite zu laden. Die Funktion file\_get\_contents() gibt als Rückgabewert eine Zeichenkette zurück. Schlägt das Auslesen der Datei fehl, so wird false zurückgegeben. Im folgenden Beispiel wird eine Datei eingelesen, an den Zeilenumbrüchen getrennt und anschließend alle Zeilen nacheinander ausgegeben:

```
<?php
    $inhalt = file_get_contents('datei-beispiel.txt');
    $zeilen = explode("\r\n", $inhalt);
4
    foreach ($zeilen as $zeile)
        echo $zeile.'<br />';
8
    25
```

# Arbeiten mit Datei-Handles

Wollen Sie nur einen Teil einer Datei auslesen oder in eine Datei schreiben, so müssen Sie Datei-Handles verwenden. Ein Handle (zu Deutsch Griff oder Henkel) ist eine Referenz auf eine Ressource (in diesem Fall eine Datei) des Systems. Um ein Datei-Handle zu erhalten, müssen wir die Funktion fopen () aufrufen, welche eine Datei öffnet. Der Funktion fopen () werden der Dateiname (ggf. mit Pfad) und ein Modus übergeben. Für den Modus sind einige Kürzel verfügbar, welche Sie bitte der folgenden Tabelle entnehmen:

| Kürzel | Lesen | Schreiben | Dateizeiger | Dateiinhalt                     | Datei              |
|--------|-------|-----------|-------------|---------------------------------|--------------------|
| r      | ja    | nein      | Anfang      | -                               | -                  |
| r+     | ja    | ja        | Anfang      | -                               | -                  |
| w      | nein  | ja        | Anfang      | alter Inhalt wird überschrieben | wird ggf. erstellt |
| W+     | ja    | ja        | Anfang      | alter Inhalt wird überschrieben | wird ggf. erstellt |
| а      | nein  | ja        | Ende        | neuer Inhalt wird angehängt     | wird ggf. erstellt |
| a+     | ja    | ja        | Ende        | neuer Inhalt wird angehängt     | wird ggf. erstellt |

Die Funktion fopen () gibt einen Datei-Handle oder false zurück, wenn ein Fehler auftritt. Hier ein Beispiel für den Aufruf der Funktion fopen () :

```
<?php
$handle = fopen('datei-beispiel.txt', 'r')
?>
```

Um aus einer Datei (mittels Datei-Handle) zu lesen, gibt es die Funktion fread (). Der Funktion fread () werden das Datei-Handle und die Anzahl der zu lesenden Bytes übergeben. Die Funktion gibt eine Zeichenkette oder im Fehlerfall false zurück.

```
<?php
    $daten = fread($handle, 20);
3
    ?>
```

Das Schreiben in eine Datei erfolgt mittels der Funktion fwrite(). Der Funktion werden das Datei-Handle, eine Zeichenkette und optional die Anzahl der zu schreibenden Bytes übergeben. Wird die Anzahl der zu schreibenden Bytes nicht mit übergeben, so wird die Länge der Zeichenkette bestimmt und diese als Längenangabe verwendet. fwrite() gibt die Anzahl der geschriebenen Bytes oder im Fehlerfall false zurück.

```
<?php
$len = fwrite($handle, $daten);
?>
```

Die Funktion ftell() ermöglicht es, die aktuelle Position in dem Datei-Handle, den sogenannten Dateizeiger, zu ermitteln. Als Rückgabe erhalten Sie die

| Über uns                                                                       | Community                   | Nachschlagewerk                                                                                    | Benjamin Jung 🛛 🧪                                                                                                 |
|--------------------------------------------------------------------------------|-----------------------------|----------------------------------------------------------------------------------------------------|----------------------------------------------------------------------------------------------------|
| Teamseite     Meinungen     Kontakt     Beratung     Impressum     Datenschutz | • Blog<br>• Forum<br>• News | <ul> <li>Crashkurse</li> <li>Glossar</li> <li>FAQ</li> <li>Karteikarten</li> <li>E-Book</li> </ul> | Krummstraße 9/3<br>73054 Eislingen<br>Web: https://www.homepage-webhilfe.de/<br>E-Mail: info@homepage-webhilfe.de |
|                                                                                | Coj                         | pyright & Design 2013 - 2017 by Homepage-Webhilfe, Benjam                                          | in Jung                                                                                                    |

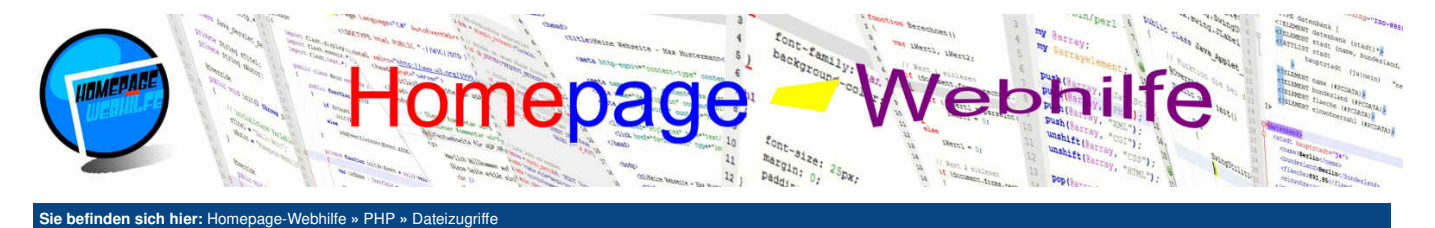

Position in der Datei (Dateianfang entspricht der Position 0). Schlägt die Funktion fehl, so wird false zurückgegeben.

```
1 <?php
2 $pos = ftell($handle);
3 ?>
```

So wie der Dateizeiger ausgelesen werden kann, kann der Dateizeiger auch gesetzt werden. Hierfür wird die Funktion fseek () verwendet, welcher das Datei-Handle und die Dateiposition übergeben werden muss.

```
1 <?php
2 fseek($handle, 40);
3 ?>
```

Möchten Sie prüfen, ob sich der Dateizeiger am Ende befindet, so können Sie die Funktion feof() aufrufen.

```
1 <?php
2 $ende = feof($handle);
3 ?>
```

Sobald Sie mit einem Datei-Handle fertig sind und es nicht mehr benötigen, sollten Sie es wieder schließen. Hierfür verwenden Sie die Funktion fclose().

```
1 <?php
2 fclose($handle);
3 ?>
```

Im folgenden Beispiel wird ein Teil der Datei ausgelesen und ausgegeben. Zusätzlich wird, bevor die Datei geschlossen wird, die Position des Dateizeigers ausgegeben:

```
1 <?php
2 $handle = fopen('datei-beispiel.txt', 'r');
3
4 fseek($handle, 42);
5 echo str_replace("\r\n", '<br />', fread($handle, 118));
6
7 echo '<br /><br />Position: '.ftell($handle);
8
9 fclose($handle);
10 ?>
```

```
Datei einbinden
```

Wenn Sie Funktionen oder Objekte in mehrere Dateien aufteilen wollen, so müssen Sie die Möglichkeit haben, Dateien einzubinden. Eingebundene Dateien müssen nicht zwingend PHP-Code enthalten, sondern können z. B. auch nur HTML-Code enthalten. Befindet sich in der Datei PHP-Code, so wird dieser vom PHP-Interpreter ausgeführt. Insgesamt gibt es für das Einbinden vier verschiedene sogenannte Sprachkonstrukte: include, include\_once, require und require\_once. Bei allen Sprachkonstrukten wird nach dem jeweiligen Schlüsselwort der Dateiname mit Pfad (Zeichenkette) und einem abschließenden Semikolon angegeben. Bei allen vier Sprachkonstrukten ist auch eine alternative Schreibweise wie bei Funktionen möglich.

Q

```
1 <?php
2 include 'datei2.php';
3 include('datei2.php'); // Entspricht der obigen Zeile
4 ?>
```

Der Sprachkonstrukt require verhält sich fast identisch wie include, nur mit dem Unterschied, dass wenn die angegebene Datei nicht gefunden wurde oder ein Zugriff auf die Datei nicht möglich ist, ein fataler PHP-Fehler ausgelöst wird. Das Gleiche gilt für require\_once im Verhältnis zu include\_once. Die Befehle include\_once und require\_once entsprechen include und require mit dem Unterschied, dass geprüft wird, ob die angegebene Datei bereits eingebunden wurde. Ist dies der Fall, so wird der Befehl ignoriert.

```
<?php
        require 'datei-einbinden-2.php';
        echo $a * $b:
  4
        ?>
datei-einbinden-2.php:
        <?php
       $a = 7;
$b = 4;
  3
        ?>
                                                                                                                                                                                                  Q
                                                                                                                                                                       Benjamin Jung
Krummstraße 9/3
 Über uns
                                        Community
                                                                               Nachschlagewerk

    Teamseite

    Blog

    Crashkurse

                                                                                                                                                                         73054 Eislingen
                                                                                GlossarFAQ

    Meinungen

    Forum

    Kontakt

    Beratung

                                                                                                                                                          Web: https://www.homepage-webhilfe.de/

    Karteikarten

                                                                                                                                                               E-Mail: info@homepage-webhilfe.de

    E-Book

    Impressum

    Datenschutz

                                                              Copyright & Design 2013 - 2017 by Homepage-Webhilfe, Benjamin Jung
```

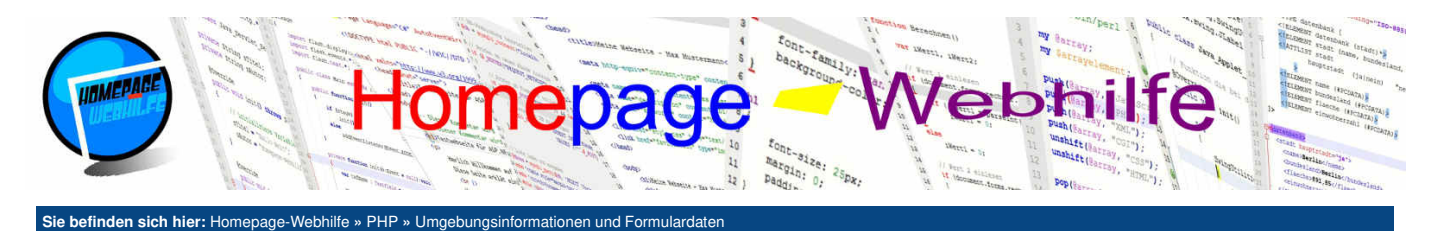

# Umgebungsinformationen und Formulardaten

Formulardaten abgerufen werden können. Des Weiteren kann man von PHP aus, einige Seiteninformationen ändern, um

1. Umgebungsinformationen In PHP gibt es drei wichtige assoziative Arrays, mit welchen Umgebungsinformationen, URL-Parameter sowie

Inhalt dieser Seite: 2. Weiterleitung

3. URL-Parameter

4. Formulardaten

# Umgebungsinformationen

somit z. B. eine Weiterleitung durchzuführen.

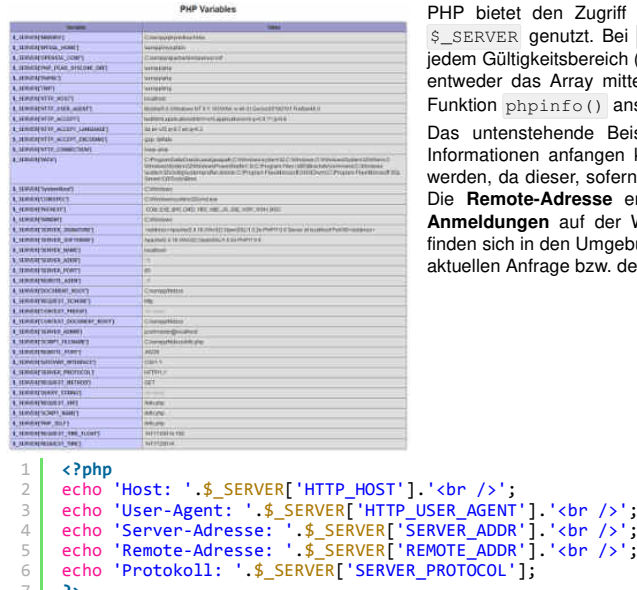

PHP bietet den Zugriff auf verschiedene Umgebungsinformationen an. Hierfür wird das assoziative Array \$\_SERVER genutzt. Bei \$\_SERVER handelt es sich um eine sogenannte Superglobale. Superglobale sind in jedem Gültigkeitsbereich (Scope) verfügbar. Um alle verfügbaren Umgebungsinformationen zu sehen, können Sie entweder das Array mittels print\_r ausgeben oder sich den Bereich "PHP Variables" in der Ausgabe der Funktion phpinfo() anschauen (siehe Bild).

Das untenstehende Beispiel sollte selbsterklärend sein. Ein paar Informationen noch, was Sie mit den Informationen anfangen können: Der User-Agent kann z. B. für einfache serverseitige Statistiken genutzt werden, da dieser, sofern er vom Benutzer nicht verändert wurde, den Browser und das Betriebssystem enthält. Die Remote-Adresse enthält die IP-Adresse des Besuchers und kann z. B. beim Dokumentieren von Anmeldungen auf der Webseite verwendet werden (bitte lokal geltendes Gesetz beachten!). Des Weiteren finden sich in den Umgebungsinformationen einige Pfadangaben, um den Dateinamen des aktuellen Skripts / der aktuellen Anfrage bzw. dessen Pfad zu ermitteln.

## Weiterleitung

11 . .

echo echo ?>

Eine Weiterleitung oder andere Änderungen am HTTP-Header können Sie mittels der Funktion header () durchführen. Um mit der Funktion header () eine Weiterleitung durchzuführen, übergeben Sie der Funktion eine Zeichenkette mit dem Inhalt 'Location: pfad/zur/datei.php'. Alle weiteren Header haben einen identischen Aufbau: Name des Header-Felds, Doppelpunkt, Leerzeichen und der Wert für das Header-Feld. Alle verfügbaren Header-Felder entnehmen Sie RFC 2616. Der Aufruf der Funktion header () muss zwingend vor allen anderen Ausgaben und jeglichem HTML-Code erfolgen, andernfalls kann die Weiterleitung nicht mehr erfolgen, da der HTTP-Header bereits vollständig versendet wurde. Nach dem Aufruf der header () -Funktion muss die Funktion exit () aufgerufen werden, um somit die Skriptausführung zu stoppen. exit ist ein Sprachkonstrukt, weshalb die Klammern weggelassen werden können.

| 1 | php</th <th></th>  |                 |
|---|--------------------|-----------------|
| 2 | header('Location:  | umgebung.php'); |
| 3 | <pre>exit();</pre> |                 |
| 4 | ?>                 |                 |

Ó

Ò

# **URL-Parameter**

URL-Parameter werden, wie der Name schon sagt, in der URL mitgegeben. Dabei wird hinter dem Ordner- und Dateiname ein Fragezeichen ? angehängt. Anschließend folgt eine Angabe in der Form name=wert . Werden mehrere Werte übergeben, so wird dazwischen ein Und-Zeichen & angegeben. Dies sieht dann z. B. so aus: ?name1=wert1&name2=wert2&name3=wert3. Diese URL-Parameter können Sie z. B. in HTML-Links mitgeben. Des Weiteren werden solche Parameter zur Weitergabe von Formulardaten verwendet, sofern die Methode im form-Element auf GET eingestellt ist (bzw. das Attribut weggelassen wird). Der Zugriff auf die URL-Parameter von PHP aus, erfolgt mittels des assoziativen Arrays \$\_GET, wobei es sich um eine Superglobale handelt. Möchten Sie prüfen, ob ein URL-Parameter mitgesendet wurde, so können Sie die Funktion isset () verwenden. Der Funktion isset () übergeben Sie als Parameter die zu prüfende Variable (siehe Beispiel). Als Rückgabewert gibt die Funktion einen Wert vom Typ Boolean zurück.

```
<?php
echo 'Wert a: '.(isset($_GET['a']) ? $_GET['a'] : '-').'<br />';
echo 'Wert b: '.(isset($_GET['b']) ? $_GET['b'] : '-').'<br />';
?>
<br />
<b>Links:</b><br />
<a href="url-parameter.php">A: -, B: -</a><br />
<a href="url-parameter.php?a=7">A: 7, B: -</a><br />
<a href="url-parameter.php?b=4">A: -, B: -</a><br />
<a href="url-parameter.php?b=4">A: -, B: 4</a><br />
```

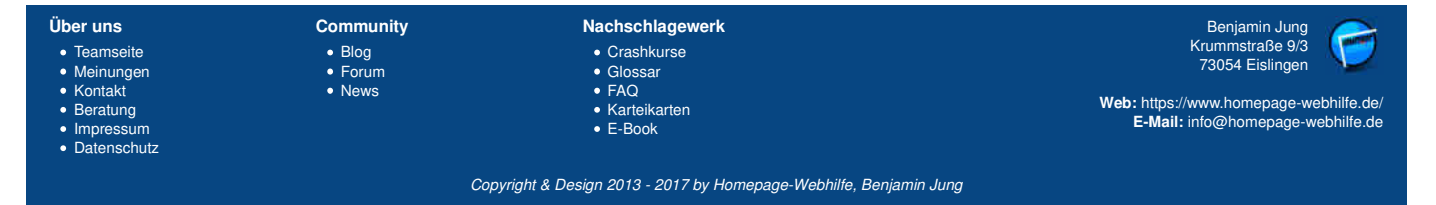

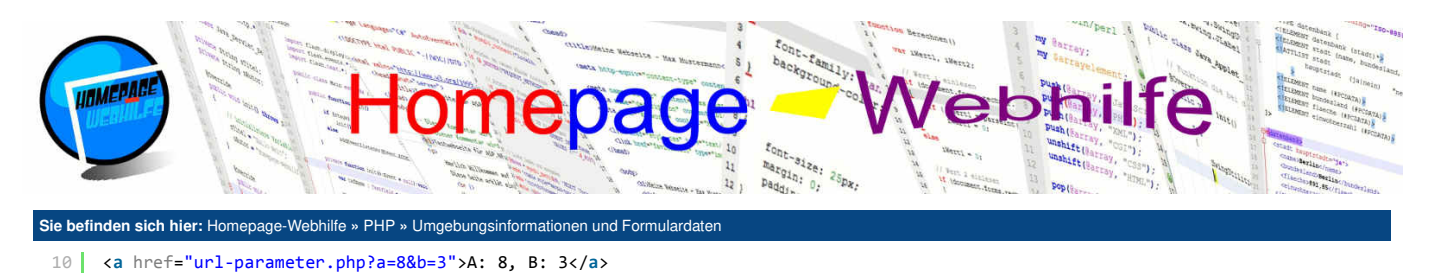

## Formulardaten

Bei den meisten **HTML-Formularen** wird als **Methode POST** verwendet. Der Vorteil von POST ist, dass die Daten "unsichtbar" versendet werden. Des Weiteren ist es dem Besucher dadurch z. B. nicht möglich, einen Link der Seite zu speichern, in welcher die Formulardaten mit enthalten sind (was in den meisten Fällen unerwünscht wäre). Die URL-Parameter und somit die Methode GET wird hauptsächlich bei der **Filterung von Daten** (z. B. aus einer Datenbank) oder auch für die in Shops, Foren und Blogs verbreiteten **Blätter-Funktionen** verwendet. Auf die (POST-)Formulardaten können Sie in PHP mittels dem superglobalen assoziativen Array \$\_POST zugreifen. Die Funktion isset() kann auch hier zur Prüfung, ob der Wert vorhanden ist, verwendet werden.

Ò

Q

```
<?php
     echo 'Wert "anrede": '.(isset($_POST['anrede']) ? $_POST['anrede'] : '-').'<br/>';
echo 'Wert "vorname": '.(isset($_POST['vorname']) ? $_POST['vorname'] : '-').'<br/>';
echo 'Wert "nachname": '.(isset($_POST['nachname']) ? $_POST['nachname'] : '-').'<br/>';
 4
     ?>
     <br />
      <form action="formulardaten.php" method="post">
8
          9
               >
10
                    Anrede:
11
                    <select name="anrede">
                             <option value="H">Herr</option>
<option value="F">Frau</option>
13
14
15
16
17
18
19
20
21
22
23
24
25
26
27
                         </select>
                    \langle /td \rangle
               >
                    28
                    <input type="submit" value="Absenden" />
               \langle /tr \rangle
30
          </form>
```

Über uns Community Nachschlagewerk Benjamin Jung Krummstraße 9/3 • Teamseite • Blog Crashkurse 73054 Eislinge Meinungen • Forum GlossarFAQ Kontakt News Web: https://www.homepage-webhilfe.de/ Karteikarten
E-Book Beratung E-Mail: info@homepage-webhilfe.de Impressum Datenschutz Copyright & Design 2013 - 2017 by Homepage-Webhilfe, Benjamin Jung

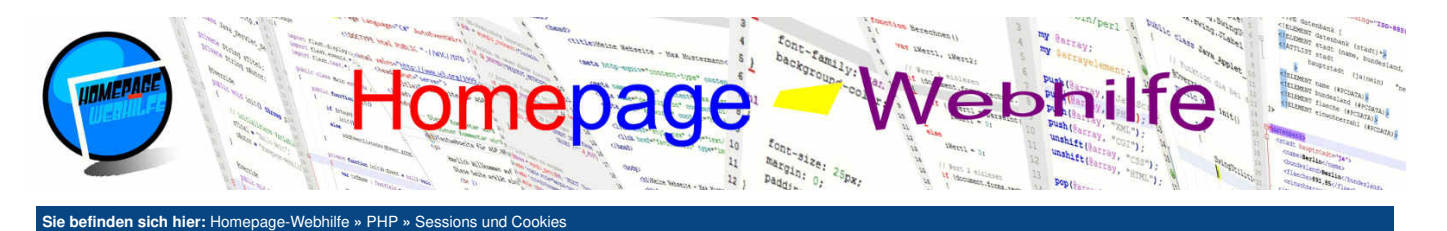

# **Sessions und Cookies**

Sessions und Cookies erlauben es, Variablen anfrageübergreifend zu speichern.

Inhalt dieser Seite: 1. Session 2. Cookie

#### Session

Sessions erlauben es, Variablen **innerhalb einer Sitzung zu speichern**. Die Sitzung erstreckt sich vom expliziten Start der Session bis zur expliziten Zerstörung der Session oder dem Schließen des Browsers. Um eine Session zu starten, muss die Funktion <a href="mailto:session\_start">session\_start</a> () aufgerufen werden. In jeder Datei, in welcher auf die Session-Variablen lesend oder schreibend zugegriffen werden muss, muss die Funktion <a href="mailto:session\_start">session\_start</a> () aufgerufen werden. Einzelne Session-Variablen existieren natürlich erst ab dem Zeitpunkt, ab dem diese das erste Mal zugewiesen (initialisier!) wurden. Wenn Sie prüfen möchten, ob eine Session-Variablen existiert, können Sie die Funktion <a href="mailto:isset">isset</a> () verwenden. Möchten Sie einzelne Session-Variablen wieder löschen, so können Sie die Funktion <a href="mailto:unset">unset</a> () nutzen, welcher Sie die zu löschende Variable übergeben müssen. Sollen alle Session-Variablen und somit die komplette Session gelöscht werden, so können Sie die Funktion <a href="mailto:session\_destroy">session\_destroy</a> () aufrufen.

Beim ersten Aufruf der Funktion session\_start () wird vom PHP-Interpreter eine sogenannte Session-ID erzeugt. Diese wird dann verwendet, um den Besucher zu identifizieren. Die ID kann entweder in der URL mitgegeben werden oder beim Besucher mittels eines Cookies gespeichert werden. In den meisten Fällen wird die Cookie-Variante verwendet, weil die andere einige Probleme mit sich bringt, weshalb wir auf diese auch nicht näher eingehen. Bei der Cookie-Variante wird beim Setzen des Cookies dem Browser mitgeteilt, dass das Cookie nur während dieser Browsersitzung gültig ist, weshalb der Browser das Cookie nicht zwingend als Datei abspeichern muss. Das Cookie für die Session-ID trägt standardmäßig den Namen PHPSESSID. Die Werte der Session-Variablen können vom Benutzer nicht betrachtet und nicht manipuliert werden, da diese auf dem Server gespeichert sind. Der Zugriff auf die Session-Variablen erfolgt mittels des superglobalen assoziativen Arrays \$\_SESSION. Im folgenden Beispiel werden die Formulareingaben (Vorname und Nachname) in einer Session gespeichert. Rufen Sie die Seite auf, füllen Sie das Formular aus, schließen Sie die Seite, rufen Sie diese erneut auf und Sie werden feststellen, dass Ihre Formulareingaben immer noch da sind. Wenn Sie den Browser schließen und die Seite erneut aufrufen, so werden Sie feststellen, dass die Formularfelder wieder leer sind.

| 1<br>2      | php<br session_start();                                                                                                    |
|-------------|----------------------------------------------------------------------------------------------------|
| 3<br>4<br>5 | <pre>if (isset(\$_POST['vorname']) &amp;&amp; isset(\$_POST['nachname'])) {</pre>                                                                                                    |
| 6<br>7      | <pre>\$_SESSION['vorname'] = \$_POST['vorname'];<br/>\$_SESSION['nachname'] = \$_POST['nachname'];</pre>                                                                                      |
| 8<br>9      | }<br>?>                                                                                                    |
| 1           | <pre><form action="session.php" method="post"></form></pre>                                                                                                    |
| 2           |                                                                                                    |
| 3           |                                                                                                    |
| 4           | Vorname:                                                                                                    |
| 5           | <input name="vorname" type="text" value="&lt;?php echo (isset(\$_SESSION['vorname']) ? \$_SESSION['vorname'] :&lt;/th&gt;&lt;/tr&gt;&lt;tr&gt;&lt;th&gt;&lt;/th&gt;&lt;th&gt;''); ?&gt;"/>    |
| 6           |                                                                                                    |
| 7           |                                                                                                    |
| 8           | Nachname:                                                                                                    |
| 9           | <input name="nachname" type="text" value="&lt;?php echo (isset(\$_SESSION['nachname']) ? \$_SESSION['nachname'] :&lt;/th&gt;&lt;/tr&gt;&lt;tr&gt;&lt;th&gt;&lt;/th&gt;&lt;th&gt;''); ?&gt;"/> |
| 10          |                                                                                                    |
| 11          |                                                                                                    |
| 12          |                                                                                                    |
| 13          | <input type="submit" value="Session schreiben"/>                                                                                                    |
| 14          |                                                                                                    |
| 15          |                                                                                                    |
| 16          | <pre></pre>                                                                                                    |

#### Cookie

Bei einem Cookie (zu Deutsch Keks) handelt es sich vereinfacht dargestellt um eine **Textdatei**, welche **auf dem Computer des Besuchers gespeichert** wird. Ein Cookie ist so lange gültig wie angegeben, dies kann nur die aktuelle Browsersitzung sein (wie z. B. bei dem Session-ID-Cookie) oder bis zu einem bestimmten angegebenen Zeitpunkt. Cookies werden vom Webserver gesetzt und können in PHP mittels der Funktion <u>setcookie()</u> gesetzt werden. Der Funktion wird der Cookie-Name, der Cookie-Wert, die Gültigkeit, der Pfad, die Domain, ein Wert zur Angabe, ob das Cookie nur bei HTTPS gesendet werden soll, und ein Wert zur Angabe, ob das Cookie nur per HTTP erreichbar ist, übergeben. Alle Parameter, abgesehen vom ersten Parameter für den Cookie-Namen, sind optional. Für gewöhnlich werden jedoch auch noch die Parameter für den Cookie-Wert und die Gültigkeit mit übergeben. Die anderen Parameter werden seltener benötigt. Dem **Gültigkeits-Parameter** wird ein UNIX-Zeitstempel übergeben, um somit die **Ablaufzeit** des Cookies festzulegen. Wird hier 0 übergeben, so

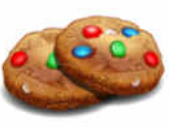

Q

(z. B. time () – 3600). Mit dem Pfad- und Domain-Parameter ist es möglich, den **Gültigkeitsort** des Cookies zu verändern. Standardmäßig gilt ein Cookie nur für das aktuelle Verzeichnis und deren Unterverzeichnisse. Der Aufruf der Funktion setcookie () muss, wie der Aufruf der Funktion header (), erfolgen, bevor irgendeine Art von Ausgabe gesendet wird. Nachdem ein Cookie gesetzt wurde, wird dessen Wert bei einer Anfrage vom Browser an den Server geschickt. In PHP kann auf den Cookie-Wert mittels des superglobalen assoziativen Arrays \$\_COOKIE zugegriffen werden. Das folgende Beispiel ist mit dem obigen Beispiel für Sessions vergleichbar. Zur Speicherung der Formulardaten werden jedoch die Cookies vorname und nachname verwendet, welche für 1 Stunde gültig sind.

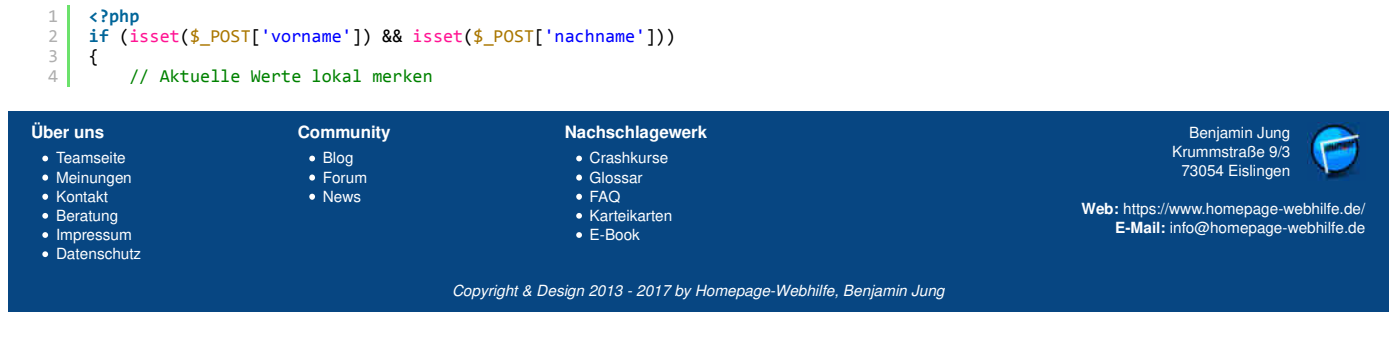

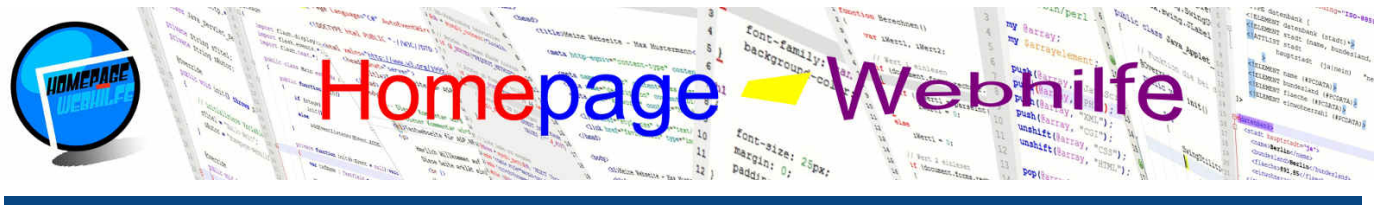

Sie befinden sich hier: Homepage-Webhilfe » PHP » Sessions und Cook \$vorname = \$\_POST['vorname']; 5 6 7 \$nachname = \$\_POST['nachname']; // Cookies schreiben
setcookie('vorname', \$vorname, time() + 3600);
setcookie('nachname', \$nachname, time() + 3600); 8 9 10 11 } 12 13 14 15 else { // Aktuelle Werte wenn verfügbar aus Cookie laden
\$vorname = isset(\$\_COOKIE['vorname']) ? \$\_COOKIE['vorname'] : '';
\$nachname = isset(\$\_COOKIE['nachname']) ? \$\_COOKIE['nachname'] : ''; 16 17 } ?> 18 1 <form action="cookie.php" method="post"> 2 3 4 '
'
ctd style="width: 100px;">Vorname:
'
ctd>
'
ctd>
'
ctd>
'
ctd>
'
ctd>
'
ctd>
'
ctd>
'
ctd>
'
ctd>
'
ctd>
'
ctd>
'
ctd>
'
ctd>
'
ctd>
'
ctd>
'
ctd>
'
ctd>
'
ctd>
'
ctd>
'
ctd>
'
ctd>
'
ctd>
'
ctd>
'
ctd>
'
ctd>
'
ctd>
'
ctd>
'
ctd>
'
ctd>
'
ctd>
'
ctd>
'
ctd>
'
ctd>
'
ctd>
'
ctd>
'
ctd>
'
ctd>
'
ctd>
'
ctd>
'
ctd>
'
ctd>
'
ctd>
'
ctd>
'
ctd>
'
ctd>
'
ctd>
'
ctd>
'
ctd>
'
ctd>
'
ctd>
'
ctd>
'
ctd
'
ctd
'
ctd
'
ctd
'
ctd
'
ctd
'
ctd
'
ctd
'
ctd
'
ctd
'
ctd
'
ctd
'
ctd
'
ctd
'
ctd
'
ctd
'
ctd
'
'
ctd
'
ctd
'
ctd
'
ctd
'
ctd
'
ctd
'
ctd
'
ctd
'
ctd
'
ctd
'
ctd
'
ctd
'
ctd
'
ctd
'
ctd
'
ctd
'
ctd
'
ctd
'
ctd
'
ctd
'
ctd
'
ctd
'
ctd
'
ctd
'
ctd
'
ctd
'
ctd
'
ctd
'
ctd
'
ctd
'
ctd
'
ctd
'
ctd
'
ctd
'
ctd
'
ctd
'
ctd
'
ctd
'
ctd
'
ctd
'
ctd
'
ctd
'
ctd
'
ctd
'
ctd
'
ctd
'
ctd
'
ctd
'
ctd
'
ctd
'
ctd
'
ctd
'
ctd
'
ctd
'
ctd
'
ctd
'
ctd
'
ctd
'
ctd
'
ctd
'
ctd
'
ctd
'
ctd
'
ctd
'
ctd
'
ctd
'
ctd
'
ctd
'
ctd
'
ctd
'
ctd
'
ctd
'
ctd
'
ctd
'
ctd
'
ctd
'
ctd
'
ctd
'
ctd
'
ctd
'
ctd
'
ctd
'
ctd
'
ctd
'
ctd
'
ctd
'
ctd
'
ctd
'
ctd
'
ctd
'
ctd
'
ctd
'
ctd
'
ctd
'
ctd
'
ctd
'
ctd
'
ctd
'
ctd
'
ctd
'
ctd
'
ctd
'
ctd
'
ctd
'
ctd
'
ctd
'
ctd
'
ctd
'
ctd
'
ctd
'
ctd
'
ctd
'
ctd
'
ctd
'
ctd
'
ctd
'
ctd
'
ctd
'
ctd
'
ctd
'
ctd
'
ctd
'
ctd
'
ctd
'
ctd
'
ctd
'
ctd
'
ctd
'
ctd
'
ctd
'
ctd
'
ctd
'
ctd
'
ctd
'
ctd
'
ctd
'
ctd
'
ctd
'
ctd
'
ctd
'
ctd
'
ctd
'
ctd
'
ctd
'
ctd
'
ctd
'
ctd
'
ctd
'
ctd
'
ctd
'
ctd
'
ctd
'
ctd
'
ctd
'
ctd
'
ctd
'
ctd
'
ctd
'
ctd
'
ctd
'
ctd
'
ctd
'
ctd
'
ctd
'
ctd
'
ctd
'
ctd
'
ctd
'
ctd
'
ctd
'
ctd
'
ctd
'
ctd
'
ctd
'
ctd
'
ctd
'
ctd
'
ctd
'
ctd
'
ctd
'
ctd
'
ctd
'
ctd
'
ctd
'
ctd
'
ctd
'
ctd
'
ctd
'
ctd
'
ctd
'
ctd
'
ctd
'
ctd
'
ctd
'
ctd
'
ctd
'
ctd
'
ctd
'
ctd
'
ctd
'
ctd
'
ctd
'
ctd
'
ctd
'
ctd
'
ctd
'
ctd
'
ctd
'
ctd
'
ctd
'
ctd
'
ctd
'
ctd
'
ctd
'
ctd
'
ctd
'
ctd
'
ctd
'
ctd
'
ctd
'
ctd
'
ctd
'
ctd
'
ctd
'
ctd
'
ctd
'
ctd
'
ctd
'
ctd
'
ctd
'
ctd
'
ctd
'
ctd
'
ctd
'
ctd
'
ctd
'
ctd
'
ctd
'
ctd
'
ctd
'
ctd
'
ctd
'
ctd
'
ctd
'
ctd
'
ctd
'
ctd
'
ctd
'
ctd
'
ctd
'
ctd
'
ctd
'
ctd
'
ctd
'
ctd
'
ctd 5  $\langle tr \rangle$ 6 7 8 > Nachname:<input type="text" name="nachname" value="<?php echo \$nachname; ?>" /> 9 10  $\langle /tr \rangle$ 11 > 12 13 14 <input type="submit" value="Cookie schreiben" /> 15 16 </form>

 Über uns
 Community
 Nachschlagewerk
 Benjamin Jung

 • Teamseite
 • Blog
 • Crashkurse
 Krummstraße 9/3

 • Meinungen
 • Forum
 • Glossar

 • Kontakt
 • News
 • FAQ

 • Beratung
 • Karteikarten
 • Karteikarten

 • Impressum
 • E-Book
 E-Mail: info@homepage-webhilfe.de/

Q

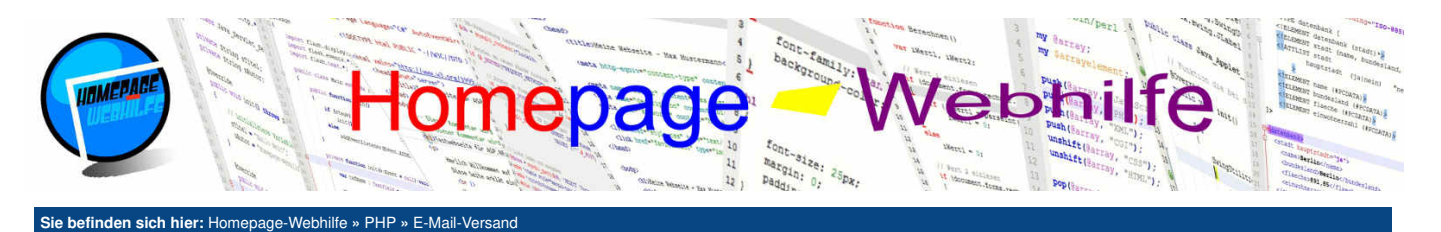

# E-Mail-Versand

In PHP wird die Funktion mail () dazu verwendet, E-Mails zu versenden. Dabei kann es sich um eine Text-Nachricht, eine HTML-Nachricht oder sogar um eine "Multipart Message" (damit ist zumeist eine E-Mail mit Anhang gemeint) handeln. Beim Versenden von E-Mails mit Anhängen wird jedoch gerne auf die Library PHPMailer zurückgegriffen, da das

Inhalt dieser Seite: 1 Text F-Mail 2. HTML E-Mail

Zusammenbauen der E-Mail-Header für solche komplexe E-Mails komplizierter ist. Der Funktion mail () müssen der Empfänger, der Betreff und der Inhalt übergeben werden. Zusätzlich können E-Mail-Header und Parameter (für das E-Mail-Programm) übergeben werden.

Die Angabe des Empfängers enthält die E-Mail-Adresse und ggf. einen Anzeigenamen (welcher z. B. von E-Mail-Clients verwendet wird). Gibt es mehrere Empfänger, so werden diese durch Komma getrennt. Eine detaillierte Spezifikation finden Sie in RFC 2822. Hier sind einige Beispiele für gültige Empfängerangaben:

- <?php
- 4
- <rprp
  \$toEinfach = 'info@example.com';
  \$toEinfachMitName = 'Example GmbH <info@example.com>';
  \$toMehrfach = 'info@example.com, vertrieb@example.com';
  \$toMehrfachMitName = 'Example GmbH <info@example.com>, Example GmbH Vertrieb <vertrieb@example.com>';?> 5

Der Betreff kann "direkt" als Zeichenkette angegeben werden. Enthält die Zeichenkette Sonderzeichen (z. B. Ä, Ö oder Ü), so muss diese speziell formatiert werden, da andernfalls der Betreff falsch dargestellt wird. Grund dafür ist, dass der SMTP-Header (in welchem sich der Betreff verbindet) nur ASCII-Zeichen enthalten darf. Eine Möglichkeit, wie der Betreff formatiert werden kann, ist die Konvertierung in eine BASE64-Zeichenkette (siehe 2. Beispiel). Eine genaue Beschreibung zu den Möglichkeiten der Betreff-Formatierung bzw. -Konvertierung finden Sie in RFC 2047.

- <?php
- \$betreff = 'Frage zum Hosting-Angebot'

\$betreff = 'Frage zum Hosting-Angebot';
\$betreffMitSonderzeichen = '=?UTF-8?B?'.base64\_encode('Frage zu Homepage-Baukästen').'?=';?> 3

Der Nachrichteninhalt selbst stellt keine Besonderheit dar. Die Nachricht kann nur aus Zeichen oder, wenn es sich um eine HTML-E-Mail handelt, HTML-Code enthalten

Der Parameter für den E-Mail-Header (auch Kopfzeilen genannt) kann dazu genutzt werden, einige erweiterte Informationen (z. B. CC- oder BCC-Adressen) anzugeben. Dabei muss darauf geachtet werden, dass jede Header-Angabe mit \r\n abgeschlossen sein muss. Eine Header-Angabe setzt sich immer aus dem Namen der Header-Eigenschaft, einem Doppelpunkt, einem Leerzeichen, dem Wert, der Eigenschaft und einem Zeilenumbruch mittels \r\n zusammen. Grundsätzlich ist es zu empfehlen, immer einen E-Mail-Header mit anzugeben, in welchem die Eigenschaften From (Absender), To (Empfänger), Reply-To (Antwort-Adresse) und Content-Type sowie, wenn benötigt, Cc und Bcc angegeben werden.

<?php \$kopfzeilen = "From: Max Mustermann <max-mustermann@example.com>\r\n"; \$kopfzeilen .= "To: Katrin Meyer <katrin-meyer@example.com>\r\n"; \$kopfzeilen .= "Cc: Tom Dreher <tom-dreher@example.com>\r\n"; \$kopfzeilen .= "Bcc: Daniel Busch <daniel-busch@example.com>\r\n"; \$kopfzeilen .= "Reply-To: Max Mustermann <max-mustermann@example.com>\r\n"; 4 \$kopfzeilen .= "Content-Type: text/plain; charset=utf-8\r\n";

Übrigens: Die Eigenschaften From, To und Reply-To können so angegeben werden, wie bereits weiter oben für den Empfänger-Parameter beschrieben. Üblicherweise wird im Empfänger-Parameter lediglich die E-Mail-Adresse mitgegeben, wohingegen im E-Mail-Header eine formatierte Angabe (mit Name und E-Mail-Adresse) verwendet wird. Des Weiteren muss darauf geachtet werden, dass die Namen im E-Mail-Header ggf. speziell formatiert werden müssen (z. B. mit BASE64), sofern diese Sonderzeichen enthalten.

Der letzte Parameter, welcher ebenfalls optional ist und dazu genutzt wird, dem E-Mail-Programm einen Parameter mitzugeben, wird z. B. bei Verwendung des Programms sendmail dazu genutzt mittels der Option -f, dem Programm die Absenderadresse zu übergeben. Dadurch weiß das Programm, mit welchem Absender die E-Mail verschickt werden soll. Je nachdem, welches Programm zum Versand der E-Mails auf Ihrem Webserver verwendet wird, können sich die notwendigen Optionen unterscheiden. Zumeist ist es jedoch nicht notwendig, diesen Parameter mit anzugeben.

Wichtig: Um den E-Mail-Versand mittels XAMPP zu testen, kann das Programm mailtodisk verwendet werden. Dieses ist bereits standardmäßig konfiguriert und führt dazu, dass die E-Mails in den Ordner mailoutput des XAMPP-Installationsverzeichnisses in Textdateien geschrieben werden. Wer den E-Mail-Versand zusammen mit einem E-Mail-Client testen möchte, kann den in XAMPP integrierten E-Mail-Server Mercury nutzen, welcher zuvor eingerichtet werden muss.

#### **Text E-Mail**

Der Inhalt einer Text E-Mail ist nichts Besonderes, sie enthält eben, wie der Name schon sagt, Text. Einen Zeilenumbruch in einer Textnachricht können Sie mittels Vr/n erzeugen. Im folgenden Beispiel haben Sie die Möglichkeit, eine E-Mail-Adresse anzugeben und sich mit dem Klick auf den Button, eine Test-Nachricht zuschicken zu lassen:

```
<?php
         if (isset($_POST['email']))
         {
               $kopfzeilen = "From: Homepage-Webhilfe Test <test-webseite@homepage-webhilfe.de>\r\n";
$kopfzeilen .= "To: ".$_POST['email']."\r\n";
$kopfzeilen .= "Reply-To: Homepage-Webhilfe Test <test-webseite@homepage-webhilfe.de>\r\n";
$kopfzeilen .= "Content-Type: text/plain; charset=utf-8\r\n";
  4
               $nachricht = "Hallo,\r\n\r\n";
$nachricht .= "wenn Sie diese E-Mail in Ihrem Postfach gefunden haben, dann hat der Test-Versand funktioniert.\r\n\r\n";
$nachricht .= "Mit freundlichen Grüßen\r\n";
 10
               $nachricht .= "Homepage-Webhilfe\r\n\r\n";
$nachricht .= "Diese E-Mail wurde von ".$_SERVER['REMOTE_ADDR']." versendet!";
 14
                if (mail($_POST['email'], 'Test-E-Mail von Homepage-Webhilfe', $nachricht, $kopfzeilen))
Über uns
                                             Community
                                                                                          Nachschlagewerk
```

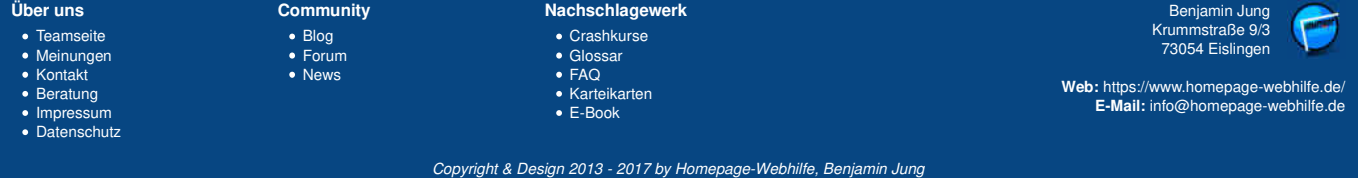

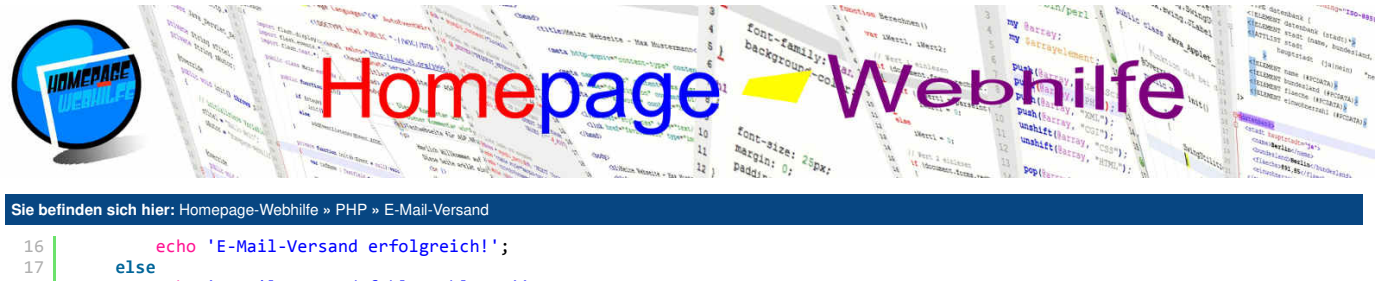

18 echo 'E-Mail-Versand fehlgeschlagen!';
19 }
20 else
21 echo '<form method="post">E-Mail-Adresse: <input type="text" name="email" /> <input type="submit" value="Test E-Mail
senden" /></form>';

## **HTML E-Mail**

Eine HTML E-Mail unterscheidet sich von einer Text E-Mail im Großen und Ganzen nur dadurch, dass es sich beim Nachrichteninhalt um einen HTML-Code handelt. Zusätzlich muss der Wert der Content-Type-Eigenschaft angepasst und die Eigenschaft MIME-Version mit dem Wert 1.0 angegeben werden. Beim HTML-Code einer E-Mail muss darauf geachtet werden, dass keine "neuen" HTML-Elemente sowie CSS-Eigenschaften verwendet werden sollten. Die meisten E-Mail-Clients haben einen sehr eingeschränkten Rendering-Engine und sperren auf Grund von Sicherheitseinstellungen u. U. externe Inhalte (wie z. B. Bilder). Das Verwenden von aktiven Inhalten (wie JavaScript) sollte vollständig unterlassen werden. Des Weiteren ist das Laden von Stylesheets aus dem Internet (z. B. von der eigenen Webseite) ebenfalls nicht zu empfehlen. Einige Clients ignorieren sogar den Inhalt des head-Elements. Die "beste" Lösung für HTML E-Mails scheint daher das Layouten und Designen mittels Tabellen zu sein, da dies von den meisten E-Mail-Clients korrekt dargestellt wird. Bevor Sie also HTML E-Mails produktiv verschicken möchten, sollten Sie sich überlegen, ob sich der Aufwand lohnt und falls ersteres der Fall ist, ausführliche Tests mit unterschiedlichen E-Mail-Clients durchführen, um "sicherzustellen", dass die E-Mail, bei dem der die E-Mail erhält, richtig angezeigt wird. Das folgende Beispiel funktioniert gleich wie das von oben, verschickt jedoch eine HTML E-Mail mit einfacher Text-Auszeichnung:

Q

```
<?php
        if (isset($_POST['email']))
       {
             $kopfzeilen = "From: Homepage-Webhilfe Test <test-webseite@homepage-webhilfe.de>\r\n";
$kopfzeilen .= "To: ".$_POST['email']."\r\n";
$kopfzeilen .= "Reply-To: Homepage-Webhilfe Test <test-webseite@homepage-webhilfe.de>\r\n";
$kopfzeilen .= "MIME-Version: 1.0\r\n";
 4
 8
              $kopfzeilen .= "Content-Type: text/html; charset=utf-8\r\n";
 9
10
              $nachricht = "<!Doctype html><html><head></head><body>";
             $nachricht = "Hallo,<br />";
$nachricht .= "Wenn Sie diese <i>E-Mail in Ihrem Postfach gefunden</i> haben, dann hat der <b>Test-Versand
       funktioniert</b>.<br /><br />"
             ctioniert</b>.<br />>:;
$nachricht .= "Mit freundlichen Grüßen<br />";
$nachricht .= "Homepage-Webhilfe<br /><br />";
$nachricht .= "Diese E-Mail wurde von ".$_SERVER['REMOTE_ADDR']." versendet!";
$nachricht .= "</body></html>";

13
14
17
18
19
             if (mail($_POST['email'], 'Test-E-Mail von Homepage-Webhilfe', $nachricht, $kopfzeilen))
        echo 'E-Mail-Versand erfolgreich!';
20
21
              else
                    echo 'E-Mail-Versand fehlgeschlagen!';
       3
23
       else
24
              echo '<form method="post">E-Mail-Adresse: <input type="text" name="email" /> <input type="submit" value="Test E-Mail</pre>
        senden" /></form>';
                                                                                                                                                                                                            Ô
```

| Über uns<br>• Teamseite<br>• Meinungen<br>• Kontakt<br>• Beratung<br>• Impressum<br>• Datenschutz | Community<br>• Blog<br>• Forum<br>• News | Nachschlagewerk<br>• Crashkurse<br>• Glossar<br>• FAQ<br>• Karteikarten<br>• E-Book | Benjamin Jung<br>Krummstraße 9/3<br>73054 Eislingen<br>Web: https://www.homepage-webhilfe.de/<br>E-Mail: info@homepage-webhilfe.de |
|---------------------------------------------------------------------------------------------------|------------------------------------------|-------------------------------------------------------------------------------------|----------------------------------------------------------------------------------------------------|
|                                                                                                   | Co                                       | nuriaht & Donian 2012 2017 by Homopoon Wohhilfo Bonian                              | nin lung                                                                                                    |

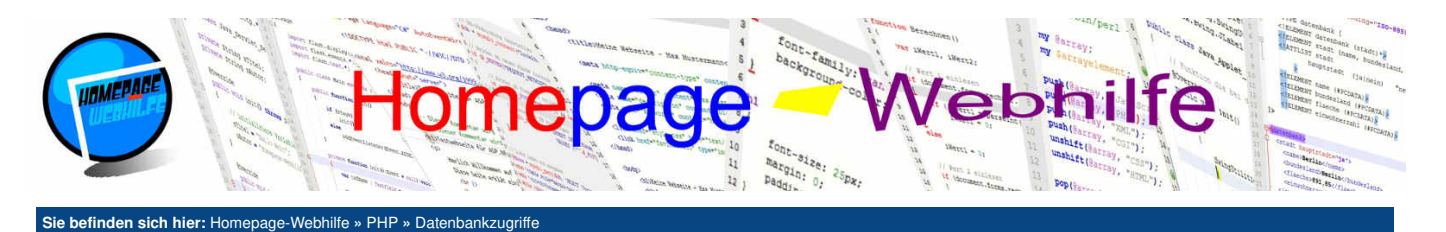

# Datenbankzugriffe

Um mit einer Datenbank zu kommunizieren, bietet PHP grundsätzlich 3 verschiedene Module (APIs): mysql, mysql und PDO. mysql und mysqli können leidglich für die **Kommunikation mit MySQL und MariaDB** genutzt werden, nicht jedoch z. B. mit MSSQL. Des Weiteren ist die mysql -API seit PHP-Version 5.5 als veraltet gekennzeichnet und wurde in PHP 7 entfernt. Die PDO-API kann von verschiedenen Treibern implementiert werden. Dies hat den Vorteil, dass die PDO-API für

Inhalt dieser Seite:

- Verbindungsaufbau
   SQL-Befehl ausführen
- 3. Datensätze abrufen
- 4. SQL-Injektion

unterschiedliche Datenbanktypen genutzt werden kann. Aktuell sind unter anderem Treiber für MySQL, MSSQL, SQLite und PostgreSQL verfügbar. Welche Treiber aktuell verfügbar sind, können Sie in der Ausgabe von phpinfo() im Abschnitt "PDO" sehen. Die mysqli- und PDO-API haben beide eine objektorientierte Schnittstelle. Auf Grund der Vorteile der PDO-API in Bezug auf die Unterstützung unterschiedlicher Datenbanktypen werden wir in diesem Thema ausschließlich die PDO-API behandeln und empfehlen Ihnen, diese auch in Ihrem Projekt zu verwenden.

Wichtig: Für dieses Thema sind Vorkenntnisse in der Datenbanksprache SQL notwendig. Falls Sie über diese nicht verfügen, empfehlen wir Ihnen, zuerst den <u>SQL-</u> <u>Crashkurs</u> zu lesen.

# Verbindungsaufbau

Um mit einer Datenbank eine Verbindung aufzubauen, müssen Sie ein Objekt der Klasse PDO instanziieren. Als Parameter übergeben Sie den sogenannten DSN (Data Source Name), welcher Informationen über die Verbindung enthält, und optional einen Benutzernamen, ein Passwort und ein assoziatives Array mit Optionen. Die **Optionen** können im Nachhinein noch mit der Methode setAttribute() gesetzt werden. Dieser wird das Attribut (dafür werden Konstanten der PDO-Klasse genutzt) und ein Wert (evtl. auch über Konstanten) übergeben. Ein Aufruf der Methode setAttribute() ist natürlich erst nach der Objektinstanziierung möglich.

Jede DSN-Zeichenkette verfügt am Anfang über eine **Kennung** für das jeweilige Datenbanksystem (z. B. mysql für MySQL, pgsql für PostgreSQL und sqlsrv für Microsoft SQL Server). Anschließend folgen ein Doppelpunkt und die einzelnen **Eigenschaften**, welche sich aus einem Namen, einem Gleichheitszeichen und dem Wert zusammensetzen. Mehrere Eigenschaften werden dabei mit Semikolon getrennt. Die Eigenschaften unterscheiden sich je nach Datenbanktyp. In der DSN-Zeichenkette kann neben der **Adresse des Datenbankservers** auch die **zu verwendende Datenbank** selektiert werden. Das folgende Beispiel zeigt eine DSN für MySQL. Hier wird neben dem Host und der Datenbank auch noch ein **Zeichensatz** festgelegt.

1 mysql:host=localhost;dbname=meineDatenbank;charset=utf8

Der DSN für PostgreSQL-Datenbanksysteme sieht fast gleich aus. Die Angabe des Zeichensatzes ist hier jedoch nicht möglich. Der Zeichensatz kann daher nur im Nachhinein über das Ausführen des SQL-Statements SET NAMES 'UTF-8' gesetzt werden.

1 pgsql:host=localhost;dbname=meineDatenbank

Zuletzt wollen wir noch auf den DSN für Microsoft SQL Server eingehen. Hier heißen, wie es bei Microsoft oft der Fall, die Eigenschaften anders. Genauso, wie bei PostgreSQL-Datenbanken auch, ist es hier nicht möglich, den Zeichensatz direkt zu setzen. Daher ist auch hier auf die Verwendung des oben genannten SQL-Statements zurückzugreifen.

1 sqlsrv:Server=localhost;Database=meineDatenbank

Um eine **Datenbankverbindung wieder zu trennen**, muss die Variable, in welcher die Instanz der Datenbank gespeichert wurde, lediglich auf null gesetzt werden. Die Ressourcen und die Verbindung zur Datenbank werden dann durch PHP automatisch getrennt und freigegeben. Wird die Datenbank-Verbindung nicht explizit getrennt, so geschieht dies **automatisch beim Skriptende**. Das folgende Beispiel zeigt einen vollständigen Code zum Aufbau einer Datenbankverbindung zu einem MySQL-Server.

```
1 <?php
2 try
3 {
4 $db = new PDO('mysql:host=localhost;dbname=hwhtest;charset=utf8', 'root', '');
5 echo 'Verbindung aufgebaut';
7 $db = null;
9 }
10 catch (PDOException $ex)
11 {
2 echo 'Meldung: '.$ex->getMessage();
13 }
14 ?>
```

Wichtig: Schlägt die Verbindung zum Datenbank-Server fehl, so wird eine Ausnahme der Klasse PDOException geworfen. Diese sollte unbedingt abgefangen werden, da andernfalls ein fataler PHP-Fehler ausgelöst wird, was einen Skriptabbruch auslöst. Zudem werden u. U. sensible Informationen wie Benutzername und Passwort ausgegeben. Besteht die Verbindung erst einmal, so werden von der PDO-Klasse standardmäßig keine Exceptions mehr geworfen, sondern nur noch Fehlercodes gesetzt, welche mittels der Funktion errorCode() abgerufen werden können. Erweiterte Fehlerinformationen können mittels der Methode errorInfo() abgerufen werden. Das Verhalten bei Fehlern kann jedoch mit der Option ATTR\_ERRMODE geändert werden.

## SQL-Befehl ausführen

Um einen SQL-Befehl (zumeist als SQL-Statement bezeichnet) auszuführen, benötigen wir die Methode query(). Als Parameter wird dieser das SQL-Statement übergeben. Wird der Befehl erfolgreich ausgeführt, so wird eine Instanz der Klasse PDOStatement zurückgegeben. Auf deren Verwendung gehen wir später ein. Schlägt das Ausführen des Statements fehl, so wird false zurückgegeben.

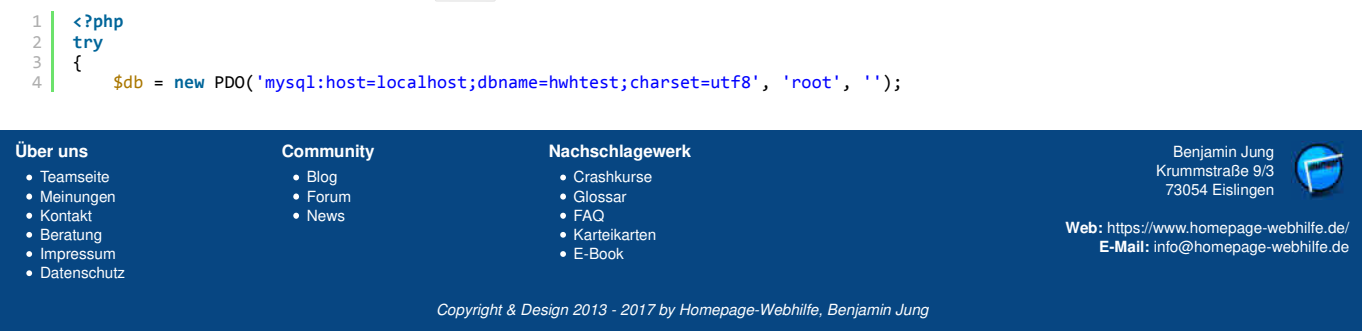

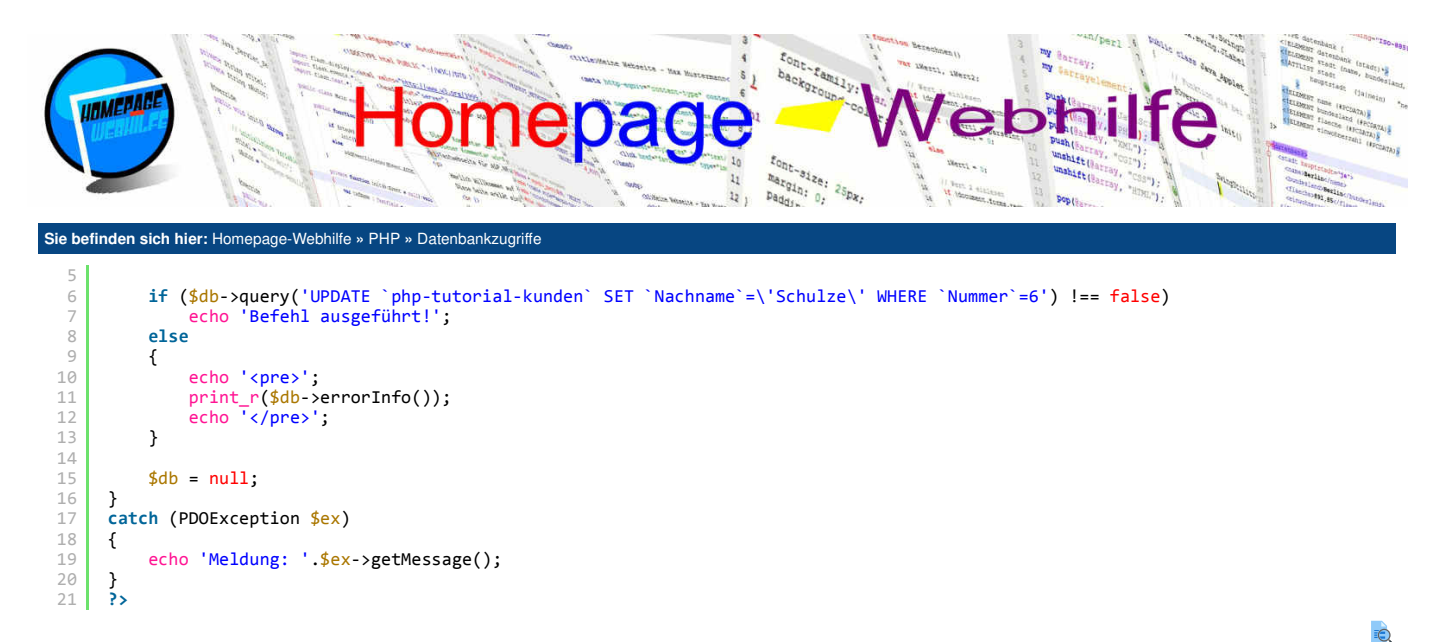

### Datensätze abrufen

Wollen Sie Datensätze aus einer Datenbank abrufen, so nutzen wir ebenfalls die Methode query(). Damit wird jedoch nur das Statement ausgeführt und noch keine Daten abgeholt. Deshalb wollen wir uns jetzt mit dem PDOStatement-Objekt, welches von der Methode query() zurückgegeben wird, beschäftigen. Die Klasse PDOStatement bietet 3 wichtige Funktionen, um die Daten abzuholen: fetch(), fetchAll() und fetchColumn(). Die Funktionen fetch() und fetchAll() holen alle Spalten (bzw. alle die angegeben wurden) ab und geben diese zurück. Die Art wie diese zurückgegeben wurden, kann der Funktion als Parameter mitgegeben werden. Hierbei sind FETCH\_NUM für ein indiziertes Array, FETCH\_ASSOC für ein assoziatives Array und FETCH\_OBJ für ein anonymes Objekt zu erwähnen. fetch() gibt das Ergebnis eines einzelnen Datensatzes zurück. fetchAll() hingegen gibt ein Array mit allen Datensätzen zurück. Im Fehlerfall, oder wenn keine Datensätze (mehr) verfügbar sind, wird false zurückgegeben. Die Funktion fetchColumn() gibt den Wert einer einzelnen Spalte eines Datensatzes zurück. Als Parameter wird der Funktion fetchColumn() die Spaltennummer übergeben. Es gilt jedoch zu beachten, dass nach dem Aufruf von fetchColumn() der Zeiger auf die nächste Zeile gesetzt wird und somit keine weitere Spalte dieses Datensatzes mehr abgerufen werden kann.

```
<?php
     try
 3
    {
        $db = new PDO('mysql:host=localhost;dbname=hwhtest;charset=utf8', 'root', '');
4
5
6
        $result = $db->query('SELECT * FROM `php-tutorial-kunden`');
        if ($result !== false)
 8
        {
             echo '';
echo 'NummerVornameNachname';
            while (($row = $result->fetch(PD0::FETCH_ASSOC)) !== false)
                     ''.$row['Nummer'].''.$row['Vorname'].''.$row['Nachname'].'
                echo
13
14
15
             echo '';
        }
        else
16
17
18
20
21
22
23
24
25
        {
            echo '';
print_r($db->errorInfo());
echo '';
        }
        db = null:
     catch (PDOException $ex)
    {
26
        echo 'Meldung: '.$ex->getMessage();
    }
28
    ?>
```

### **SQL-Injektion**

Unter SQL-Injektion (engl. SQL Injection) versteht man das gezielte Manipulieren von SQL-Statements, um somit Daten zu verändern, zu löschen, auszuspähen oder anderen Unfug auf dem Server anzustellen.

Als erstes wollen wir daher kurz erklären, wie eine solche SQL-Injektion funktioniert. Meistens enthalten die ausgeführten SQL-Statements Daten, welche von URL-Parametern oder Formulardaten stammen. Hierzu ein Beispiel: Aufruf:

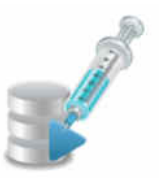

#### 1 index.php?seite=12

# Resultierendes SQL:

1 | SELECT \* FROM seiten WHERE id=12

| Über uns<br>• Teamseite<br>• Meinungen<br>• Kontakt<br>• Beratung<br>• Impressum<br>• Datenschutz | Community<br>• Blog<br>• Forum<br>• News | Nachschlagewerk<br>• Crashkurse<br>• Glossar<br>• FAQ<br>• Karteikarten<br>• E-Book | Benjamin Jung<br>Krummstraße 9/3<br>73054 Eislingen<br>Web: https://www.homepage-webhilfe.de/<br>E-Mail: info@homepage-webhilfe.de |
|---------------------------------------------------------------------------------------------------|------------------------------------------|-------------------------------------------------------------------------------------|----------------------------------------------------------------------------------------------------|
|                                                                                                   | Coj                                      | pyright & Design 2013 - 2017 by Homepage-Webhilfe, Benjamir                         | in Jung                                                                                                    |

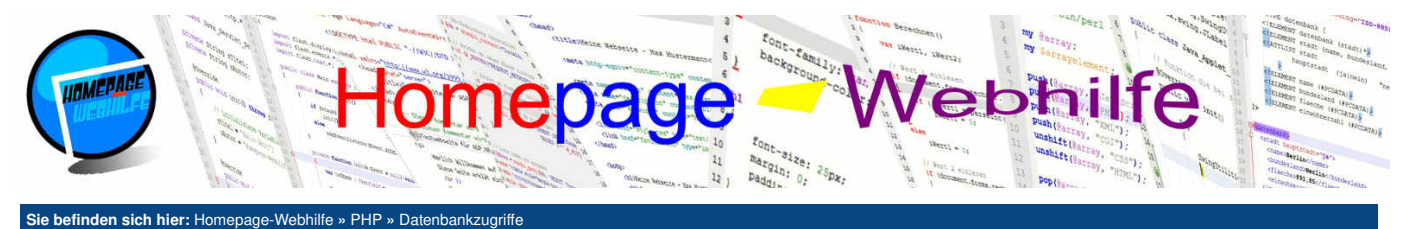

Der Aufruf kann nun so manipuliert werden, dass wir z. B. einen DROP TABLE-Befehl ausführen. Dies sieht dann z. B. so aus:

Aufruf:

1 index.php?seite=12;DROP+TABLE+seiten

Resultierendes SQL:

1 | SELECT \* FROM seiten WHERE id=12;DROP TABLE seiten

Doch was kann man dagegen tun? Grundsätzlich muss darauf geachtet werden, dass keine Daten direkt an die Datenbank übergeben werden. Die PDO-Klasse stellt hier die Methode quote () dar, um Sonderzeichen zu maskieren und sich somit vor SQL-Injektionen zu schützen. Hierzu ein Beispiel:

1 <?php
2 \$sq1 = 'SELECT \* FROM seiten WHERE id='.\$db->quote(\$\_GET['seite']);
3 ?>

| Über uns<br>• Teamseite<br>• Meinungen<br>• Kontakt<br>• Beratung<br>• Impressum<br>• Datenschutz | Community<br>• Blog<br>• Forum<br>• News | Nachschlagewerk<br>• Crashkurse<br>• Glossar<br>• FAQ<br>• Karteikarten<br>• E-Book | Benjamin Jung<br>Krummstraße 9/3<br>73054 Eislingen<br>Web: https://www.homepage-webhilfe.de/<br>E-Mail: info@homepage-webhilfe.de |
|---------------------------------------------------------------------------------------------------|------------------------------------------|-------------------------------------------------------------------------------------|----------------------------------------------------------------------------------------------------|
|                                                                                                   | Ca                                       | nuriaht & Daoian 2012 - 2017 hu Hamanaga Wahhilfa Banian                            |                                                                                                    |

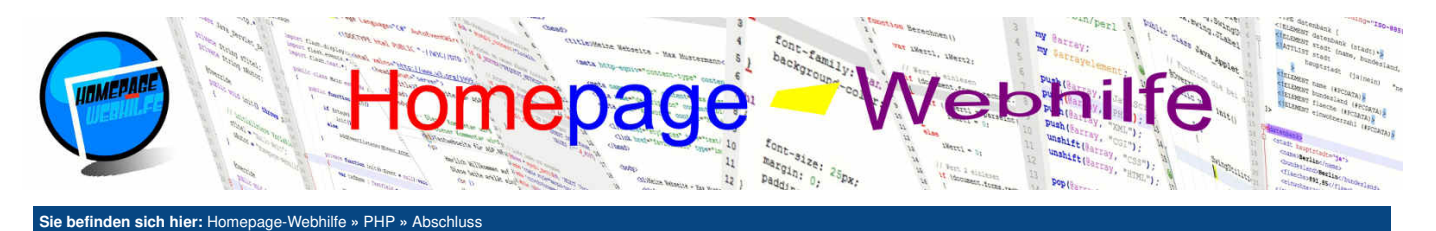

# **Abschluss**

Nun haben Sie es geschafft und haben dieses PHP-Tutorial vollständig abgearbeitet. Sie haben in diesem Tutorial die **Grundlagen der Sprache** (Syntax, Verzweigungen, Schleifen, Funktionen), die Objektorientierung, die Fehlerbehandlung, den Dateizugriff, den E-Mail-Versand, den Datenbankzugriff sowie weitere spannende Themen kennengelernt. Mit Hilfe von PHP ist es Ihnen nun möglich, einfache aber auch komplexe Websites zu erstellen, wie z. B. das Laden von Daten aus einer Datenbank.

PHP bietet natürlich viel mehr Funktionen und Objekte, als wir hier in diesem Tutorial beschrieben haben. Als Handbuch und Nachschlagewerk empfehlen wir hier die offizielle PHP-Dokumentation von der "The PHP Group".

Neben PHP gibt es noch einige weitere Technologien, die dazu verwendet werden können, dynamische Webseiten zu erstellen. Hierzu zählen Perl, <u>ASP.NET</u> und <u>Java EE</u>, zu welchen wir auf dieser Website ebenfalls Tutorials anbieten.

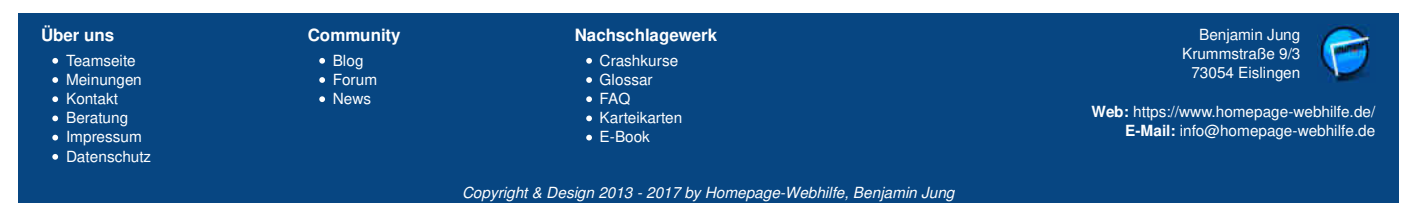

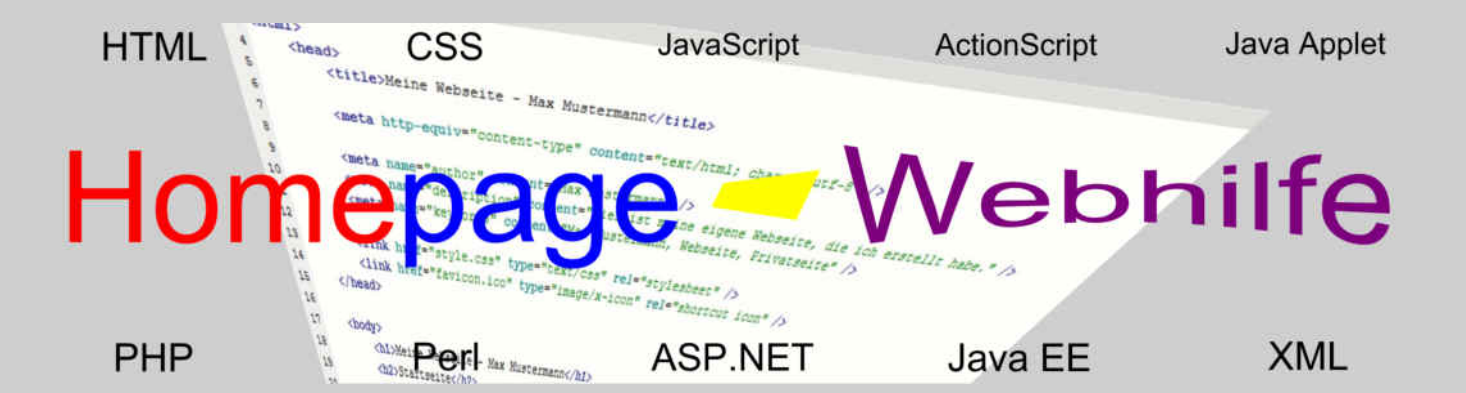

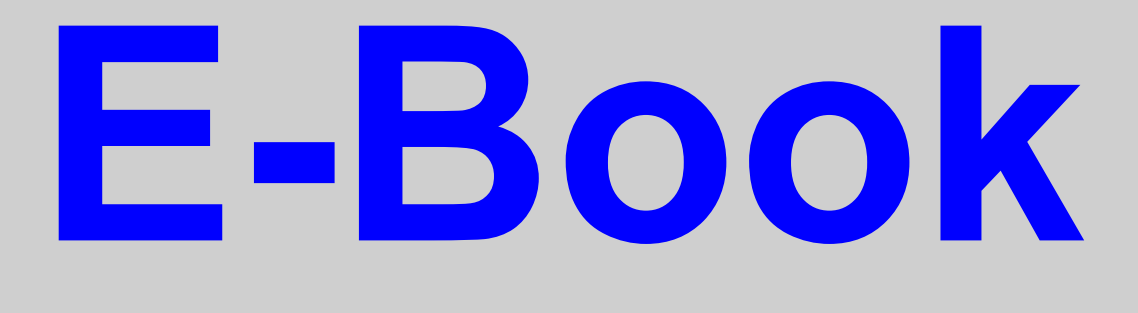

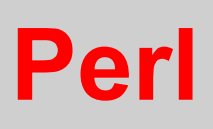

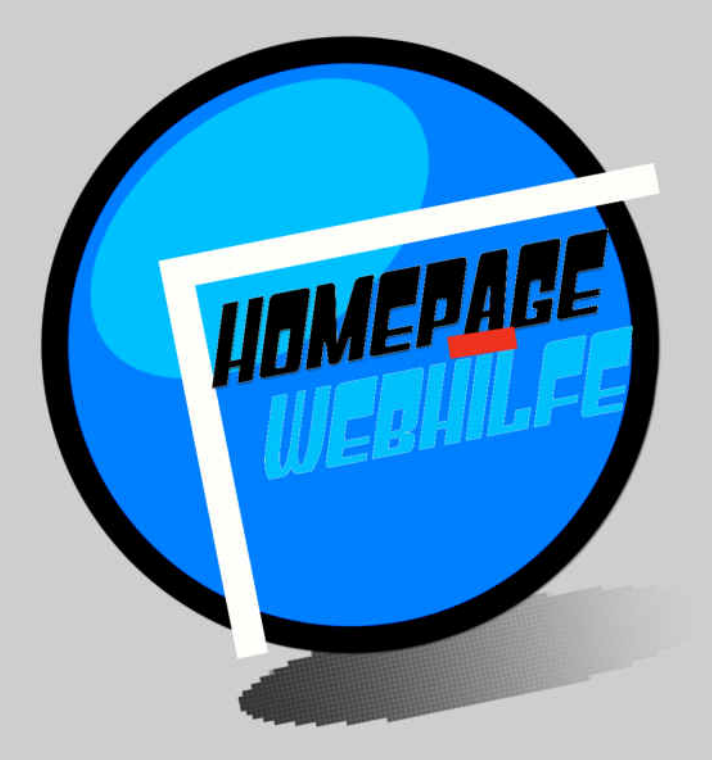

Copyright 2013-2017 by Homepage-Webhilfe, Benjamin Jung - All rights reserved!

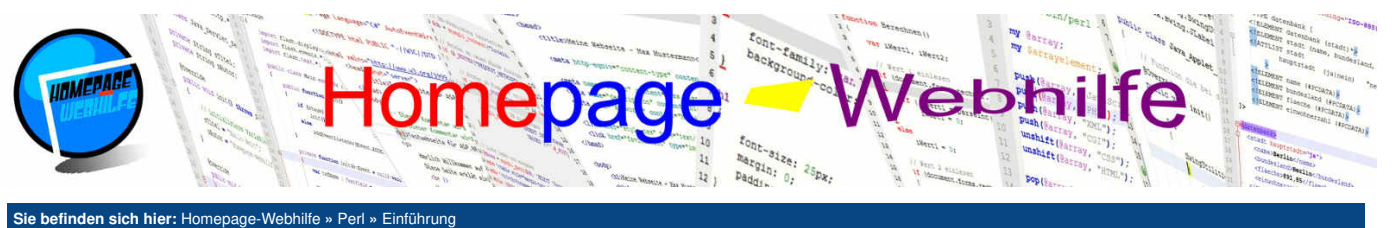

# Einführung

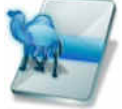

Perl ist eine freie und plattformunabhängige Skriptsprache, die dazu genutzt werden kann, dynamische Webseiten zu erstellen. Hierfür kommuniziert der Webserver mittels der CGI-Schnittstelle mit dem Perl-Interpreter.

Inhalt dieser Seite: 1 Webserver 2. Erstes Skript

Perl wurde 1987 von Larry Wall entworfen. Die Sprache war ursprünglich zur Manipulation von Textdateien sowie zur Steuerung von anderen Programmen gedacht. Mit der Entstehung und Entwicklung des World Wide Webs wurde Perl verstärkt auf Webservern eingesetzt, um somit Webseiten dynamisch erzeugen zu können. Dabei war es Perl schon damals möglich, auch mit anderen Ressourcen wie Dateien und Datenbanken zu arbeiten. Auch wenn PHP in der Zwischenzeit als eindeutiger Marktführer für serverseitige Webanwendungen identifizierbar ist, werden auf vielen Webservern

noch immer Perl-Skripte eingesetzt. Vom Syntax ist Perl an die menschliche Sprache angelehnt, weshalb die Sprache auch als einfach erlernbar gilt. In diesem Thema wollen wir uns jedoch nicht mit den Grundlagen der Sprache Perl, sondern vielmehr mit dem CGI-Modul von Perl beschäftigen, um Ihnen die Erzeugung von dynamischen Webseiten sowie das Verarbeiten von übergebenen URL-Parametern und Formulardaten näher zu bringen. Für einen Schnelleinstieg in Perl können Sie unseren Crashkurs besuchen.

### Webserver

Um Perl-Skripte auszuführen, wird auf dem Webserver in erster Linie ein Perl-Interpreter benötigt. Dieser kann auf der Perl-Website heruntergeladen werden. In den meisten Hosting-Angeboten ist ein Perl-Interpreter bereits vom Provider vorinstalliert (da kein Root-Zugriff auf den Server durch den Kunden vorhanden ist), welcher direkt genutzt werden kann. In dem Software-Paket XAMPP, welches unter Webentwicklern sehr beliebt ist, ist Perl bereits enthalten.

Bevor wir uns nun das erste Perl-Skript anschauen, wollen wir uns mit der Funktionsweise der CGI-Schnittstelle beschäftigen: Bei CGI (Common Gateway Interface) handelt es sich um eine Schnittstelle, die zum Austausch von Daten zwischen Webserver und anderen Programmen (in diesem Fall der Perl-Interpreter) verwendet wird. Dabei stellt der Webserver eine sogenannte Laufzeitumgebung zur Verfügung, in welcher das Programm ausgeführt wird und neben Umgebungsvariablen und Ein- und Ausgabedatenströme (stdin und stdout) zur Verfügung gestellt werden. Die Umgebungsvariablen enthalten Informationen zum Server, zum Skript, zum Anfrager, zur Anfrage und zur HTTP-Verbindung. Die Ein- und Ausgabedatenströme dienen dazu, die URL-Parameter und

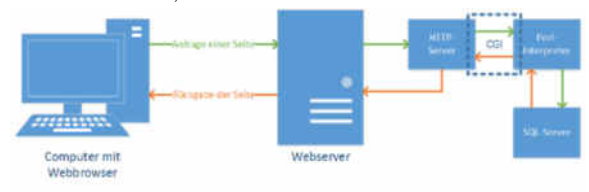

Formulardaten vom Browser zur CGI-Applikation und die Ausgaben von der CGI-Applikation zurück zum Browser zu transportieren. In dem Bild auf der rechten Seite sehen Sie, wie die Anfrage einer Seite von einem Webserver aussieht.

#### Erstes Skript

Nun wollen wir uns dem ersten Perl-Skript widmen. An sich enthält die Datei nichts Besonderes: die Shebang-Zeile, welche den Pfad zum Perl-Interpreter enthält, die use strict; -Anweisung und eine Ausgabe im Heredoc-Stil. Bei der Ausgabe wird das HTTP-Headerfeld Content-Type und das HTML-Dokument ausgegeben. Es gilt dabei, die Leerzeile zwischen HTTP-Header und dem Inhalt zu beachten, welche nicht fehlen darf. Natürlich kann die Ausgabe auch mit einzelnen print -Befehlen erfolgen. Der folgende Code, oder generell ein Perl-Skript, wird zumeist in einer Datei mit der Endung .pl oder .cgi gespeichert.

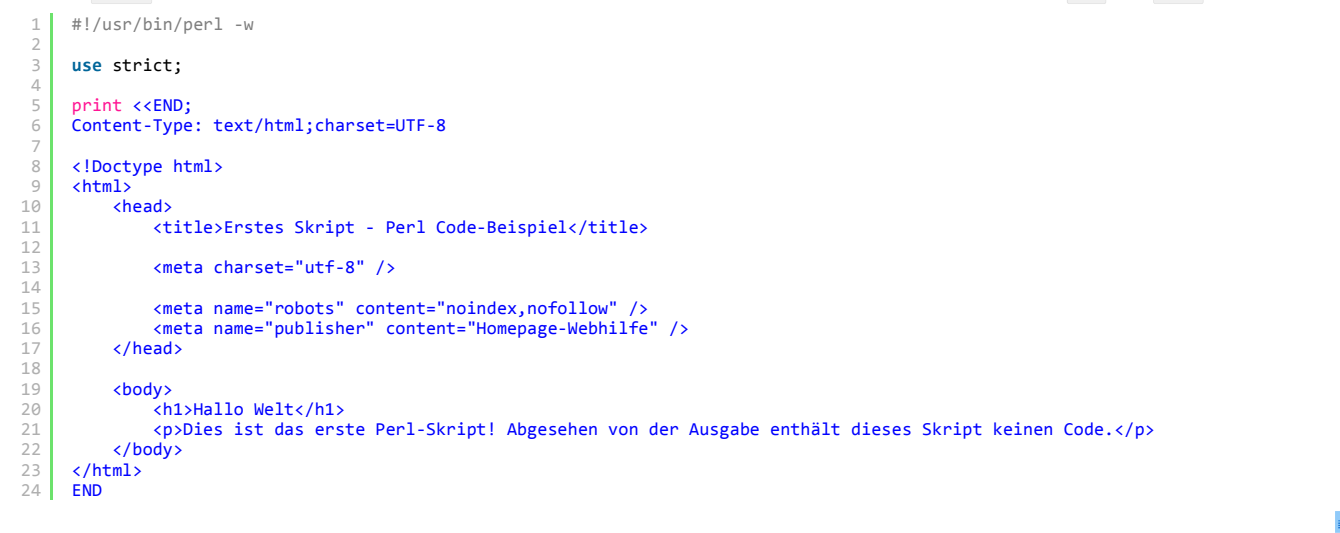

Wichtig: Auf einigen Webservern bzw. bei einigen Providern können bzw. dürfen CGI-Skripte nur innerhalb des Ordners /cgi-bin/ ausgeführt werden. Dies kann auf einem Apache-Webserver mittels der Option ExecCGI geändert werden. Einige Provider lassen das Setzen dieser Option aber u. U. nicht zu. Bei Verwendung von XAMPP muss zudem die Shebang-Zeile angepasst werden: #!C:\xampp\perl\bin\perl -w (bei einer Standardinstallation). Die Option

-w bewirkt, wie Ihnen vermutlich bekannt ist, die Ausgabe von Warnungen.

Im Gegensatz zu PHP können in Perl Skript-Blöcke nicht im HTML-Code eingebettet werden. Perl wird also nicht dazu verwendet, einen Teil einer HTML-Seite dynamisch zu erzeugen, sondern erzeugt immer die komplette Ausgabedatei. Hierfür kann natürlich statischer HTML-Code einfach mittels eines print -Befehls ausgegeben werden. Das obige Beispiel enthält keine dynamischen Bestandteile, sondern lediglich einen statischen HTML-Code, welcher mittels des print-Befehls ausgegeben wird. Perl muss jedoch neben dem HTML-Code auch noch einen Teil des HTTP-Headers ausgeben. Dieser kann gegebenenfalls leer sein,

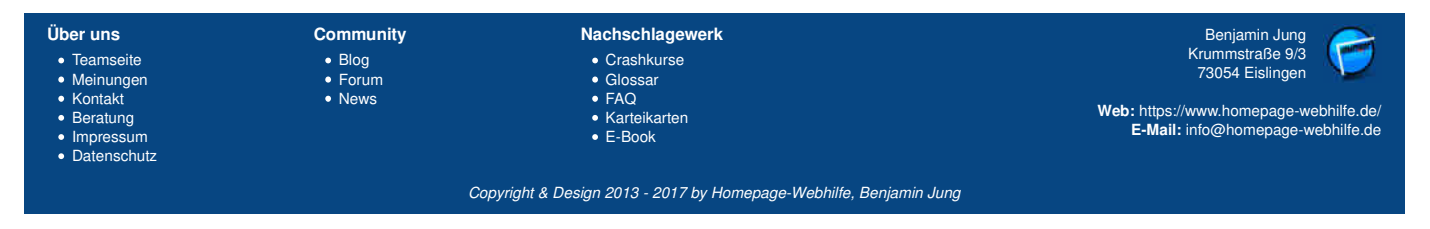

# Einführung - Perl - Homepage-Webhilfe

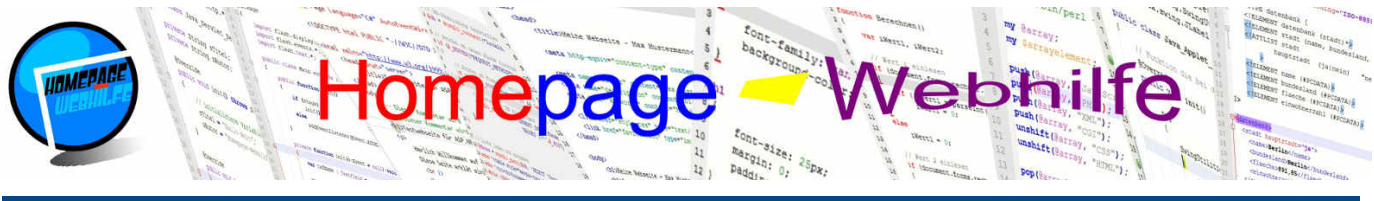

Sie befinden sich hier: Homepage-Webhilfe » Perl » Einführung

jedoch muss zwischen Header und HTML-Code immer eine Leerzeile vorhanden sein. In dem Fall, dass kein Header mitgeschickt werden soll, bedeutet dies also, dass eine leere Zeile vor dem HTML-Code notiert werden muss. Grundsätzlich ist es jedoch zu empfehlen, die Content-Type-Eigenschaft mitzusenden (wie auch im Beispiel oben).

In den nächsten Beispielen (ausgenommen die vom <u>Thema Umgebungsinformationen</u>) werden wir uns mit dem **CGI-Modul** von Perl beschäftigen. Dieses wird mit use CGI; eingebunden. Anschließend muss noch ein <u>CGI</u>-Objekt instanziiert werden. Aus der daraus entstandenen Instanz werden wir später unsere Funktionen aufrufen.

1 use CGI;

my \$cgi = new CGI();

Enthält Ihr Perl-Skript einen Fehler, so teilt der Perl-Interpreter dies an den Webserver mit, welcher darauf eine Seite zur Anzeige eines 500 Internal Server Errors an den Browser schickt bzw. auf ein dazugehöriges ErrorDocument weiterleitet. Ein solches Verhalten ist gerade für Entwicklungszwecke nicht sehr hilfreich, deshalb empfiehlt es sich, die Funktion fatalsToBrowser() aus dem Untermodul Carp des CGT-Moduls zu importieren. Dadurch werden detaillierte Fehlermeldungen (mit Zeilenangaben) an den Browser geschickt. Nachdem Sie die Entwicklung eines Skripts abgeschlossen haben, sollten Sie die Importierungs-Anweisung wieder entfernen, da wenn Ihr Skript doch noch einen Fehler enthalten sollte, u. U. sensible Informationen ausgegeben werden, die einen Besucher nichts angehen. Der Import von fatalsToBrowser() sieht wie folgt aus:

use CGI::Carp qw(fatalsToBrowser);

Übrigens: Alle unsere Perl-Beispiele enthalten die Anweisung use strict; , um "unsichere Konstrukte" nicht zuzulassen.

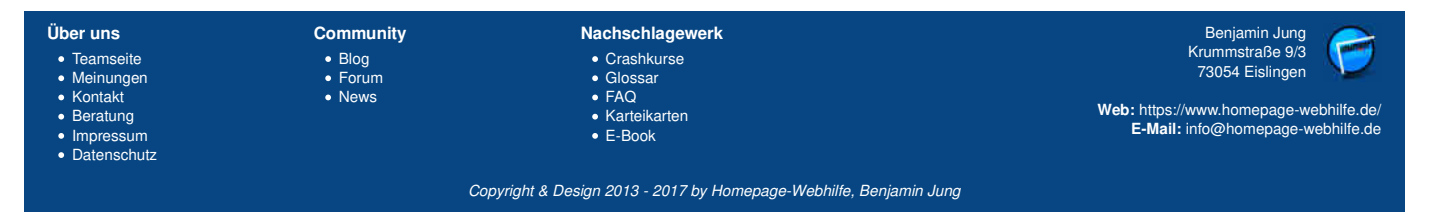

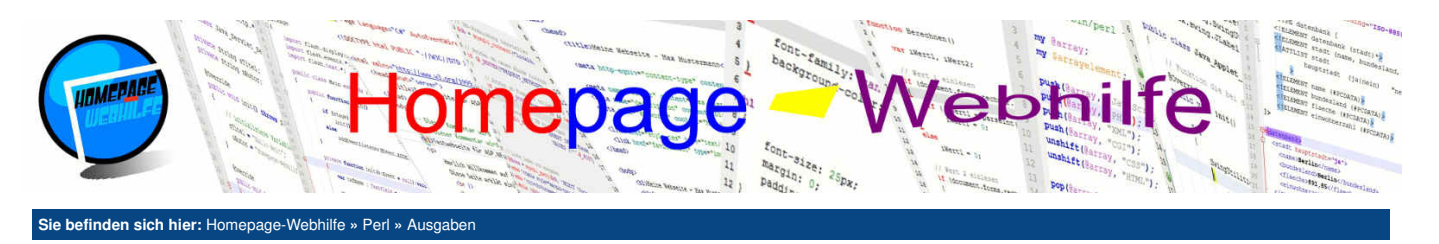

# Ausgaben

Das CGI-Modul stellt einige Funktionen zur Ausgabe von HTTP-Headern und HTML-Code zur Verfügung. Diese Funktionen wollen wir uns in diesem Thema etwas genauer anschauen.

Inhalt dieser Seite: 1. Header 2. HTML-Code

### Header

Mit der Funktion header () einer CGI-Instanz ist es möglich, einen HTTP-Header auszugeben. Der Funktion kann eine Hash-Referenz übergeben werden. Als Namen für die Hash-Elemente stehen u. a. -status, -type und -expires zur Verfügung. Mit -status kann die Statusmeldung gesetzt werden, welche den Statuscode und den Statustext enthält. Die Statusmeldung befindet sich in der ersten Zeile in einem HTTP-Antwort-Header. Die Standard-Statusmeldung ist 200 oK, die nicht explizit gesetzt werden muss. Mit -type wird das HTTP-Headerfeld Content-Type festgelegt. Dort wird der sogenannte MIME-Typ und ggf. die Zeichenkodierung (engl. *charset*) festgelegt. Mittels -expires kann der Ablaufzeitpunkt bzw. die Gültigkeitsdauer des Dokuments festgelegt werden. Dies hat zur Folge, dass der Browser, wenn er das Dokument zum ersten Mal anfragt, dieses für den angegebenen Zeitraum im Cache-Speicher ablegt. Wird das Dokument dann innerhalb dieses Zeitraums erneut geladen, so wird dieses aus dem Cache geladen. Wird es hingegen nach dem Ablaufzeitraum aufgerufen, so wird das Dokument erneut vom Server geholt. Als Wert für -expires sind absolute Zeitangaben oder Zahlen in Kombination mit Kürzeln (s für Sekunde, m für Minute, h für Stunde, f für Tage, M für Monate und y für Jahr) möglich. Wird eine Zahl mit einem Kürzel verwendet, so muss der Zahl noch ein Pluszeichen + vorangestellt werden.

```
#!/usr/bin/perl -w
      use strict;
 4
      use (GT:
      my $cgi = new CGI();
      # Header-Ausgabe
 8
      print $cgi->header({
           -status => '200 OK',
-expires => '+1h',
           -type => 'text/html; charset=UTF-8'
13
      });
15
16
17
18
      # HTML-Ausgabe
      print <<END;
      <!Doctype html>
      <html>
19
           <head;
20
21
                <title>Ausgabe Header - Perl Code-Beispiel</title>
                <meta charset="utf-8" />
23
                <meta name="robots" content="noindex,nofollow" /> <meta name="publisher" content="Homepage-Webhilfe" />
24
26
           </head>
27
28
           <body>
                Hier steht der Inhalt ...
           </body>
      </html>
      END
```

Q

# **HTML-Code**

Bisher haben wir HTML-Code mittels print-Befehlen ausgegeben. Doch im CGI-Modul gibt es auch einige Funktionen, die es ermöglichen, HTML-Code einfacher zu erzeugen. Das CGI-Modul erzeugt standardmäßig einen XHTML 1.0 Transitional konformen Code. Über Umwege können auch andere Dokumenttypen (z. B. HTML 4.01) gewählt werden. Das Erzeugen von HTML5-Code ist jedoch nicht problemlos möglich, da HTML5 über keine DTD verfügt. Als erstes wollen wir uns damit beschäftigen, die HTML-Grundstruktur sowie den Inhalt innerhalb des head-Elements zu erzeugen. Hierfür nutzen wir die Funktionen start\_html() und end\_html(). Der Funktion start\_html() kann eine Hash-Referenz übergeben werden. Mittels -title kann dort der Seitentitel festgelegt werden. Die Elementnamen -style und -script erlauben das Einbinden von Stylesheet- (link-Element mit dem Wert stylesheet im rel-Attribut) und Skript-Dateien (script-Element). Über -encoding kann die Zeichenkodierung festgelegt werden. Diese wird in ausgegebenen HTML-Code stirden MTML-Code in einem meta-Element, welches lediglich bei älteren HTML-Versionen und XHTML verwendet wird, angegeben. -lang erlaubt das Festlegen der Sprache. Diese wird bei XHTML im html-Element über das Attribut lang festgelegt. Weitere Meta-Angaben können mit -meta spezifiziert werden. Hier ein kurzer Beispielcode:

```
1 #!/usr/bin/perl -w
```

```
2
3 use strict;
4 use CGI;
5
6 my $cgi = new CGI();
7
8 print $cgi->start_html({
9 -title => 'Meine Perl-Webseite',
10 -encoding => 'UTF-8',
```

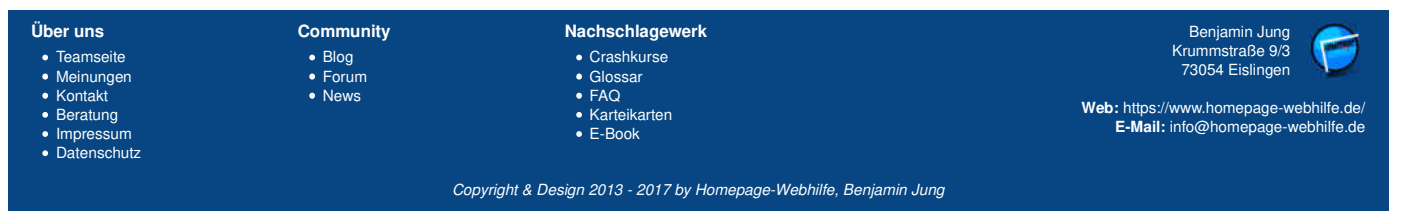

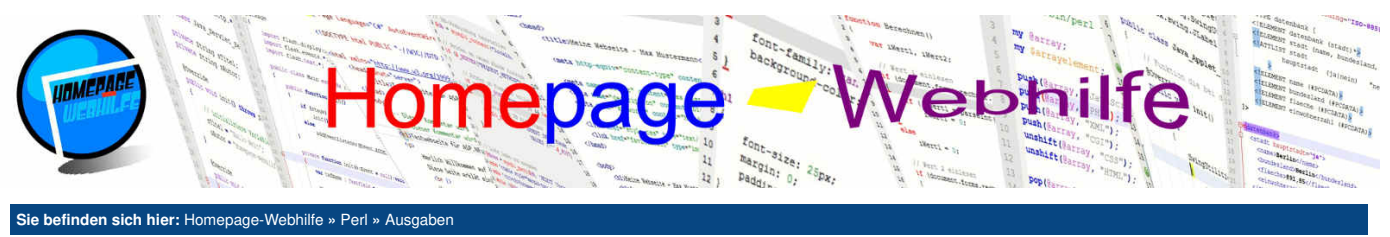

```
-lang => 'de-DE',
           -meta => {
    'publisher' => 'Max Mustermann'
14
          }
15
     });
16
     print $cgi->end_html();
```

Der obige Code erzeugt folgenden HTML-Code:

```
<!DOCTYPE html
PUBLIC "-//W3C//DTD XHTML 1.0 Transitional//EN"
</pre>
       "http://www.w3.org/TR/xhtml1/DTD/xhtml1-transitional.dtd">
<html xmlns="http://www.w3.org/1999/xhtml" lang="de-DE" xml:lang="de-DE">
       <head>
       <title>Meine Perl-Webseite</title>
       <meta name="publisher" content="Max Mustermann" />
<meta http-equiv="Content-Type" content="text/html; charset=UTF-8" />
       </head>
       <body>
       </body>
13
       </html>
```

Perl ist mit Hilfe des CGI-Moduls in der Lage, so ziemlich jedes HTML-Element auszugeben. Dafür stehen die Funktionen x(), start\_x() und end\_x() zur Verfügung, wovon x durch den HTML-Elementnamen ersetzt wird (z. B. div(), start\_div() und end\_div()). Den Funktionen x() und start\_x() können eine Hash-Referenz übergeben werden. Der Funktion x () kann des Weiteren noch der Inahlt des Elements übergeben werden. Die Hash-Referenz wird dazu verwendet, die Attribute des Elements festzulegen. Dafür wird als Elementname eines Hash-Eintrags der Name des Attributs mit einem vorangestellten Bindestrich - notiert (z. B. -style für das style-Attribut). Die Funktion x () gibt das komplette Element (Start-Tag ggf. mit Attributen, Inhalt und End-Tag) aus, wohingegen die Funktion start\_x() lediglich den Start-Tag (ggf. mit Attributen) ausgibt. end\_x() gibt lediglich den End-Tag aus. Bei kleineren bzw. "einfacheren" Ausgaben wird zumeist die Funktion x () verwendet. Die Funktionen start\_x () und end\_x () werden immer in Kombination verwendet und dienen zur Ausgabe größerer und komplexerer Inhalte, da es hier möglich ist, zwischen den Funktionsaufrufen anderen Perl-Code wie z. B. Verzweigungen oder Schleifen zu notieren. Mit Hilfe der Funktion comment () ist es möglich, einen HTML-Kommentar zu erzeugen. Als Parameter wird hier der Text für den Kommentar übergeben. Das folgende Beispiel zeigt die Verwendung verschiedener Funktionen zur Ausgabe von HTML-Code mittels des CGI-Moduls:

```
#!/usr/bin/perl -w
       use strict;
 3
 Δ
       use CGI;
       my $cgi = new CGI();
 6
 8
       # Header-Ausgabe
       print $cgi->header({
10
             -type => 'text/html; charset=UTF-8'
       });
13
       # HTML-Ausgabe
       print $cgi->start_html({
     -title => 'Ausgabe HTML-Code - Perl Code-Beispiel',
     -encoding => 'UTF-8',
     -lang => 'de-DE',
14
15
16
17
             -meta => {
18
                    'robots' => 'noindex,nofollow'
19
20
21
22
23
24
25
26
                   'publisher' => 'Homepage-Webhilfe'
             }
       });
       print $cgi->comment('Ab hier kommt der Inhalt ...');
       print $cgi->h1('Ausgabe HTML-Code');
       print $cgi->img({
    -style => 'float: left;',
    -src => '/Bilder/Logo/Logo.jpg',
27
28
29
30
31
32
             -width => 100,
             -height => 100,
-alt => 'Homepage-Webhilfe Logo',
             -title => 'Homepage-Webhilfe
       });
       });
print $cgi->p({
    -style => "width: 500px; text-align: justify;"
33
34
35
       }, '...');
print $cgi->br();
36
       print $cgi->i('Copyright 2016 by '.$cgi->a({
    -href => 'https://www.homepage-webhilfe.de',
        -target => '_blank'
37
39
40
             }, 'Homepage-Webhilfe')
41
       );
42
       print $cgi->end_html();
```

| Über uns<br>• Teamseite<br>• Meinungen<br>• Kontakt<br>• Beratung<br>• Impressum<br>• Datenschutz | Community<br>• Blog<br>• Forum<br>• News | Nachschlagewerk<br>• Crashkurse<br>• Glossar<br>• FAQ<br>• Karteikarten<br>• E-Book | Benjamin Jung<br>Krummstraße 9/3<br>73054 Eislingen<br>Web: https://www.homepage-webhilfe.de/<br>E-Mail: info@homepage-webhilfe.de |
|---------------------------------------------------------------------------------------------------|------------------------------------------|-------------------------------------------------------------------------------------|----------------------------------------------------------------------------------------------------|
|                                                                                                   | Co                                       | pyright & Design 2013 - 2017 by Homepage-Webhilfe, Benjam                           | in Jung                                                                                                    |

# Ausgaben - Perl - Homepage-Webhilfe

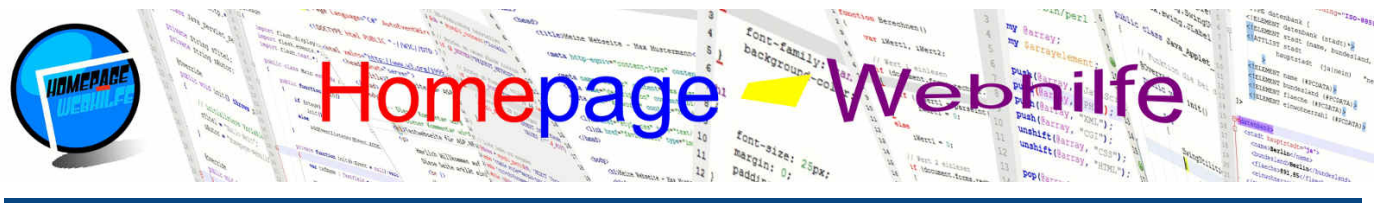

### Sie befinden sich hier: Homepage-Webhilfe » Perl » Ausgaben

Wichtig: Auf Grund von Überschneidungen mit dem Wortschatz von Perl müssen bei der Erzeugung der HTML-Elemente link, select, sub und tr die Funktionsnamen mit einem Großbuchstaben geschrieben werden, also z. B. Link() an Stelle von link(). Dies gilt auch für die Funktionen start\_x() und end\_x() bei Verwendung einer der genannten Elemente.

Übrigens: Es ist natürlich auch möglich, Ausgaben mittels der Funktionen des CGI-Moduls mit einfachen direkten Ausgaben (wie im Einleitungsbeispiel) zu mischen.

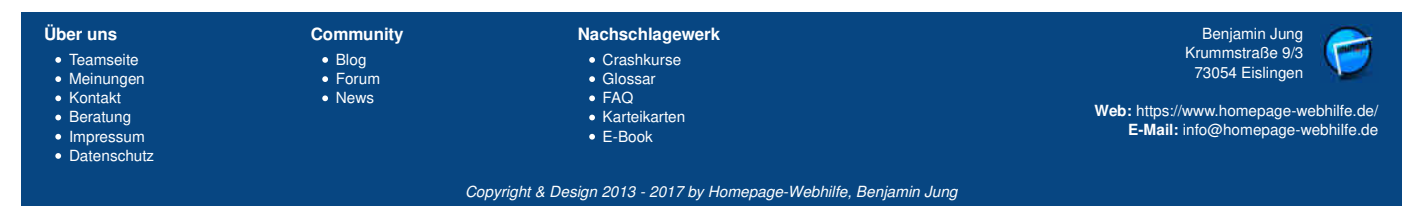

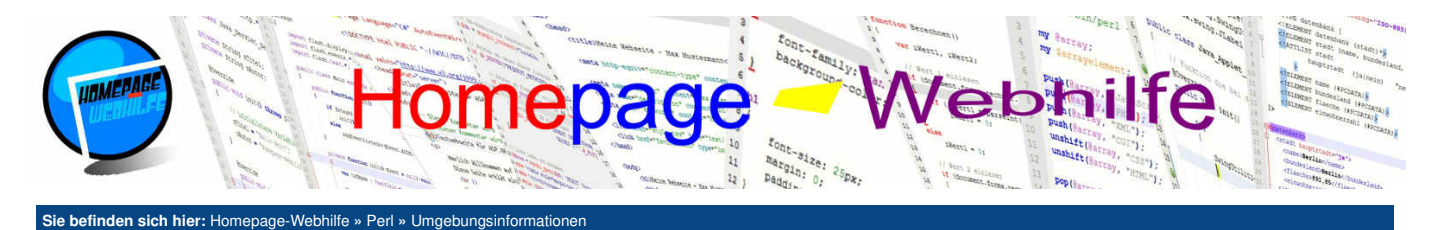

# Umgebungsinformationen

Wie bereits im <u>Einführungs-Thema</u> erklärt, werden vom Webserver über die CGI-Schnittstelle dem Perl-Interpreter Umgebungsinformationen bereitgestellt. Dazu zählen Server-, Skript-, Remote-, Anfrage- und HTTP-Informationen, welche wir innerhalb dieses Themas noch genauer erklären werden. Alle Umgebungsvariablen können über den Hash <u>SENV</u> abgerufen werden (bzw. in der Form von <u>SENV</u> 'VARIABLEN\_NAME') für den Wert einer einzelnen Umgebungsvariable).

#### Inhalt dieser Seite:

- 1. Server-Informationen
- 2. Skript-Informationen
- 3. Remote-Informationen
- 4. Anfrage-Informationen 5. HTTP-Informationen

Ò

### Server-Informationen

Server-Informationen beginnen mit dem Variablennamen SERVER\_ und enthalten Netzwerk-, Software- und Administrations-Informationen in Bezug auf den Server. Die folgende Tabelle zeigt eine Übersicht über Server-Informationen:

| SERVER_NAME     | Hostname des Servers.                                                   |
|-----------------|-------------------------------------------------------------------------|
| SERVER_ADDR     | IP-Adresse des Servers.                                                 |
| SERVER_PORT     | Port des Webservers (z. B. 80 für HTTP oder 443 für HTTPS).             |
| SERVER_PROTOCOL | Verwendetes Protokoll und Protokoll-Version (z. B. HTTP/1.1).           |
| SERVER_ADMIN    | Name und / oder E-Mail-Adresse des eingetragenen Server-Administrators. |
| SERVER_SOFTWARE | Verwendete Webserver-Software und dessen Version.                       |

Das folgende Beispiel gibt einige der in der Tabelle enthaltenen Variablen aus:

| 1  | #!/usr/bin/perl -w                                              |
|----|-----------------------------------------------------------------|
| 2  |                                                                 |
| 3  | use strict;                                                     |
| 4  |                                                                 |
| 5  | print < <end;< th=""></end;<>                                   |
| 6  | Content-Type: text/html;charset=UTF-8                           |
| /  | (Desture html)                                                  |
| õ  | <pre><!DOCTYPE ntml>     </pre>                                 |
| 10 | <numl></numl>                                                   |
| 11 | <pre></pre>                                                     |
| 12 |                                                                 |
| 13 | <pre>/meta charset="utf-8" /&gt;</pre>                          |
| 14 |                                                                 |
| 15 | <pre><meta content="noindex.nofollow" name="robots"/></pre>     |
| 16 | <pre><meta content="Homenage-Webhilfe" name="nublisher"/></pre> |
| 17 |                                                                 |
| 18 |                                                                 |
| 19 | <body></body>                                                   |
| 20 | <dl></dl>                                                       |
| 21 | <dt>SERVER NAME</dt>                                            |
| 22 | <dd>\$ENV{'SERVER_NAME'}</dd>                                   |
| 23 | <dt>SERVER_ADDR</dt>                                            |
| 24 | <dd>\$ENV{'SERVER_ADDR'}</dd>                                   |
| 25 | <pre><dt>SERVER_PORT</dt></pre>                                 |
| 26 | <dd>\$ENV{'SERVER_PORT'}</dd>                                   |
| 27 | <pre><dt>SERVER_PROTOCOL</dt></pre>                             |
| 28 | <dd>\$ENV{'SERVER_PROTOCOL'}</dd>                               |
| 29 |                                                                 |
| 30 |                                                                 |
| 31 |                                                                 |
| 32 | END                                                             |

# Skript-Informationen

Mit den Skript-Informationen ist es möglich, den absoluten realen Pfad (also den Pfad auf dem Server-Dateisystem, SCRIPT\_FILENAME) und den Pfad auf der Website (auch als HTTP-Pfad bezeichnet, SCRIPT\_NAME) abzurufen. Aus Sicherheitsgründen zeigen wir im folgenden Beispiel nur den HTTP-Pfad an:

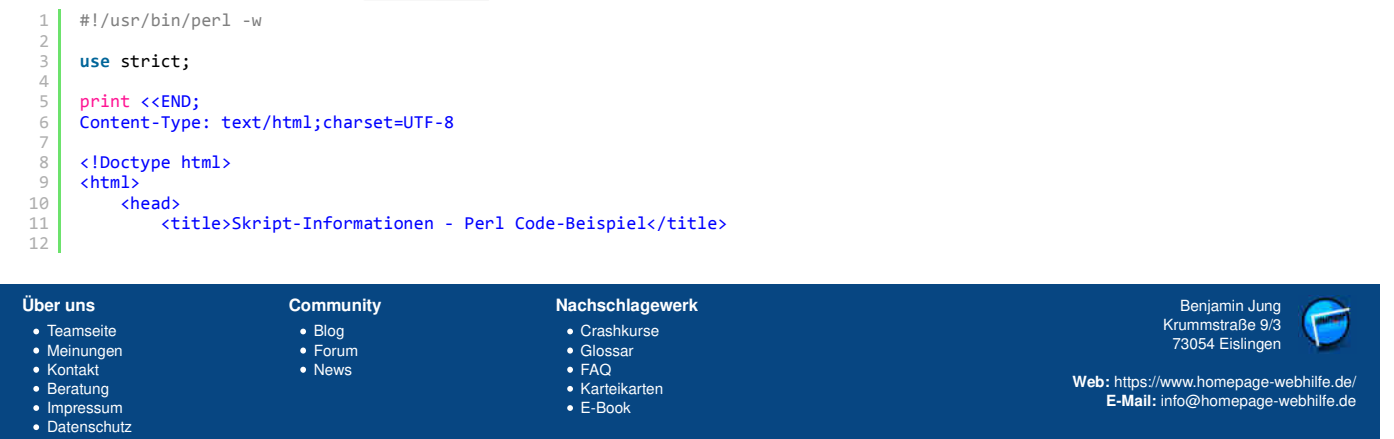

Copyright & Design 2013 - 2017 by Homepage-Webhilfe, Benjamin Jung

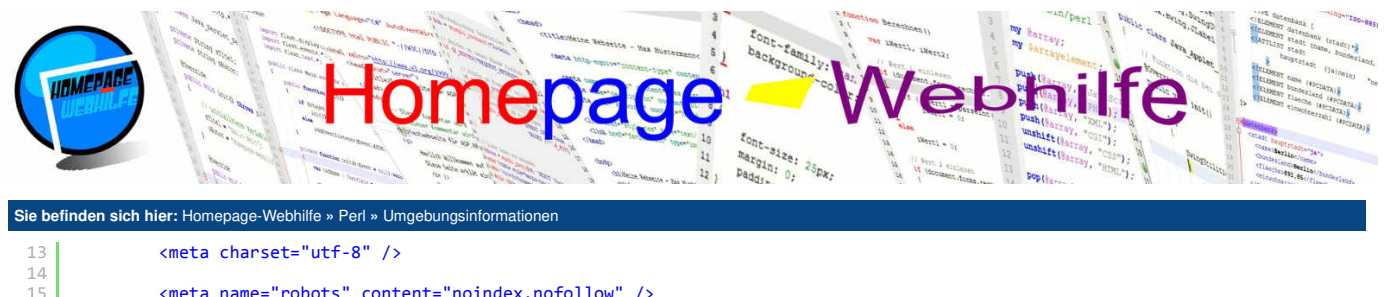

/>

| 14 |                                                                 |
|----|-----------------------------------------------------------------|
| 15 | <meta content="noindex,nofollow" name="robots"/>                |
| 16 | <meta <="" content="Homepage-Webhilfe" name="publisher" th=""/> |
| 17 |                                                                 |
| 18 |                                                                 |
| 19 | <body></body>                                                   |
| 20 | <dl></dl>                                                       |
| 21 | <dt>SCRIPT_NAME</dt>                                            |
| 22 | <dd>\$ENV{'SCRIPT_NAME'}</dd>                                   |
| 23 |                                                                 |
| 24 |                                                                 |
| 25 |                                                                 |
| 26 | END                                                             |

Q

# **Remote-Informationen**

Remote-Informationen geben Auskunft über den "entfernten Computer", also den Computer, der die Website aufgerufen hat. In der folgenden Tabelle sehen Sie die verfügbaren Variablen und deren Bedeutung. Im darunter stehenden Beispielcode werden die meisten der in der Tabelle aufgelisteten Variablen ausgegeben.

| REMOTE_HOST | Hostname des entfernten Computers (kann u. U. leer sein).                                                                                         |
|-------------|----------------------------------------------------------------------------------------------------|
| REMOTE_ADDR | IP-Adresse des entfernten Computers.                                                                                                    |
| REMOTE_PORT | Lokaler Port des entfernten Computers (meistens zwischen 32768 - 65535).                                                                          |
| REMOTE_USER | Benutzername des auf dem Server angemeldeten Benutzers des entfernten Computers (nur gesetzt, wenn die Seite in einem geschützten Bereich liegt). |

```
#!/usr/bin/perl -w
        use strict;
 4
 5
        print <<END;</pre>
 6
        Content-Type: text/html;charset=UTF-8
 8
        <!Doctype html>
 9
        <html>
10
11
12
               <head>
                     <title>Remote-Informationen - Perl Code-Beispiel</title>
13
14
15
16
17
18
20
21
22
23
24
25
26
27
28
                      <meta charset="utf-8" />
                      <meta name="robots" content="noindex,nofollow" />
                      <meta name="publisher" content="Homepage-Webhilfe" />
               </head>
               <body>
                      <dl>
                           >
<dt>REMOTE_HOST</dt>
<dd>$ENUY{'REMOTE_HOST'}</dd>
<dt>REMOTE_ADDR</dt>
<dd>$ENUY{'REMOTE_ADDR'}</dd>
<dd>$ENUY{'REMOTE_ADDR'}</dd>
<dd>$ENUY{'REMOTE_PORT</dt>
<dd>$Cdd>$ENUY{'REMOTE_PORT'}</dd>
</dd>

                      </dl>
               </body>
29
         </html>
30
        END
```

# ò

## **Anfrage-Informationen**

Informationen über die Anfrage befinden sich in den Variablen REQUEST\_METHOD und REQUEST\_URI. REQUEST\_URI enthält die sogenannte URI, welche aus Pfad (mit Dateiname), Anfrage-Daten (URL-Parameter) und einem Fragment (normalerweise dme Anker) bestehen. REQUEST\_METHOD enthält die Methode, mit welcher die Seite aufgerufen wurde. Dabei handelt es sich normalerweise um GET oder bei der Übertragung von Formulardaten auch oft um POST.

| 1 | #!/usr/bin/perl -w                          |
|---|---------------------------------------------|
| 2 |                                             |
| 3 | use strict;                                 |
| 4 |                                             |
| 5 | <pre>print &lt;<end;< pre=""></end;<></pre> |
| 6 | Content-Type: text/html:charset=UTF-8       |
| 7 |                                             |
| 8 | html                                        |
| 9 | <html></html>                               |
| - |                                             |

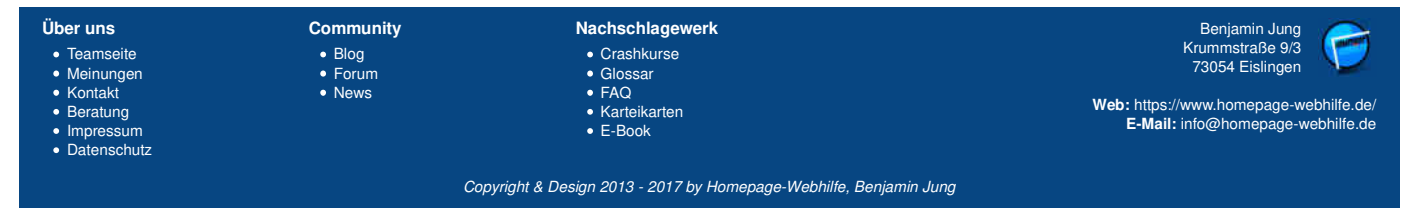
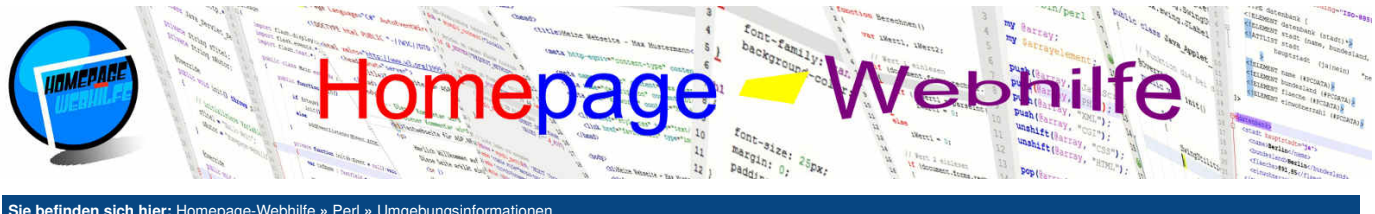

| Sie beinden sich mer. Homepage-webnine » Pen » Omgebungsmonnationen |                                                           |  |  |  |
|---------------------------------------------------------------------|-----------------------------------------------------------|--|--|--|
| 10                                                                  | <head></head>                                             |  |  |  |
| 11                                                                  | <title>Anfrage-Informationen - Perl Code-Beispiel</title> |  |  |  |
| 12                                                                  |                                                           |  |  |  |
| 13                                                                  | <meta charset="utf-8"/>                                   |  |  |  |
| 14                                                                  |                                                           |  |  |  |
| 15                                                                  | <meta content="noindex,nofollow" name="robots"/>          |  |  |  |
| 16                                                                  | <meta content="Homepage-Webhilfe" name="publisher"/>      |  |  |  |
| 17                                                                  |                                                           |  |  |  |
| 18                                                                  |                                                           |  |  |  |
| 19                                                                  | <body></body>                                             |  |  |  |
| 20                                                                  | <pre><dl></dl></pre>                                      |  |  |  |
| 21                                                                  | <pre><dt>REQUEST_METHOD</dt></pre>                        |  |  |  |
| 22                                                                  | <dd>\$ENV{'REQUEST_METHOD'}</dd>                          |  |  |  |
| 23                                                                  | <pre><dt>REQUEST_URI</dt></pre>                           |  |  |  |
| 24                                                                  | <dd>\$ENV{'REQUEST_URI'}</dd>                             |  |  |  |
| 25                                                                  |                                                           |  |  |  |
| 26                                                                  |                                                           |  |  |  |
| 27                                                                  |                                                           |  |  |  |
| 28                                                                  | END                                                       |  |  |  |
|                                                                     |                                                           |  |  |  |

Q

Q

## HTTP-Informationen

Umgebungsvariablen zu HTTP-Informationen beginnen mit HTTP\_. Die darin enthaltenen Informationen kommen größtenteils aus dem HTTP-Anfrage-Header. Die folgende Tabelle listet die verschiedenen HTTP-Umgebungsinformationen auf:

| HTTP_HOST Hostname oder IP-Adresse der angefragten Seite. |                                                                                                    |
|-----------------------------------------------------------|----------------------------------------------------------------------------------------------------|
| HTTP_REFERER                                              | URI der zuvor aufgerufenen Webseite (kann zur Ermittlung des Besucher-Verlaufs verwendet werden).              |
| HTTP_USER_AGENT                                           | User-Agent des entfernten Computers (daraus kann zumeist der Browser und das Betriebssystem ermittelt werden). |

Und hier auch noch ein Beispiel dazu:

| 1  | #!/usr/bin/perl -w                                                |
|----|-------------------------------------------------------------------|
| 2  |                                                                   |
| 3  | use strict;                                                       |
| 4  |                                                                   |
| 5  | print < <end;< th=""></end;<>                                     |
| 6  | Content-Type: text/html;charset=UTF-8                             |
| /  | (Desture html)                                                    |
| ð  | <pre>cludetype ntml&gt; chamler</pre>                             |
| 10 | <irtuity< th=""></irtuity<>                                       |
| 11 | <pre></pre>                                                       |
| 12 | <pre>ctitieshire-informationen - Peri Code-beispiel(/title)</pre> |
| 13 | <pre><meta charset="utf-8"/></pre>                                |
| 14 |                                                                   |
| 15 | <pre><meta content="noindex.nofollow" name="robots"/></pre>       |
| 16 | <pre><meta content="Homepage-Webhilfe" name="publisher"/></pre>   |
| 17 |                                                                   |
| 18 |                                                                   |
| 19 | <body></body>                                                     |
| 20 | <dl></dl>                                                         |
| 21 | <pre><dt>HTTP_HOST</dt></pre>                                     |
| 22 | <dd>\$ENV{'HTTP_HOST'}</dd>                                       |
| 23 | <pre><dt>HTTP_REFERER</dt></pre>                                  |
| 24 | <dd>\$ENV{ 'HTTP_REFERER' }</dd>                                  |
| 25 | <dt>HTTP_USER_AGENT</dt>                                          |
| 26 | <pre><dd>\$ENV{'HTTP_USER_AGENT'}</dd></pre>                      |
| 27 |                                                                   |
| 28 |                                                                   |
| 29 |                                                                   |
| 20 |                                                                   |

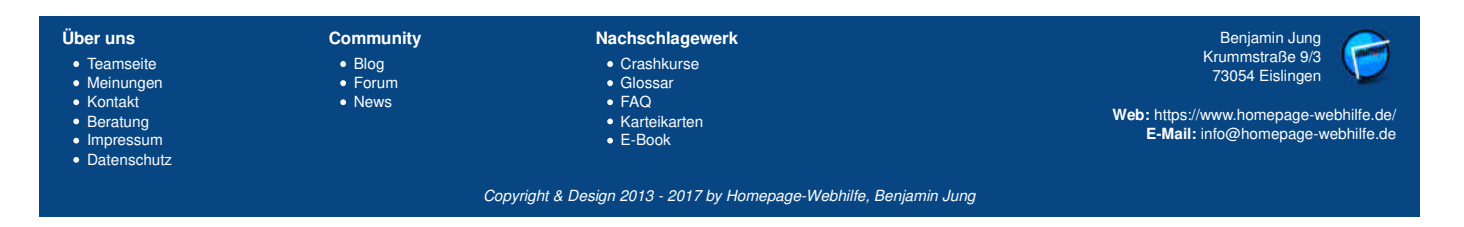

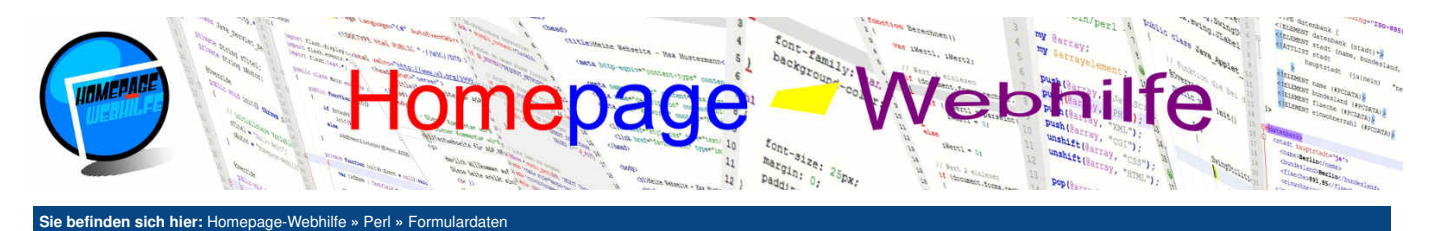

## Formulardaten

Bei Formulardaten handelt es sich um Daten, die (zumeist) **mit einem Formular von einer auf eine andere (oder die gleiche) Seite übertragen** werden. Verwendet bzw. verarbeitet werden solche Daten in den meisten Fällen von einer serverseitigen Skript- oder Programmiersprache. Dadurch ist es dann z. B. möglich, die im HTML-Formular angegebenen

Inhalt dieser Seite: 1. GET-Parameter 2. POST-Parameter

Daten per E-Mail zu versenden oder in einer Datenbank zu speichern. Da der E-Mail-Versand und die Datenbankverbindung nicht mit dem CGI-Modul in Verbindung stehen, werden wir an dieser Stelle nicht weiter darauf eingehen, sondern uns lediglich mit dem Auslesen dieser Formulardaten beschäftigen.

## **GET-Parameter**

GET-Parameter können entweder **über ein Formular oder über einen Link** übergeben bzw. direkt mit der URL angegeben werden. GET-Parameter sind im Gegensatz zu POST-Parametern "sichtbar", da diese direkt **an die URL angehängt** werden. Die Daten werden nach dem Fragezeichen ? in der Form name=wert angegeben. Mehrere Werte werden mit einem &-Zeichen getrennt (z. B. ?name1=wertl@name2=wert2). Diese Tatsache der Sichtbarkeit ist für einige Zwecke nützlich (z. B. bei einer Blätterfunktion in einem Shop oder Forum) zum anderen aber auch gefährlicher, denn die so übergebenen Daten werden beim Speichern eines Lesezeichens u. U. mit abgelegt und können zudem **leichter manipuliert werden**. Des Weiteren darf die GET-Methode **nicht bei der Übertragung von größeren Datenmengen** genutzt werden. Die Verwendung der GET-Methode in Kombination mit einem Kontaktformular ist daher weder "sicher" noch sinnvoll. Für andere Zwecke (z. B. die oben erwähnte Blätterfunktion) ist die GET-Methode jedoch durchaus sinnvoller. Um den **Wert eines GET-Parameters zu ermitteln**, kann die Funktion <u>url\_param()</u> genutzt werden. Dieser wird als Übergabewert der Name des Parameters übergeben. Als Rückgabewert erhalten Sie den Wert des Parameters oder <u>undef</u>, wenn der Parameter nicht mitgeschickt wurde bzw. nicht in der URL enthalten ist.

```
#!/usr/bin/perl -w
        use strict;
        use CGI;
        my $cgi = new CGI();
        # Parameter einlesen
        my $a = $cgi->url_param('a') || '-';
my $b = $cgi->url_param('b') || '-';
10
11
12
13
14
        print <<END:</pre>
        Content-Type: text/html;charset=UTF-8
15
16
17
         <!Doctype html>
        <html>
               <head;
18
                      <title>GET-Parameter - Perl Code-Beispiel</title>
19
20
                      <meta charset="utf-8" />
21
22
                      <meta name="robots" content="noindex,nofollow" /> <meta name="publisher" content="Homepage-Webhilfe" />
23
24
               </head>
               <body>
                      Wert a: $a<br />
28
                      Wert b: $b<br />
29
30
                      <br />
                      <b>Links:</b><br />
                     <a href="formular-get.pl">A: -, B: -</a><br />
<a href="formular-get.pl?a=7">A: 7, B: -</a><br />
<a href="formular-get.pl?a=7">A: 7, B: -</a><br />
<a href="formular-get.pl?b=4">A: -, B: 4</a><br />
<a href="formular-get.pl?a=8&b=3">A: 8, B: 3</a>
31
34
                </body>
         </html>
        END
```

Q

## **POST-Parameter**

POST-Parameter werden außerhalb der URL übertragen, wodurch es auch möglich ist, **große Mengen an Daten** zu versenden. Ein speichern der Daten in einem Hyperlink ist dann ebenfalls nicht mehr möglich. Möchten Sie POST-Parameter mittels der CGI-Moduls auslesen, so können Sie die Funktion param() verwenden. Dieser wird ebenfalls der Name des Parameters übergeben und als Rückgabe erhalten Sie auch hier den Wert des Parameters (oder undef, wenn der Parameter nicht mit versendet wurde).

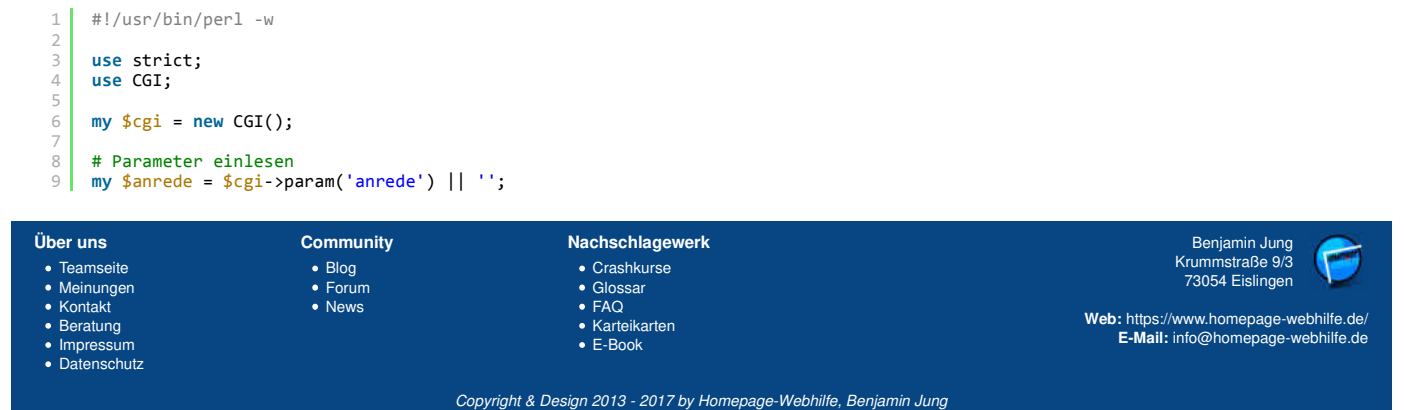

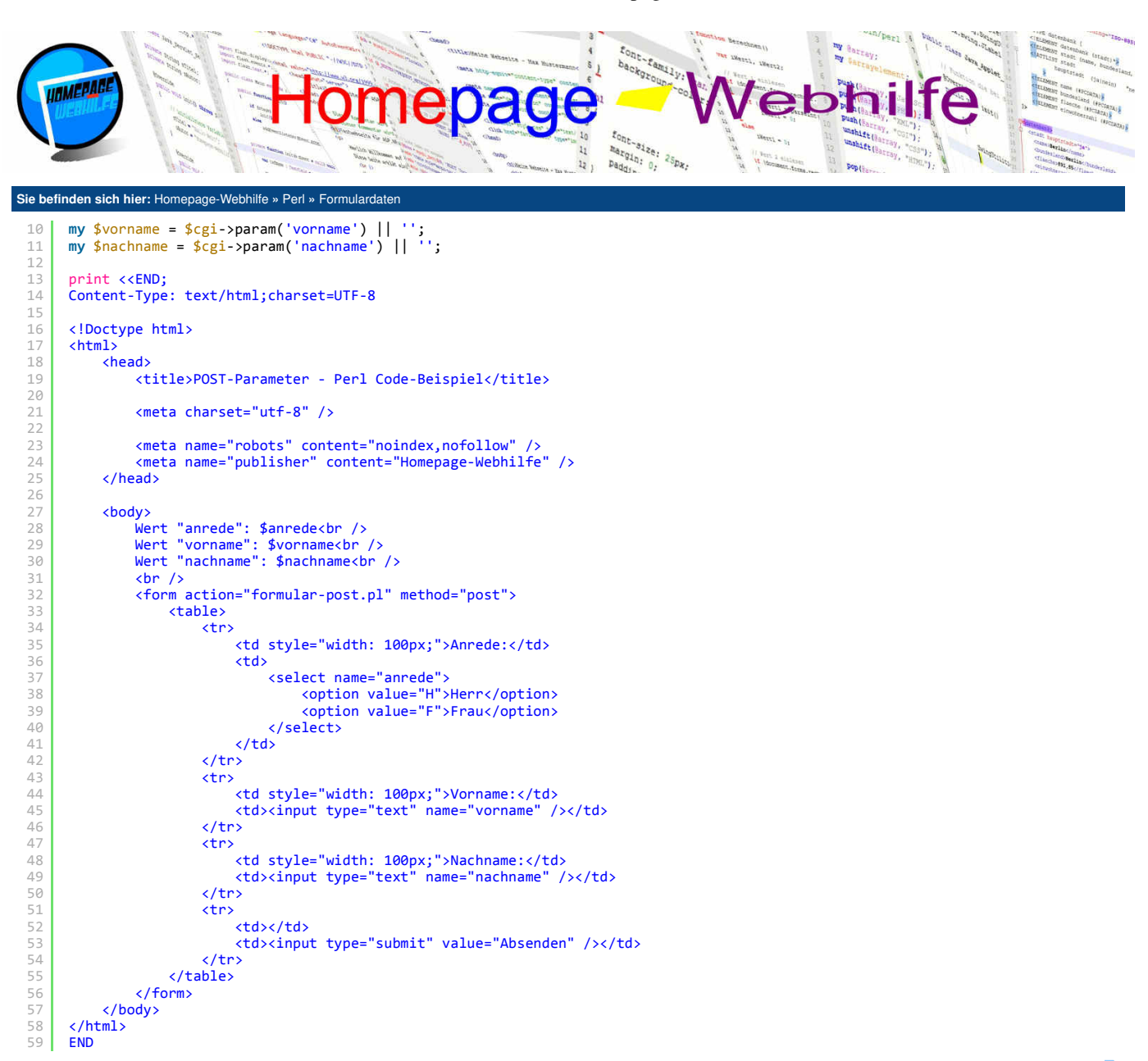

Wichtig: Die Funktion param() kann auch bei GET-Parametern verwendet werden. Jedoch sollte für eine klarere Trennung zwischen GET und POST bevorzugt die Funktion url\_param() verwendet werden.

Ó

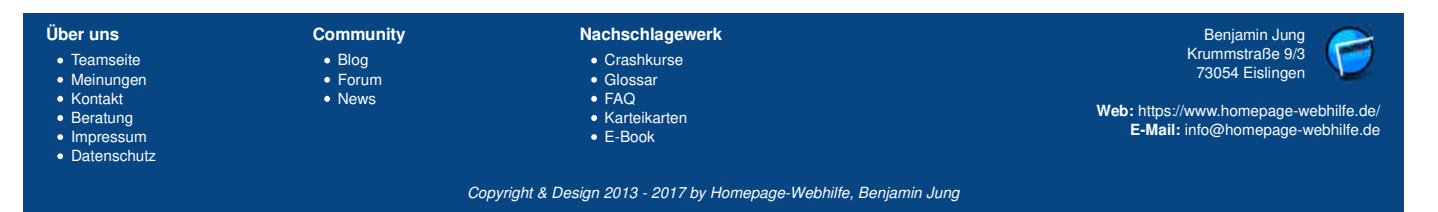

Cookies - Perl - Homepage-Webhilfe

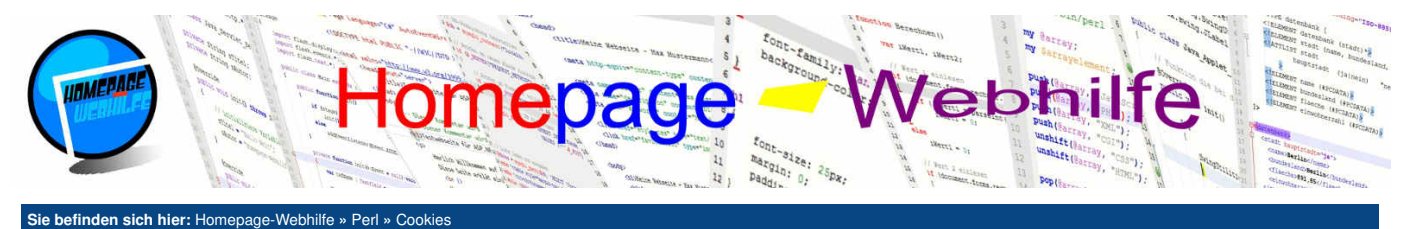

## Cookies

Cookies erlauben das **seiten- und sessionübergreifende Speichern von Informationen**. Cookies haben, so wie Formularfelder auch, einen Namen und einen Wert. Dadurch, dass jedes Cookie einen Namen besitzt, ist es möglich, dass eine Webseite mehrere Cookies (natürlich mit unterschiedlichen Namen) schreibt. Cookies werden vom Server geschrieben (HTTP-Headerfeld Set-Cookie) und vom Browser bei jedem Aufruf einer Seite der Website wieder an den Server geschickt (HTTP-Headerfeld Cookie). Die Speicherung der Cookies erfolgt durch den Browser. Cookies haben einen Gültigkeitsbereich in Form eines Pfades und einer zeitlichen Begrenzung.

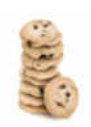

Um mit Cookies zu arbeiten, stellt uns das CGI-Modul die Funktion cookie () zur Verfügung. Um ein Cookie zu schreiben, müssen Sie der

Funktion eine Hash-Referenz mit den Elementen <u>name</u> (Cookie-Name) und <u>value</u> (Cookie-Wert) übergeben. Über den Elementnamen <u>expires</u> lässt sich zudem die Gültigkeitsdauer festlegen. Als Wert ist eine absolute Zeitangabe (Ablaufzeitpunkt) oder ein zeitlicher Abstand (z. B. +1h für 1 Stunde Gültigkeit) möglich. Wird <u>expires</u> weggelassen, so besteht das **Cookie bis zum Schließen des Browsers**. Mit <u>path</u> lässt sich der Gültigkeitsort festlegen, um so z. B. ein Cookie auf ein bestimmtes Verzeichnis (und dessen Unterverzeichnisse) zu beschränken. Die Funktion <u>cookie()</u> gibt eine Zeichenkette zurück, welche in das Headerfeld <u>Set-Cookie</u> platziert werden muss. Dies kann "manuell" gemacht werden (siehe Beispiel) oder dem Element <u>-cookie</u> der Funktion <u>header()</u> übergeben werden.

Möchten Sie den Wert eines Cookies auslesen, so verwenden Sie ebenfalls die Funktion cookie(). Dieser dürfen Sie dann jedoch nur den Namen des Cookies oder eine Hash-Referenz, in welcher lediglich das -name-Element vorkommt, übergeben. Als Rückgabewert erhalten Sie dann den Wert des Cookies oder undef, wenn das Cookie nicht gefunden werden konnte.

Im folgenden Beispiel werden die Formulareingaben für den Vornamen und Nachnamen in einem Cookie gespeichert, welches für 1 Stunde gültig ist:

```
#!/usr/bin/perl -w
     use strict;
 4
     use CGI;
     my $cgi = new CGI();
     # Parameter versuchen einzulesen
     my $vorname, my $cookieString = '';
if ($cgi->param('vorname') ne '' && $cgi->param('nachname') ne '')
10
          # Parameter-Werte speichern
13
          $vorname = $cgi->param('vorname');
14
15
          $nachname = $cgi->param('nachname');
          # Cookies an Browser schicken
$cookieString = 'Set-Cookie: '.$cgi->cookie({
        -name => 'vorname',
16
19
               -value => $vorname,
          -expires => '+1h'
})."\r\nSet-Cookie: ".$cgi->cookie({
20
21
22
23
               -name => 'nachname',
               -value => $nachname,
24
25
               -expires => <mark>'+1h'</mark>
          })."\r\n";
26
     }
27
28
29
     else
     {
          # Cookies versuchen auszulesen
          $vorname = $cgi->cookie('vorname') || '';
$nachname = $cgi->cookie('nachname') || '';
30
31
32
33
     }
34
35
36
     print <<END;</pre>
     Content-Type: text/html;charset=UTF-8
     $cookieString
37
      <!Doctype html>
38
39
     <html>
          <head>
40
               <title>Cookie - Perl Code-Beispiel</title>
41
42
               <meta charset="utf-8" />
43
44
               <meta name="robots" content="noindex,nofollow" />
              <meta name="publisher" content="Homepage-Webhilfe" />
45
46
          </head>
47
          <body>
<form action="cookie.pl" method="post">
48
49
50
                        53
54
                        56
                            Nachname:
```

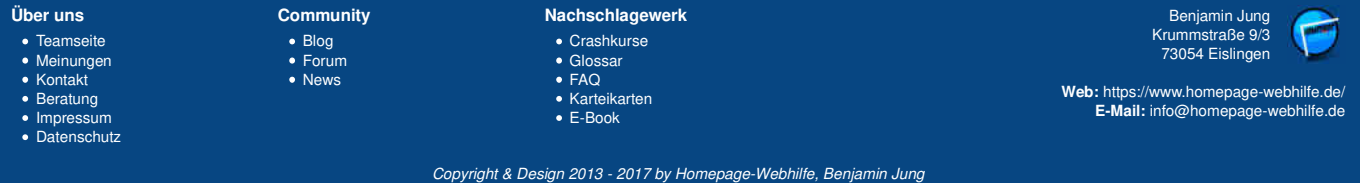

## Cookies - Perl - Homepage-Webhilfe

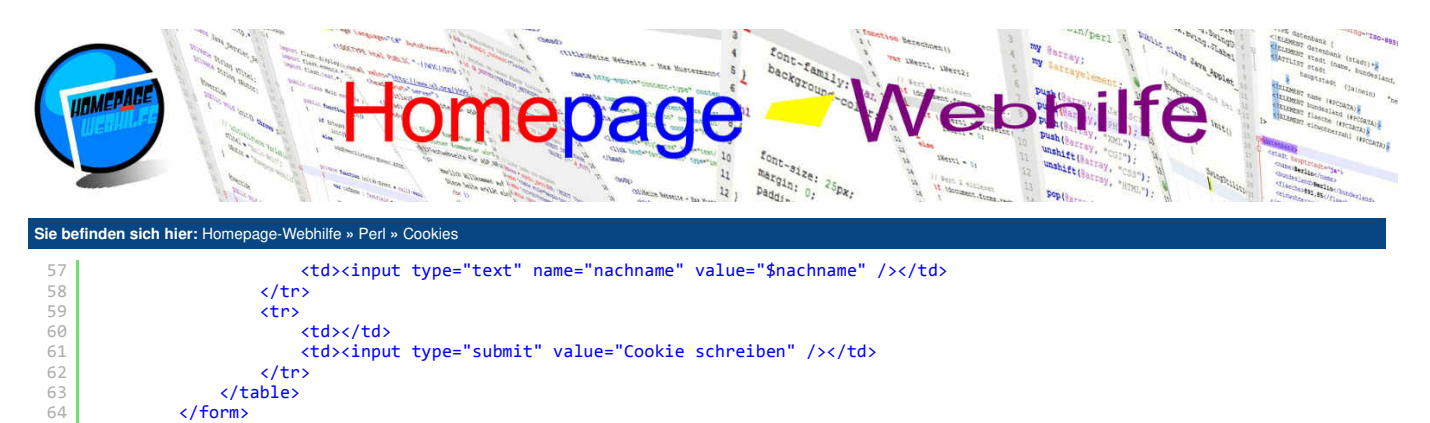

Wichtig: Speichern Sie in Cookies niemals sicherheitsrelevante Daten, da Cookies ausgelesen und manipuliert werden können.

</body>

</html> END

65 66 67

Übrigens: Um einem Cookie einen neuen Wert zuzuweisen, müssen Sie das Cookie einfach erneut (mit dem "neuen" Wert) schreiben. Dadurch wird das Cookie vom Browser automatisch ersetzt.

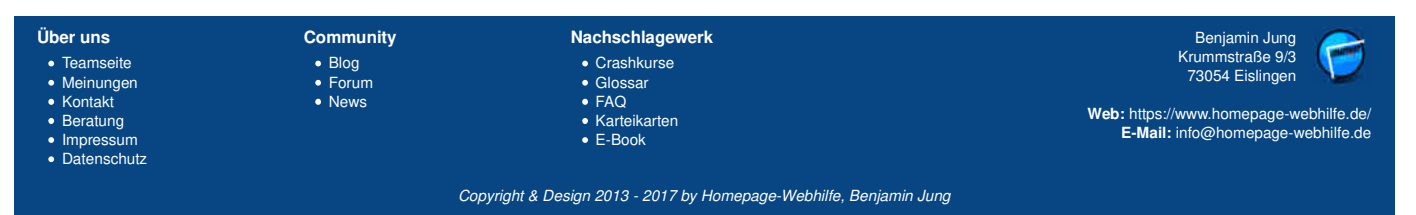

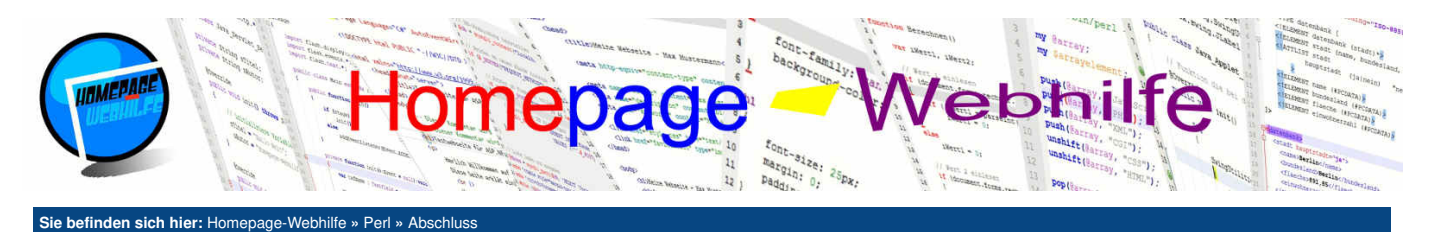

## **Abschluss**

Wie Sie nun gesehen haben, ist das CGI-Modul von Perl nicht besonders komplex, jedoch enthält es alle Funktionen, die wir benötigen, um HTTP-Header und HTML-Code zu erzeugen, Formulardaten zu verarbeiten und Cookies zu verwalten.

Viele Fragen sich, ob Sie Perl bevorzugt von PHP oder PHP bevorzugt von Perl einsetzen sollten. Diese Frage kann jedoch nicht ohne weiteres beantwortet werden: Jede Sprache hat seine Vorteile und letztendlich ist es auch **Geschmackssache**. Wer dem **Trend** nachgehen möchte, sollte lieber auf PHP setzen. Zudem ist es auch nicht gewährleistet, dass Perl in Zukunft noch immer von den meisten Providern unterstützt wird. Wer Perl bei seinem Provider nutzen kann und **über Programmierkenntnisse und -erfahrungen in Perl verfügt**, dem wird die Einarbeitung in das CGI-Modul u. U. leichter fallen, als eine komplett neue Sprache zu erlernen. Letztendlich entscheiden Sie jedoch selbst und sollten Vor- und Nachteile speziell für Sie als Person und für Ihr Projekt abwägen.

Neben Perl und PHP, zu welchem wir auf dieser Website auch ein Tutorial anbinden, gibt es noch andere serverseitige Technologien. Zu den Bekanntesten zählen hier noch ASP.NET und Java EE.

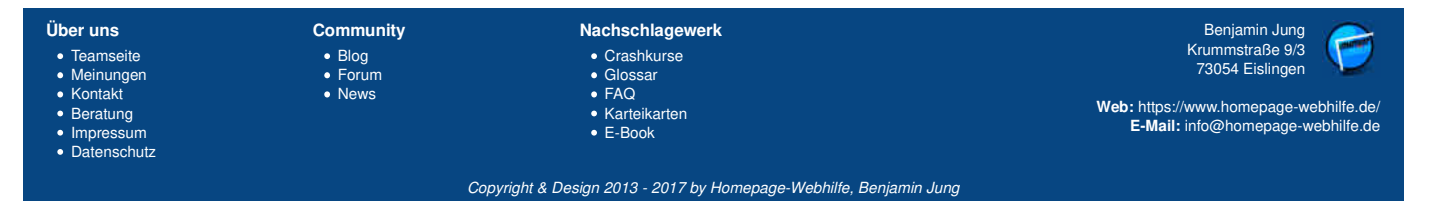

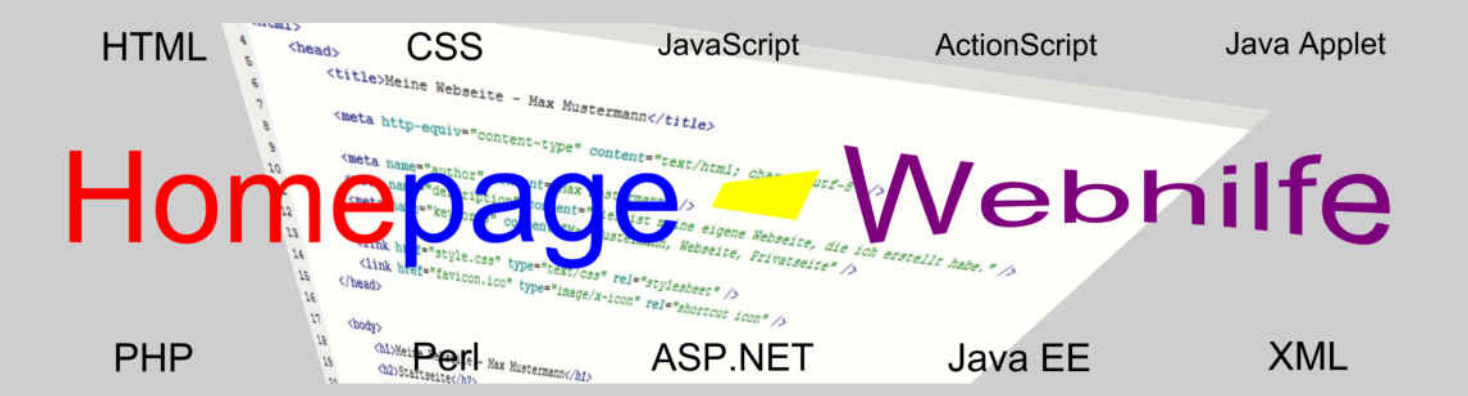

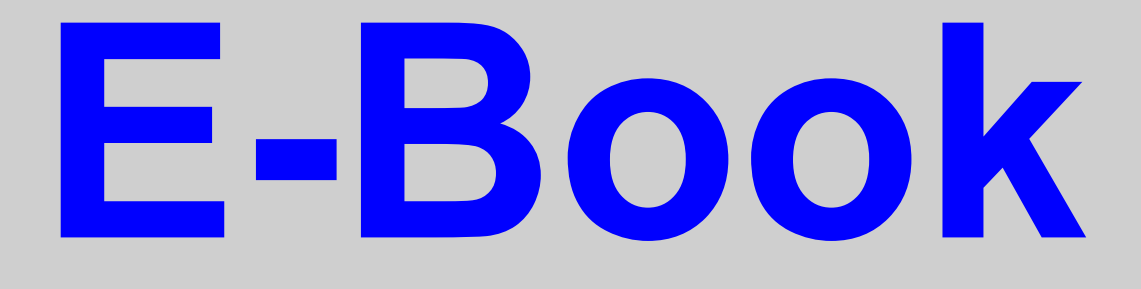

# ASP.NET

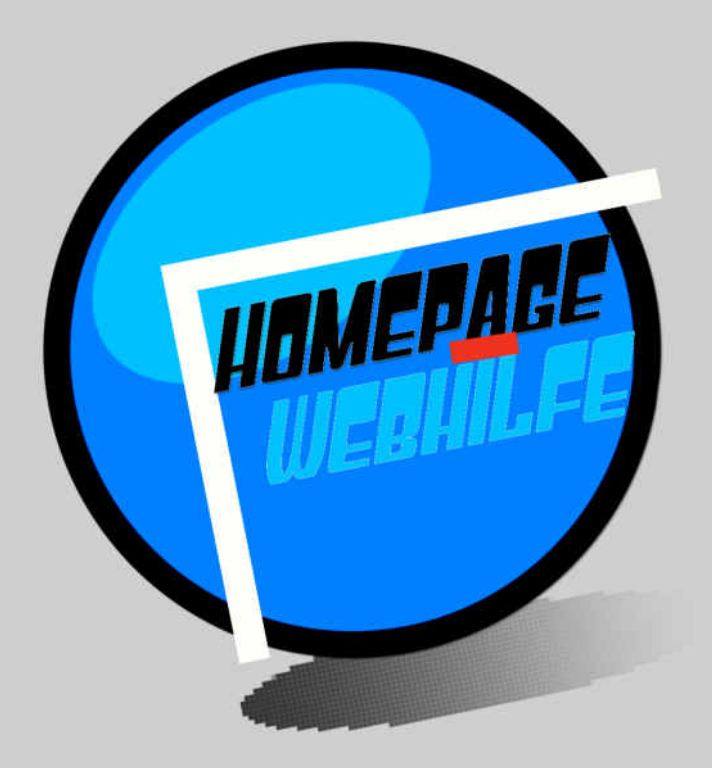

Copyright 2013-2017 by Homepage-Webhilfe, Benjamin Jung - All rights reserved!

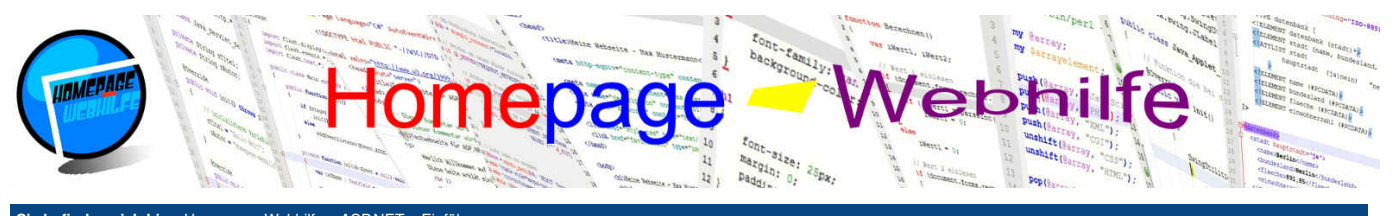

## Sie befinden sich hier: Homepage-Webhilfe » ASP.NET » Einführung

## Einführung

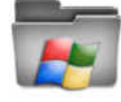

ASP.NET ist ein **Framework zur Entwicklung von professionellen und komplexen Websites und Webanwendungen**. Das ASP.NET-Framework ist dabei Teil des .NET Frameworks von Microsoft. ASP.NET wird auf ca. 16% der Websites im Internet als serverseitige Technologie eingesetzt und liegt damit zwar an Platz 2, jedoch trotzdem weit hinter PHP, bei welcher eine Verwendung von ca. 81% bekannt ist.

Inhalt dieser Seite:

1. Geschichte

Entwicklung und Webserver
 Funktionsweise und Technologien

Wird auf ca. 16% der Websites im internet als serverseitige Technologie eingesetzt und liegt damit zwar an Platz 2, jedoch trotzdem weit hinter PHP, bei welcher eine Verwendung von ca. 81% bekannt ist. Bei ASP.NET handelt es sich, anders wie bei PHP, um keine Programmiersprache, sondern lediglich um ein Framework, d. h. ein Satz mit Namensräumen, Klassen und Interfaces. Oft wird auch von den ASP.NET-Technologien oder ASP.NET-Techniken gesprochen. Um eine ASP.NETerstellen benötigen Sie eine .**NET Programmiersprache** (in der Begel C# oder Visual Basic). Für dieses Tutorial sollten Sie bereits gute Kenntnisse.

Anwendung zu erstellen, benötigen Sie eine .NET Programmiersprache (in der Regel C# oder Visual Basic). Für dieses Tutorial sollten Sie bereits gute Kenntnisse in einer der Sprachen haben. Für einen Schnelleinstieg in C# können wir Ihnen unseren <u>Crashkurs</u> empfehlen. Ein <u>ausführliches Tutorial</u> zur Programmiersprache C# finden Sie auf unserer Partnerwebseite. Die Beispiele in diesem Kapitel sind alle in C# geschrieben, lassen sich jedoch weitestgehend in Visual Basic portieren. ASP.NET unterstützt unterschiedliche Technologien bzw. Techniken (seltener auch als Verfahren bezeichnet), die dabei alle auf dem HTTP-Handler des ASP.NET-

ASP.NET unterstützt unterschiedliche Technologien bzw. Techniken (seltener auch als Verfahren bezeichnet), die dabei alle auf dem HTTP-Handler des ASP.NET-Framework aufsetzen. Durch die **unterschiedlichen Technologien** ist es möglich, Webanwendungen auf unterschiedliche Art und Weise zu programmieren. Die Wahl der Technologie hängt u. a. vom Umfang und Aufbau des Projekts sowie vom Geschmack des Programmierers / der Programmierer ab. Die unterschiedlichen Technologien werden wir <u>weiter unten</u> genauer erläutern.

Ein großer Vorteil von ASP.NET im Gegensatz zu anderen serverseitigen Technologien (wie z. B. PHP) ist, dass bereits ein enormer Satz an Klasse und Funktionen aus dem Framework zur Verfügung stehen. Wer sich also mit .NET gut auskennt, der wird größeres Interesse haben, ASP.NET kennenzulernen, als eine komplett neue Programmiersprache zu lernen. Als **Nachteil** von ASP.NET lässt sich vor allem (nur in Bezug auf das .NET Framework) die Gebundenheit an das Betriebssystem Windows und somit die höheren Hosting-Gebühren nennen.

## Geschichte

Die Entstehung von ASP.NET begann bereits im Jahre 1996, mit der Veröffentlichung der Technologie ASP. ASP-Anwendungen (heutzutage auch als klassisches ASP oder Classic ASP bezeichnet) konnten damals mit einer Skriptsprache wie VBScript und JScript erstellt werden.

Im Jahre 2002 wurde ASP durch die Veröffentlichung des .NET Frameworks mit ASP.NET abgelöst. ASP wird seither von Microsoft nicht mehr weiterentwickelt. Die Versionen von ASP.NET entsprechen den Versionen des .NET Frameworks, auch wenn die Veröffentlichung der ASP.NET-Versionen zeitweise verzögert zur Veröffentlichung der .NET Framework-Version stattfand.

Seit 2016 gibt es parallel zum ASP.NET-Framework das **ASP.NET-Core-Framework**. Dieses ist Teil des .NET Core Frameworks. Das .NET Core Framework wird ebenfalls von Microsoft entwickelt und existiert parallel zum .NET-Framework. Es wird entwickelt, um .NET auch für andere Plattformen verfügbar zu machen. Das klassische .NET-Framework ist, wie Ihnen vermutlich bekannt ist, auf Windows-Betriebssysteme limitiert.

### **Entwicklung und Webserver**

Als Entwicklungsumgebung für ASP.NET kommt in der Regel **Visual Studio** zum Einsatz. Ab Visual Studio 2013 gibt es eine Community Version. Diese ist vom Funktionsumfang nicht mehr eingeschränkt und kann für Privatanwender sowie für kleinere Unternehmen kostenfrei genutzt werden. Als Alternative zur IDE Visual Studio steht u. a. auch hier die IDE SharpDevelop zur Verfügung, jedoch ist die Verwendung von Visual Studio zu bevorzugen.

Klassischerweise werden ASP.NET-Anwendungen auf dem **Webserver IIS** (Internet Information Services) von Microsoft ausgeführt. Der IIS kann auf Windows-Betriebssystemen installiert werden. Zudem enthält Visual Studio eine Express-Version des IIS. Eine Ausführung auf Apache-Webservern ist nicht direkt, sondern nur über Umwege (z. B. über das Modul mod\_aspdotnet oder mod\_mono) möglich. Des Weiteren gibt es den Cassini-Webserver, welcher von Microsoft als Beispiel-Webserver veröffentlicht wurde. Der Produktiveinsatz von Cassini ist jedoch zu vermeiden.

## **Funktionsweise und Technologien**

In ASP.NET gibt es unterschiedliche Technologien, wovon alle auf die HTTP-Laufzeitumgebung (auch als HTTP-Handler bezeichnet) aufsetzen. ASP.NET Anwendungen können nur von Webservern, welche ASP.NET unterstützen, ausgeführt und gehostet werden. Die bekanntesten Technologien sind ASP.NET WebForms, ASP.NET MVC, ASP.NET Web API und ASP.NET Web Pages.

ASP.NET WebForms ist der Grundbaustein von ASP.NET und ähnelt teilweise dem klassischen ASP. Bei ASP.NET können, wie bei PHP auch, mehrere Seiten bzw. Dateien (Endung .aspx) erstellt werden. Zudem kann ein ASP.NET WebForms-Projekt natürlich auch weitere C#-Klassen enthalten.

Eine weitere Technologie ist **ASP.NET MVC**, bei welcher eine strikte Trennung zwischen Datenmodell (engl. *model*), Ansicht (engl. *view*) und Steuerung (engl. *controller*) besteht. Diese Technologie kann dabei nicht direkt mit ASP.NET WebForms verglichen werden. ASP.NET MVC ist im Gegensatz zu ASP.NET WebForms auch Teil des neuen .NET Core Frameworks.

Sowohl für ASP.NET WebForms als auch für ASP.NET MVC bieten wir Ihnen hier ein Tutorial an. Wenn Sie im Gebiet der ASP.NET-Entwicklung komplett neu sind, empfehlen wir Ihnen dringend, zuallererst das Tutorial zu ASP.NET WebForms durchzulesen.

Die Technologien ASP.NET Web API und ASP.NET Web Pages werden seltener eingesetzt, weshalb wir diese hier nicht behandeln.

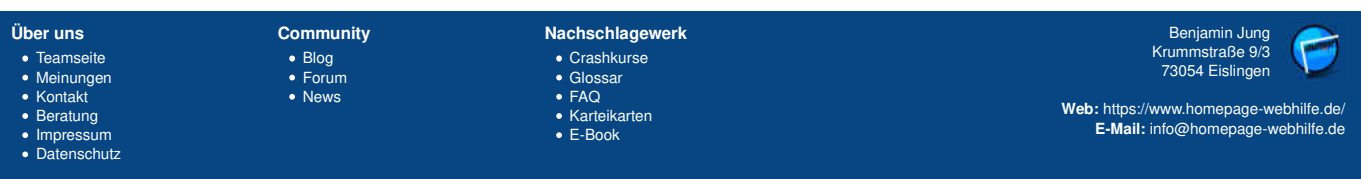

#### Copyright & Design 2013 - 2017 by Homepage-Webhilfe, Benjamin Jung

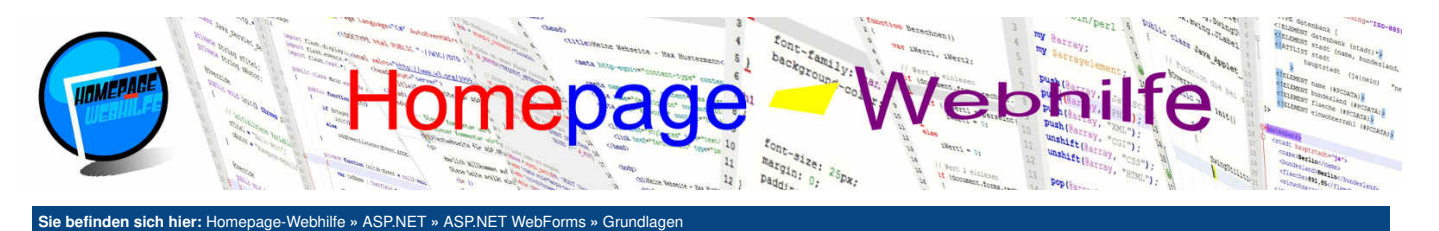

## Grundlagen

ASP.NET WebForms gilt als zentraler Bestandteil von ASP.NET und ist zudem vergleichbar mit dem "klassischen ASP". WebForms bietet eine einfache Möglichkeit, den HTML-Code und die Logik der Webanwendung miteinander zu verbinden. Dies ist auf Grund des MVC-Konzepts nicht immer erwünscht, erleichtert jedoch oft die Erstellung einer Webseite. ASP.NET WebForms kann also teilweise mit PHP verglichen werden: Es gibt einen HTML-Code, in welchem Codeblöcke

Inhalt dieser Seite:

1. Entwicklung

- 2. Erste Webseite
- 3. Dateien und Syntax

4. Funktionsweise

eingebettet werden. In diesen Codeblöcken können dann programmgesteuert (also z. B. verknüpft mit Abfragen oder Schleifen) HTML-Ausgaben oder anderes ausgeführt werden.

## Entwicklung

Zur Entwicklung einer WebForms-Applikation wird üblicherweise die Microsoft-eigene Entwicklungsumgebung Visual Studio eingesetzt. Natürlich gibt es auch einige Alternativen zu dieser IDE. Jedoch ist zu erwähnen, dass die Verwendung von Visual Studio gerade für Anfänge oft einfacher ist. Hier ist es von Vorteil, dass seit Version 2015 die vollausgestattete IDE für Privatanwender kostenlos zur Verfügung gestellt wird.

Um ein WebForms-Projekt in Visual Studio zu erstellen, wählen Sie "ASP.NET-Web Forms-Anwendung" unter dem Menüpunkt "Web" aus. Dabei wird ein Beispiel-Projekt erzeugt, welches bereits einige Seiten und Programmcode enthält. Für ein übersichtliches Programm bzw. für ein eigenes Projekt ist es jedoch u. U. ratsamer, den Eintrag "Leere ASP.NET-Webanwendung" auszuwählen. Dadurch erhalten Sie ein leeres Projekt, welchem Sie nun im Nachhinein einzelne WebForms-Seiten hinzufügen können. Hierzu klicken Sie, nachdem Sie das Projekt erstellt haben, auf Ihr Projekt und wählen "Hinzufügen" » "Neues Element". Im darauf erscheinenden Dialog können Sie "Web Form" auswählen und einen Dateinamen eingeben.

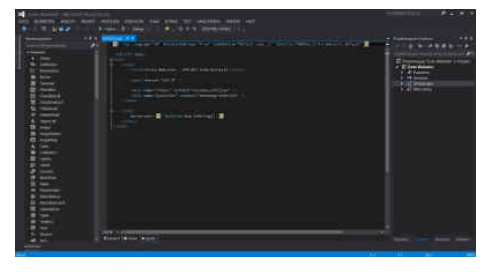

Anders als bei Apache-Servern wird für die Standardseite eines Verzeichnisses nicht der Name index (z. B. index.html oder index.php) verwendet, sondern Default (in Bezug auf ASP.NET: Default.aspx). Dies kann jedoch über die Webserverkonfiguration (Datei Web.config) geändert werden.

Beim Erstellen eines "Web Form"-Elements werden automatisch mehrere Dateien (z. B. bei Verwendung des Basisnamens Default) angelegt: Default.aspx, Default.aspx.cs und Default.aspx.designer.cs. Die Datei mit der Endung .aspx enthält die "Web Form" (zu Deutsch das Webformular). Grundsätzlich kann der Inhalt der .aspx -Datei mit einer HTML-Datei verglichen werden. Neben HTML-Code können hier jedoch auch ASP.NET-Codeblöcke eingebunden werden (dazu später mehr). Des Weiteren gibt es spezielle HTML-Elemente, welche bevor diese an den Browser geschickt werden, ersetzt werden. Dadurch ist es dann leicht möglich, Benutzersteuerelemente (engl. User Controls) und andere Webserver-Steuerelemente (z. B. einen Kalender) einzubinden. Die .aspx.cs -Datei wird als Code-Behind-Datei bezeichnet und enthält den eigentlichen Programmcode (C# oder .aspx.vb für Visual Basic). Der Ansatz mit der Code-Behind-Datei wird von Microsoft auch als Code-Behind-Modell bezeichnet und dient zur Trennung zwischen "View" und "Controller". So ist das MVC-Konzept zwar bereits in ASP.NET WebForms enthalten, jedoch in ASP.NET MVC noch stärker ausgeprägt. Eine Datei mit der Endung .aspx.designer.cs wird von Visual Studio automatisch erstellt und erweitert die Klasse, welche in der Datei .aspx.cs definiert ist. Bei dem Inhalt der Datei .aspx.designer.cs handelt es sich um Variablendeklarationen von Webserver-Steuerelementen und anderen serverseitigen Steuerelementen, welche ein id-Attribut besitzen.

Visual Studio enthält neben Codevervollständigung (IntelliSense), Syntax-Highlighting und der Projektverwaltung einen Debugger, einen Designer (dies gilt nicht nur für Windows Forms, sondern eben auch für ASP.NET), einen Compiler und den IIS Express. Beim Debuggen einer Webanwendung wird nach der Kompilierung der IIS Express gestartet und die Anwendung im Standardbrowser geöffnet. Das Debuggen ist also grundsätzlich so wie bei anderen Anwendungen auch.

Möchten Sie Ihre Projekte auf einem anderen Webserver ausführen und / oder veröffentlichen, so müssen Sie auf diesen lediglich die .aspx-Dateien sowie den Ordner bin kopieren. Der Ordner bin muss dabei standardmäßig im Root-Verzeichnis liegen. Für jedes Projekt gibt es eine eigene DLL. Die DLL enthält den kompilierten Code der C#-Dateien und somit auch den der Dateien .aspx.cs und .aspx.designer.cs. Des Weiteren benötigen Sie die Konfigurationsdatei Web.config.

Wichtig: Die aufgezählten Schritte und Bezeichnungen für die Erstellung eines Web-Projekts beziehen sich auf Visual Studio 2013 und das .NET Framework 4.0. Bei anderen Visual Studio Versionen oder anderen .NET Framework Versionen können sich diese Schritte und Bezeichnungen unterscheiden.

## Erste Webseite

Nach dieser theoriebelasteten Einführung wollen wir nun unsere erste Webseite erstellen. Hierzu erstellen wir ein leeres Projekt und legen ein Webformular mit dem Namen Default.aspx (wie oben beschrieben) an. Anschließend können Sie den automatisch erstellten HTML-Code an Ihre Vorstellungen anpassen oder diesen auch vorerst beibehalten. Nun fügen Sie im body-Element folgenden Code ein <%= DateTime.Now.ToString() %>. Durch diesen Code wird die aktuelle Zeit des Servers in die Ausgabedatei geschrieben, welche nach Bearbeitung der kompletten . aspx -Datei an den Webbrowser gesendet wird.

Das folgende Beispiel enthält lediglich die Ausgabe der Serverzeit. Über das Lupenicon können Sie sich das Beispiel ansehen. Mit dem ersten Icon können Sie sich die Projektmappe des Projekts downloaden. Für die Erstellung dieses und aller anderen Beispiele wurde Visual Studio 2013 Professional benutzt. Die Beispiele wurden mit dem .NET Framework 4.0 erstellt, worauf auch diese Tutorial basiert. Auf den Codeblock (beginnend mit <>) gehen wir weiter unten noch genauer ein. Der erste Code-Ausschnitt zeigt den ASPX-Code (welcher von uns geändert wurde). Im zweiten Code-Ausschnitt ist der C#-Code (von der Code-Behind-Datei) zu sehen, welche von uns noch nicht geändert wurde.

<%@ Page Language="C#" AutoEventWireup="true" CodeBehind="Default.aspx.cs" Inherits="HWhBsp.Erste Webseite.Default" %> <!DOCTYPE html>

| 4  |                                                                  |
|----|------------------------------------------------------------------|
| 5  | <head></head>                                                    |
| 6  | <pre><title>Erste Webseite - ASP.NET Code-Beispiel</title></pre> |
| 7  |                                                                  |
| 8  | <meta charset="utf-8"/>                                          |
| 9  |                                                                  |
| 10 | <pre><meta content="noindex,nofollow" name="robots"/></pre>      |
| 11 | <pre><meta content="Homepage-Webhilfe" name="publisher"/></pre>  |
| 12 |                                                                  |
| 13 |                                                                  |
|    |                                                                  |

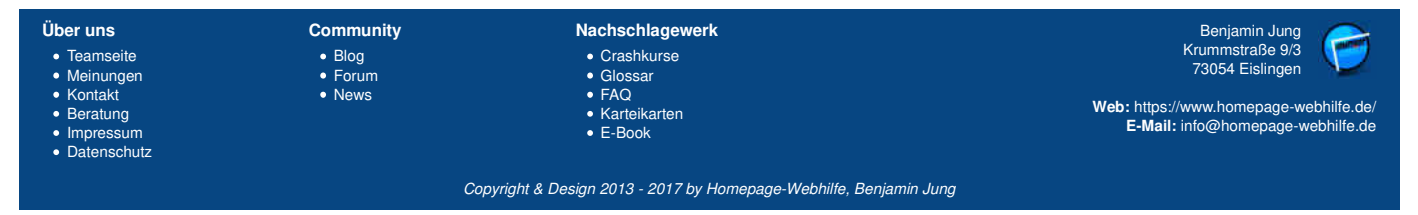

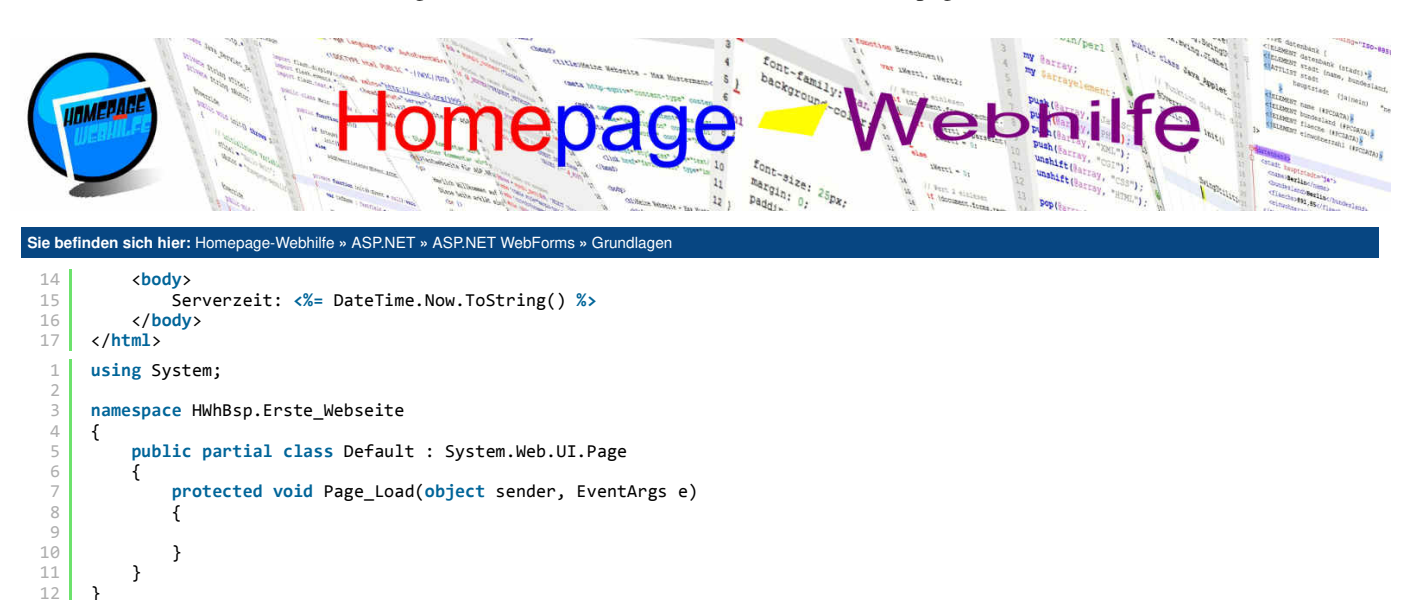

## **Dateien und Syntax**

Grundsätzlich ist zwischen ASPX- und C#-Code zu differenzieren. Der "reine" C#-Code befindet sich in der Code-Behind-Datei und somit in den Dateien .aspx.cs und .aspx.designer.cs. Dort kann, so wie in jeder anderen .cs-Datei auch, ganz normaler C#-Code notiert werden. Natürlich können Sie Ihrem Projekt auch weitere .cs-Dateien hinzufügen. In dem C#-Code einer ASP.NET-Anwendung stehen Ihnen selbstverständlich alle Klassen des .NET-Frameworks zur Verfügung. Für die Webanwendung selbst werden jedoch Klassen aus dem Namensraum System.Web und deren Sub-Namensräume verwendet. Die Basisklasse einer Seite ist Page aus dem Namensraum System.Web.UI. Der ASPX-Code besteht grundsätzlich mal aus HTML-Code (ggf. mit eingebettetem CSS- oder JavaScript-Code) und einer sogenannten Direktive (dazu gleich mehr).

10

Innerhalb des ASPX-Codes gibt es unterschiedliche Möglichkeiten, C#-Code einzubetten, um somit z. B. HTML-Code dynamisch auszugeben. C#-Code kann z. B. über das HTML-Element script mit dem Attribut runat und dem Wert server eingebettet werden. Diese Methode wird vor allem bei vielen Beispielcodes (überwiegend der von Microsoft) verwendet, um Event-Handler zu notieren. Wir empfehlen Ihnen jedoch auf Grund des MVC-Konzepts, diese in die Code-Behind-Datei auszulagern.

Geläufiger sind jedoch die Tags für sogenannten Inline-Code. In diesen kann, so wie im script-Element auch, eine Schleife, Abfrage oder anderes platziert werden, jedoch sind Variablen die innerhalb dieses Blocks notiert wurden, nur innerhalb dieses Blocks verfügbar. Inline-Codes werden innerhalb der Server-Tags <% und %> platziert.

Von dem öffnenden Tag <% gibt es noch einige andere Varianten. Dazu zählen <%@, <%=, <%:, <%# und <%\$. Bei <%@ handelt es sich um sogenannte Direktiven, auf welche wir nachher noch genauer eingehen. <%= und <%: wird dazu verwendet eine **Ausgabe in der resultierenden HTML-Datei** durchzuführen. Dabei entspricht der Code <%= "Hallo!" %> dem Code <% Response.Write ("Hallo!") %>. Der Tag <%= ist natürlich hier zu bevorzugen, da dadurch ein **kürzerer Code** entsteht. Der Unterschied zwischen <%= und <%: ist, dass bei <%: der Inhalt vorher **HTML enkodiert** wird. Dadurch können Sonderzeichen von HTML (vor allem <, > und &, aber auch " und ') "sicher" dargestellt werden. Je nach Seitenkodierung werden auch andere Zeichen in Sonderzeichen (Unicode-Format) umgewandelt. Eine solche Kodierungsfunktion findet sich in der Klasse HttpUtility (Funktion HtmlEncode). Bei Verwendung des Tags <%: wird diese Funktion automatisch aufgerufen, bei <%= hingegen nicht.

1 <%= "Hallo Welt!" %>

#### 1 <%: "< Herzlich Willkommen >" %>

Der Tag <%\$ wird für sogenannte Ausdrücke benutzt. Dadurch ist es möglich, Werte aus Konfigurationsdateien (AppSettings) oder Ressourcendateien (Ressources) zu holen. Als allgemeiner Syntax gilt hier Ausdruckstyp:Ausdruckswert :

1 <%\$ AppSettings:EMailAdresse %>

Mit Hilfe des Tags <%# ist es möglich, Datenbindungen vorzunehmen. Diese werden wir jedoch an dieser Stelle nicht weiter behandeln.

1 <%# kontaktListe %>

Nun wollen wir uns auch noch mit den sogenannten **Direktiven** beschäftigen. Direktiven stehen (zumeist) in den obersten Zeilen von ASPX-Dateien oder vergleichbaren Dateien (z. B. ASAX-, ASCX- oder Master-Dateien) und sind dazu gedacht, Einstellungen für die Kompilierung festzulegen. Für die ersten Seiten (und auch auf der Seite im oberen Beispiel) wird lediglich die Page -Direktive benutzt.

1 | <%@ Page Language="C#" AutoEventWireup="true" CodeBehind="Default.aspx.cs" Inherits="MeineTestseite.Default" %>

Es gibt noch einige weitere Direktiven, wie z. B. <%@ Control für Benutzersteuerelemte und <%@ Master für Masterseiten. Neben den bereits genannten Direktiven gibt es noch ein paar weitere, die jedoch nicht sehr häufig verwendet werden.

| Über uns<br>• Teamseite<br>• Meinungen<br>• Kontakt<br>• Beratung<br>• Impressum<br>• Datenschutz | Community<br>• Blog<br>• Forum<br>• News | Nachschlagewerk<br>• Crashkurse<br>• Glossar<br>• FAQ<br>• Karteikarten<br>• E-Book | Benjamin Jung<br>Krummstraße 9/3<br>73054 Eislingen<br>Web: https://www.homepage-webhilfe.de/<br>E-Mail: info@homepage-webhilfe.de |
|---------------------------------------------------------------------------------------------------|------------------------------------------|-------------------------------------------------------------------------------------|----------------------------------------------------------------------------------------------------|
|                                                                                                   | Сор                                      | pyright & Design 2013 - 2017 by Homepage-Webhilfe, Benjami                          | in Jung                                                                                                    |

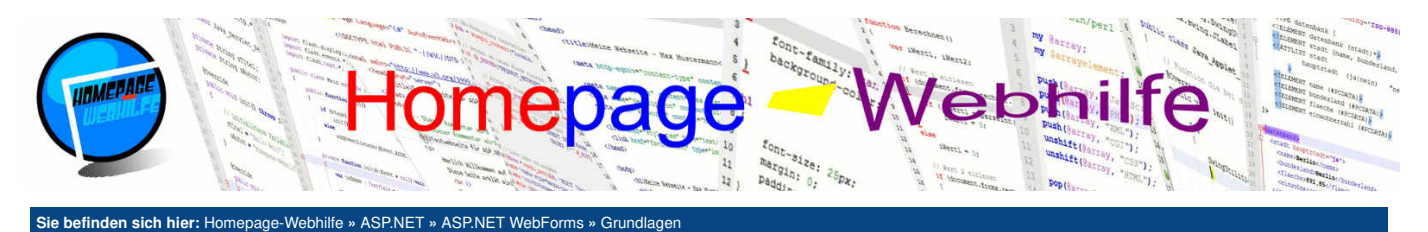

Neben den bisher genannten Tags gibt es noch ein Tag-Paar für **serverseitige Kommentare** (außerhalb eines Codeblocks). Dabei handelt es sich um die Tags <<p>- und -

Diese Art der Kommentierung kann dazu genutzt werden, wenn ein bestimmter Teil (z. B. der ASPX-Datei) nicht an den Browser gesendet und nicht vom Interpreter bearbeitet werden soll.

1 < -->> Neser Text wird nicht an den Browser gesendet! -->>

## **Funktionsweise**

Wie bereits oben genannt, werden die einzelnen WebForms von der Klasse Page (Namensraum System.Web.UI) abgeleitet. Zwei wichtige Eigenschaften dieser Klasse sind Request und Response, welche auf ein Objekt der Klasse HttpRequest und HttpResponse verweisen. Mit Hilfe dieser Klasse ist es möglich, Daten der Anfrage (engl. *request*) abzufragen und die Antwort (engl. *response*) zu beeinflussen. Wie bereits oben angesprochen, kann mittels der Funktion Response. Write () Inhalt auf die HTML-Seite geschrieben werden. Auf weitere Eigenschaften und Funktionen dieser Klassen gehen wir später noch genauer ein. ASP.NET stellt uns einige sogenannte Webserver-Steuerelemente zur Verfügung. Neben diesen ist es jedoch auch möglich, auf einfache HTML-Steuerelemente (z. B. ein input -Element) zuzugreifen. Dabei sind alle HTML-Elemente von der Basisklasse HtmlControl (Namensraum System.Web.UI.HtmlControls) abgeleitet. Für einige Elemente (z. B. das input -Element) gibt es eine von HtmlControl abgeleitete Klasse (z. B. HtmlInputControl für das input -Element). In beiden Fällen, also bei normalen HTML-Elementen und bei Webserver-Steuerelementen, muss in dem Element zwingend eine ID (Attribut id) und das Attribut runat mit dem Wert server gesetzt werden. Der mit dem Attribut id vergebene Name wird auch im id-Attribut des HTML-Codes gesetzt. Webserver-Steuerelemente besitzen als Tag-Namen immer das Präfix asp gefolgt von einem Doppelpunkt. Mehr dazu jedoch im Thema Webserver-Steuerelemente. Zudem muss noch beachtet werden, dass alle Elemente auf die per ASP.NET zugegriffen werden soll innerhalb eines form-Elements platziert werden müssen. Das form-Element muss dann ebenfalls das Attribut runat mit dem Wert server besitzen.

Neben dem Zugriff auf Attribute und Werte von HTML-Elementen und Webserver-Steuerelementen können bei diesen auch **Ereignisse** registriert werden. Da das HTTP-Protokoll zustandslos ist und somit über mehrere Verbindungen sich Daten nicht merkt, müssen alle Informationen einer Sitzung bzw. einer Seite serverseitig gespeichert oder clientseitig im HTML-Dokument hinterlegt und beim Absenden eines Formulars mitübertragen werden. Hier ist uns ASP.NET, im Gegensatz zu PHP, eine sehr große Hilfe. Ereignisse von Steuerelementen werden über sogenannte **Postbacks** (engl. zurückschicken) ausgelöst. Ereignisse solcher Art werden i. d. R. nicht direkt ausgelöst, sondern innerhalb des sogenannten Ansichtszustands gespeichert und beim nächsten Übertragen des Formulars vom Webserver ausgelöst. Sollen die Ereignisse direkt ausgelöst werden, was jedoch auch ein erneutes Laden der Seite zur Folge hat, so können Sie die Eigenschaft AutoPostBack des jeweiligen Elements setzen. Postbacks kommen jedoch auch beim Übertragen von Formularen zum Einsatz, wenn die Formulardaten an den Server übertragen bzw. "gepostet" werden. Hier ist auch selber ausprobieren angesagt, denn wodurch lernt man besser, wie sich bestimmte Einstellungen auswirken, wie wenn man es selber sieht. Um zu prüfen, ob es sich bei der aktuellen Anfrage um einen Postback handelt, kann die Eigenschaft IsPostBack geprüft werden.

Neben den Ereignissen von Elementen gibt es noch ein paar **Seitenevents**, welche während des **Lebenszyklus einer Seite** aufgerufen werden. Die Events müssen standardmäßig nicht registriert werden, da diese durch die Eigenschaft AutoEventWireUp in der Page-Direktive, direkt an die Funktionen Page\_Eventname gebunden werden (sofern diese vorhanden sind). Folgende Ereignisse stehen zu Verfügung und werden in der aufgelisteten Reihenfolge aufgerufen:

| Prelnit      | Event, bevor die Initialisierung der Seite und deren Elemente ausgeführt wird                                                     |
|--------------|----------------------------------------------------------------------------------------------------|
| Init         | Event, bevor die Initialisierung der Seite und deren Elemente ausgeführt wird, jedoch nachdem alle PreInit-Events augelöst wurden |
| InitComplete | Event, nachdem die Initialisierung der Seite und deren Elemente ausgeführt wurde                                                  |
| PreLoad      | Event, bevor die Seite und deren Elemente geladen wird                                                                            |
| Load         | Event, bevor die Seite und deren Elemente geladen wird, jedoch nachdem alle PreLoad-Events ausgelöst wurden                       |
| LoadComplete | Event, nachdem die Seite und deren Elemente geladen wurde                                                                         |
| PreRender    | Event, bevor die Seite und Elemente "dargestellt" wird                                                                            |
| Render       | Event, bevor die Seite und Elemente "dargestellt" wird, jedoch nachdem alle PreRender-Events ausgelöst wurden                     |
| Unload       | Event, nachdem die Seite und Elemente "dargestellt" und somit komplett bearbeitet wurde                                           |

Bei den Ereignissen ist es auch sinnvoll, ein wenig selbst damit zu experimentieren. Wie Sie der Tabelle entnehmen können, werden Events wie PreLoad und Load sozusagen direkt nacheinander ausgeführt, jedoch werden zwischen dem Aufruf von PreLoad und Load der Seite die PreLoad-Ereignisse der einzelnen Steuerelemente ausgeführt. Die Funktion des Load-Ereignisses wird von Visual Studio standardmäßig in der Code-Behind-Datei angelegt. Das Load-Ereignis dient klassischerweise zum Herstellen von Verbindungen (z. B. einer Datenbankverbindung) oder zum Laden von Ressourcen. Das Unload-Event wird hingegen dazu verwendet, um Verbindungen wieder abzubauen. In diesem Moment ist die Datei, welche an den Browser geschickt wird, abgeschlossen und kann nicht mehr verändert werden.

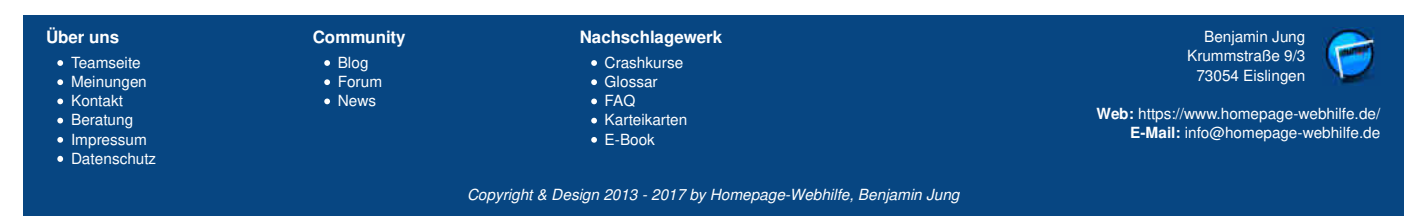

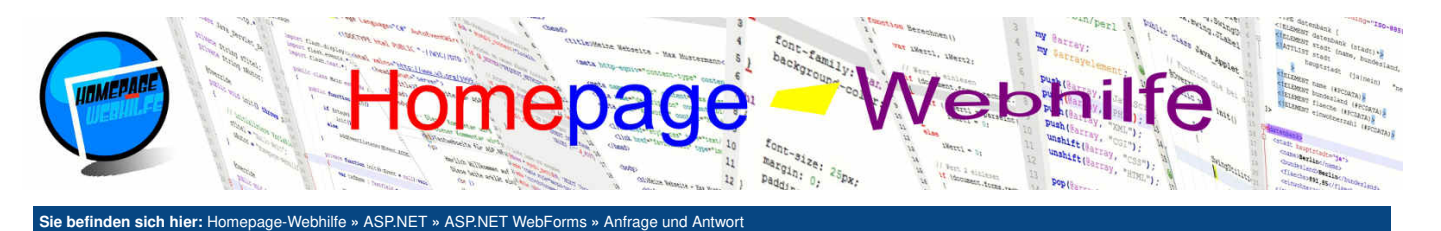

## Anfrage und Antwort

Wie bereits im vorherigen Thema erklärt, besitzt die Page-Klasse die Eigenschaften Request und Response, mit welchen Objekte der Klassen HttpRequest und HttpResponse abgerufen werden können, um somit Informationen der Anfrage abzurufen und die Antwort zu beeinflussen. Die wichtigsten Eigenschaften und Funktionen der zwei Klassen werden wir in diesem Thema noch genauer behandeln.

#### Inhalt dieser Seite:

- Anfrage-Informationen
   Antwort-Informationen
   URL-Parameter
- 4. Weiterleitung und Header-
- Änderungen
- 5. Streams

## **Anfrage-Informationen**

Die HttpRequest-Klasse enthält einige Eigenschaften, mit welchen Informationen zur HTTP-Anfrage abgerufen werden können. Die wichtigsten Eigenschaften sind in der untenstehenden Tabelle aufgeführt und werden im unteren Beispiel ausgegeben (auf PhysicalPath wurde aus Sicherheitsgründen im Beispiel verzichtet).

| Path               | Der vollständige virtuelle Pfad der Website (FilePath + PathInfo).             |  |  |
|--------------------|--------------------------------------------------------------------------------|--|--|
| FilePath           | Der virtuelle Pfad der Website.                                                |  |  |
| PathInfo           | Der Zusatz einer Pfadangabe (spezielle ASP.NET-Funktion).                      |  |  |
| PhysicalPath       | Der physikalische Pfad auf dem Webserver.                                      |  |  |
| Uri                | Die URL der aktuellen Anfrage.                                                 |  |  |
| UrlReferrer        | Die URL der zuvor aufgerufenen Seite.                                          |  |  |
| HttpMethod         | Die HTTP-Methode der Anfrage (GET, POST, aber auch z. B. HEAD).                |  |  |
| RequestType        | Der Typ der Anfrage (GET oder POST).                                           |  |  |
| IsAuthenticated    | Gibt an, ob es sich um eine authentifizierte Anfrage handelt.                  |  |  |
| IsLocal            | Gibt an, ob die Anfrage vom lokalen Computer (gleicher PC wie der Server) ist. |  |  |
| IsSecureConnection | Gibt an, ob die Verbindung verschlüsselt ist.                                  |  |  |
| UserAgent          | Der User-Agent des Browsers.                                                   |  |  |
| UserHostAddress    | Die IP-Adresse des Computers, von dem die Anfrage kommt.                       |  |  |
| UserHostName       | Der Hostname des Computers, von dem die Anfrage kommt.                         |  |  |

| 1  | (table)                                                                                    |
|----|--------------------------------------------------------------------------------------------|
| 2  | <pre>str&gt;</pre>                                                                         |
| 3  | <pre>Pfad:</pre>                                                                           |
| 4  | <pre><td< th=""></td<></pre>                                                               |
| 5  |                                                                                            |
| 6  |                                                                                            |
| 7  | <pre>Dateinfad:</pre>                                                                      |
| 8  | <pre></pre>                                                                                |
| 9  |                                                                                            |
| 10 |                                                                                            |
| 11 | <pre>Pfad-Info:</pre>                                                                      |
| 12 | <%= Request.PathInfo %>                                                                    |
| 13 |                                                                                            |
| 14 |                                                                                            |
| 15 | VIRL:                                                                                      |
| 16 | <<= Request.Url.ToString() %>                                                              |
| 17 |                                                                                            |
| 18 |                                                                                            |
| 19 | URL der vorherigen Seite:                                                                  |
| 20 | <<= Request.UrlReferrer != null ? Request.UrlReferrer.ToString() : "-" %>                  |
| 21 |                                                                                            |
| 22 |                                                                                            |
| 23 | HTTP-Methode:                                                                              |
| 24 |                                                                                            |
| 25 |                                                                                            |
| 26 |                                                                                            |
| 27 | Anfrage-Typ:                                                                               |
| 28 |                                                                                            |
| 29 |                                                                                            |
| 30 |                                                                                            |
| 31 | Authentifizierung:                                                                         |
| 32 |                                                                                            |
| 33 |                                                                                            |
| 34 |                                                                                            |
| 35 | <td< th=""></td<>                                                                          |
| 36 | <to><to><to><to><to><to><to><to><to><to></to></to></to></to></to></to></to></to></to></to> |
| 5/ | s/ur>                                                                                      |
|    |                                                                                            |
|    |                                                                                            |

| Über uns                                                                                                    | Community                   | Nachschlagewerk                                                                                    | Benjamin Jung 🥟                                                                                                   |
|----------------------------------------------------------------------------------------------------|-----------------------------|----------------------------------------------------------------------------------------------------|----------------------------------------------------------------------------------------------------|
| <ul> <li>Teamseite</li> <li>Meinungen</li> <li>Kontakt</li> <li>Beratung</li> <li>Impressum</li> <li>Datenschutz</li> </ul> | • Blog<br>• Forum<br>• News | <ul> <li>Crashkurse</li> <li>Glossar</li> <li>FAQ</li> <li>Karteikarten</li> <li>E-Book</li> </ul> | Krummstraße 9/3<br>73054 Eislingen<br>Web: https://www.homepage-webhilfe.de/<br>E-Mail: info@homepage-webhilfe.de |
|                                                                                                    | 0-                          | wisht & Design 0010, 0017 hullsmanner Mahhille Design                                              | ata turan                                                                                                    |

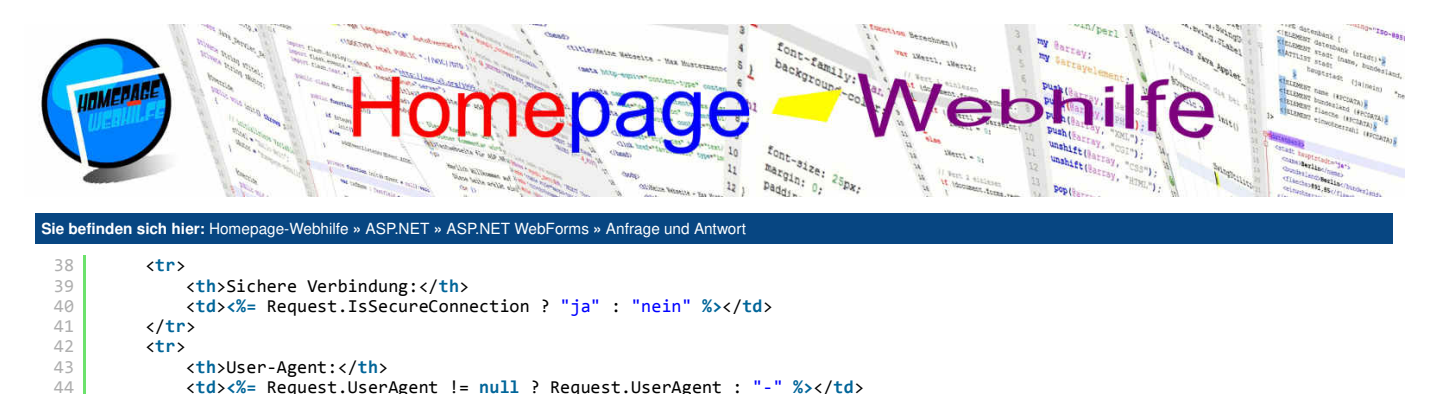

10

## **Antwort-Informationen**

IP-Adresse:

Hostname:

<%= Request.UserHostAddress %>

<%= Request.UserHostName %>

>

 $\langle tr \rangle$ 

45

52

53 54

Die HttpResponse-Klasse enthält ebenfalls ein paar Eigenschaften zum Abrufen des aktuellen Status der Antwort. Dabei können diese Eigenschaften jedoch nicht nur gelesen sondern auch gesetzt werden, um somit die Antwort (engl. response) anpassen zu können. Auch hier haben wir wieder eine Tabelle zusammengestellt und ein nachfolgendes Beispiel erstellt.

| Charset                  | Die Zeichenkodierung der Antwort.                                                 |
|--------------------------|-----------------------------------------------------------------------------------|
| ContentType              | Der MIME-Typ der Antwort.                                                         |
| Status                   | Die vollständige Statuszeichenkette der Antwort (StatusCode + StatusDescription). |
| StatusCode               | Der HTTP-Statuscode der Antwort.                                                  |
| StatusDescription        | Der Beschreibungs-Text des HTTP-Status der Antwort.                               |
| IsRequestBeingRedirected | Gibt an, ob eine Weiterleitung aktiv ist.                                         |
| Expires                  | Die Gültigkeitsdauer des Dokuments in Minuten.                                    |
| ExpiresAbsolute          | Der Ablaufzeitpunkt des Dokuments.                                                |

| 1  |                                                                                                    |                                                          |                                             |                                |                   |
|----|----------------------------------------------------------------------------------------------------|----------------------------------------------------------|---------------------------------------------|--------------------------------|-------------------|
| 2  |                                                                                                    |                                                          |                                             |                                |                   |
| 3  | Zeichensatz:                                                                                                    |                                                          |                                             |                                |                   |
| 4  |                                                                                                    |                                                          |                                             |                                |                   |
| 5  |                                                                                                    |                                                          |                                             |                                |                   |
| 6  |                                                                                                    |                                                          |                                             |                                |                   |
| 7  | MIME-Typ:                                                                                                    |                                                          |                                             |                                |                   |
| 8  |                                                                                                    |                                                          |                                             |                                |                   |
| 9  |                                                                                                    |                                                          |                                             |                                |                   |
| 10 |                                                                                                    |                                                          |                                             |                                |                   |
| 11 | Status:                                                                                                    |                                                          |                                             |                                |                   |
| 12 |                                                                                                    |                                                          |                                             |                                |                   |
| 13 |                                                                                                    |                                                          |                                             |                                |                   |
| 14 |                                                                                                    |                                                          |                                             |                                |                   |
| 15 | Status-Code:                                                                                                    |                                                          |                                             |                                |                   |
| 16 | < <td>&lt;<td>&lt;<td>&lt;<td>&lt;<t< th=""></t<></td></td></td></td>                                                                                                    | < <td>&lt;<td>&lt;<td>&lt;<t< th=""></t<></td></td></td> | < <td>&lt;<td>&lt;<t< th=""></t<></td></td> | < <td>&lt;<t< th=""></t<></td> | < <t< th=""></t<> |
| 17 |                                                                                                    |                                                          |                                             |                                |                   |
| 18 |                                                                                                    |                                                          |                                             |                                |                   |
| 19 | Status-Beschreibung:                                                                                                    |                                                          |                                             |                                |                   |
| 20 |                                                                                                    |                                                          |                                             |                                |                   |
| 21 |                                                                                                    |                                                          |                                             |                                |                   |
| 22 |                                                                                                    |                                                          |                                             |                                |                   |
| 23 | veiterieitung:                                                                                                    |                                                          |                                             |                                |                   |
| 24 | <pre><ta>&lt;%= Response.isRequestBeingRedirected ? "ja" : "nein" %&gt;</ta></pre>                                                                                                    |                                                          |                                             |                                |                   |
| 25 |                                                                                                    |                                                          |                                             |                                |                   |
| 20 | <pre></pre>                                                                                                    |                                                          |                                             |                                |                   |
| 27 | (th) AD Laurization and the second and the second and the second as the second as the  |                                                          |                                             |                                |                   |
| 20 | (the response expression of the response expression of the response express |                                                          |                                             |                                |                   |
| 20 |                                                                                                    |                                                          |                                             |                                |                   |
| 31 | <pre>/th\Ablaufzeitnunkt://th\</pre>                                                                                                    |                                                          |                                             |                                |                   |
| 32 | <pre></pre>                                                                                                    |                                                          |                                             |                                |                   |
| 33 |                                                                                                    |                                                          |                                             |                                |                   |
| 34 |                                                                                                    |                                                          |                                             |                                |                   |

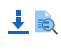

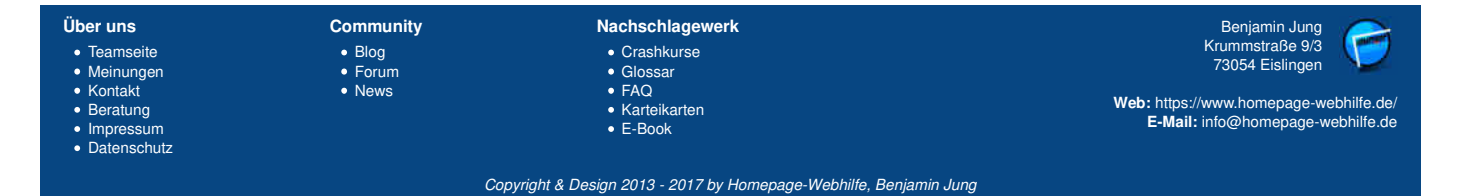

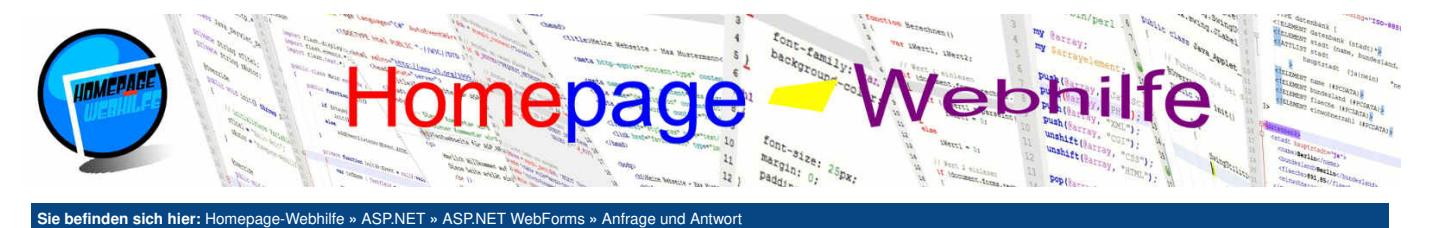

## **URL-Parameter**

Um mittels ASP.NET die URL-Parameter (GET-Parameter) auszulesen, können wir die Elemente des assoziativen Arrays (Objekt der Klasse NameValueCollection) QueryString der HttpRequest-Klasse abrufen. Wurde ein Parameter nicht gesetzt, so wird als Wert null zurückgegeben. Das folgende Beispiel zeigt die Verwendung der Eigenschaft QueryString:

1 Wert a: <%= Request.QueryString["a"] != null ? Request.QueryString["a"] : "-" %><br />
2 Wert b: <%= Request.QueryString["b"] != null ? Request.QueryString["b"] : "-" %><br />
3 <br />
4 <b>Links:</b><br />
5 <a href="Default.aspx">A: -, B: -</a><br />
6 <a href="Default.aspx">A: -, B: -</a><br />
7 <a href="Default.aspx?b=4">A: -, B: -</a><br />
8 <a href="Default.aspx?b=4">A: -, B: 4</a><br />
8 <a href="Default.aspx?a=8&b=3">A: 8, B: 3</a>

1

## Weiterleitung und Header-Änderungen

Mittels der Funktionen AddHeader() oder AppendHeader() der HttpResponse-Klasse ist es möglich, HTTP-Header an die Antwort anzuhängen. Als Parameter werden zwei Zeichenketten übergeben: der Name der Header-Eigenschaft und der Wert der Header-Eigenschaft. Ein Vollzugriff auf alle Headers des HTTP-Responses kann über die Eigenschaft Headers abgerufen werden. Damit ist es dann z. B. auch möglich, bestehende Header-Eigenschaften zu ändern oder zu löschen (Funktion Remove()). Das Hinzufügen eines Wertes ist dort ebenfalls möglich (Funktion Add()). Die Funktion Redirect() erlaubt es, eine Umleitung durchzuführen. Als Parameter wird der Funktion eine Zeichenkette mit dem Ziel (Pfadangaben oder URLs) übergeben.

1

### **Streams**

Der **Eingangs-Stream** (eingehender Datenstrom) kann über die Eigenschaft InputStream des Objekts der Klasse HttpRequest abgerufen werden. Für "normale" Webanwendungen wird dieser Stream jedoch nicht benötigt. Die HttpResponse-Klasse enthält ebenfalls einen Datenstrom (jedoch für ausgehende Daten). Der Stream kann über die Eigenschaft OutputStream abgerufen werden. Des Weiteren gibt es die Funktionen Write() und WriteFile(), welche es ermöglichen, Daten aus Variablen oder einer Datei auf den Ausgabe-Stream zu senden.

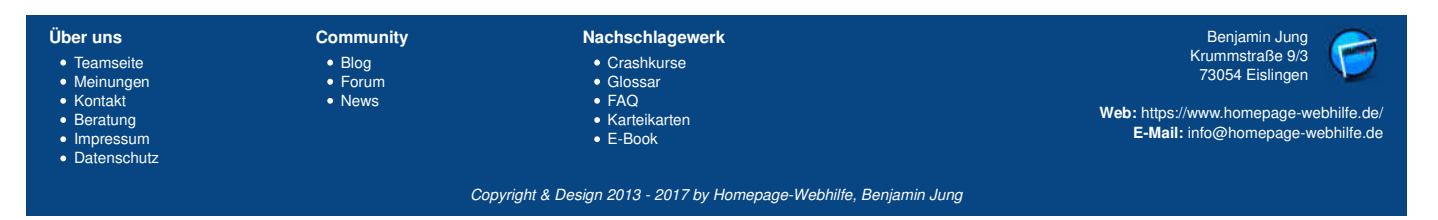

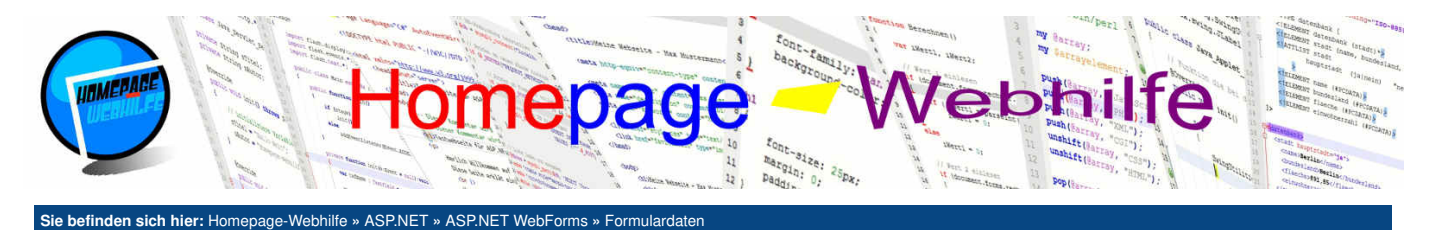

## Formulardaten

In diesem Thema wollen wir uns damit beschäftigen, wie Sie in ASP.NET Formulardaten abrufen können. Dabei beziehen wir uns bei diesen Beispielen lediglich auf die **HTTP-Methode POST**. Wie Sie GET-Parameter (oder auch als URL-Parameter bezeichnet) abrufen, haben wir ja bereits im <u>vorherigen Thema</u> kennengelernt. Das Abrufen von POST-Parametern

Inhalt dieser Seite: 1. Einfaches Formular 2. Formular mit Serverzugriff

funktioniert sehr ähnlich. Der einzige Unterschied ist, dass wir hier an Stelle des assoziativen Array QueryString das assoziative Array Form verwenden. Auch hier wird null als Wert zurückgegeben, wenn ein Parameter nicht mitgesendet wurde.

## **Einfaches Formular**

Im folgenden Beispiel haben wir ein einfaches HTML-Formular mit den Feldern anrede, vorname und nachname. Oberhalb des Formulars werden die Werte mit Hilfe der Server-Tags für Inline-Code ausgegeben.

```
Wert "anrede": <%= Request.Form["anrede"] != null ? Request.Form["anrede"] : "-" %><br />
Wert "vorname": <%= Request.Form["vorname"] != null ? Request.Form["vorname"] : "-" %><br />
Wert "nachname": <%= Request.Form["nachname"] != null ? Request.Form["nachname"] : "-" %><br />
      <br />
 4
      <form action="Default.aspx" method="post">
           8
                     Anrede:
                     10
                          <select name="anrede">
                               <option value="H">Herr</option>
<option value="F">Frau</option>
                           </select>
14
                     Vorname:
                     <input type="text" name="vorname" />
18
19
20
21
22
23
24
25
                \langle tr \rangle
                Nachname:
                     <input type="text" name="nachname" />
                \langle tr \rangle
                \langle td \rangle \langle /td \rangle
                     <input type="submit" value="Absenden" />
27
                \langle tr \rangle
28
           </form>
```

1

## Formular mit Serverzugriff

Datenschutz

Einen "besseren" Zugriff auf Formulardaten bzw. Formularelemente haben wir, wenn wir den Formularelementen eine ID geben und das Attribut runat mit dem Wert server setzen. Nachdem dies erledigt ist, können wir ganz normal mittels der .NET-Sprache auf das Steuerelement zugreifen, da das Steuerelement über den Namen, der mittels des ID-Attributs vergeben wurde, als Eigenschaft Teil der Klasse von der jeweiligen Seite ist. Um den Wert eines Formularfelds abzurufen, kann die Eigenschaft Value des Objekts verwendet werden. Elemente die ein id- und runat -Attribut haben und somit ein Zugriff vom Server möglich ist, werden auch als **HTML-Server-Elemente** bezeichnet. Das folgende Beispiel ist vom Formular-Aufbau gleich wie das obere Beispiel, enthält jedoch nicht HTML-Elemente sondern HTML-Server-Elemente:

| 1<br>2                         | Wert "anrede": <%= inputAnrede.Value %<br>Wert "vorname": <%= inputVorname.Value                             | <br><br>%><br>%><br><br>%>                      |                                        |  |  |  |
|--------------------------------|----------------------------------------------------------------------------------------------------|-------------------------------------------------|----------------------------------------|--|--|--|
| 3                              | wert nachname : <%= inputwachname.vai                                                                        | nachname": <%= inputNachname.value %> <dr></dr> |                                        |  |  |  |
| 4                              | <pre><form action="Default aspx" method="no&lt;/pre&gt;&lt;/th&gt;&lt;th&gt;t" runat="server"></form></pre>  |                                                 |                                        |  |  |  |
| 6                              | <pre>ctable&gt;</pre>                                                                                        |                                                 |                                        |  |  |  |
| 7                              |                                                                                                    |                                                 |                                        |  |  |  |
| 8                              |                                                                                                    | Anrede:                                         |                                        |  |  |  |
| 9                              | <                                                                                                    |                                                 |                                        |  |  |  |
| 10                             | <select <="" name="anrede" th=""><th>d="inputAnrede" runat="server"&gt;</th><th></th></select>               | d="inputAnrede" runat="server">                 |                                        |  |  |  |
| 11                             | <pre>coption value="H"&gt;</pre>                                                                             | lerr                                            |                                        |  |  |  |
| 12                             | <pre><option value="F"></option></pre>                                                                       | rau                                             |                                        |  |  |  |
| 13                             |                                                                                                    |                                                 |                                        |  |  |  |
| 14                             |                                                                                                    |                                                 |                                        |  |  |  |
| 15                             |                                                                                                    |                                                 |                                        |  |  |  |
| 16                             |                                                                                                    |                                                 |                                        |  |  |  |
| 17                             |                                                                                                    | Vorname: <td< th=""></td<>                      |                                        |  |  |  |
| 18                             | <input name<="" th="" type="text"/>                                                                          |                                                 |                                        |  |  |  |
| 19                             |                                                                                                    |                                                 |                                        |  |  |  |
| 20                             | >                                                                                                    |                                                 |                                        |  |  |  |
| 21                             |                                                                                                    | <pre>lachname:</pre>                            |                                        |  |  |  |
| 22                             | <input name<="" th="" type="text"/> <th>e="nachname" id="inputNachname" runat="serve</th> <th>er" /&gt;</th> | e="nachname" id="inputNachname" runat="serve    | er" />                                 |  |  |  |
| Über ur                        | ns Community                                                                                                 | Nachschlagewerk                                 | Beniamin Jung 🦱                        |  |  |  |
| Team                           |                                                                                                    | Crashkurse                                      | Krummstraße 9/3                        |  |  |  |
| Mein                           | ungen • Forum                                                                                                | Glossar                                         | 73054 Eislingen                        |  |  |  |
| Kont                           | akt • News                                                                                                   | • FAQ                                           |                                        |  |  |  |
| Bera                           | tung                                                                                                    | Karteikarten                                    | Web: https://www.homepage-webhilfe.de/ |  |  |  |
| <ul> <li>Impression</li> </ul> |                                                                                                    | • E-Book                                        | E-Mail: info@homepage-webhilfe.de      |  |  |  |

Copyright & Design 2013 - 2017 by Homepage-Webhilfe, Benjamin Jung

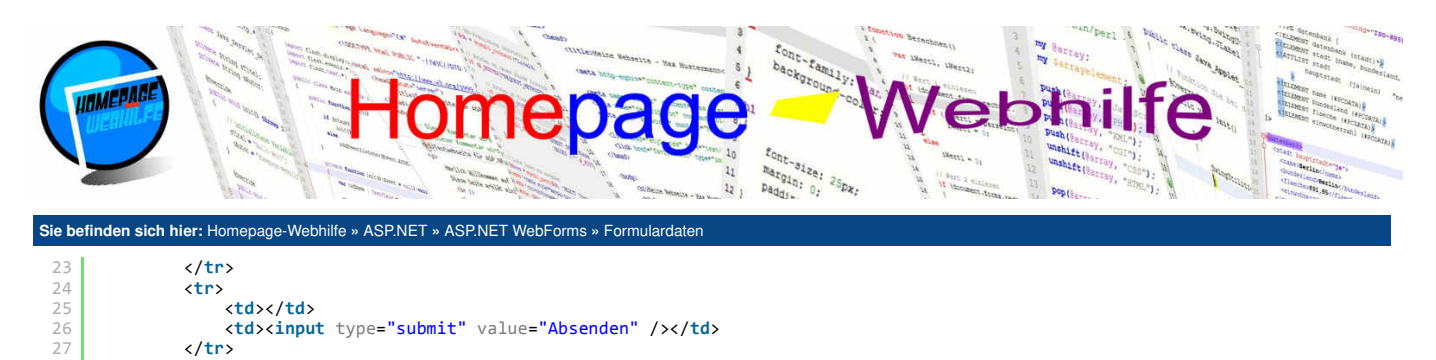

28 
29 </form>

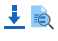

Wichtig: Das Attribut runat im form-Element darf nicht fehlen, andernfalls wird ein Fehler ausgelöst.

Übrigens: Wie Ihnen vielleicht aufgefallen ist, werden die Werte nach dem Klick auf "Absenden" nicht verworfen, so wie es im ersten Beispiel der Fall ist oder wie wir es von PHP gewohnt sind. Das Speichern der Werte wird durch den sogenannten Ansichtszustand verwaltet. Ist dies für ein Element nicht erwünscht, so kann die Eigenschaft EnableViewState auf false gesetzt werden.

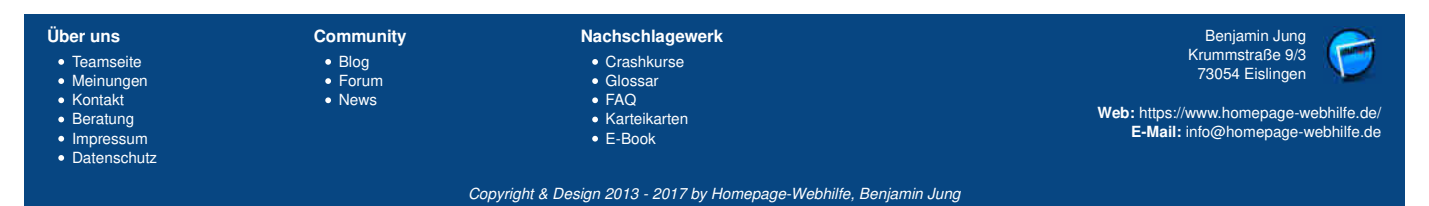

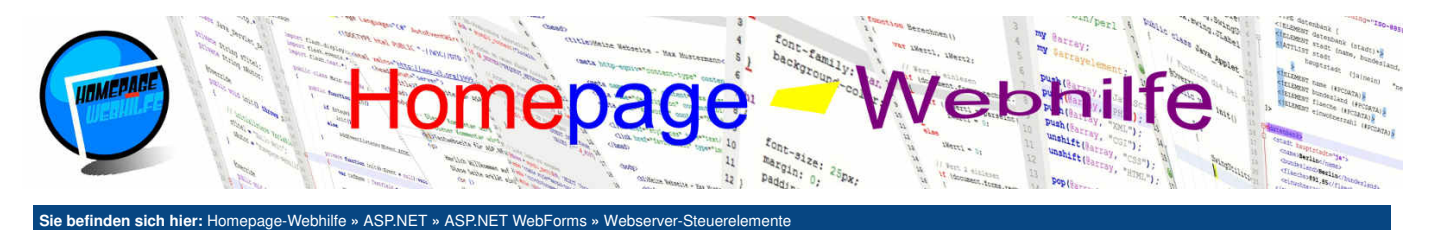

## Webserver-Steuerelemente

Webserver-Steuerelemente befinden sich im Namensraum System.Web.UI.WebControls und haben im Gegensatz zu HTML-Server-Elementen (Namensraum System.Web.UI.HtmlControls) ein paar Vorteile. Ein Vorteil ist z. B., dass bei Webserver-Steuerelementen Events registriert werden können. Ereignisse können nicht direkt ausgelöst werden, sondern deren Ereignisstatus wird lediglich im Ansichtszustand gespeichert. Beim nächsten Übertragen des Formulars wird der Ereignisse direkt ausgelöst werden, so kann bei einigen Steuerelementen die Eigenschaft AutoPostBack gesetzt werden. Dadurch wird die Seite bei einer Änderung direkt an den Server "gepostet". Dies hat ein Neuladen der Seite zur Folge, was nicht immer erwünscht ist.

Inhalt dieser Seite:

- 1. Basiselemente
- Formularelemente
   Kalender
- 4. Tabelle
- 5. Diagramm
- Validierung
   Ansichten
- 8. AJAX-Technologie

Im Gegensatz zu HTML-Elementen haben Webserver-Steuerelemente "einfachere" Einstellungsmöglichkeiten. Diese können in ASP.NET bzw. C# mittels wenig Code festgelegt werden, wobei bei HTML-Elementen mehr Code notwendig wäre. Für einfachere Anwendungszwecke sind jedoch HTML-Server-Elemente oder sogar auch nur HTML-Elemente oft ausreichend. Webserver-Steuerelemente werden auch gerne bei komplexeren Steuerelementen eingesetzt, welche in HTML in einfacher Form nicht verfügbar sind. Hierbei lässt sich z. B. ein Kalender- oder Diagramm-Steuerelement nennen.

Webserver-Steuerelemente können im ASP.NET-Code (Datei .aspx) direkt eingefügt werden. Diese Elemente werden wie HTML-Elemente notiert und werden vor dem Senden an den Browser in "reinen" HTML-Code (zumeist in Verbindung mit CSS- und JavaScript-Code) übersetzt. Die Elementnamen von Webserver-Steuerelementen beginnen mit dem Präfix asp gefolgt von einem Doppelpunkt und dem Namen des jeweiligen Steuerelements. Die Attribut-Namen entsprechen dem Namen der Eigenschaft der jeweiligen Klasse. Eine Ausnahme stellen Events dar, bei welchen das Schlüsselwort on vorangestellt werden muss.

Alle Webserver-Steuerelemente müssen das Attribut runat mit dem Wert server besitzen. Ist ein Zugriff auf das Element erwünscht, so muss noch zusätzlich das ID-Attribut angegeben werden. Mit dem dort definierten Namen kann **auf das Steuerelement zugegriffen werden**. Alle Webserver-Steuerelemente sind von der Basisklasse WebControl abgeleitet und besitzen somit ein paar gleiche Attribute:

| ForeColor   | Vordergrundfarbe bzw. Textfarbe                                         |
|-------------|-------------------------------------------------------------------------|
| Font        | Schrifteinstellungen (Objekt der Klasse FontInfo)                       |
| BackColor   | Hintergrundfarbe                                                        |
| BorderColor | Farbe des Rahmens                                                       |
| BorderStyle | Stil des Rahmens                                                        |
| BorderWidth | Breite des Rahmens                                                      |
| CssClass    | CSS-Klasse des Steuerelements                                           |
| Height      | Höhe des Steuerelements                                                 |
| Width       | Breite des Steuerelements                                               |
| Enabled     | Gibt an, ob das Steuerelement aktiviert ist                             |
| Visible     | Gibt an, ob das Steuerelement angezeigt werden soll                     |
| ToolTip     | Text, welcher beim Darüberfahren über das Element angezeigt werden soll |

Wichtig: Wie bereits erwähnt, werden für einige Steuerelemente JavaScript benötigt. Ist JavaScript im Browser deaktiviert, so funktionieren einige Elemente u. U. nicht mehr korrekt.

## **Basiselemente**

In ASP.NET gibt es einige Steuerelemente, die sehr ähnlich zu HTML-Elementen sind. Dazu zählen z. B. ein Bild (asp:Image), ein Link (asp:HyperLink), eine Liste (asp:BulletedList), eine Tabelle (asp:Table) und ein Textblock (asp:Label).

Mit dem Steuerelement Image können wir ein Bild darstellen. Die URL zum Bild wird mittels der Eigenschaft ImageUrl festgelegt. Breite und Höhe können über die Eigenschaften Width und Height festgelegt werden.

Das Steuerelement HyperLink stellt einen Link / Verweis dar. Die Eigenschaft NavigateUrl gibt die URL an, auf welcher der Link verweist. Mit der Eigenschaft Target wird das Zielfenster festgelegt. Als Werte sind hier die gleichen Werte wie beim Attribut target des HTML-Elements a verfügbar. Mittels der Eigenschaften ImageUrl (URL des Bilds), ImageHeight (Höhe des Bilds) und ImageWidth (Breite des Bilds) wird das Bild für den Hyperlink festgelegt. Die Parameter werden weggelassen, wenn kein Bild für den Link erwünscht ist. Die Eigenschaft Text legt den anzuzeigenden Link-Text fest.

BulletedList stellt eine geordnete oder auch ungeordnete Liste dar (vergleichbar mit dem ul- und ol-Element in HTML). Der Stil der Liste kann mittels der Eigenschaft BulletStyle festgelegt werden. Folgende Werte aus der Enumeration BulletStyle sind möglich: Circle (leerer Kreis), Disc (ausgefüllter Kreis), Square (ausgefülltes Quadrat), LowerAlpha (kleine lateinische Buchstaben), LowerRoman (kleine römische Buchstaben), UpperAlpha (große lateinische Buchstaben), UpperRoman (große römische Buchstaben), Numbered (nummerisch), CustomImage (Bild, welches über BulletImageUrl festgelegt ist) oder NotSet (nicht festgelegt, Wahl vom Browser). Mit der Eigenschaft DisplayMode kann der "Anzeigemodus" der Listeneinträge festgelegt werden: Text (reiner Text ohne Link), HyperLink (URL-Link, Link festgelegt über Eigenschaft Value des einzelnen Eintrags) oder LinkButton ("Server-Link", durch den Klick wird die Eigenschaft Items abgerufen werden. Innerhalb des HTML-Codes können die Einträge mit dem Element asp:ListItem angegeben werden (siehe folgendes Beispiel).

Auf die Table-Klasse gehen wir weiter unten noch separat ein.

Das Steuerelement Label stellt eine "Beschriftung" oder allgemein gesagt einen Textblock dar. Der Inhalt bzw. die Beschriftung kann mittels der Eigenschaft Text festgelegt werden.

Im folgenden Beispiel werden die Steuerelemente Image, HyperLink und BulletedList verwendet. Für das BulletedList-Element wurde ein Click-

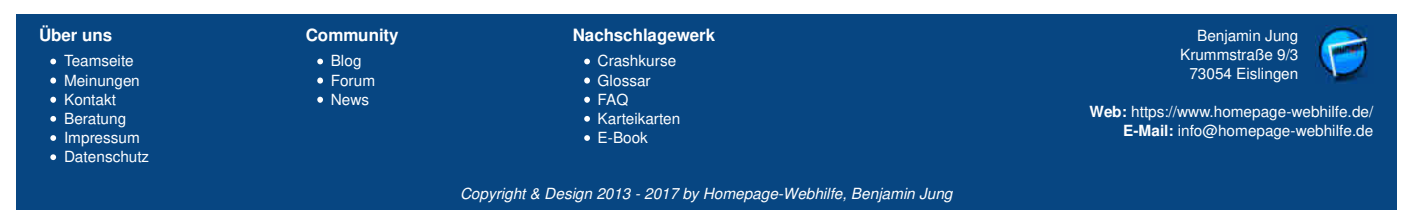

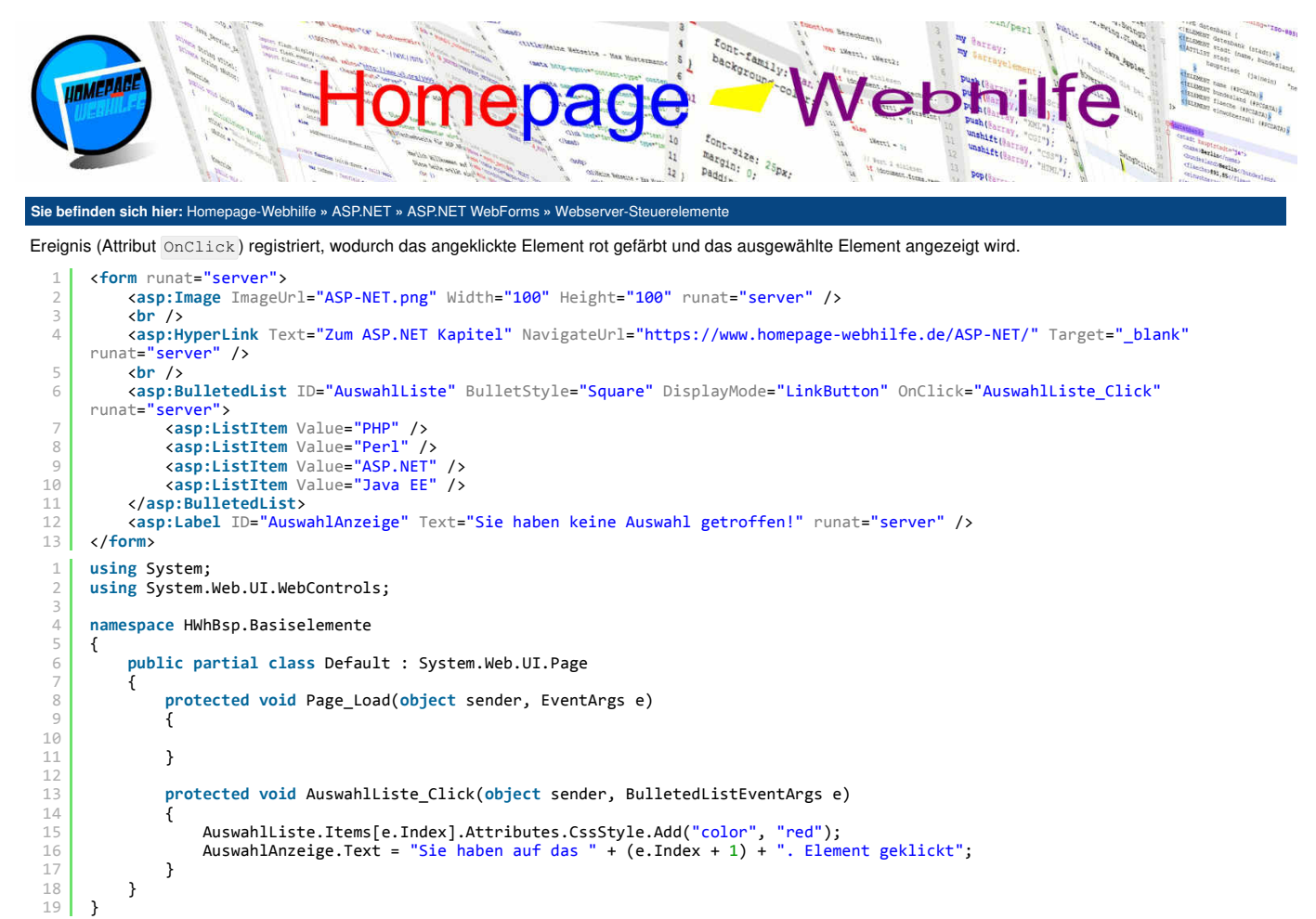

## 🕹 📐

## **Formularelemente**

Die Formularelemente von ASP.NET sind weitestgehend selbsterklärend und vergleichbar mit denen, welche wir vom "reinen" HTML bereits kennen. Trotzdem wollen wir auf diese noch kurz etwas eingehen. Als Elemente sind asp:TextBox (Textfeld), asp:CheckBox (Kontrollkästchen), asp:RadioButton (Element einer Auswahlgruppe), asp:DropDownList (Auswahlliste) und asp:Button (Schaltfläche) zu nennen. Für das Textfeld kann mittels der Eigenschaft ReadOn1y festgelegt werden, ob der Inhalt des Textfelds schreibgeschützt ist. Die Eigenschaft Wrap steuert den automatischen Zeilenumbruch. Mittels der Eigenschaft ReadOn1y festgelegt werden, ob es sich um ein einzeiliges Textfeld (SingleLine), ein mehrzeiliges Textfeld (MultiLine), ein Password (Password) oder ein anderes spezielles Textfeld (z. B. Date für Datumseingabe oder Time für Uhrzeiteingabe) handelt. Für ein Kontrollkästchen kann mittels der Eigenschaft GroupName gruppiert, können jedoch alle eine individuelle ID besitzen, um somit vom Server separiert darauf zuzugreifen (siehe Beispiel). Um abzurufen, ob ein Element einer Auswahlgruppe kann über die Eigenschaft Text abgerufen werden. Eine Auswahlliste enthält Elemente des Typs ListItem. Diese verfügen der des Elements der Auswahlgruppe kann über die Eigenschaft Text abgerufen werden. Eine Auswahlliste enthält Elemente des Typs ListItem. Diese verfügen über ein paar Ereignisse: TextChanged (für Textfelder), CheckeChanged (für Kontrollkästchen und Elemente einer Auswahlgruppe), SelectedIndexChanged (für Auswahllisten) oder Click (für eine Schaltfläche). Hierzu nun ein etwas komplexeres Beispiel:

| 1                        | <pre><form action="Default.aspx" method="post" runat="server"></form></pre>                                                         |                                     |          |
|--------------------------|----------------------------------------------------------------------------------------------------|-------------------------------------|----------|
| 2                        |                                                                                                    |                                     |          |
| 3                        |                                                                                                    |                                     |          |
| 4                        | Anrede:                                                                                                    |                                     |          |
| 5                        |                                                                                                    |                                     |          |
| 6                        | <asp:radiobutton checked="true" groupname="Anrede&lt;/th&gt;&lt;th&gt;e" id="AnredeH" runat="server" text="Herr"></asp:radiobutton> |                                     |          |
| 7                        | <asp:radiobutton groupname="Anrede&lt;/th&gt;&lt;th&gt;e" id="AnredeF" runat="server" text="Frau"></asp:radiobutton>                |                                     |          |
| 8                        |                                                                                                    |                                     |          |
| 9                        |                                                                                                    |                                     |          |
| 10                       |                                                                                                    |                                     |          |
| 11                       | Vorname:                                                                                                    |                                     |          |
| 12                       |                                                                                                    |                                     |          |
| 13                       |                                                                                                    |                                     |          |
| 14                       |                                                                                                    |                                     |          |
| 15                       | Nachname:                                                                                                    |                                     |          |
| 16                       |                                                                                                    | :d>                                 |          |
| 17                       |                                                                                                    |                                     |          |
| 18                       |                                                                                                    |                                     |          |
| 19                       | Grund:                                                                                                    |                                     |          |
| 20                       |                                                                                                    |                                     |          |
| 21                       | <pre><asp:dropdownlist id="Grund" runat="server"></asp:dropdownlist></pre>                                                          |                                     |          |
| 22                       | <asp:listitem text="PHP" value="PHP"></asp:listitem>                                                                                |                                     |          |
| <u> </u>                 |                                                                                                    |                                     |          |
| Über u                   | ns Community Nachschlagewerk                                                                                                    | Benjamin Jung 🍗                     | 5        |
| • Tear                   | mseite • Blog • Crashkurse                                                                                                    | Krummstraße 9/3                     |          |
| Meir                     | hungen • Forum • Glossar                                                                                                    | 73054 Eislingen                     | <u> </u> |
| Kont                     | takt    • News   • FAQ                                                                                                    |                                     |          |
| Bera                     | atung • Karteikarten                                                                                                    | Web: https://www.homepage-webhilfe. | de/      |
| <ul> <li>Impr</li> </ul> | ressum • E-Book                                                                                                    | E-Mail: info@homepage-webhilfe      | .de      |

Copyright & Design 2013 - 2017 by Homepage-Webhilfe, Benjamin Jung

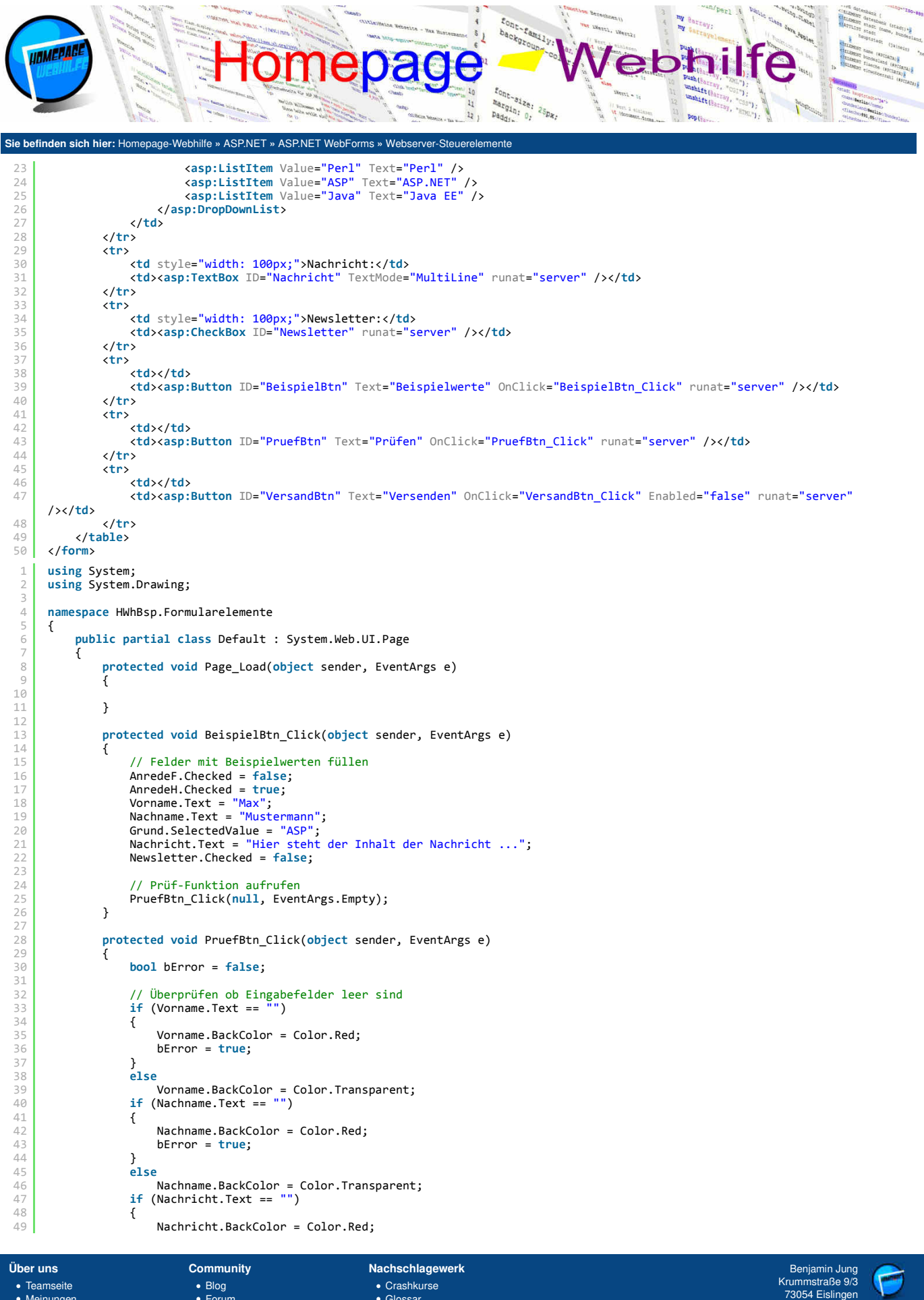

| Uber uns                                                                              | Community      | Nachschlagewerk                     | Benjamin Jung 🧷                                                             |
|---------------------------------------------------------------------------------------|----------------|-------------------------------------|-----------------------------------------------------------------------------|
| Teamseite     Moinungen                                                               | Blog     Forum | Crashkurse                          | Krummstraße 9/3<br>73054 Eislingen                                          |
| <ul> <li>Kontakt</li> <li>Beratung</li> <li>Impressum</li> <li>Datenschutz</li> </ul> | News           | • GAQ<br>• Karteikarten<br>• E-Book | Web: https://www.homepage-webhilfe.de/<br>E-Mail: info@homepage-webhilfe.de |
|                                                                                       |                |                                     |                                                                             |

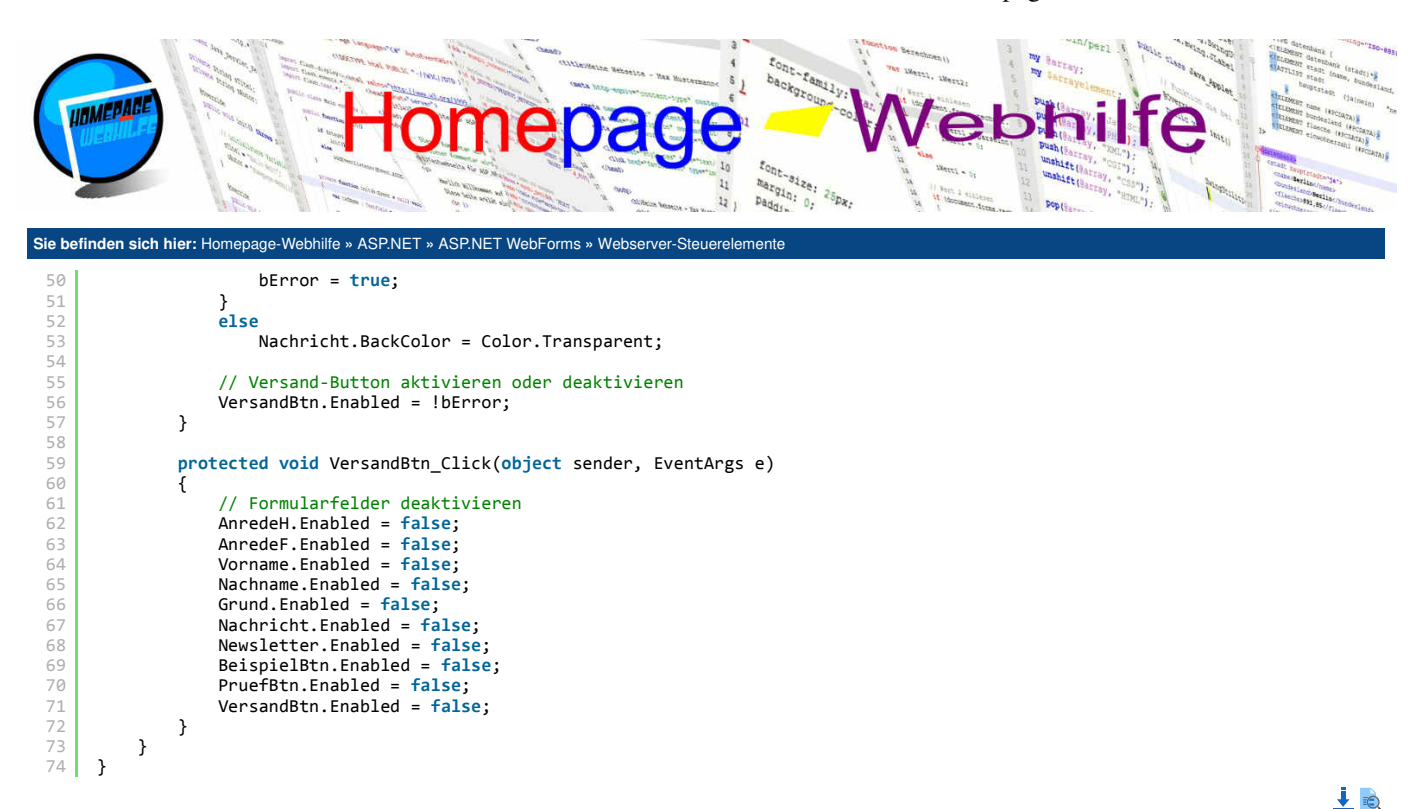

Wichtig: Beachten Sie, dass Ereignisse nicht direkt ausgelöst werden. Ist dieser Effekt erwünscht (dadurch wird auch die Seite neu geladen), so kann die Eigenschaft AutoPostBack auf true gesetzt werden.

Übrigens: Eine Auswahlgruppe kann an Stelle mit RadioButton-Steuerelementen auch mit einem RadioButtonList-Steuerelement und mehreren ListItem-Elementen gelöst werden.

#### Kalender

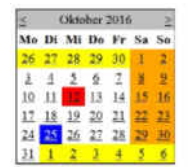

Mit dem Webserver-Steuerelement Calendar wird uns eine Auswahl für einen Tag (Day), einen Tag oder eine Woche (DayWeek) oder einen Tag, eine Woche oder einen Monat (DayWeekMonth) zur Verfügung gestellt. Dieser Selektierungsmodus kann mittels der Eigenschaft SelectionMode festgelegt werden. Die Auswahl spiegelt sich grundsätzlich in Form eines Kalenders wieder. Der Kalender besitzt für die Darstellung diverse Eigenschaften, welche sich in die Gruppen aktuelles Datum (TodayDayStyle), ausgewähltes Datum (SelectedDayStyle), Wochenende (WeekendDayStyle), anderer Monat (OtherMonthDayStyle) und anderer Tag (DayStyle) aufteilen lässt. Das Auswählen eines Tags, einer Woche oder eines Monats hat zur Folge, dass die Seite neu geladen wird. Das selektierte Datum bzw. die selektierten Daten lassen sich über SelectedDate bzw. SelectedDates abrufen oder setzen. Als Ereignisse sind SelectionChanged (Auswahl wurde geändert) und VisibleMonthChanged (Monat, welcher angezeigt wird, wurde geändert).

wähltes Datum: Dienstag, 25. Oktober 2016

<form runat="server">

- <asp:Calendar ID="Kalender" SelectedDayStyle-BackColor="Blue" OtherMonthDayStyle-BackColor="Yellow" WeekendDayStyle-BackColor="Orange" TodayDayStyle-BackColor="Red" runat="server" /> Ausgewähltes Datum: <%= Kalender.SelectedDate != DateTime.MinValue ? Kalender.SelectedDate.ToLongDateString() : "-"</pre> %>
- 4 </form>

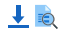

## **Tabelle**

Mit der Klasse Table und dem dazugehörigen Steuerelement können Sie eine Tabelle darstellen. Vorteil dieses Webserver-Steuerelements gegenüber des klassischen HTML-Elements table ist, dass der Zugriff auf die Zeilen und Zellen leichter ist und somit die sogenannte Manipulation schneller und einfacher erfolgen kann. Der Aufbau dieser ASP.NET-Tabelle ist gleich wie der, der HTML-Tabelle: es gibt Zeilen (TableRow), welche eine oder mehrere Zellen (TableCell) enthalten können. Des Weiteren existieren die Steuerelemente TableHeaderRow (Kopfzeile), TableFooterRow (Fußzeile) und TableHeaderCell (Header-Zelle). Im Beispiel wird der Inhalt der Tabelle dynamisch über ein zwei-dimensionales Array im Load-Ereignis der Seite gefüllt:

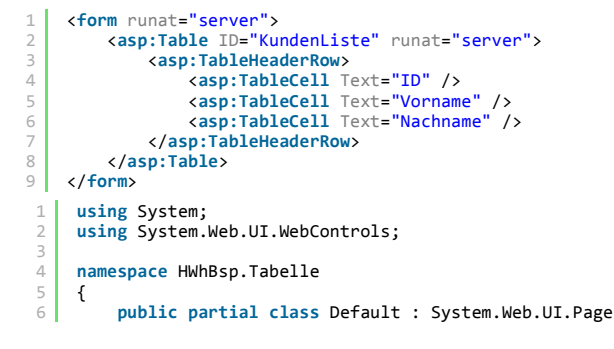

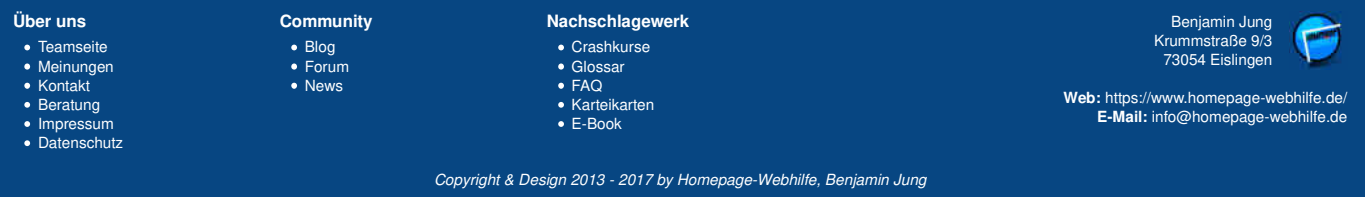

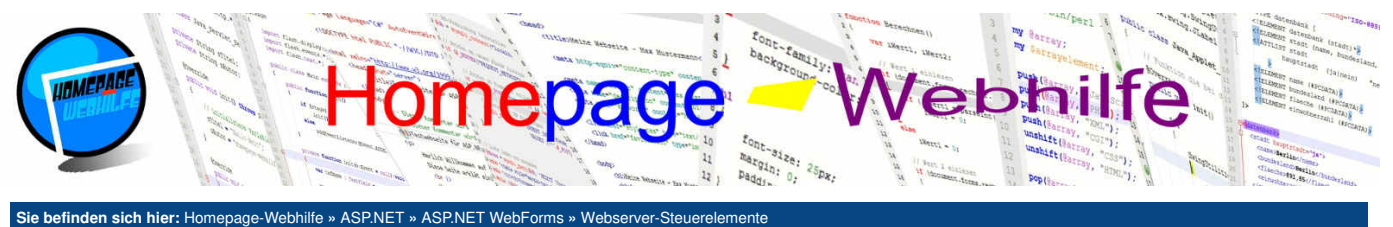

```
{
                    protected void Page_Load(object sender, EventArgs e)
 8
 9
                         string[][] aKundenListe = new string[][] {
10
                               new string[] { "0", "Steve", "Peters" },
new string[] { "1", "Lisa", "Meyer" },
new string[] { "2", "Mark", "Kirsch" },
new string[] { "3", "Nathalie", "Lehmann"
new string[] { "4", "Ulrike", "Wagner" }
14
                                                                                 "Lehmann" },
15
                         }:
18
                          // Zeilen hinzufügen
                         for (int i = 0; i < aKundenListe.Length; i++)</pre>
20
                         {
21
22
23
                                TableRow oRow = new TableRow();
                                // Zellen hinzufügen
                                for (int j = 0; j < aKundenListe[i].Length; j++)</pre>
24
                                {
                                      TableCell oCell = new TableCell();
oCell.Text = aKundenListe[i][j];
                                      oRow.Cells.Add(oCell);
28
                                KundenListe.Rows.Add(oRow);
30
                         }
                   }
32
             }
33
      }
```

## Diagramm

Das Steuerelement asp:Chart macht es möglich, ohne weitere externe Libraries ein Diagramm darzustellen. Innerhalb des Chart-Elements werden weitere Elemente angegeben, um die Diagrammbereiche (ChartAreas), Datenreihen (Series) und Legenden (Legends) zu definieren. Natürlich kann dies auch über die Code-Behind-Datei gemacht werden. Der Aufbau der Eigenschaften und Klassen ist dabei den Diagramm-Klassen für Windows Forms Applikationen (Namensraum System.Windows.Forms.DataVisualization.Charting) ähnlich. Im Beispiel gibt es einen Diagrammbereich mit drei Datenreihen. Jede Datenreihe besitzt 20 Werte, welche dynamisch generiert (Klasse Random) werden.

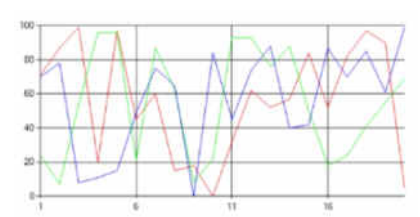

```
<form runat="server">
                         <asp:Chart ID="Diagramm" runat="server" Width="600" Height="300">
                                     <Series>
                                               <asp:Series ChartType="Line" Color="Red" Name="SerieA"></asp:Series>
<asp:Series ChartType="Line" Color="Lime" Name="SerieB"></asp:Series>
<asp:Series ChartType="Line" Color="Blue" Name="SerieC"></asp:Series></asp:Series></asp:Series</asp:Series></asp:Series></a>
  4
                                     </Series>
                                     <ChartAreas>
                                               <asp:ChartArea Name="Bereich">
                                                           <AxisX IsMarginVisible="false" />
10
                                                </asp:ChartArea>
                                     </ChartAreas>
                         </asp:Chart>
14
             </form>
  1
             using System;
             namespace HWhBsp.Diagramm
  4
             {
 5
                         public partial class Default : System.Web.UI.Page
                                     protected void Page_Load(object sender, EventArgs e)
  8
                                               Random oZufall = new Random();
 9
10
                                                for (int i = 0; i < 20; i++)</pre>
11
                                               {
                                                           Diagramm.Series["SerieA"].Points.Add(oZufall.Next(0, 101));
Diagramm.Series["SerieB"].Points.Add(oZufall.Next(0, 101));
Diagramm.Series["SerieC"].Points.Add(oZufall.Next(0, 101));
14
15
                                               }
                                    }
17
                        }
18
             }
```

Wichtig: Um ein Chart -Element nutzen zu können, muss innerhalb der ASPX-Datei ein Assembly "registriert" werden (Direktive Register). Dies sieht wie folgt

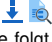

10

Nachschlagewerk Über uns Community Benjamin Jung Krummstraße 9/3 • Teamseite Crashkurse Blog 73054 Eislingen Meinungen GlossarFAQ • Forum Kontakt News Web: https://www.homepage-webhilfe.de/ Karteikarten Beratung E-Mail: info@homepage-webhilfe.de Impressum E-Book Datenschutz

Copyright & Design 2013 - 2017 by Homepage-Webhilfe, Benjamin Jung

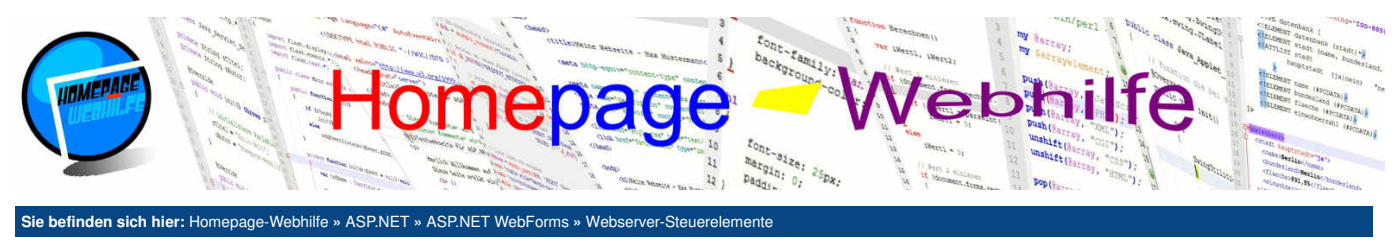

#### aus:

1 <%@ Register Assembly="System.Web.DataVisualization, Version=4.0.0.0, Culture=neutral, PublicKeyToken=31bf3856ad364e35"
Namespace="System.Web.UI.DataVisualization.Charting" TagPrefix="asp" %>

Des Weiteren muss das Assembly in der Konfigurationsdatei Web.config hinzugefügt werden. Zudem muss ein "Handler" hinzugefügt werden. Die Konfigurationsdatei von unserem Beispiel sieht wie folgt aus:

| 1  | <pre><?xml version="1.0"?></pre>                                                                                                    |
|----|----------------------------------------------------------------------------------------------------|
| 2  |                                                                                                    |
| 3  | <configuration></configuration>                                                                                                    |
| 4  | <system.web></system.web>                                                                                                    |
| 5  | <compilation debug="true" targetframework="4.0"></compilation>                                                                                                    |
| 6  | <assemblies></assemblies>                                                                                                    |
| 7  | <pre><add assembly="System.Web.DataVisualization, Version=4.0.0.0, Culture=neutral, PublicKeyToken=31bf3856ad364e35"></add></pre>                                                                                                    |
| 8  |                                                                                                    |
| 9  |                                                                                                    |
| 10 |                                                                                                    |
| 11 | <system.webserver></system.webserver>                                                                                                    |
| 12 | <hod><hod><hod><hod><hod><hod><hod><hod></hod></hod></hod></hod></hod></hod></hod></hod>                                                                                                    |
| 13 | <pre><add name="ChartImg" path="ChartImg.axd" type="System.Web.UI.DataVisualization.Charting.ChartHttpHandler,&lt;/pre&gt;&lt;/th&gt;&lt;/tr&gt;&lt;tr&gt;&lt;th&gt;&lt;/th&gt;&lt;th&gt;System.Web.DataVisualization, Version=4.0.0.0, Culture=neutral, PublicKeyToken=31bf3856ad364e35" verb="*"></add></pre> |
| 14 |                                                                                                    |
| 15 |                                                                                                    |
| 16 |                                                                                                    |

### Validierung

ASP.NET bietet ein paar Webserver-Steuerelemente, welche dazu genutzt werden, den Inhalt oder Wert eines anderen Feldes zu prüfen. Für diese sogenannte "Validierungs-Steuerelemente" wird im Browser JavaScript-Code ausgeführt. Die Validierung erfolgt jedoch auch zusätzlich auf dem Webserver (dazu gleich mehr). Die folgenden Validierungs-Steuerelemente wollen wir hier detaillierter erklären: RequiredFieldValidator, RangeValidator und RegularExpressionValidator. Alle Validierungs-Elemente besitzen die Eigenschaften ControlToValidate, mit welcher das zu überwachende Steuerelement festgelegt wird, und ErrorMessage, mit welcher der anzuzeigende Fehlertext angegeben wird. Die Überprüfung kann mittels der Eigenschafte Enabled deaktiviert werden. Über die Eigenschaft Display und einen Wert der Enumeration ValidatorDisplay wird das sogenannte Anzeigverhalten festgelegt. Folgende Werte sind verfügbar: Dynamic (Meldung wird je nach Bedarf dynamisch ins Layout hinzugefügt oder wieder entfernt), <u>Static</u> (Meldung ist fester Bestandteil des Seitenlayouts und wird lediglich ein- und ausgeblendet) und <u>None</u> (Meldung wird nie inline angezeigt).

Für RequiredFieldValidator müssen keine weiteren Eigenschaften gesetzt werden. Die Fehlermeldung wird ausgegeben, wenn das verwiesene Feld nicht ausgefüllt wurde. Für das Steuerelement RangeValidator müssen noch die Eigenschaften MinimumValue und MaximumValue als Unter- und Obergrenze für den zulässigen Wertebereich gesetzt werden. Das Webserver-Steuerelement RegularExpressionValidator führt eine Validierung mittels eines regulären Ausdrucks aus. Dieser wird in der Eigenschaft ValidationExpression angegeben.

Die Validierung dieser Steuerelemente wird sowohl client- als auch serverseitig durchgeführt. Die clientseitige Überprüfung (und Anzeige der Fehlermeldungen) wird automatisch ausgeführt, sofern JavaScript im Browser aktiviert ist. Um eine **serverseitige Validierung** durchzuführen, muss als erstes die Funktion Validate() der Seite aufgerufen werden. Anschließend kann über die Eigenschaft IsValid geprüft werden, ob das Formular gültig ist. Diese Eigenschaft ist auch bei den Validator-Steuerelementen verfügbar, um somit ein einzelnes Steuerelement bzw. eine einzelne Regel auf Gültigkeit zu prüfen.

```
<form action="Default.aspx" method="post" runat="server'
        <%
            // Eingaben nur prüfen, wenn das Formular übertragen wurde
if (this.Request.HttpMethod == "POST")
 4
            {
               Validate();
if (!this.IsValid)
                   Response.Write("Ihre Eingaben enthalten Fehler!");
                else
9
                   Response.Write("Ihre Eingaben sind gültig!");
           }
        %>
        \langle tr \rangle
               Alter:
16
17
                <asp:TextBox ID="Alter" runat="server" />
    casp:RangeValidator ControlToValidate="Alter" MinimumValue="12" MaximumValue="40" ErrorMessage="Sie müssen
zwischen 12 und 40 Jahre alt sein!" Type="Integer" Display="Dynamic" runat="server" />
18
19
               20
            21
            E-Mail-Adresse:
               <asp:TextBox ID="EMailAdresse" runat="server" />
24
    \langle /td \rangle
```

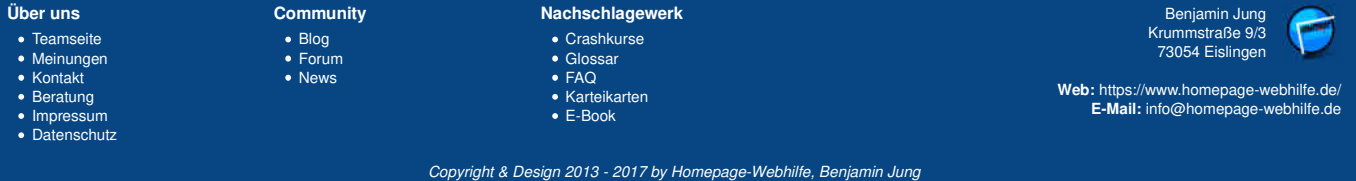

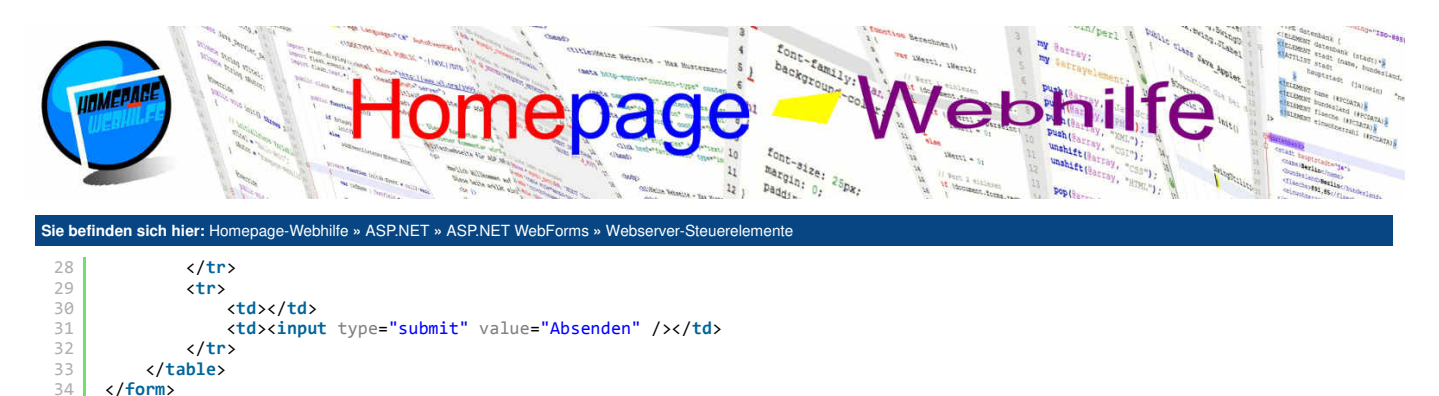

## Ansichten

In ASP.NET können mittels der Webserver-Steuerelemente asp:MultiView und asp:View mehrere Anzeigen erzeugt werden, zwischen welchen umgeschaltet werden kann. Die **Umschaltung der Ansichten ist nur serverseitig möglich**, da an den Client lediglich der Inhalt der gewählten Ansicht gesendet wird. Im Beispiel kann mittels der Auswahlgruppe die Ansicht ausgewählt werden. Diese Selektierung löst das SelectedIndexChanged-Ereignis aus, wodurch die angegebene Ansicht selektiert wird. Über das ActiveViewChanged-Event, welches bei Änderung der Ansicht eintritt, wird in ein Label-Steuerelement die Nummer der Ansicht geschrieben. Die Selektierung einer Ansicht kann entweder mit der Funktion SetActiveView() oder über die Eigenschaft ActiveViewIndex erfolgen.

🤳 卤

1

```
<form runat="server">
       <asp:Label ID="AktualIndex" Text="Aktuelle Ansicht: 0" runat="server" />
        <asp:RadioButtonList ID="SeitenSelektierung" AutoPostBack="true
    </asp:RadioButtonList>
       <div style="background-color: red; width: 400px; height: 300px"></div>
           </asp:View>
           <asp:View ID="TabB" runat="server":
              <div style="background-color: blue; width: 400px; height: 300px"></div>
           </asp:View>
           <asp:View ID="TabC" runat="server">
              <div style="background-color: lime; width: 400px; height: 300px"></div>
           </asn:View>
18
       </asp:MultiView>
19
    </form>
1
    using System;
    namespace HWhBsp.Ansichten
4
    {
       public partial class Default : System.Web.UI.Page
           protected void Page_Load(object sender, EventArgs e)
9
              Tabs.SetActiveView(TabA);
10
           }
           protected void SeitenSelektierung SelectedIndexChanged(object sender, EventArgs e)
           {
               Tabs.ActiveViewIndex = Convert.ToInt32(SeitenSelektierung.SelectedValue);
           }
           protected void Tabs_ActiveViewChanged(object sender, EventArgs e)
18
           {
              AktualIndex.Text = "Aktuelle Seite: " + Tabs.ActiveViewIndex;
20
           }
       }
    }
```

Wichtig: Der Aufruf der Funktion SetActiveView() im Event-Handler des Load-Ereignisses der Seite ist notwendig, um eine Seite zu selektieren, falls noch keine Ansicht gewählt wurde. Wird eine Ansicht über die Auswahlgruppe ausgewählt, so wird also zuerst die 1. Ansicht selektiert (über das Load-Ereignis) und anschließend die gewünschte Ansicht (über das SelectedIndexChanged-Ereignis).

Übrigens: Um HTML-Elemente, HTML-Server-Steuerelemente und Webserver-Steuerelemente zu gruppieren, kann das Webserver-Steuerelement asp:Panel genutzt werden. Dort gibt es jedoch keine besonderen zu erwähnenden Eigenschaften oder Ereignisse.

## AJAX-Technologie

2

Mittels der AJAX-Technologie (welche wir bereits im Kapitel JavaScript erläutert haben) ist es möglich, Seitenbestandteile zur Laufzeit nachzuladen oder diese zu aktualisieren. In ASP.NET wird uns diese Technologie sehr vorteilhaft angeboten. Als Steuerelemente stehen uns hier ScriptManager, UpdatePanel und Timer zur Verlügung. Das Steuerelement ScriptManager muss lediglich einmal deklariert werden und dient dazu das AJAX-Modul einzubinden. Mit dem Steuerelement UpdatePanel kann ein Bereich (Seitenabschnitt) definiert werden, welcher bei einem AJAX-Freignis neu geladen werden soll. Hierfür wird innerhalb des Elements ein Element mit dem Tagnamen ContentTemplate (entspricht der gleichnamigen Eigenschaft) notiert. In diesem können wiederum beliebig viele Elemente

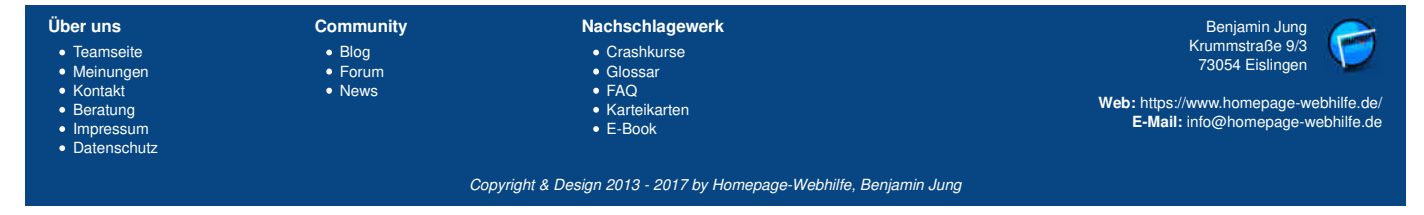

## Webserver-Steuerelemente - ASP.NET WebForms - ASP.NET - Homepage-Webhilfe

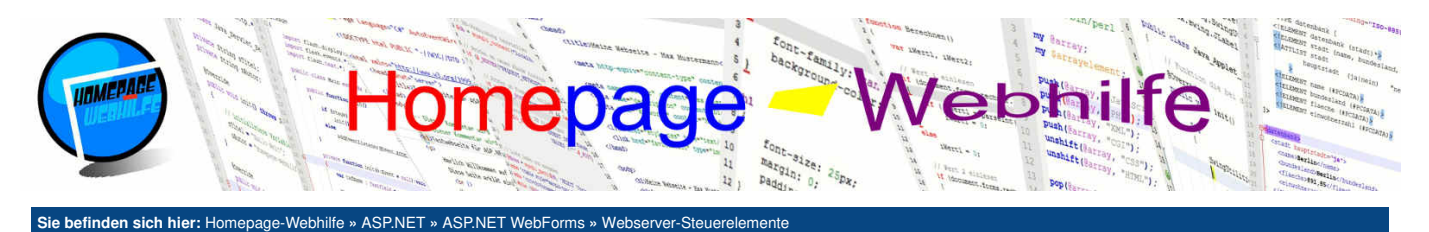

(sowohl HTML- als auch ASP.NET-Elemente) angegeben werden. Der Inhalt dieses Panels kann nun über verschiedene **Trigger** verändert werden. Tritt einer der Trigger ein, so wird eine Anfrage an den Server gesendet und der **Inhalt des Abschnitts komplett neu geladen**. Da diese Anfrage jedoch mittels der AJAX-Technologie und somit "versteckt" bzw. im Hintergrund ausgeführt wird, wird dieses Laden durch den Besucher zumeist nicht registriert. Das (einteilige) Element Timer wird als Trigger für das UpdatePanel benutzt, um somit den Inhalt eines **Seitenabschnitts zyklisch zu aktualisieren**. Hierfür wird im Timer-Element die Eigenschaft Interval (Zeitabstand in Millisekunden) sowie das Ereignis Tick gesetzt. Um den Trigger wird über die Eigenschaften ControlID (Name des Elements, in diesem Fall des Timers) und EventName (Name des entsprechenden Events, in diesem Fall Tick) an ein Ereignis gebunden. Das Beispiel zeigt zwei <u>UpdatePanel</u>-Steuerelemente, wovon das erste sekündlich aktualisiert wird und das zweite lediglich beim Klick auf den Button.

```
<form runat="server">
         <asp:ScriptManager ID="AjaxManager" runat="server" />
         <%-- Zufallszahlen-Aktualisierung (sekündlich durch Timer) --%>
4
         <asp:Timer ID="SekundenTimer" Interval="1000" OnTick="SekundenTimer_Tick" runat="server" />
         <asp:UpdatePanel runat="server">
             <Triggers>
 8
                  <asp:AsyncPostBackTrigger ControlID="SekundenTimer" EventName="Tick" />
              </Triggers>
             <ContentTemplate>
                  <b>Zufallszahl:</b>
                  <br />
                  <asp:Label ID="ZufallsWert" Text="-" runat="server" />
14
             </ContentTemplate>
         </asp:UpdatePanel>
16
17
         \langle br \rangle 
18
19
         <%-- Aktualisierung beim Buttonklick --%>
20
21
         <asp:UpdatePanel runat="server">
             <ContentTemplate>
                  <b>Letzte Aktualisierung:</b>
23
24
                  <br />
                  <asp:Label ID="LetzteAktualisierung" Text="-" runat="server" />
                  <br />
26
27
                  <asp:Button ID="ZeitButton" Text="Jetzt aktualisieren" OnClick="ZeitButton_Click" runat="server" />
             </ContentTemplate>
28
         </asp:UpdatePanel>
29
     </form>
     using System;
     namespace HWhBsp.AJAX Technologie
4
5
     {
         public partial class Default : System.Web.UI.Page
6
7
             private Random oZufall = new Random();
8
9
             protected void Page_Load(object sender, EventArgs e)
10
             {
11
             }
14
15
16
17
             protected void SekundenTimer_Tick(object sender, EventArgs e)
                 ZufallsWert.Text = oZufall.Next(1, 1001).ToString();
             }
18
             protected void ZeitButton_Click(object sender, EventArgs e)
{
20
                  LetzteAktualisierung.Text = DateTime.Now.ToString();
             }
         }
24
     }
```

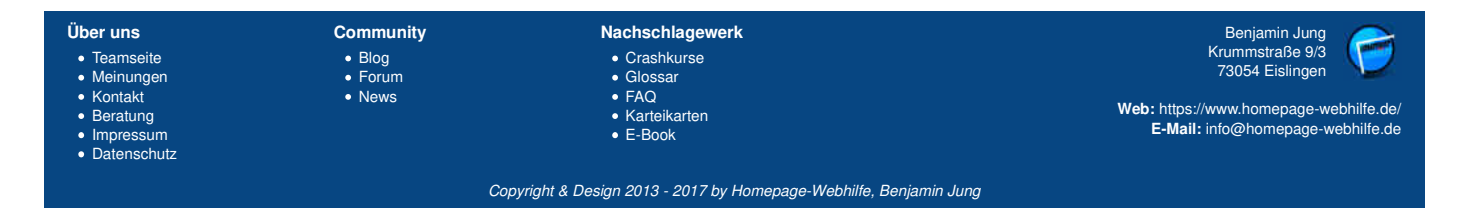

🕹 卤

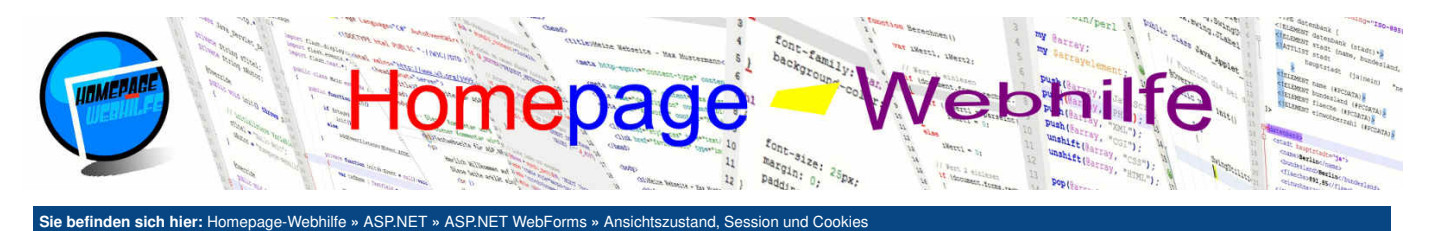

## Ansichtszustand, Session und Cookies

Inhalt dieser Seite: 1 Ansichtszustand

2. Session

3. Cookies

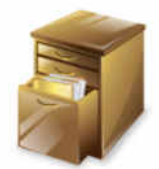

Immer wieder werden Sie in die Situation kommen, dass Sie **Daten des aktuellen Besuchers speichern** möchten. Diese Daten sollen dann z. B. nur für diese Seite, nur für diese Sitzung oder sogar länger gelten. Wichtig dabei ist jedoch immer, dass die Daten eben nur für diesen einen

bestimmten Besucher gelten. In PHP haben Sie dafür Sessions und Cookies kennengelernt. Diese gibt es auch in ASP.NET. Zudem bietet uns ASP.NET die Möglichkeit, Daten im sogenannten Ansichtszustand zu speichern. In diesem Thema wollen wir Ihnen die verschiedenen Speicherungsmöglichkeiten erklären und mit einem Beispiel verdeutlichen.

## Ansichtszustand

Mit dem Ansichtszustand (engl. *view state*) ist es möglich, **Daten auf der Seite zu speichern**. Diese Methode wird unter anderem auch dazu verwendet, die Werte und Ereignisstatusse von Steuerelementen nach einem Postback beizubehalten. Diese Speicherung geschieht jedoch bereits automatisch. Die Daten des Ansichtszustands werden in **versteckten Eingabefeldern** gespeichert und mit BASE-64 enkodiert. Diese Zeichenkette kann ohne viel Aufwand dekodiert. **ViewState** (des aktuellen Page-Objekts) nutzen. Der lesende Zugriff erfolgt mittels den eckigen Klammern [] (wie bei Arrays). Existiert eine Variable nicht, wird null zurückgegeben. Dieser Syntax kann natürlich auch verwendet werden, wenn ein Wert überschrieben werden soll. Hier sollte jedoch bevorzugt die Funktion Add () verwendet werden, da diese auch dazu genutzt werden kann, eine neue Variable zu deklarieren. Existiert die Variable schon, so ersetzt die Funktion Add () den Wert der Variablen durch den neuen, welcher angegeben wurde. Als Parameter übergeben wir der Funktion Remove () kann eine bestimmte Variable und den Wert (dabei kann es sich um eine Zeichenkette, eine Zahl oder einen anderen Wert handeln). Mittels der Funktion Remove () kann eine bestimmte Variable des Ansichtszustands wieder entfernt werden. Im Beispiel wird eine Zufallszahl generiert und diese und ebenfalls angezeigt. Dieser Vorgang kann mehrmals wiederholt werden, wovon immer die letzte Zufallszahl generiert und eine neue Zufallszahl generiert und eine neue Zufallszahl generiert und eine neue Zufallszahl generiert und eine heuse Zufallszahl generiert und eine neue Zufallszahl generiert und eine neue Zufallszahl generiert und eine neue Zufallszahl generiert und eine neue Zufallszahl generiert und eine neue Zufallszahl generiert und eine neue Zufallszahl generiert und eine neue Zufallszahl generiert und eine neue Zufallszahl generiert und eine neue Zufallszahl generiert und eine neue Zufallszahl generiert und eine neue Zufallszahl generiert und eine neue Zufallszahl generiert und eine neue

```
<form runat="server">
          <b>Aktuelle Zufallszahl:</b> <%= iZufallAktuell %><br />
          <b>Letzte Zufallszahl:</b> <%= sZufallLetzte %><br />
4
          <br />
          <input type="submit" value="Seite erneut aufrufen" />
6
     </form>
      using System;
      namespace HWhBsp.Ansichtszustand
      {
           public partial class Default : System.Web.UI.Page
                protected int iZufallAktuell;
                protected string sZufallLetzte;
 9
10
                protected void Page_Load(object sender, EventArgs e)
                     iZufallAktuell = (new Random()).Next(1, 1001);
sZufallLetzte = ViewState["LetzterZufall"] != null ? (string)ViewState["LetzterZufall"] : "-";
ViewState.Add("LetzterZufall", iZufallAktuell.ToString());
                }
16
17
           }
      }
```

10

Wichtig: Wenn Sie die Seite "manuell" erneut aufrufen (z. B. durch erneute Eingabe der URL oder durch klicken auf einen Link), so sind die Daten des Ansichtszustands verloren. Die Daten bleiben also lediglich zwischen Postbacks erhalten.

#### Session

Session-Variablen (zu Deutsch Sitzungs-Variablen) ermöglichen es, Daten über eine Seite hinaus zu speichern. Technisch realisiert werden Sessions mit einem Cookie, welches eine Dauer von 0 hat und somit bis zum Schließen des Browsers gültig ist. Dadurch sind auch die Daten bis zum Schließen des Browsers gültig. Die Session-Variablen werden auf dem Server gespeichert. Im Browser wird leidglich eine Session-ID (in Form eines Cookies, wie oben beschrieben) gespeichert. Der Browser schickt bei jeder Anfrage diese Session-ID zurück an den Webserver, wodurch dieser die Variablen, welche zur Session gehören, zuordnen kann. Der Zugriff auf Session-Variablen ist vergleichbar mit dem für den Ansichtszustands. Als Eigenschaft wird hier Session verwendet. Session enthält ein Objekt, bei welchem auch über die Indizierung (mittels einem eckigen Klammernpaar) zugegriffen werden kann. Die Funktionen Add () und Remove() sind hier ebenfalls verfügbar. Des Weiteren gibt es hier die Funktion RemoveAll(), mit welcher alle Variablen der Sitzung gelöscht werden können. Das folgende Beispiel ist mit dem Ansichtszustands. Beispiel vergleichbar, speichert jedoch die Zufallszahl auch über einen erneuten (manuellen) Seitenaufruf hinaus.

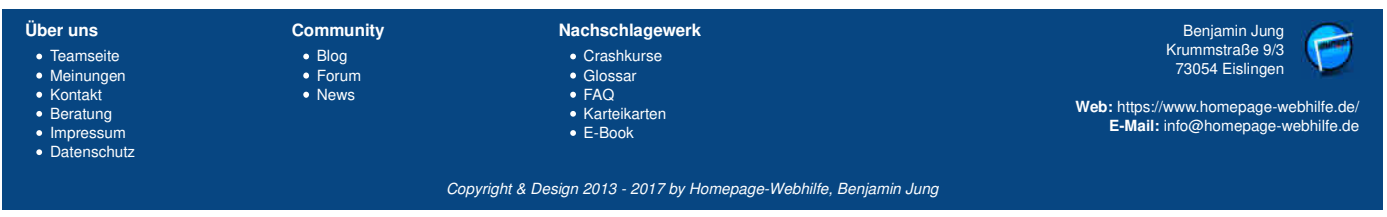

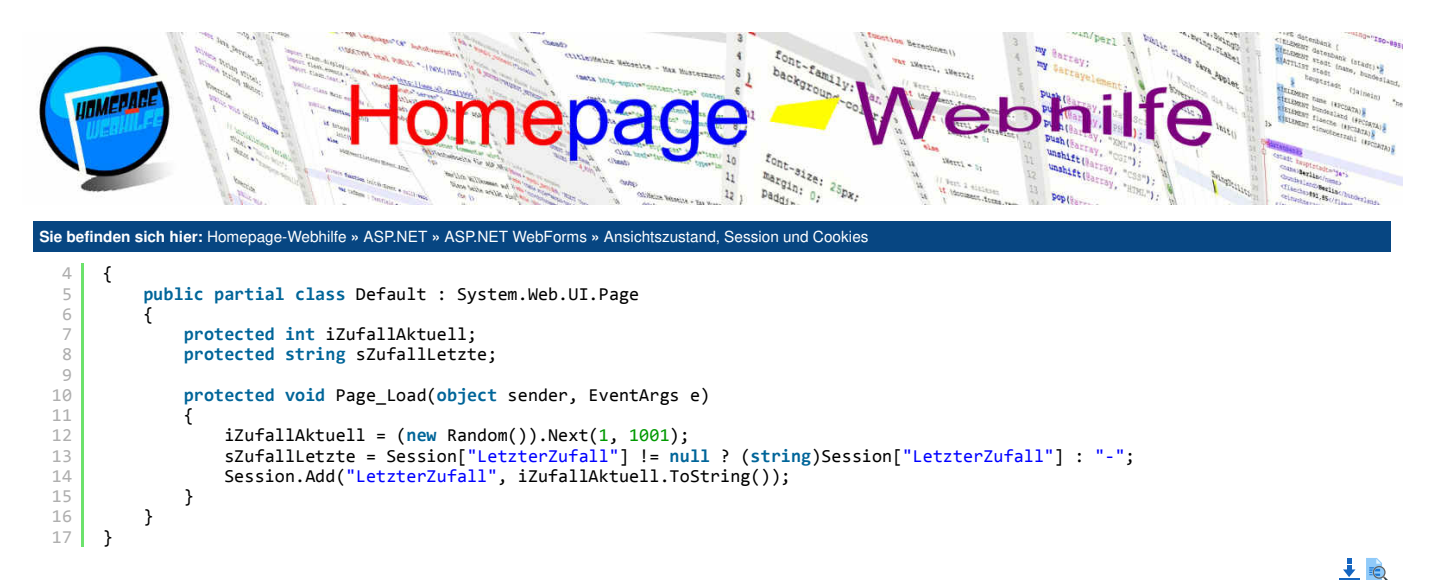

### **Cookies**

Cookies erlauben das **Speichern von Informationen über eine Sitzung hinaus**. Cookies haben eine bestimmte **Gültigkeitsdauer**, welche beim Setzen des Cookies angegeben werden muss. Des Weiteren kann ein Cookie auf einen **Pfad** beschränkt werden. Cookies werden vom Server "geschrieben", vom Browser gespeichert und verwaltet und bei einer Anfrage an den Server wieder zurück an den Server übertragen. Durch die Tatsache, dass die Cookie-Werte im Browser gespeichert werden, können diese Werte ebenfalls manipuliert werden. Speichern Sie also auch hier niemals sicherheitsrelevante Daten. Cookies werden in ASP.NET durch ein Objekt der Klasse HttpCookie repräsentiert. Die Eigenschaft Name legt den Namen fest, Value den Wert, Path den Pfad, in welchem das Cookie gültig ist (gilt auch für dessen Unterverzeichnisse), und Expires den Ablaufzeitpunkt, ab wann das Cookie nicht mehr gültig ist (und somit vom Browser verworfen wird). Dem Konstruktor der Klasse HttpCookie kann der Name und Wert des Cookies übergeben werden, wovon der Parameter für den Wert optional ist. Die Cookies, welche vom Browser gesendet und vom Server empfangen wurden, können über die Eigenschaft Cookies der HttpRequest-Klasse abgerufen. Ein Zugriff auf die (neuen) Cookies, welche "geschrieben" bzw. "gesetzt" werden sollen, erhalten Sie über die Eigenschaft Cookies der HttpResponse-Klasse. Um ein neues Cookie zu "deklarieren", können wir die Funktion Add () verwenden.

| 1<br>2<br>3<br>4<br>5 | <pre><form runat="server">     <b>Aktuelle Zufallszahl:</b> &lt;%= iZufallAktuell %&gt;<br/>     <b>Letzte Zufallszahl:</b> &lt;%= sZufallLetzte %&gt;<br/>     <br/>     <br/>     <input type="submit" value="Seite enneut aufrufen"/>     </form></pre> |
|-----------------------|----------------------------------------------------------------------------------------------------|
| 0                     |                                                                                                    |
| 1                     | using System;                                                                                                    |
| 2                     | using system.web;                                                                                                    |
| 4                     | namespace HWhBsp.Cookies                                                                                                    |
| 5                     |                                                                                                    |
| 6                     | public partial class Default : System.Web.UI.Page                                                                                                    |
| 7                     |                                                                                                    |
| 8                     | protected int iZutallAktuell;                                                                                                    |
| 10                    | protected string szufalletzte;                                                                                                    |
| 11                    | protected void Page Load(object sender EventArgs e)                                                                                                    |
| 12                    |                                                                                                    |
| 13                    | iZufallAktuell = (new Random()).Next(1, 1001);                                                                                                    |
| 14                    | <pre>sZufallLetzte = Request.Cookies["LetzterZufall"] != null ? Request.Cookies["LetzterZufall"].Value : "-";</pre>                                                                                                    |
| 15                    | Response.Cookies.Add(new HttpCookie("LetzterZufall", iZufallAktuell.ToString())                                                                                                    |
| 16                    |                                                                                                    |
| 17                    | Expires = DateTime.Now.AddHours(1)                                                                                                    |
| 18                    |                                                                                                    |
| 79                    |                                                                                                    |
| 20                    |                                                                                                    |
| <u> </u>              |                                                                                                    |

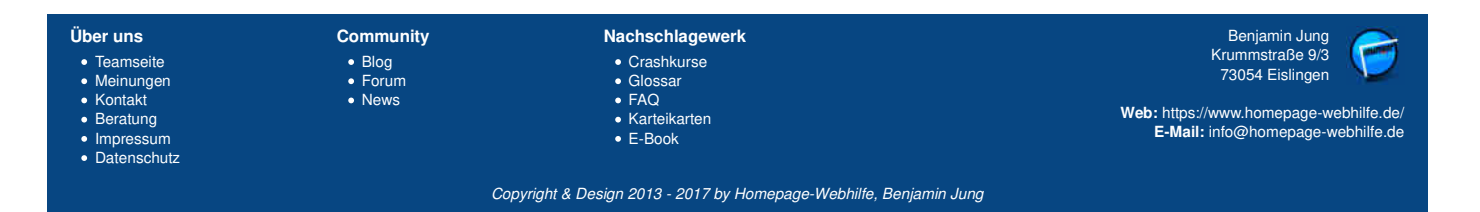

🛃 🖻

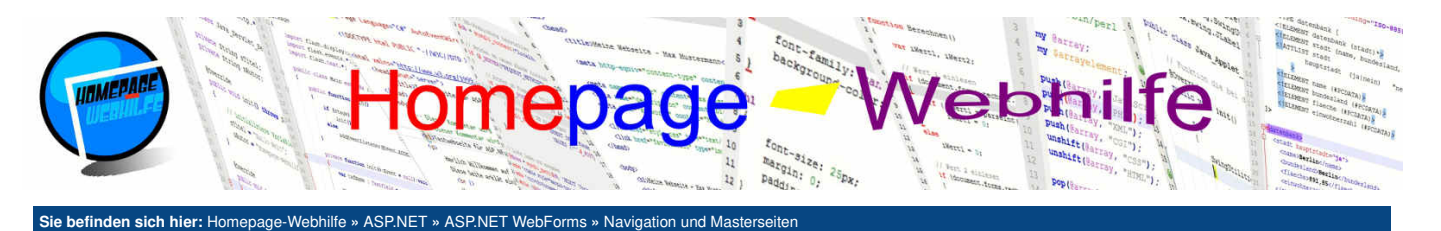

## **Navigation und Masterseiten**

In diesem Thema wollen wir uns mit zwei wichtigen Themen beschäftigen, die vor allem bei der Erstellung von kompletten Websites und **komplexeren Webanwendungen** interessant sind. Dabei geht es hier zum einen um die Seitennavigation, welche nur einmal definiert wird und an mehreren Stellen in verschiedenen Formen eingebunden werden kann, und zum anderen um die sogenannten Masterseiten, wodurch ASP.NET uns eine Art Template-Engine anbietet. Dazu jedoch später mehr.

In den folgenden Beispielen werden wir verschiedene Navigationsleisten vorstellen. Hierfür bietet uns ASP.NET bereits einige vorgefertigte Webserver-Steuerelemente an. Diese greifen im Regelfall auf ein Webserver-Dokument zu, welches die Sitemap der (kompletten) Website enthält. Bei diesem

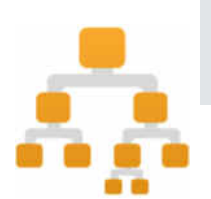

#### Inhalt dieser Seite:

Klassisches Menü
 Baumansicht

3. Navigationspfad

4. Masterseiten

1

Webserver-Dokument zu, welches die **Sitemap** der (kompletten) Website enthält. Bei diesem Dokument, mit dem Namen Web.sitemap, handelt es sich um ein XML-Dokument. Als Wurzelelement wird siteMap verwendet. Dort wird über das Attribut xmlns, der Namensraum des Dokuments festgelegt. Als Unterelemente werden siteMapNode-Elemente angegeben, welche nach Belieben verschachtelt werden können. Üblicherweise werden im siteMapNode-Element die Attribute url (Pfad zur Seite), title (anzuzeigender Name) und description (anzuzeigender Tool-Tip-Text) angegeben. In den folgenden vier Beispielen verwenden wir die folgende Sitemap:

Übrigens: Das Kürzel -/ dient zur Pfadangabe und bezieht sich auf das Root-Verzeichnis der Anwendung / des Projekts.

## Klassisches Menü

Unter einem klassischen Menü versteht man ein Menü, welches vertikal oder horizontal positioniert ist und üblicherweise nur 1 Navigationsebene (auf einmal) anzeigt. Ein solches Menü kann mittels des Webserver-Steuerelements Menu realisiert werden. Um das Steuerelement nutzen zu können, müssen wir diesem eine Datenquelle zuweisen. Hierfür benötigen wir noch das Webserver-Steuerelement SiteMapDataSource. Die ID, welche diesem Element zugewiesen wird, muss im Steuerelement Menu StattingNode und StartingNodeOffset. ShowStartingNode legt fest, ob das Wurzelelement bzw. der sogenannte Startknoten im Menü angezeigt werden soll oder nicht. Die Eigenschaft StartingNodeOffset gibt die Hierarchieebene an, ab welcher das Menü "starten" soll. Im Webserver-Steuerelement Menu wird über die Eigenschaft Orientation festgelegt, ob das Menü horizontal (Horizontal) oder vertikal (Vertical) angeordnet ist. Im Beispiel wird zudem StaticEnableDefaultPopOutImage auf false gesetzt, um das Standard Erweiterungssymbol zu deaktivieren. Da die Eigenschaft StaticPopOutImageUr1, welche die URL des Erweiterungssymbols festlegt, nicht gesetzt ist, wird kein Symbol angezeigt. Um für die verschiedenen Ebenen unterschiedliche bzw. individuelle Style festzulegen, können wir der Eigenschaft LevelMenuItemStyles MenuItemStyle-Element repräsentiert dabei eine Ebene / Hierarchiee.

#### **Baumansicht**

Datenschutz

Eine Baumansicht in ASP.NET kann mittels des Steuerelements asp:TreeView dargestellt werden. Eine Baumansicht zeigt mehrere Ebenen auf einmal an. Die Zuordnung zur Sitemap wird auch hier über das Element SiteMapDataSource und die Eigenschaft DataSourceID durchgeführt. Die Eigenschaft NodeIndent legt die sogenannte Einzugsgröße in Pixeln fest. Das Festlegen von Anzeige-Stylen ist auch hier möglich: Für die Baumansicht werden jedoch die Elemente TreeNodeStyle und die Eigenschaft LevelStyles verwendet.

| 1 <form runat="s&lt;br&gt;2 &lt;asp:SiteM&lt;br&gt;3 &lt;asp:TreeV&lt;br&gt;4 &lt;Level&lt;br&gt;5 &lt;a&lt;br&gt;BorderStyle=" s<="" th=""><th>erver"&gt;<br/>apDataSource ID="SitemapD<br/>iew DataSourceID="Sitemap<br/>Styles&gt;<br/>sp:TreeNodeStyle BackColo<br/>olid" HorizontalPadding="</th><th>ata" ShowStartingNode="false" runat="se<br/>Data" NodeIndent="25" runat="server"&gt;<br/>r="Blue" ForeColor="White" Width="150"  <br/>10" VerticalPadding="10" /&gt;</th><th>rver" /&gt;<br/>BorderColor="Red" BorderWidth="1"</th></form> | erver"><br>apDataSource ID="SitemapD<br>iew DataSourceID="Sitemap<br>Styles><br>sp:TreeNodeStyle BackColo<br>olid" HorizontalPadding=" | ata" ShowStartingNode="false" runat="se<br>Data" NodeIndent="25" runat="server"><br>r="Blue" ForeColor="White" Width="150"  <br>10" VerticalPadding="10" /> | rver" /><br>BorderColor="Red" BorderWidth="1" |
|----------------------------------------------------------------------------------------------------|----------------------------------------------------------------------------------------------------|----------------------------------------------------------------------------------------------------|-----------------------------------------------|
| Über uns                                                                                                    | Community                                                                                                    | Nachschlagewerk                                                                                                    | Benjamin Jung 🥟                               |
| <ul> <li>Teamseite</li> </ul>                                                                                                    | Blog                                                                                                    | Crashkurse                                                                                                    | Krummstraße 9/3                               |
| <ul> <li>Meinungen</li> </ul>                                                                                                    | Forum                                                                                                    | Glossar                                                                                                    | /3054 Eislingen                               |
| <ul> <li>Kontakt</li> </ul>                                                                                                    | News                                                                                                    | • FAQ                                                                                                    | Web: https://www.homepage.webhilfe.de/        |
| Beratung                                                                                                    |                                                                                                    | Karteikarten                                                                                                    | E-Mail: info@homepage-webhilfe.de             |

Copyright & Design 2013 - 2017 by Homepage-Webhilfe, Benjamin Jung

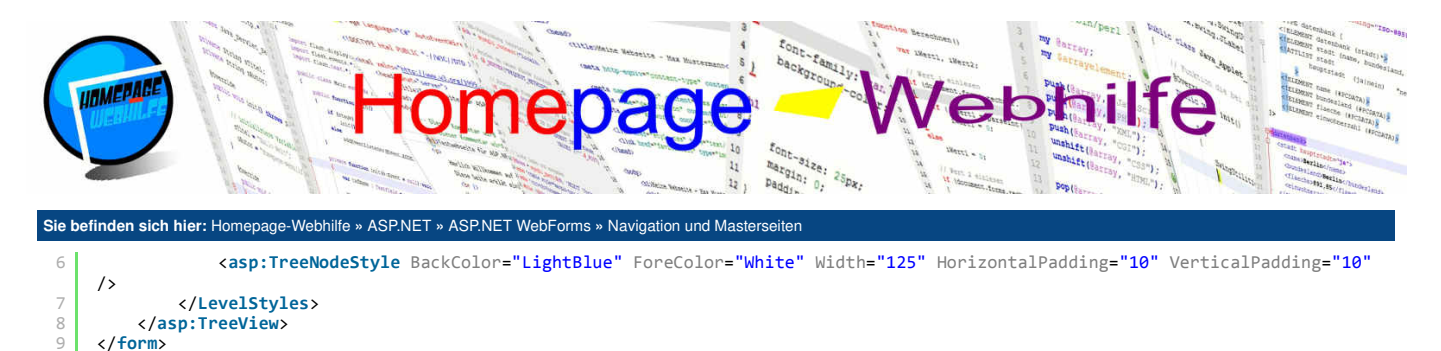

```
. . . . .
```

<u>i</u>

## Navigationspfad

Der Navigationspfad (auch bekannt als Breadcrumb-Navigation oder Brotkrümel-Navigation) ist eine spezielle Navigation, welche den **aktuellen Standpunkt in der Sitemap** anzeigt und als eine Leiste dargestellt wird. Das Webserver-Steuerelement SiteMapPath, welches einen Navigationspfad repräsentiert, besitzt unter anderem die Eigenschaften PathDirection, PathSeparator und RenderCurrentNodeAsLink. PathDirection legt die **Reihenfolge des Navigationspfads** fest: von links nach rechts (RootToCurrent) oder von rechts nach links (CurrentToRoot). PathSeparator legt das Zeichen bzw. die Zeichenkette fest, welche **zwischen den Pfadelementen** angezeigt werden soll. RenderCurrentNodeAsLink erwartet als Parameter einen Wert vom Typ bool. Wird hier true festgelegt, so wird das **aktuelle Element ebenfalls als Link angezeigt**. Das Element SiteMapPath benötigt kein <u>SiteMapDataSource</u>-Element. Im Beispiel wird dieses Element lediglich für das Steuerelement Menu benötigt.

```
1 <form runat="server">
2 <asp:SiteMapPath RenderCurrentNodeAsLink="true" ID="SitemapPath" runat="server" /><br /><br /><
```

```
🕹 📐
```

#### Masterseiten

Mit Masterseiten haben Sie die Möglichkeit, das HTML-Layout nur einmal (in der Masterseite) zu definieren, diese Seite auf den sogenannten Inhaltsseiten einzubinden und über Platzhalter Informationen in die Seite einzufügen. Dieses Feature erlaubt uns, ein durchgängiges Layout leicht erstellen zu können. Von Vorteil ist dies vor allem dann, wenn das Layout geändert werden soll: Im Idealfall muss nur die Masterseite (und CSS-Skripte) geändert werden, da die Platzhalter gleich bleiben und somit sich an den Inhaltsseiten nichts direkt ändert. Resultat der Masterseiten ist also zum einen die einfache Möglichkeit einer Layout-Änderung und zum anderen natürlich ein wesentlich kürzerer Code, da der HTML-Code für Seitenbestandteile wie Kopfzeile, Navigation und Fußzeilen une einen ine Fußzeinen verden, worden ähnlich ist, nicht, jedoch wird hier oft ein einfacher Trick angewendet: Es gibt die Dateien header.php und footer.php, welche von allen Inhaltsseiten nikludiert werden, woron der Inhalt der Seite zwischen den include-Befehlen notiert wird. Enthält die Seite mehrere Platzhalter, so ist dies nicht mehr so einfach möglich, was hingegen in ASP.NET ziemlich leicht realisierbar ist.

Eine Masterseite ist eine Datei mit der Endung .Master. Zudem besitzt eine Masterseite auch eine **Code-Behind-Datei** (Endung .Master.cs) sowie eine vom Designer generierte Datei (Endung .Master.designer.cs). Im Gegensatz zu den bisherigen Seiten enthält die Masterseite nicht die Page-Direktive, sondern die Master-Direktive. Auch hier werden für gewöhnlich die Attribute Language, AutoEventWireup, CodeBehind und Inherits festgelegt. Der Code der Seite selbst kann, so wie andere Seiten auch, HTML-Elemente, HTML-Server-Steuerelemente und Webserver-Steuerelemente enthalten. Um einen **Platzhalter zu definieren**, notieren wir in der Masterseite das Webserver-Steuerelement ContentPlaceHolder. Über das Attribut ID muss diesem eine ID zugewiesen werden.

In der Inhaltsseite selbst wird weiterhin die Page-Direktive verwendet. Dort werden jedoch noch zusätzlich die Attribute Title (Titel der Seite, dieser wird in das title-Element eingesetzt) und MasterPageFile (Pfad mit Dateinamen zur Masterseite) angegeben. Um einen **Platzhalter mit Inhalt zu füllen**, wird das Webserver-Steuerelement Content angegeben. Über das Attribut ContentPlaceHolderID wird die Referenz zum Platzhalter festgelegt.

#### Masterseite:

```
<%@ Master Language="C#" AutoEventWireup="true" CodeBehind="Website.master.cs" Inherits="HWhBsp.Masterseiten.Website" %>
      <!DOCTYPE html>
 4
      <html>
           <head runat="server
               <title>Masterseite - Masterseiten - ASP.NET Code-Beispiel</title>
               <meta charset="utf-8" />
               <meta name="robots" content="noindex,nofollow" /> <meta name="publisher" content="Homepage-Webhilfe" />
10
               <style type="text/css">
14
                    body
                    {
                         width: 800px;
                         font-family: Arial;
                    }
20
                    #SitemapPath
                    {
                         display: block:
Über uns
                              Community
                                                             Nachschlagewerk
                                                                                                                                     Benjamin Jung
```

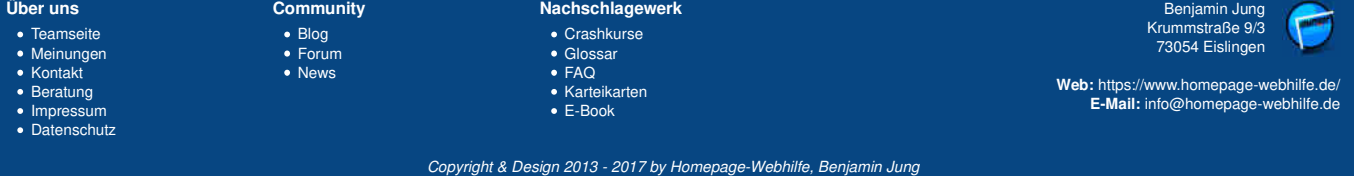

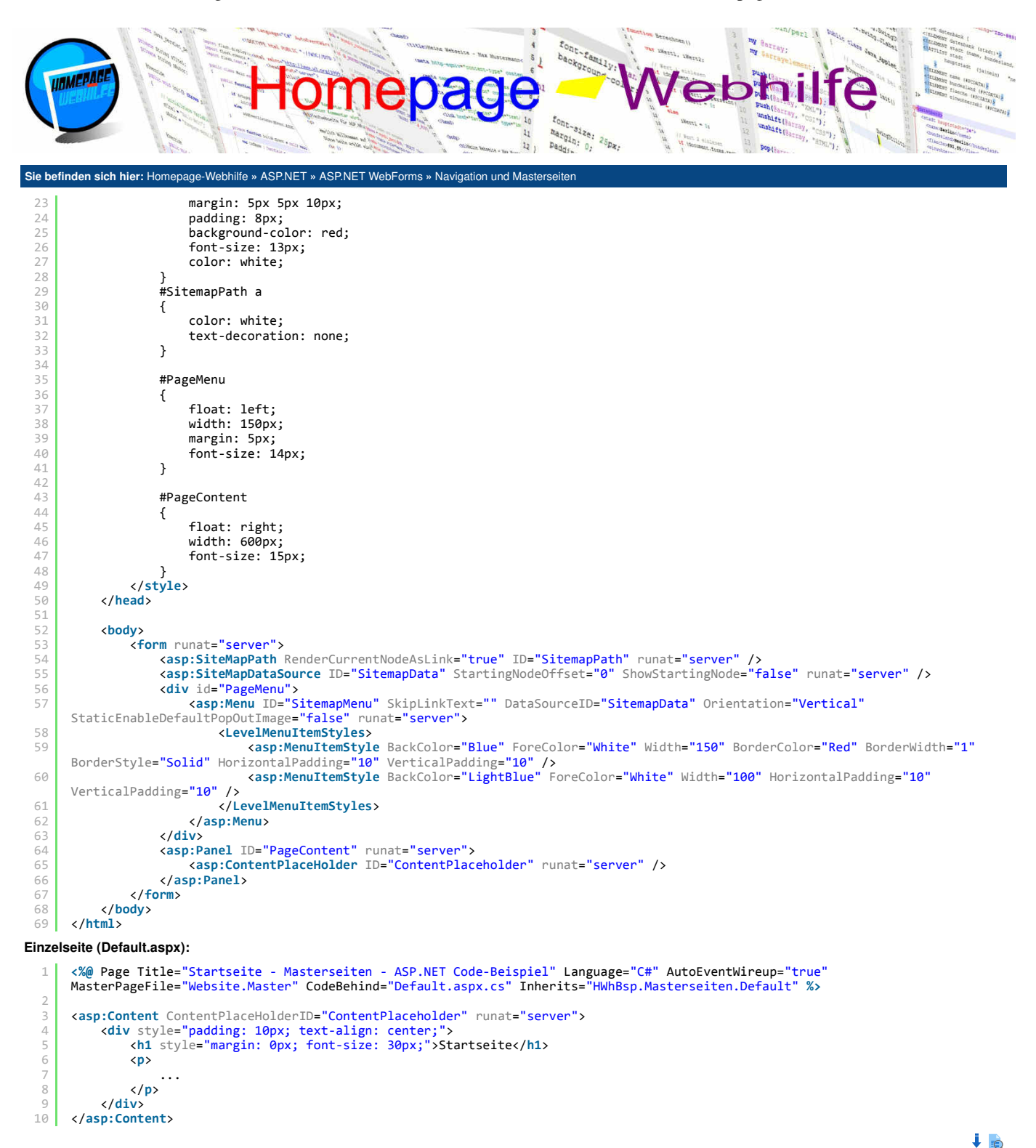

Wichtig: Um den Titel der Seite über die Inhaltsseite setzen zu können, muss das head-Element in der Masterseite vorhanden sein und zudem das Attribut runat mit dem Wert server besitzen. Wie Sie vielleicht gesehen haben, wird auf der Inhaltsseite kein HTML-Code (auch kein form-Element) außerhalb von den asp:Content-Elementen platziert. Dies ist ebenfalls Vorschrift.

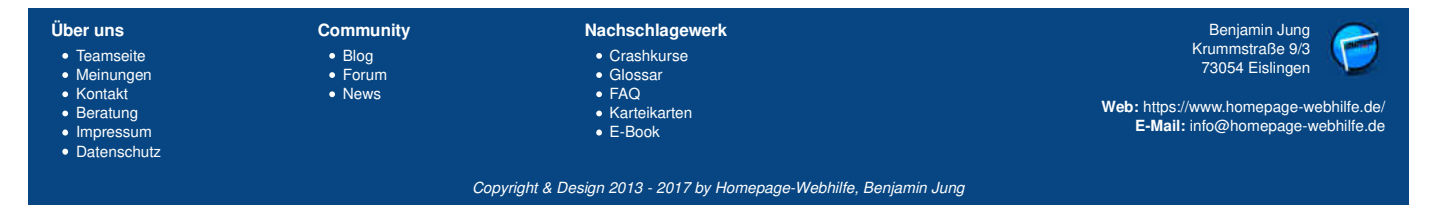

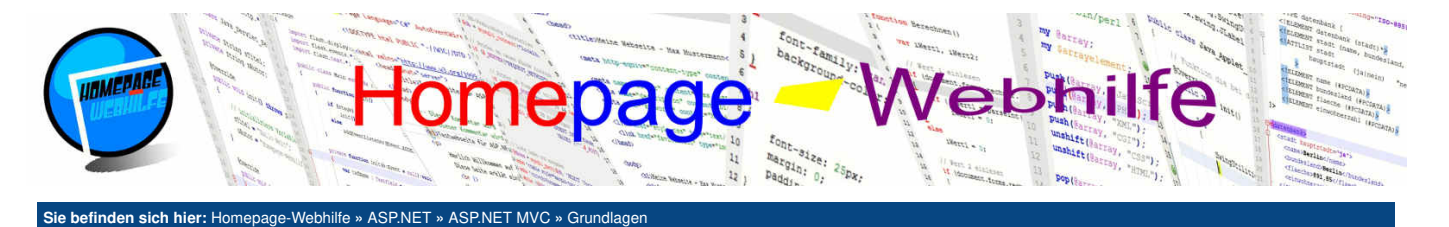

## Grundlagen

ASP.NET MVC ist neben ASP.NET WebForms ein weiterer wichtiger Bestandteil von ASP.NET. Bei ASP.NET MVC wird das **MVC-Konzept** verwendet, um somit die klare Trennung zwischen dem **Modell** (engl. *model*), der **Ansicht** (engl. *view*) und der **Steuerung** (engl. *controller*) zu ermöglichen.

Diese Trennung ermöglicht zum einen eine **Strukturierung der Software** und zum anderen die Möglichkeit zur **Aufteilung der Entwicklung** der Webanwendung. Bei der Aufteilung muss im Voraus das Modell von beiden beteiligten Personen festgelegt werden. Anschließend kann der Webdesigner die Ansicht erstellen und der Programmierer die Steuerung (und somit die Logik, welche hinter der Anwendung steht) programmieren. Im Gegensatz zu ASP.NET WebForms ist ASP.NET MVC auch Teil des

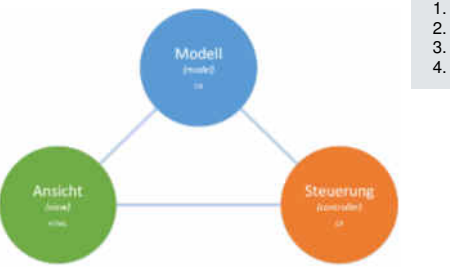

#### Inhalt dieser Seite:

- 1. Erstes Beispiel
- 2. Dateien und Ordner
- 3. Razor
- 4. Funktionsweise

neueren Frameworks ASP.NET Core. Dadurch ist es möglich, MVC-Applikationen auch auf Systemen mit der Softwareplattform .NET Core auszuführen. Die Plattform .NET Core kommt dabei vor allem auf **anderen Betriebssystemen wie Windows** vor, da unter Windows üblicherweise das .NET Framework zum Einsatz kommt, auf welchem sowohl ASP.NET WebForms als auch ASP.NET MVC ausgeführt werden kann.

Auf dieser Seite wollen wir uns mit einem ersten kurzen Beispiel sowie einigen theoretischen Themen beschäftigen, sodass Sie über eine gute Basis verfügen, bevor Sie sich den nächsten 3 Themen widmen, welche wir in Steuerung, Ansicht und Modell aufgeteilt haben.

## **Erstes Beispiel**

Um eine ASP.NET MVC Webanwendung zu erstellen, wählen wir beim Erstellen eines neuen Projekts unter dem Eintrag Web "ASP.NET MVC 4-Webanwendung" aus. Anschließend erscheint ein weiteres Fenster, in welchem eine Vorlage ausgewählt werden kann. Hier wählen wir "Leer" aus. In der Auswahlliste "Ansichtsmodul" wählen wir "Razor". Alternativ könnte hier auch "ASPX" gewählt werden, wodurch der Web Forms View Engine verwendet wird. Das **Ansichtsmodul** (engl. *view engine*) wird, wie der Name schon vermuten lässt, in der Ansicht für die **Einbettung der dynamischen Inhalt**e verwendet. Auf Grund des einfacheren Syntax sollte für MVC-Anwendungen vorzugsweise **Razor** verwendet werden. Die hier genannten Angaben beziehen sich auf Visual Studio 2013. Ab der .NET Framework Version 4.5 gibt es bei der Projekterstellung nur noch den allgemeinen Typ "ASP.NET-Webanwendung". Wird dieser Typ verwendet, so kann im nächsten Dialog eine Vorlage (in diesem Falle eine leere Vorlage) gewählt werden. Zudem muss dann bei "Ordner und Kernverweise hinzufügen für:" die Option "MVC" gewählt werden.

Nachdem wir ein solches leeres Projekt erstellt haben, können wir nun Steuerungen, Ansichten, Modelle sowie andere Dateien hinzufügen. Wenn wir das bisher erstellte (leere) Projekt starten, so bekommen wir eine Fehlermeldung, dass die gewünschte Ressource nicht existiert. Dies ist soweit korrekt, denn wir haben ja bisher noch keine Dateien bzw. "Seiten" erstellt. Um die eingehenden Anfragen zu bearbeiten, benötigen wir **als erstes eine Steuerung** (Controller). Steuerungen befinden sich im Ordner Controllers und können über das Kontextmenü mittels "Hinzufügen" » "Controller" hinzugefügt werden. Als Dateiname für den Controller geben wir HomeController.cs an. Als Template muss u. U. eine leere Steuerung gewählt werden.

Im erstellten Controller wird automatisch die Funktion Index() mit dem Rückgabetyp ActionResult erstellt, welche den Rückgabewert der Funktion View() zurückgibt. Des Weiteren ist die erstellte Klasse (welche die Steuerung repräsentiert) von der Klasse Controller abgeleitet. Für unser erstes Beispiel ändern wir den Rückgabetyp der Funktion Index() in string und geben einen beliebigen Wert (z. B. die Zeichenkette "Hallo Welt!") zurück. Dies ist notwendig, da wir bisher noch keine Ansicht erstellt haben und somit ebenfalls eine Fehlermeldung bekommen würden.

```
using System;
     using System.Collections.Generic;
     using System.Linq;
4
     using System.Web;
     using System.Web.Mvc;
     namespace HWhBsp.Erstes_Beispiel.Controllers
8
         public class HomeController : Controller
             public string Index()
             {
13
                  return "Hallo Welt!";
14
             }
         }
16
     3
```

🤳 🖻

Wichtig: Die Steuerung muss unbedingt den Namen Home tragen. Dies ist auf Grund der vordefinierten Route (dazu später mehr) notwendig.

## **Dateien und Ordner**

|                                 | D durchsuchen 🛛 🔎 |
|---------------------------------|-------------------|
| Projektmappe Modelit (1)        | Projekt)          |
| 🛛 🌆 Model                       |                   |
| Properties                      |                   |
| Verweise                        |                   |
| App_Data                        |                   |
| App_Start.                      |                   |
| <ul> <li>Controllers</li> </ul> |                   |
| HomeController                  |                   |
| 🔺 📹 Models                      |                   |
| P Contactes                     |                   |
| 🔺 📹 Views                       |                   |
| 🖉 🚔 Home                        |                   |
| 000 Index.cshtml                |                   |

Bei der Erstellung eines MVC-Projekts bzw. eines leeren Projekts mit den "Ordnern und Kernverweisen" für ASP.NET MVC werden einige Ordner und Dateien erstellt. Diese automatisch erstellten Ordner und Dateien werden wir nun in den folgenden Abschnitten erläutern.

Der Ordner App\_Data enthält, wie der Name schon sagt, sogenannte Anwendungsdaten. Der Ordner kann MDF-, XML- und andere sogenannte Datenspeicherungs-Dateien enthalten. Für uns ist dieser Ordner jedoch nicht von weiterer Bedeutung.

Im Ordner App\_Start befinden sich ein paar C#-Dateien, welche jeweils über eine statische Funktion verfügen. Diese Funktionen werden von der Funktion Application\_Start() aus der Datei Global.asax.cs aufgerufen. Alle Dateien werden zur Konfiguration der Webanwendung verwendet. Die Dateien im Ordner App\_Start werden von Visual Studio automatisch erstellt und besitzen bereits die Standard-Konfiguration. Für einige Fälle ist es jedoch notwendig, diese zu ändern. Die Datei FilterConfig.cs werden ten Kations-Filtern (dazu später mehr). In der Datei RouteConfig.cs werden

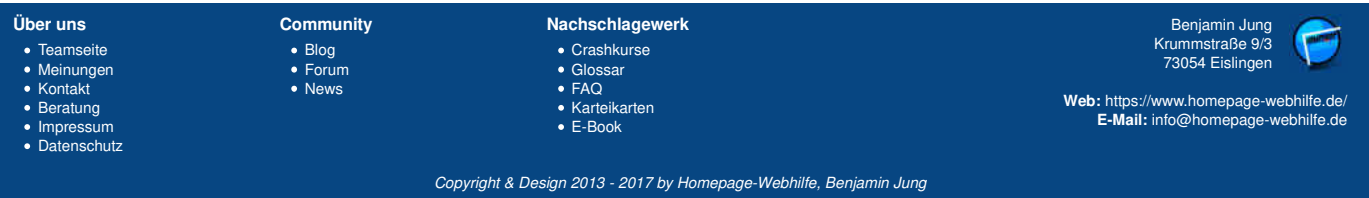

## Grundlagen - ASP.NET MVC - ASP.NET - Homepage-Webhilfe

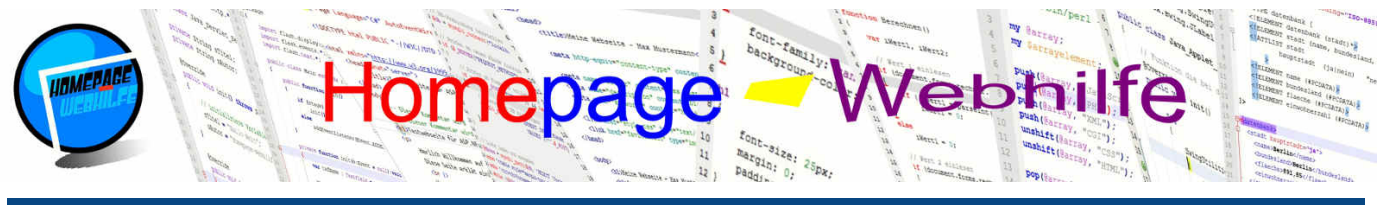

#### Sie befinden sich hier: Homepage-Webhilfe » ASP.NET » ASP.NET MVC » Grundlagen

die Routen für die Anwendung angelegt. Standardmäßig ist hier eine Route mit dem Namen "Default" angelegt. Mit dem Thema Routing werden wir uns jedoch <u>später auch noch beschäftigen</u>. Zuletzt ist noch die Datei <u>WebApiConfig.cs</u> zu erwähnen. Dort werden Routen für die ASP.NET Web API Technologie registriert. ASP.NET Web API ist mit ASP.NET MVC vergleichbar und kann zudem auch miteinander "kombiniert" werden. Bei ASP.NET Web API werden vor allem clientseitige Skripte zum Laden oder Ändern

von Daten (mittels AJAX) verwendet. Dieses Thema werden wir hier jedoch nicht weiter behandeln und uns voll und ganz auf ASP.NET MVC konzentrieren. Der Ordner Controllers enthält die verschiedenen **Steuerungs-Klassen**. Steuerungen enthalten am Ende immer den Zusatz Controller und die Dateiendung .cs (oder natürlich .vb für Visual Basic). Beim Erstellen eines leeren Projekts ist dieser Ordner leer.

Im Ordner Models werden die Datenmodelle abgelegt, wovon es sich bei einem Modell um normale Klassen handelt, die zumeist über einige Eigenschaften verfügen. Auch dieser Ordner ist bei der Projekterstellung eines leeren Projekts leer.

Der letzte Ordner, welcher neben den Ordnern Controllers und Models auch direkt zum MVC-Konzept gehört, ist Views. Dort werden die **Ansichten** abgelegt. Ansichten verfügen über die Dateiendung .cshtml (bei Verwendung des View Engine Razor) oder .aspx (bei Verwendung des View Engine ASPX). Dieser Ordner enthält standardmäßig lediglich die Datei Web.config.

Direkt im Projektverzeichnis befinden sich neben den Konfigurationsdateien Web.config, Web.Debug.config, Web.Release.config und packages.config noch die Dateien Global.asax und Global.asax.cs. Die letzten zwei genannten Dateien werden für den Lebenszyklus der Anwendung (nicht zu verwechseln mit dem Lebenszyklus einer Anfrage) benötigt. Wie bereits oben erwähnt, werden durch die Methode Application\_Start(), welche beim Start der Anwendung aufgerufen wird, die verschiedenen Einstellungen (aus den Dateien im App\_Start-Ordner) angewendet.

Im Gegensatz zu ASP.NET WebForms unterscheiden sich bei ASP.NET MVC die **URLs** (welche vom Benutzer aufgerufen werden) mit den tatsächlichen / physikalischen Pfaden. Wurde bei WebForms die URL VerzeichnisA/SeiteB.aspx aufgerufen, so wurde auch die Datei SeiteB.aspx aus dem Ordner VerzeichnisA geladen. Bei MVC ist dies anders: Hier teilt sich die URL (im Normalfall und somit nur bei Beachtung der Standard-Route) in drei Teile. Das Format lautet wie folgt: {controller}/{action}/{id}. Rufen wir also bspw. die URL Home/Index/1 auf, so wird die Aktion Index() des Controllers Home (Datei Controllers/HomeController.cs) ausgeführt. Dieser Aktion wird zudem als ID die 1 übergeben. Gibt die Aktion Index() den Rückgabewert der Funktion view() zurück, um somit die Ansicht der Aktion anzuzeigen, so wird die Ansicht aus der Datei Views/Home/Index.cshtml (physikalischer Pfad) geladen.

#### Razor

Razor ist eine serverseitige Auszeichnungssprache, welche bei MVC dazu genutzt wird, Code-Blöcke in die Ansicht einzubetten. Die Anzahl, aber vor allem die Komplexität dieser Code-Blöcke, sollte auf Grund des MVC-Konzepts und somit auf Grund der Trennung zwischen Ansicht und Steuerung relativ gering gehalten werden.

Razor verfügt über ein paar unterschiedliche **Syntax-Regeln**, welche wir in den folgenden Abschnitten vorstellen werden. Bei allen wird jedoch das e-Zeichen vorangestellt. Razor ermöglicht auf einfache Art und Weise das Einbinden von Code-Blöcken direkt in den HTML-Code, um somit den Code "zu mischen". Ein solches Beispiel werden wir gleich noch bei Bedingungen und Schleifen genauer anschauen.

Wollen wir einen Wert einer Variablen ausgeben, so notieren wir einfach das @-Zeichen gefolgt von dem Variablennamen: z. B. @variablenName. An Stelle eine Variable auszugeben, kann natürlich auch der Rückgabewert einer Funktion ausgegeben werden. Dieser Syntax ruft indirekt die Funktion Response.Write() auf. Benötigen wir innerhalb unserer Ansicht einen Code-Block, welcher aus mehreren Anweisungen besteht oder keinen Wert zurückgibt, so gilt der Syntax @{}. Innerhalb der geschweiften Klammern kann nun C#, aber auch HTML-Code, notiert werden.

```
1 @{
2 string sUserAgent = Request.UserAgent != null ? Request.UserAgent : "-";
3 <b>Ihr User-Agent lautet:</b> @sUserAgent
4 }
```

Eine **Abfrage** kann in Razor direkt (ohne Code-Block) notiert werden, wovon der Verzweigungs-Block jedoch automatisch wieder einen Code-Block mit sich bringt. Bei der Abfrage kann es sich um eine einfache Verzweigung (<u>if-else</u>) oder eine mehrfache Verzweigung (<u>switch-case</u>) handeln. Auch hier ist das direkte Mischen von C# und HTML-Code möglich.

Das gleiche Prinzip gilt bei Schleifen, wie das folgende Beispiel zeigt:

```
1 
2 @for (int i = 0; i < 10; i++)
3 {
4 <li>@is@is/li>
5 }
6
```

Wichtig: Wie Sie erkennen können, muss die Person, welche die Ansichten erstellt (dies gilt natürlich nur, sofern Sie die Entwicklung der Webanwendung aufgeteilt haben), ebenfalls über einfache C#-Kenntnisse verfügen und zudem mit dem Razor-Syntax vertraut sein.

Wichtig: Versuchen Sie große und komplexe Code-Blöcke weitestgehend zu vermeiden und diese in den Controller zu verlagern. Es ist jedoch durchaus legitim in der Ansicht z. B. eine for -Schleife mittels Razor zu nutzen, um die Datensätze, welche im Datenmodell abgelegt sind, auszugeben.

## Funktionsweise

In ASP.NET MVC muss zu allererst zwischen dem Anwendungs-Lebenszyklus und dem Seiten-Lebenszyklus unterschieden werden.

Der Anwendungs-Lebenszyklus startet mit dem Start des Webservers (meistens der IIS von Microsoft) und endet mit dem Stopp des Webservers. Standardmäßig

| Über uns<br>• Teamseite<br>• Meinungen<br>• Kontakt<br>• Beratung<br>• Impressum<br>• Datenschutz | Community<br>• Blog<br>• Forum<br>• News | Nachschlagewerk<br>• Crashkurse<br>• Glossar<br>• FAQ<br>• Karteikarten<br>• E-Book | Benjamin Jung<br>Krummstraße 9/3<br>73054 Eislingen<br>Web: https://www.homepage-webhilfe.de/<br>E-Mail: info@homepage-webhilfe.de |
|---------------------------------------------------------------------------------------------------|------------------------------------------|-------------------------------------------------------------------------------------|----------------------------------------------------------------------------------------------------|
|                                                                                                   | Co                                       | pyright & Design 2013 - 2017 by Homepage-Webhilfe, Benjami                          | in Jung                                                                                                    |

## Grundlagen - ASP.NET MVC - ASP.NET - Homepage-Webhilfe

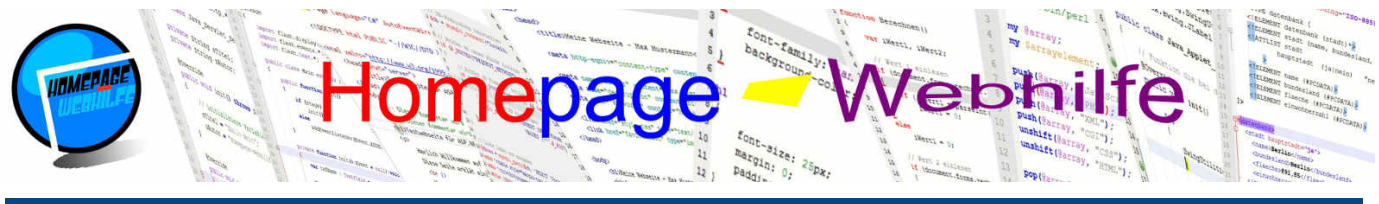

Sie befinden sich hier: Homepage-Webhilfe » ASP.NET » ASP.NET MVC » Grundlagen

werden beim Applikationsstart lediglich die verschiedenen Einstellungen für die Anwendung gesetzt. Die Dateien Global.asax und Global.asax.cs repräsentieren dabei die MVC-Anwendung. Die in den Dateien enthaltene Klasse MvcApplication wird von der Klasse HttpApplication (Namensraum System.Web) abgeleitet. Beim Erstellen eines Projekts enthält diese Klasse lediglich die Funktion Application\_Start(), welche beim Start der MVC-Applikation (also beim Start des Webservers) aufgerufen wird, und die verschiedenen Konfigurationen (Filter, Routen und Web-API-Routen), welche beim Ordner App\_Start angegeben sind, durchführt. Änderungen an der Datei Global.asax (und deren Code-Behind-Datei Global.asax.cs) wirkt sich direkt auf die sogenannte **Anwendungsebene** aus. In diesem Tutorial werden wir jedoch hier keine Änderungen durchführen (abgesehen von den Routen in der Datei App\_Start/RouteConfig.cs).

Während eines Anwendungs-Lebenszyklus kann es mehrere Anfrage-Lebenszyklen geben. Der Anfrage-Lebenszyklus startet mit einer ganz normalen HTTP-Anfrage (engl. *request*). Wurde diese vom Server empfangen, so wird die Anfrage über die angefragte URL mittels einem Routing-Verfahren der Applikation und anschließend der Steuerung (Controller) zugeordnet. Nun wird ein Objekt der Steuerungs-Klasse instanziiert und anschließend die jeweilige Aktions-Methode ausgeführt. Wird von der Aktions-Methode eine Ansicht zurückgegeben, so wird die Ansicht von dem sogenannten View Engine gerendert. Am Ende wird aus den Daten (Header und Seiteninhalt) eine Antwort (engl. *response*) erstellt, die dann an den Client (üblicherweise an den Webbrowser des Besuchers) gesendet wird.

MVC-Klassen (z. B. ActionResult, HtmlHelper, ViewPage und WebViewPage) befinden sich im Namensraum System.Web.Mvc und dessen Sub-Namensräume (z. B. System.Web.Mvc.Html und System.Web.Mvc.Routing). Auf einige der Klassen gehen wir im Laufe dieses Tutorials noch genauer ein.

Für eine "funktionsfähige" Anwendung ist **mindestens ein Controller notwendig**. Der Controller enthält dabei üblicherweise eine oder mehrere Aktionen. Bei den **Aktionen** handelt es sich um Funktionen, welche im Regelfall ein Objekt einer von ActionResult abgeleiteten Klasse zurückgegeben. Über den Funktionsaufruf View() wird die Ansicht geladen. Jedoch ist es nicht zwingend erforderlich, dass eine Aktion eine Ansicht zurückgibt. Wir werden in den weiteren Themen noch genauer auf die einzelnen Bestandteile des MVC-Konzepts eingehen.

| Über uns<br>• Teamseite<br>• Meinungen<br>• Kontakt<br>• Beratung<br>• Impressum<br>• Datenschutz | Community<br>• Blog<br>• Forum<br>• News | Nachschlagewerk<br>• Crashkurse<br>• Glossar<br>• FAQ<br>• Karteikarten<br>• E-Book | Benjamin Jung<br>Krummstraße 9/3<br>73054 Eislingen<br>Web: https://www.homepage-webhilfe.de/<br>E-Mail: info@homepage-webhilfe.de |
|---------------------------------------------------------------------------------------------------|------------------------------------------|-------------------------------------------------------------------------------------|----------------------------------------------------------------------------------------------------|
|                                                                                                   | Coj                                      | oyright & Design 2013 - 2017 by Homepage-Webhilfe, Benjam                           | in Jung                                                                                                    |

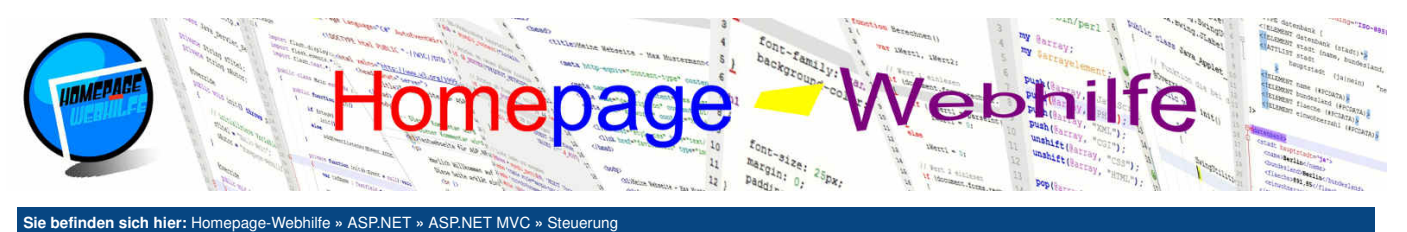

#### Sie beiniden sich mer. Homepage-Weblinie « ASP.NET » ASP.NE

## Steuerung

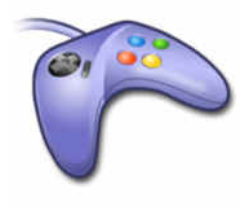

Steuerungen (oder auch Controller genannt) sind der **Grundbaustein für MVC-Anwendungen** und stehen nach dem Erhalt einer **HTTP-Anfrage** an erster Stelle. Der für die URL zugehörige Controller sowie die für die URL zugehörige Anwendung wird mittels eines **Routing-Verfahrens** vom MVC-Framework ermittelt, welches wir im nächsten Abschnitt genauer erklären werden.

#### Inhalt dieser Seite:

Routing
 Aktionen
 Filter
 Selektoren

Die Steuerung repräsentiert die sogenannte **Anwendungslogik**. Jede öffentliche Funktion (Zugriffsmodifizierer public) stellt eine sogenannte **Aktionsmethode** dar. Eine Aktionsmethode kann in der Regel von außen indirekt über die angegebene URL aufgerufen werden. Als Rückgabetyp verfügen Aktionsmethoden üblicherweise über die Klasse ActionResult (bzw. über eine von der Klasse ActionResult abgeleitete Klasse). Aktionsmethoden können dabei Übergabeparameter besitzen. Dies können zum einen individuelle Parameter (festgelegt durch Routen) und zum anderen ein Datenmodell sein (bei POST-Aktionen). Darauf werden wir jedoch später noch genauer eingehen.

Prinzipiell sind Steuerungen nichts anderes als C#-Klassen. Jedoch sind diese von der Klasse Controller (Namensraum System.Web.Mvc) abgeleitet und müssen am Ende des Klassennamens über den Suffix Controller verfügen. Der andere Teil des Klassennamens stellt den eigentlichen **Controller-Namen** dar. Der Name der Aktionsmethode entspricht, sofern dieser nicht über den ActionName-Selektor (dazu später mehr) geändert wurde, auch dem Namen, welcher in der URL zum Aufruf der Aktion angegeben wird.

## Routing

Wie bereits erklärt, werden die URLs mittels eines Routing-Verfahrens zu allererst **einer Anwendung, anschließend einer Steuerung und letztendlich einer Aktionsmethode zugeordnet**. Dabei gilt für die URL innerhalb einer MVC-Anwendung folgender Aufbau: [controller]/{action}/{id}. Ein Aufruf von Home/Index/1 wird also dem Controller Home und der Aktionsmethode Index() zugewiesen. Dieser kann (sofern gewünscht) ein Parameter übergeben werden, welcher im obigen Beispiel dem Wert 1 entsprechen würde. Ein Aufruf von Kunden/Editierung/4781 würde die Aktionsmethode Editierung() des Controllers Kunden (Datei KundenController.cs) aufrufen und der Methode den Wert 4781 übergeben. Dies ist wohl ein typisches Beispiel für ASP.NET MVC, wie die URL für die Editierung eines Kunden in einem Firmen-Portal aussehen könnte.

Möchten wir diesen Standardaufbau ändern oder erweitern, so müssen wir weitere Routen registrieren oder vorhandene anpassen. Eine Route ist beim Erstellen eines MVC-Projekts bereits vorhanden. Diese, welche wir oben bereits erklärt haben, wird auch als **Standard-Route** (engl. *default route*) bezeichnet. Routen werden auf Anwendungsebene definiert und sind standardmäßig in der Funktion wird als Parameter ein Objekt der Klasse RouteCollection übergeben. In diesem werden die Routen registriert.

Innerhalb der Funktion RegisterRoutes () wird nun die Funktion MapRoute () aufgerufen, mit welcher URL-Routen festgelegt werden können. Als Parameter werden der Routenname, das URL-Muster und die Standard-Werte übergeben. Der Routenname kann zur Identifizierung der Route und für Routenlinks verwendet werden. Der Routenname wird in der Routing-Tabelle als Index verwendet, weshalb der Name eindeutig sein muss. Das URL-Muster für Routen besteht aus Platzhaltern, Schrägstrichen (zur Trennung) sowie bei Bedarf Konstanten. Zwischen Platzhaltern ist es zwingend erforderlich, dass ein Schrägstrich vorhanden ist. Platzhalter werden in geschweifte Klammern notiert. Die einfachsten Beispiele sind die in der Standard-Route enthaltenen Platzhalter {controller} und {action}. {controller} verweist dabei direkt auf den Namen der Steuerung und {action} auf den Namen der Aktionsmethode. Weitere Platzhalter können nach Belieben definiert werden. Der Wert solcher Platzhalter werden ebenfalls über die eingegebene URL spezifiziert und der Aktionsmethode als Parameter übergeben. Die Zuordnung des Platzhalterwerts zu dem Parameter wird über den Namen getroffen, d. h. der Name des Platzhalters muss auch dem Parameternamen der Aktionsmethode entsprechen. Über den dritten Parameter der Funktion MapRoute () werden die Standardwerte der Platzhalter festgelegt. Dafür wird in der Regel ein anonymes Objekt erzeugt und dieses der Funktion übergeben. Das (anonyme) Objekt enthält Eigenschaften, die die Standardwerte der Platzhalter repräsentieren. Hierfür muss der Name der Eigenschaft dem Namen des Platzhalters entsprechen. Die Standardwerte (engl. default values) werden immer dann benötigt, wenn einer der Werte nicht angegeben wurde. Dies ist auch der Grund, warum beim Aufruf des Root-Verzeichnisses der Anwendung standardmäßig die Steuerung Home und die Aktionsmethode Index aufgerufen wird. Existiert z. B. ein weiterer Controller mit dem Namen Produkt, so wird beim Aufruf von ~/Produkt die Aktionsmethode Index() des Produkt -Controllers aufgerufen. Möchten Sie einen Platzhalter nicht mit einem Standard-Wert belegen, sondern diesen als optional markieren, so können Sie der Eigenschaft des Objekts für Standardwerte die Konstante UrlParameter. Optional zuweisen. Wird der Platzhalter in der URL nicht angegeben, so wird der Aktionsmethode als Wert null übergeben. Hierbei ist darauf zu achten, dass der Datentyp den Wert null unterstützt. Die Funktion IgnoreRoute () erlaubt es mit Hilfe eines URL-Musters, bestimmte Routen zu ignorieren, um somit z. B. einen Controller "zu deaktivieren"

Im unteren Beispiel gibt es zwei Controller: Home und Info. Beide Controller verfügen über mehrere Aktionsmethoden. Die Aktionsmethode MeineID() des Controllers Home verwendet den Platzhalter bzw. Parameter id und gibt dessen Wert aus. In der Routenkonfiguration wurde eine Route hinzugefügt, mit welcher die Aktionsmethode auch über die URL -/ID aufgerufen werden kann. Die folgende Tabelle zeigt die verschiedenen Aufrufmöglichkeiten für die Webanwendung und die dazugehörigen Controller sowie Aktionsmethoden:

| URL                 | Controller | Aktionsmethode | id-Parameter |
|---------------------|------------|----------------|--------------|
| ~/                  | Home       | Index()        |              |
| ~/Home              | Home       | Index()        | null         |
| ~/Home/Index        | Home       | Index()        | null         |
| ~/Home/DatumUhrzeit | Home       | DatumUhrzeit() | null         |
| ~/Home/MeineID      | Home       | MeineID()      | null         |
| ~/Home/MeineID/123  | Home       | MeineID()      | 123          |
| ~/Info/Anfrage      | Info       | Anfrage()      | null         |
| ~/Info/Antwort      | Info       | Antwort()      | null         |
| ~/ID                | Home       | MeineID()      | null         |
| ~/ID/123            | Home       | MeineID()      | 123          |

Übrigens: Ein Aufruf von ~/Info ist ungültig (bzw. führt zu einem 404 HTTP-Status-Fehler), da der Info-Controller über keine Index () -Aktionsmethode verfügt.

| Über uns                                                                                                 | Community      | Nachschlagewerk                                           | Benjamin Jung                                                               |
|----------------------------------------------------------------------------------------------------|----------------|-----------------------------------------------------------|-----------------------------------------------------------------------------|
| Teamseite     Meinungen                                                                                  | Blog     Eorum | Crashkurse     Glossar                                    | 73054 Eislingen                                                             |
| <ul> <li>Meinungen</li> <li>Kontakt</li> <li>Beratung</li> <li>Impressum</li> <li>Datenschutz</li> </ul> | News           | • FAQ<br>• Karteikarten<br>• E-Book                       | Web: https://www.homepage-webhilfe.de/<br>E-Mail: info@homepage-webhilfe.de |
|                                                                                                    | Co             | pyright & Design 2013 - 2017 by Homepage-Webhilfe, Benjan | nin Jung                                                                    |

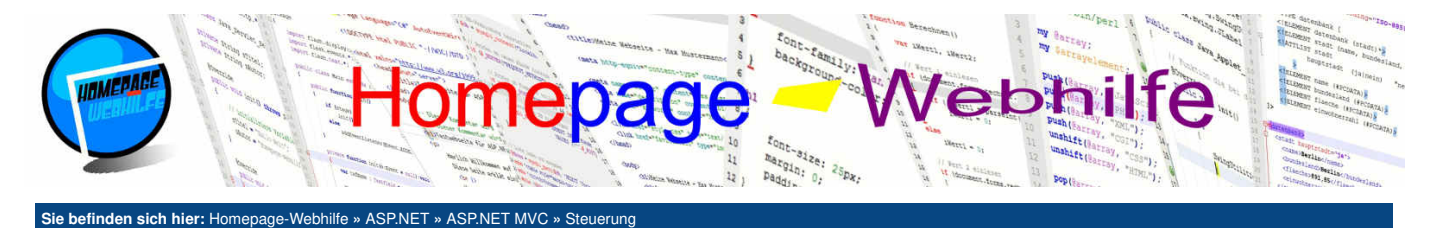

Hier der Quellcode der zwei Controller sowie der Routenkonfiguration:

```
HomeController.cs:
       using System;
       using System.Collections.Generic;
       using System.Linq;
  4
       using System.Web;
       using System.Web.Mvc;
       namespace HWhBsp.Routing.Controllers
  8
           public class HomeController : Controller
 10
                public string Index()
                {
 13
                    return "Hallo Welt!";
 14
15
                }
 16
                public string DatumUhrzeit()
 17
                {
                    return "Aktuelles Datum und Uhrzeit: " + DateTime.Now.ToString();
 19
                }
 20
21
22
                public string MeineID(string id)
                {
 23
                    return "ID: " + ((id == null) ? "-" : id);
 24
                }
           }
 26
      }
InfoController.cs:
       using System;
       using System.Collections.Generic;
       using System.Linq;
       using System.Web;
       using System.Web.Mvc;
       namespace HWhBsp.Routing.Controllers
  8
       {
           public class InfoController : Controller
  9
 10
 11
                public string Anfrage()
                    return "User-Agent: " + Request.UserAgent;
 14
                }
               public string Antwort()
{
 18
                    return "Zeichenkodierung: " + Response.Charset;
                }
 20
           }
      }
RouteConfig.cs:
       using System;
      using System.Collections.Generic;
using System.Linq;
       using System.Web;
       using System.Web.Mvc;
       using System.Web.Routing;
  8
       namespace HWhBsp.Routing
  9
 10
           public class RouteConfig
                public static void RegisterRoutes(RouteCollection routes)
{
 14
15
16
                    routes.IgnoreRoute("{resource}.axd/{*pathInfo}");
                    routes.MapRoute(
                         name: "ID-Ausgabe",
url: "ID/{id}",
 17
 18
19
                         defaults: new { controller = "Home", action = "MeineID", id = UrlParameter.Optional }
 20
                    );
                    routes.MapRoute(
                         name: "Default",
url: "{controller}/{action}/{id}",
defaults: new { controller = "Home", action = "Index", id = UrlParameter.Optional }
 24
```

| Über uns<br>• Teamseite<br>• Meinungen<br>• Kontakt<br>• Beratung<br>• Impressum<br>• Datenschutz | Community<br>• Blog<br>• Forum<br>• News | Nachschlagewerk<br>• Crashkurse<br>• Glossar<br>• FAQ<br>• Karteikarten<br>• E-Book | Benjamin Jung<br>Krummstraße 9/3<br>73054 Eislingen<br>Web: https://www.homepage-webhilfe.de/<br>E-Mail: info@homepage-webhilfe.de |
|---------------------------------------------------------------------------------------------------|------------------------------------------|-------------------------------------------------------------------------------------|----------------------------------------------------------------------------------------------------|
|                                                                                                   | Сор                                      | pyright & Design 2013 - 2017 by Homepage-Webhilfe, Benjami                          | in Jung                                                                                                    |

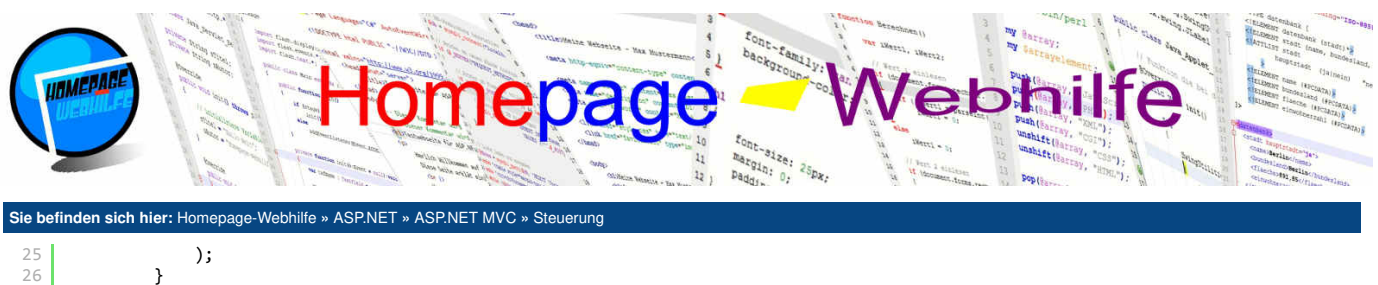

```
27 }
28 }
```

Wichtig: Die Routen werden von oben nach unten abgearbeitet. Daher muss die Standard-Route immer als letztes notiert werden.

Übrigens: Bei der Angabe von Parametern kann zusätzlich zum Wert auch noch der Name angegeben werden (name: wert). Dies wird gemacht, sodass der Programmierer direkt erkennen kann, welcher Wert zu welchem Parameter gehört (ohne die Parameter-Reihenfolge zu kennen). Diese "Beschriftung" kann jedoch ohne weiteres weggelassen werden. Es gibt zudem einige Funktionen, welche "Benannte Argumente" verwenden. Bei diesen muss der Parametername angegeben werden, da darüber die Zuordnung stattfindet. Für Sie mag diese Art der Parameterangabe evtl. neu sein, jedoch werden Sie sehen, dass diese beiden Verfahren oft bei ASP.NET MVC verwendet werden.

1.

Stellen wir uns ein praxisnahes Szenario vor: Sie möchten auf Grund von **Suchmaschinenoptimierung** der URL zusätzlich zum Namen des Controllers und der Aktionsmethode ein **Sprachkürzel** hinzufügen. So soll es z. B. an Stelle der URL ~/Produkte/Liste die URLs ~/DE/Produkte/Liste und ~/EN/Produkte/Liste geben. Das URL-Muster könnte in einem solchen Fall z. B. so aussehen: {lang}/{controller}/{action}/{id}. Der Parameter lang wird dabei den Aktionsmethoden übergeben, wodurch dieser den Inhalt der jeweiligen Seite laden kann. Hier zwei Beispielcodeausschnitte:

```
1 public string Index(string lang)
2 {
3     return "Ihre Sprache ist: " + lang;
4 }
1 routes.MapRoute(
2     name: "Default",
3     url: "{lang}/{controller}/{action}/{id}",
4     defaults: new { lang = "DE", controller = "Home", action = "Index", id = UrlParameter.Optional }
5     );
```

Wichtig: Parameter am Anfang oder in der Mitte einer URL müssen angegeben werden. Im obigen Beispiel kann der Parameter lang also nicht weggelassen werden. Grundsätzlich können Parameter also immer nur in umgekehrter Reihenfolge und somit vom Ende zum Anfang weggelassen werden.

## Aktionen

Aktionsmethoden können **unterschiedliche Rückgabetypen** haben. Bisher haben wir der Einfachheit halber den Rückgabetyp string verwendet. Im Regelfall wird jedoch der Rückgabetyp ActionResult verwendet. Die Klasse ActionResult ist eine abstrakte Klasse, d. h. von dieser kann kein Objekt erzeugt werden. Jedoch gibt es einige Klassen, welche von der Klasse ActionResult abgeleitet sind. Trotzdem kann als Rückgabetyp stets ActionResult angegeben werden. Dies ermöglicht z. B. das Zurückgeben von einem Objekt der Klasse RedirectResult oder ContentResult innerhalb der gleichen Aktionsmethode. Um ein Objekt solcher Klassen zu erzeugen, können oft **Hilfsfunktionen** eingesetzt werden. Die folgende Tabelle zeigt eine Auflistung der wichtigsten Klassen, welche von ActionResult abgeleitet sind, sowie der Hilfsfunktionen und einer Beschreibung:

| Klasse                 | Hilfsfunktion      | Beschreibung                                                                                       |  |
|------------------------|--------------------|----------------------------------------------------------------------------------------------------|--|
| ContentResult          | Content()          | Gibt einen Inhalt (ggf. mit einem angegebenen Inhaltstyp) zurück.                                  |  |
| FileResult             | File()             | Gibt den Inhalt der angegebenen Datei (ggf. mit dem angegebenen Inhaltstyp) zurück.                |  |
| HttpNotFoundResult     | -                  | Gibt einen 404 HTTP-Status-Fehler bzw. eine Umleitung zur dazugehörigen Fehlerseite zurück.        |  |
| HttpStatusCodeResult   | -                  | Gibt einen beliebigen HTTP-Status-Fehler bzw. eine Umleitung zur dazugehörigen Fehlerseite zurück. |  |
| HttpUnauthorizedResult | -                  | Gibt einen 403 HTTP-Status-Fehler bzw. eine Umleitung zur dazugehörigen Fehlerseite zurück.        |  |
| RedirectResult         | Redirect()         | Gibt eine Umleitung an Hand einer URL zurück.                                                      |  |
| RedirectToRouteResult  | RedirectToAction() | Gibt eine Umleitung an Hand eines Controllers und einer Aktion zurück.                             |  |
|                        | RedirectToRoute()  | Gibt eine Umleitung an Hand einer Route (Angabe aller Platzhalter möglich) zurück.                 |  |
| ViewResult             | View()             | Gibt eine Ansicht zurück (dazu später mehr)                                                        |  |

Im Folgenden sehen Sie ein Beispiel mit mehreren Aktionsmethoden. Zur klaren Darstellung wurde als Rückgabetyp explizit die jeweils verwendete Klasse angegeben und nicht, wie es üblich ist, die Klasse ActionResult.

| Über<br>• Tr<br>• N<br>• K<br>• B<br>• In                                              | r <b>uns</b><br>eamseite<br>leinungen<br>ontakt<br>eratung<br>noressum                                 | Community<br>• Blog<br>• Forum<br>• News                                                                                                    | Nachschlagewerk<br>• Crashkurse<br>• Glossar<br>• FAQ<br>• Karteikarten<br>• E-Book | Benjamin Jung<br>Krummstraße 9/3<br>73054 Eislingen<br>Web: https://www.homepage-webhilfe.de/<br>E-Mail: info@homepage-webhilfe.de |
|----------------------------------------------------------------------------------------|----------------------------------------------------------------------------------------------------|----------------------------------------------------------------------------------------------------|-------------------------------------------------------------------------------------|----------------------------------------------------------------------------------------------------|
| 4<br>5<br>6<br>7<br>8<br>9<br>10<br>11<br>12<br>13<br>14<br>15<br>16<br>17<br>18<br>19 | using System<br>using System<br>namespace Hk<br>{<br>public c<br>{<br>publ<br>{<br>}<br>publ<br>{<br>} | <pre>.Web;<br/>.Web;<br/>.Web.Mvc;<br/>hBsp.Aktionen.Controllers<br/>lass HomeController : Contr<br/>ic string Index()<br/>return "Hallo Welt!";<br/>ic RedirectResult Umleitung<br/>return Redirect("~/");</pre> | roller<br>Startseite()                                                              |                                                                                                    |
| 1<br>2                                                                                 | using System<br>using System                                                                           | ;<br>.Collections.Generic;                                                                                                    |                                                                                     |                                                                                                    |

Copyright & Design 2013 - 2017 by Homepage-Webhilfe, Benjamin Jung

## Steuerung - ASP.NET MVC - ASP.NET - Homepage-Webhilfe

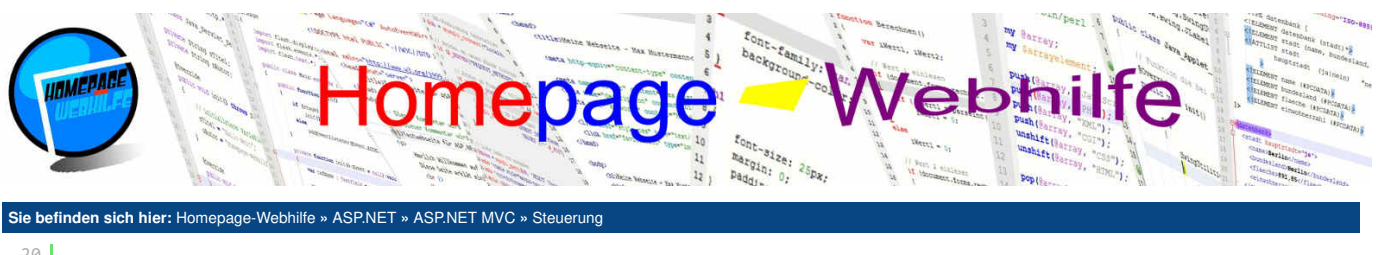

| <pre>public RedirectToRouteResult UmleitungRoute() {     return RedirectToAction("InhaltHTML"); } public ContentResult InhaltHTML() {     return Content("<bhallo< b=""> Welt!", "text/html"); } public ContentResult InhaltXML() {     return Content("<a>\r\n <b>123</b> \r\n <b>455</b> \r\n</a>", "text/xml") } public HttpStatusCodeResult ServerFehler() {     return new HttpStatusCodeResult(500); } public HttpUnauthorizedResult(); } public HttpNotFoundResult NichtGefundenFehler() {     return new HttpNotFoundResult(); } public FileResult Datei() {     return File("~/Controllers/HomeController.cs", "text/plain"); } </bhallo<></pre> | 20 |                                                                                    |
|----------------------------------------------------------------------------------------------------|----|------------------------------------------------------------------------------------|
| <pre>22 { 23 return RedirectToAction("InhaltHTML"); 24 } 25 public ContentResult InhaltHTML() 27 { 28 return Content("<b>Hallo</b> Welt!", "text/html"); 29 } 20 public ContentResult InhaltXML() 21 { 22 return Content("<a>\r\n <b>123</b>/r\n <b>456</b>/r\n</a>", "text/xml") 23 / 24 //////////////////////////////////</pre>                                                                                                    | 21 | <pre>public RedirectToRouteResult UmleitungRoute()</pre>                           |
| <pre>public ContentResult InhaltHTML() {     return Content("<b>Hallo</b> Welt!", "text/html"); }  public ContentResult InhaltXML() {     return Content("<a>\r\n <b>123</b>\r\n <b>456</b>\r\n</a>", "text/xml") }  public HttpStatusCodeResult ServerFehler() {     return new HttpStatusCodeResult(500); }  public HttpUnauthorizedResult AuthentifizierungsFehler() {     return new HttpUnauthorizedResult(); }  public HttpNotFoundResult NichtGefundenFehler() {     return new HttpNotFoundResult(); }  public FileResult Datei() {     return File("~/Controllers/HomeController.cs", "text/plain"); } </pre>                                    | 22 | {                                                                                  |
| <pre>public ContentResult InhaltHTML() {     return Content("<b>Hallo</b> Welt!", "text/html"); } public ContentResult InhaltXML() {     return Content("<a>\r\n <b>123</b>\r\n <b>456</b>\r\n</a>", "text/xml") } public HttpStatusCodeResult ServerFehler() {     return new HttpStatusCodeResult(500); } public HttpUnauthorizedResult AuthentifizierungsFehler() {     return new HttpUnauthorizedResult(); } public HttpNotFoundResult NichtGefundenFehler() {     return new HttpNotFoundResult(); } public FileResult Datei() {     return File("~/Controllers/HomeController.cs", "text/plain"); } </pre>                                         | 25 | return RedirectioAction(innatterint);                                              |
| <pre>26</pre>                                                                                                    | 25 | 3                                                                                  |
| <pre>27 { 28 return Content("<b>Hallo</b> Welt!", "text/html"); 39 30 31 public ContentResult InhaltXML() 32 return Content("<a>\r\n <b>123</b>\r\n <b>456</b>\r\n</a>", "text/xml") 34 } 35 9 9 9 9 9 9 9 9 9 9 9 9 9 9 9 9 9 9</pre>                                                                                                    | 26 | <pre>public ContentResult InhaltHTML()</pre>                                       |
| <pre>return Content("<b>Hallo</b> Weit!", "text/html"); } public ContentResult InhaltXML() {     return Content("<a>\r\n <b>123</b>\r\n <b>456</b>\r\n</a>", "text/xml") } public HttpStatusCodeResult ServerFehler() {     return new HttpStatusCodeResult(500); } public HttpUnauthorizedResult AuthentifizierungsFehler() {     return new HttpUnauthorizedResult(); } public HttpNotFoundResult NichtGefundenFehler() {     return new HttpNotFoundResult(); } public FileResult Datei() {     return File("~/Controllers/HomeController.cs", "text/plain"); } </pre>                                                                                 | 27 | {                                                                                  |
| <pre> } public ContentResult InhaltXML()  return Content("<a>\r\n <b>123</b>\r\n <b>456</b>\r\n</a>", "text/xml")  public HttpStatusCodeResult ServerFehler()  return new HttpStatusCodeResult(500);  public HttpUnauthorizedResult AuthentifizierungsFehler()  return new HttpUnauthorizedResult();  public HttpNotFoundResult NichtGefundenFehler()  return new HttpNotFoundResult();  public FileResult Datei()  return File("~/Controllers/HomeController.cs", "text/plain");  } </pre>                                                                                                    | 28 | <pre>return Content("<b>Hallo</b> Welt!", "text/html");</pre>                      |
| <pre>public ContentResult InhaltXML() {     return Content("<a>\r\n <b>123</b>\r\n <b>456</b>\r\n</a>", "text/xml") }  public HttpStatusCodeResult ServerFehler() {     return new HttpStatusCodeResult(500); }  public HttpUnauthorizedResult AuthentifizierungsFehler() {     return new HttpUnauthorizedResult(); }  public HttpNotFoundResult NichtGefundenFehler() {     return new HttpNotFoundResult(); }  public FileResult Datei() {     return File("~/Controllers/HomeController.cs", "text/plain"); } </pre>                                                                                                    | 29 | }                                                                                  |
| <pre>32 {     return Content("<a>\r\n <b>123</b>\r\n <b>456</b>\r\n</a>", "text/xml") 34 35 36     public HttpStatusCodeResult ServerFehler() 37     {         return new HttpStatusCodeResult(500); 39 40 41         public HttpUnauthorizedResult AuthentifizierungsFehler() 42 43 44 45 46         public HttpNotFoundResult NichtGefundenFehler() 47 48 49 49 49 50 51 50 51 50 51 52 5 5 5 5 5 5 5 5 5 5 5 5 5 5 5 5 5</pre>                                                                                                    | 31 | <pre>public ContentResult InhaltXML()</pre>                                        |
| <pre>return Content("<a>\r\n <b>123</b>\r\n <b>456</b>\r\n</a>", "text/xml") } public HttpStatusCodeResult ServerFehler() return new HttpStatusCodeResult(500); } public HttpUnauthorizedResult AuthentifizierungsFehler() return new HttpUnauthorizedResult(); } public HttpNotFoundResult NichtGefundenFehler() return new HttpNotFoundResult(); } public FileResult Datei() return File("~/Controllers/HomeController.cs", "text/plain"); } </pre>                                                                                                    | 32 |                                                                                    |
| <pre>34 } 35  36 public HttpStatusCodeResult ServerFehler() 37 { 38 return new HttpStatusCodeResult(500); 39 } 40 41 public HttpUnauthorizedResult AuthentifizierungsFehler() 42 { 43 return new HttpUnauthorizedResult(); 44 } 45  46 public HttpNotFoundResult NichtGefundenFehler() 47 { 48 return new HttpNotFoundResult(); 49 } 50 public FileResult Datei() 52 { 53 return File("~/Controllers/HomeController.cs", "text/plain"); 54 } 56 } </pre>                                                                                                    | 33 | <pre>return Content("<a>\r\n <b>123</b>\r\n <b>456</b>\r\n</a>", "text/xml")</pre> |
| <pre>public HttpStatusCodeResult ServerFehler() {     return new HttpStatusCodeResult(500); }  public HttpUnauthorizedResult AuthentifizierungsFehler() {     return new HttpUnauthorizedResult(); }  public HttpNotFoundResult NichtGefundenFehler() {     return new HttpNotFoundResult(); }  public FileResult Datei() {     return File("~/Controllers/HomeController.cs", "text/plain"); } </pre>                                                                                                    | 34 | }                                                                                  |
| <pre>37 { 38 return new HttpStatusCodeResult(500); 39 } 40 41 public HttpUnauthorizedResult AuthentifizierungsFehler() 42 { 43 return new HttpUnauthorizedResult(); 44 } 45 46 public HttpNotFoundResult NichtGefundenFehler() 47 { 48 return new HttpNotFoundResult(); 49 } 50 51 public FileResult Datei() 52 { 53 return File("~/Controllers/HomeController.cs", "text/plain"); 54 } 55 } 56 }</pre>                                                                                                    | 36 | nublic HttpStatusCodeResult ServerFebler()                                         |
| <pre>38</pre>                                                                                                    | 37 |                                                                                    |
| <pre>39 }<br/>40 public HttpUnauthorizedResult AuthentifizierungsFehler()<br/>41 return new HttpUnauthorizedResult();<br/>43 return new HttpUnauthorizedResult();<br/>44 }<br/>45 public HttpNotFoundResult NichtGefundenFehler()<br/>47 {<br/>48 return new HttpNotFoundResult();<br/>49 }<br/>50 public FileResult Datei()<br/>51 public FileResult Datei()<br/>52 {<br/>53 return File("~/Controllers/HomeController.cs", "text/plain");<br/>54 }<br/>55 }</pre>                                                                                                    | 38 | <pre>return new HttpStatusCodeResult(500);</pre>                                   |
| <pre>40 41 42 43 43 44 44 44 45 45 46 46 47 48 48 48 49 49 49 50 51 50 51 50 51 50 51 50 51 50 51 50 51 50 51 50 51 50 51 50 51 50 51 50 51 50 51 50 51 50 51 50 51 50 5 5 5 5</pre>                                                                                                    | 39 | }                                                                                  |
| <pre>41</pre>                                                                                                    | 40 | which uttalwaythanizadDacult AuthontifizionungsCohlan()                            |
| <pre>treturn new HttpUnauthorizedResult(); treturn new HttpUnauthorizedResult(); treturn new HttpNotFoundResult NichtGefundenFehler() treturn new HttpNotFoundResult(); treturn new HttpNotFoundResult(); treturn File("~/Controllers/HomeController.cs", "text/plain"); treturn File("~/Controllers/HomeController.cs", "text/plain"); treturn File("~/Controllers/HomeController.cs", "text/plain"); treturn File("~/Controllers/HomeController.cs", "text/plain"); treturn File("~/Controllers/HomeController.cs", "text/plain"); treturn File("</pre>                                                                                                 | 41 | {                                                                                  |
| <pre>44 } 45  46 public HttpNotFoundResult NichtGefundenFehler() 47 { 48 return new HttpNotFoundResult(); 49 } 50 51 public FileResult Datei() 52 { 53 return File("~/Controllers/HomeController.cs", "text/plain"); 54 } 55 } 56 }</pre>                                                                                                    | 43 | return new HttpUnauthorizedResult();                                               |
| <pre>45<br/>46 public HttpNotFoundResult NichtGefundenFehler()<br/>47 {<br/>48 return new HttpNotFoundResult();<br/>49 }<br/>50<br/>51 public FileResult Datei()<br/>52 {<br/>53 return File("~/Controllers/HomeController.cs", "text/plain");<br/>54 }<br/>55 }<br/>56 }</pre>                                                                                                    | 44 | }                                                                                  |
| <pre>46</pre>                                                                                                    | 45 |                                                                                    |
| <pre>48 return new HttpNotFoundResult(); 49 } 50 51 public FileResult Datei() 52 { 53 return File("~/Controllers/HomeController.cs", "text/plain"); 54 } 55 } 56 }</pre>                                                                                                    | 46 | f                                                                                  |
| <pre>49 } 50 50 51 public FileResult Datei() 52 { 53 return File("~/Controllers/HomeController.cs", "text/plain"); 54 } 55 } 56 }</pre>                                                                                                    | 48 | return new HttpNotFoundResult();                                                   |
| <pre>50 51 public FileResult Datei() 52 { 53 return File("~/Controllers/HomeController.cs", "text/plain"); 54 } 55 } 56 }</pre>                                                                                                    | 49 | }                                                                                  |
| <pre>51  public FileResult Datei() 52  { 53     return File("~/Controllers/HomeController.cs", "text/plain"); 54    } 55  } 56 }</pre>                                                                                                    | 50 |                                                                                    |
| <pre>52</pre>                                                                                                    | 51 | <pre>public FileResult Datei() </pre>                                              |
| 54 }<br>55 }<br>56 }                                                                                                    | 53 | <pre>turn File("~/Controllers/HomeController.cs", "text/plain"):</pre>             |
| 55 }<br>56 }                                                                                                    | 54 | }                                                                                  |
| 56 }                                                                                                    | 55 | }                                                                                  |
|                                                                                                    | 56 | }                                                                                  |

1

## **Filter**

Filter erlauben das Anwenden einer bestimmten Logik auf eine Aktion. Diese Logik wird vor (lat. *pre*) oder nach (lat. *post*) der Ausführung der Aktionsmethode ausgeführt. Bei Filtern handelt es sich um Attribut-Klassen, d. h. der Attribut-Name der Klasse wird innerhalb von eckigen Klammern oberhalb der Funktion oder der Klasse angegeben. Da das Thema Filter und vor allem das Erstellen von benutzerdefinierten Filtern komplexer ist und es eher für einfachere Anwendungen nicht benötigt wird, werden wir uns hier lediglich mit dem Filter OutputCache beschäftigen. Das Attribut OutputCache ermöglicht das Festlegen des Cache-Verhaltens für die jeweilige Aktion. Mit der Eigenschaft Duration können Sie bestimmen, wie lange (angegeben in Sekunden) die Aktion gecacht. Dieses Verhalten ist im Beispiel auf Grund der Datum- und Uhrzeitausgabe gut ersichtlich.

| 1<br>2<br>3<br>4<br>5 | <pre>using System;<br/>using System.Collections.Generic;<br/>using System.Linq;<br/>using System.Web;<br/>using System.Web.Mvc;</pre> |
|-----------------------|----------------------------------------------------------------------------------------------------|
| 6                     |                                                                                                    |
| 7                     | <pre>namespace HWhBsp.Filter.Controllers</pre>                                                                                        |
| 8                     | {                                                                                                    |
| 9                     | <pre>public class HomeController : Controller</pre>                                                                                   |
| 10                    | {                                                                                                    |
| 11                    | [OutputCache(Duration=5)]                                                                                                    |
| 12                    | <pre>public string Index()</pre>                                                                                                    |
| 13                    | {                                                                                                    |
| 14                    | <pre>return DateTime.Now.ToString();</pre>                                                                                            |
| 15                    | }                                                                                                    |
| 16                    | }                                                                                                    |
| 17                    | }                                                                                                    |

🛓 🖻

## Selektoren

Selektoren dienen dazu, Aktionsmethoden anzupassen, um somit das Verhalten bei Anfragen zu steuern. Selektoren unterstützen dabei also das Routing-Verfahren. In ASP.NET MVC gibt es drei Selektoren: ActionName, NonAction und ActionVerbs. ActionName und NonAction werden direkt als Attribute oberhalb der Funktion notiert. Mit ActionName können Sie den Namen der Aktionsmethode ändern. Der Aktionsname wird im Konstruktor übergeben. Durch dieses Attribut ändert sich jedoch nicht der Name der Funktion, sondern lediglich der Zugriffsname, welcher in der URL zum Aufruf der Aktion verwendet wird. Haben wir also eine Aktionsmethode mit dem Namen GetDatumUndUhrzeit(), welcher wir nun den Namen GetDatumUndUhrzeit(). Ein Zugriff mittels einer URL kann jedoch nur noch mit dem Aktionsnamen DatumUhrzeit erfolgen. GetDatumUndUhrzeit kann

| Über uns<br>• Teamseite<br>• Meinungen<br>• Kontakt<br>• Beratung<br>• Impressum<br>• Datenschutz | Community<br>• Biog<br>• Forum<br>• News | Nachschlagewerk<br>• Crashkurse<br>• Glossar<br>• FAQ<br>• Karteikarten<br>• E-Book | Benjamin Jung<br>Krummstraße 9/3<br>73054 Eislingen<br>Web: https://www.homepage-webhilfe.de/<br>E-Mail: info@homepage-webhilfe.de |
|---------------------------------------------------------------------------------------------------|------------------------------------------|-------------------------------------------------------------------------------------|----------------------------------------------------------------------------------------------------|
|                                                                                                   | Co                                       | oyright & Design 2013 - 2017 by Homepage-Webhilfe, Benjamin Jung                    |                                                                                                    |
#### Steuerung - ASP.NET MVC - ASP.NET - Homepage-Webhilfe

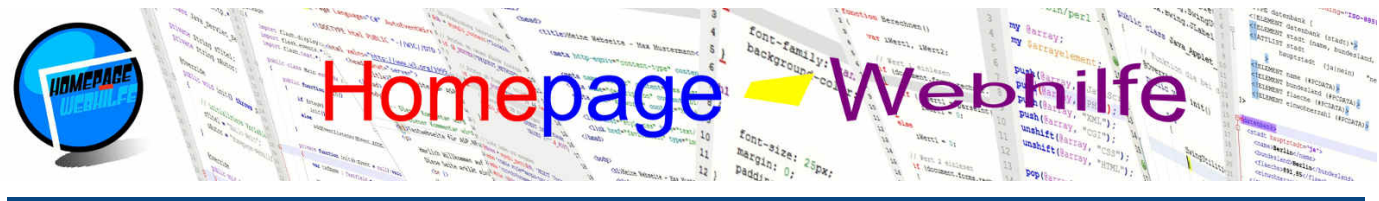

Sie befinden sich hier: Homepage-Webhilfe » ASP.NET » ASP.NET MVC » Steuerung

dann nicht mehr als Zugriffsname in der URL verwendet werden. Mit dem Attribut NonAction können Sie eine Funktion markieren, dass diese nicht als Aktion über die URL aufgerufen werden kann. Dieses Attribut benötigen Sie immer dann, wenn eine öffentliche Funktion nicht für den HTTP-Zugriff bestimmt ist. ActionVerbs sind spezielle Selektoren, welche Aktionen auf bestimmte HTTP-Methoden begrenzen. Die jeweilig anzugebenden Attribute setzen sich aus Http und dem Namen der HTTP-Methode (in Camel-Case-Schreibweise) zusammen (z. B. HttpGet und HttpPost). Hier nun ein Beispiel zum Thema Selektoren:

```
using System;
      using System.Collections.Generic;
     using System.Linq;
using System.Web;
      using System.Web.Mvc;
6
      namespace HWhBsp.Selektoren.Controllers
 8
      {
9
           public class HomeController : Controller
10
11
                [HttpGet]
12
13
                public string Index()
                {
     return "<form action=\"" + Url.Content("~/Home/FormularVerarbeitung/") + "\" method=\"post\"><input
type=\"submit\" value=\"Formular per POST senden\" /></form>";
14
15
16
17
18
20
21
22
23
24
25
26
27
28
29
30
31
32
33
34
35
36
37
               }
                [HttpPost]
               public string FormularVerarbeitung()
                {
                     return "<a href=\"" + Url.Content("~/") + "\">Seite per GET anzeigen</a>";
               }
               [ActionName("DatumUhrzeit")]
                public string GetDatumUndUhrzeit()
                {
                    return GetDatum() + " " + GetUhrzeit();
               }
               public string GetDatum()
{
                     return DateTime.Now.ToShortDateString();
               }
                [NonAction]
               public string GetUhrzeit()
{
38
39
                     return DateTime.Now.ToShortTimeString();
               }
40
          }
41
     }
```

| Über uns<br>• Teamseite<br>• Meinungen<br>• Kontakt<br>• Beratung<br>• Impressum<br>• Datenschutz | Community<br>• Blog<br>• Forum<br>• News | Nachschlagewerk<br>• Crashkurse<br>• Glossar<br>• FAQ<br>• Karteikarten<br>• E-Book | Benjamin Jung<br>Krummstraße 9/3<br>73054 Eislingen<br>Web: https://www.homepage-webhilfe.de/<br>E-Mail: info@homepage-webhilfe.de |
|---------------------------------------------------------------------------------------------------|------------------------------------------|-------------------------------------------------------------------------------------|----------------------------------------------------------------------------------------------------|
|                                                                                                   | Co                                       | oyright & Design 2013 - 2017 by Homepage-Webhilfe, Benjami                          | in Jung                                                                                                    |

10

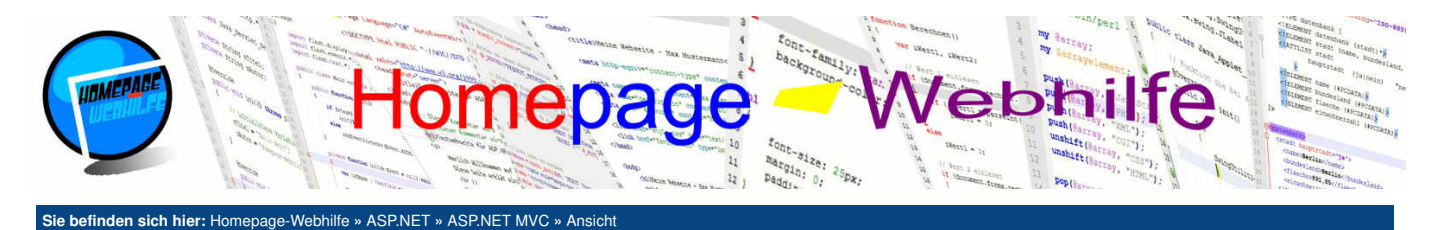

#### Ansicht

Nachdem wir uns im vorherigen Thema ausführlich mit der Steuerung beschäftigt haben, wollen wir uns nun der Ansicht (engl. *view*), also dem, was unsere Besucher nachher sehen, widmen. Eine Ansicht ist grundsätzlich mal nichts anderes als eine HTML-Datei. Die Datei kann HTML-Code sowie CSS- und JavaScript-Code enthalten. Um eine Verbindung zwischen der Anwendungslogik (dem Controller) und der Ansicht herzustellen, wird das Datenmodell verwendet. Mit dem Datenmodell wollen wir uns jedoch erst im nächsten Thema beschäftigen. Die dynamischen Inhalte werden mit Code-Blöcken eingebettet. Als Programmiersprache kommt C# (oder Visual Basic) zum Einsatz. Der Syntax unterscheidet sich dabei je nach gewähltem Ansichtsmodul. Alle Ansichten Namen wie die Aktion, welche die Ansicht verwendet, und befinden sich in einem Unterordner, welcher den gleichen Namen wie der jeweilige

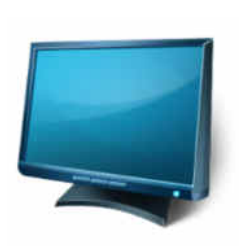

Inhalt dieser Seite:

1. Ausgaben 2. Layouts

Controller trägt. Für Ansichten gibt es zwei unterschiedliche **Ansichtsmodule** (engl. *view engine*): ASPX und Razor. **ASPX** kennen Sie vom Syntax ja bereits vom <u>ASP.NET WebForms Tutorial</u>. Den Syntax von **Razor** haben wir im <u>Thema Grundlagen</u> erläutert und werden wir auch für alle weiteren Beispiele verwenden. Dateien mit dem Ansichtsmodul Razor besitzen die Dateiendung .cshtml.

Im folgenden Beispiel haben wir eine Steuerung (Home) mit der Aktionsmethode Index(), welche mittels der Funktion View() eine Ansicht zurückgibt. Die Ansicht, welche aus dem Verzeichnis Views/Home/Index.cshtml geladen wird, enthält ein HTML-Grundgerüst sowie die Ausgabe des aktuellen Datum und der aktuellen Uhrzeit (Zeile 16). Der erste Razor-Code-Block dient zum **Setzen von ein paar Eigenschaften**, welche die Seite betreffen. Standardmäßig, also beim Erstellen einer neuen Ansicht in Visual Studio, wird hier die Eigenschaft Layout auf null gesetzt, welche zum Festlegen der Layout-Seite verwendet wird, welche in diesem Beispiel nicht vorhanden ist.

#### Steuerung (HomeController.cs):

| 1                                                                                   |
|-------------------------------------------------------------------------------------|
| 2                                                                                   |
| 3                                                                                   |
| 4                                                                                   |
| 5                                                                                   |
| 6                                                                                   |
| 7                                                                                   |
| 0                                                                                   |
| 0                                                                                   |
| 10                                                                                  |
| 10                                                                                  |
| 11                                                                                  |
| 12                                                                                  |
| 13                                                                                  |
| 14                                                                                  |
| 15                                                                                  |
| 16                                                                                  |
| Ansio                                                                               |
| 1<br>2<br>3<br>4<br>5<br>6<br>7<br>8<br>9<br>10<br>11<br>12<br>13<br>14<br>15<br>16 |

```
@{
         Lavout = null:
 3
     <!DOCTYPE html>
4
5
     <html>
6
7
         <head>
             <title>Ansicht - ASP.NET Code-Beispiel</title>
 8
             <meta charset="utf-8" />
             <meta name="robots" content="noindex.nofollow" />
             <meta name="publisher" content="Homepage-Webhilfe" />
13
         </head>
14
         <body>
              <b>Datum und Uhrzeit:</b> @DateTime.Now.ToString()
         </body>
18
     </html>
```

#### 🕹 📐

#### Ausgaben

Ansichten sind von der Klasse ViewPage (beim ASPX View Engine) oder WebViewPage (beim Razor View Engine) abgeleitet. Neben den Eigenschaften Request, Response und Session, welche Sie bereits von WebForms kennen, besitzen beide Klassen die Eigenschaft Html, welche eine Instanz der HtmlHelper-Klasse enthält. Die HtmlHelper-Klasse enthält einige Funktionen, welche uns, wie der Name schon sagt, helfen, **HTML-Code zu erzeugen**.

Mit der Methode ActionLink () können wir einen Link erzeugen, welcher auf einen Controller und eine Aktionsmethode verweist. Als Parameter wird der anzuzeigende Text sowie der Aktionsname und bei Bedarf der Name des Controllers übergeben. Der Controllername muss dabei nur übergeben werden, wenn der Link sich auf einen anderen Controller bezieht.

Um einen Link zu erzeugen, welcher es erlaubt, **alle Routenparameter** festzulegen, so verwenden wir üblicherweise die Funktion RouteLink(). Dieser werden als Übergabeparameter der anzuzeigende Linktext und die Routenwerte übergeben (meist in Form eines anonymen Objekts). Gibt es mehrere Routen, so muss der Funktion als weiterer Parameter (anzugeben zwischen Linktext und Routenwerte) der Name der Route übergeben werden. Mit diesem erfolgt dann die Zuordnung

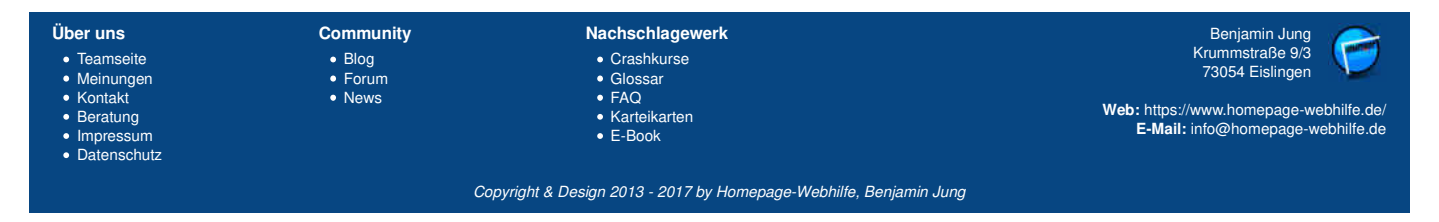

#### Ansicht - ASP.NET MVC - ASP.NET - Homepage-Webhilfe

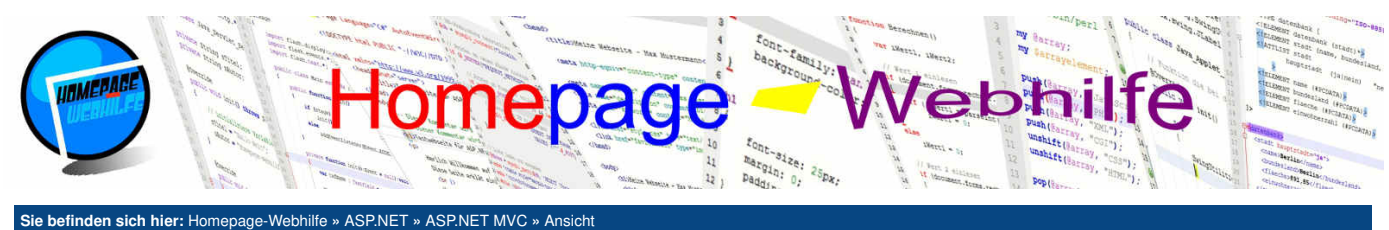

der Routenwerte zur Route und somit auch zum URL-Muster, welches in der Routenkonfiguration festgelegt ist.

Die HtmlHelper-Klasse wird aber auch vor allem dazu verwendet, um Formularfelder zu erstellen. Hierfür bietet die Klasse unter anderem die Methoden CheckBox(), DropDownList(), Hidden(), ListBox(), Password(), RadioButton(), TextArea() und TextBox() an, welche dazu gedacht sind, Kontrollkästchen, Auswahlisten mit Einfachauswahl, versteckte Eingabefelder, Auswahllisten mit Mehrfachauswahl, Eingabefelder für Passwörter, Auswahlgruppen, Textblöcke und "normale" Eingabefelder zu erzeugen. Auf die genauen Parameter der Funktionen gehen wir hier nicht weiter ein, da dies den Umfang des Tutorials sprengen würde. Wenn Sie in Visual Studio entwickeln, wird Ihnen jedoch IntelliSense eine große Hilfe sein. Zudem ist die Parameterfolge größtenteils nachvollziehbar.

#### Steuerung (HomeController.cs):

```
using System;
     using System.Collections.Generic;
     using System.Linq;
     using System.Web;
     using System.Web.Mvc;
     namespace HWhBsp.HTML_Ausgaben.Controllers
 8
     {
9
         public class HomeController : Controller
10
11
              public enum KontaktPerson
                  Verkauf.
14
                  Support
                  Verwaltung
              }
18
              public ActionResult Index()
19
20
              {
                  return View();
21
              }
              public string ZweiteSeite()
24
              {
                  return "Hallo Welt!";
26
27
              }
         }
28
     }
```

#### Ansicht (Index.cshtml):

Impressum

Datenschutz

```
@{
          Layout = null;
      <!DOCTYPE html>
 4
      <html>
          <head>
               <title>HTML-Ausgaben - ASP.NET Code-Beispiel</title>
 8
               <meta charset="utf-8" />
10
              <meta name="robots" content="noindex,nofollow" />
<meta name="publisher" content="Homepage-Webhilfe" />
          </head>
14
          <body>
<form method="post">
17
                   18
                       19
                            <b>Anrede:</b>
20
                            @Html.RadioButton("anrede", "herr", true) Herr  @Html.RadioButton("anrede", "frau")
     Frau
                       >
23
24
                            ><b>Name:</b>
                            @Html.TextBox("name")
25
26
                       \langle tr \rangle
                        27
28
                            Kontakt-Person:</b>
                            @Html.DropDownList("grund", new
     SelectList(Enum.GetValues(typeof(HWhBsp.HTML_Ausgaben.Controllers.HomeController.KontaktPerson))))//td>
29
30
                       \langle tr \rangle
                       >
                            >b>Betreff:</b>
32
                            @Html.TextBox("betreff")
33
34
                       \langle tr \rangle
                       >
35
                            >Nachricht:</b>
                            @Html.TextArea("betreff")
                                                          Nachschlagewerk
Über uns
                             Community
                                                                                                                              Benjamin Jung
                                                                                                                            Krummstraße 9/3
73054 Eislingen
• Teamseite

    Blog

    Crashkurse

    Meinungen

                                                           GlossarFAQ
                              • Forum

    Kontakt

    News

                                                                                                                  Web: https://www.homepage-webhilfe.de/
  Beratung

    Karteikarten

                                                                                                                      E-Mail: info@homepage-webhilfe.de
```

Copyright & Design 2013 - 2017 by Homepage-Webhilfe, Benjamin Jung

E-Book

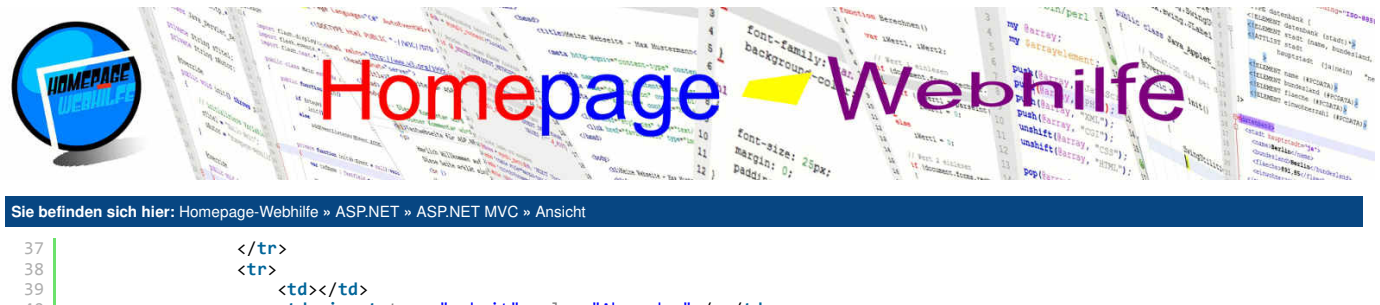

| 39 |                                                                                   |
|----|-----------------------------------------------------------------------------------|
| 40 | <pre><input type="submit" value="Absenden"/></pre>                                |
| 41 |                                                                                   |
| 42 |                                                                                   |
| 43 |                                                                                   |
| 44 | <br>                                                                              |
| 45 | <pre>@Html.ActionLink("Hier klicken um 2. Seite anzuzeigen", "ZweiteSeite")</pre> |
| 46 |                                                                                   |
| 47 |                                                                                   |

### 10

Web: https://www.homepage-webhilfe.de/

E-Mail: info@homepage-webhilfe.de

#### Layouts

Normalerweise besitzt eine Website ein einheitliches und durchgängiges Layout und Design. Style-Regeln (i. d. R. CSS-Regeln) sind in den meisten Fällen in separaten Dateien notiert und werden mittels eines link-Elements eingebunden. Das "rohe" Layout (also z. B. die verschiedenen div-Blöcke, welche den Seitenaufbau angeben) wird hingegen in HTML-Dateien notiert. Wenn es nun aber mehrere Ansichten gibt, wird dann dieses Layout mehrmals notiert? Grundsätzlich müsste dies so sein, da ja auf jeder Seite das Layout benötigt wird. Dies wäre jedoch unnötige Verschwendung von Speicherplatz und vor allem ein enormer Aufwand, wenn Sie z. B. das Layout ändern wollen. Um dieses Problem zu umgehen, haben Sie in ASP.NET WebForms die Technologie der Masterseiten kennengelernt. Für ASP.NET MVC-Anwendungen gibt es eine ähnliche Technologie, welche sich Layout-Seiten nennt.

Eine Layout-Seite befindet sich, nachdem diese erstellt wurde, ebenfalls im Ordner Views und beginnt im Namen in der Regel mit einem Unterstrich (z. B. \_Layout.cshtml oder \_LayoutPage.cshtml). Eine Layout-Seite kann dabei ebenfalls im ASPX- oder Razor-Syntax geschrieben werden. Die Verbindung zwischen Layout- und Inhaltsseite wird über die Eigenschaft ViewBag geschaffen. In dieser können nach belieben Eigenschaften "erzeugt" werden und von der Layout- und Inhaltsseite verwendet werden. Die Layout-Seite verwendet die ViewBag-Eigenschaft zur Ausgabe von Inhalten in Form von Platzhaltern, wohingegen in der Inhaltsseite die Eigenschaften und somit die Platzhalter mit Inhalt gefüllt werden. Zudem wird in der Inhaltsseite über den Funktionsaufruf RenderBody () der Inhalt der Inhaltsseite in der Layout-Seite eingebettet. Um in einer Inhaltsseite die Referenz zu einer Layout-Seite festzulegen, wird die Eigenschaft Layout der Seite gesetzt

Im folgenden Beispiel sehen Sie zwei Ansichten (Index und Seite2), wovon beide die Layout-Seite \_LayoutPage verwenden. Die Inhaltsseiten unterscheiden sich dabei hauptsächlich vom Inhalt. Über die ViewBag-Eigenschaft werden zudem für jede Seite individuelle Titel sowie eine unterschiedliche Hintergrund-Farbe (zur Verdeutlichung des Beispiels) festgelegt.

```
Steuerung (HomeController.cs):
```

Kontakt

Beratung

ImpressumDatenschutz

News

```
using System;
       using System.Collections.Generic;
       using System.Linq;
       using System.Web;
       using System.Web.Mvc;
  6
       namespace HWhBsp.Layout.Controllers
  8
           public class HomeController : Controller
 11
                public ActionResult Index()
                {
                    return View();
 14
                }
                public ActionResult Seite2()
                {
                    return View();
                }
 20
           }
 21
       }
Layout-Seite (_LayoutPage.cshtml):
       < DOCTYPE html>
       <html>
           <head
  4
                <title>@ViewBag.Title - Layout - ASP.NET Code-Beispiel</title>
  6
                <meta charset="utf-8" />
                <meta name="robots" content="noindex,nofollow" />
                <meta name="publisher" content="Homepage-Webhilfe" />
 10
           </head>
           <body>
                <div style="width: 600px; padding: 5px; background-color: @ViewBag.Farbe">
 14
                    <h1>@ViewBag.Title</h1>
                    @RenderBody()
 16
                     <br /><br
                     <i>Copyright &copy; 2016 by Homepage-Webhilfe</i>
                </div>
 19
           </body>
 Über uns
                              Community
                                                            Nachschlagewerk
                                                                                                                                 Benjamin Jung
                                                                                                                               Krummstraße 9/3
73054 Eislingen

    Teamseite

    Crashkurse

    Blog

    Meinungen

                                                            GlossaFAQ

    Forum
```

Seite 3 von 4

Copyright & Design 2013 - 2017 by Homepage-Webhilfe, Benjamin Jung

Karteikarten

E-Book

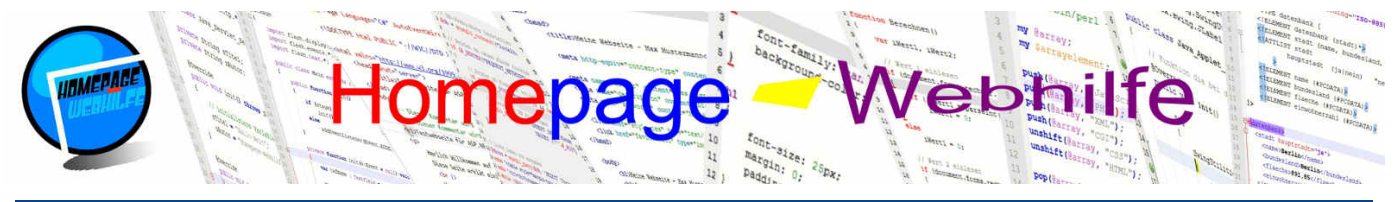

Sie befinden sich hier: Homepage-Webhilfe » ASP.NET » ASP.NET MVC » Ansicht

#### 20 </html>

#### Ansicht (Index.cshtml):

| 1 | @{                                                   |
|---|------------------------------------------------------|
| 2 | <pre>ViewBag.Title = "Startseite";</pre>             |
| 3 | <pre>ViewBag.Farbe = "yellow";</pre>                 |
| 4 | <pre>Layout = "~/Views/_LayoutPage.cshtml";</pre>    |
| 5 | }                                                    |
| 6 |                                                      |
| 7 |                                                      |
| 8 | <br>                                                 |
| 9 | <pre>@Html.ActionLink("Zur Seite 2", "Seite2")</pre> |
|   |                                                      |

#### Ansicht (Seite2.cshtml):

| 1  | @{                                                     |
|----|--------------------------------------------------------|
| 2  | <pre>ViewBag.Title = "Seite 2";</pre>                  |
| 3  | <pre>ViewBag.Farbe = "orange";</pre>                   |
| 4  | <pre>Layout = "~/Views/_LayoutPage.cshtml";</pre>      |
| 5  | }                                                      |
| 6  |                                                        |
| 7  |                                                        |
| 8  |                                                        |
| 9  | <br>                                                   |
| 10 | <pre>@Html.ActionLink("Zur Startseite", "Index")</pre> |
|    |                                                        |

1

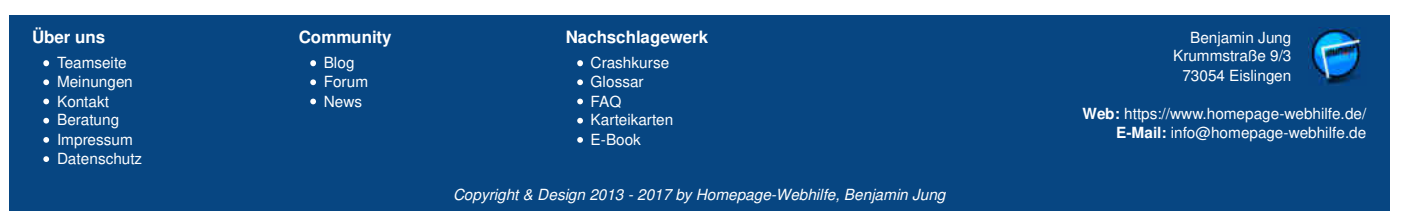

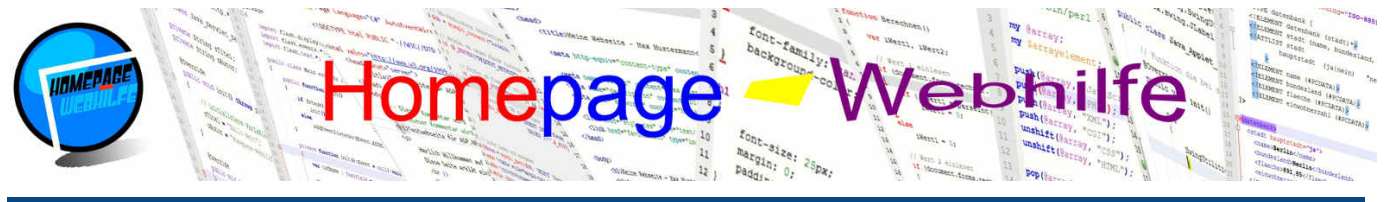

Sie befinden sich hier: Homepage-Webhilfe » ASP.NET » ASP.NET MVC » Mode

#### Modell

Inhalt dieser Seite: 1 Metadaten

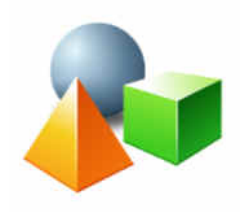

Bei dem Modell einer MVC-Anwendung handelt es sich um eine einfache C#-Klasse. Die Daten, welche im Modell "abgelegt" werden sollen, werden dabei **in Eigenschaften gespeichert**. Die

Eigenschaften müssen über den Zugriffsmodifizierer public verfügen. Das Modell (oder auch als Datenmodell bezeichnet) wird sowohl von der Steuerung (zum Laden und Speichern der Daten) als auch von der Ansicht (zum Anzeigen der Daten) verwendet. Datenmodelle befinden sich im Ordner Models.

Bei Formularen, wo in der Regel auch Modelle zum Einsatz kommen, ist die Aktionsmethode meist überladen, wovon die eine für die HTTP-Methode GET und die andere für die HTTP-Methode POST bestimmt ist. Die POST-Aktionsmethode besitzt als Übergabeparameter ein Datenmodell. Dieses Datenmodell enthält bereits die Daten aus dem Formular. Die Daten werden dabei vom MVC-Framework mit Hilfe der eingehenden Anfrage in dem Objekt gespeichert und an die Aktionsmethode übergeben. Deshalb kann dieses auch wieder direkt der View() -Methode übergeben werden. Dadurch bleiben dann die Formularinhalte erhalten. In der GET-Methode wird im Regelfall (und nur in Bezug auf Formulare) eine "einfache" Objektinstanz übergeben, andernfalls müssten alle Zugriffe wirdt und her verden.

auf das Datenmodell in der Ansicht auf null abgefangen werden.

Um der Ansicht ein Modell zuzuweisen, notieren wir @model gefolgt von dem Klassennamen inkl. dem Namensraum. Wollen wir als Modell eine Liste verwenden, so können wir z. B. auch @model System.Collections.Generic.List<MeineKlasse> notieren. Das Datenmodell wird vom Controller der Ansicht übergeben. Dafür wird das Modell-Objekt der View() -Methode übergeben. Um innerhalb der Ansicht auf das Modell zuzugreifen, können wir die Eigenschaft Model ist null, wenn kein Modell übergeben wurde. Im Regelfall ist eine Notation dieser Eigenschaft jedoch nicht notwendig, da unsere Ansicht bei Verwendung eines Datenmodells nicht mehr von der Klasse ViewPage bzw. WebViewPage abgeleitet ist, sondern von der Klasse ViewPage<TModel> bzw. WebViewPage<TModel>. Um Eingabefelder, Auswahllisten etc. zu erstellen, welche in Verbindung mit einer Eigenschaft aus dem Datenmodell stehen, nutzen wir ebenfalls HTML-Hilfsfunktionen. Jedoch verwenden wir nun z. B. an Stelle der Funktion TextBox() die Funktion TextBoxFor(), statt der Funktion DropDownList() DropDownListFor() etc.. Alle diese Hilfsfunktionen für die "Formularerstellung" lassen sich also mit dem Hinzufügen von For in den Funktionsnamen in diese "neuen" Hilfsfunktionen umwandeln. Bei diesen Funktionen fallen die Parameter für Feldname und Feldwert natürlich weg. Als erster Parameter muss immer ein Ausdruck (mittels LINQ) formuliert werden, mit welcher die Eigenschaft im Datenmodell selektiert wird. Die gerade genannten Funktionen (wie z. B. TextBoxFor()) kommen übrigens ebenfalls nicht mehr aus der Klasse HtmlHelper, sondern aus der Klasse HtmlHelper<TModel>.

Das folgende Beispiel stellt ein typisches Beispiel für die **Realisierung eines Kontaktformulars** dar. Dabei gibt es die Aktionsmethode Index() im Home-Controller, welche die Ansicht anzeigt. Der Controller und die Ansicht greifen auf das Datenmodell, welches hier durch die Klasse Contact beschrieben wird, zu. Auf das Speichern von Informationen in einer Datenbank oder das Senden einer E-Mail, welches in der Aktionsmethode des Controllers durchgeführt werden würde, haben wir aus Gründen der Übersicht und Länge des Beispiels verzichtet.

Steuerung (HomeController.cs):

```
using HWhBsp.Modell.Models;
    using System;
    using System.Collections.Generic;
    using System.Linq;
    using System.Web;
    using System.Web.Mvc;
8
    namespace HWhBsp.Modell.Controllers
9
10
         public class HomeController : Controller
11
             [HttnGet]
13
             public ActionResult Index()
             {
                 return View(new Contact());
             }
             [HttpPost]
             public ActionResult Index(Contact oContact)
20
21
                  return View(oContact);
             }
         }
24
    }
```

#### Modell (Contact.cs):

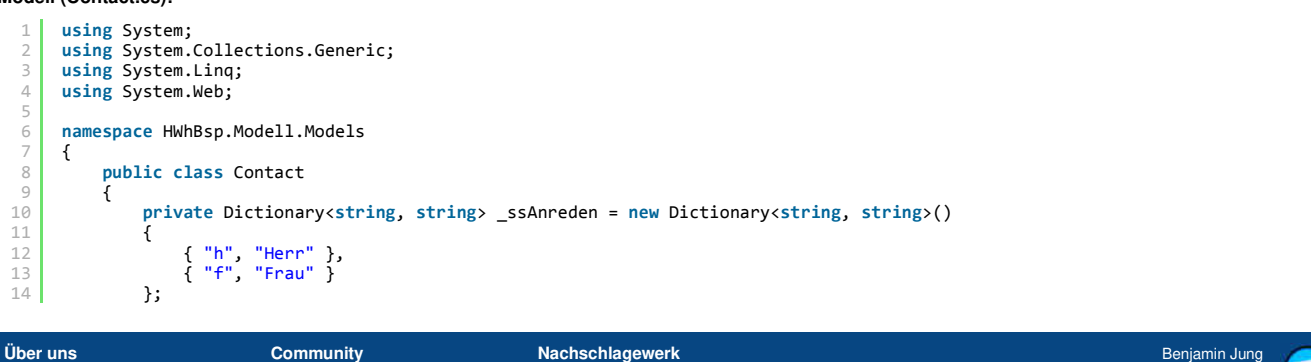

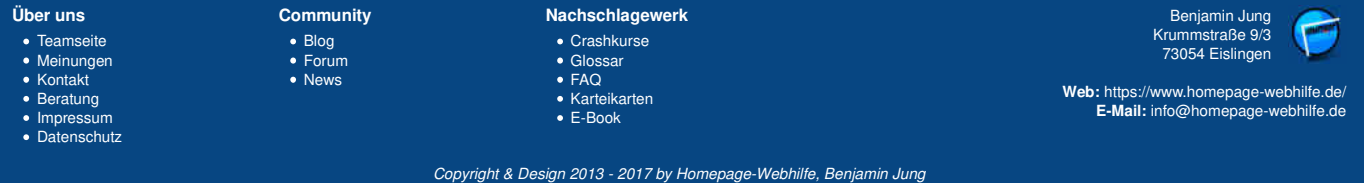

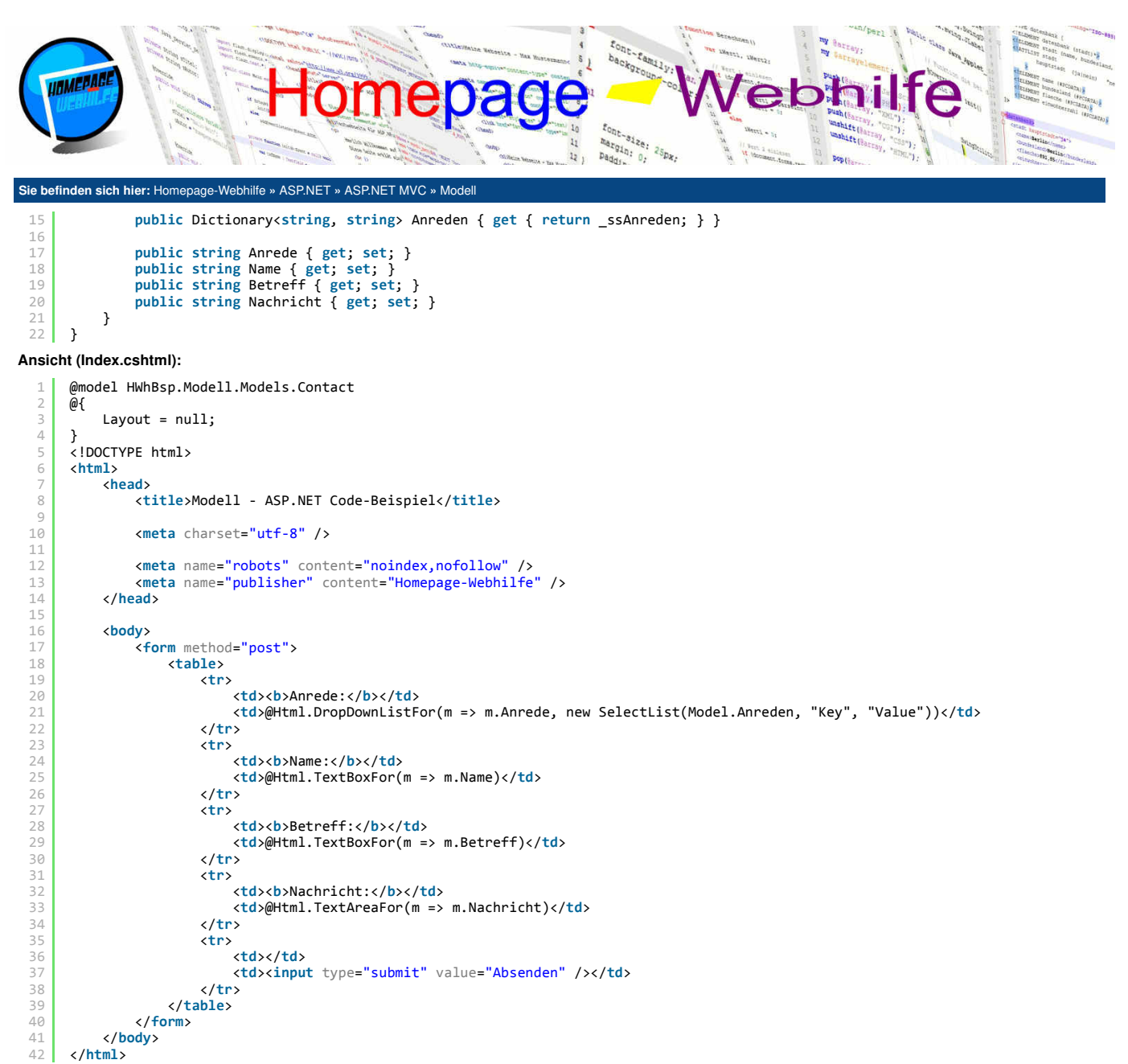

#### 🕹 📐

#### Metadaten

Mit Hilfe von Metadaten ist es möglich, die Eigenschaften eines Modells genauer zu beschreiben. Metadaten werden in Form von Attributen oberhalb der Eigenschaft angegeben. Die Metadaten-Attribute befinden sich im Namensraum System.ComponentModel. Die folgende Tabelle zeigt die wichtigsten Attribute auf:

| DefaultValue | Legt den Standard-Wert der Eigenschaft fest.                                                               |
|--------------|----------------------------------------------------------------------------------------------------|
| DisplayName  | Legt den Anzeigenamen der Eigenschaft fest (dieser wird u. a. bei den Standard-Fehlermeldungen verwendet). |
| ReadOnly     | Legt fest, dass die Eigenschaft bzw. das Feld nur gelesen werden kann.                                     |

Neben den oben genannten Attributen gibt es noch einige weitere Attribute, die vor allem zur **Validierung** benutzt werden. Diese Attribute befinden sich im Namensraum System.ComponentModel.DataAnnotations und werden als Datenanmerkungen (engl. *data annotations*) bezeichnet.

| DataType          | Legt den Datentyp der Eigenschaft fest.                                  |
|-------------------|--------------------------------------------------------------------------|
| Range             | Legt den Wertebereich (Unter- und Obergrenze) der Eigenschaft fest.      |
| RegularExpression | Legt das Format in Form eines regulären Ausdrucks der Eigenschaft fest.  |
| Required          | Legt fest, dass die Eigenschaft bzw. das Feld ein Pflichtfeld ist.       |
| StringLength      | Legt die Zeichenkettenlänge (Unter- und Obergrenze) der Eigenschaft fest |

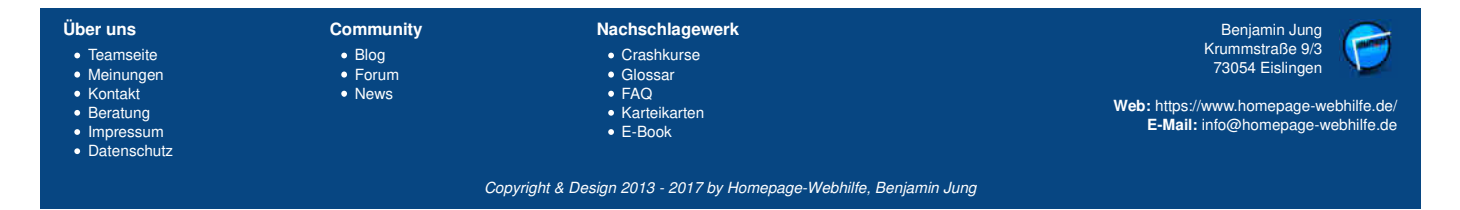

#### Modell - ASP.NET MVC - ASP.NET - Homepage-Webhilfe

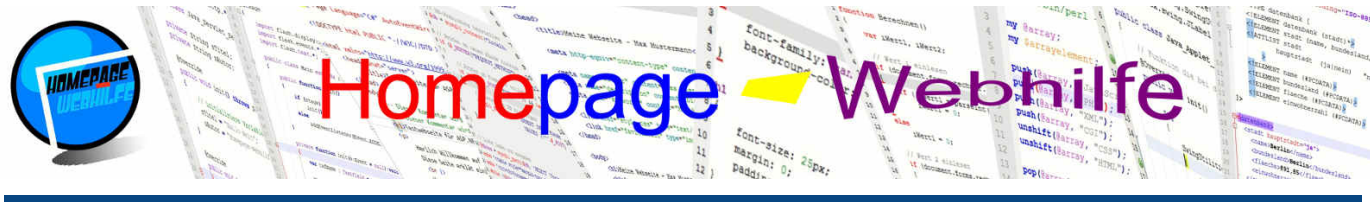

Sie befinden sich hier: Homepage-Webhilfe » ASP.NET » ASP.NET MVC » Modell

Um innerhalb der Ansicht auf den festgelegten Anzeigenamen zuzugreifen, können wir die Funktion DisplayNameFor() der HtmlHelper-Klasse verwenden. Für einzeilige Eingabefelder empfiehlt sich zudem die Verwendung der Funktion EditorFor() an Stelle von TextBoxFor(), da dadurch das type-Attribut im input -Element passend zum festgelegten Datentyp gesetzt wird.

Um innerhalb der Ansicht auf die Validierungsinformation zuzugreifen, können wir die Funktion ValidationSummary() aufrufen. Diese gibt als Rückgabe eine Liste mit allen Fehlern zurück. Die Funktion ValidationMessage() kann dazu verwendet werden, um den Fehlertext für ein einzelnes Feld zurückzugeben. Die Fehlermeldungen werden entweder vom MVC-Framework gewählt oder können über die Eigenschaft ErrorMessage der verschiedenen Attribute festgelegt werden. Um innerhalb des Controllers die Gültigkeit des Datenmodells zu prüfen, kann die Eigenschaft ModelState.IsValid geprüft werden. Das folgende Beispiel zeigt ein erweitertes Beispiel des obigen Kontaktformulars:

Steuerung (HomeController.cs):

```
using HWhBsp.Modell_Metadaten.Models;
      using System;
      using System.Collections.Generic;
      using System.Linq;
      using System.Web;
      using System.Web.Mvc;
  8
      namespace HWhBsp.Modell_Metadaten.Controllers
           public class HomeController : Controller
               [HttpGet]
               public ActionResult Index()
 14
               ł
                   return View(new Contact());
               }
               [HttpPost]
               public ActionResult Index(Contact oContact)
 20
               {
                   return View(oContact);
               }
 23
           }
 24
      }
Modell (Contact.cs):
      using System;
      using System.Collections.Generic;
      using System.ComponentModel;
      using System.ComponentModel.DataAnnotations;
      using System.Linq;
      using System.Web;
  8
      namespace HWhBsp.Modell Metadaten.Models
 10
           public class Contact
 11
12
               private Dictionary<string, string> _ssAnreden = new Dictionary<string, string>()
 13
 14
15
                      "h", "Herr"
"f", "Frau"
                                  j
                   {
 16
               }:
 17
               public Dictionary<string, string> Anreden { get { return _ssAnreden; } }
 19
               [Required]
 20
21
22
               public string Anrede { get; set; }
               [Required]
 23
               public string Name { get; set; }
 24
25
               [Required]
 26
               [Range(6, 150)]
 27
28
               public int Alter { get; set; }
 29
               [DisplayName("E-Mail-Adresse")]
 30
               [DataType(DataType.EmailAddress)]
               [Required]
               public string EMailAddress { get; set; }
 33
 34
35
36
               [Required]
               public string Betreff { get; set; }
 37
               [Required]
               [StringLength(5000, MinimumLength=25, ErrorMessage="Die Nachricht muss zwischen 25 und 5000 Zeichen haben!")]
               public string Nachricht { get; set; }
 40
           }
```

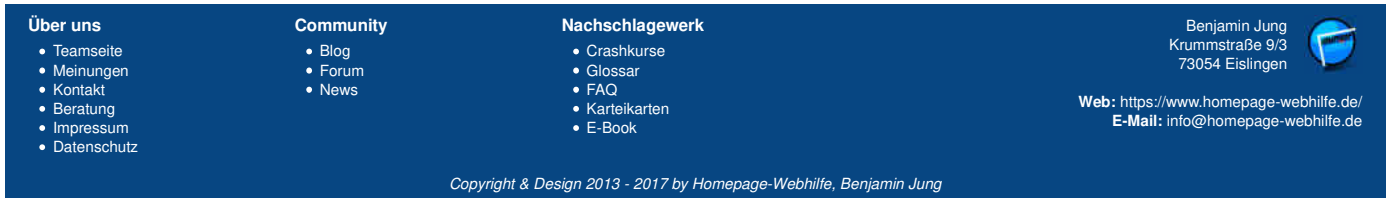

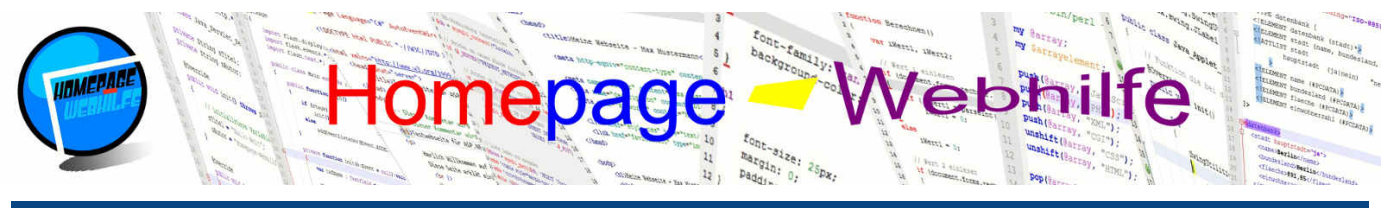

Sie befinden sich hier: Homepage-Webhilfe » ASP.NET » ASP.NET MVC » Mod

41 }

Ansicht (Index.cshtml): 1 | @model HWhBsp.Modell\_Metadaten.Models.Contact

```
@{
         Layout = null;
 4
     6
     <html>
         <head>
 8
              <title>Modell Metadaten - ASP.NET Code-Beispiel</title>
 9
10
              <meta charset="utf-8" />
11
             <meta name="robots" content="noindex,nofollow" /> <meta name="publisher" content="Homepage-Webhilfe" />
\begin{array}{c} 12\\ 13\\ 14\\ 15\\ 16\\ 17\\ 18\\ 20\\ 21\\ 22\\ 23\\ 24\\ 25\\ 26\\ 27\\ 28\\ 30\\ 31\\ 32\\ 33\\ 35\\ 36\\ 37\\ 38\\ 39\\ 40\end{array}
         </head>
         <body>
<form method="post">
                  @Html.ValidationSummary()
                      >
                          >@Html.DisplayNameFor(m => m.Anrede):</b>
                          @Html.DropDownListFor(m => m.Anrede, new SelectList(Model.Anreden, "Key", "Value"))
                      >
                          <b>@Html.DisplayNameFor(m => m.Name):</b>
                          @Html.EditorFor(m => m.Name)
                      \langle tr \rangle
                      >
                          @Html.DisplayNameFor(m => m.Alter):</b>
                          @Html.EditorFor(m => m.Alter)
                      \langle tr \rangle
                      >
                           d>@Html.DisplayNameFor(m => m.EMailAddress):</b>
                          @Html.EditorFor(m => m.EMailAddress)
                      \langle tr \rangle
                      <b>@Html.DisplayNameFor(m => m.Betreff):</b>
41
42
43
44
45
46
47
48
                      >@Html.DisplayNameFor(m => m.Nachricht):</b>
                          @Html.TextAreaFor(m => m.Nachricht)
                      >
                          <input type="submit" value="Absenden" />
49
50
                  51
              </form>
52
53
         </body>
     </html>
```

1

| Über uns                                                                       | Community                   | Nachschlagewerk                                                                                    | Benjamin Jung 💦                                                                                                   |
|--------------------------------------------------------------------------------|-----------------------------|----------------------------------------------------------------------------------------------------|----------------------------------------------------------------------------------------------------|
| Teamseite     Meinungen     Kontakt     Beratung     Impressum     Datenschutz | • Blog<br>• Forum<br>• News | <ul> <li>Crashkurse</li> <li>Glossar</li> <li>FAQ</li> <li>Karteikarten</li> <li>E-Book</li> </ul> | Krummstraße 9/3<br>73054 Eislingen<br>Web: https://www.homepage-webhilfe.de/<br>E-Mail: info@homepage-webhilfe.de |
|                                                                                | Co                          | oyright & Design 2013 - 2017 by Homepage-Webhilfe, Benjarr                                         | nin Jung                                                                                                    |

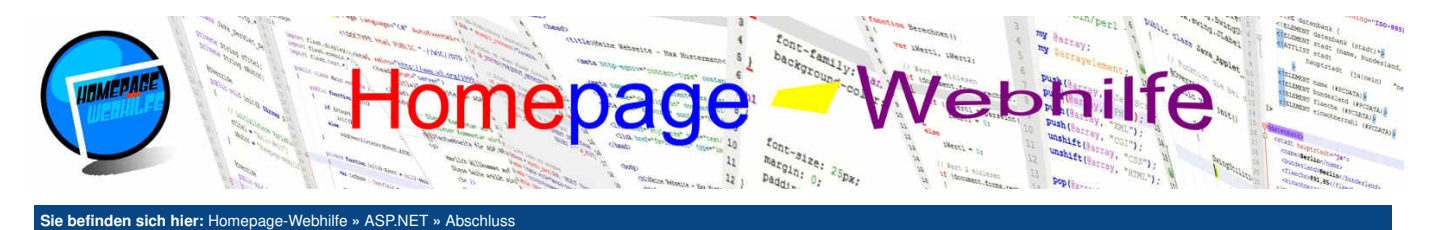

#### **Abschluss**

In diesem Kapitel und den 2 Unterkapiteln "ASP.NET WebForms" und "ASP.NET MVC" haben Sie die wichtigsten Grundlagen von ASP.NET sowie einige fortgeschrittene Themen kennengelernt. Mit Hilfe des Erlernten ist es Ihnen möglich, professionelle und komplexe Webauftritte mittels C# (oder einer anderen .NET Programmiersprache) zu erstellen und dabei die Klassen des .NET Frameworks zu nutzen.

Wie auch bei den anderen Kapiteln können wir hier nicht alle Funktionen, Eigenschaften, Interfaces und Klassen von ASP.NET behandeln, sondern haben uns auf die gängigsten und wichtigsten beschränkt. Eine **Dokumentation über den kompletten Namensraum** von ASP.NET sowie dessen Klassen, Interfaces, Eigenschaften und Funktionen finden Sie auf der <u>ASP.NET-Referenz von Microsoft</u>.

Für serverseitige Programmierung gibt es neben ASP.NET auch noch <u>PHP</u> und <u>Perl</u>. Ein weiterer Konkurrent zu ASP.NET ist <u>Java EE</u>, wozu die Technologien Java Server Pages, Java Server Faces und Servlets gehören. Zu den genannten Programmiersprachen und Technologien bieten wir hier ebenfalls Tutorials an.

| Über uns                                                                                               | Community                   | Nachschlagewerk                                                                                    | Benjamin Jung 🛛 🥟                                                                                                 |
|----------------------------------------------------------------------------------------------------|-----------------------------|----------------------------------------------------------------------------------------------------|----------------------------------------------------------------------------------------------------|
| <ul> <li>Teamseite</li> <li>Meinungen</li> <li>Kontakt</li> <li>Beratung</li> <li>Impressum</li> </ul> | • Blog<br>• Forum<br>• News | <ul> <li>Crashkurse</li> <li>Glossar</li> <li>FAQ</li> <li>Karteikarten</li> <li>E-Book</li> </ul> | Krummstraße 9/3<br>73054 Eislingen<br>Web: https://www.homepage-webhilfe.de/<br>E-Mail: info@homepage-webhilfe.de |
| Datenschutz                                                                                            |                             |                                                                                                    |                                                                                                    |

Copyright & Design 2013 - 2017 by Homepage-Webhilfe, Benjamin Jung

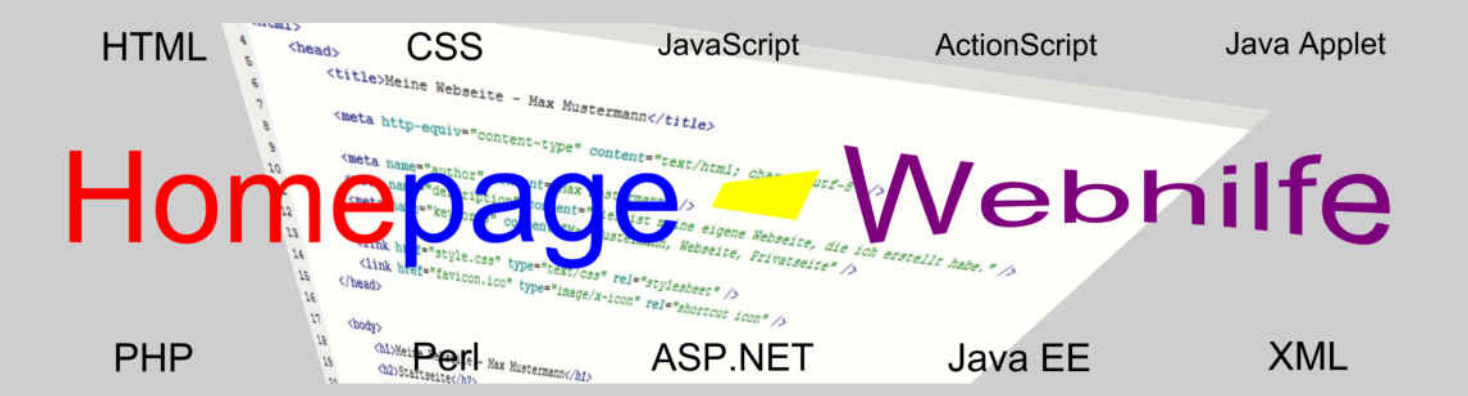

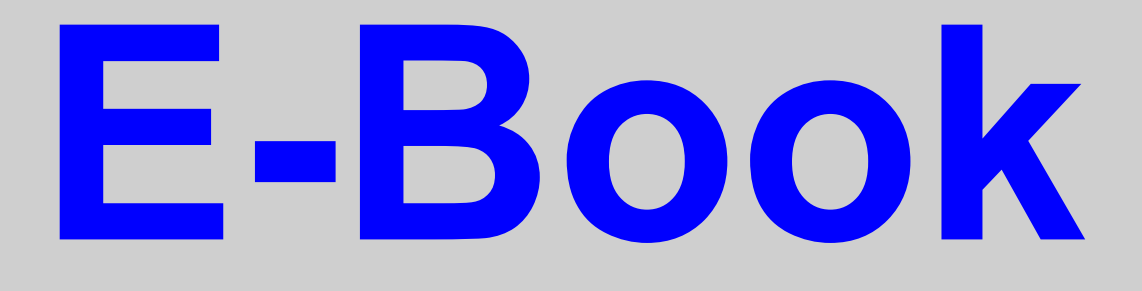

## Java EE

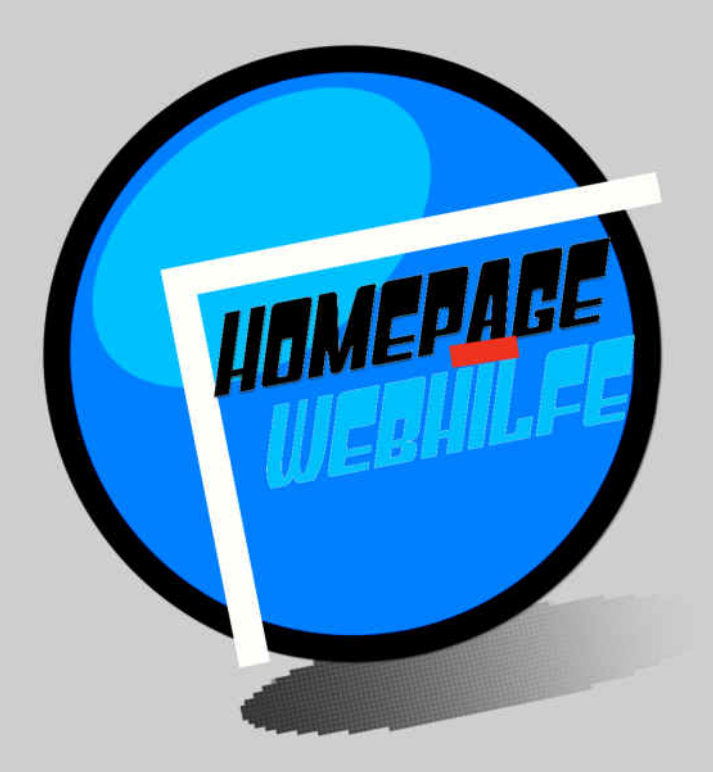

Copyright 2013-2017 by Homepage-Webhilfe, Benjamin Jung - All rights reserved!

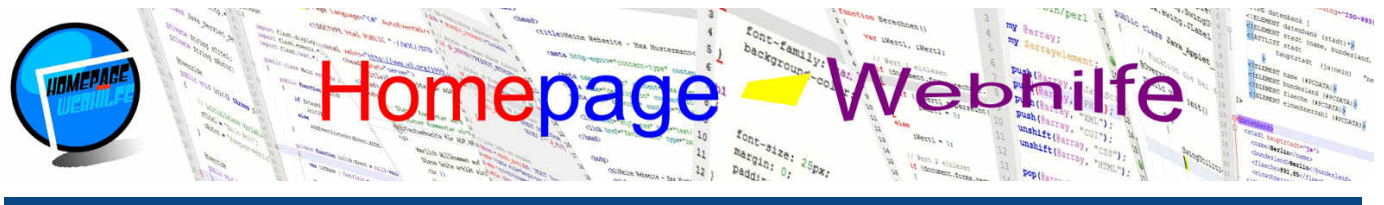

#### Sie befinden sich hier: Homepage-Webhilfe » Java EE » Einführung

#### Einführung

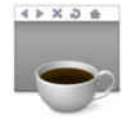

Die Enterprise Edition der Java Platform (kurz Java EE) ist eine Spezifikation bzw. ein Teil der Java-Plattform. Der größte Konkurrent der Java-EE-Spezifikation ist dabei Microsofts .NET-Plattform. Ein wichtiger Bestandteil von Java EE sind unter anderem die Webanwendungen, mit welchen wir uns in diesem Thema beschäftigen möchten.

Inhalt dieser Seite:

1 Geschichte

Entwicklung und Webserver 3. Funktionsweise und Technologien

Die Java EE Platform umfasst in Bezug auf Webanwendungen einige Technologien, welche innerhalb dieses Themas noch genauer erläutert werden. Zur Ausführung solcher Anwendungen ist ein Applikationsserver notwendig. Ein Applikationsserver unterteilt sich in mehrere Systeme, welche Container genannt werden. Für Webanwendungen reicht auch ein Web-Container aus. Mehr dazu später.

Java EE wird auf einem relativ geringen Anteil (ca. 3%) an Webseiten für die serverseitige Programmierung eingesetzt. Dabei wird Java EE hauptsächlich auf "großen" bzw. "komplexen" Websites verwendet. Private Websites mit Java EE sind kaum zu finden.

Wer bereits in Java programmiert hat, der hat mit Java-Webanwendungen den Vorteil, dass keine neue Sprache erlernt werden muss und die ganzen Klassen der Java Platform eingesetzt werden können. Auf Grund der geringen Nachfrage gibt es jedoch nur sehr wenig Anbieter für Java-Hosting.

Bitte beachten Sie, dass für dieses Kapitel Kenntnisse in der Programmiersprache Java erforderlich sind. Bei Bedarf können Sie sich auch unseren Crashkurs anschauen.

#### Geschichte

Die erste Version von Java EE (damals noch als Java 2 Platform Enterprise Edition bzw. kurz Java2EE bezeichnet) erschien Ende des Jahres 1999. Bis zum Jahre 2003 folgten weitere Versionen bis zur Version 1.4.

Anschließend wurde der Name der Plattform in die heute bekannte Bezeichnung Java Platform Enterprise Edition (kurz Java EE) geändert. Die "erste" Version von Java EE erschien im Mai 2006 und trug die Versionsnummer 5. 2009 folgte dann bereits die Version 6. Im Jahr 2013 ist die Version 7 veröffentlicht worden.

#### Entwicklung und Webserver

Zur Entwicklung von Java EE bzw. Java-Webanwendungen werden in der Regel Entwicklungsumgebungen (kurz IDE für Integrated Development Environment) verwendet, welche einen Quellcode-Editor, eine Schnittstelle für einen Compiler und einen Debugger enthält. Ein solche IDE ist z. B. NetBeans oder Eclipse. Wir haben für die Erstellung der in diesem Thema enthaltenen Projekte NetBenas verwendet.

Wie bereits oben erwähnt, ist für die Ausführung von Java-EE-Anwendungen ein sogenannter Applikationsserver notwendig. Hier sind z. B. die Open-Source-Server Apache Geronimo und GlassFish sowie die kommerziellen Server Oracle Application Server und IBM WebSphere Application Server zu nennen. Natürlich gibt es noch einige weitere.

Als Alternative zu einem "vollständigen" Applikationsserver können auch Programme verwendet werden, welche lediglich einen Web-Container (oft auch als Servletoder JSP-Container bezeichnet) implementieren. Ein solcher Web-Container ist für die Ausführung von Servlets und JavaServer Pages ausreichend. Der bekannteste Web-Container ist Apache Tomcat, welcher unter anderem im Software-Paket XAMPP enthalten ist.

Wichtig: Bei der Verwendung von JSP ist ein JDK (Java Development Kit) auf dem Webserver notwendig.

#### Funktionsweise und Technologien

Der Java-Anwendungsserver stellt die Laufzeitumgebung für die (Web-)Anwendungen dar, wobei der Server zudem diverse Funktionen wie z. B. Sicherheit und Installations-Hilfen (Deployment) enthält. Die Ausführung Ihrer Anwendung erfolgt dabei durch den Anwendungsserver oder Container, wovon die Zugriffe vom Server gekapselt und auch gesteuert werden können.

Java EE enthält diverse Technologien, welche auch als APIs bezeichnet werden. Für Webanwendungen sind dabei hauptsächlich die Technologien Servlets und JavaServer Pages (JSP) interessant, welche wir in den Unterkapiteln dieses Kapitels auch noch genauer erläutern werden. Weitere APIs sind z. B. Enterprise JavaBeans (EJB), JavaMail und JavaServer Faces (JSF).

Wenn Sie noch keine Erfahrungen mit Java Webanwendungen haben, empfehlen wir Ihnen dringend zu allererst das Kapitel Servlet zu bearbeiten, bevor Sie sich bei Interesse noch mit JSP beschäftigen.

| Über uns<br>• Teamseite<br>• Meinungen<br>• Kontakt<br>• Beratung<br>• Impressum | Community<br>• Blog<br>• Forum<br>• News | Nachschlagewerk<br>• Crashkurse<br>• Glossar<br>• FAQ<br>• Karteikarten<br>• E-Book | Benjamin Jung<br>Krummstraße 9/3<br>73054 Eislingen<br>Web: https://www.homepage-webhilfe.de/<br>E-Mail: info@homepage-webhilfe.de |
|----------------------------------------------------------------------------------|------------------------------------------|-------------------------------------------------------------------------------------|----------------------------------------------------------------------------------------------------|
| Datenschutz                                                                      |                                          | 2 2000                                                                              |                                                                                                    |
|                                                                                  | Co                                       | oyright & Design 2013 - 2017 by Homepage-Webhilfe, Benjam                           | nin Jung                                                                                                    |

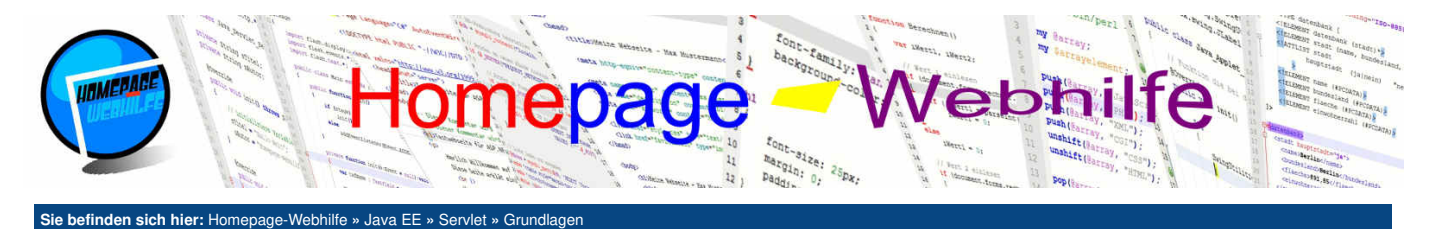

#### Grundlagen

Servlets sind Java-Klassen, welche in einer Java-Webanwendung zum Einsatz kommen. Dabei empfängt ein Servlet bestimmte Anfragen von Clients (abhängig von der URL) und kann diese beantworten. Der Inhalt kann dabei dynamisch generiert werden.

Inhalt dieser Seite: 1 Schnittstellen

Konfiguration
 Erstes Servlet

Java-Webanwendungen benötigen einen speziellen Webserver, die einen Web- bzw. Servlet-Container enthalten. Der bekannteste Webserver hierfür ist wohl Apache Tomcat. Für einige Webserver (z. B. den Microsoft-Webserver IIS) können Module verwendet werden, um auch dort Java-Webanwendungen ausführen zu können.

Bei dem Begriff Servlet handelt es sich um ein sogenanntes Kofferwort, welches sich aus den Begriffen Server und Applet (clientseitige Java-Anwendungen innerhalb einer Webseite) zusammensetzt. Servlets sind also wie Applets "kleine" Anwendungen, die in einem Container laufen. Servlets laufen dabei in einem Container (um genauer zu sein dem Web- bzw. Servlet-Container) auf dem Webserver.

Servlets bauen aus technischer Sicht auf der CGI-Schnittstelle auf. Im Gegensatz zu anderen serverseitigen Technologien, wie z. B. PHP oder ASP.NET, werden bei Servlets HTML- und Programmcode nicht gemischt, vielmehr wird die komplette Ausgabe (also z. B. der HTML-Code) vom Programm (in diesem Fall also vom Java-Programm) erzeugt.

#### Schnittstellen

Eine Servlet-Klasse wird von der Klasse HttpServlet (Package javax.servlet.http) abgeleitet. Diese Klasse implementiert unter anderem das Interface Servlet (Package javax.servlet).

Um auf eingehende Anfragen zu reagieren, müssen zu allererst die Funktionen doGet() und doPost() sowie ggf. auch doPut() und doDelet() überschrieben werden. Die oben genannten Funktionen werden immer dann aufgerufen, wenn eine Anfrage zum Servlet mit der jeweiligen HTTP-Methode gesendet wird, d. h. sendet jemand eine GET-Anfrage an ein Servlet, so wird dessen Funktion doGet() aufgerufen. Möchten Sie für alle HTTP-Methoden die gleiche Funktion verwenden, so können Sie auch die Methode service() überschreiben. Alle diese Funktionen geben keinen Wert zurück und besitzen als Übergabeparameter ein Objekt der Interfaces HttpServletRequest und HttpServletResponse. Des Weiteren können diese Methoden Ausnahmen der Klassen ServletException und IOException werfen.

Das Interface HttpServletRequest ermöglicht den Zugriff auf einige Anfrage-Informationen, wie z. B. die HTTP-Methode, die Anfragezeile oder die URL. Zudem können auch Formulardaten (GET/URL-Parameter sowie POST-Parameter), die Session des Besuchers und Cookies abgerufen werden. Durch das Interface HttpServletResponse ist es möglich, Informationen über die HTTP-Antwort abzurufen, aber auch zu ändern. Des Weiteren ist es auch möglich, Weiterleitungen oder das Setzen von Cookies mit Hilfe dieser Interfaces zu realisieren. Beide Interfaces werden wir jedoch im <u>nächsten Thema</u> noch genauer besprechen.

Wie viele andere Klassen besitzt auch die HttpServlet-Klasse die Funktionen init() und destroy(). Diese können überschrieben werden, um Ressourcen für das Servlet zu reservieren und am Ende wieder freizugeben. Bei dem Aufruf eines Servlets wird vom Servlet-Container als erstes eine Instanz des Objekts erstellt und dann die init()-Methode aufgerufen. Anschließend wird eine der doX()-Methoden bzw. die service()-Methode aufgerufen. Am Ende wird die destroy()-Funktion aufgerufen und letztendlich die Objektinstanz wieder gelöscht.

#### Konfiguration

Servlets bzw. Java-Webanwendungen müssen grundsätzlich konfiguriert werden. Dafür gibt es die Datei web.xml, welche auch als **Deployment Descriptor** bezeichnet wird. Diese Datei (im Falle einer Web-Anwendung) besitzt das Wurzelelement web-app. In dieser Datei wird üblicherweise das Attribut version sowie einige XML-spezifische Attribute (xmlns u. a.) angegeben. Dies sieht dann wie folgt aus:

1 <?xml version="1.0" encoding="UTF-8"?>

```
4 </web-app>
```

Jedes Servlet, welches nachher von außen zugänglich sein soll, muss in der web.xml-Datei erstmal **registriert** werden. Dazu wird das Element servlet angegeben. In diesem befinden sich wiederum die Elemente servlet-name und servlet-class. Der Wert innerhalb von servlet-name legt den internen (für die XML-Datei geltenden) Namen des Servlets fest. Im Element servlet-class wird die Klasse des Servlets inkl. dem Package angegeben.

1 <servlet>
2 <servlet-name>HelloServlet</servlet-name>
3 <servlet-class>de.hwh.bsp.hallowelt.HelloServlet</servlet-class>
4 </servlet>

Um nun eine gewisse URL mit einem Servlet zu verbinden, benötigen wir das Element servlet-mapping, welchem die Elemente servlet-name (dort wird der interne Name des Servlets "von oben" angegeben) und url-pattern untergeordnet werden. Als Wert des Elements url-pattern kann ein **URL-Muster** angegeben werden. Dabei ist es auch möglich, mit dem Wildcard-Zeichen \* zu arbeiten. Mit dem Muster /Download/\*.zip könnte man bspw. alle Anfragen auf eine ZIP-Datei aus dem Ordner /Download/ auf ein gewisses Servlet lenken.

```
1 <servlet-mapping>
2 <servlet-name>HelloServlet</servlet-name>
4 </servlet-mapping>
```

Neben den genannten Elementen gibt es noch viele weitere, die dazu genutzt werden können, eine Web-Anwendung zu konfigurieren. Hierzu zählt z. B. das automatische Timeout von Sessions.

#### **Erstes Servlet**

Nachdem wir uns nun mit der grundlegenden Theorie in Bezug auf Servlets beschäftigt haben, wollen wir nun unser erstes Servlet erstellen. Alle in diesem Tutorial

| Über uns<br>• Teamseite<br>• Meinungen<br>• Kontakt<br>• Beratung<br>• Impressum<br>• Datenschutz | Community<br>• Blog<br>• Forum<br>• News | Nachschlagewerk<br>• Crashkurse<br>• Glossar<br>• FAQ<br>• Karteikarten<br>• E-Book | Benjamin Jung<br>Krummstraße 9/3<br>73054 Eislingen<br>Web: https://www.homepage-webhilfe.de/<br>E-Mail: info@homepage-webhilfe.de |
|---------------------------------------------------------------------------------------------------|------------------------------------------|-------------------------------------------------------------------------------------|----------------------------------------------------------------------------------------------------|
|                                                                                                   | Co                                       | pyright & Design 2013 - 2017 by Homepage-Webhilfe, Benjam                           | in Jung                                                                                                    |

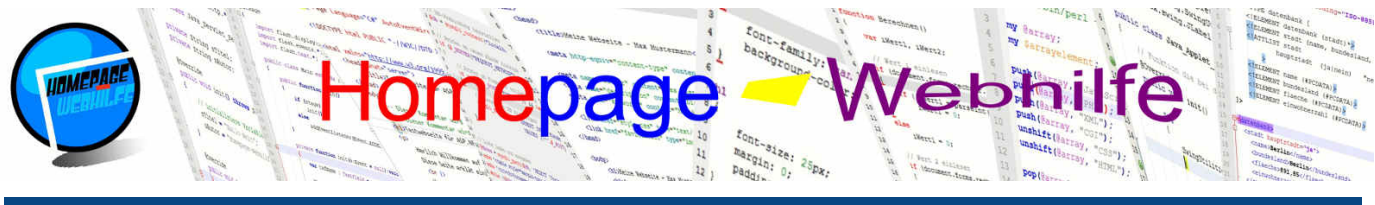

Sie befinden sich hier: Homepage-Webhilfe » Java EE » Servlet » Grundlag

enthaltenen Beispiele wurden mit der Entwicklungsumgebung NetBeans erstellt und mit dem JDK 8 (mit der Java EE Version 6) kompiliert.

Um eine Java-Webanwendung zu erstellen, müssen wir als erstes ein neues Projekt anlegen. Bei der Projekt-Erstellung müssen wir unter "Categories" "Java Web" auswählen. In der Auswahlbox "Project" wählen wir "Web Application".

Als nächstes werden Name und Speicherort des Projekts festgelegt. Anschließend werden die Servereinstellungen festgelegt. Dort muss der Server, die Java-EE-Version und der Pfad ausgewählt bzw. eingegeben werden. Wurde noch kein Server angelegt, was bei der ersten Erstellung des ersten Projekts der Fall ist, so müssen Sie diesen zuerst erstellen. Hier können Sie, sofern Sie mit XAMPP entwickeln, NetBeans mit dem in XAMPP enthaltenen Apache Tomcat Webserver verbinden. Dazu wählen Sie als erstes "Apache Tomcat or TomEE" aus und geben anschließend den Pfad des Server-Verzeichnisses sowie einen Benutzernamen und ein Passwort ein.

Im letzten Schritt können noch Frameworks ausgewählt werden, welche eingebunden werden sollen. Für unsere Servlet-Beispiele benötigen wir jedoch keine Frameworks

Von NetBeans wird bei den oben genannten Schritten eine JSP-Seite (Datei index.jsp) erzeugt. Diese können Sie löschen, da wir diese zurzeit nicht benötigen. Unter dem Projektordner "Source Packages" können Sie bei Bedarf ein Package und anschließend ein Servlet anlegen. Nach dem Festlegen des Namens und des Speicherorts können Sie das Servlet dem Deployment Descriptor hinzufügen. Auch hier ist uns der Assistent von NetBeans eine große Hilfe. Dadurch werden die Einstellungen automatisch in die Datei web.xml hinzugefügt. Beim Erstellen des ersten Servlets wird die Datei web.xml angelegt.

Das Erstellen eines neuen Servlets mit Hilfe des Assistenten erzeugt eine Java-Quellcodedatei, in welcher die Klasse des Servlets definiert ist. In der Klasse werden die Methoden doGet(), doPost() und getServletInfo() überschrieben. doGet() und doPost() rufen die lokale Funktion processRequest() auf.

Das Projekt kann direkt von der IDE heraus in den Webserver geladen und das Ergebnis betrachtet werden. Auch das Debuggen von Java Web-Anwendungen ist möglich.

Im folgenden Beispiel wurde der Quellcode etwas gekürzt und der Inhalt der Funktion processRequest () verändert. Bei diesem und den folgenden Beispielen haben Sie die Möglichkeit, sich das Ergebnis anzuschauen, indem Sie auf die Lupe klicken. Ein Klick auf den Pfeil nach unten startet den Download des NetBeans-Projekts.

#### Servlet (HelloServlet.java):

```
package de.hwh.bsp.hallowelt;
     import java.io.IOException;
     import java.io.PrintWriter;
 Δ
     import java.util.Date:
     import javax.servlet.ServletException;
     import javax.servlet.http.HttpServlet
8
     import javax.servlet.http.HttpServletRequest;
    import javax.servlet.http.HttpServletResponse;
10
     public class HelloServlet extends HttpServlet
13
         protected void processRequest(HttpServletRequest request, HttpServletResponse response)
14
                 throws ServletException, IOException
         {
16
             // Ausgabe als Text-Datei
             response.setContentType("text/plain;charset=UTF-8");
             // Ausgabe durchführen
             PrintWriter out = response.getWriter();
20
21
22
             out.println("Hallo Welt!");
             out.println();
             out.println("Aktuelles Datum und Uhrzeit: " + (new Date()).toString());
24
25
             out.close();
         }
27
28
         @Override
         protected void doGet(HttpServletRequest request, HttpServletResponse response)
29
                 throws ServletException, IOException
30
         {
             processRequest(request, response);
         }
33
34
35
         @Override
         protected void doPost(HttpServletRequest request, HttpServletResponse response)
36
                 throws ServletException, IOException
37
         {
             processRequest(request, response);
39
         }
40
    }
```

#### Konfiguration (web.xml):

```
<?xml version="1.0" encoding="UTF-8"?>
<web-app version="3.0" xmlns="http://java.sun.com/xml/ns/javaee" xmlns:xsi="http://www.w3.org/2001/XMLSchema-instance"
//iava.sun.com/xml/ns/javaee/web-app 3 0.xsd">
          <servlet>
               <servlet-name>HelloServlet</servlet-name>
               <servlet-class>de.hwh.bsp.hallowelt.HelloServlet</servlet-class>
          </servlet>
          <servlet-mapping>
8
               <servlet-name>HelloServlet</servlet-name>
```

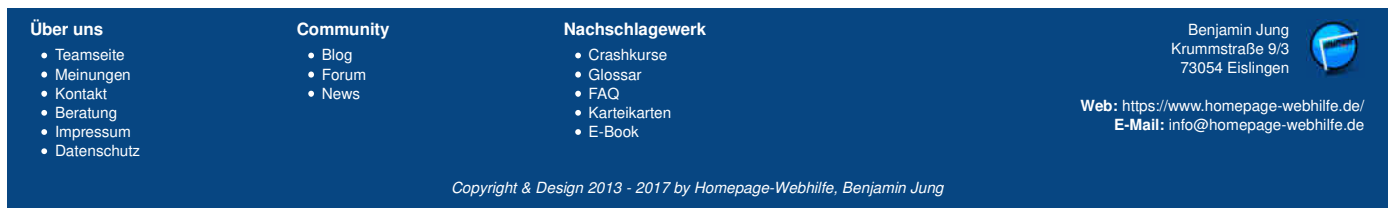

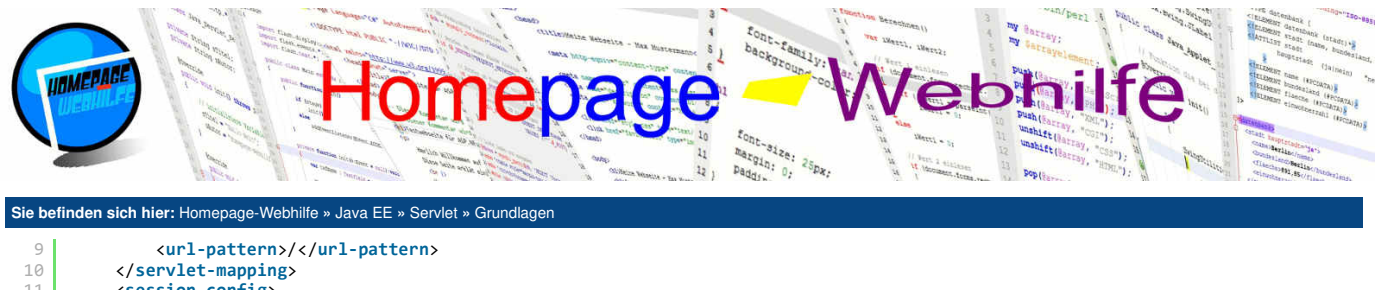

10 11 12 13 </servlet-mapping> <session-config> <session-timeout> 30 14 15 16 </session-timeout> </session-config>

Community

BlogForumNews

</web-app>

🤳 📐

Benjamin Jung Krummstraße 9/3 73054 Eislingen

Web: https://www.homepage-webhilfe.de/ E-Mail: info@homepage-webhilfe.de

| Über uns |           |  |
|----------|-----------|--|
|          | Teamseite |  |
|          | Moinungon |  |

Kontakt Beratung

- ImpressumDatenschutz

Crashkurse
Glossar
FAQ
Karteikarten
E-Book

Nachschlagewerk

Copyright & Design 2013 - 2017 by Homepage-Webhilfe, Benjamin Jung

Seite 3 von 3

Anfrage und Antwort - Servlet - Java EE - Homepage-Webhilfe

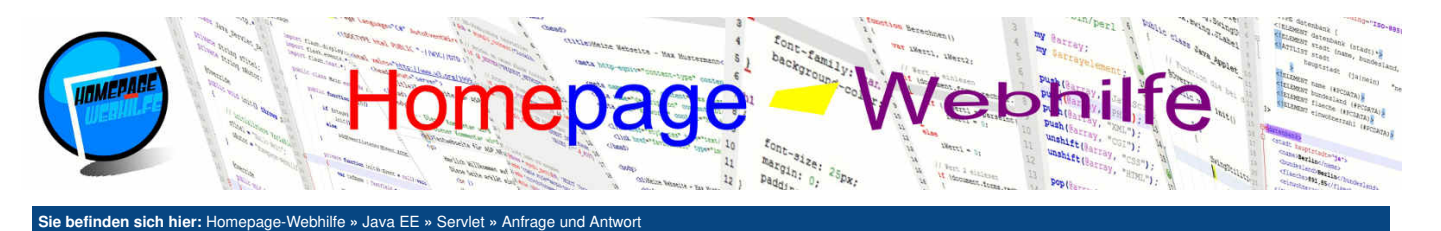

#### **Anfrage und Antwort**

In Servlets werden uns durch die Funktionen dox() und service() Objekte der Interfaces HttpServletRequest und HttpServletResponse bereitgestellt (Übergabe als Methodenparameter). Beide Interfaces enthalten einige Funktionen zum Abrufan und sonar zum Ändern (nur bei dem Interface) Interfaces Interfaces enthalten einige Funktionen

Inhalt dieser Seite: 1. Anfrage-Informationen 2. Antwort-Informationen

zum Abrufen und sogar zum Ändern (nur bei dem Interface HttpServletResponse) von Informationen. Dadurch kann z. B. der Inhaltstyp (Header Content-Type) dynamisch gesetzt werden oder eine Umleitung durchgeführt werden. In diesem Thema wollen wir uns mit diesen beiden Interfaces genauer beschäftigen.

#### **Anfrage-Informationen**

Ein Objekt von HttpServletRequest ermöglicht das Abrufen verschiedener Informationen, welche zur HTTP-Anfrage gehören. Der Abruf erfolgt über die sogenannten Zugriffsfunktionen (getX()). Des Weiteren werden einige Funktionen vom Interface ServletRequest geerbt. Dort existieren auch einige solcher Zugriffsfunktionen. Die folgende Tabelle zeigt die verschiedenen Funktionen zum Abrufen von Anfrage-Informationen:

| getCharacterEncoding() | Gibt die Zeichenkodierung zurück.                 |  |
|------------------------|---------------------------------------------------|--|
| getContentLength()     | Gibt die Länge des Inhalts zurück.                |  |
| getContentType()       | Gibt den Inhaltstyp zurück.                       |  |
| getHeader()            | Gibt den Wert des angegebenen Header-Felds zurück |  |
| getMethod()            | Gibt die HTTP-Methode zurück.                     |  |
| getLocalAddr()         | Gibt die IP-Adresse des lokalen Geräts zurück.    |  |
| getLocalName()         | Gibt den Hostnamen des lokalen Geräts zurück.     |  |
| getLocalPort()         | Gibt den Port des lokalen Geräts zurück.          |  |
| getProtocol()          | Gibt das angefragte Protokoll zurück.             |  |
| getQueryString()       | Gibt die Anfrage-Zeichenkette zurück.             |  |
| getRemoteAddr()        | Gibt die IP-Adresse des entfernten Geräts zurück. |  |
| getRemoteHost()        | Gibt den Hostnamen des entfernten Geräts zurück.  |  |
| getRemotePort()        | Gibt den Port des entfernten Geräts zurück.       |  |
| getRequestURI()        | Gibt die angefragte URI zurück.                   |  |
| getServerName()        | Gibt den Hostnamen des Servers zurück.            |  |
| getServerPort()        | Gibt den Port des Servers zurück.                 |  |

Hier nun ein Beispiel, in welchem einige Informationen abgerufen und ausgegeben werden:

```
package de.hwh.bsp.anfrageinfo;
        import java.io.IOException;
        import java.io.PrintWriter;
       import javax.servlet.ServletException;
       import javax.servlet.http.HttpServlet;
        import javax.servlet.http.HttpServletRequest;
  8
       import javax.servlet.http.HttpServletResponse;
10
       public class RequestServlet extends HttpServlet
              @Override
13
              protected void service(HttpServletRequest request, HttpServletResponse response)
14
                         throws ServletException, IOException
15
16
              {
                    // Ausgabe als Text-Datei
                   response.setContentType("text/plain;charset=UTF-8");
18
19
20
21
22
23
24
25
26
                    // Ausgabe durchführen
                   // Auggabe durchfuhren
PrintWriter out = response.getWriter();
out.println("lokale IP-Adresse: " + request.getLocalAddr());
out.println("lokaler Hostname: " + request.getLocalName());
out.println("lokaler Port: " + request.getLocalPort());
                   out.println("IDKaler Port:
out.println("HTTP-Methode:
out.println("Protokoll:
out.println("Query String:
out.println("IP-Adresse:
                                                                      + request.getMethod());
                                                                      + request.getProtocol());
                                                                      + request.getQueryString());
                                                                        request.getRemoteAddr());
28
29
                    out.println("Hostname:
                                                                      + request.getRemoteHost());
                   out.println( Hostname:
out.println("Port:
out.println("URI:
out.println("Servername:
out.println("Serverport:
                                                                      + request.getRemotePort());
 30
                                                                         request.getRequestURI());
31
32
                                                                         request.getServerName());
                                                                      + request.getServerPort());
                                                                             Nachschlagewerk
Über uns
                                      Community
                                                                                                                                                                         Benjamin Jung
                                                                                                                                                                      Krummstraße 9/3
73054 Eislingen
 • Teamseite

    Crashkurse

    Blog

    Meinungen

                                                                               GlossarFAQ
                                        • Forum

    Kontakt

    News

                                                                                                                                                         Web: https://www.homepage-webhilfe.de/
  Beratung

    Karteikarten

                                                                                                                                                              E-Mail: info@homepage-webhilfe.de
 ImpressumDatenschutz

    E-Book

                                                             Copyright & Design 2013 - 2017 by Homepage-Webhilfe, Benjamin Jung
```

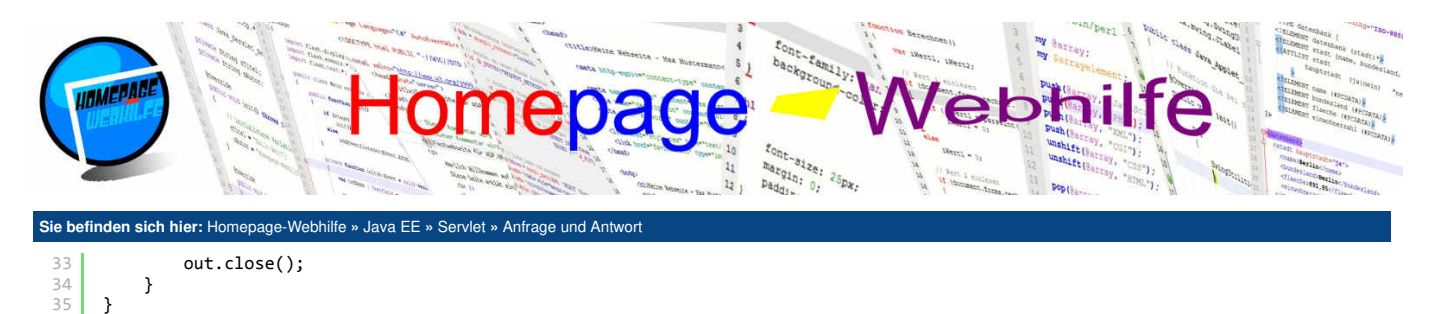

🛃 📐

Übrigens: Die meisten Funktionen geben null zurück, wenn die angefragte Information (bzw. das angefragte Header-Feld) nicht vorhanden ist.

#### Antwort-Informationen

Bei den Antwort-Informationen (Interface HttpServletResponse) gibt es unterschiedliche Zugriffsfunktionen, wovon die eine Gruppe die Informationen abrufen (getX()) und die andere Gruppe die Informationen ändern bzw. setzen (setX()). Dies kommt daher, da eine HTTP-Antwort beeinflusst werden kann, wovon die HTTP-Anfrage vom Client kommt und nicht verändert werden kann. Auch hier haben wir eine Tabelle mit den unterschiedlichen Funktionen zum Abrufen und Setzen von Informationen zusammengestellt:

| getCharacterEncoding() | Cibt die Zeisbankediewung zwück beweisstet diese                                                                            |  |
|------------------------|----------------------------------------------------------------------------------------------------|--|
| setCharacterEncoding() | - Gibt die Zeichenkodierung zurück bzw. setzt diese.                                                                        |  |
| setContentLength()     | Setzt die Länge des Inhalts.                                                                                                |  |
| getContentType()       | Cilitation Inholitation musical femus extent disease                                                                        |  |
| setContentType()       | - Gibt den innaltstyp zurück bzw. setzt diesen.                                                                             |  |
| getHeader()            |                                                                                                    |  |
| setHeader()            | albi den wert des angegebenen meader-reids zurück bzw. seizt diesen.                                                        |  |
| getStatus()            |                                                                                                    |  |
| setStatus()            | Gibt den Statuscode zurück bzw. setzt diesen.                                                                               |  |
| getWriter()            | Gibt den Stream für das Senden des Antwort-Inhalts zurück.<br>Sendet eine Fehlermeldung (HTTP-Fehler) an den Client zurück. |  |
| sendError()            |                                                                                                    |  |
| sendRedirect()         | Sendet eine Umleitung an den Client zurück.                                                                                 |  |

In diesem und in den 2 vorherigen Beispielen haben wir ja bereits die Funktion setContentType() zum Setzen des "Inhaltstyps" und getWriter() zum Abruf des ausgehenden Streams benutzt. Diese Funktionen werden wir auch in diesem und in den folgenden Beispielen verwenden. Zusätzlich rufen wir in diesem Beispiel einige Informationen aus der HttpServletResponse ab und geben diese aus:

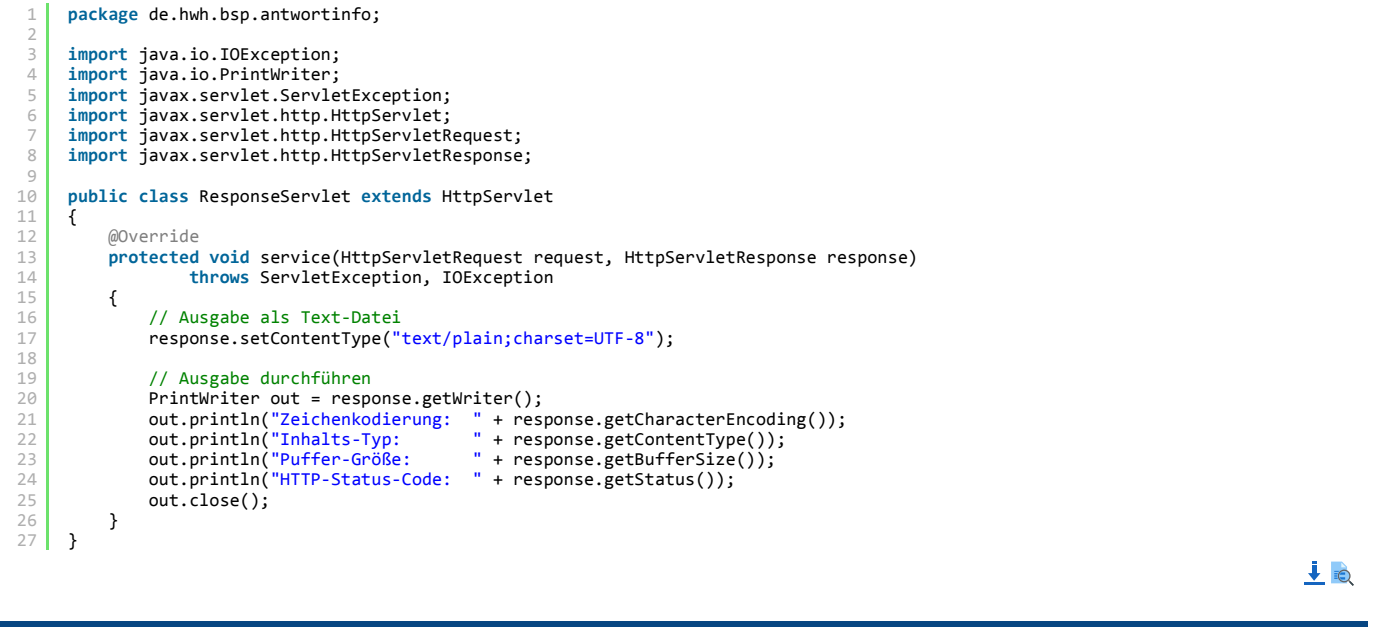

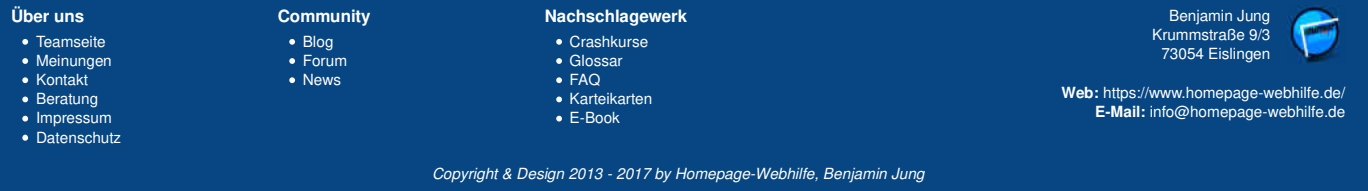

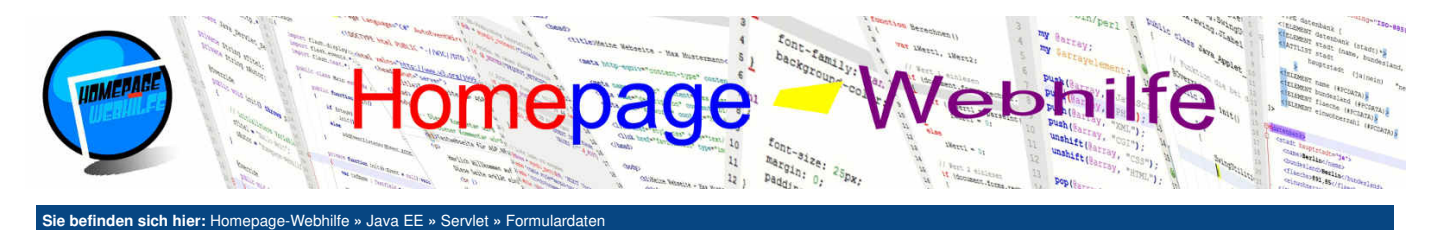

#### Formulardaten

In Servlets können Werte von Parametern (unabhängig ob es sich um GET- oder POST-Parameter handelt) über die Methode getParameter() eines HttpServletRequest-Objekts abgerufen werden. Der Funktion wird dabei als Übergabeparameter der **Name des abzurufenden Parameters** übergeben. Als Rückgabe erhalten Sie den **Wert des Parameters** in Form des Datentyps <u>String</u>. Existiert der Parameter nicht, so wird <u>null</u> zurückgegeben. Im folgenden Beispiel wird über die <u>doGet()</u>-Methode ein Formular (mit der HTTP-Methode POST) ausgegeben. Die Parameterwerte werden in der <u>doPost()</u>-Methode ausgegeben.

```
package de.hwh.bsp.formular;
       import java.io.IOException;
       import java.io.PrintWriter;
       import javax.servlet.ServletException;
       import javax.servlet.http.HttpServlet;
       import javax.servlet.http.HttpServletRequest;
       import javax.servlet.http.HttpServletResponse;
10
       public class FormServlet extends HttpServlet
11
             @Override
13
            protected void doGet(HttpServletRequest request, HttpServletResponse response)
14
                       throws ServletException, IOException
             {
                  // Ausgabe als HTML-Seite
                  response.setContentType("text/html;charset=UTF-8");
19
                  // Ausgabe durchführen
20
                  PrintWriter out = response.getWriter();
                 out.println("<!DOCTYPE html>");
out.println("<html>");
out.println(" <html>");
out.println(" <html>");
out.println(" <title>For
23
24
25
26
                                               <title>Formulardaten - Java EE Servlet Code-Beispiel</title>");
                  out.println();
                                               <meta charset=\"utf-8\" />");
                  out.println(
                  out.println();
                  out.println("
out.println("
                                               <meta name=\"robots\" content=\"noindex,nofollow\" />");
<meta name=\"publisher\" content=\"Homepage-Webhilfe\" /
28
29
                                                                                                                          />");
30
                  out.println("
                                         </head>");
                  out.println();
31
                                         <body style=\"line-height: 1.5em;\">");

<form method=\"post\">");

<b>Bitte füllen Sie das Formular aus:</b><br />");

Vorname: <input type=\"text\" name=\"vorname\" /><br />");

Nachname: <input type=\"text\" name=\"nachname\" /><br />");

<input type=\"submit\" value=\"Absenden\" />");

</form.");
                  out.println("
out.println("
 34
                  out.println(
35
36
                  out.println(
                  out.println(
37
                  out.println('
                  out.println("
out.println("
38
39
                                               </form>");
                                         </body>");
40
                  out.println("</html>");
41
42
                  out.close();
             }
43
44
             @Override
45
             protected void doPost(HttpServletRequest request, HttpServletResponse response)
46
                       throws ServletException, IOException
47
             {
48
                  // Zeichenkodierung auf UTF-8 setzen (für Formulardaten)
49
                  request.setCharacterEncoding("UTF-8");
50
                  // Ausgabe als HTML-Seite
52
53
                  response.setContentType("text/html;charset=UTF-8");
54
                   // Ausgabe durchführen
                  PrintWriter out = response.getWriter();
out.println("<!DOCTYPE html>");
out.println("<html>");
                  out.println("
58
                                          <head>"
                                               <title>Formulardaten - Java EE Servlet Code-Beispiel</title>");
                  out.println(
60
                  out.println();
                  out.println(
61
                                               <meta charset=\"utf-8\" />"):
62
                  out.println();
                                               <meta name=\"robots\" content=\"noindex,nofollow\" />");
<meta name=\"publisher\" content=\"Homepage-Webhilfe\" />");
                  out.println(
                  out.println("
64
65
                  out.println(
                                          </head>");
                  out.println();
                                         <body style=\"line-height: 1.5em;\">");
    <b>Ihre Eingaben im Formular waren:</b><br />");
    Vorname: " + request.getParameter("vorname") + "<br />");
67
                  out.println(
                  out.println("
                  out.println(
Über uns
                                    Community
                                                                        Nachschlagewerk
                                                                                                                                                             Benjamin Jung
 • Teamseite
```

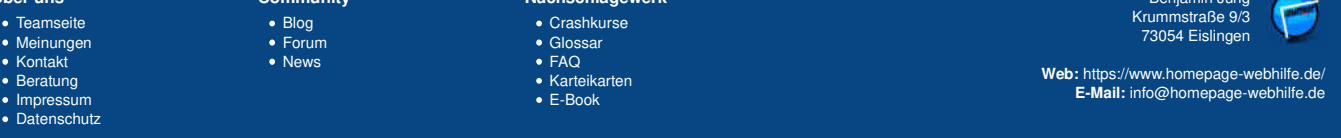

Copyright & Design 2013 - 2017 by Homepage-Webhilfe, Benjamin Jung

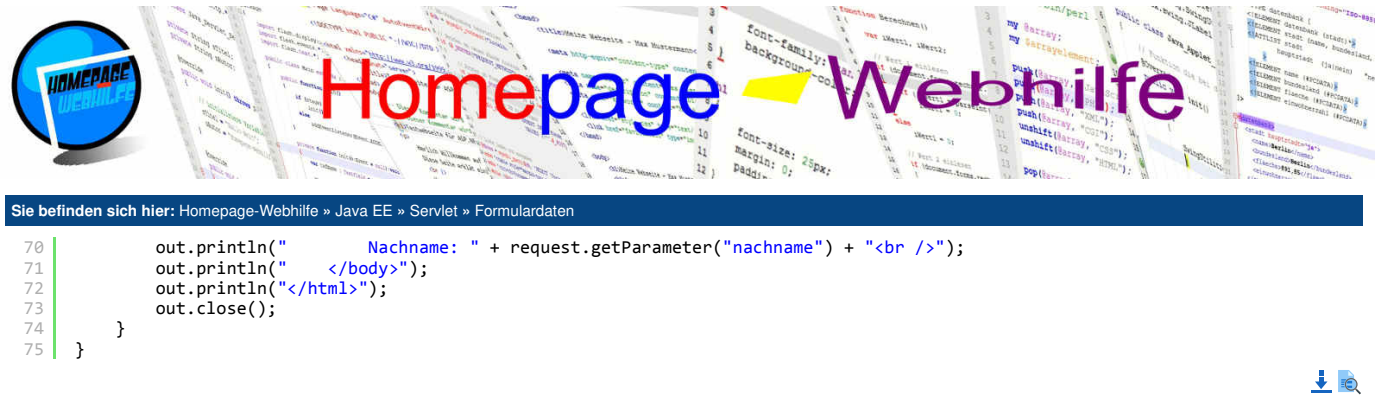

| Über uns<br>• Teamseite<br>• Meinungen<br>• Kontakt<br>• Beratung<br>• Impressum<br>• Datenschutz | Community<br>• Blog<br>• Forum<br>• News | Nachschlagewerk<br>• Crashkurse<br>• Glossar<br>• FAQ<br>• Karteikarten<br>• E-Book | Benjamin Jung<br>Krummstraße 9/3<br>73054 Eislingen<br>Web: https://www.homepage-webhilfe.de/<br>E-Mail: info@homepage-webhilfe.de |
|---------------------------------------------------------------------------------------------------|------------------------------------------|-------------------------------------------------------------------------------------|----------------------------------------------------------------------------------------------------|
|                                                                                                   | Co                                       | oyright & Design 2013 - 2017 by Homepage-Webhilfe, Benjamir                         | n Jung                                                                                                    |

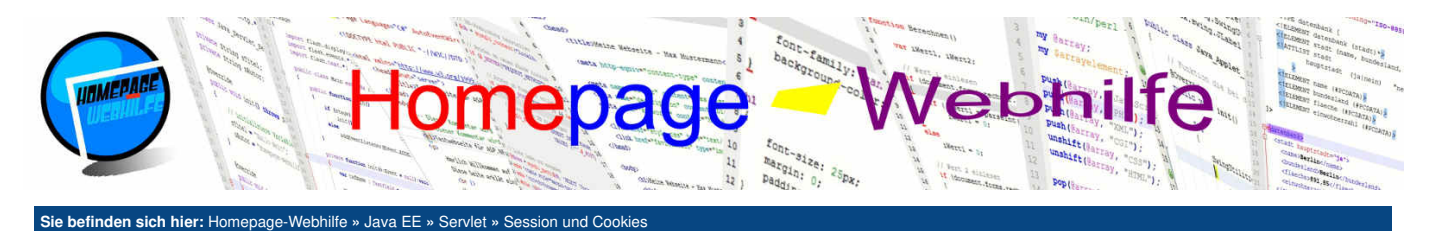

#### Session und Cookies

Mit Hilfe von Sessions und Cookies ist es möglich, anfrage- aber auch seitenübergreifend Daten zu speichern. Diese Daten werden dabei je nach verwendetem Typ client- oder serverseitig gespeichert. Eine solche Technologie kann z. B. für Warenkörbe oder Merklisten in Online-Shops, die "Angemeldet bleiben"-Funktion in Foren und vielen mehr eingesetzt werden.

Inhalt dieser Seite:

1 Session 2. Cookies

#### Session

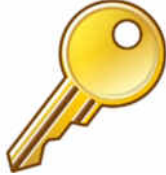

 Impressum Datenschutz Sessions (zu Deutsch Sitzung) erlauben das anfrage- und seitenübergreifende Speichern von Informationen. In einer Session können mehrere sogenannte Session-Variablen (im Java-Umfeld auch als Session-Attribute bezeichnet) abgelegt werden.

Die Speicherung der Werte von Session-Variablen erfolgt auf dem Webserver, d. h. diese können vom Besucher nicht manipuliert werden. Technisch realisiert wird eine Session mit Hilfe eines Cookies (Cookie-Name JSESSIONID). Dieses Cookie hat eine Lebensdauer von 0, d. h. das Cookie gilt so lange wie der Browser geöffnet bleibt. Der Server speichert die Session auch nur für einen begrenzten Zeitraum. Dieser Zeitraum wird in der Datei web.xml (XML-Element session-timeout) festgelegt.

Eine Session wird in Java-EE-Anwendungen durch das Interface HttpSession (Package javax.servlet.http) repräsentiert. Um ein Session-Objekt abzurufen, wird die Funktion getSession() des Interfaces HttpServletRequest genutzt. Der Funktion kann ein Wert vom Typ boolean übergeben werden, welcher angibt, ob die Session, falls diese nicht existiert, erstellt werden soll. false gibt an, dass die Session nicht erstellt

werden soll und somit gibt die Funktion getSession (), wenn bisher keine Session existiert, null zurück. Wird der Parameter weggelassen oder wird der Wert true übergeben, so wird eine Session erstellt, falls noch keine existiert. Bei der "ersten" Erstellung der Session wird das Cookie JSESSIONID angelegt und an den Client zurückgesendet.

Das Interface HttpSession enthält drei wichtige Funktionen: getAttribute(), setAttribute(), removeAttribute(). Mit der Funktion getAttribute() kann ein Session-Attribut abgerufen werden. Existiert das Attribut nicht, so gibt die Funktion null zurück. Mit setAttribute() kann der Wert eines Session-Attributs gesetzt bzw., sofern das Attribut noch nicht existiert, das Session-Attribut angelegt werden. removeAttribute() erlaubt das Entfernen eines Attributs aus einer Session. Die Werte von Session-Attributen sind vom Typ Object . Dadurch ist es möglich, komplette Objekte einer (eigenen) Klasse zu speichern.

Im folgenden Beispiel haben Sie zwei Eingabefelder. Die dort eingegebenen Werte werden in der Session gespeichert. Wenn Sie die Beispiel-Ansicht öffnen, dort Werte eingeben, auf "Speichern" klicken, den Tab schließen und anschließend das Beispiel erneut öffnen, werden Sie feststellen, dass die eingegebenen Werte (Vorname und Nachname) "erhalten geblieben" sind.

```
package de.hwh.bsp.session;
      import java.io.IOException;
       import java.io.PrintWriter;
       import javax.servlet.ServletException;
      import javax.servlet.http.HttpServlet;
import javax.servlet.http.HttpServletRequest;
       import javax.servlet.http.HttpServletResponse;
 8
 9
      import javax.servlet.http.HttpSession;
11
      public class SessionServlet extends HttpServlet
13
14
           @Override
           protected void service(HttpServletRequest request, HttpServletResponse response)
15
                     throws ServletException, IOException
           {
                HttpSession oSession:
18
                String sVorname, sNachname;
20
                 // Zeichenkodierung auf UTF-8 setzen (für Formulardaten)
21
22
23
24
                request.setCharacterEncoding("UTF-8");
                 // Session abrufen oder erstellen (falls diese noch nicht existiert)
                oSession = request.getSession(true);
25
26
27
                    Prüfen ob die Anfrage mittels der POST-Methode durchgeführt wurde
                 if (request.getMethod() == "POST")
28
                {
29
30
                      // Werte aus dem Formular abrufen
                     sVorname = request.getParameter("vorname") != null ? request.getParameter("vorname") :
sNachname = request.getParameter("nachname") != null ? request.getParameter("nachname")
32
                     // Werte in der Session speichern
oSession.setAttribute("vorname", sVorname);
oSession.setAttribute("nachname", sNachname);
33
34
35
36
37
                 }
                else
38
                {
39
40
                      // Werte aus der Session abrufen
                      sVorname = oSession.getAttribute("vorname") != null ? oSession.getAttribute("vorname").toString() : "
                      sNachname = oSession.getAttribute("nachname") != null ? oSession.getAttribute("nachname").toString() :
41
42
                }
43
44
                 // Ausgabe als HTML-Seite
45
                 response.setContentType("text/html;charset=UTF-8");
Über uns
                                 Community
                                                                  Nachschlagewerk
                                                                                                                                               Benjamin Jung
                                                                                                                                             Krummstraße 9/3
73054 Eislingen

    Crashkurse

• Teamseite

    Blog

    Meinungen

    Forum

    Glossar

                                                                   • FAQ

    Kontakt

    News

                                                                                                                                  Web: https://www.homepage-webhilfe.de/
  Beratung

    Karteikarten

                                                                                                                                      E-Mail: info@homepage-webhilfe.de
```

Copyright & Design 2013 - 2017 by Homepage-Webhilfe, Benjamin Jung

E-Book

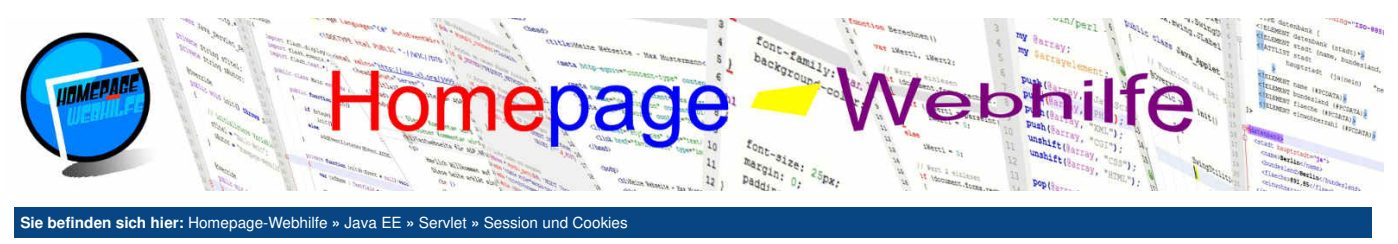

| 46 |                                                                                                    |
|----|----------------------------------------------------------------------------------------------------|
| 47 | // Ausgabe durchführen                                                                                           |
| 48 | PrintWriter out = response.getWriter();                                                                          |
| 49 | <pre>out.println("<!DOCTYPE html>    ");</pre>                                                                   |
| 50 | <pre>out.println("<html>");</html></pre>                                                                         |
| 51 | <pre>out.println(" <head>");</head></pre>                                                                        |
| 52 | <pre>out.println(" <title>Session - Java EE Servlet Code-Beispiel</title>");</pre>                               |
| 53 | out.println();                                                                                                   |
| 54 | <pre>out.println(" <meta charset="utf-8"/>");</pre>                                                              |
| 55 | out.println();                                                                                                   |
| 56 | <pre>out.println(" <meta content='\"noindex,nofollow\"' name='\"robots\"'/>");</pre>                             |
| 57 | <pre>out.println(" <meta content='\"Homepage-Webhilfe\"' name='\"publisher\"'/>");</pre>                         |
| 58 | out.println(" ");                                                                                                |
| 59 | out.println();                                                                                                   |
| 60 | out.println(" <body 1.5em;\"="" style='\"line-height:'>");</body>                                                |
| 61 | <pre>out.println(" <form method='\"post\"'>");</form></pre>                                                      |
| 62 | out.println(" Vorname: <input "\"="" +="" name='\"vorname\"' svorname="" type='\"text\"' value='\""'/><br>");    |
| 63 | out.println(" Nachname: <input "\"="" +="" name='\"nachname\"' snachname="" type='\"text\"' value='\""'/><br>"); |
| 64 | <pre>out.println(" <input type='\"submit\"' value='\"Speichern\"'/>");</pre>                                     |
| 65 | out.println(" ");                                                                                                |
| 66 | out.println(" ");                                                                                                |
| 67 | <pre>out.println("");</pre>                                                                                      |
| 68 | out.close();                                                                                                    |
| 69 | }                                                                                                    |
| /0 | }                                                                                                    |

#### Cookies

Mit Cookies ist es, anders als bei einer Session, möglich, **Daten über eine Sitzung hinaus zu speichern**. Durch eine solche Funktionalität ist es z. B. möglich, dass ein Benutzer über mehrere Browser-Sitzungen in einem Forum angemeldet bleiben kann. In einem Cookie kann jedoch, anders als in einer Session, nur ein Wert gespeichert werden. Sollen mehrere Werte gespeichert werden, so sind **mehrere Cookies** notwendig.

1

Die technische Realisierung von Cookies erfolgt über das HTTP-Protokoll mittels der Headerfelder Cookie und Set-Cookie. Die Speicherung des Cookies selbst erfolgt clientseitig (im Cache des Browsers). Wird ein Cookie vom Server "geschrieben", so sendet der Webserver das Headerfeld Set-Cookie. Dies geschieht einmalig. Bei jeder Anfrage an den Server sendet der Client (Browser) das Headerfeld Cookie zurück. Dadurch kennt der Server den Wert des Cookies und kann diesen in der Anwendung verarbeiten.

Cookies werden in Java-Webanwendungen durch die Klasse Cookie (Package javax.servlet.http) repräsentiert. Eine Liste aller erhaltenen Cookies (diese wurden vom Client durch das Headerfeld Cookie an den Server gesendet) kann über die Methode getCookies () des HttpServletRequest-Interfaces abgerufen werden. Um der HTTP-Antwort ein Cookie anzufügen (dies wird vom Server durch das Headerfeld Set-Cookie an den Client gesendet), können Sie die Funktion addCookie () des HttpServletResponse -Interfaces nutzen. Dieser Funktion wird ein Objekt der Cookie -Klasse übergeben, welche nach Belieben erzeugt werden kann.

Dem Konstruktor der Cookie-Klasse werden zwei Zeichenketten übergeben: Cookie-Name und Cookie-Wert. Die folgende Tabelle zeigt eine Auflistung der wichtigsten Funktionen zum Festlegen und Abrufen von verschiedenen Eigenschaften:

| getName()   | Cibt dan Naman das Coakies zurüsk adar lagt diason fast                        |  |
|-------------|--------------------------------------------------------------------------------|--|
| setName()   | and den namen des cookies zurück oder legt diesen lest.                        |  |
| getValue()  | Cibt den Wart des Cookies zurück oder lagt diesen fost                         |  |
| setValue()  | and den weit des couries zurück oder legt diesen lest.                         |  |
| getMaxAge() | Cibt die Lebensdeuer des Coekies zurück eder legt diese fest                   |  |
| setMaxAge() | and the rependance thes courses zurtuk oner legt these lest.                   |  |
| getDomain() | Cibt die Domain, in welchem das Cookie nültig ist, zurück oder legt diese fest |  |
| setDomain() | Toron are domain, in weichem das Cookie guing ist, zurück oder legt diese      |  |
| getPath()   | Cibt den Bfad, in welchem des Coekies gültig ist zurück oder legt diesen fest  |  |
| setPath()   | Gibt den Flad, in weichem das Cookies guilig ist, zurück oder legt dieser      |  |

Hierzu nun ein Beispiel, welches, wie das Beispiel zu Sessions, ein Feld für einen Vor- und Nachnamen besitzt. Diese Werte werden über zwei Cookies gespeichert. Diese Cookies besitzen dabei eine Lebensdauer von 1 Stunde.

package de.hwh.bsp.cookies; import java.io.IOException; import java.io.PrintWriter; import javax.servlet.ServletException; import javax.servlet.http.Cookie; import javax.servlet.http.HttpServlet; import javax.servlet.http.HttpServletRequest; import javax.servlet.http.HttpServletResponse; l0

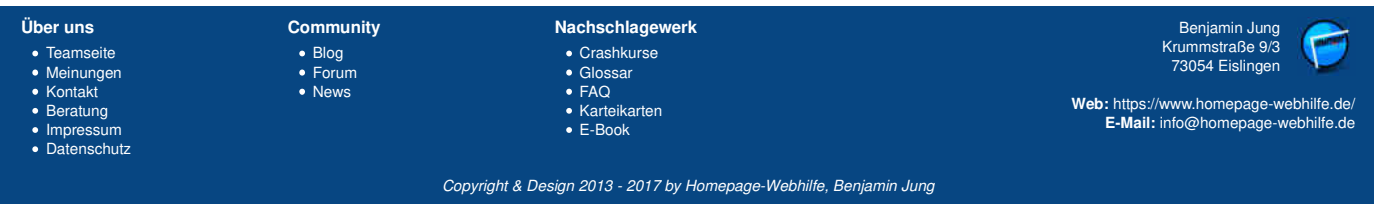

#### Session und Cookies - Servlet - Java EE - Homepage-Webhilfe

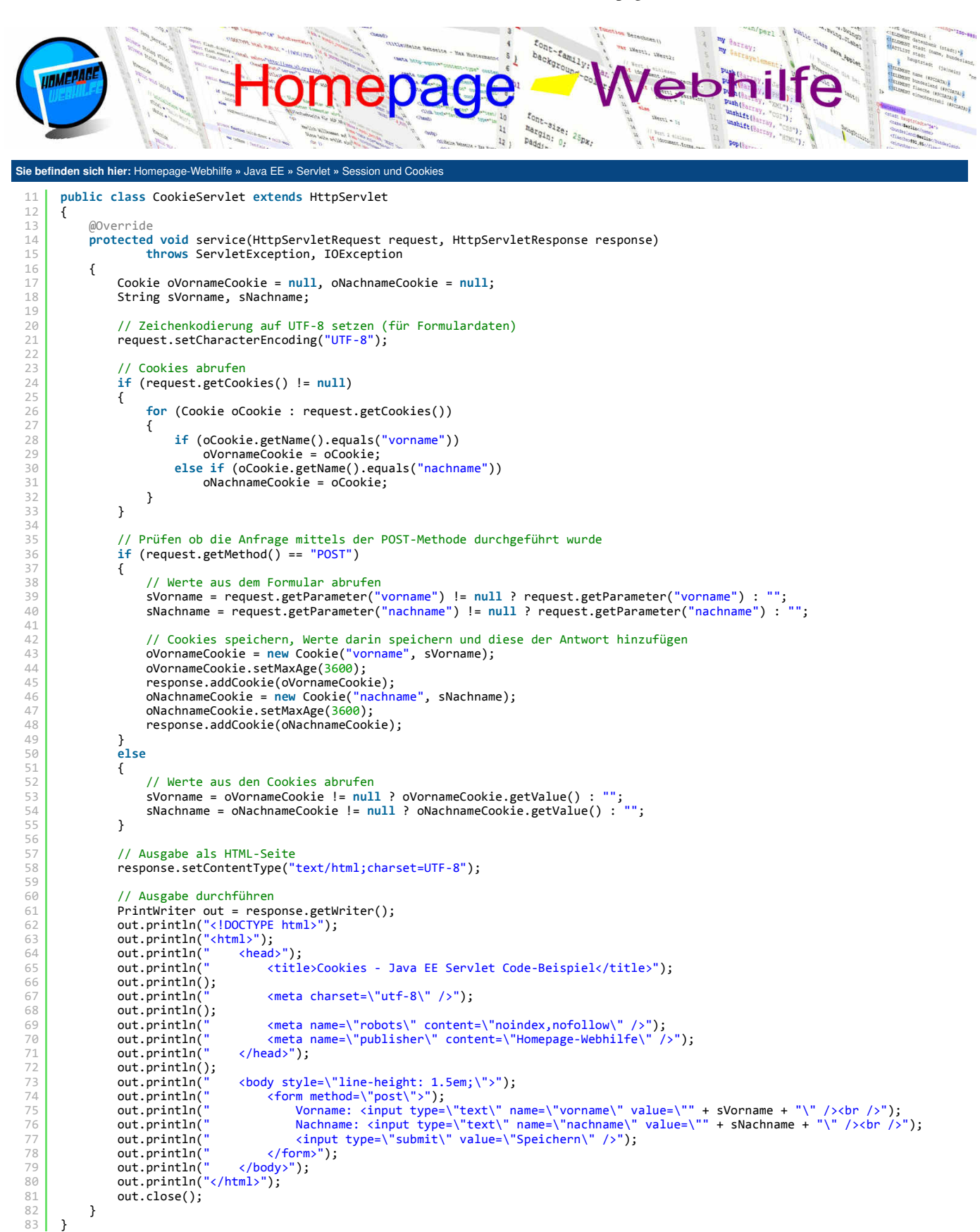

🤳 📐

| Über uns<br>• Teamseite<br>• Meinungen<br>• Kontakt<br>• Beratung<br>• Impressum | Community<br>• Blog<br>• Forum<br>• News | Nachschlagewerk<br>• Crashkurse<br>• Glossar<br>• FAQ<br>• Karteikarten<br>• E-Book | Benjamin Jung<br>Krummstraße 9/3<br>73054 Eislingen<br>Web: https://www.homepage-webhilfe.de/<br>E-Mail: info@homepage-webhilfe.de |
|----------------------------------------------------------------------------------|------------------------------------------|-------------------------------------------------------------------------------------|----------------------------------------------------------------------------------------------------|
| <ul> <li>Datenschutz</li> </ul>                                                  | Co                                       | nvright & Design 2013 - 2017 by Homenage-Webbilfe, Renjam                           | nin Jung                                                                                                    |

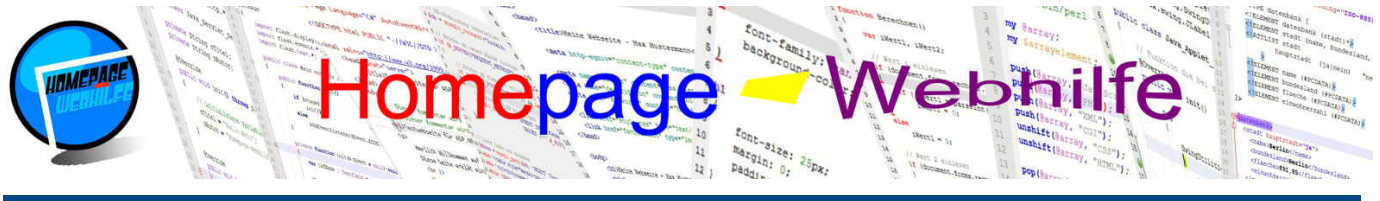

#### Sie befinden sich hier: Homepage-Webhilfe » Java EE » Servlet » Filte

#### Filter

Filter sind eine spezielle Technologie für Java-Webanwendungen, welche es erlauben, vor oder nach dem Ausführen des eigentlichen Servlets, bestimmte Anweisungen auszuführen bzw. das Ausführen zu unterbinden. Typische Beispiele zur Verwendung von Filtern sind Authentifizierung (z. B. für einen geschützten Bereich auf der Website), Protokollierung (z. B. das Protokollieren von Zugriffen auf bestimmte Ressourcen), Komprimierung und Verschlüsselung.

Filter sind ganz normale Java-Klassen, die das Interface Filter (Package javax.servlet) implementieren. Das Filter-Interface bietet 3 Funktionen, welche überschrieben werden können: init(), doFilter() und destroy(). Die Funktionen init() und destroy() werden auch hier üblicherweise zum Allokieren und Freigeben von Ressourcen verwendet. Der init()-Methode wird ein Objekt des Interfaces FilterConfig übergeben, welches die Konfiguration des Filters enthält. Eine solche Konfiguration kann über die

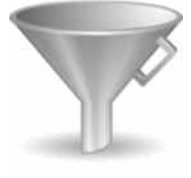

web.xml -Datei festgelegt werden. Ein typisches Beispiel für die Verwendung einer solchen Konfiguration wäre ein Wartungs-Flag: Ist das Flag gesetzt, so wird auf eine Wartungsseite umgeleitet, andernfalls wird die angefragte Ressource abgerufen. Die Methode doFilter() ist die Funktion, welche vom Servlet-Container aufgerufen wird. Als Übergabeparameter erhalten Sie ein Objekt des ServletRequest - und ServletResponse -Interfaces sowie des FilterChain -Interfaces. Um das eigentliche Servlet bzw. die weiteren Filter (wenn es mehrere Filter gibt, die auf die angefragte URL zutreffen) aufzurufen, wird die Methode doFilter() des FilterChain -Objekts aufgerufen.

Filter müssen im **Deployment Descriptor** (Datei web.xml) konfiguriert werden. Dafür müssen wir als erstes den Filter "bekanntmachen" und diesem einen lokalen Namen geben. Hier kommen, ähnlich wie bei Servlets, die XML-Elemente filter, filter-name und filter-class zum Einsatz.

```
1 <filter>
2 <filter-name>LogFilter</filter-name>
3 <filter-class>de.hwh.bsp.filter.LogFilter</filter-class>
4 </filter>
```

Als nächstes müssen wir dem Filter ein **URL-Muster** zuordnen. Dieses wird im XML-Element <u>url-pattern</u> angegeben. So wie bei Servlets auch, kann hier ein Wildcard-Zeichen \* verwendet werden (siehe Beispiel).

```
1 <filter-mapping>
2 <filter-name>LogFilter</filter-name>
3 <url-pattern>/*</url-pattern>
4 </filter-mapping>
```

Beim Erstellen eines Filters in NetBeans werden die lokalen Methoden doBeforeProcessing() und doAfterProcessing() in der Java-Klasse angelegt, wovon die eine vor dem und die andere nach dem das eigentliche Servlet ausgeführt wird, aufgerufen wird. Der Aufruf der Funktion doFilter(), welche die **Filter-Kette** (engl. *filter chain*) aufruft, steht dabei zwischen dem Aufruf von doBeforeProcessing() und doAfterProcessing(). Der Assistent zum Anlegen eines Filters in NetBeans kann auch die Konfiguration im Deployment Descriptor für Sie übernehmen.

Hier nun ein Beispielprojekt, bei welchem die Remote-IP-Adresse und der Inhaltstyp in die Konsole geloggt werden.

Filter (LogFilter.java):

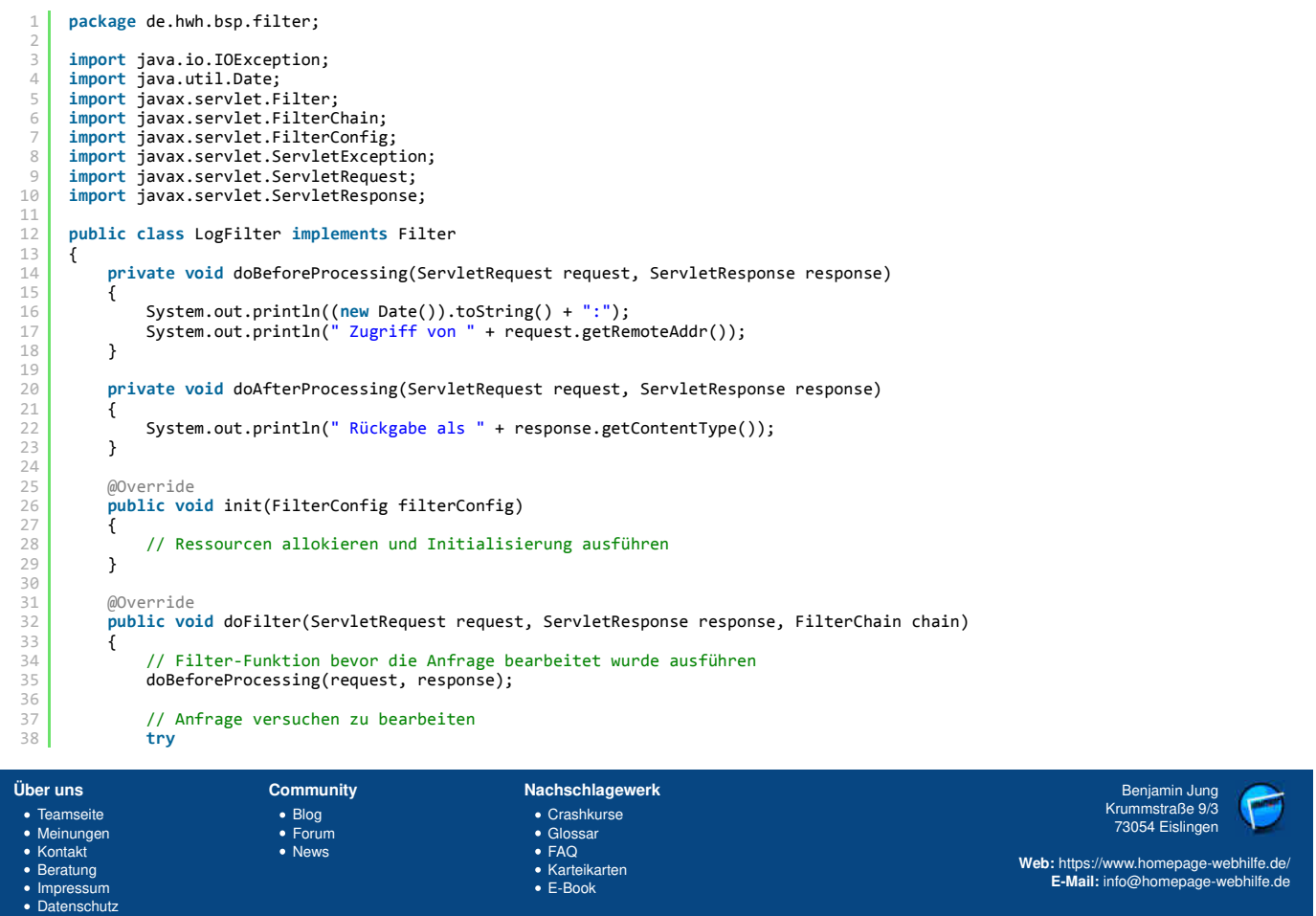

Copyright & Design 2013 - 2017 by Homepage-Webhilfe, Benjamin Jung

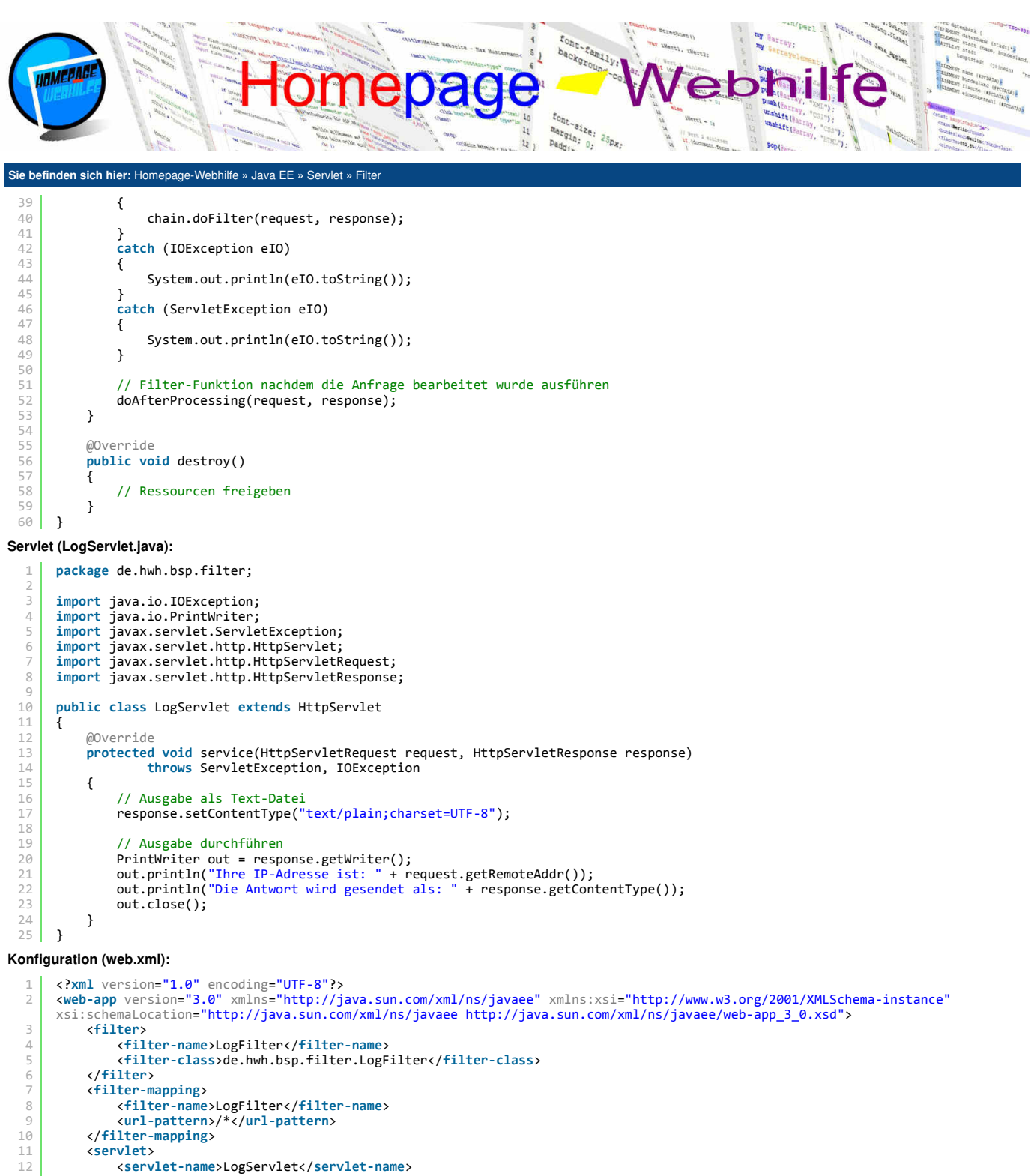

19 <session-config> 20 <session-timeout> 21 30 22 </session-timeout> 23 </session-config> 24 </web-app>

1

| Über uns                                                          | Community                   | Nachschlagewerk                                           | Benjamin Jung                      |
|-------------------------------------------------------------------|-----------------------------|-----------------------------------------------------------|------------------------------------|
| <ul> <li>Teamseite</li> <li>Meinungen</li> <li>Kontakt</li> </ul> | • Blog<br>• Forum<br>• News | • Crashkurse<br>• Glossar<br>• FAQ                        | Krummstraße 9/3<br>73054 Eislingen |
| <ul><li>Beratung</li><li>Impressum</li><li>Datenschutz</li></ul>  |                             | <ul> <li>Karteikarten</li> <li>E-Book</li> </ul>          | E-Mail: info@homepage-webhilfe.de  |
|                                                                   | Co                          | ovright & Design 2013 - 2017 by Homepage-Webhilfe, Benjan | nin Jung                           |

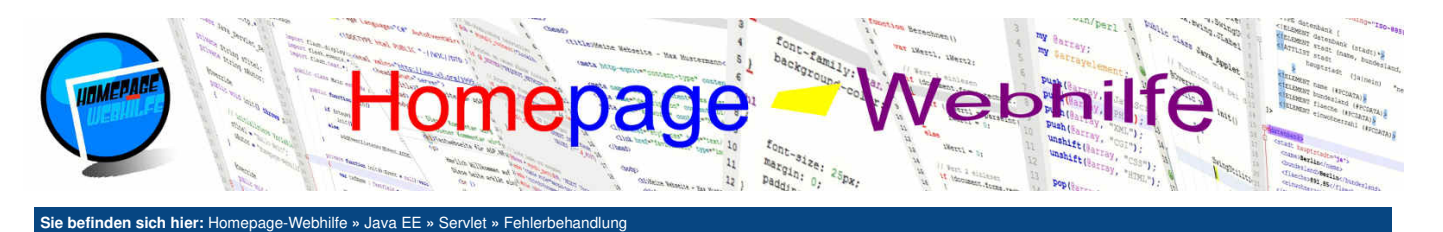

#### Fehlerbehandlung

In diesem Thema wollen wir uns damit beschäftigen, wie Sie in Java-Webanwendungen HTTP- und Ausnahme-Fehler abfangen können, um somit z. B. Ihren Besuchern beim Auftreten eines Fehlers, eine eigene Fehlerseite anzeigen zu können (und nicht die Standardseiten von Ihrem Webserver). Natürlich können Sie diese Möglichkeit auch dazu verwenden, Fehler zu protokollieren.

Inhalt dieser Seite: 1. HTTP-Fehler 2. Ausnahmefehler

#### **HTTP-Fehler**

Im Protokoll HTTP (und auch bei HTTPS) sind sogenannte **Statuscodes** implementiert. Bei jeder HTTP-Antwort sendet der Server an den Client einen solchen Statuscode mit. In den meisten Fällen wir der Code 200 oK zurückgeschickt, welcher signalisiert, dass die angefragte Ressource gefunden wurde und der Inhalt zurückgeschickt wird. Die Liste der verfügbaren Statuscodes ist lang, weshalb wir uns hier vorerst mal nur mit den Statuscodes 403 Forbidden und 404 Not Found auseinandersetzen wollen. Der Code 403 weist darauf hin, dass der Zugriff auf die Ressource auf Grund einer **fehlenden Berechtigung** nicht möglich ist. Einen solchen Fehlercode könnten Sie bspw. in einem Filter zurückgeben, wenn ein Zugriff auf den Admin-Bereich vorgenommen wird, jedoch nicht der Administrator angemeldet ist. Den Statuscode 404 hat vermutlich schon jeder gesehen und besagt einfach nur, dass die angefragte **Ressource nicht (mehr) verfügbar** ist. Im Internet sind u. a. oftmals Links zu finden, welche auf eine Seite verweisen, welche nicht mehr existiert. So ein Link wird dann auch als toter Link bezeichnet.

Zurück zu den Java-Webanwendungen: Wenn Sie beim Auftreten eines bestimmten Statuscodes auf eine bestimmte Seite (dabei kann es sich auch um ein Servlet handeln) verweisen wollen, dann müssen Sie lediglich eine Konfiguration im Deployment Descriptor durchführen. Dafür benötigen Sie das XML-Element error-page, welchem Sie die XML-Elemente error-code und location unterordnen. Dies sieht dann z. B. so aus:

```
1 <error-page>
2 <error-code>404</error-code>
3 <location>/ErrorServlet</location>
4 </error-page>
```

Innerhalb eines Servlets können Sie mit der Funktion getAttribute() des HttpServletRequest-Objekts den "fehlerhaften" Statuscode abrufen. Als Attribut-Name müssen Sie javax.servlet.error.status\_code übergeben.

Beim Aufrufen des folgenden Beispiels werden Sie als erstes auf das Servlet ErrorServlet umgeleitet, da es kein Servlet für das Wurzelverzeichnis gibt. Es handelt sich daher also um einen 404-Fehler. Beim Versuch des Aufrufs von AdminServlet werden Sie ebenfalls wieder auf ErrorServlet umgeleitet. Dieses Mal wird Ihnen jedoch der Fehlercode 403 angezeigt.

#### Servlet (ErrorServlet.java):

| 1     | <pre>package de.hwh.bsp.httpfehler;</pre>                                                    |
|-------|----------------------------------------------------------------------------------------------|
| 2     | import java in IOException:                                                                  |
| 4     | import java io PrintWriter:                                                                  |
| 5     | import javas servlet ServletExcention:                                                       |
| 6     | import javas servlet http://thiservlet                                                       |
| 7     | import javas serviet http. Http.ServietRequest.                                              |
| 8     | import java, servlet http. HttpServletResponse:                                              |
| 9     |                                                                                              |
| 10    | public class ErrorServlet extends HttpServlet                                                |
| 11    | {                                                                                            |
| 12    |                                                                                              |
| 13    | protected void service(HttpServletRequest request, HttpServletResponse response)             |
| 14    | throws ServletException, IOException                                                         |
| 15    |                                                                                              |
| 16    | // Ausgabe als Text-Datei                                                                    |
| 17    | response.setContentType("text/plain;charset=UTF-8");                                         |
| 18    |                                                                                              |
| 19    | // Ausgabe durchführen                                                                       |
| 20    | PrintWriter out = response.getWriter();                                                      |
| 21    | out.println("HTTP-Fehler-Code: " + request.getAttribute("javax.servlet.error.status_code")); |
| 22    | out.close();                                                                                 |
| 23    | }                                                                                            |
| 24    | }                                                                                            |
| Servi | et (AdminServlet.iava):                                                                      |
|       |                                                                                              |

package de.hwh.bsp.httpfehler; import java.io.IOException; import javax.servlet.ServletException; import javax.servlet.http.HttpServlet 6 import javax.servlet.http.HttpServletRequest; import javax.servlet.http.HttpServletResponse; C public class AdminServlet extends HttpServlet 11 @Override protected void service(HttpServletRequest request, HttpServletResponse response) throws ServletException, IOException 14 { response.sendError(403); 16 17 } }

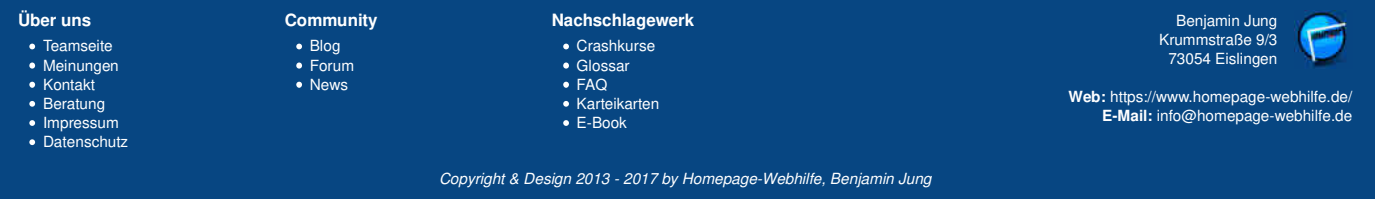

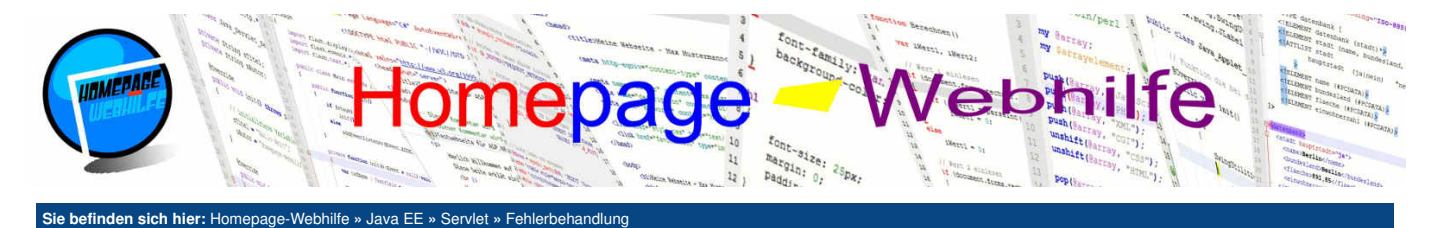

Konfiguration (web.xml):

```
<?xml version="1.0" encoding="UTF-8"?>
<web-app version="3.0" xmlns="http://java.sun.com/xml/ns/javaee" xmlns:xsi="http://www.w3.org/2001/XMLSchema-instance"</pre>
     xsi:schemaLocation="http://java.sun.com/xml/ns/javaee http://java.sun.com/xml/ns/javaee/web-app 3 0.xsd">
         <servlet>
              <servlet-name>ErrorServlet</servlet-name>
 Δ
              <servlet-class>de.hwh.bsp.httpfehler.ErrorServlet</servlet-class>
         </servlet>
         <servlet>
             <servlet-name>AdminServlet</servlet-name>
             <servlet-class>de.hwh.bsp.httpfehler.AdminServlet</servlet-class>
         </servlet>
         <servlet-mapping>
              <servlet-name>ErrorServlet</servlet-name>
              <url-pattern>/ErrorServlet</url-pattern>
14
         </servlet-mapping>
         <error-page>
              <error-code>403</error-code>
              <location>/ErrorServlet</location>
18
         </error-page>
19
         <error-page>
20
              <error-code>404</error-code>
21
22
              <location>/ErrorServlet</location>
         </error-page>
         <servlet-mapping>
24
              <servlet-name>AdminServlet</servlet-name>
              <url-pattern>/AdminServlet</url-pattern>
         </servlet-mapping>
         <session-config>
              <session-timeout>
                 30
              </session-timeout>
         </session-config>
     </web-app>
```

🤳 🖻

E-Mail: info@homepage-webhilfe.de

Übrigens: Ein weiterer gängiger Statuscode ist 500 Internal Server Error, welcher in den meisten Fällen auf Grund einer fehlerhaften Konfiguration des Webservers erscheint.

#### Ausnahmefehler

In Java sollten Sie, so wie in anderen Programmiersprachen auch, versuchen, Fehler (vor allem Ausnahmefehler) im Programm **so gut wie möglich abzufangen**. Trotzdem kommt es immer wieder vor, dass Sie vergessen, einen Ausnahmefehler (engl. *exception*) abzufangen. Dies ist auch nicht weiter schlimm, da **vom Servlet-Container alle Ausnahmen abgefangen werden**. Da in der Regel in so einem Fall jedoch eine Art von Debug-Informationen angezeigt werden, welche die Besucher nicht sehen sollten, sollten diese Art von Fehlern ebenfalls abgefangen werden. Auch hier kann dazu der Deployment Descriptor verwendet werden. Im **Deployment Descriptor** wird auch hier das XML-Element <u>error-page</u> verwendet. Diesem wird nun das <u>exception-type</u> und das bereits bekannte location-Element untergeordnet.

Im "Fehler-Servlet" können wir mit der Funktion getAttribute() und dem Attributnamen javax.servlet.error.exception\_type den Typ der Ausnahme abfragen. Mit dem Attribut javax.servlet.error.message kann die übergebene Meldung abgefragt werden.

Im folgenden Beispiel wird auf der Startseite (StartServlet.java) manuell (und lediglich zu Demonstrationszwecken) eine IO-Ausnahme (IOException) geworfen. Dadurch leitet uns der Servlet-Container auf das Servlet ErrorServlet um, in welchem die Informationen zur Ausnahme angezeigt werden.

Servlet (ErrorServlet.java):

Impressum

Datenschutz

```
package de.hwh.bsp.ausnahmefehler:
      import java.io.IOException;
      import java.io.PrintWriter;
import javax.servlet.ServletException;
      import javax.servlet.http.HttpServlet
      import javax.servlet.http.HttpServletReguest;
      import javax.servlet.http.HttpServletResponse;
      public class ErrorServlet extends HttpServlet
           @Override
           protected void service(HttpServletRequest request, HttpServletResponse response)
                     throws ServletException, IOException
           {
16
17
                // Ausgabe als Text-Datei
                response.setContentType("text/plain;charset=UTF-8");
Über uns
                               Community
                                                               Nachschlagewerk
                                                                                                                                           Benjamin Jung
                                                                                                                                        Krummstraße 9/3
73054 Eislingen

    Crashkurse

• Teamseite

    Blog

    Meinungen

    Forum

    Glossar

                                                                 • FAQ

    Kontakt

    News

                                                                                                                              Web: https://www.homepage-webhilfe.de/
  Beratung

    Karteikarten
```

E-Book

Copyright & Design 2013 - 2017 by Homepage-Webhilfe, Benjamin Jung

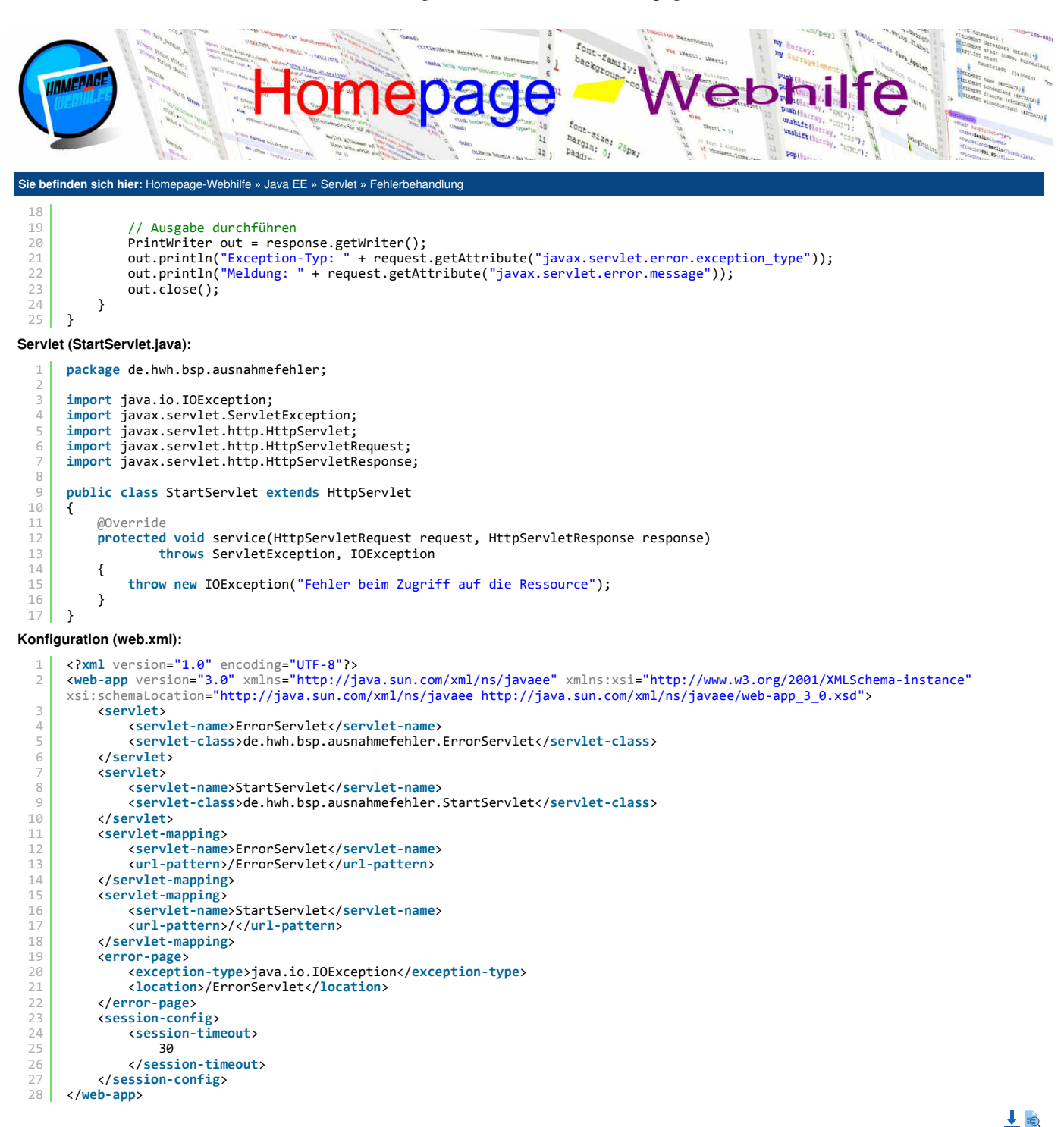

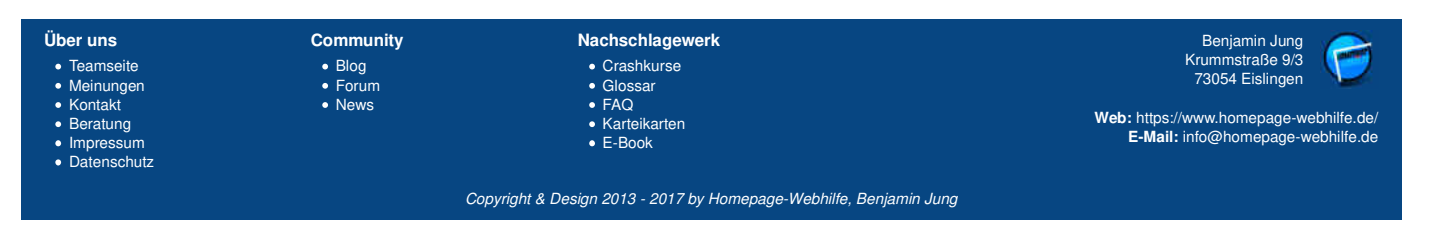

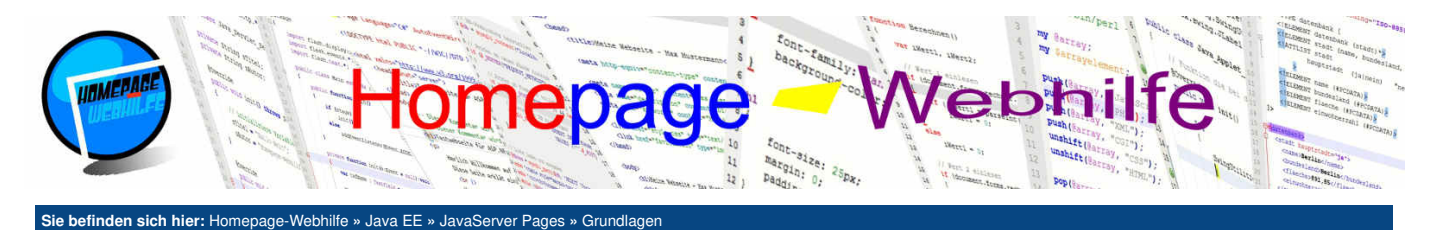

#### Grundlagen

Die JavaServer Pages Technologie (kurz JSP) ermöglicht uns das einfache Generieren einer dynamischen HTML-Seite (oder auch XML-Seite). Hierbei wird HTML- und Java-Code direkt gemischt und ist somit mit PHP vergleichbar.

JavaServer Pages haben in der Regel die Dateiendung .jsp und enthalten ganz normalen HTML-Code sowie einige Code-Blöcke, welche Java-Code enthalten. Durch die Code-Blöcke können dynamische Ausgaben, Abfragen und vieles mehr

durchgeführt werden. Das hieraus resultierende Konzept ermöglicht also das Mischen von HTML- und Java-Code. Dies ist auf Grund des MVC-Konzepts nicht immer erwünscht, stellt jedoch eine leichte Methode zur Erstellung einer Seite dar. Innerhalb einer JavaServer Page können prinzipiell alle Klassen der Java-Packages verwendet werden. Zudem können über sogenannte Standardvariablen Obiekte

Innerhalb einer JavaServer Page können prinzipiell alle Klassen der Java-Packages verwendet werden. Zudem können über sogenannte Standardvariablen Objekte verschiedener Servlet-Klassen und -Interfaces abgerufen werden.

Die Technologie JavaServer Pages wurde bereits Ende der 90er-Jahre eingesetzt und gehört somit zu den älteren Technologien für serverseitige Programmierung. Auf Grund der immer größer werdenden **Ablösung durch andere Technologien** und der Verwendung von Frameworks (wie z. B. JavaServer Faces) wird JSP immer seltener eingesetzt und gilt seit Java EE Version 6 als veraltet (engl. *deprecated*). Daher ist es **nicht zu empfehlen, JSP für neue Projekte zu verwenden**. Wir bieten auf dieser Webseite jedoch auch Tutorials zu vielen anderen serverseitigen Technologien an.

#### **Erstes Beispiel**

Um eine bessere Vorstellung von JSP zu bekommen, erstellen wir als erstes ein einfaches JSP-Beispiel. Wir haben, wie auch im Servlet-Tutorial, die **Entwicklungsumgebung NetBeans** sowie den **Apache Tomcat Webserver**, der Teil des XAMPP-Softwarepakets ist, verwendet, um die Beispiele dieses Tutorials zu erstellen. Falls Sie bisher noch keine IDE und keinen Webserver installiert haben, würden wir Ihnen empfehlen, NetBeans zu verwenden, da Sie dadurch den nachfolgenden Schritten genauer folgen können.

Nach dem Start der Entwicklungsumgebung NetBeans müssen wir ein neues Projekt anlegen. Im Dialog zur Projektstellung wählen wir die Kategorie "Java Web" und den Projekttyp "Web Application". Als nächstes müssen wir noch den Projektnamen und -speicherort sowie anschließend den Server (in diesem Fall den Apache Tomcat) und die Version (i. d. R. Java EE 6) auswählen. Bei der Einbindung von Frameworks müssen wir nichts auswählen.

Das nun erstellte Projekt enthält bereits eine JSP-Datei: index.jsp. Diese Datei wurde automatisch generiert und liegt im Wurzelverzeichnis des Web-Projekts. Die generierte JavaServer Page enthält zwar bereits ein HTML-Grundgerüst und eine page-Direktive (dazu mehr im <u>Thema Direktiven</u>), jedoch noch keinen Code-Block. Nun können Sie die Seite anpassen und folgenden Java-Code einfügen: <%= (new java.util.Date()).toString() %>. Wenn Sie das Projekt nun ausführen, werden Sie feststellen, dass auf der Seite das aktuelle Datum und die aktuelle Uhrzeit angezeigt wird. Wenn Sie die Seite im Browser erneut laden, aktualisiert sich auch das Datum bzw. die Uhrzeit. Sie haben hiermit nun Ihre **erste dynamische Webseite** mittels JSP erstellt.

#### 1

#### **Syntax**

Δ.

Prinzipiell enthalten JavaServer Pages ganz normalen HTML- oder XML-Code. Um dort nun dynamische Inhalte sowie Java-Code zu platzieren, werden spezielle Tags oder XML-Elemente verwendet. Hierbei kann eine grobe Unterteilung zwischen Skriptelementen (oft auch als Skripttag oder Code-Block bezeichnet), Direktiven und Aktionen getroffen werden. Auf die <u>Direktiven</u> und <u>Aktionen</u> gehen wir in den nächsten Themen genauer ein.

In Java gibt es drei unterschiedliche **Skriptelemente**, welche sich im öffnenden Tag unterscheiden. Der schließende Tag der Elemente ist immer 🐎. Das einfachste Skriptelement beginnt mit dem Skripttag <%. Zwischen <% und %> kann Java-Code angegeben werden. Dieser Code wird an der Stelle ausgeführt, wo Sie ihn platzieren. Dieser Syntax wird oftmals auch als **Skriptlet** bezeichnet. Hierzu ein kurzes Beispiel:

```
<%
    for (int i = 0; i < 10; i++)
        out.println(i + "<br />");
%>
```

Wenn Sie globale Variablen oder Methoden definieren möchten, so müssen Sie den Starttag durch <%! ersetzen. Dies könnte wie folgt aussehen:

```
1 <%!
2 private double berechneKreisUmfang(double dRadius)
3 {
4 return 2 * Math.PI * dRadius;
5 }
6 %>
```

Um einen Wert (Konstante, Variable oder Rückgabewert einer Funktion) auszugeben, könnten wir die Funktion out.print() aufrufen und dieser den

| Über uns                                                                       | Community                   | Nachschlagewerk                                                  | Benjamin Jung 🥟                                                                                                   |
|--------------------------------------------------------------------------------|-----------------------------|------------------------------------------------------------------|----------------------------------------------------------------------------------------------------|
| Teamseite     Meinungen     Kontakt     Beratung     Impressum     Datenschutz | • Blog<br>• Forum<br>• News | • Crashkurse<br>• Glossar<br>• FAQ<br>• Karteikarten<br>• E-Book | Krummstraße 9/3<br>73054 Eislingen<br>Web: https://www.homepage-webhilfe.de/<br>E-Mail: info@homepage-webhilfe.de |
|                                                                                | Coj                         | oyright & Design 2013 - 2017 by Homepage-Webhilfe, Benjar        | nin Jung                                                                                                    |

Inhalt dieser Seite:

- 1. Erstes Beispiel
- 2. Syntax
- 3. Standardvariablen

4. Funktionsweise

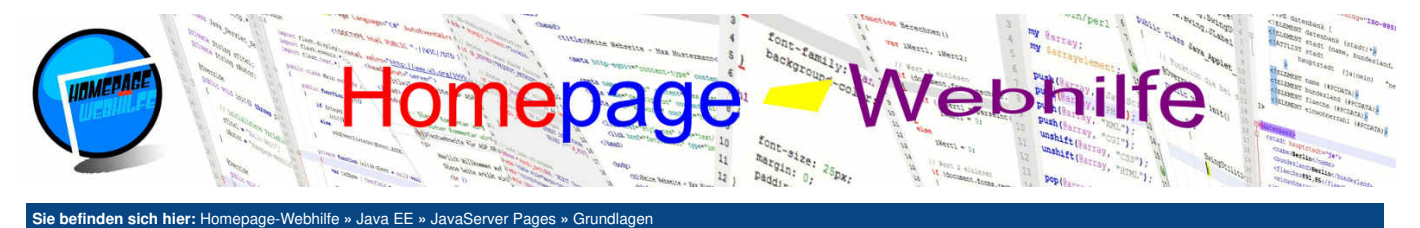

auszugebenen Wert übergeben. Zu bevorzugen ist jedoch der Skripttag <=. Letztendlich wird hier ebenfalls die print () -Funktion aufgerufen, jedoch ist dadurch unser Code kürzer und leichter zu lesen.

1 <%= (new java.util.Date()).toString() %>

Wenn Sie innerhalb Ihrer JSP einen Kommentar platzieren möchten, so können Sie die Tags < -- und -- > verwenden. Der Unterschied des JSP-Kommentars im Vergleich zu einem einfachen HTML-Code ist, dass der JSP-Kommentar nur serverseitig existiert und somit nicht an den Browser geschickt wird. Je nach Verwendungszweck ist daher entweder der JSP- oder der HTML-Kommentar zu bevorzugen.

1 <%-- Dies ist serverseitiger Kommentar! --%>

#### Standardvariablen

Wie bereits weiter oben erwähnt können wir innerhalb einer JSP auf Standardvariablen in Form von Objekten zugreifen, die es uns ermöglichen, Informationen abzufragen oder die "Antwort" anzupassen. Einige dieser Objekte kommen Ihnen vielleicht vom <u>Servlet-Tutorial</u> bekannt vor:

| Variable    | Klasse / Interface  | Beschreibung                                                   |  |
|-------------|---------------------|----------------------------------------------------------------|--|
| request     | HttpServletRequest  | Objekt zum Abrufen von Anfrage-Informationen                   |  |
| response    | HttpServletResponse | Objekt zum Anpassen der Antwort                                |  |
| out         | JspWriter           | Objekt für den Ausgabe-Stream                                  |  |
| session     | HttpSession         | Objekt der HTTP-Session                                        |  |
| page        | Object              | Objekt der Seite selbst                                        |  |
| pageContext | PageContext         | Objekt für erweiterte Zugriffe auf die Seite bzw. dessen Daten |  |
| exception   | Throwable           | Objekt für Ausnahmefehler-Informationen (für Fehlerseiten)     |  |
| application | ServletContext      | Objekt der Webserver-Anwendung                                 |  |
| config      | ServletConfig       | Objekt zur Konfiguration                                       |  |

#### Funktionsweise

Die Funktionsweise von JavaServer Pages lässt sich am besten mit einer Schritt-Für-Schritt-Folge erklären:

- 1. Als erstes schickt der Webbrowser des Besuchers eine Anfrage an den Webserver.
- 2. Der Webserver empfängt die Anfrage (engl. request) und speichert die Anfrage-Informationen.

3. Nun stellt der Webserver fest, dass es sich bei der angefragten Ressource um eine JavaServer Page handelt (dies wird mittels der Dateiendung festgestellt).

4. Da es sich um eine JavaServer Page handelt, muss die Seite durch einen **JSP-Compiler** übersetzt werden. Dabei wird die JSP lediglich in ein ganz normales HTTP-Servlet umgewandelt.

5. Im nächsten Schritt wird das HTTP-Servlet durch den **Java-Compiler** übersetzt und somit in eine .class-Datei umgewandelt. Diese Datei wird für eine evtl. erneute Nutzung gespeichert (dazu gleich mehr).

6. Der generierte Java-Bytecode, welcher das Servlet repräsentiert, wird nun vom Servlet-Container ausgeführt.

7. Durch das Servlet, welches vom Servlet-Container ausgeführt wurde, wird als nächstes eine HTTP-Antwort (engl. *response*) generiert. Diese enthält i. d. R. einen HTTP-Header sowie eine HTML-Seite, welche für den Browser statisch erscheint.

8. Die erzeugte Antwort wird zurück an den Browser geschickt.

Der Java-Bytecode des vom JSP-Compiler erzeugten Servlets wird gespeichert. Dadurch muss es bei einer erneuten Anfrage nicht erneut kompiliert werden, sondern kann direkt ausgeführt werden. Um zu erkennen, ob sich die JSP-Datei in der Zwischenzeit geändert hat, wird das Änderungsdatum der Datei geprüft. Wurde eine Änderung erkannt, so wird wieder eine Kompilierung ausgeführt.

| Über uns<br>• Teamseite<br>• Meinungen<br>• Kontakt<br>• Beratung<br>• Impressum<br>• Datenschutz | Community<br>• Blog<br>• Forum<br>• News | Nachschlagewerk<br>• Crashkurse<br>• Glossar<br>• FAQ<br>• Karteikarten<br>• E-Book | Benjamin Jung<br>Krummstraße 9/3<br>73054 Eislingen<br>Web: https://www.homepage-webhilfe.de/<br>E-Mail: info@homepage-webhilfe.de |
|---------------------------------------------------------------------------------------------------|------------------------------------------|-------------------------------------------------------------------------------------|----------------------------------------------------------------------------------------------------|
|                                                                                                   | Co                                       | oyright & Design 2013 - 2017 by Homepage-Webhilfe, Benjamin Jung                    |                                                                                                    |

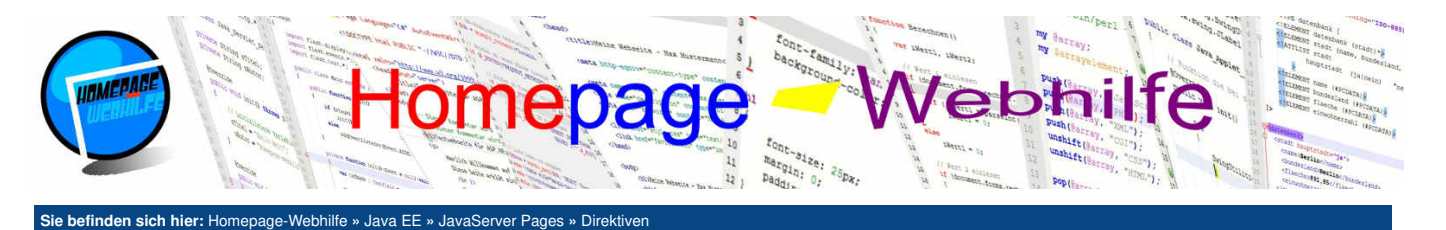

#### Direktiven

Direktiven erlauben es, Informationen der Seite festzulegen bzw. diese zu konfigurieren. Eine Seite darf dabei mehrere Direktiven enthalten. Eine Direktive beginnt immer mit dem XML-Tag <>@ und endet mit dem XML-Tag >>. Eine Direktivendeklaration setzt sich aus den genannten XML-Tags, einem Schlüsselwort und Attributen zusammen. Attribute werden wie in XML angegeben: name="wert".

Inhalt dieser Seite: 1. Seitenkonfiguration 2. Einbindung externer Dateien

#### Seitenkonfiguration

Direktiven zur Konfiguration der Seite beginnen mit dem Schlüsselwort page. page -Direktiven werden vor dem eigentlichen Inhalt der Seite angegeben. Bei diesen Direktiven können nun verschiedene Attribute angegeben werden. Hier sehen Sie eine Übersicht der wichtigsten Attribute:

| contentType  | Legt den Inhaltstyp der Seite (im Regelfall text/html) fest.                       |
|--------------|------------------------------------------------------------------------------------|
| pageEncoding | Legt die Zeichenkodierung der Seite fest.                                          |
| import       | Importiert ein oder mehrere Java-Package(s).                                       |
| errorPage    | Legt die Seite für Fehlerfälle fest.                                               |
| isErrorPage  | Gibt an, ob es sich um eine Fehlerseite handelt.                                   |
| isThreadSafe | Gibt an, ob die Seite threadsicher ist.                                            |
| info         | Legt die Beschreibung der Seite fest (kann per getServletInfo() abgerufen werden). |

Hierzu nun folgendes Beispiel:

5

8

```
<%@page import="java.util.Date"%>
<%@page contentType="text/html" pageEncoding="UTF-8"%>
```

```
<!DOCTYPE html>
4
     <html>
         <head>
             <title>Seitenkonfiguration - JavaServer Pages Code-Beispiel</title>
             <meta charset="utf-8" />
             <meta name="robots" content="noindex,nofollow" />
             <meta name="publisher" content="Homepage-Webhilfe" />
         </head>
14
         <body>
16
             Serverzeit: <%= (new Date()).toString() %>
         </body>
18
     </html>
```

10

#### **Einbindung externer Dateien**

Die include -Direktive erlaubt es, den vollständigen Inhalt einer Datei in die JavaServer Page einzubetten. Hierbei ist jedoch zu beachten, dass dieser Vorgang bei der Kompilierung durch den JSP-Compiler erfolgt, d. h. der Inhalt wird statisch eingebettet. Wird die eingebettete Datei geändert, so wird die Datei erst dann neu eingebunden, wenn auch die JSP-Datei neu kompiliert wird (z. B. durch die Änderung der JSP-Datei). Die URL der einzubettenden Datei wird über das Attribut file spezifiziert.

#### JSP-Dokument (index.jsp):

```
<%@page contentType="text/html" pageEncoding="UTF-8"%>
     <!DOCTYPE html>
     <html>
         <head>
             <title>Einbindung externer Dateien - JavaServer Pages Code-Beispiel</title>
             <meta charset="utf-8" />
             <meta name="robots" content="noindex,nofollow" />
             <meta name="publisher" content="Homepage-Webhilfe" />
         </head>
13
         <body>
<%@include file="startseite.html" %>
14
         </body>
    </html>
```

#### HTML-Dokument (startseite.html):

1 <h1>Beispielseite</h1>

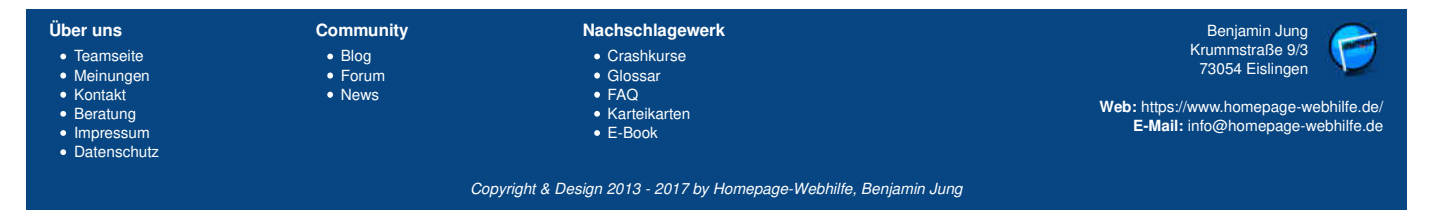

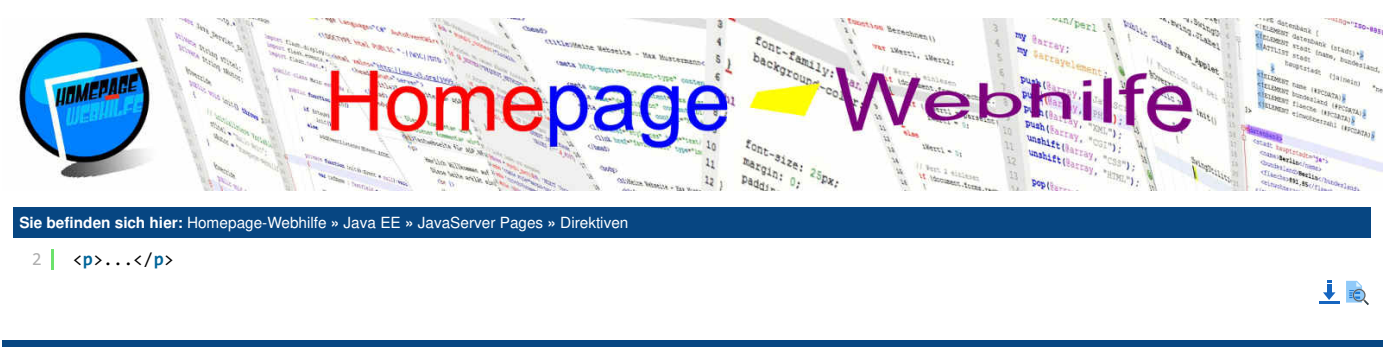

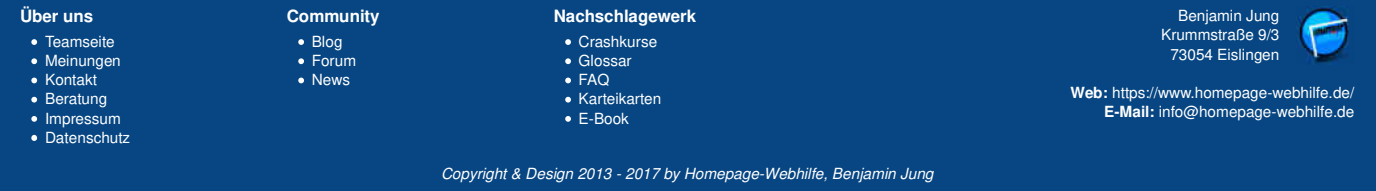

Aktionen - JavaServer Pages - Java EE - Homepage-Webhilfe

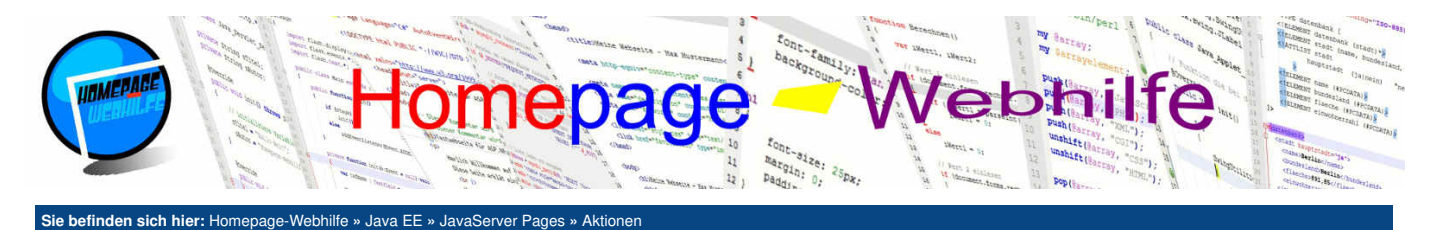

#### Aktionen

Aktionen werden als XML-Elemente angegeben und ermöglichen es auf einfache Art und Weise, bestimmte Webserver-Funktionen auszuführen. Die Namen der Elemente einer Aktion beginnen immer mit dem Präfix jsp gefolgt von dem eigentlichen Aktionsnamen. Verschiedene Eigenschaften der Aktion werden über Attribute festgelegt. Die Aktionselemente sind in der Regel einteilig bzw. leer.

Inhalt dieser Seite: 1. Einbindung anderer Seiten 2. Weiterleitung

#### Einbindung anderer Seiten

Die include -Aktion erlaubt es den Inhalt einer anderen Seite (dies kann eine HTML-Seite, eine JSP oder ein anderes Dokument sein) dynamisch einzubetten. Anders als bei der include -Direktive wird also bei der include -Aktion der Inhalt der referenzierten Seite bei jedem Aufruf der Seite neu eingebunden. Die URL der Seite wird über das page -Attribut angegeben.

JSP-Dokument (index.jsp):

```
<%@page contentType="text/html" pageEncoding="UTF-8"%>
        <!DOCTYPE html>
   4
        <html>
            <head
                 <title>Einbindung anderer Seiten - JavaServer Pages Code-Beispiel</title>
                 <meta charset="utf-8" />
                 <meta name="robots" content="noindex,nofollow" />
<meta name="publisher" content="Homepage-Webhilfe" />
            </head>
 14
            <body>
                 <jsp:include page="time.jsp" />
            </body>
       </html>
JSP-Dokument (time.jsp):
```

```
<%@page contentType="text/html" pageEncoding="UTF-8"%>
3
```

Serverzeit: <%= (new java.util.Date()).toString() %>

10

#### Weiterleitung

Mit der Aktion forward ist es möglich, eine Weiterleitung auf eine andere Seite durchzuführen. Der Pfad, zu welcher Seite weitergeleitet werden soll, wird im page -Attribut angegeben.

JSP-Dokument (index.jsp):

```
<%@page contentType="text/html" pageEncoding="UTF-8"%>
     <!DOCTYPE html>
4
     <html>
         <head>
             <title>Weiterleitung - JavaServer Pages Code-Beispiel</title>
8
             <meta charset="utf-8" />
10
             <meta name="robots" content="noindex,nofollow" />
             <meta name="publisher" content="Homepage-Webhilfe" />
         </head>
13
14
         <body>
             <jsp:forward page="time.jsp" />
         </body>
17
    </html>
```

JSP-Dokument (time.jsp):

```
<%@page contentType="text/html" pageEncoding="UTF-8"%>
     <!DOCTYPE html>
     <html>
         <head>
             <title>Weiterleitung - JavaServer Pages Code-Beispiel</title>
             <meta charset="utf-8" />
10
             <meta name="robots" content="noindex,nofollow" />
             <meta name="publisher" content="Homepage-Webhilfe" />
11
12
         </head>
```

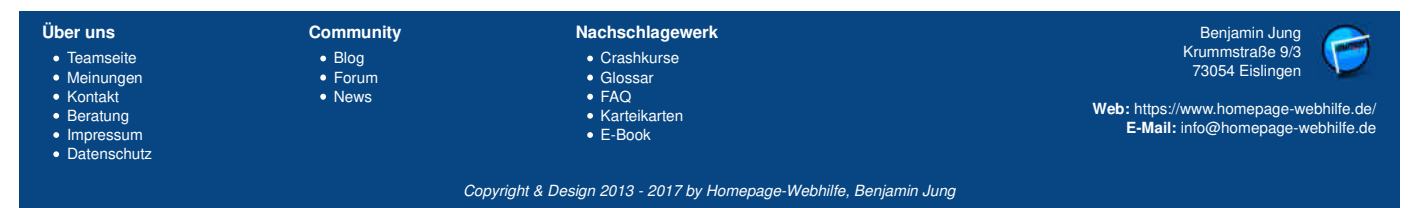

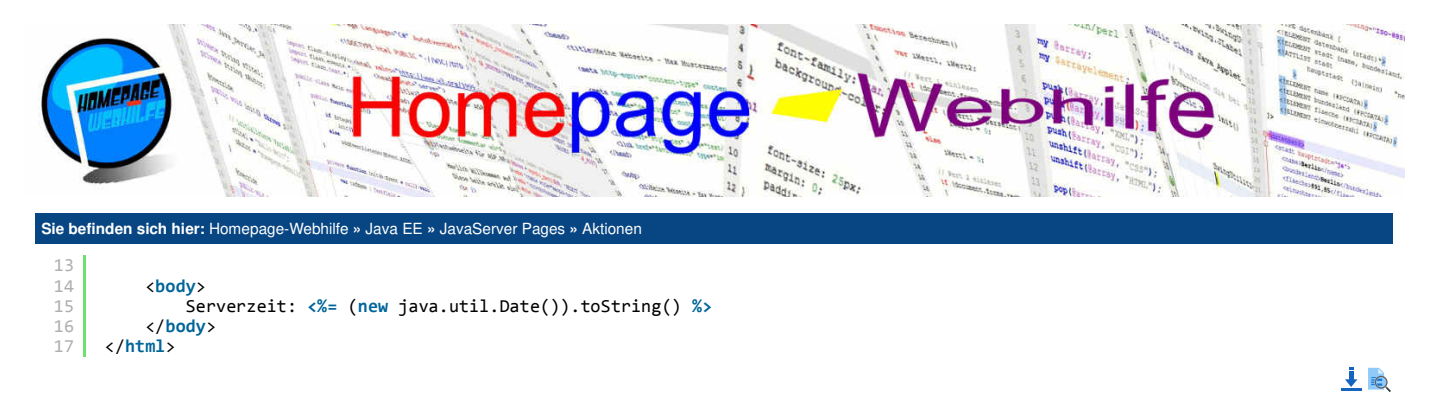

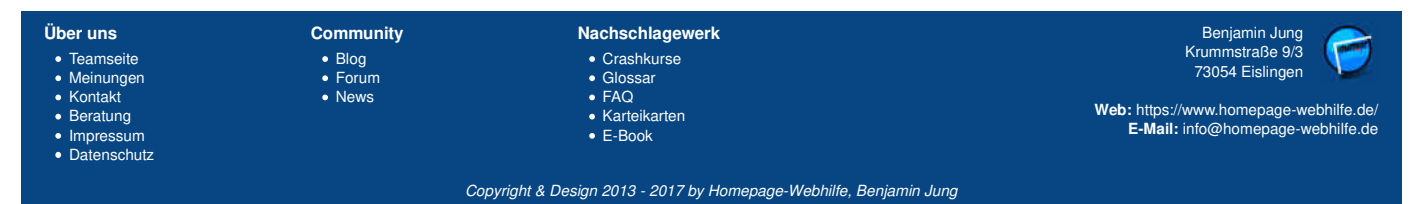

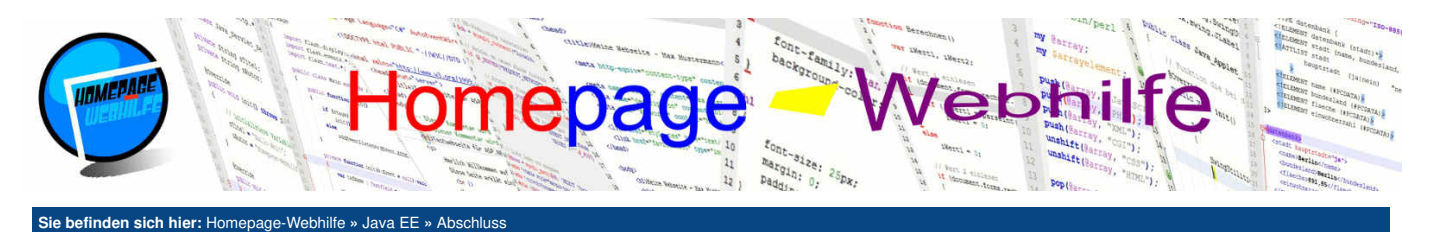

#### **Abschluss**

Nachdem Sie nun die Möglichkeiten und Technologien von Java EE in Bezug auf Webanwendungen kennengelernt haben, können Sie nun selbst entscheiden, ob Sie Java EE produktiv einsetzen möchten oder nicht. Dabei sind natürlich Geschmack und technische Möglichkeiten oder Notwendigkeiten von großer Bewandtnis.

Wir haben in den beiden Unterkapiteln natürlich wieder versucht, die meisten bzw. wichtigsten Funktionen, Klassen und Interfaces zu erläutern, jedoch behandeln wir auf Grund der Komplexität und Übersichtlichkeit halber **nur die wichtigsten Komponenten**. Die vollständige <u>Referenz für die Java EE API</u> finden Sie auf der offiziellen Seite von Oracle.

Für die serverseitige Programmierung wird Java EE nur selten eingesetzt. Häufiger kommen <u>PHP</u> oder aber auch <u>ASP.NET</u> zum Einsatz. Für diese Technologien bieten wir hier ebenfalls Tutorials an.

| Über uns                      | Community | Nachschlagewerk                                           |                                                                             |
|-------------------------------|-----------|-----------------------------------------------------------|-----------------------------------------------------------------------------|
| Teamseite                     | • Blog    | Crashkurse                                                | 73054 Eislingen                                                             |
| Meinungen                     | • Forum   | • Glossar                                                 |                                                                             |
| Rontung                       | • News    | <ul> <li>FAQ</li> <li>Kartaikartan</li> </ul>             | Web: https://www.homepage-webhilfe.de/<br>E-Mail: info@homepage-webhilfe.de |
| <ul> <li>Impressum</li> </ul> |           | E-Book                                                    |                                                                             |
| Datenschutz                   |           |                                                           |                                                                             |
|                               | Сор       | pyright & Design 2013 - 2017 by Homepage-Webhilfe, Benjam | nin Jung                                                                    |

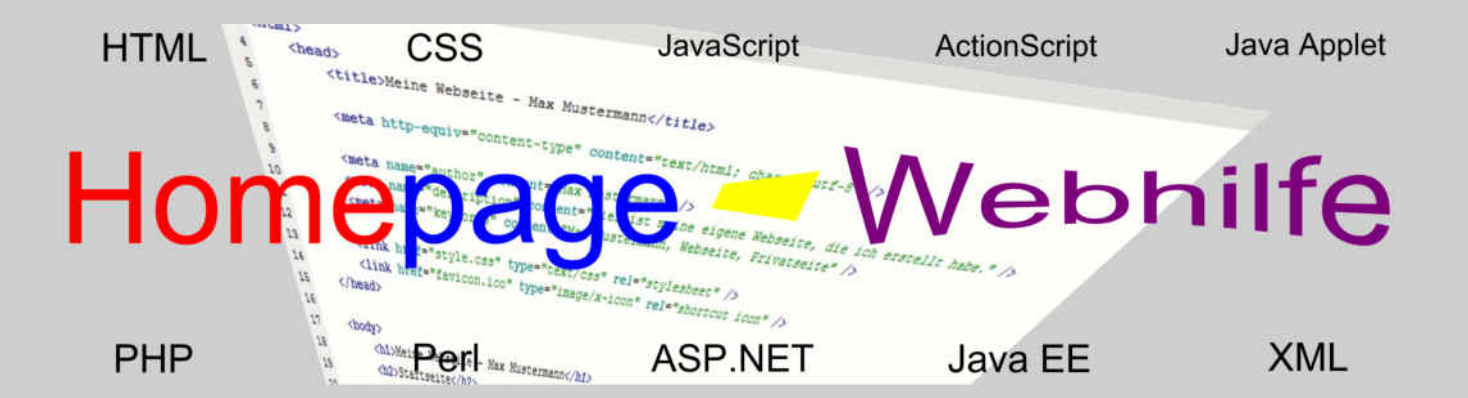

# E-Book

## XML & Co.

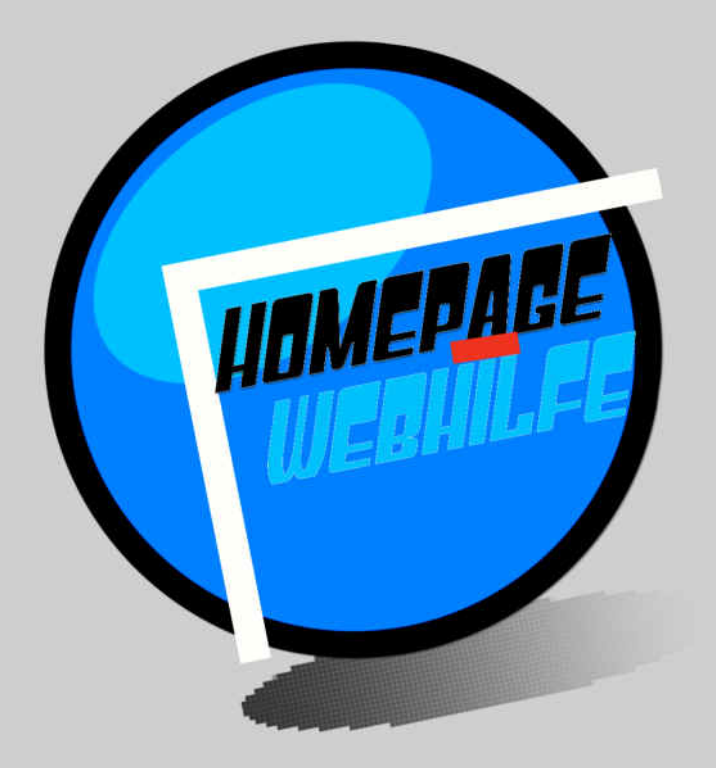

Copyright 2013-2017 by Homepage-Webhilfe, Benjamin Jung - All rights reserved!

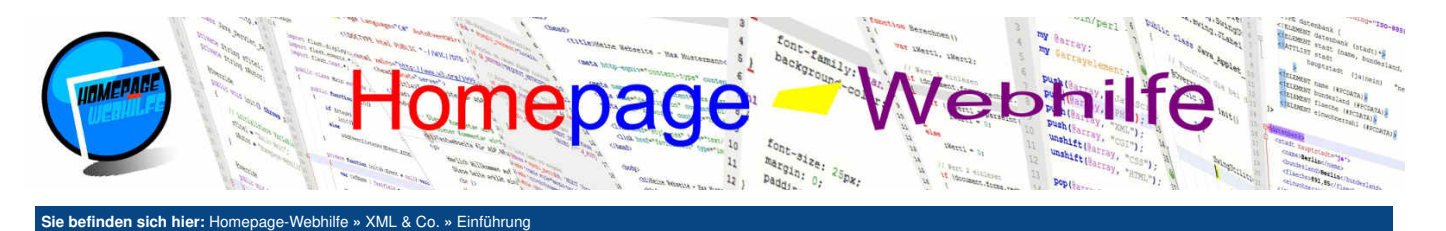

#### Einführung

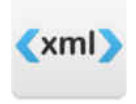

Zu XML gehört eine **Vielzahl an unterschiedlichen Sprachen**. Dabei wird in der Regel von der **XML-Familie** gesprochen. Zur XML-Familie gehören neben der Grundsprache XML selbst, auch Bestandteile der Sprache XML (z. B. DTD), sowie Sprachen, die auf der Grundsprache XML aufbauen (z. B. XSLT).

#### Inhalt dieser Seite:

- 1. Grundsprache
- Adressierung
   Transformation
- 4. Definition
- 5. Weitere Sprachen

Dieses Thema teilt sich in mehrere Kapitel auf, in welchen Sprachen der XML-Familie sowie die Grundsprache XML behandelt werden. Auf dieser Seite wollen wir Ihnen jedoch schon mal einen groben Überblick über die XML-Familie geben.

Die Spezifikation der Grundsprache XML sowie der meisten XML basierenden Sprachen wurden vom W3C (World Wide Web Consortium) veröffentlicht. Die erste Version von XML erschien 1998. XML wurde **von der Sprache SGML erweitert**. Deshalb haben XML und SGML sehr viele Gemeinsamkeiten, weshalb bei HTML oft von einer XML basierenden Sprache gesprochen wird. Dies trifft jedoch nur auf XHTML zu. Alle anderen HTML-Versionen basieren auf SGML.

#### Grundsprache

Bei der "Grundsprache" <u>XML</u> (*eXtensible Markup Language*, zu Deutsch *erweiterbare Auszeichnungssprache*) handelt es sich um eine **Auszeichnungssprache**, die es ermöglichen soll, **Daten strukturieren** zu können und diese in einer Textdatei so zu speichern, dass diese sowohl **von Menschen als auch von Maschinen** leicht gelesen werden kann.

Die Verwendung von XML nimmt stark zu und findet vor allem in Netzwerken (inkl. dem Internet) statt. Dabei wird XML zum Übermitteln von Daten zwischen Computersystemen (Endgeräten und Servern) verwendet. Auf Grund des einfachen Aufbaus sowie der Plattform- und Implementationsunabhängigkeit ist auch die Integrierung von XML-Verarbeitungen in eigene Anwendungen ziemlich einfach möglich. Dies liegt daran, dass XML-Dokumente mittels diverser Programmiersprachen wie z. B. JavaScript und PHP verarbeitet werden können.

#### **Adressierung**

Immer wieder wird es nötig sein, innerhalb eines XML-Dokuments zu navigieren und bestimmte Knoten zu adressieren. Für diesen Zweck kommt die Abfragesprache XPath zum Einsatz. XPath kann dabei sowohl in Sprachen wie z. B. JavaScript bei der Verarbeitung eines XML-Dokuments verwendet werden, aber auch in XSL-Sprachen (XSLT und XSL-FO), welche zur Transformation von XML-Dokumenten verwendet werden.

#### **Transformation**

Ein Teil der XML-Familie sind Transformationssprachen, welche zur **Definierung von Designs und Layouts** verwendet werden. Diese Sprachen lassen sich in die Gruppe XSL (*eXtensible Stylesheet Language*, zu Deutsch *erweiterbare Stylesheet-Sprache*) einordnen.

Zur Gruppe XSL gehören 3 Sprachen: XSLT, XSL-FO und XPath. Mittels <u>XSLT</u> (*XSL Transformation*) können XML-Dokumente in andere Dokumente transformiert werden. In der Regel wird XSLT dazu eingesetzt, HTML-Seiten zu generieren. <u>XSL-FO</u> (*XSL Formatting Objects*) ist eine Sprache, die einem XML-Dokument Stilregeln zuweist (so wie CSS einer HTML-Seite Stilregeln zuweist). Durch ein Formatierungsprogramm (den sogenannten FO-Prozessor) kann dann aus einer XML- und einer XSL-FO-Datei eine andere Datei (oftmals eine PDF-Datei) generiert werden.

#### **Definition**

Prinzipiell gibt es für die Namen von Elementen, Attributen und Attributwerten sowie für den Aufbau des Dokumentenbaums in XML-Dokumenten keine Einschränkungen, d. h. die Namen können beliebig gewählt und die Elemente beliebig geschachtelt werden. Um dies zu ändern bzw. um **Regeln und Definitionen** (auch als Grammatik bezeichnet) für das XML-Dokument aufzustellen, gibt es 2 Sprachen: <u>DTD</u> (*Document Type Definition*, zu Deutsch *Dokumenttypdefinition*) und <u>XSD</u> (*XML Schema Definition*, zu Deutsch *XML Schema*).

#### Weitere Sprachen

Neben den bisher genannten Sprachen der XML-Familie gibt es natürlich noch viele mehr. Die wohl bekannteste auf XML basierende Sprache ist XHTML. Weitere Sprachen sind z. B. SVG, GPX, MusicXML, RSS, Atom und XAML. Zu den Sprachen RSS und SVG bieten wir hier ebenfalls Tutorials an.

| Über uns<br>• Teamseite<br>• Meinungen<br>• Kontakt<br>• Beratung<br>• Impressum<br>• Datenschutz | Community<br>• Blog<br>• Forum<br>• News | Nachschlagewerk<br>• Crashkurse<br>• Glossar<br>• FAQ<br>• Karteikarten<br>• E-Book | Benjamin Jung<br>Krummstraße 9/3<br>73054 Eislingen<br>Web: https://www.homepage-webhilfe.de/<br>E-Mail: info@homepage-webhilfe.de/ |
|---------------------------------------------------------------------------------------------------|------------------------------------------|-------------------------------------------------------------------------------------|----------------------------------------------------------------------------------------------------|
|                                                                                                   | Coj                                      | pyright & Design 2013 - 2017 by Homepage-Webhilfe, Benjam                           | nin Jung                                                                                                    |
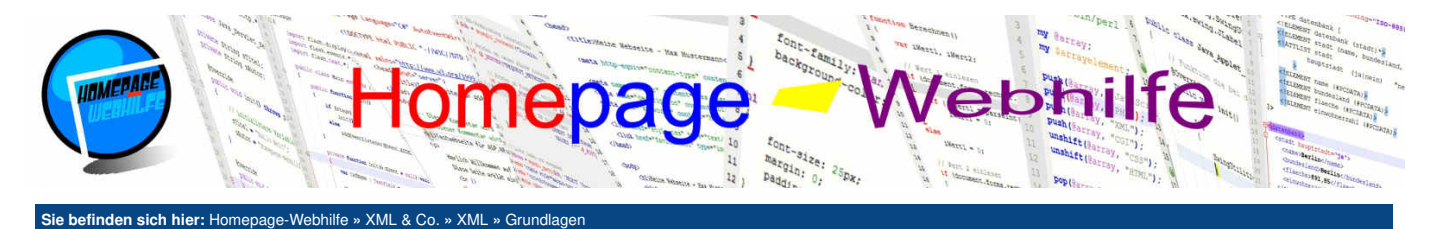

# Grundlagen

XML (*eXtensible Markup Language*, zu Deutsch *erweiterbare Auszeichnungssprache*) ist eine Auszeichnungssprache, welche als **Basis für viele weitere Sprachen** verwendet wird und vom World Wide Web Consortium (kurz W3C) spezifiziert wurde. Die Sprache XML kommt immer dann zum Einsatz, wenn **Daten strukturiert in einer Textdatei abgelegt** werden sollen. Ein XML-Code wird in der Regel in einer Datei mit der Endung .xml abgelegt. Der MIME-Typ von XML-Dateien (auch als

Binärdaten innerhalb einer XML-Datei ist nur nach einer Umkodierung in Textzeichen (z. B. mittels Base64) möglich.

Inhalt dieser Seite:

- 1. Struktur
- Syntax
   Sonderzeichen
- 4. Beispiele

XML-Dokumente bezeichnet) ist application/xml. Der MIME-Typ text/xml war ebenfalls für XML-Dokumente gedacht, gilt aber in der Zwischenzeit als veraltet (engl. *deprecated*). XML-Dateien sind i. d. R. UTF-8-Dateien und können somit alle **darstellbare Zeichen** (Textzeichen) des Zeichenvorrats von UTF-8 enthalten. Das Speichern von

## Struktur

Der Aufbau bzw. die Struktur eines XML-Dokuments ist relativ simpel: Es gibt Elemente, Attribute und Texte. Elemente können ineinander beliebig geschachtelt werden. Ein Element kann dabei über keine, ein oder mehrere Attribute verfügen. Letztendlich kann ein Element noch einen Text enthalten.

Um sich diese Struktur leichter vorstellen zu können, möchten wir an dieser Stelle einen Vergleich mit einem Baum ziehen. Ein Baum verfügt ebenfalls über mehrere Äste (dies sind die XML-Elemente). Die Äste können sich dabei beliebig und unterschiedlich verzweigen. Des Weiteren kann jeder Ast Blätter besitzen (dies sind die XML-Attribute). Dabei ist zu beachten, dass natürlich nicht jeder Ast neben den Blätter verfügen muss und die Anzahl der Blätter sich unterscheiden kann. Schlussendlich können an einem Ast neben den Blättern noch Früchte hängen. Diese Früchte werden "zusammengefasst" und stellen in unserem XML-Dokument den Text dar.

the second second secon

Eine weitere Gemeinsamkeit, welche sich bei einem XML-Dokument und einem Baum finden lässt, ist, dass beide über exakt einen **Ursprung** verfügen. Ein Baum besitzt einen Stamm und ein XML-Dokument enthält ein Wurzelelement. Aus diesem entspringen dann weitere Äste bzw. Elemente.

Bildquelle: Vektor-Grafik von Freepik

## **Syntax**

Elemente werden in XML mit Hilfe von einem Tag-Paar notiert. Tag-Paar bedeutet, dass es einen Start-Tag und einen End-Tag gibt. Sowohl im Start-Tag als auch im End-Tag wird der Name des Elements in spitzen Klammern (< und >) angegeben. Der End-Tag verfügt zwischen dem <-Zeichen und dem Elementnamen noch zusätzlich über einen Schrägstrich.

# 1 <kontakte>

### 3 </kontakte>

Innerhalb eines solchen Elements können nun entweder weitere Elemente, Text oder auch nichts Weiteres mehr angegeben werden. Die Verschachtelung ist dabei beliebig. Es gilt nur eine Regel: Elemente müssen in der umgekehrten Reihenfolge geschlossen werden wie diese geöffnet wurden.

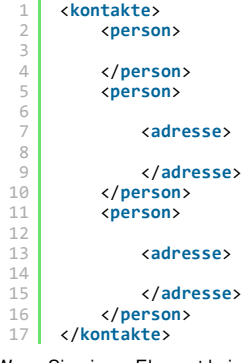

Wenn Sie einem Element keine weiteren Elemente oder Text unterordnen möchten, so können Sie auch auf ein "leeres" Element zurückgreifen. Hierfür notieren wir einen Leer-Tag, welcher sich von dem Start-Tag nur so unterscheidet, dass ein Schrägstrich zwischen Elementname und dem >-Zeichen notiert wird. In der Regel wird vor dem Schrägstrich noch ein Leerzeichen notiert. Dies dient jedoch nur der besseren Lesbarkeit.

1 <absatz />

Als nächstes wollen wir uns die Notation von Attributen anschauen. Ein Attribut besteht immer aus drei Teilen: dem Attributnamen, einem Gleichheitszeichen und dem Attributwert. Der Attributwert muss dabei in doppelten Anführungszeichen angegeben werden.

```
1 <person geschlecht="m">
2
```

```
</person>
```

Der erste Teil jedes XML-Dokuments ist i. d. R. eine XML-Deklaration, welche in Form einer Verarbeitungsanweisung notiert wird. Eine Verarbeitungsanweisung beginnt mit dem Spezial-Tag <?xml und endet mit dem Spezial-Tag ?>. Zwischen diesen Tags können nun Attribute angegeben werden: version, encoding und standalone. Das Attribut version muss angegeben werden und besitzt im Regelfall den Wert 1.0. Zwar gibt es bereits eine Version 1.1 der XML-

| Über uns<br>• Teamseite<br>• Meinungen<br>• Kontakt<br>• Beratung<br>• Impressum<br>• Datenschutz | Community<br>• Blog<br>• Forum<br>• News | Nachschlagewerk<br>• Crashkurse<br>• Glossar<br>• FAQ<br>• Karteikarten<br>• E-Book | Benjamin Jung<br>Krummstraße 9/3<br>73054 Eislingen<br>Web: https://www.homepage-webhilfe.de/<br>E-Mail: info@homepage-webhilfe.de |
|---------------------------------------------------------------------------------------------------|------------------------------------------|-------------------------------------------------------------------------------------|----------------------------------------------------------------------------------------------------|
|                                                                                                   | Coj                                      | oyright & Design 2013 - 2017 by Homepage-Webhilfe, Benjamin Jung                    |                                                                                                    |

## Grundlagen - XML - XML & Co. - Homepage-Webhilfe

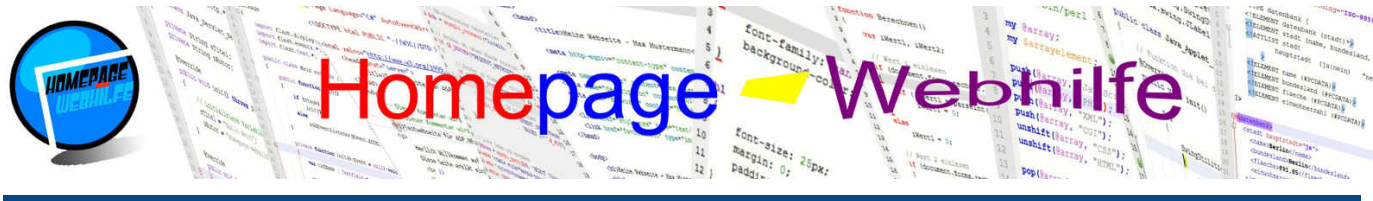

Sie befinden sich hier: Homepage-Webhilfe » XML & Co. » XML » Grundlager

Spezifikation, jedoch ist diese kaum verbreitet, weshalb empfohlen wird, die Version 1.0 zu nutzen, sofern die Funktionen von Version 1.1 nicht erforderlich sind. Mit dem Attribut encoding kann die Zeichenkodierung des Dokuments festgelegt werden. Dieses Attribut ist jedoch nicht erforderlich. Wird es weggelassen, so wird von der UTF-8-Kodierung ausgegangen. Das optionale Attribut standalone gibt an, ob sich eine Dokumenttypdefinition (DTD) im gleichen Dokument (Wert yes) oder in einer externen Datei (Wert no) befindet. Auch wenn die Attribute encoding und standalone optional sind, muss die Reihenfolge (version - encoding - standalone) stets eingehalten werden.

1 <?xml version="1.0" encoding="UTF-8" standalone="yes" ?>

So wie in fast jeder anderen Sprache auch, können in XML **Kommentare** notiert werden. Kommentare enthalten einen beliebigen Text und werden hauptsächlich zu **Dokumentationszwecken** verwendet. Sie werden von XML-Parsen (also Programmen, die den XML-Code verarbeiten) ignoriert. Die Angabe von XML-Kommentaren erfolgt so wie in HTML auch: <!-- Text -->

1 <!-- Dieser Inhalt wird nicht interpretiert! -->

Wichtig: Die Namen von Elementen und Attributen sowie die Attributwerte sind frei wählbar. Auch die Struktur ist beliebig. Dies gilt natürlich nur, sofern das XML-Dokument nicht durch eine DTD oder XSD definiert ist.

### Sonderzeichen

Prinzipiell sind in XML-Dokumenten alle Zeichen des jeweiligen Zeichensatzes erlaubt. Jedoch gibt es ein paar Sonderzeichen in XML, die nicht direkt verwendet werden dürfen. Die Angabe dieser Zeichen erfolgt dann mittels einer speziellen Notation (siehe Tabelle).

| Zeichen | Code (Name) | Code (Dez.) | Code (Hex.) |
|---------|-------------|-------------|-------------|
| <       | <           | <           | <           |
| >       | >           | >           | >           |
| &       | &           | &           | &           |
|         | "           | "           | "           |
| •       | '           | '           | '           |

Hierzu ein kurzes Beispiel:

1 <firma>Max Mustermann GmbH &amp; Co. KG</firma>

Kommen innerhalb eines Textabschnitts mehrere dieser Sonderzeichen vor, so ist es "umständlich", alle diese Sonderzeichen über den entsprechenden Code anzugeben. Für solche Fälle gibt es sogenannte **CDATA-Abschnitte**. Innerhalb dieser Abschnitte dürfen alle Zeichen notieret werden, ohne diese speziell umformatieren zu können. Ein solcher CDATA-Abschnitt sieht wie folgt aus:

1 <![CDATA[
2 Dieser Abschnitt darf auch die Zeichen <, >, &, " und ' enthalten.
3 ]]>

Übrigens: Abschnitte, bei denen der Zeicheninhalt direkt angegeben wird, werden als PCDATA-Abschnitte bezeichnet.

## **Beispiele**

Im folgenden XML-Dokument gibt es das Wurzelelement mit dem Namen sprachen. Diesem sind nun Elemente mit dem Namen sprache untergeordnet. Zur Gruppierung wurden die sprache Elemente den Elementen adressierung, transformation und definition untergeordnet.

```
<?xml version="1.0" encoding="UTF-8" standalone="yes" ?>
     <sprachen>
         <sprache>XML</sprache>
4
         <adressierung>
             <sprache>XPath</sprache>
         </adressierung>
         <transformation>
             <sprache>XSLT</sprache>
             <sprache>XSL-FO</sprache>
         </transformation>
         <definition>
             <sprache>DTD</sprache>
14
             <sprache>XSD</sprache>
         </definition>
15
16
     </sprachen>
```

Das folgende XML-Dokument enthält im Vergleich zum obigen Beispiel noch eine Erweiterung: Die sprache-Elemente verfügen über ein Attribut mit dem Namen basierend. Dieses Attribut gibt an, ob es sich bei der Sprache um eine XML basierte Sprache handelt (Wert ja) oder nicht (Wert nein).

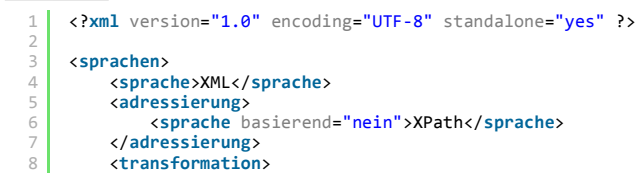

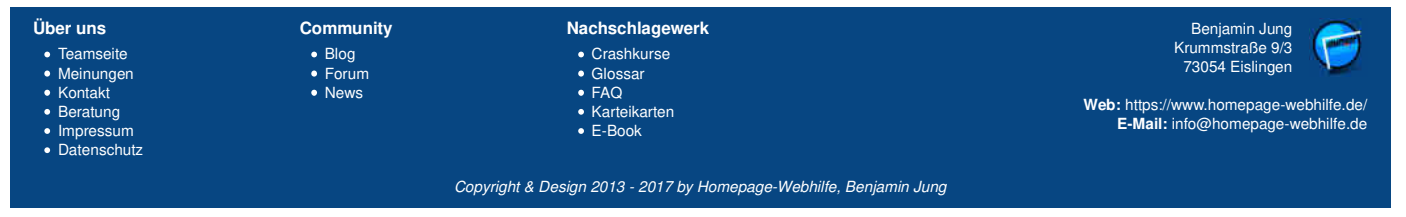

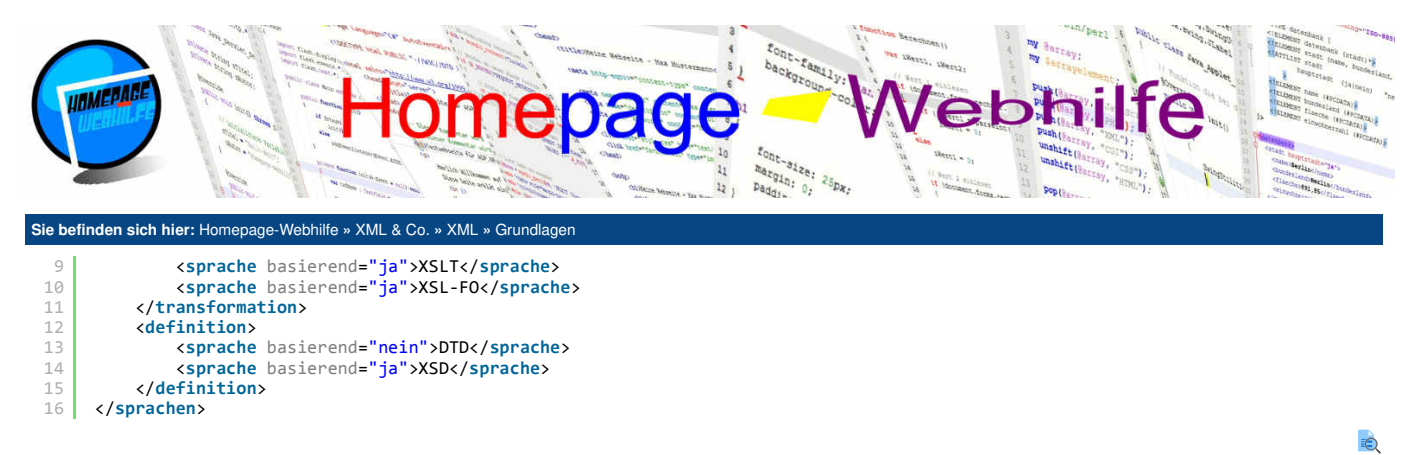

Übrigens: XML-Dokumente können vom Browser direkt angezeigt werden. Der Browser zeigt dabei lediglich den Quellcode an (da keine Style-Informationen verfügbar sind).

| Über uns                                                                       | Community                   | Nachschlagewerk                                                                                    | Benjamin Jung 🔗                                                                                                   |
|--------------------------------------------------------------------------------|-----------------------------|----------------------------------------------------------------------------------------------------|----------------------------------------------------------------------------------------------------|
| Teamseite     Meinungen     Kontakt     Beratung     Impressum     Datenschutz | • Blog<br>• Forum<br>• News | <ul> <li>Crashkurse</li> <li>Glossar</li> <li>FAQ</li> <li>Karteikarten</li> <li>E-Book</li> </ul> | Krummstraße 9/3<br>73054 Eislingen<br>Web: https://www.homepage-webhilfe.de/<br>E-Mail: info@homepage-webhilfe.de |
|                                                                                | Co                          | ovright & Design 2013 - 2017 by Homepage-Webhilfe, Benjan                                          | nin Juna                                                                                                    |

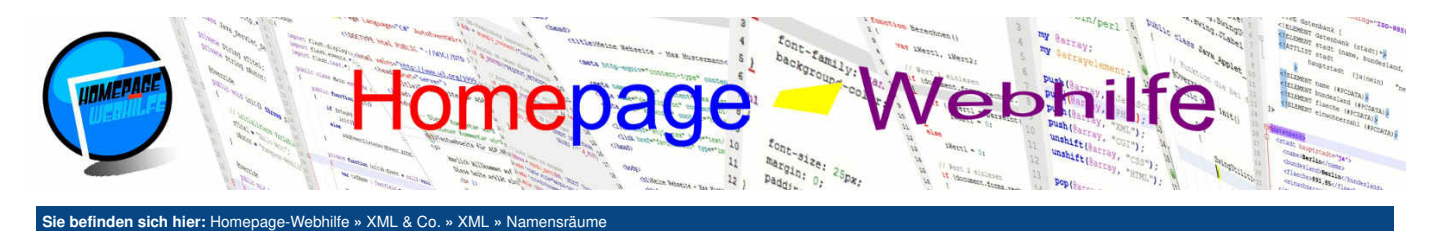

# Namensräume

In XML ist es möglich, für Elemente einen Namensraum festzulegen. Namensräume sind eigentlich dazu gedacht, Namenskonflikte zu vermeiden. Zu so einem Konflikt kann es immer dann kommen, wenn in einem XML-Dokument unterschiedliche XML-Varianten gemischt werden.

Ein **Beispiel**: Sie haben eine eigene XML-Datei geschrieben, in welcher es das Element article gibt. Ein bestimmter Teil Ihrer XML-Datei soll nun aber HTML-Code enthalten. In HTML gibt es aber ebenfalls das Element article. Sie haben einen Namenskonflikt.

Genau für solche Zwecke bzw. grundsätzlich, wenn Sie Elemente aus einer anderen XML-Variante (wie z. B. von HTML) verwenden, sollten Sie einen Namensraum angeben. Die Definition des Namensraums erfolgt mittels des Attributs xmlns, einem Präfix und einer URI (meist in Form der URL). Hinter der angegebenen URL muss in der Realität nichts existieren, sie muss sich lediglich unterscheiden. Es empfiehlt sich jedoch, hinter der URL eine Spezifikation zu hinterlegen (bzw. auf die Spezifikation z. B. vom W3C zu verlinken). Die vollständige Angabe eines Namensraums lautet xmlns:Präfix="URI". Alle Elementnamen, welche diesem Namensraum angehören, müssen nun mit dem Präfix erweitert werden. Aus einem Element mit dem Namen article und dem Präfix mit dem Namen h würde also h:article werden. Die Angabe des Namensraums kann entweder im Wurzelelement oder im ersten Element, in welchem der Namensraum benötigt wird, erfolgen.

Im folgenden Beispielcode ist das oben beschriebene Szenario mittels Namensraumangabe gelöst:

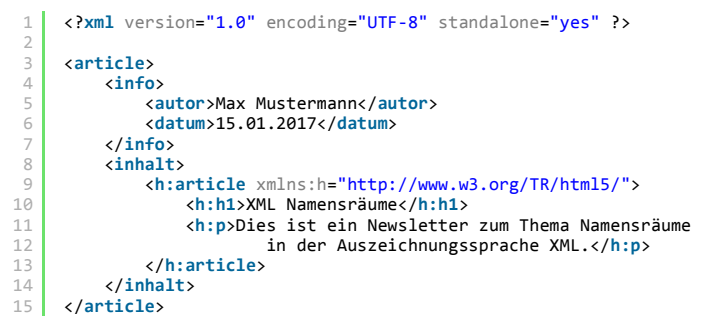

Übrigens: Wenn alle Elemente, welche einem bestimmten Element untergeordnet sind, einem anderen Namensraum angehören, so kann auf den Präfix verzichtet werden. Das Attribut lautet dann lediglich xmlns. Im Beispiel oben wäre dies möglich.

Wichtig: Alle Elemente, bei denen kein Namensraum explizit angegeben wurde, gehören dem Standardnamensraum an.

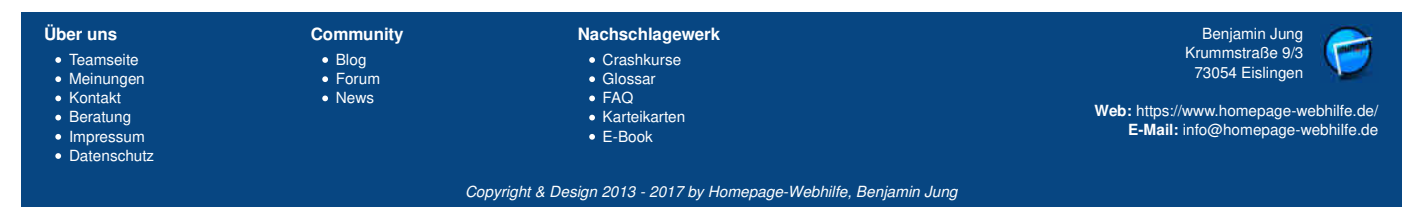

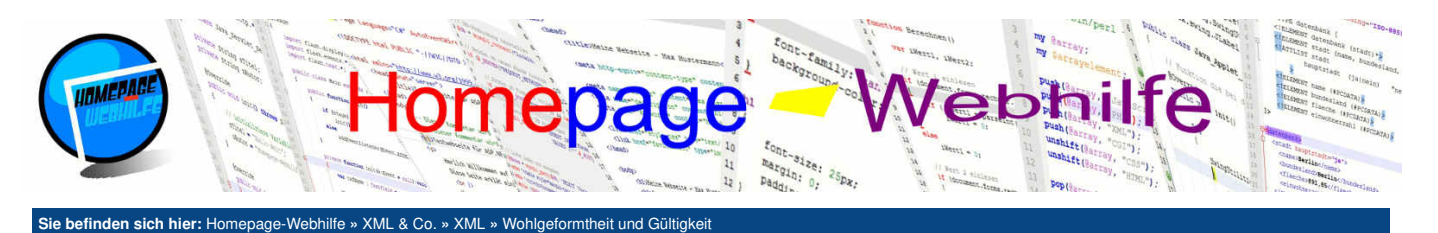

# Wohlgeformtheit und Gültigkeit

Ein XML-Dokument kann bzw. sollte einige **Regeln** einhalten, andernfalls besteht die Gefahr, dass das Dokument nicht richtig verarbeitet / interpretiert werden kann. Alle Regeln lassen sich grundsätzlich in zwei Gruppen einteilen: Wohlgeformtheit und Gültigkeit. Diese beiden Begriffe sowie deren Regeln werden in den folgenden Abschnitten genauer erklärt.

#### Inhalt dieser Seite: 1. Wohlgeformtheit 2. Gültigkeit

# Wohlgeformtheit

Ein XML-Dokument gilt als wohlgeformt (engl. well-formed), wenn alle XML-Regeln eingehalten sind. Hier eine Auflistung der wichtigsten Regeln:

- Die XML-Deklaration ist optional, darf jedoch nicht mehrmals vorkommen.
- Der Verarbeitungshinweis enthält das version-Attribut.
- Die Reihenfolge der Attribute im Verarbeitungshinweis wurde eingehalten: version encoding standalone.
- Das XML-Dokument verfügt über exakt ein Wurzelelement.
- Die XML-Elemente werden in der umgekehrten Reihenfolge geschlossen, wie diese geöffnet wurden.
- Zu jedem Start-Tag existiert exakt ein End-Tag (Groß- und Kleinschreibung beachten).
- Leer-Tags sind entsprechend mit dem Schrägstrich gekennzeichnet.
- Innerhalb eines Elements darf jedes Attribut nur einmal vorkommen.
- Der Wert eines Attributs muss in doppelten Anführungszeichen angegeben werden.
- Sonderzeichen müssen entsprechend angegeben werden (z. B. < statt <) sofern diese nicht in einem CDATA-Abschnitt vorkommen.

# Gültigkeit

Die Wohlgeformtheit eines XML-Dokuments ist i. d. R. erforderlich, um das Dokument überhaupt richtig verarbeiten zu können. Die Gültigkeit (auch als Validität bezeichnet) eines XML-Dokuments ist jedoch erst dann erfüllt, wenn das Dokument wohlgeformt ist, über eine Definition oder Schema (mittels DTD oder XSD) verfügt und **die in der Definition oder in dem Schema definierten Regeln eingehalten sind**. XML-Dokumente ohne DTD oder XSD sind daher u. U. wohlgeformt, können jedoch niemals gültig bzw. valide sein.

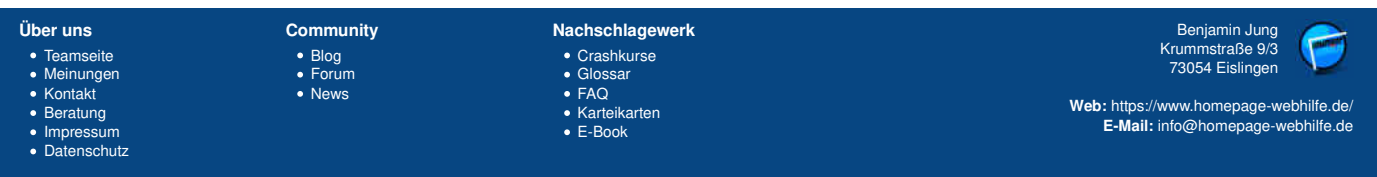

Copyright & Design 2013 - 2017 by Homepage-Webhilfe, Benjamin Jung

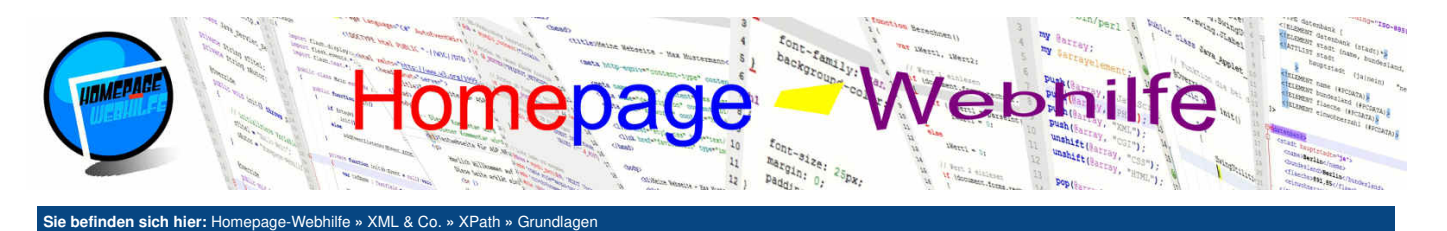

# Grundlagen

Bei XPath (XML Path Language, zu Deutsch XML Pfadsprache) handelt es sich um eine **Abfragesprache**, die dazu verwendet wird, **Knoten innerhalb eines XML-Dokuments zu adressieren**. Verwendung findet XPath dabei vor allem in der Transformationssprache XSLT, kann jedoch auch in anderen Programmiersprachen (z. B. JavaScript oder C#) für die Adressierung von Bestandteilen des XML-Baums verwendet werden.

Inhalt dieser Seite:

- 1. Knoten
- Achsen
   Prädikate
- 4. Pfade
- 5. Beispiele

Die mit XPath definierten Ausdrücke werden nicht in extra Dateien abgespeichert, sondern in anderen Dokumenten bzw. in

Skripten eingebettet. Die Sprache XPath wurde vom W3C entworfen und dient zudem als Grundlage für weitere Sprachen.

In diesem Thema werden wir verschiedene Fachbegriffe (wie z. B. Knoten und Achse) sowie die Schlüsselwörter und den Syntax von XPath erläutern.

## Knoten

In Bezug auf XML und XPath werden Sie oft den Begriff Knoten (engl. *node*) hören. Doch was genau ist ein Knoten? Unter einem Knoten versteht man **einen Teil eines XML-Dokuments** oder auch das ganze XML-Dokument. Dabei stehen Knoten in enger Verbindung mit der Baumstruktur von XML. Bei Knoten wird zwischen ein paar unterschiedlichen Typen unterschieden:

- Wurzelknoten (engl. root node, auch Dokumentknoten genannt): Dabei handelt es sich um den abstrakten Ursprung des XML-Dokuments. Der Wurzelknoten
- repräsentiert das ganze Dokument und darf nicht mit dem Wurzelelement verwechselt werden.
- Elementknoten (engl. element node): ein beliebiges Element.
- Textknoten (engl. text node): ein Text, welcher einem Element untergeordnet ist.
- Attributknoten (engl. attribute node): ein beliebiges Attribut eines Elements.
- Kommentarknoten (engl. comment node): ein beliebiger Kommentar.
- Namensraumknoten (engl. namespace node): eine beliebige Namensraumangabe eines Elements oder Attributs.
- Verarbeitungsanweisungsknoten (engl. processing instruction node): ein XML-Verarbeitungshinweis (die XML-Deklaration zählt dabei nicht dazu).

## Achsen

Für die Pfade, welche nachher genutzt werden, um im Dokument zu navigieren bzw. Knoten zu adressieren, werden sogenannte Achsen (engl. *axis*) benötigt. Eine Achse spezifiziert dabei die **Beziehung des gewünschten Knotens** (also dem Knoten, welchen Sie mittels XPath adressieren möchten) **zum aktuellen Knoten** (auch als Kontextknoten bezeichnet). Einige Achsen adressieren nur einzelne Knoten, wohingegen mit anderen Achsen auch mehrere Knoten adressiert werden können. Die folgende Tabelle zeigt die verschiedenen Achsen (Name und Kurz-Notation) sowie die Knoten, die damit selektiert werden:

| Name               | Kurz-Notation     | selektierte Knoten                                                                     |
|--------------------|-------------------|----------------------------------------------------------------------------------------|
| /                  | /                 | Wurzelknoten                                                                           |
| child              | (nicht notwendig) | direkt untergeordnete Knoten (Kindknoten)                                              |
| self               |                   | aktuelle Knoten (Kontextknoten)                                                        |
| parent             |                   | direkt übergeordneter Knoten (Elternknoten)                                            |
| descendant         | .//               | alle untergeordnete Knoten                                                             |
| descendant-or-self |                   | alle untergeordnete Knoten sowie der aktuelle Knoten                                   |
| ancestor           |                   | alle übergeordnete Knoten                                                              |
| ancestor-or-self   |                   | alle übergeordneten Knoten sowie der aktuelle Knoten                                   |
| following          |                   | alle nachfolgende Knoten (ohne Kindknoten)                                             |
| following-sibling  |                   | alle nachfolgende Knoten (ohne Kindknoten), die den gleichen Elternknoten haben        |
| preceding          |                   | alle vorangehende Knoten (ohne alle Elternknoten)                                      |
| preceding-sibling  |                   | alle vorangehende Knoten (ohne alle Elternknoten), die den gleichen Elternknoten haben |
| attribute          | @                 | Attributknoten                                                                         |
| namespace          |                   | Namensraumknoten                                                                       |

## **Prädikate**

Ein Prädikat (engl. *predicate*) wird in XPath dazu verwendet, mit Hilfe von Ausdrücken (i. d. R. handelt es sich dabei um Bedingungen) die **Selektierung von Knoten** weiter einzuschränken. Ein typisches Beispiel: Sie möchten alle Elemente mit dem Namen x selektieren, aber nur, sofern diese über das Attribut y verfügen. Die Notation von Prädikaten erfolgt in den eckigen Klammern [ und ].

Innerhalb der Prädikate können Sie verschiedene Operatoren verwenden. Dazu zählen die mathematischen Operatoren + (Addition), - (Subtraktion), \* (Multiplikation), div (Division) und mod (Modulo, Divisionsrest), aber auch die logischen Operatoren and (und) und or (oder) sowie die Vergleichsoperatoren = (gleich), != (ungleich), < (kleiner als), <= (kleiner-gleich), > (größer als) und >= (größer-gleich).

Eine weitere beliebte Verwendung von Prädikaten ist die **Adressierung eines einzelnen Knotens** mit Hilfe des Indexes. Bei einem **Index** handelt es sich um eine laufende Nummer. Bei der Notation wird der Index direkt als Zahl innerhalb der eckigen Klammern angegeben: 1 = erster Knoten, 2 = zweiter Knoten, etc..

Oft werden Prädikate aber auch **in Verbindung mit XPath-Funktionen** (dazu mehr im <u>nächsten Thema</u>) verwendet. Dadurch ist z. B. die Adressierung des letzten Knotens, das Modifizieren von Zahlen und Zeichenketten und vieles mehr möglich.

## Pfade

Ein XPath-Ausdruck (also der Pfad, welcher zur Adressierung von Knoten verwendet wird) setzt sich aus einem oder mehreren Lokalisierungsschritt(en) zusammen.

| Über uns                                                                              | Community                            | Nachschlagewerk                                           | Benjamin Jung                                                               |
|---------------------------------------------------------------------------------------|--------------------------------------|-----------------------------------------------------------|-----------------------------------------------------------------------------|
| <ul><li>Teamseite</li><li>Meinungen</li></ul>                                         | <ul><li>Blog</li><li>Forum</li></ul> | • Crashkurse<br>• Glossar                                 | 73054 Eislingen                                                             |
| <ul> <li>Kontakt</li> <li>Beratung</li> <li>Impressum</li> <li>Datenschutz</li> </ul> | News                                 | ● FAQ<br>● Karteikarten<br>● E-Book                       | Web: https://www.homepage-webhilfe.de/<br>E-Mail: info@homepage-webhilfe.de |
|                                                                                       | Co                                   | oyright & Design 2013 - 2017 by Homepage-Webhilfe, Benjan | nin Jung                                                                    |

## Grundlagen - XPath - XML & Co. - Homepage-Webhilfe

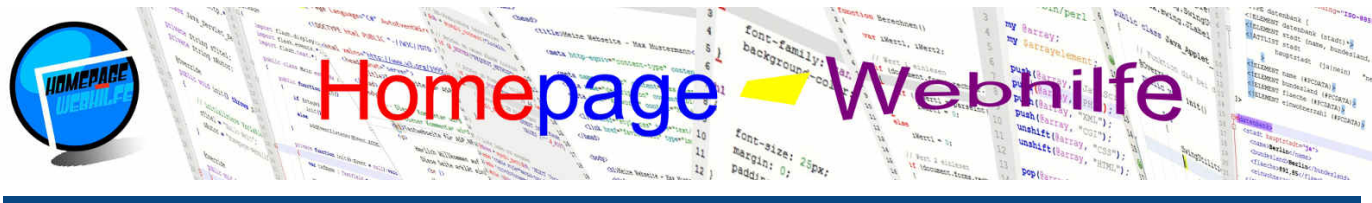

Sie befinden sich hier: Homepage-Webhilfe » XML & Co. » XPath » Grundlagen

Ein Lokalisierungsschritt besteht wiederum aus weiteren 3 Teilen: der Achse, einem Knotentest und bei Bedarf aus einem oder mehreren Prädikat(en). Wird bei der Angabe der Achse der Achsenname verwendet, so muss der Achsenname vom Knotentest mit Hilfe der Zeichen :: (Doppel-Doppelpunkt) getrennt werden. Wird die verkürzte Notation verwendet, so fällt der Doppel-Doppelpunkt weg. Der Knotentest ist letztendlich nichts anderes als der Name des Knotens. Alternativ kann hier auch mit dem sogenannten Wildcard-Zeichen \* gearbeitet werden. Das Wildcard-Zeichen dient dabei als Platzhalter für den Namen. Mit \* können somit also alle Knoten (ausgehend von dem aktuellen Knoten und abhängig von der Achse) unabhängig vom Namen selektiert werden. Lokalisierungsschritte werden mit Hilfe des Schrägstrichs / voneinander getrennt.

### **Beispiele**

Wie Sie sicherlich bemerkt haben, war dieses Thema sehr theorielastig. Daher wollen wir uns das theoretische Wissen nun noch an ein paar Praxisbeispielen verdeutlichen. In den Beispielen nutzen wir folgendes XML-Dokument:

```
<?xml version="1.0" encoding="UTF-8" standalone="yes" ?>
     <adressbuch>
 4
         <kontakt geschlecht="m" alter="17">
              <name>Max Mustermann</name>
<strasse>Musterstraße 123</strasse>
              <ort>12345 Musterstadt</ort>
         </kontakt>
         <kontakt geschlecht="w" alter="24">
              <name>Maria Musterfrau</name>
              <strasse>Musterstraße 456</strasse>
              <ort>67890 Musterhafen</ort>
         </kontakt>
         <kontakt geschlecht="m" alter="53">
              <name>Peter Müller</name
              <strasse>Hauptstraße 29</strasse>
              <ort>27946 Programmierstadt</ort>
         </kontakt>
19
     </adressbuch>
```

Eine kurze Erklärung dazu: adressbuch ist das Wurzelelement (nicht der Wurzelknoten), welchem 3 Kindelemente (child) mit dem Namen kontakt untergeordnet sind. Das Elternelement (parent) der kontakt-Elemente ist daher das Element adressbuch. Jedes kontakt-Element besitzt das Attribut geschlecht, welches angibt, ob es sich um eine männliche oder weibliche Person handelt, und das Attribut alter, welche das Alter der Person spezifiziert. Genauere Angaben zur Person werden über die Elemente name, strasse (eigentlich straße, jedoch sollten Sonderzeichen in Knotennamen vermieden werden) und ort festgelegt. Zu den übergeordneten Knoten (ancestor) des Elements ort, gehört daher kontakt und adressbuch. Untergeordnete Knoten (descendant) aus Sicht des Elements adressbuch sind die kontakt-Elemente sowie deren ungeordneten Elemente name, strasse und ort.

Nun wollen wir uns jedoch ein paar XPath-Ausdrücken widmen. Folgender Ausdruck selektiert alle kontakt -Elemente:

1 /child::adressbuch/child::kontakt

Die weiter oben angesprochene verkürzte Notation würde dazu wie folgt aussehen:

1 /adressbuch/kontakt

Möchten wir z. B. nur das erste kontakt -Element selektieren, so notieren wir den folgenden Ausdruck:

1 /child::adressbuch/child::kontakt[1]

In der Regel wird die ausführliche Notation nur selten verwendet. In den nächsten Beispielen entspricht der erste Ausdruck immer der ausführlichen Notation und der zweite Ausdruck der verkürzten Notation. Hier die verkürzte Notation zum Ausdruck von oben:

1 /adressbuch/kontakt[1]

Wollen wir alle kontakt-Elemente selektieren, die über das Attribut geschlecht verfügen (unabhängig vom Wert), dann könnten wir folgenden Ausdruck verwenden:

- 1 /child::adressbuch/child::kontakt[attribute::geschlecht]
- 1 /adressbuch/kontakt[@geschlecht]

Es ist aber auch möglich, mittels Prädikat mehrere Attribute "auf einmal" abzufragen. Im folgenden Beispiel werden alle kontakt -Elemente selektiert, die über das Attribut geschlecht und alter verfügen:

1 /child::adressbuch/child::kontakt[attribute::geschlecht and attribute::alter]

1 /adressbuch/kontakt[@geschlecht and @alter]

Stellen Sie sich vor, Sie möchten als nächstes alle kontakt -Elemente selektieren, aber nur dann, wenn der Wert des Attributs geschlecht mist:

- 1 /child::adressbuch/child::kontakt[attribute::geschlecht='m']
- 1 /adressbuch/kontakt[@geschlecht='m']

Mit dem Ausdruck von oben erhalten Sie nun die kompletten kontakt -Knoten aller männlichen Kontakte Ihres Adressbuchs. Es ist aber auch möglich, nur die Namen dieser Personen herauszufinden, indem wir das name -Element selektieren:

1 /child::adressbuch/child::kontakt[attribute::geschlecht='m']/child::name

1 /adressbuch/kontakt[@geschlecht='m']/name

Bei einer Selektierung mit dem Ausdruck von oben werden Sie feststellen (sofern Sie den Ausdruck getestet haben), dass das Ergebnis nicht Max Mustermann und Peter Müller ist, sondern <name>Max Mustermann</name> und <name>Peter Müller</name>. In einigen Fällen kann es jedoch notwendig sein,

| Über uns                                                                       | Community                   | Nachschlagewerk                                                                                    | Benjamin Jung                                                                                                    |
|--------------------------------------------------------------------------------|-----------------------------|----------------------------------------------------------------------------------------------------|----------------------------------------------------------------------------------------------------|
| Teamseite     Meinungen     Kontakt     Beratung     Impressum     Datenschutz | • Blog<br>• Forum<br>• News | <ul> <li>Crashkurse</li> <li>Glossar</li> <li>FAQ</li> <li>Karteikarten</li> <li>E-Book</li> </ul> | Krummstraße 9/3<br>73054 Eislingen<br>Web: https://www.homepage-webhilfe.de/<br>E-Mail: info@homepage-webhilfe.de |
|                                                                                | -                           |                                                                                                    |                                                                                                    |

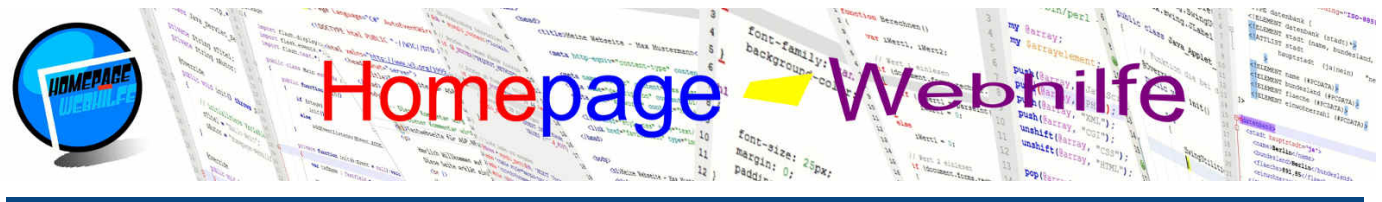

#### Sie befinden sich hier: Homepage-Webhilfe » XML & Co. » XPath » Grundlager

nicht (wie hier) das name-Element zu selektieren, sondern dessen Textinhalt (also den Textknoten). Für diesen Fall wird als Knotentest text () angegeben. Dadurch kann dann ein Textknoten (der nicht mittels eines Namens selektiert werden kann) adressiert werden. Dies sieht dann bspw. so aus:

- 1 / /child::adressbuch/child::kontakt[attribute::geschlecht='m']/child::name/child::text()
- 1 /adressbuch/kontakt[@geschlecht='m']/name/text()

Attribute, deren Inhalt ein Zahlenwert ist, können auch mit dem Kleiner-Als- und Größer-Als-Operator verglichen werden. Im folgenden Beispiel werden nur Kontakte selektiert die mindestens 18 Jahre alt sind:

- 1 / child::adressbuch/child::kontakt[attribute::alter >= 18]
- 1 /adressbuch/kontakt[@alter >= 18]

Zum Schluss noch ein Beispiel mit dem Wildcard-Zeichen: Mit dem folgenden Ausdruck selektieren wir alle Kindknoten (unabhängig von deren Namen) der kontakt-Elemente:

- 1 /child::adressbuch/child::kontakt/child::\*
- 1 /adressbuch/kontakt/\*

Wichtig: In diesen Beispielen wurde immer mit absoluter Adressierung gearbeitet. In Sprachen wie XSLT wird dies nur selten verwendet, da man sich hier Stück für Stück durch das Dokument durcharbeitet. Für die Beispiele hier hätten wir jedoch dann immer dazu schreiben müssen, welcher Knoten der Kontextknoten, also der "aktuelle" Knoten ist, um das Beispiel überhaupt nachvollziehen zu können.

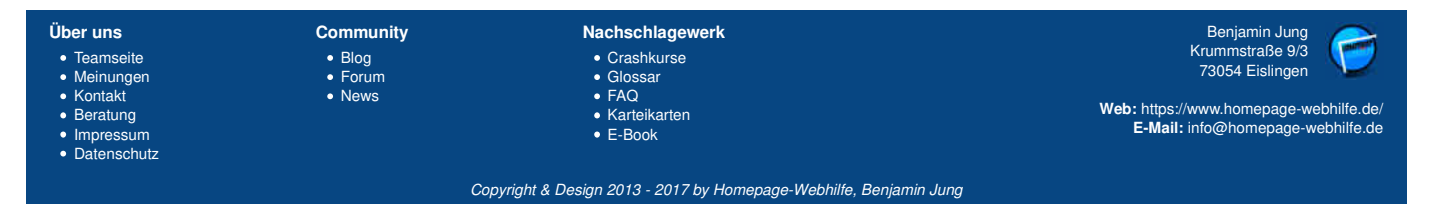

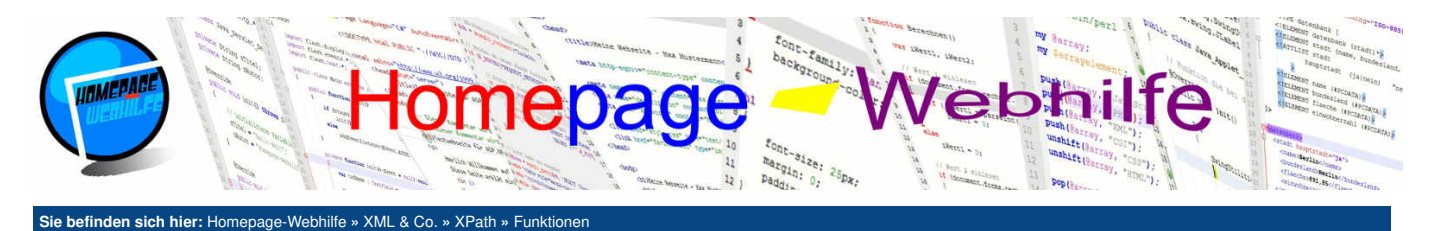

# Funktionen

In XPath gibt es, wie den meisten vor allem aus Programmier- und Skriptsprachen bekannt sein wird, Funktionen. Diese Funktionen können in Prädikaten oder auch direkt in XSLT verwendet werden. Funktionen werden dabei mit dem Funktionsnamen, gefolgt von einem runden Klammernpaar, angegeben. Innerhalb des Klammernpaars können sogenannte Parameter übergeben werden. Die **Parameter** (auch Argumente genannt) werden dabei durch ein Komma getrennt. Die

Inhalt dieser Seite:

1. Position 2. Logik 3. Zahlen

4. Zeichenketten

Anzahl der Parameter und deren Bedeutung unterscheiden sich von Funktion zu Funktion. XPath-Funktionen geben grundsätzlich einen Wert zurück. Die Funktionen von XPath lassen sich grob in 4 Gruppen teilen: Positions-Funktionen, Logik-Funktionen, Zahlen-Funktionen und Zeichenketten-Funktionen.

# **Position**

Positions-Funktionen erlauben es, mit Hilfe von Positionsangaben (also dem Index) zu arbeiten. Die Funktion position () gibt die Positionsnummer des **aktuellen Knotens** zurück. Vorher hatten wir z. B. folgendes Beispiel:

1 /adressbuch/kontakt[1]

In der Tat ist das Prädikat [1] eigentlich nur eine verkürzte Schreibweise. Die ausführliche Notation sieht wie folgt aus:

1 /adressbuch/kontakt[position() = 1]

Die Funktion last () erlaubt es, die Positionsnummer des letzten Knotens zu ermitteln. Die Selektierung des letzten kontakt - Elements wäre mittels des folgenden Syntax möglich:

1 /adressbuch/kontakt[position() = last()]

Auch dies lässt sich wieder verkürzt darstellen:

1 /adressbuch/kontakt[last()]

Mit der Funktion count () können Sie die Anzahl der enthaltenen Knoten zu einem Knotentest bestimmen. Als Parameter übergeben Sie den Knotentest. Der folgende Ausdruck zählt die Anzahl der kontakt-Elemente:

1 count(/adressbuch/kontakt)

## Logik

In der Logik gibt es den Datentyp bool (auch boolean genannt), welcher einen **Wahrheitswert** speichern kann: true (wahr) oder false (unwahr). Mit den Funktionen true () und false () ist es möglich, einen solchen booleschen Wert zu erzeugen. Ein boolescher Wert kann mit der Funktion not () negiert (also umgekehrt) werden. Aus true wird dann false und aus false wird true. Als Parameter wird der zu negierende Wert übergeben. Eine weitere Funktion ist boolean () . Die Funktion boolean () dient dazu, einen Ausdruck mit true oder false zu bewerten. Dieser Ausdruck muss als Parameter übergeben werden. Hier kann z. B. auch einfach nur ein Knotenname angegeben werden, um zu prüfen, ob dieser existiert:

1 boolean(/adressbuch/kontakt[1]/name)

## Zahlen

Die Funktion number () erlaubt es, einen Wert (in der Regel eine Zeichenkette) in eine Zahl umzuwandeln. Scheitert dieser Vorgang, so wird NaN (*Not A Number*) zurückgegeben. Der "umzuwandelnde" Wert kann dabei als Parameter übergeben werden. Wird dieser weggelassen, so wird der Inhalt des aktuellen Knotens verwendet. Nun gibt es noch drei weitere Funktionen, die in Verbindung mit Gleitkommazahlen verwendet werden: ceiling() um die Zahl auf die nächstgrößere Ganzzahl aufzurunden, floor() um die Zahl auf die nächstkleinere Ganzzahl abzurunden und round() um eine kaufmännische Rundung durchzuführen. Eine weitere interessante Funktion ist sum(). Hier wird ein ganz normaler XPath-Ausdruck übergeben und die Summe aller Knoten-Werte zurückgegeben:

sum(/adressbuch/kontakt/@alter)

# Zeichenketten

Als Zeichenkette bezeichnet man eine Folge von Zeichen. Eine Zeichenkette wird (wenn Sie direkt in XSL-Dokumenten verwendet werden) innerhalb einfacher Anführungszeichen notiert und kann dabei aus 0, 1 oder mehreren Zeichen bestehen. Wie es für Zahlen die Funktion number () gibt, um Ausdrücke in Zahlen umzuwandeln, gibt es für Zeichenketten die Funktion string(), um einen Ausdruck (i. d. R. eine Zahl) **in eine Zeichenkette umzuwandeln**. Die Funktion string-length() erlaubt es, die Länge einer Zeichenkette zu ermitteln. Die Zeichenkette, von welcher die Länge ermittelt werden soll, kann als Parameter übergeben werden. Wird der Parameter weggelassen, so wird der Inhalt des aktuellen Knotens verwendet.

Die Funktion concat () ermöglicht es, eine beliebige Anzahl an Zeichenketten aneinander zu reihen. Dabei wird jede Zeichenkette als Parameter übergeben. Dies könnte z. B. wie folgt aussehen:

1 concat(/adressbuch/kontakt[0]/nachname, ',', /adressbuch/kontakt[0]/vorname)

Die Funktion contains() prüft, ob eine bestimmte Zeichenkette (1. Parameter) eine bestimmte Teilzeichenkette (2. Parameter) enthält. Die Funktion startswith() prüft hingegen, ob eine Zeichenkette mit der angegebenen Teilzeichenkette beginnt.

Nun gibt es noch drei weitere Funktionen, mit welchen aus einer Zeichenkette **Teilzeichenketten extrahiert werden**: substring(), substring-after() und substring-before(). Alle Funktionen werden dabei als erster Parameter die (Quell-)Zeichenkette übergeben. Der Funktion substring() wird des Weiteren die Startposition sowie optional die Anzahl an Zeichen übergeben. Die Funktionen substring-after() und substring-before() extrahiert die Zeichenkette nach bzw. vor einer angegebenen Zeichenkette. Sinnvoll ist dies z. B., um den Namen oder den Wert bei einem INI-Datei ähnlichen Format (Name=Wert) zu extrahieren. Im folgenden Beispiel wird aus einem Namensfeld der Vor- und Nachname extrahiert:

substring-after(/adressbuch/kontakt[1]/name, ' ')

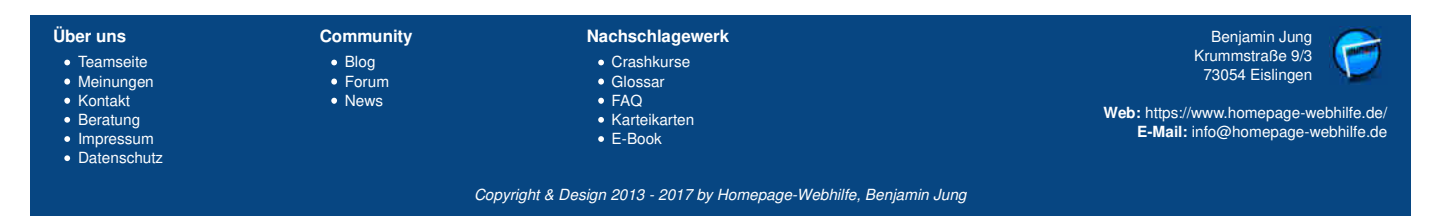

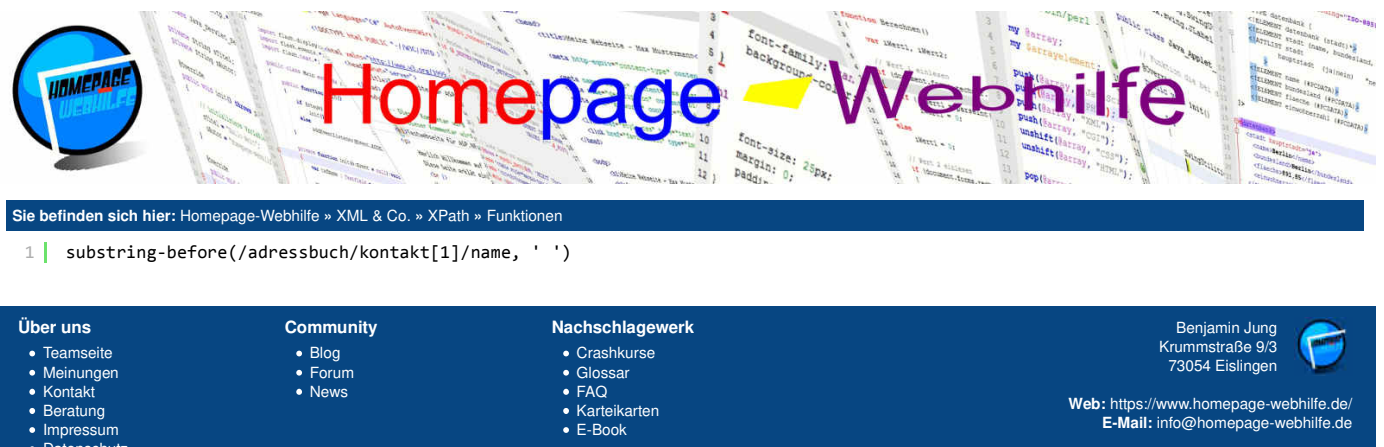

Web: https://www.homepage-webhilfe.de/ E-Mail: info@homepage-webhilfe.de

Copyright & Design 2013 - 2017 by Homepage-Webhilfe, Benjamin Jung

ImpressumDatenschutz

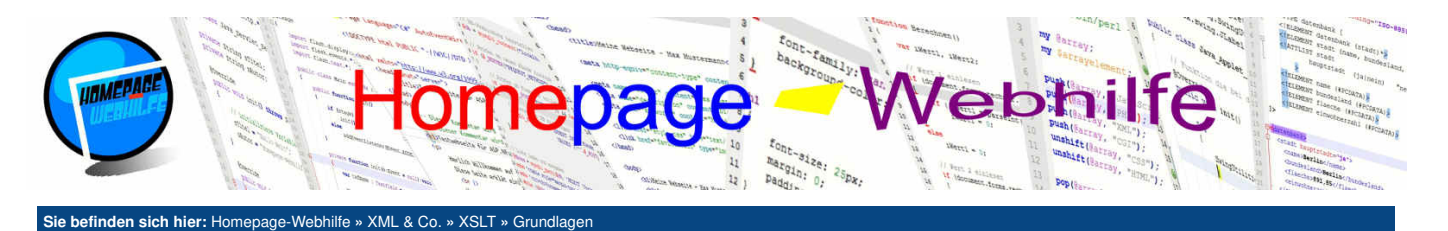

# Grundlagen

XSLT (XSL Transformation) ist eine Programmiersprache, die dazu verwendet wird, eine XML-Datei in ein anderes Dokument zu transformieren. XSLT ist dabei selbst eine Sprache, die auf XML basiert und ein Teil von XSL (eXtensible Stylesheet Language), den Stylesheet-Sprachen der XML-Familie.

Da XSLT XML basierend ist, ist Ihnen der allgemeine Syntax bereits von XML bekannt. In diesem Thema lernen Sie daher nur die Elemente und Attribute von XSLT kennen, für was diese verwendet werden und wie diese funktionieren. Für die

Adressierung von Knoten wird die Sprache XPath eingesetzt. Die Abfragesprache XPath haben Sie bereits im vorherigen Kapitel kennengelernt. Für den Transformationsvorgang werden Programme, die sogenannten XSLT-Prozessoren, benötigt. XSLT-Prozessoren können aus dem Internet bezogen werden. Zudem sind die meisten Browser in der Lage, eine XSL-Transformation durchzuführen.

## **Funktionsweise**

Eine XSLT-Datei enthält ein Skript, welches angibt, wie ein bestimmter Baum in einen anderen Baum transformiert (also "übersetzt") werden soll. Typischerweise wird dabei ein XML-Dokument in ein HTML-Dokument (meistens also zur direkten Darstellung im Browser) übersetzt. Es ist jedoch auch möglich, ein XML-Dokument in ein anderes XML-Dokument (z. B. zur Umsetzung in eine andere Baumstruktur oder zum Filtern von Inhalten) oder ein XML-Dokument in ein anderes XML basierendes Dokument zu transformieren.

Ein XSLT-Skript kann für mehrere XML-Dokumente eingesetzt werden (so wie auch eine CSS-Datei in mehreren HTML-Dokumenten eingesetzt werden kann). Um eine Verknüpfung herzustellen, muss im XML-Dokument ein Link zum Stylesheet-Dokument angegeben werden. Die Notation erfolgt dabei als Verarbeitungshinweis mit dem Zusatz -stylesheet. Als Attribute werden dort href (Pfad zur Datei) und type (MIME-Typ des Stylesheets, für XSLT text/xsl oder auch application/xslt+xml) angegeben.

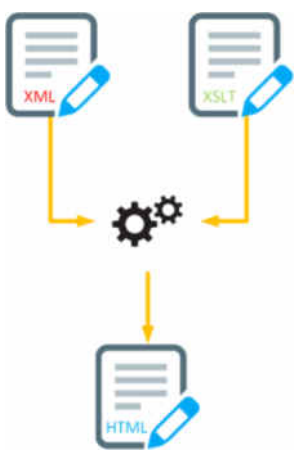

#### 1 <?xml-stylesheet href="stylesheet.xsl" type="text/xsl" ?>

XSLT-Skripte werden in Dateien mit der Erweiterung .xsl oder .xslt gespeichert. Den Aufbau solcher Skripte beschreiben wir im Abschnitt Grundaufbau genauer.

Um mit Hilfe einer XML- und XSLT-Datei eine weitere Datei zu erzeugen, wird ein Programm (das sogenannte Transformationsprogramm bzw. meistens als XSLT-Prozessor bezeichnet) benötigt. Dieses **Programm übersetzt die XML-Datei in eine andere Datei**, wobei die XSLT-Datei als Vorlage für den Transformationsvorgang verwendet wird. Zu den bekanntesten **XSLT-Prozessoren** gehören unter anderem Saxon und Xalan. Des Weiteren enthalten die meisten gängigen Browser einen XSLT-Prozessor. Dieser ist jedoch im Regelfall **auf die Transformation in HTML begrenzt**.

Der XSLT-Prozessor Xalan wird von der Apache Software Foundation entwickelt und ist in zwei unterschiedlichen Varianten verfügbar: Xalan-C (für C++) und Xalan-J (für Java). Von beiden Varianten sind sowohl Quellcode als auch vorkompilierte Versionen verfügbar. Für die Beispiele in diesem Kapitel gibt es immer zwei Ansichten: eine XML- und eine HTML-Ansicht. Die XML-Ansicht zeigt, sofern Ihr Browser einen XSLT-Prozessor enthält, die vom Browser transformierte Ausgabe, andernfalls wird Ihnen der XML-Baum (Quellcode) angezeigt. Die HTML-Ansicht zeigt eine HTML-Datei. Diese Datei wurde mit dem XSLT-Prozessor Xalan-J erstellt. Xalan-J wird über die Kommandozeile aufgerufen. Dabei übergeben Sie i. d. R. folgende Parameter: -IN (eingehende XML-Datei), -XSL (XSL-Datei) und -OUT (ausgehende HTML-/XML-Datei). Der folgende Code zeigt, mit welchem Kommando die HTML-Datei des ersten Beispiels (Werte ausgeben) mittels Xalan-J erstellt wurde:

1 java -jar xalan.jar -IN werte-ausgeben.xml -XSL werte-ausgeben.xsl -OUT werte-ausgeben.html

### Grundaufbau

Jede XSLT-Datei beginnt in der Regel mit einer XML-Deklaration. Diese ist jedoch, wie bei anderen XML-Dokumenten auch, optional. Das **Wurzelelement** bei XSLT ist stylesheet. Innerhalb dieses Elements wird nun das version-Attribut mit dem Wert 1.0 angegeben. Zwar gibt es schon eine Version 2.0, jedoch wird diese kaum verwendet. Dies liegt dabei vor allem an der mangelnden Unterstützung. Als weiteres Attribut im stylesheet-Element wird xmlns notient, um einen **Namensraum zu spezifizieren**. Hier hat es sich eingebürgert, als Präfix xls zu verwendet. Als URI für den Namensraum von XSLT wird http://www.w3.org /1999/XSL/Transform verwendet. Die Elemente die für das resultierende Dokument verwendet werden, werden i. d. R. ohne Namensraum angegeben. Innerhalb des Wurzelelements werden ein oder mehrere Templates notiert. Diese stellen den Hauptbestandteil des Dokuments dar. Die Notation und Funktionsweise von Templates erklären wir jedoch später.

1 <?xml version="1.0" encoding="UTF-8" ?>

3 <xsl:stylesheet version="1.0" xmlns:xsl="http://www.w3.org/1999/XSL/Transform">

5 </xsl:stylesheet>

### Werte ausgeben

Nun wollen wir uns aber auch mal dem ersten Beispiel widmen: Wie bereits oben erwähnt, besteht eine XSLT-Datei im Wesentlichen aus Templates, also Schablonen bzw. Vorlagen. Wie diese genau funktionieren bzw. wie man diese verwendet, möchten wir im nächsten Punkt genauer erklären. Als erstes wollen wir

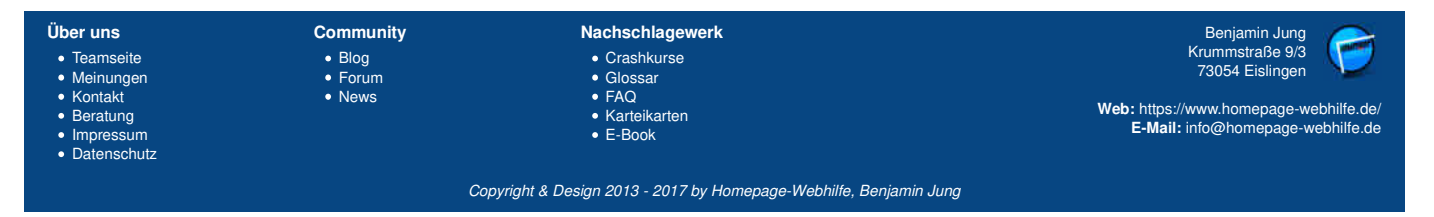

### Seite 1 von 4

#### Inhalt dieser Seite:

- 1. Funktionsweise
- 2. Grundaufbau
- 3. Werte ausgeben
- 4. Templates 5. Variablen

## Grundlagen - XSLT - XML & Co. - Homepage-Webhilfe

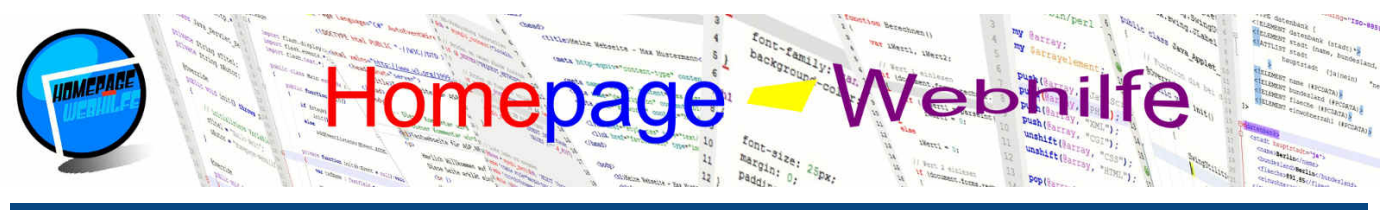

Sie befinden sich hier: Homepage-Webhilfe » XML & Co. » XSLT » Grundlage

Ihnen jedoch zeigen, wie Sie einen Wert aus einer XML-Datei ausgeben. Um einen Wert im Ausgabebaum zu platzieren, benötigen wir das Element value-of. Ein wichtiges Attribut des value-of-Elements ist select. Mit dem select -Attribut wird der auszugebende Wert mit Hilfe eines XPath-Ausdrucks selektiert. Im folgenden Beispiel werden die Elemente titel und text aus dem XML-Dokument als Inhalte der HTML-Elemente h1 (Überschrift der 1. Ebene) und p (Absatz) platziert und somit für den Benutzer dargestellt. Das in diesem Beispiel verwendete XSLT-Element template wird als Vorlage benötigt und ist erforderlich. Dessen Bedeutung erklären wir jedoch erst im nächsten Abschnitt.

XML-Code

```
<?xml version="1.0" encoding="UTF-8" standalone="yes" ?>
    <?xml-stylesheet href="werte-ausgeben.xsl" type="text/xsl" ?>
    <artikel>
        <titel>Grundlagen von XSLT</titel>
 6
        <text>Hier lernen Sie die Grundlagen von XSLT ...</text>
    </artikel>
XSLT-Code:
     <?xml version="1.0" encoding="UTF-8" ?>
     4
            <html>
               <head>
                   <title>Werte ausgeben - XSLT Code-Beispiel</title>
  8
                   <meta charset="utf-8" />
                   <meta name="robots" content="noindex,nofollow" />
                   <meta name="publisher" content="Homepage-Webhilfe" />
                </head>
 13
 14
               <body>
 16
                   karticle>
                      <hl>
 18
                   </article>
                </body>
            </html>
         </xsl:template>
     </xsl:stylesheet>
```

XML: 🗟 HTML: 🗟

Übrigens: Es ist natürlich auch möglich, innerhalb des select-Attributs eine XPath-Funktion aufzurufen, um somit z. B. nur einen Teil einer Zeichenkette auszugeben.

#### Templates

In XSLT gibt es ein sogenanntes Template-System, d. h. es gibt **Transformationsregeln**, welche zu einem Regelsatz (dem Template oder auch als Schablone oder Vorlage bezeichnet) zusammengefasst werden. Von solchen Regelsätzen gibt es innerhalb eines XSLT-Dokuments im Normalfall mehrere. In dem Beispiel von oben (Werte ausgeben) gab es nur ein Template. Regelsätze können auf zwei verschiedene Arten genutzt werden: Anwendung und Aufruf. Bei einer **Template-Anwendung** wird ein Template immer dann angewendet, wenn ein bestimmter XPath-Ausdruck zutrifft. Bei **Template-Aufrufen** muss das gewünschte Template explizit aufgerufen werden.

Eine Schablone zeichnet sich durch das Element template aus. Im Element muss nun das Attribut match (für Template-Anwendungen) oder name (für Template-Aufrufe) angegeben werden. Als erstes wollen wir uns der Template-Anwendung widmen, d. h. wir benötigen das Attribut match. Im Attribut match wird ein Knotentest (im XPath-Syntax) angegeben, um somit das Template auf bestimmte Knoten oder einen bestimmten Pfad zu begrenzen. In der Regel besitzt jedes XSLT-Stylesheet über ein Template, welches sich auf Wurzelknoten bezieht (match="/"). Bei HTML-Dokumenten wird dort dann meist der Grundufbau einer HTML-Seite notiert. Um nun innerhalb eines Templates weitere Templates anzuwenden, benötigen wir das leere Element apply-templates. Optional kann das Attribut select angegeben werden, um nur Templates, welche auf einen bestimmten Knotentest bzw. Pfad zutreffen, anzuwenden. Mit Hilfe dieser Template-Technik können Sie sich Schritt für Schritt durch das Dokument durcharbeiten, um somit die Transformation durchzuführen.

Im folgenden Beispiel verwenden wir die gleiche XML-Struktur wie beim vorherigen Beispiel, jedoch verfügt unser Stylesheet nun über 3 weitere Templates. Innerhalb des "Wurzel-Templates" (match="/") haben wir den HTML-Grundaufbau notiert. Im body-Element wird nun über apply-templates ein weiteres Template angewendet. In diesem Fall handelt es sich um das Template, welches das Wurzelelement selektiert (match="artikel"). Innerhalb dieses Templates wird das HTML-Element article notiert. Des Weiteren wird hier erneut das apply-templates-Element verwendet, wodurch die beiden anderen Templates (match="titel") und match="text") angewendet werden (in der Reihenfolge, wie diese im XML-Dokument angegeben sind).

XML-Code:

| 1 | <pre><?xml version="1.0" encoding="UTF-8" standalone="yes" ?></pre>          |
|---|------------------------------------------------------------------------------|
| 2 | <pre><?xml-stylesheet href="templates-anwenden.xsl" type="text/xsl" ?></pre> |
| 3 |                                                                              |
| 4 | <artikel></artikel>                                                          |
| 5 | <titel>Grundlagen von XSLT</titel>                                           |
| 6 | <text>Hier lernen Sie die Grundlagen von XSLT</text>                         |
| 7 |                                                                              |

#### XSLT-Code:

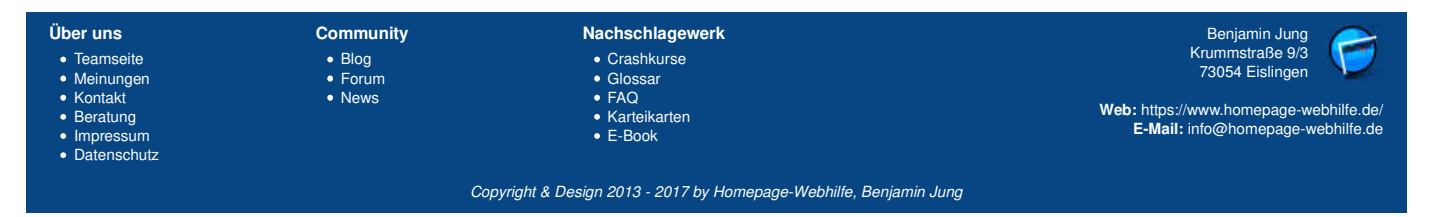

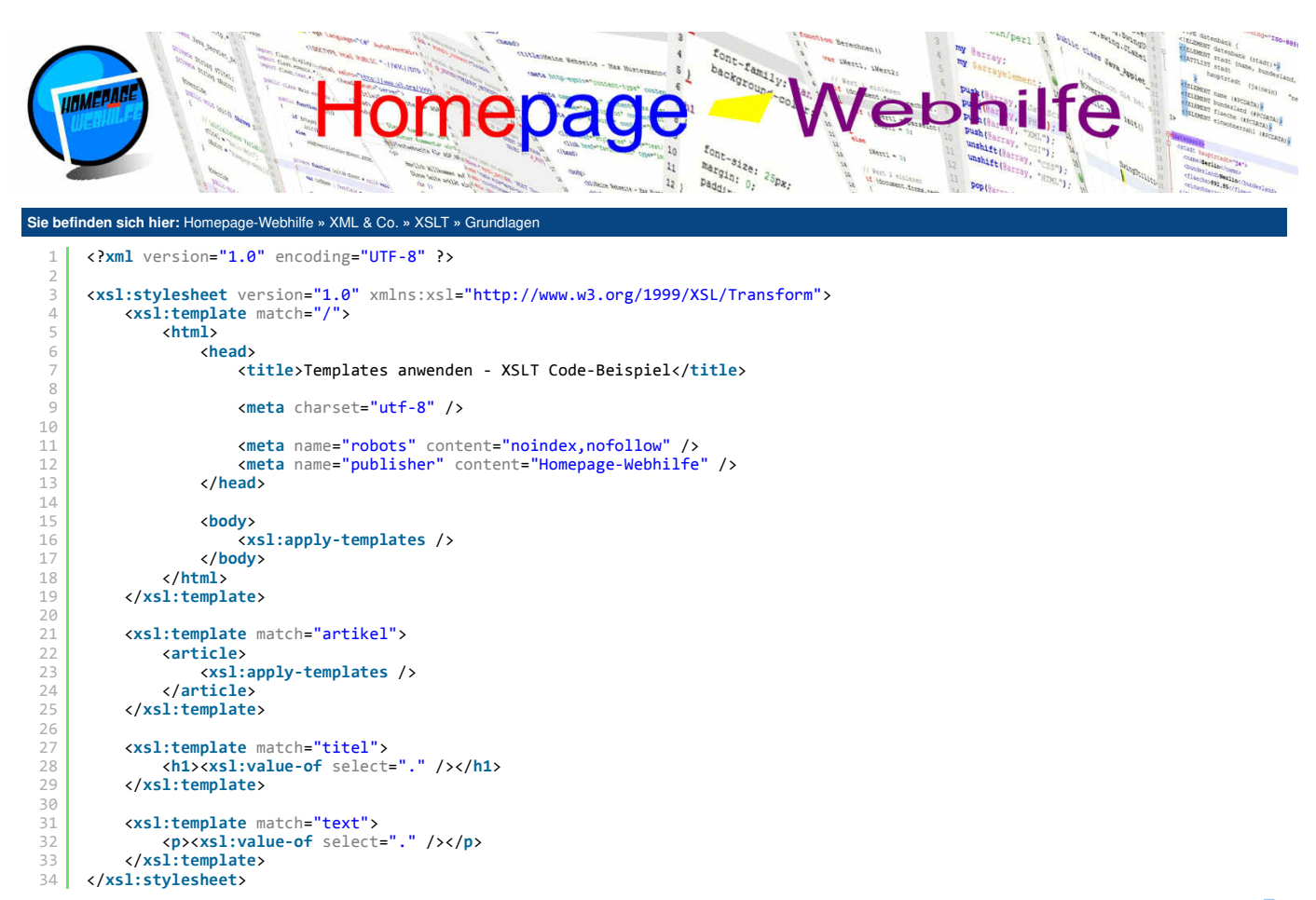

```
XML: 度
HTML: 📘
```

Wie bereits oben erwähnt, ist es auch möglich, ein Template zu definieren, um dies später einfach nur aufzurufen. Diese Möglichkeit wird jedoch normalerweise nicht für die "normale" Abarbeitung eines XML-Dokuments verwendet, sondern lediglich, um bestimmte "Standard-Schablonen" zu definieren, die innerhalb des Ergebnisbaums, unabhängig von der XML-Struktur und u. U. auch mehrmals, benötigt werden. Im Beispiel unten wird diese "Regel" gebrochen, jedoch bleibt dadurch das Beispiel leicht nachvollziehbar. Ein Template, welches für den Aufruf gedacht ist, muss über das Attribut name verfügen. Hier können Sie einen beliebigen, jedoch eindeutigen Namen angeben. Mit dem Element call-template können Sie nun ein solches Template aufrufen. Hierfür muss im name-Attribut XML-Code:

```
<?xml version="1.0" encoding="UTF-8" standalone="yes" ?>
     <?xml-stylesheet href="templates-aufrufen.xsl" type="text/xsl" ?>
 4
     <artikel>
         <titel>Grundlagen von XSLT</titel>
         <text>Hier lernen Sie die Grundlagen von XSLT ...</text>
 6
7
     </artikel>
XSLT-Code:
      <?xml version="1.0" encoding="UTF-8" ?>
      <xsl:stylesheet version="1.0" xmlns:xsl="http://www.w3.org/1999/XSL/Transform">
          <xsl:template match="/">
  4
               <html>
                   <head:
                       <title>Templates aufrufen - XSLT Code-Beispiel</title>
  8
                       <meta charset="utf-8" />
  C
                       <meta name="robots" content="noindex,nofollow" />
                       <meta name="publisher" content="Homepage-Webhilfe" />
 12
 13
14
                   </head>
 15
                   <body>
 16
                       <xsl:call-template name="Artikel" />
                   </body>
 18
               </html>
 19
          </xsl:template>
          <xsl:template name="Artikel">
               <article>
                   <h1><xsl:value-of select="/artikel/titel" /></h1>
 Über uns
                            Community
```

• Teamseite

Meinungen

Beratung

ImpressumDatenschutz

Kontakt

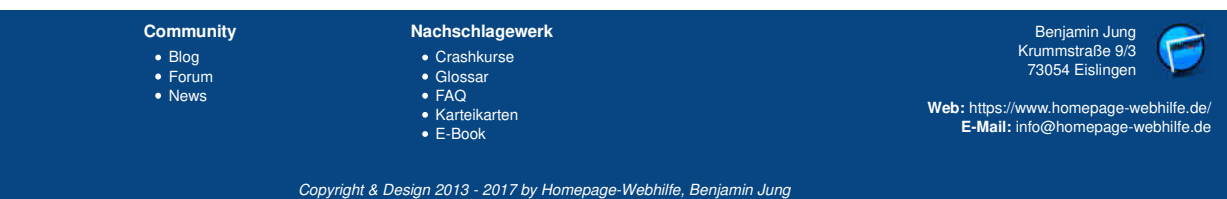

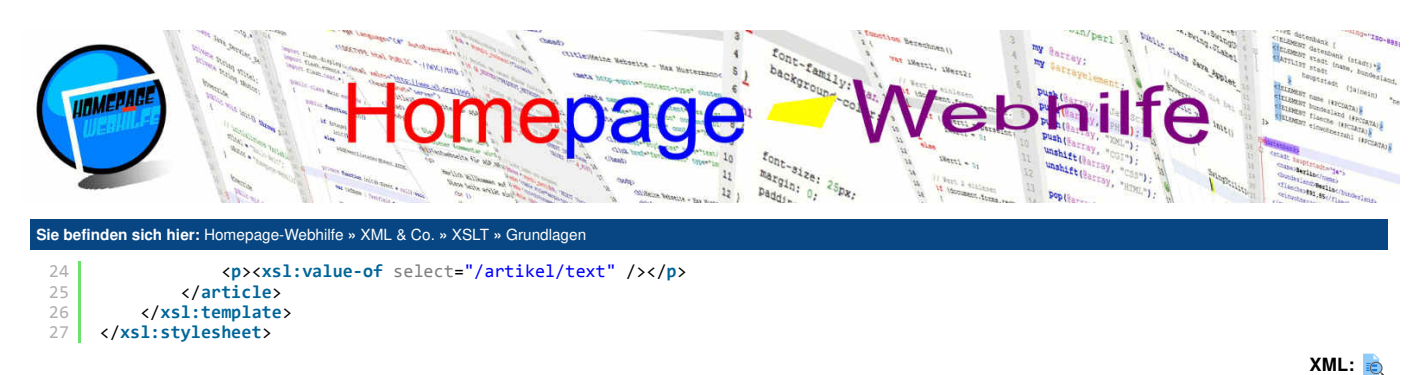

Übrigens: Alle 3 Beispiele (Werte ausgeben, Templates anwenden und Templates aufrufen) erzeugen die gleiche Ausgabe.

### Variablen

In XSLT haben Sie die Möglichkeit, in einer Variablen einen Wert (z. B. einen Text) zu speichern. Verwendet werden Variablen im Allgemeinen immer dann, wenn ein Wert mehrmals benötigt wird (um somit den mehrmaligen Zugriff auf XML-Datei zu vermeiden). Eine Variable wird über das XSLT-Element variable definiert. Das Attribut name legt dabei einen eindeutigen Namen für die Variable fest. Wird die Variable innerhalb eines template-Elements notiert, so handelt es sich um eine lokale Variable und ist auch nur innerhalb der Schablone verfügbar. Variablen die außerhalb von template-Elementen notiert sind, gelten als globale Variablen und sind im kompletten Stylesheet verfügbar. Als Wert des Attributs select können Sie einen XPath-Ausdruck angeben, um somit der Variable einen Wert aus der XML-Datei zuzuweisen. Wird das Attribut select weggelassen, so müssen Sie das Element zweiteilig (und nicht wie sonst einteilig) angeben und zwischen den Tags den Wert der Variable notieren. Es kann sich dabei um eine Konstante (also einen "festen" Wert) oder einen variablen Wert resultierend aus einer Bedingung (dazu <u>später mehr</u>) handeln. Um innerhalb eines <u>select</u>-Attributs (also dem Attribut, welches Sie kennengelernt haben, um Knoten zu selektieren) oder anderen dafür vorgesehenen Attributen auf die Variable zuzugreifen, notieren Sie das Dollar-Zeichen (\$) gefolgt von dem definierten Variablennamen. XML-Code:

```
<?xml version="1.0" encoding="UTF-8" standalone="yes" ?>
<?xml-stylesheet href="variablen.xsl" type="text/xsl" ?>
         Hier steht ein Text, welcher jedoch nur als Platzhalter fungiert.
     </text>
 6
XSLT-Code:
       <?xml version="1.0" encoding="UTF-8" ?>
       <xsl:stylesheet version="1.0" xmlns:xsl="http://www.w3.org/1999/XSL/Transform">
  4
           <xsl:template match="/">
  5
               <html>
  6
                    <head>
                        <title>Variablen - XSLT Code-Beispiel</title>
  8
  9
                        <meta charset="utf-8" />
 10
 11
                        <meta name="robots" content="noindex,nofollow" />
                        <meta name="publisher" content="Homepage-Webhilfe" />
 12
13
14
15
16
17
                    </head>
                    <body>
                        18
                    </body:
               </html>
```

</rd></r></xsl:template></rd></rd></rd>

XML: 🝺 HTML: 🗟

HTML: 脑

| Über uns                                                                       | Community                   | Nachschlagewerk                                                  | Benjamin Jung 💦                                                                                                   |
|--------------------------------------------------------------------------------|-----------------------------|------------------------------------------------------------------|----------------------------------------------------------------------------------------------------|
| Teamseite     Meinungen     Kontakt     Beratung     Impressum     Datenschutz | • Blog<br>• Forum<br>• News | • Crashkurse<br>• Glossar<br>• FAQ<br>• Karteikarten<br>• E-Book | Krummstraße 9/3<br>73054 Eislingen<br>Web: https://www.homepage-webhilfe.de/<br>E-Mail: info@homepage-webhilfe.de |
|                                                                                | 0                           |                                                                  | and the second                                                                                                    |

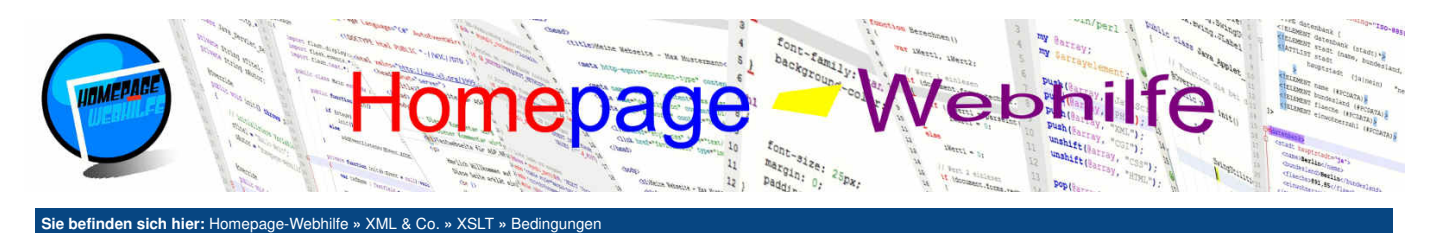

# Bedingungen

In XSLT gibt es, wie in anderen Programmiersprachen auch, die Möglichkeit, Bedingungen aufzustellen, um somit eine sogenannte **Fallunterscheidung durchzuführen**. Bei der Fallunterscheidung (auch als Abfrage bezeichnet) wird mit Hilfe einer Bedingung (z. B. einem Vergleich) geprüft, ob ein bestimmter Fall (also die Bedingung) zutrifft. Trifft die Bedingung zu, so

#### Inhalt dieser Seite:

1. Einfache Verzweigung 2. Mehrfache Verzweigung

kann ein bestimmter Programmteil (also ein Code) ausgeführt werden. Trifft die Bedingung / Zumit. Hint die bedingung / Zumit. Hint die bedingu

Wichtig: Die Zeichen < und > dürfen in XSLT nicht direkt verwendet werden und müssen maskiert werden: &lt; für < und &gt; für >.

## Einfache Verzweigung

Eine Wenn-Bedingung kann mit Hilfe des XSLT-Elements if aufgestellt werden. Man spricht hier auch von einer einfachen Verzweigung, d. h. der Ablauf des Programms / Skripts verzweigt sich. Der Programmteil, der innerhalb dieser Verzweigung notiert wird, wird daher nur dann ausgeführt, wenn die angegebene Bedingung zutrifft. Die Bedingung für die einfache Verzweigung wird innerhalb des test-Attributs angegeben. Im folgenden Beispiel wird das Attribut privat des Wurzelelements auf Übereinstimmung mit dem Wert 'ja' (einfache Anführungszeichen werden benötigt, da es sich bei dem Wert um eine Zeichenkette handelt) geprüft.

#### XML-Code

```
<?xml version="1.0" encoding="UTF-8" standalone="yes" ?>
<?xml-stylesheet href="einfache-verzweigung.xsl" type="text/xsl" ?>
      <kontakt privat="ja">
 4
          <name>Max Mustermann</name>
 6
      </kontakt>
XSLT-Code:
       <?xml version="1.0" encoding="UTF-8" ?>
       <xsl:stylesheet version="1.0" xmlns:xsl="http://www.w3.org/1999/XSL/Transform">
            <xsl:template match="/">
  4
                <html>
  6
                     <head>
                          <title>Einfache Verzweigung - XSLT Code-Beispiel</title>
                          <meta charset="utf-8" />
                          <meta name="robots" content="noindex,nofollow" />
                          <meta name="publisher" content="Homepage-Webhilfe" />
  13
                     </head>
 14
15
                     <body>
  16
```

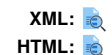

Wichtig: Die hier genannte Verzweigungsart kennen Sie vielleicht aus anderen Programmiersprachen. In XSLT gibt es jedoch keinen else Zweig, um zusätzlich den Fall abzudecken, wenn die Bedingung nicht zutrifft.

# Mehrfache Verzweigung

Eine mehrfache Verzweigung wird i. d. R. immer dann verwendet, wenn Sie einen Wert mit unterschiedlichen Werten vergleichen wollen oder wenn an Hand von mehreren Bedingungen eine Auswahl getroffen werden soll. Bei mehrfachen Verzweigungen in XSLT ist es auch möglich, anders als in anderen Programmiersprachen, z. B. auf einen Wertebereich zu prüfen oder Teilbedingungen mit and und or zu verknüpfen (also so wie bei einfachen Verzweigungen auch). Dies liegt daran, da die mehrfache Verzweigung aus lauter einzelnen Bedingungen besteht, die theoretisch völlig unterschiedlich sein können. Der Code, welcher innerhalb der ersten zutreffenden Bedingung notiert wird, wird ausgeführt, weitere Bedingungen werden dann nicht geprüft und dessen Code natürlich auch nicht ausgeführt.

Um eine solche **Abfragereihe** zu definieren, notieren wir zu allererst das Element choose. Dieses Element verfügt über keine weiteren Attribute. Innerhalb des choose -Elements werden nun ein oder mehrere when -Elemente sowie bei Bedarf ein otherwise -Element notiert. Die when -Elemente stellen die **einzelnen Bedingungen** dar. Die eigentliche Bedingung wird dabei im test -Attribut angegeben. Der Code innerhalb des Elements wird nur dann ausgeführt, wenn die Bedingung zutrifft. Mit dem otherwise -Element können Sie den Fall abdecken, wenn keine der Bedingungen (definiert innerhalb der when -Elemente) zutrifft. Das otherwise -Element wird (falls benötigt) immer als letztes notiert und verfügt auch über keine Attribute.

XML-Code:

| Über uns<br>• Teamseite<br>• Meinungen<br>• Kontakt<br>• Beratung<br>• Impressum<br>• Datenschutz | Community<br>• Blog<br>• Forum<br>• News | Nachschlagewerk<br>• Crashkurse<br>• Glossar<br>• FAQ<br>• Karteikarten<br>• E-Book | Benjamin Jung<br>Krummstraße 9/3<br>73054 Eislingen<br>Web: https://www.homepage-webhilfe.de/<br>E-Mail: info@homepage-webhilfe.de |
|---------------------------------------------------------------------------------------------------|------------------------------------------|-------------------------------------------------------------------------------------|----------------------------------------------------------------------------------------------------|
|                                                                                                   | Coj                                      | pyright & Design 2013 - 2017 by Homepage-Webhilfe, Benjamin Jung                    |                                                                                                    |

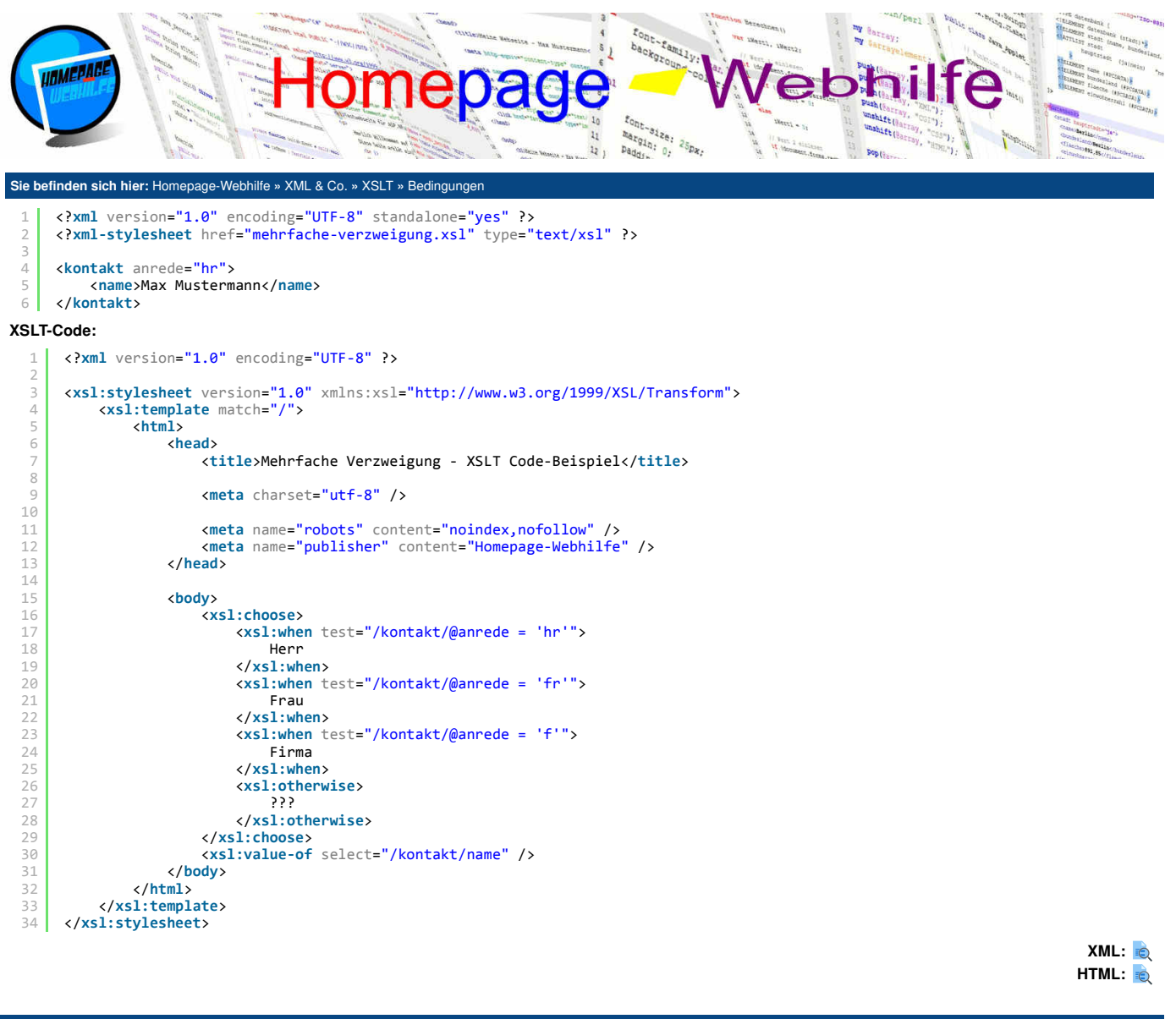

Über uns Community Nachschlagewerk Benjamin Jung Krummstraße 9/3 73054 Eislingen BlogForumNews Crashkurse Teamseite GlossarFAQ Meinungen Kontakt Web: https://www.homepage-webhilfe.de/ E-Mail: info@homepage-webhilfe.de Karteikarten Beratung ImpressumDatenschutz • E-Book Copyright & Design 2013 - 2017 by Homepage-Webhilfe, Benjamin Jung

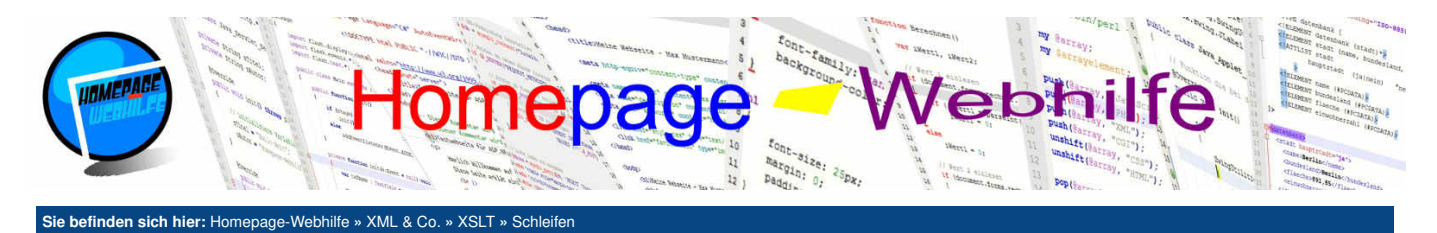

# **Schleifen**

Eine Schleife wird in XSLT dazu verwendet, einen bestimmten **Vorgang für alle Knoten innerhalb eines Knotensets** (Reihe von Knoten) zu wiederholen. Stellen Sie sich vor, Sie haben ein XML-Datei mit dem Element zahlen, welchem mehrere Elemente mit dem Namen zahl untergeordnet sind. Nun wollen Sie diese Zahlenliste in eine HTML-Liste übersetzen. Für die Abarbeitung dieser Zahlenliste könnten Sie nun eine Schleife verwenden, um somit jede Zahl in einem li-Element zu platzieren. Eine Schleife zeichnet sich durch das Element for-each aus. Mit dem Attribut select wird ein Knotenset bzw. ein Pfad spezifiziert. Hier der Code für das vorher erwähnte Beispiel mit der Zahlenliste:

```
XML-Code:
        <?xml version="1.0" encoding="UTF-8" standalone="yes" ?>
<?xml-stylesheet href="schleife.xsl" type="text/xsl" ?>
   Δ
        <zahlen>
             <zahl>45</zahl>
             <zahl>39</zahl>
             <zahl>22</zahl>
             <zahl>70</zahl>
             <zahl>68</zahl>
             <zahl>12</zahl>
             <zahl>51</zahl>
             <zahl>63</zahl>
             <zahl>27</zahl>
  14
             <zahl>94</zahl>
        </zahlen>
XSLT-Code:
```

```
<?xml version="1.0" encoding="UTF-8" ?>
    <xsl:stylesheet version="1.0" xmlns:xsl="http://www.w3.org/1999/XSL/Transform">
        <xs1:template match="/">
4
            <html>
                 <head>
                     <title>Schleife - XSLT Code-Beispiel</title>
8
С
                     <meta charset="utf-8" />
                     <meta name="robots" content="noindex,nofollow" />
12
                     <meta name="publisher" content="Homepage-Webhilfe" />
13
14
                 </head>
15
                 <body>
16
17
18
                     <ul>
                         19
                         </xsl:for-each>
                     \langle | u \rangle
                </body>
22
             </html>
        </xsl:template>
24
    </xsl:stylesheet>
```

XML: 度 HTML: 袁

Falls Sie schon etwas mit XSLT experimentiert haben oder Sie sich noch genau an unsere Erklärung zu Templates erinnern, werden Sie bemerken, dass das obige Beispiel sich auch **ohne Schleife und stattdessen mit Templates** realisieren lässt. Der Code würde dann wie folgt aussehen: XML-Code:

```
<?xml version="1.0" encoding="UTF-8" standalone="yes" ?>
<?xml-stylesheet href="schleife-template.xsl" type="text/xsl" ?>
      <zahlen>
           <zahl>45</zahl>
           <zahl>39</zahl>
           <zahl>22</zahl>
           <zahl>70</zahl>
           <zahl>68</zahl>
           <zahl>12</zahl>
11
           <zahl>51</zahl>
           <zahl>63</zahl>
           <zahl>27</zahl>
           <zahl>94</zahl>
14
15
      </zahlen>
```

## XSLT-Code:

1 <?xml version="1.0" encoding="UTF-8" ?>

| Über uns<br>• Teamseite<br>• Meinungen<br>• Kontakt<br>• Beratung<br>• Impressum<br>• Datenschutz | Community<br>• Blog<br>• Forum<br>• News | Nachschlagewerk<br>• Crashkurse<br>• Glossar<br>• FAQ<br>• Karteikarten<br>• E-Book | Benjamin Jung<br>Krummstraße 9/3<br>73054 Eislingen<br>Web: https://www.homepage-webhilfe.de/<br>E-Mail: info@homepage-webhilfe.de |
|---------------------------------------------------------------------------------------------------|------------------------------------------|-------------------------------------------------------------------------------------|----------------------------------------------------------------------------------------------------|
|                                                                                                   | Co                                       | pyright & Design 2013 - 2017 by Homepage-Webhilfe, Benjamin Jung                    |                                                                                                    |

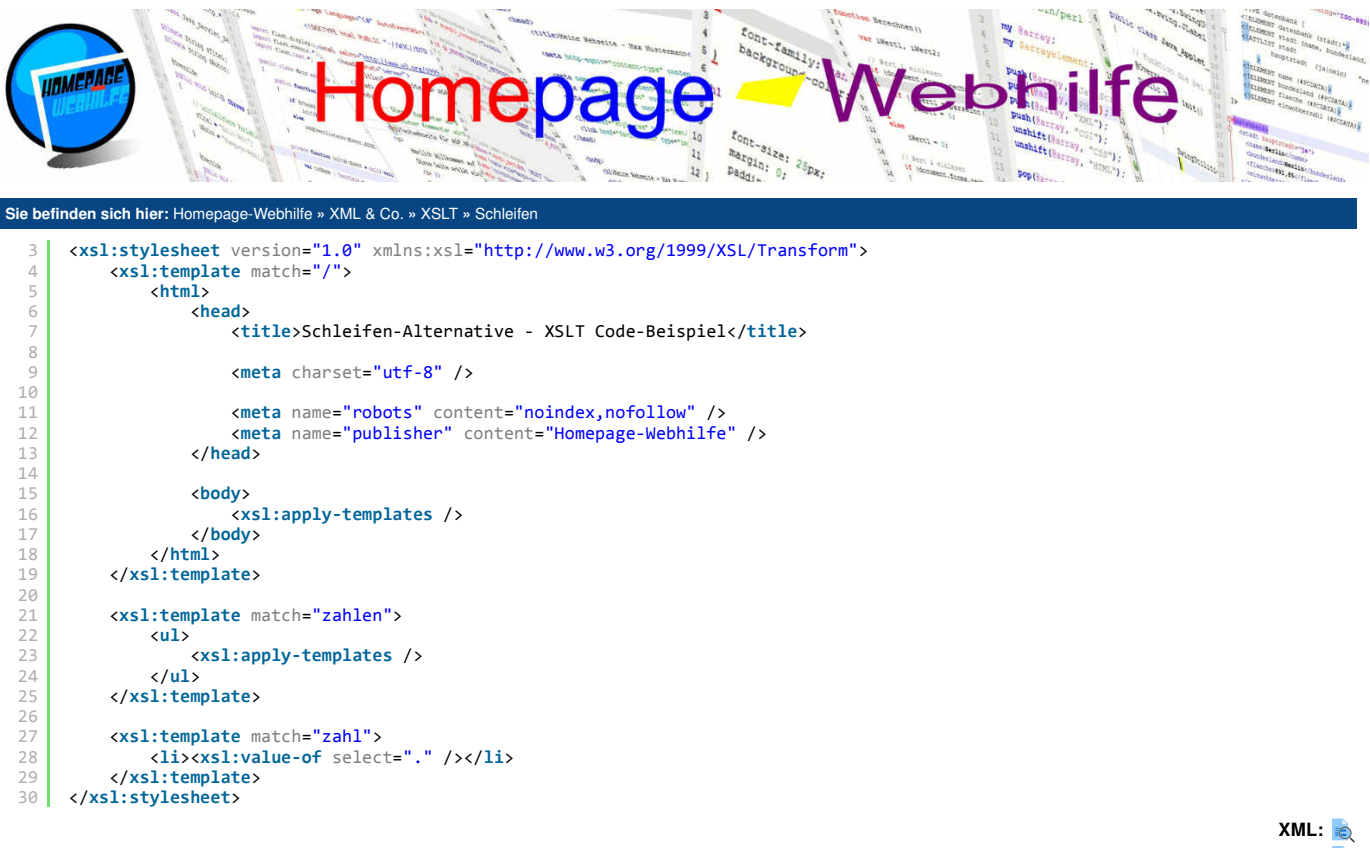

HTML: 🗟

Benötige ich dann gar keine Schleifen? Prinzipiell gesehen, können Schleifen immer durch die Template-Technik ersetzt werden, in einigen Fällen ist jedoch die Verwendung von Templates wesentlich umständlicher. Vorteile von Templates sind jedoch die Wiederverwendbarkeit sowie der klare Verlauf bei der Abarbeitung der XML-Daten (von Template, zu Template, zu Template, ...). Schleifen haben hingegen den Vorteil, dass sie in XSLT-Dokumenten vom Programmierer leichter gelesen werden können. Dies ist vor allem von Vorteil, wenn Ihr XSLT-Dokument sehr komplex ist. Letzten Endes ist es natürlich auch wieder "Geschmackssache". Im Allgemeinen ist jedoch die Verwendung von Templates in XSLT zu bevorzugen.

| Über uns                        | Community | Nachschlagewerk                                           | Benjamin Jung                          |
|---------------------------------|-----------|-----------------------------------------------------------|----------------------------------------|
| Teamseite                       | • Blog    | Crashkurse                                                | Krummstraße 9/3                        |
| <ul> <li>Meinungen</li> </ul>   | Forum     | Glossar                                                   | 75054 Lisingen                         |
| <ul> <li>Kontakt</li> </ul>     | News      | • FAQ                                                     | Web: https://www.homopago.wobbilfo.do/ |
| <ul> <li>Beratung</li> </ul>    |           | <ul> <li>Karteikarten</li> </ul>                          | E Mail: infe@homonoge.webhilfe.do      |
| <ul> <li>Impressum</li> </ul>   |           | <ul> <li>E-Book</li> </ul>                                | E-Mail: Info@homepage-webrinie.de      |
| <ul> <li>Datenschutz</li> </ul> |           |                                                           |                                        |
|                                 | Coj       | oyright & Design 2013 - 2017 by Homepage-Webhilfe, Benjan | nin Jung                               |

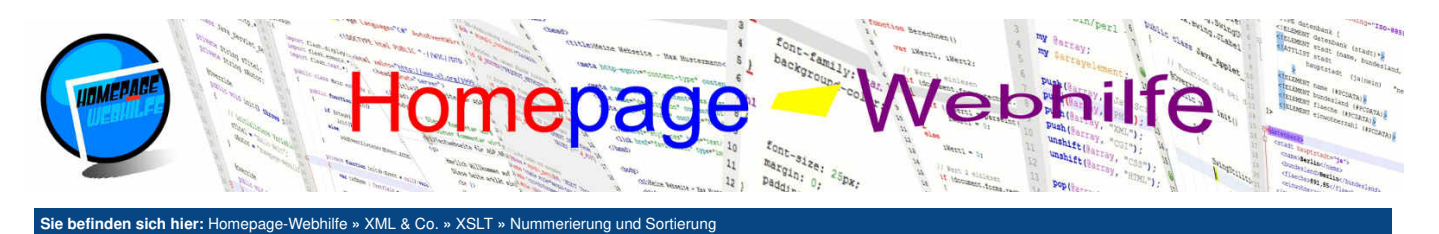

# Nummerierung und Sortierung

XSLT bietet zwei Elemente an, um auf einfache Art und Weise Knoten fortlaufend zu nummerieren und /oder zu sortieren. In den folgenden beiden Abschnitten werden wir auf die Nummerierung und Sortierung von Knoten separat eingehen.

Inhalt dieser Seite: 1. Nummerierung 2. Sortieruna

## Nummerierung

Das leere XSLT-Element number erlaubt es, eine fortlaufende Nummerierung zu erzeugen. Das Element kann dabei direkt innerhalb eines Templates oder aber auch innerhalb einer Schleife vorkommen. Das wichtigste Attribut ist format, in welchem das Nummernformat angegeben wird. Dabei können als Werte die Präfixe 1 (für 1, 2, 3, 4, 5, ...), 1 (für i, ii, iii, iv, v, ...), 1 (für I, II, III, IV, V, ...), a (für a, b, c, d, e, ...) und A (für A, B, C, D, E, ...) angegeben werden. Möchten Sie z. B. eine zweistellige Nummerierung, so können Sie 01 (für 01, 02, 03, 04, 05, ..., 10, 11, 12, 13, 14, 15, ...) angeben. Auch die Eingabe von Leerzeichen oder weiteren Zeichen wie . oder ) sind möglich. Das Attribut value erlaubt das Festlegen eines "manuellen" Werts. Verwendet wird dies immer dann, wenn das number-Element nur zur Formatierung einer einzelnen Zahl genutzt werden soll. Weitere optionale Attribute sind unter anderem grouping-separator (Trennzeichen für die Zifferngruppierung), grouping-size (Ziffernanzahl für die Zifferngruppierung) und count (Knoten, welche nummeriert werden sollen bzw. bei welchen die Nummerierung fortläuft, Angabe als XPath-Ausdruck).

XML-Code:

```
<?xml version="1.0" encoding="UTF-8" standalone="yes" ?>
      <?xml-stylesheet href="nummerieren.xsl" type="text/xsl" ?>
      <zahlen>
          <zahl>45</zahl>
          <zahl>39</zahl>
          <zahl>22</zahl>
          <zahl>70</zahl>
  8
          <zahl>68</zahl>
          <zahl>12</zahl>
          <zahl>51</zahl>
          <zahl>63</zahl>
          <zahl>27</zahl>
          <zahl>94</zahl>
 15
      </zahlen>
XSLT-Code:
      <?xml version="1.0" encoding="UTF-8" ?>
      <xsl:stylesheet version="1.0" xmlns:xsl="http://www.w3.org/1999/XSL/Transform">
          <xsl:template match="/">
              <html>
                  <head>
  6
                      <title>Nummerierung - XSLT Code-Beispiel</title>
                      <meta charset="utf-8" />
                      <meta name="robots" content="noindex,nofollow" /> <meta name="publisher" content="Homepage-Webhilfe" />
 13
                  </head>
                  <body>
                      16
 17
                      </xsl:for-each>
                  </body>
              </html>
          </xsl:template>
      </xsl:stylesheet>
```

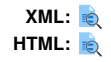

## Sortierung

Um eine Reihe an Knoten zu sortieren, gibt es das einteilige Element sort. Mit Hilfe des Attributs select können Sie festlegen, an Hand welcher Knoten die Sortierung erfolgen soll. Wird das Attribut weggelassen, so werden die "aktuellen" Knoten sortiert. Um festzulegen, ob die Sortierung auf- oder absteigend erfolgen soll, können Sie das Attribut order mit den Werten ascending (aufsteigend, Voreinstellung) oder descending (absteigend) verwenden. Das data-type-Attribut ermöglicht es, festzulegen, dass die Sortierung an Hand nummerischer Werte (number) und nicht an Hand von zeichenbasierten Werten (text, Standardeinstellung) erfolgen soll. Bei der Sortierung von Text kann mit Hilfe des Attributs case-order festgelegt werden, ob Großbuchstaben vor Kleinbuchstaben (upper-first) oder Kleinbuchstaben vor Großbuchstaben (lower-first) kommen. Das sort-Element kann innerhalb einer Schleife (for-each-Element) oder innerhalb des apply-templates -Element (Notation erfolgt dann zweiteilig) vorkommen. Wird das Element innerhalb von apply-templates verwendet, so sollte bei diesem das select -Attribut angegeben werden.

XML-Code:

- <?xml version="1.0" encoding="UTF-8" standalone="yes" ?>
  <?xml-stylesheet href="sortieren.xsl" type="text/xsl" ?>
- 2

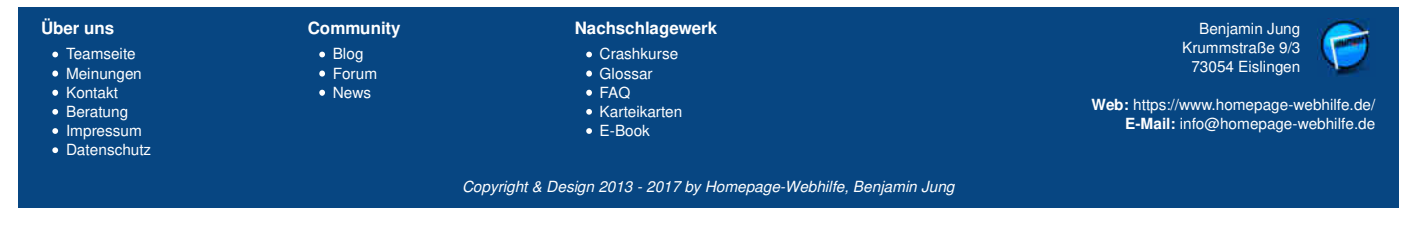

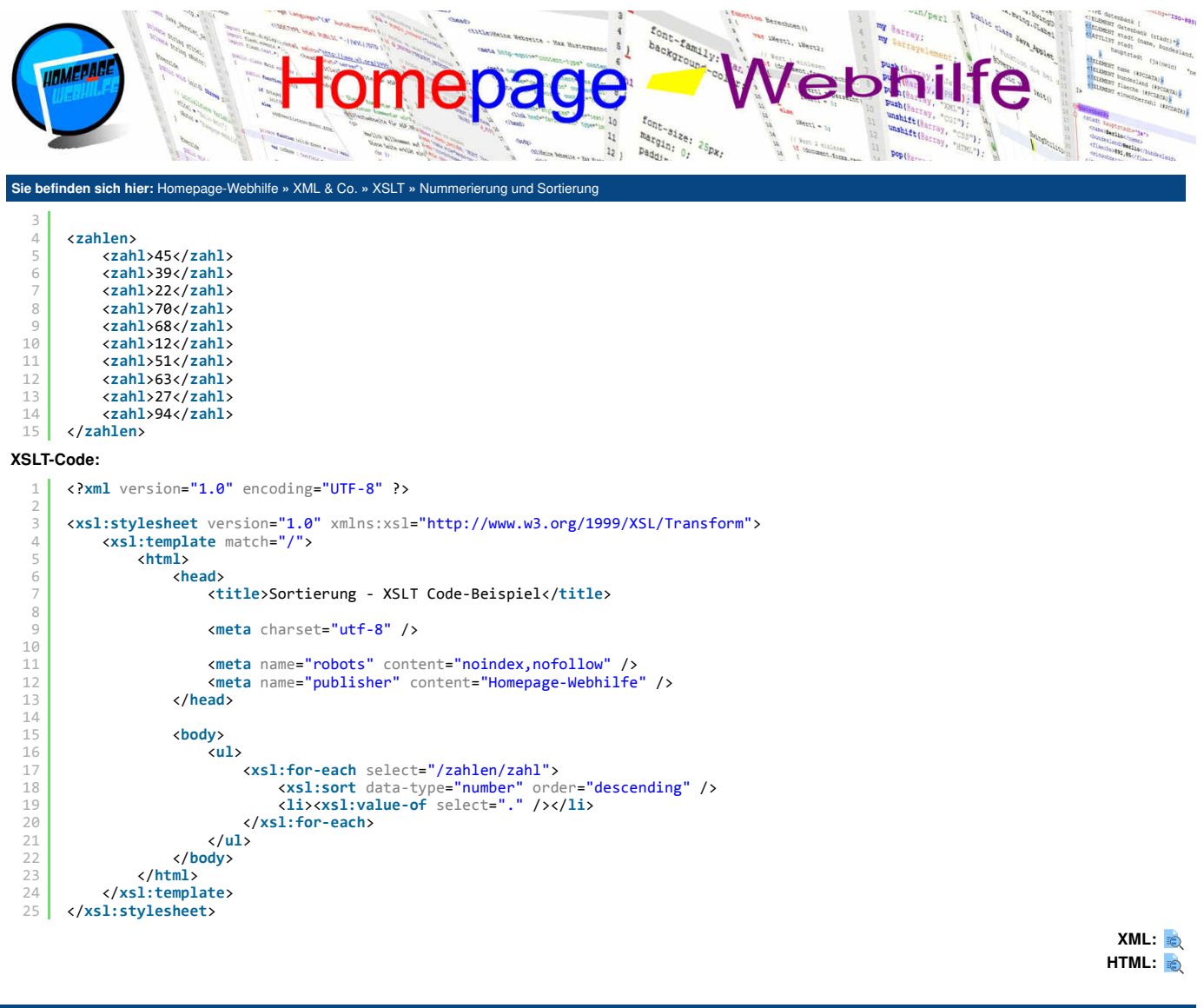

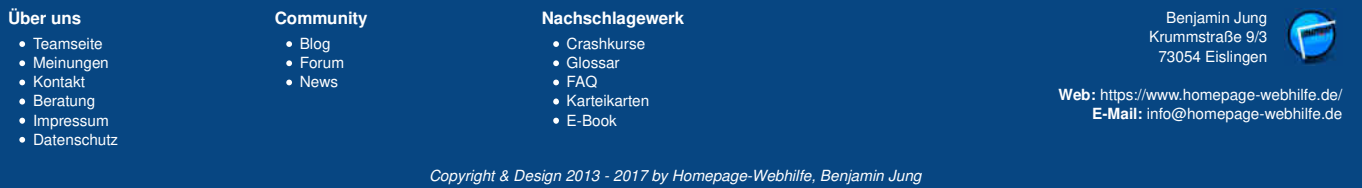

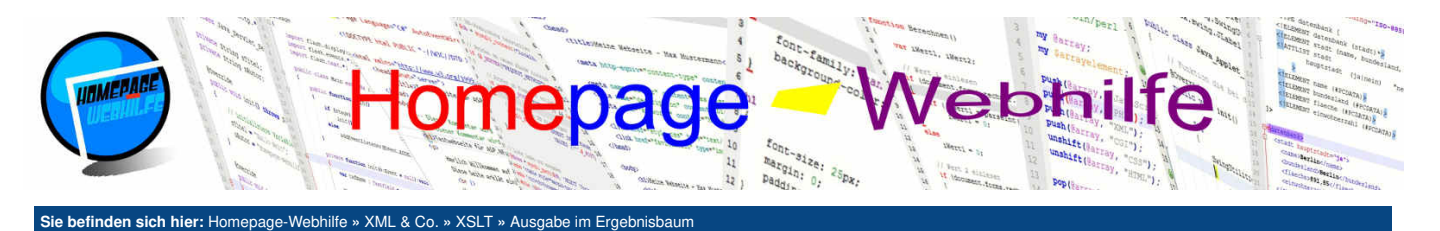

# Ausgabe im Ergebnisbaum

Bisher haben wir die Ausgabe des Ereignisbaums durch die "direkte Notation" der Elemente, Attribute und Textknoten gesteuert. Es gibt dafür aber auch einen anderen Weg. Auf diesen und auf weitere Möglichkeiten zur Steuerung der Ausgabe wollen wir in diesem Thema genauer eingehen.

#### Inhalt dieser Seite:

- 1. Elemente 2. Attribute
- Attribute
   Texte
- 4. Kommentare
- Baum kopieren
   Ausgabe steuern

## Elemente

Um in der Ausgabe ein Element zu platzieren, haben wir das Element bisher immer direkt angegeben. Alternativ können wir ein Element jedoch auch über das XSLT-Element erzeugen. Als Attribute stehen uns name für den Elementnamen und namespace für den Namensraum des Elements zur Verfügung. Ein weiteres Attribut (use-attribute-sets) wird in Verbindung mit Attributsätzen verwendet. Dazu jedoch im <u>nächsten Abschnitt</u> mehr. Verwendet wird diese Art der Element-Erzeugung i. d. R. nur bei **Verwendung von Attributsätzen** oder bei der **Erzeugung einer weiteren XSL-Datei** (mit dem gleichen Namensraumpräfix, wie die eigene Datei).

### XML-Code:

```
1 <?xml version="1.0" encoding="UTF-8" standalone="yes" ?>
2 <?xml-stylesheet href="elemente.xsl" type="text/xsl" ?>
3
4 <artikel>
5 <titel>Grundlagen von XSLT</titel>
6 <text>Hier lernen Sie die Grundlagen von XSLT ...</text>
7 </artikel>
```

#### XSLT-Code:

```
<?xml version="1.0" encoding="UTF-8" ?>
    <xsl:stylesheet version="1.0" xmlns:xsl="http://www.w3.org/1999/XSL/Transform">
        <xsl:template match="/">
           <html>
               <head>
                  <title>Elemente erzeugen - XSLT Code-Beispiel</title>
8
С
                   <meta charset="utf-8" />
                  <meta name="robots" content="noindex,nofollow" />
                   <meta name="publisher" content="Homepage-Webhilfe" />
               </head>
14
15
               <body>
                   16
17
18
                      <xsl:element name="p"><xsl:value-of select="/artikel/text" /></xsl:element>
19
                   </xsl:element>
               </body>
           </html>
        </xsl:template>
    </xsl:stylesheet>
```

### XML: 袁 HTML: 袁

## **Attribute**

Die Erzeugung von Attributen ist mittels des XSLT-Elements attribute möglich. Der Vorteil dieser Variante gegenüber der direkten Notation ist, dass die Notation an einer beliebigen Stelle innerhalb des Elements erfolgen kann und der Wert variabel (also auch aus den XML-Daten stammend) sein kann. Auch das Einschließen des Attribut-Elements in eine Abfrage ist möglich. Wie auch beim element -Element gibt es beim attribute -Element die Attribute name und namespace.

```
XML-Code:
1  <?xml version="1.0" encoding="UTF-8" standalone="yes" ?>
2  <?xml-stylesheet href="attribute.xsl" type="text/xsl" ?>
3
4  <artikel>
5   <titel zentriert="ja">Grundlagen von XSLT</titel>
6   <text>
7   ...
8   </text>
9  </artikel>
XSLT-Code:
1  <?xml version="1.0" encoding="UTF-8" ?>
```

```
1 <?xml version="1.0" encoding="UTF-8" ?>
2
3 <xsl:stylesheet version="1.0" xmlns:xsl="http://www.w3.org/1999/XSL/Transform">
4 <xsl:template match="/">
5
```

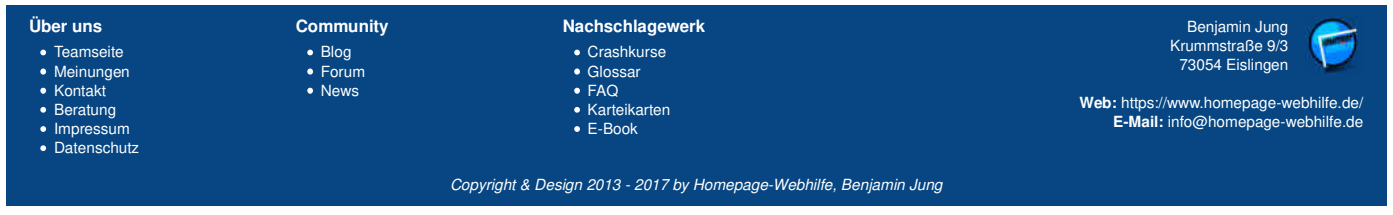

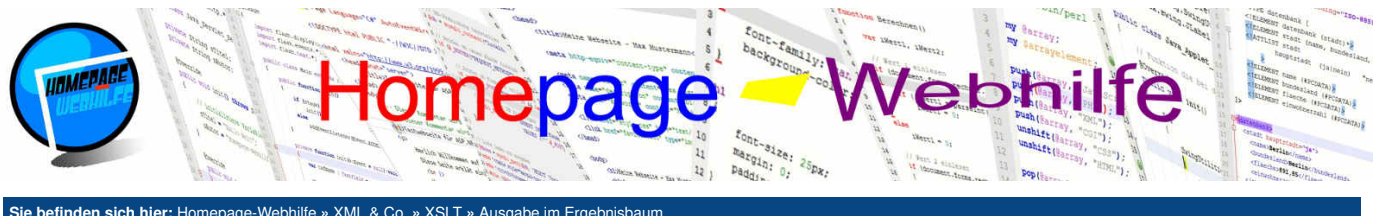

| 6  | <head></head>                                                              |
|----|----------------------------------------------------------------------------|
| 7  | <title>Attribute erzeugen - XSLT Code-Beispiel</title>                     |
| 8  |                                                                            |
| 9  | <pre><meta charset="utf-8"/></pre>                                         |
| 10 |                                                                            |
| 11 | <pre><meta content="noindex,nofollow" name="robots"/></pre>                |
| 12 | <pre><meta content="Homepage-Webhilfe" name="publisher"/></pre>            |
| 13 |                                                                            |
| 14 |                                                                            |
| 15 | <body></body>                                                              |
| 16 | <article></article>                                                        |
| 17 | <h1></h1>                                                                  |
| 18 | <xsl:if test="/artikel/titel/@zentriert = 'ja'"></xsl:if>                  |
| 19 | <pre><xsl:attribute name="style">text-align: center;</xsl:attribute></pre> |
| 20 | <b xsl:if>                                                                 |
| 21 | <pre><xsl:value-of select="/artikel/titel"></xsl:value-of></pre>           |
| 22 |                                                                            |
| 23 | <xsl:value-of select="/artikel/text"></xsl:value-of>                       |
| 24 |                                                                            |
| 25 |                                                                            |
| 26 |                                                                            |
| 27 |                                                                            |
| 28 |                                                                            |

XML: 度 HTML: 度

Um mehrere Attribute zu gruppieren, können Sie das XSLT-Element attribute-set verwenden. Man spricht hier von einem Attributsatz. Attributsätze müssen außerhalb von Templates und somit direkt innerhalb des XSLT-Wurzelelements notiert werden. Über das Attribut name können Sie einen eindeutigen Namen des Attributsatzes festlegen. Der festgelegte Name kann dann innerhalb des Attributs use-attribute-sets in den Elementen element und copy oder einem weiteren attribute-set -Element verwendet werden. Sollen mehrere Attributsätze verwendet werden, so sind diese per Leerzeichen zu trennen. XML-Code:

```
<?xml version="1.0" encoding="UTF-8" standalone="yes" ?>
     <?xml-stylesheet href="attribut-satz.xsl" type="text/xsl" ?>
     <artikel>
 4
         <titel>Grundlagen von XSLT</titel>
         <text>Hier lernen Sie die Grundlagen von XSLT ...</text>
 6
7
     </artikel>
XSLT-Code:
      <?xml version="1.0" encoding="UTF-8" ?>
      4
              <xsl:attribute name="style">margin: 5px; border: 1px dashed red; padding: 5px;</xsl:attribute>
          </xsl:attribute-set>
  8
          <xsl:template match="/">
  C
               <html>
                   <head>
 10
 11
12
13
                       <title>Attributsätze - XSLT Code-Beispiel</title>
                       <meta charset="utf-8" />
 14
15
16
                       <meta name="robots" content="noindex,nofollow" /> <meta name="publisher" content="Homepage-Webhilfe" />
 17
18
19
20
21
22
23
24
25
26
27
                   </head>
                   <body>
                       <xsl:element name="article" use-attribute-sets="box">
                           <h1><xsl:value-of select="/artikel/titel" /></h1>
                           <xsl:value-of select="/artikel/text" />
                       </r></r></r>
                       <br />
                       <xsl:element name="div" use-attribute-sets="box">
 28
29
                           <b>Übrigens:</b> Auf unserer Website gibt es ein ausführliches Tutorial zu XML und XSLT.
                       </xsl:element>
 30
                   </body>
 31
               </html>
          </xsl:template>
      </xsl:stylesheet>
```

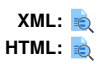

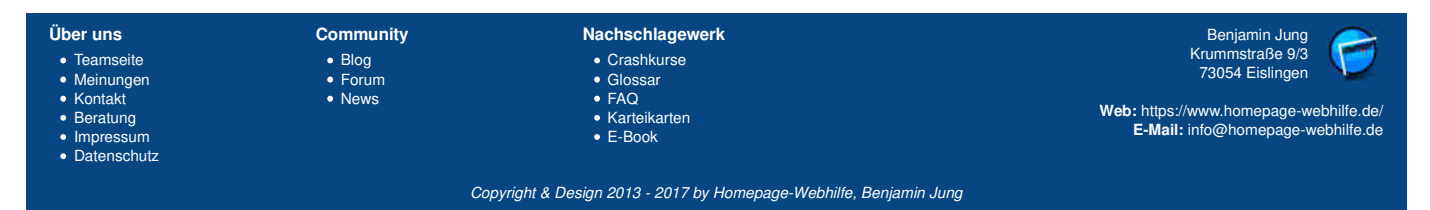

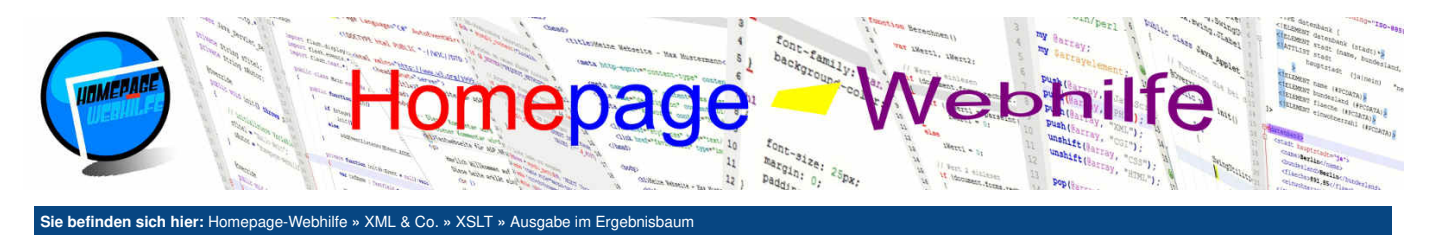

### **Texte**

Möchten Sie einen Textknoten im Ergebnisbaum erzeugen, so können Sie das Element text verwenden. Bei dieser Variante bleiben Leerraumzeichen erhalten und werden "unverändert" in die Ausgabe übertragen. Bisher haben wir "Text" immer direkt notiert. Es wäre jedoch keinesfalls falsch, dort das text-Element zu verwenden. Verwendet wird das Element in der Realität jedoch meistens nur, um ein einzelnes Leerzeichen in die Ausgabe zu übertragen. XML-Code:

```
<?xml version="1.0" encoding="UTF-8" standalone="yes" ?>
     <?xml-stylesheet href="texte.xsl" type="text/xsl" ?>
 4
     <dokument>
         <titel>Text-Knoten erzeugen</titel>
 6
     </dokument>
XSLT-Code:
      <?xml version="1.0" encoding="UTF-8" ?>
      <xsl:stylesheet version="1.0" xmlns:xsl="http://www.w3.org/1999/XSL/Transform">
  4
          <xsl:template match="/">
              <html>
  6
                  <head:
                       <title>Texte erzeugen - XSLT Code-Beispiel</title>
                       <meta charset="utf-8" />
                       <meta name="robots" content="noindex,nofollow" />
                       <meta name="publisher" content="Homepage-Webhilfe" />
 13
                   </head>
 14
                   <body>
 16
                       <h1><xsl:value-of select="/dokument/titel" /></h1>
                       <i><xsl:text>Dieser Text-Knoten wurde mit xsl:text erzeugt.</xsl:text></i>
                   </body>
               </html>
 19
 20
           </xsl:template>
      </xsl:stylesheet>
```

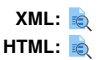

### Kommentare

Wenn Sie innerhalb eines XSLT-Skripts einen Kommentar (also zwischen den Tags <!-- und -->) platzieren, werden Sie feststellen, dass dieser Kommentar nicht im Ausgabebaum erscheint. Dies kann in einigen Situationen erwünscht sein, in anderen hingegen nicht. Möchten Sie einen Kommentar im Ergebnisbaum erzeugen, so müssen Sie das XSLT-Element comment verwenden.

```
XML-Code:
```

```
<?xml version="1.0" encoding="UTF-8" standalone="yes" ?>
<?xml-stylesheet href="kommentare.xsl" type="text/xsl" ?>
      <dokument>
          <titel>Kommentar-Knoten erzeugen</titel>
     </dokument>
 6
XSLT-Code:
       <?xml version="1.0" encoding="UTF-8" ?>
       <xsl:stylesheet version="1.0" xmlns:xsl="http://www.w3.org/1999/XSL/Transform">
           <xs1:template match="/">
               <html>
                    <head>
                        <title>Kommentare erzeugen - XSLT Code-Beispiel</title>
  8
                         <meta charset="utf-8" />
 10
 11
                         <meta name="robots" content="noindex,nofollow" />
                         <meta name="publisher" content="Homepage-Webhilfe" />
                    </head>
 14
 15
                    <body>
                         <h1><xsl:value-of select="/dokument/titel" /></h1>
 17
                         <xsl:comment>Dieser Kommentar-Knoten wurde mit xsl:comment erzeugt.</xsl:comment>
 18
                    </body>
                </html>
           </xsl:template>
       </xsl:stylesheet>
```

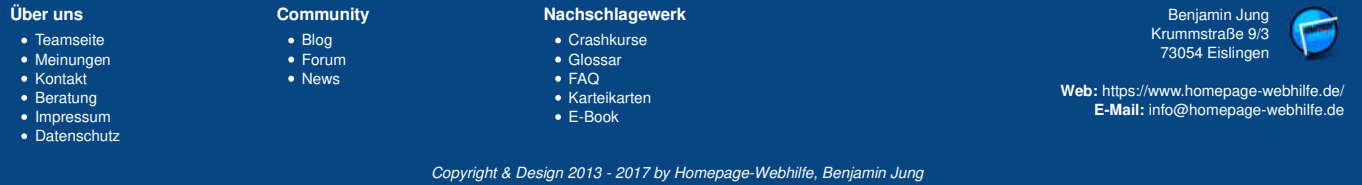

Ausgabe im Ergebnisbaum - XSLT - XML & Co. - Homepage-Webhilfe

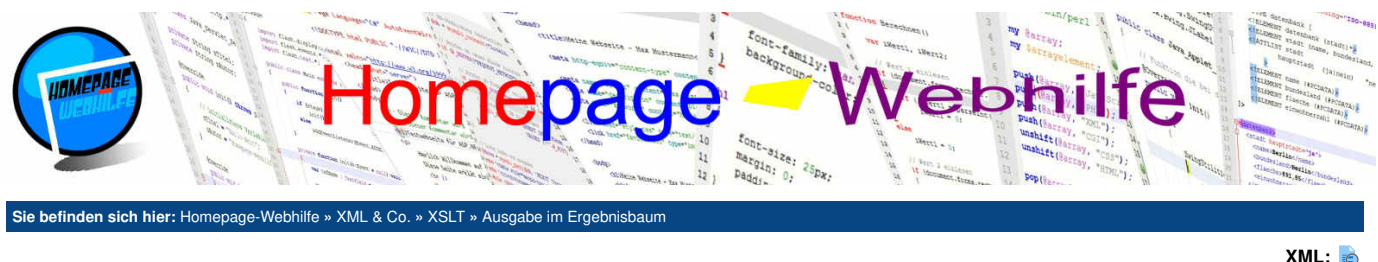

HTML:

### **Baum kopieren**

Um ein **Element von der XML-Datei in die Ausgabedatei zu kopieren**, können Sie das XSLT-Element copy verwenden. Beim Kopiervorgang werden die Tags des Elements sowie der Textinhalt (PCDATA) kopiert. Attribute und untergeordnete Elemente werden nicht kopiert. Innerhalb des copy-Elements wird i. d. R. mit dem value-of-Element ein Knoten (also der zu kopierende Knoten) selektiert. Des Weiteren können Sie mit Hilfe des Attributs use-attribute-set dem Element einen Attributsatz zuweisen.

```
XML-Code:
      <?xml version="1.0" encoding="UTF-8" standalone="yes" ?>
<?xml-stylesheet href="kopieren.xsl" type="text/xsl" ?>
      <dokument>
 Δ
          <h1>Knoten kopieren</h1>
      </dokument>
 6
XSLT-Code:
       <?xml version="1.0" encoding="UTF-8" ?>
       <xsl:stylesheet version="1.0" xmlns:xsl="http://www.w3.org/1999/XSL/Transform">
           <xs1:template match="/";</pre>
  Δ
                <html>
                    <head>
                         <title>Knoten kopieren - XSLT Code-Beispiel</title>
  8
  9
                         <meta charset="utf-8" />
 10
  11
                         <meta name="robots" content="noindex,nofollow" />
                         <meta name="publisher" content="Homepage-Webhilfe" />
                     </head>
  14
                     <body>
                         <xsl:apply-templates />
                     </body>
 18
                </html>
 19
           </xsl:template>
 20
 21
            <xsl:template match="/dokument/h1">
                <xsl:copy><xsl:value-of select="/dokument/h1" /></xsl:copy>
            </xsl:template>
 24
       </xsl:stylesheet>
```

XML: 🗟 HTML: 🗟

Um einen ganzen XML-Baum zu kopieren, können Sie das einteilige XSLT-Element copy-of verwenden. Das copy-of-Element kopiert das selektierte Element, inkl. den Attributen sowie allen untergeordneten Knoten (Elementknoten, Textknoten etc.). Den zu kopierenden Knoten legen Sie mit dem select -Attribut fest. XML-Code:

```
<?xml version="1.0" encoding="UTF-8" standalone="yes" ?>
      <?xml-stylesheet href="kopieren-baum.xsl" type="text/xsl" ?>
     <dokument>
          <article>
             <h1>Grundlagen von XSLT</h1>Hier lernen Sie die Grundlagen von XSLT ...
          </article>
 9
     </dokument>
XSLT-Code:
      <?xml version="1.0" encoding="UTF-8" ?>
       <xsl:stylesheet version="1.0" xmlns:xsl="http://www.w3.org/1999/XSL/Transform">
  4
           <xsl:template match="/">
               <html>
  6
                   <head>
                        <title>Baum kopieren - XSLT Code-Beispiel</title>
                        <meta charset="utf-8" />
                        <meta name="robots" content="noindex,nofollow" />
                        <meta name="publisher" content="Homepage-Webhilfe" />
 13
                    </head>
 14
                   <body>
```

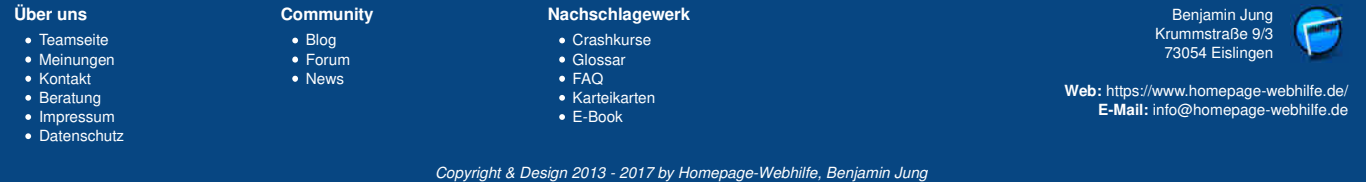

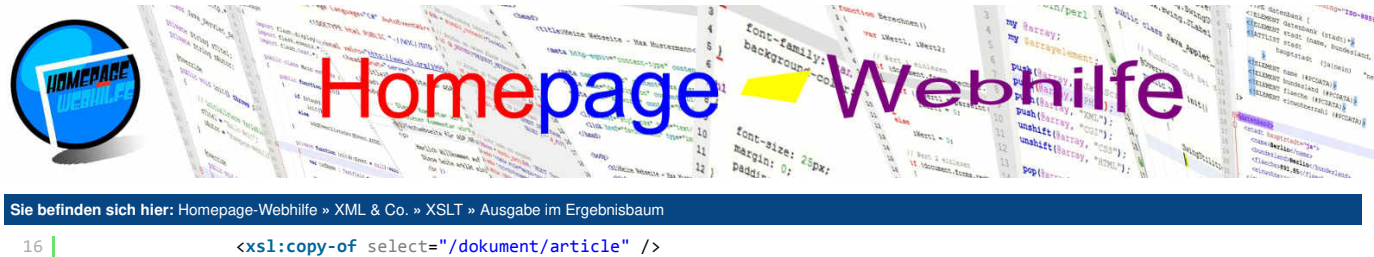

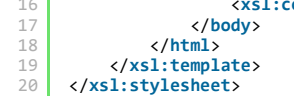

XML: 🗟 HTML: 🗟

# Ausgabe steuern

|                                                                                                    | Um ein paar Einstellungen für die Ausgabe bzw. Transformation festzulegen, können Sie das Element output verwenden. Zur Konfiguration stehen einige Attribute zur Verfügung: |                                                                                                    |  |
|----------------------------------------------------------------------------------------------------|----------------------------------------------------------------------------------------------------|----------------------------------------------------------------------------------------------------|--|
|                                                                                                    | method                                                                                                    | Legt die Art der Ausgabe (xml, html oder text) fest.                                                                         |  |
| 14                                                                                                    | media-type                                                                                                    | Legt den MIME-Typ für die Ausgabe fest.                                                                                      |  |
| THE REPORT OF THE PARTY OF THE PARTY OF THE | indent                                                                                                    | Gibt an, ob untergeordnete Elemente in der Ausgabe eingerückt (yes) werden sollen oder nicht (no).                           |  |
|                                                                                                    | version                                                                                                    | Legt die Version, welche in der XML-Deklaration verwendet wird, fest.                                                        |  |
|                                                                                                    | encoding                                                                                                    | Legt die Zeichenkodierung für den Ergebnisbaum (wird u. a. für die XML-Deklaration verwendet) fest.                          |  |
|                                                                                                    | standalone                                                                                                    | Legt die Einstellung für den DTD-Bezug (yes oder no) in der XML-Deklaration fest (Vergleich standalone-<br>Attribut in XML). |  |
|                                                                                                    | omit-xml-<br>declaration                                                                                                    | Gibt an, ob die XML-Deklaration weggelassen (yes, Standard) werden soll oder nicht (no).                                     |  |

Das output -Element bzw. dessen Einstellungen werden in den XSLT-Prozessoren von Browsern **unzureichend unterstützt**. Die meisten XSLT-Prozessoren von Browsern sind nur für die Transformation in HTML geeignet.

## XML-Code:

| 1     | <pre>crmi version= 1.0 encoding= UIF-8 standalone= yes ?&gt; crmi version= 1.0 encoding= UIF-8 standalone= yes ?&gt; crmi version= theory function were "tout (real" &gt;&gt; crmi version= 1.0 encoding= UIF-8 standalone= yes ?&gt; crmi version= 1.0 encoding= UIF-8 standalone= yes ?&gt; crmi version= 1.0 encoding= U</pre> |
|-------|----------------------------------------------------------------------------------------------------|
| 2     | Crami-StyleSheet inter- ausgabe.xsi type- text/xsi ??                                                                                                    |
| 4     | cadresshuchs                                                                                                    |
| 5     | <pre>kontakt geschlecht="m" alter="17"&gt;</pre>                                                                                                    |
| 6     | (name)Max Mustermann(/name)                                                                                                    |
| 7     | (strasse)Musterstraße 123(/strasse)                                                                                                    |
| 8     | <pre><pre>cort&gt;12345 Musterstadt</pre></pre>                                                                                                    |
| 9     | <pre><email>max.mustermann@example.com</email></pre>                                                                                                    |
| 10    |                                                                                                    |
| 11    | <kontakt alter="24" geschlecht="w"></kontakt>                                                                                                    |
| 12    | <name>Maria Musterfrau</name>                                                                                                    |
| 13    | < <u>strasse</u> >Musterstraße 456 <u strasse>                                                                                                    |
| 14    | <pre><ort>67890 Musterhafen</ort></pre>                                                                                                    |
| 15    | <pre><email>m.musterfrau@example.com</email></pre>                                                                                                    |
| 16    |                                                                                                    |
| 17    | <kontakt alter="53" geschlecht="m"></kontakt>                                                                                                    |
| 18    | <name>Peter Müller</name>                                                                                                    |
| 19    | < <u>strasse</u> >Hauptstraße 29 <u strasse>                                                                                                    |
| 20    | <pre><ort>27946 Programmierstadt</ort></pre>                                                                                                    |
| 21    | <pre><email>petra-mueller@example.com</email></pre>                                                                                                    |
| 22    |                                                                                                    |
| 23    |                                                                                                    |
| XSLT- | -Code:                                                                                                    |
| 1     | xml version="1.0" encoding="UTF-8" ?                                                                                                    |
| 2     |                                                                                                    |
| 3     | <pre><xsl:stylesheet version="1.0" xmlns:xsl="http://www.w3.org/1999/XSL/Transform"></xsl:stylesheet></pre>                                                                                                    |
| 4     | <xsl:output encoding="UTF-8" indent="yes" method="xml" omit-xml-declaration="no" standalone="yes" version="1.0"></xsl:output>                                                                                                    |
| 5     |                                                                                                    |
| 6     | <pre><xsitemplate match="/"> </xsitemplate></pre>                                                                                                    |
| /     |                                                                                                    |
| 0     | <pre></pre>                                                                                                    |
| 10    |                                                                                                    |
| 11    | xsi. template/</th                                                                                                    |
| 12    | <pre>cxsl:template match="koptakt"&gt;</pre>                                                                                                    |
| 13    | <pre>cadresse&gt;cxsl:value-of_select="email" /x/adresse&gt;</pre>                                                                                                    |
| 14    |                                                                                                    |
| 15    |                                                                                                    |
|       |                                                                                                    |

XML (Eingabe): 袁

XML (Ausgabe): 袁

Wichtig: Beachten Sie, dass wenn Sie auf das Vorschau-Icon "XML (Eingabe)" klicken, Sie vermutlich kein richtiges Ergebnis sehen werden, da Ihr Browser die

| Über uns                                                             | Community                                             | Nachschlagewerk                                           | Benjamin Jung                                                               |
|----------------------------------------------------------------------|-------------------------------------------------------|-----------------------------------------------------------|-----------------------------------------------------------------------------|
| <ul> <li>Teamseite</li> <li>Meinungen</li> <li>Kontakt</li> </ul>    | <ul> <li>Blog</li> <li>Forum</li> <li>News</li> </ul> | • Crashkurse<br>• Glossar<br>• FAQ                        | Krummstraße 9/3<br>73054 Eislingen                                          |
| <ul> <li>Beratung</li> <li>Impressum</li> <li>Datenschutz</li> </ul> |                                                       | • Karteikarten<br>• E-Book                                | Web: https://www.homepage-webhilfe.de/<br>E-Mail: info@homepage-webhilfe.de |
|                                                                      | Coj                                                   | pyright & Design 2013 - 2017 by Homepage-Webhilfe, Benjar | nin Jung                                                                    |

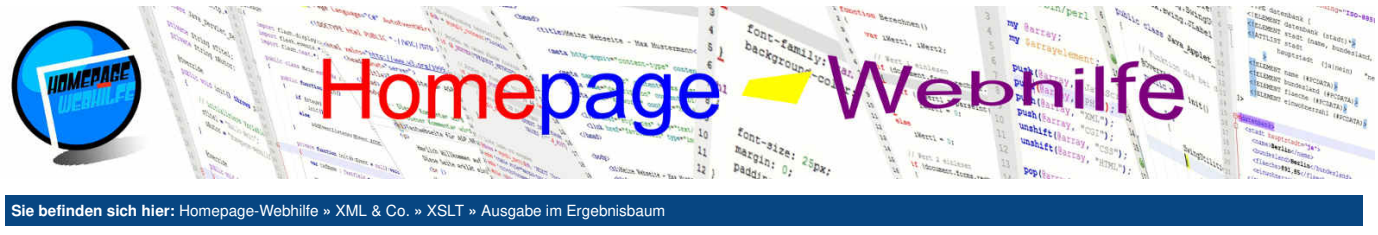

Transformation von XML zu XML nicht unterstützt.

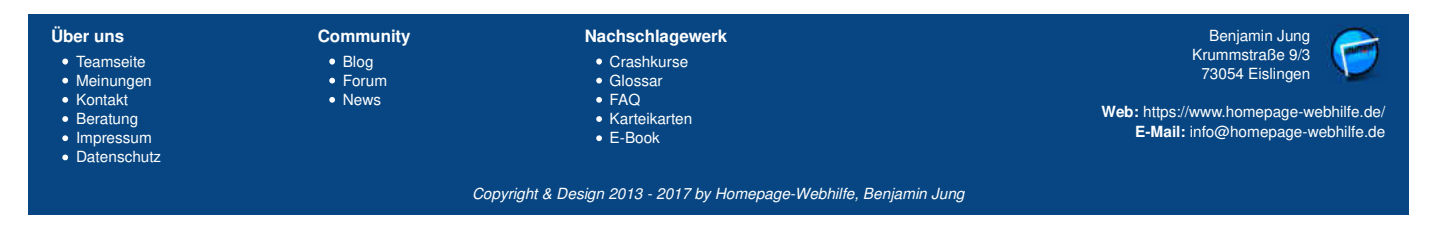

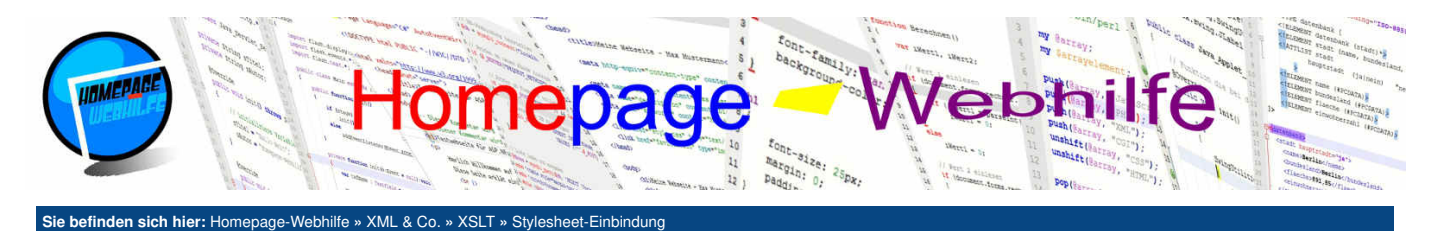

# Stylesheet-Einbindung

Für große XSLT-Skripte oder -Projekte kann es sinnvoll sein, **Templates in weitere Dateien auszulagern**. Dadurch werden die einzelnen Skripte nicht nur kleiner und übersichtlicher, sondern auch wiederverwendbar, d. h. Sie können ein XSLT-Skript **von mehreren anderen XSLT-Skripten einbinden**. In XSLT gibt es zwei Mechanismen für solche Vorhaben: den Import und die Inkludierung.

Inhalt dieser Seite: 1. Import 2. Inkludierung

# Import

Um eine Datei zu importieren, müssen Sie das XSLT-Element import angeben. Dieses muss sich dabei direkt im stylesheet-Element befinden. Das leere Element import verfügt über das Attribut href, mit welchem Sie den Pfad zur importierenden Datei angeben. In der importierten Datei müssen Sie nichts Weiteres angeben. Sie notieren dort ebenfalls ganz normal Templates. Um von der "Hauptdatei", die in der importierten Datei notierten Templates anzuwenden, verwenden Sie auch ganz normal das apply-templates-Element. Wenn Sie in der "Hauptdatei" und in der importierten Datei ein Template notiert haben, welches über die gleiche Bedingung verfügt, so haben Sie einen **Template-Konflik**t. Dies ist jedoch nicht weiter schlimm. Das Template der Hauptdatei hat prinzipiell immer Vorrecht. Möchten Sie explizit das Template von der importierten Datei aufrufen oder möchten Sie aus dem Template in der Hauptdatei noch zusätzlich das Template der importierten Datei anwenden, so können Sie das XSLT-Element apply-imports notieren. Das Element ist einteilig und verfügt über keine Attribute. XML-Code:

```
1 <?xml version="1.0" encoding="UTF-8" standalone="yes" ?>
2 <?xml-stylesheet href="import.xsl" type="text/xsl" ?>
3
4 
<artikel>
5 
<titel>Grundlagen von XSLT</titel>
6 
<text>Hier lernen Sie die Grundlagen von XSLT ...</text>
```

## 7 </artikel> XSLT-Code (import.xsl):

```
<?xml version="1.0" encoding="UTF-8" ?>
```

```
4
         <xsl:template match="/">
            <html>
                <head>
                   <title>Stylesheet importieren - XSLT Code-Beispiel</title>
                   <meta charset="utf-8" />
 13
                   <meta name="robots" content="noindex,nofollow" />
                   <meta name="publisher" content="Homepage-Webhilfe" />
 14
                </head>
 16
                <body>
                   <xsl:apply-imports />
 18
 19
                </body>
 20
            </html>
         </xsl:template>
     </xsl:stylesheet>
XSLT-Code (import-erw.xsl);
     <?xml version="1.0" encoding="UTF-8" ?>
```

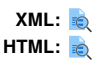

Übrigens: Das hier verwendete Verfahren kommt Ihnen vielleicht von der Objektorientierung bekannt vor, wo Methoden überschrieben werden können.

# Inkludierung

| Über uns<br>• Teamseite<br>• Meinungen<br>• Kontakt<br>• Beratung<br>• Impressum<br>• Datenschutz | Community<br>• Blog<br>• Forum<br>• News | Nachschlagewerk<br>• Crashkurse<br>• Glossar<br>• FAQ<br>• Karteikarten<br>• E-Book | Benjamin Jung<br>Krummstraße 9/3<br>73054 Eislingen<br>Web: https://www.homepage-webhilfe.de/<br>E-Mail: info@homepage-webhilfe.de |
|---------------------------------------------------------------------------------------------------|------------------------------------------|-------------------------------------------------------------------------------------|----------------------------------------------------------------------------------------------------|
|                                                                                                   | Coj                                      | oyright & Design 2013 - 2017 by Homepage-Webhilfe, Benjamin Jung                    |                                                                                                    |

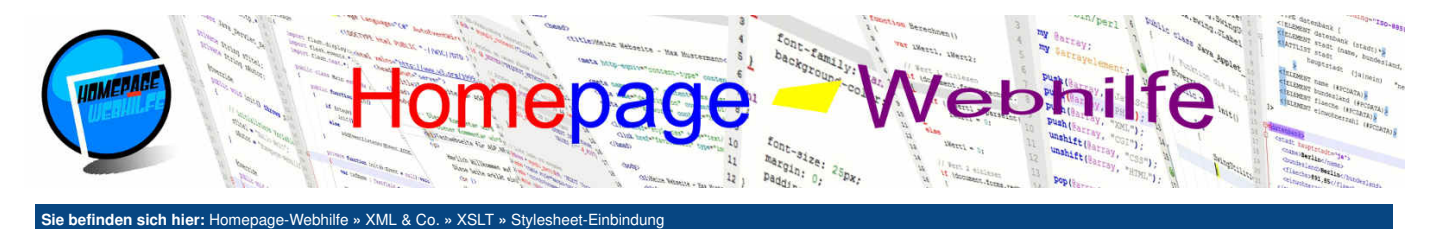

Bei der Inkludierung werden die "Hauptdatei" und die inkludierte Datei verschmolzen bzw. vereint. Um ein Stylesheet in das Dokument zu inkludieren, verwenden Sie das einteilige Element include. Dieses muss ebenfalls direkt im Wurzelelement des XSLT-Dokuments notiert werden. Über das href-Attribut wird der Pfad zur inkludierten Datei festgelegt. Um die Templates aus der inkludierten Datei anzuwenden, verwenden Sie weiterhin wie bekannt das apply-templates-Element.

#### XML-Code:

```
<?xml version="1.0" encoding="UTF-8" standalone="yes" ?>
<?xml-stylesheet href="include.xsl" type="text/xsl" ?>
     <artikel>
         <titel>Grundlagen von XSLT</titel>
         <text>Hier lernen Sie die Grundlagen von XSLT ...</text>
     </artikel>
XSLT-Code (include.xsl):
      <?xml version="1.0" encoding="UTF-8" ?>
      4
          <xsl:template match="/">
              <html>
  8
                  <head>
  9
                      <title>Stylesheet inkludieren - XSLT Code-Beispiel</title>
 10
 11
                      <meta charset="utf-8" />
                      <meta name="robots" content="noindex,nofollow" />
 14
                      <meta name="publisher" content="Homepage-Webhilfe" />
                  </head>
 17
                  <body>
 18
                      <xsl:apply-templates />
                  </body>
 20
              </html>
          </xsl:template>
      </xsl:stylesheet>
XSLT-Code (include-erw.xsl):
      <?xml version="1.0" encoding="UTF-8" ?>
      <xsl:stylesheet version="1.0" xmlns:xsl="http://www.w3.org/1999/XSL/Transform">
          <xsl:template match="artikel">
  4
              <article>
                  <xsl:apply-templates />
              </article>
          </xsl:template>
          <xsl:template match="titel">
              <h1><xsl:value-of select="." /></h1>
          </xsl:template>
          <xsl:template match="text">
 14
              <xsl:value-of select="." />
```

</xsl:template> </xsl:stylesheet>

> XML: 度 HTML: 度

Wichtig: Wenn bei der Inkludierung ein Konflikt entsteht (also zwei Templates, welche die gleiche Bedingung haben), so kann keine Transformation erfolgen. Beim Import hingegen gibt es keinen Fehler (siehe Beschreibung oben).

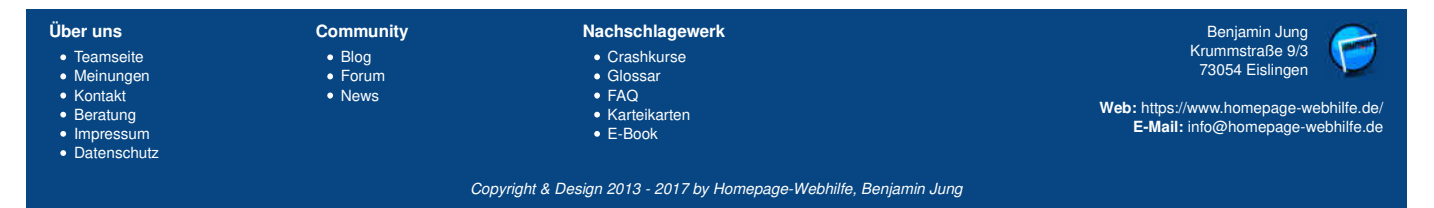

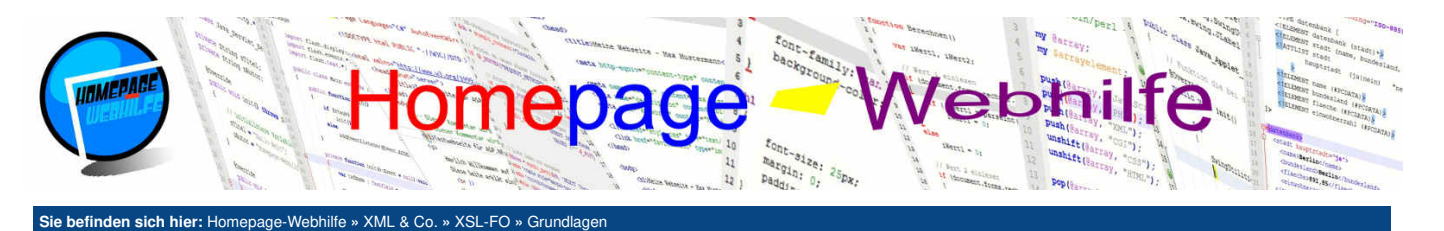

# Grundlagen

XSL-FO (XSL Formatting Objects) ist eine Auszeichnungssprache, die es ermöglicht, eine **XML-Datei zu formatieren**. Da XSL-FO nicht auf die Daten einer XML-Datei zugreifen kann, wird XSL-FO i. d. R. mit XSLT (und XPath für die Adressierung) gemischt. XSL-FO ist im Gegensatz zu XSLT also weniger zur Transformation, sondern eher zur Formatierung gedacht. Die Sprache XSL-FO ist XML basierend und wird in den meisten Fällen dazu genutzt, **Ausgaben, die für den Druck** 

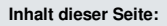

- Funktionsweise
   Maßeinheiten
- 3. Grundaufbau
- 4. Blöcke
- 5. Erstes Beispiel

bestimmt sind, zu erzeugen. Wie auch bei XSLT, ist ein sogenannter Prozessor (bei XSL-FO ein (XSL-)FO-Prozessor) erforderlich, um die "Konvertierung" durchzuführen. Je nach verwendetem Prozessor sind unterschiedliche Ausgabeformate möglich. Geläufig sind unter anderem die Formate PDF, PostScript und RTF.

## **Funktionsweise**

Das in einer XSL-FO-Datei notierte Skript enthält **XSL-FO-Elemente, die den Aufbau und Inhalt einer oder mehrerer** Seiten beschreibt. Auf den <u>Grundaufbau</u> sowie das <u>Seitenlayout</u> gehen wir später noch genauer ein. XSL-FO-Skripte werden in Dateien mit der Endung <u>xsl</u> oder <u>fo</u> gespeichert. Als MIME-Typ wird <u>i</u>. d. R. <u>text/xsl</u> verwendet. Wie bereits oben erwähnt, wird im Regelfall **XSL-FO in Kombination mit XSLT verwendet**. Es gibt dann also ein XML-Dokument, welches die "Daten" für die Ausgabe enthält, und ein XSLT-Skript, welches als Ausgabe ein XSL-FO-Skript (inkl. den Daten) erzeugt (und nicht wie üblich ein HTML-Dokument). Das vom XSLT-Prozessor erzeugte XSL-FO-Skript kann dann mit Hilfe eines XSL-FO-Prozessors in eine andere Datei (z. B. in eine PDF-Datei) transformiert werden. Natürlich sollte das XML-Dokument als erstes noch mit dem XSL-Skript per Verarbeitungshinweis verlinkt werden:

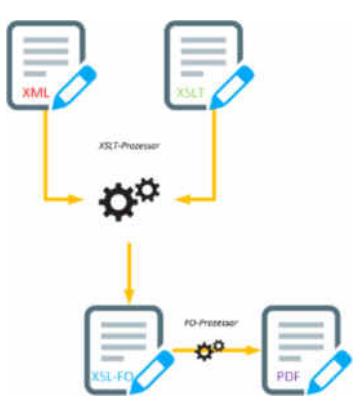

### 1 | <?xml-stylesheet href="stylesheet.xsl" type="text/xsl" ?>

Es wäre jedoch auch möglich, über einen anderen Weg (z. B. mittels einer serverseitigen Skriptsprache wie PHP) ein XSL-FO-Skript (inkl. dem "Inhalt") zu erzeugen, um dann lediglich die Formatierung durch einen XSL-FO-Prozessor durchführen zu lassen.

Anders als CSS beschreibt XSL-FO nicht nur den Aufbau und den Stil eines Dokuments, sondern auch zugleich den Inhalt. Man könnte XSL-FO also als Kombination aus HTML und CSS sehen (natürlich mal abgesehen davon, dass XSL-FO für Druckausgaben konzipiert ist). Auf Grund dieser Tatsache ist ein XSL-FO-Skript nur dann wiederverwendbar, wenn es durch einen vorhergehenden Transformationsvorgang (wie z. B. mittels XSLT) erzeugt wurde.

Für den Transformations- bzw. Formatierungsvorgang wird ein sogenannter XSL-FO-Prozessor oder kurz FO-Prozessor benötigt. Solche Prozessoren sind in der Regel kostenpflichtig, es gibt jedoch auch ein paar kostenlose. Die kostenlosen Prozessoren sind jedoch teilweise in der Funktionalität und Unterstützung begrenzt.

Ein kostenloser XSL-FO-Prozessor, welchen auch wir für unsere Beispiele verwendet haben, ist **Apache FOP** von der <u>Apache Software Foundation</u>. FOP verfügt zwar immer noch über ein paar Probleme und unterstützt noch nicht den vollen Funktionsumfang von XSL-FO, ist jedoch alles in allem schon relativ gut und für einfache Zwecke mehr als ausreichend. FOP ist ein Java-Programm und kann entweder **in ein eigenes Java-Projekt integriert werden oder über eine im Download-Paket enthaltene bat-Datei ausgeführt werden**.

Apache FOP enthält neben dem eigentlichen FO-Prozessor auch einen XSLT-Prozessor, wodurch nur ein Transformationsvorgang notwendig ist, wenn aus einer XML- und XSL-Datei eine PDF-Datei (oder ein anderes Dokument) erzeugt werden soll. Dem FOP werden i. d. R. die Parameter -xml, -xsl und (bei einer Transformation in ein PDF-Dokument) -pdf mitgegeben. Das erste Beispiel (siehe <u>Abschnitt Erstes Beispiel</u>) wurde mit folgendem Kommando erzeugt:

1 | fop.bat -xml erstes-beispiel.xml -xsl erstes-beispiel.xsl -pdf erstes-beispiel.pdf

Liegt als Grundlage nur ein reines XSL-FO-Skript vor (also ohne XML-Datei und XSLT-Skript), so werden die Parameter -xml und -xsl weggelassen und stattdessen der Parameter -fo verwendet. Ein Aufruf des fop.bat -Skripts könnte folgendermaßen aussehen:

1 | fop.bat -fo schriftfarbe.xsl -pdf schriftfarbe.pdf

## Maßeinheiten

Für die Größenangabe von Blöcken, Grafiken, Schriften etc. stehen verschiedene Maßeinheiten zur Verfügung. Dabei ist es natürlich auch möglich, verschiedene Maßeinheiten in einem Dokument zu mischen. Gerade bei Druckmedien werden (z. B. für Größenangaben von Seiten oder Tabellenspalten) vor allem die Maßeinheiten cm (Zentimeter), mm (Millimeter) und in (Inch) von Bewandtnis sein. Bei Schriftgrößen oder ähnlichem wird vermutlich aber doch eher auf die Maßeinheiten pt (Punkte), pc (Picas) und px (Pixel) zurückgegriffen. Eine weitere Einheit ist em, welche die Höhe der Schrift repräsentiert und somit oft für Abstände verwendet wird.

### Grundaufbau

Das Wurzelelement bei XLS-FO ist root, in welchem i. d. R. nur ein Attribut für den Namensraum spezifiziert wird. Als Namensraumpräfix wird üblicherweise fo verwendet. Da es sich bei einer XSL-FO-Datei auch um eine XML-Datei handelt, wird zudem in den meisten Fällen die XML-Deklaration am Dateianfang notiert.

- 1 <?xml version="1.0" encoding="UTF-8" ?>
- 3 <fo:root xmlns:fo="http://www.w3.org/1999/XSL/Format">
- </fo:root>

| Über uns<br>• Teamseite<br>• Meinungen<br>• Kontakt<br>• Beratung<br>• Impressum<br>• Datenschutz | Community<br>• Biog<br>• Forum<br>• News | Nachschlagewerk<br>• Crashkurse<br>• Glossar<br>• FAQ<br>• Karteikarten<br>• E-Book | Benjamin Jung<br>Krummstraße 9/3<br>73054 Eislingen<br>Web: https://www.homepage-webhilfe.de/<br>E-Mail: info@homepage-webhilfe.de |
|---------------------------------------------------------------------------------------------------|------------------------------------------|-------------------------------------------------------------------------------------|----------------------------------------------------------------------------------------------------|
|                                                                                                   | Coj                                      | pyright & Design 2013 - 2017 by Homepage-Webhilfe, Benjamin Jung                    |                                                                                                    |

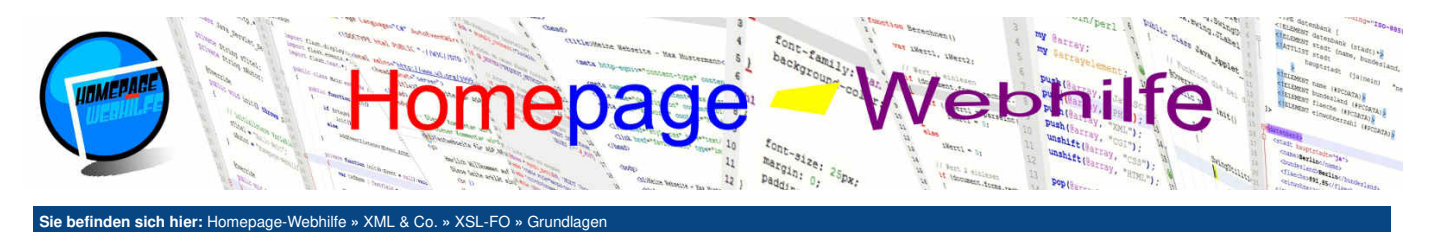

### Blöcke

Die wichtigsten Bestandteile eines XSL-FO-Skripts sind die sogenannten Blöcke. Blöcke zeichnen sich durch das Element block aus und bilden im Ausgabedokument einen Absatz. Innerhalb des block-Elements können Sie nun z. B. einen Text notieren. Die direkte Notation von Text oder einigen anderen Inhalten (also ohne das block-Element) ist nicht gültig und führt zu einem Transformationsfehler.

```
1 <fo:block>
2 Hier steht Ihr Inhalt!
3 </fo:block>
```

In einem block-Element ist die Angabe einer Größe (also einer Breite und / oder Höhe) nicht möglich. Ist dies zwingend erforderlich, so muss das blockcontainer-Element verwendet werden. Im block-container-Element können block-Elemente notiert werden. Das block-container-Element verfügt über die Attribute width und height, um die Breite und Höhe festzulegen.

```
1 <fo:block-container width="5cm" height="2cm">
2 <fo:block>
3 Hier steht Ihr Inhalt!
4 </fo:block>
5 </fo:block-container>
```

Ein Block erstreckt sich (sofern nicht das block-container-Element mit einer Größenangabe verwendet wird) immer über die komplett verfügbare Breite und über die Höhe des Inhalts. Das block-Element kann man also mit dem div-Element von HTML vergleichen. Für Inhalte, die sich **nur über die Breite des Inhalts erstrecken sollen** (also wie beim HTML-Element span), können Sie in XSL-FO das Element inline (zu Deutsch inzeilig) verwenden. Dieses Element muss innerhalb eines block-Elements vorkommen und wird im Regelfall zu **Formatierungszwecken** (z. B. zum Hervorheben eines Worts in einem Text) verwendet.

```
1 <fo:block>
2 Hier steht Ihr Inhalt mit <fo:inline font-weight="bold">Hervorhebung</fo:inline>!
3 </fo:block>
```

### **Erstes Beispiel**

Nun ist es aber Zeit für das erste Beispiel: Im folgenden Beispiel verwenden wir ein XSLT-Skript, welches mit Hilfe einer XML-Datei ein XSL-FO-Skript erzeugt (so wie es in der Praxis üblich ist). Im Wurzel-Template (match="/") wird das **Grundgerüst von XSL-FO** erzeugt. Das Element layout-master-set und dessen Unterelemente legen die **Vorlagen** für die später verwendeten Seiten fest. Innerhalb der Unterelemente des page-sequence-Elements werden die **Folgen von Seiten und auch der eigentliche Inhalt** der Seiten angegeben. Auf diese und weitere Elemente gehen wir jedoch im nächsten Thema noch genauer ein. Innerhalb des flow-Elements erkennen Sie ein block-Element, in welchem der Inhalt des text-Elements aus der XML-Datei mittels des XSLT-Elements value-of platziert wird. **XML-Code:** 

```
<?xml version="1.0" encoding="UTF-8" standalone="yes" ?>
<?xml-stylesheet href="erstes-beispiel.xsl" type="text/xsl" ?>
        Dies ist das erste Beispiel zu XSL-FO.
 6
     </text>
XSL-Code:
      <?xml version="1.0" encoding="UTF-8" ?>
      <xs1:output method="xml" omit-xml-declaration="no" version="1.0" encoding="UTF-8" indent="yes" />
          <xsl:template match="/</pre>
             <fo:root>
                 <fo:layout-master-set>
                     <fo:simple-page-master master-name="DIN-A4" page-height="297mm" page-width="210mm">
                         <fo:region-body region-name="inhalt" margin="2cm" />
                     </fo:simple-page-master>
                 </fo:layout-master-set>
 14
                 <fo:page-sequence master-reference="DIN-A4">
 15
                     <fo:flow flow-name="inhalt">
                        <fo:block>
                            <xsl:value-of select="/text" />
                         </fo:block>
 18
                     </fo:flow>
                 </fo:page-sequence>
 21
             </fo:root>
          </xsl:template>
```

### 23 </xsl:stylesheet>

#### PDF: 📘

Wichtig: Im XSLT-Tutorial haben Sie kennengelernt, dass die meisten Browser über einen integrierten XSLT-Prozessor verfügen, um somit XML-Dokumente in HTML umzuwandeln. Jedoch enthält keiner der gängigen Browser einen XSL-FO-Prozessor, um somit z. B. eine dynamische Erzeugung eins PDF-Dokuments durch den Browser zu ermöglichen. Daher wurden alle unsere Beispiele mit dem Apache FOP von uns bereits in eine PDF-Datei transformiert, die Sie über das Vorschaulcon anschauen können.

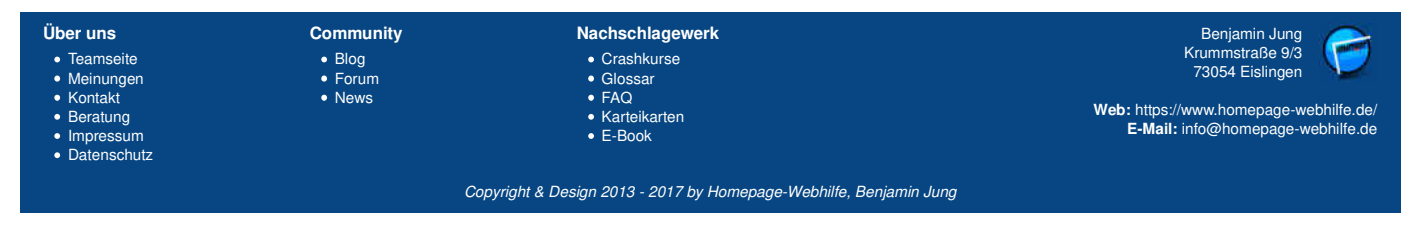

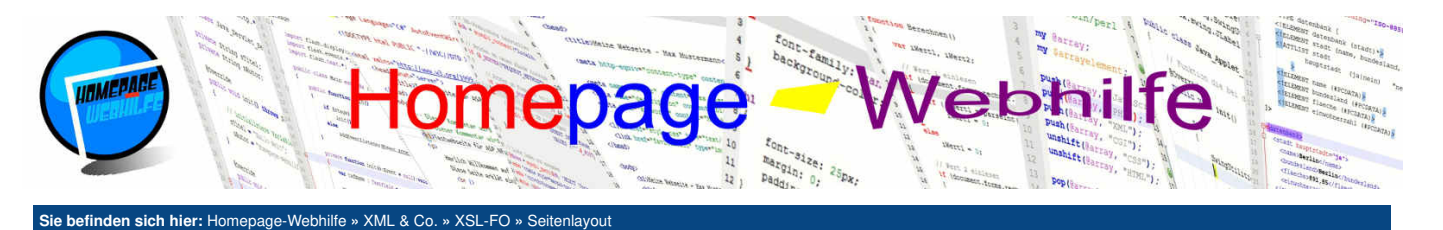

# Seitenlayout

Im vorherigen Thema haben Sie ja bereits das Wurzelelement root von XSL-FO kennengelernt. In diesem Thema wollen wir uns nun mit den untergeordneten Elementen und dem Seitenlayout beschäftigen. Dem root-Element muss exakt ein layout-master-set-Element und ein oder mehrere page-sequence-Element(e) untergeordnet werden.

Inhalt dieser Seite: 1 Seitenaufbau

2. Seitenfolgen 3. Seitenumbruch

Dem layout-master-set werden ein oder mehrere Elemente des Typs simple-page-master und / oder page-sequence-master untergeordnet. Das simple-page-master-Element wird dazu verwendet, das Format und die Bereiche einer Seite zu definieren. Mehr dazu im <u>Abschnitt Seitenaufbau</u>. Das pagesequence-master-Element wird zur Definition von Seitenfolgen (also von sich wiederholenden Seiten) verwendet. Darauf werden wir jedoch im <u>2. Abschnitt</u> noch genauer eingehen.

Das Element page-sequence wird dazu genutzt, die "eigentlichen" Seiten bzw. Seitensequenzen an Hand der vorliegenden Vorlagen im Ausgabedokument zu platzieren und mit Inhalt zu füllen. Um einer Seitensequenz eine Vorlage zuzuweisen, wird das Attribut master-reference im page-sequence-Element verwendet. Die wichtigsten Unterelemente von page-sequence sind static-content und flow.

1 <fo:page-sequence master-reference="DIN-A4">

#### </fo:page-sequence>

Das static-content -Element beinhaltet den **statischen Inhalt einer Region**, d. h. der Inhalt ist fest auf die jeweilige Region begrenzt, wird nicht umgebrochen und wird, sofern sich der fließende Inhalt über mehrere Seiten erstreckt, auf diesen Seiten wiederholt. Ein typisches Beispiel für die Anwendung von staticcontent -Elementen wäre daher die Kopf- und Fußzeile. Im flow-Element hingegen wird der **fließende Inhalt einer Region** notiert, d. h. ist der Inhalt (z. B. der Text) zu groß, so wird dieser umgebrochen und auf der nächsten Seite fortgeführt. Jedes page-sequence-Element enthält beliebig viele static-content -Elemente sowie exakt ein flow-Element. Dabei ist auch die genannte Reihenfolge einzuhalten. Um das static-content - und flow-Element einer definierten Region zuzuordnen, wird das Attribut flow-name verwendet.

```
1 <fo:page-sequence master-reference="DIN-A4">
2 <fo:static-content flow-name="kopf">
3 Titel für die Kopfzeile
4 </fo:static-content>
5 <fo:static-content flow-name="inhalt">
6 Fließinhalt der Seitensequenz ...
7 </fo:static-content>
8 </fo:page-sequence>
```

### Seitenaufbau

Bevor wir Seiten mit Inhalten befüllen können, müssen wir als erstes den Aufbau definieren. Um einen Seitenaufbau festzulegen, verwenden wir das Element simple-page-master. Der Name einer solchen Seitenvorlage wird über das Attribut master-name festgelegt. Um die **Größe einer Seite** festzulegen, verwenden wir die Attribute page-height (Seitenhöhe) und page-width (Seitenbreite). Möchten Sie noch zusätzlich einen **Druckrand** festgelegn, so können Sie die Attribute margin-left (Druckrand links), margin-right (Druckrand rechts), margin-top (Druckrand oben) und margin-bottom (Druckrand unten) verwenden.

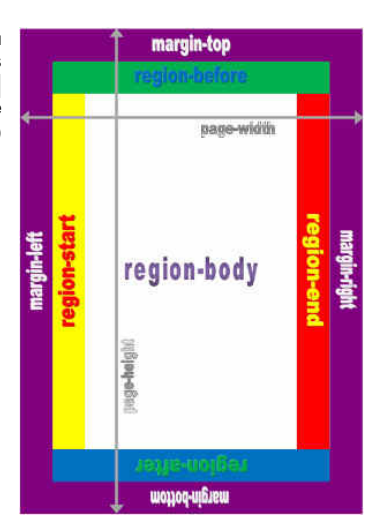

| 1 | <fo:simple-page-master <="" master-name="DIN-A4" th=""></fo:simple-page-master>              |
|---|----------------------------------------------------------------------------------------------|
| 2 | page-height="297mm" page-width="210mm"                                                       |
| 3 | <pre>margin-left="25mm" margin-right="25mm" margin-top="25mm" margin-bottom="20mm"&gt;</pre> |
| 4 |                                                                                              |

5 </fo:simple-page-master>

In XSL-FO gibt es bereits **5 fest definierte (Druck-)Bereiche** (auch Regionen genannt), die wir nutzen können, um eine Seite zu unterteilen: region-body, region-start, region-end, region-before und region-after. region-body repräsentiert den "Hauptbereich", welcher i. d. R. für den Fließinhalt verwendet wird. Die Bedeutung der anderen Elemente unterscheidet sich je nach verwendeter Schreibrichtung. Wenn wir jedoch von der europäischen Schreibrichtung, also von links nach rechts und anschließend von oben nach unten, ausgehen, dann befindet sich region-start links, region-end rechts, region-before oben und region-after unten. Ein typisches Beispiel für region-before wäre also die Kopfzeile. Die Angaben für die Druckbereiche (abgesehen von region-body) sind optional und können, sofern diese nicht benötigt werden, weggelassen werden. Wollen wir den Regionen später einen Inhalt zuweisen, so können wir den Regionen mit dem Attribut region-name einen eindeutigen Namen geben, andernfalls wird automatisch der Name des Elements mit dem Präfix xs1- verwendet (z. B. bei region-body xs1-region-body). Alle region-x-Elemente sind inhaltsleer und können über Attribute genauer spezifiziert werden (z. B. background-color für die Hintergrundfarbe). Eines der wichtigsten Attribute ist extent, mit welchem die Breite bzw. Höhe einer

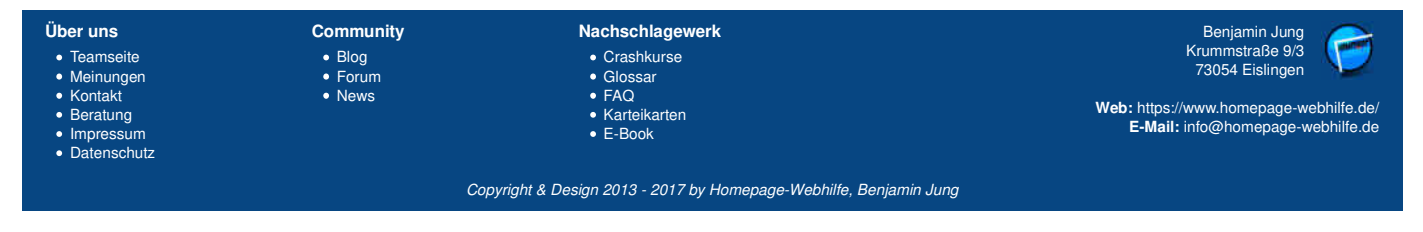

Seitenlayout - XSL-FO - XML & Co. - Homepage-Webhilfe

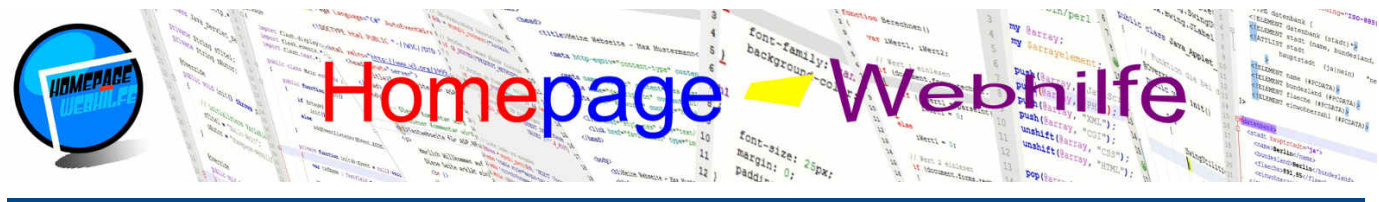

Sie befinden sich hier: Homepage-Webhilfe » XML & Co. » XSL-FO » Seitenlayout

Region festgelegt wird. Dieses Attribut wird bei region-body nicht verwendet, da region-body automatisch die komplette Seite (abzüglich der Druckränder) füllt. Da i. d. R. der Hauptbereich nicht mit anderen Regionen überlappen sollte, müssen Sie im region-body-Element einen Abstand angeben. Hierfür dienen die Attribute margin-left (Abstand links), margin-right (Abstand rechts), margin-top (Abstand oben) und margin-bottom (Abstand unten).

```
1 <fo:simple-page-master master-name="DIN-A4" page-height="297mm" page-width="210mm">
2 <fo:region-body region-name="inhalt" margin-left="25mm" margin-right="25mm" margin-top="25mm" margin-bottom="20mm" />
3 <fo:region-before region-name="kopf" extent="25mm"/>
4 </fo:simple-page-master>
```

Nun wollen wir uns aber auch mal ein vollständiges Beispiel anschauen. Im folgenden XSL-FO-Code sind unter der Seitenvorlage DIN-A4 alle Regionen von XSL-FO definiert und mit unterschiedlichen Hintergrundfarben gekennzeichnet. Als Seitengröße wird, wie der Name schon sagt, DIN-A4 verwendet. Druckränder sind in diesem Beispiel nicht definiert. Im Kopfbereich, Fußbereich und Hauptbereich (oftmals auch als Inhaltsbereich bezeichnet) werden Texte aus der XML-Datei per XSLT platziert.

XML-Code:

```
1 <?xml version="1.0" encoding="UTF-8" standalone="yes" ?>
2 <?xml-stylesheet href="seitenaufbau.xsl" type="text/xsl" ?>
3
4 <seite>
5 <titel>Homepage-Webhilfe XSL-FO-Kurs</titel>
6 <copy>Copyright by Homepage-Webhilfe</copy>
7 <inhalt>Hier steht der Inhalt ...</inhalt>
8 </seite>
```

XSL-Code:

```
<?xml version="1.0" encoding="UTF-8" ?>
```

<cxsl:stylesheet version="1.0" xmlns:xsl="http://www.w3.org/1999/XSL/Transform" xmlns:fo="http://www.w3.org/1999/XSL/Format">
<cxsl:output method="xml" omit-xml-declaration="no" version="1.0" encoding="UTF-8" indent="yes" />

```
6
             <xsl:template match="/">
                   <fo:root>
                         <fo:layout-master-set>
                              :layout-master-set>

</
14
                               </fo:simple-page-master>
16
                         </fo:layout-master-set>
18
                         <fo:page-sequence master-reference="DIN-A4">
19
                               <fo:static-content flow-name="kopf">
20
21
                                    <fo:block>
                                          <xsl:value-of select="/seite/titel" />
                                     </fo:block>
                               </fo:static-content>
23
24
25
26
27
28
                               <fo:static-content flow-name="fuss">
                                    <fo:block>
                                          <xsl:value-of select="/seite/copy" />
                                    </fo:block>
                               </fo:static-content>
                               <fo:flow flow-name="inhalt">
29
30
31
32
                                    <fo:block>
                                          <xsl:value-of select="/seite/inhalt" />
                                     </fo:block>
33
                               </fo:flow>
                        </fo:page-sequence>
                   </fo:root>
              </xsl:template>
36
       </xsl:stylesheet>
```

PDF: 📘

## Seitenfolgen

Eine Seitenfolge wird durch das Element page-sequence-master definiert. Mit dem Attribut master-name wird der Name der Folge festgelegt. Dieser Name kann nachher ebenfalls wieder im Attribut master-reference eines page-sequence -Elements verwendet werden. Die Erstellung von Seitenfolgen ist komplex und würde in voller Ausführung dieses Tutorial sprengen. Daher beschäftigen wir uns hier nur mit der gängigsten und zugleich vielfältigsten Variante.

Innerhalb des page-sequence-master-Elements werden repeatable-page-master-alternatives-Elemente untergeordnet (i. d. R. jedoch nur eines). Als Attribut ist maximum-repeat verfügbar, um die maximale Anzahl der Seitenwiederholungen festzulegen.

| <pre>1 <fo:page-sequence-master master-name="UIN-A4-BUCh"> 2 <fo:repeatable-page-master-alternatives> 3 4 </fo:repeatable-page-master-alternatives> 5 </fo:page-sequence-master></pre> |                                          |                                                                                     |                                                                                                    |  |
|----------------------------------------------------------------------------------------------------|------------------------------------------|-------------------------------------------------------------------------------------|----------------------------------------------------------------------------------------------------|--|
| Über uns<br>• Teamseite<br>• Meinungen<br>• Kontakt<br>• Beratung<br>• Impressum<br>• Datenschutz                                                                                      | Community<br>• Blog<br>• Forum<br>• News | Nachschlagewerk<br>• Crashkurse<br>• Glossar<br>• FAQ<br>• Karteikarten<br>• E-Book | Benjamin Jung<br>Krummstraße 9/3<br>73054 Eislingen<br>Web: https://www.homepage-webhilfe.de/<br>E-Mail: info@homepage-webhilfe.de |  |
|                                                                                                    | Cou                                      | ovright & Design 2013 - 2017 by Homepage-Webhilfe, Benjar                           | nin Juna                                                                                                    |  |

## Seitenlayout - XSL-FO - XML & Co. - Homepage-Webhilfe

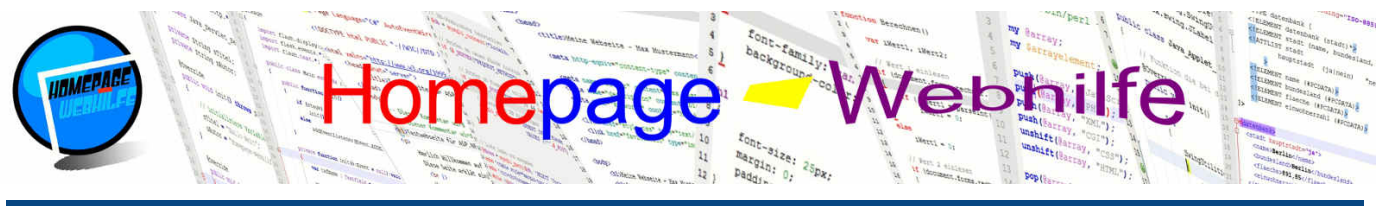

Sie befinden sich hier: Homepage-Webhilfe » XML & Co. » XSL-FO » Seitenlayout

Innerhalb des repeatable-page-master-alternatives-Elements werden die einteiligen conditional-page-master-reference-Elemente untergeordnet. Mit dem Attribut master-reference wird die **Referenz zu einer der definierten Seiten** festgelegt. Über die Attribute page-position, odd-oreven und blank-or-not-blank können Bedingungen definiert werden. Wird beim Erstellungsvorgang des Dokuments eine neue Seite einer Seitenfolge "angefragt", so müssen alle Bedingungen zutreffen, sodass die mit dem Attribut master-reference referenzierte Seite in das Ausgabedokument eingefügt wird. Mit dem Attribut page-position legen Sie fest, **an welcher Position sich die Seite befinden muss**. Mögliche Werte sind first (erste Seite), last (letzte Seite), only (erste oder letzte Seite), rest (restliche Seiten) und any (alle Seiten, Standardwert). Das Attribut odd-or-even wird verwendet, um die **Bedingungen für die Seitennummer** festzulegen. Als Wert kann odd (ungerade Seitennummer), even (gerade Seitennummer) oder any (alle Seiten, Standardwert) verwendet werden. Das letzte Attribut, um eine Bedingung aufzustellen, ist blank-or-not-blank. Wird der Wert blank angegeben, so trifft die Bedingung nur dann zu, wenn für die Seite kein Fließinhalt mehr zur Verfügung steht, d. h. ist kein Fließinhalt mehr vorhanden, so wird die Seite eingefügt (sofern die anderen Bedingungen auch zutreffen). Dies ist dann sinnvoll, wenn Sie ihr Dokument auf eine gerade Seitenanzahl bringen möchten. Weitere Werte für das hank-or-not-blank. (Bedingung trifft zu, wenn Fließinhalt zur Verfügung steht) und any (Bedingung trifft immer zu, Standardwert).

```
1 <fo:page-sequence-master master-name="DIN-A4-Buch">
2 <fo:page-sequence-master master-name="DIN-A4-Buch">
3 <fo:conditional-page-master-alternatives>
4 <fo:conditional-page-master-reference master-reference="DIN-A4-Erste" page-position="first" />
5 <fo:conditional-page-master-reference master-reference="DIN-A4-Links" page-position="rest" odd-or-even="even" />
5 <fo:conditional-page-master-reference master-reference="DIN-A4-Rechts" page-position="rest" odd-or-even="odd" />
6 <fo:conditional-page-master-reference master-reference="DIN-A4-Rechts" page-position="rest" odd-or-even="odd" />
6 <fo:conditional-page-master-reference master-reference="DIN-A4-Rechts" page-position="rest" odd-or-even="odd" blank-
or-not-blank="blank" />
7 <fo:conditional-page-master-reference master-reference="DIN-A4-Letzte" page-position="rest" odd-or-even="odd" blank-
or-not-blank="blank" />
7 <fo:repeatable-page-master-alternatives>
9 </fo:page-sequence-master>
```

Im folgenden Beispiel werden 3 unterschiedliche Seitenvorlagen definiert: DIN-A4-Deckblatt, DIN-A4-Inhalt-Links und DIN-A4-Inhalt-Rechts. Zudem wird die Vorlage für die Seitenfolge DIN-A4-Inhalt definiert. In der Seitenfolge wird lediglich die Bedingung für die Seitennummer verwendet, um somit einen unterschiedlichen Abstand für linke und rechte Seiten zu verwenden. Das zu diesem Beispiel gehörende XML-Dokument ist ebenfalls komplexer und enthält Themen mit Namen und Absätzen und soll damit ein Buch darstellen. Mit Hilfe des XSL-Skripts wird aus dieser XML-Datei eine buchähnliche PDF-Datei generiert. XML-Code:

```
<?xml version="1.0" encoding="UTF-8" standalone="yes" ?>
<?xml-stylesheet href="seitenfolgen.xsl" type="text/xsl" ?>
  4
       <buch>
           <titel>Homepage-Webhilfe XSL-FO-Kurs</titel>
           <copyright>Copyright by Homepage-Webhilfe</copyright>
           <thema>
               <name>Grundlagen</name>
               <absatz>...</absatz>
               <absatz>...</absatz>
               <absatz>...</absatz>
           </thema>
           <thema>
               <name>Seitenlayout</name>
 14
               <absatz>...</absatz>
               <absatz>...</absatz>
               <absatz>...</absatz>
 18
               <absatz>...</absatz>
 19
               <absatz>...</absatz>
 20
           </thema>
 21
           <thema>
 22
               <name>Textformatierung</name>
               <absatz>...</absatz>
 24
               <absatz>...</absatz>
 25
           </thema>
 26
27
           <thema>
               <name>Abstände und Rahmen</name>
 28
               <absatz>...</absatz>
 29
30
               <absatz>...</absatz>
               <absatz>...</absatz>
 31
           </thema>
           <thema>
               <name>Listen</name>
 34
               <absatz>...</absatz>
               <absatz>...</absatz>
 36
37
           </thema>
      </buch>
XSL-Code:
       <?xml version="1.0" encoding="UTF-8" ?>
       <xsl:template match="/">
               <fo:root>
  8
                    <fo:layout-master-set>
  9
                        <fo:simple-page-master master-name="DIN-A4-Deckblatt" page-height="297mm" page-width="210mm">
 Über uns
                             Community
                                                          Nachschlagewerk
                                                                                                                              Benjamin Jung
                                                                                                                            Krummstraße 9/3

    Crashkurse

    Teamseite

    Blog

                                                                                                                             73054 Eislingen

    Meinungen

    Forum

    Glossar

                                                           • FAQ

    Kontakt

    News

                                                                                                                  Web: https://www.homepage-webhilfe.de/
   Beratung

    Karteikarten

                                                                                                                      E-Mail: info@homepage-webhilfe.de

    E-Book

    Impressum

    Datenschutz
```

Copyright & Design 2013 - 2017 by Homepage-Webhilfe, Benjamin Jung

# Seitenlayout - XSL-FO - XML & Co. - Homepage-Webhilfe

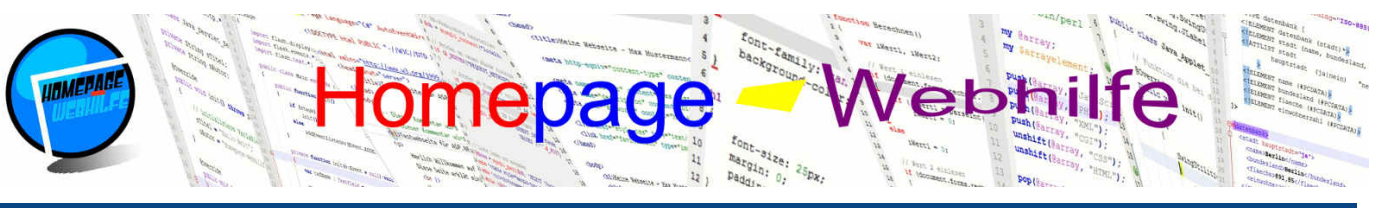

| Sie be | finden sich hier: Homepage-Webhilfe » XML & Co. » XSL-FO » Seitenlayout                                                                                                    |
|--------|----------------------------------------------------------------------------------------------------|
| 10     | (Secondian body paging same "inhelt" mangin "FOmm" ()                                                                                                    |
| 10     | <pre>cto:region-body region-name= innait margin= somm //&gt; cfo:region-body region-name= "Force" subscript "Source" (source)</pre>                                                                                                    |
| 11     | <pre><rorregion-arter extent="20mm" region-name="russ"></rorregion-arter></pre>                                                                                                    |
| 12     | <t< td=""></t<>                                                                                                    |
| 13     | <pre><to:simple-page-master master-name="Din-A4-innalt-Links" page-neight="29/mm" page-width="210mm"> </to:simple-page-master></pre>                                                                                                    |
| 14     | <pre><fo:region-body margin-<br="" margin-lett="25mm" margin-right="10mm" margin-top="15mm" region-name="innalt">top="15mm" margin-top="15mm" margin-top="15mm"</fo:region-body></pre> |
|        | bottom="15mm" />                                                                                                    |
| 15     |                                                                                                    |
| 16     | <pre><to:simple-page-master master-name="DIN-A4-Inhalt-Kechts" page-height="29/mm" page-width="210mm"><br/></to:simple-page-master></pre>                                                                                                    |
| 1/     | <pre><to:region-body margin-<="" margin-left="10mm" margin-right="25mm" margin-top="15mm" pre="" region-name="inhalt"></to:region-body></pre>                                                                                                    |
|        | bottom="15mm" />                                                                                                    |
| 18     |                                                                                                    |
| 19     | <pre><pre><pre>c+o:page-sequence-master master-name="DIN-A4-Inhalt"&gt;</pre></pre></pre>                                                                                                    |
| 20     | <pre><to:repeatable-page-master-alternatives></to:repeatable-page-master-alternatives></pre>                                                                                                    |
| 21     | <pre><fo:conditional-page-master-reference master-reference="DIN-A4-Inhalt-Links" odd-or-even="even"></fo:conditional-page-master-reference></pre>                                                                                                    |
| 22     | <pre><to:conditional-page-master-reference master-reference="DIN-A4-Inhalt-Rechts" odd-or-even="odd"></to:conditional-page-master-reference></pre>                                                                                                    |
| 23     |                                                                                                    |
| 24     |                                                                                                    |
| 25     |                                                                                                    |
| 26     |                                                                                                    |
| 27     | <pre><to:page-sequence master-reference="DIN-A4-Deckblatt"></to:page-sequence></pre>                                                                                                    |
| 28     | <pre><to:static-content +low-name="tuss"></to:static-content></pre>                                                                                                    |
| 29     | <fo:block></fo:block>                                                                                                    |
| 30     | <pre><xsl:value-of select="/buch/copyright"></xsl:value-of></pre>                                                                                                    |
| 31     |                                                                                                    |
| 32     |                                                                                                    |
| 33     | <fo:flow_flow-name="inhalt"></fo:flow_flow-name="inhalt">                                                                                                    |
| 34     | <fo:block></fo:block>                                                                                                    |
| 35     | <pre><xsl:value-of select="/buch/titel"></xsl:value-of></pre>                                                                                                    |
| 36     |                                                                                                    |
| 37     |                                                                                                    |
| 38     |                                                                                                    |
| 39     | <pre><fo:page-sequence master-reference="DIN-A4-Inhalt"></fo:page-sequence></pre>                                                                                                    |
| 40     | <fo:flow flow-name="inhalt"></fo:flow>                                                                                                    |
| 41     | <pre><xsl:apply-templates></xsl:apply-templates></pre>                                                                                                    |
| 42     |                                                                                                    |
| 43     |                                                                                                    |
| 44     |                                                                                                    |
| 45     |                                                                                                    |
| 46     |                                                                                                    |
| 47     | <pre><xsl:template match="/buch/thema"></xsl:template></pre>                                                                                                    |
| 48     | Titel                                                                                                    |
| 49     | <to:block></to:block>                                                                                                    |
| 50     | <pre><xsl:value-of select="name"></xsl:value-of></pre>                                                                                                    |
| 51     |                                                                                                    |
| 52     | Absätze anwenden                                                                                                    |
| 53     | <xsl:apply-templates></xsl:apply-templates>                                                                                                    |
| 54     | Platzhalter                                                                                                    |
| 55     | <fo:block></fo:block>                                                                                                    |
| 56     | <fo:leader></fo:leader>                                                                                                    |
| 57     |                                                                                                    |
| 58     |                                                                                                    |
| 59     |                                                                                                    |
| 60     | <pre><xs1:template match="/buch/thema/absatz"></xs1:template></pre>                                                                                                    |
| 61     | <fo:block></fo:block>                                                                                                    |
| 62     | <pre><xsl:value-of select="."></xsl:value-of></pre>                                                                                                    |
| 63     |                                                                                                    |
| 64     |                                                                                                    |
| 65     |                                                                                                    |
|        | DDE. 🔜                                                                                                    |
|        |                                                                                                    |

Übrigens: Das leader - Element in diesem Beispiel wird lediglich dazu verwendet, eine leere Zeile zu erzeugen.

# Seitenumbruch

Um den Seitenumbruch nach, vor oder in Elementen zu steuern, gibt es die Attribute page-break-after, page-break-before und page-break-inside. Mögliche Werte für page-break-after oder page-break-before sind auto (Umbruch je nach Bedarf, Standardwert), always (Umbruch erzwingen), left (Umbruch erzwingen, sodass nächste Seite eine linke Seite ist), right (Umbruch erzwingen, sodass nächste Seite eine rechte Seite ist) und avoid (Umbruch vermeiden). Für das Attribut page-break-inside, mit welchem der Umbruch innerhalb eines Elements gesteuert wird, sind nur die Werte auto und avoid zulässig.

```
1 <fo:block>
2 Dieser Block enthält einen Text ...
3 </fo:block>
4 <fo:block page-break-before="always">
5 Dieser Block beginnt immer auf einer neuen Seite.
6 </fo:block>
```

| Über uns<br>• Teamseite<br>• Meinungen<br>• Kontakt<br>• Beratung<br>• Impressum | Community<br>• Blog<br>• Forum<br>• News | Nachschlagewerk<br>• Crashkurse<br>• Glossar<br>• FAQ<br>• Karteikarten<br>• E-Book | Benjamin Jung<br>Krummstraße 9/3<br>73054 Eislingen<br>Web: https://www.homepage-webhilfe.de/<br>E-Mail: info@homepage-webhilfe.de/ |
|----------------------------------------------------------------------------------|------------------------------------------|-------------------------------------------------------------------------------------|----------------------------------------------------------------------------------------------------|
| Datenschutz                                                                      |                                          |                                                                                     |                                                                                                    |
|                                                                                  | Сор                                      | oyright & Design 2013 - 2017 by Homepage-Webhilfe, Benjan                           | nin Jung                                                                                                    |

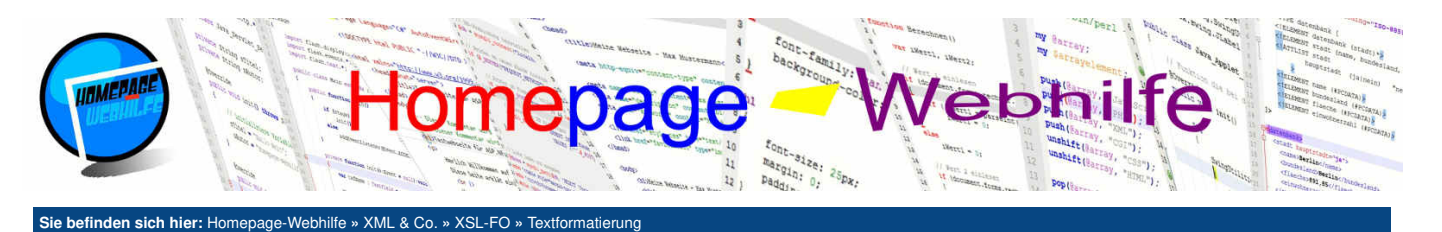

# **Textformatierung**

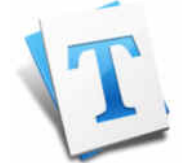

In XSL-FO gibt es einige Attribute, mit welchen Texte formatiert und Schrifteinstellungen festgelegt werden können. Diese **Typografie-Attribute** wollen wir in diesem Thema genauer erläutern. Verwendet werden diese Attribute entweder in block- oder in inline-Elementen. Zudem sind in einigen weiteren Elementen diese Attribute ebenfalls gültig. Falls Sie sich bereits mit CSS auskennen, werden Ihnen einige Attribute bekannt vorkommen.

#### Inhalt dieser Seite:

- Schriftfarbe
- 2. Schriftart und Schriftgröße
- 3. Schriftstile
- 4. Ausrichtung und Abstände
- 5. Horizontale Linien

## Schriftfarbe

Die Schriftfarbe lässt sich über das Attribut color festlegen. Als Werte sind Hex-RGB-Werte (#RRGGBB oder in der Kurzform #RGB), RGB-Funktionswerte (rgb(r, g, b)) und englische Farbnamen möglich. Die unterstützten **Farbnamen** sind vom FO-Prozessor abhängig, jedoch kann man davon ausgehen, dass grundlegende Farbnamen, wie z. B. red, blue oder lime, unterstützt werden. XSL-FO-Code:

```
<?xml version="1.0" encoding="UTF-8" ?>
     <fo:root xmlns:fo="http://www.w3.org/1999/XSL/Format">
 4
          <fo:layout-master-set>
               <fo:simple-page-master master-name="DIN-A4" page-height="297mm" page-width="210mm">
                   <fo:region-body region-name="inhalt" margin="2cm" />
               </fo:simple-page-master>
8
          </fo:layout-master-set>
          <fo:page-sequence master-reference="DIN-A4">
    <fo:flow flow-name="inhalt">
                   <fo:block>
                        In diesem Dokument stehen alle Farben des
14
                            <fo:inline color="#FF0000">R</fo:inline><fo:inline color="#00FF00">G</fo:inline>
                             <fo:inline color="#0000FF">B</fo:inline> Farbraums zur Verfügung!
16
                   </fo:block>
               </fo:flow>
          </fo:page-sequence>
     </fo:root>
20
```

PDF: 📘

# Schriftart und Schriftgröße

Um die Schriftart, also den **Namen der Schrift**, festzulegen, verwenden wir das Attribut font-family. Auch hier hängt es wieder vom FO-Prozessor ab, welche Schriften zur Verfügung stehen. Es ist jedoch zu empfehlen, nur Schriftarten zu verwenden, die laut der PostScript-Spezifikation in jedem PDF-Reader enthalten sein müssen: Helvetica, Times, Courier, Symbol und ZapfDingbats. Die **Größe der Schrift** wird über das Attribut font-size festgelegt. Hier wird ein Zahlenwert in Verbindung mit einer Maßeinheit angegeben.

XSL-FO-Code:

```
<?xml version="1.0" encoding="UTF-8" ?>
      <fo:root xmlns:fo="http://www.w3.org/1999/XSL/Format">
 4
            <fo:layout-master-set>
                <fo:simple-page-master master-name="DIN-A4" page-height="297mm" page-width="210mm">
                      <fo:region-body region-name="inhalt" margin="2cm"
                 </fo:simple-page-master>
           </fo:lavout-master-set>
           <fo:page-sequence master-reference="DIN-A4">
    <fo:flow flow-name="inhalt">
        <fo:flow flow-name="inhalt">
        <fo:block font-family="Times" font-size="24px">Schriftart und Schriftgröße</fo:block>
        <fo:block font-family="Times" font-size="18px">
        </for>
10
13
14
15
                           XSL-FO unterstützt verschiedene Schrifarten (z. B.
                                 <fo:inline font-family="Courier">Courier'>Courier</fo:inline> oder
<fo:inline font-family="Helvetica">Helvetica</fo:inline>)
16
                           17
18
19
20
                                 <fo:inline font-size="20px">20px</fo:inline>)
                      </fo:block>
                 </fo:flow>
            </fo:page-sequence>
      </fo:root>
24
```

PDF: 📘

## Schriftstile

Mit dem Attribut font-style können Sie die Schriftlage festlegen. Mögliche Werte für das Attribut sind normal (Normallage / gerade Schrift, Standardwert),

| Über uns<br>• Teamseite<br>• Meinungen<br>• Kontakt<br>• Beratung | Community<br>• Blog<br>• Forum<br>• News | <b>Nachschlagewerk</b><br>• Crashkurse<br>• Glossar<br>• FAQ<br>• Karteikarten | Benjamin Jung<br>Krummstraße 9/3<br>73054 Eislingen<br>Web: https://www.homepage-webhilfe.de/ |
|-------------------------------------------------------------------|------------------------------------------|--------------------------------------------------------------------------------|-----------------------------------------------------------------------------------------------|
| <ul><li>Impressum</li><li>Datenschutz</li></ul>                   | Coj                                      | • E-Book<br>byright & Design 2013 - 2017 by Homepage-Webhilfe, Benjamir        | E-Mail: into@homepage-webhilfe.de                                                             |

## Textformatierung - XSL-FO - XML & Co. - Homepage-Webhilfe

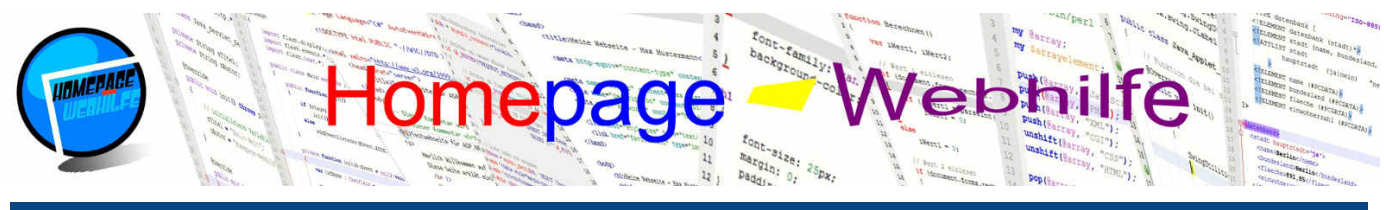

Sie befinden sich hier: Homepage-Webhilfe » XML & Co. » XSL-FO » Textformatierung

italic (Kursiv-Schrift) und oblique (schräg gestellte Schrift). Oftmals ist zwischen italic und oblique kein Unterschied zu erkennen.

Die Schriftbreite bzw. Schriftdicke lässt sich über das Attribut font-weight festlegen. Als Werte können normal (normale Breite, Standardwert), bold (fette Schrift), light (dünne Schrift) sowie Zahlenwerte zwischen 100 und 900 (immer in 100er-Schritten), bolder und lighter angegeben werden. Keine der gängigen Schriftarten unterstützt jedoch andere Werte als normal und bold.

Mit Hilfe des Attributs text-decoration können Sie einem Text eine "Dekoration" hinzufügen, gemeint sind damit Linien, um einen Text zu unterstreichen (underline), zu überstreichen (overline) oder durchzustreichen (line-through). Die Standardeinstellung ist none, welche keine Linie erzeugt.

Um die Groß- und Kleinschreibung in einem Text zu manipulieren, gibt es das Attribut text-transform. Mit dem Wert uppercase werden alle Buchstaben in Großbuchstaben umgewandelt und mit dem Wert lowercase werden alle Buchstaben in Kleinbuchstaben umgewandelt. Neben dem Standardwert none gibt es noch einen weiteren möglichen Wert: capitalize. Der Wert capitalize erzeugt Kapitälchen, dabei wird der erste Buchstabe jedes Wortes in einen Großbuchstaben und alle anderen Buchstaben in Kleinbuchstaben umgewandelt.

### XSL-FO-Code:

```
<?xml version="1.0" encoding="UTF-8" ?>
     <fo:root xmlns:fo="http://www.w3.org/1999/XSL/Format">
          <fo:layout-master-set>
               </fo:simple-page-master>
          </fo:layout-master-set>
 8
          <fo:page-sequence master-reference="DIN-A4">
               <fo:flow flow-name="inhalt">
                    //or lock font-style="italic">Dieser Text wird kursiv dargestellt!</fo:block>
<fo:block font-family="Times" font-weight="bold">Dieser Text wird fett dargestellt!</fo:block>
14
                    <fo:block>
                         Dieser Text wird
                             <fo:inline text-decoration="underline">unterstrichen</fo:inline>,
<fo:inline text-decoration="overline">überstrichen</fo:inline> und
18
                             <fo:inline text-decoration="line-through">durchgestrichen</fo:inline> angezeigt!
                    </fo:block>
                    <fo:block text-transform="uppercase">Dieser Text verwendet nur Großbuchstaben!</fo:block>
<fo:block text-transform="lowercase">Dieser Text verwendet nur Kleinbuchstaben!</fo:block>
                    <fo:block text-transform="capitalize">Dieser Text verwendet Kapitälchen!</fo:block>
               </fo:flow>
          </fo:page-sequence>
     </fo:root>
```

PDF: 📘

# Ausrichtung und Abstände

Um einen Text auszurichten, wird das Attribut text-align verwendet. Für die letzte Zeile kann mit Hilfe des Attributs text-align-last eine gesonderte Ausrichtung durchgeführt werden. Mögliche Werte für diese beiden Attribute sind left (linksbündig), right (rechtsbündig), start (bündig mit dem start Region), end (bündig mit der end-Region), inside (bündig zum Bund), outside (bündig zum äußeren Rand), justify (Blocksatz) und center (zentriert). Um einen Block einzurücken, gibt es die Attribute start-indent, end-indent, text-indent und last-line-indent. Die Attribute start-indent und end-indent werden dazu verwendet, den kompletten Absatz einzurücken. text-indent wird für die Einrückung der ersten Zeile verwendet, last-lineindent hingegen für die letzte Zeile. Als Wert für diese Attribute wird eine Zahl zusammen mit einer Maßeinheit verwendet. Auch negative Zahlen sind möglich.

Das Attribut line-height ledt die Zeilenhöhe fest. Auch hier wird eine Zahl mit einer Maßeinheit als Wert angegeben. Der Abstand zwischen Wörtern und Zeichen lässt sich ebenfalls steuern. Dafür werden die Attribute word-spacing und letter-spacing verwendet.

Möchten Sie einen Text hoch- oder tiefstellen, so können Sie das Attribut baseline-shift verwenden. Neben nummerischen Angaben (zusammen mit einer Maßeinheit) sind auch die Schlüsselwörter super (hochgestellt) und sub (tiefgestellt) möglich. Der Standardwert ist baseline und erzeugt keine Verschiebung nach oben oder unten

## XSL-FO-Code:

 Impressum Datenschutz

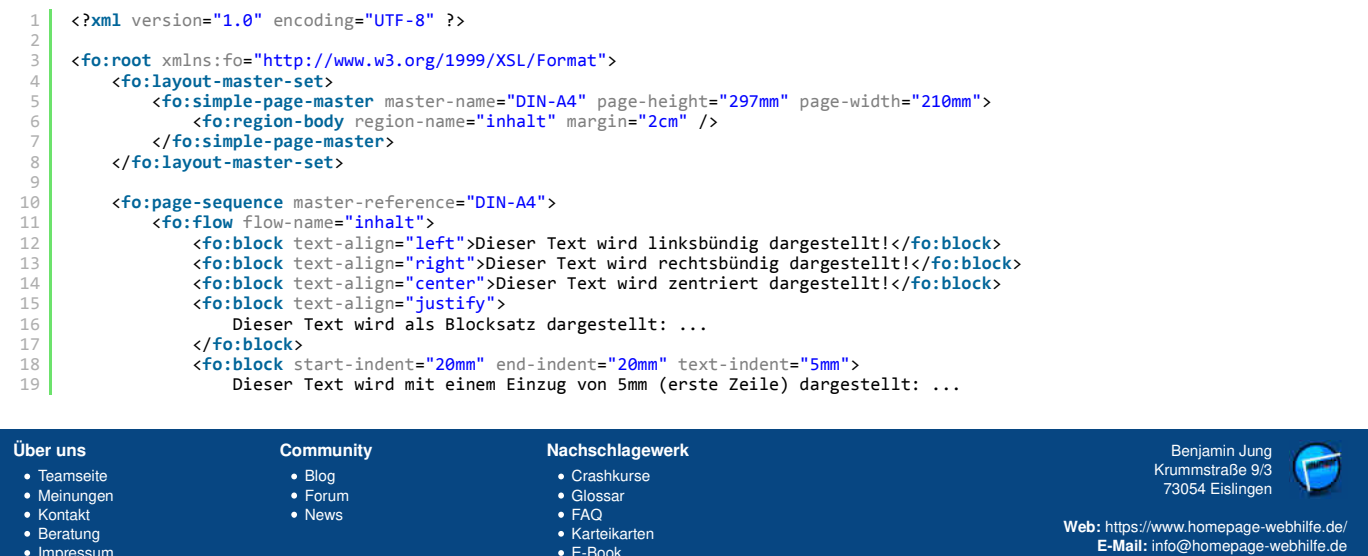

Copyright & Design 2013 - 2017 by Homepage-Webhilfe, Benjamin Jung

E-Book
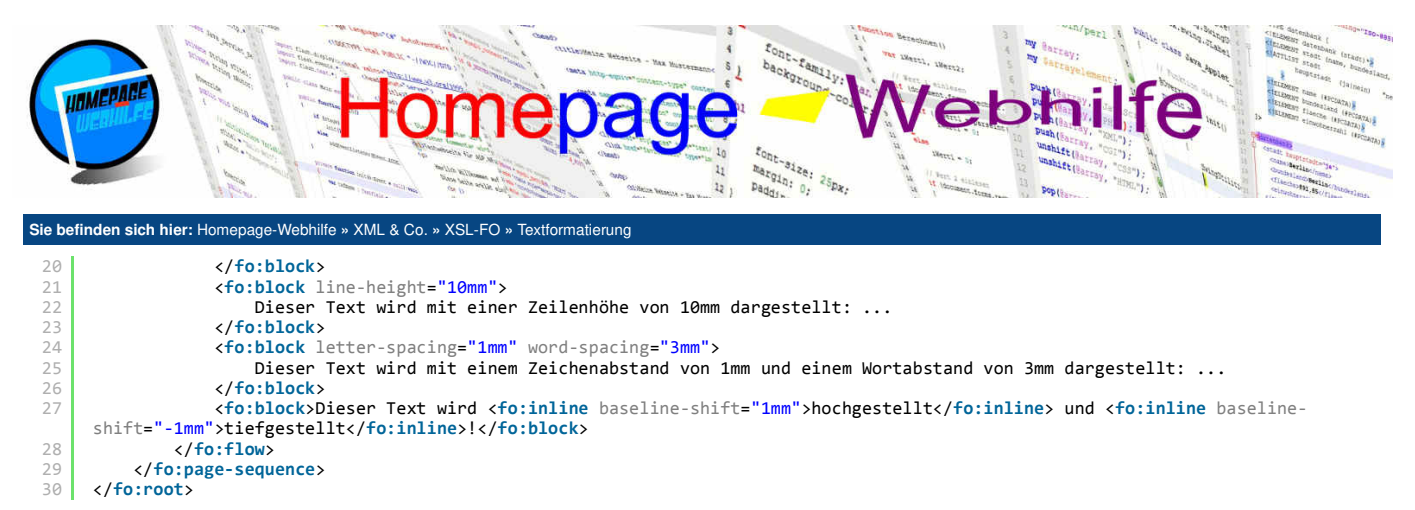

PDF: 📘

PDF: 📘

Übrigens: Die vertikale Ausrichtung lässt sich mit Hilfe des Attributs vertical-align steuern. Verwendet werden kann das Attribut aber nicht bei normalen Blöcken. Der Einsatz des Attributs vertical-align findet sich hauptsächlich bei Tabellenzellen. Mögliche Werte für das Attribut sind unter anderem top (Ausrichtung oben), bottom (Ausrichtung unten) und middle (Ausrichtung mittig).

### **Horizontale Linien**

Eine horizontale Linie lässt sich mit dem Element leader erzeugen. Das Element leader wird innerhalb des block-Elements platziert. Oft werden die horizontalen Linien dazu verwendet, **Führungslinien** (z. B. wie in Inhaltsverzeichnissen) zu erzeugen. Als Attribute stehen unter anderem leader-pattern (Füllmuster: space für Leerzeichen, dots für Punkte, rule für eine Linie oder use-content für beliebigen Inhalt, der innerhalb des leader-Elements angegeben wird), rule-thickness (Dicke der Linie) und color (Farbe der Linie) zur Verfügung.

#### XSL-FO-Code:

| 1  | xml version="1.0" encoding="UTF-8" ?                                                                                            |
|----|----------------------------------------------------------------------------------------------------|
| 2  |                                                                                                    |
| 3  | <pre><fo:root xmlns:fo="http://www.w3.org/1999/XSL/Format"></fo:root></pre>                                                     |
| 4  | <fo:layout-master-set></fo:layout-master-set>                                                                                   |
| 5  | <pre><fo:simple-page-master master-name="DIN-A4" page-height="297mm" page-width="210mm"></fo:simple-page-master></pre>          |
| 6  | <pre><fo:region-body margin="2cm" region-name="inhalt"></fo:region-body></pre>                                                  |
| 7  |                                                                                                    |
| 8  |                                                                                                    |
| 9  |                                                                                                    |
| 10 | <pre><fo:page-sequence master-reference="DIN-A4"></fo:page-sequence></pre>                                                      |
| 11 | <pre><fo:flow flow-name="inhalt"></fo:flow></pre>                                                                               |
| 12 | <pre><fo:block text-align-last="justify">Grundlagen <fo:leader leader-pattern="dots"></fo:leader>Seite 1</fo:block></pre>       |
| 13 | <pre><fo:block text-align-last="justify">Seitenlayout <fo:leader leader-pattern="dots"></fo:leader>Seite 2</fo:block></pre>     |
| 14 | <pre><fo:block text-align-last="justify">Textformatierung <fo:leader leader-pattern="dots"></fo:leader>Seite 3</fo:block></pre> |
| 15 |                                                                                                    |
| 16 |                                                                                                    |
| 17 |                                                                                                    |

Übrigens: Ein leader-Element ohne Angabe weiterer Attribute kann dazu verwendet werden, eine leere Zeile zu erzeugen. Das hier verwendete Attribut textalign-last und der Wert justify ist zwingend erforderlich, sodass sich der Inhalt über die komplette Zeile erstreckt.

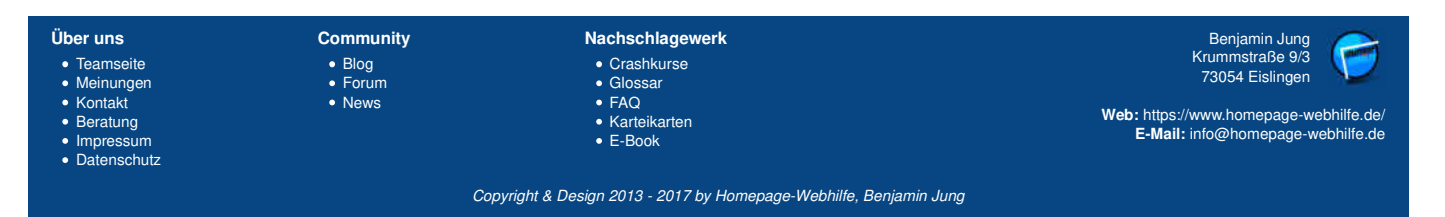

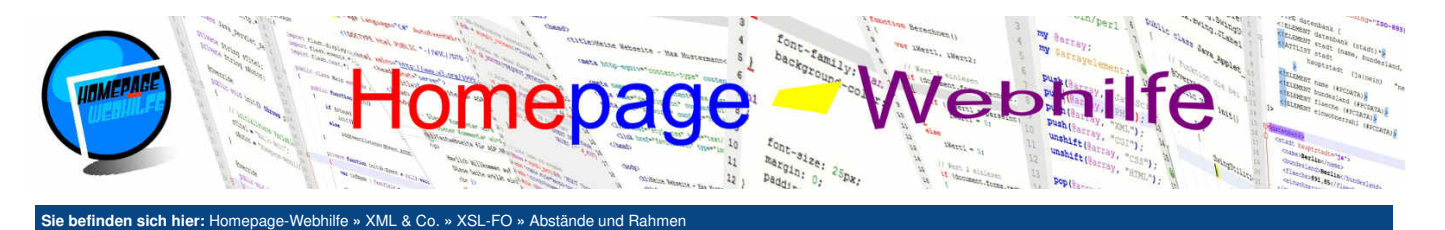

## Abstände und Rahmen

Um einen Block oder ein anderes Element weiter zu formatieren, gibt es die Möglichkeit, Abstände und Rahmen festzulegen. Bei den Abständen wird zwischen dem Außenabstand und dem Innenabstand unterschieden. Eine weitere Möglichkeit zur Abstandsteuerung ist die Einrückung, welche Sie im vorherigen Thema bereits kennengelernt haben.

#### Inhalt dieser Seite: 1. Außenabstand 2. Rahmen 3. Innenabstand

## Außenabstand

Der Außenabstand legt den **Abstand des Blocks zu anderen Elementen** (oder dem Regions-Bereich) fest. Der eigentliche Inhaltsbereich von Blöcken, deren Größe nicht festgelegt ist, wird durch die Angabe eines Außenabstands verkleinert. Der Außenabstand wird durch das Attribut margin festgelegt. Mit den Erweiterungen -left (links), -right (rechts), -top (oben) und -bottom (unten) können unterschiedliche Werte für die verschiedenen Seiten festgelegt werden. Somit legt das Attribut margin-left also den Abstand für die linke Seite fest.

```
XSL-FO-Code:
```

```
PDF: 崀
```

### Rahmen

Der Rahmen ist ein **Teil zwischen Außenabstand und Innenabstand** und wird mit Hilfe des Attributs border festgelegt. Neben der optionalen Erweiterung für die Seite (also -left, -right etc.) kann ein weiterer Teil an die Attributnamen angehängt werden: -color (Farbangabe), -style (Stil des Rahmens) und -width (Breite). Für den **Rahmenstil** stehen unter anderem die Werte solid (durchgezogene Linie), double (doppelte Linie), dashed (gestrichelte Linie) und dotted (gepunktete Linie).

```
XSL-FO-Code:
```

```
<?xml version="1.0" encoding="UTF-8" ?>
     <fo:root xmlns:fo="http://www.w3.org/1999/XSL/Format">
4
         <fo:lavout-master-set>
             <fo:simple-page-master master-name="DIN-A4" page-height="297mm" page-width="210mm">
                 <fo:region-body region-name="inhalt" margin="2cm" />
             </fo:simple-page-master>
         </fo:layout-master-set>
         <fo:page-sequence master-reference="DIN-A4">
             <fo:flow flow-name="inhalt">
                 <fo:block background-color="red" text-align="center" border-bottom-width="1mm" border-bottom-style="dashed">Block
    1</fo:block>
                 <fo:block background-color="lime" text-align="center" border-color="gray" border-style="solid" border-left-
    width="1.5mm"
                   border-right-width="0.5mm">Block 2</fo:block>
                 <fo:block background-color="blue" text-align="center" border-color="orange" border-style="dotted" border-top-
14
     style="solid">Block 3</fo:block>
</fo:flow>
         </fo:page-sequence>
     </fo:root>
                                                                                                                               PDF: 📩
```

Übrigens: Hintergründe erstrecken sich lediglich über den Inhaltsbereich sowie den dazugehörigen Innenabstand, nicht aber über den Außenabstand und Rahmen.

### Innenabstand

Datenschutz

Der Innenabstand legt den Abstand zwischen dem Rahmen und dem eigentlichen Inhalt des Blocks fest. Das Festlegen des Innenabstands erfolgt über das Attribut padding oder bei Bedarf über die Attribute padding-left, padding-right, padding-top und padding-bottom. XSL-FO-Code:

| <pre>1 <?xml versio 2 3 <fo:root xml</pre></pre> | n="1.0" encoding="UTF-8" ?<br>ns:fo="http://www.w3.org/1 | ><br>999/XSL/Format"> |                                        |
|--------------------------------------------------|----------------------------------------------------------|-----------------------|----------------------------------------|
| Über uns                                         | Community                                                | Nachschlagewerk       | Benjamin Jung                          |
| <ul> <li>Teamseite</li> </ul>                    | Blog                                                     | Crashkurse            | Krummstraße 9/3                        |
| <ul> <li>Meinungen</li> </ul>                    | Forum                                                    | Glossar               | 73054 Eislingen                        |
| <ul> <li>Kontakt</li> </ul>                      | News                                                     | • FAQ                 |                                        |
| Beratung                                         |                                                          | Karteikarten          | web: https://www.nomepage-webnilfe.de/ |

Copyright & Design 2013 - 2017 by Homepage-Webhilfe, Benjamin Jung

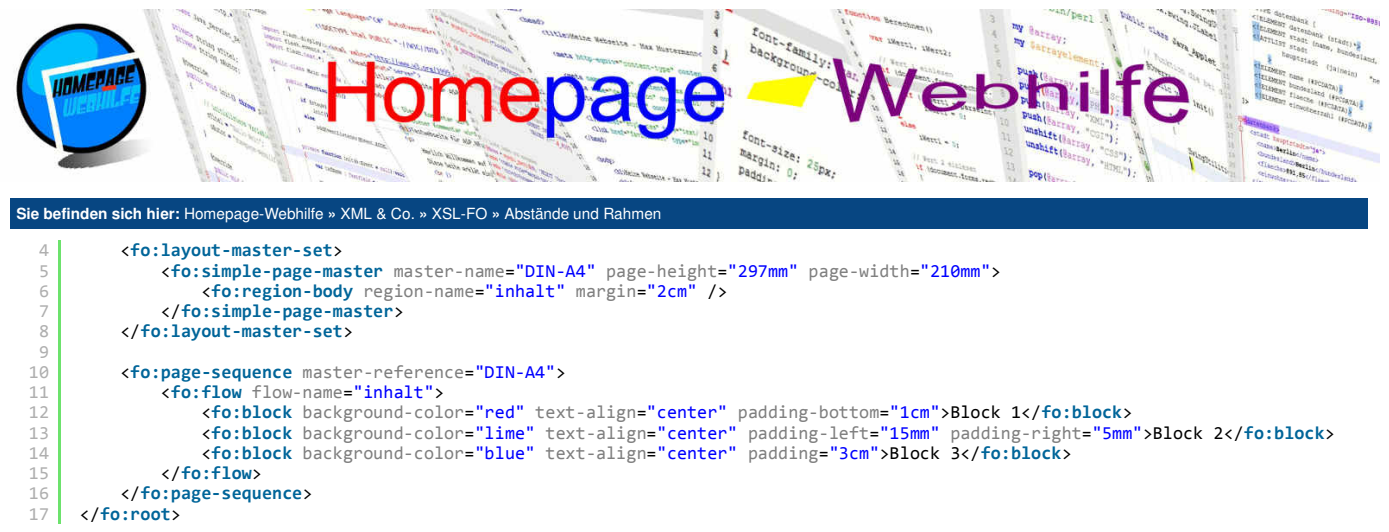

PDF: 📐

Wichtig: Wenn Sie sich das obige Beispiel anschauen, werden Sie feststellen, dass durch die Angabe der padding-Attribute der Block vergrößert wird und sich nun über die Regionsgrenze erstreckt. Ist dies nicht erwünscht, so muss margin="0" notiert werden. Wird der Außenabstand bereits angegeben, so fällt diese Problematik sowieso weg.

Übrigens: Bei den Attributen für den Rahmen und Innenabstand können an Stelle der Erweiterungen -left, -right, -top oder -bottom für die Seitenbestimmung auch die Erweiterungen -start, -end, -before oder -after verwendet werden.

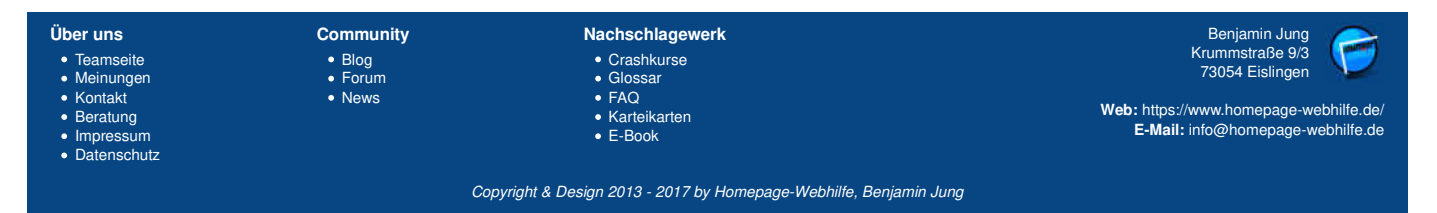

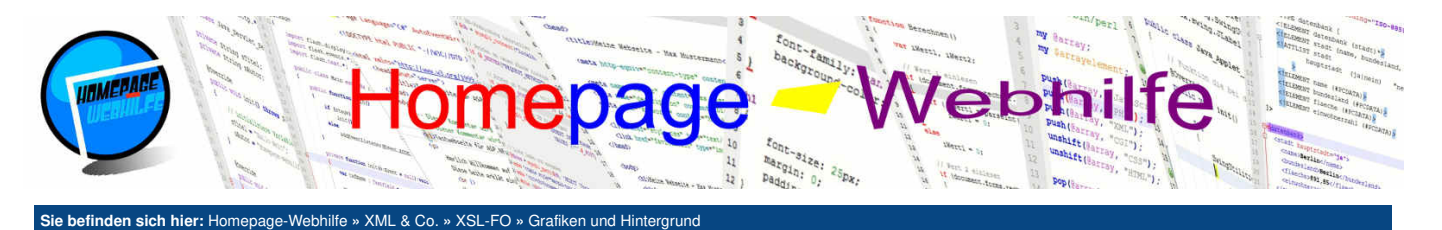

## **Grafiken und Hintergrund**

In diesem Thema lernen Sie, wie Sie Grafiken in Ihr Dokument integrieren und wie Sie Hintergründe festlegen.

Inhalt dieser Seite: 1. Grafiken 2. Hintergrundfarbe 3. Hintergrundbild

PDF:

## Grafiken

Um eine Grafik im Dokument zu platzieren, wird das einteilige Element external-graphic verwendet. Über die Attribute content-height und contentwidth lässt sich die **Höhe und Breite** festlegen. Dabei ist es auch möglich, eines der Attribute wegzulassen. In diesem Fall wird die andere Größe automatisch berechnet, wobei das Seitenverhältnis beibehalten wird. Werden beide Attribute nicht angegeben, so wird die Originalgröße des Bilds verwendet. Die **Quelle** des Bilds wird als Pfadangabe über das Attribut src angegeben.

XSL-FO-Code:

| 1  | xml version="1.0" encoding="UTF-8" ?                                                                                              |
|----|----------------------------------------------------------------------------------------------------|
| 2  | <fo:root xmlns:fo="http://www.w3.org/1999/XSL/Format"></fo:root>                                                                  |
| 4  | <fo:layout-master-set></fo:layout-master-set>                                                                                     |
| 5  | <pre><fo:simple-page-master master-name="DIN-A4" page-height="297mm" page-width="210mm"></fo:simple-page-master></pre>            |
| 6  | <pre><fo:region-body margin="2cm" region-name="inhalt"></fo:region-body></pre>                                                    |
| 7  |                                                                                                    |
| 8  |                                                                                                    |
| 9  |                                                                                                    |
| 10 | <pre><fo:page-sequence master-reference="DIN-A4"></fo:page-sequence></pre>                                                        |
| 11 | <fo:flow flow-name="inhalt"></fo:flow>                                                                                            |
| 12 | <fo:block></fo:block>                                                                                                    |
| 13 | <pre><fo:external-graphic content-height="150px" content-width="150px" src="///Bilder/Logo/Logo.jpg"></fo:external-graphic></pre> |
| 14 |                                                                                                    |
| 15 |                                                                                                    |
| 16 |                                                                                                    |
| 17 |                                                                                                    |

Übrigens: Beim Transformationsvorgang durch den FO-Prozessor wird das Bild in das Dokument eingebettet. Nach der Erzeugung muss das Bild nicht mehr unter dem angegebenen Pfad existieren.

## Hintergrundfarbe

Die Hintergrundfarbe lässt sich über das Attribut background-color festlegen. Als Werte sind, so wie beim color -Attribut auch, Hex-RGB-Werte, RGB-Funktionswerte und englische Farbnamen möglich.

XSL-FO-Code:

```
<?xml version="1.0" encoding="UTF-8" ?>
         <fo:root xmlns:fo="http://www.w3.org/1999/XSL/Format">
 4
                <fo:layout-master-set>
                       </fo:simple-page-master>
 8
               </fo:layout-master-set>
10
                <fo:page-sequence master-reference="DIN-A4">
                       <fo:flow flow-name="inhalt">
                              (for block-container background-color="red" width="5cm" height="2cm"><fo:block></fo:block></fo:block-container
<fo:block-container background-color="lime" width="5cm" height="2cm"><fo:block></fo:block></fo:block-container
<fo:block-container background-color="lime" width="5cm" height="2cm"><fo:block></fo:block></fo:block></fo:block-container
<fo:block-container background-color="blue" width="5cm" height="2cm"><fo:block></fo:block></fo:block></fo:block-container
<fo:block-container background-color="blue" width="5cm" height="2cm"><fo:block></fo:block></fo:block></fo:block-container>
14
                       </fo:flow>
                </fo:page-sequence>
        </fo:root>
                                                                                                                                                                                                                                    PDF: 📘
```

## Hintergrundbild

Möchten Sie als Hintergrund ein Bild (z. B. für einen Farbverlauf oder ein Wasserzeichen) an Stelle einer Farbe verwenden, so können Sie das Attribut background-image einsetzen.

XSL-FO-Code:

| Über un | s Community                                                                                                    | Nachschlagewerk                               | Benjamin Jung |  |
|---------|----------------------------------------------------------------------------------------------------|-----------------------------------------------|---------------|--|
| 1.1     |                                                                                                    |                                               |               |  |
| 10      | <fo:page-sequence master-reference="D&lt;/td&gt;&lt;th&gt;IN-A4"><td></td><td></td></fo:page-sequence>                                                |                                               |               |  |
| 8       |                                                                                                    |                                               |               |  |
| 7       |                                                                                                    |                                               |               |  |
| 6       | <fo:region-body margin="2cm" region-name="&lt;/td&gt;&lt;th&gt;&lt;pre&gt;inhalt"></fo:region-body> <td></td> <td></td>                               |                                               |               |  |
| 5       | <fo:simple-page-master master-nam<="" td=""><th>e="DIN-A4" page-height="297mm" page-width="21</th><td>LOmm"&gt;</td><td></td></fo:simple-page-master> | e="DIN-A4" page-height="297mm" page-width="21 | LOmm">        |  |
| 4       | <fo:layout-master-set></fo:layout-master-set>                                                                                                    |                                               |               |  |
| 3 <     | <pre>fo:root xmlns:fo="http://www.w3.org/1999</pre>                                                                                                   | /XSL/Format">                                 |               |  |
| 2       |                                                                                                    |                                               |               |  |
| 1 <     | <pre>?xml version="1.0" encoding="UTE-8" ?&gt;</pre>                                                                                                  |                                               |               |  |

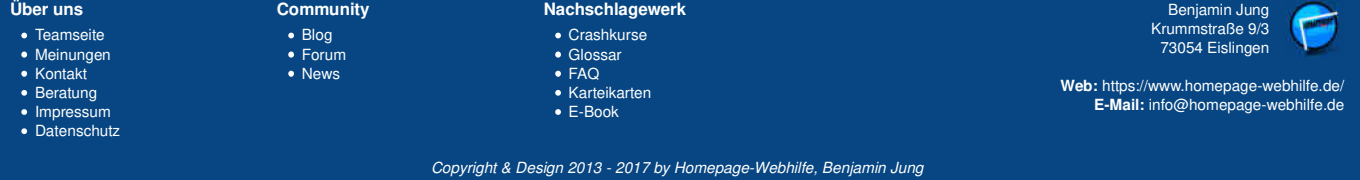

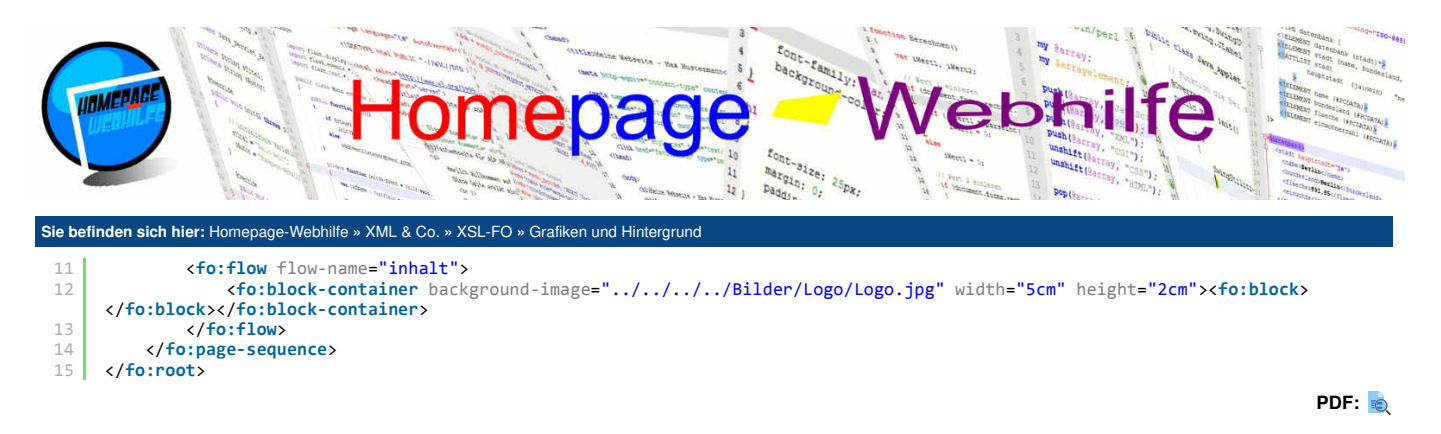

 
 Über uns
 Community
 Nachschlagewerk
 Benjamin Jung

 • Teamseite
 • Blog
 • Crashkurse
 Krummstraße 9/3 73054 Eislingen

 • Meinungen
 • Forum
 • Glossar

 • Kontakt
 • News
 • FAQ

 • Beratung
 • Karteikarten
 • Karteikarten

 • Impressum
 • E-Book
 E-Mail: info@homepage-webhilfe.de/ E-Mail: info@homepage-webhilfe.de/

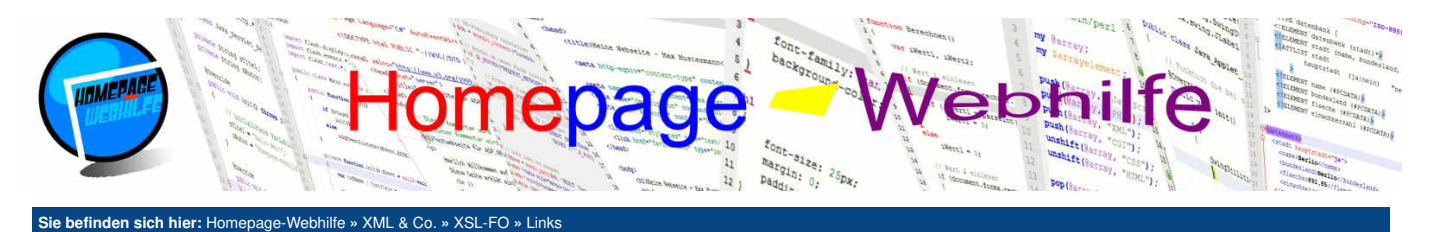

## Links

Um in XSL-FO einen Link zu erzeugen, gibt es das Element basic-link. Das Element ist zweiteilig, wobei sich der definierte Link auf den untergeordneten Inhalt auswirkt. Bei dem Inhalt kann es sich um einen Text, um eine Grafik oder um beides handeln. Auch andere untergeordnete Elemente sind denkbar. Zum Erzeugen eines externen Links benötigen Sie das Attribut external-destination. Als Attributwert wird ein vollständiger Hyperlink angegeben. Möchten Sie einen Verweis innerhalb des Dokuments erzeugen, so können Sie das Attribut internal-destination verwenden. Als Wert des Attributs wird dann ein eindeutiger Name verwendet, welcher mit dem Wert des id-Attributs eines im Dokument enthaltenen Elements übereinstimmt. Das id-Attribut kann bei fast allen Elementen verwendet werden.

XSL-FO-Code:

| 1  | xml version="1.0" encoding="UTF-8" ?                                                                            |
|----|----------------------------------------------------------------------------------------------------|
| 3  | <fo:root xmlns:fo="http://www.w3.org/1999/XSL/Format"></fo:root>                                                |
| 4  | <fo:layout-master-set></fo:layout-master-set>                                                                   |
| 5  | <fo:simple-page-master master-name="DIN-A4" page-height="297mm" page-width="210mm"></fo:simple-page-master>     |
| 6  | <pre><fo:region-body margin="2cm" region-name="inhalt"></fo:region-body></pre>                                  |
| 7  |                                                                                                    |
| 8  |                                                                                                    |
| 9  |                                                                                                    |
| 10 | <fo:page-sequence master-reference="DIN-A4"></fo:page-sequence>                                                 |
| 11 | <pre><fo:flow flow-name="inhalt"></fo:flow></pre>                                                               |
| 12 | <fo:block></fo:block>                                                                                           |
| 13 | <pre><fo:basic-link external-destination="https://www.homepage-webhilfe.de/">Zur Webseite</fo:basic-link></pre> |
| 14 |                                                                                                    |
| 15 | <fo:block></fo:block>                                                                                           |
| 16 | <pre><fo:basic-link internal-destination="Seite2">Zur 2. Seite</fo:basic-link></pre>                            |
| 17 |                                                                                                    |
| 18 | <fo:block id="Seite2" page-break-before="always"></fo:block>                                                    |
| 19 | Dies ist der Inhalt der 2. Seite:                                                                               |
| 20 |                                                                                                    |
| 21 |                                                                                                    |
| 22 |                                                                                                    |
| 23 |                                                                                                    |
|    | PDF:                                                                                                    |

Q

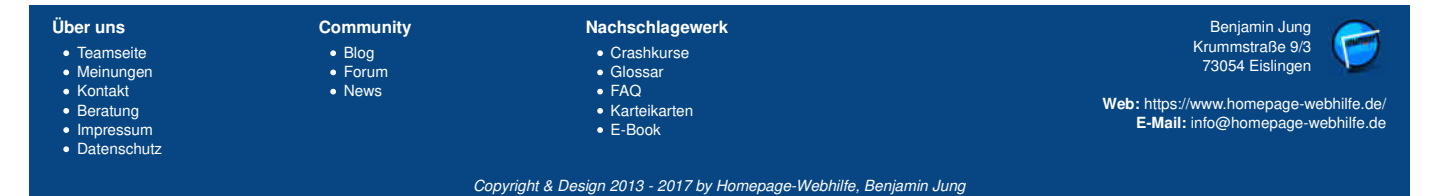

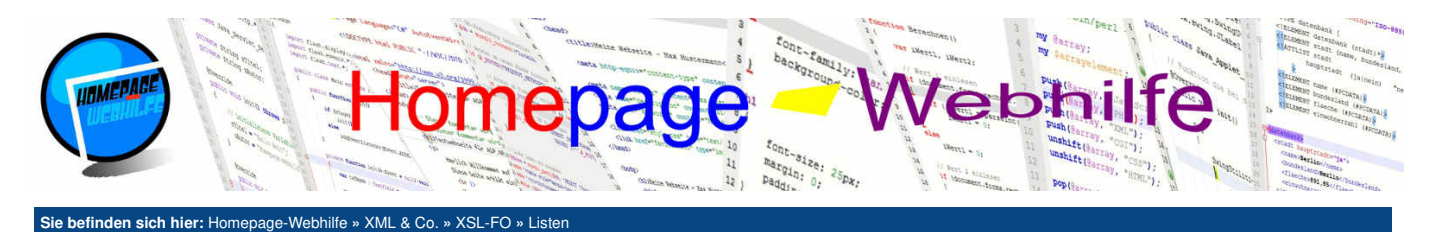

## Listen

XSL-FO enthält die Möglichkeit, Listen zu erzeugen. Hierfür wird zu allererst das Element list-block benötigt. In diesem Element werden nun list-item-Elemente untergeordnet, welche die einzelnen Listenpunkte repräsentieren. Jeder Listenpunkt enthält nun genau zwei weitere Unterelemente: list-item-label und list-item-body. Das list-item-label stellt die Beschriftung für den Listenpunkt dar. Dies ist i. d. R. ein Aufzählungszeichen oder ein fortlaufender Wert (nummerisch, alphanummerisch oder römisch). XSL-FO enthält selbst keinen Mechanismus, um eine solche geordnete Aufzählung zu erzeugen. Hier wird dann meistens das number-Element von XSLT verwendet, um einen solchen Aufzählungswert zu erzeugen (siehe Beispiel). Der eigentliche Inhalt des Aufzählungspunkts wird im Element list-item-body notiert. Sowohl im list-item-label- als auch im list-item-body-Element darf der Inhalt nicht direkt notiert werden, sondern muss in einem block-Element untergeordnet werden. Standardmäßig überlagert sich der Inhalt der Elemente list-item-label XML-Code:

```
<?xml version="1.0" encoding="UTF-8" standalone="yes" ?>
<?xml-stylesheet href="listen.xsl" type="text/xsl" ?>
      <zahlen>
          <zahl>45</zahl>
          <zahl>39</zahl>
          <zahl>22</zahl>
          <zahl>70</zahl>
          <zahl>68</zahl>
          <zahl>12</zahl>
 11
          <zahl>51</zahl>
          <zahl>63</zahl>
          <zahl>27</zahl>
          <zahl>94</zahl>
      </zahlen>
XSL-Code:
      <?xml version="1.0" encoding="UTF-8" ?>
      Δ
          <xsl:template match="/">
              <fo:root>
                  <fo:lavout-master-set>
                      <fo:simple-page-master master-name="DIN-A4" page-height="297mm" page-width="210mm">
                           <fo:region-body region-name="inhalt" margin="2cm" />
 11
                       </fo:simple-page-master>
                  </fo:layout-master-set>
 13
                  <fo:page-sequence master-reference="DIN-A4">
<fo:flow flow-name="inhalt">
 14
                          <fo:list-block>
 17
                              <xsl:apply-templates />
                           </fo:list-block>
                      </fo:flow>
 20
                  </fo:page-sequence>
              </fo:root>
          </xsl:template>
 24
25
26
          <xsl:template match="/zahlen/zahl">
              <fo:list-item>
                  <fo:list-item-label>
 27
28
29
                      <fo:block>
                          <xsl:number format="1." />
                      </fo:block>
 30
                   </fo:list-item-label>
                   <fo:list-item-body start-indent="10mm">
                      <fo:block>
 33
                          <xsl:value-of select="." />
 34
35
                       </fo:block>
                  </fo:list-item-body>
              </fo:list-item>
 37
          </xsl:template>
 38
      </xsl:stylesheet>
```

#### PDF: 📘

Wichtig: Im obigen Beispiel wird ein fest definierter Abstand verwendet. Nachteil dieser Variante ist die Abhängigkeit der Schriftgröße sowie der evtl. zu kleine Abstand bei langen Aufzählungen. Abhilfe schafft der Attributwert label-end() im Attribut end-indent des list-item-label-Elements sowie der Attributwert body-start() im Attribut start-indent des list-item-body-Elements. Der Abstand zwischen dem list-item-label- und list-itembody-Element lässt sich dann über das Attribut provisional-distance-between-starts, welches im list-block-Element notiert wird, festlegen. Der Standardwert dieses Attributs ist 24pt.

| Über uns<br>Teamseite<br>Meinungen<br>Kontakt<br>Beratung<br>Impressum<br>Datenschutz | Community<br>• Blog<br>• Forum<br>• News | Nachschlagewerk<br>• Crashkurse<br>• Glossar<br>• FAO<br>• Karteikarten<br>• E-Book | Benjamin Jung<br>Krummstraße 9/3<br>73054 Eislingen<br>Web: https://www.homepage-webhilfe.de/<br>E-Mail: info@homepage-webhilfe.de |
|---------------------------------------------------------------------------------------|------------------------------------------|-------------------------------------------------------------------------------------|----------------------------------------------------------------------------------------------------|
|                                                                                       | Coj                                      | oyright & Design 2013 - 2017 by Homepage-Webhilfe, Benjan                           | nin Jung                                                                                                    |

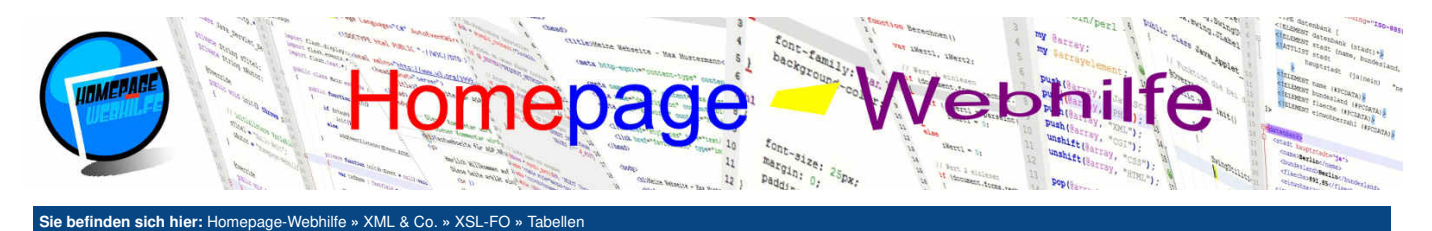

## Tabellen

Kontakt

Beratung

Impressum

Datenschutz

News

Eine Tabelle kennzeichnet sich in XSL-FO durch das Element table. Jede XSL-FO-Tabelle hat 3 grundlegende Bereiche: den Tabellenkopf (table-header), den Tabellenfuß (table-footer) und den Tabelleninhalt (table-body). Der Tabellenkopf und der Tabellenfuß sind jedoch optional. Innerhalb der Elemente für die einzelnen Tabellenbereiche werden table-row-Elemente untergeordnet, welche eine Tabellenzeile repräsentieren. Diesen Elementen werden wiederum Tabellenzellen (table-cell-Elemente) untergeordnet. Denken Sie daran, dass der Inhalt einer Tabellenzelle nicht direkt untergeordnet werden darf, sondern innerhalb eines block-Elements angegeben werden muss. Um eine Zelle über mehrere Zeilen oder Spalten zu spannen (engl. span), können Sie die Attribute number-rows-spanned und number-columns-spanned verwenden. Bei Bedarf können Sie direkt innerhalb des table-Elements table-column-Elemente unterordnen, um die Definitionen einer Spalte bereits im Voraus zu treffen. Das table-column-Element ist einteilig. Dort können dann z. B. Attribute für den Innen- und Außenabstand sowie für den Rahmen festgelegt werden. Mit dem Attribut column-width kann die Breite der Spalte festgelegt werden. Wird diese Variante nicht verwendet, so können Sie die Breite einer Zelle mit Hilfe des Attributs width festlegen. Die Angabe der Zellenbreite ist nur einmal pro Spalte erforderlich.

```
XML-Code:
      <?xml version="1.0" encoding="UTF-8" standalone="yes" ?>
<?xml-stylesheet href="tabellen.xsl" type="text/xsl" ?>
      <firma>
           <mitarbeiter>
               <name>Max Mustermann</name>
               <beruf>Geschäftsführer/beruf>
               <durchwahl>10</durchwahl>
           </mitarbeiter>
           <mitarbeiter>
               <name>Maria Musterfrau</name>
               <beruf>Verkäuferin</beruf>
               <durchwahl>20</durchwahl>
          </mitarbeiter>
           <mitarbeiter>
               <name>Peter Müller</name>
               <beruf>Lagerist</beruf>
<durchwahl>30</durchwahl>
 18
           </mitarbeiter>
 19
 20
      </firma>
XSL-Code:
      <?xml version="1.0" encoding="UTF-8" ?>
       <xsl:template match="/">
               <fo:root>
                   <fo:lavout-master-set>
                       </fo:simple-page-master>
                   </fo:layout-master-set>
 14
                   <fo:page-sequence master-reference="DIN-A4">
                       <fo:flow flow-name="inhalt">
                           <fo:table font-family="Times">
 16
                                <fo:table-column column-width="40%" border-style="solid" border-width="0.25mm" border-left-
 17
      width="0.5mm" />
                               <fo:table-column column-width="40%" border-style="solid" border-width="0.25mm" /> <fo:table-column column-width="20%" border-style="solid" border-width="0.25mm" border-right-
 18
 19
      width="0.5mm" />
 20
                               <fo:table-header>
 21
                                    <fo:table-row background-color="#CCCCCC" text-align="center" font-weight="bold" font-size="18px">
                                        <fo:table-cell number-columns-spanned="3
                                            <fo:block>Mitarbeiterübersicht</fo:block>
 24
                                        </fo:table-cell>
                                    </fo:table-row>
                                    <fo:table-row background-color="#EEEEEE" border-style="solid" border-width="0.25mm" text-
      align="center" font-weight="bold" font-size="16px">
 27
                                        <fo:table-cell>
 28
29
                                            <fo:block>Name</fo:block>
                                        </fo:table-cell>
 30
                                        <fo:table-cell>
 31
32
                                        <fo:block>Beruf</fo:block></fo:table-cell>
                                        <fo:table-cell>
 34
35
                                            <fo:block>Durchwahl</fo:block>
                                        </fo:table-cell>
 36
                                    </fo:table-row>
                                </fo:table-header>
 Über uns
                            Community
                                                        Nachschlagewerk
                                                                                                                         Benjamin Jung
                                                                                                                      Krummstraße 9/3
73054 Eislingen

    Crashkurse

 • Teamseite

    Blog

    Meinungen

    Forum

    Glossar

                                                         • FAQ
```

## E-Mail: info@homepage-webhilfe.de

Web: https://www.homepage-webhilfe.de/

Copyright & Design 2013 - 2017 by Homepage-Webhilfe, Benjamin Jung

Karteikarten

E-Book

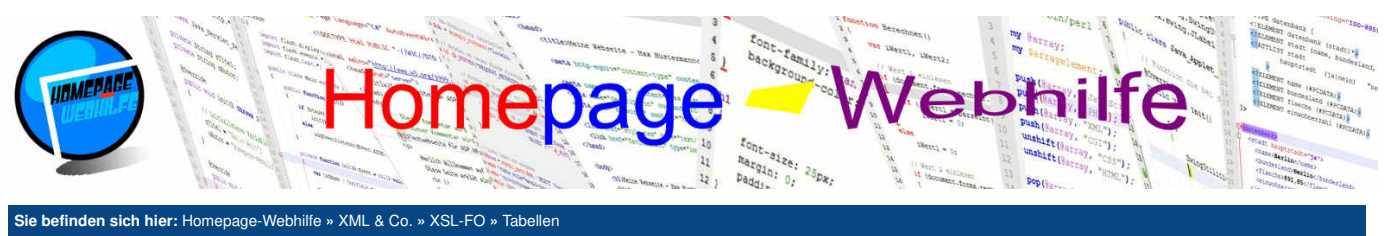

| Sie be | e befinden sich hier: Homepage-Webhilfe » XML & Co. » XSL-FO » Tabellen                              |  |  |  |  |
|--------|----------------------------------------------------------------------------------------------------|--|--|--|--|
| 38     | <fo:table-body></fo:table-body>                                                                      |  |  |  |  |
| 39     | <pre>xsl:annly-templates /&gt;</pre>                                                                 |  |  |  |  |
| 40     |                                                                                                    |  |  |  |  |
| 41     |                                                                                                    |  |  |  |  |
| 42     |                                                                                                    |  |  |  |  |
| 43     |                                                                                                    |  |  |  |  |
| 44     |                                                                                                    |  |  |  |  |
| 45     |                                                                                                    |  |  |  |  |
| 46     |                                                                                                    |  |  |  |  |
| 47     | <pre><xsl:template match="/firma/mitarbeiter"></xsl:template></pre>                                  |  |  |  |  |
| 48     | <pre><fo:table-row border-style="solid" border-width="0.25mm" font-size="16px"></fo:table-row></pre> |  |  |  |  |
| 49     | <fo:table-cell></fo:table-cell>                                                                      |  |  |  |  |
| 50     | <fo:block></fo:block>                                                                                |  |  |  |  |
| 51     | <pre><xsl:value-of select="name"></xsl:value-of></pre>                                               |  |  |  |  |
| 52     |                                                                                                    |  |  |  |  |
| 53     |                                                                                                    |  |  |  |  |
| 54     | <fo:table-cell></fo:table-cell>                                                                      |  |  |  |  |
| 55     | <fo:block></fo:block>                                                                                |  |  |  |  |
| 56     | <pre><xsl:value-of select="beruf"></xsl:value-of></pre>                                              |  |  |  |  |
| 57     |                                                                                                    |  |  |  |  |
| 58     |                                                                                                    |  |  |  |  |
| 59     | <fo:table-cell></fo:table-cell>                                                                      |  |  |  |  |
| 60     | <fo:block></fo:block>                                                                                |  |  |  |  |
| 61     | <pre><xsl:value-of select="durchwahl"></xsl:value-of></pre>                                          |  |  |  |  |
| 62     |                                                                                                    |  |  |  |  |
| 63     |                                                                                                    |  |  |  |  |
| 64     |                                                                                                    |  |  |  |  |
| 65     |                                                                                                    |  |  |  |  |
| 66     |                                                                                                    |  |  |  |  |
|        |                                                                                                    |  |  |  |  |

PDF: 度

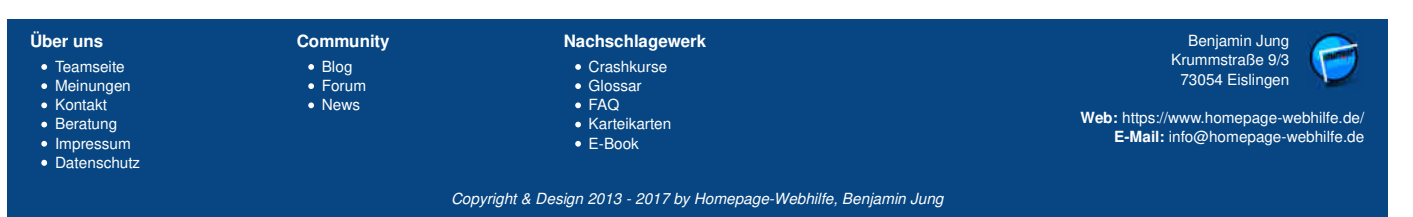

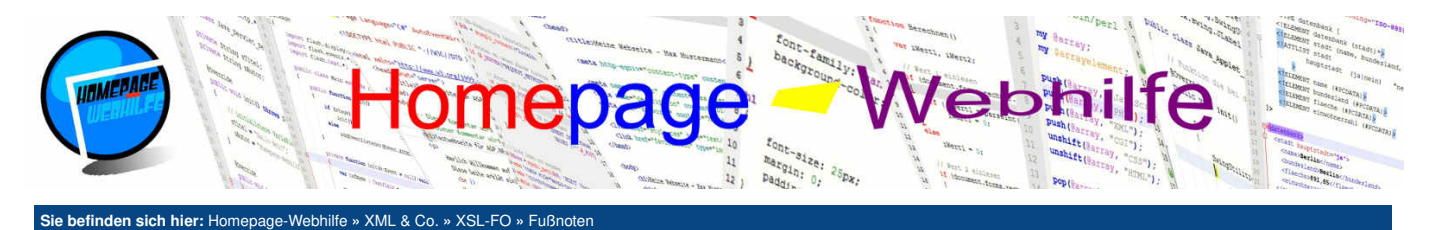

## Fußnoten

Mit Hilfe von XSL-FO haben Sie die Möglichkeit, auf einfache Art und Weise Fußnoten zu erzeugen. Um die **automatische Platzierung** des Fußnoteninhalts am Seitenende kümmert sich der FO-Prozessor. Um eine Fußnote zu definieren, benötigen Sie in erster Linie das Element footnote. Dem footnote-Element werden exakt zwei Elemente untergeordnet: inline und footnote-body. Das inline-Element kennen Sie ja bereits und dient hier dazu, den Fußnotentext (im Fließinhalt) festzulegen. Dieser Text ist im Regelfall eine hochgestellte fortlaufende Nummer (also 1, 2, 3, 4, ...). Das footnote-body-Element wird dazu verwendet, den eigentlichen Inhalt der Fußnote zu definieren. Dafür muss dem Element ein block-Element untergeordnet werden.

```
<?xml version="1.0" encoding="UTF-8" ?>
          <fo:root xmlns:fo="http://www.w3.org/1999/XSL/Format">
                  <fo:layout-master-set>
 4
                         5
                  </fo:layout-master-set>
  8
 9
                 <fo:page-sequence master-reference="DIN-A4">
    <fo:flow flow-name="inhalt">
                                 <fo:block>
13
14
15
16
17
                                         Die Website Homepage-Webhilfe wurde im Jahr 2013 gegründet!
                                          <fo:footnote>
                                                 <fo:inline baseline-shift="super">1</fo:inline>
                                                 <fo:footnote-body>
                                                         <fo:block>
18
19
                                                                 <fo:inline baseline-shift="super">1</fo:inline>
                                                                 Quelle: <fo:basic-link external-destination="https://news.homepage-webhilfe.de/">news.homepage-
Quelle: <fo:basic-link external-destination="https://news.homepage-webhilfe.de/">news.homepage-webhilfe.de/">news.homepage-webhilfe.de/"
         webhilfe.de</fo:basic-link>
20
                                                         </fo:block>
                                                  </fo:footnote-body>
                                          </fo:footnote>
                                 </fo:block>
24
                          </fo:flow>
25
26
                  </fo:page-sequence>
          </fo:root>
                                                                                                                                                                                                                                                       PDF: 📘
```

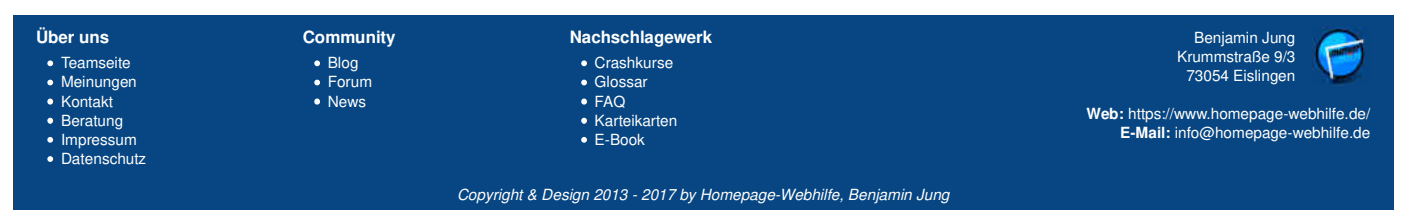

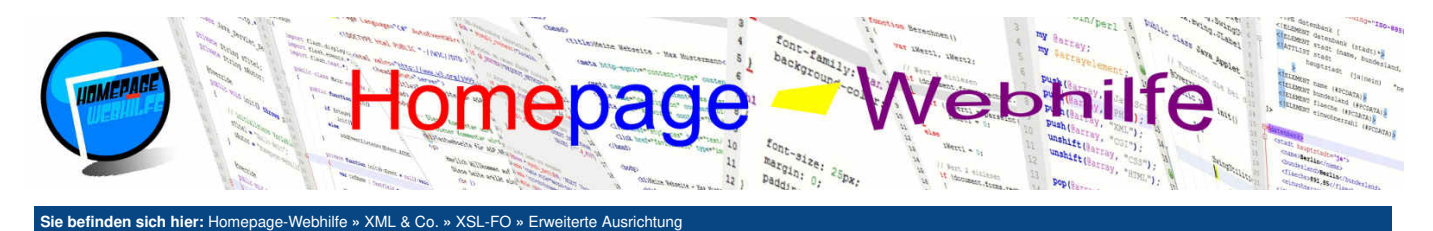

## **Erweiterte Ausrichtung**

In XSL-FO gibt es, so wie in CSS auch, das sogenannte **Float-Konzept** (zu Deutsch *schwebend, schwimmend*). Mit Hilfe dieses Konzepts ist es möglich, **Elemente** innerhalb eines Textflusses zu platzieren. Ein typisches Beispiel dafür ist die Platzierung eines Bilds in einem Text. Um dieses Konzept zu verwenden, ordnen Sie ihrem Fließinhalt an der gewünschten Stelle das Element float unter. Diesem Element wird nun wiederum ein block-Element untergeordnet, in welchem Sie die Inhalte, welche schwebend platziert werden sollen, notieren. Über das Attribut float kann die **Ausrichtung des schwebend zu platzierenden Inhalts** gesteuert werden. Mögliche Werte sind left (Ausrichtung links), right (Ausrichtung rechts), start (Ausrichtung zur Start-Region) und end (Ausrichtung zur End-Region).

XSL-FO-Code:

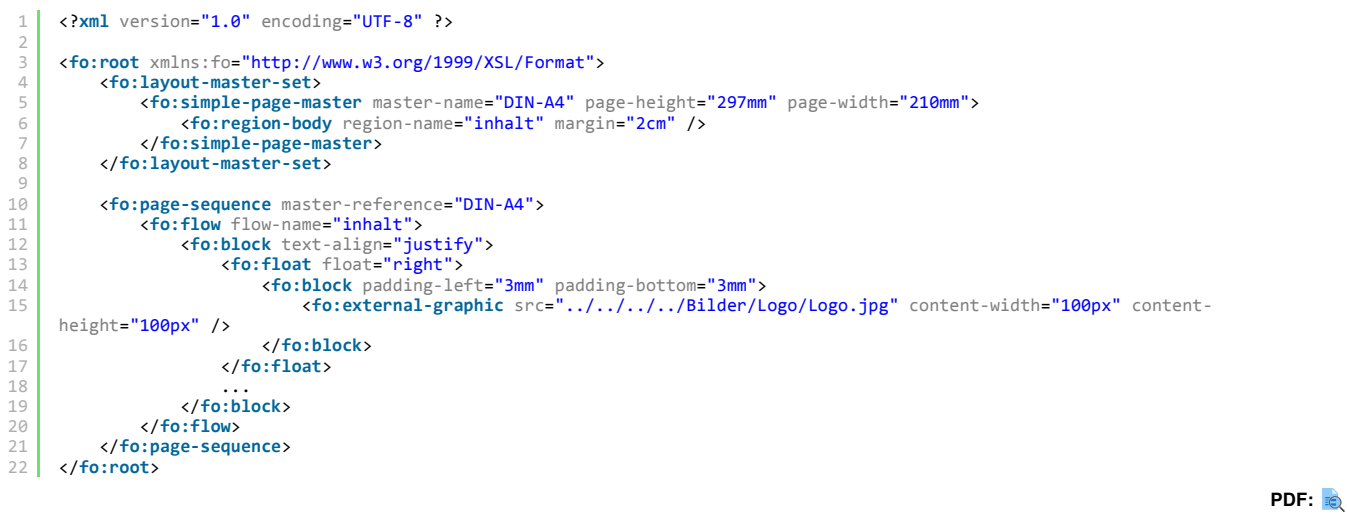

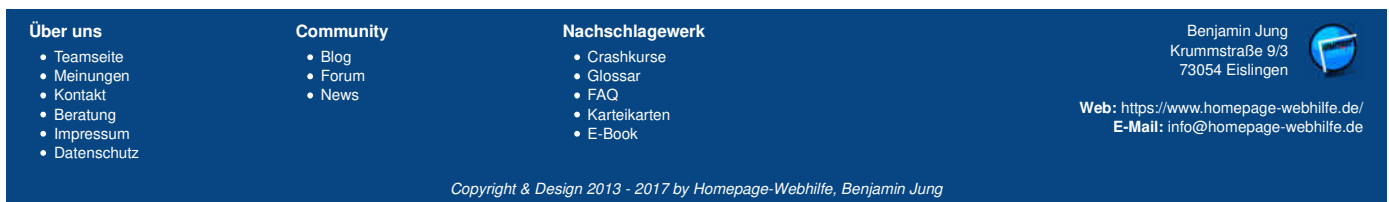

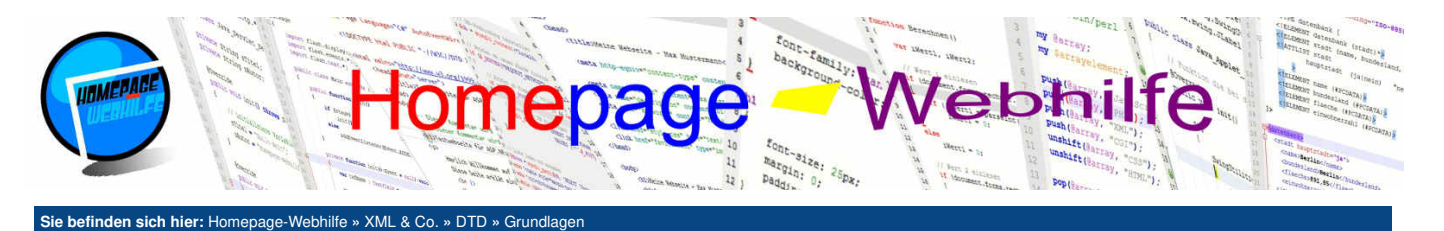

## Grundlagen

Inhalt dieser Seite:

DTD (Document Type Definition, zu Deutsch *Dokumenttypdefinition*) ist keine eigene Sprache, sondern vielmehr ein Sprachbestandteil von XML (aber auch von SGML). Eine DTD enthält Regeln über den Aufbau und Inhalt eines XMLoder SGML-Dokuments.

Da die Dokumenttypdefinition Teil der XML-Spezifikation ist, muss der **Syntax einer DTD** natürlich weitestgehend mit dem von XML (also vor allem in Bezug auf die spitzen Klammern) kompatibel sein. Es gibt jedoch trotzdem ein paar Unterschiede, welche Sie innerhalb diese Tutorials kennenlernen werden. Im Allgemeinen kann man sagen, dass der Syntax von DTD vereinfacht ist.

## **Nutzen und Funktionsweise**

Bei der Definition eines eigenen XML-Dokumentenaufbaus stellt sich wohl zunächst die Frage, warum man ein DTD braucht. Die Antwort ist einfach: Man braucht nicht zwingend eine DTD. Die Verwendung einer Dokumenttypdefinition ist jedoch sinnvoll, wenn man das Format veröffentlichen möchte bzw. es an andere Personen weitergeben möchte. Entwerfen Sie ein XML-Datenformat zum Datenaustausch von Informationen innerhalb Ihrer Website, so werden Sie wohl kaum eine DTD entwerfen. Haben Sie hingegen ein Programm entwickelt, bei welchem Einstellungen in einer XML-Datei gespeichert werden (vorausgesetzt die Datei ist auch dazu gedacht ist, vom Benutzer "manuell" angepasst zu werden), so ist es schon eher sinnvoll, eine DTD zu schreiben. Möchten Sie einen eigenen Standard entwerfen, so könnte man das Erstellen einer DTD schon fast als Pflicht ansehen.

Mit einer Dokumenttypdefinition lassen sich Regeln aufstellen, um den Aufbau sowie den Inhalt eines oder mehrerer XML-Dokumente festzulegen. Ein Beispiel: Sie haben ein XML-Dokument, welches ein Adressbuch repräsentiert. In diesem Adressbuch befinden sich nun mehrere Kontakte. Die Kontakte enthalten z. B. Informationen über den Vornamen, den Nachnamen, die Straße, die Hausnummer, die Postleitzahl, den Ort, die Telefonnummer und die E-Mail-Adresse. Es kann jedoch vorkommen, dass in Ihrem Adressbuch Kontakte enthalten sind, deren postalische Adresse Sie nicht kennen, sondern z. B. nur deren Telefonnummer. Um nun zum einen festzulegen, welche Elemente und Attribute es gibt und zum anderen zu definieren, wie diese verschachtelt sind, in welcher Reihenfolge diese zu erscheinen haben und wie oft bestimmte Elemente vorkommen dürfen / müssen, können Sie eine Dokumenttypdefinition verwenden.

Wird für eine XML-Datei keine DTD verwendet (was nicht zwingend erforderlich ist), so kann das Dokument zwar wohlgeformt, nicht aber gültig sein. Dies liegt daran, da ohne eine DTD nicht nachweisbar ist, ob der Aufbau und die enthaltenen Daten korrekt sind oder nicht. Bei Verwendung einer Dokumenttypdefinition sieht dies anders aus, denn durch die vorliegenden Regeln kann (z. B. durch einen XML-Parser) **ermittelt werden, ob der Aufbau sowie die Daten gültig sind**.

### Grundaufbau und Einbindung

Bei Verwendung einer DTD kann man selbst entscheiden, ob die DTD im eigenen XML-Dokument angegeben wird (XML-Deklarations-Attribut standalone="yes") oder in einer externen Datei (meist mit der Dateiendung .dtd, XML-Deklarations-Attribut standalone="no") ausgelagert wird. Um die gleiche DTD für mehrere XML-Dateien nutzen zu können, ohne die DTD kopieren zu müssen, ist es erforderlich, die DTD in eine eigene Datei auszulagern.

Betrachten wir zunächst den Fall, dass die DTD im eigenen XML-Dokument enthalten ist: Als erstes müssen wir die **Wurzel des Dokuments deklarieren**. Hierfür gilt der Syntax <!DocTYPE Wurzel []>, wobei Wurzel durch den Namen des Wurzelelements zu ersetzen ist. Innerhalb der eckigen Klammern werden nun die weiteren DTD-Anweisungen (dazu später mehr) angegeben. Dabei wird i. d. R. auch auf die Einrückung geachtet.

## 9 </adressbuch>

Möchten Sie die DTD hingegen in ein eigenes Dokument auslagern, so wird in der XML-Datei lediglich der Verweis zu der DTD angegeben. Als Schema gilt hier <!DOCTYPE Wurzel SYSTEM "pfad/zur/datei.dtd">. Auch hier muss Wurzel durch den Namen des Wurzelelements ersetzt werden.

```
1 <?xml version="1.0" encoding="UTF-8" standalone="no" ?>
2
3 <!DOCTYPE adressbuch SYSTEM "adressbuch.dtd">
4
5 <adressbuch>
6
7 </adressbuch>
```

Neben dem oben verwendeten SYSTEM-Identifikator, gibt es noch den PUBLIC-Identifikator. Hierbei muss dann zwischen dem Schlüsselwort PUBLIC und dem Dateinamen ein öffentlicher Name (anzugeben in doppelten Anführungszeichen) notiert werden. Dies ermöglicht, dass Programme wie z. B. Webbrowser die DTD nicht erneut laden, sofern die benötigte DTD über den gleichen öffentlichen Namen verfügt. Verwendet wird diese Form z. B. bei dem Dokumententyp (engl. document type, oder kurz doctype) einer XHTML-Datei.

1 | <!DOCTYPE html PUBLIC "-//W3C//DTD XHTML 1.1//EN" "http://www.w3.org/TR/xhtml11/DTD/xhtml11.dtd">

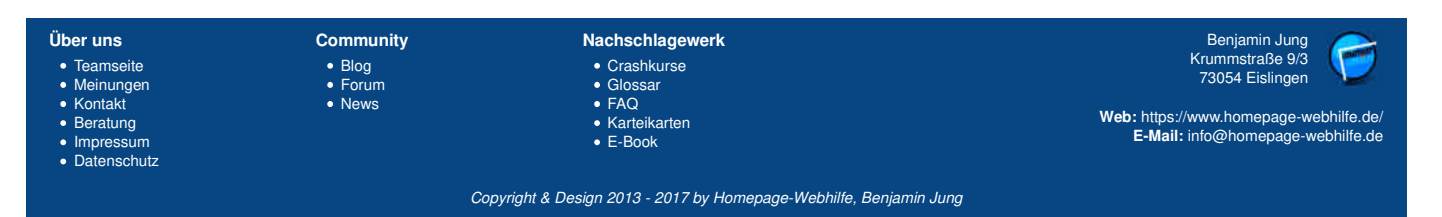

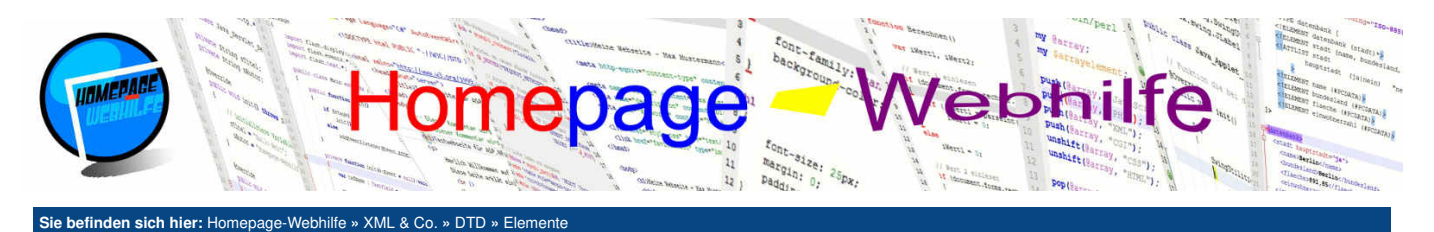

## **Elemente**

Um Elemente zu deklarieren, wird der Ausdruck <!ELEMENT Name Inhalt> verwendet. Name muss dabei durch den Elementnamen ersetzt werden. Als Wert für den Platzhalter Inhalt gibt es mehrere Möglichkeiten: EMPTY (Element enthält keinen Inhalt und ist einteilig), ANY (Element darf beliebigen Inhalt enthalten) oder die explizite Angabe des Elementinhalts.

1 <!ELEMENT umbruch EMPTY>

Wird der Inhalt explizit angegeben, so muss dieser in runden Klammern notiert werden. Die Klammern dienen zur Gruppierung und können auch für weitere Gruppen innerhalb der "Hauptgruppe" verwendet werden. Innerhalb der Gruppen kann nun entweder das Schlüsselwort #PCDATA, um auf einen textuellen Inhalt hinzuweisen, oder der Name eines Elements angegeben werden. Mehrere Inhalte werden durch Komma getrennt.

1 <!ELEMENT adresse (strasse,hausnummer,plz,ort)>

Um die Anzahl der Vorkommen von Elementen zu steuern, gibt es in DTD drei wichtige Zeichen: \*, + und ?. Mit dem Sternzeichen \* können Sie festlegen, dass das Element beliebig oft vorkommen darf (also keinmal, einmal oder mehrmals). Das Pluszeichen + legt fest, dass das Element mindestens einmal bis beliebig oft vorkommen darf. Mit dem Fragezeichen ? kennzeichnen Sie ein Element als optional, d. h. es kann einmal vorkommen oder auch nicht. Mehrere Vorkommen sind nicht erlaubt. Wird keines der drei Zeichen angegeben, so muss das Element exakt einmal vorkommen.

1 <!ELEMENT computer (maus,tastatur,monitor+)>

Um anzugeben, dass entweder das eine oder das andere Element vorkommen soll, wird der Senkrechtstrich 📋 verwendet. Auch drei oder mehrere sogenannte Alternativen können angegeben werden.

1 <! ELEMENT telefon (festnetz | handy)>

Die oben genannten Verfahren können auch nach Belieben gemischt werden.

1 | <!ELEMENT computer ((funkmaus|kabelmaus),tastatur,(touchmonitor|monitor)+)>

Oft möchten Sie, dass die Reihenfolge von Elementen nicht starr ist, sondern dass diese variieren kann. Hierfür notiert man alle Elemente als Alternativen, gruppiert diese und versieht die Gruppe mit dem Sternzeichen. Man spricht hier auch von gemischtem Inhalt.

1 <!ELEMENT kontakt (name|strasse|hausnummer|plz|ort|telefon|email)\*>

Hier nun noch ein vollständiges Beispiel:

```
<?xml version="1.0" encoding="UTF-8" standalone="yes" ?>
     <!DOCTYPE kontakt [
          <!ELEMENT kontakt
                                 (name,adresse,telefon*,email?)>
         <!ELEMENT name
<!ELEMENT vorname
                                 (vorname,nachname)>
                                 (#PCDATA)>
          <!ELEMENT nachname
                                 (#PCDATA)
8
          <!ELEMENT adresse
                                 (strasse, hausnummer, plz, ort)>
          <! ELEMENT strasse
                                 (#PCDATA)>
10
          <!ELEMENT hausnummer
                                 (#PCDATA)>
          <!ELEMENT plz
                                 (#PCDATA)>
11
          <!ELEMENT ort
                                 (#PCDATA)>
          <!ELEMENT telefon
                                 (#PCDATA)>
14
          <!ELEMENT email
                                 (#PCDATA)>
15
16
17
     1>
     <kontakt>
18
          <name>
              <vorname>Max</vorname>
20
              <nachname>Mustermann</nachname>
21
22
23
          </name>
          <adresse>
              <strasse>Musterstraße</strasse>
24
              <hausnummer>123</hausnummer>
25
              <plz>12345</plz>
              <ort>Musterstadt</ort>
          </adresse>
28
          <telefon>01234 / 56789</telefon>
          <telefon>0987 / 654321</telefon>
30
          <email>m.mustermann@example.com</email>
     </kontakt>
```

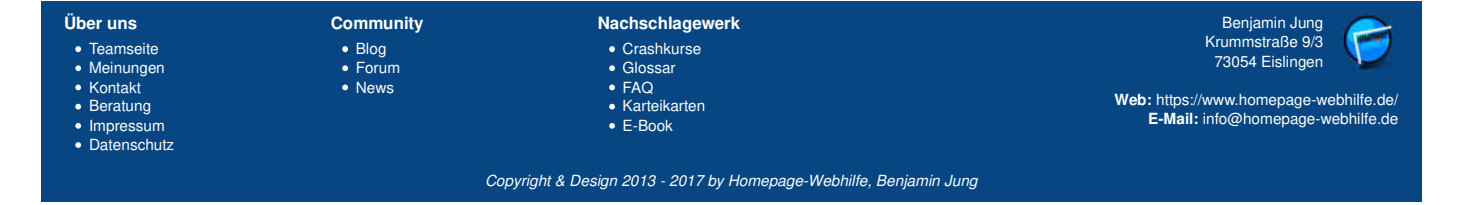

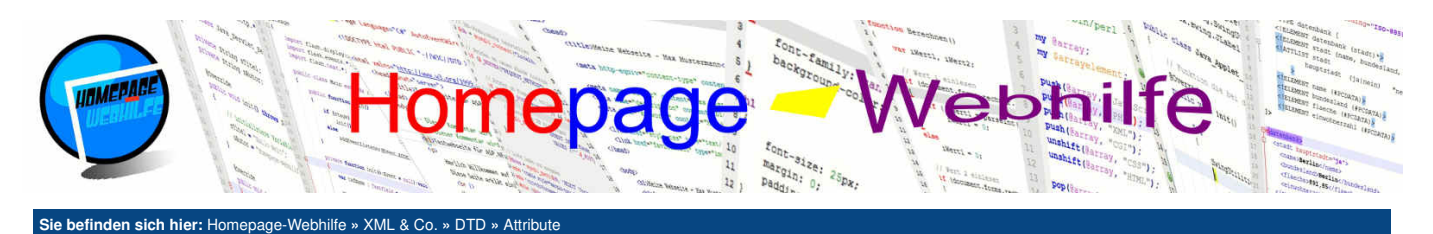

## **Attribute**

Um Attribute bzw. Listen von Attributen und deren möglichen Werte zu deklarieren, wird der Ausdruck <!ATTLIST Elementname Attribute> verwendet. Der Platzhalter Elementname wird dabei durch den Namen des Elements ersetzt, d. h. Attribute bzw. Attributlisten sind immer einem Element zugeordnet. Gibt es ein Attribut, welches in mehreren Elementen vorkommen kann, so muss dieses auch mehrmals deklariert werden. Der Platzhalter Attribute wird durch die Definition eines oder mehrerer Attribute ersetzt. Verfügt ein Element über keine Attribute, so wird der ATTLIST-Ausdruck weggelassen. Um ein Attribut zu definieren, benötigen Sie drei Informationen: Attributname, Typ und Vorgabe. Für den Typ gibt es ein paar unterschiedliche Werte. In der Praxis werden jedoch nur wenige davon eingesetzt: CDATA (Wert enthält Zeicheninhalt), ID (Wert ist eine eindeutige ID), IDREF (Wert ist die ID eines anderen Attributwerts), IDREFS (Wert Senkrechtstriche I getrennt. Der letzte Wert bei der Deklaration eines Attributs ist die Vorgabe. Als Vorgabewerte stehen #REQUIRED (Attribut ist optional), #FIXED "Festwert" (Attribut hat einen fest definierten Wert) und "Standardwert" (Attribut hat einen Standardwert, welcher verwendet wird, wenn das Attribut weggelassen wird) zur Verfügung. Hierzu nun ein Beispiel:

```
<?xml version="1.0" encoding="UTF-8" standalone="yes" ?>
      <!DOCTYPE adressbuch [
          <!ELEMENT adressbuch (kontakt)*>
          <!ELEMENT kontakt
                                  (name,telefon,email)>
          <!ATTLIST kontakt
 6
                           (privat|arbeit) "privat"
(m|w) #REQUIRED
               typ
 8
               geschlecht (m|w)
 9
                           CDATA
               alter
                                              #IMPLIED
10
11
12
          <!ELEMENT name
                                   (#PCDATA)>
          <!ELEMENT telefon
                                   (#PCDATA)>
13
14
15
16
17
18
20
21
22
23
24
25
26
27
28
          <!ELEMENT email
                                   (#PCDATA)>
     1>
     <adressbuch>
          <kontakt typ="privat" geschlecht="m" alter="17">
<name>Max Mustermann</name>
               <telefon>01234 / 56789</telefon>
               <email>m.mustermann@example.com</email>
          </kontakt>
          <kontakt geschlecht="w" alter="24">
               <name>Maria Musterfrau</name>
               <telefon>01235 / 46789</telefon>
               <email>m.musterfrau@example.com</email>
          </kontakt>
          <kontakt typ="arbeit" geschlecht="m">
               <name>Peter Müller</name>
29
               <telefon>09876 / 54321</telefon>
30
               <email>mueller@example.com</email>
          </kontakt>
32
     </adressbuch>
```

| Über uns                                                       | Community                   | Nachschlagewerk                                                                                    | Benjamin Jung 🥟                                                                                                   |
|----------------------------------------------------------------|-----------------------------|----------------------------------------------------------------------------------------------------|----------------------------------------------------------------------------------------------------|
| Teamseite     Meinungen     Kontakt     Beratung     Impressum | • Blog<br>• Forum<br>• News | <ul> <li>Crashkurse</li> <li>Glossar</li> <li>FAQ</li> <li>Karteikarten</li> <li>E-Book</li> </ul> | Krummstraße 9/3<br>73054 Eislingen<br>Web: https://www.homepage-webhilfe.de/<br>E-Mail: info@homepage-webhilfe.de |
| Datenschutz                                                    | Coj                         | oyright & Design 2013 - 2017 by Homepage-Webhilfe, Benjam                                          | in Jung                                                                                                    |

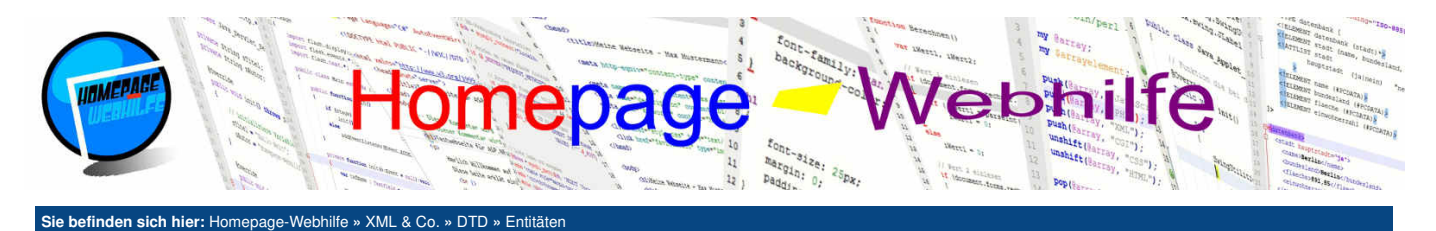

## Entitäten

Mit Hilfe einer Entität (engl. entity) ist es möglich, bestimmte Texte oder Ausdrücke (auch als Bausteine bezeichnet) zu speichern, um diese später wieder weiter verwenden zu können. Dadurch sollen zum einen bestimmte Inhalte vordefiniert werden können, um diese dann später in der XML-Datei nutzen zu können, und zum anderen um die DTDs kürzer und übersichtlicher zu gestallten. Bei Entitäten unterscheidet man zwischen "normalen" Entitäten und Parameter-Entitäten.

Die "normalen" Entitäten werden dazu verwendet, Textbausteine zu definieren oder Zeichen zu benennen. Die Zeichen-Entität (also die Benennung von Zeichen) kennen Sie vielleicht bereits von HTML (z. B. wird ← in ← übersetzt, wodurch bei der Anzeige 🛶 angezeigt wird). Im Allgemeinen kann man also sagen, Entitäten werden dazu verwendet, "lesbare" Kurzformen zu erzeugen. Das Schema einer Entität lautet <! ENTITY Name "Wert">. Um die Entität in einem XML-Dokument oder in einer anderen Entität zu nutzen, wird dann & Name; notiert. Hierzu ein kurzes Beispiel:

```
<?xml version="1.0" encoding="UTF-8" standalone="ves" ?>
     <!DOCTYPE text [
         <!ELEMENT text (#PCDATA)>
<!ENTITY autor "Homepage-Webhilfe">
<!ENTITY jahr "2017">
4
         <!ENTITY copyright "Copyright &jahr; by &autor;">
    1>
         Die DTD für dieses Dokument wurde von &autor; im Jahr &jahr; erstellt!
    </text>
```

Eine weitere Form von Entitäten sind Parameter-Entitäten, welche dazu gedacht sind, DTD-Bausteine zu definieren. Sicherlich haben Sie schon gemerkt, dass Sie beim Entwurf einer DTD, öfters mal die gleichen Ausdrücke notieren. Dies kann z. B. bei Attributen auftreten, da die Attributlisten für jedes Element neu definiert werden müssen. Parameter-Entitäten unterscheiden sich nur geringfügig von "normalen" Entitäten: Bei der Deklaration muss zwischen dem Schlüsselwort ENTITY und dem Namen ein Prozentzeichen & angegeben werden. Des Weiteren wird zum "Aufruf" bzw. zur Einbindung nicht & Name; notiert, sondern & Name;

#### DTD-Datei:

```
<!ENTITY % festplatte "speicher CDATA #REQUIRED">
<!ELEMENT computer
                           (prozessor, arbeitsspeicher, hdd*, ssd*)>
<!ELEMENT prozessor
                           (#PCDATA)>
<!ELEMENT arbeitsspeicher
                           (#PCDATA)>
<!ELEMENT hdd
                           (#PCDATA)>
<!ATTLIST hdd
    %festplatte;
<!ELEMENT ssd
                           (#PCDATA)>
<!ATTLIST ssd
    %festplatte;
>
```

XML-Datei:

```
<?xml version="1.0" encoding="UTF-8" standalone="yes" ?>
1
    <!DOCTYPE computer SYSTEM "computer.dtd">
    <computer>
         <prozessor>Intel Core i7-4790K</prozessor>
         <arbeitsspeicher>Kingston DDR3 8GB 1600MHz</arbeitsspeicher>
<hd speicher="1000">Western Digital Blue WD10EZEX</hdd>
8
         <hdd speicher="500">Toshiba DT01ACA050</hdd>
         <ssd speicher="250">Samsung 840 EVO</ssd>
    </computer>
```

Bei komplexen DTDs kann es sinnvoll sein, Ausdrücke in andere Dateien auszulagern. Hierzu werden ebenfalls Entitäten benutzt. Als Wert wird die URI angegeben. Zudem wird zwischen Name und Wert der SYSTEM- oder PUBLIC-Identifikator angegeben (wie bei der Einbindung einer DTD in eine XML-Datei). Wird der PUBLIC-Identifikator verwendet, so muss auch noch ein öffentlicher Name angegeben werden.

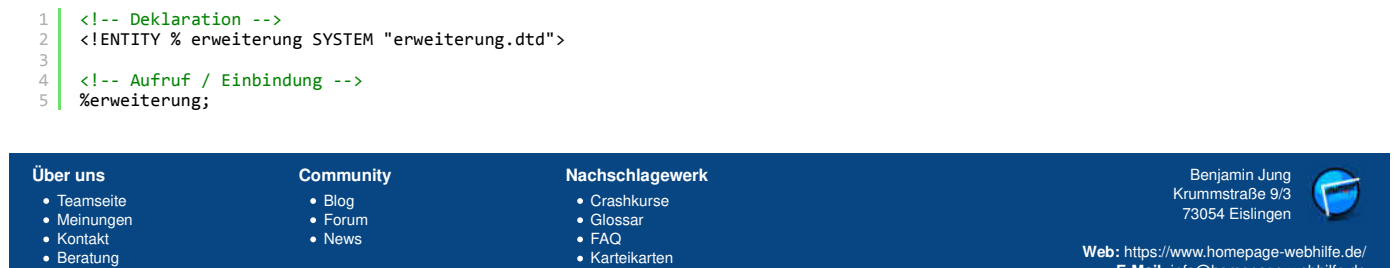

Web: https://www.homepage-webhilfe.de/ E-Mail: info@homepage-webhilfe.de

 Beratung Impressum Datenschutz

Copyright & Design 2013 - 2017 by Homepage-Webhilfe, Benjamin Jung

E-Book

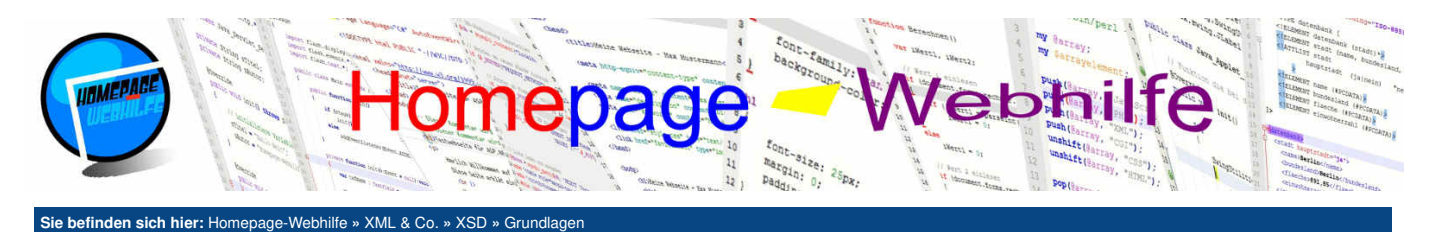

## Grundlagen

Die XML-basierende Sprache XSD (*XML Schema Definition*, oftmals auch nur als *XML Schema* bezeichnet) ist eine **Schemasprache, die den Aufbau und Inhalt von XML-Dokumenten definieren soll**. Im Gegensatz zu den klassischen Dokumenttypdefinitionen (DTDs) bieten XSD-Skripte jedoch einige Vorteile.

Inhalt dieser Seite:

Nutzen und Funktionsweise
 Grundaufbau
 Einbindung

Die Definition eines solchen sogenannten XML-Schemas erfolgt in einer separaten Datei (üblicherweise mit der Dateiendung .xsd). Die Vorgehensweise in XSD ist dabei etwas anders als bei DTD, da hier **Datentypen** definiert werden, welche wiederum einem Element oder Attribut zugeordnet werden. Neben der Verwendung der bereits vorhandenen Datentypen (z. B. für Zeichenketten oder Zahlen), können eigene Datentypen (z. B. durch bestimmte Einschränkungen) definiert werden. Zudem lässt sich die Elementanzahl, der Element- und Attributinhalt und vieles mehr **wesentlich genauer steuern**. Dies hat zur Folge, dass XSD-Dokumente i. d. R. umfangreicher als DTDs sind, jedoch auch eine deutlich höhere Anzahl an Möglichkeiten (z. B. Einschränkungen oder Ableitungen) zur Validierung bestehen.

### **Nutzen und Funktionsweise**

Wie bei DTDs stellt sich zunächst natürlich folgende Frage: **Brauche ich ein XSD-Dokument?** Um dies zu erklären, greifen wir zunächst auf die Begriffe wohlgeformt und gültig zurück. Ein XML-Dokument ist wohlgeformt, wenn die "Regeln von XML" eingehalten werden. Zu diesen Regeln zählt z. B., dass das Dokument nur über ein Wurzelelement verfügt, jedes geöffnete Element auch wieder geschlossen wird (in umgekehrter Reihenfolge) usw. Das Dokument ist dadurch jedoch noch nicht gültig. Um die **Gültigkeit eines XML-Dokuments** zu erreichen, ist es notwendig, dass das Dokument über eine Definition (DTD) oder ein XML Schema (XSD) verfügt, dessen Regeln dann auch eingehalten werden.

Was heißt das jetzt konkret? Verwenden Sie keine DTD oder XSD, so kann Ihr Dokument nicht gültig (auch als valide bezeichnet) sein, da dessen Struktur und Inhalt nicht geprüft werden kann. Verfügt Ihr XML-Dokument hingegen über eine solche Definition, so kann das Dokument geprüft werden und ist, falls die Prüfung erfolgreich war, gültig (auch als valide bezeichnet). Daraus ergibt sich jetzt natürlich folgende Frage: Brauchen Sie für Ihr Vorhaben ein DTD- oder XSD-Skript? Grundsätzlich kann man sagen, dass eine DTD oder XSD immer dann sinnvoll ist, wenn mit den XML-Dateien dritte Personen in Kontakt kommen bzw. diese ändern oder sogar selber erstellen sollen. Beispiele dafür wären, Konfigurationsdateien für Programme oder "Skripte", mit welchen Programme gesteuert werden. Für den Datenaustausch auf der eigenen Website hingegen werden Sie wohl kaum eine DTD oder XSD erstellen.

Ein XML Schema soll also, wie eine Dokumenttypdefinition auch, **die Struktur und den Inhalt des XML-Dokuments auf Gültigkeit überprüfen**. Dafür werden in XSD in erster Linie **Datentypen** festgelegt. Diese Datentypen sind von bereits vorhandenen Basis-Datentypen (z. B. Zeichenkette oder Zahl) abzuleiten und können **über bestimmte Definitionen weiter eingeschränkt** werden. Neben solchen Datentypen, welche auch als einfache Typen bezeichnet werden, gibt es noch komplexe Typen, die dazu genutzt werden, Datentypen zu definieren, welchen Elemente untergeordnet werden, die leer sind oder die Attribute besitzen.

## Grundaufbau

In erster Linie ist ein XSD-Dokument nichts anderes als ein normales XML-Dokument, d. h. auch hier gibt es eine optionale XML-Deklaration sowie ein Wurzelelement. Das Wurzelelement in XML Schema ist schema. Wie in XSLT und XSL-FO wird i. d. R. ein Namensraumpräfix verwendet. Bei XSD ist dies normalerweise xs oder xsd. Das Weglassen des Namensraumpräfixes ist nicht zu empfehlen, da dadurch Konflikte zwischen eigenen Namen und den vordefinierten Namen von XSD entstehen können (z. B. in Bezug auf Datentypen). Abhilfe könnte hier dann die Verwendung eines Namensraums für die "eigenen" Namen schaffen. Da die Werte von Attributen im Regelfall dem Standardnamensraum angehören, ist für Features wie die Referenzierung von Elementen oder Datentypen, welche Sie im Normalfall immer benötigen, notwendig, den Standardnamensraum mittels des xmlns-Attributs festzulegen. Alternativ wäre es auch möglich, einen eigenen Namensraumpräfix zu definieren. Sie müssten dann jedoch bspw. bei der Referenzierung auf einen eigenen Datentyp (dazu später mehr) den definierten Namensraumpräfix davorstellen. Wir empfehlen Ihnen jedoch die Verwendung des Standardnamensraums. Das schema-Element verfügt des Weiteren noch über ein paar optionale Attribute: version (Versionsangabe von XSD, i. d. R. 1.0), targetNamespace (Namensraum, der für die XML-Dokumente, welche dieses Schema verwenden, zulässig ist - meistens wird hier der gleiche Namensraum wie für den Standardnamensraum angegeben), elementFormDefault (Angabe zur Element-Qualifizierung) und attributeFormDefault (Angabe zur Attribut-Qualifizierung).

Für die Attribute elementFormDefault und attributeFormDefault sind die Werte qualified (Element / Attribut muss qualifiziert sein) und unqualified (Element / Attribut muss nicht qualifiziert sein) möglich. Der Standardwert der beiden Attribute ist unqualified. Eine kurze Erklärung dazu: In XSD wird zwischen globalen und lokalen Elementen unterschieden. Als globale Elemente gelten alle Elemente, welche direkt im schema -Element des XSD-Dokuments angegeben sind. Auch Elemente, die sich auf ein anderes Element bzw. einen Datentyp, welches direkt im schema-Element angegeben wurde, beziehen, gelten als globale Elemente. Alle anderen Elemente sind lokal. Doch was hat das ganze nun mit der Qualifizierung eines Elements zu tun? Durch den Wert qualified im Attribut elementFormDefault wird festgelegt, dass jedes XML-Element (egal ob global oder lokal) über einen vollständigen (auch als qualifiziert bezeichnet) Namen verfügen muss, d. h. der Name muss sich aus Namensraumpräfix und Elementname zusammensetzen. Der Namensraumpräfix fällt natürlich weg, wenn ein Standardnamensraum verwendet wird. Anders herum heißt dies also, dass bei Verwendung des Werts unqualified nicht jeder Elementname (sondern nur Namen von globalen Elementen) über einen vollständigen / gualifizierten Namen verfügen muss. Lokale Elemente können dann also z. B. ohne Namensraumpräfix angegeben werden. Dies ist in der Praxis jedoch selten erwünscht, da dadurch nicht mehr direkt erkennbar ist, welches Element zu welchem Namensraum gehört. Zudem ist bei dem Wert unqualified die Verwendung eines Standardnamensraums unzulässig. Der einzige Vorteil dieser Variante ist, dass bei Verwendung mehrerer Namensräume die Angabe von Präfixen gespart werden kann. Wie sieht das Ganze aber nun bei Attributen aus? Bei Attributen ist es irrelevant, ob es sich um ein globales oder lokales Attribut handelt. Hier geht es lediglich um die Notation des Attributs: Der Wert qualified bedeutet, dass der Attributname aus Namensraumpräfix und dem eigentlichen Attributnamen bestehen muss. Der Wert unqualified hingegen bedeutet, dass der Name nicht qualifiziert ist und somit nur aus dem Attributnamen besteht. Wird ein Standardnamensraum verwendet, so ist der Wert qualified ungültig (also umgekehrt wie bei Elementen!). Als Resultat lässt sich sagen, dass i. d. R. für das Attribut elementFormDefault der Wert qualified und für das Attribut attributeFormDefault der Wert unqualified (keine explizite Angabe notwendig, da es der Standardwert ist) verwendet wird.

1 <?xml version="1.0" encoding="UTF-8" ?>
2 
3 
<xs:schema xmlns:xs="http://www.w3.org/2001/XMLSchema" version="1.0" xmlns="https://www.homepage-webhilfe.de/XML/XSD/"
4 
4</pre>

Wichtig: Im obigen Beispiel haben wir bezüglich den Namensräumen genau das gemacht, was wir im Text oben als empfohlene Variante genannt haben: Für das Schema selbst wird der Namensraumpräfix xs verwendet. Zudem wird ein Standardnamensraum verwendet (xmlns -Attribut), welcher den gleichen Wert wie das Attribut targetNamespace hat. Dies ist die gängige Praxis.

| Über uns<br>• Teamseite<br>• Meinungen<br>• Kontakt<br>• Beratung<br>• Impressum<br>• Datenschutz | Community<br>• Blog<br>• Forum<br>• News | Nachschlagewerk<br>• Crashkurse<br>• Glossar<br>• FAQ<br>• Karteikarten<br>• E-Book | Benjamin Jung<br>Krummstraße 9/3<br>73054 Eislingen<br>Web: https://www.homepage-webhilfe.de/<br>E-Mail: info@homepage-webhilfe.de |
|---------------------------------------------------------------------------------------------------|------------------------------------------|-------------------------------------------------------------------------------------|----------------------------------------------------------------------------------------------------|
|                                                                                                   | Сор                                      | oyright & Design 2013 - 2017 by Homepage-Webhilfe, Benjamir                         | n Jung                                                                                                    |

<sup>5 &</sup>lt;/xs:schema>

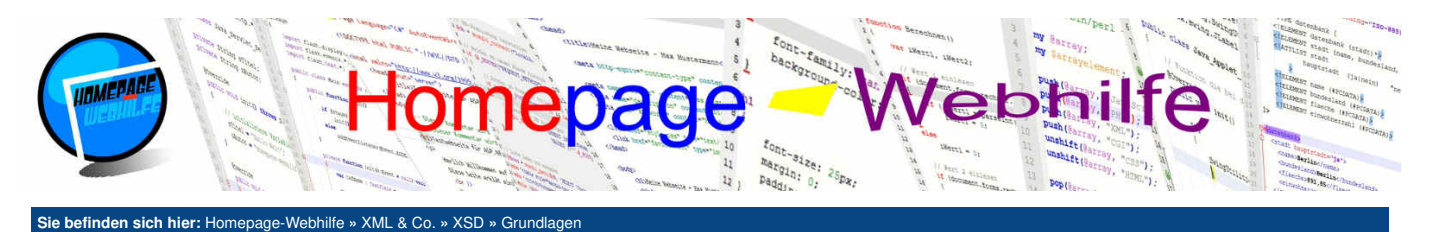

### Einbindung

Wenn Sie eine XML-Datei erstellen, welche einem bestimmten (oder auch dem eigenen) Schema angehört, so müssen Sie eine Verbindung zwischen XML- und XSD-Datei herstellen. Dafür verwenden Sie im "Basiselement" (meistens ist dies das Wurzelelement) Ihres XML-Dokuments das Attribut schemaLocation. Als Wert geben Sie die URI zur XSD-Datei an. Das Attribut schemaLocation gehört zum XML Schema Instanz Namensraum. Dieser wird in die XML-Datei meistens über den Namensraumpräfix xsi "eingebunden".

- 1 <?xml version="1.0" encoding="UTF-8" standalone="yes" ?>
- 3 <adressbuch xmlns="https://www.homepage-webhilfe.de/XML/XSD/" xmlns:xsi="http://www.w3.org/2001/XMLSchema-instance" xsi:schemaLocation="adressbuch.xsd">
- 4 5 </adressbuch>

| Über uns<br>• Teamseite<br>• Meinungen<br>• Kontakt<br>• Beratung<br>• Impressum<br>• Datenschutz | Community<br>• Blog<br>• Forum<br>• News | Nachschlagewerk<br>• Crashkurse<br>• Glossar<br>• FAQ<br>• Karteikarten<br>• E-Book | Benjamin Jung<br>Krummstraße 9/3<br>73054 Eislingen<br>Web: https://www.homepage-webhilfe.de/<br>E-Mail: info@homepage-webhilfe.de |
|---------------------------------------------------------------------------------------------------|------------------------------------------|-------------------------------------------------------------------------------------|----------------------------------------------------------------------------------------------------|
|                                                                                                   | Coj                                      | pyright & Design 2013 - 2017 by Homepage-Webhilfe, Benjamin                         | n Jung                                                                                                    |

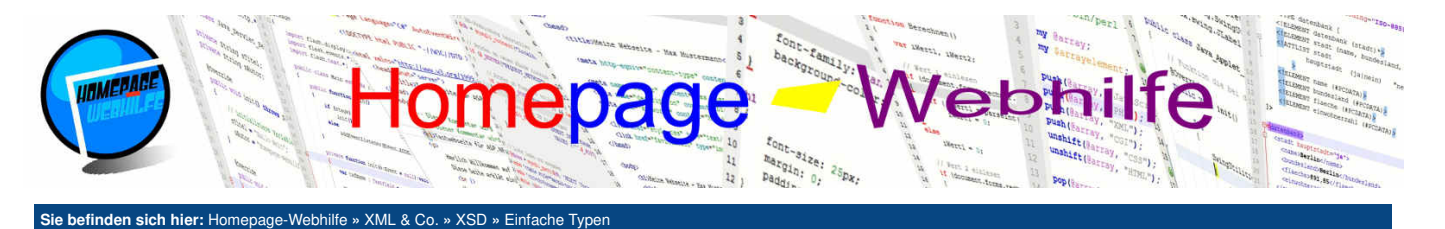

# Einfache Typen

Als einfacher Typ wird ein Datentyp bezeichnet, welcher lediglich "einfache" Werte (z. B. eine Zeichenkette / einen Text oder eine Zahl) annehmen kann. Die definierten Datentypen können dann später sowohl **in Attributen als auch in Elementen** verwendet werden. Attribute unterstützen jedoch nur einfache Datentypen. Als Basis für alle Datentypen dienen die

#### Inhalt dieser Seite:

Listen
 Vereinigungen

sogenannten Basisdatentypen. Die Basisdatentypen wurden vom W3C festgelegt und sind fester Bestandteil der XSD-Spezifikation. Die folgende Tabelle zeigt die wichtigsten verfügbaren Basisdatentypen:

| Name               | Beschreibung                                           | Beispiele                 |
|--------------------|--------------------------------------------------------|---------------------------|
| string             | Zeichenkette (bestehnd aus 0, 1 oder mehreren Zeichen) | Hallo                     |
| boolean            | Wahrheitswert                                          | true, 1, false, 0         |
| integer            | Zahlenwert ggf. mit Vorzeichen                         | -46, 0, 875               |
| nonNegativeInteger | positiver Zahlenwert oder 0                            | 0, 72, 875                |
| positiveInteger    | positiver Zahlenwert                                   | 1, 72, 875                |
| nonPositiveInteger | negativer Zahlenwert oder 0                            | -463, -97, 0              |
| negativeInteger    | negativer Zahlenwert                                   | -463, -97, -1             |
| float              | Fließkommazahl 32bit                                   | 2.4                       |
| double             | Fließkommazahl 64bit                                   | 3.14159                   |
| decimal            | Dezimalzahl                                            | 69, 581.4603              |
| date               | Datumgsangabe                                          | 2017-01-29                |
| time               | Uhrzeitangabe                                          | 20:30:45                  |
| dateTime           | Datumsangabe mit Uhrzeit                               | 2017-01-29T20:30:45       |
| ID                 | eindeutiger Name                                       | arbeitsspeicher           |
| IDREF              | Referenz auf einen eindeutigen Namen                   | arbeitsspeicher           |
| IDREFS             | Referenz auf einen oder mehrere eindeutige(n) Namen    | prozessor arbeitsspeicher |

Wichtig: Verwenden Sie im XSD-Skript einen Namensraum für die Bestandteile von XSD selbst, was i. d. R. der Fall ist, so müssen Sie bei der Angabe eines solchen vordefinierten Datentyps auch den Namensraumpräfix mit angeben (z. B. xs:string an Stelle von string).

Um nun einen **einfachen Datentyp zu deklarieren**, nutzen wir das Element simpleType. Mit dem Attribut name lässt sich der Name des definierten Datentyps festlegen. Dieser Name kann dann später bei der Datentypangabe in Elementen und Attributen innerhalb des XSD-Skripts verwendet werden. Innerhalb des simpleType-Elements notieren Sie nun das restriction-Element. Über das Attribut base können Sie die "Grundlage" des Datentyps festlegen. Hier können Sie einen der oberen Datentypen (inklusive dem Namensraumpräfix) oder auch einen eigendefinierten Datentyp angeben. Das restriction-Element dient eigentlich dazu, einen Datentyp einzuschränken (z. B. in der Länge oder im Wertebereich). Darauf gehen wir jedoch erst <u>später</u> ein. Die Angabe eines eigenen Datentyps als Basis wäre daher aus jetziger Sicht sinnlos bzw. unnötig. Das restriction-Element hat fürs Erste also keine Kindelemente und darf deshalb auch als leeres Element notiert werden.

1 <xs:simpleType name="speicher">
2 <xs:restriction base="xs:integer" />

3 </xs:simpleType>

Nachdem wir einen Datentyp definiert haben, können wir den Datentyp in einem Element verwenden. Um ein **Element zu deklarieren**, benötigen wir das element-Element. Über das Attribut name wird der Name des Elements (dieser wird dann auch in der XML-Datei als Elementname verwendet) und über das type -Attribut der dazugehörige Datentyp festgelegt.

```
1 <xs:element name="arbeitsspeicher" type="speicher" />
```

Nachdem unser selbst definierter Datentyp bisher nichts anderes als der Datentyp xs:integer ist, hätten wir die Definition des Datentyps auch weglassen können und bei der Element-Definition direkt xs:integer als Datentyp angeben können.

1 <xs:element name="arbeitsspeicher" type="xs:integer" />

Die an dieser Stelle vielleicht etwas ausführliche und "umständliche" Erklärung soll Ihnen jedoch später den Einstieg in die Themen <u>Einschränkungen</u> und <u>Ableitung</u> erleichtern. Eine weitere Variante zur Datentypdefinition ist die Definition eines **anonymen Datentyps**. Anonyme Datentypen haben keinen Namen und werden direkt bei der Element- oder Attribut-Deklaration angegeben. Sinnvoll ist diese Variante nur dann, wenn Sie den dort definierten Datentyp an keiner anderen Stelle benötigen. Es gibt jedoch Personen, die von dieser Art und Weise generell komplett abraten. Dies ist letztendlich aber auch wieder eine Geschmacksfrage. Das Beispiel von oben würde mit einem anonymen simplen Datentyp wie folgt aussehen:

```
1 <xs:element name="arbeitsspeicher">
2 <xs:simpleType>
3 <xs:restriction base="xs:integer" />
4 </xs:simpleType>
5 </xs:element>
```

Bei größeren oder komplexeren XML-Skripten kommt es immer wieder vor, dass Sie das gleiche Element mehrmals, jedoch an unterschiedlichen Stellen im XML-Baum, benötigen. Für ein solches Vorhaben dient eine **Referenz**. Dabei notieren Sie Ihr Element einmal global (also direkt innerhalb des schema-Elements) und können es dann mittels des element-Elements und des ref-Attributs referenzieren. Die Referenzierung des Elements arbeitsspeicher würde wie folgt aussehen:

```
1 <xs:element ref="arbeitsspeicher" />
```

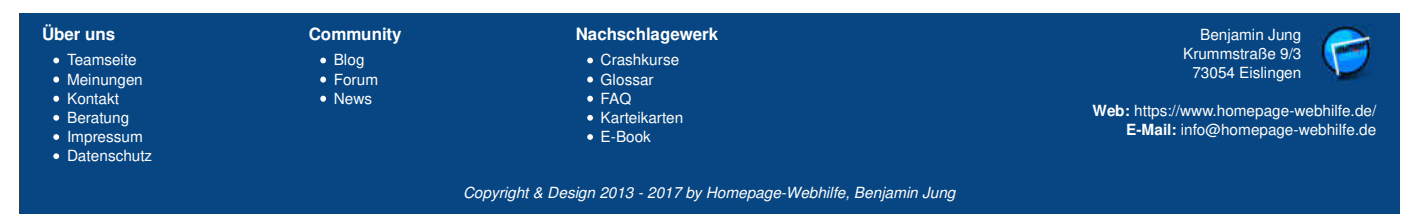

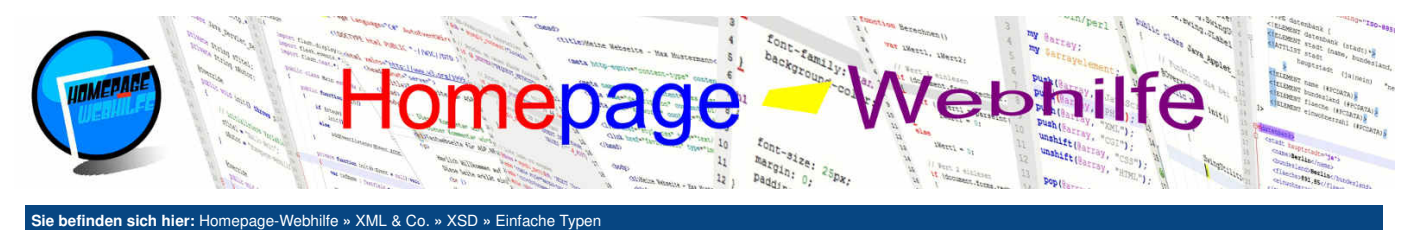

Das element-Element verfügt des Weiteren noch über einige Attribute, mit welchen Einstellungen festgelegt werden können. Die wichtigsten Attribute sind default (Standardwert, falls das Element keinen Wert hat), fixed (Festwert - andere Werte sind nicht erlaubt), minOccurs (minimale Anzahl an Vorkommnissen) und maxOccurs (maximale Anzahl an Vorkommnissen). Der Standardwert für die Attribute minOccurs und maxOccurs ist 1. Für das Attribute maxOccurs kann auch der Wert unbounded verwendet werden, um somit die maximale Anzahl an Elementen nicht zu begrenzen.

1 | <xs:element name="festplatte" type="speicher" maxOccurs="6" />

### Listen

Als Liste bezeichnet man einen speziellen Datentyp, dessen Wert aus mehreren Werten getrennt durch ein Leerzeichen bestehen. Um eine Liste zu definieren, benötigen Sie das Element list , welches einem simpleType-Element untergeordnet wird. Über das Attribut itemType wird der Datentyp der einzelnen Werte (auch als Item bezeichnet) festgelegt.

```
1 <xs:element name="zahlen">
2 <xs:simpleType>
3 <xs:list itemType="xs:integer" />
4 </xs:simpleType>
5 </xs:element>
```

Übrigens: An Stelle des Attributs itemType kann dem list -Element auch ein simpleType -Element (anonymer Datentyp) untergeordnet werden.

### Vereinigungen

Ein weiterer simpler Typ ist die Vereinigung (engl. *union*). Bei der Vereinigung werden **zwei oder mehrere Datentypen miteinander verbunden**, d. h. der Wert, der diesen Datentyp verwendet, darf einen Wert annehmen, der zu einem der angegebenen Datentypen der Vereinigung gehört. Um die Vereinigung zu deklarieren, wird das union-Element verwendet. Die Datentypen werden durch Leerzeichen getrennt im Attribut memberTypes angegeben.

```
1 <xs:element name="zeitangabe">
2 <xs:simpleType>
3 <xs:union memberTypes="xs:date xs:dateTime" />
4 </xs:simpleType>
5 </xs:element>
```

Übrigens: Sie können an Stelle des memberTypes -Attributs auch simpleType -Elemente innerhalb des union -Elements notieren.

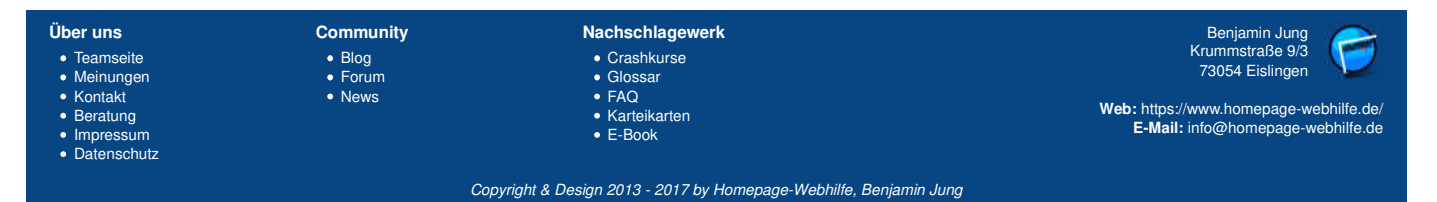

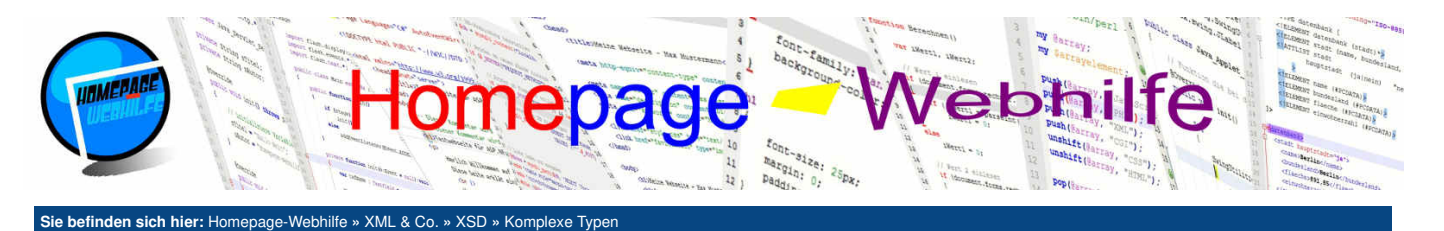

## **Komplexe Typen**

Neben den einfachen Typen gibt es in XSD auch noch komplexe Typen. Ein komplexer Datentyp **kommt lediglich bei Elementen zum Einsatz** und erlaubt es, Elemente mit untergeordneten Elementen oder einteilige Elemente zu definieren. Elemente, die Attribute besitzen, müssen ebenfalls als komplexe Typen definiert werden. Die Deklaration eines komplexen Typs erfolgt mit dem Element complexType. Der grundlegende Syntax unterscheidet sich nicht von der Deklaration eines einfachen Typs mittels simpleType. Die Notation eines anonymen komplexen Datentyps ist ebenfalls möglich.

Inhalt dieser Seite:

- 1. Sequenzen
- Auswahl
   Attribute
- 4. Leere Elemente
- 5. Text-Elemente

### Sequenzen

Die einfachste Art eines komplexen Typs ist die Sequenz. Eine Sequenz besteht aus mehreren Elementen. Möchten Sie eine Sequenz definieren, so müssen Sie dem Element complexType ein sequence-Element unterordnen. Innerhalb des sequence-Elements werden dann die einzelnen Elemente angegeben (entweder direkt oder über eine Referenz).

```
XML-Datei:
```

```
<?xml version="1.0" encoding="UTF-8" ?>
      <kontakt xmlns="https://www.homepage-webhilfe.de/XML/XSD/" xmlns:xsi="http://www.w3.org/2001/XMLSchema-instance"
xsi:schemaLocation="kontakt.xsd">
 3
 4
           <name>Max Mustermann</name>
           <strasse>Musterstraße</strasse>
 6
           <hausnr>123</hausnr>
           <plz>12345</plz>
           <ort>Musterstadt</ort>
 9
      </kontakt>
XSD-Datei:
       <?xml version="1.0" encoding="UTE-8" ?>
       3
   4
                 <xs:complexType>
                      <xs:sequence>
                          :sequence>
<xs:element name="name" type="xs:string" />
<xs:element name="strasse" type="xs:string" />
<xs:element name="hausnr" type="xs:string" />
<xs:element name="plz" type="xs:string" />
<xs:element name="ort" type="xs:string" />
   8
                                                                                />
  9
                      </xs:sequence>
                 </xs:complexTvpe>
            </xs:element>
       </xs:schema:
```

Wichtig: In dem Beispiel von oben muss jedes Element der Sequenz exakt einmal vorkommen. Möchten Sie dies ändern, so müssen Sie die Attribute minOccurs und maxOccurs der element -Elemente ändern. Die Reihenfolge muss jedoch in allen Fällen eingehalten werden.

Übrigens: Bei einer Sequenz ist es nicht erlaubt, dass vor, zwischen oder nach den Elementen ein Text notiert wird. Möchten Sie dies erlauben, so müssen Sie das Attribut mixed im complexType-Element mit dem Wert true belegen.

### Auswahl

Mit dem Element choice können Sie in XSD eine Auswahl definieren. Eine Auswahl ist ein komplexer Typ, welcher angibt, dass eines der angegebenen Elemente notiert werden muss.

Wie beim element -Element auch, gibt es beim choice -Element die Attribute minOccurs und maxOccurs, um somit die Anzahl der Vorkommnisse festzulegen. Dies hat zur Folge, dass Sie im XML-Element mehrmals zwischen einem der definierten Elemente auswählen können. XML-Datei:

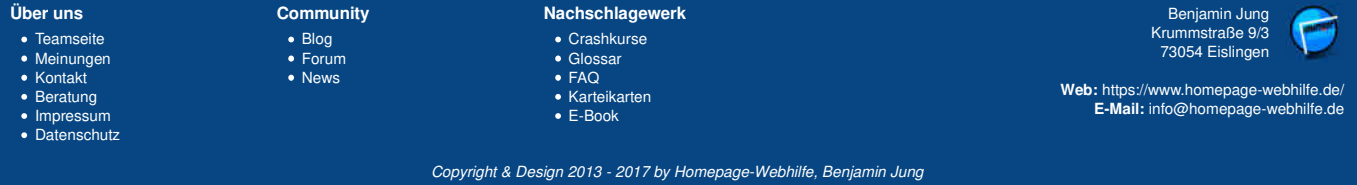

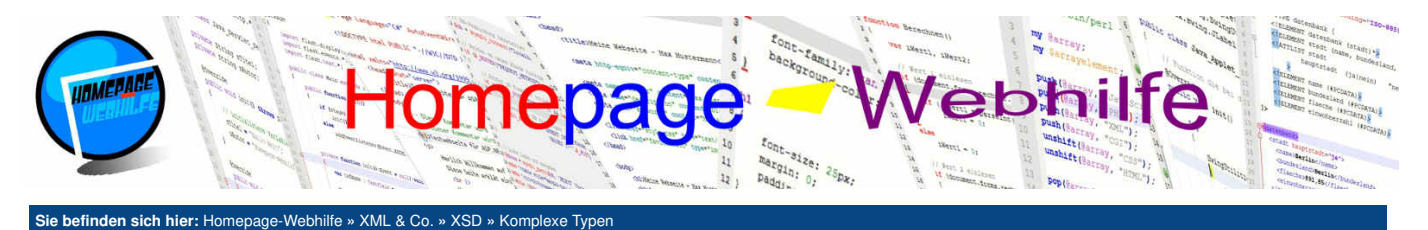

#### 8 </datentraeger>

#### XSD-Datei:

1 <?xml version="1.0" encoding="UTF-8" ?>
2
3 <xs:schema xmlns:xs="http://www.w3.org/2001/XMLSchema" version="1.0" xmlns="https://www.homepage-webhilfe.de/XML/XSD/"
targetNamespace="https://www.homepage-webhilfe.de/XML/XSD/" elementFormDefault="qualified">
4 <xs:element name="datentraeger">
5 <<xs:complexType>
6 </xs:choice maxOccurs="unbounded">
7 <<xs:element name="hdd" type="xs:string" />
8 </xs:element name="sd" type="xs:string" />
9 </xs:element name="usbstick" type="xs:string" />
10 </xs:choice>
11 <</xs:complexType>
12 </xs:element>
13 </xs:schema>

Übrigens: Diese Variante kann in etwas angepasster Form auch dazu verwendet werden, die Reihenfolge von Elementen im XML-Baum dynamisch zu gestalten.

#### Attribute

Die Definition eines Attributs erfolgt mittels des Elements attribute. Das attribute -Element wird dabei i. d. R. direkt im complexType -Element notiert und ist dem element -Element sehr ähnlich, denn auch hier gibt es die Attribute name, type, default und fixed. Auch die Referenzierung von Attributen mittels des ref -Attributs sowie die Deklaration eines anonymen Datentyps (dabei fällt das type -Attribut weg und der Datentyp wird im Elementinhalt deklariert) sind möglich.

#### 1 <xs:attribute name="speicher" type="xs:integer" />

Wichtig: Denken Sie daran, dass als Datentyp für Attribute nur einfache Typen zulässig sind.

Möchten Sie festlegen, **ob ein Attribut vorkommen muss**, so können Sie das Attribut use verwenden. Als Wert für das use-Attribut sind required (Attribut ist erforderlich), optional (Attribut kann, muss aber nicht vorkommen - dies ist der Standardwert) und prohibited (Attribut darf nicht angegeben werden) möglich.

1 <xs:attribute name="speicher" type="xs:integer" use="required" />

Übrigens: Der Wert prohibited wird dazu verwendet, Attribute aus einem bestehenden Datentyp wieder zu entfernen. Mehr dazu erfahren Sie im Thema Ableitung.

### **Leere Elemente**

Möchten Sie mit XSD ein leeres Element deklarieren, so können Sie das Element complexType einfach leer lassen. Soll das Element über Attribute verfügen, so können Sie dem complexType-Element natürlich trotzdem attribute-Elemente unterordnen.

### **Text-Elemente**

Im Regelfall sind komplexen Elementen weitere Elemente untergeordnet. Möchten Sie einen komplexen Datentyp definieren, dem lediglich ein direkter Inhalt (z. B. ein Text oder eine Zahl) untergeordnet werden soll (z. B. weil das Element über Attribute verfügen soll), so benötigen Sie das Element simpleContent. Diesem wird das extension-Element untergeordnet, welches eigentlich für die Ableitung genutzt wird (dazu <u>später mehr</u>). Mit Hilfe des Attribute base legen Sie den Basistyp (z. B. xs:string oder xs:integer) fest. Soll das Element über Attribute verfügen, so können Sie die attribute-Elemente dem extension-Element untergronden.

```
1 <xs:element name="speicher">
2 <xs:complexType>
3 <xs:simpleContent>
4 <xs:extension base="xs:string">
5 <xs:attribute name="groesse" type="xs:integer" />
6 </xs:extension>
7 </xs:simpleContent>
8 </xs:complexType>
9 </xs:element>
```

Ein gültiger XML-Syntax zum obigen Ausschnitt eines XML Schemas würde wie folgt aussehen:

1 | <**speicher** groesse="250">Samsung 840 EVO</**speicher**>

| Über uns                                                                       | Community                   | Nachschlagewerk                                                                                    | Benjamin Jung                                                                                                    |
|--------------------------------------------------------------------------------|-----------------------------|----------------------------------------------------------------------------------------------------|----------------------------------------------------------------------------------------------------|
| Teamseite     Meinungen     Kontakt     Beratung     Impressum     Datenschutz | • Blog<br>• Forum<br>• News | <ul> <li>Crashkurse</li> <li>Glossar</li> <li>FAQ</li> <li>Karteikarten</li> <li>E-Book</li> </ul> | Krummstraße 9/3<br>73054 Eislingen<br>Web: https://www.homepage-webhilfe.de/<br>E-Mail: info@homepage-webhilfe.de |
|                                                                                | Co                          | oyright & Design 2013 - 2017 by Homepage-Webhilfe, Benjam                                          | nin Jung                                                                                                    |

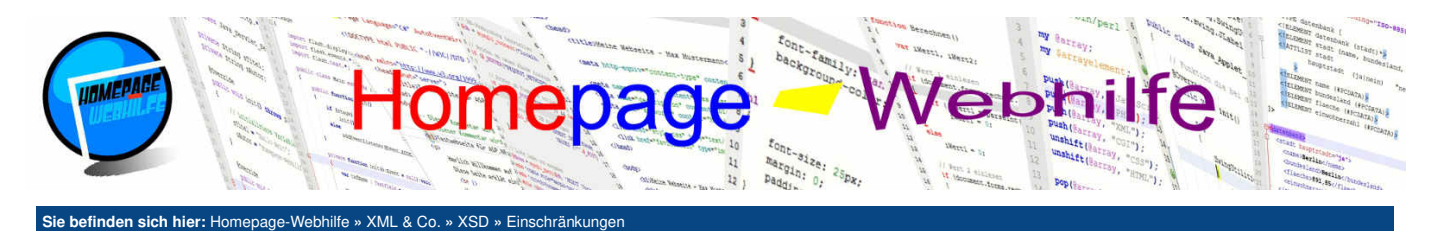

## Einschränkungen

Mit Hilfe des restriction -Elements können Sie in XSD Einschränkungen definieren. Einschränkungen beziehen sich dabei immer auf einen bereits bestehenden Datentyp (dies kann ein selbst definierter Datentyp oder aber auch einer der vordefinierten Basisdatentypen sein). Dieser wird über das Attribut base festgelegt. Dem restriction -Element können dann verschiedene Elemente untergeordnet werden (dazu gleich mehr), um die eigentlichen Einschränkungen festzulegen. In diesem Thema Iernen Sie lediglich die Einschränkung von einfachen Typen kennen. Im Thema Ableitung gehen wir dann noch auf die Einschränkung von komplexen Datentypen ein.

#### Inhalt dieser Seite:

- 1. Länge 2. Wertebereich
- Wertebereich
   Dezimalstellen
- 4. Listenwerte
- 5. Reguläre Ausdrücke

### Länge

Die Elemente minLength, maxLength und length werden dazu verwendet, die Länge von Zeichenketten oder Listen festzulegen. Mit den Elementen minLength und maxLength können Sie eine Unter- und Obergrenze für die Zeichenkette oder Liste festlegen. Das length-Element legt die explizite Länge fest, d. h. die Zeichenkette oder Liste muss exakt so viele Zeichen bzw. Einträge haben. Die Elemente minLength, maxLength und length sind, so wie die anderen Einschränkungs-Elemente auch, einteilig, wobei der Wert (in diesem Fall die Länge) für die Einschränkung mit dem Attribut value festgelegt wird.

```
1 <xs:element name="vorname">
2 <xs:simpleType>
3 <xs:restriction base="xs:string">
4 <xs:minLength value="2" />
5 <xs:maxLength value="50" />
6 </xs:restriction>
7 </xs:simpleType>
8 </xs:element>
```

### Wertebereich

Für Zahlen können Sie mit den Elementen minInclusive (Wert muss größer oder gleich dem definierten Wert sein), minExclusive (Wert muss größer als der definierte Wert sein), maxInclusive (Wert muss kleiner oder gleich dem definierten Wert sein) und maxExclusive (Wert muss kleiner als der definierte Wert sein) einen zulässigen Wertebereich festlegen. Natürlich ist es auch möglich, nur eine Unter- oder Obergrenze festzulegen.

```
1 <xs:element name="alter">
2 <xs:simpleType>
3 <xs:restriction base="xs:integer">
4 <xs:minInclusive value="18" />
5 <xs:maxInclusive value="65" />
6 </xs:restriction>
7 </xs:simpleType>
8 </xs:element>
```

#### **Dezimalstellen**

Das Element fractionDigits kann dazu verwendet werden, die maximale Anzahl der Nachkommastellen festzulegen (nur für das Element decimal). Mit dem Element totalDigits ist es hingegen möglich, die maximale Anzahl an Dezimalstellen (sowohl vor als auch nach dem Punkt) zu definieren.

```
1 <xs:element name="temperatur">
2 <xs:simpleType>
3 <xs:restriction base="xs:decimal">
4 <xs:fractionDigits value="2" />
5 </xs:restriction>
6 </xs:simpleType>
7 </xs:element>
```

#### Listenwerte

Eine weitere beliebte Form für die Nutzung von Einschränkungen ist die **Definition einer Auswahl an erlaubten Werten**. Hierfür dient das Element enumeration. Von diesem ordnen Sie dem restriction -Element beliebig viele unter. Alle Elemente (bzw. deren Werte) zusammen, stellen die Liste der Auswahlwerte dar. Den Wert des Auswahlwerts legen Sie, wie bereits bekannt, mit dem value -Attribut fest.

#### Reguläre Ausdrücke

Eine weitere sehr interessante Möglichkeit zur Einschränkung eines Werts ist das Element pattern, mit welchem Sie Werte mit Hilfe eines regulären Ausdrucks einschränken. Der reguläre Ausdruck wird dabei im value -Attribut angegeben.

| Über uns<br>• Teamseite<br>• Meinungen<br>• Kontakt<br>• Beratung<br>• Impressum<br>• Datenschutz | Community<br>• Blog<br>• Forum<br>• News | Nachschlagewerk<br>• Crashkurse<br>• Glossar<br>• FAQ<br>• Karteikarten<br>• E-Book | Benjamin Jung<br>Krummstraße 9/3<br>73054 Eislingen<br>Web: https://www.homepage-webhilfe.de/<br>E-Mail: info@homepage-webhilfe.de |
|---------------------------------------------------------------------------------------------------|------------------------------------------|-------------------------------------------------------------------------------------|----------------------------------------------------------------------------------------------------|
|                                                                                                   | Coj                                      | pyright & Design 2013 - 2017 by Homepage-Webhilfe, Benjamin Jung                    |                                                                                                    |

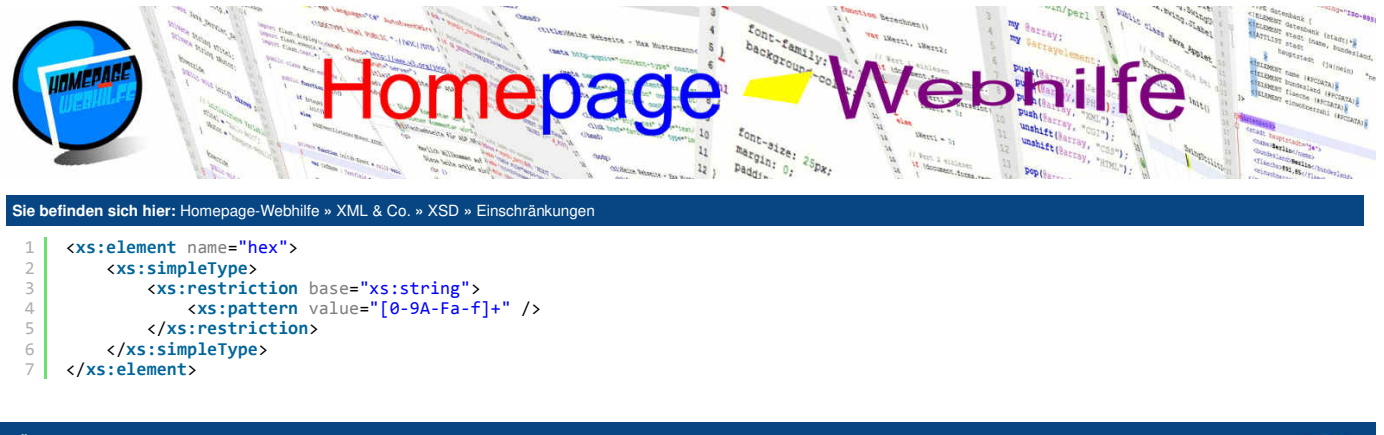

| Über uns                                                                       | Community                   | Nachschlagewerk                                                                                    | Benjamin Jung 🥟                                                                                                   |
|--------------------------------------------------------------------------------|-----------------------------|----------------------------------------------------------------------------------------------------|----------------------------------------------------------------------------------------------------|
| Teamseite     Meinungen     Kontakt     Beratung     Impressum     Datenschutz | • Blog<br>• Forum<br>• News | <ul> <li>Crashkurse</li> <li>Glossar</li> <li>FAQ</li> <li>Karteikarten</li> <li>E-Book</li> </ul> | Krummstraße 9/3<br>73054 Eislingen<br>Web: https://www.homepage-webhilfe.de/<br>E-Mail: info@homepage-webhilfe.de |
|                                                                                | Сор                         | pyright & Design 2013 - 2017 by Homepage-Webhilfe, Benjamin J                                      | lung                                                                                                    |

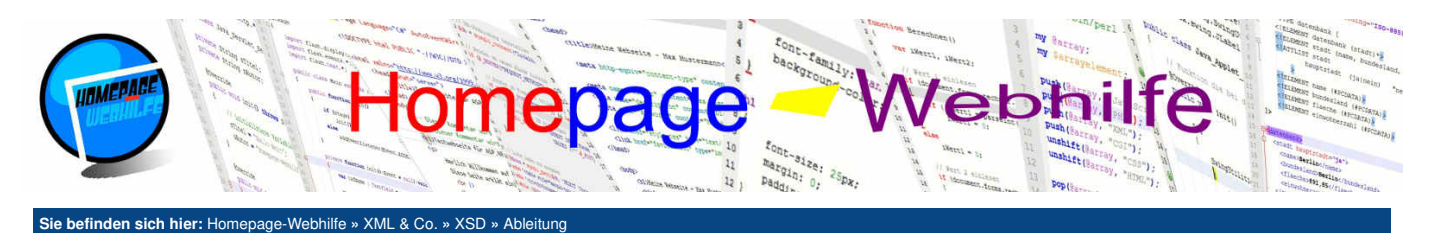

## Ableitung

Den Begriff Ableitung kennen Sie vielleicht von der Objektorientierung bzw., um es genauer zu sagen, von der Vererbung. Die Bedeutung in XSD hat zwar Parallelen, darf jedoch keineswegs gleichgesetzt werden. Unter Ableitung (im Sinne von XML Schema) versteht man im Allgemeinen das **Erweitern oder Einschränken eines bestehenden Datentyps**. In den nächsten zwei Abschnitten werden wir diese beiden Arten der Ableitung genauer erläutern.

Inhalt dieser Seite: 1. Erweiterung 2. Einschränkung

## Erweiterung

Eine Erweiterung eines Datentyps wird mit dem extension-Element durchgeführt. Dieses wird dem simpleContent- oder complexContent -Element untergeordnet. Innerhalb des extension -Elements können Sie dann angeben, welche Inhalte erweitert werden sollen (z. B. eine Sequenz oder ein Attribut). Über das Attribut base wird im extension -Element festgelegt, von welchem Datentyp der neu definierte Datentyp abgeleitet werden soll. Im folgenden Beispiel definieren wir die Datentypen computer und laptop. Der laptop -Datentyp wird vom computer -Datentyp abgeleitet und um ein Element erweitert:

```
<xs:complexType name="computer">
          <xs:sequence>
    <xs:selement name="prozessor" type="xs:string" />
          <xs:element name="arbeitsspeicher" type="xs:string" />

 4
                <xs:element name="festplatte" type="xs:string" />
           </xs:sequence>
      </xs:complexType>
      <xs:complexType name="laptop">
8
9
          <xs:complexContent>
10
                <xs:extension base="computer">
                    <xs:sequence>
                         <xs:element name="display" type="xs:string" />
                    </xs:sequence>
14
                </xs:extension>
           </xs:complexContent>
     </xs:complexType>
```

Übrigens: Das extension-Element haben wir im Thema Komplexe Typen bereits dazu verwendet, einen komplexen Datentyp zu definieren, welcher aus einem direkten Inhalt (einfacher Typ) und einem Attribut besteht.

### Einschränkung

Das Element restriction kann dazu verwendet werden, Einschränkungen zu definieren. Sie haben das Element ja bereits im vorherigen Thema kennengelernt. Dort haben wir das Element aber nur dazu verwendet, Einschränkungen auf einfache Typen (z. B. eine Längenangabe oder einen Wertebereich) anzuwenden. Es ist aber möglich, bestehende komplexe Datentypen einzuschränken. Der Basistyp, also der Datentyp von welchem abgeleitet werden soll, wird im restriction-Element über das Attribut base festgelegt. Im abzuleitenden Datentyp müssen Sie **alle Elemente und Attribute des ursprünglichen Datentyps wiederholen**. Der Wert von Attributen wie z. B. minOccurs und maxOccurs kann natürlich durch eine Einschränkung verändert werden.

```
<xs:complexType name="person">
                                            <xs:sequence>
                                                                <xs:element name="vorname" type="xs:string" minOccurs="0" />
                                                               <xs:element name="name" type="xs:string" />
<xs:element name="strasse" type="xs:string"
<xs:element name="hausnr" type="xs:string"</pre>
                                                                                                                                                                                                                                                                                       1>
                                                                                                                                                                                                                                                                             ' />
                                                               <xs:element name="ndush" type="xs:string" />
<xs:element name="ort" type="xs:string" />
                                           </xs:sequence>
10
                                            xs:attribute name="alter" type="xs:integer" />
11
                        </xs:complexType>
                       13
14
                                                                <xs:restriction base="person">
                                                                                  <xs:sequence>
                                                                                                     <sequence>
<ssequence>
<ssequence>
<ssequence>
<ssequence>
<ssequence>
<ssequence>
<ssequence>
<ssequence>
<ssequence>
<ssequence>
<ssequence>
<ssequence>
<ssequence>
<ssequence>
<ssequence>
<ssequence>
<ssequence>
<ssequence>
<ssequence>
<ssequence>
<ssequence>
<ssequence>
<ssequence>
<ssequence>
<ssequence>
<ssequence>
<ssequence>
<ssequence>
<ssequence>
<ssequence>
<ssequence>
<ssequence>
<ssequence>
<ssequence>
<ssequence>
<ssequence>
<ssequence>
<ssequence>
<ssequence>
<ssequence>
<ssequence>
<ssequence>
<ssequence>
<ssequence>
<ssequence>
<ssequence>
<ssequence>
<ssequence>
<ssequence>
<ssequence>
<ssequence>
<ssequence>
<ssequence>
<ssequence>
<ssequence>
<ssequence>
<ssequence>
<ssequence>
<ssequence>
<ssequence>
<ssequence>
<ssequence>
<ssequence>
<ssequence>
<ssequence>
<ssequence>
<ssequence>
<ssequence>
<ssequence>
<ssequence>
<ssequence>
<ssequence>
<ssequence>
<ssequence>
<ssequence>
<ssequence>
<ssequence>
<ssequence>
<ssequence>
<ssequence>
<ssequence>
<ssequence>
<ssequence>
<ssequence>
<ssequence>
<ssequence>
<ssequence>
<ssequence>
<ssequence>
<ssequence>
<ssequence>
<ssequence>
<ssequence>
<ssequence>
<ssequence>
<ssequence>
<ssequence>
<ssequence>
<ssequence>
<ssequence>
<ssequence>
<ssequence>
<ssequence>
<ssequence>
<ssequence>
<ssequence>
<ssequence>
<ssequence>
<ssequence>
<ssequence>
<ssequence>
<ssequence>
<ssequence>
<ssequence>
<ssequence>
<ssequence>
<ssequence>
<ssequence>
<ssequence>
<ssequence>
<ssequence>
<ssequence>
<ssequence>
<ssequence>
<ssequence>
<ssequence>
<ssequence>
<ssequence>
<ssequence>
<ssequence>
<ssequence>
<ssequence>
<ssequence>
<ssequence>
<ssequence>
<ssequence>
<ssequence>
<ssequence>
<ssequence>
<ssequence>
<ssequence>
<ssequence>
<ssequence>
<ssequence>
<ssequence>
<ssequence>
<ssequence>
<ssequence>
<ssequence>
<ssequence>
<ssequence>
<ssequence>
<ssequence>
<ssequence>
<ssequence>
<ssequence>
<ssequence>
<ssequence>
<ssequence>
<ssequence>
<ssequence>
<ssequence>
<ssequence>
<ssequence>
<ssequence>
<ssequence>
<ssequence>
<ssequence>
<ssequence>
<s
18
19
20
21
                                                                                    </xs:sequence>
                                                                                    <xs:attribute name="alter" type="xs:integer" use="prohibited" />
                                                                </xs:restriction>
24
                                            </xs:complexContent>
                        </xs:complexType>
```

Wichtig: Bei der Einschränkung kann ein Datentyp nicht so eingeschränkt werden, dass er mit dem ursprünglichen Datentyp komplett inkompatibel ist, d. h. das Weglassen des Elements vorname im XSL Schema des Datentyps firma im obigen Beispiel ist nur deshalb erlaubt, weil es im Datentyp person optional ist (minOccurs="0"). Attribute können hingegen über den Wert prohibited im use-Attribut verboten werden. Auf Grund der genannten "Problematik" bei Elementen bzw. der Umständlichkeit bei der Einschränkung von Datentypen wird meistens die Erweiterung von Datentypen bei der Ableitung vorgezogen.

| Über uns<br>Teamseite<br>Meinungen<br>Kontakt<br>Beratung<br>Impressum<br>Datenschutz | Community<br>• Blog<br>• Forum<br>• News | Nachschlagewerk<br>• Crashkurse<br>• Glossar<br>• FAQ<br>• Karteikarten<br>• E-Book | Benjamin Jung<br>Krummstraße 9/3<br>73054 Eislingen<br>Web: https://www.homepage-webhilfe.de/<br>E-Mail: info@homepage-webhilfe.de |
|---------------------------------------------------------------------------------------|------------------------------------------|-------------------------------------------------------------------------------------|----------------------------------------------------------------------------------------------------|
|                                                                                       | Co                                       | ovright & Design 2013 - 2017 by Homepage-Webhilfe, Benjam                           | nin Jung                                                                                                    |

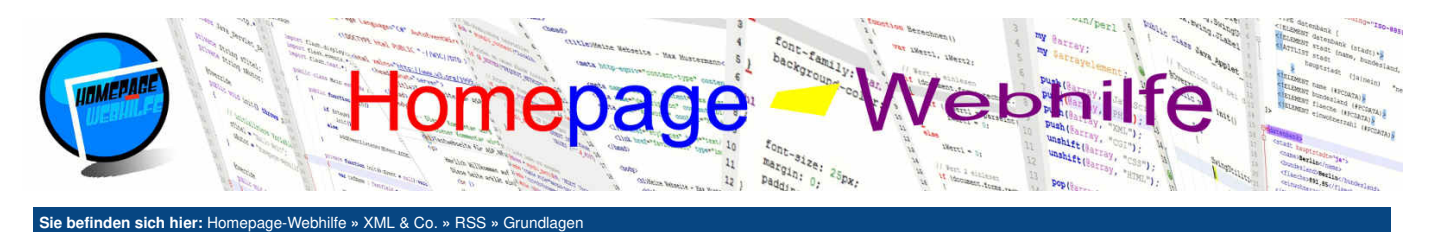

## Grundlagen

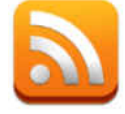

Mit RSS-Dokumenten (*Really Simple Syndication*) ist es möglich, Web-Feeds (auch News-Feeds genannt) bereitzustellen. RSS ist eine XML basierende Sprache mit einem sehr geringen und übersichtlichen Sprachumfang.

Inhalt dieser Seite: 1. Funktionsweise

2. Grundaufbau 3. Einbindung

RSS wurde, im Gegensatz zu vielen anderen XML-Sprachen, nicht vom World Wide Web Consortium (W3C) entworfen. Die Entwicklung von RSS begann bereits 1999. Die erste Version (RSS 0.90) wurde von Netscape entwickelt. Die aktuelle Version (und vermutlich letzte Version), RSS 2.0 vom Jahre 2002, wurde vom Unternehmen UserLand Software (bekannt durch Dave Winer) entwickelt und kann heute als verbreitetste Version angesehen werden. Dieses Tutorial bezieht sich daher auf RSS 2.0. Eine Alternative zu RSS ist Atom (ASF). Einen kurzen Überblick zu den Unterschieden

bekommen Sie im letzten Thema dieses Kapitels. RSS-Dateien haben i. d. R. die Dateiendung .rss. Als MIME-Typ wird application/rss+xml angegeben. Web-Feeds können **auf Websites zur Verfügung** 

gestellt werden und können dann durch Besucher abonniert werden, wodurch diese benachrichtigt werden, sobald es eine Aktualisierung im Feed gibt.

### **Funktionsweise**

Ein RSS-Feed (auch als RSS-Channel bezeichnet) ist nichts anderes als ein XML-Dokument, welches aus zwei wesentlichen Teilen besteht: den Kanal-Informationen und den Einträgen. In den Kanal-Informationen sind grundlegende Informationen über das Web-Feed hinterlegt. Dazu zählen z. B. ein Name und eine Beschreibung, aber auch ein Link zur Website, die Sprache des Feeds und das Veröffentlichungsdatum. Neben den Kanal-Informationen kann das Feed beliebig viele Einträge besitzen. Ein solcher Eintrag (z. B. ein Newseintrag, eine Nachrichtenmeldung oder ein Blog-Beitrag) enthält ebenfalls wieder einen Titel, eine Beschreibung, einen Link (i. d. R. zum vollständigen Artikel) und ggf. weitere Informationen (z. B. die Angabe des Autors oder der Zeitpunkt der Veröffentlichung).

Um RSS-Feeds zu lesen (ohne dabei die XML-Datei betrachten zu müssen), benötigen Sie ein Programm: den sogenannten Feedreader. Feedreader sind als eigenständige Programme erhältlich, sind aber auch in einigen E-Mail-Clients und Webbrowsern enthalten. Möchten Sie über die Änderungen an einem RSS-Feed informiert werden, so müssen Sie das Feed abonnieren. Die Verwaltung von Abonnements sowie die automatische Aktualisierung von News-Feeds übernehmen die Feedreader. Anders als bei einer E-Mail muss der Feedreader selbst aktiv werden, um auf eine Aktualisierung zu prüfen. Dabei lädt sich der Feedreader das RSS-Feed in regelmäßigen Abständen vom Server herunter und überprüft die Datei auf Änderungen. Dies hat zur Folge, dass Meldungen des Feeds evtl. nicht sofort angezeigt werden, sondern erst mit einer bestimmten Verzögerung (je nach eingestellter Aktualisierungsrate im Feedreader).

Eingesetzt werden RSS-Feeds hauptsächlich bei Nachrichtenseiten oder Blogs. Aber auch Firmen können RSS-Feeds als "moderne Alternative" zum klassischen Newsletter anbieten.

### Grundaufbau

Ein RSS-Dokument hat einen ziemlich einfachen Grundaufbau: Es gibt das Wurzelelement rss, welchem exakt ein channel-Element untergeordnet wird, d. h. jedes RSS-Dokument muss exakt einen RSS-Kanal enthalten. Möchten Sie mehrere RSS-Kanäle anbieten, so müssen Sie für jeden Kanal ein eigenes Dokument erstellen. Im rss-Element wird des Weiteren über das Attribut version die RSS-Version des Dokuments festgelegt.

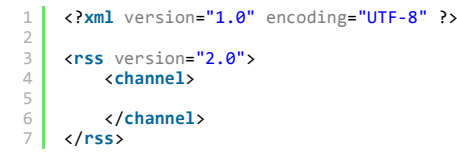

### Einbindung

RSS-Feeds können **in ganz normale HTML-Seiten eingebunden** werden. Dazu verwenden Sie das link -Element (im head-Element des HTML-Dokuments) mit dem Wert alternate im rel-Attribut. Zudem werden die Attribute href (Link zum Dokument) und type (MIME-Typ des Dokuments) benötigt. Über das optionale Attribut title kann dem RSS-Feed noch ein Titel gegeben werden.

1 rel="alternate" href="feed.rss" type="application/rss+xml" title="Titel für das Feed" />

| Über uns<br>• Teamseite<br>• Meinungen<br>• Kontakt              | Community<br>• Blog<br>• Forum<br>• News | Nachschlagewerk<br>• Crashkurse<br>• Glossar<br>• FAQ     | Benjamin Jung<br>Krummstraße 9/3<br>73054 Eislingen<br>Web: https://www.homepage.webhilfe.de/ |
|------------------------------------------------------------------|------------------------------------------|-----------------------------------------------------------|-----------------------------------------------------------------------------------------------|
| <ul><li>Beralung</li><li>Impressum</li><li>Datenschutz</li></ul> |                                          | • Karleikarlen<br>• E-Book                                | E-Mail: info@homepage-webhilfe.de                                                             |
|                                                                  | Co                                       | oyright & Design 2013 - 2017 by Homepage-Webhilfe, Benjam | in Jung                                                                                       |

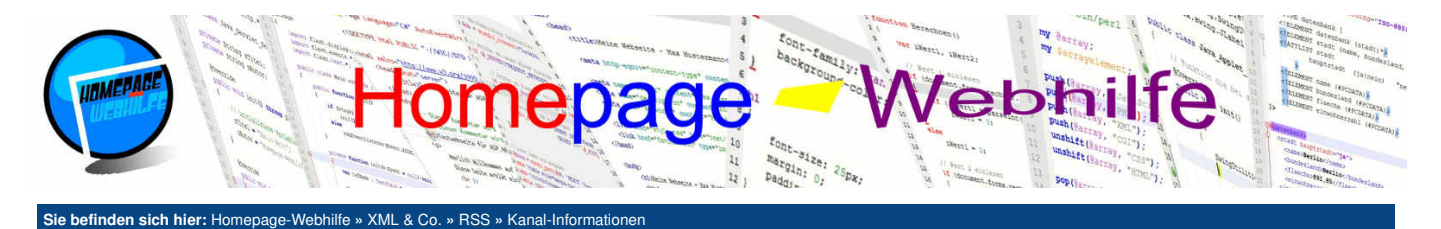

## **Kanal-Informationen**

Wie bereits im vorherigen Thema angesprochen, besteht ein Teil des RSS-Feeds aus **allgemeinen Informationen über das Feed**. Dafür stehen uns einige Elemente zur Verfügung, welche dem channel-Element direkt untergeordnet werden. Die folgende Tabelle zeigt eine Auflistung der wichtigsten verfügbaren Elemente und deren Bedeutung:

| title          | Titel des Kanals (erforderlich)                                                                        |
|----------------|----------------------------------------------------------------------------------------------------|
| description    | (Kurz-)Beschreibung des Kanals (erforderlich)                                                          |
| link           | Link zur Website, zu welcher der Kanal gehört (erforderlich)                                           |
| language       | Sprache des Kanals (Angabe als Sprachcodes nach Netscape oder HTML)                                    |
| category       | Angabe von Kategorie(n), getrennt durch Leerzeichen                                                    |
| copyright      | Angabe des Copyrights                                                                                  |
| managingEditor | E-Mail-Adresse und Name (in Klammern) der Person, die für den redaktionellen Inhalt verantwortlich ist |
| webMaster      | E-Mail-Adresse und Name (in Klammern) der Person, die für technische Probleme verantwortlich ist       |
| pubDate        | Veröffentlichungsdatum des Kanals (Angabe nach RFC 822)                                                |
| lastBuildDate  | Datum der letzten Änderung des Kanals (Angabe nach RFC 822)                                            |
| tti            | Anzahl der Minuten, in welcher der Kanal aktualisiert wird                                             |

Das folgende Beispiel enthält einige der obigen Elemente (jedoch noch keine Einträge). Beim Klicken auf das Vorschau-Icon wird Ihnen eine HTML-Seite angezeigt, in welcher das RSS-Feed eingebunden wurde. In einigen Browsern müsste Ihnen in der Titelleiste oder im Menü das RSS-Feed angezeigt werden.

| 1  | xml version="1.0" encoding="UTF-8" ?                                                                      |
|----|----------------------------------------------------------------------------------------------------|
| 2  |                                                                                                    |
| 3  | <pre><rss version="2.0"></rss></pre>                                                                      |
| 4  | <channel></channel>                                                                                       |
| 5  | <title>Newsticker der Firma Example GmbH</title>                                                          |
| 6  | <description>Hier bekommen Sie alle aktuellen Informationen über unsere Firma und Produkte.</description> |
| 7  | <link/> http://www.example.org/News/                                                                      |
| 8  | <lp><language>de-DE</language></lp>                                                                       |
| 9  | <copyright>Copyright 2017 by Example GmbH</copyright>                                                     |
| 10 | <pubdate>Sat, 18 Mar 2017 15:03:42 +0100</pubdate>                                                        |
| 11 |                                                                                                    |
| 12 |                                                                                                    |

Ò

| Über uns                                                                       | Community                   | Nachschlagewerk                                                                                    | Benjamin Jung 💦                                                                                                   |
|--------------------------------------------------------------------------------|-----------------------------|----------------------------------------------------------------------------------------------------|----------------------------------------------------------------------------------------------------|
| Teamseite     Meinungen     Kontakt     Beratung     Impressum     Datenschutz | • Blog<br>• Forum<br>• News | <ul> <li>Crashkurse</li> <li>Glossar</li> <li>FAQ</li> <li>Karteikarten</li> <li>E-Book</li> </ul> | Krummstraße 9/3<br>73054 Eislingen<br>Web: https://www.homepage-webhilfe.de/<br>E-Mail: info@homepage-webhilfe.de |
|                                                                                | Сор                         | pyright & Design 2013 - 2017 by Homepage-Webhilfe, Benjar                                          | nin Jung                                                                                                    |

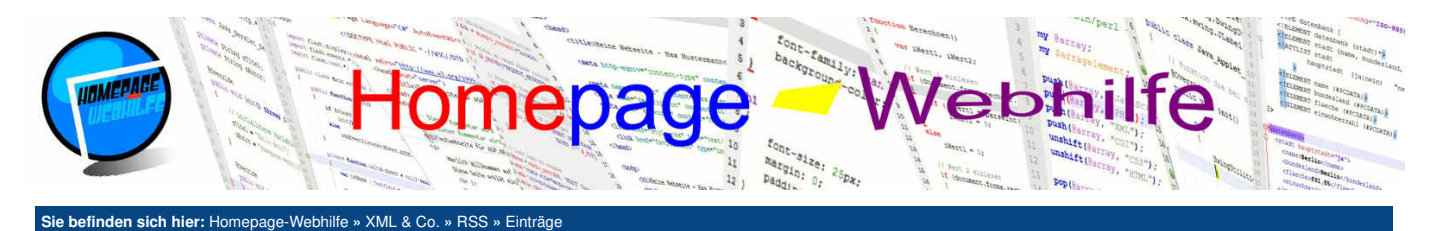

## **Einträge**

Neben den Kanal-Informationen enthält das RSS-Dokument **beliebig viele Einträge** (auch Items genannt). Auch ein RSS-Feed ohne Einträge wäre von Syntax gültig. Einträge kennzeichnen sich durch das Element item, welches dem channel-Element untergeordnet wird. Im item-Element können dann verschiedene Elemente untergeordnet werden, um den Eintrag genauer zu spezifizieren. Die folgende Tabelle zeigt die wichtigsten Elemente:

| 1                                      | title                                                                                                    | Titel des Eintrags (erforderlich)                                                                                                    |
|----------------------------------------|----------------------------------------------------------------------------------------------------|----------------------------------------------------------------------------------------------------|
| desc                                   | ription                                                                                                    | (Kurz-)Beschreibung des Eintrags (erforderlich)                                                                                                    |
|                                        | ink                                                                                                    | Link zum (vollständigen) Artikel, zu welchem der Eintrag gehört (erforderlich)                                                                                                    |
| cat                                    | egory                                                                                                    | Angabe von Kategorie(n), getrennt durch Leerzeichen                                                                                                    |
| ลเ                                     | uthor                                                                                                    | E-Mail-Adresse und Name (in Klammern) der Person, die den Eintrag verfasst hat                                                                                                    |
| pu                                     | bDate                                                                                                    | Veröffentlichungsdatum des Eintrags (Angabe nach RFC 822)                                                                                                    |
| ç                                      | juid                                                                                                    | GUID, die den Eintrag eindeutig kennzeichnet                                                                                                    |
| Hierzı                                 | u ebenfa                                                                                                    | lls wieder ein Beispielcode:                                                                                                    |
| 1                                      | xml</th <th>version="1.0" encoding="UTF-8" ?&gt;</th>                                                                                                    | version="1.0" encoding="UTF-8" ?>                                                                                                    |
| 3<br>4<br>5<br>7<br>8<br>9<br>10<br>11 | < <b>rss</b><br><                                                                                                    | <pre>version="2.0"&gt; channel&gt;     <tile>Newsticker der Firma Example GmbH         <description>Hier bekommen Sie alle aktuellen Informationen über unsere Firma und Produkte.</description>         <link/>http://www.example.org/News/         <language>de-DE</language>         <copyright>Copyright 2017 by Example GmbH</copyright>         <pubdate>Sat, 18 Mar 2017 15:03:42 +0100</pubdate> </tile></pre> |
| 12<br>13<br>14<br>15<br>16<br>17       | <pre>11 12 <item> 13  <title>Wir ziehen um</title> 14  <cdescription>Wir verlegen unseren Hauptsitz von Musterstadt nach Musterdorf. 15  <li>16  <cauthor>musterman@example.com (M. Musterman)</cauthor> 17  <pubdate>Wed, 22 Feb 2017 11:32:40 +0100</pubdate> 17 </li></cdescription></item></pre> |                                                                                                    |
| 18<br>19<br>20<br>21                   | Fintr                                                                                                    | <titem> <title>IT-Messe in Musterberg</title> <textcolor comption="">Vom 27. bis 31. März findet die IT-Messe in Musterberg statt: Sichern Sie sich hier Ihre kostenlose ittskarte </textcolor></titem>                                                                                                    |
| 22<br>23<br>24<br>25<br>26             | <                                                                                                    | <pre>//www.example.org/News/Messe/</pre>                                                                                                    |
| 27                                     | <td>&gt;</td>                                                                                                    | >                                                                                                    |

Wichtig: Oftmals tritt die Frage auf, ob es möglich ist, im description-Element HTML-Inhalt zu notieren. Die Antwort: Ja, aber der HTML-Inhalt muss maskiert werden (z. B. < statt <). Eine weitere Möglichkeit wäre die Platzierung des HTML-Inhalts in einem CDATA-Abschnitt.

Q

| Über uns<br>• Teamseite<br>• Meinungen<br>• Kontakt<br>• Beratung<br>• Impressum<br>• Datenschutz | Community<br>• Blog<br>• Forum<br>• News | Nachschlagewerk<br>• Crashkurse<br>• Glossar<br>• FAQ<br>• Karteikarten<br>• E-Book | Benjamin Jung<br>Krummstraße 9/3<br>73054 Eislingen<br>Web: https://www.homepage-webhilfe.de/<br>E-Mail: info@homepage-webhilfe.de |
|---------------------------------------------------------------------------------------------------|------------------------------------------|-------------------------------------------------------------------------------------|----------------------------------------------------------------------------------------------------|
|                                                                                                   | Сор                                      | oyright & Design 2013 - 2017 by Homepage-Webhilfe, Benjan                           | nin Jung                                                                                                    |

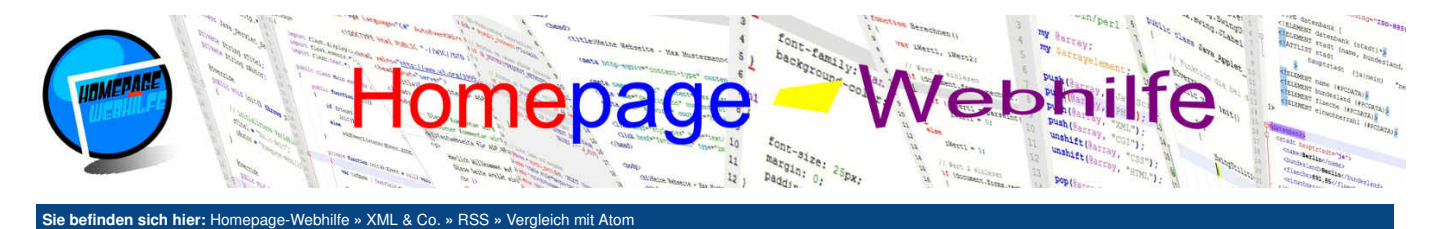

## Vergleich mit Atom

Atom bzw. um es genauer zu sagen, das *Atom Syndication Format* (kurz ASF) ist ein **Format, um Web-Feeds zu formulieren**. ASF soll in Zukunft das Format RSS ablösen. Wie auch RSS, ist ASF eine XML-basierte Sprache. Im Gegensatz zu RSS ist ASF jedoch ein eingetragener IETF-Standard. ASF-Dokumente haben i. d. R. die Datei-Endung .atom. Als MIME-

Inhalt dieser Seite:

Elemente
 Beispiel

Typ kommt application/atom+xml zum Einsatz. ASF-Dateien können, so wie RSS-Dateien auch, von Feedreadern (dazu zählen auch einige E-Mail-Clients und Webbrowser) verarbeitet werden.

Atom kann im Gegensatz zu RSS als **sauberes Format** bezeichnet werden, da es keine wirklichen Designfehler enthält und vor allem als Standard offiziell anerkannt ist. RSS war und ist eher eine Art "Bastelformat". Als Vorteil von Atom kann auch die Verwendung von Namensräumen genannt werden. Bei ASF soll laut den Autoren zudem der Inhalt der Feed-Einträge wieder im Vordergrund stehen.

Trotz den Vorteilen des Atom-Formats werden auch auf aktuellen Websites und Blogs immer noch RSS-Feeds verwendet. Dies ist auf die **ursprüngliche** Popularität zurückzuführen. Auch das Angebot von RSS- und Atom-Feeds ist auf einigen Websites zu finden.

## **Elemente**

Atom ist zwar nicht mit RSS kompatibel, es ist jedoch durchaus möglich, ein **RSS-Dokument in ein ASF-Dokument zu transformieren**. In den meisten Fällen müssen Sie lediglich die Elementnamen ersetzen. Die folgende Tabelle zeigt, wie sich die Elementnamen in RSS und ASF unterscheiden:

|        | RSS            | Atom                    | Hinweis zu Atom                                       |
|--------|----------------|-------------------------|-------------------------------------------------------|
|        | rss            | -                       | -                                                     |
|        | channel        | feed                    | ist das Wurzelelement                                 |
| к      | title          | title                   | erforderlich                                          |
| a<br>n | description    | subtitle                | -                                                     |
| a      | link           | link                    | einteiliges Element mit href-Attribut                 |
| -      | language       | -                       | -                                                     |
| l<br>n | category       | category                | jede Kategorie in einem eigenen Element               |
| f      | copyright      | rights                  | -                                                     |
| r      | managingEditor | author oder contributor | Element enthält name- und ggf. email- und uri-Element |
| m<br>a | webMaster      | -                       | -                                                     |
| t<br>i | pubDate        | published               | Angabe nach RFC 3339                                  |
| 0      | lastBuildDate  | updated                 | Angabe nach RFC 3339, erforderlich                    |
| n<br>e | ttl            | -                       | -                                                     |
| n      | -              | id                      | eindeutige ID (GUID), erforderlich                    |
|        | item           | entry                   | -                                                     |
|        | title          | title                   | erforderlich                                          |
|        | description    | summary                 | -                                                     |
| Е      | -              | content                 | (vollständiger) Inhalt des Eintrags                   |
| i      | link           | link                    | einteiliges Element mit href-Attribut                 |
| t      | category       | category                | jede Kategorie in einem eigenen Element               |
| r<br>  | -              | rights                  | Angabe der Rechte                                     |
| a<br>a | author         | author oder contributor | Element enthält name- und ggf. email- und uri-Element |
| e      | pubDate        | published               | Angabe nach RFC 3339                                  |
|        | -              | updated                 | Angabe nach RFC 3339, erforderlich                    |
|        | guid           | id                      | erforderlich                                          |

### **Beispiel**

Die Einbindung eines ASF-Dokuments in eine HTML-Seite unterscheidet sich, abgesehen von MIME-Typ (und natürlich dem Dateinamen und / oder der Dateiendung), nicht von der Einbindung einer RSS-Datei:

1 | <link rel="alternate" href="feed.atom" type="application/atom+xml" title="Titel für das Feed" />

Das folgende Beispiel zeigt den Code eines Atom-Feeds mit einigen Kanal-Informationen sowie zwei Einträgen:

| 1     | xml</th <th>version="1.0"</th> <th>encoding="UTF-8"</th> <th>?&gt;</th> | version="1.0" | encoding="UTF-8" | ?>  |
|-------|-------------------------------------------------------------------------|---------------|------------------|-----|
| - the |                                                                         |               |                  | • • |

- 2
  3 <feed xmlns="http://www.w3.org/2005/Atom">
- <title>Newsticker der Firma Example GmbH</title>

| Über uns<br>• Teamseite<br>• Meinungen<br>• Kontakt<br>• Beratung<br>• Impressum<br>• Datenschutz | Community<br>• Blog<br>• Forum<br>• News | Nachschlagewerk<br>• Crashkurse<br>• Glossar<br>• FAQ<br>• Karteikarten<br>• E-Book | Benjamin Jung<br>Krummstraße 9/3<br>73054 Eislingen<br>Web: https://www.homepage-webhilfe.de/<br>E-Mail: info@homepage-webhilfe.de |
|---------------------------------------------------------------------------------------------------|------------------------------------------|-------------------------------------------------------------------------------------|----------------------------------------------------------------------------------------------------|
|                                                                                                   | Co                                       | oyright & Design 2013 - 2017 by Homepage-Webhilfe, Benjamin Ju                      | ung                                                                                                    |

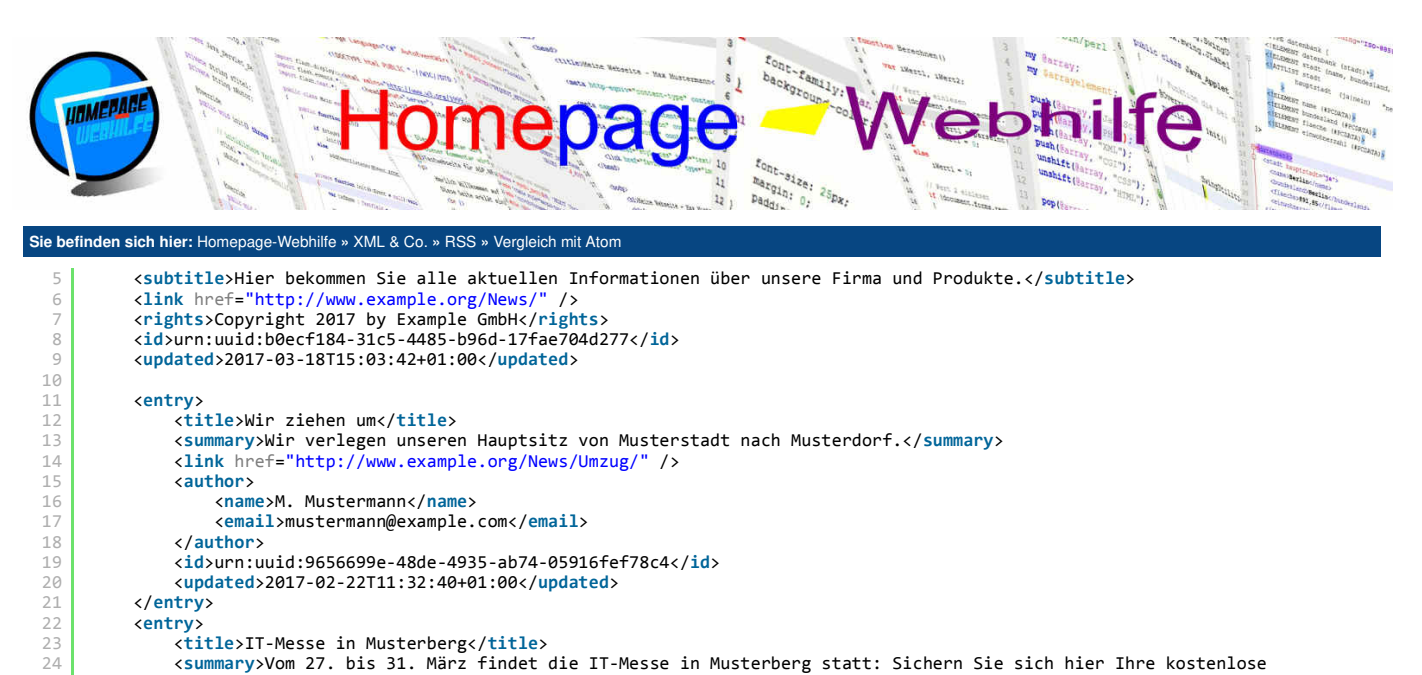

<entry>

</entry> </feed>

</author>

32

| Über uns                        | Community                 | Nachschlagewerk                  | Benjamin Jung 💦 🦲                      |
|---------------------------------|---------------------------|----------------------------------|----------------------------------------|
| Teamseite                       | Blog                      | Crashkurse                       | Krummstraße 9/3                        |
| <ul> <li>Meinungen</li> </ul>   | <ul> <li>Forum</li> </ul> | <ul> <li>Glossar</li> </ul>      | 73054 Eislingen                        |
| <ul> <li>Kontakt</li> </ul>     | News                      | • FAQ                            | Web: https://www.homonogo.webhilfo.do/ |
| <ul> <li>Beratung</li> </ul>    |                           | <ul> <li>Karteikarten</li> </ul> | web: https://www.nomepage-webhille.d   |
| <ul> <li>Impressum</li> </ul>   |                           | <ul> <li>E-Book</li> </ul>       | E-mail: into@nomepage-webhile.de       |
| <ul> <li>Datenschutz</li> </ul> |                           |                                  |                                        |

Q

<link href="http://www.example.org/News/Messe/" />

<id>urn:uuid:d33709e8-3c57-49c4-a49c-c6ee31e88b81</id>

<email>musterfrau@example.com</email>

<updated>2017-03-18T15:03:42+01:00</updated>

<author> <name>S. Musterfrau</name>

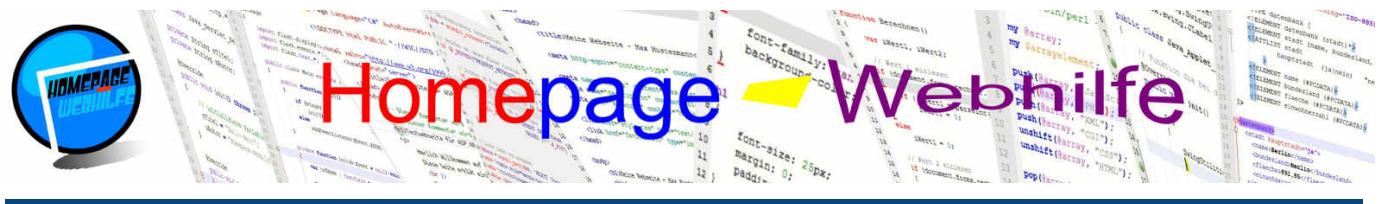

#### Sie befinden sich hier: Homepage-Webhilfe » XML & Co. » SVG » Grundlag

## Grundlagen

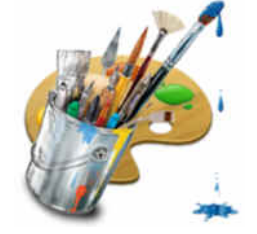

SVG (*Scalable Vector Graphics*, zu Deutsch *skalierbare Vektorgrafik*) ist eine XML basierende Sprache, welche es erlaubt, **zweidimensionale Vektorgrafiken zu beschreiben**. Die Sprache wurde vom W3C entworfen und wird von den meisten Browsern nahezu vollständig unterstützt. In SVG gibt es verschiedene Elemente, die Sie im XML-Dokument platzieren können, um

Inhalt dieser Seite:

1. Verwendung

Grundaufbau

3. Einbindung

4. Positions- und Größenangaben

Attribute

dadurch Linien, Rechtecke, Kreise, Ellipsen, Polylinien, Polygone, aber auch Texte und komplexe Pfade zu zeichnen. SVG entstand durch den Wunsch auf die Standardisierung der Sprachen VML und PGML. Das W3C standardisierte keine dieser Sprachen, sondern schuf eine eigene: SVG. Die erste Version erschien bereits 2001. Die aktuelle Version, SVG 1.1, wurde 2003 veröffentlicht und wird heute von fast allen Browsern unterstützt. Seit 2011 wird an SVG 2 gearbeitet. SVG 2 bringt viele Erweiterungen, wird jedoch von nur wenigen Browsern (vollständig) unterstützt.

Eine SVG-Datei hat üblicherweise die Dateiendung .svg. Als MIME-Typ kommt image/svg+xml zum Einsatz. Die Einbindung eines SVG-Dokuments in eine HTML-Seite kann auf verschiedene Arten erfolgen (z. B. als Bild oder per Direktnotation). Diese werden

auf dieser Seite aber noch näher beschrieben.

### Verwendung

SVG-Grafiken können an ganz unterschiedlichen Stellen verwendet und eingesetzt werden. Trotzdem sind Vektorgrafiken noch lange nicht so verbreitet wie die üblichen Rastergrafiken. Vektorgrafiken haben im Gegensatz zu Rastergrafiken den Vorteil, dass diese **beliebig skaliert** werden können, **ohne einen Qualitätsverlust** zu erleiden. Diese Aufbereitung einer Vektorgrafik erfordert für den Rendering-Vorgang zwar einen höheren Ressourcenverbrauch, dieser ist jedoch bei den heutigen Computern kein Hindernis mehr.

SVG ist ein Vektorgrafikformat, welches vor allem für die Verwendung im World Wide Web entwickelt und entworfen wurde (z. B. für responsives Webdesign). Gerade deshalb wird der Großteil der SVG-Spezifikation (zu mindestens, wenn man von SVG 1.1 ausgeht) von so gut wie allen Webbrowsern unterstützt. Der Einsatz von SVG-Grafiken auf Webseiten und unter der Annahme, dass einigermaßen aktuelle Browserversionen verwendet werden, kann man also als problemlos bezeichnen.

SVG-Grafiken können auch **über Skripte dynamisiert werden**. Für den Zugriff auf die Dokument-Bestandteile aus dem Skript heraus wird das DOM (*Document Object Model*) verwendet, welches Ihnen vielleicht aus HTML oder JavaScript bekannt ist. Gerade durch diese Funktionalität ermöglicht sich eine völlig neue Welt in dynamische und **interaktive Grafiken**.

#### Grundaufbau

Im Prinzip ist eine SVG-Datei nur eine ganz normale XML-Datei, bei welcher die Namen von Elementen, Attributen und Attributwerten über eine DTD festgelegt sind. Eine SVG-Datei enthält also i. d. R. zuallererst eine XML-Deklaration. Es folgt der Verweis zur DTD, welcher unter http://www.w3.org/Graphics/SVG/1.1 /DTD/svg11.dtd zu finden ist. Als PUBLIC-Identifikator wird -//W3C//DTD SVG 1.1//EN angegeben.

Das Wurzelelement von SVG ist svg, in welchem im Normalfall das version-Attribut (zumeist mit dem Wert 1.1) notiert wird. Als Namensraum wird http://www.w3.org/2000/svg verwendet. Für einige Features, wie z. B. das Erstellen eines Hyperlinks oder das Referenzieren eines Skripts, benötigen Sie XLink. XLink wird über den Namensraum http://www.w3.org/1999/xlink eingebunden. Als Namensraumpräfix wird meistens xlink verwendet.

Ein weiteres wichtiges Attribut ist viewBox. Das Attribut ist optional, sollte jedoch immer angegeben werden. Als Werte werden vier nummerische Werte erwartet. Die ersten zwei Werte geben die X- und Y-Position des **Anzeigebereichs** (engl. *viewport*) an und sind i. d. R. 0. Wird das viewBox-Attribut bei anderen Elementen (die innerhalb des svg-Elements platziert sind) verwendet, dann kann es auch vorkommen, dass hier positive oder negative Werte zum Einsatz kommen. Die nächsten zwei Zahlen im Wert des svg-Attributs geben die Breite und Höhe des Anzeigebereichs an. Der mit diesem Attribut definierte Anzeigebereich ist elementar für die restlichen Positions- und Größenangaben innerhalb des svg-Elements. Durch diese Angaben ist es dann letztendlich auch möglich, dass die Anzeigebereich wird über die Attribute width und height festgelegt. Diese Attribute können aber auch durchaus weggelassen werden.

1 <?xml version="1.0" encoding="UTF-8" standalone="yes" ?>

> <!DOCTYPE svg PUBLIC "-//W3C//DTD SVG 1.1//EN" "http://www.w3.org/Graphics/SVG/1.1/DTD/svg11.dtd">>

<svg xmlns="http://www.w3.org/2000/svg" xmlns:xlink="http://www.w3.org/1999/xlink" version="1.1" viewBox="0 0 200 200">

#### 7 </svg>

### Einbindung

SVG-Grafiken können auf unterschiedliche Art und Weisen in eine HTML-Seite eingebunden werden. Der vermutlich einfachste Weg ist die Verwendung des img-Elements, welches auch dazu verwendet wird, "normale" Rastergrafiken einzubinden. Dabei sollte jedoch beachtet werden, dass die Referenzierung auf Stylesheets sowie die Verwendung von Links und Skripten aus Sicherheitsgründen von den Browsern im Regelfall geblockt werden.

1 <img src="Grafik.svg" width="200" height="200" alt="SVG-Grafik" />

Möchten Sie eine interaktive SVG-Grafik (z. B. mit Links oder Skripten) einbinden, dann empfiehlt sich die Verwendung des embed -Elements.

1 <embed type="image/svg+xml" src="Grafik.svg" width="200" height="200" />

Eine weitere Möglichkeit zur Einbindung einer SVG-Grafik wäre die Verwendung der background-image-Eigenschaft von CSS. Weitere Einstellungen können dann natürlich mittels den Eigenschaften background-size, background-position und background-repeat vorgenommen werden.

1 div style="width: 200px; height: 200px; background-image: url('Grafik.svg'); background-repeat: no-repeat; "></div>

Mit HTML5 ist es nun auch möglich, SVG-Elemente direkt in HTML zu notieren. Dafür wird einfach das svg-Element inkl. dessen Unterelemente innerhalb eines HTML-Elements platziert. Die Größenangabe erfolgt durch das width- und height-Attribut. In einem solchen Fall ist dann z. B. auch möglich, das viewBox-

| Über uns                                                                       | Community                   | Nachschlagewerk                                                                                    | Benjamin Jung 🥟                                                                                                   |
|--------------------------------------------------------------------------------|-----------------------------|----------------------------------------------------------------------------------------------------|----------------------------------------------------------------------------------------------------|
| Teamseite     Meinungen     Kontakt     Beratung     Impressum     Datenschutz | • Blog<br>• Forum<br>• News | <ul> <li>Crashkurse</li> <li>Glossar</li> <li>FAQ</li> <li>Karteikarten</li> <li>E-Book</li> </ul> | Krummstraße 9/3<br>73054 Eislingen<br>Web: https://www.homepage-webhilfe.de/<br>E-Mail: info@homepage-webhilfe.de |
|                                                                                | Co                          | pyright & Design 2013 - 2017 by Homepage-Webhilfe, Benjam                                          | in Juna                                                                                                    |

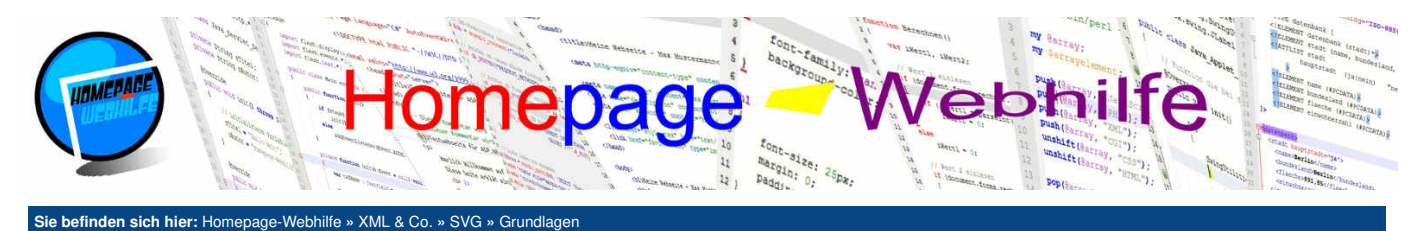

Attribut wegzulassen, sofern der Wert des width- und height -Attributs einen "festen" Wert hat und sich die Größen- und Positionsangabe, der im svg-Element platzierten Elemente, auf die zwei Attributwerte beziehen.

| 1 | <svg <="" th="" xmlns="http://www.w3.org/2000/svg"><th>version="1.1"</th><th>width="200"</th><th>height="200"&gt;</th></svg> | version="1.1" | width="200" | height="200"> |
|---|----------------------------------------------------------------------------------------------------|---------------|-------------|---------------|
| 2 |                                                                                                    |               |             |               |

## **Positions- und Größenangaben**

In SVG beziehen sich die Positions- und Größenangaben immer auf das width- und height-Attribut oder auf die Größenangabe im viewBox-Attribut. Wird in diesen Attributen keine Maßeinheit explizit angegeben, so wird von Pixel ausgegangen. Natürlich ist es aber auch möglich, eine SVG-Grafik in einem anderen Koordinatensystem aufzubauen. Dafür wird hinter einem Wert einfach die gewünschte Maßeinheit notiert. Als **Maßeinheiten** stehen em (Schriftgröße), ex (Höhe des kleinen x), px (Pixel), in (Inch), cm (Zentimeter), mm (Millimeter), pt (Punkt) und pc (Pica) zur Verfügung. In den **Positionierungsattributen** von Elementen (z. B. für eine Linie oder ein Rechteck), welche innerhalb des svg-Elements platziert werden, sind keine Maßeinheiten anzugeben, da sich die Angaben immer auf das **Koordinatensystem der SVG-Grafik** (und somit im Regelfall auf die Werte des viewBox-Attributs) beziehen. Bei **Attributen für Größenangaben** ist es hingegen wieder möglich, eine Maßeinheit mit anzugeben. Wird keine Maßeinheit angegeben, so wird von der Maßeinheit des Koordinatensystems ausgegangen.

## **Attribute**

Bevor wir uns in den nächsten Themen auf die SVG-Elemente stürzen, um etwas in unsere SVG-Grafik zeichnen zu können, möchten wir Ihnen hier ein paar wichtige Attribute nennen, welche Sie immer wieder benötigen werden.

Zu den Attributen zur Positionierung gehören x, x1, x2, cx (*center-x*), y, y1, y2, cy (*center-y*. Für Größenangaben werden die Attribute width und height sowie r (*radius*), rx (*radius-x*) und ry (*radius-y*) verwendet. Diese Attribute werden auch als "primitive" bzw. grundlegende Attribute bezeichnet. Neben diesen Attributen gibt es noch eine weitere wichtige Gruppe an Attributen: die **Präsentationsattribute**. Die folgende Tabelle zeigt ein paar wichtige Attribute dieser Gruppe:

| fill           | Füllfarbe                                                                                             |
|----------------|----------------------------------------------------------------------------------------------------|
| fill-opacity   | Transparenz der Füllfarbe                                                                             |
| stroke         | Farbe des Umrisses (Rahmen)                                                                           |
| stroke-opacity | Transparenz der Farbe des Umrisses (Rahmen)                                                           |
| stroke-width   | Dicke des Umrisses (Rahmen)                                                                           |
| transform      | Angabe von Transformations-Funktionen (translate(x y), scale(x y), rotate(a x y), skewX(a), skewY(a)) |

Übrigens: Für die Farbangaben gibt es ähnliche Möglichkeiten wie in CSS. Es ist möglich, einen (englischen) Farbnamen, einen Hex-Wert (Kurz- oder Langform) oder die RGB-Funktion zu notieren.

| Über uns<br>• Teamseite<br>• Meinungen<br>• Kontakt<br>• Beratung<br>• Impressum<br>• Datenschutz | Community<br>• Blog<br>• Forum<br>• News | Nachschlagewerk<br>• Crashkurse<br>• Glossar<br>• FAQ<br>• Karteikarten<br>• E-Book | Benjamin Jung<br>Krummstraße 9/3<br>73054 Eislingen<br>Web: https://www.homepage-webhilfe.de/<br>E-Mail: info@homepage-webhilfe.de |
|---------------------------------------------------------------------------------------------------|------------------------------------------|-------------------------------------------------------------------------------------|----------------------------------------------------------------------------------------------------|
|                                                                                                   | Co                                       | oyright & Design 2013 - 2017 by Homepage-Webhilfe, Benjam                           | nin Jung                                                                                                    |

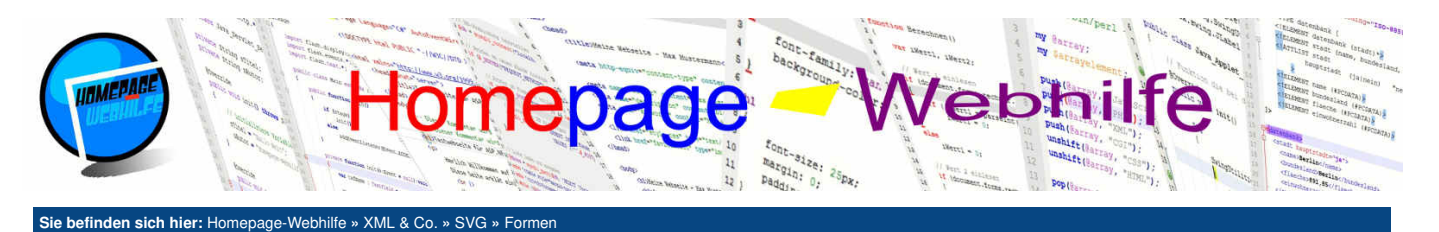

## Formen

In SVG stehen uns einige Grundformen zur Verfügung, welche direkt als einteilige Elemente notiert werden können.

### Linie

Inhalt dieser Seite:

- 1. Linie 2. Rechteck
- 3. Kreis
- 4. Ellipse
- 5. Polylinie 6. Polygon

ò

Die einfachste Form ist eine Linie. Eine Linie (Element line) besteht aus **zwei Koordinatenpunkten**. Der erste Punkt wird über die Attribute x1 und y1 festgelegt. Der zweite Positionierungspunkt wird mit den Attributen x2 und y2 spezifiziert. Die

Linienfarbe und -breite kann über die Attribute stroke und stroke-width festgelegt werden. Der Stil der Linienenden kann über das Attribut strokelinecap festgelegt werden. Als Werte stehen round (Enden haben eine abgerundete Kappe), square (Enden haben eine eckige Kappe) und butt (Enden sind flach, Standardwert) zur Verfügung.

## Rechteck

Eine weitere primäre Form ist das Rechteck. Das Rechteck, welches durch das rect-Element angegeben wird, wird an Hand der linken oberen Ecke über die Attribute x und y platziert. Die Größenangabe erfolgt über die Attribute width und height. Möchten Sie ein **Quadrat** zeichnen, so verwenden Sie ebenfalls das rect-Element. Als Werte für die Attribute width und height müssen Sie dann einfach den gleichen Wert angeben. Um das Rechteck zu stylen, stehen Ihnen natürlich wieder einige Präsentationsattribute zur Verfügung (z. B. fill, stroke und stroke-width).

Übrigens: Möchten Sie die Ecken eines Rechtecks abrunden, so können Sie die Attribute rx und ry verwenden. Für eine "gleichmäßige" Abrundung muss der Wert des rx-Attributs mit dem Wert des ry-Attributs übereinstimmen.

### **Kreis**

Der Kreis ist eine weitere Grundform von SVG und wird über das Element circle angegeben. Die Platzierung eines Kreises erfolgt durch die Attribute cx und cy. Die Werte geben dabei die Position der Kreismitte an. Der Radius eines Kreises wird über das Attribut r festgelegt.

```
1 <?xml version="1.0" encoding="UTF-8" standalone="yes" ?>
2
3 <!DOCTYPE svg PUBLIC "-//W3C//DTD SVG 1.1//EN" "http://www.w3.org/Graphics/SVG/1.1/DTD/svg11.dtd">
4
5 <svg xmlns="http://www.w3.org/2000/svg" version="1.1" viewBox="0 0 600 400">
6 <circle cx="100" cy="100" r="50" fill="red" />
7 <circle cx="300" cy="200" r="100" fill="blue" />
8 </svg>
```

## Ellipse

Die Ellipse ist ebenfalls eine Grundform, hat jedoch im Gegensatz zu einem Kreis einen **separaten Radius für die X- und Y-Achse**. Um eine Ellipse zu notieren, benötigen Sie das Element ellipse. Die Positionierung erfolgt durch die Attribute cx und cy (Ellipsenmitte). Der Radius wird über die Attribute rx und ry festgelegt. Haben die Attribute rx und ry den gleichen Wert, so handelt es sich bei der Ellipse um einen Kreis und Sie könnten dann auch einfach das circle-Element verwenden.

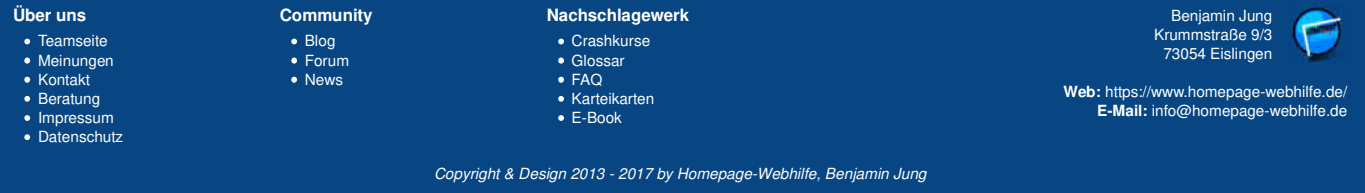

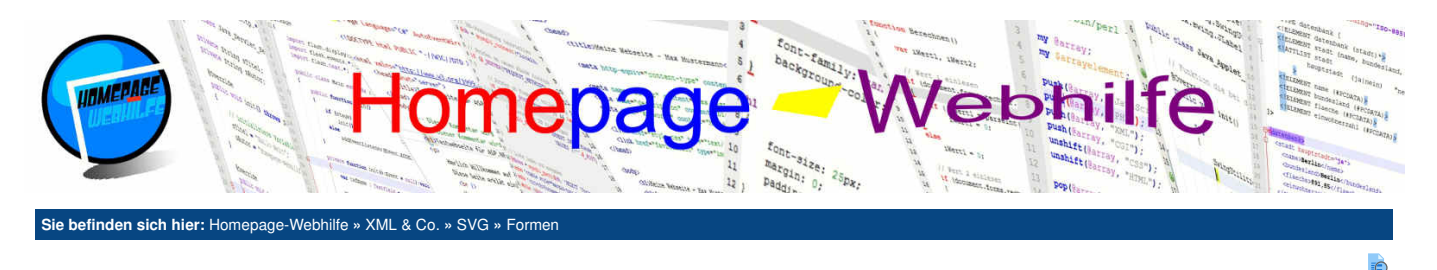

## **Polylinie**

Die Polylinie (auch Polygonzug genannt, Element polyline) zählt auch zu den SVG-Grundformen und besteht eigentlich nur aus mehreren Punkten, welche über eine Linie verbunden werden. Um die Punkte festzulegen, wird das Attribut points verwendet. Im points Attribut geben Sie nun mehrere Koordinatenpunkte (in der Form x, y) getrennt durch ein Leerzeichen an. Besteht Ihre Polylinie also z. B. aus 3 Punkten, so lautet die Angabe x1, y1 x2, y2 x3, y3. Auch hier können selbstverständlich wieder die Attribute stroke, stroke-width etc. verwendet werden.

| 1                | xml version="1.0" encoding="UTF-8" standalone="yes" ?                                         |  |
|------------------|-----------------------------------------------------------------------------------------------|--|
| 2                | svg PUBLIC "-//W3C//DTD SVG 1.1//EN" "http://www.w3.org/Graphics/SVG/1.1/DTD/svg11.dtd"       |  |
| 4<br>5<br>6<br>7 | <pre><svg version="1.1" viewbox="0 0 600 400" xmlns="http://www.w3.org/2000/svg"></svg></pre> |  |
| 1                |                                                                                               |  |

## Polygon

Das Polygon ist sehr ähnlich zu der Polylinie, denn auch hier besteht die Form, welche über das polygon-Element notiert wird, aus mehreren Punkten, die über das Attribut points festgelegt werden. Anders als bei der Polylinie wird beim Polygon der letzte Punkt automatisch mit dem ersten Punkt verbunden, d. h. das Polygon wird dazu verwendet, "geschlossene" Formen zu zeichnen, wohingegen die Polylinie zur Zeichnung von "offenen" Formen verwendet wird.

| <pre>2 3 4 5 4 5 4 5 4 6 4 5 6 6 6 6 7 7 7 7 7 7 7 7 7 7 7 7 7 7 7</pre> | <pre><!DOCTYPE svg PUBLIC "-//W3C//DTD SVG 1.1//EN" "http://www.w3.org/Graphics/SVG/1.1/DTD/svg11.dtd">    </pre> |                                              |                                                     |   |
|--------------------------------------------------------------------------|----------------------------------------------------------------------------------------------------|----------------------------------------------|-----------------------------------------------------|---|
| 7   <b></b>                                                              |                                                                                                    |                                              |                                                     | 2 |
| Über uns<br>• Teamseite<br>• Meinungen                                   | Community<br>• Blog<br>• Forum                                                                                    | Nachschlagewerk<br>• Crashkurse<br>• Glossar | Benjamin Jung<br>Krummstraße 9/3<br>73054 Eislingen |   |

Web: https://www.homepage-webhilfe.de/ E-Mail: info@homepage-webhilfe.de

- Beratung Impressum Datenschutz
- KarteikartenE-Book
- Copyright & Design 2013 2017 by Homepage-Webhilfe, Benjamin Jung

Seite 2 von 2

Texte - SVG - XML & Co. - Homepage-Webhilfe

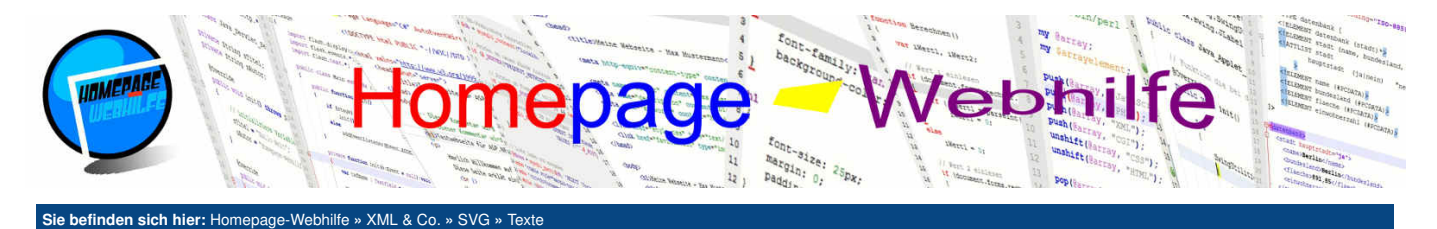

## Texte

In SVG-Dokumenten können Sie selbstverständlich auch einen Text platzieren. Hierfür benötigen Sie das SVG-Element text. Die **Positionierung** erfolgt wie gewohnt mit den Attributen x und y. Die **Farbe des Textes** wird über das Attribut fill festgelegt. Soll der Text zusätzlich über einen **Umriss** verfügen, so können Sie die Attribute stroke und stroke-width nutzen. Die **Schrifteinstellungen** können über einige weitere Attribute festgelegt werden. Die Namen und deren Bedeutung sind mit den CSS-Eigenschaften vergleichbar: font-family (Name der Schriftart), font-size (Schriftgröße), font-style (Stil der Schrift, italic für Kursivschrift), font-weight (Schriftlicke, bold für Fettdruck) und text-decoration (Dekoration der Schrift, z. B. underline zum Unterstreichen). Ein weiteres nützliches Element ist tspan. tspan kann innerhalb des text-Elements notiert werden und wird dazu verwendet, einzelne **Textes hervorzuheben** (z. B. durch eine Farbe, einen Umriss oder eine andere Schriftgröße).

Wichtig: Das x- und y-Attribut legt standardmäßig die Position des ersten Buchstabens (X-Achse) auf der Grundlinie (Y-Achse) fest, d. h. der Text ist linksbündig. Um dies zu ändern, können Sie das Attribut text-anchor verwenden. Mögliche Werte für dieses Attribut sind start (linksbündig, Standardwert), middle (zentriert) und end (rechtsbündig). Verwenden Sie z. B. den Wert middle, so gibt der Wert des x-Attributs die mittlere Position des Textes an.

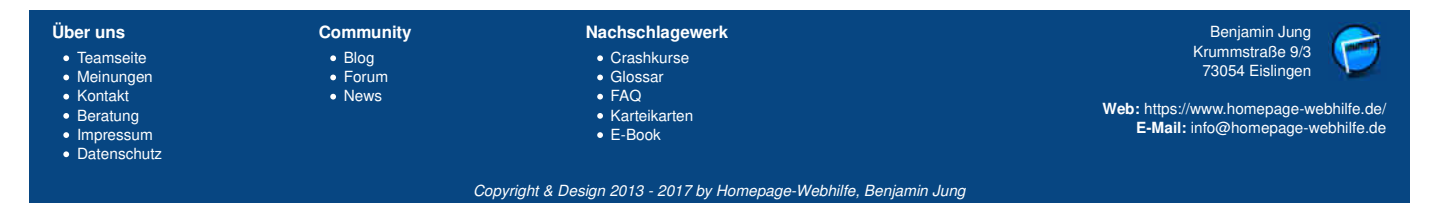

Pfade - SVG - XML & Co. - Homepage-Webhilfe

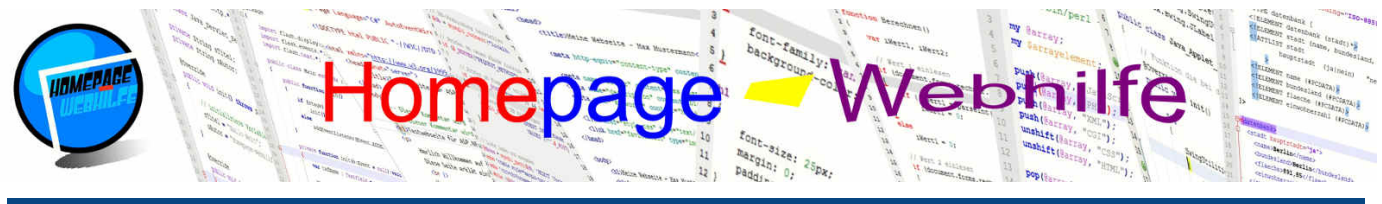

#### Sie befinden sich hier: Homepage-Webhilfe » XML & Co. » SVG » Pfade

## **Pfade**

Als Pfad (engl. *path*) bezeichnet man den **Weg von Linien und Kurven**. Pfade erlauben es daher, also sozusagen formfrei, etwas zu zeichnen. Als Grundlage zum Zeichnen dienen Linien und Kurven. Einige werden den Begriff Pfad vielleicht aus Bildbearbeitungsprogrammen kennen. Ein Pfad wird über das Element path definiert. Um Pfade zu zeichnen, gibt es verschiedene Kommandos, diese werden als Kette inkl. der jeweiligen Kommando-Werte im Attribut d angegeben. Die folgende Tabelle zeigt eine Auflistung der Pfad-Kommandos:

| Мху                                     | Setzt den "Cursor" an die angegebene Position.                                                                                                    |
|-----------------------------------------|----------------------------------------------------------------------------------------------------|
| Lxy                                     | Zeichnet an die Linie zu der angegebenen Position.                                                                                                    |
| Нx                                      | Zeichnet eine horizontale Linie zu der angegebenen X-Position (Wert der Y-Achse bleibt gleich).                                                                                                    |
| V y                                     | Zeichnet eine vertikale Linie zu der angegebenen Y-Position (Wert der X-Achse bleibt gleich).                                                                                                    |
| C x1 y1 x2<br>y2 x y                    | Zeichnet eine kubische Kurve zu der angegebenen Position (x1, y1, x2 und y2 sind die<br>Koordinaten der zwei Kontrollpunkte).                                                                                                    |
| S x2 y2 x y                             | Zeichnet eine kubische Kurve zu der angegebenen Position (x2 und y2 sind die Koordinaten des zweiten Kontrollpunkts). Als erster Kontrollpunkt wird die "Spiegelung" des zweiten Kontrollpunkts der vorherigen Kurve verwendet.                                                                                                    |
| Q x1 y1 x y                             | Zeichnet eine quadratische Kurve zu der angegebenen Position (x1 und y1 sind die Koordinaten<br>des Kontrollpunkts).                                                                                                    |
| Тху                                     | Zeichnet eine quadratische Kurve zu der angegebenen Position. Als Kontrollpunkt wird die Spiegelung des Kontrollpunkts der vorherigen Kurve verwendet.                                                                                                    |
| A rx ry<br>rotate<br>large<br>sweep x y | Zeichnet einen Bogen (an Hand zweier Ellipsen) zu der angegebenen Position (rx und ry sind der<br>Radius). Über rotate lässt sich der Bogen drehen. large ist ein Flag, welches festlegt, ob der<br>Bogen größer ist als 180° (1) oder nicht (0). sweep ist ebenfalls ein Bit und legt fest, ob bei einem<br>negativen (1) oder positiven Winkel (0) begonnen werden soll zu zeichnen (hierdurch erfolgt "die<br>Auswahl der Ellipse"). |
| z                                       | Schließt den Pfad (gerade Linie von der aktuellen Position zur Startposition).                                                                                                    |

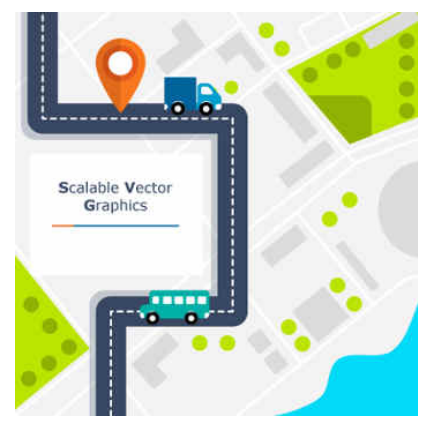

Übrigens: Möchten Sie keine absolute Positionierung durchführen, sondern eine relative Positionierung in Bezug auf den letzten Punkt, dann müssen Sie als Kommandobuchstaben einfach einen Kleinbuchstaben verwenden (z. B. m statt M).

#### Bildquelle: Vektor-Grafik von Freepik

Im folgenden Beispiel wird zu allererst eine gerade Linie gezeichnet. Anschließend werden vier kubische Kurven gezeichnet, um eine Art Sinuswelle auf der Achse darzustellen:

Wichtig: Wenn Sie das obige Beispiel oder die Tabelle nicht gleich verstehen, ist das völlig normal. Probieren Sie einfach die verschiedenen Kommandos selbst aus und Sie werden die Funktionsweise besser verstehen.

Übrigens: Pfade besitzen standardmäßig eine Füllfarbe (i. d. R. black, also schwarz). Um die Füllfarbe zu entfernen, können Sie einfach den Wert none oder transparent im fill-Attribut angeben.

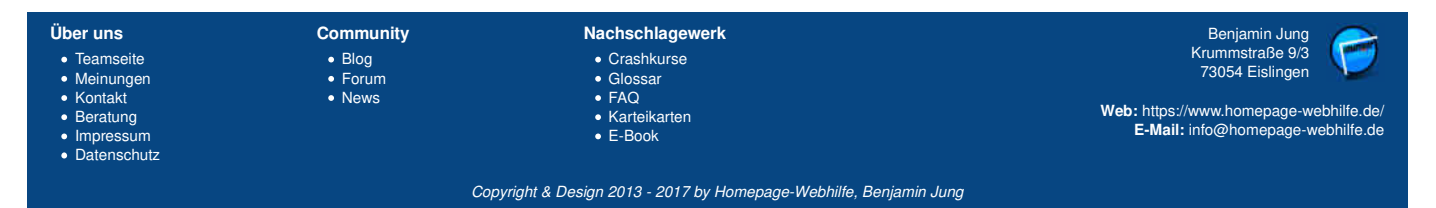

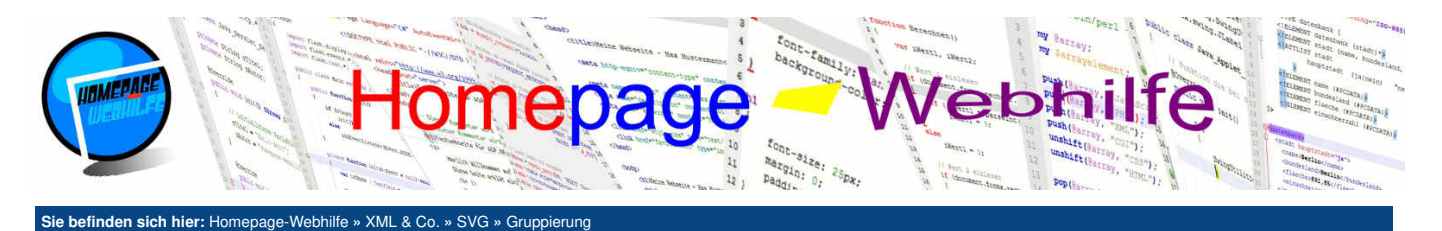

## Gruppierung

In SVG haben wir die Möglichkeit, Elemente (z. B. Linien und Rechtecke, aber auch Texte und Pfade) zu gruppieren. Eine solche Gruppierung kann für verschiedene Zwecke nützlich sein (z. B. zum Vererben oder zum Wiederverwenden). In diesem Thema werden Sie unterschiedliche Möglichkeiten zur Gruppierung und Wiederverwendung kennenlernen.

#### Inhalt dieser Seite:

- 1. Gruppe
- 2. Linkgruppe 3. Wiederverwendung
- 4. Symbol

ò

### Gruppe

Beginnen wir zunächst mit der klassischen Gruppe. Hierfür benötigen wir das g-Element. Das g-Element ist zweiteilig und innerhalb des Elements können weitere Elemente (wie z. B. line, rect, text und path) notiert werden. Auch das Unterordnen von weiteren Gruppen ist möglich. Doch wozu brauche ich eine solche Gruppe? Eine Gruppe kann zu mehreren Zwecken dienen. Ein Vorteil einer Gruppe ist, dass alle Präsentationsattribute, welche im g-Element notiert sind, sich automatisch auf die Kindelemente auswirken. Stellen Sie sich vor, Sie haben eine Gruppe, in welcher Sie die Attribute fill und stroke festlegen. Allen Kindelementen (z. B. rect-Elementen) wird nun automatisch der Wert der Gruppe zugewiesen (siehe Beispiel unten). Man spricht hier auch von Vererbung (ähnlich wie bei HTML und CSS). Eine weitere praktische Möglichkeit zur Verwendung einer Gruppe ist die Wiederverwendung im Dokument, dazu jedoch später mehr.

### Linkgruppe

Mit dem a-Element ist es möglich, in SVG-Grafiken einen **Link zu erzeugen**. Ein solcher Link ist im Prinzip nichts anderes als ein Hyperlink in HTML. Das a-Element ist, wie das g-Element auch, ein sogenanntes Container-Element und dient ebenfalls zur Gruppierung (es können mehrere Elemente untergeordnet werden). Oft wird dem a-Element jedoch trotzdem nur ein Element untergeordnet, da der Link z. B. nur für einen Text gelten soll. Um das Linkziel festzulegen, benötigen Sie das href-Attribut aus dem XLink-Namensraum. Über das Attribut target lässt sich festlegen, ob die verwiesene Seite im gleichen Fenster (\_self, Standardwert) oder in einem neuen Fenster (\_blank) angezeigt werden soll.

Wichtig: Ab SVG 2 ist die Verwendung des XLink-Namensraums nicht mehr notwendig und zudem auch als veraltet eingestuft. Es reicht hier dann die Notation des Attributs href (ohne Namensraum).

### Wiederverwendung

In SVG haben Sie auch die Möglichkeit, Formen, Texte und Pfade sowie Gruppen **einmal (global) zu definieren** und diese dann nachher **an beliebigen Stellen wieder einzusetzen**. Zuallererst müssen wir unsere Elemente definieren: Dafür benötigen wir innerhalb des svg-Elements das defs-Element. In diesem ordnen wir nun die zu definierten Elemente unter (z. B. ein rect- oder g-Element) und geben diesen mit Hilfe des Attributs id jeweils einen **eindeutigen Namen**. An der Stelle, an welcher Sie nun den Grafikbestandteil wieder nutzen möchten, platzieren Sie das Element use. In diesem benötigen Sie nun das href-Attribut aus dem XLink-Namensraum (als Wert wird # gefolgt von der vergebenen ID angegeben). Des Weiteren benötigen Sie nun noch das Attribut x und y, um den Grafikbestandteil zu positionieren. Auch die Angabe von weiteren Attributen wie z. B. fill (um die Füllfarbe zu ändern) wäre denkbar.

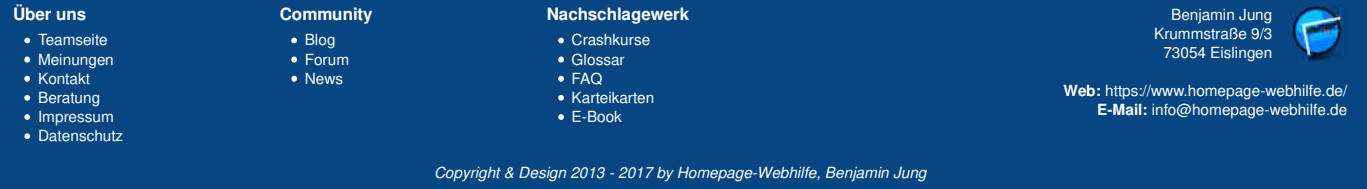
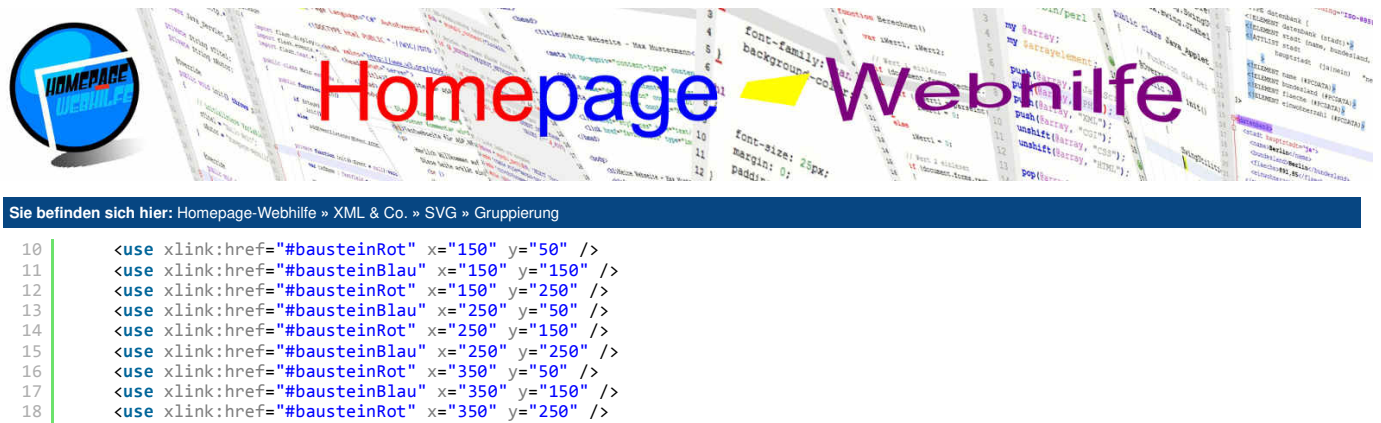

19 </svg>

Wichtig: Die im defs-Element definierten Elemente werden nicht angezeigt. Erst durch die Verwendung eines dort definierten Elements wird der Grafikbestandteil (also das Rechteck, die Gruppe etc.) sichtbar.

#### **Symbol**

Eine meist wesentlich praktischere Möglichkeit zur Wiederverwendung von Grafikbestandteilen sind Symbole. Ein Symbol wird über das symbol -Element definiert und im Regelfall direkt dem svg-Element untergeordnet. Das symbol -Element ist, wie das g- und a-Element auch, ein Container-Element und gruppiert somit Elemente. Die "Einbindung" eines Symbols erfolgt ebenfalls mit dem use-Element und somit auf die gleiche Art und Weise wie die Einbindung von anderen Elementen (siehe Beschreibung im <u>vorherigen Abschnitt</u>). Wird ein Symbol nicht eingebunden, so wird es auch niemals in der resultierenden Grafik angezeigt. Der gravierende Vorteil von Symbolen ist, dass das viewBox -Attribut verwendet werden kann. Daraus resultiert, dass das Symbol bei der Einbindung **nach Belieben skaliert werden kann** und somit unterschiedliche Größen haben kann.

| Über uns<br>• Teamseite<br>• Meinungen<br>• Kontakt<br>• Beratung<br>• Impressum | Community<br>• Blog<br>• Forum<br>• News | Nachschlagewerk<br>• Crashkurse<br>• Glossar<br>• FAQ<br>• Karteikarten<br>• E-Book | Benjamin Jung<br>Krummstraße 9/3<br>73054 Eislingen<br>Web: https://www.homepage-webhilfe.de/<br>E-Mail: info@homepage-webhilfe.de |
|----------------------------------------------------------------------------------|------------------------------------------|-------------------------------------------------------------------------------------|----------------------------------------------------------------------------------------------------|
|                                                                                  | Coi                                      | ovriaht & Desian 2013 - 2017 by Homepage-Webhilfe. Benjam                           | nin Juna                                                                                                    |

Q

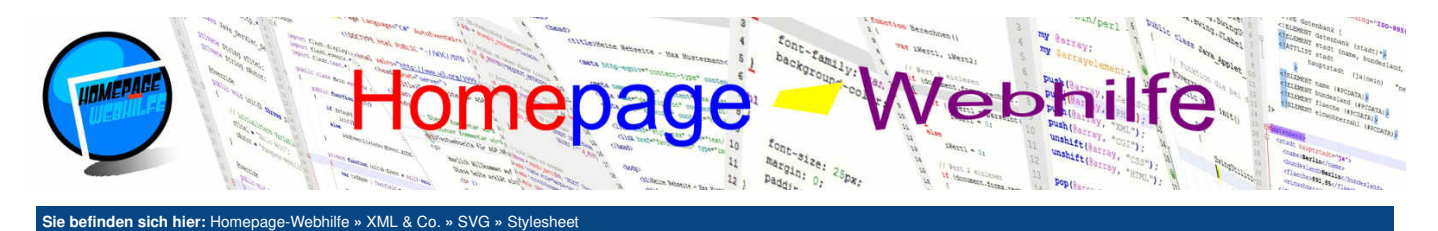

# **Stylesheet**

In SVG-Dokumenten haben Sie die Möglichkeit, CSS zu nutzen, um die Elemente zu stylen. Dabei kommen nicht die "normalen Eigenschaften" von CSS für HTML zum Einsatz. Vielmehr ist es möglich, dass alle **Präsentationsattribute** (wie z. B. fill, stroke, stroke-width, font-family und transform) auch als CSS-Eigenschaften notiert werden können. Um ein Element mit CSS zu stylen, können Sie, wie in HTML auch, das Attribut style verwenden. Die Notation fill="red" hat also die gleiche Auswirkung wie style="fill: red;". In CSS können wie gewohnt Element-Selektoren, Klassifizierungen, Identifikationen, Attribut-Selektoren und Kombinatoren verwendet werden. CSS-Anweisungen können Sie in einem SVG-Dokument, so wie in einem HTML-Dokument auch, im style-Element notieren.

```
<?xml version="1.0" encoding="UTF-8" standalone="yes" ?>
                               <!DOCTYPE svg PUBLIC "-//W3C//DTD SVG 1.1//EN" "http://www.w3.org/Graphics/SVG/1.1/DTD/svg11.dtd">
      5
                                  <svg xmlns="http://www.w3.org/2000/svg" xmlns:xlink="http://www.w3.org/1999/xlink" version="1.1" viewBox="0 0 600 400">
                                                          <style type="text/css">
                                                           .rot
       8
                                                        {
                                                                                   stroke: orange;
                                                                                    stroke-width: 2.5;
                                                                                   fill: red;
 12
                                                          }
                                                             .blau
 14
                                                          {
 15
                                                                                    stroke: cyan;
 16
17
                                                                                    stroke-width: 2.5;
                                                                                   fill: blue;
 18
                                                        }
                                                           </style>
 19
20
21
22
23
24
                                                        </symbol>
                                                        <rect x="150" y="50" width="300" height="300" fill="black" />
<use xlink:href="#baustein" class="rot" x="150" y="50" width="100" height="100" />
<use xlink:href="#baustein" class="blau" x="150" y="150" width="100" height="100" />
<use xlink:href="#baustein" class="rot" x="150" y="250" width="100" height="100" />
<use xlink:href="#baustein" class="rot" x="150" y="250" width="100" height="100" />
<use xlink:href="#baustein" class="blau" x="250" y="50" width="100" height="100" />
<use xlink:href="#baustein" class="blau" x="250" y="50" width="100" height="100" />
<use xlink:href="#baustein" class="blau" x="250" y="50" width="100" height="100" />
<use xlink:href="#baustein" class="blau" x="250" y="50" width="100" height="100" />
<use xlink:href="#baustein" class="blau" x="250" y="50" width="100" height="100" />
<use xlink:href="#baustein" class="blau" x="250" y="50" width="100" height="100" />
<use xlink:href="#baustein" class="blau" x="250" y="50" width="100" height="100" />
<use xlink:href="#baustein" class="blau" x="250" y="50" width="100" height="100" />
<use xlink:href="#baustein" class="blau" x="250" y="50" width="100" height="100" />
<use xlink:href="#baustein" class="blau" x="250" y="50" width="100" height="100" />
<use xlink:href="#baustein" class="blau" x="250" y="50" width="100" height="100" />
</use xlink:href="#baustein" class="blau" x="250" y="50" width="100" height="100" />
</use xlink:href="#baustein" class="blau" x="250" y="50" width="100" height="100" />
</use xlink:href="#baustein" class="blau" x="250" y="50" width="100" height="100" />
</use xlink:href="#baustein" class="blau" x="250" y="50" width="100" height="100" />
</use xlink:href="#baustein" class="blau" x="250" y="50" width="100" height="100" />
</use xlink:href="#baustein" class="blau" x="250" y="50" width="100" height="100" />
</use xlink:href="#baustein" class="blau" x="250" y="50" width="100" height="100" />
</use xlink:href="#baustein" class="blau" x="250" y="50" width="100" />
</use xlink:href="#baustein" x="250" y="50" width="1
 25
26
27
                                                        <use xlink:href="#baustein" class="blau" x="250" y="50" width="100" height="100" />
<use xlink:href="#baustein" class="blau" x="250" y="150" width="100" height="100" />
<use xlink:href="#baustein" class="blau" x="350" y="250" width="100" height="100" />
<use xlink:href="#baustein" class="blau" x="350" y="50" width="100" height="100" />
<use xlink:href="#baustein" class="blau" x="350" y="50" width="100" height="100" />
<use xlink:href="#baustein" class="blau" x="350" y="50" width="100" height="100" />
<use xlink:href="#baustein" class="blau" x="350" y="50" width="100" height="100" />
<use xlink:href="#baustein" class="blau" x="350" y="50" width="100" height="100" />
<use xlink:href="#baustein" class="blau" x="350" y="50" width="100" height="100" />
<use xlink:href="#baustein" class="blau" x="350" y="50" width="100" height="100" />
<use xlink:href="#baustein" class="blau" x="350" y="50" width="100" height="100" />
<use xlink:href="#baustein" class="blau" x="350" y="50" width="100" height="100" />
<use xlink:href="#baustein" class="blau" x="350" y="50" width="100" height="100" />
<use xlink:href="#baustein" class="blau" x="350" y="50" width="100" height="100" />
</use xlink:href="#baustein" class="blau" x="350" y="150" width="100" height="100" />
</use xlink:href="#baustein" class="blau" x="350" y="150" width="100" height="100" />
</use xlink:href="#baustein" class="blau" x="350" y="150" width="100" height="100" />

 28
29
30
 32
                                                           x="350"x="250"x="100"x="350"x="250"x="100"x="100"x="250"x="100"x="250"x="100"x="250"x="100"x="250"x="100"x="250"x="100"x="250"x="100"x="250"x="100"x="250"x="100"x="250"x="100"x="250"x="100"x="250"x="100"x="100
                                </svg>
```

Übrigens: Ab SVG 2 können Sie mit CSS sogar die Attributwerte für die Positionierung und Größenangabe setzen. Dies wird jedoch von kaum einem Browser unterstützt.

Möchten Sie die CSS-Anweisungen in einem separaten Dokument notieren, dann können Sie die CSS-Datei über den XML-Verarbeitungshinweis stylesheet einbinden. Als Attribute benötigen Sie href und type.

1 <?xml-stylesheet href="stylesheet.css" type="text/css" ?>

| Über uns<br>• Teamseite<br>• Meinungen<br>• Kontakt<br>• Beratung<br>• Impressum<br>• Datenschutz | Community<br>• Blog<br>• Forum<br>• News | Nachschlagewerk<br>• Crashkurse<br>• Glossar<br>• FAQ<br>• Karteikarten<br>• E-Book | Benjamin Jung<br>Krummstraße 9/3<br>73054 Eislingen<br>Web: https://www.homepage-webhilfe.de/<br>E-Mail: info@homepage-webhilfe.de |
|---------------------------------------------------------------------------------------------------|------------------------------------------|-------------------------------------------------------------------------------------|----------------------------------------------------------------------------------------------------|
|                                                                                                   | Сор                                      | pyright & Design 2013 - 2017 by Homepage-Webhilfe, Benjam                           | in Jung                                                                                                    |

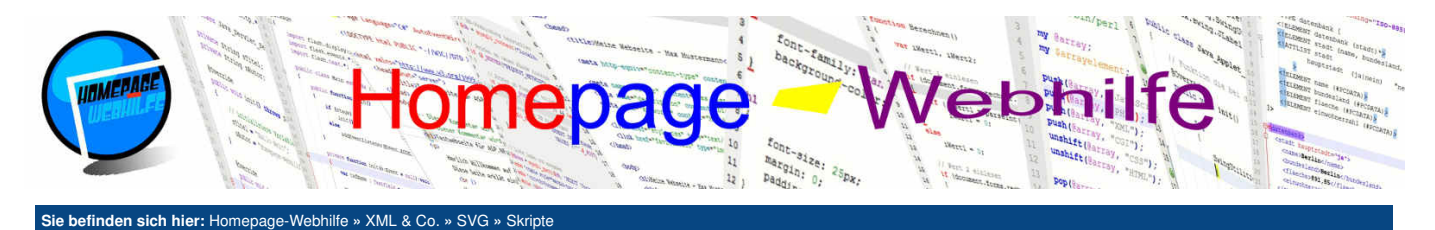

## Skripte

Eine SVG-Grafik können Sie über ein Skript (im Regelfall JavaScript) **dynamisieren** (z. B. zur Bewegung oder Benutzerinteraktion). Der Skriptcode wird dazu, wie auch in HTML, zwischen den script-Tags notiert.

Als Schnittstelle zwischen dem Dokument unter dem Skript wird das DOM (*Document Object Model*) verwendet. Des Weiteren steht auch das BOM (*Browser Object Model*) zur Verfügung. Dadurch ist die grundlegende Verwendung der document - und window-Objekte gleich, wie wenn man JavaScript für HTML verwendet.

Um auf **Benutzeraktionen** (z. B. ein Klicken) zu reagieren, stehen uns natürlich einige Events zur Verfügung. Dazu zählen unter anderem click (klicken), mousedown (Maustaste gedrückt), mouseup (Maustaste losgelassen), mousemove (Maus bewegt) und mouseout (Maus verlässt das Element). Möchten Sie einem Element ein Ereignis zuordnen, so verwenden Sie als Attribut die Kombination aus dem Schlüsselwort on und dem Eventnamen.

Im folgenden Beispiel sehen Sie eine Analoguhr. Die Uhr wird automatisch gestartet und zeigt dann die aktuelle Uhrzeit. Sobald Sie auf die Uhr klicken, wird die Uhr angehalten. Ein weiterer Klick würde die Uhr wieder starten.

```
<?xml version="1.0" encoding="UTF-8" standalone="yes" ?>
      <!DOCTYPE svg PUBLIC "-//W3C//DTD SVG 1.1//EN" "http://www.w3.org/Graphics/SVG/1.1/DTD/svg11.dtd">
      <svg xmlns="http://www.w3.org/2000/svg" version="1.1" viewBox="0 0 600 400">
 5
           <script type="text/javascript">
           var bClockRunning = false;
           var hIntv = null;
 8
10
           function StartStopClock()
11
           {
                 // Uhr-Intervall starten oder stoppen
                if (!bClockRunning)
14
                     hIntv = window.setInterval(SetClock, 1000);
                else
                     window.clearInterval(hIntv);
                 // Bit umkehren
                bClockRunning = !bClockRunning;
18
19
20
21
22
23
24
25
26
27
28
29
30
31
32
33
           }
           function SetClock()
           {
                var dt = new Date();
                document.getElementById("stunde").setAttribute("transform", "rotate(" + ((dt.getHours() % 12) * 30) + " 300 200)");
document.getElementById("minute").setAttribute("transform", "rotate(" + (dt.getMinutes() * 6) + " 300 200)");
document.getElementById("sekunde").setAttribute("transform", "rotate(" + (dt.getSeconds() * 6) + " 300 200)");
           }
           // Uhr starten
StartStopClock();
           </script>
           34
36
37
      </svg>
```

Möchten Sie das Skript lieber in einer externen Datei notieren, so können Sie das Skript auch über das href-Attribut des XLink-Namensraums einbinden:

<sup>1 &</sup>lt;script type="text/javascript" xlink:href="skript.js"></script>

| Über uns                                                                       | Community                   | Nachschlagewerk                                                                                    | Benjamin Jung 🔊                                                                                                   |
|--------------------------------------------------------------------------------|-----------------------------|----------------------------------------------------------------------------------------------------|----------------------------------------------------------------------------------------------------|
| Teamseite     Meinungen     Kontakt     Beratung     Impressum     Datenschutz | • Blog<br>• Forum<br>• News | <ul> <li>Crashkurse</li> <li>Glossar</li> <li>FAQ</li> <li>Karteikarten</li> <li>E-Book</li> </ul> | Krummstraße 9/3<br>73054 Eislingen<br>Web: https://www.homepage-webhilfe.de/<br>E-Mail: info@homepage-webhilfe.de |
|                                                                                | Co                          | ovright & Design 2013 - 2017 by Homenage-Webbilfe, Benjan                                          | nin Juna                                                                                                    |

Q

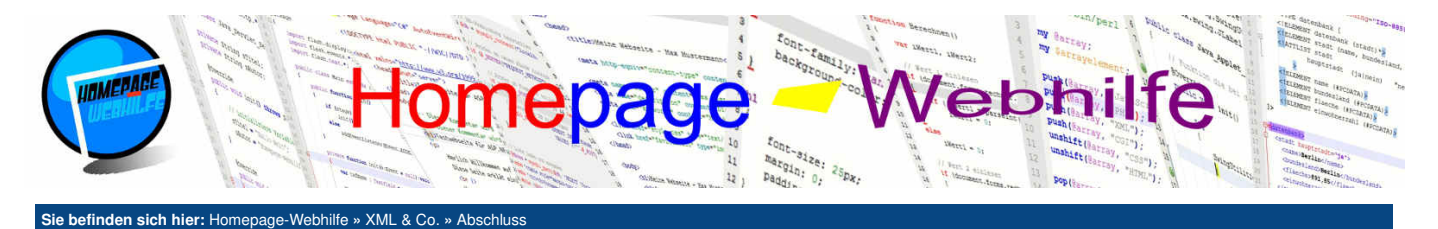

# **Abschluss**

In diesem Kapitel bzw. in den Unterkapiteln haben Sie nun **Sprachen der XML-Familie kennengelernt**. Die Anzahl an XML basierten Sprachen ist enorm und natürlich können wir hier nicht alle vorstellen. Trotzdem haben wir versucht, die wichtigsten und geläufigsten Sprachen hier vorzustellen.

Die Inhalte der jeweiligen Kapitel haben sich im Großen und Ganzen auf das Wichtigste der jeweiligen Sprache beschränkt. Als **Referenz** für Elemente, Attribute, Attributwerte und Schlüsselwörter sind die **Spezifikationen vom W3C** zu empfehlen.

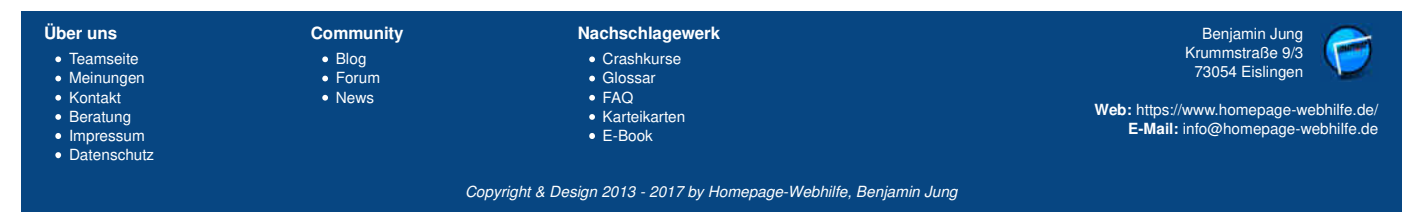

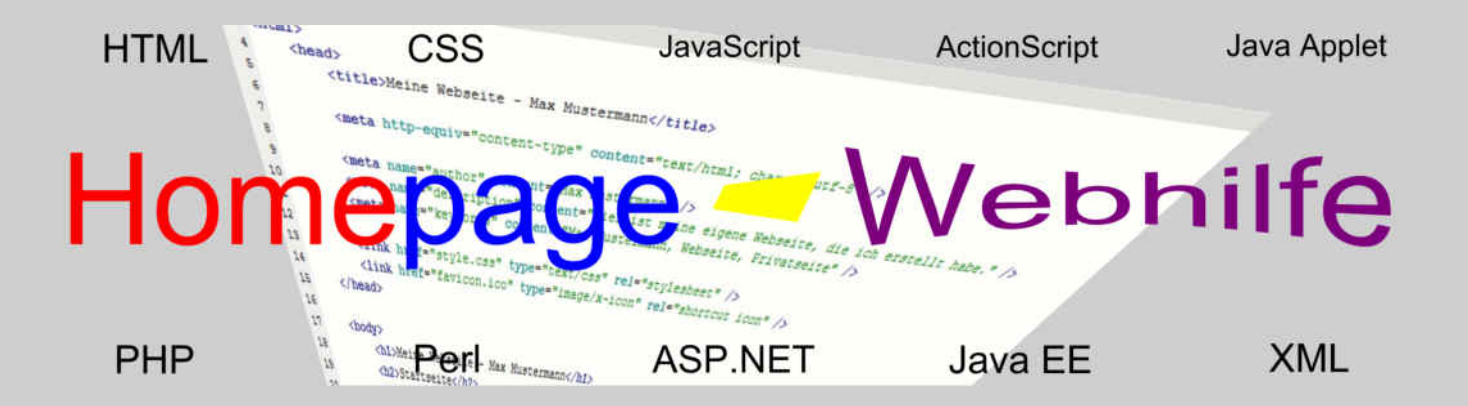

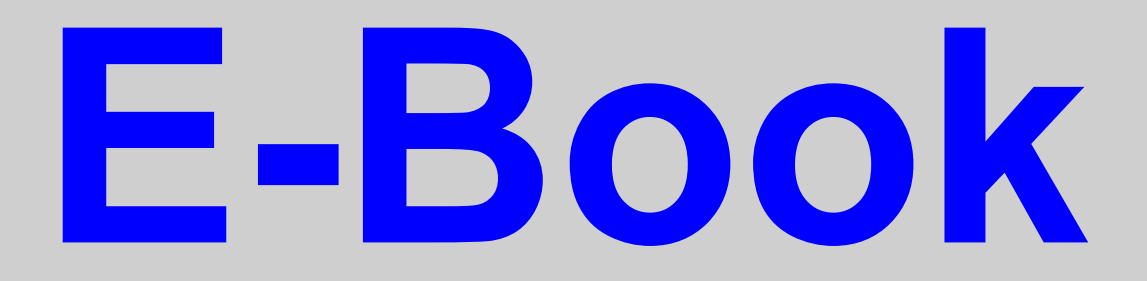

# Weiterführendes

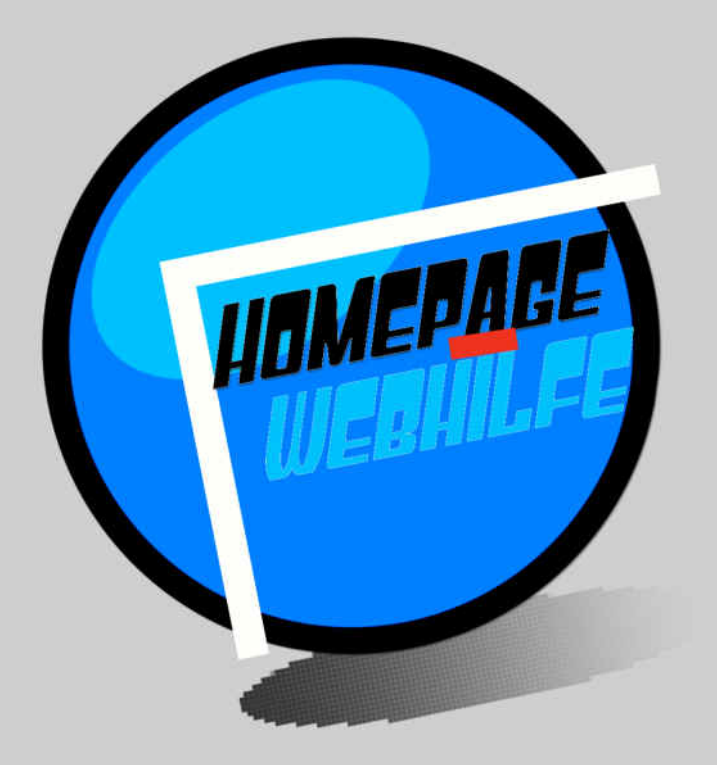

Copyright 2013-2017 by Homepage-Webhilfe, Benjamin Jung - All rights reserved!

Einleitung - Weiterführendes - Homepage-Webhilfe

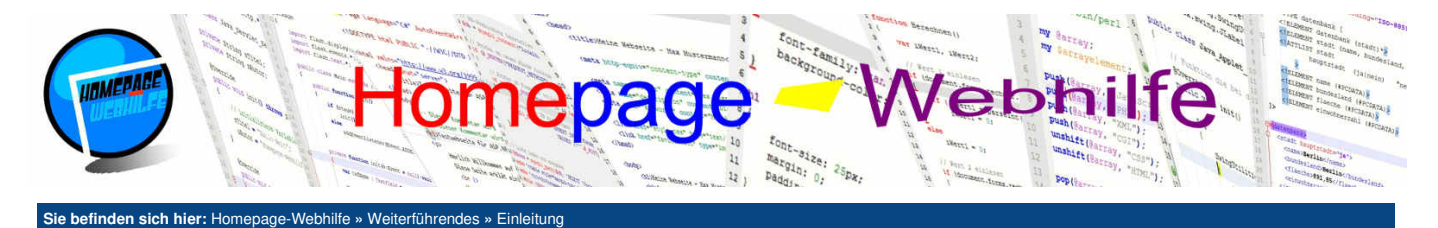

# Einleitung

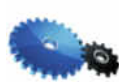

Datenschutz

In diesem Kapitel finden Sie einige interessante Themen, die teilweise aus komplett unterschiedlichen Bereichen kommen und sich vor allem an fortgeschrittene Webentwickler, Webadministratoren und Webdesigner richten. Prinzipiell soll dieses Kapitel die anderen Kapitel dieser Website abrunden und abschließen. Weitere ergänzende Themen, sowohl für Einsteiger als auch für Fortgeschrittene, finden Sie auch in unserem Blog.

Nachschlagewerk Über uns Community Benjamin Jung Crashkurse
Glossar
FAQ
Karteikarten
E-Book Krummstraße 9/3 73054 Eislingen TeamseiteMeinungen BlogForum Kontakt
Beratung
Impressum News Web: https://www.homepage-webhilfe.de/ E-Mail: info@homepage-webhilfe.de

Copyright & Design 2013 - 2017 by Homepage-Webhilfe, Benjamin Jung

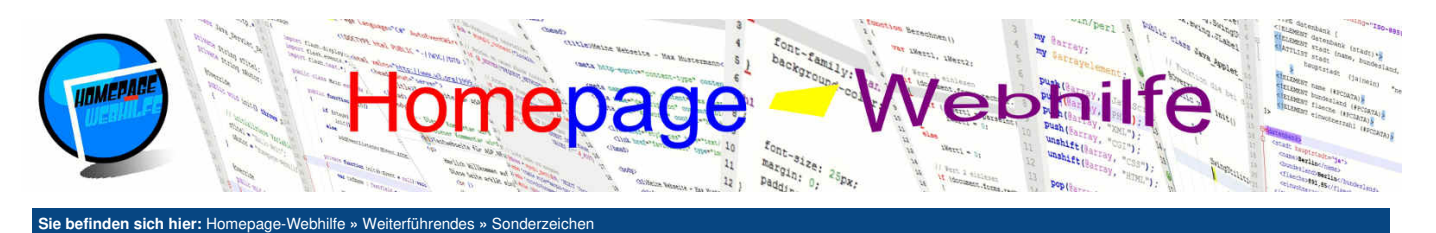

# Sonderzeichen

Als Sonderzeichen werden im Allgemeinen Zeichen bezeichnet, welche nicht direkt mit Hilfe einer Tastatur eingegeben werden können. Trotzdem zählen z. B. auch die Zeichen Ä, ö und ü zu den Sonderzeichen, da diese z. B. nicht auf englischen Tastaturen zu finden sind. Zeichen, die nicht zu den Sonderzeichen zählen, sind also hauptsächlich die Buchstaben des lateinischen Alphabets sowie die Ziffern 0 bis 9. Um Sonderzeichen in HTML zu verwenden, gibt es verschiedene Möglichkeiten: direkte Notation, Angabe einer HTML-Entität (HTML-Zeichenname) oder Angabe einer HTML-Nummern-Entität (NCR, *Numeric Character Reference*).

Welche (Sonder-)Zeichen in einer HTML-Seite zur Verfügung stehen, hängt natürlich auch von der Zeichenkodierung ab. Hierbei muss zwischen der Zeichenkodierung der Datei und der Zeichenkodierung der Seite (bzw. des definierten Zeichensatzes) unterschieden werden. Diese Unterscheidung ist vor allem dann wichtig, wenn es um die Direktnotation geht, denn in einer Datei, welche mit dem Zeichensatz ISO-8859-1 gespeichert ist, kann kein UTF-8-Zeichen gespeichert werden. Verwendet Ihre Seite aber als Zeichensatz UTF-8, so können Sie immer noch eine HTML-Entität

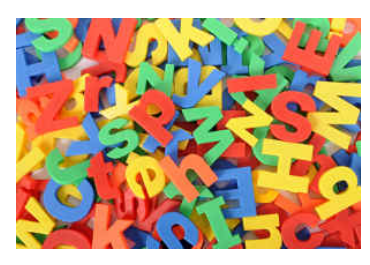

oder HTML-Nummern-Entität verwenden, um das Sonderzeichen in der Seite zu platzieren. Verwenden Sie in der Datei als Zeichenkodierung ebenfalls UTF-8, so können Sie das Zeichen auch "direkt" notieren. Trotzdem ist es aber möglich, eine HTML-Entität oder HTML-Nummern-Entität zu verwenden.

Des Weiteren gibt es in HTML (und XML) einige Zeichen, welche immer als HTML-Entität oder HTML-Nummern-Entität angegeben werden müssen. Diese Zeichen werden auch als HTML-eigene Zeichen bezeichnet.

#### Bildquelle: Foto von Freepik

Die folgende Tabelle zeigt eine Übersicht über oft verwendete Sonderzeichen inkl. deren HTML-Entitäten und HTML-Nummern-Entitäten (Dezimal und Hexadezimal):

| Zeichen       | Zeichenname | NCR<br>(dez) | NCR<br>(hex) | Beschreibung                                                                                                    |  |
|---------------|-------------|--------------|--------------|----------------------------------------------------------------------------------------------------|--|
| <             | <           | <            | <            | kleiner als (HTML-eigenes Zeichen)                                                                                               |  |
| >             | >           | >            | >            | größer als (HTML-eigenes Zeichen)                                                                                                |  |
| &             | &           | &            | &            | Und-Zeichen (HTML-eigenes Zeichen)                                                                                               |  |
| "             | "           | "            | "            | (doppeltes) Anführungszeichen (HTML-eigenes Zeichen, Direknotation in HTML außerhalb von Attributen<br>erlaubt)                  |  |
|               | '           | '            | '            | einfaches Anführungszeichen / Apostroph <i>(HTML-eigenes Zeichen, Direknotation in HTML außerhalb von</i><br>Attributen erlaubt) |  |
|               |             |              |              | geschütztes / erzwungenes Leerzeichen                                                                                            |  |
| Ä             | Ä           | Ä            | Ä            | A-Umlaut (groß)                                                                                                    |  |
| ä             | ä           | ä            | ä            | A-Umlaut (klein)                                                                                                    |  |
| Ö             | Ö           | Ö            | Ö            | O-Umlaut (groß)                                                                                                    |  |
| ö             | ö           | ö            | ö            | O-Umlaut (klein)                                                                                                    |  |
| Ü             | Ü           | Ü            | Ü            | U-Umlaut (groß)                                                                                                    |  |
| ü             | ü           | ü            | ü            | U-Umlaut (klein)                                                                                                    |  |
| ß             | ß           | ß            | ß            | scharfes S                                                                                                    |  |
| ←             | ←           | ←            | ←            | Pfeil nach links                                                                                                    |  |
| $\rightarrow$ | →           | →            | →            | Pfeil nach rechts                                                                                                    |  |
| î             | ↑           | ↑            | ↑            | Pfeil nach oben                                                                                                    |  |
| ↓             | ↓           | ↓            | ↓            | Pfeil nach unten                                                                                                    |  |
| «             | «           | «            | «            | angewinkeltes Anführungszeichen nach links                                                                                       |  |
| »             | »           | »            | »            | angewinkeltes Anführungszeichen nach rechts                                                                                      |  |
| •             | •           | •            | •            | Aufzählungspunkt (Bullet)                                                                                                    |  |
| ©             | ©           | ©            | ©            | Copyright                                                                                                    |  |
| ®             | ®           | ®            | ®            | Registriermarken                                                                                                    |  |
| тм            | ™           | ™            | ™            | Warenzeichen                                                                                                    |  |
| §             | §           | §            | §            | Paragraph                                                                                                    |  |
| ¤             | ¤           | ¤            | ¤            | Währungszeichen                                                                                                    |  |
| €             | €           | €            | €            | Euro                                                                                                    |  |
| £             | £           | £            | £            | Pfund                                                                                                    |  |
| ¥             | ¥           | ¥            | ¥            | Yen                                                                                                    |  |
| ¢             | ¢           | ¢            | ¢            | Cent                                                                                                    |  |
| ¶             | ¶           | ¶            | ¶            | Absatzzeichen                                                                                                    |  |
| ±             | ±           | ±            | ±            | Plus / Minus                                                                                                    |  |

| Über uns                                                                       | Community                   | Nachschlagewerk                                                                                    | Benjamin Jung 🖉 🥏                                                                                                 |
|--------------------------------------------------------------------------------|-----------------------------|----------------------------------------------------------------------------------------------------|----------------------------------------------------------------------------------------------------|
| Teamseite     Meinungen     Kontakt     Beratung     Impressum     Datenschutz | • Blog<br>• Forum<br>• News | <ul> <li>Crashkurse</li> <li>Glossar</li> <li>FAQ</li> <li>Karteikarten</li> <li>E-Book</li> </ul> | Krummstraße 9/3<br>73054 Eislingen<br>Web: https://www.homepage-webhilfe.de/<br>E-Mail: info@homepage-webhilfe.de |
|                                                                                | Co                          | pyright & Design 2013 - 2017 by Homepage-Webhilfe. Benjami                                         | n Juna                                                                                                    |

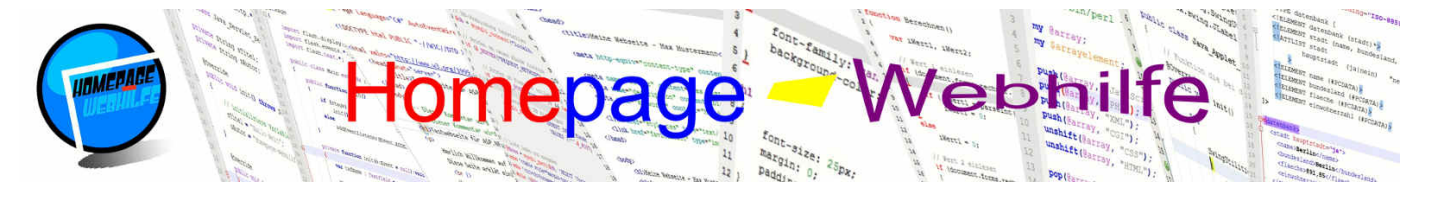

| •            | · | · | · | Mittelpunkt                    |
|--------------|---|---|---|--------------------------------|
| •            | ° | ° | ° | Grad                           |
| Σ            | ∑ | ∑ | ∑ | Summe                          |
| П            | ∏ | ∏ | ∏ | Produkt                        |
| ~            | ∞ | ∞ | ∞ | Unendlich                      |
| ≤            | ≤ | ≤ | ≤ | kleiner-gleich                 |
| ≥            | ≥ | ≥ | ≥ | größer-gleich                  |
| ¥            | ≠ | ≠ | ≠ | ungleich                       |
| $\checkmark$ | √ | √ | √ | Wurzel                         |
| ×            | × | × | × | Mal                            |
| ÷            | ÷ | ÷ | ÷ | Division                       |
| f            | ƒ | ƒ | ƒ | Funktion                       |
| μ            | µ | µ | µ | Mikro                          |
| 1⁄2          | ½ | ½ | ½ | Ein-Halb                       |
| 1⁄4          | ¼ | ¼ | ¼ | Ein-Viertel                    |
| 3⁄4          | ¾ | ¾ | ¾ | Drei-Viertel                   |
| 1            | ¦ | ¦ | ¦ | durchbrochener Senkrechtstrich |

Wichtig: Nachdem heute in den Dateien für HTML-Seiten zumeist die Zeichenkodierung UTF-8 verwendet wird, wäre es möglich, die Sonderzeichen direkt zu notieren. Da diese aber meist nicht über eine Tastatur eingegeben werden können, werden trotzdem oft die Entitäten verwendet.

 Über uns
 Community
 Nachschlagewerk
 Benjamin Jung

 • Teamseite
 • Blog
 • Crashkurse
 Krummstraße 9/3

 • Meinungen
 • Forum
 • Glossar

 • Kontakt
 • News
 • FAQ

 • Beratung
 • Karteikarten
 • Karteikarten

 • Impressum
 • E-Book
 E-Mail: info@homepage-webhilfe.de/

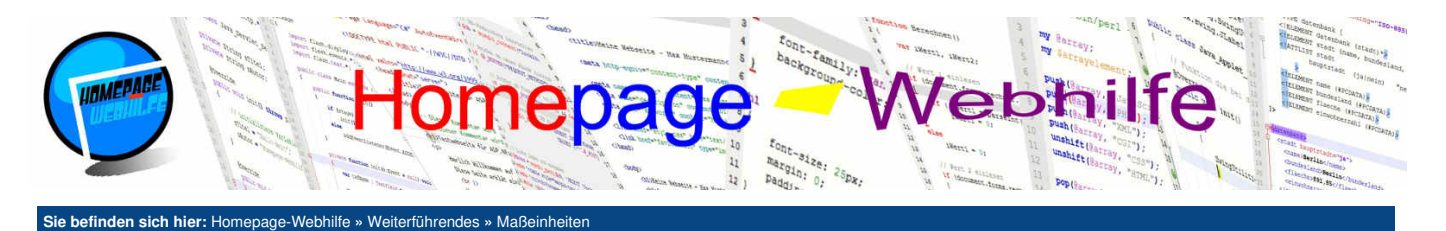

# Maßeinheiten

Inhalt dieser Seite:

Wie Ihnen vermutlich bekannt ist, gibt es in den Stylesheet- und Auszeichnungssprachen, wie z. B. HTML, CSS, XSL-FO oder SVG, Maßeinheiten, mit welchen Positionen, Längen und Abstände angegeben werden können. Welche Maßeinheiten zur Verfügung stehen, hängt von der jeweiligen Sprache sowie ggf. dem Anzeigeprogramm (i. d. R. dem Browser) ab. Bei Maßeinheiten wird zwischen absoluten und relativen Maßeinheiten unterschieden. Absolute Maßeinheiten sind auf jedem Ausgabegerät identisch, d. h. ein Bild mit einer Breite von 5cm, hat auf einem Monitor mit einer Auflösung von 1024x768 die gleiche reale Größe, wie auf einem Monitor mit einer Auflösung von 1920x1080 sowie auf einem Ausdruck. Je nach Monitorgröße oder Mediengröße hat dies jedoch auch zur Folge, dass das Bild auf dem einen Monitor vielleicht die Hälfte der verfügbaren Bildschirmbreite ausfüllt und auf einem anderen nur ein Viertel. Zu den gängigen absoluten Maßeinheiten zählen Millimeter (mm), Zentimeter (cm), Inch bzw. Zoll (in), Punkt (pt) und Pica (pc). Relative Maßeinheiten hingegen sind variabel und beziehen sich auf andere Größenangaben (Angabe in einem Kindelement bezieht sich auf das Elternelement) oder auf das Ausgabemedium. Ein Bild mit einer Breite von 60% würde also auf jedem Ausgabegeräte (egal ob Monitor oder Papier) 60% der verfügbaren Breite ausfüllen. Dies hat jedoch zur Folge, dass das Bild auf einem Monitor in Realität evtl. 10cm breit ist und auf einem anderen Monitor dagegen schon 20cm. Bei relativen Einheiten sind vor allem Prozent (%), die Schriftgröße (em) und die x-Höhe (ex) verbreitet.

Eine weitere Einheit ist **Pixel** (px). Die Einheit Pixel lässt sich jedoch weder in die Gruppe absolute Maßeinheit, noch in die Gruppe relative Maßeinheit einordnen. Pixel ist jedoch trotzdem die Maßeinheit, welche **am meisten auf Webseiten verwendet** wird. Gerade in Bezug auf responsives Webdesign sollten jedoch vermehrt auch rein relative Maßeinheiten (wie z. B. Prozent) verwendet werden. Einerseits kann man Pixel als absolute Maßeinheit sehen, da die **Angabe nicht in Bezug auf ein Elternelement** getroffen wird. Jedoch erzeugt die Einheit Pixel nicht auf jedem Ausgabegerät die gleiche reale (messbare) Größe, weshalb man Pixel auch als relative Maßeinheit sehen kann. Der Grund dafür ist, dass die tatsächliche Größe zum einen von der Auflösung und zum anderen von der Größe des Ausgabemediums und somit also von der sogenannten **Pixeldichte** abhängt. Sie werden aber in Bezug auf diese Maßeinheit im Internet viele unterschiedliche Meinungen und Interpretationen finden.

Absolute Maßeinheiten können umgerechnet werden, so wissen auch Sie vermutlich, dass zehn Millimeter genau einem Zentimeter entsprechen. Relative Maßeinheiten können nicht untereinander umgerechnet werden, da diese von unterschiedlichen Faktoren abhängen. Die Einheit Pixel stellt ebenfalls wieder einen Sonderfall dar, da es sich hier um eine Art Mischung von absoluter und relativer Maßeinheit handelt. Die Umrechnung von einer absoluten Maßeinheit (wie z. B. Zentimeter) in Pixel (oder auch umgekehrt) wäre also nur durch die zusätzliche Angabe der Pixeldichte (dpi, *dots per inch*) möglich. Im Regelfall wird diese Umrechnung jedoch nicht benötigt.

Abschließend lässt sich sagen, dass für Druckmedien hauptsächlich absolute Maßeinheiten verwendet werden, wohingegen bei Webseiten die Einheiten Pixel und relative Maßeinheiten (wichtig, bei responsivem Webdesign) am häufigsten verwendet werden.

Bildquelle: Vektor-Grafik von Freepik

## Umrechner

Das folgende Tool erlaubt Ihnen die Umrechnung zwischen den verschiedenen absoluten Maßeinheiten. Geben Sie dazu einfach den Wert von der Einheit, von welcher Sie einen Wert in eine andere Einheit umrechnen möchten, in das gewünschte Feld ein und lesen Sie anschließend den Wert aus dem Feld ab, in welchen Sie den eingegebenen Wert umrechnen wollten.

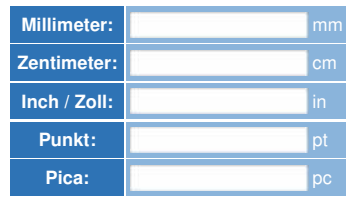

| Über uns<br>• Teamseite<br>• Meinungen<br>• Kontakt<br>• Beratung<br>• Impressum | Community<br>• Blog<br>• Forum<br>• News | Nachschlagewerk<br>• Crashkurse<br>• Glossar<br>• FAQ<br>• Karteikarten<br>• F. Book | Benjamin Jung<br>Krummstraße 9/3<br>73054 Eislingen<br>Web: https://www.homepage-webhilfe.de/<br>E-Mail: info@homepage-webhilfe.de |
|----------------------------------------------------------------------------------|------------------------------------------|--------------------------------------------------------------------------------------|----------------------------------------------------------------------------------------------------|
| Datenschutz                                                                      |                                          |                                                                                      |                                                                                                    |
|                                                                                  | Сор                                      | oyright & Design 2013 - 2017 by Homepage-Webhilfe, Benjam                            | in Jung                                                                                                    |

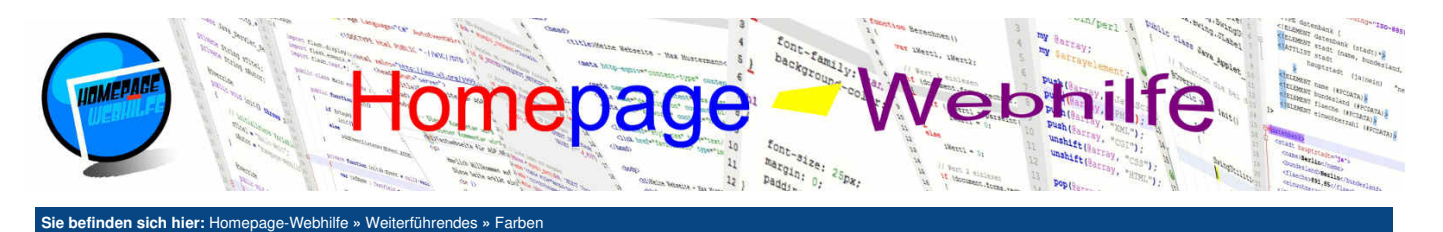

## Farben

Inhalt dieser Seite:

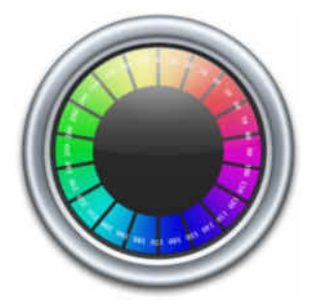

Neben Maßeinheiten werden in verschiedenen Sprachen, welche zur Formatierung

genutzt werden, auch Farben benötigt. Zu solchen Sprachen zählen z. B. die Stylesheetsprachen CSS und XSL-FO aber auch die Auszeichnungssprache SVG. Farben können in diesen Sprachen auf

unterschiedliche Art und Weise angegeben werden. Dabei kommen vor allem zwei unterschiedliche Farbmodelle ins Spiel: RGB und HSL. Das **RGB-Farbmodell** ist das Farbmodell, welches sich im Gebiet Webentwicklung **am meisten durchgesetzt** hat und

prinzipiell von allen Sprachen (in welchen Farbangaben eine Rolle spielen) und Anzeigegeräten unterstützt wird. RGB-Farben können i. d. R. auf zwei unterschiedliche Schreibweisen angegeben werden. Die erste, und eigentlich auch die geläufigste, Variante ist die Verwendung von **Hexadezimalwerten**. Ein solcher Hexadezimalwert setzt sich dabei aus 3 Bytewerten (Wertebereich 0 bis 255 bzw. in hexadezimaler Schreibweise 00 bis FF) zusammen, welche die einzelnen Grundfarben repräsentieren: Rot (*Red*), Grün (*Green*) und Blau (*Blue*). Hexadezimalwerte werden in dem Format **#**RRGBB angegeben und können in einigen Fällen durch das Format **#**RGB abgekürzt werden. Die abgekürzte Schreibweise ist immer dann möglich, wenn beide Ziffern / Oktetts den gleichen Wert aufweisen, d. h. der Wert **#**33AA77 kann durch **#**3A7

Wert #33AB77 kann hingegen nicht abgekürzt werden, da das zweite Byte (für den Grünanteil) nicht aus zwei gleichen Oktetts besteht. Eine weitere Notationsmöglichkeit ist die Verwendung der **RGB-Funktion**. Dabei wird das Schlüsselwort rgb, gefolgt von einem runden Klammernpaar, in welchem die drei Werte des RGB-Farbraums in dezimaler Schreibweise angegeben werden, notiert. Die Farbe #33AA77 würde mit Hilfe der RGB-Funktion wie folgt aussehen: rgb (51, 170, 119).

Ein weiteres Farbmodell ist HSL. Das **HSL-Farbmodell** ist unter Designern sehr bekehrt, da man sich die Farben viel einfacher vorstellen kann. Eine HSL-Farbangabe setzt sich ebenfalls aus drei Werten zusammen: dem Farbwert (*Hue*, Winkel auf dem Farbrad in Grad), der Sättigung (*Saturation*, Sättigung in Prozent) und die Helligkeit (*Lightness*, Helligkeit in Prozent). Der HSL-Farbraum wird nicht in allen Sprachen unterstützt, in CSS wird er jedoch unterstützt. Die Notation erfolgt mit Hilfe der HSL-Funktion. Dabei wird das Schlüsselwort hs1, gefolgt von einem Klammernpaar, in welchem die drei Werte angegeben werden, notiert. Für den Farbwert darf keine Einheit angegeben werden, für den Sättigungs- und Helligkeitswert muss jedoch das Prozentzeichen als Einheit angegeben werden. Dies sieht dann also bspw. so aus: hs1(176, 34%, 58%).

Die dritte und letzte Möglichkeit zur Angabe einer Farbe ist die Verwendung eines **Farbnamens**. Diese Methode ist besonders beliebt, da diese sehr einfach ist, denn wenn wir wissen, dass wir eine gelbe Farbe suchen, so müssen wir nicht lange überlegen, wie diese Farbe im RGB- oder HSL-Farbraum lautet, sondern müssen die Farbe lediglich ins Englische übersetzen. Das Ergebnis wäre also yellow. Nachteil dieser Variante ist natürlich, dass Farbangaben nicht genau abgestimmt werden können und natürlich nur eine begrenzte Anzahl an solchen vordefinierten Farben existiert. Trotzdem ist die Liste an Farbnamen lang: red, green, blue, lime, yellow, orange, purple, cyan, black, white, usw.

## Umrechner

Die Umrechnung zwischen dem RGB- und HSL-Farbmodell ist komplex. Deshalb stellen wir Ihnen hier ein kleines Tool zur Verfügung, mit welchem Sie RGB-Werte und HSL-Werte umrechnen können und umgekehrt. Sie müssen dazu lediglich die Felder für die RGB-Werte oder für die HSL-Werte ausfüllen und dann die Werte des anderen Farbraums ablesen.

| Red (R)        | •          |
|----------------|------------|
| Green (G)      |            |
| Blue (B)       |            |
| Hue (H)        | •          |
| Saturation (S) | <b></b> %  |
| Lightness (L)  | <b>1</b> % |

| Über uns<br>• Teamseite<br>• Meinungen<br>• Kontakt<br>• Beratung<br>• Impressum<br>• Datenschutz | Community<br>• Blog<br>• Forum<br>• News | Nachschlagewerk<br>• Crashkurse<br>• Glossar<br>• FAQ<br>• Karteikarten<br>• E-Book | Benjamin Jung<br>Krummstraße 9/3<br>73054 Eislingen<br>Web: https://www.homepage-webhilfe.de/<br>E-Mail: info@homepage-webhilfe.de |
|---------------------------------------------------------------------------------------------------|------------------------------------------|-------------------------------------------------------------------------------------|----------------------------------------------------------------------------------------------------|
|                                                                                                   | Co                                       | ovright & Design 2013 - 2017 by Homenage-Webbilfe, Benjan                           | nin lung                                                                                                    |

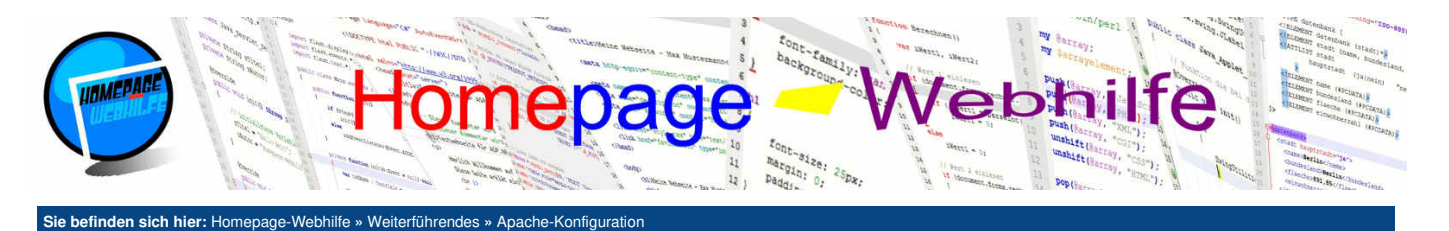

# Apache-Konfiguration

Der Apache HTTP Server ist ein Webserver von der Apache Software Foundation (kurz ASF) und zählt zu den verbreitetsten Webservern. Jedoch hat im Laufe der letzten Jahre die Verwendung des Microsoft Internet Information Services (IIS) sowie die Verwendung anderer Webserver zugenommen. Falls Sie ein "normales" bzw. durchschnittliches Hosting-Angebot nutzen, werden Sie jedoch mit sehr hoher Wahrscheinlichkeit Apache als Webserver haben. Apache ist plattformunabhängig und unter anderem auch im Software-Paket XAMPP enthalten.

Inhalt dieser Seite:

- 1 Fehlerdokumente
- 2. MIME-Typen
- 3. Zugriffseinstellung 4. HTTPS-Weiterleitung
- 5. Verzeichnisauflistung

In diesem Thema wollen wir uns damit beschäftigen wie man den Apache-Webserver konfigurieren kann. Eine der wichtigsten Konfigurationsdateien hierfür ist die Datei .htaccess. Die Datei .htaccess darf in jedem Verzeichnis vorkommen. Alle "Regeln" die dort definiert sind, gelten dann für das Verzeichnis, in welchem die Datei hinterlegt ist inkl. allen Unterverzeichnissen.

#### Fehlerdokumente

In der .htaccess-Datei können Sie individuelle Fehlerdokumente festlegen. Diese Fehlerdokumente werden aufgerufen, wenn eine HTTP-Antwort mit dem Statuscode 4xx oder 5xx beantwortet werden würde. Beliebt ist dieses Verfahren vor allem für den Statuscode 404, welcher auf das Fehlen eines Verzeichnisses oder einer Datei hinweist, für den Statuscode 403, welcher bei einer Zugriffsverweigerung auftritt, oder für den Statuscode 500, welcher auf einen (allgemeinen) internen Serverfehler hinweist. Ein Eintrag für ein solches Fehlerdokument besteht aus dem Schlüsselwort ErrorDocument, dem Statuscode und dem Pfad zum Fehlerdokument. Wird ein absoluter Pfad (z. B. http://www.example.com/error-404.html) angegeben, so erfolgt eine Umleitung. Bei der Angabe eines relativen Pfads (dazu zählt auch eine Pfadangabe mit Bezug auf das Wurzelverzeichnis, z. B. /error-404.html) erfolgt keine Umleitung, es wird stattdessen einfach der Inhalt der angegebenen Fehlerseite an den Browser gesendet.

- ErrorDocument 403 /zugriff-verweigert.html ErrorDocument 404 /nicht-gefunden.html
- ErrorDocument 500 /server-fehler.html

Übrigens: Wenn Sie statt einer Fehlerseite lediglich einen Text anzeigen möchten, dann können Sie auch einfach den anzuzeigenden Text (anzugeben in doppelten Anführungszeichen) notieren:

1 | ErrorDocument 404 "Die Seite wurde nicht gefunden!"

## **MIME-Typen**

Der Apache-Webserver enthält natürlich bereits eine lange Liste an Zuordnungen von MIME-Typen (z. B. text/html) zu Dateierweiterungen (z. B. .html). Manchmal kann es jedoch notwendig sein, eine solche Zuordnung manuell hinzuzufügen. Hierfür notieren Sie das Schlüsselwort AddType, gefolgt von dem MIME-Typ und der Angabe von einer oder mehreren Dateierweiterung(en).

- AddType text/plain .txt
- 1 2 AddType text/html .html .htm

#### Zugriffseinstellungen

Im Apache-Webserver können Sie Zugriffseinstellungen setzen, d. h. Sie können den externen Zugriff (Zugriff per HTTP, i. d. R. per Webbrowser) auf bestimmte Dateien und Ordner verbieten. Wird trotzdem auf eine Datei oder einen Ordner zugegriffen, auf welchen der Zugriff verweigert ist, so wird ein 403-Fehler ausgelöst. Die wichtigsten Schlüsselwörter hierbei sind allow (Zugriff erlauben) und deny (Zugriff verbieten). Bevor wir jedoch die Zugriffseinstellungen setzen, müssen wir die Reihenfolge festlegen. Dafür dient das Schlüsselwort order. Mögliche Angaben sind daher also order allow, deny (erst erlauben, dann verbieten) und order deny, allow (erst verbieten, dann erlauben). Um eine Zugriffsregel zu definieren, benötigen Sie das Schlüsselwort allow oder deny, gefolgt vom Schlüsselwort from und einer IP-Adresse, einem DNS-Namen oder dem Schlüsselwort all (für alle). Die IP-Adressen und DNS-Namen können dabei auch abgekürzt werden. Hierzu ein Beispiel, bei welchem der Zugriff nur für die IP-Adressen 123.234.x.x und den DNS-Namen \*.example.com erlaubt sind:

- order deny,allow
- deny from all
- allow from 123.234.
- allow from .example.com 4

Möchten Sie den Zugriff für alle Adressen verbieten, so kann Ihnen folgender Code helfen:

order allow,deny deny from all

Natürlich können Sie den Zugriff auch mit der FilesMatch-Direktive kombinieren, um somit Zugriffseinstellungen z. B. nur für Dateien mit der Dateierweiterung .php anzuwenden:

- <FilesMatch "\.(php)\$"> order allow, deny deny from all
- 4 </FilesMatch>

#### **HTTPS-Weiterleitung**

Eine oft gesuchte Konfiguration ist die Umleitung von HTTP auf HTTPS. Meist wird diese Einstellung nicht in der .htaccess-Datei, sondern eher in der Datei httpd.conf oder httpd-vhosts.conf gesetzt. Um eine solche Umleitung durchzuführen, benötigen Sie das Rewrite-Modul, mit welchem komplexe Regeln aufgestellt werden können. Die Konfiguration zur Umleitung von HTTP auf HTTPS sieht wie folgt aus:

- RewriteEngine On
- RewriteCond %{HTTPS} off

| Über uns<br>• Teamseite<br>• Meinungen<br>• Kontakt<br>• Beratung<br>• Impressum<br>• Datenschutz | Community<br>• Blog<br>• Forum<br>• News | Nachschlagewerk<br>• Crashkurse<br>• Glossar<br>• FAQ<br>• Karteikarten<br>• E-Book | Benjamin Jung<br>Krummstraße 9/3<br>73054 Eislingen<br>Web: https://www.homepage-webhilfe.de/<br>E-Mail: info@homepage-webhilfe.de |
|---------------------------------------------------------------------------------------------------|------------------------------------------|-------------------------------------------------------------------------------------|----------------------------------------------------------------------------------------------------|
|                                                                                                   | Coj                                      | pyright & Design 2013 - 2017 by Homepage-Webhilfe, Benjamin Jung                    |                                                                                                    |

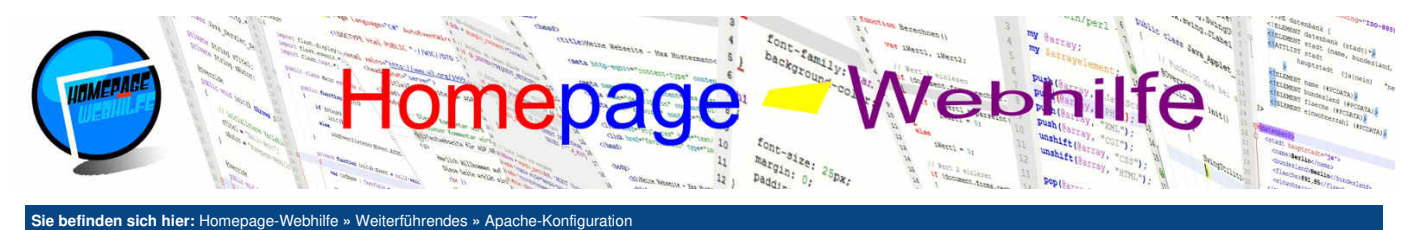

3 RewriteRule (.\*) https://%{HTTP\_HOST}%{REQUEST\_URI}

## Verzeichnisauflistung

Im Regelfall ist es nicht erwünscht, dass man den Inhalt eines Verzeichnisses über den Browser einsehen kann (das sogenannte *directory listing*, zu Deutsch Verzeichnisauflistung), sofern der Ordner über keine Verzeichnisindex-Datei (zumeist index.htm, index.html oder index.php) verfügt. Ist die Verzeichnisauflistung deaktiviert und keine Verzeichnisindex-Datei vorhanden, so wird ein 403-Fehler (Zugriff verweigert) ausgelöst. Die Einstellung für die Verzeichnisauflistung kann mit der Option +Indexes (Auflistung aktivieren) und -Indexes (Auflistung deaktivieren) gesetzt werden.

1 Options -Indexes

| Über uns<br>• Teamseite<br>• Meinungen<br>• Kontakt<br>• Beratung<br>• Impressum<br>• Datenschutz | Community<br>• Blog<br>• Forum<br>• News | Nachschlagewerk<br>• Crashkurse<br>• Glossar<br>• FAO | Benjamin Jung<br>Krummstraße 9/3<br>73054 Eislingen                         |
|---------------------------------------------------------------------------------------------------|------------------------------------------|-------------------------------------------------------|-----------------------------------------------------------------------------|
|                                                                                                   |                                          | Karteikarten     E-Book                               | Web: https://www.homepage-webhilfe.de/<br>E-Mail: info@homepage-webhilfe.de |

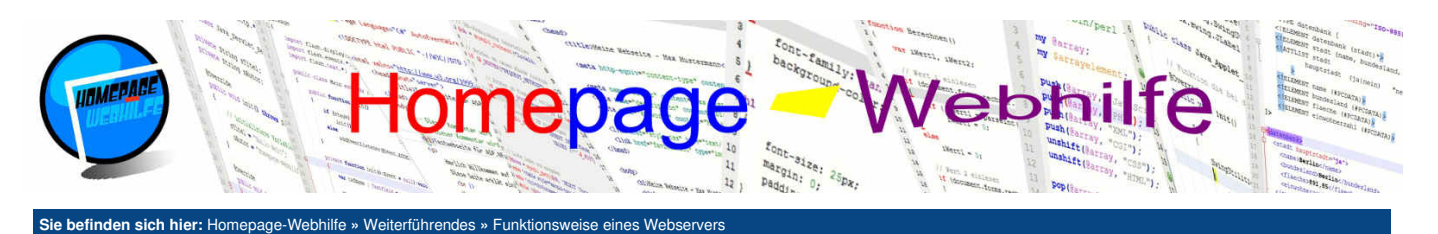

## **Funktionsweise eines Webservers**

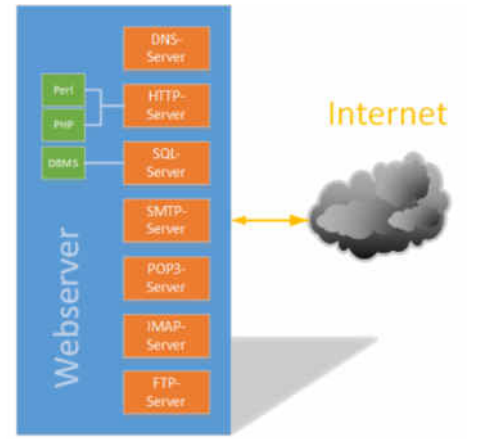

Bei dem klassischen Webserver handelt es sich um einen HTTP-Server. Doch in der Zwischenzeit beinhaltet ein Webserver weitaus mehr als nur einen HTTP-Server. Dies liegt daran, dass nicht mehr mehrere Server eingesetzt werden, wobei dann jeder Server

Inhalt dieser Seite:

- 1. HTTP-Server 2. SQL-Server
- 3. Mail-Server
- 4. DNS und Domain

für eine einzelne Aufgabe zuständig ist, sondern Server eingesetzt werden, welche mehrere Aufgaben auf einmal erledigen. Ein "moderner Webserver" beinhaltet also neben dem HTTP-Server i. d. R. einen DNS-Server (zum Beantworten von DNS-Anfragen), einen SQL-Server (zur Verwaltung von Datenbanken), einen SMTP-Server (zum Annehmen von E-Mails), einen POP3- und / oder IMAP-Server (zum Herunterladen von E-Mails) und einen FTP-Server (zum Hochladen der Website). In diesem Thema wollen wir die Funktion eines solchen modernen Webservers etwas genauer erklären.

#### **HTTP-Server**

Der wohl wichtigste Teil eines Webservers ist der HTTP-Server (*HyperText Transfer Protocol*). Der HTTP-Server wartet auf Anfragen (engl. *request*) von Clients (z. B. einem Webbrowser), bearbeitet diese und sendet dann eine Antwort (engl. *response*) an den Client zurück. Bei dem **Bearbeitungsvorgang für eine Anfrage** wird natürlich auch geprüft, ob die angefragte Ressource verfügbar ist (mit Beachtung von Rewrite-Regeln). Sobald die Ressource gefunden wurde, wird, falls es sich um ein ausführbares Programm / Skript handelt (z. B. ein CGI-Skript), das Programm / Skript durch eine **externe Software** (z. B. einen Perl- oder PHP-Interpreter) ausgeführt und das Resultat zurückgegeben. Das Resultat kann dann, wie wenn es sich um eine statische Ressource handelt, an den HTTP-Client zurückgesendet

werden. Beispiel für HTTP-Server sind der Apache HTTP Server und der Microsoft Internet Information Service (IIS). Webserver verfügen i. d. R. über Schnittstellen, die dazu verwendet werden, mit Fremdsoftware (wie z. B. einem PHP-Interpreter) zu kommunizieren.

Die Kommunikation zwischen Client und Server läuft über das HTTP-Protokoll. Dies ist ein textbasiertes Protokoll und baut auf dem Transportprotokoll TCP auf. Als Port wird i. d. R. 80 verwendet. Das HTTPS-Protokoll ist eine verschlüsselte Variante des HTTP-Protokolls, wobei SSL oder TLS als Verschlüsselungsprotokoll zum Einsatz kommt. Der Standardport für HTTPS ist 443.

#### SQL-Server

Als SQL-Server bezeichnet man Server, welche **Datenbanken verwalten** können und dabei die Datenbanksprache SQL beherrschen. SQL-Server sind von unterschiedlichen Herstellern verfügbar. Zu den verbreitetsten SQL-Servern zählen MySQL, MariaDB, PostgreSQL und Microsoft SQL Server (kurz MSSQL). Ein SQL-Server (im Allgemeinen auch als Datenbankserver bezeichnet) ist ein Programm, welches den Zugriff auf Datenbanken über das Netzwerk (SQL-Client passend zum verwendeten SQL-Server notwendig) erlaubt. Bei SQL-Servern, wie Sie auf einem modernen Webserver zu finden sind, ist jedoch aus Sicherheitsgründen der Zugriff von "außen" nicht gestattet, d. h. nur der Webserver selbst (z. B. der PHP-Interpreter, welcher ebenfalls auf dem Server läuft) kann auf den SQL-Server zugreifen. Ein wichtiger Teil eines Datenbankservers, mal abgesehen von den Daten, ist das **Datenbankmanagementsystem** (abgekürzt DBMS), welches als Schnittstelle zwischen den Daten und dem Anwender bzw. den Anfragen angesehen werden kann. Für die Verwaltung des SQL-Servers bzw. dessen Daten stehen verschiedene Frontends zur Verfügung. Beispiel dafür sind MySQL Workbench und phpMyAdmin.

#### **Mail-Server**

Als Mail-Server wird ein Server bezeichnet, welcher E-Mails speichert, annimmt und versendet. Auch die Verwaltung von E-Mail-Adressen, Postfächern, Filterregeln etc. gehört zur Aufgabe eines Mail-Servers. Um die einzelnen Aufgaben erledigen zu können, kommen auch verschiedene Netzwerkprotokolle zum Einsatz: SMTP (*Simple Mail Transfer Protocol*, Server zum Annehmen von E-Mails und Client zum Senden bzw. Weiterleiten von E-Mails), POP3 (*Post Office Protocol v3*, Server, um Nachrichten auf einen Client herunterladen zu können), IMAP (*Internet Message Access Protocol*, Server, um einem Client ein Dateisystem für die E-Mails bereitzustellen). Diese Protokolle sind auch in verschlüsselten Varianten verfügbar: SMTPS, POP3S, IMAPS. Ein Beispiel für eine Mail-Server.

### **DNS und Domain**

Wenn Sie einen Webserver haben, auf welchem sich eine Website befindet, dann haben Sie i. d. R. auch einen Domainnamen. Ein "vollständiger" Domainname (z. B. www.homepage-webhilfe.de), im Englischen auch als *Fully Qualified Domain Name* (FQDN) bezeichnet, ist im Prinzip nichts anderes als ein DNS-Name und somit ein Name, welcher sich aus der Zusammensetzung verschiedener Namensteile ergibt.

Zu jedem DNS-Namen gibt es mindestens eine IP-Adresse. Diese "Übersetzung" eines Namens in eine IP-Adresse wird als **Namensauflösung** bezeichnet. Da die Kommunikation im Internet über IP-Adressen läuft und nicht über DNS-Namen, muss der Client, bevor er mit dem Webserver kommunizieren kann, den DNS-Namen in eine IP-Adresse auflösen. Die Vorteile von DNS-Namen im Gegensatz zu IP-Adressen sind, dass diese **leichter zu merken** sind (da Sie aus Zeichen oder sogar Wörtern bestehen, im Gegensatz zu IP-Adressen, die aus Zahlen bestehen) und **immer gleich bleiben** (IP-Adressen können sich z. B. durch Zwangstrennungen, einen Neustart oder eine Neuverteilung der Adressen durch den Provider ändern).

Die Auflösung von DNS-Namen erfolgt schrittweise. Dies liegt daran, dass das DNS-Namensverzeichnis hierarchisch aufgestellt ist. Der Auflösungsvorgang beginnt beim letzten Teil des DNS-Namens und endet am ersten Teil (also von hinten nach vorne). Der erste Schritt bei der Domain www.homepage-webhilfe.de wäre also die Auflösung des Teils de. Dafür wendet sich ein DNS-Client zunächst an einen Root-Namensserver. Von diesen gibt es mehrere, die auf der ganzen Welt verteilt sind. Der Root-Namensserver gibt jetzt jedoch nicht die IP-Adresse der FQDN zurück, sondern die IP-Adresse von weiteren Namensservern, die für die Auflösung des DNS-Namens zuständig sind. In diesem Beispiel wären das die Server von DENIC, die die Top-Level-Domains (1. Ebene der DNS-Namen) .de verwalten. Dieser Vorgang wiederholt sich nun so lange, bis die IP-Adresse des Servers gefunden wurde.

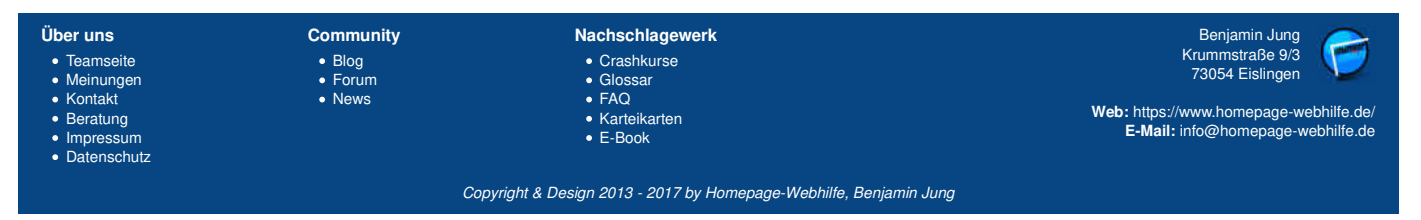

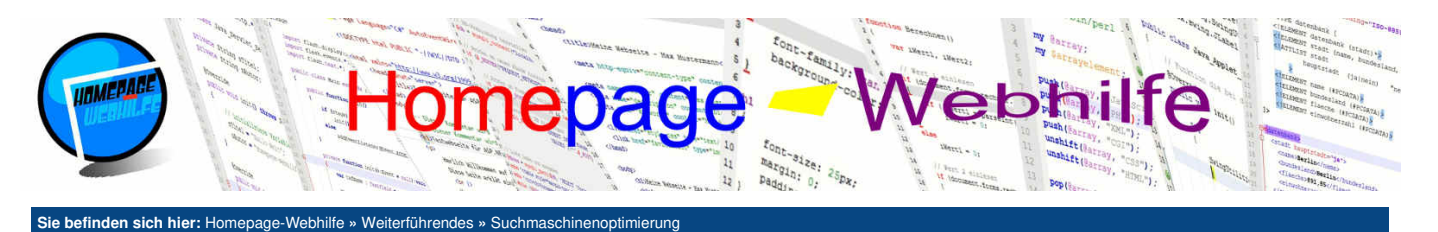

# **Suchmaschinenoptimierung**

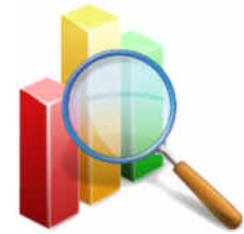

Die Suchmaschinenoptimierung (kurz SEO, engl. Search Engine Optimization) ist eines der wichtigsten Maßnahmen für Websites, um diese im Ranking der Suchmaschinen weiter nach oben zu bringen. Durch die Suchmaschinenoptimierung ist es also möglich, den Platz

Inhalt dieser Seite:

SEO für Webseiten
 Weitere Optimierungen
 Sitemap als Register

innerhalb der Suchrankings zu beeinflussen und dadurch die Chancen auf neue Besucher und "Beliebtheit" zu erzielen. Zur Suchmaschinenoptimierung gehören viele Techniken, Vorgehensweisen und Maßnahmen, welche genutzt werden können, um

gute Plätze im Suchranking zu erlangen. In diesem Thema wollen wir einige dieser Möglichkeiten erläutern. Es ist auch möglich, diese Technik zu missbrauchen, um somit sogar nicht relevante Seiten auf höhere Rankingplätze zu platzieren.

Es ist auch möglich, diese Technik zu missbrauchen, um somit sogar nicht relevante Seiten auf höhere Hankingplatze zu platzieren. Dies ist jedoch ein Verstoß gegen die **ethischen Regeln** der Suchmaschinenoptimierung und kann zum Ausschluss der kompletten Website aus dem Suchmaschinen-Index führen.

#### SEO für Webseiten

Die wichtigste Suchmaschinenoptimierung ist die **Optimierung der einzelnen Seiten** einer Website (auch On-Page-Optimierung genannt). Die Webcrawler (auch Robots genannt) der Suchmaschinen, welche Ihre Webseiten untersuchen, um die Seiten im Index aufzunehmen und im Ranking einzuordnen, untersuchen dabei **sowohl die Struktur als auch den Inhalt Ihrer Seiten**. Diese beiden Faktoren sind also die primären Merkmale für die Einordnung im Ranking.

Die klassische Vorgehensweise ist das Setzen von Meta-Angaben (siehe <u>HTML-Tutorial</u>). Dazu gehören vor allem die Beschreibung (description) und die Schlüsselwörter (keywords), aber auch das ausdrückliche Erlauben zur Indexierung der Seite (robots mit dem Wert index, follow). In der Zwischenzeit werden diese Angaben jedoch nicht mehr von allen Suchmaschinen (u. a. auch Google) ausgewertet. Trotzdem sollten **die Meta-Angaben sowie der Titel nicht vernachlässigt werden**.

Wie bereits oben erwähnt, sind in der heutigen Zeit der Inhalt (engl. *content*) und die Struktur einer Seite die wichtigsten Faktoren für das Ranking. Die Webcrawler der Suchmaschinenanbieter arbeiten dabei mit komplexen Algorithmen, mit welchen die Seiten bewertet werden. Diese Algorithmen werden auch regelmäßig überarbeitet und verändert, um somit einen Missbrauch zu vermeiden. Sie sollten daher beim Formulieren Ihrer Inhalte auf **Qualität und Formatierung** (Überschriften, Absätze etc.) achten. Auch die **technischen Hintergründe**, wie z. B. der Aufbau und die Verschachtelung von HTML-Tags, die Angabe von alt-Attributen etc., sollten beachtet werden.

Da heutzutage **Smartphones und Tablets** von immer größerer Bedeutung werden, sollten Sie auch unbedingt darauf achten, dass Ihr Design auf unterschiedlichen Endgeräten und mit unterschiedlichen Browsern, Auflösungen und Seitenverhältnissen immer gleich gut aussieht (Stichwort <u>Responsives Webdesign</u>). Eine Seite mit responsivem Webdesign wird also immer höher gewertet.

#### Weitere Optimierungen

Neben den bisher genannten Maßnahmen (On-Page-Optimierungen), die direkt auf den einzelnen Seiten angewendet werden, gibt es noch weitere Maßnahmen (Off-Page-Optimierungen), die außerhalb der zu optimierenden Seite durchgeführt werden.

Eine Maßnahme ist die **Platzierung von Backlinks**. Backlinks werden auf "fremden" Websites platziert und verweisen auf die eigene Website. Solche Backlinks können Sie nur selten selbst platzieren. Meistens müssen Sie Personen finden, welche dazu bereit sind, einen solchen Backlink auf Ihrer Website zu setzen. Dies können z. B. Kunden oder (Geschäfts-)Partner sein. Eine ebenfalls beliebte Variante ist der **Linkaustausch**. Dabei tauschen sich zwei Personen gegenseitig einen Link aus und platzieren diesen auf Ihrer eigenen Website.

Des Weiteren werden in der Zwischenzeit sogar soziale Netzwerke beachtet. Dabei spielt es u. a. eine Rolle, ob der Betreiber selbst in sozialen Netzwerken aktiv ist und ob sich andere Nutzer über die Website austauschen (z. B. über Postings, Tweets und Kommentare).

Letztendlich wird natürlich auch das Verhalten des Besuchers analysiert: welche Links angeklickt werden, wie lange der Nutzer auf der Seite bleibt usw.. Auch die Anzahl der Klicks auf den Sucheintrag selbst werden bewertet.

#### Sitemap als Register

Als Sitemap bezeichnet man eine Übersicht der Webseiten auf einer Website bzw. einem Internetauftritt. Da im Index der Suchmaschinen Milliarden von Seiten gelistet sind, würden die Webcrawler nur selten Ihre Website auf Änderungen prüfen. Daher wurde von Google eine Strategie bzw. ein Format (genannt Sitemaps-Protokoll) entwickelt, mit welchem die Suchanbieter über Änderungen "informiert" werden können. Der Hauptbestandteil des Sitemaps-Protokolls ist ein auf XML basierendes Dateiformat, welches eine Sitemap (also die Seiten Ihrer Website) enthält. Dabei kann z. B. für jeden Eintrag ein Änderungsdatum hinterlegt werden. Weitere Suchanbieter wie z. B. MSN und Yahoo unterstützten das Sitemaps-Protokoll ebenfalls.

Das Wurzelelement des XML-Format für das Sitemaps-Protokoll ist urlset. In diesem wird i. d. R. noch der Namensraum sowie ein Verweis zur XSD-Datei angegeben (siehe Beispiel unten). Die einzelnen Webseiten werden nun innerhalb des urlset-Elements durch das url-Element spezifiziert. In diesem können nun noch ein paar Elemente untergeordnet werden: loc (vollständige URL der Seite), lastmod (letzter Änderungszeitpunkt, Angabe im Format ISO 8601), changefreq (Änderungshäufigkeit der Seite, gültige Werte sind always, hourly, daily, weekly, monthly, yearly und never) und priority (Priorität der Seite im Vergleich zu den anderen Links, nummerischer Wert zwischen 0.0 und 1.0). Das Element loc ist zwingend erforderlich. Hierzu nun ein Beispiel:

| Überι<br>• Tea<br>• Mei | uns Community<br>Imseite • Blog<br>inungen • Forum                  | Nachschlagewerk  Crashkurse Glossar                        | Benjamin Jung<br>Krummstraße 9/3<br>73054 Eislingen | j |
|-------------------------|---------------------------------------------------------------------|------------------------------------------------------------|-----------------------------------------------------|---|
| м.                      |                                                                     |                                                            |                                                     |   |
| 13                      | <cnangerreq>weekly<th>erreq&gt;</th><th></th><th></th></cnangerreq> | erreq>                                                     |                                                     |   |
| 12                      | <lastmod>2017-04-11</lastmod>                                       |                                                            |                                                     |   |
| 11                      | <loc>http://www.example.or</loc>                                    | example.org/Produkte/                                      |                                                     |   |
| 10                      | <url></url>                                                         |                                                            |                                                     |   |
| 9                       |                                                                     |                                                            |                                                     |   |
| 8                       | <priority>0.8</priority>                                            |                                                            |                                                     |   |
| 7                       | <changefreq>hourly<th>efreq&gt;</th><th></th><th></th></changefreq> | efreq>                                                     |                                                     |   |
| 6                       | <lastmod>2017-04-19T17:36:</lastmod>                                | 49+01:00                                                   |                                                     |   |
| 5                       | <loc>http://www.example.or</loc>                                    | rg/                                                        |                                                     |   |
| 4                       | <url></url>                                                         |                                                            |                                                     |   |
| 5                       | xsi:schemalocation="http://www.sit                                  | <pre>remaps.org/schemas/siteman/0.9/siteman.xsd"&gt;</pre> |                                                     |   |
| 2                       | <pre>curlset ymlns="http://www_sitemans</pre>                       | s org/schemas/siteman/0 9" xmlns:xsi="httn://www w3 org/   | 2001/XMI Schema-instance"                           |   |
| 1<br>2                  | <pre><!--xiiii version= 1.0 encourng= utr-</pre--></pre>            | •• • •                                                     |                                                     |   |
| 1                       | () was in a large way of the second in a large wat f                | <u>9</u> ") \                                              |                                                     |   |

Web: https://www.homepage-webhilfe.de/ E-Mail: info@homepage-webhilfe.de

Beratung
Impressum
Datenschutz

atternschultz

News

Seite 1 von 2

Copyright & Design 2013 - 2017 by Homepage-Webhilfe, Benjamin Jung

Karteikarten

E-Book

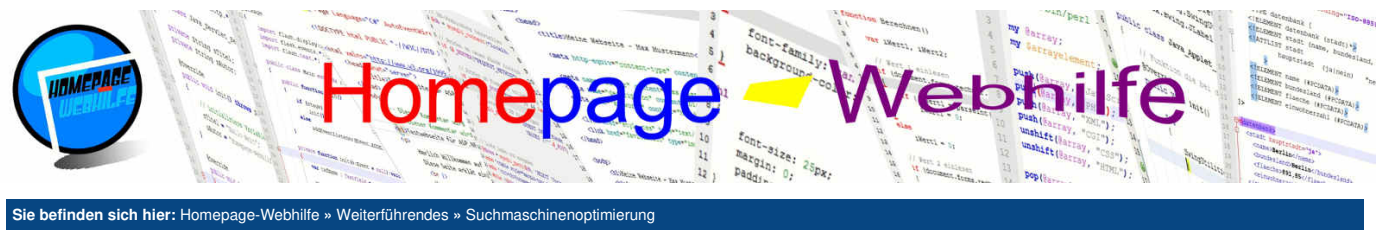

| 14 |                                            |
|----|--------------------------------------------|
| 15 | <url></url>                                |
| 16 | <loc>http://www.example.org/Kontakt/</loc> |
| 17 | <lpre><lastmod>2017-04-01</lastmod></lpre> |
| 18 | <changefreq>never</changefreq>             |
| 19 | <priority>0.3</priority>                   |
| 20 |                                            |
| 21 |                                            |

Wichtig: Als Zeichenkodierung für Sitemaps muss UTF-8 verwendet werden. Des Weiteren ist das Format auf 50.000 URLs beschränkt.

Nachdem Sie eine solche Sitemaps-Datei erstellt haben und auf Ihrem Webserver an einem für alle Browser zugänglichen Ort (meistens das Wurzelverzeichnis) abgelegt haben, sollten Sie diese **bei den Suchanbietern (z. B. Google, Yahoo und Bing) einreichen**. Dafür müssen Sie bei den Anbietern i. d. R. ein kostenloses Konto erstellen. Danach können Sie über die angebotenen Tools (bei Google sind dies die Webmaster-Tools) die URL zur Sitemaps-Datei angeben und somit den Anbieter dazu auffordern, diese Sitemaps-Datei regelmäßig zu prüfen. Da Sie jedoch auch von anderen Suchanbietern (die Ihnen u. U. gar nicht bekannt sind) gelistet werden möchten, können Sie mit Hilfe der Datei robots.txt den **Pfad zu Ihrer Sitemap angeben**. Die Datei robots.txt ist eine einfache Textdatei, welche sich im Wurzelverzeichnis der Website befinden muss und zur Steuerung von Webcrawlern gilt. Der folgende Code zeigt, welche Zeile notwendig ist, um die Angabe für den Speicherort der Sitemaps-Datei anzugeben:

1 Sitemap: http://www.example.org/sitemap.xml

Übrigens: Das Erstellen einer Sitemap kann manuell erfolgen oder über Tools von Drittanbietern. Ein Beispiel für ein solches Tool ist phpSitemapNG.

Wichtig: Die Suchmaschinenoptimierung ist eine Daueraufgabe. Die Techniken entwickeln sich ständig weiter und die Schwerpunkte für die Bewertungskriterien von Suchmaschinen können sich im Laufe der Zeit ändern. Eine einmal optimierte Seite muss also immer wieder neu optimiert werden. Übrigens: Die Anbieter von Suchmaschinen (z. B. Google) bieten oft Tools an, mit welchen das Nutzerverhalten und die Suchergebnisse aufgezeigt werden können.

Die daraus gewonnenen Daten können sehr hilfreich für eine Suchmaschinenoptimierung sein.

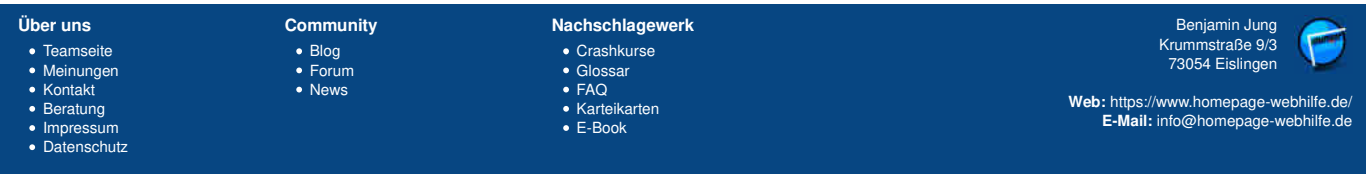

Copyright & Design 2013 - 2017 by Homepage-Webhilfe, Benjamin Jung

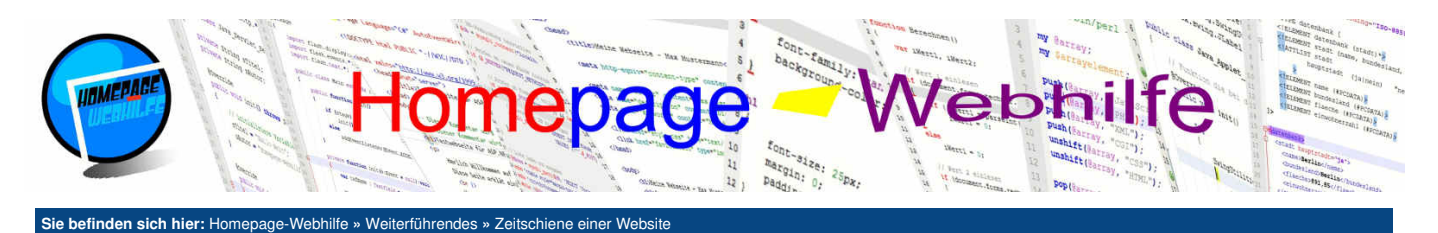

# Zeitschiene einer Website

Gerade Anfänger haben im Gebiet Websiteerstellung (egal ob Designer Administrator, oder Entwickler) am Anfang viele Fragen und wissen nicht wirklich, wo Sie anfangen sollen. Im Kapitel Allgemein von dieser Website haben wir deshalb versucht, Anfängern den Einstieg mit Hilfe eines Konzepts für die Websiteerstellung zu erläutern.

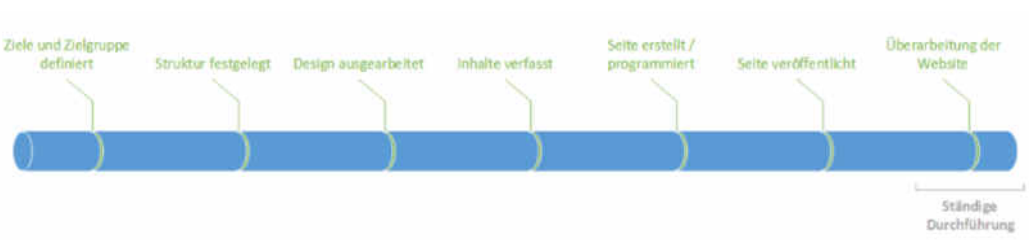

Im Kapitel Weiterführendes sind Sie nun **am Ende der regulären Kapitel** angelangt. Sie haben also die Planungsphasen, zu denen das Definieren der Ziele und Zielgruppe, das Ausarbeiten einer Struktur und das Festlegen des Erscheinungsbilds und Designs zählen, bereits hinter sich und haben vermutlich auch schon die Inhalte verfasst und Ihre Website erstellt bzw. programmiert. Sie stehen also jetzt gerade an dem Punkt, wo Sie Ihre Website an einigen Punkten vielleicht nochmals überarbeiten und nachbessern, bevor Sie diese dann ins Web stellen und somit für jeden zugänglich machen.

Natürlich möchten wir Ihnen hierzu zuallererst gratulieren, doch wir möchten Sie auch darauf hinweisen, dass eine Website ständig überarbeitet werden sollte. Eine solche Überarbeitung kann das Design, den Inhalt oder die technischen Hintergründe betreffen. Sie sollten sich also immer wieder informieren, ob es irgendwelche Neuerungen oder Änderungen gibt und versuchen, diese umzusetzen.

Wir hoffen, dass Sie viel Spaß auf unserer Website hatten und Sie viel dazu lernen konnten! Natürlich würden wir uns freuen, Sie weiterhin auf unserer Website begrüßen zu dürfen.

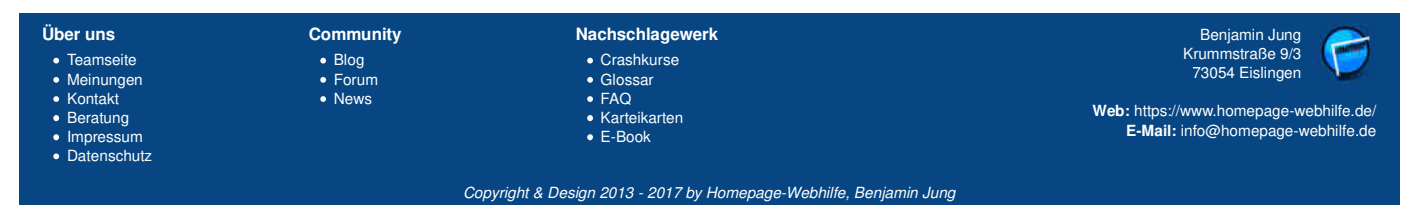